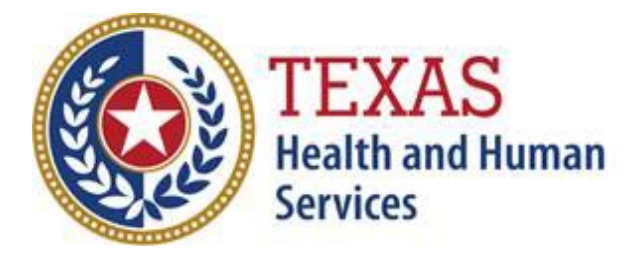

Texas Department of State Health Services

# TEXAS NEDSS BASE SYSTEM (NBS) DATA ENTRY GUIDE 2025

## **Disease Surveillance and Epidemiology Section**

Emerging and Acute Infectious Disease Unit Healthcare Safety Unit Zoonosis Control Branch

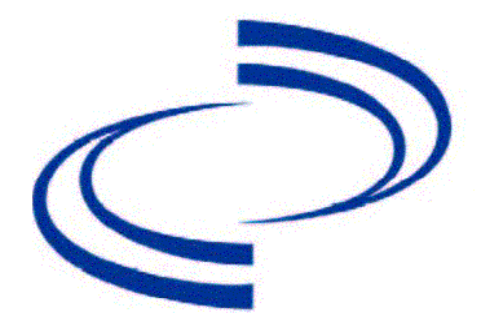

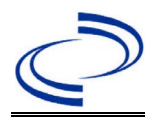

## Acknowledgements

#### Acknowledgments

Kenneth Madiebo, DVM, MPH Jeff Swanson, PhD

#### **Content Reviewers**

Sandi Arnold, RN, CIC Kelly Broussard, MPH Gabriela Calvi, MPH, CHW Irina Cody, MPH Thi Dang, MPH, CHES, CIC, FAPIC Kenneth Davis, MPH Emilio Gonzales, MPH Jenna Harlan, MPH, CIC Elise Huebner, MS, CPH, CIC Esperandeesse Kabran, MPH Katie Katsounas, MPH, a-IPC Jennifer Lee, PhD, CTCD, CTCM Jantel Lewis, MPH Bonny Mayes, MA Tina Moraga Briana O'Sullivan, MPH Kamesha Owens, MPH Binoj Peter, MPH Olivia Smith, PhD, MPH Samantha Spencer, MPH Rachael Straver, DVM, MPH Stephen White, PhD, MLS(ASCP)<sup>CM</sup> Cynthia Williams, MPH, CIC

## Introduction

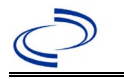

#### Contents

| Acknowledgments                                                      | i      |
|----------------------------------------------------------------------|--------|
| Introduction                                                         | iii    |
| Updates to the Data Entry Guide                                      | i      |
| Quick Reference                                                      | iv     |
| Quick Reference – Patient Demographic Information                    | v      |
| Reference – Laboratory Report                                        | vii    |
| Quick Reference - Investigation                                      | . viii |
| Patient Tab – Lab Report                                             | . xiii |
| Patient – Tab – Investigation – Original Format                      | xv     |
| Patient Tab – Investigation – PageBuilder Format                     | .xvii  |
| Binational case definition and indicating a binational case in NEDSS | xviii  |
| Acute Flaccid Myelitis                                               | 1      |
| Amebic meningitis, other                                             | 9      |
| Amebic meningoencephalitis, primary (PAM)                            | 17     |
| Anaplasmosis                                                         | 26     |
| Anthrax                                                              | 34     |
| Arbovirus, Neuroinvasive and Non-neuroinvasive                       | 42     |
| Ascariasis                                                           | 54     |
| Babesiosis                                                           | 62     |
| Botulism, foodborne                                                  | 69     |
| Botulism, infant                                                     | 77     |
| Botulism, other/unspecified                                          | 84     |
| Botulism, wound                                                      | 91     |
| Brucellosis                                                          | 98     |
| Campylobacteriosis                                                   | 106    |
| Candida auris                                                        | 116    |
| Carbapenem-resistant Enterobacterales                                | 124    |
| Chagas disease, acute                                                | 135    |
| Chagas disease, chronic                                              | 143    |
| Chagas disease, congenital                                           | 151    |
| Cholera                                                              | 160    |
| Coronavirus Disease 2019 (Covid-19/SARS-CoV-2)                       | 171    |
| Cronobacter in infants                                               | 191    |
| Cryptosporidiosis                                                    | 198    |
| Cyclosporiasis                                                       | 208    |
| Cysticercosis                                                        | 218    |
| Dengue, Dengue-like illness, and Dengue, Severe                      | 227    |
| Diphtheria                                                           | 237    |
| Ebola hemorrhagic fever                                              | 245    |
| Echinococcosis                                                       | 253    |
| Ehrlichiosis                                                         | 259    |
| Fascioliasis                                                         | 266    |
| Haemophilus influenzae, invasive disease                             | 273    |
| Hantavirus infection, non-HPS & Hantavirus pulmonary syndrome (HPS)  | 283    |
| Hemolytic uremic syndrome, post-diarrheal (HUS)                      | 289    |
| Hepatitis A, acute                                                   | 295    |
| Hepatitis B, acute                                                   | 305    |
| Hepatitis B virus infection, perinatal                               | 316    |
| Hepatitis C, acute                                                   | 323    |
| Hepatitis E, acute                                                   | 334    |

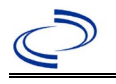

## Introduction

| Hookworm Infection                                      | . 341       |
|---------------------------------------------------------|-------------|
| Influenza A, novel/variant                              | . 349       |
| Influenza-associated pediatric mortality                | . 358       |
| Legionellosis                                           | . 364       |
| Leishmaniasis                                           | . 371       |
| Listeriosis                                             | . 378       |
| Lyme disease                                            | . 386       |
| Malaria                                                 | . 393       |
| Measles (Rubeola)                                       | . 402       |
| Melioidosis                                             | . 410       |
| Мрох                                                    | . 418       |
| Mumps                                                   | . 429       |
| Neisseria meningitidis, invasive (Mening disease)       | . 439       |
| Oropouche, congenital                                   | . 449       |
| Oropouche, non-congenital                               | . 458       |
| Other Novel Coronavirus (MERS, SARS-CoV-1, etc.)        | . 468       |
| Paragonimiasis                                          | . 477       |
| Pertussis                                               | . 483       |
| Plaque                                                  | . 494       |
| Poliomvelitis, paralytic                                | . 501       |
| Poliovirus, infection nonparalytic                      | . 508       |
| Prion diseases, such as Creutzfeldt-Jakob Disease (CJD) | . 515       |
| Ω Fever, acute                                          | . 524       |
| Q Fever, chronic                                        | . 531       |
| Rahies, human                                           | . 538       |
| Relansing Fever                                         | . 544       |
| Rickettsiosis, unspecified                              | . 552       |
| Ruhella                                                 | 559         |
| Rubella congenital syndrome                             | 569         |
| Salmonella non-Paratynhi/non-Tynhi                      | 578         |
| Salmonella Paratynhi                                    | 587         |
| Salmonella Typhi                                        | 597         |
| Shiga toxin-producing Escherichia coli (STEC)           | 607         |
| Shigellosis                                             | 617         |
| Smallnov                                                | 626         |
| Snotted Fever Rickettsiosis                             | 634         |
| Streptococcus pneumonia invasive disease (IPD)          | 642         |
| Taenia Solium and undiff Taenia Infection               | 651         |
|                                                         | 658         |
| Trichinosis                                             | 667         |
| Trichuriasis                                            | 676         |
| Tularemia                                               | 683         |
| Typhus flee-borne (endemic murine)                      | 6005        |
| Vancomycin-intermediate Stanbylococcus aureus (VISA)    | 600         |
| Vancomycin-meentee Staphylococcus aureus (VISA)         | 706         |
| Varicolla (chickonnov)                                  | .700        |
| Vibriosis (non-cholera Vibrio species infections)       | ./1J<br>775 |
| Viral hemorrhagic fever (VHE) Non-Ehola                 | ./2J<br>725 |
| Vilai hemornayic level (VIII) NUL-LUUIA                 | . 7 3 3     |
| Vorciniacia                                             | 751         |
| 7 ika disaasa congonital                                | 760         |
| Zika disease, congenital                                | 760         |
|                                                         | . /09       |

## Introduction

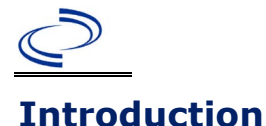

The Texas NEDSS Base System (NBS) Data Entry Guide (DEG) provides data entry guidance for reportable condition investigations and laboratory reports by the DSHS' Emerging and Acute Infectious Disease Unit, Zoonosis Control Branch, and Healthcare Safety Unit. Sections will be updated independently as the NBS structure for data entry information changes.

In the 2025 version of the DEG, the Clinical Description, Case Classification, Clinical Criteria, and Laboratory Confirmation Criteria sections which were present in previous years were removed. These are copies of the Epi Case Criteria Guide (available at

<u>http://www.dshs.texas.gov/EAIDU/investigation/Guidance-Manuals/</u>), and the reader should refer to that guide for this information. In the 2025 version of the DEG, the Additional Information section has been renamed to the General Information section.

The condition-specific data entry guides contain the following sections:

#### **General Information**

General Information may include information about the condition, investigation forms, and communication with central office.

#### **NBS Entry Guidelines for Laboratory Reports**

Guidance for data entry on "Patient" and "Report Information" tabs

#### **NBS Entry Guidelines for Investigation**

Guidance for data entry on "Patient" and "Condition" tabs

#### **NBS Entry Guidelines for Notifications**

Guidance for which cases need notifications created.

Note: The 2025 Epi Case Criteria Guide corresponding to year of case onset should always be used to determine the case status with a few notable exceptions (i.e., prion and influenza-associated pediatric deaths) regardless of whether the corresponding DEG Section has been updated or not. Please refer to the Epi Case Criteria for General Information to determine case status for prion and influenza-associated deaths. The current version of the *2025 Epi Case Criteria Guide* can be found at: <a href="http://www.dshs.texas.gov/EAIDU/investigation/Guidance-Manuals/">http://www.dshs.texas.gov/EAIDU/investigation/Guidance-Manuals/</a>.

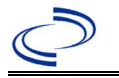

#### **Updates to the Data Entry Guide**

In 2025, every chapter (disease condition), including the quick reference guides were reviewed. This is because, for every disease condition; the Clinical Description, Case Classification, Clinical Criteria, and Laboratory Confirmation Criteria sections which were present in previous years were removed.

A Verdana font type (size 10) was maintained throughout the document except for the headers, footers and chapter names. Also, a 1-point line spacing was maintained throughout the document. In this edition of the DEG (2025), the quick reference guides present in pages V to XI were converted to jpeg images.

Below is the list of chapters and their last revised dates:

| Chapter                                                              | Revision Date          | PAGE        |
|----------------------------------------------------------------------|------------------------|-------------|
| Introduction                                                         | Jan - 2013             | iv          |
| Quick Reference                                                      | Jan - 2013             | i           |
| Quick Reference – Patient Demographic Information                    | Jan - 2013             | V           |
| Reference – Laboratory Report                                        | Jan - 2017             | vii         |
| Quick Reference - Investigation                                      | Jan - 2017             | viii        |
| Patient Tab – Lab Report                                             | Jan - 2013             | <u>xiii</u> |
| Patient Tab – Investigation – PageBuilder Format                     | PageBuilder Jan - 2013 | xvii        |
| Binational case definition and indicating a binational case in NEDSS | Nov – 2024             | xviii       |
| Acute Flaccid Myelitis                                               | Mar - 2021             | xvii        |
| Amebic meningitis, other                                             | Jan - 2018             | 1           |
| Amebic meningoencephalitis, primary (PAM)                            | Jan - 2018             | 9           |
| Anaplasmosis                                                         | Oct - 2023             | 17          |
| Anthrax                                                              | Mar - 2021             | 26          |
| Arbovirus, Neuroinvasive and Non - 20neuroinvasive                   | Mar - 2021             | 34          |
| Ascariasis                                                           | Mar - 2021             | 42          |
| Babesiosis                                                           | Mar - 2021             | 54          |
| Botulism, foodborne                                                  | Mar - 2021             | 62          |
| Botulism, infant                                                     | Mar - 2021             | 69          |
| Botulism, other/unspecified                                          | Mar - 2021             | 77          |
| Botulism, wound                                                      | Mar - 2021             | 84          |
| Brucellosis                                                          | Mar - 2021             | 91          |
| <u>Campylobacteriosis</u>                                            | Mar - 2021             | 98          |
| Candida auris                                                        | Oct - 2024             | 106         |
| Carbapenem-resistant Enterobacterales                                | Oct - 2024             | 116         |
| <u>Chagas disease, acute</u>                                         | Nov - 2021             | 124         |
| <u>Chagas disease, chronic</u>                                       | Oct – 2024             | 135         |
| <u>Chagas disease, congenital</u>                                    | Oct – 2024             | 143         |
| <u>Cholera</u>                                                       | Nov - 2021             | 151         |
| Coronavirus Disease 2019 (Covid-19/SARS-CoV-2)                       | Nov - 2021             | 160         |
| <u>Cronobacter in infants</u>                                        | Oct - 2024             | 171         |
| <u>Cryptosporidiosis</u>                                             | Mar - 2021             | 191         |
| <u>Cyclosporiasis</u>                                                | Mar - 2021             | 198         |
| <u>Cysticercosis</u>                                                 | Mar - 2021             | 208         |
| Dengue, Dengue-like illness, and Dengue, Severe                      | Mar - 2021             | 218         |

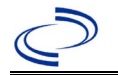

## **Disease Conditions Revision Dates**

| <u>Diphtheria</u>                                                   | Mar - 2021          | 227 |
|---------------------------------------------------------------------|---------------------|-----|
| Ebola hemorrhagic fever                                             | Nov - 2021          | 237 |
| Echinococcosis                                                      | Mar - 2021          | 245 |
| Ehrlichiosis                                                        | Oct - 2023          | 253 |
| Fascioliasis                                                        | Mar - 2021          | 259 |
| Haemophilus influenzae, invasive disease                            | Mar - 2021          | 266 |
| Hantavirus infection, non-HPS & Hantavirus pulmonary syndrome (HPS) | Mar - 2021          | 273 |
| Hemolytic uremic syndrome, post-diarrheal (HUS)                     | Mar - 2021          | 283 |
| Hepatitis A, acute                                                  | Mar - 2021          | 289 |
| Hepatitis B, acute                                                  | Mar - 2021          | 295 |
| Hepatitis B virus infection, perinatal                              | Jan - 2017          | 305 |
| Hepatitis C, acute                                                  | Mar - 2018          | 316 |
| Hepatitis E, acute                                                  | Jan - 2017          | 323 |
| Hookworm Infection                                                  | Mar - 2021          | 334 |
| Influenza A, novel/variant                                          | Jan - 2018          | 341 |
| Influenza-associated pediatric mortality                            | Jan - 2017          | 349 |
| Legionellosis                                                       | Mar - 2021          | 358 |
| Leishmaniasis                                                       | Mar - 2021          | 364 |
| Listeriosis                                                         | Mar - 2021          | 371 |
| Lyme disease                                                        | Mar - 2021          | 378 |
| Malaria                                                             | Mar - 2021          | 386 |
| Measles (Rubeola)                                                   | Sep - 2015          | 393 |
| Melioidosis                                                         | Original Oct - 2024 | 402 |
| <u>Mpox</u>                                                         | Jan - 2023          | 410 |
| Mumps                                                               | Mar - 2021          | 418 |
| Neisseria meningitidis, invasive (Mening disease)                   | Mar - 2021          | 429 |
| Oropouche, congenital                                               | Oct – 2024          | 439 |
| Oropuche, non-congenital                                            | Oct - 2024          | 449 |
| Other Novel Coronavirus (MERS, SARS-CoV-1, etc.)                    | Jan - 2018          | 458 |
| <u>Paragonimiasis</u>                                               | Feb - 2016          | 468 |
| <u>Pertussis</u>                                                    | Mar - 2021          | 477 |
| <u>Plague</u>                                                       | Mar - 2021          | 483 |
| Poliomyelitis, paralytic                                            | Sep - 2015          | 494 |
| Poliovirus, infection nonparalytic                                  | Jan - 2017          | 501 |
| Prion diseases, such as Creutzfeldt-Jakob Disease (CJD)             | Oct - 2023          | 508 |
| <u>Q Fever, acute</u>                                               | Mar - 2021          | 515 |
| <u>Q Fever, chronic</u>                                             | Mar - 2021          | 524 |
| <u>Rabies, human</u>                                                | Jan - 2021          | 531 |
| Relapsing Fever                                                     | Jan - 2021          | 538 |
| <u>Rickettsiosis, unspecified</u>                                   | Mar - 2021          | 544 |
| <u>Rubella</u>                                                      | Sep - 2015          | 552 |
| Rubella, congenital syndrome                                        | Sep - 2015          | 559 |
| Salmonella, non-Paratyphi/non-Typhi                                 | Mar - 2021          | 569 |
| <u>Salmonella, Paratyphi</u>                                        | Mar - 2021          | 578 |
| <u>Salmonella Typhi</u>                                             | Mar - 2021          | 587 |
| Shiga toxin-producing Escherichia coli (STEC)                       | Mar - 2021          | 597 |
| l Shigellosis                                                       | Mar - 2021          | 607 |

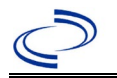

## **Disease Conditions Revision Dates**

| Smallpox                                             | Mar - 2021 | 617 |
|------------------------------------------------------|------------|-----|
| Spotted Fever Rickettsiosis                          | Mar - 2021 | 626 |
| Streptococcus pneumonia, invasive disease (IPD)      | Mar - 2018 | 634 |
| Taenia Solium and undiff. Taenia Infection           | Mar - 2021 | 642 |
| <u>Tetanus</u>                                       | Jan - 2018 | 651 |
| Trichinosis                                          | Mar - 2021 | 658 |
| <u>Trichuriasis</u>                                  | Mar - 2021 | 667 |
| <u>Tularemia</u>                                     | Mar - 2023 | 676 |
| <u>Typhus, flea-borne (endemic, murine)</u>          | Mar - 2021 | 683 |
| Vancomycin-intermediate Staphylococcus aureus (VISA) | Oct - 2023 | 690 |
| Vancomycin-resistant Staphylococcus aureus (VRSA)    | Oct - 2023 | 699 |
| Varicella (chickenpox)                               | Sep - 2015 | 706 |
| Vibriosis (non-cholera Vibrio species infections)    | Nov - 2021 | 713 |
| Viral hemorrhagic fever (VHF) Non-Ebola              | Nov - 2021 | 725 |
| Yellow fever                                         | Mar - 2021 | 735 |
| Yersiniosis                                          | Mar - 2021 | 742 |
| Zika disease, congenital                             | Mar - 2021 | 751 |
| Zika disease, non-congenital                         | Oct - 2024 | 760 |

## **Quick Reference**

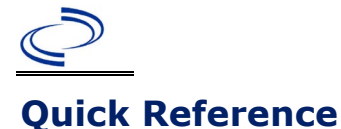

The *Quick Reference* section provides an overview of fields that are available in the patient demographic record and that occur in all or most of the investigation and laboratory records. It provides definitions for standardization of data and indicates what data is required for notification approval and preferred for record completion.

The *NBS Data Entry Guide* gives condition-specific guidelines for required and preferred data for the following fields and for additional condition-specific fields.

**Required data:** Make every effort to find this information. Some of this data is included in the minimum reporting data required by law (<u>Texas AdministrativeCode (state.tx.us</u>) (<u>TAC</u>), Title 25, Chapter 97, Subchapter A). This data is valuable, and we recognize that it is not uniformly available from all providers who report to us. Failure to count the cases without this data would under-represent reported cases. Encourage providers to report complete information.

**Preferred data:** Enter if available. Some of these fields may be required for some diseases – see condition-specific sections of the *NBS Data Entry Guide*.

Completeness of data will be assessed based on completion of preferred and required data.

## Quick Reference - Patient Demographic Information New Patient or Patient Tab of Investigation

## **Quick Reference – Patient Demographic Information**

| Home   Data Entry   Open Inve            | estigations   Reports                                                                                                    | He                                                                                                    | lp   Logout              | REQUIRED DATA                                                                                                    |
|------------------------------------------|----------------------------------------------------------------------------------------------------|----------------------------------------------------------------------------------------------------|--------------------------|----------------------------------------------------------------------------------------------------|
| Add Patient - Basic                      |                                                                                                    | User : La                                                                                                    | aura Tabony 🛛 🗾 🛁 🖌      | this information. If                                                                                                    |
|                                          |                                                                                                    | Submit                                                                                                    | Cancel Add Extended Data | unknown, select "Unknown";<br>for numeric fields note<br>unknown in comments.                                                                                                    |
| Basic Demographic Data                   |                                                                                                    |                                                                                                    |                          |                                                                                                    |
| Collapse Subsections General Information |                                                                                                    |                                                                                                    |                          | REQUIRED DATA                                                                                                    |
|                                          | * Information As of Date:                                                                                                    | ;; ◀                                                                                                    | <                        | "Information As of Date"<br>defaults to today's date<br>when a new patient is<br>entered. Other "As of Date"<br>fields for each section will<br>appear when editing<br>patient data. |
| Name Information                         |                                                                                                    |                                                                                                    |                          |                                                                                                    |
|                                          | Last Name:<br>First Name:<br>Middle Name:<br>Suffix:                                                                                                    | ×                                                                                                    |                          | <b>REQUIRED DATA*</b><br>Enter "Last Name", "First<br>Name", "Date of Birth" and<br>"Sex" of the patient.                                                                            |
| Other Personal Details                   |                                                                                                    |                                                                                                    |                          | REQUIRED DATA                                                                                                    |
|                                          | DOB:<br>Current Age:<br>Current Sex:<br>Is the patient deceased?                                                                                            |                                                                                                    |                          | Required if deceased.<br>Select "Yes" for "Is patient<br>deceased?" and enter their<br>"Date of Death".                                                                              |
|                                          | Date of Death:                                                                                                    |                                                                                                    |                          | REQUIRED DATA*                                                                                                    |
| <ul> <li>Address</li> </ul>              | Street Address 1:<br>Street Address 2:<br>City:                                                                                                    |                                                                                                    |                          | Enter "Street Address",<br>"City", and "Zip".<br>If patient address is not<br>available, enter "unknown"<br>for "Street Address 1" and<br>"City", and leave "Zip"<br>blank.          |
|                                          | State:<br>Zip:<br>County:<br>Country:                                                                                                    |                                                                                                    |                          | Note: It is preferable to<br>enter the patient's physical<br>address. Use standard<br>abbreviations without periods.                                                                 |
|                                          | Select "County<br>patient's resid<br>ascertained, the<br>or clinic where<br>the above is an<br>reporting fa<br>investigatio<br>Note: You must<br>the "Count | REQUIRED DATA<br>" in which patient resides. If the<br>lency is unknown and it can't be<br>n select the county of the hospital<br>the patient was seen. If none of<br>vailable, utilize the county of the<br>cility or the jurisdiction of the<br>on, whichever is appropriate.<br>have a state selected in order for<br>y" drop down box to appear. |                          | REQUIRED DATA*<br>Select "State".<br>Note: Will auto populate if<br>Texas zip code is entered.<br>Must enter manually if zip<br>code is unknown.                                     |

Quick Reference – Patient Demographic Information

## Quick Reference - Patient Demographic Information New Patient or Patient Tab of Investigation

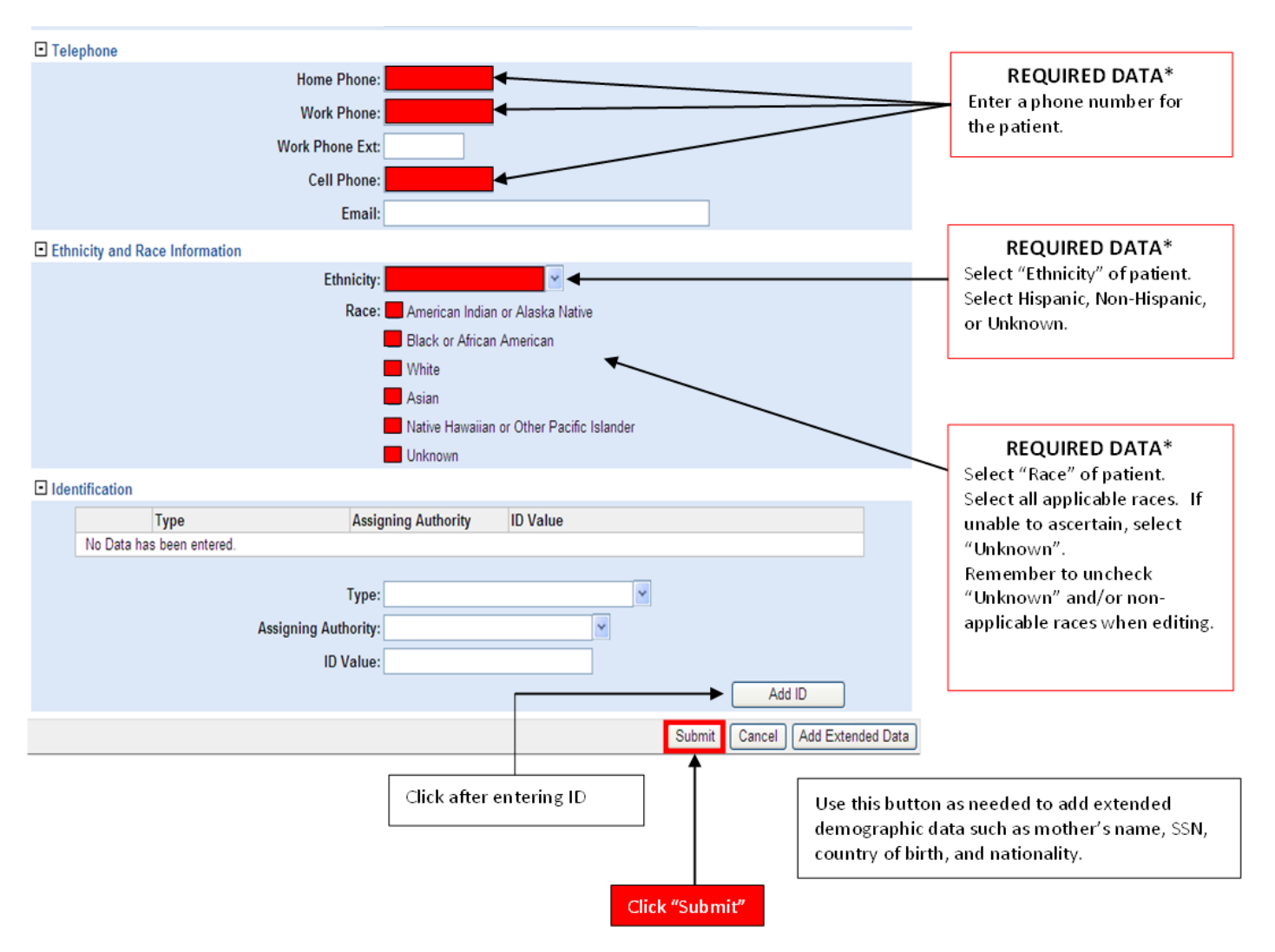

Note: Please enter all updates to patient demographic information on the patient tab of all relevant investigations. Updates to the Demographics tab of the Patient File will not update patient data in existing Events such as investigations. However, updates made on the Patient tab of the investigation will automatically update the Demographics record of the Patient File.

\*Data included in minimum reporting data required by law (Texas Administrative Code, Title 25, Chapter 97, Subchapter A)

Quick Reference – Patient Demographic Information

#### **Reference – Laboratory Report**

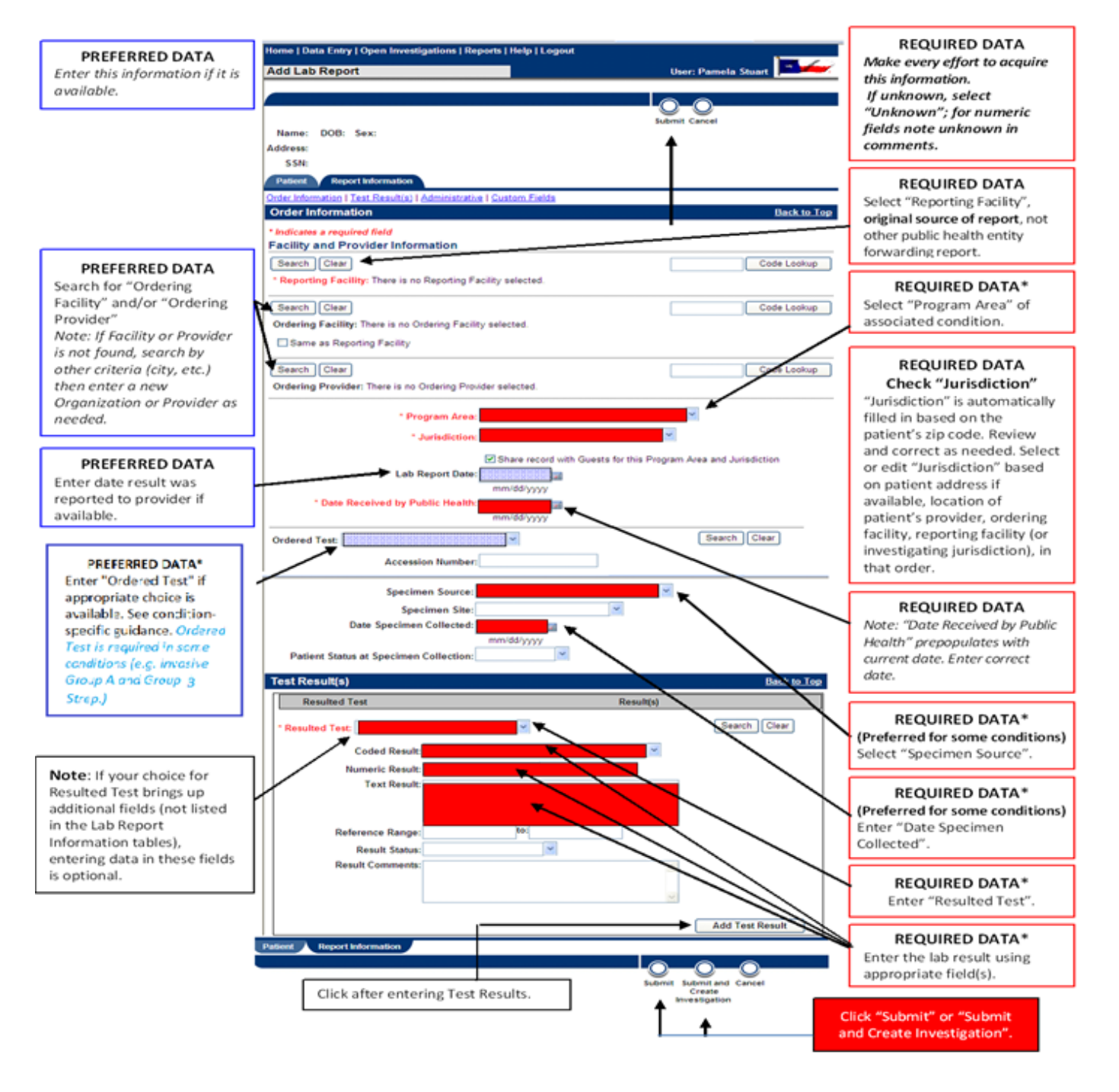

## **Quick Reference - Investigation**

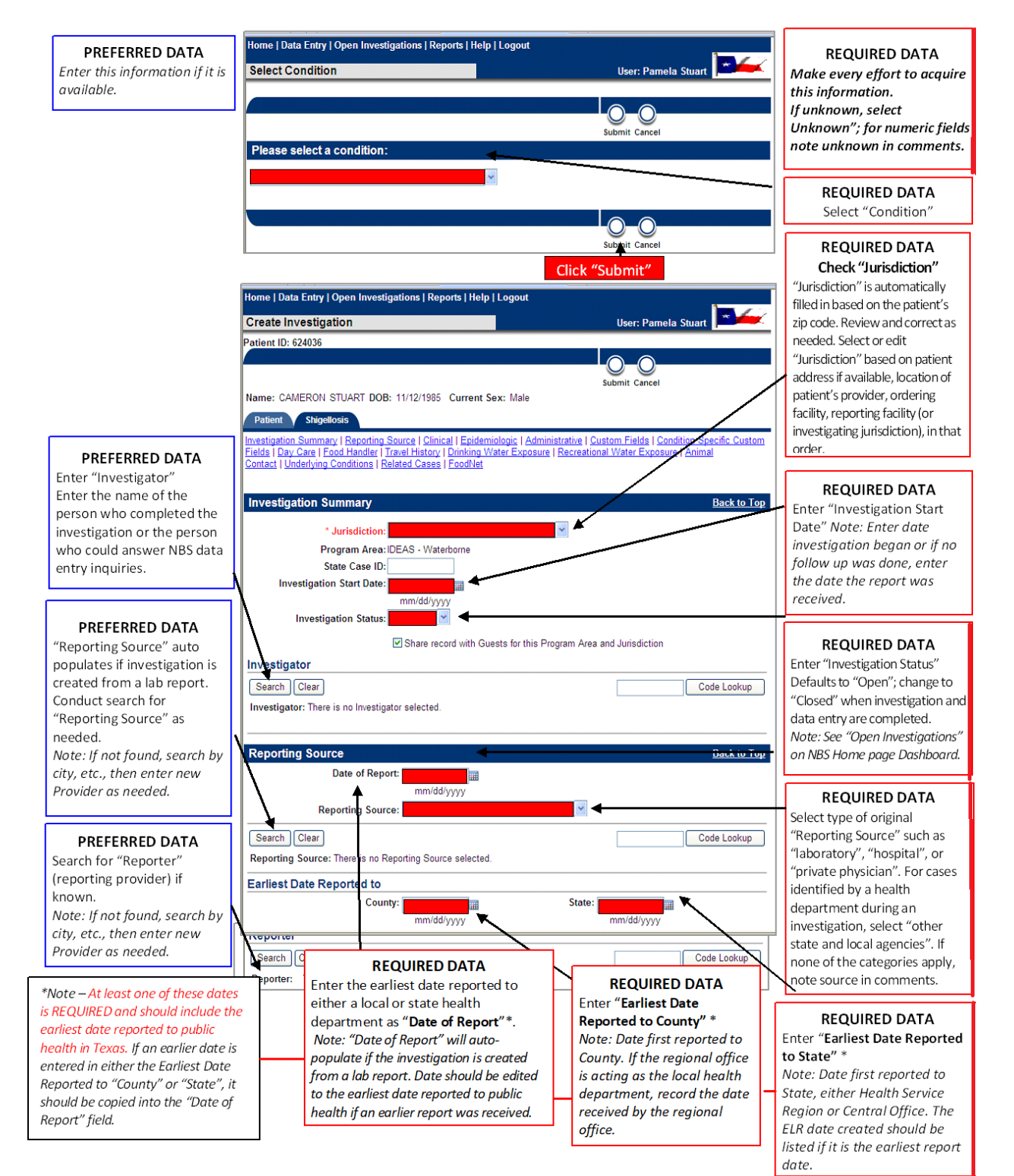

#### Quick Reference – Investigation

## **Quick Reference – Investigation**

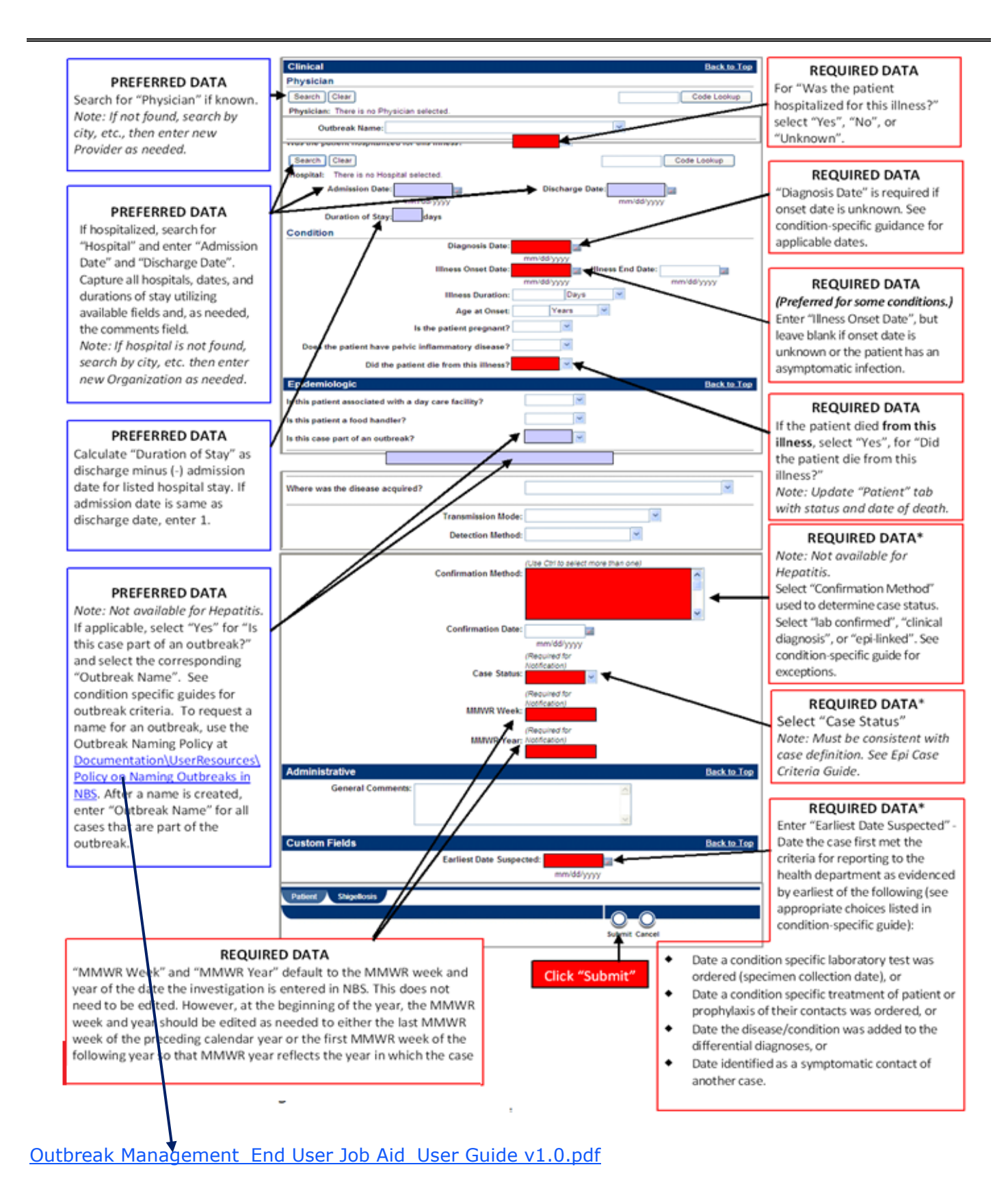

#### Quick Reference – Investigation

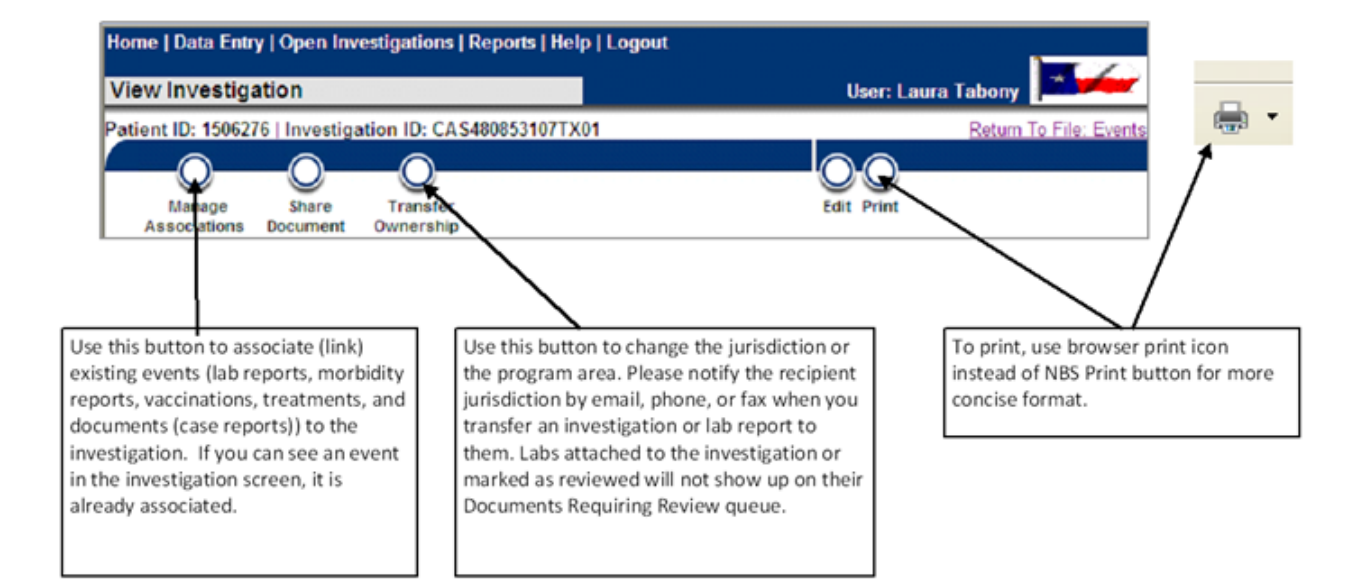

#### Here's the process:

- 1. Open an investigation
- 2. Click on Manage Associations in upper left corner

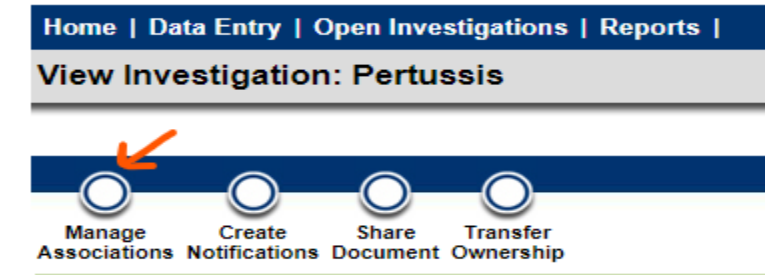

3. Under the Vaccinations section, click Query Registry

| Collapse Subsections      |                             |                      |              |                |                                |
|---------------------------|-----------------------------|----------------------|--------------|----------------|--------------------------------|
| Date Received             | Reporting Facility/Provider | Date Collected       | Test Results | Program Area   | Event ID                       |
| Nothing found to display. |                             |                      |              |                |                                |
|                           |                             |                      |              |                | Add Lab Report                 |
| Morbidity Reports         |                             |                      |              |                |                                |
| Date Received             | Condition                   | Report Date          | Туре         | Observation ID |                                |
| Nothing found to display. |                             |                      |              |                |                                |
|                           |                             |                      |              |                | Add Morbidity Report           |
| Vaccinations              |                             |                      |              |                |                                |
| Date Administered         |                             | Vaccine Administered |              | Vaccination ID | <b>N I</b>                     |
| Nothing found to display. |                             |                      |              |                | 7                              |
|                           |                             |                      |              |                | Query Registry Add Vaccination |
| Treatments                |                             |                      |              |                |                                |
| Treatment Date            |                             | Treatment            | Treatment ID |                |                                |
| Nothing found to display. |                             |                      |              |                |                                |
|                           |                             |                      |              |                | Add Treatment                  |
| Documents                 |                             |                      |              |                |                                |
| Date Received             | Туре                        | Purpose Desi         | cription     | Document ID    |                                |
| Nothing found to display. |                             |                      |              |                |                                |
|                           |                             |                      |              |                | 000                            |

4. In the pop-up window, ensure the case's pre-populated info is correct Quick Reference – Investigation

#### 5. Click Submit Query

| Query Immunization Registry  |                    |             |
|------------------------------|--------------------|-------------|
|                              | Submit Q           | uery Cancel |
| Demographics                 |                    |             |
|                              | Search Criteria    |             |
| Last Name:                   | : TEST             |             |
| First Name:                  | : 12               |             |
| Middle Name:                 | :                  |             |
| Date of Birth                | n: 01 01 2000      |             |
| Current Sex:                 | : Male             |             |
| Street Address:              | : 12 LOVE SHACK DR |             |
| City:                        | : SCHENECTADY      |             |
| State:                       | : New York         |             |
| Zip:                         | : 99999            |             |
| Phone:                       | :                  |             |
| Maternal & Birth Information |                    |             |
| Mother's Last Name:          | :                  |             |
| Mother's First Name:         | :                  |             |
| Mother's Maiden Name:        | :                  |             |
| Multiple Birth Indicator:    |                    |             |
| Birth Order:                 | :                  |             |
|                              | Submit Q           | uery Cancel |

- 6. Ensure the correct case is linked
  - a. If two or more patients come up, check the information against the case's demographics
- 7. Click on Registry Patient ID

|                     |                      |   |                                |   |                                                     |   |                    |   | Remove All Filte     | ers/Sorts |
|---------------------|----------------------|---|--------------------------------|---|-----------------------------------------------------|---|--------------------|---|----------------------|-----------|
| Registry Patient ID | Patient Name         | ~ | <u>Age/DOB/Sex</u>             | ~ | <u>Address</u>                                      | < | Phone Phone        | ~ | <u>Mother's Name</u> | ~         |
| 268441126           | Legal<br>TEST, GHOST |   | 24 Years<br>01/01/2000<br>Male |   | Home<br>3406 BOB ROGERS DR<br>BRACKETTVILLE TX 7883 | 2 | Home<br>8307650121 |   |                      |           |
| Results 1 to 1 of 1 |                      |   |                                |   |                                                     |   |                    |   |                      |           |

 Click on the checkbox next to associated vaccine(s) and click Import Selected Records
 CHOST TEST | Male | 01/01/2000 (24Years)

| OHOUT IEUT          | maie   01/01/2000 (24 | rearsy                                             |                   | Registry ratentie. 200441120                   |  |  |  |
|---------------------|-----------------------|----------------------------------------------------|-------------------|------------------------------------------------|--|--|--|
| Results 1 to 3 of 3 |                       |                                                    |                   |                                                |  |  |  |
|                     |                       |                                                    |                   | Remove All Filters/Sorts                       |  |  |  |
| Provider            | Date Administered     | X Vaccine Administered                             | Lot Information   | ✓ Information Source                           |  |  |  |
|                     | 05/13/2024            | Vaccine Type:<br>Flu quadrivalent injectable pfree |                   | Historical information -<br>source unspecified |  |  |  |
|                     | 09/19/2023            | Vaccine Type:<br>Flu quadrivalent injectable pfree | Lot #:<br>5DY5A   | New immunization record                        |  |  |  |
|                     | 09/07/2023            | Vaccine Type:<br>Varicella                         | Lot #:<br>X000999 | New immunization record                        |  |  |  |
| Results 1 to 3 of 3 |                       |                                                    |                   |                                                |  |  |  |
|                     |                       |                                                    |                   | Import Selected Records Cancel                 |  |  |  |

9. A pop-up may appear, Click OK

Quick Reference – Investigation

## **Quick Reference – Investigation**

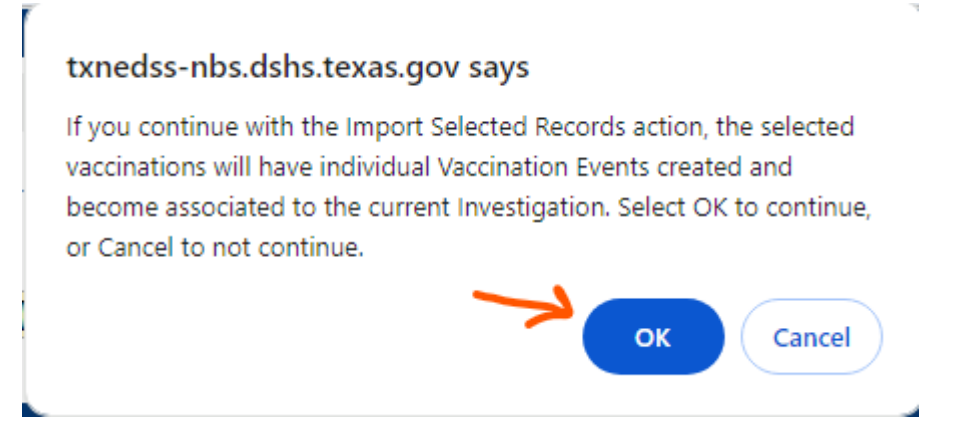

#### 10. Back in the Manage Associations page, click Submit

| 12 TEST   N                     | Male   01/01/2000 (24 Year      | rs)                                 |                               |                    |                |             |              |                |                |                  |                      |
|---------------------------------|---------------------------------|-------------------------------------|-------------------------------|--------------------|----------------|-------------|--------------|----------------|----------------|------------------|----------------------|
| Investigation I                 | D: CAS495194089TX01             |                                     | Co                            | ndition: Pertussis |                |             |              | Case Status: N | ot a Case      |                  |                      |
|                                 |                                 |                                     |                               |                    |                |             |              |                |                |                  |                      |
| The 1 selecte                   | d vaccination record(s) have be | een successfully imported and assoc | iated with this patient/case. |                    |                |             |              |                |                |                  |                      |
| ssociations                     |                                 |                                     |                               |                    |                |             |              |                |                |                  |                      |
| ollapse Subse<br>Lab Reports    | actions<br>s                    |                                     |                               |                    |                |             |              |                |                |                  |                      |
| Date Receiv                     | red                             | Reporting Facility/Provider         |                               |                    | Date Collected |             | Test Results |                | Program Area   | Event ID         |                      |
| othing found to                 | o display.                      |                                     |                               |                    |                |             |              |                |                |                  |                      |
|                                 |                                 |                                     |                               |                    |                |             |              |                |                |                  | Add Lab Report       |
| Morbidity R                     | teports                         |                                     |                               |                    |                |             | -            |                |                |                  |                      |
| Date Recei                      | ived                            | 0                                   | Condition                     |                    | Report Date    |             | ly           | 96             | Observation ID |                  |                      |
| iotning iound i                 | o display.                      |                                     |                               |                    |                |             |              |                |                |                  |                      |
|                                 |                                 |                                     |                               |                    |                |             |              |                |                | 1                | Add Morbidity Report |
| <ul> <li>Vaccination</li> </ul> | 15                              |                                     |                               |                    |                |             |              |                |                |                  |                      |
|                                 | Date Administered               | Vaccine Administered                |                               |                    |                |             |              |                |                | Vaccination ID   |                      |
| 2                               | 09/07/2023<br>E                 | varicella                           |                               |                    |                |             |              |                |                | INT489382537TX01 |                      |
|                                 |                                 |                                     |                               |                    |                |             |              |                |                | Query Registr    | Add Vaccination      |
| Treatments                      |                                 |                                     |                               |                    |                |             |              |                |                |                  |                      |
| Treatmen                        | nt Date                         |                                     |                               | Treatme            | int            |             |              | Treatment ID   |                |                  |                      |
| lothing found t                 | o display.                      |                                     |                               |                    |                |             |              |                |                |                  |                      |
|                                 |                                 |                                     |                               |                    |                |             |              |                |                |                  | Add Treatment        |
| Documents                       |                                 |                                     |                               |                    |                |             |              |                |                |                  |                      |
| Date Rece                       | ived                            |                                     | Туре                          | Purpose            |                | Description |              |                | Document ID    |                  |                      |
| lothing found to                | o display.                      |                                     |                               |                    |                |             |              |                |                |                  |                      |
|                                 |                                 |                                     |                               |                    |                |             |              |                |                |                  |                      |

 Back in the investigation page, under Supplemental Info, the vaccine(s) should appear
 In PageBuilder

| d. 11               | i Pagebulluer     |                      |                    |
|---------------------|-------------------|----------------------|--------------------|
| Associated Vaccinat | ions              |                      |                    |
| Date Administered   |                   | Vaccine Administered | Vaccination ID     |
| <u>09/07/2023</u>   |                   | varicella            | INT489382537TX01   |
| b. Iı               | n Legacy          |                      |                    |
| Vaccinatio          | on Record         |                      | <u>Back to Top</u> |
|                     | Date Administered | Vaccine Administered | Vaccination ID     |
| Details             | 09/07/2023        | varicella            | INT489382537TX01   |

#### Quick Reference – Investigation

## Patient Tab – Lab Report

| NBS Entry Guidelines for Laboratory Reports |                                          |                                 |                                                                                                    |  |
|---------------------------------------------|------------------------------------------|---------------------------------|----------------------------------------------------------------------------------------------------|--|
| Required fields a                           | re r                                     | noted by 🗲 and BOLD and other p | preferred data entry fields by [ and italics.                                                                                |  |
| Patient Tab                                 |                                          | NBS Field Name                  | Description/Instructions                                                                                                    |  |
| Lab Report                                  |                                          |                                 |                                                                                                    |  |
|                                             | Ba                                       | sic Demographic Data            |                                                                                                    |  |
|                                             |                                          | *Basic Demographic Data As      |                                                                                                    |  |
|                                             |                                          | Of:                             | -                                                                                                    |  |
|                                             |                                          | *General Comments As Of:        |                                                                                                    |  |
|                                             |                                          | General Comments:               | See <i>Quick Reference</i> guide for field definitions.                                                                      |  |
|                                             |                                          | *Name Information As Of:        | *"Basic Demographic Data As Of" date defaults                                                                                |  |
|                                             | •                                        | Last Name                       |                                                                                                    |  |
|                                             | •                                        | First Name                      | to today's date when a new lab report is                                                                                     |  |
|                                             |                                          | Middle Name                     | entered. Other "As Of" date fields for each                                                                                  |  |
|                                             |                                          | Suffix                          | section will only appear when editing a                                                                                      |  |
|                                             |                                          | *Sex and Birth Information As   | previously entered lab report. The AS OF date                                                                                |  |
|                                             |                                          | Of:                             | associated section                                                                                                    |  |
|                                             | >                                        | DOB                             |                                                                                                    |  |
|                                             |                                          | Reported Age/Age Type           | Enter new patient demographic information on                                                                                 |  |
|                                             | -                                        | Current Sex                     | the "Patient" tab of manually entered lab                                                                                    |  |
|                                             |                                          | *Mortality Information As Of:   | reports and any attached investigation as                                                                                    |  |
|                                             | >                                        | Is the patient deceased?        | appropriate.                                                                                                    |  |
|                                             |                                          | Deceased Date                   | • Existing demographic information transfers                                                                                 |  |
|                                             |                                          | *Marital Status As Of           | from the Master Patient Record when an                                                                                       |  |
|                                             |                                          | Marital Status                  | Event (Investigation, Laboratory Report,                                                                                     |  |
|                                             |                                          | *SSN As Of:                     | Morbidity Report, Vaccination, or Treatment)                                                                                 |  |
|                                             | SSN                                      |                                 | <ul> <li>is created.</li> <li>After that, any updates to patient<br/>information for that Event should be entered</li> </ul> |  |
|                                             | *Identification Information As           |                                 |                                                                                                    |  |
|                                             | Of:                                      |                                 |                                                                                                    |  |
|                                             |                                          | ID Туре                         | on the "Patient" tab of the Event. This                                                                                      |  |
|                                             |                                          | Assigning Authority             | information cannot be edited in ELR lab                                                                                      |  |
|                                             |                                          | ID Value                        | reports, but a comment can be added (see                                                                                     |  |
|                                             |                                          | *Address Information As Of:     | note below).                                                                                                    |  |
|                                             | >                                        | Street Address 1                | <ul> <li>New patient information entered in the<br/>"Patient" tab in an Event will undate the</li> </ul>                     |  |
|                                             |                                          | Street Address 2                | "Domographics" tab of the Datient File                                                                                       |  |
|                                             | •                                        | City                            | <ul> <li>Edits on the "Demographics" tab of the</li> </ul>                                                                   |  |
|                                             | >                                        | State                           | Patient File will NOT change the "Patient"                                                                                   |  |
|                                             | >                                        | Zip                             | data in existing Events.                                                                                                    |  |
|                                             | •                                        | County                          | -                                                                                                    |  |
|                                             | Country<br>*Telephone Information As Of: |                                 | Note: Since patient demographics for ELR lab                                                                                 |  |
|                                             |                                          |                                 | reports cannot be edited, enter demographic                                                                                  |  |
|                                             | >                                        | Home Phone                      | updates in the patient tab of any attached                                                                                   |  |
|                                             |                                          | Work Phone                      | investigations as appropriate. If no investigation                                                                           |  |
|                                             |                                          | Ext.:                           | is needed, enter demographic updates on the                                                                                  |  |
|                                             | >                                        | Cell Phone                      | patient's <i>Demographics</i> tab.                                                                                           |  |
|                                             |                                          | Cell Phone                      | 4                                                                                                    |  |
|                                             | _                                        | *Ethnicity Information As Of:   | 4                                                                                                    |  |
|                                             | >                                        | Ethnicity                       | 4                                                                                                    |  |
|                                             |                                          | *Race Information As Of:        |                                                                                                    |  |

## Patient Tab – Lab Report

| Patient Tab<br>Lab Report |   | NBS Field Name | Description/Instructions |
|---------------------------|---|----------------|--------------------------|
|                           | 1 | Race           |                          |

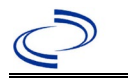

## Patient Tab – Investigation – Original Format

## Patient – Tab – Investigation – Original Format

| NBS Entry Guidelines for Investigation |                                              |                                                                |  |
|----------------------------------------|----------------------------------------------|----------------------------------------------------------------|--|
| Required fields are                    | e noted by $ ightarrow$ and BOLD and other p | preferred data entry fields by [ and <i>italics.</i>           |  |
| Patient Tab<br>Investigation           | NBS Field Name                               | Description/Instructions                                       |  |
|                                        | Basic Demographic Data                       |                                                                |  |
|                                        | * Basic Demographic Data                     |                                                                |  |
|                                        | As Of:                                       |                                                                |  |
|                                        | *General Comments As Of:                     |                                                                |  |
|                                        | General Comments:                            |                                                                |  |
|                                        | Name Information As Of:                      |                                                                |  |
|                                        | → Last Name                                  |                                                                |  |
|                                        | First Name                                   |                                                                |  |
|                                        |                                              |                                                                |  |
|                                        | Suffix                                       | See <i>Quick Reference</i> quide for field definitions.        |  |
|                                        | Sex and Birth Information As                 |                                                                |  |
|                                        |                                              | *"Basic Demographic Data As Of" date defaults                  |  |
|                                        | Reported Age/Age Type                        | to today's date when a new investigation is                    |  |
|                                        | Current Sex                                  | entered. Other "As Of" date fields for each                    |  |
|                                        | *Mortality Information As Of:                | section will only appear when editing a                        |  |
|                                        | Is the nation deceased?                      | previously entered investigation. The "As Of"                  |  |
|                                        | Deceased Date                                | date is a required field when data is entered in               |  |
|                                        | Marital Status As Of                         | the associated section.                                        |  |
|                                        | Marital Status                               | Enter new nations demographic information on                   |  |
|                                        | SSN As Of:                                   | the "Patient" tab of the investigation                         |  |
|                                        | SSN                                          | <ul> <li>Existing demographic information transfers</li> </ul> |  |
|                                        | *Identification Information                  | from the Master Patient Record when an                         |  |
|                                        | As Of:                                       | Event (Investigation, Laboratory Report,                       |  |
|                                        | ID Type                                      | Morbidity Report, Vaccination, or                              |  |
|                                        | Assigning Authority                          | Treatment) is created.                                         |  |
|                                        | ID Value                                     | <ul> <li>After that, any updates to patient</li> </ul>         |  |
|                                        | *Address Information As Of:                  | Information for an investigation should be                     |  |
|                                        | Street Address 1                             | investigation                                                  |  |
|                                        | Street Address 2                             | <ul> <li>New natient information entered in the</li> </ul>     |  |
|                                        | → City                                       | "Patient" tab in an Event will undate the                      |  |
|                                        | State                                        | "Demographics" tab of the Patient File.                        |  |
|                                        |                                              | Edits on the "Demographics" tab of the Patient                 |  |
|                                        | County                                       | File will not change the "Patient" data in                     |  |
|                                        | *Tolophono Information Ac                    | existing Events.                                               |  |
|                                        | Telephone Information As                     |                                                                |  |
|                                        |                                              |                                                                |  |
|                                        | Work Phone                                   |                                                                |  |
|                                        | Ext.:                                        |                                                                |  |
|                                        | → Cell Phone                                 |                                                                |  |
|                                        | Cell Phone                                   |                                                                |  |
|                                        | *Ethnicity Information As Of:                |                                                                |  |
|                                        | → Ethnicity                                  |                                                                |  |
|                                        | *Race Information As Of:                     |                                                                |  |

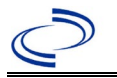

| Patient Tab<br>Investigation |   | NBS Field Name | Description/Instructions |
|------------------------------|---|----------------|--------------------------|
|                              | 1 | Race           |                          |

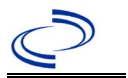

## Patient Tab – Investigation – PageBuilder Format

#### NBS Entry Guidelines for Investigation

Required fields are noted by  $\rightarrow$  and **BOLD** and other preferred data entry fields by [ and *italics*.

| Patient Tab<br>Investigation | NBS Field Name                              | Description/Instructions                                                                           |
|------------------------------|---------------------------------------------|----------------------------------------------------------------------------------------------------|
|                              | Patient Information                         |                                                                                                    |
|                              | *Information as Of Date:                    |                                                                                                    |
|                              | Comments:                                   |                                                                                                    |
|                              | *Name Information As Of Date:               | -                                                                                                  |
|                              | ➔ First Name                                | -                                                                                                  |
|                              | Middle Name                                 |                                                                                                    |
|                              | → Last Name                                 |                                                                                                    |
|                              | Suffix                                      |                                                                                                    |
|                              | *Other Personal Details As Of               | See Quick Reference guide for field                                                                |
|                              | Date:                                       | definitions.                                                                                       |
|                              | Date of Birth                               |                                                                                                    |
|                              | Reported Age                                | *"Information As Of Date" defaults to                                                              |
|                              | Reported Age Units                          | today's date when a new investigation is                                                           |
|                              | → Current Sex                               | entered. Other "As Of Date" fields for each                                                        |
|                              | *Mortality Information As Of                | proviously optored lab report. The "As Of                                                          |
|                              | Date:                                       | Date" is a required field when data is                                                             |
|                              | Is the patient deceased?                    | entered in the associated section.                                                                 |
|                              | Deceased Date     Marital Chatus As Of Data |                                                                                                    |
|                              | Marital Status AS OI Date                   | Enter new patient demographic information                                                          |
|                              | *Address Information As Of                  | on the "Patient" tab of the investigation.                                                         |
|                              | Date:                                       | Existing demographic information                                                                   |
|                              | → Street Address 1                          | transfers from the Master Patient Record                                                           |
|                              | Street Address 2                            | when an Event (Investigation, Laboratory                                                           |
|                              | → City                                      | Report, Morbidity Report, Vaccination, or                                                          |
|                              | → State                                     | After that any undates to nationt                                                                  |
|                              | → Zip                                       | <ul> <li>Alter that, any updates to patient<br/>information for an investigation should</li> </ul> |
|                              | → County                                    | he entered on the "Patient" tab of the                                                             |
|                              | ➔ Health Service Region                     | investigation.                                                                                     |
|                              | Country                                     | • New patient information entered in the                                                           |
|                              | *Telephone Information As Of                | "Patient" tab in an Event will update the                                                          |
|                              | Date:                                       | "Demographics" tab of the Patient File.                                                            |
|                              | ➔ Home Phone                                | • Edits on the "Demographics" tab of the                                                           |
|                              | Work Phone                                  | Patient File will not change the "Patient"                                                         |
|                              | Ext.:                                       | data in existing Events.                                                                           |
|                              | Cell Phone:                                 |                                                                                                    |
|                              | Cell Phone                                  |                                                                                                    |
|                              | Email:                                      | 4                                                                                                  |
|                              | *Ethnicity Information As Of                |                                                                                                    |
|                              | Date:                                       | 4                                                                                                  |
|                              | ➡ Ethnicity                                 | 4                                                                                                  |
|                              | *Race Information As Of Date:               | 4                                                                                                  |
|                              | → Race                                      |                                                                                                    |

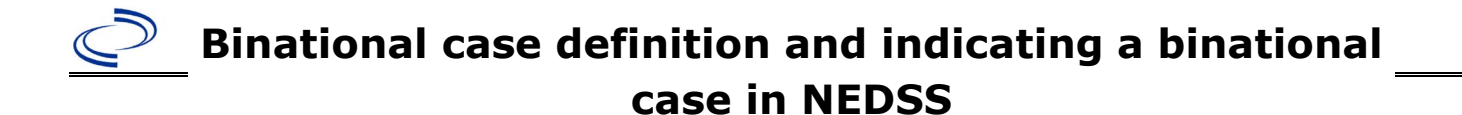

### Binational case definition and indicating a binational case in NEDSS

The <u>Council of State and Territorial Epidemiologists (CSTE) considers</u> a notifiable case to be binational when it meets one or more of the following criteria:

- Potentially exposed while in Mexico or Canada
- Potentially exposed by a resident of Mexico or Canada
- Resident of Mexico or Canada
- Has case contacts in or from Mexico or Canada
- Exposure to suspected product from Mexico or Canada
- Other situations that may require binational notification or coordination of response (e.g., a measles outbreak without known cross border contacts in a border community or state; exposure to an exported product from the United States to Mexico or Canada)

Currently the binational variable is not included for every Texas reportable condition. If NEDSS does not yet include a formal binational variable indicator for the condition being reported, and the binational case definition is met, the investigator may include the phrase "binational case" in the case notes as well as any of the following information that is available:

- Which part(s) of the case definition are met
- The address and telephone number of the case, including the address of any Mexican or Canadian residence, if applicable
- Details about a potentially related Mexican or Canadian location, product, or individual, including address, telephone number, and dates of travel and/or exposure

For those conditions that do have the binational variable option in NEDSS, the way to select the variable and enter the above information may be different depending on the condition. For any questions or further information, contact the Office of Border Public Health at <u>OBPH@dshs.texas.gov</u> and copy the Central Office program leads for the relevant condition.

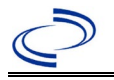

#### **General Information**

If an etiology is known and is a reportable condition (e.g., West Nile, varicella, or polio), the case should be investigated and entered into NBS according to the etiology. For AFM cases with etiology that is unknown or due to a non-reportable condition, the *Acute Flaccid Myelitis: Patient Summary Form* is required to be completed and submitted to the central office as soon as possible. The form is needed to facilitate lab testing with the CDC. The *Acute Flaccid Myelitis: Patient Summary Form* can be found at: <a href="https://www.dshs.texas.gov/notifiable-conditions/investigation-forms">https://www.dshs.texas.gov/notifiable-conditions/investigation-forms</a>

More information on reporting and laboratory procedures can be found in the *Infectious Disease Control Unit Investigation Guidance*:

https://www.dshs.texas.gov/idps-home/infectious-disease-prevention-health-practioner-guidancetraining

The polio vaccination history should be entered as a vaccination record in NBS and associated with the investigation. Enter the date of vaccination, age at vaccination, vaccine type, and any other available information. To search ImmTrac for this patient, within the investigation, click "Manage Associations" and under the "Vaccinations" section, click "Query Registry." Confirm the patient's information is correct then click "Submit Query." Check the box next to the vaccine to associate it with the current investigation. If the patient, primary care provider, reporting provider/facility, school, ImmTrac, or other reputable source cannot provide documentation of the vaccination record, do not enter the vaccination, as it cannot be verified.

| Vaccine Type                                                                                                    | NBS Selection                         | Manufacturers for US (2024)                                                  |
|----------------------------------------------------------------------------------------------------|---------------------------------------|------------------------------------------------------------------------------|
| Diphtheria Toxoid-Tetanus Toxoid-<br>acellular Pertussis in combination<br>with Hepatitis B and Inactivated<br>Polio                                                | DTaP-Hep B-IPV                        | Pediarix – GlaxoSmithKline                                                   |
| Diphtheria Toxoid-Tetanus Toxoid-<br>acellular Pertussis in combination<br>with <i>Haemophilus influenzae</i> type b<br>and Inactivated Polio                       | DTaP-Hib-IPV                          | Pentacel - Sanofi Pasteur                                                    |
| Diphtheria Toxoid-Tetanus Toxoid-<br>acellular Pertussis in combination<br>with Inactivated Polio                                                                   | DTaP-IPV                              | KINRIX – GlaxoSmithKline<br>Quadracel – Sanofi Pasteur                       |
| Diphtheria and Tetanus Toxoids and<br>Acellular Pertussis Adsorbed,<br>Inactivated Poliovirus, Haemophilus<br>b Conjugate, and Hepatitis B<br>[Recombinant] Vaccine | DTaP-IPV-HIB-HEP B                    | Vaxelis – MSP Vaccine<br>Company - (partnership<br>Merck and Sanofi Pasteur) |
| Diphtheria Toxoid-Tetanus Toxoid-<br>acellular Pertussis in combination<br>with Haemophilus influenzae type b<br>and Hepatitis B                                    | DTaP-IPV-HIB-HEP B, historical        |                                                                              |
| Inactivated polio                                                                                                    | IPV (Poliovirus vaccine, inactivated) | IPOL - Aventis Pasteur<br>Poliovax - Sanofi Pasteur                          |
| Oral Polio                                                                                                    | OPV                                   | discontinued in US/available internationally                                 |

List of Vaccines Licensed for Immunization and Distribution in the US:

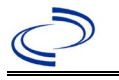

<u>http://www.fda.gov/BiologicsBloodVaccines/Vaccines/ApprovedProducts/UCM093833</u> and <u>https://www.cdc.gov/vaccines-</u> <u>children/?CDC\_AAref\_Val=https://www.cdc.gov/vaccines/parents/protecting-children/index.html</u>

For a complete vaccination schedule for children and adults go to: <u>https://www.dshs.texas.gov/immunizations/public/schedules</u>.

#### NBS Entry Guidelines for Laboratory Reports

Due to the nature of this condition, all laboratory report information including MRI results and pathogen testing is covered in the investigation tab. It is preferred that all available lab information is thoroughly entered in the laboratory section of the investigation tab.

#### NBS Entry Guidelines for Investigation

Required fields are noted by  $\rightarrow$  and **BOLD** and other preferred data entry fields by  $\Rightarrow$  and *italics*. Control + Click to see <u>Patient Tab Investigation</u>.

| Investigation | NBS      | Field Name                                               | Description/Instructions                                                                                                    |
|---------------|----------|----------------------------------------------------------|----------------------------------------------------------------------------------------------------|
|               | Inv      | estigation Information                                   |                                                                                                    |
|               | <b>→</b> | Jurisdiction                                             | Jurisdiction is automatically filled in based on the<br>patient's zip code. Review and correct as needed.<br>Select or edit "Jurisdiction" based on patient<br>address if available, location of patient's provider,<br>or location of reporting facility, in that order. |
|               | +        | Program Area                                             | Immunizations - Will default based on condition.                                                                                                    |
|               | <b>→</b> | Investigation Start Date                                 | Enter Date Investigation began or if no follow<br>up was done, enter the date the report was<br>received.                                                                                                    |
|               |          | Date Earliest Public Health<br>Control Measure Initiated | Not required for Acute Flaccid Myelitis.                                                                                                    |
|               | +        | _Investigation Status                                    | Defaults to "Open." Change to "Closed" when investigation and data entry are completed.                                                                                                    |
|               |          | _Shared Indicator                                        |                                                                                                    |
|               |          | State Case ID                                            |                                                                                                    |
|               | ſ        | Investigator                                             | Search or enter quick code to enter the name of<br>the person who completed the investigation or<br>the person who could answer NBS data entry<br>inquiries.                                                                                                    |
|               | ሰ        | Date Assigned to<br>Investigation                        | Enter date investigation assigned to investigator.                                                                                                    |
|               | Rep      | orting Information                                       |                                                                                                    |
|               | •        | Date of Report                                           | Enter the earliest date first reported to public<br>health. Date will auto-populate when<br>investigation is created from a lab report but<br>may be edited if the report was received earlier<br>from another provider.                                                  |

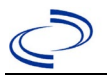

| Investigation | NBS      | Field Name                                           | Description/Instructions                                                                                                    |
|---------------|----------|------------------------------------------------------|----------------------------------------------------------------------------------------------------|
|               | •        | Earliest Date Reported<br>to County                  | Enter earliest date information was reported to<br>county health department. If the regional office<br>is acting as the local health department, record<br>the date received by the regional office.                                                                                                    |
|               | •        | Earliest Date Reported<br>to State                   | Enter earliest date information was reported to<br>the state health department (regional or central<br>office). The ELR date created should be listed if<br>it is the earliest report date.                                                                                                    |
|               | •        | Earliest Date Suspected                              | <ul> <li>Enter date the case first met the criteria for reporting to the health department as evidenced by:</li> <li>Date the condition was added to the top 3 differential diagnoses for the patient</li> </ul>                                                                                                    |
|               | +        | Reporting Source Type                                | Select type of "Reporting Source" for original<br>reporting entity such as laboratory, hospital, or<br>private physician. For cases identified by a<br>health department during an investigation,<br>select "other state and local agencies." If none<br>of the categories apply, note source in<br>comments.                  |
|               | ᠿ        | Reporting Organization                               | "Reporting Organization" auto populates if<br>investigation is created from a lab report.<br>Conduct search for "Reporting Source" as<br>needed.<br>Note: If not found, search by city, etc. and then<br>enter new Organization as needed.                                                                                     |
|               | ᠿ        | Reporting Provider                                   | Search for reporting provider if known.<br>Note: If not found, search by city, etc. and then<br>enter new Provider as needed.                                                                                                    |
|               | Clin     | ical                                                 |                                                                                                    |
|               | 介        | Physician                                            | Search for "Physician" if known. Note: If not found, search by city, etc. and then enter new Provider as needed.                                                                                                    |
|               | •        | Was the patient<br>hospitalized for this<br>illness? | Select Yes, No, or Unknown.                                                                                                    |
|               | >        | Hospital                                             | If hospitalized, search for "Hospital" and enter<br>"Admission Date" and "Discharge Date."<br>Capture all hospitals, dates, and durations of<br>stay utilizing available fields and as needed,<br>the comments field.<br>Note: If hospital is not found, search by city,<br>etc. and then enter new Organization as<br>needed. |
|               | <b>→</b> | Admission Date                                       | If patient hospitalized, enter 1 <sup>st</sup> admission date.                                                                                                    |
|               | •        | Discharge Date                                       | If patient hospitalized, enter 1 <sup>st</sup><br>discharge/transfer date.                                                                                                    |

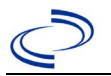

| Investigation | NBS      | Field Name                                                                            | Description/Instructions                                                                                                    |
|---------------|----------|---------------------------------------------------------------------------------------|----------------------------------------------------------------------------------------------------|
|               | Ŷ        | Duration of Stay                                                                      | Calculate duration of stay as discharge - admission<br>date for listed hospital stay. If admission date is<br>same as discharge date, enter 1.                                           |
|               | Ŷ        | Patient still hospitalized                                                            | Select Yes, No, or Unknown.                                                                                                    |
|               | •        | Hospitalized at a Second<br>Hospital                                                  | Select Yes, No, or Unknown.                                                                                                    |
|               | ₽        | Hospital 2                                                                            | Search for 2 <sup>nd</sup> hospital. Enter new hospitals as needed.                                                                                                    |
|               | ⇒        | Hospital 2 Admission Date                                                             | If patient hospitalized, enter 2 <sup>nd</sup> admission date.                                                                                                    |
|               | ⇒        | Hospital 2 Discharge Date                                                             | If patient hospitalized, enter 2 <sup>nd</sup> discharge/transfer date.                                                                                                    |
|               | ₽        | Hospital 2 Duration                                                                   | Calculate duration of stay as discharge-<br>admission date for listed hospital stay. If<br>admission date is same as discharge date, enter<br>1.                                         |
|               | ⇒        | Hospital 3                                                                            | Search for 3 <sup>rd</sup> hospital. Enter new hospitals as needed.                                                                                                    |
|               | ⇔        | Hospital 3 Admission Date                                                             | If patient hospitalized, enter 3 <sup>rd</sup> admission date.                                                                                                    |
|               | ⇒        | Hospital 3 Discharge Date                                                             | If patient hospitalized, enter 3 <sup>rd</sup> discharge/transfer date.                                                                                                    |
|               | ₽        | Hospital 3 Duration                                                                   | Calculate duration of stay as discharge - admission<br>date for listed hospital stay. If admission date is<br>same as discharge date, enter 1.                                           |
|               | •        | Date of Limb Weakness<br>Onset                                                        | Enter date of onset of limb weakness.                                                                                                    |
|               | ₽        | Age at Onset                                                                          | Enter number and unit. Default is years. Use days if < 1 month, months for $\geq$ 1 month and < 1 year, and years for $\geq$ 1 year.                                                     |
|               | ⇒        | Age at Onset Units                                                                    | Use the drop-down list next to age to select, days, months, etc.                                                                                                    |
|               | •        | Did the patient die from this illness?                                                | If patient died from the illness, enter yes. Also<br>go to the Patient tab and enter "yes" for <i>Is the</i><br><i>Patient Deceased?</i> and date of death for<br><i>Deceased Date</i> . |
|               | •        | Date of Death                                                                         |                                                                                                    |
|               | •        | Since neurologic illness<br>onset, indicate which<br>limbs have been acutely<br>weak? | Select the limb(s) that have been acutely weak from the drop-down menu (use ctrl key to select more than one).                                                                           |
|               | <b>→</b> | Diplopia/double vision                                                                | Select Yes, No, or Unknown.                                                                                                    |
|               |          | If yes, what cranial nerve was involved, if known?                                    | Select 3, 4, or 6. If unknown, leave blank.                                                                                                    |
|               | <b>→</b> | Loss of sensation in face                                                             | Select Yes, No, or Unknown.                                                                                                    |
|               | →        | Facial droop                                                                          | Select Yes, No, or Unknown.                                                                                                    |
|               | <b>→</b> | Hearing loss                                                                          | Select Yes, No, or Unknown.                                                                                                    |

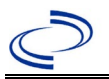

| Investigation | NBS      | Field Name                                                                                                    | Description/Instructions                                                                                                    |
|---------------|----------|----------------------------------------------------------------------------------------------------|----------------------------------------------------------------------------------------------------|
|               | <b>→</b> | Dysphagia                                                                                                    | Select Yes, No, or Unknown.                                                                                                    |
|               | <b>→</b> | Dysarthria                                                                                                    | Select Yes, No, or Unknown.                                                                                                    |
|               | <b>→</b> | Bowel or bladder<br>incontinence                                                                                     | Select Yes, No, or Unknown.                                                                                                    |
|               | •        | Change in mental status<br>(e.g., confused,<br>disoriented,<br>encephalopathic)                                      | Select Yes, No, or Unknown.                                                                                                    |
|               | →        | Seizures                                                                                                    | Select Yes, No, or Unknown.                                                                                                    |
|               | •        | Received invasive<br>ventilatory support (e.g.,<br>intubation,<br>tracheostomy) because<br>of neurological condition | Select Yes, No, or Unknown.                                                                                                    |
|               | •        | Have a respiratory<br>illness                                                                                        | Select Yes, No, or Unknown.                                                                                                    |
|               | ⇔        | <i>Respiratory Illness Onset<br/>Date</i>                                                                            | Enter onset date of respiratory illness.                                                                                                    |
|               | •        | Have a fever, measured<br>by parent or provider<br>and >38.0C/100.4F                                                 | Select Yes, No, or Unknown.                                                                                                    |
|               | ⇔        | Fever Onset Date                                                                                                    | Enter onset date of fever.                                                                                                    |
|               | î        | Receive any<br>immunosuppressing<br>agent(s)                                                                         | Select Yes, No, or Unknown.                                                                                                    |
|               | ⊉        | Immunosuppressing agent<br>list                                                                                      | If the patient received immunosuppressing agent(s), type a list of the immunosuppressing agents the patient received.                                          |
|               | <b>→</b> | Travel outside the US                                                                                                | Select Yes or No.                                                                                                    |
|               | •        | If yes, list country(s)                                                                                              | Select the country(s) the patient traveled to from the drop-down menu (use ctrl to select more than one).                                                      |
|               | •        | Does the patient have any underlying illness?                                                                        | Select underlying illness from the drop-down<br>menu (use ctrl to select more than one) or<br>select none or unknown from the drop-down<br>menu if applicable. |
|               | •        | Specify other underlying illness                                                                                     |                                                                                                    |
|               | •        | In the 48 hrs before<br>onset of weakness, have<br>fever >38C/100.4F                                                 | Select Yes, No, or Unknown.                                                                                                    |
|               | <b>→</b> | How many documented<br>doses of inactivated<br>polio vaccine did patient<br>have before limb<br>weakness             | Select number of doses or unknown from drop-<br>down menu.                                                                                                    |

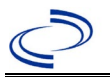

| Investigation | NBS                | Field Name                                                                                                    | Description/Instructions                                       |
|---------------|--------------------|----------------------------------------------------------------------------------------------------|----------------------------------------------------------------|
|               | 介                  | <i>How many documented<br/>doses of oral polio vaccine<br/>did patient have before<br/>limb weakness?</i>        | Select number of doses or unknown from drop-<br>down menu.     |
|               | ſ                  | <i>If type unknown, how many<br/>doses of polio vaccine<br/>received prior to onset of<br/>limb weakness</i>     | Select number of doses or unknown from drop-<br>down menu.     |
|               | Lab                | oratory                                                                                                    |                                                                |
|               | +                  | MRI of spinal cord                                                                                               | Select Yes, No, or Unknown.                                    |
|               | •                  | Date of MRI                                                                                                    | Enter date of MRI.                                             |
|               | +                  | Levels imaged (Select all that apply)                                                                            | Select from drop-down menu (use ctrl to select more than one). |
|               | +                  | Location of lesions<br>(Select all that apply)                                                                   | Select from drop-down menu (use ctrl to select more than one). |
|               | +                  | Levels of cervical cord<br>affected<br>(Select all that apply)                                                   | Select from drop-down menu (use ctrl to select more than one). |
|               | +                  | Levels of thoracic cord<br>affected<br>(Select all that apply)                                                   | Select from drop-down menu (use ctrl to select more than one). |
|               | •                  | What areas of spinal<br>cord were affected?                                                                      | Select from drop-down menu.                                    |
|               | •                  | Was there cord edema?                                                                                            | Select Yes, No, or Unknown.                                    |
|               | +                  | Was Gadolinium (GAD)<br>used?                                                                                    | Select Yes, No, or Unknown.                                    |
|               | +                  | Did any gray matter<br>lesions enhance with<br>GAD?                                                              | Select Yes, No, or Unknown.                                    |
|               | $\hat{\mathbf{T}}$ | <i>Did any white matter<br/>lesions enhance with GAD?</i>                                                        | Select Yes, No, or Unknown.                                    |
|               | ኅ                  | <i>Did any cervical/thoracic<br/>nerve roots enhance with<br/>GAD?</i>                                           | Select Yes, No, or Unknown.                                    |
|               | $\hat{\mathbf{T}}$ | <i>Did any ventral nerve roots enhance with GAD?</i>                                                             | Select Yes, No, or Unknown.                                    |
|               | ⇧                  | <i>Did any dorsal nerve roots enhance with GAD?</i>                                                              | Select Yes, No, or Unknown.                                    |
|               | ⇔                  | Was an EMG done?                                                                                                 | Select Yes, No, or Unknown.                                    |
|               | ⇒                  | EMG date                                                                                                    | Enter date of EMG.                                             |
|               | ᠿ                  | <i>Was there evidence of<br/>acute motor neuropathy,<br/>motor nerve, or anterior<br/>horn cell involvement?</i> | Select Yes, No, or Unknown.                                    |

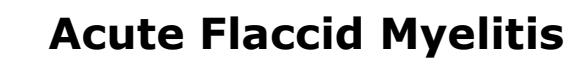

| Investigation | NBS      | Field Name                                                                                                    | Description/Instructions                                                                                                    |  |
|---------------|----------|----------------------------------------------------------------------------------------------------|----------------------------------------------------------------------------------------------------|--|
|               | ⇒        | <i>Was a lumbar puncture<br/>(LP) performed?</i>                                                                                                    | Select Yes, No, or Unknown.                                                                                                    |  |
|               | Ŷ        | Lumbar puncture Date                                                                                                    | Enter date of lumbar puncture.                                                                                                    |  |
|               | Ŷ        | LP1 WBC/mm3                                                                                                    | Enter the WBC/mm <sup>3</sup> .                                                                                                    |  |
|               | ⇔        | LP1 % Neutrophils                                                                                                    | Enter the % Neutrophils.                                                                                                    |  |
|               | ⇔        | LP1 % Lymphocytes                                                                                                    | Enter the % Lymphocytes.                                                                                                    |  |
|               | Ŷ        | LP1 % Monocytes                                                                                                    | Enter the % Monocytes.                                                                                                    |  |
|               | ⇔        | LP1 % Eosinophils                                                                                                    | Enter the % Eosinophils.                                                                                                    |  |
|               | ⇔        | LP1 RBC/ mm3                                                                                                    | Enter the RBC/mm <sup>3</sup> .                                                                                                    |  |
|               | ⇒        | LP1 Glucose mg/dl                                                                                                    | Enter the Glucose mg/dl.                                                                                                    |  |
|               | ⇒        | Click on <u>Add</u> button to co<br>punctures performed with a l                                                                                                    | omplete entry. Repeat for any additional lumbar<br>ater date.                                                                                                    |  |
|               | •        | Was pathogen testing<br>Performed?                                                                                                    | Select Yes, No, or Unknown.                                                                                                    |  |
|               | •        | Pathogen Test<br>Performed                                                                                                    | Select the test performed from the drop-down<br>menu.<br>The tests are listed by Specimen Source,<br>Pathogen, Test Type.<br>When entering a test not listed, enter as Other<br>and provide the name of the test (e.g., PCR),<br>the pathogen name (e.g., polio), and specimen<br>source (e.g., stool). |  |
|               | <b>→</b> | Specimen Collection<br>Date                                                                                                    | Enter the date the specimen was collected.                                                                                                    |  |
|               | •        | Pathogen Performed<br>Test Result                                                                                                    | Select the test result from the drop-down menu.                                                                                                    |  |
|               | <b>→</b> | Pathogen Type                                                                                                    | Enter the pathogen if known (e.g., EV-D68).                                                                                                    |  |
|               | •        | Click on <u>Add</u> button to complete entry. Repeat for all pathogen<br>tests listed on investigation form for specimens that were collected<br>and indicate whether the test was done or not. |                                                                                                    |  |
|               | •        | Was cause(s) of<br>neurologic illness<br>identified?                                                                                                    | Select Yes, No, or Unknown.                                                                                                    |  |
|               | •        | List etiology, and<br>reason(s) considered<br>most likely cause                                                                                                    | Enter the likely cause and rationale.                                                                                                    |  |
|               | Epic     | demiologic                                                                                                    |                                                                                                    |  |
|               | •        | Is this case part of an outbreak?                                                                                                    | If applicable, select "Yes" and select the<br>corresponding "Outbreak Name." Contact the<br>NEDSS Project Office to have an outbreak name<br>entered.                                                                                                    |  |
|               | →        | Outbreak Name                                                                                                    | Select outbreak name from drop-down list.                                                                                                    |  |

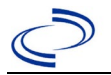

| Investigation | NBS      | Field Name          | Description/Instructions                                                                                                    |                                                                                                    |  |  |
|---------------|----------|---------------------|----------------------------------------------------------------------------------------------------|----------------------------------------------------------------------------------------------------|--|--|
|               | *        | Confirmation Method | Select method used to<br>determine case status.<br>Select lab confirmed or<br>clinical diagnosis.                                                                                                    | Laboratory<br>confirmed –<br>laboratory criteria<br>required for case<br>status selected was<br>met (MRI results<br>consistent with<br>confirmed case)<br>Clinical diagnosis –<br>case status selected is<br>based on clinical<br>diagnosis as<br>evidenced by<br>diagnosis reported by<br>physician or health<br>care provider |  |  |
|               | +        | Confirmation Date   | Date criteria for the case status of the case were met.                                                                                                    |                                                                                                    |  |  |
|               | •        | Case Status         | Select Unknown until CDC makes the case<br>determination. See<br><u>http://www.dshs.texas.gov/EAIDU/investigation</u><br><u>/Guidance-Manuals/)</u><br>Auto-populates based on data entry date. At the<br>beginning of the year if the MMWR Year is edited<br>to the previous year, the MMWR week should be<br>edited to the last MMWR week (52 or 53) of the<br>preceding MMWR calendar. |                                                                                                    |  |  |
|               | +        | MMWR Week           |                                                                                                    |                                                                                                    |  |  |
|               | <b>→</b> | MMWR Year           | Auto-populates based on da<br>does not need to be edited.<br>beginning of the year, the I<br>should be edited as needed<br>MMWR week of the precedi<br>first MMWR week of the foll<br>MMWR year reflects the yea<br>occurred.                                                                                                    | ata entry date. This<br>However, at the<br>MMWR week and year<br>to either the last<br>ng calendar year or the<br>owing year, so the<br>ar in which the case                                                                                                    |  |  |
|               | Gen      | eral Comments       |                                                                                                    |                                                                                                    |  |  |
|               |          | General Comments    |                                                                                                    |                                                                                                    |  |  |

NBS Entry Guidelines for Notification Notifications are required for confirmed and probable cases.

#### **General Information**

Cases of GAE and other central nervous system infections caused by free-living amebae should be reported to DSHS Central Office immediately. Completion of the <u>Free-Living Ameba Case Report</u> form is required. Upon completion, the case report form, copies of case notes, and laboratory reports should be faxed or securely emailed to DSHS Central Office via the Regional office.

Collection and shipping procedures can be found at:

<u>http://www.cdc.gov/parasites/acanthamoeba/</u> and <u>About Balamuthia Infection | Balamuthia Infection |</u> <u>CDC</u>Information on investigation steps, treatment, and prevention measures can be found in the *Infectious Disease Control Investigation Guidance*:

http://www.dshs.texas.gov/EAIDU/investigation/Investigation-Guidance.doc

#### **NBS Entry Guidelines for Laboratory Reports**

Required fields are noted by → and **BOLD** and other preferred data entry fields by [ and *italics*. Control + Click to see <u>Patient Tab Lab Report Table</u>.

| Lab<br>Report |                   | NBS Field Name                    | Description/Instructions                                                                                                    |  |  |  |
|---------------|-------------------|-----------------------------------|----------------------------------------------------------------------------------------------------|--|--|--|
|               | Order Information |                                   |                                                                                                    |  |  |  |
|               | •                 | Reporting Facility                | Search for reporting facility or enter quick code.<br>Select <b>original source of report</b> , not other<br>public health entity sharing report.<br><i>Note: If Facility is not found, search by other</i><br><i>criteria (city, etc.) then enter a new</i><br><i>Organization as needed.</i> |  |  |  |
|               | ᡎ                 | Ordering Facility                 | Search for ordering facility, enter quick code or<br>check "Same as Reporting Facility." Note: If<br>Facility is not found, search by other criteria (city,<br>etc.) then enter a new Organization as needed.                                                                                  |  |  |  |
|               | ᡎ                 | Ordering Provider                 | Search for ordering provider or enter quick code.<br>Note: If Provider is not found, search by other<br>criteria (city, etc.) then enter a new Provider as<br>needed.                                                                                                    |  |  |  |
|               | •                 | Program Area                      | Enter or edit to <b>IDEAS – Meningitis/Invasive</b><br><b>Respiratory Disease.</b><br>Note: Use the drop-down list for manual lab<br>entry. An ELR will pre-populate based on the<br>condition. Check ELRs and edit if incorrect using<br>Transfer Ownership button.                           |  |  |  |
|               | •                 | Jurisdiction                      | Jurisdiction is automatically filled in based on the<br>patient's zip code. Review and correct as needed.<br>Select or edit "Jurisdiction" based on patient<br>address if available, location of patient's provider,<br>or location of reporting facility, in that order.                      |  |  |  |
|               | Ŷ                 | Lab Report Date                   | Enter date result was reported to provider if available.                                                                                                    |  |  |  |
|               | +                 | Date Received by Public<br>Health | "Date Received by Public Health" pre-populates<br>with current date. Enter correct date - earliest<br>date the lab report was received by a public<br>health entity (local, regional or state).                                                                                                |  |  |  |
|               | ⇔                 | Ordered Test                      | Refer to table below.                                                                                                    |  |  |  |

| Lab<br>Report | NBS Field Name                                                                                                    |                                          | Description/Instructions                                                          |  |  |
|---------------|----------------------------------------------------------------------------------------------------|------------------------------------------|-----------------------------------------------------------------------------------|--|--|
|               |                                                                                                    | Accession Number                         | Enter unique ID assigned to specimen.                                             |  |  |
|               | +                                                                                                    | Specimen Source                          | Select Cerebral spinal fluid or Other (describe in Result Comments).              |  |  |
|               |                                                                                                    | Specimen Site                            |                                                                                   |  |  |
|               | •                                                                                                    | Date Specimen Collected                  | Enter date specimen collected.                                                    |  |  |
|               |                                                                                                    | Patient Status at Specimen<br>Collection |                                                                                   |  |  |
|               |                                                                                                    | Pregnant                                 |                                                                                   |  |  |
|               |                                                                                                    | Weeks                                    |                                                                                   |  |  |
|               | Tes                                                                                                    | st Result(s)                             |                                                                                   |  |  |
|               | •                                                                                                    | Resulted Test and Result(s)              | Refer to table below and use appropriate fields below.                            |  |  |
|               | +                                                                                                    | Resulted Test                            | Refer to table below.                                                             |  |  |
|               | ⇒ Coded Result                                                                                                    |                                          | Refer to table below.                                                             |  |  |
|               | Ŷ                                                                                                    | Numeric Result                           | Refer to table below. Enter units in the 2 <sup>nd</sup> box.                     |  |  |
|               | ⇧                                                                                                    | Text Result                              | Refer to table below.                                                             |  |  |
|               | ſ                                                                                                    | Reference Range                          | If applicable, enter the reference range or cut-<br>off value for normal results. |  |  |
|               |                                                                                                    | Result status                            |                                                                                   |  |  |
|               |                                                                                                    | Result comments                          |                                                                                   |  |  |
|               | If your choice for Resulted Test brings up additional fields (not listed in the Lab Report table), entering data in these fields is optional.<br>Click on Add Test Result when the Test Result(s) section is completed and add |                                          |                                                                                   |  |  |
|               |                                                                                                    | ministrative                             |                                                                                   |  |  |
|               | 7.01                                                                                                    | Comments                                 |                                                                                   |  |  |

| Ordered Test, Resulted Test and Test Results     |                                                              |                                                     |                                                                            |  |  |
|--------------------------------------------------|--------------------------------------------------------------|-----------------------------------------------------|----------------------------------------------------------------------------|--|--|
| Description                                      | ⇒ Ordered Test                                               | ➔ Resulted Test                                     | Test Result(s)                                                             |  |  |
| Microscopic<br>examination of wet<br>prep of CSF | Wet preparation,<br>Microscopic exam<br>(short search "wet") | AMOEBA IDENTIFIED<br>(short search for<br>"amoeba") | Run short search and<br>select Genus and<br>species that was<br>identified |  |  |
| Detection of nucleic<br>acid (e.g., PCR)         | Leave blank; describe<br>test method in Result<br>Comments.  | AMOEBA IDENTIFIED<br>(short search for<br>"amoeba") | Run short search and<br>select Genus and<br>species that was<br>identified |  |  |
| Detection of antigen<br>(e.g., DFA)              | Leave blank; describe<br>test method in Result<br>Comments.  | AMOEBA IDENTIFIED<br>(short search for<br>"amoeba") | Run short search and<br>select Genus and<br>species that was<br>identified |  |  |

NBS Entry Guidelines for Investigation Required fields are noted by → and BOLD and other preferred data entry fields by ⇒ and *italics*. Control + Click to see Patient Tab Investigation.

| Investigation | NBS Field Name         Description/Instructions |                                     |                                                                                                    |  |  |
|---------------|-------------------------------------------------|-------------------------------------|----------------------------------------------------------------------------------------------------|--|--|
|               | Investigation Summary                           |                                     |                                                                                                    |  |  |
|               | •                                               | Jurisdiction                        | Jurisdiction is automatically filled in based on the<br>patient's zip code. Review and correct as needed.<br>Select or edit "Jurisdiction" based on patient<br>address if available, location of patient's provider, o<br>location of reporting facility, in that order.                                   |  |  |
|               | +                                               | Program Area                        | IDEAS- Meningitis/Invasive Respiratory -<br>Will default based on condition                                                                                                    |  |  |
|               |                                                 | State Case ID                       |                                                                                                    |  |  |
|               | •                                               | _Investigation Start Date           | Enter Date Investigation began or if no follow up was done, enter the date the report was received.                                                                                                    |  |  |
|               | •                                               | _Investigation Status               | Defaults to "Open." Change to "Closed" when investigation and data entry are completed.                                                                                                    |  |  |
|               | ሰ                                               | Investigator                        | Search or enter quick code to enter the name of<br>the person who completed the investigation or the<br>person who could answer NBS data entry<br>inquiries.                                                                                                    |  |  |
|               | ſ                                               | Date Assigned to Investigation      | Enter date investigation assigned to investigator.                                                                                                    |  |  |
|               | Re                                              | eporting Source                     |                                                                                                    |  |  |
|               | +                                               | Date of Report                      | Enter the earliest date first reported to public<br>health. Date will auto-populate when investigation<br>is created from a lab report but may be edited if<br>the report was received earlier from another<br>provider.                                                                                   |  |  |
|               | •                                               | Reporting Source                    | Select type of "Reporting Source" for original<br>reporting entity such as laboratory, hospital, or<br>private physician. For cases identified by a health<br>department during an investigation, select "other<br>state and local agencies." If none of the<br>categories apply, note source in comments. |  |  |
|               | [                                               | Reporting Source<br>(Organization)  | "Reporting Source" auto populates if investigation<br>is created from a lab report. Conduct search for<br>"Reporting Source" as needed.<br>Note: If not found, search by city, etc. and then<br>enter new Provider as needed.                                                                              |  |  |
|               | +                                               | Earliest Date Reported to<br>County | Enter earliest date information was reported to<br>county health department. If the regional office is<br>acting as the local health department, record the<br>date received by the regional office.                                                                                                    |  |  |
|               | •                                               | Earliest Date Reported to<br>State  | Enter earliest date information was reported to<br>the state health department (regional or central<br>office). The ELR date created should be listed if it<br>is the earliest report date.                                                                                                    |  |  |
|               | ſ                                               | Reporter                            | Search for "Reporter" (reporting provider) if<br>known.<br>Note: If not found, search by city, etc. and then<br>enter new Provider as needed.                                                                                                    |  |  |
|               | Cli                                             | nical                               |                                                                                                    |  |  |

| Investigation | NBS Field Name |                                                                                   | Description/Instructions                                                                                                    |  |  |
|---------------|----------------|-----------------------------------------------------------------------------------|----------------------------------------------------------------------------------------------------|--|--|
|               | +              | Physician                                                                         | Search for "Physician" if known. Note: Provider of<br>hospital name is required for clinically diagnosed<br>case. If not found, search by city, etc. and then<br>enter new Provider as needed.                                                                                                    |  |  |
|               | •              | Was the patient<br>hospitalized for this illness?                                 | Enter Yes, No, or Unknown.                                                                                                    |  |  |
|               |                | Patient Chart Number                                                              |                                                                                                    |  |  |
|               | ♦              | Hospital Information                                                              | If hospitalized, search for "Hospital" and enter<br>"Admission Date" and "Discharge Date." Capture<br>all hospitals, dates, and durations of stay<br>utilizing available fields and as needed, the<br>comments field.<br><i>Note: Provider or hospital name is required for</i><br><i>clinically diagnosed case. If hospital is not found,</i><br><i>search by city, etc. and then enter new</i><br><i>Organization as needed.</i> |  |  |
| _             | •              | Admission Date                                                                    | If patient hospitalized, enter admission date(s).                                                                                                    |  |  |
| -             | •              | Discharge Date                                                                    | If patient hospitalized, enter discharge date(s).                                                                                                    |  |  |
|               | î              | Duration of Stay                                                                  | Calculate duration of stay as discharge - admission<br>date for listed hospital stay. If admission date is<br>same as discharge date, enter 1.                                                                                                    |  |  |
|               | •              | Diagnosis Date                                                                    | <ul> <li>"Diagnosis Date" is required if onset date is unknown.</li> <li>Enter "Diagnosis Date" as evidenced by:</li> <li>Date of physician diagnosis and presumptive positive test, or</li> <li>Date of the condition specific laboratory result</li> </ul>                                                                                                    |  |  |
|               | •              | Illness Onset Date                                                                | Enter "Illness Onset Date."<br>Note: Leave blank if onset date is unknown or the<br>patient has asymptomatic infection.                                                                                                    |  |  |
|               |                | Illness End Date                                                                  |                                                                                                    |  |  |
|               |                | Illness Duration                                                                  | Enter number of days and days for units (default).<br>Use months or years if more appropriate.                                                                                                    |  |  |
|               |                | Age at Onset/Age Type                                                             | Enter number and unit. Default is years. Use days if < 1 month, months for $\geq$ 1 month and < 1 year, and years for $\geq$ 1 year.                                                                                                    |  |  |
| -             |                | Is the patient pregnant?<br>Does the patient have pelvic<br>inflammatory disease? | Enter Yes, No, or Unknown.                                                                                                    |  |  |
|               | •              | Did the patient die from this illness?                                            | If patient died from the illness, enter yes. Also go<br>to the Patient tab and enter "yes" for <i>Is the</i><br><i>Patient Deceased?</i> and date of death for <i>Deceased</i><br><i>Date</i> .                                                                                                    |  |  |
|               | Ері            | idemiologic                                                                       |                                                                                                    |  |  |
|               | ₽              | <i>Is this patient associated with a day care facility?</i>                       | Enter Yes, No, or Unknown.                                                                                                    |  |  |
|               | ⇒              | Is this patient a food handler?                                                   | Enter Yes, No, or Unknown.                                                                                                    |  |  |
|               | •              | Is this case part of an<br>outbreak?                                              | If yes, contact the NEDSS Project Office to have outbreak name entered                                                                                                    |  |  |
|               | <b>&gt;</b>    | Outbreak Name                                                                     | If case is part of an outbreak, choose outbreak name from list.                                                                                                    |  |  |

| Investigation | NBS Field Name  |                                        | Description/Instructions                                                                                                    |                                                                                            |                                                                                                    |
|---------------|-----------------|----------------------------------------|----------------------------------------------------------------------------------------------------|--------------------------------------------------------------------------------------------|----------------------------------------------------------------------------------------------------|
|               | Ŷ               | <i>Where was the disease acquired?</i> | Indicate where<br>disease was<br>acquired; if<br>patient became ill<br>while traveling,<br>designate<br>appropriately.                                                                                                    | In<br>jui<br>Ou<br>ou<br>ou<br>ou<br>ou<br>ou<br>ou<br>ou<br>tra<br>jur<br>Ou<br>be<br>wit | digenous, within<br>risdiction<br>at of Country – patient<br>came ill while traveling<br>tside of US.<br>at of jurisdiction, from<br>other jurisdiction –<br>tient became ill while<br>aveling to another<br>risdiction within TX.<br>at of State – patient<br>came ill while traveling<br>thin US but outside of TX. |
|               | ♪               | Imported Country                       | Indicate country where patient became ill.                                                                                                    |                                                                                            | patient became ill.                                                                                                    |
|               | Ŷ               | Imported State                         | Indicate state wher                                                                                                    | e pa                                                                                       | atient became ill (not TX).                                                                                                    |
|               |                 | Imported City                          | Indicate city where                                                                                                    | pat                                                                                        | ient became ill.                                                                                                    |
|               | ₽               | Imported County                        | Indicate county whe                                                                                                    | ere                                                                                        | patient became ill.                                                                                                    |
|               |                 | Transmission Mode                      |                                                                                                    |                                                                                            |                                                                                                    |
|               |                 | Detection Method                       |                                                                                                    |                                                                                            |                                                                                                    |
|               | •               | Confirmation Method                    | Select method used determine case status. Select lab confirmed.                                                                                                    | to                                                                                         | Laboratory confirmed –<br>laboratory criteria<br>required for case status<br>selected was met; if NBS<br>lab report not entered,<br>enter lab information into<br>comments.                                                                                                    |
|               | Confirmation Da |                                        | The first date the confirmatory lab test was<br>positive/reactive or if not available, the first date<br>the result would have been reportable to the<br>health department. (i.e., run date, test date)                                                                                                    |                                                                                            |                                                                                                    |
|               | •               | Case Status                            | Select Confirmed or Not a Case according to to case definition. See the <a href="http://www.dshs.texas.gov/EAIDU/investigat_Guidance-Manuals/">http://www.dshs.texas.gov/EAIDU/investigat_Guidance-Manuals/</a> )                                                                                                    |                                                                                            | t a Case according to the<br>a<br>.gov/EAIDU/investigation/                                                                                                    |
|               | •               | MMWR Week                              | Auto-populates based on data entry date. At t<br>beginning of the year if the MMWR Year is edit<br>to the previous year, the MMWR week should<br>edited to the last MMWR week (52 or 53) of th<br>preceding MMWR calendar.                                                                                                    |                                                                                            | on data entry date. At the<br>f the MMWR Year is edited<br>ne MMWR week should be<br>R week (52 or 53) of the<br>dar.                                                                                                    |
|               | >               | MMWR Year                              | Auto-populates based on data entry date. This<br>does not need to be edited. However, at the<br>beginning of the year, the MMWR week and yea<br>should be edited as needed to either the last<br>MMWR week of the preceding calendar year or<br>the first MMWR week of the following year, so t<br>MMWR year reflects the year in which the case<br>occurred. |                                                                                            | on data entry date. This<br>ited. However, at the<br>the MMWR week and year<br>eded to either the last<br>ceding calendar year or<br>f the following year, so the<br>e year in which the case                                                                                                    |
|               | Ad              | ministrative                           |                                                                                                    |                                                                                            |                                                                                                    |
### Amebic meningitis, other

| Investigation | NB  | S Field Name                                                      | Description/Instructions                                                                                                    |
|---------------|-----|-------------------------------------------------------------------|----------------------------------------------------------------------------------------------------|
|               |     | General Comments                                                  |                                                                                                    |
|               | Cu  | stom Fields                                                       |                                                                                                    |
|               | >   | Earliest Date Suspected                                           | <ul> <li>Enter date the case first met the criteria for reporting to the health department as evidenced by:</li> <li>Date of physician diagnosis, or</li> <li>Date of physician diagnosis and presumptive positive test, or</li> <li>Date the disease/condition was added to the top 3 differential diagnoses in patient medical record, or</li> <li>Date a condition specific laboratory was ordered</li> </ul> |
|               | Tra | avel History                                                      |                                                                                                    |
|               | •   | Did patient travel prior to<br>onset of illness?                  | Enter Yes, No, or Unknown.                                                                                                    |
|               |     | Applicable incubation period for this illness                     | weeks to months                                                                                                    |
|               | î   | <i>What was the purpose<br/>of the travel?</i>                    | Choose from list                                                                                                    |
|               | ⇔   | <i>If "Other", please specify other purpose of travel:</i>        |                                                                                                    |
|               |     | Destination 1 Type:                                               | Domestic or International                                                                                                    |
|               |     | Mode of Travel:                                                   | Choose from list                                                                                                    |
|               |     | Date of Arrival:                                                  | Enter mm/dd/yyyy                                                                                                    |
|               |     | Date of Departure:                                                | Enter mm/dd/yyyy                                                                                                    |
|               |     | Destination 2 Type:                                               | Domestic or International                                                                                                    |
|               |     | Mode of Travel:                                                   | Choose from list                                                                                                    |
|               |     | Date of Arrival:                                                  | Enter mm/dd/yyyy                                                                                                    |
|               |     | Date of Departure:                                                | Enter mm/dd/yyyy                                                                                                    |
|               |     | Destination 3 Type:                                               | Domestic or International                                                                                                    |
|               |     | Mode of Travel:                                                   | Choose from list                                                                                                    |
|               |     | Date of Arrival:                                                  | Enter mm/dd/yyyy                                                                                                    |
|               |     | If more than 2 destinations                                       |                                                                                                    |
|               |     | specify details here:                                             |                                                                                                    |
|               | Dr  | inking Water Exposure                                             |                                                                                                    |
|               | Ŷ   | <i>What is the source of tap water at home?</i>                   | Select appropriate response from drop down menu                                                                                                    |
|               | Ŷ   | <i>If "Other", specify other source of tap water at home:</i>     |                                                                                                    |
|               | ⇔   | <i>If "Private Well", how was the well water treated at home?</i> | Select appropriate response from drop down menu                                                                                                    |

### Amebic meningitis, other

| Investigation | NB | S Field Name                                                                         | Description/Instructions                                                                            |
|---------------|----|--------------------------------------------------------------------------------------|----------------------------------------------------------------------------------------------------|
|               |    | What is the source of tap water at school/work?                                      |                                                                                                    |
|               |    | If "Other", specify other source of tap water at school/work:                        |                                                                                                    |
|               |    | If "Private Well", how was the well water treated at school/work?                    |                                                                                                    |
|               |    | Did the patient drink untreated<br>water in the 7 days prior to onset<br>of illness? |                                                                                                    |
|               | Re | creational Water Exposure                                                            |                                                                                                    |
|               | •  | Was there recreational<br>water exposure in the 7<br>days prior to illness?          | Enter Yes, No, or Unknown.                                                                          |
|               | •  | What was the recreational<br>water<br>exposure type?                                 | Select recreational water exposure type from the drop-down list (Use Ctrl to select more than one). |
|               | •  | If "Other", please specify<br>other recreational water<br>exposure type:             |                                                                                                    |
|               | •  | If "Swimming Pool", please<br>specify swimming pool<br>type:                         | (Use Ctrl to select more than one)                                                                  |
|               | •  | If "Other", please specify<br>other swimming pool type:                              |                                                                                                    |
|               | •  | Name or location of water exposure:                                                  | Enter name(s) or location(s) of water exposure                                                      |
|               | Se | afood Exposure                                                                       |                                                                                                    |
|               |    | Has the patient eaten seafood in the last 14 days?                                   | Enter Yes, No, or Unknown.                                                                          |
|               |    | Was the seafood eaten<br>undercooked?                                                | Enter Yes, No, or Unknown.                                                                          |
|               |    | Was the seafood eaten raw?                                                           | Enter Yes, No, or Unknown.                                                                          |
|               |    | If "Yes", type of raw seafood:                                                       | Select from drop-down list.                                                                         |
|               |    | If "Other Shellfish", specify type of other shellfish:                               |                                                                                                    |
|               |    | If "Other Fish", specify type of other fish:                                         |                                                                                                    |
|               |    | Where was raw seafood obtained?                                                      | Select from drop-down list.                                                                         |
|               |    | If "Other", specify other source<br>where raw seafood was<br>obtained:               |                                                                                                    |
|               |    | Date raw seafood consumed:                                                           |                                                                                                    |

#### Amebic meningitis, other

| Investigation | NBS Field Name |                                                                                                    | Description/Instru                                                | uctions                                                                                                    |
|---------------|----------------|----------------------------------------------------------------------------------------------------|-------------------------------------------------------------------|----------------------------------------------------------------------------------------------------|
|               |                | Time raw seafood consumed:                                                                                                    | hh:mm. Also select<br>or PM.                                      | the radio button for either AM                                                                                                    |
|               |                | If the type of raw seafood was<br>"Oysters," are shipping tags<br>available from suspect lot?                                                     | Enter Yes, No, or Un                                              | ıknown.                                                                                                    |
|               |                | If shipping tags are available,<br>name of shippers who handled<br>suspected raw oysters:                                                         | Enter name of shipp<br>raw oysters. Please<br>numbers if on tags. | ers who handled suspected also include certification                                                                                 |
|               | Un             | derlying Conditions                                                                                                    |                                                                   |                                                                                                    |
|               | •              | Did patient have any of the<br>following underlying<br>conditions?                                                                                | Select underlying co more than one)                               | nditions (Use Ctrl to select                                                                                                    |
|               | •              | If "Diabetes Mellitus",<br>specify whether on insulin:                                                                                            | Enter Yes, No, or Un                                              | iknown.                                                                                                    |
|               | •              | If "Gastric Surgery", please specify type:                                                                                                    |                                                                   |                                                                                                    |
|               | •              | If "Hematologic Disease",<br>please specify type:                                                                                                 |                                                                   |                                                                                                    |
|               | <b>→</b>       | If "Immunodeficiency", please specify type:                                                                                                    |                                                                   |                                                                                                    |
|               | •              | If "Organ Transplant,"<br>please specify organ:                                                                                                   |                                                                   |                                                                                                    |
|               | •              | If "Other Liver Disease", please specify type:                                                                                                    |                                                                   |                                                                                                    |
|               | •              | If "Other Malignancy",<br>please specify type:                                                                                                    |                                                                   |                                                                                                    |
|               | •              | If "Other Prior Illness," please specify:                                                                                                    |                                                                   |                                                                                                    |
|               | →              | If "Other Renal Disease", please specify type:                                                                                                    |                                                                   |                                                                                                    |
|               | Re             | lated Cases                                                                                                    |                                                                   |                                                                                                    |
|               | ⇔              | Does the patient know of any similarly ill persons?                                                                                               | Enter Yes, No, or Un                                              | iknown.                                                                                                    |
|               | î              | <i>If "Yes", did the health<br/>department collect contact<br/>information about other<br/>similarly ill persons and<br/>investigate further?</i> | Enter Yes, No, or<br>Unknown.                                     | Note: Please enter details in<br>the space provided for<br>General Comments in the<br>Administrative group on this<br>Investigation. |
|               | ₽              | <i>Are there other cases related to this one?</i>                                                                                                 | Select "no, sporadic<br>household;" or "yes,                      | ;″ ``unknown;″ ``yes,<br>, outbreak″                                                                                                 |

### NBS Entry Guidelines for Notification Notifications are required for confirmed cases.

#### **General Information**

Cases of PAM should be reported to DSHS Central Office immediately. Completion of the <u>Free-Living</u> <u>Ameba Case Report</u> form is required. Upon completion, the case report form, copies of case notes, and laboratory reports should be faxed or securely emailed to DSHS Central Office via the Regional office. Information on investigation steps, treatment, and prevention measures can be found in the *Infectious Disease Control Investigation Guidance*:

<u>http://www.dshs.texas.gov/EAIDU/investigation/Investigation-Guidance.doc.</u> Collection and shipping procedures can be found at: <u>Clinical and Laboratory Diagnosis for Naegleria fowleri Infection | Naegleria fowleri Infection | CDC.</u>

### NBS Entry Guidelines for Laboratory Reports

Required fields are noted by  $\rightarrow$  and **BOLD** and other preferred data entry fields by  $\Rightarrow$  and *italics*. Control + Click to see Patient Tab Lab Report Table.

| Lab<br>Report | NBS Field Name |                                   | Description/Instructions                                                                                                    |
|---------------|----------------|-----------------------------------|----------------------------------------------------------------------------------------------------|
|               | Orc            | ler Information                   |                                                                                                    |
|               | •              | Reporting Facility                | Search for reporting facility or enter quick code.<br>Select <b>original source of report</b> , not other<br>public health entity sharing report.<br><i>Note: If Facility is not found, search by other</i><br><i>criteria (city, etc.) then enter a new</i><br><i>Organization as needed.</i> |
|               | ⇒              | Ordering Facility                 | Search for ordering facility, enter quick code or<br>check "Same as Reporting Facility." Note: If<br>Facility is not found, search by other criteria (city,<br>etc.) then enter a new Organization as needed.                                                                                  |
|               | ⇔              | Ordering Provider                 | Search for ordering provider or enter quick code.<br>Note: If Provider is not found, search by other<br>criteria (city, etc.) then enter a new Provider as<br>needed.                                                                                                    |
|               | •              | Program Area                      | Enter or edit to <b>IDEAS – Meningitis/Invasive</b><br><b>Respiratory Disease.</b><br>Note: Use the drop-down list for manual lab<br>entry. An ELR will pre-populate based on the<br>condition. Check ELRs and edit if incorrect using<br>Transfer Ownership button.                           |
|               | •              | Jurisdiction                      | Jurisdiction is automatically filled in based on the<br>patient's zip code. Review and correct as needed.<br>Select or edit "Jurisdiction" based on patient<br>address if available, location of patient's provider,<br>or location of reporting facility, in that order.                      |
|               | ⇔              | Lab Report Date                   | Enter date result was reported to provider if available.                                                                                                    |
|               | •              | Date Received by Public<br>Health | "Date Received by Public Health" pre-populates<br>with current date. Enter correct date - earliest<br>date the lab report was received by a public<br>health entity (local, regional or state).                                                                                                |

| Lab<br>Report |                            | NBS Field Name                                                                                                    | Description/Instructions                                                                                               |
|---------------|----------------------------|----------------------------------------------------------------------------------------------------|----------------------------------------------------------------------------------------------------|
|               | Ŷ                          | Ordered Test                                                                                                    | Refer to table below.                                                                                                  |
|               |                            | Accession Number                                                                                                    | Enter unique ID assigned to specimen.                                                                                  |
|               | •                          | Specimen Source                                                                                                    | Select Cerebral spinal fluid or Other (describe in Result Comments).                                                   |
|               |                            | Specimen Site                                                                                                    |                                                                                                    |
|               | +                          | Date Specimen Collected                                                                                                    | Enter date specimen collected.                                                                                         |
|               |                            | Patient Status at Specimen<br>Collection                                                                                                 |                                                                                                    |
|               |                            | Pregnant                                                                                                    |                                                                                                    |
|               |                            | Weeks                                                                                                    |                                                                                                    |
|               | Tes                        | t Result(s)                                                                                                    |                                                                                                    |
|               | >                          | Resulted Test and Result(s)                                                                                                    | Refer to table below and use appropriate fields below.                                                                 |
|               | >                          | Resulted Test                                                                                                    | Refer to table below.                                                                                                  |
|               | ₽                          | Coded Result                                                                                                    | Refer to table below.                                                                                                  |
|               | ⇔                          | Numeric Result                                                                                                    | Refer to table below. Enter units in the 2 <sup>nd</sup> box.                                                          |
|               | ᡎ                          | Text Result                                                                                                    | Refer to table below.                                                                                                  |
|               | Ŷ                          | Reference Range                                                                                                    | If applicable, enter the reference range or cut-<br>off value for normal results.                                      |
|               |                            | Result status                                                                                                    |                                                                                                    |
|               |                            | Result comments                                                                                                    |                                                                                                    |
|               | If y<br>tab<br>Clic<br>lab | our choice for Resulted Test brings<br>le), entering data in these fields is<br>k on Add Test Result when the Test<br>results as needed. | s up additional fields (not listed in the Lab Report<br>optional.<br>Result(s) section is completed and add additional |
|               | Adı                        | ministrative                                                                                                    |                                                                                                    |
|               |                            | Comments                                                                                                    |                                                                                                    |

| Ordered Test, Resulted Test and Test Results     |                                                                  |                                                     |                                                                            |  |  |  |
|--------------------------------------------------|------------------------------------------------------------------|-----------------------------------------------------|----------------------------------------------------------------------------|--|--|--|
| Description                                      | ⇒ Ordered Test                                                   | ➔ Resulted Test                                     | Test Result(s)                                                             |  |  |  |
| Microscopic<br>examination of wet<br>prep of CSF | Wet preparation,<br>Microscopic exam (short<br>search for "wet") | AMOEBA IDENTIFIED<br>(short search for<br>"amoeba") | Run short search and<br>select Genus and<br>species that was<br>identified |  |  |  |
| Detection of nucleic<br>acid (e.g., PCR)         | Leave blank; describe<br>test method in Result<br>Comments.      | AMOEBA IDENTIFIED<br>(short search for<br>"amoeba") | Run short search and<br>select Genus and<br>species that was<br>identified |  |  |  |
| Detection of antigen<br>(e.g., DFA)              | Leave blank; describe<br>test method in Result<br>Comments.      | AMOEBA IDENTIFIED<br>(short search for<br>"amoeba") | Run short search and<br>select Genus and<br>species that was<br>identified |  |  |  |

#### NBS Entry Guidelines for Investigation

Required fields are noted by  $\rightarrow$  and **BOLD** and other preferred data entry fields by  $\Rightarrow$  and *italics*. Control + Click to see <u>Patient Tab Investigation</u>.

| Investigation | NBS Field Name |                                     | Description/Instructions                                                                                                    |
|---------------|----------------|-------------------------------------|----------------------------------------------------------------------------------------------------|
|               | In             | vestigation Summary                 |                                                                                                    |
|               | +              | Jurisdiction                        | Jurisdiction is automatically filled in based on the<br>patient's zip code. Review and correct as needed.<br>Select or edit "Jurisdiction" based on patient<br>address if available, location of patient's provider, or<br>location of reporting facility, in that order.                                  |
|               | +              | Program Area                        | IDEAS- Meningitis/Invasive Respiratory -<br>Will default based on condition                                                                                                    |
|               |                | State Case ID                       |                                                                                                    |
|               | •              | _Investigation Start Date           | Enter Date Investigation began or if no follow up was done, enter the date the report was received.                                                                                                    |
|               | •              | _Investigation Status               | Defaults to "Open." Change to "Closed" when investigation and data entry are completed.                                                                                                    |
|               | Ŷ              | Investigator                        | Search or enter quick code to enter the name of<br>the person who completed the investigation or the<br>person who could answer NBS data entry<br>inquiries.                                                                                                    |
|               | ₽              | Date Assigned to Investigation      | Enter date investigation assigned to investigator                                                                                                    |
|               | R              | eporting Source                     |                                                                                                    |
|               | •              | Date of Report                      | Enter the earliest date first reported to public<br>health. Date will auto-populate when investigation<br>is created from a lab report but may be edited if<br>the report was received earlier from another<br>provider.                                                                                   |
|               | •              | Reporting Source                    | Select type of "Reporting Source" for original<br>reporting entity such as laboratory, hospital, or<br>private physician. For cases identified by a health<br>department during an investigation, select "other<br>state and local agencies." If none of the<br>categories apply, note source in comments. |
|               | î              | Reporting Source<br>(Organization)  | "Reporting Source" auto populates if investigation<br>is created from a lab report. Conduct search for<br>"Reporting Source" as needed.<br>Note: If not found, search by city, etc. and then<br>enter new Provider as needed.                                                                              |
|               | •              | Earliest Date Reported to<br>County | Enter earliest date information was reported to<br>county health department. If the regional office is<br>acting as the local health department, record the<br>date received by the regional office.                                                                                                    |
|               | •              | Earliest Date Reported to<br>State  | Enter earliest date information was reported to<br>the state health department (regional or central<br>office). The ELR date created should be listed if it<br>is the earliest report date.                                                                                                    |

| Investigation | NE       | 3S Field Name                  | Description/Instructions                                             |
|---------------|----------|--------------------------------|----------------------------------------------------------------------|
|               |          |                                | Search for "Reporter" (reporting provider) if                        |
|               | È        | Reporter                       | known.                                                               |
|               |          | Reporter                       | Note: If not found, search by city, etc. and then                    |
|               |          |                                | enter new Provider as needed.                                        |
|               | Cli      | inical                         |                                                                      |
|               |          |                                | Search for "Physician" if known. Note: Provider or                   |
|               | >        | Physician                      | case If not found search by city etc and then                        |
|               |          |                                | enter new Provider as needed.                                        |
|               |          | Was the patient                |                                                                      |
|               | 7        | hospitalized for this illness? | Enter Yes, No, or Unknown.                                           |
|               |          | Patient Chart Number           |                                                                      |
|               |          |                                | If hospitalized, search for "Hospital" and enter                     |
|               |          |                                | "Admission Date" and "Discharge Date." Capture                       |
|               |          |                                | all hospitals, dates, and durations of stay                          |
|               | _        | Heavital Information           | utilizing available fields and, as needed, the                       |
|               | -        | Hospital Information           | comments field.<br>Note: Provider or bespital name is required for   |
|               |          |                                | clinically diagnosed case. If hospital is not found                  |
|               |          |                                | search by city, etc. and then enter new                              |
|               |          |                                | Organization as needed.                                              |
|               | -        | Admission Date                 | If patient hospitalized, enter admission date(s).                    |
|               | -        | Discharge Date                 | If patient hospitalized, enter discharge date(s).                    |
|               |          | <u> </u>                       | Calculate duration of stay as discharge -                            |
|               | ſ        | Duration of Chav               | admission date for listed hospital stay. If                          |
|               | 7        | Duration of Stay               | admission date is same as discharge date, enter                      |
|               |          |                                | 1.                                                                   |
|               |          |                                | "Diagnosis Date" is required if onset date is                        |
|               |          | Diagnosis Date                 | unknown.                                                             |
|               | -        |                                | Enter "Diagnosis Date" as evidenced by:                              |
|               |          |                                | Date of physician diagnosis and presumptive     positive test, or    |
|               |          |                                | <ul> <li>Date of the condition specific laboratory result</li> </ul> |
|               |          |                                | Enter "Illness Onset Date."                                          |
|               | -        | Illness Onset Date             | Note: Leave blank if onset date is unknown or the                    |
|               |          |                                | patient has asymptomatic infection.                                  |
|               |          | Illness End Date               |                                                                      |
|               |          | Illness Duration               | Enter number of days and days for units (default).                   |
|               |          |                                | Use months or years it more appropriate.                             |
|               |          | Ago at Opent/Ago Tura          | Enter number and unit. Default is years. Use days                    |
|               |          | Age at Onset/Age Type          | $n < 1$ month, months for $\geq 1$ month and $\leq 1$                |
|               |          | Is the natient pregnant?       | Finter Yes No. or Unknown                                            |
|               |          | Does the patient have pelvic   |                                                                      |
|               |          | inflammatory disease?          |                                                                      |
|               |          | •                              | If patient died from the illness, enter yes. Also go                 |
|               | <b>_</b> | Did the patient die from this  | to the Patient tab and enter "yes" for Is the                        |
|               | -        | illness?                       | Patient Deceased? and date of death for Deceased                     |
|               |          |                                | Date.                                                                |

| Investigation | NE | S Field Name                               | Description/Instructions                                                                                               |                                                                                                    |
|---------------|----|--------------------------------------------|----------------------------------------------------------------------------------------------------|----------------------------------------------------------------------------------------------------|
|               | Ер | idemiologic                                |                                                                                                    |                                                                                                    |
|               | ₽  | Is this patient associated with a          | Enter Yes No. or Un                                                                                                    | known                                                                                                    |
| -             |    | day care facility?                         |                                                                                                    |                                                                                                    |
| -             | ₽  | Is this patient a food handler?            | Enter Yes, No, or Un                                                                                                   | known.                                                                                                    |
|               | →  | Is this case part of an outbreak?          | If yes, contact the N                                                                                                  | EDSS Project Office to have                                                                                                    |
| -             | _  |                                            | If case is part of an                                                                                                  | outbreak, choose outbreak                                                                                                    |
|               | >  | Outbreak Name                              | name from list.                                                                                                    |                                                                                                    |
|               | Ð  | <i>Where was the disease<br/>acquired?</i> | Indicate where<br>disease was<br>acquired; if patient<br>became ill while<br>traveling,<br>designate<br>appropriately. | Indigenous, within<br>jurisdiction<br>Out of Country – patient<br>became ill while traveling<br>outside of US.<br>Out of jurisdiction, from<br>another jurisdiction –<br>patient became ill while<br>traveling to another<br>jurisdiction within TX.<br>Out of State – patient<br>became ill while traveling<br>within US but outside of TX. |
| -             | ₽  | Imported Country                           | Indicate country whe                                                                                                   | ere patient became ill.                                                                                                    |
|               | Ŷ  | Imported State                             | Indicate state where                                                                                                   | patient became ill (not TX).                                                                                                    |
|               |    | Imported City                              | Indicate city where p                                                                                                  | patient became ill.                                                                                                    |
|               | ₽  | Imported County                            | Indicate county whe                                                                                                    | re patient became ill.                                                                                                    |
|               |    | Transmission Mode                          |                                                                                                    |                                                                                                    |
|               |    | Detection Method                           |                                                                                                    |                                                                                                    |
|               | •  | Confirmation Method                        | Select method used<br>to determine case<br>status. Select lab<br>confirmed.                                            | Laboratory confirmed –<br>laboratory criteria required<br>for case status selected was<br>met; if NBS lab report not<br>entered, enter lab<br>information into comments.                                                                                                    |
|               |    | Confirmation Date                          | The first date the cor<br>positive/reactive or in<br>the result would have<br>health department. (                     | nfirmatory lab test was<br>f not available, the first date<br>e been reportable to the<br>i.e., run date, test date)                                                                                                    |
|               | +  | Case Status                                | Select Confirmed, Pr<br>according to the cas<br><u>http://www.dshs.tex</u><br><u>Guidance-Manuals/)</u>                | obable or Not a Case<br>e definition. See the<br><u>cas.gov/EAIDU/investigation/</u>                                                                                                    |
|               | •  | MMWR Week                                  | Auto-populates base<br>beginning of the yea<br>to the previous year<br>edited to the last MM<br>preceding MMWR ca      | ed on data entry date. At the<br>or if the MMWR Year is edited<br>, the MMWR week should be<br>1WR week (52 or 53) of the<br>lendar.                                                                                                    |

| Investigation | NE | 3S Field Name                                              | Description/Instructions                                                                                                    |
|---------------|----|------------------------------------------------------------|----------------------------------------------------------------------------------------------------|
|               | •  | MMWR Year                                                  | Auto-populates based on data entry date. This<br>does not need to be edited. However, at the<br>beginning of the year, the MMWR week and year<br>should be edited as needed to either the last<br>MMWR week of the preceding calendar year or<br>the first MMWR week of the following year, so the<br>MMWR year reflects the year in which the case<br>occurred.                                                 |
|               | Ac | Iministrative                                              |                                                                                                    |
|               | Ŷ  | General Comments                                           | Enter sources of water exposure not otherwise<br>captured in the recreational water questions in<br>NBS investigation (e.g., sinus irrigation, religious<br>or other practices with head underwater)                                                                                                    |
|               | Cu | istom Fields                                               |                                                                                                    |
|               | •  | Earliest Date Suspected                                    | <ul> <li>Enter date the case first met the criteria for reporting to the health department as evidenced by:</li> <li>Date of physician diagnosis, or</li> <li>Date of physician diagnosis and presumptive positive test, or</li> <li>Date the disease/condition was added to the top 3 differential diagnoses in patient medical record, or</li> <li>Date a condition specific laboratory was ordered</li> </ul> |
|               | Tr | avel History                                               |                                                                                                    |
|               | 1  | Did patient travel prior to<br>onset of illness?           | Enter Yes, No, or Unknown.                                                                                                    |
|               |    | Applicable incubation period for this illness              | weeks to months                                                                                                    |
|               | Ŷ  | <i>What was the purpose<br/>of the travel?</i>             | Choose from list                                                                                                    |
|               | Ŷ  | <i>If "Other", please specify other purpose of travel:</i> |                                                                                                    |
|               |    | Destination 1 Type:                                        | Domestic or International                                                                                                    |
|               |    | Mode of Travel:                                            | Choose from list                                                                                                    |
|               |    | Date of Arrival:                                           | Enter mm/dd/yyyy                                                                                                    |
|               |    | Date of Departure:                                         | Enter mm/dd/yyyy                                                                                                    |
|               |    | Destination 2 Type:                                        | Domestic or International                                                                                                    |
|               |    | Mode of Travel:                                            | Choose from list                                                                                                    |
|               |    | Date of Arrival:                                           | Enter mm/dd/yyyy                                                                                                    |
|               |    | Date of Departure:                                         | Enter mm/dd/yyyy                                                                                                    |
|               |    | Destination 3 Type:                                        | Domestic or International                                                                                                    |

| Investigation | NE | 3S Field Name                                                                        | Description/Instructions                                                                                                    |
|---------------|----|--------------------------------------------------------------------------------------|----------------------------------------------------------------------------------------------------|
|               |    | Mode of Travel:                                                                      | Choose from list                                                                                                    |
|               |    | Date of Arrival:                                                                     | Enter mm/dd/yyyy                                                                                                    |
|               |    | Date of Departure:                                                                   | Enter mm/dd/yyyy                                                                                                    |
|               |    | If more than 3 destinations, specify details here:                                   |                                                                                                    |
|               | D  | rinking Water Exposure                                                               |                                                                                                    |
|               | Ŷ  | <i>What is the source of tap water at home?</i>                                      | Select appropriate response from drop down menu                                                                                                    |
|               | ᡎ  | <i>If "Other", specify other source of tap water at home:</i>                        |                                                                                                    |
|               | ₽  | If "Private Well", how was the well water treated at home?                           | Select appropriate response from drop down menu                                                                                                    |
|               |    | What is the source of tap water at school/work?                                      |                                                                                                    |
|               |    | If "Other", specify other source of tap water at school/work:                        |                                                                                                    |
|               |    | If "Private Well", how was the well water treated at school/work?                    |                                                                                                    |
|               |    | Did the patient drink untreated<br>water in the 7 days prior to onset<br>of illness? |                                                                                                    |
|               | Re | ecreational Water Exposure                                                           |                                                                                                    |
|               | •  | Was there recreational<br>water exposure in the 15<br>days prior to illness?         | Enter Yes, No, or Unknown.<br>Note: Use probable exposure period of 15 days<br>instead of 7 days for this question, e.g., enter<br>"Yes" if recreational water exposure occurred<br>within 15 days of onset. |
|               | •  | What was the recreational water exposure type?                                       | Select recreational water exposure type from the drop-down list (Use Ctrl to select more than one).                                                                                                    |
|               | •  | If "Other", please specify<br>other recreational water<br>exposure type:             |                                                                                                    |
|               | •  | If "Swimming Pool", please<br>specify swimming pool<br>type:                         | (Use Ctrl to select more than one)                                                                                                    |
|               | •  | If "Other", please specify<br>other swimming pool type:                              |                                                                                                    |
|               | •  | Name or location of water exposure:                                                  | Enter name(s) or location(s) of water exposure                                                                                                    |
|               | Se | afood Exposure                                                                       |                                                                                                    |
|               |    | Has the patient eaten seafood in the last 14 days?                                   | Enter Yes, No, or Unknown.                                                                                                    |

| Investigation | NBS Field Name |                                                                                               | Description/Instructions                                                                                        |
|---------------|----------------|-----------------------------------------------------------------------------------------------|----------------------------------------------------------------------------------------------------|
|               |                | Was the seafood eaten<br>undercooked?                                                         | Enter Yes, No, or Unknown.                                                                                      |
|               |                | Was the seafood eaten raw?                                                                    | Enter Yes, No, or Unknown.                                                                                      |
|               |                | If "Yes", type of raw seafood:                                                                | Select from drop-down list.                                                                                     |
|               |                | If "Other Shellfish", specify type of other shellfish:                                        |                                                                                                    |
|               |                | If "Other Fish", specify type of other fish:                                                  |                                                                                                    |
|               |                | Where was raw seafood obtained?                                                               | Select from drop-down list.                                                                                     |
|               |                | If "Other", specify other source<br>where raw seafood was<br>obtained:                        |                                                                                                    |
|               |                | Date raw seafood consumed:                                                                    |                                                                                                    |
|               |                | Time raw seafood consumed:                                                                    | hh:mm. Also select the radio button for either AM or PM.                                                        |
|               |                | If the type of raw seafood was<br>"Oysters," are shipping tags<br>available from suspect lot? | Enter Yes, No, or Unknown.                                                                                      |
|               |                | If shipping tags are available,<br>name of shippers who handled<br>suspected raw oysters:     | Enter name of shippers who handled suspected raw oysters. Please also include certification numbers if on tags. |
|               | Ur             | nderlying Conditions                                                                          |                                                                                                    |
|               | <b>^</b>       | Did patient have any of the<br>following underlying<br>conditions?                            | Select underlying conditions (Use Ctrl to select more than one)                                                 |
|               | +              | If "Diabetes Mellitus", specify whether on insulin:                                           | Enter Yes, No, or Unknown.                                                                                      |
|               | +              | If "Gastric Surgery",<br>please specify type:                                                 |                                                                                                    |
|               | <b>→</b>       | If "Hematologic Disease", please specify type:                                                |                                                                                                    |
|               | +              | If "Immunodeficiency", please specify type:                                                   |                                                                                                    |
|               | •              | If "Organ Transplant,"<br>please specify organ:                                               |                                                                                                    |
|               | <b>→</b>       | If "Other Liver Disease",<br>please specify type:                                             |                                                                                                    |
|               | <b>→</b>       | If "Other Malignancy",                                                                        |                                                                                                    |
|               |                | please specify type:                                                                          |                                                                                                    |
|               | •              | please specify:                                                                               |                                                                                                    |

| Investigation | N  | 3S Field Name                                                                                                    | Description/Instru                           | uctions                                                                                                    |  |  |
|---------------|----|----------------------------------------------------------------------------------------------------|----------------------------------------------|----------------------------------------------------------------------------------------------------|--|--|
|               | •  | If "Other Renal Disease", please specify type:                                                                                                    |                                              |                                                                                                    |  |  |
|               | Re | Related Cases                                                                                                    |                                              |                                                                                                    |  |  |
|               | Ŷ  | Does the patient know of any similarly ill persons?                                                                                               | Enter Yes, No, or Ur                         | iknown.                                                                                                    |  |  |
|               | ᡎ  | <i>If "Yes", did the health<br/>department collect contact<br/>information about other<br/>similarly ill persons and<br/>investigate further?</i> | Enter Yes, No, or<br>Unknown.                | Note: Please enter details in<br>the space provided for<br>General Comments in the<br>Administrative group on this<br>Investigation. |  |  |
|               | Ŷ  | <i>Are there other cases related to this one?</i>                                                                                                 | Select "no, sporadic<br>household;" or "yes, | ;″ ``unknown;″ ``yes,<br>, outbreak″                                                                                                 |  |  |

NBS Entry Guidelines for Notification Notifications are required for confirmed and probable cases.

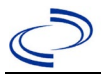

#### **General Information**

Please complete a <u>Rickettsial Disease Case Investigation Form (state.tx.us)</u> and route to the Zoonosis Control Branch through your regional Zoonosis Control office.

A classification table of Rickettsiales known to cause disease in humans can be found in the Centers for Disease Control and Prevention Traveler's Health Yellow Book at:

https://wwwnc.cdc.gov/travel/yellowbook/2020/travel-related-infectious-diseases/rickettsial-includingspotted-fever-and-typhus-fever-rickettsioses-scrub-typhus-anaplasmosis-and-ehr

#### NBS Entry Guidelines for Laboratory Reports

Required fields are noted by → and **BOLD** and other preferred data entry fields by ⇒ and *italics*. Control + Click to see Patient Tab Lab Report Table.

| Lab<br>Report |     | NBS Field Name                    | Description/Instructions                                                                                                    |
|---------------|-----|-----------------------------------|----------------------------------------------------------------------------------------------------|
|               | Orc | ler Information                   |                                                                                                    |
|               | •   | Reporting Facility                | Search for reporting facility or enter quick<br>code. Select <b>original source of report</b> , not<br>other public health entity sharing report.<br><i>Note: If Facility is not found, search by other</i><br><i>criteria (city, etc.) then enter a new</i><br><i>Organization as needed.</i> |
|               | Ŷ   | Ordering Facility                 | Search for ordering facility, enter quick code or<br>check "Same as Reporting Facility."<br>Note: If Facility is not found, search by other<br>criteria (city, etc.) then enter a new<br>Organization as needed.                                                                               |
|               | î   | Ordering Provider                 | Search for ordering provider or enter quick<br>code.<br>Note: If Provider is not found, search by<br>other criteria (city, etc.) then enter a new<br>Provider as needed.                                                                                                    |
|               | •   | Program Area                      | Enter or edit to <b>Zoonosis.</b><br>Note: An ELR will pre-populate based on the<br>condition. Edit if incorrect. Use the drop-down<br>list for manual lab entry.                                                                                                    |
|               | •   | Jurisdiction                      | Jurisdiction pre-populates by patient zip code.<br>If blank or incorrect, select "Jurisdiction"<br>based on patient address if available, location<br>of patient's provider, or location of reporting<br>facility in that order.                                                               |
|               | ᡎ   | Lab Report Date                   | Enter date result was reported to provider if available.                                                                                                    |
|               | •   | Date Received by Public<br>Health | "Date Received by Public Health" pre-<br>populates with current date. Enter correct<br>date - earliest date the lab report was<br>received by a public health entity (local,<br>regional or state).                                                                                            |
|               |     | Pregnancy Status                  |                                                                                                    |
|               |     | Weeks                             |                                                                                                    |

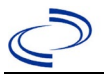

| Lab<br>Report |      | NBS Field Name                           | Description/Instructions                                                                        |
|---------------|------|------------------------------------------|-------------------------------------------------------------------------------------------------|
|               | ⇔    | Ordered Test                             | Refer to table below.                                                                           |
|               |      | Accession Number                         | Enter unique ID assigned to specimen.                                                           |
|               | •    | Specimen Source                          | Select Blood venous, Serum, other<br>appropriate source, or Other (describe in Lab<br>Comments) |
|               |      | Specimen Site                            |                                                                                                 |
|               | •    | Specimen Collection Date/Time            | Enter date specimen collected.                                                                  |
|               |      | Patient Status at Specimen<br>Collection |                                                                                                 |
|               | Tes  | st Results                               |                                                                                                 |
|               | >    | Resulted Test                            | Refer to table below.                                                                           |
|               | ⇒    | Coded Result                             | Refer to table below.                                                                           |
|               | ᠿ    | Numeric Result                           | Refer to table below. Enter units in the 2 <sup>nd</sup> box.                                   |
|               |      | Units                                    |                                                                                                 |
|               | ⇒    | Text Result                              | Refer to table below.                                                                           |
|               | Ŷ    | Reference Range From                     | If applicable, enter the reference range or cut-off value for normal results.                   |
|               | ᡎ    | Reference Range To                       | If applicable, enter the reference range or cut-off value for normal results.                   |
|               |      | Result status                            |                                                                                                 |
|               |      | Result comments                          |                                                                                                 |
|               | If y | our choice for Resulted Test brings u    | up additional fields (not listed in the Lab Report                                              |
|               |      | ormation table), entering data in the    | se meius is optional.<br>Result(s) section is completed and add                                 |
|               | add  | litional lab results as needed.          | cesur(s) section is completed and add                                                           |
|               | Adı  | ministrative                             |                                                                                                 |
|               |      | Comments                                 | Enter comments as needed.                                                                       |

| Ordered Test, Resulted Test and Test Results                 |                                                                                         |                                                                                   |                                                                                                    |  |  |
|--------------------------------------------------------------|-----------------------------------------------------------------------------------------|-----------------------------------------------------------------------------------|----------------------------------------------------------------------------------------------------|--|--|
| Description                                                  | → Ordered Test*                                                                         | → Resulted<br>Test*                                                               | ➔ Test Result(s)*                                                                                                    |  |  |
| <i>Anaplasma<br/>phagocytophilum</i><br>IgG antibody         | Anaplasma<br>phagocytophilum<br>Ab<br>( <i>long search</i><br>"phag")                   | Anaplasma<br>phagocytophilum Ab<br>( <i>long search "phag"</i> )                  | Coded Result: Enter<br>"detected," "positive," etc.<br>and<br>Numeric Result: Enter all titer<br>values (e.g., 1:512 or <1:64) |  |  |
| <i>Anaplasma<br/>phagocytophilum<br/>PCR</i>                 | Ehrlichia<br>phagocytophilum<br>PCR (DNA or RNA)<br>(short search<br>"phagocytophilum") | Ehrlichia<br>phagocytophilum<br>DNA<br>( <i>long search</i><br>"phagocytophilum") | Coded Result: "positive,"<br>"negative," or "indeterminate"<br>with test method in Text Result                                 |  |  |
| <i>Anaplasma</i><br><i>phagocytophilum</i><br>antigen by IHC | Anaplasma<br>phagocytophilum<br>Ag                                                      | Anaplasma<br>phagocytophilum Ag                                                   | Text Result: Enter test method and result                                                                                      |  |  |

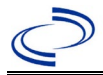

|                                                       | (long search<br>"phagocytophilum"<br>or "Anaplasma")                                         | (long search<br>"phagocytophilum" or<br>"Anaplasma")                                         |                                           |
|-------------------------------------------------------|----------------------------------------------------------------------------------------------|----------------------------------------------------------------------------------------------|-------------------------------------------|
| <i>Anaplasma phagocytophilum</i> isolate from culture | Anaplasma<br>phagocytophilum<br>( <i>long search</i><br>"phagocytophilum"<br>or "Anaplasma") | Anaplasma<br>phagocytophilum<br>( <i>long search</i><br>"phagocytophilum" or<br>"Anaplasma") | Text Result: Enter test method and result |

\* If Anaplasma test name unavailable, utilize previous organism name, Ehrlichia phagocytophilum.

### NBS Entry Guidelines for Investigation

Required fields are noted by  $\rightarrow$  and **BOLD** and other preferred data entry fields by  $\Rightarrow$  and *italics*. Control + Click to see <u>Patient Tab Investigation</u>.

| Investigation | NBS Field Name        |                                                          | Description/Instructions                                                                                                    |  |  |
|---------------|-----------------------|----------------------------------------------------------|----------------------------------------------------------------------------------------------------|--|--|
|               | Inv                   | estigation Information                                   |                                                                                                    |  |  |
|               | •                     | Jurisdiction                                             | Jurisdiction is automatically filled in based on<br>the patient's zip code. Review and correct as<br>needed. Select or edit "Jurisdiction" based on<br>patient address if available, location of<br>patient's provider, or location of reporting<br>facility, in that order. |  |  |
|               | •                     | Program Area                                             | <b>Zoonosis -</b> Will default based on condition chosen.                                                                                                    |  |  |
|               | •                     | Investigation Start Date                                 | Enter Date Investigation began or, if no follow up was done, enter the date the report was received.                                                                                                    |  |  |
|               |                       | Date Earliest Public Health<br>Control Measure Initiated | Not required for Anaplasmosis.                                                                                                    |  |  |
|               | •                     | Investigation Status                                     | Defaults to "Open." Change to "Closed" when investigation and data entry are completed.                                                                                                    |  |  |
|               |                       | _State Case ID                                           | Leave blank.                                                                                                    |  |  |
|               | ᡎ                     | Investigator                                             | Search or enter quick code to enter the<br>name of the person who completed the<br>investigation or the person who could answer<br>NBS data entry inquiries.                                                                                                    |  |  |
|               | Ŷ                     | Date Assigned to Investigation                           | Enter date investigation assigned to investigator.                                                                                                    |  |  |
|               | Reporting Information |                                                          |                                                                                                    |  |  |
|               | •                     | Date of Report                                           | Enter the earliest date first reported to public<br>health. Date will auto-populate when<br>investigation is created from a lab report but<br>may be edited if the report was received<br>earlier from another provider.                                                     |  |  |
|               | <b>→</b>              | Earliest Date Reported to<br>County                      | Enter earliest date information was reported<br>to county health department. If the regional<br>office is acting as the local health<br>department, record the date received by the<br>regional office.                                                                      |  |  |

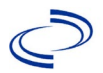

| Investigation | NBS  | Field Name                                     | Description/Instructions                                                                                                    |
|---------------|------|------------------------------------------------|----------------------------------------------------------------------------------------------------|
|               | •    | Earliest Date Reported to State                | Enter earliest date information was reported<br>to the state health department (regional or<br>central office). The ELR date created should<br>be listed if it is the earliest report date.                                                                                                    |
|               | •    | Earliest Date Suspected                        | <ul> <li>Enter date the case first met the criteria for reporting to the health department as evidenced by:</li> <li>Date a non-negative condition specific laboratory result was ordered (e.g., specimen collection date), or</li> <li>Date of physician diagnosis, or</li> <li>Date the disease/condition was added to the top 3 differential diagnoses for the patient, or</li> <li>Date a condition specific treatment or prophylaxis was ordered, whichever was earliest.</li> </ul> |
|               | +    | Reporting Source Type                          | Select type of "Reporting Source" for original<br>reporting entity such as laboratory, hospital,<br>or private physician. For cases identified by a<br>health department during an investigation,<br>select "other state and local agencies." If<br>none of the categories apply, note source in<br>comments.                                                                                                    |
|               | •    | <b>Reporting Organization</b>                  | "Reporting Organization" auto populates if<br>investigation is created from a lab report.<br>Conduct search for "Reporting Organization"<br>as needed.<br>Note: If not found, search by city, etc. and<br>then enter new Organization as needed.                                                                                                    |
|               | î    | Reporting Provider                             | Search for "Reporting Provider" if known.<br>This may be reporting facility and/or treating<br>physician.<br>Note: If not found, search by city, etc. and<br>then enter new Provider as needed.                                                                                                    |
|               | Clin | ical                                           |                                                                                                    |
|               | ₽    | Physician                                      | "Physician" auto populates if investigation is<br>created from a lab report. Conduct search for<br>"Physician" as needed.<br>Note: If not found, search by city, etc. and<br>then enter new Provider as needed.                                                                                                    |
|               | •    | Was the patient hospitalized for this illness? | Determine if the case was admitted as an inpatient to a hospital. Select Yes, No, or Unknown.                                                                                                    |
|               | î    | Hospital                                       | If hospitalized, search for "Hospital." Capture<br>all hospitals, dates, and durations of stay<br>utilizing available fields and, as needed,<br>the comments field.<br><i>Note: If hospital is not found, search by city,</i><br><i>etc. and then enter new Organization as</i><br><i>needed.</i>                                                                                                    |

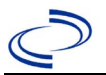

| Investigation | NBS | Field Name                                              | Description/Instructions                                                                                                    |
|---------------|-----|---------------------------------------------------------|----------------------------------------------------------------------------------------------------|
|               | ⇔   | Admission Date                                          | If patient hospitalized, enter 1 <sup>st</sup> admission date.                                                                                                    |
|               | Ŷ   | Discharge Date                                          | If patient hospitalized, enter 1 <sup>st</sup> discharge/transfer date.                                                                                                    |
|               | Ŷ   | <i>Total duration of stay in the hospital (in days)</i> | Duration will auto-populate if "Admission<br>Date" and "Discharge Date" are entered. If<br>admission date is same as discharge date,<br>enter 1.                                                                                        |
|               | ⇔   | Hospitalized at a Second Hospital                       | Select Yes or No, if known.                                                                                                    |
|               | î   | Hospital 2                                              | If hospitalized for second time, search for 2 <sup>nd</sup> hospital. Enter new hospitals as needed.                                                                                                    |
|               | Ŷ   | Hospital 2 Admission Date                               | If patient hospitalized, enter 2 <sup>nd</sup> admission date.                                                                                                    |
|               | ᠿ   | Hospital 2 Discharge Date                               | If patient hospitalized, enter 2 <sup>nd</sup> discharge/transfer date.                                                                                                    |
|               | Ŷ   | Hospital 2 Duration                                     | Calculate duration of stay as discharge -<br>admission date for listed hospital stay. If<br>admission date is same as discharge date,<br>enter 1.                                                                                       |
|               | ᡎ   | Hospital 3                                              | If hospitalized for third time, search for 3 <sup>rd</sup> hospital. Enter new hospitals as needed.                                                                                                    |
|               | Ŷ   | Hospital 3 Admission Date                               | If patient hospitalized, enter 3 <sup>rd</sup> admission date.                                                                                                    |
|               | ₽   | Hospital 3 Discharge Date                               | If patient hospitalized, enter 3 <sup>rd</sup> discharge/transfer date.                                                                                                    |
|               | ᠿ   | Hospital 3 Duration                                     | Calculate duration of stay as discharge -<br>admission date for listed hospital stay. If<br>admission date is same as discharge date,<br>enter 1.                                                                                       |
|               | •   | Specimen Collection Date                                | Enter collection date of earliest specimen that supported case classification.                                                                                                    |
|               | •   | Diagnosis Date                                          | <ul> <li>"Diagnosis Date" is required if onset date is unknown.</li> <li>Enter Diagnosis Date as evidenced by:</li> <li>Date of physician diagnosis (if known), or</li> <li>Date of the condition specific laboratory result</li> </ul> |
|               | •   | Illness Onset Date                                      | Enter "Illness Onset Date."<br>Note: If unknown, enter date of hospital<br>admission or, secondly, specimen collection<br>date.                                                                                                    |
|               |     | Illness End Date                                        | Enter end date for illness, if known.                                                                                                    |

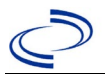

| Investigation | NBS  | Field Name                                          | Description/Instructions                                                                                                    |
|---------------|------|-----------------------------------------------------|----------------------------------------------------------------------------------------------------|
|               |      | Illness Duration                                    | Enter number. Use days if < 1 month,<br>months for $\ge$ 1 month and < 1 year, and<br>years for $\ge$ 1 year.<br>Note: Duration is auto-populated if "Illness<br>Onset Date" and "Illness End Date" are<br>entered. If end date is same as onset date,<br>enter 1.               |
|               |      | Illness Duration Units                              | Use the drop-down list to select days, weeks,<br>etc.<br>Note: Unit is auto-populated if "Illness Onset<br>Date" and "Illness End Date" are entered.                                                                                                    |
|               | ſ    | Age at Onset                                        | Enter number and unit. Default is years. Use<br>days if < 1 month, months for $\ge$ 1 month and<br>< 1 year, and years for $\ge$ 1 year.<br>Note: Age is auto-populated if "Illness Onset<br>Date" and "Date of Birth" are entered.                                              |
|               | î    | Age at Onset Units                                  | Use the drop-down list to select days, weeks,<br>etc.<br>Note: Unit is auto-populated if "Illness Onset<br>Date" and "Date of Birth" are entered.                                                                                                    |
|               |      | Is the patient pregnant?                            | Was individual pregnant at the time of onset? Indicate yes, no or unknown. Field is unavailable for entry for male patients.                                                                                                    |
|               | •    | Did the patient die from this illness?              | If patient died from the illness, enter yes.<br>Also go to the Patient tab and enter "yes" for<br><i>Is the Patient Deceased?</i> and date of death<br>for <i>Deceased Date</i> .                                                                                                |
|               | •    | Date of Death                                       | If patient died from the illness, enter deceased date.                                                                                                    |
|               | Epic | lemiologic                                          |                                                                                                    |
|               |      | Is this person associated with a day care facility? | Not Required                                                                                                    |
|               |      | Is this person a food handler?                      | Not Required                                                                                                    |
|               | Ŷ    | <i>Is this case part of an outbreak?</i>            | Consult with your local Zoonosis Control<br>regional office if you suspect this case might<br>be a part of an outbreak. If applicable, select<br>"Yes" and select the corresponding<br>"Outbreak Name." Contact the NEDSS<br>Project Office to have an outbreak name<br>entered. |
|               | Ŷ    | Outbreak Name                                       | Select outbreak name from drop-down list.                                                                                                    |
|               |      | Epi-linked to laboratory confirmed case?            | Select Yes, No, or Unknown. Consult with<br>your local Zoonosis Control regional office if<br>you suspect this case might be a part of an<br>outbreak. If applicable, select "Yes" and<br>enter the NBS ID of the epi-linked case.                                               |
|               |      | Case ID of<br>epi-linked case                       | Enter case ID (i.e., CASTX01).                                                                                                    |

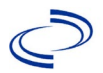

| Investigation | NBS | Field Name                         | Description/Ins                                                                                                    | tructions                                                                                                    |
|---------------|-----|------------------------------------|----------------------------------------------------------------------------------------------------|----------------------------------------------------------------------------------------------------|
|               | *   | Where was the disease<br>acquired? | Indicate where<br>disease was<br>acquired; if it<br>may have been<br>acquired in<br>multiple<br>locations,<br>describe in the<br>investigation<br>comments field. | Indigenous, within<br>jurisdiction<br>Out of Country – patient<br>acquired illness while<br>outside of US.<br>Out of jurisdiction, from<br>another jurisdiction –<br>patient acquired illness<br>while in another<br>jurisdiction within TX.<br>Out of State – patient<br>acquired illness within US,<br>but outside of TX.<br>Unknown – patient<br>acquired illness at an<br>unknown location. |
|               | •   | Imported Country                   | Indicate country v<br>illness. Required i                                                                                                    | where patient acquired<br>f "Out of Country" selected.                                                                                                    |
|               | •   | Imported State                     | Indicate state whe<br>Required if "Out c                                                                                                    | ere patient acquired illness.<br>of State" selected.                                                                                                    |
|               | î   | Imported City                      | Indicate city when                                                                                                    | re patient acquired illness.                                                                                                    |
|               | •   | Imported County                    | Indicate county w<br>illness. Required i<br>another jurisdictio                                                                                                   | where patient acquired<br>f "Out of jurisdiction, from<br>on" selected.                                                                                                    |
|               | +   | Transmission Mode                  | Select "Vectorbor                                                                                                    | ne."                                                                                                    |
|               |     | Detection Method                   | Select appropriate list.                                                                                                    | e response from drop-down                                                                                                    |
|               | •   | Confirmation Method                | Select method<br>used to<br>determine case<br>status.                                                                                                    | Laboratory confirmed<br>or Laboratory report –<br>laboratory criteria required<br>for case status selected<br>was met; if NBS lab report<br>not entered, enter lab<br>information manually and<br>associate with the<br>investigation.                                                                                                    |
|               |     | Confirmation Date                  | Enter date when t<br>were met.                                                                                                    | the criteria for case status                                                                                                    |
|               | •   | Case Status                        | Select Confirmed,<br>a Case according<br>current year<br><u>http://www.dshs.</u><br>ion/Guidance-Mar                                                              | Probable, Suspect, or Not<br>to the case definition. See<br><u>texas.gov/EAIDU/investigat</u><br><u>nuals/)</u>                                                                                                    |
|               | •   | MMWR Week                          | Auto-populates bathe beginning of the beginning of the sedited to the provide the should be ended week (52 or 53) of calendar.                                    | ased on data entry date. At<br>the year, if the MMWR Year<br>revious year, the MMWR<br>dited to the last MMWR<br>of the preceding MMWR                                                                                                    |

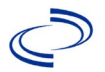

| Investigation | NBS Field Name |                  | Description/Instructions                                                                                                    |
|---------------|----------------|------------------|----------------------------------------------------------------------------------------------------|
|               | •              | MMWR Year        | Auto-populates based on data entry date. At<br>the beginning of the year, the MMWR year<br>should be edited, as needed, to reflect the<br>year of illness onset. |
|               | Gen            | eral Comments    |                                                                                                    |
|               |                | General Comments | Enter comments as needed.                                                                                                    |

NBS Entry Guidelines for Notification Notifications are required for confirmed, probable, and suspect cases. Suspect cases will not be included in case counts but are being tracked for programmatic review.

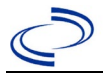

#### **General Information**

Please complete <u>-Anthrax Case Investigation</u> form and route to Zoonosis Control Central Office through your regional Zoonosis office.

As required by <u>TAC</u>, all *B. anthracis* isolates must be submitted to the DSHS Laboratory. *Bacullus cereus* expressing anthrax toxin isolates should be forwarded for confirmation.

#### NBS Entry Guidelines for Laboratory Reports

Required fields are noted by  $\rightarrow$  and **BOLD** and other preferred data entry fields by  $\Rightarrow$  and *italics*. Control + Click to see <u>Patient Tab Lab Report Table</u>.

| Lab Report |          | NBS Field Name                    | Description/Instructions                                                                                                    |
|------------|----------|-----------------------------------|----------------------------------------------------------------------------------------------------|
|            | Or       | der Information                   |                                                                                                    |
|            | +        | Reporting Facility                | Search for reporting facility or enter quick code.<br>Select <b>original source of report</b> , not other<br>public health entity sharing report.<br><i>Note: If Facility is not found, search by other</i><br><i>criteria (city, etc.) then enter a new Organization</i><br><i>as needed.</i> |
|            | Ŷ        | Ordering Facility                 | Search for ordering facility, enter quick code or<br>check "Same as Reporting Facility." Note: If<br>Facility is not found, search by other criteria<br>(city, etc.) then enter a new Organization as<br>needed.                                                                               |
|            | Û        | Ordering Provider                 | Search for ordering provider or enter quick code.<br>Note: If Provider is not found, search by other<br>criteria (city, etc.) then enter a new Provider as<br>needed.                                                                                                    |
|            | +        | Program Area                      | Select or edit to <b>Zoonosis.</b><br>Note: Use the drop-down list for manual lab entry.<br>An ELR will pre-populate based on the condition.<br>Check ELRs and edit if incorrect using Transfer<br>Ownership button.                                                                           |
|            | <b>^</b> | Jurisdiction                      | Jurisdiction is automatically filled in based on the<br>patient's zip code. Review and correct as needed.<br>Select or edit "Jurisdiction" based on patient<br>address if available, location of patient's provider,<br>or location of reporting facility, in that order.                      |
|            | Ŷ        | Lab Report Date                   | Enter date result was reported to provider if available.                                                                                                    |
|            | •        | Date Received by Public<br>Health | "Date Received by Public Health" pre-populates<br>with current date. Enter correct date - earliest date<br>the lab report was received by a public health<br>entity (local, regional or state).                                                                                                |
|            | ⇔        | Ordered Test                      | Refer to table below                                                                                                    |
|            |          | Accession Number                  | Enter unique ID assigned to specimen.                                                                                                    |
|            | •        | Specimen Source                   | Select Blood venous; Cerebral spinal fluid;<br>Pleural fluid (thoracentesis fluid); Serum;<br>Skin; Tissue lung; Tissue ulcer; other<br>appropriate choice; or Other (describe in<br>Result Comments).                                                                                         |

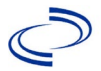

| Lab Report |                                                                                                    | NBS Field Name                           | Description/Instructions                                                      |
|------------|----------------------------------------------------------------------------------------------------|------------------------------------------|-------------------------------------------------------------------------------|
|            |                                                                                                    | Specimen Site                            |                                                                               |
|            | >                                                                                                    | Date Specimen Collected                  | Enter date specimen collected.                                                |
|            |                                                                                                    | Patient Status at Specimen<br>Collection |                                                                               |
|            |                                                                                                    | Pregnant                                 |                                                                               |
|            |                                                                                                    | Weeks                                    |                                                                               |
|            | Tes                                                                                                    | st Result(s)                             |                                                                               |
|            | +                                                                                                    | Resulted Test and Result(s)              | Refer to table below and use appropriate fields below.                        |
|            | +                                                                                                    | Resulted Test                            | Refer to table below                                                          |
|            | ₽                                                                                                    | Coded Result                             | Refer to table below.                                                         |
|            | ₽                                                                                                    | Numeric Result                           | Refer to table below. Enter units in the 2 <sup>nd</sup> box.                 |
|            | ₽                                                                                                    | Text Result                              | Refer to table below.                                                         |
|            | Ŷ                                                                                                    | Reference Range                          | If applicable, enter the reference range or cut-off value for normal results. |
|            |                                                                                                    | Result status                            |                                                                               |
|            |                                                                                                    | Result comments                          |                                                                               |
|            | If your choice for Resulted Test brings up additional fields (not listed in the La<br>Report Information table), entering data in these fields is optional.<br>Click on Add Test Result when the Test Result(s) section is completed a<br>additional lab results as needed. |                                          |                                                                               |
|            |                                                                                                    |                                          |                                                                               |
|            | Ac                                                                                                    | Iministrative                            |                                                                               |
|            |                                                                                                    | Comments                                 |                                                                               |

| Ordered Test, Resulted Test and Test Results      |                                                                      |                                                                      |                                                                                                    |  |
|---------------------------------------------------|----------------------------------------------------------------------|----------------------------------------------------------------------|----------------------------------------------------------------------------------------------------|--|
| Description                                       | ⇔ Ordered Test                                                       | → Resulted Test                                                      | Test Result(s)                                                                                                    |  |
| Anthrax culture                                   | Bacillus anthracis<br>(Anthrax) culture<br>(short search "anthr")    | <i>Bacillus anthracis –</i><br>Result (short search<br>"anthr")      | Coded Result: Enter<br>"isolated" or "not<br>isolated." For <i>B.</i><br><i>cereus</i> producing<br>anthrax toxin, enter<br>" <i>B. cereus</i> isolated"<br>and which genes were<br>detected. |  |
| Anthrax antigen by<br>IHC                         | Bacillus anthracis<br>(Anthrax) antigen<br>(short search "anthr")    | Bacillus anthracis<br>(Anthrax) antigen<br>(short search "anthr")    | Coded Result: Enter<br>"detected" or "not<br>detected," and<br>Text Result: Enter<br>test method                                                                                              |  |
| Anthrax IgG antibody                              | Bacillus anthracis<br>(Anthrax) antibodies<br>(short search "anthr") | <i>Bacillus anthracis</i><br>antibody, IgG<br>(short search "anthr") | Coded Result:<br>"positive," "negative,"<br>or "indeterminate,"<br>and Numeric Result:<br>enter acute and<br>convalescent titers                                                              |  |
| Anthrax DNA or<br>anthrax toxin gene<br>detection | <i>Bacillus anthracis</i> DNA<br>(long search "anthr")               | <i>Bacillus anthracis</i> DNA<br>(long search "anthr")               | Coded Result:<br>"detected" or "not<br>detected," and<br>Text Result: Enter<br>test method and state                                                                                          |  |

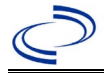

|                    |                                     |                                     | if <i>B. anthracis</i> or toxin<br>genes were detected.<br>If <i>B. cereus</i> detected,<br>note which genes<br>were detected.                             |
|--------------------|-------------------------------------|-------------------------------------|----------------------------------------------------------------------------------------------------|
| Anthrax Gram stain | Gram stain<br>(short search "gram") | Gram stain<br>(short search "gram") | Test Result: Indicate<br>species if known and<br>the gram stain result:<br>Gram-positive rods,<br>square-ended in short<br>chains or pairs are<br>observed |

NBS Entry Guidelines for Investigation Required fields are noted by → and BOLD and other preferred data entry fields by [ and *italics*. Control + Click to see <u>Patient Tab Investigation</u>.

| Investigation<br>Tab | NBS Field Name |                                                          | Description/Instructions                                                                                                    |
|----------------------|----------------|----------------------------------------------------------|----------------------------------------------------------------------------------------------------|
|                      | In             | vestigation Information                                  |                                                                                                    |
|                      | •              | Jurisdiction                                             | Jurisdiction is automatically filled in based on the<br>patient's zip code. Review and correct as needed.<br>Select or edit "Jurisdiction" based on patient<br>address if available, location of patient's provider,<br>or location of reporting facility, in that order. |
|                      | >              | _Program Area                                            | Zoonosis - Will default based on condition.                                                                                                    |
|                      | •              | Investigation Start Date                                 | Enter Date Investigation began or, if no follow up was done, enter the date the report was received.                                                                                                    |
|                      |                | Date Earliest Public Health<br>Control Measure Initiated | Enter date of earliest public health intervention.                                                                                                    |
|                      | •              | _Investigation Status                                    | Defaults to "Open." Change to "Closed" when investigation and data entry are completed.                                                                                                    |
|                      |                | _State Case ID                                           |                                                                                                    |
|                      | [              | Investigator                                             | Search or enter quick code to enter the name of<br>the person who completed the investigation or<br>the person who could answer NBS data entry<br>inquiries.                                                                                                    |
|                      | [              | Date Assigned to Investigation                           | Enter date investigation assigned to investigator.                                                                                                    |
|                      | Re             | porting Information                                      |                                                                                                    |
|                      | •              | Date of Report                                           | Enter the earliest date first reported to public<br>health. Date will auto-populate when<br>investigation is created from a lab report but<br>may be edited if the report was received earlier<br>from another provider.                                                  |

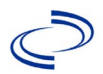

| Investigation<br>Tab | NBS Field Name |                                                      | Description/Instructions                                                                                                    |
|----------------------|----------------|------------------------------------------------------|----------------------------------------------------------------------------------------------------|
|                      | +              | Earliest Date Reported to<br>County                  | Enter earliest date information was reported to<br>county health department. If the regional office<br>is acting as the local health department, record<br>the date received by the regional office.                                                                                                    |
|                      | +              | Earliest Date Reported to<br>State                   | Enter earliest date information was reported to<br>the state health department (regional or central<br>office). The ELR date created should be listed if<br>it is the earliest report date.                                                                                                    |
|                      | <b>^</b>       | Earliest Date Suspected                              | <ul> <li>Enter date the case first met the criteria for reporting to the health department as evidenced by:</li> <li>Date a non-negative condition specific laboratory result was ordered (e.g., specimen collection date), or</li> <li>Date of physician diagnosis, or</li> <li>Date the disease/condition was added to the top 3 differential diagnoses for the patient, or</li> <li>Date a condition specific treatment or prophylaxis was ordered, or</li> <li>Date symptomatic contact was identified, whichever was earliest.</li> </ul> |
|                      | <b>→</b>       | Reporting Source Type                                | Select type of "Reporting Source" for original<br>reporting entity such as laboratory, hospital, or<br>private physician. For cases identified by a<br>health department during an investigation,<br>select "other state and local agencies." If none<br>of the categories apply, note source in<br>comments.                                                                                                    |
|                      | +              | Reporting Organization                               | "Reporting Organization" auto populates if<br>investigation is created from a lab report.<br>Conduct search for "Reporting Source" as<br>needed.<br>Note: If not found, search by city, etc. and then<br>enter new Organization as needed.                                                                                                    |
|                      | [              | Reporting Provider                                   | Search for reporting provider if known.<br>Note: If not found, search by city, etc. and then<br>enter new Provider as needed.                                                                                                    |
|                      | Cli            | nical                                                |                                                                                                    |
|                      | ᠿ              | Physician                                            | Search for "Physician" if known. <i>Note: If not found, search by city, etc. and then enter new Provider as needed.</i>                                                                                                    |
|                      | •              | Was the patient<br>hospitalized for this<br>illness? | Determine if the case was admitted as an inpatient to a hospital. Select Yes, No, or Unknown.                                                                                                    |

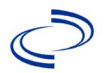

| Investigation<br>Tab | NB | S Field Name                                        | Description/Instructions                                                                                                    |
|----------------------|----|-----------------------------------------------------|----------------------------------------------------------------------------------------------------|
|                      | 介  | Hospital                                            | If hospitalized, search for "Hospital" and enter<br>"Admission Date" and "Discharge Date."<br>Capture all hospitals, dates, and durations of<br>stay utilizing available fields and, as needed,<br>the comments field.<br>Note: If hospital is not found, search by city,<br>etc. and then enter new Organization as needed. |
|                      | ₽  | Admission Date                                      | If patient hospitalized, enter 1 <sup>st</sup> admission date.                                                                                                    |
|                      | î  | Discharge Date                                      | If patient hospitalized, enter 1 <sup>st</sup><br>discharge/transfer date.                                                                                                    |
|                      | Ц. | Total duration of stay in the<br>hospital (in days) | Calculate duration of stay as discharge-<br>admission date for listed hospital stay. If<br>admission date is same as discharge date, enter<br>1.                                                                                                    |
|                      | ſ  | Hospitalized at a Second<br>Hospital                | If hospitalized for second time, search for 2 <sup>nd</sup> hospital. Enter new hospitals as needed.                                                                                                    |
|                      | ᠿ  | Hospital 2                                          | Search for 2 <sup>nd</sup> hospital. Enter new hospitals as needed.                                                                                                    |
|                      | Ŷ  | Hospital 2 Admission Date                           | If patient hospitalized, enter 2 <sup>nd</sup> admission date.                                                                                                    |
|                      | ₽  | Hospital 2 Discharge Date                           | discharge/transfer date.                                                                                                    |
|                      | ſ  | Hospital 2 Duration                                 | Calculate duration of stay as discharge-<br>admission date for listed hospital stay. If<br>admission date is same as discharge date, enter<br>1.                                                                                                    |
|                      | ſ  | Hospital 3                                          | Search for 3 <sup>rd</sup> hospital. Enter new hospitals as needed.                                                                                                    |
|                      | ſ  | Hospital 3 Admission Date                           | If patient hospitalized, enter 3 <sup>rd</sup> admission date.                                                                                                    |
|                      | ₽  | Hospital 3 Discharge Date                           | If patient hospitalized, enter 3 <sup>rd</sup><br>discharge/transfer date.                                                                                                    |
|                      | ſ  | Hospital 3 Duration                                 | Calculate duration of stay as discharge-<br>admission date for listed hospital stay. If<br>admission date is same as discharge date, enter<br>1.                                                                                                    |
|                      | •  | Specimen Collection Date                            | Enter collection date of earliest specimen that supported case classification if applicable.                                                                                                    |
|                      | •  | Diagnosis Date                                      | <ul> <li>"Diagnosis Date" is required if onset date is unknown.</li> <li>Enter Diagnosis Date as evidence by:</li> <li>Date of the condition specific laboratory result</li> <li>Date identified as a symptomatic contact of another case</li> </ul>                                                                         |
|                      | +  | Illness Onset Date                                  | Enter "Illness Onset Date."<br>Note: If unknown, enter date of hospital<br>admission or, secondly, specimen collection<br>date.                                                                                                    |
|                      |    | Illness End Date                                    |                                                                                                    |
|                      |    | Illness Duration                                    |                                                                                                    |
|                      |    | Illness Duration Units                              |                                                                                                    |

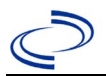

| Investigation<br>Tab | NB       | S Field Name                                        | Description/Inst                                                                                                    | ructions                                                                                                    |
|----------------------|----------|-----------------------------------------------------|----------------------------------------------------------------------------------------------------|----------------------------------------------------------------------------------------------------|
|                      |          | Age at Onset                                        | Enter number and days if <1 month, year, and years for                                                                                                    | unit. Default is years. Use months for $\geq 1$ month and $< 1$ $\geq 1$ year.                                                                                                    |
|                      |          | Age at Onset Units                                  | Use the drop-down days, months, etc.                                                                                                    | menu next to it to select,                                                                                                    |
|                      |          | Is the patient pregnant?                            | Was individual prec<br>Indicate yes, no or<br>for entry for male p                                                                                                | nant at the time of onset?<br>unknown. Field is unavailable<br>patients.                                                                                                    |
|                      | +        | Did the patient die from this illness?              | If patient died from<br>go to the Patient ta<br>Patient Deceased?<br>Deceased Date.                                                                               | h the illness, select yes. Also<br>b and enter "yes" for <i>Is the</i><br>and date of death for                                                                                                    |
|                      | 1        | Date of Death                                       | If applicable, enter                                                                                                    | date of death.                                                                                                    |
|                      | Ер       | idemiologic                                         |                                                                                                    |                                                                                                    |
|                      |          | Is this person associated with a day care facility? | Select Yes, No, or l                                                                                                    | Jnknown.                                                                                                    |
|                      |          | Is this person a food handler?                      | Select Yes, No, or U                                                                                                    | Jnknown.                                                                                                    |
|                      | Ŷ        | <i>Is this case part of an outbreak?</i>            | A single case of and<br>outbreak. Consult v<br>Control office if you<br>anthrax cases migh<br>select "Yes" and se<br>"Outbreak Name."<br>Office to have an o      | thrax is considered to be an<br>with your regional Zoonosis<br>a suspect that individual<br>at be related. If applicable,<br>lect the corresponding<br>Contact the NEDSS Project<br>utbreak name entered.                                                                                                    |
|                      | ₽        | Outbreak Name                                       | Select outbreak na                                                                                                    | me from drop-down list                                                                                                    |
|                      | +        | Epi-linked to laboratory<br>confirmed case?         | Select Yes, No, or I                                                                                                    | Jnknown.                                                                                                    |
|                      | +        | Case ID of epi-linked case                          | Enter case ID (i.e.,                                                                                                    | CASTX01).                                                                                                    |
|                      | •        | Where was the disease<br>acquired?                  | Indicate where<br>disease was<br>acquired; if it<br>may have been<br>acquired in<br>multiple<br>locations,<br>describe in the<br>investigation<br>comments field. | Indigenous, within<br>jurisdiction<br>Out of Country – patient<br>acquired illness while<br>outside of US.<br>Out of jurisdiction, from<br>another jurisdiction –<br>patient acquired illness<br>while in another jurisdiction<br>within TX.<br>Out of State – patient<br>acquired illness within US, but<br>outside of TX.<br>Unknown – patient acquired<br>illness at unknown location. |
|                      | <b>→</b> | Imported Country                                    | Indicate country wl<br>Required if "Out of                                                                                                    | here patient acquired illness.<br>Country" selected.                                                                                                    |
|                      | •        | Imported State                                      | Indicate state when<br>Required if "Out of                                                                                                    | re patient acquired illness.<br>State" selected.                                                                                                    |
|                      | ⇔        | Imported City                                       | Indicate city where                                                                                                    | patient acquired illness.                                                                                                    |

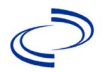

| Investigation<br>Tab | NB      | S Field Name                | Description/Inst                                                                                                    | ructions                                                                                                    |
|----------------------|---------|-----------------------------|----------------------------------------------------------------------------------------------------|----------------------------------------------------------------------------------------------------|
|                      | +       | Imported County             | Indicate county wh<br>Required if "Out of<br>jurisdiction" selected                                                                                                    | ere patient acquired illness.<br>jurisdiction, from another<br>ed.                                                                                                    |
|                      | 1       | Transmission Mode           | Select "Zoonotic," for most situations where<br>animal exposure is indicated. Select "airborn<br>for most Welder's anthrax cases. For other<br>situations, select most appropriate mode. |                                                                                                    |
|                      |         | Detection Method            |                                                                                                    |                                                                                                    |
|                      | •       | Confirmation Method         | Select method<br>used to determine<br>case status.                                                                                                    | Laboratory confirmed or<br>laboratory report –<br>laboratory criteria required<br>for case status selected was<br>met; if NBS lab report not<br>entered, enter lab<br>information manually and<br>associate with the<br>investigation. If case is<br>reported as "confirmed,"<br>select "laboratory<br>confirmed." If case has any<br>other status, select<br>"laboratory report."<br><b>Epidemiologically linked</b><br>– case status selected is<br>based on epidemiological<br>linkage; enter information<br>regarding epi-link in<br>appropriate fields or<br>comments. |
|                      |         | Confirmation Date           | Date criteria for the met.                                                                                                    | e case status of the case were                                                                                                    |
|                      | +       | Case Status                 | Select Confirmed, F<br>Case according to t<br>current year<br><u>http://www.dshs.te</u><br>/Guidance-Manuals                                                                             | Probable, Suspect or Not a<br>he case definition. See<br>exas.gov/EAIDU/investigation<br>/)                                                                                                    |
|                      | •       | MMWR Week                   | Auto-populates bas<br>beginning of the ye<br>to the previous yea<br>edited to the last M<br>preceding MMWR c                                                                             | ed on data entry date. At the<br>bar if the MMWR Year is edited<br>r, the MMWR week should be<br>MWR week (52 or 53) of the<br>alendar.                                                                                                    |
|                      | →<br>Ge | MMWR Year<br>neral Comments | Auto-populates bas<br>does not need to be<br>beginning of the ye<br>should be edited as<br>MMWR week of the<br>the first MMWR wee<br>the MMWR year ref<br>case occurred.                 | ed on data entry date. This<br>e edited. However, at the<br>ar, the MMWR week and year<br>s needed to either the last<br>preceding calendar year or<br>ek of the following year, so<br>lects the year in which the                                                                                                    |

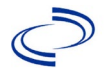

| Investigation<br>Tab | NBS Field Name |                  | Description/Instructions |
|----------------------|----------------|------------------|--------------------------|
|                      |                | General Comments |                          |

NBS Entry Guidelines for Notification Notifications are required for confirmed, probable and suspect cases.

#### **General Information**

Please complete a <u>Arboviral Case Investigation Form (state.tx.us)</u> and route to the Zoonosis Control Branch through your regional Zoonosis Control Program.

Select the appropriate condition based on both the virus identified and the symptoms (neuroinvasive or non-neuroinvasive, as described above).

#### Arbovirus, neuroinvasive and non-neuroinvasive

| Neuroinvasive Disease:                                                                                                    | Non-neuroinvasive Disease:                                                                                                    |
|----------------------------------------------------------------------------------------------------|----------------------------------------------------------------------------------------------------|
| 10058 Cache Valley virus<br>10054 California serogroup virus<br>10053 Eastern equine encephalitis virus<br>10078 Jamestown Canyon virus<br>10059 Japanese encephalitis virus<br>10081 La Crosse virus<br>10057 Powassan virus<br>10051 St. Louis encephalitis virus                                                                                                    | 10066 Cache Valley virus<br>10061 California serogroup virus<br>10062 Eastern equine encephalitis virus<br>10079 Jamestown Canyon virus<br>10068 Japanese encephalitis virus<br>10082 La Crosse virus<br>10063 Powassan virus<br>10064 St. Louis encephalitis virus |
| 10055 Venezuelan equine encephalitis virus                                                                                                    | 10067 Venezuelan equine encephalitis virus                                                                                                    |
| 10056 West Nile virus                                                                                                    | 10049 West Nile virus                                                                                                    |
| 10052 Western equine encephalitis virus                                                                                                    | 10065 Western equine encephalitis virus                                                                                                    |
| Other disease categories:                                                                                                    |                                                                                                    |
| 11718 California encephalitis virus disease<br>10073 Chikungunya virus disease<br>10093 Colorado tick fever virus disease<br>50237 Flavivirus disease, not otherwise specified<br>11712 Keystone virus disease<br>10072 Other arboviral diseases, not otherwise spec<br>11734 Snowshoe hare virus disease<br>10074 Tick-borne Encephalitis viruses<br>11724 Trivittatus virus disease | ified                                                                                                    |

#### **NBS Entry Guidelines for Laboratory Reports**

Required fields are noted by  $\rightarrow$  and **BOLD** and other preferred data entry fields by  $\Rightarrow$  and *italics*. Control + Click to see <u>Patient Tab Lab Report Table</u>.

| Lab<br>Report |                   | NBS Field Name     | Description/Instructions                                                                                                    |
|---------------|-------------------|--------------------|----------------------------------------------------------------------------------------------------|
|               | Order Information |                    |                                                                                                    |
|               | •                 | Reporting Facility | Search for reporting facility or enter quick code.<br>Select <b>original source of report</b> , not other<br>public health entity sharing report.<br><i>Note: If Facility is not found, search by other</i><br><i>criteria (city, etc.) then enter a new Organization</i><br><i>as needed.</i> |
|               | Ŷ                 | Ordering Facility  | Search for ordering facility, enter quick code or<br>check "Same as Reporting Facility."<br>Note: If Facility is not found, search by other<br>criteria (city, etc.) then enter a new Organization as<br>needed.                                                                               |

| Lab<br>Report |                        | NBS Field Name                                                                                                    | Description/Instructions                                                                                                    |
|---------------|------------------------|----------------------------------------------------------------------------------------------------|----------------------------------------------------------------------------------------------------|
|               | Ŷ                      | Ordering Provider                                                                                                    | Search for ordering provider or enter quick code.<br>Note: If Provider is not found, search by other<br>criteria (city, etc.) then enter a new Provider as<br>needed.                                                                                                    |
|               | •                      | Program Area                                                                                                    | Enter or edit to <b>Zoonosis.</b><br>Note: An ELR will pre-populate based on the<br>condition. Edit if incorrect. Use the drop-down list<br>for manual lab entry.                                                                                                    |
|               | +                      | Jurisdiction                                                                                                    | Jurisdiction is automatically filled in based on the<br>patient's zip code. Review and correct as needed.<br>Select or edit "Jurisdiction" based on patient<br>address if available, location of patient's provider,<br>or location of reporting facility, in that order. |
|               | ⇔                      | Lab Report Date                                                                                                    | Enter date result was reported to provider if available.                                                                                                    |
|               | •                      | Date Received by Public<br>Health                                                                                                    | "Date Received by Public Health" pre-populates<br>with current date. Enter correct date - earliest<br>date the lab report was received by a public<br>health entity (local, regional or state).                                                                           |
|               | ᡎ                      | Ordered Test                                                                                                    | Refer to table below.                                                                                                    |
|               |                        | Accession Number                                                                                                    | Enter unique ID assigned to specimen.                                                                                                    |
|               | >                      | Specimen Source                                                                                                    | Select appropriate source, usually Serum or<br>Cerebral Spinal Fluid                                                                                                    |
|               |                        | Specimen Site                                                                                                    | Select appropriate response from drop-down list.                                                                                                    |
|               | +                      | Date Specimen Collected                                                                                                    | Enter date specimen collected.                                                                                                    |
|               |                        | Patient Status at Specimen<br>Collection                                                                                             | Select hospitalized, outpatient, or unknown.                                                                                                    |
|               |                        | Pregnant                                                                                                    | Select Yes, No, or Unknown.                                                                                                    |
|               |                        | Weeks                                                                                                    | Enter number of weeks pregnant.                                                                                                    |
|               | Tes                    | t Result(s)                                                                                                    |                                                                                                    |
|               | <b>→</b>               | Resulted Test and Test<br>Result(s)                                                                                                  | Refer to table below and use appropriate fields below.                                                                                                    |
|               | ⇔                      | Coded Result                                                                                                    | Refer to table below.                                                                                                    |
|               | ⇒                      | Numeric Result                                                                                                    | Refer to table below. Enter units in the 2 <sup>nd</sup> box.                                                                                                    |
|               | ⇒                      | Text Result                                                                                                    | Refer to table below.                                                                                                    |
|               | ₽                      | Reference Range                                                                                                    | If applicable, enter the reference range or cut-off value for normal results.                                                                                                    |
|               |                        | Result status                                                                                                    | Select corrected, final, preliminary or results pending.                                                                                                    |
|               |                        | Result comments                                                                                                    | Enter comments as needed.                                                                                                    |
|               | If yo<br>Info<br>Clicl | s up additional fields (not listed in the Lab Report hese fields is optional.<br>t Result(s) section is completed and add additional |                                                                                                    |
|               | lab results as needed. |                                                                                                    |                                                                                                    |
|               | Adn                    | ninistrative                                                                                                    |                                                                                                    |
|               |                        | Comments                                                                                                    | Enter comments as needed.                                                                                                    |

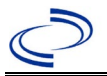

| Ordered Test, Resulted Test and Test Results                             |                                                                                                    |                                                                                                    |                                                                                                    |
|--------------------------------------------------------------------------|----------------------------------------------------------------------------------------------------|----------------------------------------------------------------------------------------------------|----------------------------------------------------------------------------------------------------|
| Description                                                              | ⇔ Ordered Test                                                                                                   | → Resulted Test                                                                                                    | → Test<br>Result(s)                                                                                                    |
| Isolation of virus<br>from tissue, blood,<br>CSF, or other body<br>fluid | Arbovirus Culture<br>(short search "arbo")                                                                       | ARBOVIRUS IDENTIFIED<br>(short search "arbo")                                                                               | Organism: Select virus<br>identified<br>(short search for "virus")                                                                                                    |
| Viral antigen                                                            | Virus antigen<br>(short search "virus antigen"<br>and select antigen or test for<br>the appropriate virus)       | Run short search for virus<br>and select antigen or test<br>(e.g., Saint Louis<br>encephalitis virus<br>antigen)            | Coded Result: "positive,"<br>"negative," or<br>"indeterminate"-or-<br>Numeric Result: value<br>and units, and<br>Reference Range<br>Text Result: describe<br>test type                             |
| PCR                                                                      | Virus PCR (short search<br>virus and select appropriate<br>PCR test)                                             | Run short search for virus<br>and select appropriate<br>PCR test (e.g., Saint<br>Louis encephalitis virus,<br>PCR)          | Coded Result: "positive,"<br>"negative," or<br>"indeterminate"-or-<br>Numeric Result: value<br>and units, and<br>Reference Range                                                                   |
| Virus-specific IgM<br>or IgG antibodies                                  | Virus antibody<br>(short search "virus<br>antibody" and select<br>antibody or test for the<br>appropriate virus) | Run short search for virus<br>and select antibody, IgM<br>or IgG (e.g., Saint Louis<br>encephalitis virus<br>antibody, IgM) | Coded Result: "positive,"<br>"negative," or<br>"indeterminate"-or-<br>Numeric Result: value<br>and units or titer, and<br>Reference Range                                                          |
| Virus-specific<br>neutralizing<br>antibodies                             | Virus antibody<br>(short search "virus<br>antibody" and select<br>antibody or test for the<br>appropriate virus) | Run short search for virus<br>and select antibody (e.g.,<br>Saint Louis encephalitis<br>virus antibody)                     | Coded Result: "positive,"<br>"negative," or<br>"indeterminate"<br><b>AND-</b><br>Numeric Result: titer<br>value and Reference<br>Range<br><b>AND-</b><br>Text Result: Enter test<br>method (PRNT). |

#### NBS Entry Guidelines for Notification

Notifications are required for confirmed cases.

#### Entry Guidelines for Investigation

Required fields are noted by  $\rightarrow$  and **BOLD** and other preferred data entry fields by  $\Rightarrow$  and *italics*. Control + Click to see Patient Tab Investigation.

| Investigation | NBS Field Name                   | Description/Instructions |
|---------------|----------------------------------|--------------------------|
|               | <b>Investigation Information</b> |                          |

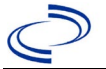

.

| •        | Jurisdiction                              | Jurisdiction is automatically filled in based on the patient's<br>zip code. Review and correct as needed. Select or edit<br>"Jurisdiction" based on patient address if available, location<br>of patient's provider, or location of reporting facility, in that<br>order.                                                                                        |
|----------|-------------------------------------------|----------------------------------------------------------------------------------------------------|
| <b>→</b> | Program Area                              | Zoonosis - Will default based on condition chosen                                                                                                    |
| •        | Investigation Start Date                  | Enter Date Investigation began or if no follow up was done, enter the date the report was received.                                                                                                    |
| •        | Investigation Status                      | Defaults to "Open." Change to "Closed" when investigation and data entry are completed.                                                                                                    |
| Ŷ        | Investigator                              | Search or enter quick code to enter the name of the person<br>who completed the investigation or the person who could<br>answer NBS data entry inquiries.                                                                                                    |
| ₽        | <i>Date Assigned to<br/>Investigation</i> | Enter date investigation assigned to investigator                                                                                                    |
| Re       | porting Information                       |                                                                                                    |
| •        | Date of Report                            | Enter the earliest date first reported to public health. Date<br>will auto-populate when investigation is created from a lab<br>report but may be edited if the report was received earlier<br>from another provider.                                                                                                    |
| •        | Earliest Date<br>Reported to County       | Enter earliest date information was reported to county<br>health department. If the regional office is acting as the<br>local health department, record the date received by the<br>regional office                                                                                                    |
| •        | Earliest Date<br>Reported to State        | Enter earliest date information was reported to the state<br>health department (regional or central office). The ELR<br>date created should be listed if it is the earliest report date.                                                                                                    |
| •        | Earliest Date<br>Suspected                | Enter date the case first met the criteria for reporting to<br>the health department as evidenced by:<br>• Date a non-negative condition specific laboratory result<br>was ordered (e.g., specimen collection date), or<br>• Date of physician diagnosis, or<br>• Date the disease/condition was added to the top 3<br>differential diagnoses for the patient or |

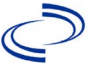

|  |          |                                                      | ◆Date a condition specific treatment or prophylaxis was ordered, whichever was earliest.                                                                                                    |
|--|----------|------------------------------------------------------|----------------------------------------------------------------------------------------------------|
|  | •        | Reporting Source<br>Type                             | Select type of "Reporting Source" for original reporting<br>entity such as laboratory, hospital, or private physician. For<br>cases identified by a health department during an<br>investigation, select "other state and local agencies." If<br>none of the categories apply, note source in comments.                                 |
|  | >        | Reporting<br>Organization                            | "Reporting Organization" auto populates if investigation is<br>created from a lab report. Conduct search for "Reporting<br>Organization" as needed.<br><i>Note: If not found, search by city, etc. and then enter new</i><br><i>Organization as needed.</i>                                                                             |
|  | ₽        | Reporting Provider                                   | Search for reporting provider if known.<br>Note: If not found, search by city, etc. and then enter new<br>Provider as needed.                                                                                                    |
|  | Clinical |                                                      |                                                                                                    |
|  | Ŷ        | Physician                                            | "Physician" auto populates if investigation is created from a lab report. Conduct search for "Physician" as needed.<br>Note: If not found, search by city, etc. and then enter new Provider as needed.                                                                                                    |
|  | •        | Was the patient<br>hospitalized for this<br>illness? | Determine if the case was admitted as an inpatient to a hospital. Select Yes, No, or Unknown.                                                                                                    |
|  | Ŷ        | Hospital                                             | If hospitalized, search for "Hospital" and enter "Admission<br>Date" and "Discharge Date." Capture all hospitals, dates,<br>and durations of stay utilizing available fields and, as<br>needed, the comments field.<br><i>Note: If hospital is not found, search by city, etc. and then</i><br><i>enter new Organization as needed.</i> |
|  | ⇒        | Admission Date                                       | If patient hospitalized, enter admission date.                                                                                                    |
|  | ⇒        | Discharge Date                                       | If patient hospitalized, enter discharge/transfer date.                                                                                                    |

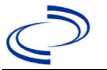

|  | ₽        | Total duration of stay in<br>the hospital (in days) | Duration will auto-populate if "Admission Date" and<br>"Discharge date" are entered. If admission date is same as<br>discharge date, enter 1.                                                                                                    |  |
|--|----------|-----------------------------------------------------|----------------------------------------------------------------------------------------------------|--|
|  |          | Hospitalized at a<br>Second Hospital                | Select Yes, No, or Unknown.                                                                                                    |  |
|  |          | Hospital 2                                          | If hospitalized for second time, search for 2 <sup>nd</sup> hospital.<br>Enter new hospitals as needed.                                                                                                    |  |
|  |          | Hospital 2 Admission<br>Date                        | If patient hospitalized, enter 2 <sup>nd</sup> admission date                                                                                                    |  |
|  |          | Hospital 2 Discharge<br>Date                        | If patient hospitalized, enter 2 <sup>nd</sup> discharge/transfer date.                                                                                                    |  |
|  |          | Hospital Duration 2                                 | Calculate duration of stay as discharge-admission date for listed hospital stay. If admission date is same as discharge date, enter 1.                                                                                                    |  |
|  |          | Hospital 3                                          | If hospitalized for third time, search for $3^{rd}$ hospital. Enter new hospitals as needed                                                                                                    |  |
|  |          | Hospital 3 Admission<br>Date                        | If patient hospitalized, enter 3 <sup>rd</sup> admission date.                                                                                                    |  |
|  |          | Hospital 3 Discharge<br>Date                        | If patient hospitalized, enter 3 <sup>rd</sup> discharge/transfer date.                                                                                                    |  |
|  |          | Hospital 3 Duration                                 | Calculate duration of stay as discharge-admission date for<br>listed hospital stay. If admission date is same as discharge<br>date, enter 1.                                                                                                    |  |
|  | •        | Laboratory Test Table                               | Enter every virus-specific test performed relevant to the virus being reported, <b>regardless of result</b> . Do not include results for other viruses that were ruled out. Select "Add" after completing the following five fields for each test to add it to the table. |  |
|  | •        | Test Type                                           | Select appropriate response from drop-down list, based on specimen and assay type.                                                                                                    |  |
|  | <b>→</b> | Test<br>Result/Interpretation                       | Select Positive, Equivocal, Negative or Not Done.                                                                                                    |  |
|  | •        | Specimen Type                                       | Select appropriate response from drop-down list.                                                                                                    |  |
|  | <b>→</b> | Specimen Collection<br>Date                         | Enter collection date of specimen.                                                                                                    |  |
|  | <b>→</b> | Performing Lab Type                                 | Select "CDC Lab," "Commercial Laboratory" or "State<br>Public Health Lab."                                                                                                    |  |
|  |          |                                                     |                                                                                                    |  |

#### Click on

when the Diagnostic Lab Test Findings section is completed and add additional lab results as needed.

| u5 i |                                           |                                                                                                    |
|------|-------------------------------------------|----------------------------------------------------------------------------------------------------|
| •    | Diagnosis Date                            | <ul> <li>"Diagnosis Date" is required if onset date is unknown.</li> <li>Enter Diagnosis Date as evidenced by:</li> <li>Date a condition specific laboratory test was positive</li> </ul> |
| •    | Illness Onset Date                        | Enter date of illness onset. If illness onset date is unknown,<br>enter the hospital admission date. If patient was not<br>hospitalized, enter specimen collection date.                  |
|      | Age at Onset                              | Enter number. Default is years. Use days if <1 month, months for $\geq 1$ month and <1 year, and years for $\geq 1$ year.                                                                 |
|      |                                           | Note: Age is auto-populated if "Illness Onset Date" and "Date of Birth" are entered.                                                                                                    |
|      |                                           | Use the drop-down list to select, days, months, etc.                                                                                                    |
|      | Age at Onset Units                        | Note: Unit will auto-populate if "Date of Birth" and "Illness<br>Onset Date" are entered.                                                                                                 |
| •    | Did the patient die<br>from this illness? | If patient died from the illness, enter yes. Also go to the Patient tab and enter "yes" for <i>Is the Patient Deceased?</i> and date of death for <i>Deceased Date</i> .                  |
| •    | Date of Death                             | Enter date of death if applicable.                                                                                                    |
| •    | Fever                                     | Select Yes, No, or Unknown.                                                                                                    |
|      | Max Temp(F)                               | If "Yes," enter highest temperature, if known.                                                                                                    |
| ♦    | Chills                                    | Select Yes, No, or Unknown.                                                                                                    |
| ⇮    | Headache                                  | Select Yes, No, or Unknown.                                                                                                    |
| ₽    | Anorexia                                  | Select Yes, No, or Unknown.                                                                                                    |
| ₽    | Conjunctivitis                            | Select Yes, No, or Unknown.                                                                                                    |
| ₽    | Retro-orbital pain                        | Select Yes, No, or Unknown.                                                                                                    |
| ⇔    | Severe malaise                            | Select Yes, No, or Unknown.                                                                                                    |
| ⇔    | Nausea/vomiting                           | Select Yes, No, or Unknown.                                                                                                    |
| ⇔    | Diarrhea                                  | Select Yes, No, or Unknown.                                                                                                    |
| ⇔    | Stiff neck                                | Select Yes, No, or Unknown.                                                                                                    |
| ⇔    | Muscle weakness                           | Select Yes, No, or Unknown.                                                                                                    |
| ⇔    | Myalgia                                   | Select Yes, No, or Unknown.                                                                                                    |
| ⇔    | Joint/Bone pain                           | Select Yes, No, or Unknown.                                                                                                    |

|   | ⇔                                                                               | Rash                                               | Select Yes, No, or Unknown.                                    |
|---|---------------------------------------------------------------------------------|----------------------------------------------------|----------------------------------------------------------------|
|   |                                                                                 | Describe                                           | If "Yes," enter description of rash.                           |
|   | ⇒       Vertigo         →       Altered taste         →       Abnormal reflexes |                                                    | Select Yes, No, or Unknown.                                    |
|   |                                                                                 |                                                    | Select Yes, No, or Unknown.                                    |
|   |                                                                                 |                                                    | Select Yes, No, or Unknown.                                    |
|   | •                                                                               | Nerve palsies                                      | Select Yes, No, or Unknown.                                    |
|   | •                                                                               | Ataxia                                             | Select Yes, No, or Unknown.                                    |
|   | •                                                                               | Altered mental state                               | Select Yes, No, or Unknown.                                    |
|   | •                                                                               | Confusion                                          | Select Yes, No, or Unknown.                                    |
|   | •                                                                               | Seizures                                           | Select Yes, No, or Unknown.                                    |
|   | •                                                                               | Paralysis                                          | Select Yes, No, or Unknown.                                    |
|   | •                                                                               | CSF pleocytosis                                    | Select Yes, No, or Unknown.                                    |
|   | •                                                                               | Demyelinating<br>neuropathy                        | Select Yes, No, or Unknown.                                    |
|   | •                                                                               | Neuritis                                           | Select Yes, No, or Unknown.                                    |
|   | ¢                                                                               | Arthritis                                          | Select Yes, No, or Unknown.                                    |
|   | ⇮                                                                               | Persistent Vomiting                                | Select Yes, No, or Unknown.                                    |
|   | ⇔                                                                               | Oral Ulcer                                         | Select Yes, No, or Unknown.                                    |
|   |                                                                                 | Other Symptoms                                     | Enter additional symptoms as needed.                           |
|   | •                                                                               | Dengue patient?                                    | Select No (separate investigation template exists for dengue). |
|   |                                                                                 | Abdominal pain                                     | N/A                                                            |
| _ |                                                                                 | Leukopenia                                         | N/A                                                            |
|   |                                                                                 | Extravascular fluid accumulation                   | N/A                                                            |
|   |                                                                                 | Positive tourniquet test                           | N/A                                                            |
| _ |                                                                                 | Petechiae                                          | N/A                                                            |
|   |                                                                                 | Purpura/Ecchymosis                                 | N/A                                                            |
|   | Mucosal bleeding<br>Liver enlargement                                           |                                                    | N/A                                                            |
| _ |                                                                                 |                                                    | N/A                                                            |
|   |                                                                                 | Increasing hematocrit<br>with thrombocytopenia     | N/A                                                            |
|   |                                                                                 | Severe plasma leakage<br>with respiratory distress | N/A                                                            |
|   | Severe bleeding                                                                 |                                                    | N/A                                                            |
|   |                                                                                 | Severe organ<br>involvement                        | N/A                                                            |
|   |                                                                                 | Elevated liver                                     | N/A                                                            |
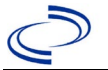

# Arbovirus, Neuroinvasive and Non-neuroinvasive

|   |          | Impaired consciousness                                       | N/A                                                                                                    |
|---|----------|--------------------------------------------------------------|----------------------------------------------------------------------------------------------------|
|   | Ą        | <i>Is the Patient Pregnant?</i>                              | Was individual pregnant at the time of onset? Indicate yes,<br>no or unknown. Field is unavailable for entry for male<br>patients. |
|   |          | Pregnancy<br>Complications                                   |                                                                                                    |
|   |          | Pregnancy Outcome                                            |                                                                                                    |
|   |          | Mother's Last Menstrual                                      |                                                                                                    |
|   |          | Period Before Delivery                                       |                                                                                                    |
|   |          | Newborn Complications                                        | Leave blank for non-newborns.                                                                                                    |
|   |          | Mother-Infant Case ID<br>Linkage 1                           | N/A                                                                                                    |
|   |          | Mother-Infant Case ID<br>Linkage 2                           | N/A                                                                                                    |
|   |          | Mother-Infant Case ID<br>Linkage 3                           | N/A                                                                                                    |
|   |          | Is patient enrolled in<br>the US Zika Pregnancy<br>Registry? |                                                                                                    |
| ľ | Epi      | demiologic                                                   |                                                                                                    |
|   | •        | Clinical Syndrome                                            | Select most appropriate description of illness for neuroinvasive cases; for non-neuroinvasive cases, select "febrile illness."     |
|   |          | Other Clinical Syndrome                                      | If "Other Clinical," enter clinical syndrome.                                                                                      |
|   |          | Clinical Syndrome,<br>Secondary                              | Select most appropriate description of illness.                                                                                    |
|   |          | Other Clinical<br>Syndrome, Secondary                        | If "Other Clinical," enter clinical syndrome.                                                                                      |
|   | +        | Blood donor                                                  | Select Yes, No, or Unknown.                                                                                                    |
|   | <b>→</b> | Date of Donation                                             | Enter date of donation.                                                                                                    |
|   | +        | Identified by Blood<br>Donor Screening                       | Select Yes, No, or Unknown.                                                                                                    |
|   | •        | Blood Transfusion<br>Received                                | Select Yes, No, or Unknown.                                                                                                    |
|   | •        | Organ Donor                                                  | Select Yes, No, or Unknown.                                                                                                    |

# Arbovirus, Neuroinvasive and Non-neuroinvasive

| <b>→</b> | Organ Transplant<br>Received                                                                   | Select Yes, No, or Unknown.                                                                                                    |                                                                                                    |  |  |  |  |
|----------|------------------------------------------------------------------------------------------------|----------------------------------------------------------------------------------------------------|----------------------------------------------------------------------------------------------------|--|--|--|--|
| +        | Breast Fed infant                                                                              | Select Yes, No, or Unk<br>is a newborn who was                                                                                                    | nown. Indicates whether the patient breastfeeding before illness onset.                                                                                                    |  |  |  |  |
| +        | Lab acquired                                                                                   | Select Yes, No, or Unk acquired in a laborator                                                                                                    | nown. Only indicate "Yes" if disease<br>ry setting.                                                                                                    |  |  |  |  |
| 介        | <i>Average number of<br/>hours spent outdoors<br/>each day (in 30 days<br/>prior to onset)</i> | Select appropriate response from drop-down list.                                                                                                    |                                                                                                    |  |  |  |  |
| •        | Type of Arbovirus                                                                              | Select specific infecting Arbovirus. If condition is Other<br>Arbovirus, select "flavivirus" if appropriate (e.g,, West Nile<br>and SLE could not be distinguished) or "arbovirus" |                                                                                                    |  |  |  |  |
|          | Dengue (DENV)<br>Serotype                                                                      | N/A                                                                                                    |                                                                                                    |  |  |  |  |
| <b>→</b> | CDC Publish Indicator                                                                          | Select "yes" to share v                                                                                                    | with CDC.                                                                                                    |  |  |  |  |
|          | Is this case part of an outbreak?                                                              | Consult with your loca<br>you suspect this case<br>applicable, select "Yes<br>"Outbreak Name." Cor<br>have an outbreak nam                                                         | I Zoonosis Control regional office if<br>might be a part of an outbreak. If<br>" and select the corresponding<br>ntact the NEDSS Project Office to<br>he entered.                                                                                                    |  |  |  |  |
|          | Outbreak Name                                                                                  | Select outbreak name                                                                                                    | from drop-down list.                                                                                                    |  |  |  |  |
|          | Where was the<br>disease acquired?                                                             | Indicate where<br>disease was<br>acquired; if it may<br>have been acquired<br>in multiple locations,<br>describe in the<br>investigation<br>comments field.                        | Indigenous – patient acquired the<br>infection in their home jurisdiction.<br>International – patient acquired<br>the infection while outside of US.<br>In State, Out of Jurisdiction–<br>patient acquired the infection while<br>in another jurisdiction within TX. |  |  |  |  |

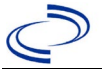

|   |                     | <b>Out of State</b> – patient acquired the infection while traveling within US but outside of TX; specify state.                                                                                               |                                                                                             |                                                                                                 |  |  |
|---|---------------------|----------------------------------------------------------------------------------------------------|---------------------------------------------------------------------------------------------|-------------------------------------------------------------------------------------------------|--|--|
|   |                     | <b>Imported, but not able to</b><br><b>determine source state and</b><br><b>county</b> – patient acquired the<br>infection outside home jurisdict<br>and within the US but unable to<br>determine where.       |                                                                                             | <b>ot able to</b><br><b>e state and/or</b><br>ocquired the<br>ome jurisdiction<br>but unable to |  |  |
|   |                     |                                                                                                    | <b>Unknown</b> – unab                                                                       | le to determine.                                                                                |  |  |
| • | Imported Country    | Indicate country where patient acquired infection. Require<br>if "International" selected.<br>Indicate state where patient acquired infection. Required<br>"Out of State" selected.                            |                                                                                             |                                                                                                 |  |  |
| • | Imported State      |                                                                                                    |                                                                                             |                                                                                                 |  |  |
| ⇔ | Imported City       | Indicate city where patient acquired infection.                                                                                                    |                                                                                             |                                                                                                 |  |  |
| • | Imported County     | Indicate county where patient acquired infection. Required<br>if "In State, Out of Jurisdiction" selected.<br>Select most appropriate disease transmission method,<br>most likely "vector-borne transmission." |                                                                                             |                                                                                                 |  |  |
| • | Transmission Mode   |                                                                                                    |                                                                                             |                                                                                                 |  |  |
|   | Detection Method    | Select appropriate res                                                                                                    | oonse from drop-do                                                                          | wn list.                                                                                        |  |  |
| > | Confirmation Method | Indicate method(s) us<br>case status. Select lab<br>report.                                                                                                    | Indicate method(s) used to determine<br>case status. Select lab confirmed or lab<br>report. |                                                                                                 |  |  |
|   | Confirmation Date   | Date criteria for the ca                                                                                                    | se status of the cas                                                                        | se were met.                                                                                    |  |  |
| • | Case Status         | Select Confirmed, Probable, or Not a Case according case definition.                                                                                                    |                                                                                             |                                                                                                 |  |  |

1

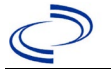

Arbovirus, Neuroinvasive and Non-neuroinvasive

|                                                                  |                                                                        | http://www.dshs.texas.gov/EAIDU/investigation/Guidance-<br>Manuals/                                                                                                    |
|------------------------------------------------------------------|------------------------------------------------------------------------|----------------------------------------------------------------------------------------------------|
| +                                                                | MMWR Week                                                              | Auto-populates based on data entry date. At the beginning<br>of the year if the MMWR Year is edited, to the previous<br>year, the MMWR week should be edited to the last MMWR<br>week (52 or 53) of the preceding MMWR calendar. |
| +                                                                | MMWR Year                                                              | Auto-populates based on data entry date. At the beginning of the year, the MMWR year should be edited, as needed, to reflect the year of illness onset.                                                                          |
|                                                                  | Country of Usual<br>Residence                                          | Select country of usual residence from drop-down list.                                                                                                    |
|                                                                  | Country of Birth                                                       | Select country of birth from drop-down list.                                                                                                    |
|                                                                  | Binational Reporting<br>Criteria                                       | Select binational reporting criteria from drop-down list (Use Ctrl to select more than one).                                                                                                    |
| Pu                                                               | blic Health Control Meas                                               | sures                                                                                                    |
| Date initial public health<br>control measures were<br>initiated |                                                                        | Enter date public health control measures were initiated.                                                                                                    |
|                                                                  | Public Health control measures used                                    | Select public health control measures used from drop-down list (Use Ctrl to select more than one).                                                                                                    |
|                                                                  | Other Public Health control measures used                              | If "other," enter other control measure(s) used.                                                                                                    |
|                                                                  | Indicate barriers to<br>timely initiation of<br>control measures       | Select any barriers to timely initiation of control measures from drop-down list (Use Ctrl to select more than one).                                                                                                    |
|                                                                  | Other Indicate barriers<br>to timely initiation of<br>control measures | If "other," enter other barriers to timely initiation of control measures.                                                                                                    |
|                                                                  |                                                                        | 1                                                                                                    |
| Ge                                                               | neral Comments                                                         |                                                                                                    |

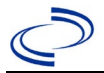

#### **General Information**

An Ascariasis Investigation Report Form is required and can be found at;

https://www.dshs.texas.gov/sites/default/files/EAIDU/investigation/forms/Ascariasis-Investigation-

<u>Form.pdf</u>. Please upload a copy of the investigation form to NEDSS or if another surveillance system is used, email a copy of the investigation form to Central Office and the Regional Office. Information on treatment and prevention measures can be found in the *Infectious Disease Control* 

Investigation Guidance:

http://www.dshs.texas.gov/EAIDU/investigation/Investigation-Guidance.doc

#### **NBS Entry Guidelines for Laboratory Reports**

Required fields are noted by  $\rightarrow$  and **BOLD** and other preferred data entry fields by  $\Rightarrow$  and *italics*. Control + Click to see <u>Patient Tab Lab Report Table</u>.

| Lab Report | NBS Field Name |                                   | Description/Instructions                                                                                                    |  |
|------------|----------------|-----------------------------------|----------------------------------------------------------------------------------------------------|--|
|            | Or             | der Information                   |                                                                                                    |  |
|            | •              | Reporting Facility                | Search for reporting facility or enter quick code.<br>Select <b>original source of report</b> , not other<br>public health entity sharing report.<br><i>Note: If Facility is not found, search by other</i><br><i>criteria (city, etc.) then enter a new Organization</i><br><i>as needed.</i> |  |
|            | Ŷ              | Ordering Facility                 | Search for ordering facility, enter quick code or<br>check "Same as Reporting Facility." Note: If<br>Facility is not found, search by other criteria<br>(city, etc.) then enter a new Organization as<br>needed.                                                                               |  |
|            | î              | Ordering Provider                 | Search for ordering provider or enter quick code.<br>Note: If Provider is not found, search by other<br>criteria (city, etc.), then enter a new Provider as<br>needed.                                                                                                    |  |
|            | •              | Program Area                      | Enter or edit to <b>IDEAS - Infectious Disease</b><br>Note: Use the drop-down list for manual lab<br>entry. An ELR will pre-populate based on the<br>condition. Check and edit if incorrect using<br>Transfer Ownership button.                                                                |  |
|            | •              | Jurisdiction                      | Jurisdiction is automatically filled in based on the<br>patient's zip code. Review and correct as needed.<br>Select or edit "Jurisdiction" based on patient<br>address if available, location of patient's provider,<br>or location of reporting facility, in that order.                      |  |
|            | ⇒              | Lab Report Date                   | Enter date result was reported to provider if available.                                                                                                    |  |
|            | •              | Date Received by Public<br>Health | "Date Received by Public Health" pre-populates<br>with current date. Enter correct date - earliest<br>date the lab report was received by a public<br>health entity (local, regional or state).                                                                                                |  |
|            | ⇔              | Ordered Test                      | Refer to table below.                                                                                                    |  |
|            |                | Accession Number                  | Enter unique ID assigned to specimen.                                                                                                    |  |

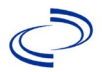

| Lab Report |                           | NBS Field Name                                                                                                    | Description/Instructions                                                                                                    |
|------------|---------------------------|----------------------------------------------------------------------------------------------------|----------------------------------------------------------------------------------------------------|
|            | •                         | Specimen Source                                                                                                    | Select Stool=Fecal for identification of eggs;<br>Sputum, gastric washings, or other appropriate<br>fluid for identification of larvae; and mouth, anus,<br>or nose for identification of adult worms; or Other<br>(describe in Lab Comments) if necessary. |
|            |                           | Specimen Site                                                                                                    |                                                                                                    |
|            | •                         | Date Specimen Collected                                                                                                    | Enter date specimen collected.                                                                                                    |
|            |                           | Patient Status at Specimen<br>Collection                                                                                                    |                                                                                                    |
|            |                           | Pregnant                                                                                                    | If "Yes" is selected, enter the number of weeks.                                                                                                    |
|            |                           | Weeks                                                                                                    |                                                                                                    |
|            | Те                        | st Result(s)                                                                                                    |                                                                                                    |
|            | •                         | Resulted Test and Result(s)                                                                                                    | Refer to table below and use appropriate fields below.                                                                                                    |
|            | >                         | Resulted Test                                                                                                    | Refer to table below.                                                                                                    |
|            | ₽                         | Coded Result                                                                                                    | Refer to table below.                                                                                                    |
|            | Ŷ                         | Numeric Result                                                                                                    | Refer to table below. Enter units in the 2 <sup>nd</sup> box.                                                                                                    |
|            | Ŷ                         | Text Result                                                                                                    | Refer to table below.                                                                                                    |
|            | ₽                         | Reference Range                                                                                                    | If applicable, enter the reference range or cut-off value for normal results.                                                                                                    |
|            |                           | Result status                                                                                                    |                                                                                                    |
|            |                           | Result comments                                                                                                    |                                                                                                    |
|            | If y<br>tak<br>Cli<br>lab | your choice for Resulted Test bring<br>ole), entering data in these fields is<br>ck on Add Test Result when the Tes<br>o results as needed. | s up additional fields (not listed in the Lab Report<br>optional.<br>t Result(s) section is completed and add additional                                                                                                    |
|            | Ad                        | ministrative                                                                                                    |                                                                                                    |
|            |                           | Comments                                                                                                    |                                                                                                    |

| Ordered Test, Resulted Test and Test Results               |                |                                                                                                    |                                                                           |  |  |
|------------------------------------------------------------|----------------|----------------------------------------------------------------------------------------------------|---------------------------------------------------------------------------|--|--|
| Description                                                | ⇔ Ordered Test | → Resulted Test                                                                                                    | → Test<br>Result(s)                                                       |  |  |
| Fecal Ova and<br>Parasites                                 | Leave Blank    | Ova and Parasites – Result<br>(short search: Parasite)                                                               | List the species in<br>the "Text Result"<br>section of the lab<br>report. |  |  |
| Fecal Ova and<br>Parasites –<br>Concentrated               | Leave Blank    | Ova and Parasites – Result<br>(short search: Parasite)                                                               | List the species in<br>the "Text Result"<br>section of the lab<br>report. |  |  |
| Larval<br>Identification<br>from respiratory<br>secretions | Leave Blank    | Helminth -<br>macroscopic/microscopic<br>(short search: helminth) OR<br>Helminth – Result (short search:<br>helminth | List the species in<br>the "Text Result"<br>section of the lab<br>report) |  |  |

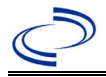

| Adult worm<br>identification | Leave Blank | Helminth -<br>macroscopic/microscopic<br>(short search: helminth) OR<br>Helminth – Result (short search:<br>helminth | List the species in<br>the "Text Result"<br>section of the lab<br>report)                                                                                                    |
|------------------------------|-------------|----------------------------------------------------------------------------------------------------|----------------------------------------------------------------------------------------------------|
| Parasite<br>identification   | Leave Blank | Parasite identification- (short<br>search: parasite)                                                                 | List the species in<br>the "Text Result"<br>section of the lab<br>report.<br>List the<br>methodology<br>(e.g., PCR, NAAT,<br>sequencing) in the<br>"Result<br>Comments"<br>section of the lab<br>report.<br>This test should<br>usually be<br>reserved for<br>molecular results. |

After the information is entered in Lab Report, press "Submit" or "Submit and Create Investigation" button, as needed. If the lab report was created by mistake, press the "Cancel" button.

#### NBS Entry Guidelines for Investigation

Required fields are noted by → and **BOLD** and other preferred data entry fields by [ and *italics*. Control + Click to see Patient Tab Investigation.

| Investigation | NBS Field Name            |                                                          | Description/Instructions                                                                                                    |  |  |
|---------------|---------------------------|----------------------------------------------------------|----------------------------------------------------------------------------------------------------|--|--|
|               | Investigation Information |                                                          |                                                                                                    |  |  |
|               | +                         | Jurisdiction                                             | Jurisdiction is automatically filled in based on the<br>patient's zip code. Review and correct as needed.<br>Select or edit "Jurisdiction" based on patient<br>address if available, location of patient's provider,<br>or location of reporting facility, in that order. |  |  |
|               | •                         | _Program Area                                            | <b>IDEAS - Infectious Disease</b> - Will default based on condition.                                                                                                    |  |  |
|               | •                         | Investigation Start Date                                 | Enter Date Investigation began or if no follow up was done, enter the date the report was received.                                                                                                    |  |  |
|               |                           | Date Earliest Public Health<br>Control Measure Initiated | Not required for Ascariasis                                                                                                    |  |  |
|               | î                         | _Investigation Status                                    | Defaults to "Open" Change to "Closed" when investigation and data entry are completed.                                                                                                    |  |  |
|               |                           |                                                          |                                                                                                    |  |  |
|               |                           | _State Case ID                                           |                                                                                                    |  |  |
|               | ₽                         | Investigator                                             | Search or enter quick code to enter the name of the person who completed the investigation or                                                                                                    |  |  |

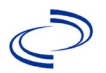

| Investigation | NBS Field Name        |                                                | Description/Instructions                                                                                                    |  |
|---------------|-----------------------|------------------------------------------------|----------------------------------------------------------------------------------------------------|--|
|               |                       |                                                | the person who could answer NBS data entry inquiries.                                                                                                    |  |
|               | ų.                    | Date Assigned to Investigation                 | Enter date investigation assigned to investigator.                                                                                                    |  |
|               | Reporting Information |                                                |                                                                                                    |  |
|               | +                     | Date of Report                                 | Enter the earliest date a provider (e.g,<br>physician, hospital, laboratory) reported to any<br>public health department. Date will auto-<br>populate when investigation is created from a<br>lab report but may be edited if the report was<br>received earlier from another provider.                                  |  |
|               | •                     | Earliest Date Reported to<br>County            | Enter earliest date information was reported to<br>county health department. If the regional office<br>is acting as the local health department, record<br>the date received by the regional office.                                                                                                    |  |
|               | •                     | Earliest Date Reported to<br>State             | Enter earliest date information was reported to<br>the state health department (regional or central<br>office). The ELR date created should be listed if<br>it is the earliest report date.                                                                                                    |  |
|               | +                     | Earliest Date Suspected                        | <ul> <li>Enter date the case first met the criteria for reporting to the health department as evidenced by:</li> <li>Date a condition specific laboratory test was positive</li> <li>Date a condition specific diagnosis was assigned by a physician based upon adult worm identification</li> </ul>                     |  |
|               | •                     | Reporting Source Type                          | Select type of "Reporting Source" for original<br>reporting entity such as laboratory, hospital, or<br>private physician, or others. For cases identified<br>by a health department during an investigation,<br>select "other state and local agencies." If none<br>of the categories apply, note source in<br>comments. |  |
|               | ſ                     | Reporting Organization                         | "Reporting Organization" auto-populates if<br>investigation is created from a lab report.<br>Conduct search for "Reporting Source" as<br>needed.<br>Note: If not found, search by city, etc. and then<br>enter new Organization as needed.                                                                               |  |
|               | Ŷ                     | Reporting Provider                             | Search for reporting provider, if known.<br>Note: If not found, search by city, etc. and then<br>enter new Provider as needed.                                                                                                    |  |
|               | Cli                   | nical                                          |                                                                                                    |  |
|               | Ŷ                     | Physician                                      | Search for "Physician" if known. Note: If not found, search by city, etc. and then enter new Provider as needed.                                                                                                    |  |
|               | •                     | Was the patient hospitalized for this illness? | Select Yes, No, or Unknown.                                                                                                    |  |

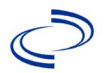

| Investigation NBS Field Name |          | 3S Field Name                                 | Description/Instructions                                                                                                    |  |
|------------------------------|----------|-----------------------------------------------|----------------------------------------------------------------------------------------------------|--|
|                              | <b>^</b> | Hospital                                      | If hospitalized, search for "Hospital" and enter<br>"Admission Date" and "Discharge Date."<br>Capture all hospitals, dates, and durations of<br>stay utilizing available fields and, as needed,<br>the comments field.<br>Note: If hospital is not found, search by city,<br>etc. and then enter new Organization as needed. |  |
|                              | 1        | Admission Date                                | If patient hospitalized, enter 1 <sup>st</sup> admission date.                                                                                                    |  |
|                              | +        | Discharge Date                                | If patient hospitalized, enter 1 <sup>st</sup><br>discharge/transfer date.                                                                                                    |  |
|                              | ኅ        | <i>Total duration of stay in the hospital</i> | Calculate duration of stay as discharge - admission date for listed hospital stay. If admission date is same as discharge date, enter 1.                                                                                                    |  |
|                              | ተ        | Hospitalized at a Second<br>Hospital          | If known, select Yes or No                                                                                                    |  |
|                              | ſ        | Hospital 2                                    | Enter new hospitals as needed.                                                                                                    |  |
|                              | î        | Hospital 2 Admission Date                     | If patient hospitalized, enter 2 <sup>nd</sup> admission date.                                                                                                    |  |
|                              | ተ        | Hospital 2 Discharge Date                     | If patient hospitalized, enter 2 <sup>nd</sup><br>discharge/transfer date.                                                                                                    |  |
|                              | ተ        | Hospital 2 Duration                           | Calculate duration of stay as discharge - admission<br>date for listed hospital stay. If admission date is<br>same as discharge date, enter 1.                                                                                                    |  |
|                              | ſ        | Hospital 3                                    | Enter new hospitals as needed.                                                                                                    |  |
|                              | ሰ        | Hospital 3 Admission Date                     | If patient hospitalized, enter 3 <sup>rd</sup> admission date.                                                                                                    |  |
|                              | ሰ        | Hospital 3 Discharge Date                     | If patient hospitalized, enter 3 <sup>rd</sup><br>discharge/transfer date.                                                                                                    |  |
|                              | Ŷ        | Hospital 3 Duration                           | Calculate duration of stay as discharge - admission<br>date for listed hospital stay. If admission date is<br>same as discharge date, enter 1.                                                                                                    |  |
|                              | +        | Specimen Collection Date                      | Enter collection date of earliest specimen(e.g, stool or adult worm) that supported case classification if applicable.                                                                                                    |  |
|                              | +        | Diagnosis Date                                | <ul> <li>"Diagnosis Date" is required if onset date is unknown.</li> <li>Enter Diagnosis Date as evidence by:</li> <li>Date of the condition specific laboratory result.</li> </ul>                                                                                                    |  |
|                              | +        | Illness Onset Date                            | Enter "Illness Onset Date."<br>Note: Leave blank if onset date is unknown or<br>the patient has asymptomatic infection.                                                                                                    |  |
|                              |          | Illness End Date                              |                                                                                                    |  |
|                              |          | Illness Duration                              |                                                                                                    |  |
|                              |          | Illness Duration Units                        |                                                                                                    |  |
|                              | Ŷ        | Age at Onset                                  | Enter number and unit. Default is years. Use Days if < 1 Month, months for $\geq$ 1 month and < 1 year, and Years for $\geq$ 1 year.                                                                                                    |  |

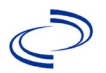

| Investigation | NE | 3S Field Name                                               | Description/Instructions                                                                                                    |                                                                                                    |
|---------------|----|-------------------------------------------------------------|----------------------------------------------------------------------------------------------------|----------------------------------------------------------------------------------------------------|
|               | î  | Age at Onset Units                                          | Use the drop-down months, etc.                                                                                                    | list next to age to select, days,                                                                                                    |
|               |    | Is the patient pregnant?                                    |                                                                                                    |                                                                                                    |
|               | +  | Did the patient die from this illness?                      | If patient died from<br>go to the Patient ta<br>Patient Deceased?<br>Deceased Date.                                                                                   | h the illness, enter yes. Also<br>b and enter "yes" for <i>Is the</i><br>and date of death for                                                                                                    |
|               | 1  | Date of Death                                               | Enter Date of Deat                                                                                                    | h                                                                                                    |
|               | Ep | idemiologic                                                 |                                                                                                    |                                                                                                    |
|               | î  | <i>Is this patient associated with a day care facility?</i> | Select Yes, No, or I                                                                                                    | Jnknown.                                                                                                    |
|               | Ŷ  | Is this patient a food handler?                             | Select Yes, No, or l                                                                                                    | Jnknown.                                                                                                    |
|               | •  | Is this case part of an<br>outbreak?                        | If applicable, select                                                                                                    | "Yes"                                                                                                    |
|               | +  | Outbreak Name                                               | Select outbreak name from drop-down list. If<br>outbreak name was not found in drop-down lis<br>contact the NEDSS Project Office to have an<br>outbreak name entered. |                                                                                                    |
|               | +  | Epi-linked to laboratory<br>confirmed case?                 | Select Yes or No. If ID of epi-linked cas                                                                                                    | "Yes" is selected, enter Case<br>se.                                                                                                    |
|               | •  | Case ID of epi-linked case                                  | Enter case ID (i.e.,                                                                                                    | CASTX01).                                                                                                    |
|               | •  | Where was the disease acquired?                             | Select the<br>jurisdiction where<br>disease was<br>acquired                                                                                                    | Indigenous, within<br>jurisdiction – if the patient<br>did not travel internationally<br>during the previous two<br>years (or during their<br>lifetime if less than two<br>years old) and may have<br>been exposed to a within-<br>jurisdiction soil environment<br>hospitable to helminths.<br>Out of Country – if the<br>patient contracted the<br>illness after/while traveling<br>internationally, during the<br>past two years (or during<br>their lifetime if less than two<br>years old), or during the<br>first two years after<br>immigrating to the US.<br>Out of jurisdiction, from<br>another jurisdiction – if<br>the patient contracted the<br>illness after/while traveling<br>internationally during the<br>past two years (or during<br>their lifetime if less than two<br>years old), or during the |

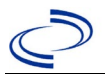

| Investigation | NE | 3S Field Name       | <b>Description/Inst</b>                                                                                                    | ructions                                                                                                    |
|---------------|----|---------------------|----------------------------------------------------------------------------------------------------|----------------------------------------------------------------------------------------------------|
|               |    |                     |                                                                                                    | first two years after<br>immigrating to the US.<br><b>Out of State</b> – if the patient<br>contracted the illness but<br>did not travel internationally<br>during the previous two<br>years (or during their<br>lifetime if less than two<br>years old) and may have<br>been exposed to an out-of-<br>state soil environment<br>hospitable to helminths after<br>traveling within the US but<br>outside of TX.<br><b>Unknown</b> – there is<br>insufficient information to<br>determine which jurisdiction<br>the patient contracted the<br>illness. |
|               | •  | Imported Country    | Indicate country wh<br>illness.                                                                                                    | nere patient contracted the                                                                                                    |
|               | î  | Imported State      | Indicate state wher illness.                                                                                                    | e patient contracted the                                                                                                    |
|               | î  | Imported City       | Indicate city where illness.                                                                                                    | patient contracted the                                                                                                    |
|               | î  | Imported County     | Indicate county wh illness.                                                                                                    | ere patient contracted the                                                                                                    |
|               |    | Transmission Mode   |                                                                                                    |                                                                                                    |
|               |    | Detection Method    |                                                                                                    |                                                                                                    |
|               | •  | Confirmation Method | Select method<br>used to determine<br>case status. Select<br>laboratory<br>confirmed,<br>epidemiologically<br>linked, or clinical<br>diagnosis. | Laboratory confirmed –<br>laboratory criteria required<br>for case status selected was<br>met; if NBS lab report not<br>entered, enter lab<br>information into comments.<br>Epidemiologically linked<br>– case status selected is<br>based on epidemiological<br>linkage; indicate name and<br>case number of epi-link in<br>appropriate fields or<br>comments.<br>Clinical Diagnosis – case<br>status selected is based on<br>clinical diagnosis as<br>evidenced by diagnosis<br>reported by physician or<br>health care provider.                  |
|               |    | Confirmation Date   | met.                                                                                                    | e case status of the case were                                                                                                    |

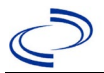

| Investigation | NIC      | C Field Name     | Description /Instructions                                                                                                    |
|---------------|----------|------------------|----------------------------------------------------------------------------------------------------|
| Investigation | INE      | ss rieid Name    | Description/Instructions                                                                                                    |
|               | <b>^</b> | Case Status      | Select Confirmed, Probable, or Not a Case<br>according to the case definition. See the<br><u>Immunization Division, Texas Department of</u><br><u>Health</u>                                                                                                    |
|               | +        | MMWR Week        | Auto-populates based on data entry date. At the beginning of the year, if the MMWR Year is edited to the previous year, the MMWR week should be edited to the last MMWR week (52 or 53) of the preceding MMWR calendar.                                                                                                    |
|               | •        | MMWR Year        | Auto-populates based on data entry date. At the<br>beginning of the year, the MMWR week and year<br>should be edited as needed to either the last<br>MMWR week of the preceding calendar year or<br>the first MMWR week of the following year, so<br>the MMWR year reflects the year in which the<br>case occurred.                                                                                                    |
|               | Ge       | eneral Comments  |                                                                                                    |
|               |          | General Comments | Include information on exposure to a soil<br>environment hospitable to helminths. Where<br>was the patient's exposure (e.g., farm, ranch,<br>domicile lacking adequate plumbing, recreational<br>area, or another occupational site)? Is zoonotic<br>transmission possible (e.g., exposure to pig<br>manure)? What is the patient's travel history<br>(e.g., travel location, duration, household<br>members who traveled)? |

NBS Entry Guidelines for Notification Notifications are required for confirmed and probable cases.

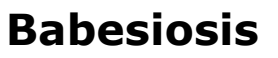

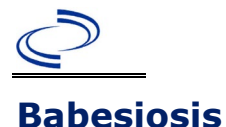

#### **General Information**

Please complete a <u>Babesiosis Case Report Form (state.tx.us)</u> and route to the Zoonosis Control Branch through your regional Zoonosis Control office.

Blood smears from questionable cases should be referred to the DSHS laboratory in Austin for confirmation of the diagnosis: https://www.dshs.texas.gov/lab/mrs mic test b.htm#Babesiosi

#### NBS Entry Guidelines for Laboratory Reports

Required fields are noted by  $\rightarrow$  and **BOLD** and other preferred data entry fields by  $\Rightarrow$  and *italics*. Control + Click to see Patient Tab Lab Report Table.

| Lab<br>Report | NBS Field Name |                                   | Description/Instructions                                                                                                    |
|---------------|----------------|-----------------------------------|----------------------------------------------------------------------------------------------------|
|               | Orc            | ler Information                   |                                                                                                    |
|               | +              | Reporting Facility                | Search for reporting facility or enter quick code.<br>Select <b>original source of report</b> , not other<br>public health entity sharing report.<br><i>Note: If Facility is not found, search by other</i><br><i>criteria (city, etc.) then enter a new</i><br><i>Organization as needed.</i> |
|               | Ŷ              | Ordering Facility                 | Search for ordering facility, enter quick code or<br>check "Same as Reporting Facility." Note: If<br>Facility is not found, search by other criteria (city,<br>etc.) then enter a new Organization as needed.                                                                                  |
|               | î              | Ordering Provider                 | Search for ordering provider or enter quick<br>code.<br>Note: If Provider is not found, search by other<br>criteria (city, etc.) then enter a new Provider as<br>needed.                                                                                                    |
|               | •              | Program Area                      | Enter or edit to <b>Zoonosis.</b><br>Note: An ELR will pre-populate based on the<br>condition. Edit if incorrect. Use the drop-down list<br>for manual lab entry.                                                                                                    |
|               | •              | Jurisdiction                      | Jurisdiction pre-populates by patient zip code.<br>If blank or incorrect, select "Jurisdiction" based<br>on patient address if available, location of<br>patient's provider, or location of reporting<br>facility in that order.                                                               |
|               | Ŷ              | Lab Report Date                   | Enter date result was reported to provider if available.                                                                                                    |
|               | •              | Date Received by Public<br>Health | "Date Received by Public Health" pre-populates<br>with current date. Enter correct date - earliest<br>date the lab report was received by a public<br>health entity (local, regional or state).                                                                                                |
|               | ⇔              | Ordered Test                      | Refer to table below.                                                                                                    |
|               |                | Accession Number                  | Enter unique ID assigned to specimen.                                                                                                    |
|               | •              | Specimen Source                   | Select Blood venous, Serum, other appropriate source, or Other (describe in Lab Comments)                                                                                                    |
|               |                | Specimen Site                     |                                                                                                    |

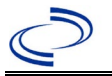

| Lab<br>Report | NBS Field Name        |                                                                                                    | Description/Instructions                                                                                                    |
|---------------|-----------------------|----------------------------------------------------------------------------------------------------|----------------------------------------------------------------------------------------------------|
|               | +                     | Date Specimen Collected                                                                                                   | Enter date specimen collected.                                                                                                    |
|               |                       | Patient Status at Specimen                                                                                                |                                                                                                    |
|               |                       | Collection                                                                                                    |                                                                                                    |
|               |                       | Pregnant                                                                                                    |                                                                                                    |
|               |                       | Weeks                                                                                                    |                                                                                                    |
|               | Tes                   | st Result(s)                                                                                                    |                                                                                                    |
|               | >                     | Resulted Test and Result(s)                                                                                               | Refer to table below and use appropriate fields below.                                                                                   |
|               | +                     | Resulted Test                                                                                                    | Refer to table below.                                                                                                    |
|               | ⇒                     | Coded Result                                                                                                    | Refer to table below.                                                                                                    |
|               | ⇒                     | Numeric Result                                                                                                    | Refer to table below. Enter units in the 2 <sup>nd</sup> box.                                                                            |
|               | ⇒                     | Text Result                                                                                                    | Refer to table below.                                                                                                    |
|               | ⇧                     | Reference Range                                                                                                    | If applicable, enter the reference range or cut-<br>off value for normal results.                                                        |
|               |                       | Result status                                                                                                    |                                                                                                    |
|               | ⇔                     | Result comments                                                                                                    | Enter any comments included with the lab report                                                                                          |
|               | If y<br>Info<br>Clicl | our choice for Resulted Test brings<br>prmation table), entering data in the<br>k on Add Test Result when the Test Result | s up additional fields (not listed in the Lab Report<br>hese fields is optional.<br>esult(s) section is completed and add additional lab |
|               | resu                  | ults as needed.                                                                                                    |                                                                                                    |
|               | Adı                   | ministrative                                                                                                    |                                                                                                    |
|               |                       | Comments                                                                                                    | Enter comments as needed.                                                                                                    |

| Ordered Test, Resulted Test and Test Results                                                                                 |                                                                                           |                                                                                                    |                                                         |  |  |  |  |  |
|----------------------------------------------------------------------------------------------------|-------------------------------------------------------------------------------------------|----------------------------------------------------------------------------------------------------|---------------------------------------------------------|--|--|--|--|--|
| Description                                                                                                    | ⇒ Ordered<br>Test                                                                         | → Resulted<br>Test                                                                                                    | → Result/Organism                                       |  |  |  |  |  |
| Intraerythrocytic <i>Babesia</i><br>organisms by light<br>microscopy in a stained<br>blood smear                             | Babesia smear<br>(thick smear, thin<br>smear)<br>( <i>short search</i><br>" <i>bab"</i> ) | Babesia species,<br>Giemsa stain<br>( <i>short search</i><br>" <i>giem"</i> )<br>or<br>BABESIA SP<br>IDENTIFIED<br>( <i>long search</i> "bab") | Coded Result: Select<br>"detected" or "not<br>detected" |  |  |  |  |  |
| Detection of <i>Babesia</i> spp.<br>DNA in a whole blood<br>specimen by polymerase<br>chain reaction (PCR)                   | Babesia PCR (DNA<br>or RNA)<br>( <i>short search</i><br>"bab")                            | Babesia DNA, or-<br>Babesia microti DNA<br>(short search "bab")                                                                                | Coded Result: Select<br>"detected" or "not<br>detected" |  |  |  |  |  |
| Detection of <i>Babesia</i> spp.<br>genomic sequences in a<br>whole blood specimen by<br>nucleic acid amplification<br>(NAT) | Babesia PCR (DNA<br>or RNA)<br>( <i>short search</i><br>" <i>bab"</i> )                   | Babesia DNA, or-<br>Babesia microti DNA<br>(short search "bab")                                                                                | Coded Result: Select<br>"detected" or "not<br>detected" |  |  |  |  |  |

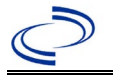

| Antibody (IgG) titer by IFA | Babesia antibodies<br>( <i>short search</i><br>" <i>bab"</i> ) | Babesia antibody,<br>or-<br>Babesia microti<br>antibody, IgG<br>( <i>short search "bab"</i> ) | Coded Result: Select<br>"positive" or "negative"<br>and<br>Numeric Result: enter titer<br>value<br>and<br>Text Result: if species<br>other than <i>B. microti</i> ,<br>enter species antibody,<br>IgG (e.g, <i>B. duncani</i><br>antibody, IgG) |
|-----------------------------|----------------------------------------------------------------|-----------------------------------------------------------------------------------------------|----------------------------------------------------------------------------------------------------|
|-----------------------------|----------------------------------------------------------------|-----------------------------------------------------------------------------------------------|----------------------------------------------------------------------------------------------------|

NBS Entry Guidelines for Investigation Required fields are noted by → and BOLD and other preferred data entry fields by ⇒ and *italics*. Control + Click to see Patient Tab Investigation.

| Investigation | NBS Field Name            |                                                          | Description/Instructions                                                                                                    |  |  |
|---------------|---------------------------|----------------------------------------------------------|----------------------------------------------------------------------------------------------------|--|--|
|               | Investigation Information |                                                          |                                                                                                    |  |  |
|               | +                         | Jurisdiction                                             | Jurisdiction is automatically filled in based on the<br>patient's zip code. Review and correct as needed.<br>Select or edit "Jurisdiction" based on patient address<br>if available, location of patient's provider, or location<br>of reporting facility, in that order. |  |  |
|               | +                         | Program Area                                             | Zoonosis - Will default based on condition chosen.                                                                                                    |  |  |
|               | +                         | Investigation Start Date                                 | Enter Date Investigation began or, if no follow up was done, enter the date the report was received.                                                                                                    |  |  |
|               |                           | Date Earliest Public Health<br>Control Measure Initiated | Not required for Babesiosis                                                                                                    |  |  |
|               | •                         | Investigation Status                                     | Defaults to "Open." Change to "Closed" when investigation and data entry are completed.                                                                                                    |  |  |
|               |                           | State Case ID                                            | Leave blank.                                                                                                    |  |  |
|               | ſ                         | Investigator                                             | Search or enter quick code to enter the name of<br>the person who completed the investigation or the<br>person who could answer NBS data entry<br>inquiries.                                                                                                    |  |  |
|               | î                         | Date Assigned to Investigation                           | Enter date investigation assigned to investigator.                                                                                                    |  |  |
|               | Reporting Information     |                                                          |                                                                                                    |  |  |
|               | •                         | Date of Report                                           | Enter the earliest date first reported to public<br>health. Date will auto-populate when investigation<br>is created from a lab report but may be edited if<br>the report was received earlier from another<br>provider.                                                  |  |  |
|               | •                         | Earliest Date Reported to<br>County                      | Enter earliest date information was reported to<br>county health department. If the regional office is<br>acting as the local health department, record the<br>date received by the regional office.                                                                      |  |  |

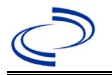

| Investigation | NBS Field Name |                                                | Description/Instructions                                                                                                    |
|---------------|----------------|------------------------------------------------|----------------------------------------------------------------------------------------------------|
|               | +              | Earliest Date Reported to<br>State             | Enter earliest date information was reported to<br>the state health department (regional or central<br>office). The ELR date created should be listed if it<br>is the earliest report date.                                                                                                    |
|               | -              | Earliest Date Suspected                        | <ul> <li>Enter date the case first met the criteria for reporting to the health department as evidenced by:</li> <li>Date a non-negative condition specific laboratory result was ordered (e.g, specimen collection date), or</li> <li>Date of physician diagnosis, or</li> <li>Date the disease/condition was added to the top 3 differential diagnoses for the patient, or</li> <li>Date a condition specific treatment or prophylaxis was ordered, whichever was earliest.</li> </ul> |
|               | +              | Reporting Source Type                          | Select type of "Reporting Source" for original<br>reporting entity such as laboratory, hospital, or<br>private physician. For cases identified by a health<br>department during an investigation, select "other<br>state and local agencies." If none of the<br>categories apply, note source in comments.                                                                                                    |
|               | •              | Reporting Organization                         | "Reporting Organization" auto populates if<br>investigation is created from a lab report. Conduct<br>search for "Reporting Organization" as needed.<br>Note: If not found, search by city, etc. and then<br>enter new Organization as needed.                                                                                                    |
|               | ⇔              | Reporting Provider                             | Search for reporting provider if known. This may<br>be reporting facility and/or treating physician.<br>Note: If not found, search by city, etc. and then<br>enter new Provider as needed.                                                                                                    |
|               | Cl             | inical                                         |                                                                                                    |
|               | ᡎ              | Physician                                      | "Physician" auto populates if investigation is<br>created from a lab report. Conduct search for<br>"Physician" as needed.<br>Note: If not found, search by city, etc. and then<br>enter new Provider as needed.                                                                                                    |
|               | •              | Was the patient hospitalized for this illness? | Determine if the case was admitted as an inpatient to a hospital. Select Yes, No, or Unknown.                                                                                                    |
|               | Ŷ              | Hospital                                       | If hospitalized, search for "Hospital." Capture all<br>hospitals, dates, and durations of stay utilizing<br>available fields and, as needed, the comments<br>field.<br>Note: If hospital is not found, search by city, etc.<br>and then enter new Organization as needed.                                                                                                    |
|               | ⇔              | Admission Date                                 | If patient hospitalized, enter 1 <sup>st</sup> admission date.                                                                                                    |
|               | ⇔              | Discharge Date                                 | If patient hospitalized, enter 1 <sup>st</sup> discharge/transfer date.                                                                                                    |

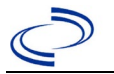

| Investigation | NE | 3S Field Name                                           | Description/Instructions                                                                                                    |
|---------------|----|---------------------------------------------------------|----------------------------------------------------------------------------------------------------|
|               | Ŷ  | <i>Total duration of stay in the hospital (in days)</i> | Duration will auto-populate if "Admission Date" and<br>"Discharge Date" are entered. If admission date is<br>same as discharge date, enter 1.                                                                                                    |
|               | î  | Hospitalized at a Second Hospital                       | Select Yes or No, if known                                                                                                    |
|               | î  | Hospital 2                                              | If hospitalized for second time, search for 2 <sup>nd</sup> hospital. Enter new hospitals as needed.                                                                                                    |
|               | ſ  | Hospital 2 Admission Date                               | If patient hospitalized, enter 2 <sup>nd</sup> admission date.                                                                                                    |
|               | ተ  | Hospital 2 Discharge Date                               | If patient hospitalized, enter 2 <sup>nd</sup><br>discharge/transfer date.                                                                                                    |
|               | ተ  | Hospital 2 Duration                                     | Calculate duration of stay as discharge - admission<br>date for listed hospital stay. If admission date is<br>same as discharge date, enter 1.                                                                                                    |
|               | ተ  | Hospital 3                                              | If hospitalized for third time, search for 3 <sup>rd</sup> hospital. Enter new hospitals as needed.                                                                                                    |
|               | ₽  | Hospital 3 Admission Date                               | If patient hospitalized, enter 3 <sup>rd</sup> admission date.                                                                                                    |
|               | î  | Hospital 3 Discharge Date                               | If patient hospitalized, enter 3 <sup>rd</sup> discharge/transfer date.                                                                                                    |
|               | ተ  | Hospital 3 Duration                                     | Calculate duration of stay as discharge - admission<br>date for listed hospital stay. If admission date is<br>same as discharge date, enter 1.                                                                                                    |
|               | +  | Specimen Collection Date                                | Enter collection date of earliest specimen that supported case classification.                                                                                                    |
|               | •  | Diagnosis Date                                          | <ul> <li>"Diagnosis Date" is required if onset date is unknown.</li> <li>Enter Diagnosis Date as evidenced by:</li> <li>Date of physician diagnosis (if known), or</li> <li>Date of the condition specific laboratory result.</li> </ul>                                |
|               | +  | Illness Onset Date                                      | Enter "Illness Onset Date."<br>Note: If unknown, enter date of hospital<br>admission or, secondly, specimen collection date.                                                                                                    |
|               |    | Illness End Date                                        | Enter end date for illness, if known.                                                                                                    |
|               |    | Illness Duration                                        | Enter number. Use days if < 1 month, months for<br>$\geq$ 1 month and < 1 year, and years for $\geq$ 1 year.<br><i>Note: Duration is auto-populated if "Illness Onset<br/>Date" and "Illness End Date" are entered. If end<br/>date is same as onset date, enter 1.</i> |
|               |    | Illness Duration Units                                  | Use the drop-down list to select days, weeks, etc.<br>Note: Unit is auto-populated if "Illness Onset<br>Date" and "Illness End Date" are entered.                                                                                                    |
|               | Ŷ  | Age at Onset                                            | Enter number and unit. Default is years. Use days if < 1 month, months for $\geq$ 1 month and < 1 year, and years for $\geq$ 1 year.<br>Note: Age is auto-populated if "Illness Onset Date" and "Date of Birth" are entered.                                            |
|               | ᡎ  | Age at Onset Units                                      | Use the drop-down list to select days, weeks, etc.<br>Note: Unit is auto-populated if "Illness Onset Date"<br>and "Date of Birth" are entered.                                                                                                    |

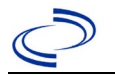

| Investigation | N                                                                                                    | 3S Field Name                                       | <b>Description/Instr</b>                                                                                                    | uctions                                                                                                    |
|---------------|----------------------------------------------------------------------------------------------------|-----------------------------------------------------|----------------------------------------------------------------------------------------------------|----------------------------------------------------------------------------------------------------|
|               |                                                                                                    | Is the patient pregnant?                            | Was individual preg<br>Indicate yes, no or<br>for entry for male p                                                                                             | nant at the time of onset?<br>unknown. Field is unavailable<br>atients.                                                                                                    |
|               | <ul> <li>Did the patient die from this illness?</li> <li>If patient died from the illness, enter to the Patient tab and enter "yes" for Patient Deceased? and date of death to Date.</li> </ul> |                                                     | the illness, enter yes. Also go<br>nd enter "yes" for <i>Is the</i><br>and date of death for <i>Deceased</i>                                                   |                                                                                                    |
|               | +                                                                                                    | Date of Death                                       | If patient died from date.                                                                                                    | the illness, enter deceased                                                                                                    |
|               | Εp                                                                                                    | oidemiologic                                        |                                                                                                    |                                                                                                    |
|               |                                                                                                    | Is this person associated with a day care facility? | Not Required                                                                                                    |                                                                                                    |
|               |                                                                                                    | Is this person a food handler?                      | Not Required                                                                                                    |                                                                                                    |
|               | Ŷ                                                                                                    | <i>Is this case part of an outbreak?</i>            | Consult with your lo<br>office if you suspect<br>an outbreak. If app<br>the corresponding "<br>NEDSS Project Offic<br>entered.                                 | ocal Zoonosis Control regional<br>t this case might be a part of<br>licable, select "Yes" and select<br>Outbreak Name." Contact the<br>ce to have an outbreak name                                                                                                    |
|               | ſ                                                                                                    | Outbreak Name                                       | Select outbreak nar                                                                                                    | ne from drop-down list.                                                                                                    |
|               |                                                                                                    | Epi-linked to laboratory confirmed case?            | Select Yes, No, or L<br>local Zoonosis Cont<br>suspect this case m<br>If applicable, select<br>the epi-linked case.                                            | Inknown. Consult with your rol regional office if you ight be a part of an outbreak.<br>"Yes" and enter the NBS ID of                                                                                                    |
|               |                                                                                                    | Case ID of epi-linked case                          | Enter case ID (i.e.,                                                                                                    | CASTX01).                                                                                                    |
|               | •                                                                                                    | Where was the disease<br>acquired?                  | Indicate where<br>disease was<br>acquired; if it<br>may have been<br>acquired in<br>multiple locations,<br>describe in the<br>investigation<br>comments field. | Indigenous, within<br>jurisdiction<br>Out of Country – patient<br>acquired illness while outside<br>of US.<br>Out of jurisdiction, from<br>another jurisdiction –<br>patient acquired illness while<br>in another jurisdiction within<br>TX.<br>Out of State – patient<br>acquired illness within US,<br>but outside of TX.<br>Unknown – patient acquired<br>illness at an unknown<br>location. |
|               | >                                                                                                    | Imported Country                                    | Indicate country where Required if "Out of                                                                                                    | nere patient acquired illness.<br>Country" selectolaed.                                                                                                    |
|               | <b>→</b>                                                                                                    | Imported State                                      | Indicate state wher<br>Required if "Out of                                                                                                    | e patient acquired illness.<br>State" selected.                                                                                                    |
|               | ⇔                                                                                                    | Imported City                                       | Indicate city where                                                                                                    | patient acquired illness.                                                                                                    |

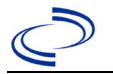

| Investigation | NBS Field Name   |                     | Description/Instructions                                                                                      |                                                                                                    |
|---------------|------------------|---------------------|----------------------------------------------------------------------------------------------------|----------------------------------------------------------------------------------------------------|
|               | +                | Imported County     | Indicate county who<br>Required if "Out of<br>jurisdiction" selecte                                           | ere patient acquired illness.<br>jurisdiction, from another<br>d.                                                                                                    |
|               | ♦                | Transmission Mode   | Select "Vectorborne                                                                                           | e" or appropriate mode.                                                                                                    |
|               |                  | Detection Method    | Select appropriate                                                                                            | response from drop-down list.                                                                                                    |
|               | <b>^</b>         | Confirmation Method | Select method<br>used to determine<br>case status.                                                            | Laboratory confirmed or<br>Laboratory report –<br>laboratory criteria required<br>for case status selected was<br>met; if NBS lab report not<br>entered, enter lab<br>information manually and<br>associate with the<br>investigation. |
|               |                  | Confirmation Date   | Enter date when the met.                                                                                      | e criteria for case status were                                                                                                    |
|               | •                | Case Status         | Select Confirmed, P<br>Case according to t<br>year<br><u>http://www.dshs.te</u><br><u>uidance-Manuals/</u> )  | Probable, Suspect, or Not a he case definition. See current exas.gov/EAIDU/investigation/G                                                                                                    |
|               | +                | MMWR Week           | Auto-populates base<br>beginning of the yea<br>the previous year, th<br>to the last MMWR we<br>MMWR calendar. | ed on data entry date. At the<br>or, if the MMWR Year is edited to<br>ne MMWR week should be edited<br>eek (52 or 53) of the preceding                                                                                                 |
|               | 1                | MMWR Year           | Auto-populates bas<br>beginning of the ye<br>edited, as needed,<br>onset.                                     | ed on data entry date. At the<br>ar, the MMWR year should be<br>to reflect the year of illness                                                                                                    |
|               | General Comments |                     |                                                                                                    |                                                                                                    |
|               |                  | General Comments    | Enter comments as<br>describe the sympto-<br>laboratory evidence<br>epidemiological link                      | needed. For probable cases,<br>oms and the supporting<br>and/or basis of<br>age.                                                                                                    |

NBS Entry Guidelines for Notification Notifications are required for confirmed, probable and suspect cases. Suspect cases will not be included in case counts but are being tracked for programmatic review.

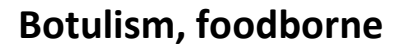

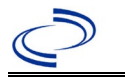

#### General Information

For all suspected botulism cases, contact EAIDU as soon as possible if not already in contact. The DSHS Laboratory is the only lab in the state that can confirm botulism.

Botulism cases might have isolates of other species which may or may not be correctly identified. Other species of *Clostridium* (e.g., *C. baratii* or *C. butyricum*) may cause botulism and isolates should be sent to the DSHS lab for confirmation.

For individual cases, use <u>Foodborne Botulism Alert Summary (state.tx.us)</u>. Please send a copy of the form to Central Office (<u>foodbornetexas@dshs.texas.gov</u>) via the Regional Office.

For Foodborne Outbreaks\* use <u>cdcfbi.pdf (state.tx.us)</u>. Please send a copy of the investigation form to Central Office.

Note: As required by <u>Texas AdministrativeCode (state.tx.us)</u> (<u>TAC</u>) all *Clostridium botulinum* isolates must be submitted to the DSHS laboratory.

\*Foodborne Outbreaks: A foodborne outbreak is defined as the occurrence of two or more cases of a similar illness associated with a suspect common exposure.

#### **NBS Entry Guidelines for Laboratory Reports**

Required fields are noted by → and **BOLD** and other preferred data entry fields by ⇒ and *italics*. Control + Click to see <u>Patient Tab Lab Report Table</u>.

| Lab<br>Report | NBS Field Name    |                    | Description/Instructions                                                                                                    |  |  |
|---------------|-------------------|--------------------|----------------------------------------------------------------------------------------------------|--|--|
|               | Order Information |                    |                                                                                                    |  |  |
|               | •                 | Reporting Facility | Search for reporting facility or enter quick code.<br>Select <b>original source of report</b> , not other public<br>health entity sharing report.<br><i>Note: If Facility is not found, search by other</i><br><i>criteria (city, etc.) then enter a new Organization</i><br><i>as needed.</i> |  |  |
|               | Ŷ                 | Ordering Facility  | Search for ordering facility, enter quick code or<br>check "Same as Reporting Facility." Note: If Facility<br>is not found, search by other criteria (city, etc.)<br>then enter a new Organization as needed.                                                                                  |  |  |
|               | Ŷ                 | Ordering Provider  | Search for ordering provider or enter quick code.<br>Note: If Provider is not found, search by other<br>criteria (city, etc.) then enter a new Provider as<br>needed.                                                                                                    |  |  |
|               | •                 | Program Area       | Enter or edit to <b>IDEAS</b> – <b>Foodborne</b><br>Note: Use the drop-down list for manual lab entry. An<br>ELR will pre-populate based on the condition. Check<br>ELRs and edit if incorrect using Transfer Ownership<br>button.                                                             |  |  |
|               | •                 | Jurisdiction       | Jurisdiction is automatically filled in based on the<br>patient's zip code. Review and correct as needed.<br>Select or edit "Jurisdiction" based on patient address<br>if available, location of patient's provider, or location<br>of reporting facility, in that order.                      |  |  |

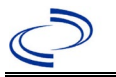

| Lab<br>Report | NBS Field Name      |                                                                                                    | Description/Instructions                                                                                                    |
|---------------|---------------------|----------------------------------------------------------------------------------------------------|----------------------------------------------------------------------------------------------------|
|               | ₽                   | Lab Report Date                                                                                      | Enter date result was reported to provider if available.                                                                                                    |
|               | <b>→</b>            | Date Received by Public<br>Health                                                                    | "Date Received by Public Health" pre-populates<br>with current date. Enter correct date - earliest date<br>the lab report was received by a public health<br>entity (local, regional or state). |
|               | ₽                   | Ordered Test                                                                                         | Refer to table below.                                                                                                    |
|               |                     | Accession Number                                                                                     | Enter unique ID assigned to specimen.                                                                                                    |
|               | <b>→</b>            | Specimen Source                                                                                      | Select Serum; Stool = fecal; or Food sample (describe in Result Comments).                                                                                                    |
|               |                     | Specimen Site                                                                                        |                                                                                                    |
|               | <b>→</b>            | Date Specimen Collected                                                                              | Enter date specimen collected.                                                                                                    |
|               |                     | Patient Status at Spec Collection                                                                    |                                                                                                    |
|               | Tes                 | t Result(s)                                                                                          |                                                                                                    |
|               | <b>→</b>            | Resulted Test and Result(s)                                                                          | Refer to table below and use appropriate fields below.                                                                                                    |
|               | >                   | Resulted Test                                                                                        | Refer to table below.                                                                                                    |
|               | ⇒                   | Coded Result                                                                                         | Refer to table below.                                                                                                    |
|               | ⇒                   | Numeric Result                                                                                       | Refer to table below. Enter units in the 2 <sup>nd</sup> box.                                                                                                    |
|               | ⇒                   | Text Result                                                                                          | Refer to table below.                                                                                                    |
|               | ⇒                   | Reference Range                                                                                      | If applicable, enter the reference range or cut-off value for normal results.                                                                                                    |
|               |                     | Result status                                                                                        |                                                                                                    |
|               |                     | Result comments                                                                                      |                                                                                                    |
|               | If y                | our choice for Resulted Test bring                                                                   | s up additional fields (not listed in the Lab Report                                                                                                    |
|               | tabl<br>Clic<br>lab | le), entering data in these fields is<br>k on Add Test Result<br>when the Test<br>results as needed. | optional.<br>Result(s) section is completed and add additional                                                                                                    |
|               | Adı                 | ninistrative                                                                                         |                                                                                                    |
|               |                     | Comments                                                                                             |                                                                                                    |

| Ordered Test, Resulted Test and Test Results               |                                                    |                                                       |                                                                                                    |  |
|------------------------------------------------------------|----------------------------------------------------|-------------------------------------------------------|----------------------------------------------------------------------------------------------------|--|
| Description                                                | ⇒ Ordered Test                                     | ➔ Resulted Test                                       | Test Result(s)                                                                                                    |  |
| Botulinum toxin<br>detection, serum or<br>stool            | Clostridium botulinum<br>Toxin<br>(drop-down list) | Clostridium<br>Botulinum Toxin<br>(drop-down list)    | Organism: Enter toxin type<br>detected<br>(short search "botulinum")                                                           |  |
| Culture of <i>Clostridium</i><br><i>botulinum</i> in stool | Clostridium Culture<br>(drop-down list)            | Clostridium<br>botulinum – Result<br>(drop-down list) | Coded Result: Select "isolated"<br>for <i>C. botulinum</i> isolates, or<br>Text Result: Describe isolates<br>of other species. |  |

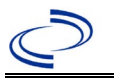

#### **NBS Entry Guidelines for Investigation**

Required fields are noted by  $\rightarrow$  and **BOLD** and other preferred data entry fields by  $\Rightarrow$  and *italics*. Control + Click to see <u>Patient Tab Investigation</u>.

| Investigation | NE       | 3S Field Name                       | Description/Instructions                                                                                                    |  |
|---------------|----------|-------------------------------------|----------------------------------------------------------------------------------------------------|--|
|               | In       | vestigation Summary                 |                                                                                                    |  |
|               | •        | Jurisdiction                        | Jurisdiction is automatically filled in based on the<br>patient's zip code. Review and correct as needed.<br>Select or edit "Jurisdiction" based on patient<br>address if available, location of patient's provider,<br>or location of reporting facility, in that order.                                  |  |
|               | •        | Program Area                        | <b>IDEAS – Foodborne</b> - Will default based on condition.                                                                                                    |  |
|               |          | State Case ID                       |                                                                                                    |  |
|               | •        | Investigation Start Date            | Enter Date Investigation began or if no follow up was done, enter the date the report was received.                                                                                                    |  |
|               | •        | Investigation Status                | Defaults to "Open." Change to "Closed" when<br>investigation and data entry are completed.                                                                                                    |  |
|               | ₽        | Investigator                        | Search or enter quick code to enter the name of<br>the person who completed the investigation or the<br>person who could answer NBS data entry inquiries.                                                                                                    |  |
|               | ⇔        | Date Assigned to Investigator       | Enter date investigation assigned to investigator.                                                                                                    |  |
|               | R        | eporting Source                     |                                                                                                    |  |
|               | •        | Date of Report                      | Enter the earliest date first reported to public<br>health. Date will auto-populate when investigation<br>is created from a lab report but may be edited if<br>the report was received earlier from another<br>provider.                                                                                   |  |
|               | •        | Reporting Source                    | Select type of "Reporting Source" for original<br>reporting entity such as laboratory, hospital, or<br>private physician. For cases identified by a health<br>department during an investigation, select "other<br>state and local agencies." If none of the categories<br>apply, note source in comments. |  |
|               | Ŷ        | Reporting Source<br>(Organization)  | "Reporting Source" auto populates if investigation<br>is created from a lab report. Conduct search for<br>"Reporting Source" as needed.<br>Note: If not found, search by city, etc. and then<br>enter new Provider as needed.                                                                              |  |
|               | •        | Earliest Date Reported to<br>County | Enter earliest date information was reported to<br>county health department. If the regional office is<br>acting as the local health department, record the<br>date received by the regional office.                                                                                                    |  |
|               | •        | Earliest Date Reported to<br>State  | Enter earliest date information was reported to the state health department (regional or central office). The ELR date created should be listed if it is the earliest report date.                                                                                                    |  |
|               | ⇔        | Reporter                            | Search for "Reporter" (reporting provider) if known.<br>Note: If not found, search by city, etc. and then<br>enter new Provider as needed.                                                                                                    |  |
|               | Clinical |                                     |                                                                                                    |  |

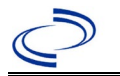

| Investigation | NE       | 3S Field Name                                               | Description/Instructions                                                                                                    |
|---------------|----------|-------------------------------------------------------------|----------------------------------------------------------------------------------------------------|
|               |          |                                                             | Search for "Physician" if known. Note: If not found,                                                                                                    |
|               | ₽        | Physician                                                   | search by city, etc. and then enter new Provider as                                                                                                    |
|               |          |                                                             | needed.                                                                                                    |
|               | •        | Was the patient<br>hospitalized for this illness?           | Select Yes, No, or Unknown.                                                                                                    |
|               | Ŷ        | Hospital Information                                        | If hospitalized, search for "Hospital" and enter<br>"Admission Date" and "Discharge Date." Capture<br>all hospitals, dates, and durations of stay utilizing<br>available fields and, as needed, the comments<br>field.<br>Note: If hospital is not found, search by city, etc.<br>and then enter new Organization as needed.                                       |
|               | Ŷ        | Admission Date                                              | If patient hospitalized, enter admission date(s).                                                                                                    |
|               | ₽        | Discharge Date                                              | If patient hospitalized, enter discharge date(s).                                                                                                    |
|               | Ŷ        | Duration of Stay                                            | Calculate duration of stay as discharge - admission<br>date for listed hospital stay. If admission date is same<br>as discharge date, enter 1.                                                                                                    |
|               | <b>→</b> | Diagnosis Date                                              | <ul> <li>"Diagnosis Date" is required if onset date is<br/>unknown.</li> <li>Enter "Diagnosis Date" as evidenced by:</li> <li>Date of the condition specific laboratory result, or</li> <li>Date of physician diagnosis (if known), or</li> <li>Date antitoxin was ordered, or</li> <li>Date identified as a symptomatic contact of<br/>implicated food</li> </ul> |
|               | +        | Illness Onset Date                                          | Enter "Illness Onset Date."<br>Note: Leave blank if onset date is unknown or the<br>patient has asymptomatic infection.                                                                                                    |
|               |          | Illness End Date                                            |                                                                                                    |
|               |          | Illness Duration                                            |                                                                                                    |
|               |          | Age at Onset/Age Type                                       |                                                                                                    |
|               |          | Is the patient pregnant?                                    |                                                                                                    |
|               |          | Does the patient have pelvic                                |                                                                                                    |
|               | •        | Did the patient die from this<br>illness?                   | If patient died from the illness, enter yes. Also go to the Patient tab and enter "yes" for <i>Is the Patient Deceased?</i> and date of death for <i>Deceased Date</i> .                                                                                                    |
|               | Ep       | idemiologic                                                 |                                                                                                    |
|               | ₽        | <i>Is this patient associated with a day care facility?</i> | Select Yes, No, or Unknown.                                                                                                    |
|               | ₽        | Is this patient a food handler?                             | Select Yes, No, or Unknown.                                                                                                    |
|               | •        | Is this case part of an outbreak?                           | If applicable, select "Yes" and select the corresponding "Outbreak Name." Contact the NEDSS Project Office to have an outbreak name entered.                                                                                                    |
|               | <b>→</b> | Outbreak Name                                               | Select outbreak name from drop-down list.                                                                                                    |

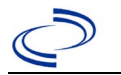

| Investigation | NE | 3S Field Name                              | <b>Description/Instr</b>                                                                                                    | ructions                                                                                                    |
|---------------|----|--------------------------------------------|----------------------------------------------------------------------------------------------------|----------------------------------------------------------------------------------------------------|
|               | î  | <i>Where was the disease<br/>acquired?</i> | Indicate where<br>disease was<br>acquired; if patient<br>became ill while<br>traveling, designate<br>appropriately.                                            | Indigenous, within<br>jurisdiction<br>Out of Country – patient<br>became ill while traveling<br>outside of US.<br>Out of jurisdiction, from<br>another jurisdiction – patient<br>became ill while traveling to<br>another jurisdiction within TX.<br>Out of State – patient became<br>ill while traveling within US but<br>outside of TX. |
|               | ⇒  | Imported Country                           | Indicate country wh                                                                                                    | nere patient became ill.                                                                                                    |
|               | ₽  | Imported State                             | Indicate state wher                                                                                                    | e patient became ill (not TX).                                                                                                    |
|               |    | Imported City                              | Indicate city where                                                                                                    | patient became ill.                                                                                                    |
|               | ⇒  | Imported County                            | Indicate county whe                                                                                                    | ere patient became ill.                                                                                                    |
|               |    | Transmission Mode                          |                                                                                                    |                                                                                                    |
|               |    | Detection Method                           |                                                                                                    |                                                                                                    |
|               | •  | Confirmation Method                        | Select method<br>used to determine<br>case status.<br>Select lab<br>confirmed or epi-<br>linked.                                                               | Laboratory confirmed –<br>laboratory criteria required for<br>case status selected was met; if<br>NBS lab report not entered,<br>enter lab information into<br>comments.<br>Epidemiologically linked –<br>case status selected is based on<br>epidemiological linkage;<br>indicate name and case number<br>of epi-link in comments.       |
|               |    | Confirmation Date                          | Date criteria for the met                                                                                                    | e case status of the case were                                                                                                    |
|               | •  | Case Status                                | Select Confirmed, P<br>definition. See the<br><u>http://www.dshs.te</u><br><u>idance-Manuals/)</u>                                                             | Probable, or Not a Case<br>exas.gov/EAIDU/investigation/Gu                                                                                                    |
|               | •  | MMWR Week                                  | Auto-populates bas<br>beginning of the ye<br>the previous year, t<br>edited to the last M<br>preceding MMWR ca                                                 | ed on data entry date. At the<br>ar if the MMWR Year is edited to<br>the MMWR week should be<br>MWR week (52 or 53) of the<br>alendar.                                                                                                    |
|               | •  | MMWR Year                                  | Auto-populates bas<br>not need to be edite<br>the year, the MMWI<br>edited as needed to<br>the preceding calen<br>week of the followin<br>reflects the year in | ed on data entry date. This does<br>ed. However, at the beginning of<br>R week and year should be<br>o either the last MMWR week of<br>dar year or the first MMWR<br>ng year, so the MMWR year<br>which the case occurred.                                                                                                    |
|               | Ac | Iministrative                              |                                                                                                    |                                                                                                    |
|               |    | General Comments                           |                                                                                                    |                                                                                                    |
|               | Cu | istom Fields                               |                                                                                                    |                                                                                                    |

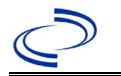

| Investigation | N        | 3S Field Name                                              | Description/Instructions                                                                                                    |
|---------------|----------|------------------------------------------------------------|----------------------------------------------------------------------------------------------------|
|               | >        | Earliest Date Suspected                                    | <ul> <li>Enter date the case first met the criteria for reporting to the health department as evidenced by:</li> <li>Date a condition specific laboratory was ordered, or</li> <li>Date the disease/condition was added to the top 3 differential diagnoses in patient medical record, or</li> <li>Date antitoxin was requested, or</li> <li>Date identified as a symptomatic contact of implicated food</li> </ul> |
|               | Co       | ondition Specific Custom Fields                            |                                                                                                    |
|               | <b>^</b> | Date Earliest Public Health<br>Control Measure Initiated   | <ul> <li>Date of earliest public health intervention including:</li> <li>Contact EAIDU to discuss case, antitoxin request, and/or specimen collection</li> <li>Interview patient or household member to collect exposure history of foods or wound and others with potential symptoms.</li> <li>Arrange collection of suspected foods and/or contact EAIDU to arrange for testing of food specimens.</li> </ul>     |
|               | Da       | ay Care                                                    |                                                                                                    |
|               |          | Attend a day care center?                                  |                                                                                                    |
|               |          | Work at a day care center?                                 |                                                                                                    |
|               |          | Live with a day care center                                |                                                                                                    |
|               |          | What type of day care facility?                            |                                                                                                    |
|               |          | What is the name of                                        |                                                                                                    |
|               |          | Is food prepared at this                                   |                                                                                                    |
|               |          | facility?                                                  |                                                                                                    |
|               |          | Does this facility care for diapered persons?              |                                                                                                    |
|               | Dr       | inking Water Exposure                                      |                                                                                                    |
|               |          | What is the source of tap water at home?                   |                                                                                                    |
|               |          | If "Other", specify other source                           |                                                                                                    |
|               |          | of tap water at home:                                      |                                                                                                    |
|               |          | If "Private Well", how was the well water treated at home? |                                                                                                    |
|               |          | What is the source of tan water                            |                                                                                                    |
|               |          | at school/work?                                            |                                                                                                    |
|               |          | If "Other", specify other source                           |                                                                                                    |
|               |          | of tap water at school/work:                               |                                                                                                    |
|               |          | If "Private Well", how was the                             |                                                                                                    |
|               |          | school/work?                                               |                                                                                                    |

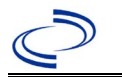

| Investigation | NBS Field Name                   | Description/Instructions |
|---------------|----------------------------------|--------------------------|
|               | Did the patient drink untreated  |                          |
|               | water in the 7 days prior to     |                          |
|               | onset of illness?                |                          |
|               |                                  |                          |
|               | Underlying Conditions            |                          |
|               | Did patient have any of the      |                          |
|               | following underlying             |                          |
|               | conditions?                      |                          |
|               | If "Diabetes Mellitus", specify  |                          |
|               | Whether on Insuin:               |                          |
|               | If "Gastric Surgery", please     |                          |
|               | If "Homatologic Disease"         |                          |
|               | nlease specify type:             |                          |
|               | If "Immunodeficiency" please     |                          |
|               | specify type:                    |                          |
|               | If "Organ Transplant", please    |                          |
|               | specify organ:                   |                          |
|               | If "Other Liver Disease", please |                          |
|               | specify type:                    |                          |
|               | If "Other Malignancy", please    |                          |
|               | specify type:                    |                          |
|               | If "Other Prior Illness", please |                          |
|               | specify:                         |                          |
|               | If "Other Renal Disease",        |                          |
|               | please specify type:             |                          |
|               | Pelated Cases                    |                          |
|               | Does the nationt know of any     |                          |
|               | similarly ill persons?           |                          |
|               | If "Yes", did the health         |                          |
|               | department collect contact       |                          |
|               | information about                |                          |
|               | other similarly ill persons and  |                          |
|               | investigate further?             |                          |
|               | Are there other cases related    |                          |
|               | to this one?                     |                          |
|               | FDD - Other Clinical Data        |                          |
|               | was botulism laboratory          |                          |
|               | specimen?                        |                          |
|               | Was C botulinum isolated in      |                          |
|               | culture from patient specimen?   |                          |
|               | If food is known or thought to   |                          |
|               | be the source, please specify    |                          |
|               | food type:                       |                          |
|               | If "Other", please specify       |                          |
|               | other food type:                 |                          |
|               | Was food tested?                 |                          |
|               | Was food positive for botulism?  |                          |
|               | If food was positive, what was   |                          |
|               | lits toxin type?                 |                          |

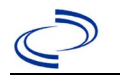

| Investigation | NBS Field Name                               | Description/Instructions |
|---------------|----------------------------------------------|--------------------------|
|               | If "Other", please specify other toxin type: |                          |

NBS Entry Guidelines for Notification Notifications are required for confirmed and probable cases.

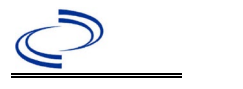

#### **General Information**

For all suspected botulism cases, contact EAIDU as soon as possible if not already in contact. The DSHS Laboratory is the only lab in the state that can confirm botulism.

Botulism cases might have isolates of other species which may or may not be correctly identified. Other species of *Clostridium* (e.g., *C. baratii* or *C. butyricum*) may cause botulism and isolates should be sent to the DSHS lab for confirmation.

Note: As required by <u>Texas Administrative Code (state.tx.us)</u> (<u>TAC</u>) all *Clostridium botulinum* isolates must be submitted to the DSHS laboratory.

For individual cases, use <u>Infant Botulism Investigation Form (texas.gov</u>). Please send a copy of the form to Central Office (<u>foodbornetexas@dshs.texas.gov</u>).

#### **NBS Entry Guidelines for Laboratory Reports**

Required fields are noted by  $\rightarrow$  and **BOLD** and other preferred data entry fields by  $\Rightarrow$  and *italics*. Control + Click to see <u>Patient Tab Lab Report Table</u>.

| Lab<br>Report | NBS Field Name |                                   | Description/Instructions                                                                                                    |
|---------------|----------------|-----------------------------------|----------------------------------------------------------------------------------------------------|
|               | Orc            | ler Information                   |                                                                                                    |
|               | •              | Reporting Facility                | Search for reporting facility or enter quick code.<br>Select <b>original source of report</b> , not other<br>public health entity sharing report.<br><i>Note: If Facility is not found, search by other</i><br><i>criteria (city, etc.) then enter a new Organization</i><br><i>as needed.</i> |
|               | ⇔              | Ordering Facility                 | Search for ordering facility, enter quick code or<br>check "Same as Reporting Facility." Note: If Facility<br>is not found, search by other criteria (city, etc.)<br>then enter a new Organization as needed.                                                                                  |
|               | Ŷ              | Ordering Provider                 | Search for ordering provider or enter quick code.<br>Note: If Provider is not found, search by other<br>criteria (city, etc.) then enter a new Provider as<br>needed.                                                                                                    |
|               | •              | Program Area                      | Enter or edit to <b>IDEAS – Foodborne</b><br>Note: Use the drop-down list for manual lab entry.<br>An ELR will pre-populate based on the condition.<br>Check ELRs and edit if incorrect using Transfer<br>Ownership button.                                                                    |
|               | •              | Jurisdiction                      | Jurisdiction is automatically filled in based on the<br>patient's zip code. Review and correct as needed.<br>Select or edit "Jurisdiction" based on patient<br>address if available, location of patient's provider,<br>or location of reporting facility, in that order.                      |
|               | ⇔              | Lab Report Date                   | Enter date result was reported to provider if available.                                                                                                    |
|               | •              | Date Received by Public<br>Health | "Date Received by Public Health" pre-populates<br>with current date. Enter correct date - earliest<br>date the lab report was received by a public<br>health entity (local, regional or state).                                                                                                |

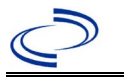

| Lab<br>Report |                             | NBS Field Name                                                                                                    | Description/Instructions                                                                                                 |
|---------------|-----------------------------|----------------------------------------------------------------------------------------------------|----------------------------------------------------------------------------------------------------|
|               | ſ                           | Ordered Test                                                                                                    | Refer to table below.                                                                                                    |
|               |                             | Accession Number                                                                                                    | Enter unique ID assigned to specimen.                                                                                    |
|               | 1                           | Specimen Source                                                                                                    | Serum, Stool                                                                                                    |
|               |                             | Specimen Site                                                                                                    |                                                                                                    |
|               | •                           | Date Specimen Collected                                                                                                    | Enter date specimen collected.                                                                                           |
|               |                             | Patient Status at Specimen<br>Collection                                                                                                |                                                                                                    |
|               |                             | Pregnant                                                                                                    |                                                                                                    |
|               |                             | Weeks                                                                                                    |                                                                                                    |
|               | Tes                         | t Result(s)                                                                                                    |                                                                                                    |
|               | +                           | Resulted Test and Result(s)                                                                                                    | Refer to table below and use appropriate fields below.                                                                   |
|               | •                           | Resulted Test                                                                                                    | Refer to table below.                                                                                                    |
|               | Ŷ                           | Coded Result                                                                                                    | Refer to table below.                                                                                                    |
|               | ₽                           | Numeric Result                                                                                                    | Refer to table below. Enter units in the 2 <sup>nd</sup> box.                                                            |
|               | ₽                           | Text Result                                                                                                    | Refer to table below.                                                                                                    |
|               | ſ                           | Reference Range                                                                                                    | If applicable, enter the reference range or cut-off value for normal results.                                            |
|               |                             | Result status                                                                                                    |                                                                                                    |
|               |                             | Result comments                                                                                                    |                                                                                                    |
|               | If y<br>tabl<br>Clic<br>lab | our choice for Resulted Test brings<br>le), entering data in these fields is<br>k on Add Test Result when the Tes<br>results as needed. | s up additional fields (not listed in the Lab Report<br>optional.<br>t Result(s) section is completed and add additional |
|               | Adı                         | ministrative                                                                                                    |                                                                                                    |
|               |                             | Comments                                                                                                    |                                                                                                    |

| Ordered Test, Resulted Test and Test Results               |                                                    |                                                       |                                                                                                    |  |
|------------------------------------------------------------|----------------------------------------------------|-------------------------------------------------------|----------------------------------------------------------------------------------------------------|--|
| Description                                                | ⇒ Ordered Test                                     | ➔ Resulted Test                                       | Test Result(s)                                                                                                    |  |
| Botulinum toxin<br>detection, serum or stool               | Clostridium botulinum<br>Toxin<br>(drop-down list) | Clostridium<br>Botulinum Toxin<br>(drop-down list)    | Organism: Enter toxin type<br>detected<br>(short search "botulinum")                                                              |  |
| Culture of <i>Clostridium</i><br><i>botulinum</i> in stool | Clostridium Culture<br>(drop-down list)            | Clostridium<br>botulinum – Result<br>(drop-down list) | Coded Result: Select<br>"isolated" for <i>C. botulinum</i><br>isolates, or<br>Text Result: Describe isolates<br>of other species. |  |

**NBS Entry Guidelines for Investigation** Required fields are noted by  $\rightarrow$  and **BOLD** and other preferred data entry fields by  $\Rightarrow$  and *italics*. Control + Click to see Patient Tab Investigation.

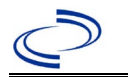

| Investigation | NBS Field Name         Description/Instructions |                                     |                                                                                                    |
|---------------|-------------------------------------------------|-------------------------------------|----------------------------------------------------------------------------------------------------|
|               | Inv                                             | vestigation Summary                 |                                                                                                    |
|               | +                                               | Jurisdiction                        | Jurisdiction is automatically filled in based on the<br>patient's zip code. Review and correct as needed.<br>Select or edit "Jurisdiction" based on patient<br>address if available, location of patient's provider, or<br>location of reporting facility, in that order.                                  |
|               | +                                               | Program Area                        | <b>IDEAS – Foodborne</b> - Will default based on condition.                                                                                                    |
|               |                                                 | State Case ID                       |                                                                                                    |
|               | +                                               | Investigation Start Date            | Enter Date Investigation began or if no follow up was done, enter the date the report was received.                                                                                                    |
|               | •                                               | Investigation Status                | Defaults to "Open." Change to "Closed" when investigation and data entry are completed.                                                                                                    |
|               | $\hat{\mathbf{T}}$                              | Investigator                        | Search or enter quick code to enter the name of<br>the person who completed the investigation or the<br>person who could answer NBS data entry<br>inquiries.                                                                                                    |
|               | ₽                                               | Date Assigned to Investigator       | Enter date investigation assigned to investigator.                                                                                                    |
|               | Re                                              | eporting Source                     |                                                                                                    |
|               | •                                               | Date of Report                      | Enter the earliest date first reported to public<br>health. Date will auto-populate when investigation<br>is created from a lab report but may be edited if<br>the report was received earlier from another<br>provider.                                                                                   |
|               | •                                               | Reporting Source                    | Select type of "Reporting Source" for original<br>reporting entity such as laboratory, hospital, or<br>private physician. For cases identified by a health<br>department during an investigation, select "other<br>state and local agencies." If none of the<br>categories apply, note source in comments. |
|               | 介                                               | Reporting Source<br>(Organization)  | "Reporting Source" auto populates if investigation<br>is created from a lab report. Conduct search for<br>"Reporting Source" as needed.<br>Note: If not found, search by city, etc. and then<br>enter new Provider as needed.                                                                              |
|               | •                                               | Earliest Date Reported to<br>County | Enter earliest date information was reported to<br>county health department. If the regional office is<br>acting as the local health department, record the<br>date received by the regional office.                                                                                                    |
|               | •                                               | Earliest Date Reported to<br>State  | Enter earliest date information was reported to the<br>state health department (regional or central office).<br>The ELR date created should be listed if it is the<br>earliest report date.                                                                                                    |
|               | ⇔<br>Cli                                        | Reporter                            | Search for "Reporter" (reporting provider) if<br>known.<br>Note: If not found, search by city, etc. and then<br>enter new Provider as needed.                                                                                                    |
|               |                                                 | mear                                |                                                                                                    |

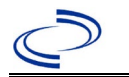

| Investigation | NB       | S Field Name                                          | Description/Instructions                                                                                                    |
|---------------|----------|-------------------------------------------------------|----------------------------------------------------------------------------------------------------|
|               | ſ        | Physician                                             | Search for "Physician" if known. Note: If not found, search by city, etc. and then enter new Provider as needed.                                                                                                    |
|               | •        | Was the patient<br>hospitalized for this illness?     | Enter Yes, No, or Unknown.                                                                                                    |
|               | Ŷ        | Hospital Information                                  | If hospitalized, search for "Hospital" and enter<br>"Admission Date" and "Discharge Date." Capture<br>all hospitals, dates, and durations of stay<br>utilizing available fields and, as needed, the<br>comments field.<br><i>Note: If hospital is not found, search by city, etc.</i><br><i>and then enter new Organization as needed.</i> |
|               | Ŷ        | Admission Date                                        | If patient hospitalized, enter admission date(s).                                                                                                    |
|               | î        | Discharge Date                                        | If patient hospitalized, enter discharge date(s).                                                                                                    |
|               | ሰ        | Duration of Stay                                      | Calculate duration of stay as discharge - admission date for listed hospital stay. If admission date is same as discharge date, enter 1.                                                                                                    |
|               | <b>→</b> | Diagnosis Date                                        | <ul> <li>"Diagnosis Date" is required if onset date is unknown.</li> <li>Enter "Diagnosis Date" as evidenced by:</li> <li>Date of the condition specific laboratory result, or</li> <li>Date of physician diagnosis (if known), or</li> <li>Date antitoxin was ordered</li> </ul>                                                          |
|               | +        | Illness Onset Date                                    | Enter "Illness Onset Date."<br>Note: Leave blank if onset date is unknown or the<br>patient has asymptomatic infection.                                                                                                    |
|               |          | Illness End Date                                      |                                                                                                    |
|               |          | Illness Duration                                      |                                                                                                    |
|               |          | Age at Onset/Age Type                                 |                                                                                                    |
|               |          | Is the patient pregnant?                              |                                                                                                    |
|               |          | Does the patient have pelvic<br>inflammatory disease? |                                                                                                    |
|               | •        | Did the patient die from this illness?                | If patient died from the illness, enter yes. Also go<br>to the Patient tab and enter "yes" for <i>Is the</i><br><i>Patient Deceased?</i> and date of death for <i>Deceased</i><br><i>Date</i> .                                                                                                    |
|               | Ep       | idemiologic                                           |                                                                                                    |
|               |          | Is this patient associated with a day care facility?  |                                                                                                    |
|               |          | Is this patient a food handler?                       |                                                                                                    |
|               | î        | <i>Is this case part of an outbreak?</i>              | If applicable, select "Yes" and select the<br>corresponding "Outbreak Name." Contact the<br>NEDSS Project Office to have an outbreak name<br>entered.                                                                                                    |
|               | ⇔        | Outbreak Name                                         | Select outbreak name from drop-down list.                                                                                                    |

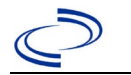

| Investigation | NB | S Field Name                               | Description/Instru                                                                                                    | ctions                                                                                                    |
|---------------|----|--------------------------------------------|----------------------------------------------------------------------------------------------------|----------------------------------------------------------------------------------------------------|
|               | Ŷ  | <i>Where was the disease<br/>acquired?</i> | Indicate where<br>disease was<br>acquired; if patient<br>became ill while<br>traveling, designate<br>appropriately.      | Indigenous, within<br>jurisdiction<br>Out of Country – patient<br>became ill while traveling<br>outside of US.<br>Out of jurisdiction, from<br>another jurisdiction –<br>patient became ill while<br>traveling to another<br>jurisdiction within TX.<br>Out of State – patient<br>became ill while traveling<br>within US but outside of TX. |
|               | ₽  | Imported Country                           | Indicate country whe                                                                                                    | re patient became ill.                                                                                                    |
|               | ⇒  | Imported State                             | Indicate state where                                                                                                    | patient became ill (not TX).                                                                                                    |
|               |    | Imported City                              | Indicate city where p                                                                                                    | atient became ill.                                                                                                    |
|               | ⇒  | Imported County                            | Indicate county wher                                                                                                    | e patient became ill.                                                                                                    |
|               |    | Transmission Mode                          |                                                                                                    |                                                                                                    |
|               |    | Detection Method                           |                                                                                                    |                                                                                                    |
|               | •  | Confirmation Method                        | Select method used<br>to determine case<br>status. Select lab<br>confirmed.                                              | Laboratory confirmed –<br>laboratory criteria required<br>for case status selected was<br>met; if NBS lab report not<br>entered, enter lab<br>information into comments.                                                                                                    |
|               |    | Confirmation Date                          | Date criteria for the c<br>met                                                                                           | case status of the case were                                                                                                    |
|               | •  | Case Status                                | Select Confirmed, or<br>case definition. See t<br>http://www.dshs.texa<br>Guidance-Manuals/)                             | Not a Case according to the he as.gov/EAIDU/investigation/                                                                                                    |
|               | •  | MMWR Week                                  | Auto-populates based<br>beginning of the year<br>the previous year, the<br>edited to the last MMV<br>preceding MMWR cale | on data entry date. At the<br>if the MMWR Year is edited to<br>MMWR week should be<br>VR week (52 or 53) of the<br>ndar.                                                                                                    |

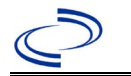

| Investigation | NB  | S Field Name                                           | Description/Instructions                                                                                                    |
|---------------|-----|--------------------------------------------------------|----------------------------------------------------------------------------------------------------|
|               | •   | MMWR Year                                              | Auto-populates based on data entry date. This<br>does not need to be edited. However, at the<br>beginning of the year, the MMWR week and year<br>should be edited as needed to either the last<br>MMWR week of the preceding calendar year or the<br>first MMWR week of the following year, so the<br>MMWR year reflects the year in which the case<br>occurred. |
|               | Ad  | ministrative                                           |                                                                                                    |
|               |     | General Comments                                       |                                                                                                    |
|               | Cu  | stom Fields                                            |                                                                                                    |
|               | •   | Earliest Date Suspected                                | <ul> <li>Enter date the case first met the criteria for reporting to the health department as evidenced by:</li> <li>Date the disease/condition was added to the top 3 differential diagnoses in patient medical record, or</li> <li>Date a condition specific laboratory was ordered, or</li> <li>Date antitoxin was requested</li> </ul>                       |
|               | Da  | y Care                                                 |                                                                                                    |
|               |     | Attend a day care center?                              |                                                                                                    |
|               |     | Work at a day care center?                             |                                                                                                    |
|               |     | attendee?                                              |                                                                                                    |
|               |     | What type of day care facility?                        |                                                                                                    |
|               |     | What is the name of the day care facility?             |                                                                                                    |
|               |     | Is food prepared at this facility?                     |                                                                                                    |
|               |     | Does this facility care for                            |                                                                                                    |
|               | Dri | inking Water Exposure                                  |                                                                                                    |
|               |     | What is the source of tap water                        |                                                                                                    |
|               |     | at home?                                               |                                                                                                    |
|               |     | If "Other", specify other source of tap water at home: |                                                                                                    |
|               |     | If "Private Well", how was the                         |                                                                                                    |
|               |     | well water treated at home?                            |                                                                                                    |
|               |     | What is the source of tap water<br>at school/work?     |                                                                                                    |

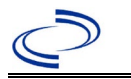

| Investigation | NBS Field Name                      | Description/Instructions                          |
|---------------|-------------------------------------|---------------------------------------------------|
|               | If "Other", specify other source    |                                                   |
|               | of tap water at school/work:        |                                                   |
|               | If "Private Well", how was the well |                                                   |
|               | water treated at school/work?       |                                                   |
|               | Did the patient drink untreated     |                                                   |
|               | water in the 7 days prior to        |                                                   |
|               | onset of illness?                   |                                                   |
|               | Underlying Conditions               |                                                   |
|               | Did patient have any of the         |                                                   |
|               | following underlying conditions?    |                                                   |
|               | If "Diabetes Mellitus", specify     |                                                   |
|               | whether on insulin:                 |                                                   |
|               | If "Gastric Surgery", please        |                                                   |
|               | specify type:                       |                                                   |
|               | If "Hematologic Disease",           |                                                   |
|               | If "Immunodoficionou"               |                                                   |
|               | nlesse specify type:                |                                                   |
|               | If "Organ Transplant"               |                                                   |
|               | nlease specify organ:               |                                                   |
|               | If "Other Liver Disease" please     |                                                   |
|               | specify type:                       |                                                   |
|               | If "Other Malignancy".              |                                                   |
|               | please specify type:                |                                                   |
|               | If "Other Prior Illness",           |                                                   |
|               | please specify:                     |                                                   |
|               | If "Other Renal Disease",           |                                                   |
|               | please specify type:                |                                                   |
|               | Related Cases                       |                                                   |
|               | Does the patient know of any        |                                                   |
|               | similarly ill persons?              |                                                   |
|               | If "Yes", did the health department |                                                   |
|               | collect contact information about   |                                                   |
|               | other similarly ill persons and     |                                                   |
|               | investigate further?                |                                                   |
|               | Are there other cases related to    |                                                   |
|               | this one?                           |                                                   |
|               | Other Clinical Data                 |                                                   |
|               | was botulism laboratory             | Select yes if confirmed either by isolation of C. |
|               | - confirmed from patient            | or corum regardless of species                    |
|               | Was C botulinum isolated            |                                                   |
|               | in culture from nationt             | Select ves only if C hotulinum was isolated       |
|               | snecimen?                           | Science yes only in c. Documum was isolated.      |
|               |                                     |                                                   |

#### NBS Entry Guidelines for Notification Notifications are required for confirmed cases.

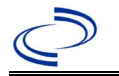

#### Botulism, other/unspecified

#### **General Information**

For all suspected botulism cases, contact EAIDU as soon as possible if not already in contact. The DSHS Laboratory is the only lab in the state that can confirm botulism.

Botulism cases might have isolates of other species which may or may not be correctly identified. Other species of *Clostridium* (e.g., *C. baratii* or *C. butyricum*) may cause botulism and isolates should be sent to the DSHS lab for confirmation.

Note: As required by <u>Texas Administrative Code (state.tx.us)</u> (<u>TAC</u>) all *Clostridium botulinum* isolates must be submitted to the DSHS laboratory.

For individual cases, please send a copy of the case notes and lab report(s) to Central Office (<u>foodbornetexas@dshs.texas.gov</u>).

#### **NBS Entry Guidelines for Laboratory Reports**

Required fields are noted by  $\rightarrow$  and **BOLD** and other preferred data entry fields by  $\Rightarrow$  and *italics*. Control + Click to see <u>Patient Tab Lab Report Table</u>.

| Lab<br>Report |    | NBS Field Name                    | Description/Instructions                                                                                                    |
|---------------|----|-----------------------------------|----------------------------------------------------------------------------------------------------|
|               | Or | der Information                   |                                                                                                    |
|               | •  | Reporting Facility                | Search for reporting facility or enter quick code.<br>Select <b>original source of report</b> , not other<br>public health entity sharing report.<br><i>Note: If Facility is not found, search by other</i><br><i>criteria (city, etc.) then enter a new Organization</i><br><i>as needed.</i> |
|               | ₽  | Ordering Facility                 | Search for ordering facility, enter quick code or<br>check "Same as Reporting Facility." Note: If<br>Facility is not found, search by other criteria (city,<br>etc.) then enter a new Organization as needed.                                                                                  |
|               | Ŷ  | Ordering Provider                 | Search for ordering provider or enter quick code.<br>Note: If Provider is not found, search by other<br>criteria (city, etc.) then enter a new Provider as<br>needed.                                                                                                    |
|               | •  | Program Area                      | Enter or edit to <b>IDEAS – Foodborne</b><br>Note: Use the drop-down list for manual lab entry.<br>An ELR will pre-populate based on the condition.<br>Check ELRs and edit if incorrect using Transfer<br>Ownership button.                                                                    |
|               | •  | Jurisdiction                      | Jurisdiction is automatically filled in based on the<br>patient's zip code. Review and correct as needed.<br>Select or edit "Jurisdiction" based on patient<br>address if available, location of patient's provider, or<br>location of reporting facility, in that order.                      |
|               | ₽  | Lab Report Date                   | Enter date result was reported to provider if available.                                                                                                    |
|               | •  | Date Received by Public<br>Health | "Date Received by Public Health" pre-populates<br>with current date. Enter correct date - earliest<br>date the lab report was received by a public<br>health entity (local, regional or state).                                                                                                |
|               | ⇔  | Ordered Test                      | Refer to table below.                                                                                                    |
|               |    | Accession Number                  | Enter unique ID assigned to specimen.                                                                                                    |

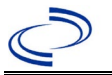

#### Botulism, other/unspecified

| Lab<br>Report |                                                                                                 | NBS Field Name                                                                                                    | Description/Instructions                                                                                                    |
|---------------|-------------------------------------------------------------------------------------------------|----------------------------------------------------------------------------------------------------|----------------------------------------------------------------------------------------------------|
|               | •                                                                                               | Specimen Source                                                                                                    | Select any appropriate specimen type<br>including Serum; Stool = fecal, or Other<br>(describe in Result Comments).                                                                                                    |
|               |                                                                                                 | Specimen Site                                                                                                    |                                                                                                    |
|               | >                                                                                               | Date Specimen Collected                                                                                                    | Enter date specimen collected.                                                                                                    |
|               |                                                                                                 | Patient Status at Specimen<br>Collection                                                                                                    |                                                                                                    |
|               |                                                                                                 | Pregnant                                                                                                    |                                                                                                    |
|               |                                                                                                 | Weeks                                                                                                    |                                                                                                    |
|               | Tes                                                                                             | t Result(s)                                                                                                    |                                                                                                    |
|               | →                                                                                               | Resulted Test and Result(s)                                                                                                    | Refer to table below and use appropriate<br>fields below.                                                                                                    |
|               | >                                                                                               | Resulted Test                                                                                                    | Refer to table below.                                                                                                    |
|               | ⇒                                                                                               | Coded Result                                                                                                    | Refer to table below.                                                                                                    |
|               |                                                                                                 | Numera de Descult                                                                                                    | Defende telele beleve Enten unite in the Ord beve                                                                                                    |
|               | ⇔                                                                                               | Numeric Result                                                                                                    | Refer to table below. Enter units in the 2 <sup>rd</sup> box.                                                                                                    |
|               | î<br>Î                                                                                          | Text Result                                                                                                    | Refer to table below. Enter units in the 2 <sup>rd</sup> box.                                                                                                    |
|               | 1<br>1<br>1<br>1                                                                                | Text Result<br>Reference Range                                                                                                    | Refer to table below. Enter units in the 2 <sup>nd</sup> box.<br>Refer to table below.<br>If applicable, enter the reference range or cut-off<br>value for normal results.                                                                                                    |
|               | 1<br>1<br>1<br>1                                                                                | Numeric Result       Text Result       Reference Range       Result status                                                                                                    | Refer to table below. Enter units in the 2 <sup>nd</sup> box.<br>Refer to table below.<br>If applicable, enter the reference range or cut-off<br>value for normal results.                                                                                                    |
|               | 1<br>1<br>1<br>1                                                                                | Numeric Result         Text Result         Reference Range         Result status         Result comments                                                                                                    | Refer to table below. Enter units in the 2 <sup>nd</sup> box.<br>Refer to table below.<br>If applicable, enter the reference range or cut-off<br>value for normal results.                                                                                                    |
|               | ⇒       ⇒       If y       tabl       Clic       lab                                            | Numeric Result         Text Result         Reference Range         Result status         Result comments         our choice for Resulted Test brings         e), entering data in these fields is         k on         Add Test Result         when the Test         results as needed. | Refer to table below. Enter units in the 2 <sup>nd</sup> box.<br>Refer to table below.<br>If applicable, enter the reference range or cut-off<br>value for normal results.                                                                                                    |
|               | <ul> <li>⇒</li> <li>⇒</li> <li>If y<br/>tabl</li> <li>Clic</li> <li>lab</li> <li>Adi</li> </ul> | Numeric Result         Text Result         Reference Range         Result status         Result comments         our choice for Resulted Test brings         e), entering data in these fields is         k on         Add Test Result         when the Test         results as needed. | Refer to table below. Enter units in the 2 <sup>nd</sup> box.<br>Refer to table below.<br>If applicable, enter the reference range or cut-off<br>value for normal results.<br>s up additional fields (not listed in the Lab Report<br>optional.<br>Result(s) section is completed and add additional |

| Ordered Test, Resulted Test and Test Results               |                                                    |                                                       |                                                                                                    |  |
|------------------------------------------------------------|----------------------------------------------------|-------------------------------------------------------|----------------------------------------------------------------------------------------------------|--|
| Description                                                | ⇒ Ordered Test                                     | ➔ Resulted Test                                       | Test Result(s)                                                                                                    |  |
| Botulinum toxin<br>detection, serum or<br>stool            | Clostridium botulinum<br>Toxin<br>(drop-down list) | Clostridium<br>Botulinum Toxin<br>(drop-down list)    | Organism: Enter toxin type<br>detected<br>(short search "botulinum")                                                           |  |
| Culture of <i>Clostridium</i><br><i>botulinum</i> in stool | Clostridium Culture<br>(drop-down list)            | Clostridium<br>botulinum – Result<br>(drop-down list) | Coded Result: Select "isolated"<br>for <i>C. botulinum</i> isolates, or<br>Text Result: Describe isolates<br>of other species. |  |

#### NBS Entry Guidelines for Investigation

Required fields are noted by  $\rightarrow$  and **BOLD** and other preferred data entry fields by  $\Rightarrow$  and *italics*. Control + Click to see <u>Patient Tab Investigation</u>.

| Investigation | NBS Field Name        | Description/Instructions |
|---------------|-----------------------|--------------------------|
|               | Investigation Summary |                          |
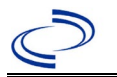

| Investigation | NBS Field Name |                                                | Description/Instructions                                                                                                    |
|---------------|----------------|------------------------------------------------|----------------------------------------------------------------------------------------------------|
|               | +              | Jurisdiction                                   | Jurisdiction is automatically filled in based on the<br>patient's zip code. Review and correct as needed.<br>Select or edit "Jurisdiction" based on patient address<br>if available, location of patient's provider, or location<br>of reporting facility, in that order.                                  |
|               | •              | Program Area                                   | <b>IDEAS – Foodborne</b> - Will default based on condition.                                                                                                    |
|               |                | State Case ID                                  |                                                                                                    |
|               | +              | Investigation Start Date                       | Enter Date Investigation began or if no follow up was done, enter the date the report was received.                                                                                                    |
|               | •              | Investigation Status                           | Defaults to "Open." Change to "Closed" when investigation and data entry are completed.                                                                                                    |
|               | ſ              | Investigator                                   | Search or enter quick code to enter the name of<br>the person who completed the investigation or the<br>person who could answer NBS data entry inquiries.                                                                                                    |
|               | ₽              | Date Assigned to Investigator                  | Enter date investigation assigned to investigator.                                                                                                    |
|               | Re             | porting Source                                 |                                                                                                    |
|               | •              | Date of Report                                 | Enter the earliest date first reported to public<br>health. Date will auto-populate when investigation<br>is created from a lab report but may be edited if<br>the report was received earlier from another<br>provider.                                                                                   |
|               | 1              | Reporting Source                               | Select type of "Reporting Source" for original<br>reporting entity such as laboratory, hospital, or<br>private physician. For cases identified by a health<br>department during an investigation, select "other<br>state and local agencies." If none of the categories<br>apply, note source in comments. |
|               | ſ              | Reporting Source<br>(Organization)             | "Reporting Source" auto populates if investigation is<br>created from a lab report. Conduct search for<br>"Reporting Source" as needed.<br>Note: If not found, search by city, etc. and then<br>enter new Provider as needed.                                                                              |
|               | +              | Earliest Date Reported to<br>County            | Enter earliest date information was reported to<br>county health department. If the regional office is<br>acting as the local health department, record the<br>date received by the regional office.                                                                                                    |
|               | •              | Earliest Date Reported to<br>State             | Enter earliest date information was reported to the state health department (regional or central office).<br>The ELR date created should be listed if it is the earliest report date.                                                                                                    |
|               | 飰              | Reporter                                       | Search for "Reporter" (reporting provider) if<br>known.<br>Note: If not found, search by city, etc. and then<br>enter new Provider as needed.                                                                                                    |
|               | Cli            | nical                                          |                                                                                                    |
|               | Ŷ              | Physician                                      | Search for "Physician" if known. Note: If not found, search by city, etc. and then enter new Provider as needed.                                                                                                    |
|               | •              | Was the patient hospitalized for this illness? | Enter Yes, No, or Unknown.                                                                                                    |

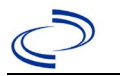

| Investigation | NBS Field Name |                                                             | Description/Instructions                                                                                                    |
|---------------|----------------|-------------------------------------------------------------|----------------------------------------------------------------------------------------------------|
|               | 合              | Hospital Information                                        | If hospitalized, search for "Hospital" and enter<br>"Admission Date" and "Discharge Date." Capture all<br>hospitals, dates, and durations of stay utilizing<br>available fields and, as needed, the comments<br>field.<br>Note: If hospital is not found, search by city, etc.<br>and then enter new Organization as needed. |
|               | ₽              | Admission Date                                              | If patient hospitalized, enter admission date(s).                                                                                                    |
|               | ţ              | Discharge Date                                              | If patient hospitalized, enter discharge date(s).                                                                                                    |
|               | ſ              | Duration of Stay                                            | Calculate duration of stay as discharge - admission<br>date for listed hospital stay. If admission date is<br>same as discharge date, enter 1.                                                                                                    |
|               |                | Diagnosis Date                                              | <ul> <li>"Diagnosis Date" is required if onset date is<br/>unknown.</li> <li>Enter "Diagnosis Date" as evidenced by:</li> <li>Date of the condition specific laboratory result,<br/>or</li> <li>Date of physician diagnosis (if known), or</li> <li>Date antitoxin was ordered</li> </ul>                                    |
|               | •              | Illness Onset Date                                          | Enter "Illness Onset Date."<br>Note: Leave blank if onset date is unknown or the<br>patient has asymptomatic infection.                                                                                                    |
|               |                | Illness End Date                                            | F                                                                                                    |
|               |                | Illness Duration                                            |                                                                                                    |
|               |                | Age at Onset/Age Type                                       |                                                                                                    |
|               |                | Is the patient pregnant?                                    |                                                                                                    |
|               |                | Does the patient have pelvic inflammatory disease?          |                                                                                                    |
|               | +              | Did the patient die from this illness?                      | If patient died from the illness, enter yes. Also go to the Patient tab and enter "yes" for <i>Is the Patient Deceased?</i> and date of death for <i>Deceased Date</i> .                                                                                                    |
|               | Epi            | demiologic                                                  |                                                                                                    |
|               | î              | <i>Is this patient associated with a day care facility?</i> | Enter Yes, No, or Unknown.                                                                                                    |
|               | ₽              | Is this patient a food handler?                             | Enter Yes, No, or Unknown.                                                                                                    |
|               | •              | Is this case part of an outbreak?                           | If applicable, select "Yes" and select the<br>corresponding "Outbreak Name." Contact the<br>NEDSS Project Office to have an outbreak name<br>entered.                                                                                                    |
|               | $\rightarrow$  | Outbreak Name                                               | Select outbreak name from drop-down list.                                                                                                    |

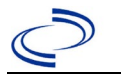

| Investigation | NE | 3S Field Name                              | Description/Instructions                                                                                                    |                                                                                                    |
|---------------|----|--------------------------------------------|----------------------------------------------------------------------------------------------------|----------------------------------------------------------------------------------------------------|
|               | ſ  | <i>Where was the disease<br/>acquired?</i> | Indicate where<br>disease was<br>acquired; if patient<br>became ill while<br>traveling, designat<br>appropriately.                                                 | Indigenous, within<br>jurisdiction<br>Out of Country – patient<br>became ill while traveling<br>outside of US.<br>Out of jurisdiction, from<br>another jurisdiction –<br>patient became ill while<br>traveling to another<br>jurisdiction within TX.<br>Out of State – patient<br>became ill while traveling<br>within US but outside of TX. |
|               | ₽  | Imported Country                           | Indicate country w                                                                                                    | here patient became ill.                                                                                                    |
|               | ₽  | Imported State                             | Indicate state whe                                                                                                    | re patient became ill (not TX).                                                                                                    |
|               |    | Imported City                              | Indicate city where                                                                                                    | e patient became ill.                                                                                                    |
|               | ₽  | Imported County                            | Indicate county wh                                                                                                    | ere patient became ill.                                                                                                    |
|               |    | Transmission Mode                          |                                                                                                    |                                                                                                    |
|               |    | Detection Method                           |                                                                                                    |                                                                                                    |
|               | •  | Confirmation Method                        | Select method<br>used to determine<br>case status.<br>Select lab<br>confirmed.                                                                                     | Laboratory confirmed –<br>laboratory criteria required for<br>case status selected was met; if<br>NBS lab report not entered,<br>enter lab information into<br>comments.                                                                                                    |
|               |    | Confirmation Date                          | Date criteria for th<br>met                                                                                                    | e case status of the case were                                                                                                    |
|               | •  | Case Status                                | Select Confirmed,<br>case definition. Sec<br>http://www.dshs.t<br>uidance-Manuals/)                                                                                | or Not a Case according to the<br>e the<br><u>exas.gov/EAIDU/investigation/G</u>                                                                                                    |
|               | •  | MMWR Week                                  | Auto-populates bas<br>beginning of the ye<br>the previous year, t<br>to the last MMWR w<br>MMWR calendar.                                                          | ed on data entry date. At the<br>ar if the MMWR Year is edited to<br>the MMWR week should be edited<br>week (52 or 53) of the preceding                                                                                                    |
|               | •  | MMWR Year                                  | Auto-populates bas<br>does not need to b<br>beginning of the ye<br>should be edited as<br>MMWR week of the<br>first MMWR week of<br>MMWR year reflect<br>occurred. | sed on data entry date. This<br>e edited. However, at the<br>ear, the MMWR week and year<br>s needed to either the last<br>e preceding calendar year or the<br>of the following year, so the<br>is the year in which the case                                                                                                    |
|               | Ad | ministrative                               |                                                                                                    |                                                                                                    |

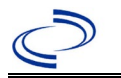

| Investigation | Ν  | BS Field Name                                            | Description/Instructions                                                                                                    |
|---------------|----|----------------------------------------------------------|----------------------------------------------------------------------------------------------------|
|               |    | General Comments                                         |                                                                                                    |
|               | Cu | stom Fields                                              |                                                                                                    |
|               | •  | Earliest Date Suspected                                  | <ul> <li>Enter date the case first met the criteria for reporting to the health department as evidenced by:</li> <li>Date the disease/condition was added to the top 3 differential diagnoses in patient medical record, or</li> <li>Date a condition specific laboratory was ordered, or</li> <li>Date antitoxin was requested</li> </ul>                                                                                              |
|               | Co | ndition Specific Custom Fields                           |                                                                                                    |
|               | •  | Date Earliest Public Health<br>Control Measure Initiated | <ul> <li>Date of earliest public health intervention<br/>including:</li> <li>Contact EAIDU to discuss case, antitoxin<br/>request, and/or specimen collection</li> <li>Interview patient or household member to<br/>collect exposure history of foods or wound and<br/>others with potential symptoms.</li> <li>Arrange collection of suspected foods and/or<br/>contact EAIDU to arrange for testing of food<br/>specimens.</li> </ul> |
|               | Da | ay Care                                                  |                                                                                                    |
|               |    | Attend a day care center?                                |                                                                                                    |
|               |    | Work at a day care center?                               |                                                                                                    |
|               |    | Live with a day care center attendee?                    |                                                                                                    |
|               |    | What type of day care facility?                          |                                                                                                    |
|               |    | What is the name of the                                  |                                                                                                    |
|               |    | day care facility?                                       |                                                                                                    |
|               |    | Is food prepared at this facility?                       |                                                                                                    |
|               |    | Does this facility care for diapered                     |                                                                                                    |
|               | D  | rinking Water Exposure                                   |                                                                                                    |
|               |    | What is the source of tap water at home?                 |                                                                                                    |
|               |    | If "Other", specify other source                         |                                                                                                    |
|               |    | of tap water at home:                                    |                                                                                                    |
|               |    | If "Private Well", how was the                           |                                                                                                    |
|               |    | well water treated at home?                              |                                                                                                    |
|               |    | What is the source of tap water at school/work?          |                                                                                                    |
|               |    | If "Other", specify other source                         |                                                                                                    |
|               |    | of tap water at school/work:                             |                                                                                                    |
|               |    | If "Private Well", how was the well                      |                                                                                                    |
|               |    | water treated at school/work?                            |                                                                                                    |

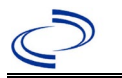

## Botulism, other/unspecified

| Investigation | NBS Field Name                        | Description/Instructions                             |
|---------------|---------------------------------------|------------------------------------------------------|
|               | Did the patient drink untreated       |                                                      |
|               | water in the 7 days prior to onset    |                                                      |
|               | of illness?                           |                                                      |
|               | Underlying Conditions                 |                                                      |
|               | Did patient have any of the           |                                                      |
|               | following underlying conditions?      |                                                      |
|               | If "Diabetes Mellitus", specify       |                                                      |
|               | whether on insulin:                   |                                                      |
|               | If "Gastric Surgery",                 |                                                      |
|               | please specify type:                  |                                                      |
|               | If "Hematologic Disease",             |                                                      |
|               | If "Immunodoficioney"                 |                                                      |
|               | nlease specify type:                  |                                                      |
|               | If "Organ Transplant"                 |                                                      |
|               | please specify organ:                 |                                                      |
|               | If "Other Liver Disease", please      |                                                      |
|               | specify type:                         |                                                      |
|               | If "Other Malignancy",                |                                                      |
|               | please specify type:                  |                                                      |
|               | If "Other Prior Illness",             |                                                      |
|               | please specify:                       |                                                      |
|               | If "Other Renal Disease",             |                                                      |
|               | please specify type:                  |                                                      |
|               | Related Cases                         |                                                      |
|               | Does the patient know of any          |                                                      |
|               | similarly ill persons?                |                                                      |
|               | If "Yes", did the health dept collect |                                                      |
|               | contact information about other       |                                                      |
|               | similarly ill persons and investigate |                                                      |
|               | Are there other cases related         |                                                      |
|               | to this one?                          |                                                      |
|               | Other Clinical Data                   |                                                      |
|               | Was botulism laboratory               | Select ves if confirmed either by isolation of C     |
|               | → confirmed from patient              | botulinum or by botulinum toxin detected in stool or |
|               | specimen?                             | serum regardless of species.                         |
|               | Was C. botulinum isolated in          |                                                      |
|               | → culture from patient                | Select yes only if <i>C. botulinum</i> was isolated. |
|               | specimen?                             |                                                      |

NBS Entry Guidelines for Notification Notifications are required for confirmed cases.

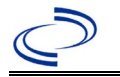

## Botulism, wound

#### **General Information**

For all suspected botulism cases, contact EAIDU as soon as possible if not already in contact. The DSHS Laboratory is the only lab in the state that can confirm botulism.

Botulism cases might have isolates of other species which may or may not be correctly identified. Other species of *Clostridium* (e.g., *C. baratii* or *C. butyricum*) may cause botulism and isolates should be sent to the DSHS lab for confirmation.

Note: As required by <u>Texas Administrative Code (state.tx.us</u>) (<u>TAC</u>) all *Clostridium botulinum* isolates must be submitted to the DSHS laboratory.

For individual cases, please send a copy of the case notes and lab report(s) to Central Office (<u>foodbornetexas@dshs.texas.gov</u>).

#### **NBS Entry Guidelines for Laboratory Reports**

Required fields are noted by  $\rightarrow$  and **BOLD** and other preferred data entry fields by  $\Rightarrow$  and *italics*. Control + Click to see <u>Patient Tab Lab Report Table</u>.

| Lab<br>Report | NBS Field Name     |                                   | Description/Instructions                                                                                                    |  |
|---------------|--------------------|-----------------------------------|----------------------------------------------------------------------------------------------------|--|
|               | Ore                | der Information                   |                                                                                                    |  |
|               | >                  | Reporting Facility                | Search for reporting facility or enter quick code.<br>Select <b>original source of report</b> , not other<br>public health entity sharing report.<br><i>Note: If Facility is not found, search by other</i><br><i>criteria (city, etc.) then enter a new Organization</i><br><i>as needed.</i> |  |
|               | Ŷ                  | Ordering Facility                 | Search for ordering facility, enter quick code or<br>check "Same as Reporting Facility." Note: If<br>Facility is not found, search by other criteria (city,<br>etc.) then enter a new Organization as needed.                                                                                  |  |
|               | ⇒Ordering Provider |                                   | Search for ordering provider or enter quick code.<br>Note: If Provider is not found, search by other<br>criteria (city, etc.) then enter a new Provider as<br>needed.                                                                                                    |  |
|               | •                  | Program Area                      | Enter or edit to <b>IDEAS – Foodborne</b><br>Note: Use the drop-down list for manual lab entry.<br>An ELR will pre-populate based on the condition.<br>Check ELRs and edit if incorrect using Transfer<br>Ownership button.                                                                    |  |
|               | •                  | Jurisdiction                      | Jurisdiction is automatically filled in based on the<br>patient's zip code. Review and correct as needed.<br>Select or edit "Jurisdiction" based on patient<br>address if available, location of patient's provider,<br>or location of reporting facility, in that order.                      |  |
|               | ₽                  | Lab Report Date                   | Enter date result was reported to provider if available.                                                                                                    |  |
|               | •                  | Date Received by Public<br>Health | "Date Received by Public Health" pre-populates<br>with current date. Enter correct date - earliest<br>date the lab report was received by a public<br>health entity (local, regional or state).                                                                                                |  |
|               | ⇔                  | Ordered Test                      | Refer to table below.                                                                                                    |  |
|               |                    | Accession Number                  | Enter unique ID assigned to specimen.                                                                                                    |  |

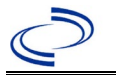

| Lab<br>Report | NBS Field Name                                                                                                    |                                          | Description/Instructions                                                      |  |
|---------------|----------------------------------------------------------------------------------------------------|------------------------------------------|-------------------------------------------------------------------------------|--|
|               | 1                                                                                                    | Specimen Source                          | Select Serum or Wound.                                                        |  |
|               |                                                                                                    | Specimen Site                            |                                                                               |  |
|               | +                                                                                                    | Date Specimen Collected                  | Enter date specimen collected.                                                |  |
|               |                                                                                                    | Patient Status at Specimen<br>Collection |                                                                               |  |
|               |                                                                                                    | Pregnant                                 |                                                                               |  |
|               |                                                                                                    | Weeks                                    |                                                                               |  |
|               | Tes                                                                                                    | st Result(s)                             |                                                                               |  |
|               | •                                                                                                    | Resulted Test and Result(s)              | Refer to table below and use appropriate fields below.                        |  |
|               | •                                                                                                    | Resulted Test                            | Refer to table below.                                                         |  |
|               | Ŷ                                                                                                    | Coded Result                             | Refer to table below.                                                         |  |
|               | ₽                                                                                                    | Numeric Result                           | Refer to table below. Enter units in the 2 <sup>nd</sup> box.                 |  |
|               | Ŷ                                                                                                    | Text Result                              | Refer to table below.                                                         |  |
|               | ſ                                                                                                    | Reference Range                          | If applicable, enter the reference range or cut-off value for normal results. |  |
|               |                                                                                                    | Result status                            |                                                                               |  |
|               |                                                                                                    | Result comments                          |                                                                               |  |
|               | If y                                                                                                    | our choice for Resulted Test bring       | s up additional fields (not listed in the Lab Report                          |  |
|               | table), entering data in these fields is optional.<br>Click on Add Test Result when the Test Result(s) section is completed and add additional |                                          |                                                                               |  |
|               |                                                                                                    |                                          |                                                                               |  |
|               | lab                                                                                                    | results as needed.                       |                                                                               |  |
|               | Ad                                                                                                    | ministrative                             |                                                                               |  |
|               |                                                                                                    | Comments                                 |                                                                               |  |

| Ordered Test, Resulted Test and Test Results               |                                                    |                                                       |                                                                                                    |  |  |
|------------------------------------------------------------|----------------------------------------------------|-------------------------------------------------------|----------------------------------------------------------------------------------------------------|--|--|
| Description                                                | ⇒ Ordered Test                                     | ➔ Resulted Test                                       | Test Result(s)                                                                                                    |  |  |
| Botulinum toxin<br>detection, serum or<br>stool            | Clostridium botulinum<br>Toxin<br>(drop-down list) | Clostridium<br>Botulinum Toxin<br>(drop-down list)    | Organism: Enter toxin type<br>detected<br>(short search "botulinum")                                                              |  |  |
| Culture of <i>Clostridium</i><br><i>botulinum</i> in stool | Clostridium Culture<br>(drop-down list)            | Clostridium<br>botulinum – Result<br>(drop-down list) | Coded Result: Select<br>"isolated" for <i>C. botulinum</i><br>isolates, or<br>Text Result: Describe isolates<br>of other species. |  |  |

NBS Entry Guidelines for Investigation Required fields are noted by → and BOLD and other preferred data entry fields by ⇒ and *italics*. Control + Click to see Patient Tab Investigation.

| Investigation | NBS Field Name        | Description/Instructions |
|---------------|-----------------------|--------------------------|
|               | Investigation Summary |                          |

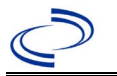

| Investigation | NE         | 3S Field Name                       | Description/Instructions                                                                                                    |
|---------------|------------|-------------------------------------|----------------------------------------------------------------------------------------------------|
|               | +          | Jurisdiction                        | Jurisdiction is automatically filled in based on the<br>patient's zip code. Review and correct as needed.<br>Select or edit "Jurisdiction" based on patient address<br>if available, location of patient's provider, or location<br>of reporting facility, in that order.                                  |
|               | •          | Program Area                        | IDEAS – Foodborne - Will default based on<br>condition.                                                                                                    |
|               |            | State Case ID                       |                                                                                                    |
|               | •          | Investigation Start Date            | Enter Date Investigation began or if no follow up was done, enter the date the report was received.                                                                                                    |
|               | •          | Investigation Status                | Defaults to "Open." Change to "Closed" when investigation and data entry are completed.                                                                                                    |
|               | 介          | Investigator                        | Search or enter quick code to enter the name of<br>the person who completed the investigation or the<br>person who could answer NBS data entry<br>inquiries.                                                                                                    |
|               | ₽          | Date Assigned to Investigator       | Enter date investigation assigned to investigator.                                                                                                    |
|               | R          | eporting Source                     |                                                                                                    |
|               | •          | Date of Report                      | Enter the earliest date first reported to public<br>health. Date will auto-populate when investigation<br>is created from a lab report but may be edited if<br>the report was received earlier from another<br>provider.                                                                                   |
|               | •          | Reporting Source                    | Select type of "Reporting Source" for original<br>reporting entity such as laboratory, hospital, or<br>private physician. For cases identified by a health<br>department during an investigation, select "other<br>state and local agencies." If none of the categories<br>apply, note source in comments. |
|               | ſ          | Reporting Source<br>(Organization)  | "Reporting Source" auto populates if investigation<br>is created from a lab report. Conduct search for<br>"Reporting Source" as needed.<br>Note: If not found, search by city, etc. and then<br>enter new Provider as needed.                                                                              |
|               | +          | Earliest Date Reported to<br>County | Enter earliest date information was reported to<br>county health department. If the regional office is<br>acting as the local health department, record the<br>date received by the regional office.                                                                                                    |
|               | •          | Earliest Date Reported to<br>State  | Enter earliest date information was reported to the state health department (regional or central office). The ELR date created should be listed if it is the earliest report date.                                                                                                    |
|               | 1 <b>7</b> | Reporter                            | Search for "Reporter" (reporting provider) if<br>known.<br>Note: If not found, search by city, etc. and then<br>enter new Provider as needed.                                                                                                    |
|               | Cli        | inical                              |                                                                                                    |
|               | ſ          | Physician                           | Search for "Physician" if known. <i>Note: If not found, search by city, etc. and then enter new Provider as needed.</i>                                                                                                    |

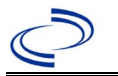

| Investigation | NE | 3S Field Name                                         | Description/Instructions                                                                                                    |  |
|---------------|----|-------------------------------------------------------|----------------------------------------------------------------------------------------------------|--|
|               | •  | Was the patient<br>hospitalized for this illness?     | Enter Yes, No, or Unknown.                                                                                                    |  |
|               | ſ  | Hospital Information                                  | If hospitalized, search for "Hospital" and enter<br>"Admission Date" and "Discharge Date." Capture<br>all hospitals, dates, and durations of stay<br>utilizing available fields and, as needed, the<br>comments field.<br>Note: If hospital is not found, search by city, etc.<br>and then enter new Organization as needed. |  |
|               | ₽  | Admission Date                                        | If patient hospitalized, enter admission date(s).                                                                                                    |  |
|               | ⇒  | Discharge Date                                        | If patient hospitalized, enter discharge date(s).                                                                                                    |  |
|               | ſ  | Duration of Stay                                      | Calculate duration of stay as discharge - admission date for listed hospital stay. If admission date is same as discharge date, enter 1.                                                                                                    |  |
|               | •  | Diagnosis Date                                        | <ul> <li>"Diagnosis Date" is required if onset date is unknown.</li> <li>Enter "Diagnosis Date" as evidenced by:</li> <li>Date of the condition specific laboratory result, or</li> <li>Date of physician diagnosis (if known), or</li> <li>Date antitoxin was ordered</li> </ul>                                            |  |
|               | +  | Illness Onset Date                                    | Enter "Illness Onset Date."<br>Note: Leave blank if onset date is unknown or the<br>patient has asymptomatic infection.                                                                                                    |  |
|               |    | Illness End Date                                      |                                                                                                    |  |
|               |    | Illness Duration                                      |                                                                                                    |  |
|               |    | Age at Onset/Age Type                                 |                                                                                                    |  |
|               |    | Is the patient pregnant?                              |                                                                                                    |  |
|               |    | Does the patient have pervic<br>inflammatory disease? |                                                                                                    |  |
|               | •  | Did the patient die from this illness?                | If patient died from the illness, enter yes. Also go<br>to the Patient tab and enter "yes" for <i>Is the</i><br><i>Patient Deceased?</i> and date of death for <i>Deceased</i><br><i>Date</i> .                                                                                                    |  |
|               | Ep | idemiologic                                           |                                                                                                    |  |
|               |    | a day care facility?                                  |                                                                                                    |  |
|               |    | Is this patient a food handler?                       |                                                                                                    |  |
|               | •  | Is this case part of an outbreak?                     | If applicable, select "Yes" and select the corresponding "Outbreak Name." Contact the NEDSS Project Office to have an outbreak name entered.                                                                                                    |  |
|               | >  | Outbreak Name                                         | Select outbreak name from drop-down list.                                                                                                    |  |

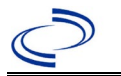

| Investigation | NE      | 3S Field Name                              | Description/Instructions                                                                                                    |                                                                                                    |
|---------------|---------|--------------------------------------------|----------------------------------------------------------------------------------------------------|----------------------------------------------------------------------------------------------------|
|               | Ŷ       | <i>Where was the disease<br/>acquired?</i> | Indicate where<br>disease was<br>acquired; if patient<br>became ill while<br>traveling,<br>designate<br>appropriately.                                                              | Indigenous, within<br>jurisdiction<br>Out of Country – patient<br>became ill while traveling<br>outside of US.<br>Out of jurisdiction, from<br>another jurisdiction –<br>patient became ill while<br>traveling to another<br>jurisdiction within TX.<br>Out of State – patient<br>became ill while traveling<br>within US but outside of TX. |
|               | ⇔       | Imported Country                           | Indicate country when                                                                                                    | re patient became ill.                                                                                                    |
|               | ₽       | Imported State                             | Indicate state where                                                                                                    | patient became ill (not TX).                                                                                                    |
|               |         | Imported City                              | Indicate city where pa                                                                                                    | atient became ill.                                                                                                    |
|               | ₽       | Imported County                            | Indicate county where                                                                                                    | e patient became ill.                                                                                                    |
|               | L       | Transmission Mode                          |                                                                                                    |                                                                                                    |
|               |         | Detection Method                           |                                                                                                    |                                                                                                    |
|               | >       | Confirmation Method                        | Select method used<br>to determine case<br>status. Select lab<br>confirmed or clinical<br>diagnosis.                                                                                | Laboratory confirmed –<br>laboratory criteria required<br>for case status selected<br>was met; if NBS lab report<br>not entered, enter lab<br>information into comments.<br>Clinical Diagnosis – Case<br>status selected is based on<br>clinical diagnosis as<br>evidenced by diagnosis<br>reported by physician or<br>health care provider. |
|               |         | Confirmation Date                          | Date criteria for the c<br>met                                                                                                    | ase status of the case were                                                                                                    |
|               | +       | Case Status                                | Select Confirmed, Probable, or Not a Case<br>according to the case definition. See the<br><u>http://www.dshs.texas.gov/EAIDU/investigati</u><br><u>uidance-Manuals/</u>             |                                                                                                    |
|               | •       | MMWR Week                                  | Auto-populates based<br>beginning of the year<br>to the previous year,<br>edited to the last MM<br>preceding MMWR cale                                                              | l on data entry date. At the<br>if the MMWR Year is edited<br>the MMWR week should be<br>WR week (52 or 53) of the<br>endar.                                                                                                    |
|               | →<br>Ac | MMWR Year                                  | Auto-populates based<br>does not need to be e<br>beginning of the year<br>should be edited as n<br>MMWR week of the pr<br>first MMWR week of t<br>MMWR year reflects t<br>occurred. | I on data entry date. This<br>edited. However, at the<br>, the MMWR week and year<br>eeded to either the last<br>receding calendar year or the<br>he following year, so the<br>he year in which the case                                                                                                    |

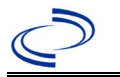

| Investigation | NBS Field Name |                                                                         | Description/Instructions                                                                                                    |
|---------------|----------------|-------------------------------------------------------------------------|----------------------------------------------------------------------------------------------------|
|               |                | General Comments                                                        |                                                                                                    |
|               | Cu             | istom Fields                                                            |                                                                                                    |
|               | •              | Earliest Date Suspected                                                 | <ul> <li>Enter date the case first met the criteria for<br/>reporting to the health department as evidenced<br/>by:</li> <li>Date the disease/condition was added to the top<br/>3 differential diagnoses in patient medical<br/>record, or</li> <li>Date a condition specific laboratory was<br/>ordered, or</li> <li>Date antitoxin was requested</li> </ul>                                                                          |
|               | Со             | ndition Specific Custom Fields                                          |                                                                                                    |
|               | •              | Date Earliest Public Health<br>Control Measure Initiated                | <ul> <li>Date of earliest public health intervention<br/>including:</li> <li>Contact EAIDU to discuss case, antitoxin<br/>request, and/or specimen collection</li> <li>Interview patient or household member to<br/>collect exposure history of foods or wound and<br/>others with potential symptoms.</li> <li>Arrange collection of suspected foods and/or<br/>contact EAIDU to arrange for testing of food<br/>specimens.</li> </ul> |
|               | Da             | ay Care                                                                 |                                                                                                    |
| _             |                | Attend a day care center?                                               |                                                                                                    |
| _             |                | Work at a day care center?                                              |                                                                                                    |
|               |                | Live with a day care center attendee?                                   |                                                                                                    |
|               |                | What type of day care facility?                                         |                                                                                                    |
|               |                | What is the name of the day<br>care facility?                           |                                                                                                    |
|               |                | Is food prepared at this facility?                                      |                                                                                                    |
|               |                | Does this facility care for diapered persons?                           |                                                                                                    |
|               | Dr             | inking Water Exposure                                                   |                                                                                                    |
|               |                | What is the source of tap water at home?                                |                                                                                                    |
|               |                | If "Other", specify other source<br>of tap water at home:               |                                                                                                    |
| -             |                | If "Private Well", how was the well water treated at home?              |                                                                                                    |
| -             |                | What is the source of tap water                                         |                                                                                                    |
| -             |                | If "Other", specify other source                                        |                                                                                                    |
|               |                | of tap water at school/work:                                            |                                                                                                    |
|               |                | If "Private Well", how was the<br>well water treated at<br>school/work? |                                                                                                    |

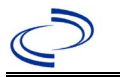

| Investigation | NBS Field Name                   | Description/Instructions                          |
|---------------|----------------------------------|---------------------------------------------------|
|               | Did the patient drink untreated  |                                                   |
|               | water in the 7 days prior to     |                                                   |
|               | onset of illness?                |                                                   |
|               | Underlying Conditions            |                                                   |
|               | Did patient have any of the      |                                                   |
|               | following underlying             |                                                   |
|               | conditions?                      |                                                   |
|               | If "Diabetes Mellitus", specify  |                                                   |
|               | whether on insulin:              |                                                   |
|               | If "Gastric Surgery", please     |                                                   |
|               | specify type:                    |                                                   |
|               | If "Hematologic Disease",        |                                                   |
|               | please specify type:             |                                                   |
|               | If "Immunodeficiency",           |                                                   |
|               | please specify type:             |                                                   |
|               | If "Organ Transplant", please    |                                                   |
|               | specify organ:                   |                                                   |
|               | If "Other Liver Disease", please |                                                   |
|               | specify type:                    |                                                   |
|               | If "Other Malignancy",           |                                                   |
|               | please specify type:             |                                                   |
|               | If "Other Prior Illness",        |                                                   |
|               | please specify:                  |                                                   |
|               | If "Other Renal Disease",        |                                                   |
|               | please specify type:             |                                                   |
|               | Related Cases                    |                                                   |
|               | Does the patient know of any     |                                                   |
|               | similarly ill persons?           |                                                   |
|               | If "Yes", did the health         |                                                   |
|               | department collect contact       |                                                   |
|               | information about other          |                                                   |
|               | similarly III persons and        |                                                   |
|               | Investigate further?             |                                                   |
|               | Are there other cases related    |                                                   |
|               | to this one?                     |                                                   |
|               | Other Clinical Data              |                                                   |
|               | Was botulism laboratory          | Select ves if confirmed either by isolation of C  |
|               | confirmed from nationt           | botulinum or by botulinum toyin detected in stool |
|               | specimen?                        | or serum regardless of species                    |
|               | Was C botulinum isolated         |                                                   |
|               | → in culture from natient        | Select ves only if C botulinum was isolated       |
|               | specimen?                        |                                                   |
|               | specificiti                      |                                                   |

NBS Entry Guidelines for Notification Notifications are required for confirmed and probable cases.

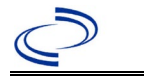

#### **General Information**

Please complete the <u>Brucellosis Case Investigation Form (texas.gov)</u> and route to the Zoonosis Control Branch through your regional Zoonosis Control Program. For situations where a laboratory exposure might have occurred, complete a <u>Brucellosis-Lab-Exposure-Questionnaire-0218.pdf</u> (texas.gov) for each potentially exposed individual.

Note: As required by <u>Texas Administrative Code (state.tx.us</u>) (<u>TAC</u>) all *Clostridium botulinum* isolates.

#### NBS Entry Guidelines for Laboratory Reports

Required fields are noted by  $\rightarrow$  and **BOLD** and other preferred data entry fields by  $\Rightarrow$  and *italics*. Control + Click to see <u>Patient Tab Lab Report Table</u>.

| Lab<br>Report |          | NBS Field Name                    | Description/Instructions                                                                                                    |
|---------------|----------|-----------------------------------|----------------------------------------------------------------------------------------------------|
|               | Orc      | ler Information                   |                                                                                                    |
|               | •        | Reporting Facility                | Search for reporting facility or enter quick code.<br>Select <b>original source of report</b> , not other<br>public health entity sharing report.<br><i>Note: If Facility is not found, search by other</i><br><i>criteria (city, etc.) then enter a new</i><br><i>Organization as needed.</i> |
|               | ⇔        | Ordering Facility                 | Search for ordering facility, enter quick code or<br>check "Same as Reporting Facility."<br>Note: If Facility is not found, search by other<br>criteria (city, etc.) then enter a new<br>Organization as needed.                                                                               |
|               | ⇔        | Ordering Provider                 | Search for ordering provider or enter quick code.<br>Note: If Provider is not found, search by other<br>criteria (city, etc.) then enter a new Provider as<br>needed.                                                                                                    |
|               | •        | Program Area                      | Select or edit to <b>Zoonosis.</b><br>Note: Use the drop-down list for manual lab<br>entry. An ELR will pre-populate based on the<br>condition. Check ELRs and edit if incorrect using<br>Transfer Ownership button.                                                                           |
|               | •        | Jurisdiction                      | Jurisdiction is automatically filled in based on the<br>patient's zip code. Review and correct as needed.<br>Select or edit "Jurisdiction" based on patient<br>address if available, location of patient's provider,<br>or location of reporting facility, in that order.                      |
|               | ⇔        | Lab Report Date                   | Enter date result was reported to provider if available.                                                                                                    |
|               | <b>→</b> | Date Received by Public<br>Health | "Date Received by Public Health" pre-populates<br>with current date. Enter correct date - earliest<br>date the lab report was received by a public<br>health entity (local, regional or state).                                                                                                |
|               | ⇔        | Ordered Test                      | Refer to table below                                                                                                    |
|               |          | Accession Number                  | Enter unique ID assigned to specimen.                                                                                                    |

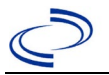

| Lab<br>Report                                                                                                    |                | NBS Field Name                                                                                                    | Description/Instructions                                                                                                    |  |
|----------------------------------------------------------------------------------------------------|----------------|----------------------------------------------------------------------------------------------------|----------------------------------------------------------------------------------------------------|--|
| ·                                                                                                    | +              | Specimen Source                                                                                                    | Select Blood venous; Cerebral spinal fluid;<br>Serum; Abscess; Marrow (bone); other<br>appropriate choice; or Other (describe in<br>Result Comments). |  |
|                                                                                                    |                | Specimen Site                                                                                                    | Select from drop-down list.                                                                                                    |  |
|                                                                                                    | +              | Date Specimen Collected                                                                                                    | Enter date specimen collected.                                                                                                    |  |
|                                                                                                    |                | Patient Status at Specimen<br>Collection                                                                                                    |                                                                                                    |  |
|                                                                                                    |                | Pregnant                                                                                                    |                                                                                                    |  |
|                                                                                                    |                | Weeks                                                                                                    |                                                                                                    |  |
|                                                                                                    | Test Result(s) |                                                                                                    |                                                                                                    |  |
|                                                                                                    | >              | Resulted Test and Result(s)                                                                                                    | Refer to table below and use appropriate<br>fields below.                                                                                             |  |
|                                                                                                    | +              | Resulted Test                                                                                                    | Refer to table below.                                                                                                    |  |
|                                                                                                    | ſ              | Coded Result                                                                                                    | Refer to table below.                                                                                                    |  |
|                                                                                                    | ₽              | Numeric Result                                                                                                    | Refer to table below. Enter units in the 2 <sup>nd</sup> box.                                                                                         |  |
|                                                                                                    | ₽              | Text Result                                                                                                    | Refer to table below.                                                                                                    |  |
|                                                                                                    | ሰ              | Reference Range                                                                                                    | If applicable, enter the reference range or cut-<br>off value for normal results.                                                                     |  |
|                                                                                                    |                | Result status                                                                                                    |                                                                                                    |  |
|                                                                                                    |                | Result comments                                                                                                    |                                                                                                    |  |
| If your choice for Resulted Test bring<br>Information table). entering data in<br>Click on Add Test Result when the Te<br>additional lab results as needed. |                | our choice for Resulted Test brings<br>ormation table), entering data in the<br>k on Add Test Result when the Test<br>litional lab results as needed. | s up additional fields (not listed in the Lab Report<br>hese fields is optional.<br>t Result(s) section is completed and add                          |  |
|                                                                                                    | Adı            | ministrative                                                                                                    |                                                                                                    |  |
|                                                                                                    |                | Comments                                                                                                    |                                                                                                    |  |

| Ordered Test, Resulted Test and Test Results      |                                                  |                                                                                                    |                                                                                                    |  |  |
|---------------------------------------------------|--------------------------------------------------|----------------------------------------------------------------------------------------------------|----------------------------------------------------------------------------------------------------|--|--|
| Description                                       | ⇒ Ordered Test                                   | → Resulted Test                                                                                                    | Test Result(s)                                                                                                    |  |  |
| Culture, any specimen source                      | Brucella species<br>culture<br>(drop-down list)  | Brucella SP Identified<br>(drop-down list)                                                                                        | Organism: Select species<br>name for organism<br>isolated<br>(drop-down list)                                                                |  |  |
| Antibody detection,<br>tube agglutination<br>test | Brucella antibodies<br>(drop-down list)          | Brucella antibody<br>(short search "brucella")                                                                                    | Coded Result: Enter<br>"positive" or "negative"<br>and<br>Numeric Result: Enter<br>titer                                                     |  |  |
| Brucella PCR                                      | Brucella PCR (DNA<br>or RNA)<br>(drop-down list) | Brucella species, DNA or<br>Result (e.g,, Brucella canis<br>– Result or Brucella<br>melitensis, DNA)<br>(short search "brucella") | Coded Result: Enter<br>"positive," "negative," or<br>"indeterminate"<br>And<br>Text Result: Add any<br>General Information here if<br>needed |  |  |

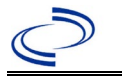

NBS Entry Guidelines for Investigation Required fields are noted by → and BOLD and other preferred data entry fields by ⇒ and *italics*. Control + Click to see Patient Tab Investigation.

| Investigation | NB       | S Field Name                        | Description/Instructions                                                                                                    |
|---------------|----------|-------------------------------------|----------------------------------------------------------------------------------------------------|
|               | In       | vestigation Summary                 |                                                                                                    |
|               | •        | Jurisdiction                        | Jurisdiction is automatically filled in based on the<br>patient's zip code. Review and correct as needed.<br>Select or edit "Jurisdiction" based on patient address<br>if available, location of patient's provider, or location<br>of reporting facility, in that order.                                  |
|               | <b>→</b> | Program Area                        | Zoonosis - Will default based on condition.                                                                                                    |
|               |          | State Case ID                       |                                                                                                    |
|               | •        | Investigation Start Date            | Enter Date Investigation began or if no follow up was done, enter the date the report was received.                                                                                                    |
|               | <b>→</b> | Investigation Status                | Defaults to "Open." Change to "Closed" when investigation and data entry are completed.                                                                                                    |
|               | Ŷ        | Investigator                        | Search or enter quick code to enter the name of<br>the person who completed the investigation or the<br>person who could answer NBS data entry<br>inquiries.                                                                                                    |
|               | ₽        | Date Assigned to Investigator       | Enter date investigation assigned to investigator.                                                                                                    |
|               | Re       | eporting Source                     |                                                                                                    |
|               | •        | Date of Report                      | Enter the earliest date first reported to public<br>health. Date will auto-populate when investigation<br>is created from a lab report but may be edited if<br>the report was received earlier from another<br>provider.                                                                                   |
|               | •        | Reporting Source (Type)             | Select type of "Reporting Source" for original<br>reporting entity such as laboratory, hospital, or<br>private physician. For cases identified by a health<br>department during an investigation, select "other<br>state and local agencies." If none of the categories<br>apply, note source in comments. |
|               | •        | Reporting Source<br>(Organization)  | "Reporting Organization" auto populates if<br>investigation is created from a lab report. Conduct<br>search for "Reporting Source" as needed.<br>Note: If not found, search by city, etc. and then<br>enter new Provider as needed.                                                                        |
|               | •        | Earliest Date Reported to<br>County | Enter earliest date information was reported to<br>county health department. If the regional office is<br>acting as the local health department, record the<br>date received by the regional office.                                                                                                    |
|               | •        | Earliest Date Reported to<br>State  | Enter earliest date information was reported to the state health department (regional or central office). The ELR date created should be listed if it is the earliest report date.                                                                                                    |

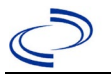

| Investigation | NB       | S Field Name                                            | Description/Instructions                                                                                                    |
|---------------|----------|---------------------------------------------------------|----------------------------------------------------------------------------------------------------|
|               | ſ        | Reporter                                                | Search for "Reporting Provider" if known. This<br>may be reporting facility and/or treating<br>physician.<br>Note: If not found, search by city, etc. and then<br>enter new Provider as needed.                                                                           |
|               | Cli      | nical                                                   |                                                                                                    |
|               | ſ        | Physician                                               | Search for "Physician" if known.<br>Note: If not found, search by city, etc. and then<br>enter new Provider as needed.                                                                                                    |
|               | +        | Was the patient hospitalized for this illness?          | Determine if the case was admitted as an inpatient to a hospital. Select Yes, No, or Unknown.                                                                                                    |
|               | Ŷ        | Hospital                                                | If hospitalized, search for "Hospital." Capture all<br>hospitals, dates, and durations of stay utilizing<br>available fields and, as needed, the comments<br>field.<br>Note: If hospital is not found, search by city, etc.<br>and then enter new Organization as needed. |
|               | î        | Admission Date                                          | If patient hospitalized, enter admission date(s).                                                                                                    |
|               | ₽        | Discharge Date                                          | If patient hospitalized, enter discharge date(s).                                                                                                    |
|               | Ŷ        | <i>Total duration of stay in the hospital (in days)</i> | Calculate duration of stay as discharge - admission<br>date for listed hospital stay. If admission date is same<br>as discharge date, enter 1.                                                                                                    |
|               | <b>→</b> | Diagnosis Date                                          | <ul> <li>"Diagnosis Date" is required if onset date is<br/>unknown.</li> <li>Enter "Diagnosis Date" as evidenced by:</li> <li>Date of the condition specific laboratory result,<br/>or</li> <li>Date identified as a symptomatic contact of<br/>another case.</li> </ul>  |
|               | •        | Illness Onset Date                                      | Enter "Illness Onset Date."<br>Note: If unknown, enter date of hospital<br>admission or, secondly, specimen collection date.                                                                                                    |
|               |          | Illness End Date                                        | Enter "Illness End Date."<br>Note: Leave blank if end date is unknown or the<br>patient has asymptomatic infection.                                                                                                    |
|               |          | Illness Duration                                        | Enter number and unit. If illness onset date is the same as end date, enter 1.                                                                                                    |
|               |          | Age at Onset                                            | Enter number and unit. Default is years. Use days if <1 month, months for $\geq$ 1 month and <1 year, and years for $\geq$ 1 year.                                                                                                    |
|               | •        | Is the patient pregnant?                                | Was individual pregnant at the time of onset?<br>Indicate yes, no or unknown. Field is unavailable<br>for entry for male patients.                                                                                                    |
|               |          | Does the patient have pelvic<br>inflammatory disease?   | Select Yes, No, or Unknown.                                                                                                    |
|               | •        | Did the patient die from this illness?                  | If patient died from the illness, enter yes. Also go<br>to the Patient tab and enter "yes" for <i>Is the</i><br><i>Patient Deceased?</i> and enter date of death for<br><i>Deceased Date</i> .                                                                            |
|               | Ер       | laemologic                                              |                                                                                                    |

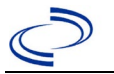

| Investigation | NB | S Field Name                                         | Description/Instru                                                                                                    | uctions                                                                                                    |
|---------------|----|------------------------------------------------------|----------------------------------------------------------------------------------------------------|----------------------------------------------------------------------------------------------------|
|               |    | Is this patient associated with a day care facility? | Select Yes, No, or U                                                                                                    | nknown.                                                                                                    |
|               |    | Is this patient a food handler?                      | Select Yes, No, or U                                                                                                    | nknown.                                                                                                    |
|               | Ŷ  | <i>Is this case part of an outbreak?</i>             | Consult with your local Zoonosis Control regional<br>office if you suspect this case might be a part of<br>an outbreak. If applicable, select "Yes" and select<br>the corresponding "Outbreak Name." Contact the<br>NEDSS Project Office to have an outbreak name<br>entered. |                                                                                                    |
|               | ⇒  | Outbreak Name                                        | Select outbreak nam                                                                                                    | ne from drop-down list.                                                                                                    |
|               | >  | Where was the disease<br>acquired?                   | Indicate where<br>disease was<br>acquired; if it may<br>have been<br>acquired in<br>multiple locations,<br>describe in the<br>investigation<br>comments field.                                                                                                    | Indigenous, within<br>jurisdiction<br>Out of Country – patient<br>acquired illness while outside<br>of US.<br>Out of jurisdiction, from<br>another jurisdiction –<br>patient acquired illness while<br>in another jurisdiction within<br>TX.<br>Out of State – patient<br>acquired illness within US, but<br>outside of TX.<br>Unknown – patient acquired<br>illness at unknown location. |
|               | •  | Imported Country                                     | Indicate country who<br>Required if "Out of C                                                                                                    | ere patient acquired infection.<br>Country" selected.                                                                                                    |
|               | →  | Imported State                                       | Indicate state where<br>Required if "Out of S                                                                                                    | e patient acquired infection.<br>State" selected.                                                                                                    |
|               | ᡎ  | Imported City                                        | Indicate city where                                                                                                    | patient acquired infection.                                                                                                    |
|               | •  | Imported County                                      | Indicate county where patient acquired infe<br>Required if "Out of jurisdiction, from anothe<br>jurisdiction" selected.                                                                                                    |                                                                                                    |
|               | •  | Transmission Mode                                    | Select "Zoonotic," w<br>field dressing, huntin<br>"Foodborne" if unpas<br>meat, or similar exp<br>exposures are report<br>identified, select "In<br>Select appropriate re                                                                                                    | here animal exposure (e.g.<br>ng, etc.) is indicated. Select<br>steurized dairy, undercooked<br>osure is reported. If multiple<br>ted, or no exposure is<br>determinate."<br>esponse from drop-down list.                                                                                                    |

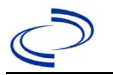

| Investigation | NB            | S Field Name        | <b>Description/Instr</b>                                                                                                    | ructions                                                                                                    |
|---------------|---------------|---------------------|----------------------------------------------------------------------------------------------------|----------------------------------------------------------------------------------------------------|
|               | •             | Confirmation Method | Indicate<br>method(s) used<br>to determine case<br>status                                                                                                    | Laboratory confirmed or<br>laboratory report –<br>laboratory criteria required for<br>case status selected was met;<br>if NBS lab report not entered,<br>enter lab information<br>manually and associate with<br>the investigation. If case is<br>reported as "confirmed,"<br>select "laboratory confirmed."<br>If case has any other status,<br>select "laboratory report."<br>Epidemiologically linked –<br>case status selected is based<br>on epidemiological linkage;<br>indicate name and case<br>number of epi-link in<br>appropriate fields or<br>comments. |
|               |               | Confirmation Date   | Enter the date crite met.                                                                                                    | ria for the case status were                                                                                                    |
|               | •             | Case Status         | Select Confirmed, P<br>Case according to t<br>http://www.dshs.te<br>uidance-Manuals/)                                                                                                    | probable, Suspect, or Not a he case definition. See current <u>xas.gov/EAIDU/investigation/G</u>                                                                                                    |
|               | •             | MMWR Week           | Auto-populates bas<br>beginning of the ye<br>to the previous yea<br>edited to the last M<br>preceding MMWR ca                                                                                                    | ed on data entry date. At the<br>ar if the MMWR Year is edited<br>r, the MMWR week should be<br>MWR week (52 or 53) of the<br>alendar.                                                                                                    |
|               | •             | MMWR Year           | Auto-populates based on data entry date. At the<br>beginning of the year, the MMWR year should be<br>edited as needed to reflect the year of illness<br>onset. For chronic cases that have not been<br>previously reported, if onset is in closed data year<br>set to year of specimen collection. |                                                                                                    |
|               | Ad            | ministrative        |                                                                                                    |                                                                                                    |
|               |               | General Comments    | Enter comments as                                                                                                    | needed.                                                                                                    |
|               | Custom Fields |                     |                                                                                                    |                                                                                                    |

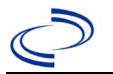

| Investigation                                                          | NB | S Field Name                                                                | Description/Inst                                                                                                    | ructions                                          |
|------------------------------------------------------------------------|----|-----------------------------------------------------------------------------|----------------------------------------------------------------------------------------------------|---------------------------------------------------|
|                                                                        | >  | Earliest Date Suspected                                                     | <ul> <li>Enter date the case first met the criteria for reporting to the health department as evidence by:</li> <li>Date a non-negative condition specific laboratory result was ordered (e.g., specimer collection date), or</li> <li>Date of physician diagnosis, or</li> <li>Date the disease/condition was added to the 3 differential diagnoses for the patient, or</li> <li>Date a condition specific treatment or prophylaxis was ordered, whichever was earliest.</li> </ul> |                                                   |
|                                                                        | An | imal Contact                                                                |                                                                                                    |                                                   |
|                                                                        | •  | Did patient come in contact with an animal?                                 | Select Yes, No, or                                                                                                    | Unknown.                                          |
|                                                                        | •  | Type of animal                                                              | Select appropriate<br>(Use Ctrl to select                                                                                                    | response from drop-down list.<br>more than one.). |
|                                                                        | Ŷ  | <i>If "Other", please specify other type of animal</i>                      | Enter type(s) of ar                                                                                                    | nimal.                                            |
| ⇒Name and Location of<br>Animal ContactEnter name(s) or location(s) or |    | ocation(s) of animal contact.                                               |                                                                                                    |                                                   |
|                                                                        |    | Did the patient acquire a pet prior to onset of illness?                    | Select Yes, No, or                                                                                                    | Unknown.                                          |
|                                                                        |    | Applicable incubation period                                                | Enter incubation period.                                                                                                    | For Brucellosis enter 7-21<br>days.               |
|                                                                        | Un | derlying Conditions                                                         |                                                                                                    |                                                   |
|                                                                        | ⇔  | <i>Did patient have any of the<br/>following underlying<br/>conditions?</i> | Select appropriate<br>(Use Ctrl to select                                                                                                    | response from drop-down list.<br>more than one.)  |
|                                                                        |    | If "Diabetes Mellitus", specify whether on insulin:                         | Select Yes, No, or                                                                                                    | Unknown.                                          |
|                                                                        |    | If "Gastric Surgery", please specify type:                                  | Enter type of gastr                                                                                                    | ric surgery.                                      |
|                                                                        |    | If "Hematologic Disease", please specify type:                              | Enter type of hema                                                                                                    | atologic disease.                                 |
|                                                                        |    | If "Immunodeficiency", please specify type:                                 | Enter type of imm                                                                                                    | unodeficiency.                                    |
|                                                                        |    | If "Organ Transplant", please specify organ:                                | Enter name(s) of c                                                                                                    | organ.                                            |
|                                                                        |    | If "Other Liver Disease", please specify type:                              | Enter type of liver                                                                                                    | disease.                                          |
|                                                                        |    | If "Other Malignancy", please specify type:                                 | Se Enter type of other malignancy.                                                                                                    |                                                   |
|                                                                        |    | If "Other Prior Illness", please specify:                                   | Enter any other pr                                                                                                    | ior illness.                                      |
|                                                                        |    | If "Other Renal Disease",<br>please specify type:                           | Enter any other re                                                                                                    | nal disease.                                      |
|                                                                        | Re | lated Cases                                                                 |                                                                                                    |                                                   |

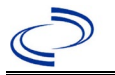

| Investigation | NBS Field Name |                                                                                                    | Description/Instr                           | ructions                                                                                                    |
|---------------|----------------|----------------------------------------------------------------------------------------------------|---------------------------------------------|----------------------------------------------------------------------------------------------------|
|               | Ŷ              | <i>Does the patient know if any similarly ill persons?</i>                                                                                        | Select Yes, No, or U                        | Jnknown.                                                                                                    |
|               | 飰              | <i>If "Yes", did the health<br/>department collect contact<br/>information about other<br/>similarly ill persons and<br/>investigate further?</i> | Select Yes, No, or<br>Unknown.              | Note: Please enter details in<br>the space provided for<br>General Comments in the<br>Administrative group on this<br>Investigation. |
|               | ⊉              | <i>Are there other cases related to this one?</i>                                                                                                 | Select "no, sporadio<br>household;" or "yes | c;" ``unknown;" ``yes,<br>s, outbreak".                                                                                              |

NBS Entry Guidelines for Notification Notifications are required for confirmed and probable cases.

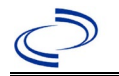

#### **General Information**

No form required for individual cases. Laboratory must be entered in an attached lab report or in comments.

#### NBS Entry Guidelines for Laboratory Reports

Required fields are noted by  $\rightarrow$  and **BOLD** and other preferred data entry fields by  $\Rightarrow$  and *italics*. Control + Click to see <u>Patient Tab Lab Report Table</u>.

| Lab<br>Report |     | NBS Field Name                    | Description/Instructions                                                                                                    |
|---------------|-----|-----------------------------------|----------------------------------------------------------------------------------------------------|
|               | Ord | ler Information                   |                                                                                                    |
|               | •   | Reporting Facility                | Search for reporting facility or enter quick code.<br>Select <b>original source of report</b> , not other<br>public health entity sharing report.<br><i>Note: If Facility is not found, search by other</i><br><i>criteria (city, etc.) then enter a new Organization</i><br><i>as needed.</i> |
|               | ᡎ   | Ordering Facility                 | Search for ordering facility, enter quick code or<br>check "Same as Reporting Facility." Note: If<br>Facility is not found, search by other criteria (city,<br>etc.) then enter a new Organization as needed.                                                                                  |
|               | ⇔   | Ordering Provider                 | Search for ordering provider or enter quick code.<br>Note: If Provider is not found, search by other<br>criteria (city, etc.) then enter a new Provider as<br>needed.                                                                                                    |
|               | •   | Program Area                      | Enter or edit to <b>IDEAS – Foodborne</b><br>Note: Use the drop-down list for manual lab<br>entry. An ELR will pre-populate based on the<br>condition. Check ELRs and edit if incorrect using<br>Transfer Ownership button.                                                                    |
|               | •   | Jurisdiction                      | Jurisdiction is automatically filled in based on the<br>patient's zip code. Review and correct as needed.<br>Select or edit "Jurisdiction" based on patient<br>address if available, location of patient's provider,<br>or location of reporting facility, in that order.                      |
|               | ᡎ   | Lab Report Date                   | Enter date result was reported to provider if available.                                                                                                    |
|               | •   | Date Received by Public<br>Health | "Date Received by Public Health" pre-populates<br>with current date. Enter correct date - earliest<br>date the lab report was received by a public<br>health entity (local, regional or state).                                                                                                |
|               | ⇔   | Ordered Test                      | Refer to table below.                                                                                                    |
|               |     | Accession Number                  | Enter unique ID assigned to specimen.                                                                                                    |
|               | •   | Specimen Source                   | Select Stool = fecal; other appropriate<br>choice; or Other with description in Result<br>Comments. All sources are acceptable.                                                                                                    |
|               |     | Specimen Site                     |                                                                                                    |
|               | >   | Date Specimen Collected           | Enter date specimen collected.                                                                                                    |

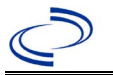

| Lab<br>Report |                                                                                                    | NBS Field Name                           | Description/Instructions                                                      |  |  |
|---------------|----------------------------------------------------------------------------------------------------|------------------------------------------|-------------------------------------------------------------------------------|--|--|
|               |                                                                                                    | Patient Status at Specimen<br>Collection |                                                                               |  |  |
|               |                                                                                                    | Pregnant                                 |                                                                               |  |  |
|               |                                                                                                    | Weeks                                    |                                                                               |  |  |
|               | Tes                                                                                                    | st Result(s)                             |                                                                               |  |  |
|               | +                                                                                                    | Resulted Test and Result(s)              | Refer to table below and use appropriate fields below.                        |  |  |
|               | →         Resulted Test           ⇔         Coded Result                                                                                                    |                                          | Refer to table below.                                                         |  |  |
|               |                                                                                                    |                                          | Refer to table below.                                                         |  |  |
|               | Ŷ                                                                                                    | Numeric Result                           | Refer to table below. Enter units in the 2 <sup>nd</sup> box.                 |  |  |
|               | ſ                                                                                                    | Text Result                              | Refer to table below.                                                         |  |  |
|               | ኅ                                                                                                    | Reference Range                          | If applicable, enter the reference range or cut-off value for normal results. |  |  |
|               |                                                                                                    | Result status                            |                                                                               |  |  |
|               |                                                                                                    | Result comments                          |                                                                               |  |  |
|               | If your choice for Resulted Test brings up additional fields (not listed in the Lab Reportable), entering data in these fields is optional.<br>Click on Add Test Result when the Test Result(s) section is completed and add additional between the test Result(s) section is completed and add additional between the test Result(s) section is completed and add additional between the test Result(s) section is completed and add additional between test Result(s) section is completed and add additional between test Result(s) section is completed and add additional between test Result(s) section is completed and add additional between test Result(s) section is completed and add additional between test Result(s) section is completed and add additional between test Result(s) section is completed and add additional between test Result(s) section is completed and add additional between test Result(s) section is completed and add additional between test Result(s) section is completed and add additional between test Result(s) section is completed and add additional between test Result(s) section is completed and add additional between test Result(s) section is completed and add additional between test Result(s) section is completed and add additional between test Result(s) section is completed and additional between test Result(s) section is completed and additional between test Result(s) section is completed and additional between test Result(s) section is completed and additional between test Result(s) section is completed and additional between test Result(s) section is completed and additional between test Result(s) section is completed and additional between test Result(s) section is completed and additional between test Result(s) section is completed and additional between test Result(s) section is completed and additional between test Result(s) section is completed and additional between test Result(s) section is completed and additional between test Result(s) section is completed and additional between test Result(s) section |                                          |                                                                               |  |  |
|               |                                                                                                    |                                          |                                                                               |  |  |
|               |                                                                                                    |                                          |                                                                               |  |  |

| Ordered Test, Resulted Test and Test Results |                                                                                                    |                                                                               |                                                                                                    |  |  |  |
|----------------------------------------------|----------------------------------------------------------------------------------------------------|-------------------------------------------------------------------------------|----------------------------------------------------------------------------------------------------|--|--|--|
| Description                                  | ⇒ Ordered Test                                                                                                    | Resulted Test                                                                 | Test Result(s)                                                                                                    |  |  |  |
| Culture, any specimen source                 | Culture, specimen<br>source (e.g., "Culture,<br>Stool") (short search<br>"culture")<br>or Campylobacter<br>culture<br>(drop-down list ) | Campylobacter SP<br>Identified<br>(drop-down list or short<br>search "campy") | Select genus and, if<br>known, species from<br>drop-down list or, if<br>needed, use short search<br>for "campy"                                                                                                   |  |  |  |
| Antigen only<br>(e.g., detection by<br>EIA)  | Leave blank                                                                                                    | Campylobacter – Result<br>(drop-down list)                                    | Organism: select<br>Campylobacter species<br>from drop-down list<br>AND<br>Text Result: Antigen Only<br>Enter the test method<br>(if applicable and known),<br>e.g., EIA                                          |  |  |  |
| PCR<br>(including GI<br>Pathogen Panel)      | Campylobacter, PCR<br>(DNA or RNA)- search<br>using keyword<br>"Campy"                                                                  | Campylobacter – Result<br>(drop-down list)                                    | Organism: select<br>Campylobacter species<br>from drop-down list<br>AND<br>Text Result: Enter the GI<br>Panel type/brand (if<br>applicable and known),<br>e.g., FilmArray or BioFire,<br>Luminex, Diatherix, etc. |  |  |  |

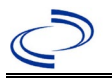

#### **NBS Entry Guidelines for Investigation**

Required fields are noted by  $\rightarrow$  and **BOLD** and other preferred data entry fields by  $\Rightarrow$  and *italics*. Control + Click to see <u>Patient Tab Investigation</u>.

| Investigation | NBS Field Name |                                     | Description/Instructions                                                                                                    |  |
|---------------|----------------|-------------------------------------|----------------------------------------------------------------------------------------------------|--|
|               | In             | vestigation Summary                 |                                                                                                    |  |
|               | •              | Jurisdiction                        | Jurisdiction is automatically filled in based on the<br>patient's zip code. Review and correct as needed.<br>Select or edit "Jurisdiction" based on patient address<br>if available, location of patient's provider, or location<br>of reporting facility, in that order.                                  |  |
|               | •              | Program Area                        | <b>IDEAS – Foodborne</b> - Will default based on condition                                                                                                    |  |
|               |                | State Case ID                       |                                                                                                    |  |
|               | •              | Investigation Start Date            | Enter Date Investigation began or if no follow up was done, enter the date the report was received.                                                                                                    |  |
|               | <b>→</b>       | Investigation Status                | Defaults to "Open." Change to "Closed" when<br>investigation and data entry are completed.                                                                                                    |  |
|               | Ŷ              | Investigator                        | Search or enter quick code to enter the name of<br>the person who completed the investigation or the<br>person who could answer NBS data entry inquiries.                                                                                                    |  |
|               | î              | Date Assigned to Investigator       | Enter date investigation assigned to investigator                                                                                                    |  |
|               | Re             | eporting Source                     |                                                                                                    |  |
|               | •              | Date of Report                      | Enter the earliest date first reported to public<br>health. Date will auto-populate when investigation<br>is created from a lab report but may be edited if<br>the report was received earlier from another<br>provider.                                                                                   |  |
|               | •              | Reporting Source                    | Select type of "Reporting Source" for original<br>reporting entity such as laboratory, hospital, or<br>private physician. For cases identified by a health<br>department during an investigation, select "other<br>state and local agencies." If none of the categories<br>apply, note source in comments. |  |
|               | ſ              | Reporting Source<br>(Organization)  | "Reporting Source" auto populates if investigation<br>is created from a lab report. Conduct search for<br>"Reporting Source" as needed.<br>Note: If not found, search by city, etc. and then<br>enter new Provider as needed.                                                                              |  |
|               | +              | Earliest Date Reported to<br>County | Enter earliest date information was reported to<br>county health department. If the regional office is<br>acting as the local health department, record the<br>date received by the regional office.                                                                                                    |  |
|               | •              | Earliest Date Reported to<br>State  | Enter earliest date information was reported to the state health department (regional or central office). The ELR date created should be listed if it is the earliest report date.                                                                                                    |  |

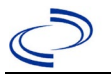

| Investigation | NBS Field Name |                                                       | Description/Instructions                                                                                                    |  |
|---------------|----------------|-------------------------------------------------------|----------------------------------------------------------------------------------------------------|--|
|               | ₽              | Reporter                                              | Search for "Reporter" (reporting provider) if<br>known.<br>Note: If not found, search by city, etc. and then<br>enter new Provider as needed.                                                                                                    |  |
|               | Cli            | inical                                                |                                                                                                    |  |
|               | ⇔              | Physician                                             | Search for "Physician" if known. Note: If not found, search by city, etc. and then enter new Provider as needed.                                                                                                    |  |
|               | •              | Was the patient hospitalized for this illness?        | Select Yes, No, or Unknown.                                                                                                    |  |
|               | ᠿ              | Hospital Information                                  | If hospitalized, search for "Hospital" and enter<br>"Admission Date" and "Discharge Date." Capture<br>all hospitals, dates, and durations of stay<br>utilizing available fields and, as needed, the<br>comments field.<br>Note: If hospital is not found, search by city, etc.<br>and then enter new Organization as needed.                                                                       |  |
|               | ⇔              | Admission Date                                        | If patient hospitalized, enter admission date(s).                                                                                                    |  |
|               | ⇔              | Discharge Date                                        | If patient hospitalized, enter discharge date(s).                                                                                                    |  |
|               | ⇒              | Duration of Stay                                      | Calculate duration of stay as discharge - admission<br>date for listed hospital stay. If admission date is same<br>as discharge date, enter 1.                                                                                                    |  |
|               | •              | Diagnosis Date                                        | <ul> <li>"Diagnosis Date" is required if onset date is<br/>unknown.</li> <li>Enter "Diagnosis Date" as evidenced by:</li> <li>Date of specimen collection (preferred for lab<br/>confirmed cases), or</li> <li>Date of physician diagnosis, or</li> <li>Date of the condition specific laboratory result,<br/>or</li> <li>Date identified as a symptomatic contact of<br/>another case.</li> </ul> |  |
|               | Ŷ              | Illness Onset Date                                    | Enter "Illness Onset Date."<br>Note: Leave blank if onset date is unknown or the<br>patient has asymptomatic infection.                                                                                                    |  |
|               |                | Illness End Date                                      |                                                                                                    |  |
|               |                | Illness Duration                                      |                                                                                                    |  |
|               |                | Age at Onset/Age Type                                 |                                                                                                    |  |
|               |                | Is the patient pregnant?                              |                                                                                                    |  |
|               |                | Does the patient have pelvic<br>inflammatory disease? |                                                                                                    |  |
|               | ⇔              | <i>Did the patient die from this illness?</i>         | If patient died from the illness, enter yes. Also go<br>to the Patient tab and enter "yes" for <i>Is the Patient</i><br><i>Deceased?</i> and enter date of death for <i>Deceased</i><br><i>Date</i> .                                                                                                    |  |
|               | Ep             | idemiologic                                           |                                                                                                    |  |
|               |                | Is this patient associated with a day care facility?  | Fill in the Day Care section.                                                                                                    |  |
|               |                | Is this patient a food handler?                       | Fill in the Food Handler section.                                                                                                    |  |

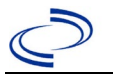

| Investigation | NBS Field Name |                                          | Description/Instructions                                                                                                    |                                                                                                    |
|---------------|----------------|------------------------------------------|----------------------------------------------------------------------------------------------------|----------------------------------------------------------------------------------------------------|
|               | î              | <i>Is this case part of an outbreak?</i> | If applicable, select<br>corresponding "Out<br>NEDSS Project Offic<br>entered.                                                      | "Yes" and select the<br>break Name." Contact the<br>se to have an outbreak name                                                                                                    |
|               | ⇔              | Outbreak Name                            | Select outbreak nar                                                                                                    | ne from drop-down list.                                                                                                    |
|               | î              | <i>Where was the disease acquired?</i>   | Indicate where<br>disease was<br>acquired; if<br>patient became ill<br>while traveling,<br>designate<br>appropriately.              | Indigenous, within<br>jurisdiction<br>Out of Country – patient<br>became ill while traveling<br>outside of US.<br>Out of jurisdiction, from<br>another jurisdiction –<br>patient became ill while<br>traveling to another<br>jurisdiction within TX.<br>Out of State – patient became<br>ill while traveling within US but<br>outside of TX.                    |
|               | ₽              | Imported Country                         | Indicate country wh                                                                                                    | ere patient became ill.                                                                                                    |
|               | ₽              | Imported State                           | Indicate state where                                                                                                    | e patient became ill (not TX).                                                                                                    |
|               |                | Imported City                            |                                                                                                    |                                                                                                    |
|               | ₽              | Imported County                          | Indicate county whe                                                                                                    | ere patient became ill.                                                                                                    |
|               |                | Iransmission Mode                        |                                                                                                    |                                                                                                    |
|               |                | Detection Method                         |                                                                                                    |                                                                                                    |
|               | >              | Confirmation Method                      | Select method used<br>to determine case<br>status. Select lab<br>confirmed or epi-<br>linked.                                       | Laboratory confirmed –<br>laboratory criteria required for<br>case status selected was met;<br>if NBS lab report not entered,<br>enter lab information into<br>comments.<br>Epidemiologically linked –<br>case status selected is based<br>on epidemiological linkage;<br>indicate name and case<br>number of epi-link in<br>appropriate fields or<br>comments. |
|               |                | Confirmation Date                        | Date criteria for the<br>met                                                                                                    | case status of the case was                                                                                                    |
|               | •              | Case Status                              | Select Confirmed, P<br>according to the cas<br><u>Epi Case Criteria Gu</u><br><u>http://www.dshs.te</u><br><u>uidance-Manuals/)</u> | robable, or Not a Case<br>se definition. See the current<br><u>lide</u> which is available at<br><u>xas.gov/EAIDU/investigation/G</u>                                                                                                    |
|               | •              | MMWR Week                                | Auto-populates base<br>beginning of the yea<br>the previous year, t<br>edited to the last M<br>preceding MMWR ca                    | ed on data entry date. At the<br>ar if the MMWR Year is edited to<br>he MMWR week should be<br>MWR week (52 or 53) of the<br>alendar.                                                                                                    |

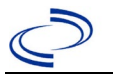

| Investigation | NBS Field Name |                                                                           | Description/Instructions                                                                                                    |                                                                                                    |
|---------------|----------------|---------------------------------------------------------------------------|----------------------------------------------------------------------------------------------------|----------------------------------------------------------------------------------------------------|
|               | +              | MMWR Year                                                                 | Auto-populates bas<br>does not need to be<br>beginning of the ye<br>should be edited as<br>MMWR week of the<br>first MMWR week of<br>MMWR year reflects<br>occurred.                                                                                                    | ed on data entry date. This<br>e edited. However, at the<br>ar, the MMWR week and year<br>needed to either the last<br>preceding calendar year or the<br>f the following year, so the<br>s the year in which the case |
|               | Ad             | ministrative                                                              |                                                                                                    |                                                                                                    |
|               |                | General Comments                                                          | Enter comments as                                                                                                    | needed.                                                                                                    |
|               | Cu             | stom Fields                                                               |                                                                                                    |                                                                                                    |
|               | >              | Earliest Date Suspected                                                   | <ul> <li>Enter date the case reporting to the heat by:</li> <li>Date of physician</li> <li>Date a condition se positive, or</li> <li>Date identified as whichever was entered as the second second sec</li></ul> | a first met the criteria for<br>alth department as evidenced<br>diagnosis, or<br>specific laboratory test was<br>a symptomatic contact of a case,<br>earliest.                                                        |
|               | Со             | ndition Specific Custom Fields                                            |                                                                                                    |                                                                                                    |
|               | Ŷ              | <i>Is this case epi-linked to a laboratory-confirmed case?</i>            | Select Yes, No, or U                                                                                                    | Jnknown.                                                                                                    |
|               | Ŷ              | <i>If epi-linked, case ID of epi-linked case:</i>                         | Enter case ID (i.e., case.                                                                                                    | CASTX01).of epi-linked                                                                                                    |
|               | Da             | y Care                                                                    |                                                                                                    |                                                                                                    |
|               | ≏              | Attend a day care center?                                                 | Select Yes, No, or L                                                                                                    | Jnknown.                                                                                                    |
|               | ⇒              | Work at a day care center?                                                | Select Yes, No, or Unknown.                                                                                                    |                                                                                                    |
|               | Ŷ              | <i>Live with a day care center<br/>attendee?</i>                          | Select Yes, No, or L                                                                                                    | Jnknown.                                                                                                    |
|               | ⇒              | What type of day care facility?                                           | Select from drop-do                                                                                                    | own list.                                                                                                    |
|               | Ŷ              | <i>What is the name of the day care facility?</i>                         | Enter name of facili                                                                                                    | ty.                                                                                                    |
|               | ⊉              | <i>Is food prepared<br/>at this facility?</i>                             | Select Yes, No, or L                                                                                                    | Jnknown.                                                                                                    |
|               | ⇒              | Does this facility care<br>for diapered persons?                          | Select Yes, No, or L                                                                                                    | Jnknown                                                                                                    |
|               | Fo             | od Handler                                                                |                                                                                                    |                                                                                                    |
|               | ♪              | Did patient work as a food<br>handler after onset of illness?             | Select Yes, No, or L                                                                                                    | Jnknown.                                                                                                    |
|               | Ŷ              | What was last date worked as<br>a food handler after onset of<br>illness? | If yes selected for a worked as food han                                                                                                    | above question, enter last date<br>dler. Format: mm/dd/yyyy.                                                                                                    |
|               | Ŷ              | Where was patient a food handler?                                         | If yes selected for a facility patient work                                                                                                    | above question, enter name of<br>ed as a food handler.                                                                                                    |
|               | Tra            | avel History                                                              |                                                                                                    |                                                                                                    |
|               | Ŷ              | <i>Did patient travel prior to onset of illness?</i>                      | Select Yes, No, or L                                                                                                    | Jnknown.                                                                                                    |
|               | Ŷ              | Applicable incubation period for this illness is                          | Enter incubation period.                                                                                                    | For Campylobacteriosis enter 2-5 days.                                                                                                    |
|               |                |                                                                           |                                                                                                    |                                                                                                    |

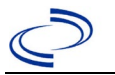

| Investigation | NBS Field Name     |                                                                                                    | Description/Instructions                                      |
|---------------|--------------------|----------------------------------------------------------------------------------------------------|---------------------------------------------------------------|
|               | î                  | What was the purpose of the                                                                                              | Select purpose of travel. (Use Ctrl to select more            |
|               |                    | travel?                                                                                                    | than one.)                                                    |
|               | ₽                  | If "Other", please specify other<br>purpose of travel                                                                    |                                                               |
|               |                    | Please specify the destination(s)                                                                                        |                                                               |
|               | ₽                  | Destination 1 Type                                                                                                    | Select the Domestic or International radio button.            |
|               | î                  | Destination 1                                                                                                    | Select the destination from the resulting drop-<br>down list. |
|               | ሰ                  | Mode of Travel                                                                                                    | Select appropriate mode of travel from drop-down list.        |
|               | $\hat{\mathbf{T}}$ | Date of Arrival                                                                                                    | Enter mm/dd/yyyy.                                             |
|               | ሰ                  | Date of Departure                                                                                                    | Enter mm/dd/yyyy.                                             |
|               | ሰ                  | Destination 2 Type                                                                                                    | Domestic or International                                     |
|               | ſ                  | Destination 2                                                                                                    | Select the destination from the resulting drop-<br>down list. |
|               | î                  | Mode of Travel                                                                                                    | Select from drop-down list.                                   |
|               | î                  | Date of Arrival                                                                                                    | Enter mm/dd/yyyy.                                             |
|               | $\hat{\mathbf{T}}$ | Date of Departure                                                                                                    | Enter mm/dd/yyyy.                                             |
|               | î                  | Destination 3 Type                                                                                                    | Domestic or International                                     |
|               | Ŷ                  | Destination 3                                                                                                    | Select the destination from the resulting drop-<br>down list. |
|               | Ŷ                  | Mode of Travel                                                                                                    | Select from drop-down list.                                   |
|               | ſ                  | Date of Arrival                                                                                                    | Enter mm/dd/yyyy.                                             |
|               | ſ                  | Date of Departure                                                                                                    | Enter mm/dd/yyyy.                                             |
|               | Ŷ                  | If more than 3 destinations,                                                                                             |                                                               |
|               |                    | specify details here                                                                                                    |                                                               |
|               | Dr                 | inking Water Exposure                                                                                                    |                                                               |
|               | î                  | What is the source of tap water<br>at home?                                                                              | Select from drop-down list.                                   |
|               | ₽                  | If "Other", specify other<br>source of tap water at home                                                                 | Enter source.                                                 |
|               | ⇮                  | If "Private Well", how was the<br>well water treated at home?                                                            | Select from drop-down list.                                   |
|               | ሰ                  | <i>What is the source of tap water<br/>at school/work?</i>                                                               | Select from drop-down list.                                   |
|               | ᡎ                  | If "Other", specify other source of tap water at school/work?                                                            | Enter source.                                                 |
|               | ſ                  | <i>If "Private Well", how was the well water treated at school/work?</i>                                                 | Select from drop-down list.                                   |
|               | ᡎ                  | <i>Did the patient drink untreated water in the 7 days prior to onset of illness? (e.g., from a river while camping)</i> | Select Yes, No, or Unknown.                                   |
|               | Re                 | ecreational Water Exposure                                                                                               |                                                               |

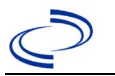

| Investigation | NBS Field Name |                                                                             | Description/Inst                       | ructions                                   |
|---------------|----------------|-----------------------------------------------------------------------------|----------------------------------------|--------------------------------------------|
|               |                | Was there recreational water                                                | Description/ Inst                      |                                            |
|               | ⇔              | exposure in the 7<br>days prior to illness?                                 | Select Yes, No, or                     | Unknown.                                   |
|               | ⇒              | <i>What was the recreational water exposure type?</i>                       | Select from drop-c                     | lown list.                                 |
|               | ₽              | <i>If "Other," please specify other recreational water exposure type</i>    |                                        |                                            |
|               | ⇒              | If "Swimming Pool", please<br>specify swimming pool type                    | (Use Ctrl to select                    | more than one.)                            |
|               | ₽              | If "Other", please specify other<br>swimming pool type                      |                                        |                                            |
|               | ⇔              | Name or location of<br>water exposure                                       | Enter details regar<br>exposure.       | ding name and location of water            |
|               | Ar             | nimal Contact                                                               |                                        |                                            |
|               | •              | Did patient come in contact with an animal?                                 | Select Yes, No, or                     | Unknown.                                   |
|               | ⇒              | Type of animal:                                                             | Select from drop-c                     | lown list.                                 |
|               | ⇒              | <i>If "Other", please specify other type of animal</i>                      |                                        |                                            |
|               | ⇒              | If "Other Amphibian", please<br>specify other type of amphibian             |                                        |                                            |
|               | ⇒              | If "Other Mammal", please<br>specify other type of mammal                   |                                        |                                            |
|               | ⇒              | <i>If "Other Reptile", please specify other type of reptile</i>             |                                        |                                            |
|               | ⇒              | <i>Name or location of Animal<br/>Contact</i>                               | Enter name(s) or l                     | ocation(s) of animal contact.              |
|               | ⇒              | <i>Did the patient acquire a pet prior to onset of illness?</i>             | Select Yes, No, or                     | Unknown.                                   |
|               | ⇒              | Applicable incubation period for this illness is                            | Enter incubation period.               | For Campylobacteriosis enter 2-<br>5 days. |
|               | Ur             | derlying Conditions                                                         |                                        |                                            |
|               | ⇒              | <i>Did patient have any of the<br/>following underlying<br/>conditions?</i> | Select underlying (<br>more than one.) | conditions. (Use Ctrl to select            |
|               | ₽              | If "Diabetes Mellitus",<br>specify whether on insulin                       |                                        |                                            |
|               | ₽              | If "Gastric Surgery",<br>please specify type                                |                                        |                                            |
|               | ⇒              | If "Hematologic Disease",<br>please specify type                            |                                        |                                            |
|               | ⇒              | If "Immunodeficiency",<br>please specify type                               |                                        |                                            |
|               | ⇒              | If "Organ Transplant",<br>please specify organ                              |                                        |                                            |
|               | ⇒              | If "Other Liver Disease",<br>please specify type                            |                                        |                                            |
|               |                |                                                                             |                                        |                                            |

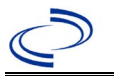

| Investigation | NBS Field Name |                                                   | Description/Instr    | ructions                                                                                                    |
|---------------|----------------|---------------------------------------------------|----------------------|----------------------------------------------------------------------------------------------------|
|               | Û              | If "Other Malignancy",                            |                      |                                                                                                    |
|               |                | please specify type                               |                      |                                                                                                    |
|               | ⇒              | If "Other Prior Illness",                         |                      |                                                                                                    |
|               |                | please specify                                    |                      |                                                                                                    |
|               | ⇒              | If "Other Renal Disease",                         |                      |                                                                                                    |
|               | Re             | lated Cases                                       |                      |                                                                                                    |
|               |                | Does the patient know of any                      |                      |                                                                                                    |
|               | Ŷ              | similarly ill persons?                            | Select Yes, No, or U | Jnknown.                                                                                                    |
|               |                | If "Yes", did the health                          |                      | Note: Please enter details in                                                                                                    |
|               |                | department collect contact                        | Select Yes, No, or   | the space provided for General                                                                                                    |
|               | ⇔              | information about other                           | Unknown.             | Comments in the                                                                                                    |
|               |                | similarly III persons and<br>investigate further? |                      | Administrative group on this                                                                                                    |
|               |                | Are there other cases related to                  | Select "no_sporadio  | ······································                                                                                                    |
|               | ⇔              | this one?                                         | household;" or "yes  | s, outbreak".                                                                                                    |
|               | Fo             | odNet                                             |                      |                                                                                                    |
|               |                | FoodNet Case?                                     | Not applicable in Te | 22AS                                                                                                    |
|               |                | Was natient transferred from                      |                      |                                                                                                    |
|               |                | one hospital to another?                          | Not applicable in Te | exas                                                                                                    |
|               |                | If "Yes", specify name of the                     |                      |                                                                                                    |
|               |                | hospital to which the                             | Not applicable in Te | exas                                                                                                    |
|               |                | patient was transferred                           |                      |                                                                                                    |
|               |                | Was there a second                                | Not applicable in Te | exas                                                                                                    |
|               |                | Admission Date                                    | Not applicable in Te |                                                                                                    |
|               |                | Dischargo Dato                                    | Not applicable in Te |                                                                                                    |
|               |                | Did the nationt immigrate to                      |                      |                                                                                                    |
|               |                | the US within 7 days of                           | Not applicable in Te | vas                                                                                                    |
|               |                | specimen collection?                              |                      |                                                                                                    |
|               |                | In case-control study?                            | Not applicable in Te | exas                                                                                                    |
|               |                | If "Yes", case control study id                   | Not applicable in Te | a contraction of the contraction of the contraction |
|               |                | number                                            |                      |                                                                                                    |
|               |                | Type of Outbreak                                  | Not applicable in Te | exas                                                                                                    |
|               |                | CDC EFORS Number                                  | Not applicable in Te | exas                                                                                                    |
|               |                | was case found during an audit?                   | Not applicable in Te | exas                                                                                                    |
|               |                | Was the case interviewed by                       |                      |                                                                                                    |
|               |                | public health (i.e., state or                     | Not applicable in Te | 222                                                                                                    |
|               |                | local health department or                        | Not applicable in Te | 2245                                                                                                    |
|               |                | FoodNet staff)?                                   |                      |                                                                                                    |
|               | Ot             | her Clinical Data                                 |                      |                                                                                                    |
|               |                | Was the isolate identified as                     |                      |                                                                                                    |
|               |                | Campylobacter?                                    |                      |                                                                                                    |
|               |                | clinical laboratory?                              |                      |                                                                                                    |
|               |                | What was the PCR result at                        |                      |                                                                                                    |
|               |                | clinical laboratory?                              |                      |                                                                                                    |

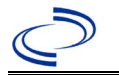

| Investigation | NBS Field Name                                      | Description/Instructions |
|---------------|-----------------------------------------------------|--------------------------|
|               | What was the species result at clinical laboratory? |                          |
|               | What was the EIA result at SPHL?                    |                          |
|               | What was the PCR result at SPHL?                    |                          |
|               | What was the species result at SPHL?                |                          |
|               | What was the PCR result at CDC?                     |                          |

NBS Entry Guidelines for Notification Notifications are required for confirmed and probable cases.

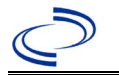

#### General Information

- Additional *C.auris* information is available at: <u>https://www.cdc.gov/candida-auris/about/index.html</u>
- Confirmed: A case with a confirmatory laboratory test for positive C. auris clinical or colonization/screening case. No separate lab entry is required other than what is within the investigation.

NBS Entry Guidelines for Investigation

Required fields are noted by  $\rightarrow$  and **BOLD** and other preferred data entry fields by  $\Rightarrow$ . Control + Click to see <u>Patient Tab Investigation</u>.

| Investigation | Ν                | BS Field Name                     | Description/Instructions                                                                                                    |  |
|---------------|------------------|-----------------------------------|----------------------------------------------------------------------------------------------------|--|
|               | Case Information |                                   |                                                                                                    |  |
|               |                  | Jurisdiction                      | Jurisdiction is automatically filled in based on<br>the patient's zip code. Review and correct as<br>needed.<br><u>The jurisdiction is entered as the jurisdiction</u><br>who conducted the investigation and not the<br>jurisdiction of residency. Investigator should<br>add a comment prior to submitting notification<br>if jurisdiction needs to be changed to the<br>patient's residential jurisdiction, upon case<br>approval. |  |
|               | •                | Program Area                      | Antibiotic Resistance/MDRO                                                                                                    |  |
|               | ↑                | Investigation Start Date          | Enter date investigation began                                                                                                    |  |
|               | +                | _Investigation Status             | Defaults to "Open." Change to "Closed" when<br>investigation and data entry are completed<br>prior to submitting notification.                                                                                                    |  |
|               | •                | _Shared indicator                 | Auto populates to "yes" (checked box)                                                                                                    |  |
|               | +                | Investigator                      | Search or enter Quick Code Lookup to enter<br>the name of the person who completed the<br>investigation or the person who could answer<br>NBS data entry inquiries.                                                                                                    |  |
|               |                  | Investigator selected             |                                                                                                    |  |
|               | Ŷ                | Date Assigned to<br>Investigation | Enter the date the investigation was assigned to the investigator.                                                                                                    |  |
|               | •                | Date of Report                    | Enter the <b>earliest date first reported to</b><br><b>public health</b> . Date will auto-populate when<br>investigation is created from a lab report but<br>may be edited if the report was received<br>earlier from another provider.                                                                                                    |  |

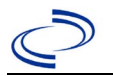

| Investigation | N  | 3S Field Name                                                  | Description/Instructions                                                                                                    |
|---------------|----|----------------------------------------------------------------|----------------------------------------------------------------------------------------------------|
|               | •  | Date Reported to County                                        | Date first reported to County. If the regional office is acting as the local health department, record the date received by the regional office.                                                                                                    |
|               | •  | Date Reported to State                                         | Date first reported to County. If the regional office is acting as the local health department, record the date received by the regional office.                                                                                                    |
|               | ſ  | Reporting Source Type                                          | "Reporting Source" auto populates if<br>investigation is created from a lab report.<br>Conduct search for "Reporting Source" as<br>needed.<br>Note: If not found, search by city, etc. and<br>then enter new Provider as needed.                                                                                        |
|               | +  | Reporting Organization                                         | Search or enter Quick Code Lookup. Conduct<br>search for "Reporting organization" as needed.<br>Note: If not found, search by city, etc. and<br>then enter new Provider as needed.                                                                                                    |
|               |    | Reporting Organization<br>Selected                             |                                                                                                    |
|               |    | Reporting Provider                                             | Can leave blank.                                                                                                    |
|               |    | Reporting Provider Selected                                    |                                                                                                    |
|               | ₽  | Reporting County                                               | Enter the county of the reporting organization                                                                                                    |
|               | Cl | inical                                                         |                                                                                                    |
|               |    | Physician                                                      | Search or enter Quick Code Lookup. Conduct<br>search for "Physician" as needed.<br>Note: If not found, enter new Provider as<br>needed.                                                                                                    |
|               | •  | Was the patient admitted<br>to a HCF (healthcare<br>facility)? | Was patient in <b>any type</b> of healthcare facility<br>at the time of specimen collection (for any<br>reason), including a long-term care facility<br>like a nursing home? Select Yes, No, or<br>Unknown. If answering <b>No to this question</b> ,<br>the next applicable question will activate and<br>is required. |
|               | •  | Hospital/Healthcare<br>Facility (HCF):                         | Search for or use the Quick Code Lookup for<br>name of facility. Note: If facility is not found,<br>search by city, etc. and then enter new<br>Organization as needed.                                                                                                    |
|               | •  | Admission Date                                                 | Enter date patient was admitted to a healthcare facility.                                                                                                    |

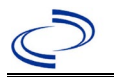

| Investigation | Ν | BS Field Name                                                                                  | Description/Instructions                                                                                                    |  |  |
|---------------|---|------------------------------------------------------------------------------------------------|----------------------------------------------------------------------------------------------------|--|--|
|               | ₽ | Discharge Date                                                                                 | Enter date patient was discharged from the facility. If the patient expires at the healthcare facility, enter the date the patient expired.                                                                                                    |  |  |
|               |   | Total duration of stay in the hospital (in days)                                               | This field calculates duration of stay as discharge minus admission date for listed hospital stay.                                                                                                    |  |  |
|               | • | Was the patient visit due<br>to an outpatient/<br>wound clinic/ ER, etc.<br>visit only         | Select Yes, No, or Unknown.<br>Note: This field will activate only if the<br>admission question above is answered as a<br>No, in which case this field must be<br>answered.<br>Outpatient surgery and home health are<br>considered an outpatient visit. |  |  |
|               | • | Date of Outpatient visit:                                                                      | Should represent the day of specimen collection                                                                                                    |  |  |
|               | • | <b>Outpatient Facility:</b>                                                                    | Enter Quick Code Lookup or conduct search for<br>Healthcare Facility as needed.<br>Note: If facility is not found, search by city,<br>etc. and then enter new Organization as<br>needed.                                                                 |  |  |
|               | ᡎ | Were MDRO control<br>measures (per MDRO<br>Guidance) implemented at<br>the admitting HCF       | Select Yes, No, NA or Unknown                                                                                                    |  |  |
|               |   | CF Patient Admitted From                                                                       |                                                                                                    |  |  |
|               | • | Facility Type (patient admitted from)                                                          | Select the type of facility where patient came<br>from prior to being admitted or prior to<br>outpatient visit. If other, free text Other<br>Facility Type.                                                                                              |  |  |
|               | Ŷ | Patient admitted from facility:                                                                | Search for name of facility patient came from<br>prior to visit or enter Quick Code Lookup.<br>Note: If facility is not found, search by city,<br>etc. and then enter new Organization as<br>needed.                                                     |  |  |
|               | Ŷ | Was this facility notified of<br>MDRO? (Patient admitted<br>from)                              | Select Yes, No, or Unknown                                                                                                    |  |  |
|               | ᡎ | Were control measures (per<br>EAIDG Guidance)<br>implemented at facility<br>patient came from? | Select Yes, No, or Unknown                                                                                                    |  |  |
|               |   | HCF Patient Discharged to                                                                      |                                                                                                    |  |  |
|               | ₽ | Facility Type (patient discharged to)                                                          | Select location patient was discharged to at time of investigation. If other, free text Other Facility Type.                                                                                                    |  |  |

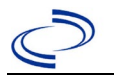

| Investigation | N                                        | BS Field Name                                                                                               | Description/Instructions                                                                                                    |  |  |
|---------------|------------------------------------------|----------------------------------------------------------------------------------------------------|----------------------------------------------------------------------------------------------------|--|--|
|               | Ą                                        | Patient Discharged to<br>Facility                                                                           | Search for or enter Quick Code Lookup for<br>name of Healthcare Facility patient was<br>discharged to.<br>Note: If facility is not found, search by city,<br>etc. and then enter new Organization as<br>needed. |  |  |
|               | î                                        | Was facility notified of<br>MDRO? (Patient discharged<br>to):                                               | Select Yes, No, or Unknown                                                                                                    |  |  |
|               | ₽                                        | Were control measures (per<br>EAIDG Guidance)<br>implemented at facility<br>discharged to?                  | Select Yes, No, NA, or Unknown                                                                                                    |  |  |
|               | Сс                                       | ondition                                                                                                    |                                                                                                    |  |  |
|               | •                                        | Diagnosis Date                                                                                              | Enter the date result was finalized and <i>C. auris</i> or <i>Candida</i> spp. identified. Typically, this is the date the lab report was finalized, not the date it was reported to public health.             |  |  |
|               | +                                        | Date of Symptom Onset                                                                                       | Enter date specimen was collected.                                                                                                    |  |  |
|               | ♦                                        | Did <i>C. auris</i> contribute to death?                                                                    | Select No, Unknown or Yes;<br>If Yes is selected, answer the question:<br>"Is the patient deceased?" on the patient tab<br>as well.                                                                             |  |  |
|               | •                                        | Date of death                                                                                               | This question is required if "Yes" entered for<br>"Did patient die?" Ensure this date matches<br>the date of death in the patient tab.                                                                          |  |  |
|               | Ep                                       | oidemiologic Information                                                                                    |                                                                                                    |  |  |
|               | $\hat{\mathbf{T}}$                       | Is this case part of an outbreak?                                                                           | Select No, Unknown or Yes. Recommend selecting Unknown instead of No unless there is a known outbreak.                                                                                                    |  |  |
| -             | ₽                                        | Outbreak name                                                                                               |                                                                                                    |  |  |
|               | ſ                                        | Where was the disease<br>acquired?                                                                          | Select Indigenous if no travel history outside of jurisdiction has occurred.                                                                                                    |  |  |
|               | ₽                                        | Imported Country                                                                                            | Select country(ies) where disease was acquired                                                                                                    |  |  |
|               | ₽                                        | Imported State                                                                                              | Select state where disease was acquired                                                                                                    |  |  |
|               | Travel and Healthcare                    |                                                                                                    |                                                                                                    |  |  |
| -             | In the year prior to specimen collection |                                                                                                    |                                                                                                    |  |  |
|               | •                                        | was overnight<br>healthcare received<br>within the USA, but<br>outside the patient's<br>state of residence? | Select No, Unknown, Yes<br>If Yes, select Domestic destination state(s)                                                                                                    |  |  |
|               | •                                        | Domestic destination state(s)                                                                               | If question above is answered Yes, this is required. Select applicable states of travel 12 months prior to specimen collection.                                                                                 |  |  |

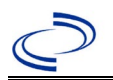

| Investigation | Ν        | BS Field Name                                               | Description/Instructions                                                                                                    |
|---------------|----------|-------------------------------------------------------------|----------------------------------------------------------------------------------------------------|
|               | <b>_</b> | Did the patient travel                                      | Select No, Unknown, Yes.                                                                                                    |
|               | 7        | internationally?                                            | If Yes, select International Destinations(s)                                                                                                    |
|               | •        | International<br>Destination(s)                             | If question above is answered Yes, this is<br>required. Select applicable locations where<br>patient traveled 12 months prior to specimen<br>collection.                                                                                                    |
|               | •        | Received overnight<br>healthcare outside the<br>USA:        | Select No, Unknown, Yes                                                                                                    |
|               | •        | Countries in which<br>overnight healthcare was<br>received: | If Yes to question above, this question is required.                                                                                                    |
|               | La       | boratory Information                                        |                                                                                                    |
|               | Ŷ        | Performing Laboratory<br>Specimen ID:                       | Enter the laboratory specimen ID                                                                                                    |
|               | ₽        | State Lab Specimen ID:                                      | Enter the state lab ID for the same specimen                                                                                                    |
|               |          | WGS ID Number:                                              | If applicable, enter the WGS ID for this isolate<br>– can be obtained from HAI Epi if not able to<br>locate                                                                                                    |
|               | →        | Specimen Collection Date                                    | Enter the date the specimen was collected                                                                                                    |
|               | •        | Specimen Source                                             | Select the specimen source from the drop<br>down, if "Swab (specimen)" is selected, fill<br>out next question.<br>Refer to C. auris specimen source table for<br>common selection options.                                                                                                    |
|               | •        | Swab Site                                                   | If specimen was a swab, select the type that<br>was collected.<br>This is required if "Swab (specimen)" was<br>selected in previous question, otherwise it is<br>N/A and can be left blank.                                                                                                    |
|               | •        | Test Type                                                   | This is required for saving a lab entry; Select<br>the type of test performed for this lab: PCR,<br>Automatic biochemical/phenotypic test, DNA<br>Sequencing, MALDI-TOF, Non-PCR culture-<br>independent diagnostic test, or "Other,<br>specify."<br>If "Other, specify" specify via free text in next<br>field.<br>Note: Many laboratories use MALDI-TOF to<br>identify C. auris |

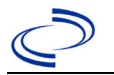

| Investigation | NBS Field Name   |                                                         | Description/Instructions                                                                                                    |  |
|---------------|------------------|---------------------------------------------------------|----------------------------------------------------------------------------------------------------|--|
|               | <b>→</b>         | Test Result                                             | <ul> <li>Select the interpretation result of the qualitative test performed: indeterminate, negative, positive, unsatisfactory.Indeterminate: the test result could not be determined, unknown <i>C. auris</i> status.</li> <li>Negative: the test did not detect <i>C. auris</i></li> <li>Positive: the test detected <i>C. auris</i></li> <li>Unsatisfactory: Specimen was not acceptable for testing and the test was not run</li> <li>Click on Add when completed and add additional lab results as needed.</li> </ul> |  |
|               | Sp               | ecimen Information                                      |                                                                                                    |  |
|               | Ŷ                | Patient Status at Time of Specimen Collection:          | Select patient status at specimen collection<br>time period: Autopsy, Inpatient, Long Term<br>Care Facility, Long-term Acute Care Hospital,<br>Other, Outpatient, or Unknown; If "Other" is<br>selected, fill out next question "Other Location<br>of Specimen Collection"                                                                                                    |  |
|               | î                | County of facility where specimen was collected:        | Select the county (and state) of the facility<br>where the specimen was collected; If "Other"<br>is selected, fill out next question "Other<br>County of facility where specimen was<br>collected."<br>Drop down contains all counties and states in<br>the USA.                                                                                                    |  |
|               | Previous History |                                                         |                                                                                                    |  |
|               | î                | Previously counted as a colonization or screening case? | *Only for condition Candida auris, clinical*<br>Cannot answer for condition "Candida auris,<br>screening"<br>This question is only applicable if a patient<br>was previously reported as a<br>colonization/screening case and is now being<br>reported as a clinical case                                                                                                    |  |
|               | ſ                | Previously Reported State<br>Case Number 1-5:           | If patient is currently being reported as a<br>clinical case and patient was previously<br>counted as a colonization/screening case,<br>please provide the related<br>Colonization/Screening C. auris Case ID(s).<br>Please provide the related Previously<br>Reported Case ID(s) if patient was previously<br>counted as a colonization/screening case of C.<br>auris or a CP-CRE case.                                                                                                    |  |
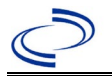

### Candida auris

| Investigation | NE  | 3S Field Name                | Description/Instructions                          |  |
|---------------|-----|------------------------------|---------------------------------------------------|--|
|               |     | History of infection or      | Select whether the patient has a history of       |  |
|               | ₽   | colonization with another    | infection or colonization with another MDRO:      |  |
|               |     | MDRO?                        | Yes, No, Unknown                                  |  |
|               |     | If patient has a history of  | If patient has a history of infection or          |  |
|               | ⇔   | Infection or colonization    | colonization with another MDRO, indicate the      |  |
|               |     | with another MDRO,           | MDRO. If Other, specify is selected,              |  |
|               | Ev  |                              |                                                   |  |
|               |     | Was the nationt admitted to  | Select whether nations was admitted to an         |  |
|               | ₽   | an Intensive Care Unit?      | ICU: Yes No Unknown                               |  |
|               |     | At the time of specimen      | Select whether patient had a tracheostomy         |  |
|               | ⇔   | collection, did patient have | tube at the time of specimen collection: Yes.     |  |
|               | -   | a tracheostomy tube?         | No, Unknown                                       |  |
|               |     | At the time of specimen      | Select whether patient was on a ventilator at     |  |
|               | ⇔   | collection, was patient on a | the time of specimen collection: Yes, No,         |  |
|               |     | ventilator?                  | Unknown                                           |  |
|               |     | In the 90 days prior to      | Select whether the patient had a stay in a        |  |
|               | ц,  | specimen collection date,    | long-term care facility in the 90 days before     |  |
|               | ~   | did the patient stay in a    | specimen collection date: Yes, No, Unknown        |  |
|               |     | long-term care facility?     | If Yes, answer next question                      |  |
|               |     |                              | If patient had a stay in a long-term care         |  |
|               |     |                              | facility in the 90 days before specimen           |  |
|               | ⇒   | Long-term Care Facility      | collection date, indicate the type of long-term   |  |
|               |     | Туре                         | Care facility;                                    |  |
|               |     |                              | Type in pext question                             |  |
|               |     |                              | Search or enter Quick Code Lookup or              |  |
|               |     |                              | conduct search for Healthcare Facility as         |  |
|               |     |                              | needed.                                           |  |
|               |     |                              | Note: If facility is not found, search by city,   |  |
|               |     | Additional HCF Name          | etc. and then enter new Organization as           |  |
|               |     |                              | needed.                                           |  |
|               |     |                              | Enter the name of long-term care facility the     |  |
|               |     |                              | patient was at in last 90 days before             |  |
|               |     |                              | specimen collection date.                         |  |
|               |     | Admission Date               | Enter admission date                              |  |
|               |     |                              | Enter discharge date                              |  |
|               |     | Discharge Date               |                                                   |  |
|               |     | -                            | Click on when completed and add                   |  |
|               | Ter | vection                      | additional HCF information as needed.             |  |
|               | 11  | vestigation                  | Solact only Laboratory confirmed or Laboratory    |  |
|               |     |                              | report as method used to determine case           |  |
|               | >   | <b>Confirmation Method</b>   | status: other options will result in potification |  |
|               |     |                              | rejection.                                        |  |

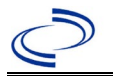

### **Candida** auris

| Investigation | N | BS Field Name    | Description/Instructions                                                                                                    |
|---------------|---|------------------|----------------------------------------------------------------------------------------------------|
|               | • | Case Status      | Select Confirmed, or Not a Case according to<br>the case definition. See . Out-of-state cases<br>should be marked as Not a Case.<br>Probable or Suspect case definition does not<br>exist for <i>C. auris</i> .                                                                                                    |
|               | • | MMWR Week        | Auto-populates based on data entry date.<br>This does not need to be edited. However, at<br>the beginning of the year, the MMWR week<br>and year should be edited as needed to either<br>the last MMWR week of the preceding<br>calendar year or the first MMWR week of the<br>following year, so the MMWR year reflects the<br>year in which the case occurred.                                     |
|               | • | MMWR Year        | Auto-populates based on data entry date.<br>This does not need to be edited. However, at<br>the beginning of the year, the MMWR week<br>and year should be edited as needed to either<br>the last MMWR week of the preceding<br>calendar year or the first MMWR week of the<br>following year, so the MMWR year reflects the<br>year in which the case occurred.                                     |
|               |   | General comments | The jurisdiction that is entering the case<br>should add a note in the general comment<br>box to DSHS central office to request<br>jurisdiction change if needed upon case<br>approval or note that case is out of<br>jurisdiction.<br>Once the case is reviewed and approved, the<br>approver will update the jurisdiction to the<br>jurisdiction of residency for aggregate<br>reporting purposes. |

# NBS Entry Guidelines for Notification Notifications are required for all investigations with confirmed case status.

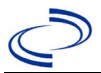

### **Carbapenem-resistant Enterobacterales**

#### **General Information**

Note: Additional CRE information is available at: <u>https://www.cdc.gov/cre/about/index.html</u>. Consult with an HAI/AR epidemiologist to determine when to re-report an ongoing MDRO, how to organize multiple lab reports of the same condition, and with any other questions related to MDRO investigations.

Criteria to Distinguish a New Case from an Existing Case:

- If the same organism was identified, specimens collected and reported within 12 months of initial lab collection should be associated with the initial investigation.
- There is at least a 12-month interval from previous notification event for clinical cases. Therefore, specimens collected and reported after 12 months of an initial confirmed lab result require a new investigation.
- If the same CRE organism is identified in two body sites (ex: urine and blood) and collected the same day this requires two lab entries associated to <u>one</u> investigation.
- If different CRE organisms are identified in the same culture, you may enter them under the same "Ordered Test," but this requires two investigation entries.

#### NBS Entry Guidelines for Laboratory Reports

Required fields are noted by  $\rightarrow$  and **BOLD** and other preferred data entry fields by  $\Rightarrow$  and *italics*. Control + Click to see <u>Patient Tab Lab Report Table</u>.

| Lab<br>Report |    | NBS Field Name            | Description/Instructions                                                                                                    |  |  |  |  |
|---------------|----|---------------------------|----------------------------------------------------------------------------------------------------|--|--|--|--|
|               | Or | Order Information         |                                                                                                    |  |  |  |  |
|               | •  | <b>Reporting Facility</b> | Search for reporting facility or enter quick code.<br>Select <b>original source of report</b> , not other<br>public health entity sharing report.<br><i>Note: If Facility is not found, search by other</i><br><i>criteria (city, etc.) then enter a new</i><br><i>Organization as needed.</i> |  |  |  |  |
|               | Ŷ  | Ordering Facility         | Search for ordering facility, enter quick code or<br>check "Same as Reporting Facility." Note: If<br>Facility is not found, search by other criteria (city,<br>etc.) then enter a new Organization as needed.                                                                                  |  |  |  |  |
|               | ₽  | Ordering Provider         |                                                                                                    |  |  |  |  |
|               | •  | Program Area              | Enter or edit to <b>Antibiotic Resistance/MDRO</b><br>Note: Use the drop-down list for manual lab<br>entry. An ELR will pre-populate based on the<br>condition. Check ELRs and edit if incorrect using<br>Transfer Ownership button.                                                           |  |  |  |  |

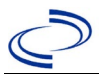

# Carbapenem-resistant Enterobacterales (CRE)

| Lab<br>Report | NBS Field Name                                                                                                    |                                                                                                    | Description/Instructions                                                                                                    |
|---------------|----------------------------------------------------------------------------------------------------|----------------------------------------------------------------------------------------------------|----------------------------------------------------------------------------------------------------|
|               | •                                                                                                    | Jurisdiction                                                                                                    | Jurisdiction is automatically filled in based on the<br>patient's zip code. The jurisdiction should be<br>entered as the jurisdiction of the healthcare<br>facility where the specimen was collected and<br>not the jurisdiction of residency. Investigator<br>should add a comment prior to submitting<br>notification if jurisdiction needs to be changed to<br>the patient's residential jurisdiction, upon case<br>approval.                                                                                                    |
|               | 飰                                                                                                    | Lab Report Date                                                                                                    | Enter date result was reported. Typically, this is<br>the date the culture report and antibiotic<br>susceptibility test (MIC) was finalized not the<br>date it was reported to public health.                                                                                                    |
|               | •                                                                                                    | Date Received by<br>Public Health                                                                                                    | "Date Received by Public Health" pre-populates<br>with current date. Enter correct date - earliest<br>date the lab report was received by a public<br>health entity (local, regional or state).                                                                                                    |
|               |                                                                                                    | Pregnancy status                                                                                                    | Can leave blank                                                                                                    |
|               | Те                                                                                                    | st Result(s)                                                                                                    |                                                                                                    |
|               |                                                                                                    |                                                                                                    |                                                                                                    |
|               | +                                                                                                    | Ordered Test                                                                                                    | Refer to figure below.                                                                                                    |
|               | <b>†</b>                                                                                                    | Ordered Test<br>Accession Number                                                                                                    | Refer to figure below.Enter the unique ID assigned to specimen.                                                                                                    |
|               | <ul> <li>→</li> <li>→</li> <li>→</li> </ul>                                                                                                    | Ordered Test Accession Number Specimen Source                                                                                                    | Refer to figure below.Enter the unique ID assigned to specimen.Enter the source from which the specimen was<br>taken. Enter same source as in the Ordered<br>Test: ex: Blood – venous; Sputum – Trach<br>Aspirate.                                                                                                    |
|               | ↑ ↑                                                                                                    | Ordered Test Accession Number Specimen Source Specimen Site                                                                                                    | Refer to figure below.Enter the unique ID assigned to specimen.Enter the source from which the specimen was<br>taken. Enter same source as in the Ordered<br>Test: ex: Blood – venous; Sputum – Trach<br>Aspirate.Can leave blank or use if specimen source is a<br>wound, use this space to further define the<br>source, such as right thigh.                                                                                                    |
|               | <ul> <li>→</li> <li>→</li> <li>→</li> <li>→</li> </ul>                                                                                                    | Ordered Test         Accession Number         Specimen Source         Specimen Site         Specimen Collection         Date/Time                                                                                                    | Refer to figure below.Enter the unique ID assigned to specimen.Enter the source from which the specimen was<br>taken. Enter same source as in the Ordered<br>Test: ex: Blood – venous; Sputum – Trach<br>Aspirate.Can leave blank or use if specimen source is a<br>wound, use this space to further define the<br>source, such as right thigh.Enter date specimen collected. Cannot enter<br>time and do not need to.                                                                                                    |
|               | <ul> <li>→</li> <li>→</li> <li>→</li> <li>→</li> </ul>                                                                                                    | Ordered Test         Accession Number         Specimen Source         Specimen Site         Specimen Collection         Date/Time                                                                                                    | Refer to figure below.Enter the unique ID assigned to specimen.Enter the source from which the specimen was<br>taken. Enter same source as in the Ordered<br>Test: ex: Blood – venous; Sputum – Trach<br>Aspirate.Can leave blank or use if specimen source is a<br>wound, use this space to further define the<br>source, such as right thigh.Enter date specimen collected. Cannot enter<br>time and do not need to.                                                                                                    |
|               | +       +       +       +       +       +       +       +                                                                                                    | Ordered Test Accession Number Specimen Source Specimen Site Specimen Collection Date/Time Resulted Test                                                                                                    | Refer to figure below.Enter the unique ID assigned to specimen.Enter the source from which the specimen was<br>taken. Enter same source as in the Ordered<br>Test: ex: Blood – venous; Sputum – Trach<br>Aspirate.Can leave blank or use if specimen source is a<br>wound, use this space to further define the<br>source, such as right thigh.Enter date specimen collected. Cannot enter<br>time and do not need to.                                                                                                    |
|               | +       +       +       +       +       +                                                                                                    | Ordered Test         Accession Number         Specimen Source         Specimen Site         Specimen Collection         Date/Time         Resulted Test         Coded Result                                                                                                    | Refer to figure below.         Enter the unique ID assigned to specimen.         Enter the source from which the specimen was taken. Enter same source as in the Ordered Test: ex: Blood – venous; Sputum – Trach Aspirate.         Can leave blank or use if specimen source is a wound, use this space to further define the source, such as right thigh.         Enter date specimen collected. Cannot enter time and do not need to.         Refer to figure below.                                                                                                    |
|               | +       +       +       +       +       +                                                                                                    | Ordered Test         Accession Number         Specimen Source         Specimen Site         Specimen Collection         Date/Time         Resulted Test         Coded Result         Numeric Result                                                                                             | Refer to figure below.         Enter the unique ID assigned to specimen.         Enter the source from which the specimen was taken. Enter same source as in the Ordered Test: ex: Blood – venous; Sputum – Trach Aspirate.         Can leave blank or use if specimen source is a wound, use this space to further define the source, such as right thigh.         Enter date specimen collected. Cannot enter time and do not need to.         Refer to figure below.         Alternatively, the lab may be scanned as a PDF                                                           |
|               | +       +       +       +       +       +       +       +                                                                                                    | Ordered Test Accession Number Specimen Source Specimen Site Specimen Collection Date/Time Resulted Test Coded Result Numeric Result Units Text Deput                                                                                                    | Refer to figure below.         Enter the unique ID assigned to specimen.         Enter the source from which the specimen was taken. Enter same source as in the Ordered Test: ex: Blood – venous; Sputum – Trach Aspirate.         Can leave blank or use if specimen source is a wound, use this space to further define the source, such as right thigh.         Enter date specimen collected. Cannot enter time and do not need to.         Refer to figure below.         Alternatively, the lab may be scanned as a PDF and attached to the investigation under the Source table. |
|               | +       +       +       +       +       +       +       +       +       +       +       +       +       +       +       +       +       +       +       +       +       +       +       +       +       +       +       +       +       +       +       +       +       +       +       +       +       +       +       +       +       +       +       +       +       +       +       +       +       +       +       +       +       +       +       +       +       +       +       +       +       +       +       +       +       +       +       + <t< th=""><th>Ordered Test         Accession Number         Specimen Source         Specimen Site         Specimen Collection         Date/Time         Resulted Test         Coded Result         Numeric Result         Units         Text Result         Deforence Bance From</th><th>Refer to figure below.Enter the unique ID assigned to specimen.Enter the source from which the specimen was<br/>taken. Enter same source as in the Ordered<br/>Test: ex: Blood – venous; Sputum – Trach<br/>Aspirate.Can leave blank or use if specimen source is a<br/>wound, use this space to further define the<br/>source, such as right thigh.Enter date specimen collected. Cannot enter<br/>time and do not need to.Refer to figure below.Alternatively, the lab may be scanned as a PDF<br/>and attached to the investigation under the<br/>Supplemental Info tab.</th></t<> | Ordered Test         Accession Number         Specimen Source         Specimen Site         Specimen Collection         Date/Time         Resulted Test         Coded Result         Numeric Result         Units         Text Result         Deforence Bance From                              | Refer to figure below.Enter the unique ID assigned to specimen.Enter the source from which the specimen was<br>taken. Enter same source as in the Ordered<br>Test: ex: Blood – venous; Sputum – Trach<br>Aspirate.Can leave blank or use if specimen source is a<br>wound, use this space to further define the<br>source, such as right thigh.Enter date specimen collected. Cannot enter<br>time and do not need to.Refer to figure below.Alternatively, the lab may be scanned as a PDF<br>and attached to the investigation under the<br>Supplemental Info tab.                      |
|               | <ul> <li>→</li> <li>→</li> <li>→</li> <li>→</li> <li>→</li> <li>→</li> <li>→</li> </ul>                                                                                                    | Ordered Test         Accession Number         Specimen Source         Specimen Site         Specimen Collection         Date/Time         Resulted Test         Coded Result         Numeric Result         Units         Text Result         Reference Range From         Peforence Range From | Refer to figure below.Enter the unique ID assigned to specimen.Enter the source from which the specimen was<br>taken. Enter same source as in the Ordered<br>Test: ex: Blood – venous; Sputum – Trach<br>Aspirate.Can leave blank or use if specimen source is a<br>wound, use this space to further define the<br>source, such as right thigh.Enter date specimen collected. Cannot enter<br>time and do not need to.Refer to figure below.<br>Alternatively, the lab may be scanned as a PDF<br>and attached to the investigation under the<br>Supplemental Info tab.                  |

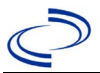

# Carbapenem-resistant Enterobacterales (CRE)

| Lab<br>Report | NBS Field Name                                                                                                    | Description/Instructions                                                                                                    |  |  |  |  |
|---------------|----------------------------------------------------------------------------------------------------|----------------------------------------------------------------------------------------------------|--|--|--|--|
|               | Result Comments                                                                                                    | <ul> <li>If the original lab report was submitted through NBS via electronic lab report (ELR), one of the following steps should be completed:</li> <li>Add a comment within the ELR Lab Report Comments section stating the carbapenem(s), the numeric result (if available) and the interpretive flag, or</li> <li>Under the Supplemental Info tab of the investigation, attach a PDF of the lab report that includes the AST results that support Epi Case Criteria, or</li> <li>Enter the lab report as described in the figure below.</li> </ul> |  |  |  |  |
|               | If your choice for Resulted Test brings up additional fields (not listed in the Lab<br>Report table), entering data in these fields is optional. |                                                                                                    |  |  |  |  |
|               | Click on when the Test Result(s) section is completed and add additional lab results as needed.                                                  |                                                                                                    |  |  |  |  |
|               | Administrative                                                                                                    |                                                                                                    |  |  |  |  |
|               | Comments                                                                                                    |                                                                                                    |  |  |  |  |

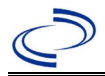

### **Carbapenem-resistant Enterobacterales (CRE)**

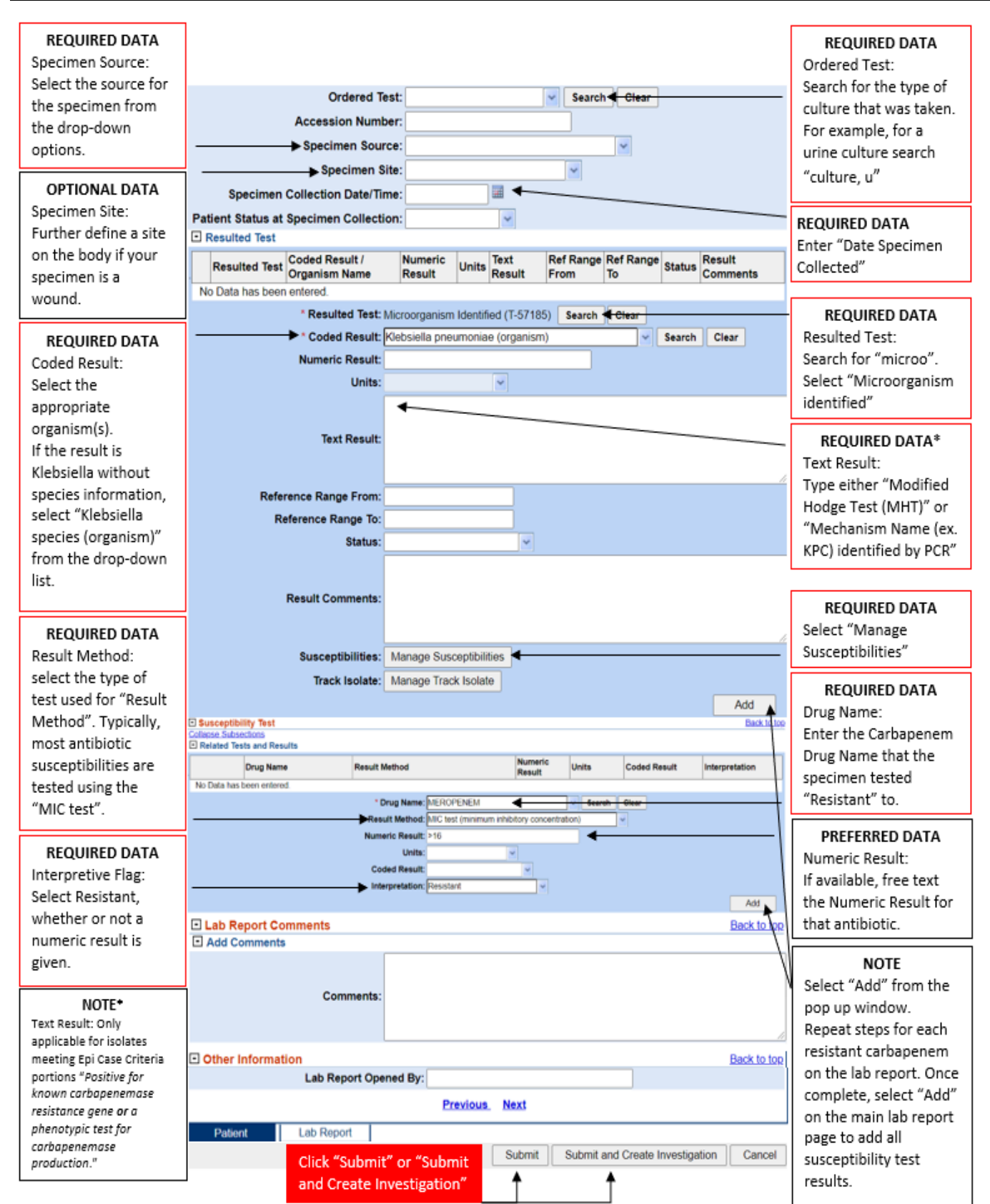

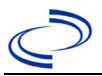

### **NBS Entry Guidelines for Investigation**

Required fields are noted by → and **BOLD** and other preferred data entry fields by [ and *italics.* Control + Click to see <u>Patient Tab Investigation.</u>

| Investigation | NBS Field Name            | Description/Instructions    |                                                                                                    |  |  |
|---------------|---------------------------|-----------------------------|----------------------------------------------------------------------------------------------------|--|--|
|               | Investigation Information |                             |                                                                                                    |  |  |
|               | →                         | Jurisdiction                | Jurisdiction is automatically<br>filled in based on the<br>patient's zip code. The<br>jurisdiction should be<br>entered as the jurisdiction<br>of the healthcare facility<br>where the specimen was<br>collected and not the<br>jurisdiction of residency.<br>Investigator should add a<br>comment prior to<br>submitting notification if<br>jurisdiction needs to be<br>changed to the patient's<br>residential jurisdiction, |  |  |
|               | <b>→</b>                  | Program Area                | Aptibiotic                                                                                                    |  |  |
|               |                           |                             | Resistance/MDRO                                                                                                    |  |  |
|               | →                         | Investigation<br>Start Date | Enter date investigation began.                                                                                                    |  |  |
|               | →                         | _Investigation<br>Status    | Defaults to "Open."<br>Change to "Closed" when<br>investigation and data<br>entry are completed prior<br>to submitting notification.                                                                                                    |  |  |
|               | <b>→</b>                  | _Shared indicator           | Auto populates to "yes"<br>(checked box)                                                                                                    |  |  |
|               | <b>⇔</b>                  | State Case ID               |                                                                                                    |  |  |
|               | →                         | Investigator                | Search or enter Quick<br>Code Lookup to enter the<br>name of the person who<br>completed the<br>investigation or the<br>person who could answer<br>NBS data entry inquiries.                                                                                                    |  |  |
|               | Reporting Information     |                             |                                                                                                    |  |  |
|               | →                         | Date of Report              | Enter the earliest date<br>first reported to public<br>health.                                                                                                    |  |  |

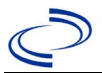

| Investigation | NBS Field Name Description/Instruction |                                                                   |                                                                                                    |
|---------------|----------------------------------------|-------------------------------------------------------------------|----------------------------------------------------------------------------------------------------|
|               | →                                      | Date Reported to<br>County                                        | Date first reported to<br>County. If the regional<br>office is acting as the local<br>health department, record<br>the date received by the<br>regional office.                                                                                                    |
|               | •                                      | Date Reported to<br>State                                         | Date first reported to<br>State, either Public Health<br>Region or Central Office.<br>The ELR date created<br>should be listed if it is the<br>earliest report date.                                                                                                    |
|               | ¢                                      | Reporting Source<br>Type                                          | "Reporting Source" auto<br>populates if investigation is<br>created from a lab report.<br>Conduct search for<br>"Reporting Source" as<br>needed.                                                                                                    |
|               |                                        |                                                                   | <i>Note: If not found, search<br/>by city, etc. and then<br/>enter new Provider as<br/>needed.</i>                                                                                                    |
|               | →                                      | Reporting<br>Organization                                         | Search or enter Quick<br>Code Lookup or conduct<br>search for "Reporting<br>organization" as needed.                                                                                                    |
|               |                                        |                                                                   | <i>Note: If not found, search by city, etc. and then enter new Organization as needed.</i>                                                                                                    |
|               |                                        | Reporting Provider                                                | Can leave blank.                                                                                                    |
|               | Clinical                               |                                                                   |                                                                                                    |
|               | →                                      | Was the patient<br>admitted to a HCF<br>(healthcare<br>facility)? | Was patient in <b>any type</b><br>of healthcare facility at<br>the time of specimen<br>collection (for any<br>reason), including a long-<br>term care facility like a<br>nursing home? Select Yes,<br>No, or Unknown. If <b>yes</b> ,<br>enter name of facility and<br>admission date (and<br>discharge date if<br>possible). |
|               |                                        |                                                                   | question, the next<br>question will activate, and<br>is required.                                                                                                    |

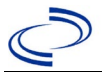

| Investigation |   | NBS Field Name | Description/Instructions                                                                    |                                                                                                    |  |
|---------------|---|----------------|---------------------------------------------------------------------------------------------|----------------------------------------------------------------------------------------------------|--|
|               | • |                | Was the patient<br>visit due to an<br>outpatient/wound<br>clinic/                           | Select Yes, No, or<br>Unknown.                                                                                                    |  |
|               |   |                | ER, etc. visit only                                                                         | NOTE: this field will<br>populate only if the<br>question above is<br>answered as a no, in<br>which case this field must<br>be answered. NOTE:<br>outpatient surgery and<br>home health are<br>considered an outpatient<br>visit. |  |
|               | • |                | Outpatient/wound<br>clinic/ER<br>visit date                                                 | Should represent the day of specimen collection.                                                                                                    |  |
|               | • |                | HCF (healthcare<br>facility)                                                                | Search or Enter Quick<br>Code Lookup for<br>Healthcare Facility as<br>needed.                                                                                                    |  |
|               |   |                |                                                                                             | by city, etc. and then<br>enter new Organization as<br>needed.                                                                                                    |  |
|               | • |                | Admission Date                                                                              | If patient was admitted to<br>a healthcare facility, enter<br>admission date(s).                                                                                                    |  |
|               | ↑ |                | <i>Discharge Date</i>                                                                       | If patient was discharged<br>from a healthcare facility,<br>enter discharge date(s).<br>If the patient expires at<br>the healthcare facility,<br>enter the date the patient<br>expired.                                           |  |
|               | ⇔ |                | <i>Total duration of<br/>stay in the hospital<br/>(in days)</i>                             | This field calculates duration<br>of stay as discharge -<br>admission date for listed<br>hospital stay.                                                                                                    |  |
|               | î |                | Were MDRO control<br>measures (per<br>MDRO Guidance)<br>implemented at the<br>admitting HCF | Select Yes, No, or<br>Unknown                                                                                                    |  |

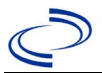

| Investigation | NBS Field Name | Description/Instructions                                                                           |                                                                                                    |  |
|---------------|----------------|----------------------------------------------------------------------------------------------------|----------------------------------------------------------------------------------------------------|--|
|               | →              | Patient came from<br>(facility type)                                                               | Select the type of facility<br>where patient came from<br>prior to being admitted or<br>prior to outpatient visit.<br>Please select "unknown" if<br>facility type is not known.<br>Do not leave blank. |  |
|               | <b>⇔</b>       | <i>Name of Facility<br/>(patient came from)</i>                                                    | Free text the name of the<br>facility the patient came<br>from prior to being<br>admitted or prior to<br>outpatient visit. Please no<br>abbreviations.                                                 |  |
|               | \$             | <i>Was facility patient<br/>came from notified<br/>of MDRO</i>                                     | Select Yes, No, or<br>Unknown                                                                                                    |  |
|               | <b>⇔</b>       | Were control<br>measures (per<br>MDRO Guidance)<br>implemented at<br>facility patient came<br>from | Select Yes, No, or<br>Unknown                                                                                                    |  |
|               | ⇒              | <i>Discharged to<br/>(facility type)</i>                                                           | Select type of facility<br>patient was discharged to,<br>if applicable, or select<br>patient expired or patient<br>still admitted.                                                                     |  |
|               | ⇔              | Name of facility<br>discharged to                                                                  | Free text the name of the<br>facility the patient is<br>discharged to if<br>applicable. Please no<br>abbreviations.                                                                                    |  |
|               | ⇒              | <i>Was facility patient<br/>discharged to<br/>notified of MDRO</i>                                 | Select Yes, No, or<br>Unknown                                                                                                    |  |
|               | \$             | Were control<br>measures (per<br>MDRO Guidance)<br>implemented at<br>facility discharged to        | Select Yes, No, or<br>Unknown                                                                                                    |  |
|               | ⇒              | <i>Was the patient<br/>previously in an HCF<br/>within the past 6<br/>months?</i>                  | If patient was in any type<br>of healthcare facility in the<br>past 6 months,<br>Select Yes, No, or<br>Unknown.                                                                                        |  |

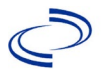

| Investigation | NBS Field Name | Descriptio                                                                                          | on/Instructions                                                                                                    |
|---------------|----------------|----------------------------------------------------------------------------------------------------|----------------------------------------------------------------------------------------------------|
|               |                |                                                                                                    | Note: the past 1 month is what is of most interest.                                                                                                    |
|               | \$             | <i>Additional HCF<br/>(healthcare facility)<br/>Name</i>                                            | Capture all healthcare<br>facility admissions within<br>the past one month                                                                                                    |
|               | $\Rightarrow$  | Admission Date                                                                                      |                                                                                                    |
|               | ⇔              | Discharg                                                                                            |                                                                                                    |
|               | <b>⇔</b>       | Click on button to complete entry.<br>Repeat until all healthcare facility admissions a<br>entered. |                                                                                                    |
|               | Epidemiologic  |                                                                                                    |                                                                                                    |
|               | →              | Earliest Date<br>Suspected                                                                          | Enter the date result was<br>finalized. Typically, this is<br>the date the culture report<br>and antibiotic<br>susceptibility test (MIC)<br>was finalized, not the date<br>it was reported to public<br>health. |
|               | •              | Diagnosis Date                                                                                      | Enter the date result was<br>finalized. This is the date<br>the culture report and<br>antibiotic susceptibility<br>test (MIC) was finalized,<br>not the date it was<br>reported to public health.               |
|               | <b>→</b>       | Date of Symptom<br>Onset                                                                            | Enter date specimen was collected.                                                                                                    |
|               |                | Age at Onset                                                                                        |                                                                                                    |
|               |                | Age at Onset Units                                                                                  |                                                                                                    |
|               | <b>→</b>       | Did the patient die                                                                                 | Select Yes, No, or<br>Unknown.                                                                                                    |
|               |                |                                                                                                    | If <b>yes</b> , update Patient Info<br>tab of the investigation to<br>reflect new mortality<br>information.                                                                                                    |
|               | ⇔              | <i>Did the MDRO contribute to death</i>                                                             | Select Yes, No, or<br>Unknown                                                                                                    |
|               | \$             | <i>Date of Death</i>                                                                                | Enter the date of death if<br>"Yes" entered for "Did the<br>patient die."                                                                                                    |

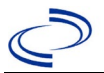

| Investigation |          | NBS Field Name | <b>Description/Instructions</b>                                            |                                                                                                    |                                                                                                    |
|---------------|----------|----------------|----------------------------------------------------------------------------|----------------------------------------------------------------------------------------------------|----------------------------------------------------------------------------------------------------|
|               | Ŷ        |                | <i>Was the patient<br/>admitted to an<br/>intensive care unit</i>          | Select Yes, No<br>Unknown                                                                                                    | ), or                                                                                                    |
|               | ₽        |                | ICU Admission Date                                                         |                                                                                                    |                                                                                                    |
|               | Ŷ        |                | <i>Did the patient have<br/>indwelling/invasive<br/>devices at time of</i> | Select Yes, No<br>Unknown                                                                                                    | ), or                                                                                                    |
|               |          |                | positive culture                                                           | Note: User ca<br>the Device list<br>Resources.                                                                                                    | n refer to<br>: under NBS                                                                                                    |
|               | î        |                | Type of Device                                                             | Make a select<br>drop-down me<br>to select more                                                                                                    | on from the<br>enu, Use Ctrl<br>e than one.                                                                                                    |
|               | Lab      | oratory        |                                                                            |                                                                                                    |                                                                                                    |
|               | •        |                | Date specimen<br>collected                                                 | Enter the date<br>specimen was<br>from the patie                                                                                                    | when the<br>collected<br>ent.                                                                                                    |
|               | •        |                | Pathogen<br>identified                                                     | Select the pat<br>was identified<br>culture. If the<br>than one CRE<br>identified in th<br>each of them<br>separate inves<br>Therefore, do<br>multiple organ<br>conditions in t<br>culture.<br>Do not <i>"Use C</i><br><i>more than one</i><br><i>in NEDSS itse</i> | hogen that<br>in the<br>re is more<br>organism<br>ne culture,<br>requires a<br>stigation.<br>not select<br>nisms or<br>the same<br>Strl to select<br>e" as stated<br>If |
|               | Ŷ        |                | Specify other<br>Klebsiella species                                        |                                                                                                    |                                                                                                    |
|               |          |                |                                                                            | 1                                                                                                    |                                                                                                    |
|               | <b>→</b> |                |                                                                            | Specimen<br>Source                                                                                                    | Select<br>specimen<br>source<br>from drop-<br>down menu<br>options.                                                                                                    |

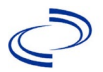

| Investigation | NBS Field Name | Description | /Instructior | าร            |
|---------------|----------------|-------------|--------------|---------------|
|               |                |             |              | Ex:           |
|               |                |             |              | sputum,       |
|               |                |             |              | tracheal      |
|               |                |             |              | aspirate,     |
|               |                |             |              | stool, urine  |
|               |                |             |              | clean         |
|               |                |             |              | catch,        |
|               |                |             |              | blood for     |
|               |                |             |              | any form of   |
|               |                |             |              | blood         |
|               |                |             |              |               |
|               |                |             |              | NOTE: If      |
|               |                |             |              | you have      |
|               |                |             |              | the same      |
|               |                |             |              | CRE           |
|               |                |             |              | identified    |
|               |                |             |              | in two body   |
|               |                |             |              | sites (ex:    |
|               |                |             |              | wound and     |
|               |                |             |              | blood)        |
|               |                |             |              | collected     |
|               |                |             |              | on the        |
|               |                |             |              | same day,     |
|               |                |             |              | select the    |
|               |                |             |              | source that   |
|               |                |             |              | was           |
|               |                |             |              | first If      |
|               |                |             |              | they were     |
|               |                |             |              | collected at  |
|               |                |             |              | the same      |
|               |                |             |              | time solart   |
|               |                |             |              | either        |
|               |                |             |              | source and    |
|               |                |             |              | list the      |
|               |                |             |              | second        |
|               |                |             |              | source in     |
|               |                |             |              | the general   |
|               |                |             |              | comment       |
|               |                |             |              | box,          |
|               |                |             |              | ensure        |
|               |                |             |              | associated    |
|               |                |             |              | labs          |
|               |                |             |              | reports       |
|               |                |             |              | under         |
|               |                |             |              | reflect this. |

### NBS Entry Guidelines for Notification Notifications are required for confirmed cases.

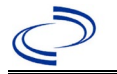

#### **General Information**

Please complete the <u>Chagas Disease Case Investigation Form (state.tx.us)</u> and route to the Zoonosis Control Branch through your regional Zoonosis Control Program.

#### Entry Guidelines for Investigation

Required fields are noted by  $\rightarrow$  and **BOLD** and other preferred data entry fields by  $\Rightarrow$  and *italics*. Control + Click to see <u>Patient Tab Investigation</u>.

| Investigation | NBS Field Name        |                                     | Description/Instructions                                                                                                    |  |  |
|---------------|-----------------------|-------------------------------------|----------------------------------------------------------------------------------------------------|--|--|
|               | In                    | vestigation Information             |                                                                                                    |  |  |
|               | •                     | Jurisdiction                        | Jurisdiction is automatically filled in based on the<br>patient's zip code. Review and correct as needed.<br>Select or edit "Jurisdiction" based on patient<br>address if available, location of patient's provider,<br>or location of reporting facility, in that order. |  |  |
|               | +                     | Program Area                        | <b>Zoonosis</b> - Will default based on condition chosen                                                                                                    |  |  |
|               | +                     | Investigation Start Date            | Enter Date Investigation began or if no follow up was done, enter the date the report was received.                                                                                                    |  |  |
|               | +                     | Investigation Status                | Defaults to "Open." Change to "Closed" when investigation and data entry are completed.                                                                                                    |  |  |
|               | ♦                     | Shared Indicator                    | Yes                                                                                                    |  |  |
|               |                       | State Case ID                       |                                                                                                    |  |  |
|               | î                     | Investigator                        | Search or enter quick code to enter the name of<br>the person who completed the investigation or<br>the person who could answer NBS data entry<br>inquiries.                                                                                                    |  |  |
|               | ⇔                     | Date Assigned to Investigation      | Enter date investigation assigned to investigator.                                                                                                    |  |  |
|               | Reporting Information |                                     |                                                                                                    |  |  |
|               | +                     | Date of Report                      | Enter the earliest date first reported to public<br>health. Date will auto-populate when investigation<br>is created from a lab report but may be edited if<br>the report was received earlier from another<br>provider.                                                  |  |  |
|               | •                     | Earliest Date Reported to<br>County | Enter earliest date information was reported to<br>county health department. If the regional office is<br>acting as the local health department, record the<br>date received by the regional office.                                                                      |  |  |
|               | •                     | Earliest Date Reported to<br>State  | Enter earliest date information was reported to<br>the state health department (regional or central<br>office). The ELR date created should be listed if it<br>is the earliest report date.                                                                               |  |  |

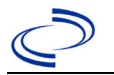

| Investigation | NBS Field Name |                                                         | Description/Instructions                                                                                                    |
|---------------|----------------|---------------------------------------------------------|----------------------------------------------------------------------------------------------------|
|               | >              | Earliest Date Suspected                                 | <ul> <li>Enter date the case first met the criteria for<br/>reporting to the health department as evidenced<br/>by:</li> <li>Date a non-negative condition specific<br/>laboratory result was ordered (e.g, specimen<br/>collection date), or</li> <li>Date of physician diagnosis, or</li> <li>Date the disease/condition was added to the<br/>top 3 differential diagnoses for the patient, or</li> <li>Date a condition specific treatment or<br/>prophylaxis was ordered, whichever was<br/>earliest.</li> </ul> |
|               | •              | Reporting Source Type                                   | Select type of "Reporting Source" for original<br>reporting entity such as laboratory, hospital, or<br>private physician. For cases identified by a health<br>department during an investigation, select "other<br>state and local agencies." If none of the<br>categories apply, note source in comments.                                                                                                    |
|               | +              | Reporting Organization                                  | "Reporting Organization" auto populates if<br>investigation is created from a lab report.<br>Conduct search for "Reporting Source" as needed.<br>Note: If not found, search by city, etc. and then<br>enter new Organization as needed.                                                                                                    |
|               | î              | Reporting Provider                                      | Search for reporting provider if known.<br>Note: If not found, search by city, etc. and then<br>enter new Provider as needed.                                                                                                    |
|               | Cl             | inical                                                  |                                                                                                    |
| -             | Ŷ              | Physician                                               | Search for "Physician" if known. <i>Note: If not found, search by city, etc. and then enter new Provider as needed.</i>                                                                                                    |
|               | •              | Was the patient<br>hospitalized for this illness?       | Determine if the case was admitted as an inpatient to a hospital. Select Yes, No, or Unknown.                                                                                                    |
|               | Ŷ              | Hospital                                                | If hospitalized, search for "Hospital" and enter<br>"Admission Date" and "Discharge Date." Capture<br>all hospitals, dates, and durations of stay<br>utilizing available fields and, as needed, the<br>comments field.<br>Note: If hospital is not found, search by city, etc.<br>and then enter new Organization as needed.                                                                                                    |
|               | ⊉              | Admission Date                                          | If patient hospitalized, enter 1 <sup>st</sup> admission date.                                                                                                    |
|               | ⇔              | Discharge Date                                          | If patient hospitalized, enter 1 <sup>st</sup> discharge/transfer date.                                                                                                    |
|               | ᡎ              | <i>Total duration of stay in the hospital (in days)</i> | Calculate duration of stay as discharge - admission<br>date for listed hospital stay. If admission date is<br>same as discharge date, enter 1.                                                                                                    |
|               | ⇔              | Additional hospitalizations?                            | Enter name of additional hospital.                                                                                                    |
|               | ⇒              | Additional Hospital Name                                | Search for 2 <sup>nd</sup> hospital. Enter new hospitals as needed.                                                                                                    |

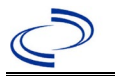

| Investigation | NE       | 3S Field Name                                  | Description/Instructions                                                                                                    |
|---------------|----------|------------------------------------------------|----------------------------------------------------------------------------------------------------|
|               | ⇒        | Admission Date                                 | Enter admission date of additional hospitalization.                                                                                                    |
|               | ₽        | Discharge Date                                 | Enter discharge/transfer date of additional hospitalization.                                                                                                    |
|               | ℩        | Duration                                       | Calculate duration of stay as discharge - admission<br>date for listed hospital stay. If admission date is<br>same as discharge date, enter 1.                                                                                                    |
|               |          | Click on <u>Add</u> button to comp<br>entered. | lete entry. Repeat until all hospitalization data is                                                                                                    |
|               | ₽        | Hospital Discharge Diagnosis                   | Enter description of discharge diagnosis.                                                                                                    |
|               | •        | Specimen Collection Date                       | Enter collection date of earliest specimen that supported case classification if applicable.                                                                                                    |
|               | •        | Diagnosis Date                                 | <ul> <li>"Diagnosis Date" is required if onset date is unknown.</li> <li>Enter Diagnosis Date as evidence by:</li> <li>Date of physician diagnosis, or</li> <li>Date a condition specific laboratory was positive.</li> <li>If diagnosis date is unknown, please enter the specimen collection date.</li> </ul> |
|               | •        | Asymptomatic                                   | Select Yes, No, or Unknown.                                                                                                    |
|               | •        | Illness Onset Date                             | Enter "Illness Onset Date."<br>Note: Enter specimen collection date if onset date<br>is unknown or patient is asymptomatic.                                                                                                    |
|               |          | Age at Onset                                   | Enter number and unit. Default is years. Use days if <1 month, months for $\geq$ 1 month and <1 year, and years for $\geq$ 1 year.                                                                                                    |
|               |          | Age at Onset Units                             | Use the drop-down list next to it to select days, weeks, etc.                                                                                                    |
|               | Ŷ        | Onset of Illness Characteristic                | Select "Abrupt" or "Gradual."                                                                                                    |
|               | >        | Fever                                          | Select Yes, No, or Unknown.                                                                                                    |
|               | ⇒        | Max Temp(F)                                    | Enter highest measured temperature in F.                                                                                                    |
|               | ₽        | Fever Duration (days)                          | Enter number of days fever persisted.                                                                                                    |
|               | •        | Malaise                                        | Select Yes, No, or Unknown.                                                                                                    |
|               | →        | Nausea/vomiting                                | Select Yes, No, or Unknown.                                                                                                    |
|               | >        | Diarrhea                                       | Select Yes, No, or Unknown.                                                                                                    |
|               | Ŷ        | Dizziness                                      | Select Yes, No, or Unknown.                                                                                                    |
|               | 7        | Lymphadenopathy                                | Select Yes, No, or Unknown.                                                                                                    |
|               | 1        | Criest Pain                                    | Select Yes, No, of Unknown.                                                                                                    |
|               | 3        | Cardiac Armythmias                             | Select Yes, No, or Unknown.                                                                                                    |
|               | →<br>→   | Paipations                                     | Select Yes, No, or Unknown.                                                                                                    |
|               | 1        | Procursono                                     | Select Yes, No, or UNKNOWN.                                                                                                    |
|               | <u>}</u> | riesylicope                                    | Select Yes, No, or UNKNOWN.                                                                                                    |
|               | 4        | Syncope                                        |                                                                                                    |
|               | 1        |                                                |                                                                                                    |
|               | 4        |                                                |                                                                                                    |
|               |          |                                                | Select Yes, No, or UNKNOWN.                                                                                                    |
|               | ₽        | Swelling in Feet and/or Ankles                 | Select Yes, No, or Unknown.                                                                                                    |

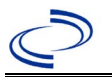

| Investigation | NBS Field Name |                                        | Description/Instructions                                                                                                    |
|---------------|----------------|----------------------------------------|----------------------------------------------------------------------------------------------------|
|               | ♦              | Romaña's Sign                          | Select Yes, No, or Unknown.                                                                                                    |
|               | ♦              | Chagoma                                | Select Yes, No, or Unknown.                                                                                                    |
|               | ₽              | Chagoma Onset Date                     | Enter date of Chagoma onset.                                                                                                    |
| -             | ₽              | Location of Chagoma                    | Describe Chagoma location.                                                                                                    |
| -             | >              | Hepatosplenomegaly                     | Select Yes, No, or Unknown.                                                                                                    |
|               |                | Mega Colon                             | Select Yes, No, or Unknown.                                                                                                    |
| -             |                | Megaesophagus                          | Select Yes, No, or Unknown.                                                                                                    |
|               | •              | Other Symptoms or Clinical<br>Signs    | Describe other signs and symptoms.                                                                                                    |
|               | •              | Patient Pregnant                       | Was individual pregnant at the time of onset?<br>Indicate yes, no or unknown. Field is unavailable<br>for entry for male patients.                                                       |
|               | Ŷ              | Number of weeks gestation              | If pregnant, enter the number of gestational weeks pregnant                                                                                                    |
|               | ₽              | Patient Breastfeeding                  | Select Yes, No, or Unknown.                                                                                                    |
|               | î              | Number of weeks breastfed              | If breastfed, enter the number of weeks that baby has been breastfed                                                                                                    |
|               | ₽              | Blood Donor                            | Select Yes, No, or Unknown.                                                                                                    |
|               | ₽              | Date of donation                       | Enter the date of the blood donation                                                                                                    |
| -             | ⇔              | Name of Blood Bank                     | Enter the name of the blood donation center                                                                                                    |
|               | •              | Did the patient die from this illness? | If patient died from the illness, enter yes. Also go<br>to the Patient tab and enter "yes" for <i>Is the</i><br><i>Patient Deceased?</i> and date of death for<br><i>Deceased Date</i> . |
|               | ♦              | Date of Death                          | Enter date of death.                                                                                                    |
| -             | La             | boratory                               |                                                                                                    |
|               | ₽              | Wet Mount Collection Date              | Enter date of specimen collection.                                                                                                    |
| -             | ¢              | Wet Mount Result                       | Enter a description of the test results.                                                                                                    |
|               | ų              | Blood Smear<br>Collection Date         | Enter date of specimen collection.                                                                                                    |
|               | ſ              | Blood Smear Result                     | Select negative, not done, positive, or unknown for Blood Smear lab result.                                                                                                    |
| -             | ⇒              | ELISA Specimen Date                    | Enter date of specimen collection.                                                                                                    |
|               | ſ              | ELISA Result                           | Select negative, not done, positive, or unknown for ELISA lab result.                                                                                                    |
|               | ₽              | IFA Specimen Date                      | Enter date of specimen collection.                                                                                                    |
|               | ₽              | IFA Result                             | Select negative, not done, positive, or unknown for IFA lab result.                                                                                                    |
|               | ⇒              | PCR Specimen Date                      | Enter date of specimen collection.                                                                                                    |
|               | ſ              | PCR Result                             | Select negative, not done, positive, or unknown for PCR lab result.                                                                                                    |
|               | ₽              | RIPA Specimen Date                     | Enter date of specimen collection.                                                                                                    |
|               | î              | RIPA Result                            | Select negative, not done, positive, or unknown for RIPA lab result.                                                                                                    |
|               | ſ              | TESA<br>Collection Date                | Enter date of specimen collection.                                                                                                    |

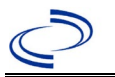

| Investigation | NE                                               | S Field Name                                                  | Description/Instructions                                                                                                    |
|---------------|--------------------------------------------------|---------------------------------------------------------------|----------------------------------------------------------------------------------------------------|
|               | ſ                                                | TESA Result                                                   | Select negative, not done, positive, or unknown for TESA lab result.                                                                                                    |
|               | ₽                                                | Culture Date                                                  | Enter date of specimen collection.                                                                                                    |
|               | ₽                                                | Culture Result, Isolate                                       | Enter a description of the test results.                                                                                                    |
|               | ₽                                                | Other Test Name                                               | Enter a name or description of other test.                                                                                                    |
|               | î                                                | <i>Other Specimen Collection<br/>Date</i>                     | Enter date of specimen collection.                                                                                                    |
|               | ſ                                                | Other Result                                                  | Enter a description of the test results.                                                                                                    |
|               | ₽                                                | Were Triatomids Submitted?                                    | Select Yes, No, or Unknown.                                                                                                    |
|               | ₽                                                | Date Triatomids Collected                                     | Enter date collected.                                                                                                    |
|               | ₽                                                | Triatomid Collection Location                                 | Describe location by address and habitat.                                                                                                    |
|               | ₽                                                | Host                                                          | Select host of triatomid submitted, if relevant.                                                                                                    |
|               | ſ                                                | Triatomid Species                                             | Select Triatoma gerstaeckeri; Triatoma indictiva;<br>Triatoma lecticularia; Triatoma neotomae;<br>Triatoma protracta; Triatoma rubida; Triatoma<br>sanguisuga; or Other |
|               | ₽                                                | If other, Triatomid species                                   | Enter other species identified.                                                                                                    |
|               | ث                                                | Number submitted                                              | Enter number of triatomids submitted for each species.                                                                                                    |
|               | Ð                                                | PCR Result                                                    | Enter PCR result for triatomid species.                                                                                                    |
|               |                                                  | Click on <u>Add</u> button to comp<br>submitted are entered.  | lete entry. Repeat until results for all species                                                                                                    |
|               | Tr                                               | eatment                                                       |                                                                                                    |
|               | ➔ Was the patient treated<br>For Chagas Disease? |                                                               | Select Yes, No, or Unknown.                                                                                                    |
|               | î                                                | Nifurtimox?                                                   | Select Yes, No, or Unknown.                                                                                                    |
|               | ₽                                                | Benznidazole?                                                 | Select Yes, No, or Unknown.                                                                                                    |
|               | ₽                                                | Other Treatment Meds Used?                                    | Select Yes, No, or Unknown.                                                                                                    |
|               | ₽                                                | Specify other medication                                      | Enter other treatment medication                                                                                                    |
|               |                                                  | Click on <u>Add</u> button to com<br>medications are entered. | plete entry. Repeat until all other treatment                                                                                                    |
|               | Ер                                               | idemiologic                                                   |                                                                                                    |
|               | •                                                | Triatomids present at<br>patient's residence?                 | Select Yes, No, or Unknown.                                                                                                    |
|               | •                                                | History of contact with triatomines?                          | Select Yes, No, or Unknown.                                                                                                    |
|               | ſ                                                |                                                               |                                                                                                    |
|               | ₽                                                |                                                               |                                                                                                    |
|               | ₽                                                |                                                               |                                                                                                    |
|               | •                                                | Has the patient ever had a blood transfusion?                 | Select Yes, No, or Unknown.                                                                                                    |
|               | •                                                | Date of Transfusion                                           | If yes, provide date of blood transfusion                                                                                                    |
|               | •                                                | <b>Blood Transfusion Location</b>                             | If yes, provide location where blood transfusion occurred                                                                                                    |
|               | >                                                |                                                               |                                                                                                    |
|               | ₽                                                |                                                               |                                                                                                    |

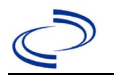

| Investigation | NBS Field Name |                                                                                                    | Description/Instructions                                                                                                    |
|---------------|----------------|----------------------------------------------------------------------------------------------------|----------------------------------------------------------------------------------------------------|
|               | •              | Did patient consume any food<br>containing acai berries or<br>drink acai berry juice,<br>imported raw sugar cane<br>juice, palm wine, or fresh<br>squeezed juice from an<br>unregulated vendor? | Select Yes, No, or Unknown. If yes, please<br>provide details: (need free text box if "yes"<br>selected)                                                                                                    |
|               | ⇒              |                                                                                                    |                                                                                                    |
|               | •              | Has the patient ever lived<br>outside of the United States<br>for longer than 30 days?                                                                                                    | Select Yes, No, or Unknown.                                                                                                    |
|               | +              | Did the patient travel<br>outside his/her country of<br>residence within 60 days of<br>onset?                                                                                                   | Select Ye, No, or Unknown.                                                                                                    |
|               |                | Out of US Residence >30 days                                                                                                    | 5                                                                                                    |
| _             | •              | Country of residence                                                                                                    | Select most recent country of residence outside of US.                                                                                                    |
|               | •              | City/State of residence                                                                                                    | Enter city or state of residence in country.                                                                                                    |
|               | î              | Duration Country of residence;<br>Units                                                                                                    | Enter number of months or years if more<br>appropriate.<br>Use the drop-down list next to it to select months<br>or years.                                                                                                    |
|               | î              | <i>Date Arrived Country of residence</i>                                                                                                    | Enter first year resided in country. If specific date is unknown enter 1 <sup>st</sup> day of month that approximates date of arrival.                                                                                              |
|               | $\uparrow$     | <i>Date Departed Country of residence</i>                                                                                                    | Enter last year of continuous residence in<br>country. If specific date is unknown enter 1 <sup>st</sup> day<br>of month that approximates date of departure<br>and reflects the approximate time between arrival<br>and departure. |
| _             | ₽              | Was Location in Country Rural?                                                                                                    | Select Yes, No, or Unknown.                                                                                                    |
| _             |                | Click on <u>Add</u> button to comp<br>30 days are entered.                                                                                                    | lete entry. Repeat until all countries of residence >                                                                                                    |
| _             |                | <b>Travel Locations within 60 da</b>                                                                                                    | ys prior to onset                                                                                                    |
| <b>→</b>      |                | Country of Travel                                                                                                    | Select most recent country traveled to within 60 days of onset.                                                                                                    |
| _             | >              | City/State of Travel                                                                                                    | Enter city or state of travel in country.                                                                                                    |
|               | î              | Duration of stay                                                                                                    | Enter duration of travel in country.<br>Select duration units from drop-down list.                                                                                                    |
|               | Ŷ              | <i>Date of Arrival to Travel<br/>Destination</i>                                                                                                    | Enter first date of travel in country.                                                                                                    |
|               | Î              | <i>Date of Departure from Travel</i><br><i>Destination</i>                                                                                                    | Enter last date of travel in country.                                                                                                    |
|               | ₽              | Was Location in Country Rural?                                                                                                    | Select Yes, No, or Unknown.                                                                                                    |
|               |                | Click on Add button to comp 60 days of onset are entered.                                                                                                    | lete entry. Repeat until all countries visited within                                                                                                    |

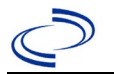

| Investigation | NBS Field Name |                                    | Description/Instructions                                                                                                    |                                                                                                    |
|---------------|----------------|------------------------------------|----------------------------------------------------------------------------------------------------|----------------------------------------------------------------------------------------------------|
|               | <b>→</b>       | Where was the disease<br>acquired? | Indicate where<br>disease was<br>acquired; if it may<br>have been acquired<br>in multiple<br>locations, describe<br>in the investigation<br>comments field. | Indigenous, within<br>jurisdiction<br>Out of Country – patient<br>acquired illness outside of<br>US.<br>Out of jurisdiction, from<br>another jurisdiction –<br>patient acquired illness<br>while in another jurisdiction<br>within TX.<br>Out of State – patient<br>acquired illness within US,<br>but outside of TX.<br>Unknown – patient<br>acquired illness at an<br>unknown location. |
|               | +              | Imported Country                   | Indicate country whe<br>Required if "Out of C                                                                                                    | re patient acquired illness.<br>ountry" selected.                                                                                                    |
|               | •              | Imported State                     | Indicate state where<br>Required if "Out of St                                                                                                    | patient acquired illness.<br>tate" selected.                                                                                                    |
|               | Ð              | Imported City                      | Indicate city where p                                                                                                    | atient acquired illness.                                                                                                    |
|               | ÷              | Imported County                    | Indicate county when<br>Required if "Out of ju<br>jurisdiction" selected                                                                                    | e patient acquired illness.<br>irisdiction, from another                                                                                                    |
|               | +              | Transmission Mode                  | If transmission by tri<br>"Vectorborne;" Trans<br>"Bloodborne;" Transp<br>"Transplacental trans                                                             | atomid exposure, select<br>ifusion/Transplant, select<br>placental, select<br>smission."                                                                                                    |
|               |                | Detection Method                   |                                                                                                    |                                                                                                    |
|               | •              | Confirmation Method                | Select method used<br>to determine case<br>status. Select lab<br>confirmed.                                                                                 | Laboratory confirmed -<br>laboratory criteria required<br>for case status selected was<br>met; if NBS lab report not<br>entered, enter lab<br>information into comments.                                                                                                    |
|               |                | Confirmation Date                  | Date criteria for the omet.                                                                                                    | case status of the case were                                                                                                    |
|               | •              | Case Status                        | Select Confirmed or l case definition.                                                                                                    | Not a Case according to the                                                                                                    |
|               | •              | MMWR Week                          | Auto-populates based<br>beginning of the year<br>to the previous year,<br>edited to the last MM<br>preceding MMWR cal                                       | d on data entry date. At the<br>r if the MMWR Year is edited<br>the MMWR week should be<br>WR week (52 or 53) of the<br>endar.                                                                                                    |

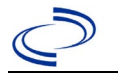

| Investigation | NBS Field Name   |                  | Description/Instructions                                                                                                    |
|---------------|------------------|------------------|----------------------------------------------------------------------------------------------------|
|               | •                | MMWR Year        | Auto-populates based on data entry date. This<br>does not need to be edited. However, at the<br>beginning of the year, the MMWR week and year<br>should be edited as needed to either the last<br>MMWR week of the preceding calendar year or<br>the first MMWR week of the following year so the<br>MMWR year reflects the year in which the case<br>occurred. |
|               | General Comments |                  |                                                                                                    |
|               |                  | General Comments |                                                                                                    |

NBS Entry Guidelines for Notification Notifications are required for confirmed cases.

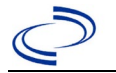

#### **General Information**

Please complete the <u>Chagas Disease Case Investigation Form (state.tx.us)</u> and route to the Zoonosis Control Branch through your regional Zoonosis Control Program. Please refer to the DSHS website for guidance on Chagas disease testing: <u>Chagas IgG | Texas DSHS</u>

#### NBS Entry Guidelines for Investigation

Required fields are noted by → and **BOLD** and other preferred data entry fields by [ and *italics*. Control + Click to see <u>Patient Tab Investigation</u>.

| Investigation | NBS Field Name            |                                     | Description/Instructions                                                                                                    |  |  |
|---------------|---------------------------|-------------------------------------|----------------------------------------------------------------------------------------------------|--|--|
|               | Investigation Information |                                     |                                                                                                    |  |  |
|               | +                         | Jurisdiction                        | Jurisdiction is automatically filled in based on the<br>patient's zip code. Review and correct as needed.<br>Select or edit "Jurisdiction" based on patient address<br>if available, location of patient's provider, or location<br>of reporting facility, in that order. |  |  |
|               | •                         | Program Area                        | Zoonosis - Will default based on condition chosen                                                                                                    |  |  |
|               | ł                         | Investigation Start Date            | Enter Date Investigation began or if no follow up was done, enter the date the report was received.                                                                                                    |  |  |
|               | ¥                         | Investigation Status                | Defaults to "Open." Change to "Closed" when investigation and data entry are completed.                                                                                                    |  |  |
|               | •                         | Shared Indicator                    | Yes                                                                                                    |  |  |
|               |                           | State Case ID                       |                                                                                                    |  |  |
|               | î                         | Investigator                        | Search or enter quick code to enter the name of<br>the person who completed the investigation or the<br>person who could answer NBS data entry<br>inquiries.                                                                                                    |  |  |
|               | Ð                         | Date Assigned to Investigation      | Enter date investigation assigned to investigator.                                                                                                    |  |  |
|               | Reporting Information     |                                     |                                                                                                    |  |  |
|               | +                         | Date of Report                      | Enter the earliest date first reported to public<br>health. Date will auto-populate when investigation<br>is created from a lab report but may be edited if<br>the report was received earlier from another<br>provider.                                                  |  |  |
|               | •                         | Earliest Date Reported to<br>County | Enter earliest date information was reported to<br>county health department. If the regional office is<br>acting as the local health department, record the<br>date received by the regional office.                                                                      |  |  |
|               | <b>→</b>                  | Earliest Date Reported to<br>State  | Enter earliest date information was reported to<br>the state health department (regional or central<br>office). The ELR date created should be listed if it<br>is the earliest report date.                                                                               |  |  |

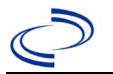

| Investigation | NBS Field Name |                                                         | Description/Instructions                                                                                                    |
|---------------|----------------|---------------------------------------------------------|----------------------------------------------------------------------------------------------------|
|               | •              | Earliest Date Suspected                                 | <ul> <li>Enter date the case first met the criteria for<br/>reporting to the health department as evidenced<br/>by:</li> <li>Date a non-negative condition specific<br/>laboratory result was ordered (e.g., specimen<br/>collection date), or</li> <li>Date of physician diagnosis, or</li> <li>Date the disease/condition was added to the<br/>top 3 differential diagnoses for the patient, or</li> <li>Date a condition specific treatment or<br/>prophylaxis was ordered, whichever was<br/>earliest.</li> </ul> |
|               | •              | Reporting Source Type                                   | Select type of "Reporting Source" for original<br>reporting entity such as laboratory, hospital, or<br>private physician. For cases identified by a health<br>department during an investigation, select "other<br>state and local agencies." If none of the<br>categories apply, note source in comments.                                                                                                    |
|               | •              | Reporting Organization                                  | "Reporting Organization" auto populates if<br>investigation is created from a lab report. Conduct<br>search for "Reporting Source" as needed.<br>Note: If not found, search by city, etc. and then<br>enter new Organization as needed.                                                                                                    |
|               | Ŷ              | Reporting Provider                                      | Search for reporting provider if known.<br>Note: If not found, search by city, etc. and then<br>enter new Provider as needed.                                                                                                    |
|               | Cl             | inical                                                  | -                                                                                                    |
|               | Ŷ              | Physician                                               | Search for "Physician" if known. Note: If not found, search by city, etc. and then enter new Provider as needed.                                                                                                    |
|               | •              | Was the patient<br>hospitalized for this illness?       | Determine if the case was admitted as an inpatient to a hospital. Select Yes, No, or Unknown.                                                                                                    |
|               | Ŷ              | Hospital                                                | If hospitalized, search for "Hospital" and enter<br>"Admission Date" and "Discharge Date." Capture<br>all hospitals, dates, and durations of stay<br>utilizing available fields and, as needed, the<br>comments field.<br><i>Note: If hospital is not found, search by city, etc.</i><br><i>and then enter new Organization as needed.</i>                                                                                                    |
|               | ⊉              | Admission Date                                          | If patient hospitalized, enter 1 <sup>st</sup> admission date.                                                                                                    |
|               | Ŷ              | Discharge Date                                          | If patient hospitalized, enter 1 <sup>st</sup> discharge/transfer date.                                                                                                    |
|               | Ŷ              | <i>Total duration of stay in the hospital (in days)</i> | Calculate duration of stay as discharge - admission<br>date for listed hospital stay. If admission date is<br>same as discharge date, enter 1.                                                                                                    |
|               | ⊉              | Additional hospitalizations?                            | Enter name of additional hospital.                                                                                                    |
|               | ₽              | Additional Hospital Name                                | Search for 2 <sup>nd</sup> hospital. Enter new hospitals as needed.                                                                                                    |

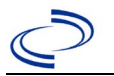

| Investigation | NE       | 3S Field Name                                   | Description/Instructions                                                                                                    |
|---------------|----------|-------------------------------------------------|----------------------------------------------------------------------------------------------------|
|               | ₽        | Admission Date                                  | Enter admission date of additional hospitalization.                                                                                                    |
|               | î        | Discharge Date                                  | Enter discharge/transfer date of additional hospitalization.                                                                                                    |
|               | ſ        | Duration                                        | Calculate duration of stay as discharge - admission date for listed hospital stay. If admission date is same as discharge date, enter 1.                                                                    |
|               |          | Click on <u>Add</u> button to compl<br>entered. | ete entry. Repeat until all hospitalization data is                                                                                                    |
|               | ⇧        | Hospital Discharge Diagnosis                    | Enter description of discharge diagnosis.                                                                                                    |
|               | +        | Specimen Collection Date                        | Enter collection date of earliest specimen that supported case classification if applicable.                                                                                                    |
|               | +        | Diagnosis Date                                  | <ul> <li>Enter Diagnosis Date as evidence by:</li> <li>Date of physician diagnosis, or</li> <li>Date a condition specific laboratory was positive.</li> </ul>                                               |
|               | 1        | Asymptomatic                                    | Select Yes, No, or Unknown.                                                                                                    |
|               | <b>↑</b> | Illness Onset Date                              | Enter "Illness Onset Date."<br>Note: Enter specimen collection date if onset date<br>is unknown. If onset of symptoms occurred in<br>previous reporting year, leave onset date blank<br>and enter in notes. |
|               |          | Age at Onset                                    | Enter number and unit. Default is years. Use days if $< 1$ month, months for $> 1$ month and $< 1$ year, and years for $> 1$ year.                                                                          |
|               |          | Age at Onset Units                              | Use the drop-down list next to it to select days, weeks, etc.                                                                                                    |
|               | ሰ        | Onset of Illness Characteristic                 | Select "Abrupt" or "Gradual".                                                                                                    |
|               | ₽        | Fever                                           | Select Yes, No, or Unknown.                                                                                                    |
|               | î        | Max Temp(F)                                     | Enter highest measured temperature in F.                                                                                                    |
|               | î        | Fever Duration (days)                           | Enter number of days fever persisted.                                                                                                    |
|               | î        | Malaise                                         | Select Yes, No, or Unknown.                                                                                                    |
|               | ₽        | Nausea/vomiting                                 | Select Yes, No, or Unknown.                                                                                                    |
|               | ₽        | Diarrhea                                        | Select Yes, No, or Unknown.                                                                                                    |
|               | ÷        | Dizziness                                       | Select Yes, No, or Unknown.                                                                                                    |
|               | ₽<br>■   | Lymphadenopathy                                 | Select Yes, No, or Unknown.                                                                                                    |
|               | 7 1      | Chest Pain                                      | Select Yes, No, or Unknown.                                                                                                    |
|               | 7 1      | Cardiac Arrnythmias                             | Select Yes, No, of Unknown                                                                                                    |
|               |          | Myocarditic                                     | Select Yes, No, or Unknown                                                                                                    |
|               | 4        | Presyncope                                      | Select Yes, No, or Unknown                                                                                                    |
|               |          | Syncope                                         | Select Yes, No, or Unknown                                                                                                    |
|               |          | Dilated Cardiomyonathy                          | Select Yes, No, or Unknown                                                                                                    |
|               | ₽        | Difficulty Breathing                            | Select Yes, No, or Unknown                                                                                                    |
|               | ÷        | Difficulty Swallowing                           | Select Yes, No, or Unknown.                                                                                                    |
|               | ,<br>t   | Swelling in Feet and/or Ankles                  | Select Yes, No, or Unknown                                                                                                    |
|               | ₽        | Romaña's Sian                                   | Select Yes, No, or Unknown.                                                                                                    |
|               | ₽        | Chagoma                                         | Select Yes, No, or Unknown.                                                                                                    |
|               | ·        |                                                 | , , .<br>                                                                                                    |

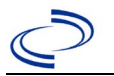

| Investigation | NBS Field Name |                                        | Description/Instructions                                                                                                    |
|---------------|----------------|----------------------------------------|----------------------------------------------------------------------------------------------------|
|               | ≏              | Chagoma Onset Date                     | Enter date of Chagoma onset.                                                                                                    |
|               | ≏              | Location of Chagoma                    | Describe Chagoma location.                                                                                                    |
|               | •              | Hepatosplenomegaly                     | Select Yes, No, or Unknown.                                                                                                    |
|               | •              | Mega Colon                             | Select Yes, No, or Unknown.                                                                                                    |
|               | >              | Megaesophagus                          | Select Yes, No, or Unknown.                                                                                                    |
|               | •              | Other Symptoms or Clinical<br>Signs    | Describe other signs and symptoms.                                                                                                    |
|               | •              | Patient Pregnant                       | Was individual pregnant at the time of onset?<br>Indicate yes, no or unknown. Field is unavailable<br>for entry for male patients.                                                              |
|               | ⇔              | Number of weeks gestation              | If pregnant, enter the number of gestational weeks pregnant                                                                                                    |
|               | Ŷ              | Patient Breastfeeding                  | Select Yes, No, or Unknown.                                                                                                    |
|               | ₽              | Number of weeks breastfed              | If breastfed, enter the number of weeks that baby has been breastfed                                                                                                    |
|               | •              | Blood Donor                            | Select Yes, No, or Unknown.                                                                                                    |
|               | •              | Date of donation                       | Enter the date of the blood donation                                                                                                    |
|               | >              | Name of Blood Bank                     | Enter the name of the blood donation center                                                                                                    |
|               | •              | Did the patient die from this illness? | If patient died from the illness, enter yes. Also go<br>to the Patient tab and enter "yes" for <i>Is the</i><br><i>Patient Deceased?</i> and date of death for <i>Deceased</i><br><i>Date</i> . |
|               | •              | Date of Death                          | Enter date of death.                                                                                                    |
|               | Laboratory     |                                        |                                                                                                    |
|               | ⇔              | Wet Mount Collection Date              | Enter date of specimen collection.                                                                                                    |
|               | Ŷ              | Wet Mount Result                       | Enter a description of the test results.                                                                                                    |
|               | ₽              | Blood Smear<br>Collection Date         | Enter date of specimen collection.                                                                                                    |
|               | ⇔              | Blood Smear Result                     | Select negative, not done, positive, or unknown for Blood Smear lab result.                                                                                                    |
|               | •              | ELISA Specimen Date                    | Enter date of specimen collection.                                                                                                    |
|               | •              | ELISA Result                           | Select negative, not done, positive, or<br>unknown for ELISA lab result.                                                                                                    |
|               | ⇔              | IFA Specimen Date                      | Enter date of specimen collection.                                                                                                    |
|               | Ŷ              | IFA Result                             | Select negative, not done, positive, or unknown for IFA lab result.                                                                                                    |
|               | ⇔              | PCR Specimen Date                      | Enter date of specimen collection.                                                                                                    |
|               | ₽              | PCR Result                             | Select negative, not done, positive, or unknown for PCR lab result.                                                                                                    |
|               | ⇔              | RIPA Specimen Date                     | Enter date of specimen collection.                                                                                                    |
|               | Ŷ              | RIPA Result                            | Select negative, not done, positive, or unknown for RIPA lab result.                                                                                                    |
|               | <b>→</b>       | TESA<br>Collection Date                | Enter date of specimen collection.                                                                                                    |
|               | <b>→</b>       | TESA Result                            | Select negative, not done, positive, or unknown for TESA lab result.                                                                                                    |
|               | ⇒              | Culture Date                           | Enter date of specimen collection.                                                                                                    |
|               |                |                                        |                                                                                                    |

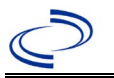

| Investigation | NE                 | 3S Field Name                                                                                           | Description/Instructions                                                                                                    |  |
|---------------|--------------------|----------------------------------------------------------------------------------------------------|----------------------------------------------------------------------------------------------------|--|
|               | Û                  | Culture Result, Isolate                                                                                 | Enter a description of the test results.                                                                                                    |  |
|               | Û                  | Other Test Name                                                                                         | Enter a name or description of other test.                                                                                                    |  |
|               | ſ                  | <i>Other Specimen Collection<br/>Date</i>                                                               | Enter date of specimen collection.                                                                                                    |  |
|               | ſ                  | Other Result                                                                                            | Enter a description of the test results.                                                                                                    |  |
|               | ſ                  | Were Triatomids Submitted?                                                                              | Select Yes, No, or Unknown.                                                                                                    |  |
|               | ſ                  | Date Triatomids Collected                                                                               | Enter date collected.                                                                                                    |  |
|               | ſ                  | Triatomid Collection Location                                                                           | Describe location by address and habitat.                                                                                                    |  |
|               | ſ                  | Host                                                                                                    | Select host of triatomid submitted, if relevant.                                                                                                    |  |
|               | 介                  | Triatomid Species                                                                                       | Select Triatoma gerstaeckeri; Triatoma indictiva;<br>Triatoma lecticularia; Triatoma neotomae;<br>Triatoma protracta; Triatoma rubida; Triatoma<br>sanguisuga; or Other |  |
|               | ₽                  | If other, Triatomid species                                                                             | Enter other species identified.                                                                                                    |  |
|               | î                  | Number submitted                                                                                        | Enter number of triatomids submitted for each species.                                                                                                    |  |
|               | ₽                  | PCR Result                                                                                              | Enter PCR result for triatomid species.                                                                                                    |  |
|               |                    | Click on <u>Add</u> button to comp<br>submitted are entered.                                            | plete entry. Repeat until results for all species                                                                                                    |  |
|               | Tr                 | eatment                                                                                                 |                                                                                                    |  |
|               | •                  | Was the patient treated<br>For Chagas Disease?                                                          | Select Yes, No, or Unknown.                                                                                                    |  |
|               | î                  | Nifurtimox?                                                                                             | Select Yes, No, or Unknown.                                                                                                    |  |
|               | ſ                  | Benznidazole?                                                                                           | Select Yes, No, or Unknown.                                                                                                    |  |
|               | ₽                  | Other Treatment Meds Used?                                                                              | Select Yes, No, or Unknown.                                                                                                    |  |
|               | $\hat{\mathbf{T}}$ | Specify other medication                                                                                | Enter other treatment medication                                                                                                    |  |
|               |                    | Click on <u>Add</u> button to complete entry. Repeat until all other treatment medications are entered. |                                                                                                    |  |
|               | Ер                 | idemiologic                                                                                             |                                                                                                    |  |
|               | •                  | Triatomids present at<br>patient's residence?                                                           | Select Yes, No, or Unknown.                                                                                                    |  |
|               | •                  | History of contact with triatomines?                                                                    | Select Yes, No, or Unknown.                                                                                                    |  |
|               |                    |                                                                                                    |                                                                                                    |  |
|               |                    |                                                                                                    |                                                                                                    |  |
|               |                    |                                                                                                    |                                                                                                    |  |
|               | •                  | Has the patient ever had a<br>blood transfusion?                                                        | Select Yes, No, or Unknown.                                                                                                    |  |
|               | •                  | Date of Transfusion                                                                                     | If yes, provide date of blood transfusion                                                                                                    |  |
|               | •                  | <b>Blood Transfusion Location</b>                                                                       | If yes, provide location where blood transfusion occurred                                                                                                    |  |

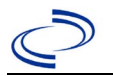

| Investigation | NE | 3S Field Name                                                                                                    | Description/Instructions                                                                                                    |
|---------------|----|----------------------------------------------------------------------------------------------------|----------------------------------------------------------------------------------------------------|
|               | •  | Did patient consume any food<br>containing acai berries or<br>drink acai berry juice,<br>imported raw sugar cane<br>juice, palm wine, or fresh<br>squeezed juice from an<br>unregulated vendor? | Select Yes, No, or Unknown. If yes, please provide details: (need free text box if "yes" selected)                                                                                                    |
|               |    |                                                                                                    |                                                                                                    |
|               | Ą  |                                                                                                    |                                                                                                    |
|               | ₽  |                                                                                                    |                                                                                                    |
|               | •  | Has the patient ever lived<br>outside of the United States<br>for longer than 30 days?                                                                                                    | Select Yes, No, or Unknown.                                                                                                    |
|               | +  | Did the patient travel<br>outside his/her country of<br>residence within 60 days of<br>onset?                                                                                                   | Select Yes, No, or Unknown.                                                                                                    |
|               |    | Out of US Residence >30 days                                                                                                    | S                                                                                                    |
|               | •  | Country of residence                                                                                                    | Select most recent country of residence outside of US.                                                                                                    |
|               | >  | City/State of residence                                                                                                    | Enter city or state of residence in country.                                                                                                    |
|               | î  | Duration Country of residence;<br>Units                                                                                                    | Enter number of months or years if more<br>appropriate.<br>Use the drop-down list next to it to select months<br>or years.                                                                                                    |
|               | ų  | <i>Date Arrived Country of residence</i>                                                                                                    | Enter first year resided in country. If specific date is unknown enter $1^{st}$ day of month that approximates date of arrival.                                                                                                    |
|               | ſ  | <i>Date Departed Country of residence</i>                                                                                                    | Enter last year of continuous residence in country.<br>If specific date is unknown enter 1 <sup>st</sup> day of month<br>that approximates date of departure and reflects<br>the approximate time between arrival and<br>departure. |
|               | Ð  | Was Location in Country Rural?                                                                                                    | Select Yes, No, or Unknown.                                                                                                    |
|               |    | Click on <u>Add</u> button to comp<br>30 days are entered.                                                                                                    | lete entry. Repeat until all countries of residence >                                                                                                    |
|               |    | Travel Locations within 60 da                                                                                                    | ys prior to onset                                                                                                    |
|               | •  | Country of Travel                                                                                                    | Select most recent country traveled to within 60 days of onset.                                                                                                    |
|               | >  | City/State of Travel                                                                                                    | Enter city or state of travel in country.                                                                                                    |
|               | î  | Duration of stay                                                                                                    | Enter duration of travel in country.<br>Select duration units from drop-down list.                                                                                                    |
|               | ſ  | <i>Date of Arrival to Travel</i><br><i>Destination</i>                                                                                                    | Enter first date of travel in country.                                                                                                    |
|               | ſ  | <i>Date of Departure from Travel</i><br><i>Destination</i>                                                                                                    | Enter last date of travel in country.                                                                                                    |
|               | ₽  | Was Location in Country Rural?                                                                                                    | Select Yes, No, or Unknown.                                                                                                    |
|               |    | Click on <u>Add</u> button to compl<br>60 days of onset are entered.                                                                                                    | ete entry. Repeat until all countries visited within                                                                                                    |

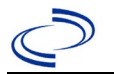

| Investigation | NE       | S Field Name                       | Description/Instructions                                                                                                    |                                                                                                    |
|---------------|----------|------------------------------------|----------------------------------------------------------------------------------------------------|----------------------------------------------------------------------------------------------------|
|               | <b>→</b> | Where was the disease<br>acquired? | Indicate where<br>disease was<br>acquired; if it may<br>have been acquired<br>in multiple<br>locations, describe<br>in the investigation<br>comments field.                                                     | Indigenous, within<br>jurisdiction<br>Out of Country – patient<br>acquired illness outside of<br>US.<br>Out of jurisdiction, from<br>another jurisdiction –<br>patient acquired illness while<br>in another jurisdiction within<br>TX.<br>Out of State – patient<br>acquired illness within US,<br>but outside of TX.<br>Unknown – patient<br>acquired illness at an<br>unknown location. |
|               | •        | Imported Country                   | Indicate country whe<br>Required if "Out of C                                                                                                    | ere patient acquired illness.<br>ountry" selected.                                                                                                    |
|               | •        | Imported State                     | Indicate state where<br>Required if "Out of S                                                                                                    | patient acquired illness.<br>tate" selected.                                                                                                    |
|               | ₽        | Imported City                      | Indicate city where p                                                                                                    | atient acquired illness.                                                                                                    |
|               | •        | Imported County                    | Indicate county when<br>Required if "Out of ju<br>jurisdiction" selected                                                                                                    | e patient acquired illness.<br>irisdiction, from another                                                                                                    |
|               | •        | Transmission Mode                  | If transmission thouge<br>exposure, select "Vec<br>Transfusion/Transpla<br>Transplacental, select<br>transmission."                                                                                             | pht to be by triatomid<br>ctorborne;"<br>nt, select "Bloodborne;"<br>t "Transplacental                                                                                                    |
|               |          | Detection Method                   |                                                                                                    |                                                                                                    |
|               | •        | Confirmation Method                | Select method used<br>to determine case<br>status. Select lab<br>confirmed.                                                                                                    | Laboratory confirmed or<br>Laboratory report –<br>laboratory criteria required<br>for case status selected was<br>met; if NBS lab report not<br>entered, enter lab<br>information into comments.                                                                                                    |
|               |          | Confirmation Date                  | Date criteria for the omet.                                                                                                    | case status of the case were                                                                                                    |
|               | >        | Case Status                        | Select Confirmed, Pro<br>Case according to the<br>cases, a sample show<br>confirmatory testing,<br>change status to Not<br>positive, change stat<br><u>Disease Surveillance</u><br><u>Practitioner Guidance</u> | obable, Suspect, or Not a<br>e case definition. For Probable<br>Ild be forwarded to CDC for<br>If sample tests negative,<br>A Case. If sample tests<br>us to Confirmed. See current:<br>and Epidemiology Health<br>e and Training   Texas DSHS                                                                                                    |

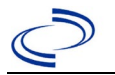

| Investigation | NE       | 3S Field Name    | Description/Instructions                                                                                                    |
|---------------|----------|------------------|----------------------------------------------------------------------------------------------------|
|               | +        | MMWR Week        | Auto-populates based on data entry date. At the beginning of the year if the MMWR Year is edited to the previous year, the MMWR week should be edited to the last MMWR week (52 or 53) of the preceding MMWR calendar.                                                                                                    |
|               | <b>→</b> | MMWR Year        | Auto-populates based on data entry date. This<br>does not need to be edited. However, at the<br>beginning of the year, the MMWR week and year<br>should be edited as needed to either the last<br>MMWR week of the preceding calendar year or the<br>first MMWR week of the following year so the<br>MMWR year reflects the year in which the case<br>occurred. |
|               | Ge       | eneral Comments  |                                                                                                    |
|               |          | General Comments |                                                                                                    |

NBS Entry Guidelines for Notification

Notifications are required for confirmed, probable, and suspect cases. Suspect cases will not be included in case counts but are being tracked for programmatic review.

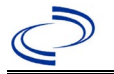

#### **General Information**

Please complete the <u>Chagas Disease Case Investigation Form (state.tx.us)</u> and route to the Zoonosis Control Branch through your regional Zoonosis Control Program.

Please refer to the DSHS website for more guidance on Chagas disease testing: Chagas IgG | Texas DSHS

#### NBS Entry Guidelines for Laboratory Reports

Required fields are noted by → and **BOLD** and other preferred data entry fields by ⇒ and *italics*. Control + Click to see Patient Tab Lab Report Table.

| Lab Report |     | NBS Field Name                           | Description/Instructions                                                                                                    |
|------------|-----|------------------------------------------|----------------------------------------------------------------------------------------------------|
|            | Ore | der Information                          |                                                                                                    |
|            | •   | Reporting Facility                       | Search for reporting facility or enter quick code.<br>Select <b>original source of report</b> , not other<br>public health entity sharing report.<br><i>Note: If Facility is not found, search by other</i><br><i>criteria (city, etc.) then enter a new</i><br><i>Organization as needed.</i> |
|            | ᡎ   | Ordering Facility                        | Search for ordering facility, enter quick code or<br>check "Same as Reporting Facility." Note: If<br>Facility is not found, search by other criteria (city,<br>etc.) then enter a new Organization as needed.                                                                                  |
|            | ₽   | Ordering Provider                        | Search for ordering provider or enter quick<br>code. Note: If Provider is not found, search by<br>other criteria (city, etc.) then enter a new<br>Provider as needed.                                                                                                    |
|            | •   | Program Area                             | Enter or edit to <b>Zoonosis.</b><br>Note: An ELR will pre-populate based on the<br>condition. Edit if incorrect. Use the drop-down<br>list for manual lab entry.                                                                                                    |
|            | •   | Jurisdiction                             | Jurisdiction pre-populates by patient zip code.<br>If blank or incorrect, select "Jurisdiction" based<br>on patient address if available, location of<br>patient's provider, or location of reporting<br>facility in that order.                                                               |
|            | ⇔   | Lab Report Date                          | Enter date result was reported to provider if available.                                                                                                    |
|            | •   | Date Received by Public<br>Health        | "Date Received by Public Health" pre-populates<br>with current date. Enter correct date - earliest<br>date the lab report was received by a public<br>health entity (local, regional or state).                                                                                                |
|            | ⇒   | Ordered Test                             | Refer to table below.                                                                                                    |
|            |     | Accession Number                         | Enter unique ID assigned to specimen.                                                                                                    |
|            | •   | Specimen Source                          | Blood venous, Serum, other appropriate source,<br>or Other (describe in Lab Comments)                                                                                                    |
|            |     | Specimen Site                            |                                                                                                    |
|            | >   | Date Specimen Collected                  | Enter date specimen collected.                                                                                                    |
|            |     | Patient Status at Specimen<br>Collection |                                                                                                    |
|            |     | Pregnant                                 |                                                                                                    |

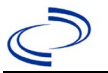

| Lab Report | NBS Field Name                                                                                                    |                             | Description/Instructions                                                          |  |
|------------|----------------------------------------------------------------------------------------------------|-----------------------------|-----------------------------------------------------------------------------------|--|
|            |                                                                                                    | Weeks                       |                                                                                   |  |
|            | Test Result(s)                                                                                                    |                             |                                                                                   |  |
|            | +                                                                                                    | Resulted Test and Result(s) | Refer to table below and use appropriate fields below.                            |  |
|            | 1                                                                                                    | Resulted Test               | Refer to table below.                                                             |  |
|            | ሰ                                                                                                    | Coded Result                | Refer to table below.                                                             |  |
|            | ሰ                                                                                                    | Numeric Result              | Refer to table below. Enter units in the 2 <sup>nd</sup> box.                     |  |
|            | ሰ                                                                                                    | Text Result                 | Refer to table below.                                                             |  |
|            | ኅ                                                                                                    | Reference Range             | If applicable, enter the reference range or cut-<br>off value for normal results. |  |
|            |                                                                                                    | Result status               |                                                                                   |  |
|            |                                                                                                    | Result comments             |                                                                                   |  |
|            | If your choice for Resulted Test brings up additional fields (not listed in the Lab<br>Report Information table), entering data in these fields is optional.<br>Click on Add Test Result when the Test Result(s) section is completed and add<br>additional lab results as needed. |                             |                                                                                   |  |
|            |                                                                                                    |                             |                                                                                   |  |
|            |                                                                                                    |                             |                                                                                   |  |
|            | Ad                                                                                                    | ministrative                |                                                                                   |  |
|            |                                                                                                    | Comments                    |                                                                                   |  |

| Ordered Test, Resulted Test and Test Results |                                                                              |                                                      |                                                                         |  |  |
|----------------------------------------------|------------------------------------------------------------------------------|------------------------------------------------------|-------------------------------------------------------------------------|--|--|
| Descripti<br>on                              | ⇔ Ordered Test                                                               | → Resulted<br>Test                                   | → Test<br>Result(s)                                                     |  |  |
| Wet mount<br>microscopy                      | Wet preparation, Microscopic<br>exam<br>(short search "wet")                 | TRYPANOSOMA SP IDENTIFIED<br>(long search, "trypan") | Coded Result:<br>Enter "detected" or<br>"not detected"                  |  |  |
| Blood<br>smear                               | Blood parasites smear (thick<br>smear, thin smear)<br>(short search "smear") | TRYPANOSOMA SP IDENTIFIED<br>(long search, "trypan") | Text Result: Enter species name                                         |  |  |
| PCR                                          | Trypanosoma cruzi DNA<br>(long search "cruzi")                               | Trypanosoma cruzi DNA<br>(long search "cruzi")       | Coded Result:<br>Enter "positive,"<br>"negative," or<br>"indeterminate" |  |  |

#### NBS Entry Guidelines for Investigation

Required fields are noted by  $\rightarrow$  and **BOLD** and other preferred data entry fields by  $\Rightarrow$  and *italics*. Control + Click to see <u>Patient Tab Investigation</u>.

| Investigation | NBS Field Name            |              | Description/Instructions                                                                                                    |
|---------------|---------------------------|--------------|----------------------------------------------------------------------------------------------------|
|               | Investigation Information |              |                                                                                                    |
|               | •                         | Jurisdiction | Jurisdiction is automatically filled in based on<br>the patient's zip code. Review and correct as<br>needed. Select or edit "Jurisdiction" based on<br>patient address if available, location of patient's<br>provider, or location of reporting facility, in that<br>order. |
|               | <b>→</b>                  | Program Area | <b>Zoonosis</b> - Will default based on condition chosen                                                                                                    |

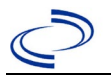

| Investigation | NB         | S Field Name                        | Description/Instructions                                                                                                    |
|---------------|------------|-------------------------------------|----------------------------------------------------------------------------------------------------|
|               | +          | Investigation Start Date            | Enter Date Investigation began or if no follow up was done, enter the date the report was received.                                                                                                    |
|               | +          | Investigation Status                | Defaults to "Open." Change to "Closed" when investigation and data entry are completed.                                                                                                    |
|               | >          | Shared Indicator                    | Yes                                                                                                    |
|               |            | State Case ID                       | N/A                                                                                                    |
|               | $\uparrow$ | Investigator                        | Search or enter quick code to enter the name<br>of the person who completed the investigation<br>or the person who could answer NBS data<br>entry inquiries.                                                                                                    |
|               | ᡎ          | Date Assigned to Investigation      | Enter date investigation assigned to investigator.                                                                                                    |
|               | Re         | porting Information                 |                                                                                                    |
|               | •          | Date of Report                      | Enter the earliest date first reported to public<br>health. Date will auto-populate when<br>investigation is created from a lab report but<br>may be edited if the report was received<br>earlier from another provider.                                                                                                    |
|               | +          | Earliest Date Reported to<br>County | Enter earliest date information was reported<br>to county health department. If the regional<br>office is acting as the local health department,<br>record the date received by the regional<br>office.                                                                                                    |
|               | Ļ          | Earliest Date Reported to<br>State  | Enter earliest date information was reported<br>to the state health department (regional or<br>central office). The ELR date created should<br>be listed if it is the earliest report date.                                                                                                    |
|               | +          | Earliest Date Suspected             | <ul> <li>Enter date the case first met the criteria for reporting to the health department as evidenced by:</li> <li>Date a non-negative condition specific laboratory result was ordered (e.g, specimen collection date), or</li> <li>Date of physician diagnosis, or</li> <li>Date the disease/condition was added to the top 3 differential diagnoses for the patient, or</li> <li>Date a condition specific treatment or prophylaxis was ordered, whichever was earliest.</li> </ul> |
|               | •          | Reporting Source Type               | Select type of "Reporting Source" for original<br>reporting entity such as laboratory, hospital,<br>or private physician. For cases identified by a<br>health department during an investigation,<br>select "other state and local agencies." If<br>none of the categories apply, note source in<br>comments.                                                                                                    |

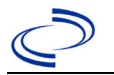

| Investigation | NBS Field Name |                                                         | Description/Instructions                                                                                                    |
|---------------|----------------|---------------------------------------------------------|----------------------------------------------------------------------------------------------------|
|               | •              | Reporting Organization                                  | "Reporting Organization" auto populates if<br>investigation is created from a lab report.<br>Conduct search for "Reporting Source" as<br>needed.<br>Note: If not found, search by city, etc. and<br>then enter new Organization as needed.                                                                                      |
|               | ſ              | Reporting Provider                                      | Search for reporting provider if known.<br>Note: If not found, search by city, etc. and<br>then enter new Provider as needed.                                                                                                    |
|               | Cli            | nical                                                   |                                                                                                    |
|               | ſ              | Physician                                               | Search for "Physician" if known. Note: If not found, search by city, etc. and then enter new Provider as needed.                                                                                                    |
|               | •              | Was the patient hospitalized for this illness?          | Determine if the case was admitted as an inpatient to a hospital. Select Yes, No, or Unknown.                                                                                                    |
|               | ſ              | Hospital                                                | If hospitalized, search for "Hospital" and enter<br>"Admission Date" and "Discharge Date."<br>Capture all hospitals, dates, and durations<br>of stay utilizing available fields and, as<br>needed, the comments field.<br>Note: If hospital is not found, search by city,<br>etc. and then enter new Organization as<br>needed. |
|               | ſ              | Admission Date                                          | If patient hospitalized, enter 1 <sup>st</sup> admission date.                                                                                                    |
|               | ſ              | Discharge Date                                          | If patient hospitalized, enter 1 <sup>st</sup><br>discharge/transfer date.                                                                                                    |
|               | ſ              | <i>Total duration of stay in the hospital (in days)</i> | Calculate duration of stay as discharge -<br>admission date for listed hospital stay. If<br>admission date is same as discharge date, enter<br>1.                                                                                                    |
|               | ₽              | Additional hospitalizations?                            | Enter name of additional hospital.                                                                                                    |
|               | ſ              | Additional Hospital Name                                | Search for 2 <sup>nd</sup> hospital. Enter new hospitals as needed.                                                                                                    |
|               | ſſ             | Admission Date                                          | Enter admission date of additional hospitalization.                                                                                                    |
|               | ᠿ              | Discharge Date                                          | Enter discharge/transfer date of additional hospitalization.                                                                                                    |
|               | ተ              | Duration                                                | Calculate duration of stay as discharge -<br>admission date for listed hospital stay. If<br>admission date is same as discharge date, enter<br>1.                                                                                                    |
|               |                | Click on <u>Add</u> button to comple<br>entered.        | te entry. Repeat until all hospitalization data is                                                                                                    |
|               | ⇒              | Hospital Discharge Diagnosis                            | Enter description of discharge diagnosis.                                                                                                    |
|               | •              | Specimen Collection Date                                | Enter collection date of earliest specimen that supported case classification if applicable.                                                                                                    |

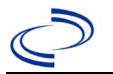

| Investigation | NB | S Field Name                        | Description/Instructions                                                                                                    |
|---------------|----|-------------------------------------|----------------------------------------------------------------------------------------------------|
|               | •  | Diagnosis Date                      | <ul> <li>"Diagnosis Date" is required if onset date is unknown.</li> <li>Enter Diagnosis Date as evidence by:</li> <li>Date of physician diagnosis, or</li> <li>Date a condition specific laboratory was positive.</li> <li>If diagnosis date is unknown, please enter specimen collection date.</li> </ul> |
|               | •  | Asymptomatic                        | Select Yes, No, or Unknown.                                                                                                    |
|               | +  | Illness Onset Date                  | Enter "Illness Onset Date."<br>Note: Enter specimen collection date if onset<br>date is unknown. If onset of symptoms<br>occurred in previous reporting year, leave<br>onset date blank and enter in notes.                                                                                                 |
|               |    | Age at Onset                        | Enter number and unit. Default is years. Use days if < 1 month, months for > 1 month and < 1 year, and years for > 1 year.                                                                                                    |
|               |    | Age at Onset Units                  | Use the drop-down list next to it to select days, weeks, etc.                                                                                                    |
|               | ſ  | Onset of Illness Characteristic     | Select "Abrupt" or "Gradual."                                                                                                    |
|               | ſ  | Fever                               | Select Yes, No, or Unknown.                                                                                                    |
|               | ſ  | Max Temp(F)                         | Enter highest measured temperature in F.                                                                                                    |
|               | ſ  | Fever Duration (days)               | Enter number of days fever persisted.                                                                                                    |
|               | ſ  | Malaise                             | Select Yes, No, or Unknown.                                                                                                    |
|               | ſ  | Nausea/vomiting                     | Select Yes, No, or Unknown.                                                                                                    |
|               | ſ  | Diarrhea                            | Select Yes, No, or Unknown.                                                                                                    |
|               | ſ  | Dizziness                           | Select Yes, No, or Unknown.                                                                                                    |
|               | ſ  | Lymphadenopathy                     | Select Yes, No, or Unknown.                                                                                                    |
|               | ſ  | Chest Pain                          | Select Yes, No, or Unknown.                                                                                                    |
|               | +  | Cardiac Arrhythmias                 | Select Yes, No, or Unknown.                                                                                                    |
|               | Ų  | Palpations                          | Select Yes, No, or Unknown.                                                                                                    |
|               | •  | Myocarditis                         | Select Yes, No, or Unknown.                                                                                                    |
|               | ₽  | Presyncope                          | Select Yes, No, or Unknown.                                                                                                    |
|               | ₽  | Syncope                             | Select Yes, No, or Unknown.                                                                                                    |
|               | •  | Dilated Cardiomyopathy              | Select Yes, No, or Unknown.                                                                                                    |
|               | ₽  | Difficulty Breathing                | Select Yes, No, or Unknown.                                                                                                    |
|               | ₽  | Difficulty Swallowing               | Select Yes, No, or Unknown.                                                                                                    |
|               | ₽  | Swelling in Feet and/or Ankles      | Select Yes, No, or Unknown.                                                                                                    |
|               | ₽  | Romaña's Sign                       | Select Yes, No, or Unknown.                                                                                                    |
|               | ₽  | Chagoma                             | Select Yes, No, or Unknown.                                                                                                    |
|               | ₽  | Chagoma Onset Date                  | Enter date of Chagoma onset.                                                                                                    |
|               | ⇒  | Location of Chagoma                 | Describe Chagoma location.                                                                                                    |
|               | •  | Hepatosplenomegaly                  | Select Yes, No, or Unknown.                                                                                                    |
|               | ₽  | Mega Colon                          | Select Yes, No, or Unknown.                                                                                                    |
|               | ₽  | Megaesophagus                       | Select Yes, No, or Unknown.                                                                                                    |
|               | •  | Other Symptoms or Clinical<br>Signs | Describe other signs and symptoms.                                                                                                    |

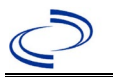

| Investigation | NB | S Field Name                           | Description/Instructions                                                                                                    |
|---------------|----|----------------------------------------|----------------------------------------------------------------------------------------------------|
|               | ſ  | Patient Pregnant                       | N/A                                                                                                    |
|               | Ŷ  | Number of weeks gestation              | N/A                                                                                                    |
|               | •  | Patient Breastfeeding                  | Select Yes, No, or Unknown.                                                                                                    |
|               | •  | Number of weeks breastfed              | If breastfed, enter the number of weeks that baby has been breastfed                                                                                                    |
|               | ⇒  | Blood Donor                            | N/A                                                                                                    |
|               | ⇔  | Date of donation                       | N/A                                                                                                    |
|               | ⇔  | Name of Blood Bank                     | N/A                                                                                                    |
|               | •  | Did the patient die from this illness? | If patient died from the illness, enter yes. Also<br>go to the Patient tab and enter "yes" for <i>Is</i><br><i>the Patient Deceased?</i> and date of death for<br><i>Deceased Date</i> . |
|               | •  | Date of Death                          | Enter date of death.                                                                                                    |
|               | La | boratory                               |                                                                                                    |
|               | ⇔  | Wet Mount Collection Date              | Enter date of specimen collection.                                                                                                    |
|               | ⇔  | Wet Mount Result                       | Enter a description of the test results.                                                                                                    |
|               | •  | Blood Smear<br>Collection Date         | Enter date of specimen collection.                                                                                                    |
|               | •  | Blood Smear Result                     | Select negative, not done, positive, or<br>unknown for Blood Smear lab result.                                                                                                    |
|               | ⇒  | ELISA Specimen Date                    | Enter date of specimen collection.                                                                                                    |
|               | Ŷ  | ELISA Result                           | Select negative, not done, positive, or<br>unknown for ELISA lab result.                                                                                                    |
|               | ⇔  | IFA Specimen Date                      | Enter date of specimen collection.                                                                                                    |
|               | ᡎ  | IFA Result                             | Select negative, not done, positive, or<br>unknown for IFA lab result.                                                                                                    |
|               | >  | PCR Specimen Date                      | Enter date of specimen collection.                                                                                                    |
|               | •  | PCR Result                             | Select negative, not done, positive, or<br>unknown for PCR lab result.                                                                                                    |
|               | ⇒  | RIPA Specimen Date                     | Enter date of specimen collection.                                                                                                    |
|               | Ŷ  | RIPA Result                            | Select negative, not done, positive, or<br>unknown for RIPA lab result.                                                                                                    |
|               | ⇔  | TESA<br>Collection Date                | Enter date of specimen collection.                                                                                                    |
|               | ₽  | TESA Result                            | Select negative, not done, positive, or<br>unknown for TESA lab result.                                                                                                    |
|               | ₽  | Culture Date                           | Enter date of specimen collection.                                                                                                    |
|               | ⇔  | Culture Result, Isolate                | Enter a description of the test results.                                                                                                    |
|               | ⇒  | Other Test Name                        | Enter a name or description of other test.                                                                                                    |
|               | ₽  | Other Specimen Collection Date         | Enter date of specimen collection.                                                                                                    |
|               | ⇒  | Other Result                           | Enter a description of the test results.                                                                                                    |
|               | ₽  | Were Triatomids Submitted?             | N/A                                                                                                    |
|               | ₽  | Date Triatomids Collected              | N/A                                                                                                    |
|               | ₽  | Triatomid Collection Location          | N/A                                                                                                    |
|               | ₽  | Host                                   | N/A                                                                                                    |
|               | Ŷ  | Triatomid Species                      | N/A                                                                                                    |

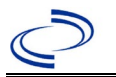

| Investigation | NB                           | S Field Name                                                                                                    | Description/Instructions                                                                           |  |
|---------------|------------------------------|----------------------------------------------------------------------------------------------------|----------------------------------------------------------------------------------------------------|--|
|               | î                            | If other, Triatomid species                                                                                                    | N/A                                                                                                |  |
|               | ≏                            | Number submitted                                                                                                    | N/A                                                                                                |  |
|               | ≏                            | PCR Result                                                                                                    | N/A                                                                                                |  |
|               |                              | Click on <u>Add</u> button to complete entry. Repeat until results for all species submitted are entered.                                                                                    |                                                                                                    |  |
|               | Tre                          | Treatment                                                                                                    |                                                                                                    |  |
|               | _                            | Was the patient treated For                                                                                                    | Salact Yas, No. or Unknown                                                                         |  |
|               |                              | Chagas Disease?                                                                                                    |                                                                                                    |  |
|               | ⇔                            | Nifurtimox?                                                                                                    | Select Yes, No, or Unknown.                                                                        |  |
|               | ⇔                            | Benznidazole?                                                                                                    | Select Yes, No, or Unknown.                                                                        |  |
|               | ⇒                            | Other Treatment Meds Used?                                                                                                    | Select Yes, No, or Unknown.                                                                        |  |
|               | ⇔                            | Specify other medication                                                                                                    | Enter other treatment medication                                                                   |  |
|               |                              | Click on <u>Add</u> button to complete entry. Repeat until all other treatment medications are entered.                                                                                      |                                                                                                    |  |
|               | Epidemiologic                |                                                                                                    |                                                                                                    |  |
|               | •                            | Triatomids present at<br>patient's residence?                                                                                                    | Select Yes, No, or Unknown.                                                                        |  |
|               | •                            | History of contact with triatomines?                                                                                                    | Select Yes, No, or Unknown.                                                                        |  |
|               |                              |                                                                                                    |                                                                                                    |  |
|               |                              |                                                                                                    |                                                                                                    |  |
|               |                              |                                                                                                    |                                                                                                    |  |
|               | •                            | Has the patient ever had a<br>blood transfusion?                                                                                                    | Select Yes, No, or Unknown.                                                                        |  |
|               | •                            | Date of Transfusion                                                                                                    | If yes, provide date of blood transfusion                                                          |  |
|               | •                            | <b>Blood Transfusion Location</b>                                                                                                    | If yes, provide location where blood transfusion occurred                                          |  |
|               | •                            | Did patient consume any food<br>containing acai berries or drink<br>acai berry juice, imported raw<br>sugar cane juice, palm wine, or<br>fresh squeezed juice from an<br>unregulated vendor? | Select Yes, No, or Unknown. If yes, please provide details: (need free text box if "yes" selected) |  |
|               |                              |                                                                                                    |                                                                                                    |  |
|               |                              |                                                                                                    |                                                                                                    |  |
|               |                              |                                                                                                    |                                                                                                    |  |
|               | <b>→</b>                     | Has the patient ever lived outside of the United States                                                                                                    | Select Yes, No, or Unknown.                                                                        |  |
|               |                              | for longer than 30 days?                                                                                                    |                                                                                                    |  |
|               |                              | Did the patient travel outside                                                                                                    |                                                                                                    |  |
|               | >                            | his/her country of residence<br>within 60 days of onset?                                                                                                    | Select Yes, No, or Unknown.                                                                        |  |
|               | Out of US Residence >30 days |                                                                                                    |                                                                                                    |  |
|               | <b>→</b>                     | Country of residence                                                                                                    | Select most recent country of residence outside of US.                                             |  |
|               | -                            | City/State of residence                                                                                                    | Enter city or state of residence in country                                                        |  |
|               |                              | ,,                                                                                                    |                                                                                                    |  |
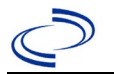

## Chagas disease, congenital

| Investigation | NB | S Field Name                                                           | <b>Description/Instru</b>                                                                                                    | ctions                                                                                                    |
|---------------|----|------------------------------------------------------------------------|----------------------------------------------------------------------------------------------------|----------------------------------------------------------------------------------------------------|
|               | Ð  | Duration Country of residence;<br>Units                                | Enter number of mor<br>appropriate.<br>Use the drop-down li<br>months or years.                                                                                                    | nths or years if more<br>st next to it to select                                                                                                    |
|               | ſ  | <i>Date Arrived Country of residence</i>                               | Enter first year resid<br>date is unknown ento<br>approximates date o                                                                                                    | ed in country. If specific<br>er 1 <sup>st</sup> day of month that<br>f arrival.                                                                                                    |
|               | ⇮  | <i>Date Departed Country of residence</i>                              | Enter last year of con<br>country. If specific day<br>day of month that ap<br>departure and reflect<br>between arrival and                                                                                                    | ntinuous residence in<br>ate is unknown enter 1 <sup>st</sup><br>oproximates date of<br>ts the approximate time<br>departure.                                                                                                    |
|               | Ŷ  | Was Location in Country Rural?                                         | Select Yes, No, or Ur                                                                                                    | iknown.                                                                                                    |
|               |    | Click on Add button to comple<br>> 30 days are entered.                | te entry. Repeat until                                                                                                    | all countries of residence                                                                                                    |
|               |    | <b>Travel Locations within 60 days</b>                                 | s prior to onset                                                                                                    |                                                                                                    |
|               | •  | Country of Travel                                                      | Select most recent content of the select most recent content of the select most of the select most of the select most of the select most of the select most of the select most of the select most of the select most of the select most of the select most of the select most of the select most of the select most most of the select most of the select most most of the select most of the select most most most of the select most most most most most most of the select most most most most most most most mos | ountry traveled to within                                                                                                    |
|               | >  | City/State of Travel                                                   | Enter city or state of                                                                                                    | travel in country.                                                                                                    |
|               | î  | Duration of stay                                                       | Enter duration of tra-<br>Select duration units                                                                                                    | vel in country.<br>from drop-down list.                                                                                                    |
|               | î  | <i>Date of Arrival to Travel</i><br><i>Destination</i>                 | Enter first date of tra                                                                                                    | avel in country.                                                                                                    |
|               | î  | <i>Date of Departure from Travel</i><br><i>Destination</i>             | Enter last date of tra                                                                                                    | vel in country.                                                                                                    |
|               | ⇒  | Was Location in Country Rural?                                         | Select Yes, No, or Ur                                                                                                    | nknown.                                                                                                    |
|               |    | Click on <u>Add</u> button to complet<br>60 days of onset are entered. | e entry. Repeat until a                                                                                                    | all countries visited within                                                                                                    |
|               | •  | Where was the disease<br>acquired?                                     | Indicate where<br>disease was<br>acquired; if it may<br>have been acquired<br>in multiple<br>locations, describe<br>in the investigation<br>comments field.<br>Use location<br>where<br>gestational<br>parent is thought<br>to have acquired<br>infection.                                                                                                    | Indigenous, within<br>jurisdiction<br>Out of Country –<br>patient acquired illness<br>outside of US.<br>Out of jurisdiction,<br>from another<br>jurisdiction – patient<br>acquired illness while in<br>another jurisdiction<br>within TX.<br>Out of State – patient<br>acquired illness within<br>US, but outside of TX.<br>Unknown – patient<br>acquired illness at an<br>unknown location. |
|               | •  | Imported Country                                                       | Indicate country whe                                                                                                    | ere patient acquired<br>Dut of Country" selected.                                                                                                    |
|               | •  | Imported State                                                         | Indicate state where<br>Required if "Out of S                                                                                                    | patient acquired illness.<br>tate" selected.                                                                                                    |
|               | ⇔  | Imported City                                                          | Indicate state where                                                                                                    | patient acquired illness.                                                                                                    |

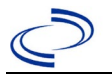

## Chagas disease, congenital

| Investigation | NB | S Field Name        | Description/Instru                                                                                                    | ictions                                                                                                    |
|---------------|----|---------------------|----------------------------------------------------------------------------------------------------|----------------------------------------------------------------------------------------------------|
|               | •  | Imported County     | Indicate state where<br>Required if "Out of jujurisdiction" selected                                                                                                    | patient acquired illness.<br>urisdiction, from another                                                                                                    |
|               | -  | Transmission Mode   | Select "Transplacent                                                                                                    | al transmission."                                                                                                    |
|               |    | Detection Method    |                                                                                                    |                                                                                                    |
|               | •  | Confirmation Method | Select method used<br>to determine case<br>status.                                                                                                    | Laboratory confirmed<br>– laboratory criteria<br>required for case status<br>selected was met; if<br>NBS lab report not<br>entered, enter lab<br>information into<br>comments.                        |
|               |    | Confirmation Date   | Date criteria for the were met.                                                                                                    | case status of the case                                                                                                    |
|               | >  | Case Status         | Select Confirmed or the case definition.                                                                                                    | Not a Case according to                                                                                                    |
|               | •  | MMWR Week           | Auto-populates base<br>the beginning of the<br>edited to the previou<br>should be edited to t<br>or 53) of the precedi                                                                    | d on data entry date. At<br>year if the MMWR Year is<br>is year, the MMWR week<br>he last MMWR week (52<br>ng MMWR calendar.                                                                          |
|               | •  | MMWR Year           | Auto-populates base<br>does not need to be<br>beginning of the yea<br>year should be edited<br>last MMWR week of t<br>year or the first MMW<br>year so the MMWR y<br>which the case occur | d on data entry date. This<br>edited. However, at the<br>r, the MMWR week and<br>d as needed to either the<br>the preceding calendar<br>VR week of the following<br>ear reflects the year in<br>tred. |
|               | Ge | neral Comments      |                                                                                                    |                                                                                                    |
|               |    | General Comments    |                                                                                                    |                                                                                                    |
|               |    |                     |                                                                                                    |                                                                                                    |

## NBS Entry Guidelines for Notification Notifications are required for confirmed cases.

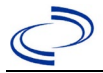

#### **General Information**

For individual cases use <u>CDC Cholera and Other Vibrio Surveillance Report</u> (COVIS Form). For

instructions to complete the COVIS form see the <u>Vibriosis/COVIS Form guidance</u>. Please send a copy of the investigation form to Central Office via the Regional Office.

Note: Illnesses caused by strains of *V. cholerae* other than toxigenic *V. cholerae* O1 or O139 should not be reported as cases of cholera. (See Vibriosis, other or unspecified.)

\*Foodborne Outbreaks: A foodborne outbreak is defined as the occurrence of two or more cases of a similar illness associated with a suspect common exposure.

#### **NBS Entry Guidelines for Laboratory Reports**

Required fields are noted by  $\rightarrow$  and **BOLD** and other preferred data entry fields by  $\Rightarrow$  and *italics*. Control + Click to see <u>Patient Tab Lab Report Table</u>.

| Lab<br>Report |          | NBS Field Name                    | Description/Instructions                                                                                                    |
|---------------|----------|-----------------------------------|----------------------------------------------------------------------------------------------------|
|               | Or       | der Information                   |                                                                                                    |
|               | •        | Reporting Facility                | Search for reporting facility or enter quick code.<br>Select <b>original source of report</b> , not other<br>public health entity sharing report.<br><i>Note: If Facility is not found, search by other</i><br><i>criteria (city, etc.) then enter a new Organization</i><br><i>as needed.</i> |
|               | ᡎ        | Ordering Facility                 | Search for ordering facility, enter quick code or<br>check "Same as Reporting Facility." Note: If Facility<br>is not found, search by other criteria (city, etc.)<br>then enter a new Organization as needed.                                                                                  |
|               | ᡎ        | Ordering Provider                 | Search for ordering provider or enter quick code.<br>Note: If Provider is not found, search by other<br>criteria (city, etc.) then enter a new Provider as<br>needed.                                                                                                    |
| •             | •        | Program Area                      | Enter or edit to <b>IDEAS – Waterborne</b><br>Note: Use the drop-down list for manual lab<br>entry. An ELR will pre-populate based on the<br>condition. Check ELRs and edit if incorrect using<br>Transfer Ownership button.                                                                   |
|               | •        | Jurisdiction                      | Jurisdiction is automatically filled in based on the<br>patient's zip code. Review and correct as needed.<br>Select or edit "Jurisdiction" based on patient<br>address if available, location of patient's provider, or<br>location of reporting facility, in that order.                      |
|               | ₽        | Lab Report Date                   | Enter date result was reported to provider if available.                                                                                                    |
|               | •        | Date Received by Public<br>Health | "Date Received by Public Health" pre-populates<br>with current date. Enter correct date - earliest<br>date the lab report was received by a public<br>health entity (local, regional or state).                                                                                                |
|               | ⇔        | Ordered Test                      | Refer to table below.                                                                                                    |
|               |          | Accession Number                  | Enter unique ID assigned to specimen.                                                                                                    |
|               | <b>→</b> | Specimen Source                   | Select "Stool = fecal;" "Vomitus," or "Blood venous                                                                                                    |

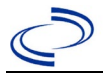

| Lab<br>Report |                                                    | NBS Field Name                                         | Description/Instructions                                                      |  |
|---------------|----------------------------------------------------|--------------------------------------------------------|-------------------------------------------------------------------------------|--|
|               |                                                    | Specimen Site                                          |                                                                               |  |
|               | +                                                  | Date Specimen Collected                                | Enter date specimen collected.                                                |  |
|               |                                                    | Patient Status at Specimen                             |                                                                               |  |
|               |                                                    | Collection                                             |                                                                               |  |
|               |                                                    | Pregnant                                               |                                                                               |  |
|               |                                                    | Weeks                                                  |                                                                               |  |
|               | Те                                                 | st Result(s)                                           |                                                                               |  |
|               | •                                                  | Resulted Test and Result(s)                            | Refer to table below and use appropriate fields below.                        |  |
|               | •                                                  | Resulted Test                                          | Refer to table below.                                                         |  |
|               | Ŷ                                                  | Coded Result                                           | Refer to table below.                                                         |  |
|               | ₽                                                  | Numeric Result                                         | Refer to table below. Enter units in the 2 <sup>nd</sup> box.                 |  |
|               | ⇔                                                  | Text Result                                            | Refer to table below.                                                         |  |
|               | Ŷ                                                  | Reference Range                                        | If applicable, enter the reference range or cut-off value for normal results. |  |
|               |                                                    | Result status                                          |                                                                               |  |
|               |                                                    | Result comments                                        |                                                                               |  |
|               | If                                                 | your choice for Resulted Test bring                    | gs up additional fields (not listed in the Lab Report                         |  |
|               | table), entering data in these fields is optional. |                                                        |                                                                               |  |
|               | Cli<br>Iat                                         | ck on Add Test Result when the Test results as needed. | st Result(s) section is completed and add additional                          |  |
|               | Ad                                                 | Iministrative                                          |                                                                               |  |
|               |                                                    | Comments                                               |                                                                               |  |

| Ordered Test, Resulted Test and Test Results |                                                                                                    |                                                                                                    |                                                                                                    |  |  |  |  |
|----------------------------------------------|----------------------------------------------------------------------------------------------------|----------------------------------------------------------------------------------------------------|----------------------------------------------------------------------------------------------------|--|--|--|--|
| Description                                  | ⇔ Ordered Test                                                                                                    | → Resulted Test                                                                                                    | → Test Result(s)                                                                                                    |  |  |  |  |
| Culture                                      | Culture, specimen<br>source (e.g.,<br>"Culture, Stool") or<br>Clostridium Culture<br>(short search<br>"culture)<br>-or-<br>Vibrio cholera<br>culture (drop-down<br>list) | VIBRIO CHOLERA<br>IDENTIFIED (short search<br>"cholera")<br>-or-<br>Vibrio SP Identified (short<br>search "vibrio")               | Short search "cholera" - Select<br>genus and species names for<br>organism isolated as well as<br>serogroup (i.e. O1 or O139),<br>biotype (i.e. El Tor or classical),<br>and serotype (i.e. Inaba, Ogawa,<br>or Hikojima).<br>Text Result: Indicate if organism is<br>toxigenic. Indicate serogroup,<br>biotype, and serotype if not<br>indicated above. |  |  |  |  |
| Cholera<br>Antibody                          | Vibrio cholera<br>antibody<br>(short search<br>"cholera")                                                                                                    | Vibrio cholera antibody,<br>or<br>Vibrio cholera antibody,<br>IgG, or Vibrio cholera<br>antibody, IgM<br>(short search "cholera") | Coded Result: "positive,"<br>"negative," or "indeterminate"<br>-or-<br>Numeric Result and Reference<br>Range.                                                                                                    |  |  |  |  |

NBS Entry Guidelines for Investigation Required fields are noted by → and BOLD and other preferred data entry fields by ⇒ and *italics*. Control + Click to see Patient Tab Investigation.

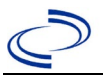

| Investigation | NE  | 3S Field Name                       | Description/Instructions                                                                                                    |
|---------------|-----|-------------------------------------|----------------------------------------------------------------------------------------------------|
|               | In  | vestigation Summary                 |                                                                                                    |
|               | •   | Jurisdiction                        | Jurisdiction is automatically filled in based on the<br>patient's zip code. Review and correct as needed.<br>Select or edit "Jurisdiction" based on patient<br>address if available, location of patient's provider, or<br>location of reporting facility, in that order.                                  |
|               | •   | Program Area                        | IDEAS – Waterborne - Will default based on condition                                                                                                    |
|               |     | State Case ID                       |                                                                                                    |
|               | +   | Investigation Start Date            | Enter Date Investigation began or if no follow up was done, enter the date the report was received.                                                                                                    |
|               | •   | Investigation Status                | Defaults to "Open." Change to "Closed" when<br>investigation and data entry are completed.                                                                                                    |
|               | Ŷ   | Investigator                        | Search or enter quick code to enter the name of<br>the person who completed the investigation or the<br>person who could answer NBS data entry<br>inquiries.                                                                                                    |
|               | Ŷ   | Date Assigned to Investigator       | Enter date investigation assigned to investigator.                                                                                                    |
|               | R   | eporting Source                     |                                                                                                    |
|               | •   | Date of Report                      | Enter the earliest date first reported to public<br>health. Date will auto-populate when investigation<br>is created from a lab report but may be edited if<br>the report was received earlier from another<br>provider.                                                                                   |
|               | •   | Reporting Source                    | Select type of "Reporting Source" for original<br>reporting entity such as laboratory, hospital, or<br>private physician. For cases identified by a health<br>department during an investigation, select "other<br>state and local agencies." If none of the<br>categories apply, note source in comments. |
|               | Ŷ   | Reporting Source<br>(Organization)  | "Reporting Source" auto populates if investigation<br>is created from a lab report. Conduct search for<br>"Reporting Source" as needed.<br>Note: If not found, search by city, etc. and then<br>enter new Provider as needed.                                                                              |
|               | •   | Earliest Date Reported to<br>County | Enter earliest date information was reported to<br>county health department. If the regional office is<br>acting as the local health department, record the<br>date received by the regional office.                                                                                                    |
|               | •   | Earliest Date Reported to<br>State  | Enter earliest date information was reported to<br>the state health department (regional or central<br>office). The ELR date created should be listed if it<br>is the earliest report date.                                                                                                    |
|               | ᠿ   | Reporter                            | Search for "Reporter" (reporting provider) if<br>known.<br>Note: If not found, search by city, etc. and then<br>enter new Provider as needed.                                                                                                    |
|               | Cli | inical                              |                                                                                                    |

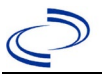

| Investigation | NE       | BS Field Name                                     | Description/Instructions                                                                                                    |
|---------------|----------|---------------------------------------------------|----------------------------------------------------------------------------------------------------|
|               | ſ        | Physician                                         | Search for "Physician" if known. Note: If not found, search by city, etc. and then enter new Provider as needed.                                                                                                    |
|               | •        | Was the patient<br>hospitalized for this illness? | Select Yes, No, or Unknown.                                                                                                    |
|               | ſ        | Hospital Information                              | If hospitalized, search for "Hospital" and enter<br>"Admission Date" and "Discharge Date." Capture<br>all hospitals, dates, and durations of stay<br>utilizing available fields and, as needed, the<br>comments field.<br><i>Note: If hospital is not found, search by city, etc.</i><br><i>and then enter new Organization as needed.</i> |
|               | Ŷ        | Admission Date                                    | If patient hospitalized, enter admission date(s).                                                                                                    |
|               | ₽        | Discharge Date                                    | If patient hospitalized, enter discharge date(s).                                                                                                    |
|               | Ŷ        | Duration of Stay                                  | Calculate duration of stay as discharge - admission<br>date for listed hospital stay. If admission date is<br>same as discharge date, enter 1.                                                                                                    |
|               | •        | Diagnosis Date                                    | <ul> <li>"Diagnosis Date" is required if onset date is<br/>unknown.</li> <li>Enter "Diagnosis Date" as evidenced by:</li> <li>Date of physician diagnosis (if known), or</li> <li>Date a condition specific laboratory test was<br/>positive, or</li> <li>Date identified as a symptomatic contact of<br/>another case</li> </ul>          |
|               | •        | Illness Onset Date                                | Enter "Illness Onset Date."<br>Note: Leave blank if onset date is unknown or the<br>patient has asymptomatic infection.                                                                                                    |
|               |          | Illness End Date                                  |                                                                                                    |
|               |          | Illness Duration                                  |                                                                                                    |
|               |          | Age at Onset                                      |                                                                                                    |
|               |          | Is the patient pregnant?                          |                                                                                                    |
|               |          | Does the patient have pelvic                      |                                                                                                    |
|               | <b>→</b> | Did the patient die from this illness?            | If patient died from the illness, enter yes. Also go<br>to the Patient tab and enter "yes" for <i>Is the</i><br><i>Patient Deceased?</i> and date of death for <i>Deceased</i><br><i>Date</i> .                                                                                                    |
|               | Ep       | idemiologic                                       |                                                                                                    |
|               |          | Is this patient associated with a                 |                                                                                                    |
|               |          | Is this nations a food handler?                   | Fill in the Food Handler section                                                                                                    |
|               | •        | Is this case part of an outbreak?                 | If applicable, select "Yes" and select the<br>corresponding "Outbreak Name." Contact the<br>NEDSS Project Office to have an outbreak name<br>entered.                                                                                                    |
|               | •        | Outbreak Name                                     | Select outbreak name from drop-down list.                                                                                                    |

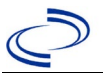

| Investigation | NE | 3S Field Name                              | Description/Instru                                                                                                    | uctions                                                                                                    |
|---------------|----|--------------------------------------------|----------------------------------------------------------------------------------------------------|----------------------------------------------------------------------------------------------------|
|               | î  | <i>Where was the disease<br/>acquired?</i> | Indicate where<br>disease was<br>acquired; if<br>patient became ill<br>while traveling,<br>designate<br>appropriately.                                                 | Indigenous, within<br>jurisdiction<br>Out of Country – patient<br>became ill while traveling<br>outside of US<br>Out of jurisdiction, from<br>another jurisdiction –<br>patient became ill while<br>traveling to another<br>jurisdiction within TX<br>Out of State – patient<br>became ill while traveling<br>within US but outside of TX                       |
|               | Ŷ  | Imported Country                           | Indicate country wh                                                                                                    | ere patient became ill.                                                                                                    |
|               | ⇒  | Imported State                             | Indicate state where                                                                                                    | e patient became ill.                                                                                                    |
|               |    | Imported City                              |                                                                                                    |                                                                                                    |
|               | ₽  | Imported County                            | Indicate county whe                                                                                                    | ere patient became ill.                                                                                                    |
|               |    | Transmission Mode                          |                                                                                                    |                                                                                                    |
|               | •  | Detection Method Confirmation Method       | Indicate<br>method(s) used to<br>determine case<br>status. Select lab<br>confirmed or epi-<br>linked.                                                                  | Laboratory confirmed –<br>laboratory criteria required<br>for case status selected was<br>met; if NBS lab report not<br>entered, enter lab<br>information into comments.<br>Epidemiologically linked –<br>case status selected is based<br>on epidemiological linkage;<br>indicate name and case<br>number of epi-link in<br>appropriate fields or<br>comments. |
|               |    | Confirmation Date                          | Date criteria for the met                                                                                                    | case status of the case were                                                                                                    |
|               | •  | Case Status                                | Select Confirmed or<br>case definition. See<br><u>http://www.dshs.tex</u><br><u>Guidance-Manuals/)</u>                                                                 | Not a Case according to the<br>the<br><as.gov <="" eaidu="" investigation="" th=""></as.gov>                                                                                                    |
|               | •  | MMWR Week                                  | Auto-populates base<br>beginning of the yea<br>to the previous year<br>edited to the last MN<br>preceding MMWR ca                                                      | ed on data entry date. At the<br>ar if the MMWR Year is edited<br>t, the MMWR week should be<br>MWR week (52 or 53) of the<br>lendar.                                                                                                    |
|               | →  | MMWR Year                                  | Auto-populates base<br>does not need to be<br>beginning of the yea<br>should be edited as<br>MMWR week of the<br>first MMWR week of<br>MMWR year reflects<br>occurred. | ed on data entry date. This<br>edited. However, at the<br>ar, the MMWR week and year<br>needed to either the last<br>preceding calendar year or the<br>the following year so the<br>the year in which the case                                                                                                    |

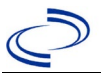

| Investigation | NE | 3S Field Name                                                             | Description/Instru                                                                                                    | uctions                                                                                                    |
|---------------|----|---------------------------------------------------------------------------|----------------------------------------------------------------------------------------------------|----------------------------------------------------------------------------------------------------|
|               |    | General Comments                                                          |                                                                                                    |                                                                                                    |
|               | Cu | istom Fields                                                              |                                                                                                    |                                                                                                    |
|               | •  | Earliest Date Suspected                                                   | <ul> <li>Enter date the case of reporting to the heal by:</li> <li>Date of physician</li> <li>Date a condition positive, whichey</li> </ul> | first met the criteria for<br>Ith department as evidenced<br>n diagnosis, or<br>specific laboratory test was<br>ver was earliest. |
|               | Fo | od Handler                                                                |                                                                                                    |                                                                                                    |
|               | •  | Did patient work as a food<br>handler after onset of<br>illness?          | Select Yes, No, or U                                                                                                    | nknown.                                                                                                    |
|               | ᡎ  | What was last date worked as<br>a food handler after onset of<br>illness? |                                                                                                    |                                                                                                    |
|               | ⇒  | <i>Where was patient a food handler?</i>                                  |                                                                                                    |                                                                                                    |
|               | Tr | avel History                                                              |                                                                                                    |                                                                                                    |
|               | ₽  | <i>Did patient travel prior to onset of illness?</i>                      | Select Yes, No, or Ur                                                                                                    | nknown.                                                                                                    |
|               | ⇒  | Applicable incubation period for this illness is:                         | Enter incubation period                                                                                                    | For Cholera enter a few hours to 5 days.                                                                                          |
|               | ₽  | <i>What was the purpose of the travel?</i>                                | Select purpose of tra<br>than one).                                                                                                    | avel (Use Ctrl to select more                                                                                                    |
|               | ₽  | <i>If "Other", please specify other purpose of travel:</i>                | pecify other                                                                                                    |                                                                                                    |
|               |    | Please specify the destination(s)                                         | •                                                                                                    |                                                                                                    |
|               | ᡎ  | Destination 1 Type:                                                       | Select the Domestic                                                                                                    | or International radio button.                                                                                                    |
|               | ⇒  | Destination 1                                                             | Select the destination from the resulting dr<br>down list.<br>Select appropriate mode of travel from dro<br>list.                           |                                                                                                    |
|               | ⇒  | Mode of Travel:                                                           |                                                                                                    |                                                                                                    |
|               | Ŷ  | Date of Arrival:                                                          |                                                                                                    |                                                                                                    |
|               | ⇔  | Date of Departure:                                                        |                                                                                                    |                                                                                                    |
|               | ₽  | Destination 2 Type:                                                       | Select the Domestic                                                                                                    | or International radio button.                                                                                                    |
|               | ⇒  | Destination 2                                                             | Select the destinatio down list.                                                                                                    | n from the resulting drop-                                                                                                    |
|               | ⇒  | Mode of Travel:                                                           | Select appropriate m<br>list.                                                                                                    | node of travel from drop-down                                                                                                    |
|               | ⇔  | Date of Arrival:                                                          |                                                                                                    |                                                                                                    |
|               | ⇔  | Date of Departure:                                                        |                                                                                                    |                                                                                                    |
|               | ⇔  | Destination 3 Type:                                                       | Select the Domestic                                                                                                    | or International radio button.                                                                                                    |
|               | ⇒  | Destination 3                                                             | down list.                                                                                                    | in from the resulting drop-                                                                                                    |
|               | ⇒  | Mode of Travel:                                                           | Select appropriate m<br>list.                                                                                                    | node of travel from drop-down                                                                                                    |
|               | ⇔  | Date of Arrival:                                                          |                                                                                                    |                                                                                                    |
|               | ⇔  | Date of Departure:                                                        |                                                                                                    |                                                                                                    |
|               | ⇒  | If more than 3 destinations, specify details here:                        |                                                                                                    |                                                                                                    |
|               | Dr | inking Water Exposure                                                     |                                                                                                    |                                                                                                    |

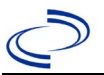

| Investigation | NE | 3S Field Name                                                                         | Description/Instructions                                                    |
|---------------|----|---------------------------------------------------------------------------------------|-----------------------------------------------------------------------------|
|               | ţ  | <i>What is the source of tap water at home?</i>                                       | Select appropriate response from drop-down list.                            |
|               | Ŷ  | <i>If "Other", specify other source of tap water at home:</i>                         |                                                                             |
|               | Ŷ  | <i>If "Private Well", how was the well water treated at home?</i>                     | Select appropriate response from drop-down list.                            |
|               | î  | What is the source of tap water<br>at school/work?                                    | Select appropriate response from drop-down list.                            |
|               | ſ  | <i>If "Other", specify other source of tap water at school/work:</i>                  |                                                                             |
|               | Ŷ  | <i>If "Private Well", how was the<br/>well water treated at<br/>school/work?</i>      | Select appropriate response from drop-down list.                            |
|               | Ŷ  | <i>Did the patient drink untreated water in the 7 days prior to onset of illness?</i> | Select Yes, No, or Unknown.                                                 |
|               | Re | creational Water Exposure                                                             |                                                                             |
|               |    | Was there recreational                                                                |                                                                             |
|               | •  | water exposure in the 7<br>days prior to illness?                                     | Select Yes, No, or Unknown.                                                 |
|               | Ŷ  | <i>What was the recreational water exposure type?</i>                                 | Select recreational water exposure type (Use Ctrl to select more than one). |
|               | ſ  | <i>If "Other", please specify other recreational water exposure type:</i>             |                                                                             |
|               | Ŷ  | If "Swimming Pool", please<br>specify swimming pool type:                             | (Use Ctrl to select more than one)                                          |
|               | Ŷ  | If "Other", please specify other<br>swimming pool type:                               |                                                                             |
|               | Ŷ  | <i>Name or location of water exposure:</i>                                            | Enter details regarding name and location of water exposure.                |
|               | Se | afood Exposure                                                                        |                                                                             |
|               | Ŷ  | <i>Has the patient eaten seafood<br/>in the last 14 days?</i>                         | Select Yes, No, or Unknown.                                                 |
|               | Ŷ  | Was the seafood eaten<br>undercooked?                                                 | Select Yes, No, or Unknown.                                                 |
|               | ₽  | Was the seafood eaten raw?                                                            | Select Yes, No, or Unknown.                                                 |
|               | ₽  | If "Yes", type of raw seafood:                                                        | Select from drop-down list.                                                 |
|               | ⊉  | If "Other Shellfish", specify type of other shellfish:                                |                                                                             |
|               | Ŷ  | If "Other Fish", specify type of<br>other fish:                                       |                                                                             |
|               | Ŷ  | <i>Where was raw seafood<br/>obtained?</i>                                            | Select from drop-down list.                                                 |
|               | Ŷ  | <i>If "Other", specify other source<br/>where raw seafood was<br/>obtained:</i>       |                                                                             |
|               | ♪  | Date raw seafood consumed:                                                            |                                                                             |
|               | ſ  | Time raw seafood consumed:                                                            | Enter hh:mm. Also select the radio button for either AM or PM.              |

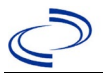

| Investigation | N  | 3S Field Name                                                                                                    | Description/Instr                                                 | ructions                                                                                                    |
|---------------|----|----------------------------------------------------------------------------------------------------|-------------------------------------------------------------------|----------------------------------------------------------------------------------------------------|
|               |    | If the type of raw seafood was                                                                                                    |                                                                   |                                                                                                    |
|               | ≎  | "Oysters," are shipping tags<br>available from suspect lot?                                                                                       | Select Yes, No, or U                                              | Jnknown.                                                                                                    |
|               |    |                                                                                                    |                                                                   |                                                                                                    |
|               | Ŷ  | <i>If shipping tags are available,<br/>name of shippers who handled<br/>suspected raw oysters:</i>                                                | Enter name of shipp<br>raw oysters. Please<br>numbers if on tags. | pers who handled suspected also include certification                                                                                |
|               | 11 | derlying Conditions                                                                                                    |                                                                   |                                                                                                    |
|               |    | Did patient have any of the                                                                                                    |                                                                   |                                                                                                    |
|               | ≎  | following underlying<br>conditions?                                                                                                    | Select underlying comore than one).                               | onditions (Use Ctrl to select                                                                                                    |
|               | ₽  | <i>If "Other Prior Illness", please specify:</i>                                                                                                  |                                                                   |                                                                                                    |
|               | Ŷ  | <i>If "Diabetes Mellitus", specify whether on insulin:</i>                                                                                        | Select Yes, No, or L                                              | Jnknown.                                                                                                    |
|               | Ŷ  | If "Gastric Surgery", please<br>specify type:                                                                                                    |                                                                   |                                                                                                    |
|               | È  | If "Hematologic Disease",                                                                                                    |                                                                   |                                                                                                    |
|               | -  | please specify type:                                                                                                    |                                                                   |                                                                                                    |
|               | ⊅  | If "Immunodeficiency", please specify type:                                                                                                    |                                                                   |                                                                                                    |
|               | ⇔  | If "Other Liver Disease", please specify type:                                                                                                    |                                                                   |                                                                                                    |
|               | ⇒  | If "Other Malignancy", please                                                                                                    |                                                                   |                                                                                                    |
|               | _  | If "Other Renal Disease",                                                                                                    |                                                                   |                                                                                                    |
|               |    | please specify type:                                                                                                    |                                                                   |                                                                                                    |
|               | ⇔  | If "Organ Transplant", please                                                                                                    |                                                                   |                                                                                                    |
|               | De | lated Cases                                                                                                    |                                                                   |                                                                                                    |
|               | Ke | Does the nationt know of any                                                                                                    |                                                                   |                                                                                                    |
|               | ⇔  | similarly ill persons?                                                                                                    | Select Yes, No, or U                                              | Jnknown.                                                                                                    |
|               | ᡎ  | <i>If "Yes", did the health<br/>department collect contact<br/>information about other<br/>similarly ill persons and<br/>investigate further?</i> | Select Yes, No, or<br>Unknown.                                    | Note: Please enter details in<br>the space provided for<br>General Comments in the<br>Administrative group on this<br>Investigation. |
|               | ₽  | Are there other cases related                                                                                                    | Select "no, sporadio                                              | ;" "unknown;" "yes,                                                                                                    |
|               | Eo | odNet                                                                                                    | nousenoiu, or yes                                                 | s, outbreak .                                                                                                    |
|               |    | FoodNet Case?                                                                                                    | Not applicable in Te                                              | exas                                                                                                    |
|               |    | Was patient transferred from one hospital to another?                                                                                             | Not applicable in Te                                              | exas                                                                                                    |
|               |    | If "Yes", specify name of the<br>hospital to which the patient<br>was transferred                                                                 | Not applicable in Te                                              | exas                                                                                                    |
|               |    | Was there a second hospitalization?                                                                                                    | Not applicable in Te                                              | exas                                                                                                    |
|               |    | Admission Date                                                                                                    | Not applicable in Te                                              | exas                                                                                                    |
|               |    | Discharge Date                                                                                                    | Not applicable in Te                                              | exas                                                                                                    |

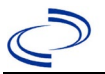

| Investigation | NE       | 3S Field Name                                                                                                 | Description/Instructions                                                                      |
|---------------|----------|----------------------------------------------------------------------------------------------------|-----------------------------------------------------------------------------------------------|
|               |          | Did the patient immigrate to the US within 7 days of specimen collection?                                     | Not applicable in Texas                                                                       |
|               |          | In case-control study?                                                                                        | Not applicable in Texas                                                                       |
|               |          | If "Yes", case control study id number                                                                        | Not applicable in Texas                                                                       |
|               |          | Type of Outbreak                                                                                              | Not applicable in Texas                                                                       |
|               |          | CDC EFORS Number                                                                                              | Not applicable in Texas                                                                       |
|               |          | Was case found during an audit?                                                                               | Not applicable in Texas                                                                       |
|               |          | Was the case interviewed by<br>public health (i.e., state or<br>local health department or<br>FoodNet staff)? | Not applicable in Texas                                                                       |
|               | Si       | gns and Symptoms                                                                                              |                                                                                               |
|               | >        | Time of onset of illness:                                                                                     | Enter hh:mm and select AM or PM.                                                              |
|               | +        | Did the patient have<br>diarrhea?                                                                             | Select Yes, No, or Unknown.                                                                   |
|               | •        | If "Yes," please specify<br>maximum number of stools<br>per 24 hours:                                         | Enter number.                                                                                 |
|               | <b>→</b> | Did the patient have a fever?                                                                                 | Select Yes, No, or Unknown.                                                                   |
|               | •        | If "Yes," please specify temperature:                                                                         | Enter temperature and select Fahrenheit or Celsius.                                           |
|               | •        | Did the patient have<br>cellulitis?                                                                           | Select Yes, No, or Unknown.                                                                   |
|               | ⇒        | <i>If "yes," please specify the location:</i>                                                                 |                                                                                               |
|               | →        | Did the patient have Bullae?                                                                                  |                                                                                               |
|               | Ŷ        | <i>If "Yes," please specify the location:</i>                                                                 |                                                                                               |
|               | •        | Did the patient have any of<br>the following signs or<br>symptoms:                                            | Select from drop-down list.                                                                   |
|               | <b>→</b> | If "Other," please specify<br>other signs or symptoms:                                                        |                                                                                               |
|               | Ot       | her Clinical Data                                                                                             |                                                                                               |
|               | •        | Did the patient have any<br>sequelae?                                                                         | Select from drop-down list.                                                                   |
|               | •        | If "Other," please specify other sequelae:                                                                    |                                                                                               |
|               | •        | Did the patient take an<br>antibiotic as treatment for<br>this illness?                                       | Select Yes, No, or Unknown.<br>(Note: Please add treatment details in the treatment record.)  |
|               | •        | Were other organisms<br>isolated from the same<br>specimen that yielded<br>Vibrio?                            | Select Yes, No, or Unknown.<br>(Note: The organism should be specified on the<br>Lab Report.) |

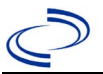

| Investigation | NE | 3S Field Name                                                                                                    | Description/Instructions                                                                                                    |
|---------------|----|----------------------------------------------------------------------------------------------------|----------------------------------------------------------------------------------------------------|
|               | Ŷ  | <i>Was the patient receiving any of<br/>the following treatments or<br/>taking any of the following<br/>medications in the 30 days<br/>before this Vibrio illness began?</i> | Select from drop-down list.<br>(Note: Please add treatment details in the treatment record.)                                     |
|               | Ot | her Epidemiological Data                                                                                                    |                                                                                                    |
|               | •  | In the 7 days before illness<br>began, was patient's skin<br>exposed to any of the<br>following:                                                                             | Select from drop-down list.                                                                                                    |
|               | ⇒  | If patient's skin was exposed,<br>please specify date patient's<br>skin was exposed:                                                                                         | Enter mm/dd/yyyy.                                                                                                    |
|               | ⇔  | If patient's skin was exposed,<br>please specify time patient's<br>skin was exposed:                                                                                         | Enter hh:mm and select AM or PM.                                                                                                 |
|               | Ŷ  | <i>In the 7 days prior to onset of<br/>illness, please specify the<br/>activity that resulted in patient's<br/>skin exposure:</i>                                            | Select from drop-down list.                                                                                                    |
|               | Ŷ  | If "Other," please specify other<br>activity:                                                                                                    |                                                                                                    |
|               | •  | If patient was exposed to a<br>body of water, please<br>specify body of water type:                                                                                          | Select from drop-down list.                                                                                                    |
|               | Ŷ  | <i>If "Other," please specify other body of water type:</i>                                                                                                    |                                                                                                    |
|               | •  | If patient was exposed to<br>body of water, please<br>specify body of water<br>location:                                                                                     |                                                                                                    |
|               | •  | If skin was exposed, did the<br>patient sustain a wound<br>during this exposure or<br>have a<br>pre-existing wound?                                                          | Select Yes, No, or Unknown.                                                                                                    |
|               | Ŷ  | <i>If "Yes," please specify how wound occurred and site on patient's body:</i>                                                                                               | (Note: Please enter details in the space provided<br>for General Comments in the Administrative<br>group of this Investigation.) |
|               | ν. | Cholerae 01 or 0139 Data                                                                                                    |                                                                                                    |
|               |    | If patient was infected with <i>V. Cholerae O1 or O139,</i> to which of the following risks was the patient exposed in the 4 days prior to onset of illness?                 | Select risk exposures. (Use Ctrl to select more than one).                                                                       |

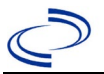

| Investigation | NBS Field Name                                                                                | Description/Instructions |
|---------------|-----------------------------------------------------------------------------------------------|--------------------------|
|               | If "Other", please spec<br>other V. Cholerae O1 o<br>O139 risk:                               | ify<br>r                 |
|               | If "Foreign Travel", ha<br>patient been educated<br>Cholera prevention me<br>prior to travel? | d the<br>in<br>asure     |
|               | If "Other", please spec<br>other source of Choler<br>prevention education:                    | ify<br>a                 |
|               | Has patient ever receiv<br>Cholera vaccine?                                                   | ved a                    |

# NBS Entry Guidelines for Notification Notifications are required for confirmed cases

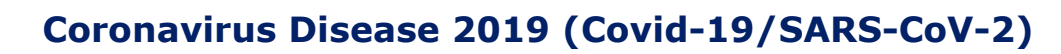

#### **General Information**

## Criteria to distinguish a new case of COVID-19 from reports or notifications which should not be enumerated as a new case for surveillance

The following should be enumerated as a new case:

• SARS-CoV-2 sequencing results from the new positive specimen and a positive specimen from the most recent previous case demonstrate a different lineage,

#### OR

• person was most recently enumerated as a confirmed or probable case with onset date (if available) or first positive specimen collection date for that classification >90 days prior<sup>‡</sup>,

#### OR

• person was previously reported but not enumerated as a confirmed or probable case (i.e., suspect)<sup>‡‡</sup>, but now meets the criteria for a confirmed or probable case.

*‡Some individuals, e.g., severely immunocompromised persons, can shed SARS-CoV-2 detected by molecular amplification tests >90 days after infection. For severely immunocompromised individuals, clinical judgment should be used to determine if a repeat positive test is likely to result from long term shedding and therefore not be enumerated as a new case. CDC defines severe immunocompromise as certain conditions, such as being on chemotherapy for cancer, untreated HIV infection with CD4 T lymphocyte count 20mg/day for more than 14 days. ‡‡Repeat suspect cases should not be enumerated.* 

#### Deaths:

Use the following guidance to determine whether to select "Yes" for "Did the patient die from this illness?"

- A COVID-19 associated death is defined for surveillance purposes as a confirmed or probable case with no period of complete recovery between the illness and death.
- A death should not be reported if after review and consultation there is an alternative agreed upon cause of death which is unrelated to an infectious process (e.g., an adult with a positive SARS-CoV- 2 test whose death clearly resulted from trauma after a car accident would not qualify as a COVID- 19 associated death)

For General Information and guidance see:

<u>COVID-19 (Coronavirus Disease 2019) | Texas DSHS</u> and: <u>https://www.cdc.gov/coronavirus/2019-nCoV/index.html</u>.

A complete list can be found at: <u>People with Certain Medical Conditions and COVID-19 Risk</u> <u>Factors | COVID-19 | CDC</u>

#### NBS Entry Guidelines for Laboratory Reports

Note: If there is an existing lab in NEDSS, do not manually enter a report. Create an investigation from the existing lab report if no investigation has been entered for the patient.

<u>Required</u> data entry fields are noted by  $\rightarrow$  and **BOLD** and <u>preferred</u> data entry fields by  $\Rightarrow$  and *italics*. Control + Click to see <u>Patient Tab Lab Report Table</u>.

| Lab    | NBS Field Name |                    | Description/Instructions                                                                                                    |
|--------|----------------|--------------------|----------------------------------------------------------------------------------------------------|
| Report |                |                    |                                                                                                    |
|        | Orde           | r Information      |                                                                                                    |
|        | <b>→</b>       | Reporting Facility | Search for reporting facility or enter quick code. Select<br><b>original source of report</b> , not other public health<br>entity sharing report.<br><i>Note: If Facility is not found, search by other criteria</i><br><i>(city, etc.) then enter a new Organization as needed.</i> |

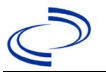

| Ŷ        | Ordering Facility                 | Search for ordering facility, enter quick code or check<br>"Same as Reporting Facility."                                                 |
|----------|-----------------------------------|----------------------------------------------------------------------------------------------------|
|          |                                   | <i>Note: If Facility is not found, search by other criteria (city, etc.) then enter a new Organization as needed.</i>                    |
|          |                                   | Search for ordering provider or enter quick code.                                                                                        |
| ⇒        | Ordering Provider                 | Note: If Provider is not found, search by other criteria                                                                                 |
|          | _                                 | (city, etc.) then enter a new Provider as needed.                                                                                        |
|          |                                   | Enter COVID-19.                                                                                                    |
| 7        | Program Area                      | Note: Use the drep down list for manual lab entry. An                                                                                    |
|          |                                   | ELR will pre-populate based on the condition. Check and<br>edit if incorrect using Transfer Ownership button.                            |
|          |                                   | Jurisdiction is automatically filled in based on the                                                                                     |
|          | Jurisdiction                      | patient's zip code. Review and correct as needed.                                                                                        |
| <b>→</b> |                                   | Select or edit "Jurisdiction" (i.e., public health                                                                                       |
|          |                                   | department from dropdown list) based on the                                                                                              |
|          |                                   | available information in that order:                                                                                                    |
|          |                                   | (1) patient address if available.                                                                                                    |
|          |                                   | (2) location of patient's provider or                                                                                                    |
|          |                                   | (3) location of reporting facility                                                                                                    |
|          |                                   | (b) location of reporting facility.                                                                                                    |
|          |                                   | Note: Owning jurisdiction (i.e., by patient address) is                                                                                  |
|          |                                   | determined if patient resides at address for at least 30                                                                                 |
|          |                                   | days or meets criteria set for immigrants, detainees and                                                                                 |
|          |                                   | refugees set in the guidance with the link below                                                                                         |
|          |                                   | https://www.dshs.texas.gov/sites/default/files/coronavir                                                                                 |
|          |                                   | s/docs/DeterminingTXResidency.pdf                                                                                                    |
|          | Shared Indicator                  | Defaults to checked.                                                                                                    |
| ⇒        | Lab Report Date                   | Enter date result was reported to provider if available.                                                                                 |
| •        | Date Received by<br>Public Health | current date. Enter correct date - earliest date the lab<br>report was received by a public health entity (local,<br>regional or state). |
| Ŷ        | Pregnancy Status                  | Select Yes, No, or Unknown at time of specimen collection.                                                                               |
|          | Weeks                             |                                                                                                    |
| ⇔        | Ordered Test                      | Leave Blank.                                                                                                    |
|          | Accession Number                  | Enter unique ID assigned to specimen.                                                                                                    |
|          |                                   | Select as appropriate: Serum; Blood, venous;                                                                                             |
| →        | Specimen Source                   | Sputum; Bronchial; Pleural fluid (thoracentesis fld);                                                                                    |
|          |                                   | or Other (fill in nasopharynx and/or oropharynx, or                                                                                      |
|          |                                   | tracnea), as                                                                                                    |
|          | Specimen Site                     | Арргоргіате                                                                                                    |
|          |                                   | Enter date specimen collected. For whole genome                                                                                          |
|          | Specimen                          | sequencing (WGS) test results, it is narticularly importan                                                                               |
| <b>→</b> | Collection                        | to enter specimen collection date when the sample was                                                                                    |
| _        | Date/Time:                        | initially collected as historical samples may be tested at                                                                               |
|          |                                   | later dates.                                                                                                    |
|          | Patient Status at                 |                                                                                                    |
|          | Specimen Collection               |                                                                                                    |
| Test     |                                   |                                                                                                    |

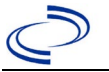

| ♦                           | Resulted Test                                                                              | Search for "SARS" and select "Long List." Select the                                                                                                    |
|-----------------------------|--------------------------------------------------------------------------------------------|----------------------------------------------------------------------------------------------------|
|                             |                                                                                            | closest match to the lab you have.                                                                                                    |
|                             |                                                                                            | General Information in the table below.                                                                                                    |
| +                           | Coded Result                                                                               | Positive or Detected can be used for positive results.                                                                                                    |
| ſ                           | Numeric Result                                                                             | If applicable. Enter units in the 2 <sup>nd</sup> box.                                                                                                    |
| ᠿ                           | <i>Text Result</i>                                                                         | For PCR or Antigen Testing, leave blank. For whole<br>genome sequencing results enter the SARS-CoV-2 PANGO<br>lineage detected if lineage is determined. (e.g, B.1.1.7.,<br>B.1.617.2, AY.2, etc.) If lineage is determined do not<br>enter additional text such as 'detected' or 'SARS-CoV-2'. |
| ♪                           | Reference Range                                                                            | If applicable, enter the reference range or cut-off value for normal results. <i>Normally it is Negative.</i>                                                                                                    |
|                             | Result status                                                                              |                                                                                                    |
| Ų                           | Result comments                                                                            |                                                                                                    |
| If you<br>table)<br>Click o | r choice for Resulted Test b<br>, entering data in these fiel<br>on Add Test Result when t | orings up additional fields (not listed in the Lab Report<br>ds is optional.<br>he Test Result(s) section is completed and add additional                                                                                                    |
| lab re                      | sults as needed.                                                                           |                                                                                                    |
| Lab R                       | eport Comments                                                                             |                                                                                                    |
|                             | Comments                                                                                   |                                                                                                    |
| Othe                        | r Information                                                                              |                                                                                                    |
| Ų                           | Lab Report Opened By:                                                                      |                                                                                                    |

|                                                             | Ordered Test, Resulte                                                                                                    | d Test and Test Result                                                                                                    | S                                                                                                  |
|-------------------------------------------------------------|----------------------------------------------------------------------------------------------------|----------------------------------------------------------------------------------------------------|----------------------------------------------------------------------------------------------------|
| Description                                                 | → Resuted Test                                                                                                    | → Coded Result                                                                                                    | ⇔ Result Comments                                                                                  |
| Novel Coronavirus                                           | Search and Type:<br>"SARS."<br>Select: Long List.<br>Select the closest<br>match to the lab info<br>you have.<br>Additional info below.     | Positive or<br>Detected can<br>be used for a<br>positive result.                                                                                                    | Any General<br>Information about<br>the lab that was not<br>shown in the<br>"Resulted Test" field. |
| Description                                                 | ➔ Resulted Test                                                                                                    | ➔ Test Result                                                                                                    | Result Comments                                                                                    |
| Novel Coronavirus Whole<br>Genome Sequencing Test<br>Result | Search and type:<br>LOINC code.<br>Select: Long List.<br>Select the closest<br>match to the lab info<br>you have.<br>Additional info below. | Enter SARS-CoV-2<br>PANGO lineage<br>detected if lineage is<br>determined. (e.g,<br>B.1.1.7., B.1.617.2.,<br>AY.2., etc.) If lineage is<br>determined do <u>not</u><br>enter additional text<br>such as 'detected' or<br>'SARS-CoV-2'. | Any General Information<br>about the lab that was<br>not shown in the<br>"Resulted Test" field.    |

**Unsure what test codes to use?** Look up some test codes in the COVID Simple lab or COVID extended reports under 'resulted\_test\_cd' and look at the 'result\_test\_type.' There you will find whether the test type is PCR or antigen. The exact test utilized may not be located on the list; however, ensuring proper test type (e.g, PCR or antigen) is entered will allow for accurate reporting of confirmed and probable cases.

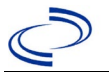

#### **Popular Resulted Test Codes for:**

PCR:

- 94309-2 (SARS-CoV-2 (COVID-19) RNA [Presence] in Specimen by NAA with probe detection
- 94500-6 SARS-CoV-2 RNA Resp QI NAA+probe

#### Antigen:

- 94558-4 (SARS-CoV-2 (COVID-19) Ag [Presence] in Respiratory specimen by Rapid immunoassay)
- 96119-3 (SARS-CoV-2 (COVID-19) Ag [Presence] in Upper respiratory specimen by Immunoassay)
- 97097-0 (SARS-CoV-2 (COVID-19) Ag [Presence] in Upper respiratory specimen by Rapid immunoassay)
- **95209-4** SARS coronavirus+SARS coronavirus 2,
- Ag 95209-3, or Ag 94558-4
   \*but any listed in the "SARS" search with 'Ag' in it can be used for COVID antigen tests.

Whole Genome Sequencing:

• 96895-8 SARS-CoV-2 lineage Spec

#### **NBS Entry Guidelines for Investigation**

<u>Required</u> data entry fields are noted by  $\rightarrow$  and **BOLD** and <u>preferred</u> data entry fields by  $\Rightarrow$  and *italics*.

#### Patient Tab

Control + Click to see <u>Patient Tab Investigation</u>.

| Patient<br>Tab |          | NBS Field Name            | Description/Instructions                                                                                                    |
|----------------|----------|---------------------------|----------------------------------------------------------------------------------------------------|
|                | Pati     | ent Information           |                                                                                                    |
|                | <b>→</b> | Information as of<br>Date | Enter today's date when patient demographics is entered.                                                                                                    |
|                |          |                           | <i>Note: "Information as of Date" defaults to today's date when a new patient is entered. Other "As of Date" fields for each section will appear when editing patient data.</i> |
|                |          | Comments                  |                                                                                                    |
|                | →        | Last Name                 | The patient's last name.                                                                                                    |
|                | →        | First Name                | The patient's first name.                                                                                                    |
|                |          | Middle Name               | The patient's middle name or initial.                                                                                                    |
|                |          | Suffix                    | The patient's name prefix (i.e. Jr. Sr. etc.).                                                                                                    |
|                | <b>→</b> | Date of Birth             | Date of birth in MMDDYYYY format.                                                                                                    |
|                |          | Reported Age              | Patient's age at time of case investigation.                                                                                                    |
|                | ⇔        | Reported Age Units        | Patient age units at time of case investigation                                                                                                    |
|                |          | Country of Birth          |                                                                                                    |
|                | →        | Current Sex               | Patient's current sex.                                                                                                    |
|                | →        | Is the patient            | Select Yes, No, or Unknown.                                                                                                    |

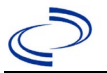

|   |          | deceased?        |                                                                                                    |
|---|----------|------------------|----------------------------------------------------------------------------------------------------|
| - | <b>→</b> | Deceased Date    | Date on which the patient died.                                                                             |
|   |          | Marital Status   | Select marital status from dropdown list.                                                                   |
| 1 | <b>→</b> | Street Address 1 | Enter subject's residential address.                                                                        |
|   |          |                  | Note: It is preferable to enter the patient's physical address. Use standard abbreviations without periods. |

| Patient<br>Tab |   | NBS Field Name          | Description/Instructions                                                                                                    |
|----------------|---|-------------------------|----------------------------------------------------------------------------------------------------|
|                |   | Street Address 2        |                                                                                                    |
|                | → | City                    |                                                                                                    |
|                | _ |                         | State of residence of the subject.                                                                                                    |
|                | → | State                   |                                                                                                    |
|                |   |                         | Note: Will auto-populate if Texas zip code is entered first.                                                                                                    |
|                | → | Zip                     |                                                                                                    |
|                | • | County                  | <ul> <li>Select "County" in which patient resides. If the patient's residency is unknown and it cannot be ascertained, then select the following county based on the available information in that order:</li> <li>(1) County of patient's provider (i.e., the county of the hospital or clinic where the patient was seen), or</li> <li>(2) County of reporting facility or the jurisdiction of the investigation (whichever is appropriate).</li> </ul> |
|                |   |                         | <i>Note: You must have a state selected in order for the "County" drop down box to appear.</i>                                                                                                    |
|                | → | Country                 |                                                                                                    |
|                | → | Home Phone              | Contact home phone number for subject.                                                                                                    |
|                |   | Work Phone              |                                                                                                    |
|                |   | Ext.:                   |                                                                                                    |
|                | → | Cell Phone              | Contact cell phone number for subject.                                                                                                    |
|                |   | Email                   |                                                                                                    |
|                | • | Ethnicity               | Ethnic origin or ethnicity is based on the individual's self-<br>identity of the subject as Hispanic or Latino.                                                                                                    |
|                | • | Race                    | Field containing one or more codes that broadly refer to the subject's race(s).<br>Note: DSHS and the Center for Health Statistics categorize public health and population data by race/ethnicity categories as determined by the Texas State Data Center (TXSDC). Link: <u>https://demographics.texas.gov/</u>                                                                                                    |
|                |   | Does this case have any | Select Yes, No, or Unknown.                                                                                                    |
|                |   |                         |                                                                                                    |
|                |   | I ribe Name(s)          |                                                                                                    |
|                |   | Enrolled Tribal         |                                                                                                    |
|                |   | Member?:                |                                                                                                    |

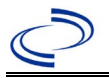

#### **Case Information Tab**

| Case Info<br>Tab |      | NBS Field Name        | <b>Description/Instructions</b>                                                                                                    |
|------------------|------|-----------------------|----------------------------------------------------------------------------------------------------|
|                  | Inve | stigation Information |                                                                                                    |
|                  | •    | Jurisdiction          | Jurisdiction is automatically filled in based on the patient's zip code. Review and correct as needed. Select or edit "Jurisdiction" (i.e., public health |

| Case Info<br>Tab |          | NBS Field Name                      | <b>Description/Instructions</b>                                                                                                    |
|------------------|----------|-------------------------------------|----------------------------------------------------------------------------------------------------|
|                  |          |                                     | <ul> <li>department from dropdown list) based on the available information in that order:</li> <li>(1) patient address if available,</li> <li>(2) location of patient's provider, or</li> <li>(3) location of reporting facility.</li> </ul>                                                                              |
|                  |          |                                     | Note: Owning jurisdiction (i.e., by patient address) is<br>determined if patient resides at address for at least 30<br>days or meets criteria set for immigrants, detainees and<br>refugees set in Guidance for <u>Determining Texas</u><br><u>Residency Document for Immigrants, Refugees, and</u><br><u>Detainees</u> . |
|                  |          | THT Jurisdiction                    | Will default to blank, unless automatically filled if record was imported from THT/CCIS.                                                                                                    |
|                  |          | THT Source Type:                    | Select "THT Source Type" from dropdown list.                                                                                                    |
|                  |          | Record Source:                      | Select the system in which the record was initially started.                                                                                                    |
|                  | <b>→</b> | Program Area                        | COVID-19<br>- Will default based on condition.                                                                                                    |
|                  | →        | Investigation<br>Program Start Date | Enter Date Investigation began by:<br>(1) "Investigation Start Date" on Case Report Form<br>(CRF)), or<br>(2) if no follow up was done, enter the date thereport<br>was received.                                                                                                    |
|                  |          |                                     | <i>Note: Investigator start date is the date the case investigation was initiated; Defaults to investigation create date if not completed.</i>                                                                                                    |
|                  | →        | Investigation Status                | Defaults to "Open." Change to "Closed" when<br>investigation and data entry are completed.                                                                                                    |
|                  | →        | Shared Indicator                    | Defaults to checked.                                                                                                    |
|                  |          | State Case ID                       | Leave blank.<br>Note: States use this field to link NEDSS investigations<br>back to their own state investigations.                                                                                                    |
|                  | ⇒        | THT Case ID                         | Case ID that is used in THT/CCIS.                                                                                                    |
|                  |          | Call Status                         | Select "call status" from dropdown list.                                                                                                    |
|                  |          |                                     | Note: Call status is Calculated in CCIS                                                                                                    |

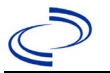

|   | Reason       | Select "reason" from dropdown list.                                                                                                    |
|---|--------------|----------------------------------------------------------------------------------------------------|
| î | Investigator | Search or enter quick code to enter the name of:<br>(1) the person who completed the investigation, or<br>(2) the person who could answer NBS data entry<br>inquiries. |

| Case Info<br>Tab |          | NBS Field Name                                  | Description/Instructions                                                                                                    |  |
|------------------|----------|-------------------------------------------------|----------------------------------------------------------------------------------------------------|--|
|                  | ⇔        | <i>Date Assigned to</i><br><i>Investigation</i> | Enter date investigation assigned to investigator.                                                                                                    |  |
|                  | Rep      | orting Information                              |                                                                                                    |  |
|                  | <b>→</b> | Date of Report                                  | Enter the earliest date the event or illness was first<br>reported by the reporting source (e.g., physician, lab<br>report) to the public health (i.e., local/county/state<br>health department).                                 |  |
|                  |          |                                                 | Note: Date will auto-populate when investigation is                                                                                                    |  |
|                  |          |                                                 | created from a lab report (e.g., ELR <sup>1</sup> ), but may be<br>edited if the report was received earlier from another<br>provider.                                                                                            |  |
|                  | •        | Earliest Date<br>Reported to County             | Enter earliest date information was reported to county public health department. (See "Date of Report" on CRF.)                                                                                                    |  |
|                  |          |                                                 | <i>Note: If the regional health department is acting as the county/local health department, record the date received by the regional office.</i>                                                                                  |  |
|                  | <b>→</b> | Earliest Date<br>Reported to State              | Enter earliest date source of information was reported to the state health department (regional or central office).                                                                                                    |  |
|                  |          |                                                 | <i>Note: ELR date created should be listed if it is the earliest report date.</i>                                                                                                    |  |
|                  | <b>→</b> | Reporting Source<br>Type                        | Select type of "Reporting Source" for original<br>reporting entity (e.g., laboratory, facility, provider).<br>For cases identified by a health department during<br>an investigation, select "other state and local<br>agencies." |  |
|                  |          |                                                 | <i>Note: If none of the categories apply, note source in comments.</i>                                                                                                    |  |
|                  |          |                                                 | The name of the reporting organization that provided the information to report the case.                                                                                                    |  |
|                  |          | Reporting Organization                          | Reporting Organization auto-populates if<br>investigation is created from a <i>lab</i> report (e.g., ELR).<br>If not auto-populated, conduct search for reporting<br>organization as needed.                                      |  |
|                  |          |                                                 | <i>Note: If not found, search by city, etc. and then enter new Organization as needed.</i>                                                                                                    |  |

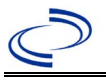

Reporting Provider

Conduct search for reporting provider if known.

#### <sup>1</sup> ELR: Electronic Lab Report

⇒

| Case Info<br>Tab |          | NBS Field Name                                           | Des                                                                                                    | scription/Instructions                                                                                                    |
|------------------|----------|----------------------------------------------------------|----------------------------------------------------------------------------------------------------|----------------------------------------------------------------------------------------------------|
|                  |          |                                                          | Note: If not found<br>new health care p                                                                                         | l, search by city, etc. and then enter rovider as needed.                                                                                                    |
|                  | Clini    | cal                                                      | L                                                                                                    |                                                                                                    |
|                  | ⇔        | Physician                                                | Conduct search for<br>Note: Physician is<br>case. If not found,<br>new physician as n                                           | r physician if known.<br>required for clinically diagnosed<br>search by city, etc. and then enter<br>needed.                                                                                                    |
|                  | Epid     | emiologic                                                |                                                                                                    |                                                                                                    |
|                  |          | Transmission Mode                                        | Select most approp<br>by which disease o<br>subject of the inve<br>Note: Most likely d<br>"other" and enter of                  | briate disease transmission mechanism<br>or condition was acquired by the<br>stigation.<br>Proplet-borne transmission. If so, select<br>droplet-borne transmission.                                                                                                    |
|                  |          | Detection Method                                         | Method by which the<br>aware of the case<br>testing, prison entr<br>physical, other).                                           | he public health department was made<br>(i.e., patient self-referral, prenatal<br>ry screening, provider reported, routine                                                                                                    |
|                  | <b>→</b> | Confirmation Method                                      | Select method<br>used to determine<br>case status.<br>Select laboratory<br>confirmed, epi-<br>linked, or clinical<br>diagnosis. | Laboratory confirmed – laboratory<br>criteria required for case status<br>(confirmed or probable) selected was<br>met; enter lab information into<br>COVID test table.<br>Epidemiologically linked<br>– case status selected is based on<br>epidemiological linkage; indicate<br>name and case number of epi-link in<br>appropriate fields or comments.<br>Clinical Diagnosis – Case status<br>selected is based on clinical diagnosis<br>as evidenced by diagnosis reported<br>by physician or<br>health care provider. |
|                  |          | Confirmation Date                                        | Date case met the probable, suspect,                                                                                            | epi-case criteria (i.e., confirmed,<br>not a case, unknown).                                                                                                    |
|                  | •        | Case Status                                              | Select Confirmed,<br>according to the (1<br>(2) more recent<br><u>http://www.dshs.to</u><br><u>dance-Manuals/)</u>              | Probable, Suspect, or Not a Case<br>) Case Classification section (p.1) or<br><u>exas.gov/EAIDU/investigation/Gui</u>                                                                                                    |
|                  | •        | If probable, select<br>reason for case<br>classification | Select the following<br>Meets Clinical/Epi,                                                                                     | g from dropdown list:<br>No Lab Conf,                                                                                                    |

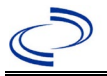

| Case Info<br>Tab |          | NBS Field Name   | Description/Instructions                                                                                                    |
|------------------|----------|------------------|----------------------------------------------------------------------------------------------------|
|                  |          |                  | Meets Presump Lab and Clinical or Epi, or<br>Meets Vital Records, No Lab Confirm to indicate the<br>basis for the probable case classification.                                                                                                    |
|                  | <b>→</b> | MMWR Week        | Auto-populates based on data entry date (i.e., the MMWR Week in which the case should be counted).                                                                                                    |
|                  |          |                  | <i>Note: At the beginning of the year if the MMWR Year is edited to the previous year, the MMWR Week should be edited to the last MMWR Week (52 or 53) of the preceding MMWR calendar.</i>                                                                                                    |
|                  |          |                  | Auto-populates based on data entry date (i.e., The MMWR Year in which the case should be counted).                                                                                                    |
|                  | →        | MMWR Year        | Note: This does not need to be edited. However, at the<br>beginning of the year, the MMWR Week and year should<br>be edited as needed to either the last MMWR Week of the<br>preceding calendar year or the first MMWR Week of the<br>following year so the MMWR Year reflects the year in<br>which the case occurred. |
|                  | Gene     | eral Comments    |                                                                                                    |
|                  |          | General Comments | Add notes about the case and investigation as needed.<br>Please note: SARS-CoV-2 variant of concern and variant<br>of interest cases identified prior to electronic reporting of<br>whole genome sequencing results may be noted using<br>general comments section (i.e. "B.1.1.7 Variant").                           |

## Exposures Tab

| Exposures<br>Tab |                    | NBS Field Name                                                                                    | Description/Instructions                                                                                                    |
|------------------|--------------------|---------------------------------------------------------------------------------------------------|----------------------------------------------------------------------------------------------------|
|                  | Place of Residence |                                                                                                   |                                                                                                    |
|                  | ⇔                  | <i>Is the patient a U.S. resident?</i>                                                            | Select Yes, No, or Unknown.                                                                                                    |
|                  | ⇔                  | Country of Usual<br>Residence                                                                     | Select country from dropdown list.                                                                                                    |
|                  | Ŷ                  | Which would best<br>describe where the<br>patient was staying at<br>the time of illness<br>onset? | Select residence type: Private residence; Homeless;<br>Homeless shelter; Assisted living facility; Long term acute<br>care; Long term care facility; Rehabilitation facility;<br>Hospice; State living facility; Military base; Quarantine<br>facility, military or other; Hotel; Jail; Prison; Detention<br>Facility; Unknown; Other residence type |
|                  | Ŷ                  | Residence Description:                                                                            | If Other residence type is selected, enter a description of the residence.                                                                                                    |
|                  |                    |                                                                                                   | Note: If prison is selected or the case is a TDCJ resident                                                                                                    |

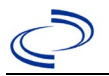

| Exposures<br>Tab |      | NBS Field Name                                                          | Description/Instructions                                                                                                    |
|------------------|------|-------------------------------------------------------------------------|----------------------------------------------------------------------------------------------------|
|                  |      |                                                                         | or staff, enter the unit number here and enter "TDCJ" and<br>Unit for address 2 on the patient tab. Transfer the<br>investigation to the jurisdiction of the unit. |
|                  | Οςςι | pation Information                                                      |                                                                                                    |
|                  | ſ    | Current Occupation:                                                     | Enter occupation.                                                                                                    |
|                  | î    | Unemployed:                                                             | Select Yes, No, or Unknown.                                                                                                    |
|                  | î    | Student:                                                                | Select Yes, No, or Unknown.                                                                                                    |
|                  | ᠿ    | Name of School:                                                         | Enter name of school including level (HS, MS, Elem, Pre-K, etc.).                                                                                                  |
|                  |      | Is this patient<br>associated with a day<br>care facility?              | Select Yes, No, or Unknown.                                                                                                    |
|                  |      | Is this patient a food<br>handler?                                      | Select Yes, No, or Unknown.                                                                                                    |
|                  | Cont | act Exposure Information                                                | on                                                                                                    |
|                  |      | During the 14 days<br>prior to onset (or<br>diagnostic date if          | Select Yes, No. or Unknown                                                                                                    |
|                  | •    | case is<br>asymptomatic), did<br>the patient have<br>close contact with | Note: Use diagnostic date if onset date is unknown or case is asymptomatic.                                                                                        |
|                  |      | another COVID- 19<br>case (probable or<br>confirmed)?                   |                                                                                                    |
|                  | î    | ere they ill at the time of contact?                                    | Select Yes, No, or Unknown.                                                                                                    |
|                  | î    | <i>Is the contact a U.S. case?</i>                                      | Select Yes, No, or Unknown.                                                                                                    |
|                  | 飰    | <i>Is the contact an<br/>international<br/>case?</i>                    | Select Yes, No, or Unknown.                                                                                                    |
|                  | 飰    | In which country was<br>the contact diagnosed<br>with 2019 n-CoV?       | Select country from dropdown list.                                                                                                    |
|                  |      | <i>Is the patient a suspected community</i>                             | Select Yes if there is no travel and no known exposure to a COVID case.                                                                                            |
|                  | î    | transmission case (i.e.,<br>have no known<br>exposure risk factors)?    | Select No if there is a known exposure or travel to an outbreak area in the previous 14 days.                                                                      |
|                  |      |                                                                         | Select Unknown if travel is unknown and exposure to a case is no or unknown.                                                                                       |
|                  | →    | Is the patient a health care worker?                                    | Select Yes, No, or Unknown.                                                                                                    |

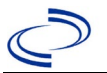

| Exposures<br>Tab |                      | NBS Field Name                                                                                                    | <b>Description/Instructions</b>                                                                                                    |  |
|------------------|----------------------|----------------------------------------------------------------------------------------------------|----------------------------------------------------------------------------------------------------|--|
|                  | î                    | Does the patient have<br>history of being in a<br>healthcare facility (as a<br>patient, worker, or<br>visitor)?          | Select Yes, No, or Unknown.                                                                                                    |  |
|                  | ተ                    | <i>Did this person care for a COVID-19 patient?</i>                                                                      | Select Yes, No, or Unknown.                                                                                                    |  |
|                  | Ŷ                    | <i>Is the patient in a<br/>cluster of severe acute<br/>respiratory illness in<br/>which nCoV is being<br/>evaluated?</i> | Select Yes, No, or Unknown.                                                                                                    |  |
|                  | ↑                    | Is this case part of an outbreak?                                                                                        | If applicable, select "Yes" and select the corresponding<br>"Outbreak Name." Contact the NEDSS Project Office<br>(NEDSS@dshs.texas.gov) to have an outbreak name<br>assigned.                                                                                |  |
|                  | →                    | Outbreak Name                                                                                                    | If yes above, choose outbreak name from pull-down list                                                                                                    |  |
|                  | →                    | Outbreak Name 2                                                                                                    | If the patient is part of the cohort for 2 outbreaks, enter                                                                                                    |  |
| -                |                      | THT outbreak name                                                                                                    | Autofilled. Reflects assigned outbreak name in the THT<br>system for investigation imported from<br>THT.                                                                                                    |  |
|                  | Exposure Information |                                                                                                    |                                                                                                    |  |
|                  | <b>→</b>             | International Travel                                                                                                    | In the 14 days prior to illness onset, did the patient have International Travel (Y/N/U).                                                                                                    |  |
|                  |                      |                                                                                                    | Record travel locations and dates in table and click on Add until all travel in time frame is recorded.                                                                                                    |  |
|                  | <b>→</b>             | <b>Domestic Travel</b><br>(outside of normal state<br>of residence)                                                      | <b>In the 14 days prior to illness onset, did the patient</b><br><b>have Domestic Travel</b> (outside of normal state of<br>residence) (Y/N/U).<br>Record travel locations and dates in table and click on<br>Add until all travel in time frame is recorded |  |
|                  | ⇒                    | Travel City                                                                                                    | Enter city nations traveled to                                                                                                    |  |
|                  | ⇒                    | Travel State                                                                                                    | Select state patient traveled to                                                                                                    |  |
|                  | ⇒                    | Travel Country                                                                                                    | Select country patient traveled to.                                                                                                    |  |
|                  | î                    | Date Arrived                                                                                                    | Select date of arrival.                                                                                                    |  |
|                  | ⇒                    | Date Left                                                                                                    | Select date of departure or leave blank if still at there.                                                                                                    |  |
|                  | Click                | on button to com                                                                                                    | plete entry. Repeat until all travel data is entered.                                                                                                    |  |
|                  |                      | Additional Travel<br>Information                                                                                         | Add any additional relevant information such as mode of transportation and flight/cruise information or known exposures during travel.                                                                                                    |  |
|                  |                      | DGMQ ID                                                                                                    | If case has a DGMQ notification from a flight or cruise, enter the DGMQ number if known.                                                                                                    |  |

| Exposures | NBS Field Name | <b>Description/Instructions</b> |
|-----------|----------------|---------------------------------|
| Tab       |                |                                 |

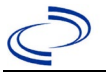

|   | Cruise ship or vessel<br>travel as passenger or<br>crew member | Was the case identified as a one or more cases identified                                                     | passenger on a cruise with<br>? Y/N/U.                                                                                                    |
|---|----------------------------------------------------------------|----------------------------------------------------------------------------------------------------|----------------------------------------------------------------------------------------------------|
|   | Specify Name of Ship or<br>Vessel                              | Enter name of cruise ship an<br>identifies the exposure group                                                 | d other information that<br>o.                                                                                                    |
| ſ | <i>Where was the disease<br/>acquired?</i>                     | Indicate where disease was<br>acquired; if patient became<br>ill while traveling, designate<br>appropriately. | Indigenous, within<br>Jurisdiction<br>Out of Country – patient<br>became ill while traveling<br>outside of US<br>Out of jurisdiction, from<br>another jurisdiction –<br>patient became ill while<br>traveling to another<br>jurisdiction within TX<br>Out of State – patient<br>became ill while traveling<br>within US but outside of TX |
| î | Imported Country                                               | Indicate country where patie                                                                                  | nt became ill.                                                                                                    |
| î | Imported State                                                 | Indicate state where patient                                                                                  | became ill.                                                                                                    |
| î | Imported City                                                  | Indicate city where patient b                                                                                 | ecame ill.                                                                                                    |
| î | Imported County                                                | Indicate county where patier                                                                                  | nt became ill.                                                                                                    |
|   | Binational Reporting<br>Criteria                               | Select binational reporting cr<br>(Use Ctrl to select more thar                                               | riteria from drop-down list<br>n one).                                                                                                    |

#### **Clinical Tab**

| Clinical<br>Tab |                    | NBS Field Name                                | Description/Instructions                                                                                                    |
|-----------------|--------------------|-----------------------------------------------|----------------------------------------------------------------------------------------------------|
|                 | Signs and Symptoms |                                               |                                                                                                    |
|                 | →                  | Date of First Positive<br>Specimen Collection | Enter collection date of earliest specimen that supports case classification if applicable.                                                                                                    |
|                 | •                  | Diagnosis Date                                | <ul> <li>Enter Diagnosis Date as evidenced by:</li> <li>Date of the condition specific laboratory result</li> <li>Notes: Diagnosis Date is required if onset date is</li> <li>unknown.</li> </ul>                                                                                                    |
|                 | •                  | Earliest Date<br>Suspected                    | <ul> <li>Enter date the case first met the criteria for reporting to the health department as evidenced by:</li> <li>Date of positive lab report</li> <li>Date of clinical diagnosis (if probable case status based on clinical criteria and no lab test (i.e., date patient was identified by physician or public health</li> </ul> |

| Clinical<br>Tab | NBS Field Name | Description/Instructions                                                          |
|-----------------|----------------|-----------------------------------------------------------------------------------|
|                 |                | investigator as a symptomatic contact of a confirmed or suspected COVID-19 case). |

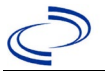

| <b>→</b> | Date of Symptom<br>Onset                                                                     | Enter "Illness Onset Date." ("Date of symptom onset"<br>from CRF.).<br>Note: Leave blank if onset date is unknown or the<br>patient has asymptomatic infection. Diagnosis date is<br>required if<br>onset date is blank. |
|----------|----------------------------------------------------------------------------------------------|----------------------------------------------------------------------------------------------------|
| ᡎ        | Date of Symptom<br>Resolution                                                                | Enter "Illness End Date."<br>Note: Leave blank if illness end date is unknown or the<br>patient has asymptomatic infection.                                                                                              |
|          | Illness Duration                                                                             | Duration in days, months, or years will be auto-<br>calculated based on onset and illness resolution dates.                                                                                                    |
| Ŷ        | Age at Onset                                                                                 | Age at onset will be auto-calculated based on onset and date of birth.                                                                                                    |
| <u>ት</u> | Age at Onset Units<br>Long COVID Indicator                                                   | Units for age calculation will auto-fill.<br>Indicator of persistent positivity by PCR test over 30<br>days or longer. This is distinct from ongoing reports of<br>symptoms of COVID-19                                  |
| →        | Symptoms present<br>during course of<br>illness                                              | Select Yes, No (asymptomatic case), or Unknown.<br>"Yes" is required to enter symptoms.                                                                                                    |
|          | For all symptoms, (1) se<br>(2) select "No" if asked a<br>on CRF.<br>If symptoms = "No" or " | lect "Yes" if checked or listed in other symptoms from CRF<br>and not checked on CRF, (3) select "Unknown" if not asked<br>Unknown" skip all of the symptom questions.                                                   |
| ⇒        | Fever >100.4 F (38C):                                                                        | Select Yes if recorded temperature is 100.4 F or higher.<br>Select No if no fever or fever <100.4 F. Select Unknown<br>response is marked unknown.                                                                       |
| Ŷ        | Highest measured<br>temperature:                                                             | Enter highest measured temp in <sup>O</sup> F if 100.4 or higher.                                                                                                    |
| Ŷ        | Subjective fever (felt<br>feverish):                                                         | Select Yes if fever is checked and no temperature is<br>recorded or recorded temperature is <100.4 F.<br>Select No if no fever is indicated.<br>Select Unknown response is marked unknown.                               |
| ᡎ        | Cough (new onset or<br>worsening of chronic<br>cough):                                       | Select Yes, No, or Unknown.                                                                                                    |
| 1        | Sore throat:                                                                                 | Select Yes No. or Unknown                                                                                                    |

| Clinical<br>Tab |   | NBS Field Name                        | Description/Instructions    |
|-----------------|---|---------------------------------------|-----------------------------|
|                 | ſ | <i>Shortness of breath (dyspnea):</i> | Select Yes, No, or Unknown. |
|                 | î | Chills:                               | Select Yes, No, or Unknown. |
|                 | Ŷ | Headache:                             | Select Yes, No, or Unknown. |
|                 | Ŷ | Muscle aches (myalgia):               | Select Yes, No, or Unknown. |
|                 | Ŷ | Vomiting:                             | Select Yes, No, or Unknown. |

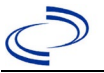

| Ŷ                  | Abdominal pain or<br>Tenderness:                                                                                   | Select Yes, No, or Unknown.                                              |
|--------------------|----------------------------------------------------------------------------------------------------|--------------------------------------------------------------------------|
| ſ                  | <i>Diarrhea (=3<br/>loose/looser than normal<br/>stools/24hr period):</i>                                          | Select Yes, No, or Unknown.                                              |
| î                  | New Olfactory and<br>Taste Disorder:                                                                               | Select Yes, No, or Unknown.                                              |
| ſ                  | Loss of appetite:                                                                                                  | Select Yes, No, or Unknown.                                              |
| î                  | Fatique or malaise:                                                                                                | Select Yes, No, or Unknown.                                              |
| ⇔                  | Runny nose<br>(rhinorrhea):                                                                                        | Select Yes, No, or Unknown.                                              |
| ⇔                  | Wheezing:                                                                                                    | Select Yes, No, or Unknown.                                              |
| ⇔                  | Chest Pain:                                                                                                    | Select Yes, No, or Unknown.                                              |
| ⇔                  | Other Symptoms:                                                                                                    | Type description of other symptoms.                                      |
| ⇒                  | Symptom Notes:                                                                                                    | Type additional notes about symptoms.                                    |
| Me                 | dical History                                                                                                    |                                                                          |
|                    | Does the patient have                                                                                              |                                                                          |
| <b>→</b>           | any underlying health<br>conditions?<br>If yes, please select<br>status of each of the<br>following:               | Select Yes, No, or Unknown.                                              |
|                    | If Underlying conditions (<br>listed in other ULC(s) from<br>(3) select "Unknown" if n<br>If ULC = "No" or "Unknow | m CRF, (2) select "No" if asked and not checked on CRF, ot asked on CRF. |
| →                  | Is the patient<br>pregnant?                                                                                        | If patient is female, select Yes, No, or Unknown.                        |
| ⇔                  | Due Date:                                                                                                    | If patient is pregnant, provide estimated due date.                      |
| ⇒                  | Diabetes Mellitus I or<br>II:                                                                                      | Select Yes, No, or Unknown.                                              |
| Ŷ                  | Cardiovascular disease:                                                                                            | Select Yes, No, or Unknown                                               |
| ſ                  | Hypertension:                                                                                                    | Select Yes, No, or Unknown.                                              |
| ₽                  | Chronic Pulmonary<br>Disease:                                                                                      | Select Yes, No, or Unknown                                               |
| Ŷ                  | <i>Chronic Kidney<br/>Disease:</i>                                                                                 | Select Yes, No, or Unknown.                                              |
| ⇒                  | <i>Cerebrovascular</i><br><i>Disease:</i>                                                                          | Select Yes, No, or Unknown.                                              |
| ⇒                  | HIV with CD4 T<br>lymphocyte<br>count <200                                                                         | Select Yes, No, or Unknown.                                              |
| ⇒                  | <i>Cystic Fibrosis</i><br><i>Disease:</i>                                                                          | Select Yes, No, or Unknown.                                              |
| ⇔                  | Dementia and other<br>Neurological<br>Diseases:                                                                    | Select Yes, No, or Unknown.                                              |
| $\hat{\mathbf{T}}$ | Disabilities (e.g.<br>Down<br>syndrome,<br>spinal cord                                                             | Select Yes, No, or Unknown.                                              |

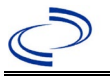

|  | Ŷ | Mental Health<br>Conditions       | Select Yes, No, or Unknown. |
|--|---|-----------------------------------|-----------------------------|
|  |   | Conditions                        |                             |
|  | ⇔ | Substance Use                     | Select Yes, No, or Unknown. |
|  |   | Disorder                          | , ,                         |
|  | ᡎ | Tuberculosis (TB)                 | Select Yes, No, or Unknown. |
|  | ₽ | Smoking- Current<br>or Former:    | Select Yes, No, or Unknown. |
|  | ⇒ | <i>Chronic Liver<br/>Disease:</i> | Select Yes, No, or Unknown. |

| Clinical |          | NBS Field Name                                                                                                    | Description/Instructions                                                                                                    |
|----------|----------|----------------------------------------------------------------------------------------------------|----------------------------------------------------------------------------------------------------|
|          | Ŷ        | Autoimmune Disorders<br>and Immunosuppressive<br>Conditions (e.g. solid<br>organ transplant, long<br>term usage of<br>corticosteroids, etc.): | Select Yes, No, or Unknown.                                                                                                    |
|          | ⇒        | Asthma:                                                                                                    | Select Yes, No, or Unknown.                                                                                                    |
|          | ⇒        | <i>Hemoglobin disorders<br/>(e.g., sickle cell<br/>disease,<br/>thalassemia):</i>                                                             | select Yes, No, or Unknown.                                                                                                    |
|          | ⇒        | Overweight (BMI $\ge 25$                                                                                                    | Select Yes, No, or Unknown.                                                                                                    |
|          |          | $kg/m^{2}$ ), Obesity (BMI ≥<br>$30 kg/m^{2}$ ), (Severe<br>Obesity (BMI ≥<br>$40 kg/m^{2}$ ):                                                |                                                                                                    |
|          | Hosp     | italization Information                                                                                                    |                                                                                                    |
|          | <b>→</b> | Was the patient<br>hospitalized for this<br>illness?                                                                                          | Select Yes, No, or Unknown.                                                                                                    |
|          | •        | Hospital                                                                                                    | If hospitalized, search for "Hospital" and enter<br>"Admission Date" and "Discharge Date." Capture all<br>hospitals, dates, and durations of stay utilizing available<br>fields and, as needed, the comments field. |
|          |          |                                                                                                    | <i>Note: If hospital is not found, search by city, etc. and then enter new Organization as needed.</i>                                                                                                    |
|          | →        | Admission Date                                                                                                    | If patient hospitalized, enter admission date(s).                                                                                                    |
|          | →        | Discharge Date                                                                                                    | If patient hospitalized, enter discharge date(s).                                                                                                    |
|          | ⇔        | Total Duration of Stayin                                                                                                    | The duration of stay will be auto calculated when                                                                                                    |
|          |          | the Hospital (in days):                                                                                                    | admission and discharge dates are entered.                                                                                                    |
|          | →        | Was the patient<br>admitted to ICU?                                                                                                    | Select Yes, No, or Unknown.                                                                                                    |
|          | ⇒        | ICU Admission Date                                                                                                    | Select date admitted to ICU.                                                                                                    |
|          | Clinic   | cal Information                                                                                                    |                                                                                                    |
|          | →        | Intubation                                                                                                    | Select Yes, No, or Unknown.                                                                                                    |
|          | →        | Did the patient receive<br>ECMO?                                                                                                    | Select Yes, No, or Unknown.                                                                                                    |

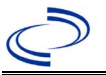

| •        | Did the patient receive<br>mechanical<br>ventilation:                        | Select Yes, No, or Unknown.                                             |
|----------|------------------------------------------------------------------------------|-------------------------------------------------------------------------|
| ᡎ        | <i>Total days with<br/>Mechanical Ventilation:</i>                           | Enter number of days. If ongoing, enter number of days as of interview. |
| <b>→</b> | Was the patient<br>diagnosed with<br>pneumonia (clinical<br>or radiologic)?  | Select Yes, No, or Unknown.                                             |
| <b>→</b> | Was the patient<br>diagnosed with acute<br>respiratory distress<br>syndrome? | Select Yes, No, or Unknown.                                             |
| •        | Was the patient<br>diagnosed with<br>severe acute                            | Select Yes, No, or Unknown.                                             |

| Clinical<br>Tab |          | NBS Field Name                                                                            | <b>Description/Instructions</b>                                                                 |
|-----------------|----------|-------------------------------------------------------------------------------------------|-------------------------------------------------------------------------------------------------|
|                 |          | respiratory distress<br>syndrome?                                                         |                                                                                                 |
|                 | ⇒        | Did the patient have an<br>abnormal chest X-ray?:                                         | Select Yes, No, Unknown, or Not Applicable.                                                     |
|                 | ⊉        | <i>Did the patient have an abnormal EKG?:</i>                                             | Select Yes, No, Unknown, or Not Applicable.                                                     |
|                 | <b>→</b> | Did the patient die<br>from this illness?                                                 | Select Yes, No, Unknown, or Not Applicable.                                                     |
|                 | ⇒        | Does the patient have<br>another diagnosis/etiology<br>for their respiratory<br>illness?: | Select Yes, No, or Unknown.                                                                     |
|                 | ᡎ        | Specify other diagnosis:                                                                  | Type a description of the other diagnosis.                                                      |
|                 | ⇔        | Is patient isolated at<br>home?:                                                          | Select Yes, No, or Unknown.                                                                     |
|                 | ⇔        | Reinfection Indicator:                                                                    | Select Yes, No, or Unknown according to the <u>DSHS</u><br><u>COVID-19 Reinfection Guidance</u> |
|                 | COVI     | <b>D-19 Vaccination Inform</b>                                                            | nation                                                                                          |
|                 |          | Did subject ever                                                                          |                                                                                                 |
|                 | <b>→</b> | receive a disease-<br>containing vaccine?:                                                | Select Yes, No, or Unknown.                                                                     |
|                 | ⇒        | Vaccination Doses Prior<br>to Onset:                                                      | Number of vaccine doses against this disease prior to illness onset.                            |
|                 | ⇒        | <i>Date of Last Dose Prior<br/>to Illness Onset:</i>                                      | Enter date of last vaccine dose against this disease prior to illness onset.                    |
|                 | ⇔        | Subject's Vaccination<br>Status:                                                          | Select value from dropdown list: fully vaccinated, partially vaccinated. unvaccinated.          |
|                 | î        | Vaccinated per<br>ACIP <sup>2</sup><br>Recommendations:                                   | Select Yes, No, or Unknown.                                                                     |

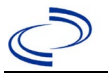

| î | Reason Not Vaccinated<br>Per ACIP<br>Recommendations:                                                              | If no not vaccinated, select reason patient not vaccinated as recommended by ACIP                                                               |
|---|----------------------------------------------------------------------------------------------------|----------------------------------------------------------------------------------------------------|
| ſ | Vaccine History<br>Comments:                                                                                       | Comments about the patient's vaccination history; please<br>include vaccine manufacturer name (Pfizer, Moderna,<br>Janssen/Johnson and Johnson) |
| ſ | Were there any SARS-<br>CoV-2 RNA or Ag<br>positive tests >14 days<br>after completing<br>primary vaccine series?: | Select Yes, No, or Unknown.                                                                                                    |

#### <sup>2</sup> **ACIP:** Advisory Committee on Immunization Practices

| Clinical<br>Tab |   | NBS Field Name                                                                                                  | Description/Instructions                                                                                                    |
|-----------------|---|----------------------------------------------------------------------------------------------------|----------------------------------------------------------------------------------------------------|
|                 | î | Were there any SARS-<br>CoV-2 RNA or antigen<br>positive tests with<br>collection dates <45<br>days before the: | Were there any SARS-CoV-2 RNA or antigen detected on<br>a respiratory specimen collected <45 days before the<br>most recent positive test. Select Yes, No, or Unknown. |
|                 | → | Vaccine                                                                                                    | Select Yes, No, or Unknown according to the:                                                                                                    |
|                 |   | Breakthrough Case:                                                                                              | DSHS Coronavirus Disease 2019 (COVID-19) Vaccine                                                                                                    |
|                 |   |                                                                                                    | Breakthrough Case Guidance (texas.gov)                                                                                                    |

#### Lab Results Tab

| Lab<br>Results<br>Tab |      | NBS Field Name                                             | Description/Instructions                                                                                                    |
|-----------------------|------|------------------------------------------------------------|----------------------------------------------------------------------------------------------------|
|                       | Resp | iratory Diagnostic Testi                                   | ng                                                                                                    |
|                       | Ŷ    | <i>Positive non- COVID<br/>respiratory tests:</i>          | Select all values of non-COVID respiratory tests with<br>positive results that apply: <i>Influenza rapid Ag A</i> ,<br><i>Influenza rapid Ag B</i> , <i>Influenza rapid Ag A/B</i> , <i>Influenza A</i><br><i>PCR</i> , <i>Influenza B PCR</i> , <i>RSV</i> , <i>Human metapneumovirus</i> ,<br><i>Parainfluenza 1-4</i> , <i>Adenovirus</i> , <i>Rhinovirus</i> , <i>Enterovirus</i> ,<br><i>Coronavirus (non-COVID-19 serotypes OC43, 229E</i> ,<br><i>HKU1</i> , <i>NL63)</i> , <i>Mycoplasma pneumoniae</i> , <i>Chlamydia</i><br><i>pneumoniae</i> , <i>Other</i> |
|                       | î    | <i>Other Positivenon-<br/>COVID respiratory<br/>tests:</i> | If other, describe other positive respiratory test.                                                                                                    |
|                       | Ŷ    | <i>Negative respiratory tests:</i>                         | Select all values of non-COVID respiratory tests with<br>negative results that apply: <i>Influenza rapid Ag A</i> ,<br><i>Influenza rapid Ag B</i> , <i>Influenza rapid Ag A/B</i> , <i>Influenza A</i><br><i>PCR</i> , <i>Influenza B PCR</i> , <i>RSV</i> , <i>Human metapneumovirus</i> ,<br><i>Parainfluenza 1-4</i> , <i>Adenovirus</i> , <i>Rhinovirus</i> , <i>Enterovirus</i> ,<br><i>Coronavirus (non-COVID-19 serotypes OC43, 229E</i> ,<br><i>HKU1</i> , <i>NL63)</i> , <i>Mycoplasma pneumoniae</i> , <i>Chlamydia</i><br><i>pneumoniae</i> , <i>Other</i> |
|                       | ᡇ    | Other Negative<br>respiratory tests:                       | If other, describe other negative respiratory test.                                                                                                    |

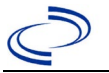

| Ŷ | COVID-19 Variant                  | Select COVID-19 variant from dropdown list.                                                                                                    |
|---|-----------------------------------|----------------------------------------------------------------------------------------------------|
|   |                                   | Note: COVID-19 variants include variants of concern and variants of interest.                                                                                                    |
| ſ | <i>Other COVID-19<br/>Variant</i> | Enter PANGO lineage named on sequencing report if not included in drop down list COVID-19 Variant.                                                                                                    |
| Ŷ | Reason for sequencing             | Selected Values: Diagnostic Target Failure, Epi-Linkage to<br>a Known Variant of Concern Case, Epi-Linkage to an<br>Outbreak, General Surveillance, Monoclonal Antibody<br>Treatment Failure, Pediatric Death, Persistent COVID<br>Infection, Reinfection Evaluation, Severe/Unusual Illness<br>Presentation, Travel History to Location with Known |

| Lab     |       | NBS Field Name                                | <b>Description/Instructions</b>                                |
|---------|-------|-----------------------------------------------|----------------------------------------------------------------|
| Results |       |                                               |                                                                |
| Tab     |       | 1                                             |                                                                |
|         |       |                                               | Variant of Concern Circulation, Vaccine Breakthrough           |
|         | COV   | ID-19 Laboratory Findin                       | gs                                                             |
|         |       | Record the earliest                           | positive COVID test that supports the selected case status.    |
|         | ₽     | Performing Lab Type:                          | Select CDC Lab, Commercial Lab, or Public Health Lab.          |
|         | •     | COVID Test Result:                            | Select Indeterminate, Negative, Not Done, Pending, or Positive |
|         |       | COVID Test Type:                              | Select Antibody, IgG; Antibody, IgM; Antibody, whole;          |
|         | →     |                                               | Molecular amplification (MA) test, such as PCR; Non-MA         |
|         |       |                                               | antigen test; or Other.                                        |
|         | ⇔     | Other COVID Test<br>Type:                     | Describe other test type.                                      |
|         |       | COVID Specimen                                | Select Bronchoalveolar lavage, Nasopharyngeal Swab,            |
|         | ⇔     | Source:                                       | Oropharyngeal swab, Postmortem, Serum, Sputum,                 |
|         |       |                                               | Stool, Tracheal aspirate, Urine, or Other.                     |
|         | ⇔     | <i>Other COVID Specimen</i><br><i>Source:</i> | Describe "other" specimen type.                                |
|         | ⇒     | COVID Other                                   | Describe "other" postmortem specimen type.                     |
|         |       | Postmortem Source:                            |                                                                |
|         | ⇒     | COVID Specimen ID:                            | Enter specimen ID.                                             |
|         | •     | Specimen Collection<br>Date:                  | Enter date specimen was collected.                             |
|         | →     | <b>COVID Date Resulted:</b>                   | Enter date specimen was resulted.                              |
|         |       |                                               | Select CDC, DSHS Austin, LRN - Corpus Christi/Nueces           |
|         |       | COVID Lab:                                    | Co, LRN - Dallas County, LRN - El Paso, LRN - Houston          |
|         | →     |                                               | HD, LRN - Lubbock, LRN - San Antonio Metro, LRN -              |
|         |       |                                               | South Texas, LRN - Tarrant, LRN - Tyler UTHSCT/PHLET,          |
|         |       |                                               | or Commercial.                                                 |
|         |       | COVID Commercial                              | If testing source is not a CDC or other public health lab,     |
|         | 7     | Lab Name:                                     | enter name of commercial or hospital lab reporting the         |
|         | Clieb | an button and war                             | test result.                                                   |
|         |       | Test Deput Comments                           | eat unui all relevant COVID lads are entered.                  |
|         |       | Test Result Comments                          |                                                                |

Contact Tracing Lab

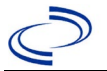

| Contact<br>Tracing<br>Tab |       | NBS Field Name          | Description/Instructions                                   |
|---------------------------|-------|-------------------------|------------------------------------------------------------|
|                           | Conta | act Investigation       |                                                            |
|                           |       | Contact Investigation   | Enter High, Low, Medium or No Contact.                     |
|                           |       | Priority:               |                                                            |
|                           |       | Infectious Period From: |                                                            |
|                           |       |                         | Enter date infectious period began, either 2 days prior to |
|                           |       |                         | initial positive test or 2 days prior to symptom onset,    |

| Contact<br>Tracing<br>Tab | NBS Field Name                     | <b>Description/Instructions</b>    |
|---------------------------|------------------------------------|------------------------------------|
|                           |                                    | whichever is first.                |
|                           | Infectious Period To:              | Enter date infectious period ends. |
|                           | Case Investigation Status          | Select Open or Closed.             |
|                           | Contact Investigation<br>Comments: | Type any additional comments.      |

#### Contact Records Tab

| Contact<br>Records<br>Tab | NBS Field Name                      | <b>Description/Instructions</b>                                   |
|---------------------------|-------------------------------------|-------------------------------------------------------------------|
|                           | Interviews                          |                                                                   |
|                           | Date of Interview                   | Enter the date interview conducted.                               |
|                           | Interviewer                         | Enter first and last name of interviewer.                         |
|                           | Interviewee                         | Enter first and last name of individual being interviewed.        |
|                           | Role                                | Enter the role.                                                   |
|                           | Туре                                | Enter type of contact.                                            |
|                           | Location                            | Enter location                                                    |
|                           | Interview Status                    | Enter interview status.                                           |
|                           | Contact Records                     |                                                                   |
|                           | Date Named (i.e., contacts named by | Select date from calendar that case named the exposed individual. |
|                           | patient)                            |                                                                   |
|                           | Contact Record ID                   | Enter contact record ID.                                          |
|                           | Name                                | Enter contact name.                                               |
|                           | Priority                            | Select high, medium, low, or no contact.                          |
|                           | Disposition                         | Select contact disposition from list.                             |
|                           | Investigation ID                    | Enter investigation ID.                                           |

**Supplemental Information** 

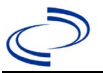

| Supplemental<br>Info Tab | NBS Field Name        | <b>Description/Instructions</b> |  |
|--------------------------|-----------------------|---------------------------------|--|
|                          | Associations          |                                 |  |
|                          | Notes and Attachments |                                 |  |
|                          | History               |                                 |  |

NBS Entry Guidelines for Notification Notifications are required for confirmed and probable

## **Cronobacter in infants**

### **Cronobacter in infants**

#### **General Information**

For all suspected Cronobacter cases, contact EAIDU as soon as possible if not already in contact (<u>foodbornetexas@dshs.texas.gov</u>).

For individual cases, use "Cronobacter Investigation Form". Please send a copy of the form to Central Office (<u>foodbornetexas@dshs.texas.gov</u>).

#### NBS Entry Guidelines for Laboratory Reports

Required fields are noted by  $\rightarrow$  and **BOLD** and other preferred data entry fields by  $\Rightarrow$  and *italics*. Control + Click to see <u>Patient Tab Lab Report Table</u>

| Lab<br>Report | NBS Field Name      |                                   | <b>Description/Instructions</b>                                                                                                    |  |
|---------------|---------------------|-----------------------------------|----------------------------------------------------------------------------------------------------|--|
|               | Order Information   |                                   |                                                                                                    |  |
|               | •                   | Reporting Facility                | Search for reporting facility or enter quick code.<br>Select <b>original source of report</b> , not other<br>public health entity sharing report.<br><i>Note: If Facility is not found, search by other</i><br><i>criteria (city, etc.) then enter a new Organization</i><br><i>as needed.</i> |  |
|               | Ŷ                   | Ordering Facility                 | Search for ordering facility, enter quick code or<br>check "Same as Reporting Facility." Note: If Facility<br>is not found, search by other criteria (city, etc.)<br>then enter a new Organization as needed.                                                                                  |  |
|               | ⇔ Ordering Provider |                                   | Search for ordering provider or enter quick code.<br>Note: If Provider is not found, search by other<br>criteria (city, etc.) then enter a new Provider as<br>needed.                                                                                                    |  |
|               | •                   | Program Area                      | Enter or edit to <b>IDEAS – Foodborne</b><br>Note: Use the drop-down list for manual lab entry.<br>An ELR will pre-populate based on the condition.<br>Check ELRs and edit if incorrect using Transfer<br>Ownership button.                                                                    |  |
|               | •                   | Jurisdiction                      | Jurisdiction is automatically filled in based on the<br>patient's zip code. Review and correct as needed.<br>Select or edit "Jurisdiction" based on patient<br>address if available, location of patient's provider,<br>or location of reporting facility, in that order.                      |  |
|               | ₽                   | Lab Report Date                   | Enter date result was reported to provider if available.                                                                                                    |  |
|               | •                   | Date Received by Public<br>Health | "Date Received by Public Health" pre-populates<br>with current date. Enter correct date - earliest<br>date the lab report was received by a public<br>health entity (local, regional or state).                                                                                                |  |
|               | ⇔                   | Ordered Test                      | Refer to table below.                                                                                                    |  |
|               |                     | Accession Number                  | Enter unique ID assigned to specimen.                                                                                                    |  |

## **Cronobacter in infants**

| Lab<br>Report | NBS Field Name                                                                                                    |                                          | Description/Instructions                                                                                                    |
|---------------|----------------------------------------------------------------------------------------------------|------------------------------------------|----------------------------------------------------------------------------------------------------|
|               | +                                                                                                    | Specimen Source                          | Sterile sites: Select Blood venous; Cerebral<br>spinal fluid; Pleural fluid (thoracentesis fld);<br>Synovial fluid (Joint fluid); or Other (describe<br>in Result Comments). (See normally sterile<br>site definition in the current <u>Disease Surveillance</u><br><u>and Epidemiology Health Practitioner Guidance</u><br><u>and Training   Texas DSHS</u> |
|               |                                                                                                    | Specimen Site                            |                                                                                                    |
|               | >                                                                                                    | Date Specimen Collected                  | Enter date specimen collected.                                                                                                    |
|               |                                                                                                    | Patient Status at Specimen<br>Collection |                                                                                                    |
|               |                                                                                                    | Pregnant                                 |                                                                                                    |
|               |                                                                                                    | Weeks                                    |                                                                                                    |
|               | Test Result(s)                                                                                                    |                                          |                                                                                                    |
|               | •                                                                                                    | Resulted Test and Result(s)              | Refer to table below and use appropriate fields below.                                                                                                    |
|               | +                                                                                                    | Resulted Test                            | Refer to table below.                                                                                                    |
|               | ⇔                                                                                                    | Coded Result                             | Refer to table below.                                                                                                    |
|               | ⇔                                                                                                    | Numeric Result                           | Refer to table below. Enter units in the 2 <sup>nd</sup> box.                                                                                                    |
|               | ≏                                                                                                    | Text Result                              | Refer to table below.                                                                                                    |
|               | ᡎ                                                                                                    | Reference Range                          | If applicable, enter the reference range or cut-off value for normal results.                                                                                                    |
|               |                                                                                                    | Result status                            |                                                                                                    |
|               | Result comments                                                                                                    |                                          |                                                                                                    |
|               | If your choice for Resulted Test brings up additional fields (not listed in the Lab Report table), entering data in these fields is optional.<br>Click on Add Test Result when the Test Result(s) section is completed and add additional lab results as needed. |                                          |                                                                                                    |
|               | Administrative                                                                                                    |                                          |                                                                                                    |
|               |                                                                                                    | Comments                                 |                                                                                                    |

| Ordered Test, Resulted Test and Test Results |                                                                                              |                                                   |                       |
|----------------------------------------------|----------------------------------------------------------------------------------------------|---------------------------------------------------|-----------------------|
| Description                                  | ⇒ Ordered Test                                                                               | ➔ Resulted Test                                   | Test Result(s)        |
| Culture, any specimen<br>source              | Culture, specimen<br>source (if available),<br>e.g., "Culture, blood" or<br>"Culture, stool) | Cronobacter SP<br>Identified (drop-<br>down list) | Organism: Cronobacter |

#### NBS Entry Guidelines for Investigation Required fields are noted by → and BOLD and other preferred data entry fields by ⇒ and *italics*. Control + Click to see Patient Tab Investigation

| Investigation | NBS Field Name        | <b>Description/Instructions</b> |
|---------------|-----------------------|---------------------------------|
|               | Investigation Summary |                                 |

## **Cronobacter in infants**

| Investigation | NBS Field Name  |                                            | <b>Description/Instructions</b>                                                                                                    |
|---------------|-----------------|--------------------------------------------|----------------------------------------------------------------------------------------------------|
|               | → _Jurisdiction |                                            | Jurisdiction is automatically filled in based on the<br>patient's zip code. Review and correct as needed.<br>Select or edit "Jurisdiction" based on patient<br>address if available, location of patient's provider, or<br>location of reporting facility, in that order.                                  |
|               | •               | _Program Area                              | <b>IDEAS – Foodborne</b> - Will default based on condition.                                                                                                    |
|               |                 | State Case ID                              |                                                                                                    |
|               | +               | Investigation Start Date                   | Enter Date Investigation began or if no follow up was done, enter the date the report was received.                                                                                                    |
|               | •               | Investigation Status                       | Defaults to "Open". Change to "Closed" when investigation and data entry are completed.                                                                                                    |
|               | î               | Investigator                               | Search or enter quick code to enter the name of<br>the person who completed the investigation or the<br>person who could answer NBS data entry<br>inquiries.                                                                                                    |
|               | ⇧               | Date Assigned to Investigator              | Enter date investigation assigned to investigator.                                                                                                    |
|               | Re              | eporting Source                            |                                                                                                    |
|               | •               | Date of Report                             | health. Date will auto-populate when investigation<br>is created from a lab report, but may be edited if<br>the report was received earlier from another<br>provider.                                                                                                    |
|               | •               | Reporting Source                           | Select type of "Reporting Source" for original<br>reporting entity such as laboratory, hospital, or<br>private physician. For cases identified by a health<br>department during an investigation, select "other<br>state and local agencies." If none of the<br>categories apply, note source in comments. |
|               | ſ               | <i>Reporting Source<br/>(Organization)</i> | "Reporting Source" auto populates if investigation<br>is created from a lab report. Conduct search for<br>"Reporting Source" as needed.<br>Note: If not found, search by city, etc. and then<br>enter new Provider as needed.                                                                              |
|               | •               | Earliest Date Reported to<br>County        | Enter earliest date information was reported to<br>county health department. If the regional office is<br>acting as the local health department, record the<br>date received by the regional office.                                                                                                    |
|               | •               | Earliest Date Reported to<br>State         | Enter earliest date information was reported to the<br>state health department (regional or central office).<br>The ELR date created should be listed if it is the<br>earliest report date.                                                                                                    |
|               | ᡎ               | Reporter                                   | Search for "Reporter" (reporting provider) if<br>known.<br>Note: If not found, search by city, etc. and then<br>enter new Provider as needed.                                                                                                    |
|               | Cli             | nical                                      |                                                                                                    |
|               | ᡎ               | Physician                                  | Search for "Physician" if known. Note: If not found, search by city, etc. and then enter new Provider as needed.                                                                                                    |
| Investigation |    | NBS Field Name                                       | Description/Instructions                                                                                                    |
|---------------|----|------------------------------------------------------|----------------------------------------------------------------------------------------------------|
|               | •  | Was the patient<br>hospitalized for this illness?    | Enter Yes, No, or Unknown.                                                                                                    |
|               | Ŷ  | Hospital Information                                 | If hospitalized, search for "Hospital" and enter<br>"Admission Date" and "Discharge Date". Capture<br>all hospitals, dates, and durations of stay<br>utilizing available fields and, as needed, the<br>comments field.<br>Note: If hospital is not found, search by city, etc.<br>and then enter new Organization as needed. |
|               | î  | Admission Date                                       | If patient hospitalized, enter admission date(s).                                                                                                    |
|               | ⇒  | Discharge Date                                       | If patient hospitalized, enter discharge date(s).                                                                                                    |
|               | ᡎ  | Duration of Stay                                     | Calculate duration of stay as discharge - admission<br>date for listed hospital stay. If admission date is<br>same as discharge date, enter 1.                                                                                                    |
|               | •  | Diagnosis Date                                       | <ul> <li>"Diagnosis Date" is required if onset date is unknown.</li> <li>Enter "Diagnosis Date" as evidenced by:</li> <li>Date of the condition specific laboratory result, or</li> <li>Date of physician diagnosis (if known), or</li> <li>Date antitoxin was ordered</li> </ul>                                            |
|               | •  | Illness Onset Date                                   | Enter "Illness Onset Date."<br>Note: Leave blank if onset date is unknown or the<br>patient has asymptomatic infection.                                                                                                    |
|               |    | Illness End Date                                     |                                                                                                    |
|               |    | Illness Duration                                     |                                                                                                    |
|               |    | Age at Onset/Age Type                                |                                                                                                    |
|               |    | Is the patient pregnant?                             |                                                                                                    |
|               |    | Does the patient have pelvic inflammatory disease?   |                                                                                                    |
|               | •  | Did the patient die from this illness?               | If patient died from the illness, enter yes. Also go<br>to the Patient tab and enter "yes" for <i>Is the</i><br><i>Patient Deceased?</i> and date of death for <i>Deceased</i><br><i>Date</i> .                                                                                                    |
|               | Ep | idemiologic                                          |                                                                                                    |
|               |    | Is this patient associated with a day care facility? |                                                                                                    |
|               |    | Is this patient a food handler?                      |                                                                                                    |
|               |    | <i>Is this case part of an outbreak?</i>             | If applicable, select "Yes" and select the<br>corresponding "Outbreak Name". Contact the<br>NEDSS Project Office to have an outbreak name<br>entered.                                                                                                    |
|               | ⇔  | Outbreak Name                                        | Select outbreak name from drop-down list.                                                                                                    |

| Investigation | NBS Field Name |                                            | Description/Instructions                                                                                                    |                                                                                                    |
|---------------|----------------|--------------------------------------------|----------------------------------------------------------------------------------------------------|----------------------------------------------------------------------------------------------------|
|               | ᡎ              | <i>Where was the disease<br/>acquired?</i> | Indicate where<br>disease was<br>acquired; if patient<br>became ill while<br>traveling, designate<br>appropriately.                                                                                                    | Indigenous, within<br>jurisdiction<br>Out of Country – patient<br>became ill while traveling<br>outside of US.<br>Out of jurisdiction, from<br>another jurisdiction –<br>patient became ill while<br>traveling to another<br>jurisdiction within TX.<br>Out of State – patient<br>became ill while traveling<br>within US but outside of TX. |
|               | ⇔              | Imported Country                           | Indicate country whe                                                                                                    | ere patient became ill.                                                                                                    |
|               | ⇔              | Imported State                             | Indicate state where                                                                                                    | patient became ill (not TX).                                                                                                    |
|               |                | Imported City                              | Indicate city where p                                                                                                    | atient became ill.                                                                                                    |
|               | ₽              | Imported County                            | Indicate county wher                                                                                                    | e patient became ill.                                                                                                    |
|               |                | Transmission Mode                          |                                                                                                    |                                                                                                    |
|               |                | Detection Method                           |                                                                                                    | <u>.</u> .                                                                                                    |
|               | •              | Confirmation Method                        | Select method used<br>to determine case<br>status. Select lab<br>confirmed.                                                                                                    | Laboratory confirmed –<br>laboratory criteria required<br>for case status selected was<br>met; if NBS lab report not<br>entered, enter lab<br>information into comments.                                                                                                    |
|               |                | Confirmation Date                          | Date criteria for the onet                                                                                                    | case status of the case were                                                                                                    |
|               | •              | Case Status                                | Select Confirmed, Pro<br>Case according to the<br>Investigation form co<br><u>Investigation Forms</u>                                                                                                    | obable, Suspect, or Not a<br>e case definition.<br>oming soon at:<br>  <u>Texas DSHS</u>                                                                                                    |
|               | •              | MMWR Week                                  | Auto-populates based on data entry date. At the<br>beginning of the year if the MMWR Year is edited<br>the previous year, the MMWR week should be<br>edited to the last MMWR week (52 or 53) of the<br>preceding MMWR calendar. |                                                                                                    |
|               | >              | MMWR Year                                  | Auto-populates based<br>not need to be edited.<br>the year, the MMWR v<br>as needed to either th<br>preceding calendar ye<br>the following year so t<br>year in which the case                                                  | on data entry date. This does<br>However, at the beginning of<br>veek and year should be edited<br>le last MMWR week of the<br>ear or the first MMWR week of<br>the MMWR year reflects the<br>e occurred.                                                                                                    |

| Investigation |    | NBS Field Name                                               | <b>Description/Instructions</b>                                                                                                    |
|---------------|----|--------------------------------------------------------------|----------------------------------------------------------------------------------------------------|
|               | Ad | ministrative                                                 |                                                                                                    |
|               |    | General Comments                                             |                                                                                                    |
|               | Cu | stom Fields                                                  |                                                                                                    |
|               | •  | Earliest Date Suspected                                      | <ul> <li>Enter date the case first met the criteria for<br/>reporting to the health department as evidenced by:</li> <li>Date the disease/condition was added to the top 3<br/>differential diagnoses in patient medical record,<br/>or</li> <li>Date a condition specific laboratory was ordered,<br/>or</li> <li>Date antitoxin was requested</li> </ul> |
|               | Da | y Care                                                       |                                                                                                    |
|               |    | Attend a day care center?                                    |                                                                                                    |
|               |    | Work at a day care center?                                   |                                                                                                    |
|               |    | Live with a day care center attendee?                        |                                                                                                    |
|               |    | What type of day care facility?                              |                                                                                                    |
|               |    | What is the name of the                                      |                                                                                                    |
|               |    | day care facility?                                           |                                                                                                    |
|               |    | Is food prepared at this facility?                           |                                                                                                    |
|               |    | Does this facility care for                                  |                                                                                                    |
|               |    | diapered persons?                                            |                                                                                                    |
|               | Dr | Inking Water Exposure                                        |                                                                                                    |
|               |    | at home?                                                     |                                                                                                    |
|               |    | If "Other", specify other source<br>of tap water at home:    |                                                                                                    |
|               |    | If "Private Well", how was the                               |                                                                                                    |
|               |    | What is the source of tap water                              |                                                                                                    |
|               | -  | If "Other", specify other source                             |                                                                                                    |
|               |    | of tap water at school/work:                                 |                                                                                                    |
|               |    | water treated at school/work?                                |                                                                                                    |
|               |    | Did the patient drink untreated                              |                                                                                                    |
|               |    | onset of illness?                                            |                                                                                                    |
|               | Un | derlying Conditions                                          |                                                                                                    |
|               |    | Did patient have any of the following underlying conditions? |                                                                                                    |
|               |    | If "Diabetes Mellitus", specify                              |                                                                                                    |
|               |    | whether on insulin:                                          |                                                                                                    |
|               |    | specify type:                                                |                                                                                                    |
|               |    | If "Hematologic Disease", please<br>specify type:            |                                                                                                    |
|               |    | If "Immunodeficiency",<br>please specify type:               |                                                                                                    |
|               |    | If "Organ Transplant",                                       |                                                                                                    |
|               |    | please specify organ:                                        |                                                                                                    |

| Investigation |          | NBS Field Name                      | <b>Description/Instructions</b> |
|---------------|----------|-------------------------------------|---------------------------------|
|               |          | If "Other Liver Disease", please    |                                 |
|               |          | specify type:                       |                                 |
|               |          | If "Other Malignancy",              |                                 |
|               |          | please specify type:                |                                 |
|               |          | If "Other Prior Illness",           |                                 |
|               |          | please specify:                     |                                 |
|               |          | If "Other Renal Disease", please    |                                 |
|               |          | specify type:                       |                                 |
|               | Re       | lated Cases                         |                                 |
|               |          | Does the patient know of any        |                                 |
|               |          | similarly ill persons?              |                                 |
|               |          | If "Yes", did the health department |                                 |
|               |          | collect contact information about   |                                 |
|               |          | investigate further?                |                                 |
|               |          | Are there other cases related to    |                                 |
|               |          | this one?                           |                                 |
|               | Ot       | her Epidemiological Data            |                                 |
|               |          | Did the patient consume             |                                 |
|               | -        | powdered infant formula             | Calast yes, no, or unknown      |
|               | 7        | (PIF) within 7 days prior to        | Select yes, no, or unknown      |
|               |          | illness onset?                      |                                 |
|               |          | If "Yes", enter the name and        |                                 |
|               |          | brand of PIF                        |                                 |
|               |          | Was the patient exposed to a        |                                 |
|               | <b>→</b> | non-PIF product (e.g. breast        | Select ves. no. or unknown      |
|               |          | milk, powdered milk, herbal         |                                 |
|               |          | tea, etc)                           |                                 |
|               |          | If "Yes", enter the name of the     |                                 |
|               |          | product                             |                                 |

NBS Entry Guidelines for Notification Notifications are required for confirmed and probable cases.

### Cryptosporidiosis

#### **General Information**

No form required for individual cases.

For Cryptosporidiosis please, use the <u>CryptoNet</u> form and send the form to <u>foodbornetexas@dshs.texas.gov</u> and cc your Regional Office.

#### NBS Entry Guidelines for Laboratory Reports

Required fields are noted by  $\rightarrow$  and **BOLD** and other preferred data entry fields by  $\Rightarrow$  and *italics*. Control + Click to see <u>Patient Tab Lab Report Table</u>.

| Lab<br>Report |   | NBS Field Name                    | Description/Instructions                                                                                                    |
|---------------|---|-----------------------------------|----------------------------------------------------------------------------------------------------|
|               | • | Reporting Facility                | Search for reporting facility or enter quick code.<br>Select <b>original source of report</b> , not other<br>public health entity sharing report. <i>Note: If</i><br><i>Facility is not found, search by other criteria (city,</i><br><i>etc.) then enter a new Organization as needed.</i> |
|               | Ŷ | Ordering Facility                 | Search for ordering facility, enter quick code or<br>check "Same as Reporting Facility." Note: If Facility<br>is not found, search by other criteria (city, etc.)<br>then enter a new Organization as needed.                                                                               |
|               | Ŷ | Ordering Provider                 | Search for ordering provider or enter quick code.<br>Note: If Provider is not found, search by other<br>criteria (city, etc.) then enter a new Provider as<br>needed.                                                                                                    |
| •             |   | Program Area                      | Enter or edit to <b>IDEAS – Waterborne</b><br>Note: Use the drop-down list for manual lab<br>entry. An ELR will pre-populate based on the<br>condition. Check ELRs and edit if incorrect using<br>Transfer Ownership button.                                                                |
|               |   | Jurisdiction                      | Jurisdiction is automatically filled in based on the<br>patient's zip code. Review and correct as needed.<br>Select or edit "Jurisdiction" based on patient<br>address if available, location of patient's provider, or<br>location of reporting facility, in that order.                   |
|               | ᡎ | Lab Report Date                   | Enter date result was reported to provider if available.                                                                                                    |
| -             |   | Date Received by Public<br>Health | "Date Received by Public Health" pre-populates<br>with current date. Enter correct date - earliest<br>date the lab report was received by a public<br>health entity (local, regional or state).                                                                                             |
|               | ⇧ | Ordered Test                      | Refer to table below.                                                                                                    |
|               |   | Accession Number                  | Enter unique ID assigned to specimen.                                                                                                    |
|               | • | Specimen Source                   | Select Stool = fecal, other appropriate<br>choice, or Other with description in Result<br>Comments. All sources are acceptable.                                                                                                    |
|               |   | Specimen Site                     |                                                                                                    |
|               | → | Date Specimen Collected           | Enter date specimen collected.                                                                                                    |

| Lab<br>Report |                                                                                                    | NBS Field Name                           | Description/Instructions                                                      |  |  |
|---------------|----------------------------------------------------------------------------------------------------|------------------------------------------|-------------------------------------------------------------------------------|--|--|
|               |                                                                                                    | Patient Status at Specimen<br>Collection |                                                                               |  |  |
|               |                                                                                                    | Pregnant                                 |                                                                               |  |  |
|               |                                                                                                    | Weeks                                    |                                                                               |  |  |
|               | Tes                                                                                                    | st Result(s)                             |                                                                               |  |  |
|               | •                                                                                                    | Resulted Test and Result(s)              | Refer to table below and use appropriate fields below.                        |  |  |
|               | +                                                                                                    | Resulted Test                            | Refer to table below.                                                         |  |  |
|               | Ŷ                                                                                                    | Coded Result                             | Refer to table below.                                                         |  |  |
|               | ⇔                                                                                                    | Numeric Result                           | Refer to table below. Enter units in the 2 <sup>nd</sup> box.                 |  |  |
|               | ⇔                                                                                                    | Text Result                              | Refer to table below.                                                         |  |  |
|               | ₽                                                                                                    | Reference Range                          | If applicable, enter the reference range or cut-off value for normal results. |  |  |
|               |                                                                                                    | Result status                            |                                                                               |  |  |
|               |                                                                                                    | Result comments                          |                                                                               |  |  |
|               | If your choice for Resulted Test brings up additional fields (not listed in the Lab Report table), entering data in these fields is optional.<br>Click on Add Test Result when the Test Result(s) section is completed and add additional lab results as needed. |                                          |                                                                               |  |  |
|               | Adı                                                                                                    | ministrative                             |                                                                               |  |  |
|               |                                                                                                    | Comments                                 |                                                                               |  |  |

| Ordered Test, Resulted Test and Test Results            |                                                               |                                                        |                                                                                                    |  |
|---------------------------------------------------------|---------------------------------------------------------------|--------------------------------------------------------|----------------------------------------------------------------------------------------------------|--|
| Description                                             | ⇔ Ordered Test                                                | → Resulted<br>Test                                     | → Test Result(s)                                                                                                    |  |
| Microscopic<br>examination<br>(ex.O&P)                  | Cryptosporidium<br>Smear, Stool<br>(drop-down list)           | Cryptosporidium –<br>Result<br>(drop-down list)        | Organism: Cryptosporidium<br>(organism) or Cryptosporidium<br>parvum (organism)<br>(drop-down list or short search<br>"cryptosp")<br>Note: Ova and parasite (O&P) is<br>microscopic examination. |  |
| Cryptosporidium<br>enzyme<br>immunoassay<br>(EIA/ELISA) | Cryptosporidium<br>antigen<br>(short search<br>"cryptosp")    | Cryptosporidium,<br>ELISA (short search<br>"cryptosp") | Coded Result: "positive,"<br>"negative," or "indeterminate" -or-<br>Numeric Result and Reference<br>Range.                                                                                       |  |
| Cryptosporidium<br>PCR                                  | Cryptosporidium<br>antigen<br>(short search<br>"cryptosp")    | Cryptosporidium, PCR<br>(short search<br>"cryptosp")   | Organism: Cryptosporidium<br>(organism) or Cryptosporidium<br>parvum (organism)<br>(drop-down list or short search<br>"cryptosp")                                                                |  |
| Direct<br>Fluorescent<br>Antibody<br>(DFA)              | Cryptosporidium<br>antibodies<br>(short search<br>"cryptosp") | Cryptosporidium, DFA<br>(short search<br>"cryptosp")   | Coded Result: "positive",<br>"negative", or "indetermine"                                                                                                    |  |

Note: For manually entered Cryptosporidium antigen lab result, please specify the testing method used to detect Cryptosporidium antigen.

DFA, PCR, EIA/ELISA, stool smear, and O&P meet lab criteria for confirmed case.

Immunochromatographic card/rapid card test meet lab criteria for probable case.

NBS Entry Guidelines for Investigation

Required fields are noted by  $\rightarrow$  and **BOLD** and other preferred data entry fields by  $\Rightarrow$  and *italics*. Control + Click to see <u>Patient Tab Investigation</u>.

| Investigation | NBS Field Name |                                     | Description/Instructions                                                                                                    |  |
|---------------|----------------|-------------------------------------|----------------------------------------------------------------------------------------------------|--|
|               | In             | vestigation Summary                 |                                                                                                    |  |
|               | •              | Jurisdiction                        | Jurisdiction is automatically filled in based on the<br>patient's zip code. Review and correct as needed.<br>Select or edit "Jurisdiction" based on patient address<br>if available, location of patient's provider, or location<br>of reporting facility, in that order.                                  |  |
|               | <b>→</b>       | Program Area                        | <b>IDEAS – Waterborne</b> - Will default based on condition                                                                                                    |  |
|               |                | State Case ID                       |                                                                                                    |  |
|               | •              | Investigation Start Date            | Enter Date Investigation began or if no follow up was done, enter the date the report was received.                                                                                                    |  |
|               | <b>→</b>       | Investigation Status                | Defaults to "Open." Change to "Closed" when investigation and data entry are completed.                                                                                                    |  |
|               | ₽              | Investigator                        | Search or enter quick code to enter the name of<br>the person who completed the investigation or the<br>person who could answer NBS data entry<br>inquiries.                                                                                                    |  |
|               | ⇒              | Date Assigned to Investigator       | Enter date investigation assigned to investigator.                                                                                                    |  |
|               | R              | eporting Source                     |                                                                                                    |  |
|               | •              | Date of Report                      | Enter the earliest date first reported to public<br>health. Date will auto-populate when investigation<br>is created from a lab report but may be edited if<br>the report was received earlier from another<br>provider                                                                                    |  |
|               | →              | Reporting Source                    | Select type of "Reporting Source" for original<br>reporting entity such as laboratory, hospital, or<br>private physician. For cases identified by a health<br>department during an investigation, select "other<br>state and local agencies." If none of the categories<br>apply, note source in comments. |  |
|               |                | Reporting Source<br>(Organization)  | "Reporting Source" auto populates if investigation<br>is created from a lab report. Conduct search for<br>"Reporting Source" as needed.<br>Note: If not found, search by city, etc. and then<br>enter new Provider as needed.                                                                              |  |
|               | •              | Earliest Date Reported to<br>County | Enter earliest date information was reported to<br>county health department. If the regional office is<br>acting as the local health department, record the<br>date received by the regional office.                                                                                                    |  |
|               | •              | Earliest Date Reported to<br>State  | Enter earliest date information was reported to the state health department (regional or central office). The ELR date created should be listed if it is the earliest report date.                                                                                                    |  |

| Investigation | N  | 3S Field Name                                         | Description/Instructions                                                                                                    |
|---------------|----|-------------------------------------------------------|----------------------------------------------------------------------------------------------------|
|               | ſ  | Reporter                                              | Search for "Reporter" (reporting provider) if<br>known.<br>Note: If not found, search by city, etc. and then<br>enter new Provider as needed.                                                                                                    |
|               | Cl | inical                                                |                                                                                                    |
|               | î  | Physician                                             | Search for "Physician" if known. Note: If not found, search by city, etc. and then enter new Provider as needed.                                                                                                    |
|               | ₽  | <i>Was the patient hospitalized for this illness?</i> | Enter Yes, No, or Unknown.                                                                                                    |
|               | î  | Hospital Information                                  | If hospitalized, search for "Hospital" and enter<br>"Admission Date" and "Discharge Date." Capture<br>all hospitals, dates, and durations of stay<br>utilizing available fields and, as needed, the<br>comments field.<br>Note: If hospital is not found, search by city, etc.<br>and then enter new Organization as needed.                                                                      |
|               | ſ  | Admission Date                                        | If patient hospitalized, enter admission date(s).                                                                                                    |
|               | ſ  | Discharge Date                                        | If patient hospitalized, enter discharge date(s).                                                                                                    |
|               | ſ  | Duration of Stay                                      | Calculate duration of stay as discharge - admission<br>date for listed hospital stay. If admission date is same<br>as discharge date, enter 1.                                                                                                    |
|               | •  | Diagnosis Date                                        | <ul> <li>"Diagnosis Date" is required if onset date is<br/>unknown.</li> <li>Enter "Diagnosis Date" as evidenced by:</li> <li>Date of specimen collection (preferred for lab<br/>confirmed cases), or</li> <li>Date of physician diagnosis, or</li> <li>Date of the condition specific laboratory result,<br/>or</li> <li>Date identified as a symptomatic contact of<br/>another case</li> </ul> |
|               | ſ  | Illness Onset Date                                    | Enter "Illness Onset Date."<br>Note: Leave blank if onset date is unknown or the<br>patient has asymptomatic infection.                                                                                                    |
|               |    | Illness End Date                                      |                                                                                                    |
|               |    | Illness Duration                                      |                                                                                                    |
|               |    | Age at Onset/Age Type                                 |                                                                                                    |
|               |    | Is the patient pregnant?                              |                                                                                                    |
|               |    | Does the patient have pelvic                          |                                                                                                    |
|               | Ŷ  | Did the patient die from this illness?                | If patient died from the illness, enter yes. Also go<br>to the Patient tab and enter "yes" for <i>Is the</i><br><i>Patient Deceased</i> ? and date of death for <i>Deceased</i><br><i>Date</i> .                                                                                                    |
|               | Ep | oidemiologic                                          |                                                                                                    |
|               |    | Is this patient associated with a day care facility?  |                                                                                                    |
|               |    | Is this patient a food handler?                       | Fill in the Food Handler section.                                                                                                    |

| Investigation | NBS Field Name |                                          | Description/Instructions                                                                                               |                                                                                                    |
|---------------|----------------|------------------------------------------|----------------------------------------------------------------------------------------------------|----------------------------------------------------------------------------------------------------|
|               | ₽              | <i>Is this case part of an outbreak?</i> | If applicable, select<br>corresponding "Outl<br>NEDSS Project Offic<br>entered.                                        | "Yes" and select the<br>preak Name." Contact the<br>e to have an outbreak name                                                                                                    |
|               | ⇔              | Outbreak Name                            | Select outbreak nan                                                                                                    | ne from drop-down list.                                                                                                    |
|               | ⇔              | <i>Where was the disease acquired?</i>   | Indicate where<br>disease was<br>acquired; if<br>patient became ill<br>while traveling,<br>designate<br>appropriately. | Indigenous, within<br>jurisdiction<br>Out of Country – patient<br>became ill while traveling<br>outside of US.<br>Out of jurisdiction, from<br>another jurisdiction –<br>patient became ill while<br>traveling to another<br>jurisdiction within TX.<br>Out of State – patient<br>became ill while traveling<br>within US but outside of TX.                           |
|               | ⇒              | Imported Country                         | Indicate country wh                                                                                                    | ere patient became ill.                                                                                                    |
|               | ⇒              | Imported State                           | Indicate state where                                                                                                   | e patient became ill (not TX).                                                                                                    |
|               |                | Imported City                            | Indicate city where                                                                                                    | patient became ill.                                                                                                    |
|               | ⇒              | Imported County                          | Indicate county whe                                                                                                    | ere patient became ill.                                                                                                    |
|               |                | Transmission Mode                        |                                                                                                    |                                                                                                    |
|               |                | Detection Method                         |                                                                                                    |                                                                                                    |
|               | >              | Confirmation Method                      | Select method used<br>to determine case<br>status. Select lab<br>confirmed or epi-<br>linked.                          | Laboratory confirmed –<br>laboratory criteria required<br>for case status selected was<br>met; if NBS lab report not<br>entered, enter lab<br>information into comments.<br><b>Epidemiologically linked</b> –<br>case status selected is based<br>on epidemiological linkage;<br>indicate name and case<br>number of epi-link in<br>appropriate fields or<br>comments. |
|               |                | Confirmation Date                        | Date criteria for the met                                                                                              | case status of the case was                                                                                                    |
|               | <b>→</b>       | Case Status                              | Select Confirmed, P<br>according to the cas                                                                            | robable, or Not a Case<br>se definition.<br>has no Investigation Form                                                                                                    |
|               | •              | MMWR Week                                | Auto-populates base<br>beginning of the yea<br>to the previous year<br>edited to the last MI<br>preceding MMWR ca      | ed on data entry date. At the<br>ar if the MMWR Year is edited<br>r, the MMWR week should be<br>MWR week (52 or 53) of the<br>ilendar.                                                                                                    |

| Investigation | NE       | 3S Field Name                                                             | Description/Instructions                                                                                                    |                                                                                                    |
|---------------|----------|---------------------------------------------------------------------------|----------------------------------------------------------------------------------------------------|----------------------------------------------------------------------------------------------------|
|               | <b>^</b> | MMWR Year                                                                 | Auto-populates bas<br>does not need to be<br>beginning of the ye<br>should be edited as<br>MMWR week of the<br>first MMWR week of<br>MMWR year reflects<br>occurred.               | ed on data entry date. This<br>e edited. However, at the<br>ar, the MMWR week and year<br>is needed to either the last<br>preceding calendar year or the<br>f the following year so the<br>is the year in which the case |
|               | Ad       | Iministrative                                                             |                                                                                                    |                                                                                                    |
|               |          | General Comments                                                          |                                                                                                    |                                                                                                    |
|               | Cu       | istom Fields                                                              |                                                                                                    |                                                                                                    |
|               | <b>→</b> | Earliest Date Suspected                                                   | <ul> <li>Enter date the case reporting to the head by:</li> <li>Date of physician</li> <li>Date a condition se positive, or</li> <li>Date identified as case, whichever</li> </ul> | e first met the criteria for<br>alth department as evidenced<br>diagnosis, or<br>specific laboratory test was<br>a symptomatic contact of a<br>was earliest.                                                             |
|               | Da       | ay Care                                                                   |                                                                                                    |                                                                                                    |
|               | Ŷ        | Attend a day care center?                                                 | Enter Yes, No, or U                                                                                                    | nknown.                                                                                                    |
|               | î        | Work at a day care center?                                                | Enter Yes, No, or U                                                                                                    | nknown.                                                                                                    |
|               | î        | Live with a day care center attendee?                                     | Enter Yes, No, or U                                                                                                    | nknown.                                                                                                    |
|               | ₽        | What type of day care facility?                                           | Select from drop-do                                                                                                    | own list.                                                                                                    |
|               | Ŷ        | <i>What is the name of the day care facility?</i>                         | Enter name of facility.                                                                                                    |                                                                                                    |
|               | ⇔        | <i>Is food prepared at this facility?</i>                                 | Select Yes, No, or U                                                                                                    | Jnknown.                                                                                                    |
|               | ſ        | Does this facility care<br>for diapered persons?                          | Select Yes, No, or U                                                                                                    | Jnknown.                                                                                                    |
|               | Fo       | od Handler                                                                |                                                                                                    |                                                                                                    |
|               | ⇔        | <i>Did patient work as a food handler after onset of illness?</i>         | Select Yes, No, or U                                                                                                    | Jnknown.                                                                                                    |
|               | Ŷ        | What was last date worked as<br>a food handler after onset of<br>illness? | If yes selected for a worked as food han                                                                                                    | above question, enter last date<br>adler. Format: mm/dd/yyyy.                                                                                                    |
|               | ſ        | <i>Where was patient a food handler?</i>                                  | If yes selected for a facility patient work                                                                                                    | above question, enter name of keed as a food handler.                                                                                                    |
|               | Tr       | avel History                                                              |                                                                                                    |                                                                                                    |
|               | ⇔        | <i>Did patient travel prior to onset of illness?</i>                      | Select Yes, No, or U                                                                                                    | Jnknown.                                                                                                    |
|               | î        | Applicable incubation period for this illness is                          | Enter incubation period.                                                                                                    | For Cryptosporidiosis enter 14 days.                                                                                                    |
|               | ₽        | <i>What was the purpose of the travel?</i>                                | Select purpose of tr                                                                                                    | ravel. (Use Ctrl to select more                                                                                                    |
|               | î        | <i>If "Other", please specify other purpose of travel:</i>                |                                                                                                    |                                                                                                    |
|               |          | Please specify the destination(s)                                         |                                                                                                    |                                                                                                    |
|               | ₽        | Destination 1 Type:                                                       | Select the Domestic                                                                                                    | c or International radio button.                                                                                                    |

| Investigation | NE | 3S Field Name                                                                                                    | Description/Instructions                                      |
|---------------|----|----------------------------------------------------------------------------------------------------|---------------------------------------------------------------|
|               | Û  | Destination 1                                                                                                    | Select the destination from the resulting drop-               |
|               | -  |                                                                                                    | down list.                                                    |
|               | ⊉  | Mode of Travel:                                                                                                    | Select appropriate mode of travel from drop-down list.        |
|               | ⇧  | Date of Arrival:                                                                                                    | Enter mm/dd/yyyy.                                             |
|               | ⇔  | Date of Departure:                                                                                                    | Enter mm/dd/yyyy.                                             |
|               | ᡎ  | Destination 2 Type:                                                                                                    | Domestic or International                                     |
|               | Ŷ  | Destination 2                                                                                                    | Select the destination from the resulting drop-<br>down list. |
|               | ⇧  | Mode of Travel:                                                                                                    | Select from drop-down list.                                   |
|               | Ŷ  | Date of Arrival:                                                                                                    | Enter mm/dd/yyyy.                                             |
|               | ⊉  | Date of Departure:                                                                                                    | Enter mm/dd/yyyy.                                             |
|               | ⊉  | Destination 3 Type:                                                                                                    | Domestic or International                                     |
|               | Ŷ  | Destination 3                                                                                                    | Select the destination from the resulting drop-<br>down list. |
|               | Ŷ  | Mode of Travel:                                                                                                    | Select from drop-down list.                                   |
|               | ᡎ  | Date of Arrival:                                                                                                    | Enter mm/dd/yyyy.                                             |
|               | ≏  | Date of Departure:                                                                                                    | Enter mm/dd/yyyy.                                             |
|               | ſ  | If more than 3 destinations,                                                                                             |                                                               |
|               | 7  | specify details here:                                                                                                    |                                                               |
|               | Dr | inking Water Exposure                                                                                                    |                                                               |
|               | ⇒  | What is the source of tap water at home?                                                                                 | Select from drop-down list.                                   |
|               | ₽  | <i>If "Other", specify other source of tap water at home:</i>                                                            | Enter source.                                                 |
|               | ₽  | If "Private Well", how was the well water treated at home?                                                               | Select from drop-down list.                                   |
|               | ₽  | What is the source of tap water at school/work?                                                                          | Select from drop-down list.                                   |
|               | ₽  | <i>If "Other", specify other source of tap water at school/work?</i>                                                     | Enter source.                                                 |
|               | Ŷ  | <i>If "Private Well", how was the well water treated at school/work?</i>                                                 | Select from drop-down list.                                   |
|               | ᡎ  | <i>Did the patient drink untreated water in the 7 days prior to onset of illness? (e.g., from a river while camping)</i> | Select Yes, No, or Unknown.                                   |
|               | Re | creational Water Exposure                                                                                                |                                                               |
|               | ⇔  | <i>Was there recreational water exposure in the 7 days prior to illness?</i>                                             | Select Yes, No, or Unknown.                                   |
|               | ₽  | What was the recreational water exposure type?                                                                           | Select from drop-down list.                                   |
|               | ₽  | <i>If "Other," please specify other recreational water exposure type:</i>                                                |                                                               |
|               | ⇔  | If "Swimming Pool", please<br>specify swimming pool type:                                                                | (Use Ctrl to select more than one.)                           |

| Investigation | N  | 3S Field Name                                                   | Description/Instru                      | uctions                        |
|---------------|----|-----------------------------------------------------------------|-----------------------------------------|--------------------------------|
|               | 1  | If "Other", please specify                                      |                                         |                                |
|               | ~  | other swimming pool type:                                       |                                         |                                |
|               | 1  | Name or location of                                             | Enter details regardi                   | ing name and location of water |
|               | 7  | water exposure:                                                 | exposure.                               |                                |
|               | Ar | nimal Contact                                                   |                                         |                                |
|               | Ŷ  | <i>Did patient come in contact with an animal?</i>              | Select Yes, No, or U                    | nknown.                        |
|               | ₽  | Type of animal:                                                 | Select from drop-do                     | wn list.                       |
|               | ₽  | <i>If "Other", please specify</i>                               |                                         |                                |
|               |    | If "Other Amphibian" please                                     |                                         |                                |
|               | È  | specify other type of                                           |                                         |                                |
|               |    | amphihian:                                                      |                                         |                                |
|               |    | If "Other Mammal" please                                        |                                         |                                |
|               | ⇔  | specify other type of mammal::                                  |                                         |                                |
|               |    | If "Other Reptile", please                                      |                                         |                                |
|               | ₽  | specify other type of reptile                                   |                                         |                                |
|               | 1  | Name or location of Animal                                      | Enter nome(a) er le                     | action(a) of animal contact    |
|               | 7  | Contact:                                                        | Enter name(s) or loo                    |                                |
|               |    | Did the patient acquire a pet                                   | Select Ves No. or II                    | nknown                         |
|               | ~  | prior to onset of illness?                                      | Select 1es, No, 01 0                    |                                |
|               | Û  | Applicable incubation period for                                | Enter incubation                        | For Cryptosporidiosis enter    |
|               | _  | this illness is <u>:</u>                                        | period.                                 | 14 days.                       |
|               |    | afood Exposure                                                  |                                         |                                |
|               | ⇒  | Has the patient eaten seafood<br>in the last 14 days?           | Select Yes, No, or U                    | nknown.                        |
|               | ⇒  | Was the seafood eaten<br>undercooked?                           | Select Yes, No, or U                    | nknown.                        |
|               | Ŷ  | Was the seafood eaten raw?                                      | Select Yes, No, or U                    | nknown.                        |
|               | Ŷ  | If "Yes", type of raw seafood:                                  | Select from drop-do                     | wn list.                       |
|               | Ŷ  | If "Other Shellfish", specify type of other shellfish:          |                                         |                                |
|               | ₽  | If "Other Fish", specify type of other fish:                    |                                         |                                |
|               | ₽  | <i>Where was raw seafood obtained?</i>                          | Select from drop-do                     | wn list.                       |
|               |    | If "Other", specify other source                                |                                         |                                |
|               | ⇔  | where raw seafood was                                           |                                         |                                |
|               |    | obtained:                                                       |                                         |                                |
|               | ⇒  | Date raw seafood consumed:                                      |                                         |                                |
|               | ⇒  | Time raw seafood consumed:                                      | Enter hh:mm. Also s<br>either AM or PM. | select the radio button for    |
|               |    | If the type of raw seafood was                                  |                                         |                                |
|               | ⇔  | <i>"Oysters," are shipping tags available from suspect lot?</i> | Select Yes, No, or U                    | nknown.                        |
|               |    | If shipping tags are available,                                 | Enter name of shipp                     | ers who handled suspected      |
|               | ⇔  | name of shippers who handled                                    | raw oysters. Please                     | also include certification     |
|               |    | suspected raw oysters:                                          | numbers if on tags.                     |                                |
|               | Ur | nderlying Conditions                                            |                                         |                                |

| Investigation | NBS Field Name |                                                                                                    | Description/Instructions                    |                                                                                                    |
|---------------|----------------|----------------------------------------------------------------------------------------------------|---------------------------------------------|----------------------------------------------------------------------------------------------------|
|               | ſ              | <i>Did patient have any of the<br/>following underlying<br/>conditions?</i>                                                                       | Select underlying commore than one.)        | onditions. (Use Ctrl to select                                                                                                    |
|               | ₽              | If "Other Prior Illness", please specify:                                                                                                    |                                             |                                                                                                    |
|               | Ŷ              | <i>If "Diabetes Mellitus", specify whether on insulin:</i>                                                                                        |                                             |                                                                                                    |
|               | Ŷ              | If "Gastric Surgery", please<br>specify type:                                                                                                    |                                             |                                                                                                    |
|               | ₽              | If "Hematologic Disease",<br>please specify type:                                                                                                 |                                             |                                                                                                    |
|               | ₽              | If "Immunodeficiency", please specify type:                                                                                                    |                                             |                                                                                                    |
|               | Ŷ              | <i>If "Other Liver Disease", please specify type:</i>                                                                                             |                                             |                                                                                                    |
|               | ₽              | <i>If "Other Malignancy", please specify type:</i>                                                                                                |                                             |                                                                                                    |
|               | ᡎ              | If "Other Renal Disease",<br>please specify type:                                                                                                 |                                             |                                                                                                    |
|               | Ŷ              | If "Organ Transplant", please specify organ:                                                                                                    |                                             |                                                                                                    |
|               | Related Cases  |                                                                                                    |                                             |                                                                                                    |
| ⇒             |                | Does the patient know of any similarly ill persons?                                                                                               | Select Yes, No, or U                        | Jnknown.                                                                                                    |
|               | Ŷ              | <i>If "Yes", did the health<br/>department collect contact<br/>information about other<br/>similarly ill persons and<br/>investigate further?</i> | Select Yes, No, or<br>Unknown.              | Note: Please enter details in<br>the space provided for<br>General Comments in the<br>Administrative group on this<br>Investigation. |
|               | ⇒              | <i>Are there other cases related to this one?</i>                                                                                                 | Select "no, sporadio<br>household;" or "yes | c;" ``unknown;" ``yes,<br>s, outbreak"                                                                                               |
|               | Fo             | odNet                                                                                                    |                                             |                                                                                                    |
|               |                | FoodNet Case?                                                                                                    | Not applicable in Te                        | exas                                                                                                    |
|               |                | Was patient transferred from one hospital to another?                                                                                             | Not applicable in Te                        | exas                                                                                                    |
|               |                | If "Yes", specify name of the hospital to which the patient was transferred                                                                       | Not applicable in Te                        | exas                                                                                                    |
|               |                | Was there a second hospitalization?                                                                                                    | Not applicable in Te                        | exas                                                                                                    |
|               |                | Admission Date                                                                                                    | Not applicable in Te                        | exas                                                                                                    |
|               |                | Discharge Date                                                                                                    | Not applicable in Te                        | exas                                                                                                    |
|               |                | Did the patient immigrate to<br>the US within 7 days of<br>specimen collection?                                                                   | Not applicable in Te                        | exas                                                                                                    |
|               |                | In case-control study?                                                                                                    | Not applicable in Te                        | exas                                                                                                    |
|               |                | If "Yes", case control study id number                                                                                                    | Not applicable in Te                        | exas                                                                                                    |
|               |                | Type of Outbreak                                                                                                    | Not applicable in Te                        | exas                                                                                                    |

| Investigation | NBS Field Name |                                                                                                    | Description/Instructions |  |
|---------------|----------------|----------------------------------------------------------------------------------------------------|--------------------------|--|
|               |                | CDC EFORS Number                                                                                           | Not applicable in Texas  |  |
|               |                | Was case found during an audit?                                                                            | Not applicable in Texas  |  |
|               |                | Was the case interviewed by public<br>health (i.e., state or local health<br>department or FoodNet staff)? | Not applicable in Texas  |  |

NBS Entry Guidelines for Notification Notifications are required for confirmed and probable cases.

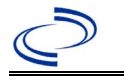

#### **General Information**

Please use the Cyclosporiasis Investigation Form available on the DSHS website: <u>http://www.dshs.state.tx.us/EAIDU/investigation/</u>. Please send a copy of completed forms to Central Office via the Regional Office.

#### NBS Entry Guidelines for Notification

Notifications are required for confirmed and probable cases.

Required fields are noted by  $\rightarrow$  and **BOLD** and other preferred data entry fields by  $\Rightarrow$  and *italics*. Control + Click to see <u>Patient Tab Lab Report Table</u>.

| Lab<br>Report |     | NBS Field Name                    | Description/Instructions                                                                                                    |
|---------------|-----|-----------------------------------|----------------------------------------------------------------------------------------------------|
| -             | Orc | ler Information                   |                                                                                                    |
|               | •   | Reporting Facility                | Search for reporting facility or enter quick code.<br>Select <b>original source of report</b> , not other<br>public health entity sharing report.<br><i>Note: If Facility is not found, search by other</i><br><i>criteria (city, etc.) then enter a new Organization</i><br><i>as needed.</i> |
|               | ᡎ   | Ordering Facility                 | Search for ordering facility, enter quick code or<br>check "Same as Reporting Facility." Note: If<br>Facility is not found, search by other criteria (city,<br>etc.) then enter a new Organization as needed.                                                                                  |
|               | ᡎ   | Ordering Provider                 | Search for ordering provider or enter quick code.<br>Note: If Provider is not found, search by other<br>criteria (city, etc.) then enter a new Provider as<br>needed.                                                                                                    |
|               | •   | Program Area                      | Enter or edit to <b>IDEAS – Foodborne.</b><br>Note: Use the drop-down list for manual lab<br>entry. An ELR will pre-populate based on the<br>condition. Check ELRs and edit if incorrect using<br>Transfer Ownership button.                                                                   |
|               | •   | Jurisdiction                      | Jurisdiction is automatically filled in based on the<br>patient's zip code. Review and correct as needed.<br>Select or edit "Jurisdiction" based on patient<br>address if available, location of patient's provider, or<br>location of reporting facility, in that order.                      |
|               | ⇔   | Lab Report Date                   | Enter date result was reported to provider if available.                                                                                                    |
| -             | •   | Date Received by Public<br>Health | "Date Received by Public Health" pre-populates<br>with current date. Enter correct date - earliest<br>date the lab report was received by a public<br>health entity (local, regional or state).                                                                                                |
|               | ⇔   | Ordered Test                      | Refer to table below.                                                                                                    |
|               |     | Accession Number                  | Enter unique ID assigned to specimen.                                                                                                    |
|               | •   | Specimen Source                   | Select Stool = fecal, Duodenal fluid, Tissue small<br>intestine Tissue ulcer (sic), or other appropriate<br>selection, or select Other and describe in Lab<br>Comment section.                                                                                                    |

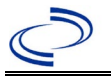

| Lab<br>Report |             | NBS Field Name                                                              | Description/Instructions                                                      |
|---------------|-------------|-----------------------------------------------------------------------------|-------------------------------------------------------------------------------|
|               |             | Specimen Site                                                               |                                                                               |
|               | +           | Date Specimen Collected                                                     | Enter date specimen collected.                                                |
|               |             | Patient Status at Specimen<br>Collection                                    |                                                                               |
|               |             | Pregnant                                                                    |                                                                               |
|               |             | Weeks                                                                       |                                                                               |
|               | Tes         | st Result(s)                                                                |                                                                               |
|               | +           | Resulted Test and Result(s)                                                 | Refer to table below and use appropriate fields below.                        |
| <b>→</b>      |             | Resulted Test                                                               | Refer to table below.                                                         |
|               |             | Coded Result                                                                | Refer to table below.                                                         |
|               | ⇧           | Numeric Result                                                              | Refer to table below. Enter units in the 2 <sup>nd</sup> box.                 |
|               | ₽           | Text Result                                                                 | Refer to table below.                                                         |
|               | ኅ           | Reference Range                                                             | If applicable, enter the reference range or cut-off value for normal results. |
|               |             | Result status                                                               |                                                                               |
|               |             | Result comments                                                             |                                                                               |
|               | If y        | our choice for Resulted Test brings                                         | s up additional fields (not listed in the Lab Report                          |
|               | tab<br>Clic | le), entering data in these fields is<br>k on Add Test Result when the Test | optional.<br>St Result(s) section is completed and add additional             |
|               | lab         | results as needed.                                                          |                                                                               |
|               | Adı         | ministrative                                                                |                                                                               |
|               |             | Comments                                                                    |                                                                               |

| Ordered Test, Resulted Test and Test Results |                                                         |                                             |                                                                                                    |  |  |
|----------------------------------------------|---------------------------------------------------------|---------------------------------------------|----------------------------------------------------------------------------------------------------|--|--|
| Description                                  | ⇒ Ordered Test                                          | ➔ Resulted Test                             | Test Result(s)                                                                                                    |  |  |
| Microscopic<br>examination                   | Cyclospora Smear,<br>Stool<br>(drop-down list)          | Cyclospora Identified<br>(drop-down list)   | Organism: Cyclospora<br>(short search -<br>"cyclosp"), or if<br>appropriate,<br>Cyclospora<br>cayetanensis from<br>drop-down list<br>Note: Ova and parasite<br>(O&P) exam is a<br>microscopic<br>examination |  |  |
| Cyclospora PCR or<br>CIDT                    | Parasite identification<br>(short search<br>"parasite") | Cyclospora, PCR (short<br>search "cyclosp") | Organism: Cyclospora<br>(short search -<br>"cyclosp"), or if<br>appropriate,<br>Cyclospora cayetanesis<br>from drop-down list                                                                                |  |  |

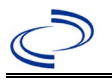

#### **NBS Entry Guidelines for Investigation**

Required fields are noted by  $\rightarrow$  and **BOLD** and other preferred data entry fields by  $\Rightarrow$  and *italics*. Control + Click to see <u>Patient Tab Investigation</u>.

| Investigation | NE       | 3S Field Name                       | Description/Instructions                                                                                                    |
|---------------|----------|-------------------------------------|----------------------------------------------------------------------------------------------------|
|               | In       | vestigation Summary                 |                                                                                                    |
|               | •        | Jurisdiction                        | Jurisdiction is automatically filled in based on the<br>patient's zip code. Review and correct as needed.<br>Select or edit "Jurisdiction" based on patient<br>address if available, location of patient's provider, or<br>location of reporting facility, in that order.                                  |
|               | +        | Program Area                        | <b>IDEAS – Foodborne</b> - Will default based on condition                                                                                                    |
|               |          | State Case ID                       |                                                                                                    |
|               | •        | Investigation Start Date            | Enter Date Investigation began or if no follow up was done, enter the date the report was received.                                                                                                    |
|               | +        | Investigation Status                | Defaults to "Open." Change to "Closed" when investigation and data entry are completed.                                                                                                    |
|               | ₽        | Investigator                        | Search or enter quick code to enter the name of<br>the person who completed the investigation or the<br>person who could answer NBS data entry<br>inquiries.                                                                                                    |
|               | î        | Date Assigned to Investigator       | Enter date investigation assigned to investigator.                                                                                                    |
|               | R        | eporting Source                     |                                                                                                    |
|               | •        | Date of Report                      | Enter the earliest date first reported to public<br>health. Date will auto-populate when investigation<br>is created from a lab report but may be edited if<br>the report was received earlier from another<br>provider.                                                                                   |
|               | <b>^</b> | Reporting Source                    | Select type of "Reporting Source" for original<br>reporting entity such as laboratory, hospital, or<br>private physician. For cases identified by a health<br>department during an investigation, select "other<br>state and local agencies." If none of the<br>categories apply, note source in comments. |
|               | Ŷ        | Reporting Source<br>(Organization)  | "Reporting Source" auto populates if investigation<br>is created from a lab report. Conduct search for<br>"Reporting Source" as needed.<br>Note: If not found, search by city, etc. and then<br>enter new Provider as needed.                                                                              |
|               | •        | Earliest Date Reported to<br>County | Enter earliest date information was reported to<br>county health department. If the regional office is<br>acting as the local health department, record the<br>date received by the regional office.                                                                                                    |

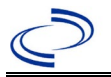

| Investigation | NE  | 3S Field Name                                        | Description/Instructions                                                                                                    |
|---------------|-----|------------------------------------------------------|----------------------------------------------------------------------------------------------------|
|               | +   | Earliest Date Reported to<br>State                   | Enter earliest date information was reported to<br>the state health department (regional or central<br>office). The ELR date created should be listed if it<br>is the earliest report date.                                                                                                    |
|               | ⇔   | Reporter                                             | Search for "Reporter" (reporting provider) if<br>known.<br>Note: If not found, search by city, etc. and then<br>enter new Provider as needed.                                                                                                    |
|               | Cli | inical                                               |                                                                                                    |
|               | Ŷ   | Physician                                            | Search for "Physician" if known. <i>Note: If not found, search by city, etc. and then enter new Provider as needed.</i>                                                                                                    |
|               | •   | Was the patient<br>hospitalized for this illness?    | Select Yes, No, or Unknown.                                                                                                    |
|               | Ŷ   | Hospital Information                                 | If hospitalized, search for "Hospital" and enter<br>"Admission Date" and "Discharge Date." Capture<br>all hospitals, dates, and durations of stay<br>utilizing available fields and, as needed, the<br>comments field.<br>Note: If hospital is not found, search by city, etc.<br>and then enter new Organization as needed.                                                                          |
|               | ⇒   | Admission Date                                       | If patient hospitalized, enter admission date(s).                                                                                                    |
|               | ⇒   | Discharge Date                                       | If patient hospitalized, enter discharge date(s).                                                                                                    |
|               | ₽   | Duration of Stay                                     | Calculate duration of stay as discharge - admission<br>date for listed hospital stay. If admission date is<br>same as discharge date, enter 1.                                                                                                    |
|               | •   | Diagnosis Date                                       | <ul> <li>"Diagnosis Date" is required if onset date is<br/>unknown.</li> <li>Enter "Diagnosis Date" as evidenced by:</li> <li>Date a specimen collected (preferred for lab<br/>confirmed cases), or</li> <li>Date of physician diagnosis, or</li> <li>Date a condition specific laboratory test was<br/>positive, or</li> <li>Date identified as a symptomatic contact of<br/>another case</li> </ul> |
|               | •   | Illness Onset Date                                   | Enter "Illness Onset Date."<br>Note: Leave blank if onset date is unknown or the<br>patient has asymptomatic infection.                                                                                                    |
|               |     | Illness End Date                                     |                                                                                                    |
|               |     | Illness Duration                                     |                                                                                                    |
|               |     | Age at Onset                                         |                                                                                                    |
|               |     | Is the patient pregnant?                             |                                                                                                    |
|               |     | Does the patient have pelvic inflammatory disease?   |                                                                                                    |
|               | Ŷ   | <i>Did the patient die from this illness?</i>        | If patient died from the illness, enter yes. Also go<br>to the Patient tab and enter "yes" for <i>Is the</i><br><i>Patient Deceased?</i> and date of death for <i>Deceased</i><br><i>Date</i> .                                                                                                    |
|               | Ер  | idemiologic                                          |                                                                                                    |
|               |     | Is this patient associated with a day care facility? |                                                                                                    |

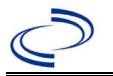

| Investigation | NE | BS Field Name                            | Description/Instructions                                                                                                    |                                                                                                    |
|---------------|----|------------------------------------------|----------------------------------------------------------------------------------------------------|----------------------------------------------------------------------------------------------------|
|               |    | Is this patient a food handler?          | Fill in the Food Ha                                                                                                    | ndler section.                                                                                                    |
|               | ſ  | <i>Is this case part of an outbreak?</i> | If applicable, select "Yes" and select the<br>corresponding "Outbreak Name." Contact the<br>NEDSS Project Office to have an outbreak na                              |                                                                                                    |
|               | ₽  | Outbreak Name                            | Select outbreak nam                                                                                                    | ne from drop-down list.                                                                                                    |
|               | Ŷ  | <i>Where was the disease acquired?</i>   | Indicate where<br>disease was<br>acquired; if<br>patient became ill<br>while traveling,<br>designate<br>appropriately.                                               | Indigenous, within<br>jurisdiction<br>Out of Country – patient<br>became ill while traveling<br>outside of US<br>Out of jurisdiction, from<br>another jurisdiction –<br>patient became ill while<br>traveling to another<br>jurisdiction within TX<br>Out of State – patient<br>became ill while traveling<br>within US but outside of TX                       |
|               | Ŷ  | Imported Country                         | Indicate country wh                                                                                                    | ere patient became ill.                                                                                                    |
|               | Î  | Imported State                           | Indicate state where                                                                                                    | e patient became ill.                                                                                                    |
|               |    | Imported City                            |                                                                                                    |                                                                                                    |
|               | î  | Imported County                          | Indicate county whe                                                                                                    | ere patient became ill.                                                                                                    |
|               |    | Transmission Mode                        |                                                                                                    |                                                                                                    |
|               |    | Detection Method                         |                                                                                                    |                                                                                                    |
|               | *  | Confirmation Method                      | Indicate<br>method(s) used to<br>determine case<br>status. Select lab<br>confirmed or<br>epidemiologically<br>linked                                                 | Laboratory confirmed –<br>laboratory criteria required<br>for case status selected was<br>met; if NBS lab report not<br>entered, enter lab<br>information into comments.<br>Epidemiologically linked –<br>case status selected is based<br>on epidemiological linkage;<br>indicate name and case<br>number of epi-link in<br>appropriate fields or<br>comments. |
|               |    | Confirmation Date                        | Date criteria for the met                                                                                                    | case status of the case were                                                                                                    |
|               | •  | Case Status                              | Select Confirmed, Probable or Not a Case<br>according to the case definition. See the<br><u>http://www.dshs.texas.gov/EAIDU/investigation/</u><br>Guidance-Manuals/) |                                                                                                    |
|               | •  | MMWR Week                                | Auto-populates base<br>beginning of the yea<br>to the previous year<br>edited to the last MI<br>preceding MMWR ca                                                    | ed on data entry date. At the<br>ar if the MMWR Year is edited<br>t, the MMWR week should be<br>MWR week (52 or 53) of the<br>lendar.                                                                                                    |

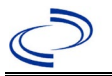

| Investigation | NE | 3S Field Name                                                             | Description/Inst                                                                                                    | ructions                                                                                                    |
|---------------|----|---------------------------------------------------------------------------|----------------------------------------------------------------------------------------------------|----------------------------------------------------------------------------------------------------|
|               | >  | MMWR Year                                                                 | Auto-populates bas<br>does not need to b<br>beginning of the ye<br>should be edited as<br>MMWR week of the<br>first MMWR week o<br>MMWR year reflect<br>occurred. | sed on data entry date. This<br>e edited. However, at the<br>ear, the MMWR week and year<br>s needed to either the last<br>e preceding calendar year or the<br>of the following year so the<br>s the year in which the case |
|               | Ac | ministrative                                                              |                                                                                                    |                                                                                                    |
|               |    | General Comments                                                          |                                                                                                    |                                                                                                    |
|               | Cu | istom Fields                                                              |                                                                                                    |                                                                                                    |
|               | •  | Earliest Date Suspected                                                   | <ul> <li>Enter date the case reporting to the he by:</li> <li>Date of physicia</li> <li>Date a condition positive, which</li> </ul>                               | e first met the criteria for<br>alth department as evidenced<br>an diagnosis, or<br>n specific laboratory test was<br>ever was earliest.                                                                                    |
|               | Fo | od Handler                                                                |                                                                                                    |                                                                                                    |
|               | ≏  | <i>Did patient work as a food handler after onset of illness?</i>         | Select Yes, No, or I                                                                                                    | Unknown.                                                                                                    |
|               | ᡎ  | What was last date worked as<br>a food handler after onset of<br>illness? |                                                                                                    |                                                                                                    |
|               | ⇒  | <i>Where was patient a food handler?</i>                                  |                                                                                                    |                                                                                                    |
|               | Tr | avel History                                                              |                                                                                                    |                                                                                                    |
|               | •  | Did patient travel prior to<br>onset of illness?                          | Select Yes, No, or I                                                                                                    | Unknown.                                                                                                    |
|               | ≏  | Applicable incubation period for this illness is:                         | Enter incubation period                                                                                                    | For Cyclosporiasis enter about 1 week.                                                                                                    |
|               | Ŷ  | <i>What was the purpose<br/>of the travel?</i>                            | Select purpose of t than one).                                                                                                    | ravel (Use Ctrl to select more                                                                                                    |
|               | Ŷ  | <i>If "Other", please specify other purpose of travel:</i>                |                                                                                                    |                                                                                                    |
|               |    | Please specify the destination                                            | ı(s):                                                                                                    |                                                                                                    |
|               | ⇒  | Destination 1 Type:                                                       | Select the Domesti                                                                                                    | c or International radio button.                                                                                                    |
|               | Ŷ  | Destination 1                                                             | Select the destinat down list.                                                                                                    | ion from the resulting drop-                                                                                                    |
|               | ⇔  | Mode of Travel:                                                           | Select appropriate list.                                                                                                    | mode of travel from drop-down                                                                                                    |
|               | Ŷ  | Date of Arrival:                                                          |                                                                                                    |                                                                                                    |
|               | ⇒  | Date of Departure:                                                        |                                                                                                    |                                                                                                    |
|               | ⇔  | Destination 2 Type:                                                       | Select the Domesti                                                                                                    | c or International radio button.                                                                                                    |
|               | ₽  | Destination 2                                                             | Select the destinat down list.                                                                                                    | ion from the resulting drop-                                                                                                    |
|               | ⇔  | Mode of Travel:                                                           | Select appropriate list.                                                                                                    | mode of travel from drop-down                                                                                                    |
|               | ⇒  | Date of Arrival:                                                          |                                                                                                    |                                                                                                    |
|               | ⇒  | Date of Departure:                                                        |                                                                                                    |                                                                                                    |
|               | ⇒  | Destination 3 Type:                                                       | Select the Domesti                                                                                                    | c or International radio button.                                                                                                    |

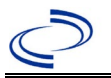

| Investigation | NE | 3S Field Name                                                                                                    | Description/Instructions                                                    |
|---------------|----|----------------------------------------------------------------------------------------------------|-----------------------------------------------------------------------------|
|               | î  | Destination 3                                                                                                    | Select the destination from the resulting drop-<br>down list.               |
|               | î  | Mode of Travel:                                                                                                    | Select appropriate mode of travel from drop-down list.                      |
|               | ث  | Date of Arrival:                                                                                                    |                                                                             |
|               | ſ  | Date of Departure:                                                                                                    |                                                                             |
|               | Û  | If more than 3 destinations,                                                                                             |                                                                             |
|               |    | specify details here:                                                                                                    |                                                                             |
|               | Dr | inking Water Exposure                                                                                                    |                                                                             |
|               | î  | What is the source of tap water at home?                                                                                 | Select appropriate response from drop-down list.                            |
|               | î  | <i>If "Other", specify other source of tap water at home:</i>                                                            |                                                                             |
|               | ሰ  | If "Private Well", how was the well water treated at home?                                                               | Select appropriate response from drop-down list.                            |
|               | ተ  | What is the source of tap water<br>at school/work?                                                                       | Select appropriate response from drop-down list.                            |
|               | ſ  | <i>If "Other", specify other source of tap water at school/work?</i>                                                     |                                                                             |
|               | ſ  | <i>If "Private Well", how was the well water treated at school/work?</i>                                                 | Select appropriate response from drop-down list.                            |
|               | Ŷ  | <i>Did the patient drink untreated water in the 7 days prior to onset of illness? (e.g., from a river while camping)</i> | Select Yes, No, or Unknown.                                                 |
|               | Re | creational Water Exposure                                                                                                |                                                                             |
|               | Ŷ  | <i>Was there recreational water exposure in the 7 days prior to illness?</i>                                             | Select Yes, No, or Unknown.                                                 |
|               | ſ  | What was the recreational water exposure type?                                                                           | Select recreational water exposure type (Use Ctrl to select more than one). |
|               | ſ  | <i>If "Other," please specify other recreational water exposure type:</i>                                                |                                                                             |
|               | î  | <i>If "Swimming Pool", please specify swimming pool type:</i>                                                            | (Use Ctrl to select more than one)                                          |
|               | ተ  | <i>If "Other", please specify other swimming pool type:</i>                                                              |                                                                             |
|               | Ŷ  | Name or location of water<br>exposure:                                                                                   | Enter details regarding name and location of water exposure.                |
|               | Se | afood Exposure                                                                                                    |                                                                             |
|               | ᡎ  | Has the patient eaten seafood<br>in the last 14 days?                                                                    | Select Yes, No, or Unknown.                                                 |
|               | ₽  | Was the seafood eaten<br>undercooked?                                                                                    | Select Yes, No, or Unknown.                                                 |
|               | ⇧  | Was the seafood eaten raw?                                                                                               | Select Yes, No, or Unknown.                                                 |
|               | Ŷ  | If "Yes", type of raw seafood:                                                                                           | Select from drop-down list.                                                 |
|               | ᡎ  | <i>If "Other Shellfish", specify type of other shellfish:</i>                                                            |                                                                             |

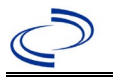

| Investigation | NE       | 3S Field Name                                                                                                    | Description/Instructions                                                                                              |                                                                                                    |
|---------------|----------|----------------------------------------------------------------------------------------------------|----------------------------------------------------------------------------------------------------|----------------------------------------------------------------------------------------------------|
|               | î        | If "Other Fish", specify type of<br>other fish:                                                                                                   |                                                                                                    |                                                                                                    |
|               | ₽        | <i>Where was raw seafood<br/>obtained?</i>                                                                                                    | Select from drop-do                                                                                                   | own list.                                                                                                    |
|               | Ŷ        | <i>If "Other", specify other source where raw seafood was obtained:</i>                                                                           |                                                                                                    |                                                                                                    |
|               | ⇒        | Date raw seafood consumed:                                                                                                    |                                                                                                    |                                                                                                    |
|               | Ŷ        | Time raw seafood consumed:                                                                                                    | Enter hh:mm. Also s<br>AM or PM.                                                                                      | select the radio button for either                                                                                                   |
|               | Ŷ        | <i>If the type of raw seafood was<br/>"Oysters," are shipping tags<br/>available from suspect lot?</i>                                            | Select Yes, No, or U                                                                                                  | Jnknown.                                                                                                    |
|               | ᡇ        | <i>If shipping tags are available, name of shippers who handled suspected raw oysters:</i>                                                        | Enter name of shippers who handled suspected<br>raw oysters. Please also include certification<br>numbers if on tags. |                                                                                                    |
|               | Ur       | nderlying Conditions                                                                                                    |                                                                                                    |                                                                                                    |
|               | ⇔        | Did patient have any of the<br>following underlying<br>conditions?                                                                                | Select underlying comore than one).                                                                                   | onditions (Use Ctrl to select                                                                                                    |
|               | Ŷ        | <i>If "Other Prior Illness", please specify:</i>                                                                                                  |                                                                                                    |                                                                                                    |
|               | ₽        | <i>If "Diabetes Mellitus", specify whether on insulin:</i>                                                                                        | Select Yes, No, or U                                                                                                  | Jnknown.                                                                                                    |
|               | Ŷ        | If "Gastric Surgery", please<br>specify type:                                                                                                    |                                                                                                    |                                                                                                    |
|               | Ŷ        | If "Hematologic Disease",<br>please specify type:                                                                                                 |                                                                                                    |                                                                                                    |
|               | ₽        | If "Immunodeficiency", please specify type:                                                                                                    |                                                                                                    |                                                                                                    |
|               | Ŷ        | <i>If "Other Liver Disease", please specify type:</i>                                                                                             |                                                                                                    |                                                                                                    |
|               | ₽        | If "Other Malignancy", please specify type:                                                                                                    |                                                                                                    |                                                                                                    |
|               | ⇔        | If "Other Renal Disease",<br>please specify type:                                                                                                 |                                                                                                    |                                                                                                    |
|               | Ŷ        | If "Organ Transplant", please specify organ:                                                                                                    |                                                                                                    |                                                                                                    |
|               | Re       | elated Cases                                                                                                    |                                                                                                    |                                                                                                    |
|               | <b>→</b> | Does the patient know of<br>any similarly ill persons?                                                                                            | Select Yes, No, or U                                                                                                  | Jnknown.                                                                                                    |
|               | ⇔        | <i>If "Yes", did the health<br/>department collect contact<br/>information about other<br/>similarly ill persons and<br/>investigate further?</i> | Select Yes, No, or<br>Unknown.                                                                                        | Note: Please enter details in<br>the space provided for<br>General Comments in the<br>Administrative group on this<br>Investigation. |
|               | →        | Are there other cases related to this one?                                                                                                    | Select "no, sporadio<br>household;" or "yes                                                                           | c;" ``unknown;" ``yes,<br>s, outbreak"                                                                                               |
|               | Fo       | odNet                                                                                                    |                                                                                                    |                                                                                                    |
|               |          | FoodNet Case?                                                                                                    | Not applicable in Te                                                                                                  | exas                                                                                                    |

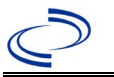

| Investigation | NE                 | 3S Field Name                                                                                                 | Description/Instructions                                        |  |  |
|---------------|--------------------|----------------------------------------------------------------------------------------------------|-----------------------------------------------------------------|--|--|
|               |                    | Was patient transferred from one hospital to another?                                                         | Not applicable in Texas                                         |  |  |
|               |                    | If "Yes", specify name of the<br>hospital to which the patient<br>was transferred                             | Not applicable in Texas                                         |  |  |
|               |                    | Was there a second hospitalization?                                                                           | Not applicable in Texas                                         |  |  |
|               |                    | Admission Date                                                                                                | Not applicable in Texas                                         |  |  |
|               |                    | Discharge Date                                                                                                | Not applicable in Texas                                         |  |  |
|               |                    | Did the patient immigrate to<br>the US within 7 days of<br>specimen collection?                               | Not applicable in Texas                                         |  |  |
|               |                    | In case-control study?                                                                                        | Not applicable in Texas                                         |  |  |
|               |                    | If "Yes", case control study id<br>number                                                                     | Not applicable in Texas                                         |  |  |
|               |                    | Type of Outbreak                                                                                              | Not applicable in Texas                                         |  |  |
|               |                    | CDC EFORS Number                                                                                              | Not applicable in Texas                                         |  |  |
|               |                    | Was case found during an audit?                                                                               | Not applicable in Texas                                         |  |  |
|               |                    | Was the case interviewed by<br>public health (i.e., state or<br>local health department or<br>FoodNet staff)? | Not applicable in Texas                                         |  |  |
|               | Signs and Symptoms |                                                                                                    |                                                                 |  |  |
|               | Ŷ                  | <i>Did the patient have<br/>diarrhea?</i>                                                                     | Select Yes, No, or Unknown.                                     |  |  |
|               | ᡎ                  | <i>If "Yes," please specify<br/>maximum number of stools per<br/>24 hours</i>                                 | Enter number.                                                   |  |  |
|               | ₽                  | Did patient experience<br>weight loss?                                                                        | Select Yes, No, or Unknown.                                     |  |  |
|               | ⇒                  | <i>If "Yes", please specify baseline weight</i>                                                               | Enter weight and select lbs. or kg.                             |  |  |
|               | Ŷ                  | Specify how much weight was<br>lost                                                                           | Enter weight and select lbs. or kg.                             |  |  |
|               | ⇒                  | Did the patient have a fever?                                                                                 | Select Yes, No, or Unknown.                                     |  |  |
|               | ₽                  | If "Yes," please specify temperature:                                                                         | Enter temperature and select Fahrenheit or Celsius.             |  |  |
|               | ᡎ                  | Did the patient have any of<br>the following signs or<br>symptoms of<br>Cyclosporiasis?                       | Select from drop-down list. (Use Ctrl to select more than one.) |  |  |
|               | ⇔                  | <i>If "Other," please specify other signs or symptoms:</i>                                                    |                                                                 |  |  |
|               | Ot                 | her Clinical Data                                                                                             |                                                                 |  |  |
|               |                    | Was the case confirmed at the CDC lab?                                                                        | Select from drop-down list.                                     |  |  |

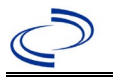

| Investigation | N  | 3S Field Name                                                                                   | Description/Instructions                                                                   |
|---------------|----|-------------------------------------------------------------------------------------------------|--------------------------------------------------------------------------------------------|
|               |    | Was the patient treated for Cyclosporiasis?                                                     | Select Yes, No, or Unknown.<br>Note: Please add treatment details in the treatment record. |
|               |    | Does the patient have a sulfa allergy?                                                          | Select Yes, No, or Unknown.                                                                |
|               | Ot | her Epidemiological Data                                                                        |                                                                                            |
|               | •  | What fresh berries were<br>eaten in the 14 days prior to<br>onset of illness?                   | Select applicable berries. (Use Ctrl to select more than one.)                             |
|               | Ŷ  | <i>If "Other", please specify other type of fresh berries</i>                                   |                                                                                            |
|               | •  | What fresh herbs were<br>eaten in the 14 days prior to<br>onset of illness?                     | Select applicable herbs. (Use Ctrl to select more than one.)                               |
|               | ⇒  | <i>If "Other", please specify other type of fresh herbs</i>                                     |                                                                                            |
|               | •  | What fresh lettuce was<br>eaten in the 14 days prior to<br>onset of illness?                    | Select applicable lettuce. (Use Ctrl to select more than one.)                             |
|               | ⇔  | <i>If "Other", please specify other type of fresh lettuce</i>                                   |                                                                                            |
|               | •  | What other types of fresh<br>produce were eaten in the<br>14 days prior to onset of<br>illness? | Select applicable produce. (Use Ctrl to select more than one.)                             |
|               | Ŷ  | <i>If "Fruit, other than berries,"<br/>please specify type of fruit other<br/>than berries</i>  |                                                                                            |
|               | Ŷ  | <i>If "Other", please specify other type of fresh produce</i>                                   |                                                                                            |
|               | •  | <i>Did the patient attend any events in the 14 days prior to illness onset?</i>                 | Select Yes, No, or Unknown.                                                                |
|               | ⇒  | If "Yes", please specify                                                                        |                                                                                            |
|               | ⇔  | Date of event                                                                                   |                                                                                            |
|               | •  | Did the patient eat at a restaurant in the 14 days prior to onset of illness?                   | Select Yes, No, or Unknown.                                                                |
|               | ⇒  | <i>If "Yes", please specify the name of the restaurant</i>                                      |                                                                                            |

NBS Entry Guidelines for Notification Notifications are required for confirmed and probable cases.

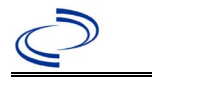

#### **General Information**

Please complete <u>Taeniasis/Cysticercosis Case Investigation Form | 2024 (state.tx.us)</u> and route to the Zoonosis Control Branch through your regional Zoonosis Control Program.

Note: Intestinal infection with *Taenia solium* as evidenced by *T. solium* proglottids, eggs, or antigens in a fecal specimen is reportable and should be entered in NBS as a "*Taenia solium* and undifferentiated *Taenia* infection" case.

#### NBS Entry Guidelines for Laboratory Reports

Required fields are noted by  $\rightarrow$  and **BOLD** and other preferred data entry fields by  $\Rightarrow$  and *italics*. Control + Click to see <u>Patient Tab Lab Report Table</u>.

| Lab<br>Report |                    | NBS Field Name                    | Description/Instructions                                                                                                    |
|---------------|--------------------|-----------------------------------|----------------------------------------------------------------------------------------------------|
| •             | Orc                | ler Information                   |                                                                                                    |
|               | •                  | Reporting Facility                | Search for reporting facility or enter quick code.<br>Select <b>original source of report</b> , not other<br>public health entity sharing report.<br><i>Note: If Facility is not found, search by other</i><br><i>criteria (city, etc.) then enter a new Organization</i><br><i>as needed.</i> |
|               | $\hat{\mathbf{T}}$ | Ordering Facility                 | Search for ordering facility, enter quick code or<br>check "Same as Reporting Facility."<br>Note: If Facility is not found, search by other<br>criteria (city, etc.) then enter a new Organization as<br>needed.                                                                               |
|               | Ŷ                  | Ordering Provider                 | Search for ordering provider or enter quick code.<br>Note: If Provider is not found, search by other<br>criteria (city, etc.) then enter a new Provider as<br>needed.                                                                                                    |
|               | •                  | Program Area                      | Enter or edit to <b>Zoonosis.</b><br>Note: Use the drop-down list for manual lab<br>entry. An ELR will pre-populate based on the<br>condition. Check ELRs and edit if incorrect using<br>Transfer Ownership button.                                                                            |
|               | •                  | Jurisdiction                      | Jurisdiction is automatically filled in based on the<br>patient's zip code. Review and correct as needed.<br>Select or edit "Jurisdiction" based on patient<br>address if available, location of patient's provider,<br>or location of reporting facility, in that order.                      |
|               | ⇔                  | Lab Report Date                   | Enter date result was reported to provider if available.                                                                                                    |
|               | •                  | Date Received by Public<br>Health | "Date Received by Public Health" pre-populates<br>with current date. Enter correct date - earliest<br>date the lab report was received by a public<br>health entity (local, regional or state).                                                                                                |
|               | ⇔                  | Ordered Test                      | Refer to table below.                                                                                                    |
|               |                    | Accession Number                  | Enter unique ID assigned to specimen.                                                                                                    |
|               | •                  | Specimen Source                   | Select Cyst (specify location in comments),<br>Brain biopsy, Brain autopsy, Cerebral spinal<br>fluid, Serum, or Other (describe in<br>comments).                                                                                                    |

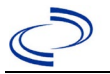

| Lab<br>Report |                                                                                                    | NBS Field Name                           | Description/Instructions                                                      |
|---------------|----------------------------------------------------------------------------------------------------|------------------------------------------|-------------------------------------------------------------------------------|
|               |                                                                                                    | Specimen Site                            | Select appropriate response from drop-down list.                              |
|               | <b>→</b>                                                                                                    | Date Specimen Collected                  | Enter date specimen collected.                                                |
|               |                                                                                                    | Patient Status at Specimen<br>Collection | Select hospitalized, outpatient, or unknown.                                  |
|               |                                                                                                    | Pregnant                                 | Select Yes, No, or Unknown.                                                   |
|               |                                                                                                    | Weeks                                    | Enter number of weeks pregnant.                                               |
|               | Tes                                                                                                    | st Result(s)                             |                                                                               |
|               | •                                                                                                    | Resulted Test and Result(s)              | Refer to table below and use appropriate fields below.                        |
|               | +                                                                                                    | Resulted Test                            | Refer to table below.                                                         |
|               | Ŷ                                                                                                    | Coded Result                             | Refer to table below.                                                         |
|               | ⇒                                                                                                    | Numeric Result                           | Refer to table below. Enter units in the 2 <sup>nd</sup> box.                 |
|               | ⇔                                                                                                    | Text Result                              | Refer to table below.                                                         |
|               | ⇔                                                                                                    | Reference Range                          | If applicable, enter the reference range or cut-off value for normal results. |
|               |                                                                                                    | Result status                            | Select corrected, final, preliminary or results pending.                      |
|               |                                                                                                    | Result comments                          | Enter comments as needed.                                                     |
|               | If your choice for Resulted Test brings up additional fields (not listed in the La<br>Information table), entering data in these fields is optional. |                                          |                                                                               |
|               |                                                                                                    | results as peeded                        | t Result(s) section is completed and add additional                           |
|               |                                                                                                    | results as needed.                       |                                                                               |
|               | Ad                                                                                                    | Commonte                                 | Enter comments as needed                                                      |
|               |                                                                                                    | Comments                                 | Enter comments as needed.                                                     |

| Ordered Test, Resulted Test and Test Results    |                                                      |                                |                                                                            |                                   |                                                                                    |  |
|-------------------------------------------------|------------------------------------------------------|--------------------------------|----------------------------------------------------------------------------|-----------------------------------|------------------------------------------------------------------------------------|--|
| Description                                     | ⇔ Ordered Test                                       | <b>→</b>                       | <b>Resulted Test</b>                                                       | <b>→</b>                          | Test Result(s)                                                                     |  |
| Taenia solium<br>antibody                       | Taenia solium<br>antibody<br>(short search<br>"tae") | Taen<br>Taen<br>IgG (<br>(shoi | ia solium antibody, or<br>ia solium antibody,<br>or IgM<br>t search "tae") | Codec<br>"posit<br>Nume<br>value, | d Result: Enter<br>ive" or "negative," and<br>ric Result: Enter<br>, if applicable |  |
| MRI, CT scan, histology examination of infected | or microscopic<br>tissue                             | Ente                           | r description in investig                                                  | ation g                           | eneral comments.                                                                   |  |

NBS Entry Guidelines for Investigation Required fields are noted by → and BOLD and other preferred data entry fields by ⇒ and *italics*. Control + Click to see Patient Tab Investigation.

| Investigation | NBS Field Name        | Description/Instructions |
|---------------|-----------------------|--------------------------|
|               | Investigation Summary |                          |

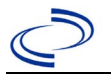

| Investigation | NE       | 3S Field Name                       | Description/Instructions                                                                                                    |
|---------------|----------|-------------------------------------|----------------------------------------------------------------------------------------------------|
|               | <b>^</b> | Jurisdiction                        | Jurisdiction is automatically filled in based on the<br>patient's zip code. Review and correct as needed.<br>Select or edit "Jurisdiction" based on patient address<br>if available, location of patient's provider, or location<br>of reporting facility, in that order.                                  |
|               | •        | Program Area                        | Zoonosis - Will default based on condition.                                                                                                    |
|               |          | State Case ID                       | Leave blank.                                                                                                    |
|               | •        | Investigation Start Date            | Enter Date Investigation began or if no follow up was done, enter the date the report was received.                                                                                                    |
|               | •        | Investigation Status                | Defaults to "Open." Change to "Closed" when<br>investigation and data entry are completed.                                                                                                    |
|               | Ŷ        | Investigator                        | Search or enter quick code to enter the name of<br>the person who completed the investigation or the<br>person who could answer NBS data entry<br>inquiries.                                                                                                    |
|               | ſ        | Date Assigned to Investigation      | Enter date investigation assigned to investigator.                                                                                                    |
|               | R        | eporting Source                     |                                                                                                    |
|               | •        | Date of Report                      | Enter the earliest date first reported to public<br>health. Date will auto-populate when investigation<br>is created from a lab report but may be edited if<br>the report was received earlier from another<br>provider.                                                                                   |
|               | +        | Reporting Source (Type)             | Select type of "Reporting Source" for original<br>reporting entity such as laboratory, hospital, or<br>private physician. For cases identified by a health<br>department during an investigation, select "other<br>state and local agencies." If none of the categories<br>apply, note source in comments. |
|               | +        | Reporting Source<br>(Organization)  | "Reporting Organization" auto populates if<br>investigation is created from a lab report. Conduct<br>search for "Reporting Source" as needed.<br>Note: If not found, search by city, etc. and then<br>enter new Provider as needed.                                                                        |
|               | +        | Earliest Date Reported to<br>County | Enter earliest date information was reported to<br>county health department. If the regional office is<br>acting as the local health department, record the<br>date received by the regional office.                                                                                                    |
|               | +        | Earliest Date Reported to<br>State  | Enter earliest date information was reported to the<br>state health department (regional or central<br>office). The ELR date created should be listed if it<br>is the earliest report date.                                                                                                    |
|               | ᠿ        | Reporter                            | Search for "Reporting Provider" if known. This<br>may be reporting facility and/or treating<br>physician.<br>Note: If not found, search by city, etc. and then<br>enter new Provider as needed.                                                                                                    |
|               | Cl       | inical                              |                                                                                                    |
|               | î        | Physician                           | Search for "Physician" if known.<br>Note: If not found, search by city, etc. and then<br>enter new Provider as needed.                                                                                                    |

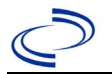

| Investigation | NBS Field Name |                                                         | Description/Instructions                                                                                                    |
|---------------|----------------|---------------------------------------------------------|----------------------------------------------------------------------------------------------------|
|               | •              | Was the patient<br>hospitalized for this illness?       | Determine if the case was admitted as an inpatient to a hospital. Select Yes, No, or Unknown.                                                                                                    |
|               | Ŷ              | Hospital                                                | If hospitalized, search for "Hospital" and enter<br>"Admission Date" and "Discharge Date." Capture<br>all hospitals, dates, and durations of stay<br>utilizing available fields and, as needed, the<br>comments field.<br>Note: If hospital is not found, search by city, etc.<br>and then enter new Organization as needed. |
|               | ₽              | Admission Date                                          | If patient hospitalized, enter admission date(s).                                                                                                    |
|               | ⇒              | Discharge Date                                          | If patient hospitalized, enter discharge date(s).                                                                                                    |
|               | ₽              | <i>Total duration of stay in the hospital (in days)</i> | Calculate duration of stay as discharge - admission<br>date for listed hospital stay. If admission date is same<br>as discharge date, enter 1.                                                                                                    |
|               | •              | Diagnosis Date                                          | <ul> <li>"Diagnosis Date" is required if onset date is unknown.</li> <li>Enter "Diagnosis Date" as evidenced by:</li> <li>Date of physician diagnosis (if known), or</li> <li>Date a condition specific laboratory test was positive</li> </ul>                                                                              |
|               | •              | Illness Onset Date                                      | Enter "Illness Onset Date."<br>Note: Leave blank if onset date is unknown or the<br>patient has asymptomatic infection.                                                                                                    |
|               |                | Illness End Date                                        | Enter "Illness End Date"<br>Note: Leave blank if end date is unknown or the<br>patient has asymptomatic infection.                                                                                                    |
|               |                | Illness Duration                                        | Enter number and unit. If illness onset date is the same as end date, enter 1.                                                                                                    |
|               |                | Age at Onset/Age Type                                   | Enter number and unit. Default is years. Use days if <1 month, months for $\geq$ 1 month and <1 year, and years for $\geq$ 1 year.                                                                                                    |
|               |                | Is the patient pregnant?                                | Was individual pregnant at the time of onset?<br>Indicate yes, no or unknown. Field is unavailable<br>for entry for male patients.                                                                                                    |
|               |                | Does the patient have pelvic<br>inflammatory disease?   | Select Yes, No, or Unknown.                                                                                                    |
|               | •              | Did the patient die from this illness?                  | If patient died from the illness, enter yes. Also go<br>to the Patient tab and enter "yes" for <i>Is the</i><br><i>Patient Deceased?</i> and enter date of death for<br><i>Deceased Date</i> .                                                                                                    |
|               | Ep             | idemiologic                                             |                                                                                                    |
|               |                | Is this patient associated with a day care facility?    | Select Yes, No, or Unknown.                                                                                                    |
|               |                | Is this patient a food handler?                         | Select Yes, No, or Unknown.                                                                                                    |
|               |                | Is this case part of an outbreak?                       | Consult with your local Zoonosis Control regional<br>office if you suspect this case might be a part of<br>an outbreak. If applicable, select "Yes" and select<br>the corresponding "Outbreak Name." Contact the<br>NEDSS Project Office to have an outbreak name<br>entered.                                                |

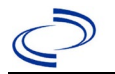

| Investigation | NE       | 3S Field Name                      | Description/Instructions                                                                                                    |                                                                                                    |
|---------------|----------|------------------------------------|----------------------------------------------------------------------------------------------------|----------------------------------------------------------------------------------------------------|
|               |          | Outbreak Name                      | Select outbreak na                                                                                                    | me from drop-down list.                                                                                                    |
|               | <b>→</b> | Where was the disease<br>acquired? | Indicate where<br>disease was<br>acquired; if it<br>may have been<br>acquired in<br>multiple<br>locations,<br>describe in the<br>investigation<br>comments field.                                                                                                    | Indigenous, within<br>jurisdiction<br>Out of Country – patient<br>acquired illness while outside<br>of US.<br>Out of jurisdiction, from<br>another jurisdiction –<br>patient acquired illness while in<br>another jurisdiction within TX.<br>Out of State – patient acquired<br>illness within US, but outside of<br>TX.<br>Unknown – patient acquired<br>illness at unknown location. |
|               | •        | Imported Country                   | Indicate country w<br>Required if "Out of                                                                                                    | here patient acquired illness.<br>Country" selected.                                                                                                    |
|               | •        | Imported State                     | Indicate state where patient acquired illness.<br>Required if "Out of State" selected.                                                                                                    |                                                                                                    |
|               | Ŷ        | Imported City                      | City Indicate city where patient ac                                                                                                    |                                                                                                    |
|               | •        | Imported County                    | Indicate county where patient acquired illness.<br>Required if "Out of jurisdiction, from another<br>jurisdiction" selected.                                                                                                    |                                                                                                    |
| -             | •        | Transmission Mode                  | Select "Zoonotic," "Foodborne" or<br>"Indeterminate."                                                                                                    |                                                                                                    |
|               |          | Detection Method                   | Select appropriate                                                                                                    | response from drop-down list.                                                                                                    |
|               | +        | Confirmation Method                | Select method<br>used to determine<br>case status.                                                                                                    | Laboratory confirmed –<br>laboratory criteria required for<br>case status selected was met;<br>if NBS lab report not entered,<br>enter lab information into<br>comments.                                                                                                    |
|               |          | Confirmation Date                  | Date criteria for the case status of the case were met                                                                                                    |                                                                                                    |
|               | +        | Case Status                        | Select Confirmed c<br>case definition. Se<br><u>http://www.dshs.t</u><br><u>uidance-Manuals/</u> )                                                                                                    | or Not a Case according to the<br>e current year the<br>exas.gov/EAIDU/investigation/G                                                                                                    |
|               | •        | MMWR Week                          | Auto-populates bas<br>beginning of the ye<br>to the previous yes<br>edited to the last N<br>preceding MMWR of                                                                                                    | sed on data entry date. At the<br>ear if the MMWR Year is edited<br>ar, the MMWR week should be<br>1MWR week (52 or 53) of the<br>calendar.                                                                                                    |
|               | •        | MMWR Year                          | Auto-populates based<br>beginning of the year of the year | sed on data entry date. At the<br>ear, the MMWR year should be<br>to reflect the year of illness                                                                                                    |
|               | Ad       | Iministrative                      |                                                                                                    |                                                                                                    |
|               |          | General Comments                   | Enter comments as                                                                                                    | s needed.                                                                                                    |
| Custom Fields |          |                                    |                                                                                                    |                                                                                                    |

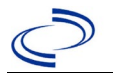

| Investigation | NE | 3S Field Name                                                             | <b>Description/Instruction</b>                                                                                                    | IS                                                                                                    |
|---------------|----|---------------------------------------------------------------------------|----------------------------------------------------------------------------------------------------|----------------------------------------------------------------------------------------------------|
|               | •  | Earliest Date Suspected                                                   | <ul> <li>Enter date the case first m<br/>reporting to the health dep<br/>by</li> <li>Date a non-negative con<br/>laboratory result was or<br/>collection date), or</li> <li>Date of physician diagno</li> <li>Date the disease/condit<br/>top 3 differential diagno</li> <li>Date a condition specific<br/>prophylaxis was ordered<br/>earliest.</li> </ul> | net the criteria for<br>partment as evidenced<br>ndition specific<br>rdered (e.g, specimen<br>osis, or<br>tion was added to the<br>pses for the patient, or<br>c treatment or<br>d, whichever was |
|               | Da | y Care                                                                    |                                                                                                    |                                                                                                    |
|               |    | Attend a day care center?                                                 | Select Yes, No, or Unknow                                                                                                    | 'n.                                                                                                    |
| _             |    | Work at a day care center?                                                | Select Yes, No, or Unknow                                                                                                    | ın.                                                                                                    |
| -             |    | Live with a day care attendee?                                            | Select Yes, No, or Unknow                                                                                                    | ın.                                                                                                    |
| -             |    | What type of day care facility?                                           | re facility? Select appropriate response from drop                                                                                                    |                                                                                                    |
|               |    | What is the name of the<br>day care facility?                             | Enter name of day care fac                                                                                                    | cility                                                                                                    |
|               |    | Is food prepared at this facility?                                        | Select Yes, No, or Unknow                                                                                                    | 'n.                                                                                                    |
|               |    | Does this facility care for<br>diapered persons?                          | Select Yes, No, or Unknow                                                                                                    | 'n.                                                                                                    |
|               | Fo | od Handler                                                                |                                                                                                    |                                                                                                    |
|               | ₽  | Did patient work as a food<br>handler after onset of illness?             | Select Yes, No, or Unknow                                                                                                    | 'n.                                                                                                    |
|               | ſ  | What was last date worked as<br>a food handler after onset of<br>illness? | Enter date last worked in r                                                                                                    | mm/dd/yyyy format.                                                                                                    |
|               | ₽  | <i>Where was patient a food handler?</i>                                  | Enter name of establishme worked as a food handler.                                                                                                    | ent where the patient                                                                                                    |
|               | Tr | avel History                                                              |                                                                                                    |                                                                                                    |
|               |    | Did patient travel prior to onset of illness?                             | Select Yes, No, or Unknow                                                                                                    | 'n.                                                                                                    |
|               |    | Applicable incubation period for this illness is:                         | Enter incubation For C period.                                                                                                    | Cysticercosis enter<br>ths – years.                                                                                                    |
| -             |    | What was the purpose of the travel?                                       | Select purpose of travel fro<br>Ctrl to select more than on                                                                                                    | om drop-down list. (Use<br>ne).                                                                                                    |
|               |    | If "Other", please specify other<br>purpose of travel:                    | Enter purpose of travel.                                                                                                    |                                                                                                    |
|               |    | Please specify the destination(s):                                        |                                                                                                    |                                                                                                    |
| -             |    | Destination 1 Type:                                                       | Select the Domestic or Inte                                                                                                    | ernational radio button.                                                                                                    |
|               |    | Destination 1                                                             | Select the destination from down list.                                                                                                    | n the resulting drop-                                                                                                    |
|               |    | Mode of Travel:                                                           | Select mode of travel from                                                                                                    | n drop-down list.                                                                                                    |
|               |    | Date of Arrival:                                                          | Enter date of arrival in mm                                                                                                    | n/dd/yyyy format.                                                                                                    |
|               |    | Date of Departure:                                                        | Enter date of departure in                                                                                                    | mm/dd/yyyy format.                                                                                                    |
|               |    | Destination 2 Type:                                                       | Select the Domestic or Inte                                                                                                    | ernational radio button.                                                                                                    |
|               |    | Destination 2                                                             | Select the destination from down list.                                                                                                    | n the resulting drop-                                                                                                    |

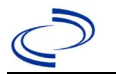

| Investigation | NE | 3S Field Name                                                                        | <b>Description/Instr</b>                      | uctions                               |
|---------------|----|--------------------------------------------------------------------------------------|-----------------------------------------------|---------------------------------------|
|               |    | Mode of Travel:                                                                      | Select mode of trav                           | el from drop-down list.               |
|               |    | Date of Arrival:                                                                     | Enter date of arriva                          | l in mm/dd/yyyy format.               |
|               |    | Date of Departure:                                                                   | Enter date of depart                          | ture in mm/dd/yyyy format.            |
|               |    | Destination 3 Type:                                                                  | Select the Domestic                           | or International radio button.        |
|               |    | Destination 3                                                                        | Select the destination down list.             | on from the resulting drop-           |
|               |    | Mode of Travel:                                                                      | Select mode of trav                           | el from drop-down list.               |
|               |    | Date of Arrival:                                                                     | Enter date of arriva                          | l in mm/dd/yyyy format.               |
|               |    | Date of Departure:                                                                   | Enter date of depart                          | ture in mm/dd/yyyy format.            |
|               |    | If more than 3 destinations,                                                         | Entor additional dot                          | ails as pooded                        |
|               |    | specify details here:                                                                | Lifter additional details as needed.          |                                       |
|               | Dr | inking Water Exposure                                                                |                                               |                                       |
|               |    | What is the source of tap water at home?                                             | Select appropriate r                          | esponse from drop-down list.          |
|               |    | What is the source of tap water at school/work?                                      | Select appropriate r                          | esponse from drop-down list.          |
|               |    | Did the patient drink untreated<br>water in the 7 days prior to<br>onset of illness? | Select Yes, No, or U                          | Inknown.                              |
|               | Re | ecreational Water Exposure                                                           |                                               |                                       |
|               |    | Was there recreational water<br>exposure in the 7<br>days prior to illness?          | Leave blank.                                  |                                       |
|               | Ar | nimal Contact                                                                        |                                               |                                       |
|               |    | Did patient come in contact                                                          |                                               |                                       |
|               | ₽  | with an animal?                                                                      | Select Yes, No, or U                          | inknown.                              |
|               | Ŷ  | Type of animal                                                                       | Select appropriate r menu.                    | esponse from drop-down                |
|               |    | Name or location of animal<br>contact                                                | Provide relevant del                          | tails.                                |
|               |    | Did the patient acquire a pet prior to onset of illness?                             | Select Yes, No, or U                          | Inknown.                              |
|               |    | Applicable incubation period for this illness is                                     | Indicate appropriate                          | e answer.                             |
|               | Se | afood Exposure                                                                       |                                               |                                       |
|               |    | Has the patient eaten seafood                                                        | l eave blank                                  |                                       |
|               |    | in the last 14 days?                                                                 |                                               |                                       |
|               | Ur | derlying Conditions                                                                  |                                               |                                       |
|               |    | Did patient have any of the                                                          | Select appropriate r                          | esponse from drop-down list.          |
|               |    | conditions?                                                                          | (Use Ctrl to select n                         | nore than one.)                       |
|               | Re | lated Cases                                                                          |                                               |                                       |
|               |    | Does the natient know of any                                                         |                                               |                                       |
|               |    | similarly ill persons?                                                               | Select Yes, No, or U                          | Inknown.                              |
|               |    | If "Yes", did the health                                                             |                                               | Note: Please enter details in         |
|               |    | department collect contact                                                           | Coloct Voc. No. or                            | the space provided for                |
|               |    | information about other                                                              | Unknown                                       | General Comments in the               |
|               |    | similarly ill persons and                                                            |                                               | Administrative group on this          |
|               |    | investigate further?                                                                 |                                               | Investigation.                        |
|               |    | Are there other cases related to this one?                                           | Select "no, sporadic<br>  household;" or "yes | ;;" ``unknown;" ``yes,<br>, outbreak" |

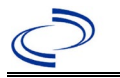

NBS Entry Guidelines for Notification Notifications are required for confirmed cases.

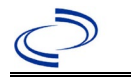

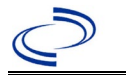

#### Dengue, Dengue-like illness, and Dengue, Severe

#### General Information

Please complete a <u>Dengue Case Investigation Form (state.tx.us</u>) and route to Zoonosis Control Central Office through your regional Zoonosis Control Program.

#### NBS Entry Guidelines for Laboratory Reports

Required fields are noted by  $\rightarrow$  and **BOLD** and other preferred data entry fields by  $\Rightarrow$  and *italics*. Control + Click to see <u>Patient Tab Lab Report Table</u>.

| Lab<br>Report | NBS Field Name |                                          | Description/Instructions                                                                                                    |
|---------------|----------------|------------------------------------------|----------------------------------------------------------------------------------------------------|
|               | Ore            | der Information                          |                                                                                                    |
|               | •              | Reporting Facility                       | Search for reporting facility or enter quick code.<br>Select <b>original source of report</b> , not other<br>public health entity sharing report. Note:<br>CANNOT BE MODIFIED AFTER SAVING.<br><i>Note: If Facility is not found, search by other</i><br><i>criteria (city, etc.) then enter a new</i><br><i>Organization as needed.</i> |
|               | ⇒              | Ordering Facility                        | Search for ordering facility, enter quick code or<br>check "Same as Reporting Facility."<br>Note: If Facility is not found, search by other<br>criteria (city, etc.) then enter a new Organization<br>as needed.                                                                                                    |
|               | ⇒              | Ordering Provider                        | Search for ordering provider or enter quick code.<br>Note: If Provider is not found, search by other<br>criteria (city, etc.) then enter a new Provider as<br>needed.                                                                                                    |
|               | •              | Program Area                             | Enter or edit to <b>Zoonosis.</b><br>Note: An ELR will pre-populate based on the<br>condition. Edit if incorrect. Use the drop-down<br>list for manual lab entry.                                                                                                    |
|               | •              | Jurisdiction                             | Jurisdiction is automatically filled in based on the<br>patient's zip code. Review and correct as needed.<br>Select or edit "Jurisdiction" based on patient<br>address if available, location of patient's provider,<br>or location of reporting facility, in that order.                                                                |
|               | Ŷ              | Lab Report Date                          | Enter date result was reported to provider if available.                                                                                                    |
|               | •              | Date Received by Public<br>Health        | "Date Received by Public Health" pre-populates<br>with current date. Enter correct date - earliest<br>date the lab report was received by a public<br>health entity (local, regional or state).                                                                                                    |
|               | ⇔              | Ordered Test                             | Refer to table below.                                                                                                    |
|               |                | Accession Number                         | Enter unique ID assigned to specimen.                                                                                                    |
|               | •              | Specimen Source                          | Select most appropriate specimen description (usually serum).                                                                                                    |
|               |                | Specimen Site                            |                                                                                                    |
|               | <b>→</b>       | Date Specimen Collected                  | Enter date specimen collected.                                                                                                    |
|               |                | Patient Status at Specimen<br>Collection | Hospitalized, Outpatient or Unknown.                                                                                                    |
|               |                | Pregnant                                 | Yes, No, or Unknown.                                                                                                    |

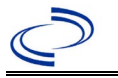

|                                                                                                    | Weeks                       |                                                                                   |  |  |
|----------------------------------------------------------------------------------------------------|-----------------------------|-----------------------------------------------------------------------------------|--|--|
| Test Result(s)                                                                                                    |                             |                                                                                   |  |  |
| •                                                                                                    | Resulted Test and Result(s) | Refer to table below and use appropriate fields below.                            |  |  |
| •                                                                                                    | Resulted Test               | Refer to table below.                                                             |  |  |
| î                                                                                                    | Coded Result                | Refer to table below.                                                             |  |  |
| î                                                                                                    | Numeric Result              | Refer to table below. Enter units in the 2 <sup>nd</sup> box.                     |  |  |
| î                                                                                                    | Text Result                 | Refer to table below.                                                             |  |  |
| Ŷ                                                                                                    | Reference Range             | If applicable, enter the reference range or cut-<br>off value for normal results. |  |  |
|                                                                                                    | Result status               |                                                                                   |  |  |
|                                                                                                    | Result comments             |                                                                                   |  |  |
| If your choice for Resulted Test brings up additional fields (not listed in the Lab Report Information table), entering data in these fields is optional.<br>Click on Add Test Result when the Test Result(s) section is completed and add additional lab results as needed. |                             |                                                                                   |  |  |
| Administrative                                                                                                    |                             |                                                                                   |  |  |
|                                                                                                    | Comments                    |                                                                                   |  |  |

| Ordered Test, Resulted Test and Test Results                                                       |                                                                             |                                                                                                    |                                                                                                    |  |  |  |
|----------------------------------------------------------------------------------------------------|-----------------------------------------------------------------------------|----------------------------------------------------------------------------------------------------|----------------------------------------------------------------------------------------------------|--|--|--|
| Description                                                                                        | ⇔ Ordered Test                                                              | → Resulted<br>Test                                                                                    | → Test Result(s)                                                                                                    |  |  |  |
| Isolation of dengue<br>virus from tissue,<br>blood, CSF, or other<br>body fluid                    | Arbovirus Culture<br>(short search "arbo")                                  | DENGUE VIRUS<br>IDENTIFIED<br>(short search "dengue")<br>Organism: Select<br>"Present"                | Text Result: indicate Dengue<br>virus and type, if known                                                                                                    |  |  |  |
| Detection of dengue<br>virus nucleic acid                                                          | Dengue virus, PCR<br>(DNA or RNA)<br>(short search<br>"dengue")             | Dengue virus RNA<br>(short search "dengue")                                                           | Coded Result: "positive,"<br>"negative," or<br>"indeterminate"<br>-or-<br>Numeric Result: CT value<br>and units and Reference<br>Range<br><b>AND</b> -<br>Text Result: Enter test<br>method (PCR or similar). |  |  |  |
| Detection of dengue<br>virus antigen by IHC<br>or detection of NS1<br>antigen (serum or<br>plasma) | Dengue virus NS1 Ag<br>(long search "NS1")<br>-or leave blank if not<br>NS1 | Dengue virus NS1 Ag<br>(long search "NS1")<br>-or-<br>Dengue virus antigen<br>(short search "dengue") | Coded Result: "positive,"<br>"negative," or<br>"indeterminate"<br>-or-<br>Numeric Result: value and<br>units and Reference Range<br><b>AND</b> -<br>Text Result: Enter test<br>method.                        |  |  |  |

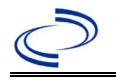

| Dengue-specific IgG<br>antibodies in serum or<br>CSF                                                                       | Dengue virus<br>Antibodies<br>(short search<br>"dengue") | Dengue virus antibody,<br>IgG<br>(short search "dengue")                                                                                                    | Coded Result: "positive,"<br>"negative," "equivocal," etc.<br><b>Optional addition -</b><br>Numeric Result: value or<br>titer, and Reference Range                                       |
|----------------------------------------------------------------------------------------------------|----------------------------------------------------------|----------------------------------------------------------------------------------------------------|----------------------------------------------------------------------------------------------------|
| Demonstration of a<br>dengue-specific<br>neutralizing antibodies<br>by a plaque reduction<br>neutralization test<br>(PRNT) | Dengue virus<br>Antibodies<br>(short search<br>"dengue") | Dengue virus Ab<br>(method: Neut)(long<br>search "dengue"), or<br>specifically:<br>Dengue virus 1<br>antibody,<br>Dengue virus 2<br>antibody,<br>Dengue virus 3 antibody<br>or<br>Dengue virus 4 antibody<br>(short search "dengue") | Coded Result: "positive,"<br>"negative," or<br>"indeterminate"<br><b>AND-</b><br>Numeric Result: titer value<br>and Reference Range<br>And-<br>Text Result: Enter test<br>method (PRNT). |
| Dengue-specific IgM<br>antibodies in serum or<br>CSF                                                                       | Dengue virus<br>Antibodies<br>(short search<br>"dengue") | Dengue virus antibody,<br>IgM<br>(short search "dengue")                                                                                                    | Coded Result: "positive,"<br>"negative," "equivocal," etc.<br><b>Optional addition -</b><br>Numeric Result: value or<br>titer, and Reference Range                                       |

#### NBS Entry Guidelines for Investigation

Required fields are noted by  $\rightarrow$  and **BOLD** and other preferred data entry fields by  $\Rightarrow$  and *italics*. Control + Click to see <u>Patient Tab Investigation</u>.

| vestigation | NBS Field Name            |                                                                                                    | Description/Instructions                                                                                                    |  |  |  |  |
|-------------|---------------------------|----------------------------------------------------------------------------------------------------|----------------------------------------------------------------------------------------------------|--|--|--|--|
|             | Investigation Information |                                                                                                    |                                                                                                    |  |  |  |  |
|             | 1                         | Jurisdiction is automatically filled in based on<br>patient's zip code. Review and correct as need<br>Select or edit "Jurisdiction" based on patient<br>address if available, location of patient's provious<br>or location of reporting facility, in that order. |                                                                                                    |  |  |  |  |
|             | 1                         | Program Area                                                                                                    | <b>Zoonosis</b> - Will default based on condition chosen.                                                                                                    |  |  |  |  |
|             | 1                         | Investigation Start Date                                                                                                    | Enter date investigation began or if no follow up was done, enter the date the report was received                                                           |  |  |  |  |
|             | +                         | Investigation Status                                                                                                    | Defaults to "Open." Change to "Closed" when investigation and data entry are completed.                                                                      |  |  |  |  |
|             | 飰                         | Investigator                                                                                                    | Search or enter quick code to enter the name of<br>the person who completed the investigation or<br>the person who could answer NBS data entry<br>inquiries. |  |  |  |  |
|             | ₽                         | Date Assigned to Investigation                                                                                                    | Enter date investigation assigned to investigator.                                                                                                    |  |  |  |  |
|             | Reporting Information     |                                                                                                    |                                                                                                    |  |  |  |  |
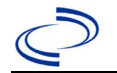

| <ul> <li>Date of Report</li> <li>Enter the earliest date first reported to health. Date will auto-populate when i is created from a lab report but may b the report was received earlier from an provider.</li> </ul> |                                                   | Enter the earliest date first reported to public<br>health. Date will auto-populate when investigation<br>is created from a lab report but may be edited if<br>the report was received earlier from another<br>provider.                                                                                                    |  |
|----------------------------------------------------------------------------------------------------|---------------------------------------------------|----------------------------------------------------------------------------------------------------|--|
| +                                                                                                    | Earliest Date Reported to<br>County               | Enter earliest date information was reported to county health department. If the regional office is acting as the local health department, record the date received by the regional office.                                                                                                    |  |
| •                                                                                                    | Earliest Date Reported to<br>State                | Enter earliest date information was reported to<br>the state health department (regional or central<br>office). The ELR date created should be listed if it<br>is the earliest report date.                                                                                                    |  |
| <b>*</b>                                                                                                    | Earliest Date Suspected                           | <ul> <li>Enter date the case first met the criteria for reporting to the health department as evidenced by:</li> <li>Date a non-negative condition specific laboratory result was ordered (e.g, specimen collection date), or</li> <li>Date of physician diagnosis, or</li> <li>Date the disease/condition was added to the top 3 differential diagnoses for the patient, or</li> <li>Date a condition specific treatment or prophylaxis was ordered, whichever was earliest.</li> </ul> |  |
| •                                                                                                    | Reporting Source Type                             | Select type of "Reporting Source" for original<br>reporting entity such as laboratory, hospital, or<br>private physician. For cases identified by a health<br>department during an investigation, select "other<br>state and local agencies." If none of the<br>categories apply, note source in comments.                                                                                                    |  |
| +                                                                                                    | Reporting Organization                            | "Reporting Organization" auto populates if<br>investigation is created from a lab report.<br>Conduct search for "Reporting Source" as needer<br>Note: If not found, search by city, etc. and then<br>enter new Organization as needed.                                                                                                    |  |
| î                                                                                                    | Reporting Provider                                | Search for reporting provider if known.<br>Note: If not found, search by city, etc. and then<br>enter new Provider as needed.                                                                                                    |  |
| Cli                                                                                                    | nical                                             |                                                                                                    |  |
| ᡎ                                                                                                    | Physician                                         | Search for physician or health practitioner. <i>Note:</i><br><i>If not found, search by city, etc. and then enter</i><br><i>new Provider as needed.</i>                                                                                                    |  |
| <b>→</b>                                                                                                    | Was the patient<br>hospitalized for this illness? | Determine if the case was admitted as an inpatient to a hospital. Select Yes, No, or Unknown.                                                                                                    |  |

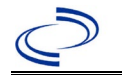

|                                                                                                    |                                                         | 1                                                                                                    |  |
|----------------------------------------------------------------------------------------------------|---------------------------------------------------------|----------------------------------------------------------------------------------------------------|--|
| Ŷ                                                                                                    | Hospital                                                | If hospitalized, search for "Hospital" and enter<br>"Admission Date" and "Discharge Date." Capture<br>all hospitals, dates, and durations of stay<br>utilizing available fields and, as needed, the<br>comments field.<br><i>Note: If hospital is not found, search by city, etc.</i><br><i>and then enter new Organization as needed.</i> |  |
| ⇒                                                                                                    | Admission Date                                          | If patient hospitalized, enter 1 <sup>st</sup> admission date.                                                                                                    |  |
| Ŷ                                                                                                    | Discharge Date                                          | If patient hospitalized, enter 1 <sup>st</sup> discharge/transfer date.                                                                                                    |  |
| Ŷ                                                                                                    | <i>Total duration of stay in the hospital (in days)</i> | Duration will auto-populate if "Admission Date"<br>and "Discharge date" are entered. If admission<br>date is same as discharge date, enter 1.                                                                                                    |  |
|                                                                                                    | Hospitalized at a Second<br>Hospital                    | Select Yes or No, or leave blank if not applicable.                                                                                                    |  |
|                                                                                                    | Hospital 2                                              | If hospitalized for second time, search for 2 <sup>nd</sup> hospital. Enter new hospitals as needed.                                                                                                    |  |
|                                                                                                    | Hospital 2 Admission Date                               | If patient hospitalized, enter 2 <sup>nd</sup> admission date                                                                                                    |  |
|                                                                                                    | Hospital 2 Discharge Date                               | If patient hospitalized, enter 2 <sup>nd</sup> discharge/transfer date.                                                                                                    |  |
|                                                                                                    | Hospital Duration 2                                     | Calculate duration of stay as discharge-admission<br>date for listed hospital stay. If admission date is<br>same as discharge date, enter 1.                                                                                                    |  |
|                                                                                                    | Hospital 3                                              | If hospitalized for third time, search for 3 <sup>rd</sup> hospital. Enter new hospitals as needed                                                                                                    |  |
|                                                                                                    | Hospital 3 Admission Date                               | If patient hospitalized, enter 3 <sup>rd</sup> admission date.                                                                                                    |  |
| Hospital Discharge 3 Date                                                                                         |                                                         | If patient hospitalized, enter 3 <sup>rd</sup> discharge/transfer date.                                                                                                    |  |
|                                                                                                    | Hospital 3 Duration                                     | Calculate duration of stay as discharge-admission<br>date for listed hospital stay. If admission date is<br>same as discharge date, enter 1.                                                                                                    |  |
| +                                                                                                    | Laboratory Test Table                                   | Enter every dengue-specific test performed relevant to this case, <b>regardless of result</b> .<br>Select "Add" after completing the following five fields for each test to add it to the table.                                                                                                    |  |
| •                                                                                                    | Test Type                                               | Select appropriate response from drop-down list,<br>based on specimen and assay type. Note: NS1<br>not available; add NS1 results in comments.                                                                                                    |  |
| <b>→</b>                                                                                                    | Test Result/Interpretation                              | Select Positive, Equivocal, Negative or Not Done.                                                                                                    |  |
| -                                                                                                    | Specimen Type                                           | Select appropriate response from drop-down list.                                                                                                    |  |
| >                                                                                                    | Specimen Collection Date                                | Enter collection date of specimen.                                                                                                    |  |
| <b>→</b>                                                                                                    | Performing Lab Type                                     | Select "CDC Lab," "Commercial Laboratory" or<br>"State Public Health Lab."                                                                                                    |  |
| Click on Add when the Diagnostic Lab Test Findings section is completed and add additional lab results as needed. |                                                         |                                                                                                    |  |

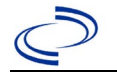

| • | Diagnosis Date                         | <ul> <li>"Diagnosis Date" is required if onset date is<br/>unknown. Enter Diagnosis Date as evidenced by:</li> <li>Date a condition specific laboratory test was<br/>positive</li> </ul>                                          |  |
|---|----------------------------------------|----------------------------------------------------------------------------------------------------|--|
| • | Illness Onset Date                     | Enter "Illness Onset Date."                                                                                                    |  |
|   | Age at Onset                           | Will automatically fill in based on onset date. Use days if <1 month, months for $\geq$ 1 month and <1 year, and years for $\geq$ 1 year.<br>Note: Age is auto-populated if "Illness Onset Date" and "Date of Birth" are entered. |  |
|   | Age at Onset Units                     | Use the drop-down list to select, days, months,<br>etc. Note: Unit will auto-populate if "Date of Birth"<br>and "Illness Onset Date" are entered.                                                                                 |  |
| • | Did the patient die from this illness? | If patient died from the illness, enter yes. Also go<br>to the Patient tab and enter "yes" for <i>Is the</i><br><i>Patient Deceased?</i> and date of death for <i>Deceased</i><br><i>Date</i> .                                   |  |
| • | Date of Death                          | Enter date of death if applicable.                                                                                                    |  |
| • | Fever                                  | Select Yes, No, or Unknown.                                                                                                    |  |
|   | Max Temp(F)                            | If "Yes," enter highest temperature, if known.                                                                                                    |  |
| ⇔ | Chills                                 | Select Yes, No, or Unknown.                                                                                                    |  |
| > | Headache                               | Select Yes, No, or Unknown.                                                                                                    |  |
| ⇒ | Anorexia                               | Select Yes, No, or Unknown.                                                                                                    |  |
| ⇒ | Conjunctivitis                         | Select Yes, No, or Unknown.                                                                                                    |  |
| • | Retro-orbital pain                     | Select Yes, No, or Unknown.                                                                                                    |  |
| ⇔ | Severe malaise                         | Select Yes, No, or Unknown.                                                                                                    |  |
| • | Nausea/vomiting                        | Select Yes, No, or Unknown.                                                                                                    |  |
| ⇔ | Diarrhea                               | Select Yes, No, or Unknown.                                                                                                    |  |
| ⇒ | Stiff neck                             | Select Yes, No, or Unknown.                                                                                                    |  |
| ⇔ | Muscle weakness                        | Select Yes, No, or Unknown.                                                                                                    |  |
| • | Myalgia                                | Select Yes, No, or Unknown.                                                                                                    |  |
| • | Joint/bone pain                        | Select Yes, No, or Unknown.                                                                                                    |  |
| • | Rash                                   | Select Yes, No, or Unknown.                                                                                                    |  |
|   | Describe                               | If "Yes," enter description of rash.                                                                                                    |  |
| ⇔ | Vertigo                                | Select Yes, No, or Unknown.                                                                                                    |  |
| ⇔ | Altered taste                          | Select Yes, No, or Unknown.                                                                                                    |  |
| ⇒ | Abnormal reflexes                      | Select Yes, No, or Unknown.                                                                                                    |  |
| ⇒ | Nerve palsies                          | Select Yes, No, or Unknown.                                                                                                    |  |
| ⇒ | Ataxia                                 | Select Yes, No, or Unknown.                                                                                                    |  |
| ⇒ | Altered mental state                   | Select Yes, No, or Unknown.                                                                                                    |  |
| ⇒ | Confusion                              | Select Yes, No, or Unknown.                                                                                                    |  |
| ⇒ | Seizures                               | Select Yes, No, or Unknown.                                                                                                    |  |
| ⇔ | Paralysis                              | Select Yes, No, or Unknown.                                                                                                    |  |
| ⇒ | CSF pleocytosis                        | Select Yes, No, or Unknown.                                                                                                    |  |
| ⇒ | Demyelinating neuropathy               | Select Yes, No, or Unknown.                                                                                                    |  |

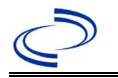

| î        | Neuritis                                               | Select Yes, No, or Unknown.                                                                                                    |
|----------|--------------------------------------------------------|----------------------------------------------------------------------------------------------------|
| ⇔        | Arthritis                                              | Select Yes, No, or Unknown.                                                                                                    |
| •        | Persistent vomiting                                    | Select Yes, No, or Unknown.                                                                                                    |
| ⇔        | Oral ulcer                                             | Select Yes, No, or Unknown.                                                                                                    |
|          | Other Symptoms                                         | Select Yes, No, or Unknown.                                                                                                    |
| >        | Dengue patient?                                        | Select Yes.                                                                                                    |
| •        | Abdominal pain                                         | Select Yes, No, or Unknown.                                                                                                    |
| •        | Leukopenia                                             | Select Yes, No, or Unknown.                                                                                                    |
| <b>→</b> | Extravascular fluid<br>accumulation                    | Select Yes, No, or Unknown.                                                                                                    |
| >        | Positive tourniquet test                               | Select Yes, No, or Unknown.                                                                                                    |
| >        | Petechiae                                              | Select Yes, No, or Unknown.                                                                                                    |
| >        | Purpura/Ecchymosis                                     | Select Yes, No, or Unknown.                                                                                                    |
| •        | Mucosal bleeding                                       | Select Yes, No, or Unknown.                                                                                                    |
| >        | Liver enlargement                                      | Select Yes, No, or Unknown.                                                                                                    |
| <b>→</b> | Increasing hematocrit with thrombocytopenia            | Select Yes, No, or Unknown.                                                                                                    |
| <b>→</b> | Severe plasma leakage with<br>respiratory distress     | Select Yes, No, or Unknown.                                                                                                    |
| <b>→</b> | Severe bleeding                                        | Select Yes, No, or Unknown.                                                                                                    |
| >        | Severe organ involvement                               | Select Yes, No, or Unknown.                                                                                                    |
| •        | Elevated liver<br>transaminases                        | Select Yes, No, or Unknown. Select yes if<br>aspartate aminotransferase (AST) or alanine<br>aminotransferase (ALT) are $\geq$ 1,000 units per liter<br>(U/L)                             |
| >        | Impaired consciousness                                 | Select Yes, No, or Unknown.                                                                                                    |
| ᡎ        | <i>Is the patient pregnant?</i>                        | Was individual pregnant at the time of onset?<br>Indicate yes, no or unknown. Field is unavailable<br>for entry for male patients. Select Yes if patient<br>was pregnant during illness. |
|          | Pregnancy complications                                |                                                                                                    |
|          | Pregnancy outcome                                      |                                                                                                    |
|          | Mother's last menstrual period<br>before delivery      |                                                                                                    |
|          | Newborn complications                                  | Leave blank for non-newborns.                                                                                                    |
|          | Mother-Infant Case ID Linkage<br>1                     | N/A                                                                                                    |
|          | Mother-Infant Case ID Linkage<br>2                     | N/A                                                                                                    |
|          | Mother-Infant Case ID Linkage<br>3                     | N/A                                                                                                    |
|          | Is patient enrolled in the US Zika Pregnancy Registry? | Leave blank. Registry is closed for new enrollees.                                                                                                    |
| Epi      | idemiologic                                            |                                                                                                    |

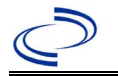

| •                                                                                                    | Clinical Syndrome                                                                 | Select clinical syndrome matching the condition -<br>Dengue, Dengue-like illness, or Severe Dengue.                                                                                                    |  |
|----------------------------------------------------------------------------------------------------|-----------------------------------------------------------------------------------|----------------------------------------------------------------------------------------------------|--|
|                                                                                                    | Other Clinical Syndrome                                                           | If Other selected for Clinical Syndrome, describe in free text.                                                                                                    |  |
|                                                                                                    | Clinical Syndrome, Secondary                                                      | Leave blank or select None if not applicable.                                                                                                    |  |
| Other Clinical Syndrome,<br>Secondary                                                                                                    |                                                                                   | If Other selected for Secondary Clinical Syndrome, describe in free text.                                                                                                    |  |
| >                                                                                                    | Blood donor                                                                       | Select Yes, No, or Unknown.                                                                                                    |  |
| •                                                                                                    | Date of Donation                                                                  | Enter date of donation.                                                                                                    |  |
| •                                                                                                    | Identified by Blood Donor<br>Screening                                            | Select Yes, No, or Unknown.                                                                                                    |  |
| +                                                                                                    | <b>Blood Transfusion Received</b>                                                 | Select Yes, No, or Unknown.                                                                                                    |  |
| >                                                                                                    | Organ Donor                                                                       | Select Yes, No, or Unknown.                                                                                                    |  |
| •                                                                                                    | <b>Organ Transplant Received</b>                                                  | Select Yes, No, or Unknown.                                                                                                    |  |
| •                                                                                                    | Breast Fed Infant                                                                 | Select Yes, No, or Unknown. Indicates whether<br>the patient is a newborn who was breastfeeding<br>before illness onset.                                                                                                    |  |
| •                                                                                                    | Lab acquired                                                                      | Select Yes, No, or Unknown. Only indicate "Yes" if disease acquired in a laboratory setting.                                                                                                    |  |
| î                                                                                                    | Average number of hours spent<br>outdoors each day (in 30 days<br>prior to onset) | Select appropriate response from drop-down list.                                                                                                    |  |
| •                                                                                                    | Type of Arbovirus                                                                 | Select "Dengue virus."                                                                                                    |  |
| ᡎ                                                                                                    | Dengue (DENV) Serotype                                                            | Select from Dengue virus, type 1-4 or Unknown.                                                                                                    |  |
| •                                                                                                    | CDC Publish Indicator                                                             | Select "yes" to share with CDC.                                                                                                    |  |
| →       Is this case part of an outbreak?       Consult with your local Zoonosis Control reg office if you suspect this case might be a pa an outbreak. If applicable, select "Yes" and the corresponding "Outbreak Name." Contact NEDSS Project Office to have an outbreak n entered |                                                                                   | Consult with your local Zoonosis Control regional<br>office if you suspect this case might be a part of<br>an outbreak. If applicable, select "Yes" and select<br>the corresponding "Outbreak Name." Contact the<br>NEDSS Project Office to have an outbreak name<br>entered. |  |
| ⇒                                                                                                    | Outbreak Name                                                                     | Select outbreak name from drop-down list.                                                                                                    |  |

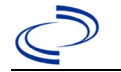

|                                                                                                    | * | Where was the disease<br>acquired?              | Indicate where<br>disease was<br>acquired; if it<br>may have been<br>acquired in<br>multiple<br>locations,<br>describe in the<br>investigation<br>comments field. | <ul> <li>Indigenous – patient acquired the infection in their home jurisdiction.</li> <li>International – patient acquired the infection while outside of US.</li> <li>In State, Out of Jurisdiction – patient acquired the infection while in another jurisdiction within TX.</li> <li>Out of State – patient acquired the infection while traveling within US but outside of TX; specify state. US includes US territories (Puerto Rico, USVI, etc.).</li> <li>Imported, but not able to determine source state and/or county – patient acquired the infection outside home jurisdiction and within the US but unable to determine where.</li> <li>Unknown – unable to determine.</li> </ul> |  |
|----------------------------------------------------------------------------------------------------|---|-------------------------------------------------|----------------------------------------------------------------------------------------------------|----------------------------------------------------------------------------------------------------|--|
|                                                                                                    | • | Imported Country                                | Indicate country w infection. Required                                                                                                    | vhere patient acquired the dif "International" selected.                                                                                                    |  |
|                                                                                                    | • | Imported State                                  | Indicate state whe infection. Require                                                                                                    | ere patient acquired the d if "Out of State" selected.                                                                                                    |  |
|                                                                                                    | ſ | Imported City                                   | Indicate city when                                                                                                    | e patient acquired the infection.                                                                                                    |  |
|                                                                                                    | • | Imported County                                 | Indicate county w<br>infection. Required<br>Jurisdiction" select                                                                                                  | here patient acquired the<br>d if "In State, Out of<br>ted.                                                                                                    |  |
|                                                                                                    | ♦ | Transmission Mode                               | Select most appro<br>mode, most likely                                                                                                    | priate disease transmission<br>"vector-borne transmission."                                                                                                    |  |
|                                                                                                    |   | Detection Method                                | Select appropriate                                                                                                    | e response from drop-down list.                                                                                                    |  |
|                                                                                                    | • | Confirmation Method                             | Indicate<br>method(s) used<br>to determine<br>case status.<br>Select lab<br>confirmed.                                                                            | Laboratory confirmed or<br>Laboratory report –<br>laboratory criteria required for<br>case status selected were met.                                                                                                    |  |
|                                                                                                    |   | Confirmation Date                               | Date criteria for the case status of the case were met.                                                                                                    |                                                                                                    |  |
| <ul> <li>→ Case Status</li> <li>Case Status</li> <li>Select Confirmed, Probable, S<br/>Case according to the case de<br/>See<br/><u>http://www.dshs.texas.gov/E/<br/>Guidance-Manuals/)</u></li> </ul> |   | Probable, Suspect or Not a the case definition. |                                                                                                    |                                                                                                    |  |

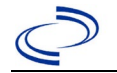

| •           | MMWR Week                                                                   | Auto-populates based on data entry date. At the beginning of the year if the MMWR Year is edited to the previous year, the MMWR week should be edited to the last MMWR week (52 or 53) of the preceding MMWR calendar.                                                                                                    |
|-------------|-----------------------------------------------------------------------------|----------------------------------------------------------------------------------------------------|
| → MMWR Year |                                                                             | Auto-populates based on data entry date. This<br>does not need to be edited. However, at the<br>beginning of the year, the MMWR week and year<br>should be edited as needed to either the last<br>MMWR week of the preceding calendar year or<br>the first MMWR week of the following year so the<br>MMWR year reflects the year in which the case<br>occurred. |
|             | Country of Usual Residence                                                  | Select country of usual residence from drop-down list.                                                                                                    |
|             | Country of Birth                                                            | Select country of birth from drop-down list.                                                                                                    |
|             | Binational Reporting Criteria                                               | Select binational reporting criteria from drop-down list (Use Ctrl to select more than one).                                                                                                    |
| Pul         | blic Health Control Measures                                                |                                                                                                    |
|             | Date initial public health control measures were initiated                  | Select appropriate date.                                                                                                    |
|             | Public health control measures<br>used                                      | Select all appropriate control measures from drop-down; use "Other" as needed.                                                                                                    |
|             | Other public health control measures used                                   | If "Other" selected above, describe measure(s) used.                                                                                                    |
|             | Indicate barriers to timely initiation of control measures                  | Select all barriers from drop-down; use "Other" as needed.                                                                                                    |
|             | Other barriers to timely<br>initiation of public health<br>control measures | If "Other" selected above, describe barrier(s) experienced.                                                                                                    |
| Ge          | neral Comments                                                              |                                                                                                    |
|             | General Comments                                                            |                                                                                                    |

NBS Entry Guidelines for Notification Notifications are required for confirmed, probable and suspect cases. Suspect cases will not be included in case counts but are being tracked for programmatic review.

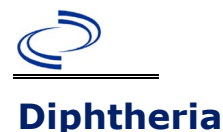

#### **General Information**

Medical records and laboratory reports should be obtained and submitted along with case notes to the Central Office via the Regional Office.

If laboratory reports are entered under the lab section, please be sure to associate each with the investigation.

Information on treatment and prevention measures can be found in the Emerging and Acute Infectious Disease Guidelines:

https://www.dshs.texas.gov/notifiable-conditions/investigation-guidance

The diphtheria vaccination history should be entered as a vaccination record in NBS and associated to the investigation. Enter the date of vaccination, age at vaccination, vaccine type, and any other available information. To search ImmTrac for this patient, within the investigation, click "Manage Associations" and under the "Vaccinations" section, click "Query Registry." Confirm the patient's information is correct then click "Submit Query." Check the box next to the vaccine to associate it with the current investigation. If the patient, primary care provider, reporting provider/facility, school, ImmTrac, or other reputable source cannot provide documentation of the vaccination record, do not enter the vaccination, as it cannot be verified.

| Vaccine Type                                                                                                    | NBS Selection                                       | Manufacturers for US (2024)                                                                |
|----------------------------------------------------------------------------------------------------|-----------------------------------------------------|--------------------------------------------------------------------------------------------|
| DTaP, unspecified                                                                                                    | Diphtheria, tetanus toxoids and acellular pertussis |                                                                                            |
| Diphtheria-Tetanus pediatric<br>formulation                                                                                                    | DT (pediatric)                                      | generic – Sanofi Pasteur                                                                   |
| Diphtheria Toxoid-Tetanus Toxoid-<br>acellular Pertussis                                                                                                    | DTaP                                                | Infanrix –<br>GlaxoSmithKline<br>Tripedia – Sanofi Pasteur<br>DAPTACEL – Sanofi<br>Pasteur |
| Diphtheria Toxoid-Tetanus Toxoid-<br>acellular Pertussis in combination with<br>Hepatitis B and Inactivated Polio                                                   | DTaP-Hep B-IPV                                      | Pediarix –<br>GlaxoSmithKline                                                              |
| Diphtheria Toxoid-Tetanus Toxoid-<br>acellular Pertussis-Haemophilus type b                                                                                         | DtaP-Hib, historical                                | *TriHIBit – Sanofi<br>Pasteur<br>*Tetramune - Wyeth                                        |
| Diphtheria Toxoid-Tetanus Toxoid-<br>acellular Pertussis in combination with<br>Haemophilus influenzae type b and<br>Inactivated Polio                              | DTaP-Hib-IPV                                        | Pentacel – Sanofi<br>Pasteur                                                               |
| Diphtheria Toxoid-Tetanus Toxoid-<br>acellular Pertussis in combination with<br>Inactivated Polio                                                                   | DTaP-IPV                                            | KINRIX –<br>GlaxoSmithKline<br>Quadracel – Sanofi<br>Pasteur                               |
| Diphtheria and Tetanus Toxoids and<br>Acellular Pertussis Adsorbed,<br>Inactivated Poliovirus, Haemophilus b<br>Conjugate, and Hepatitis B<br>[Recombinant] Vaccine | DTaP-IPV-HIB-HEP B                                  | Vaxelis – MSP Vaccine<br>Company - (partnership<br>Merck and Sanofi<br>Pasteur)            |
| Diphtheria Toxoid-Tetanus Toxoid-<br>acellular Pertussis in combination with<br>Haemophilus influenzae type b and<br>Hepatitis B                                    | DTaP-IPV-HIB-HEP B, historical                      |                                                                                            |

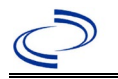

| Vaccine Type                                                      | NBS Selection             | Manufacturers for US (2024)                                                                              |
|-------------------------------------------------------------------|---------------------------|----------------------------------------------------------------------------------------------------|
| Diphtheria-Tetanus-Pertussis                                      | DTP, historical           | *Tri-Immunol Lederle                                                                                     |
| Diphtheria-Tetanus-Pertussis-                                     | DTP-Hib, historical       |                                                                                                    |
| Diphtheria-Tetanus-Pertussis-<br>Haemophilus type b- Hepatitis B  | DTP-Hib-Hep B, historical |                                                                                                    |
| Tetanus/diphtheria toxoids. Adult formulation                     | Td (Adult)                | generic – Massachusetts<br>Biological Labs<br>TENIVAC – Sanofi<br>Pasteur<br>Decavac – Sanofi<br>Pasteur |
| Tetanus Toxoid reduced-Diphtheria-<br>acellular Pertussis vaccine | Tdap                      | Adacel – Sanofi Pasteur<br>Boostrix –<br>GlaxoSmithKline                                                 |

\*Historic

NBS Entry Guidelines for Laboratory Reports Required fields are noted by → and BOLD and other preferred data entry fields by ⇒ and *italics*. Control + Click to see Patient Tab Lab Report Table.

| Lab Report | NBS Field Name |                    | Description/Instructions                                                                                                    |
|------------|----------------|--------------------|----------------------------------------------------------------------------------------------------|
|            | Orde           | er Information     |                                                                                                    |
|            | •              | Reporting Facility | Search for reporting facility or enter quick<br>code. Select <b>original source of report</b> ,<br>not other public health entity sharing<br>report.<br><i>Note: If Facility is not found, search by</i><br><i>other criteria (city, etc.) then enter a new</i><br><i>Organization as needed.</i> |
|            | ⇒              | Ordering Facility  | Search for ordering facility, enter quick<br>code or check "Same as Reporting Facility."<br>Note: If Facility is not found, search by<br>other criteria (city, etc.) then enter a new<br>Organization as needed.                                                                                  |
|            | ⇔              | Ordering Provider  | Search for ordering provider or enter quick<br>code. Note: If Provider is not found, search<br>by other criteria (city, etc.) then enter a<br>new Provider as needed.                                                                                                    |
|            | •              | Program Area       | Enter or edit to <b>Immunizations</b><br>Note: Use the drop-down list for manual lab<br>entry. An ELR will pre-populate based on<br>the condition. Check and edit if incorrect<br>using Transfer Ownership button.                                                                                |
|            | <b>→</b>       | Jurisdiction       | Jurisdiction is automatically filled in based on<br>the patient's zip code. Review and correct as<br>needed. Select or edit "Jurisdiction" based on<br>patient address if available, location of<br>patient's provider, or location of reporting<br>facility, in that order.                      |
|            | ⇔              | Lab Report Date    | Enter date result was reported to provider if available.                                                                                                    |

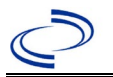

| Lab Report | t NBS Field Name                                                                                                    |                                                                                                    | Description/Instructions                                                                                                    |  |
|------------|----------------------------------------------------------------------------------------------------|----------------------------------------------------------------------------------------------------|----------------------------------------------------------------------------------------------------|--|
|            | +                                                                                                    | Date Received by Public<br>Health                                                                                                    | "Date Received by Public Health" pre-<br>populates with current date. Enter correct<br>date - earliest date the lab report was<br>received by a public health entity (local,<br>regional or state).                                                                                                    |  |
|            | î                                                                                                    | Ordered Test                                                                                                    | Refer to table below.                                                                                                    |  |
|            | ſ                                                                                                    | Accession Number                                                                                                    | Enter unique ID assigned to specimen.                                                                                                    |  |
|            | → Specimen Source                                                                                                    |                                                                                                    | Select Throat; Nose; Abscess [ <i>sic</i> ]; Blood, venous; Sputum; Wound; other appropriate choice, or Other with description in Result Comments.                                                                                                    |  |
|            |                                                                                                    | Specimen Site                                                                                                    |                                                                                                    |  |
|            | +                                                                                                    | Date Specimen Collected                                                                                                    | Enter date specimen collected.                                                                                                    |  |
|            |                                                                                                    | Patient Status at Specimen<br>Collection                                                                                                    |                                                                                                    |  |
|            |                                                                                                    | Pregnant                                                                                                    |                                                                                                    |  |
|            |                                                                                                    | Weeks                                                                                                    |                                                                                                    |  |
|            |                                                                                                    |                                                                                                    |                                                                                                    |  |
|            | Test                                                                                                    | Result(s)                                                                                                    |                                                                                                    |  |
|            | Test                                                                                                    | Result(s)<br>Resulted Test and Result(s)                                                                                                    | Refer to table below and use appropriate fields below.                                                                                                    |  |
|            | Test<br>→                                                                                                    | Result(s)<br>Resulted Test and Result(s)<br>Resulted Test                                                                                                    | Refer to table below and use<br>appropriate fields below.<br>Refer to table below.                                                                                                    |  |
|            | Test<br>→<br>→<br>↑                                                                                                    | Result(s)         Resulted Test and Result(s)         Resulted Test         Coded Result                                                                                                    | Refer to table below and use<br>appropriate fields below.<br>Refer to table below.<br>Refer to table below.                                                                                                    |  |
|            | Test                                                                                                    | Result(s)         Resulted Test and Result(s)         Resulted Test         Coded Result         Numeric Result                                                                                                    | Refer to table below and use<br>appropriate fields below.Refer to table below.Refer to table below.Refer to table below.Refer to table below.Enter units in the 2 <sup>nd</sup><br>box.                                                                                                    |  |
|            | Test           ↑         ↑         ↑         ↑         ↑         ↑         ↑         ↑         ↑         ↑         ↑         ↑         ↑         ↑         ↑         ↑         ↑         ↑         ↑         ↑         ↑         ↑         ↑         ↑         ↑         ↑         ↑         ↑         ↑         ↑         ↑         ↑         ↑         ↑         ↑         ↑         ↑         ↑         ↑         ↑         ↑         ↑         ↑         ↑         ↑         ↑         ↑         ↑         ↑         ↑         ↑         ↑         ↑         ↑         ↑         ↑         ↑         ↑         ↑         ↑         ↑         ↑         ↑         ↑         ↑         ↑         ↑         ↑         ↑         ↑         ↑         ↑         ↑         ↑         ↑         ↑         ↑         ↑         ↑         ↑         ↑         ↑         ↑         ↑         ↑         ↑         ↑         ↑         ↑         ↑         ↑         ↑         ↑         ↑         ↑         ↑         ↑         ↑         ↑         ↑         ↑         ↑         ↑         ↑         ↑ <th>Result(s)Resulted Test and Result(s)Resulted TestCoded ResultNumeric ResultText Result</th> <th>Refer to table below and use<br/>appropriate fields below.Refer to table below.Refer to table below.Refer to table below. Enter units in the 2<sup>nd</sup><br/>box.Refer to table below.</th> | Result(s)Resulted Test and Result(s)Resulted TestCoded ResultNumeric ResultText Result                                                                                                    | Refer to table below and use<br>appropriate fields below.Refer to table below.Refer to table below.Refer to table below. Enter units in the 2 <sup>nd</sup><br>box.Refer to table below.                                                                                                    |  |
|            | Test           →           →           ↑           ↑           ↑           ↑           ↑           ↑           ↑           ↑           ↑           ↑           ↑           ↑                                                                                                    | Result(s)Resulted Test and Result(s)Resulted TestCoded ResultNumeric ResultText ResultReference Range                                                                                                    | Refer to table below and use<br>appropriate fields below.Refer to table below.Refer to table below.Refer to table below. Enter units in the 2 <sup>nd</sup><br>box.Refer to table below.Refer to table below.If applicable, enter the reference range or<br>cut-off value for normal results.                                                                                                    |  |
|            | Test         →         →         ☆         ☆         ☆         ☆         ☆         ☆         ☆         ☆         ☆         ☆         ☆         ☆         ☆                                                                                                    | Result(s)Resulted Test and Result(s)Resulted TestCoded ResultNumeric ResultText ResultReference RangeResult status                                                                                                    | Refer to table below and use<br>appropriate fields below.Refer to table below.Refer to table below.Refer to table below. Enter units in the 2 <sup>nd</sup><br>box.Refer to table below.Refer to table below.If applicable, enter the reference range or<br>cut-off value for normal results.                                                                                                    |  |
|            | Test         →         →         ↓         ↓         ↓         ↓         ↓         ↓         ↓         ↓         ↓         ↓         ↓         ↓         ↓         ↓         ↓         ↓         ↓         ↓         ↓         ↓         ↓         ↓         ↓         ↓         ↓         ↓         ↓         ↓         ↓         ↓         ↓         ↓         ↓         ↓         ↓         ↓         ↓         ↓         ↓         ↓         ↓         ↓         ↓         ↓         ↓         ↓         ↓         ↓         ↓         ↓         ↓         ↓         ↓       <                                                                                                    | Result(s)Resulted Test and Result(s)Resulted TestCoded ResultNumeric ResultText ResultReference RangeResult statusResult comments                                                                                                    | Refer to table below and use<br>appropriate fields below.Refer to table below.Refer to table below.Refer to table below. Enter units in the 2 <sup>nd</sup><br>box.Refer to table below.If applicable, enter the reference range or<br>cut-off value for normal results.                                                                                                    |  |
|            | Test<br>→<br>→<br>→<br>·<br>·<br>·<br>·<br>·<br>·<br>·<br>·<br>·<br>·<br>·<br>·<br>·                                                                                                    | Result(s)         Resulted Test and Result(s)         Resulted Test         Coded Result         Numeric Result         Text Result         Reference Range         Result status         Result comments         ur choice for Resulted Test brings up         rt table), entering data in these field         on       Add Test Result         when the Test R         tional lab results as needed.                     | Refer to table below and use<br>appropriate fields below.         Refer to table below.         Refer to table below.         Refer to table below.         Refer to table below.         Refer to table below.         Refer to table below.         If applicable, enter the reference range or<br>cut-off value for normal results.         D         additional fields (not listed in the Lab<br>ds is optional.         tesult(s) section is completed and add           |  |
|            | Test<br>→<br>→<br>→<br>·<br>·<br>·<br>·<br>·<br>·<br>·<br>·<br>·<br>·<br>·<br>·<br>·                                                                                                    | Result(s)         Resulted Test and Result(s)         Resulted Test         Coded Result         Numeric Result         Text Result         Reference Range         Result status         Result comments         ur choice for Resulted Test brings up         rt table), entering data in these field         on       Add Test Result         when the Test R         tional lab results as needed.         inistrative | Refer to table below and use<br>appropriate fields below.         Refer to table below.         Refer to table below.         Refer to table below.         Refer to table below.         Refer to table below.         Refer to table below.         If applicable, enter the reference range or<br>cut-off value for normal results.         D         D         additional fields (not listed in the Lab<br>ds is optional.         essult(s) section is completed and add |  |

| Ordered Test, Resulted Test and Test Results |                                                            |                                                             |                               |  |
|----------------------------------------------|------------------------------------------------------------|-------------------------------------------------------------|-------------------------------|--|
| Description                                  | ⇒ Ordered Test                                             | ➔ Resulted Test                                             | Test Result(s)                |  |
| Culture                                      | Corynebacterium<br>diphtheriae Culture<br>(drop-down list) | Corynebacterium<br>diphtheriae - Result<br>(drop-down list) | Coded Result:<br>"identified" |  |

**NBS Entry Guidelines for Investigation** Required fields are noted by  $\rightarrow$  and **BOLD** and other preferred data entry fields by  $\Rightarrow$  and *italics*. Control + Click to see Patient Tab Investigation.

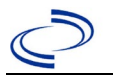

| Investi-<br>Gation | NBS Field Name        |                                                          | Description/Instructions                                                                                                    |  |
|--------------------|-----------------------|----------------------------------------------------------|----------------------------------------------------------------------------------------------------|--|
|                    | Inv                   | estigation Information                                   |                                                                                                    |  |
|                    | •                     | Jurisdiction                                             | Jurisdiction is automatically filled in based on<br>the patient's zip code. Review and correct as<br>needed. Select or edit "Jurisdiction" based on<br>patient address if available, location of patient's<br>provider, or location of reporting facility, in that<br>order. |  |
|                    | •                     | Program Area                                             | Immunizations - Will default based on condition.                                                                                                    |  |
|                    | •                     | Investigation Start Date                                 | Enter Date Investigation began or if no follow up was done, enter the date the report was received.                                                                                                    |  |
|                    |                       | Date Earliest Public Health<br>Control Measure Initiated | Not required for Diphtheria                                                                                                    |  |
|                    | •                     | Investigation Status                                     | Defaults to "Open." Change to "Closed" when investigation and data entry are completed.                                                                                                    |  |
|                    |                       | Shared Indicator                                         |                                                                                                    |  |
|                    |                       | State Case ID                                            |                                                                                                    |  |
|                    | î                     | Investigator                                             | Search or enter quick code to enter the name<br>of the person who completed the<br>investigation or the person who could answer<br>NBS data entry inquiries.                                                                                                    |  |
|                    | î                     | Date Assigned to Investigation                           | Enter date investigation assigned to investigator.                                                                                                    |  |
|                    | Reporting Information |                                                          |                                                                                                    |  |
|                    | •                     | Date of Report                                           | Enter the earliest date first reported to public<br>health. Date will auto-populate when<br>investigation is created from a lab report but<br>may be edited if the report was received<br>earlier from another provider.                                                     |  |
|                    | •                     | Earliest Date Reported to<br>County                      | Enter earliest date information was reported<br>to county health department. If the regional<br>office is acting as the local health<br>department, record the date received by the<br>regional office.                                                                      |  |
|                    | •                     | Earliest Date Reported to<br>State                       | Enter earliest date information was reported<br>to the state health department (regional or<br>central office). The ELR date created should<br>be listed if it is the earliest report date.                                                                                  |  |

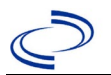

| Investi-<br>Gation | NBS      | Field Name                                     | Description/Instructions                                                                                                    |
|--------------------|----------|------------------------------------------------|----------------------------------------------------------------------------------------------------|
|                    | •        | Earliest Date Suspected                        | <ul> <li>Enter date the case first met the criteria for reporting to the health department as evidenced by:</li> <li>Date the disease/condition was added to the top 3 differential diagnoses in patient medical record, or</li> <li>Date antitoxin was requested, or</li> <li>Date a condition specific laboratory was ordered, or</li> <li>Date a condition-specific treatment or prophylaxis was ordered, whichever was earliest.</li> </ul> |
|                    | •        | Reporting Source Type                          | Select type of "Reporting Source" for original<br>reporting entity such as laboratory, hospital,<br>or private physician. For cases identified by a<br>health department during an investigation,<br>select "other state and local agencies." If<br>none of the categories apply, note source in<br>comments.                                                                                                    |
|                    | ᠿ        | Reporting Organization                         | "Reporting Organization" auto populates if<br>investigation is created from a lab report.<br>Conduct search for "Reporting Source" as<br>needed.<br>Note: If not found, search by city, etc. and<br>then enter new Organization as needed.                                                                                                    |
|                    | î        | Reporting Provider                             | Search for reporting provider if known.<br>Note: If not found, search by city, etc. and<br>then enter new Provider as needed.                                                                                                    |
|                    | Clin     | ical                                           |                                                                                                    |
|                    | ᠿ        | Physician                                      | Search for "Physician" if known. <i>Note: If not found, search by city, etc. and then enter new Provider as needed.</i>                                                                                                    |
|                    | •        | Was the patient hospitalized for this illness? | Select Yes, No, or Unknown.                                                                                                    |
|                    | >        | Hospital                                       | If hospitalized, search for "Hospital" and<br>enter "Admission Date" and "Discharge<br>Date." Capture all hospitals, dates, and<br>durations of stay utilizing available fields<br>and, as needed, the comments field.<br><i>Note: If hospital is not found, search by city,</i><br><i>etc. and then enter new Organization as</i><br><i>needed.</i>                                                                                            |
|                    | <b>→</b> | Admission Date                                 | If patient hospitalized, enter $1^{st}$ admission date.                                                                                                    |
|                    | •        | Discharge Date                                 | If patient hospitalized, enter 1 <sup>st</sup><br>discharge/transfer date.                                                                                                    |

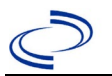

| Investi-<br>Gation | NBS      | S Field Name                         | Description/Instructions                                                                                                    |
|--------------------|----------|--------------------------------------|----------------------------------------------------------------------------------------------------|
|                    | ᠿ        | Duration of Stay                     | Calculate duration of stay as discharge -<br>admission date for listed hospital stay. If<br>admission date is same as discharge date, enter<br>1.                                   |
|                    | ₽        | Hospitalized at a Second<br>Hospital |                                                                                                    |
|                    | Ŷ        | Hospital 2                           | Search for 2 <sup>nd</sup> hospital. Enter new hospitals as needed.                                                                                                    |
|                    | ₽        | Hospital 2 Admission Date            | If patient hospitalized, enter 2 <sup>nd</sup> admission date.                                                                                                    |
|                    | ₽        | Hospital 2 Discharge Date            | If patient hospitalized, enter 2 <sup>nd</sup> discharge/transfer date.                                                                                                    |
|                    | ∱        | Hospital 2 Duration                  | Calculate duration of stay as discharge-<br>admission date for listed hospital stay. If<br>admission date is same as discharge date,<br>enter 1.                                    |
|                    | ᡎ        | Hospital 3                           | Search for 3 <sup>rd</sup> hospital. Enter new hospitals as needed.                                                                                                    |
|                    | ᡇ        | Hospital 3 Admission Date            | If patient hospitalized, enter 3 <sup>rd</sup> admission date.                                                                                                    |
|                    | ₽        | Hospital 3 Discharge Date            | If patient hospitalized, enter 3 <sup>rd</sup> discharge/transfer date.                                                                                                    |
|                    | ᡎ        | Hospital 3 Duration                  | Calculate duration of stay as discharge -<br>admission date for listed hospital stay. If<br>admission date is same as discharge date, enter<br>1.                                   |
|                    | •        | Specimen Collection Date             | Enter collection date of earliest specimen that supported case classification if applicable.                                                                                        |
|                    | <b>→</b> | Diagnosis Date                       | <ul> <li>"Diagnosis Date" is required if onset date is unknown.</li> <li>Enter Diagnosis Date as evidence by:</li> <li>Date of the condition-specific laboratory result.</li> </ul> |
|                    | •        | Illness Onset Date                   | Enter "Illness Onset Date."<br>Note: Leave blank if onset date is unknown or<br>the patient has asymptomatic infection.                                                             |
|                    |          | Illness End Date                     |                                                                                                    |
|                    | -        | Illness Duration                     |                                                                                                    |
|                    |          | Illness Duration Units               |                                                                                                    |
|                    | ₽        | Age at Onset                         | Enter number and unit. Default is years. Use days if < 1 month, months for $\geq$ 1 month and < 1 year, and years for $\geq$ 1 year.                                                |
|                    | ₽        | Age at Onset Units                   | Use the drop-down list next to age to select, days, months, etc.                                                                                                    |
|                    |          | Is the patient pregnant?             |                                                                                                    |

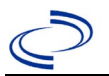

| Investi-<br>Gation | NBS      | S Field Name                                                    | Description/Inst                                                                                                    | ructions                                                                                                    |
|--------------------|----------|-----------------------------------------------------------------|----------------------------------------------------------------------------------------------------|----------------------------------------------------------------------------------------------------|
|                    | +        | Did the patient die from this illness?                          | If patient died from<br>Also go to the Patie<br>Is the Patient Dece<br>for Deceased Date.                              | n the illness, enter yes.<br>ent tab and enter "yes" for<br>ased? and date of death                                                                                                    |
|                    | >        | Date of Death                                                   |                                                                                                    |                                                                                                    |
|                    | Epic     | demiologic                                                      |                                                                                                    |                                                                                                    |
|                    | ⇒        | <i>Is this patient associated with<br/>a day care facility?</i> | Select Yes, No, or U                                                                                                   | Jnknown.                                                                                                    |
|                    | ⇔        | Is this patient a food handler?                                 | Select Yes, No, or l                                                                                                   | Jnknown.                                                                                                    |
|                    | •        | Is this case part of an outbreak?                               | If applicable, select<br>corresponding "Out<br>NEDSS Project Offi-<br>name entered.                                    | "Yes" and select the<br>break Name." Contact the<br>ce to have an outbreak                                                                                                    |
|                    | <b>→</b> | Outbreak Name                                                   | Select outbreak na                                                                                                    | me from drop-down list.                                                                                                    |
|                    | •        | Epi-linked to laboratory<br>confirmed case?                     | Select Yes, No, or l                                                                                                   | Jnknown.                                                                                                    |
|                    | >        | Case ID of epi-linked case                                      | Enter case ID (i.e.,                                                                                                   | CASTX01).                                                                                                    |
|                    | >        | Where was the disease<br>acquired?                              | Indicate where<br>disease was<br>acquired; if<br>patient became ill<br>while traveling,<br>designate<br>appropriately. | Indigenous, within<br>jurisdiction<br>Out of Country –<br>patient became ill while<br>traveling outside of US.<br>Out of jurisdiction,<br>from another<br>jurisdiction – patient<br>became ill while traveling<br>to another jurisdiction<br>within TX.<br>Out of State – patient<br>became ill while traveling<br>within US but outside of<br>TX. |
|                    | →        | Imported Country                                                | Indicate country wl                                                                                                    | here patient became ill.                                                                                                    |
|                    | ⇔        | Imported State                                                  | Indicate state when                                                                                                    | e patient became ill.                                                                                                    |
|                    | ⇔        | Imported City                                                   | Indicate city where                                                                                                    | patient became ill.                                                                                                    |
|                    | ⇔        | Imported County                                                 | Indicate county wh                                                                                                    | ere patient became ill.                                                                                                    |
|                    |          | Transmission Mode                                               |                                                                                                    |                                                                                                    |
|                    |          | Detection Method                                                |                                                                                                    |                                                                                                    |

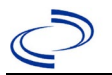

| Investi-<br>Gation | NBS      | S Field Name        | Description/Inst                                                                                                    | ructions                                                                                                    |
|--------------------|----------|---------------------|----------------------------------------------------------------------------------------------------|----------------------------------------------------------------------------------------------------|
|                    | •        | Confirmation Method | Select method<br>used to determine<br>case status. Select<br>lab confirmed,<br>clinical diagnosis,<br>or epi-linked.                                                             | Laboratory confirmed<br>-laboratory criteria<br>required for case status<br>selected was met; if NBS<br>lab report not entered,<br>enter lab information into<br>comments.<br>Epidemiologically<br>linked – case status<br>selected is based on<br>epidemiological linkage;<br>indicate name and case<br>number of epi-link in<br>appropriate fields or<br>comments.<br>Clinical Diagnosis –<br>case status selected is<br>based on clinical<br>diagnosis as evidenced<br>by diagnosis reported by<br>physician or health care<br>provider. |
|                    | •        | Confirmation Date   | Date criteria for the were met.                                                                                                    | e case status of the case                                                                                                    |
|                    | +        | Case Status         | Select Confirmed o<br>the case definition.<br><u>http://www.dshs.te</u><br>on/Guidance-Manua                                                                                     | r Not a Case according to<br>See the<br>exas.gov/EAIDU/investigati<br>als/)                                                                                                    |
|                    | <b>→</b> | MMWR Week           | Auto-populates bas<br>the beginning of th<br>edited to the previo<br>should be edited to<br>or 53) of the prece                                                                  | ed on data entry date. At<br>e year if the MMWR Year is<br>ous year, the MMWR week<br>the last MMWR week (52<br>ding MMWR calendar.                                                                                                    |
|                    | >        | MMWR Year           | Auto-populates bas<br>This does not need<br>the beginning of th<br>and year should be<br>the last MMWR wee<br>calendar year or th<br>following year so th<br>year in which the c | ed on data entry date.<br>to be edited. However, at<br>e year, the MMWR week<br>edited as needed to either<br>ek of the preceding<br>e first MMWR week of the<br>he MMWR year reflects the<br>ase occurred.                                                                                                    |
|                    | Gen      | eral Comments       |                                                                                                    |                                                                                                    |
|                    |          | General Comments    |                                                                                                    |                                                                                                    |

# NBS Entry Guidelines for Notification Notifications are required for confirmed cases.

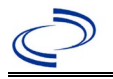

#### **General Information**

For travelers returning from an officially declared Ebola outbreak are, please complete the <u>cdcEbolaVirusInvestigationForm.pdf (state.tx.us)</u> and route to EAIDU through your regional office.

#### NBS Entry Guidelines for Laboratory Reports

Required fields are noted by  $\rightarrow$  and **BOLD** and other preferred data entry fields by  $\Rightarrow$  and *italics*. Control + Click to see <u>Patient Tab Lab Report Table</u>.

| Lab<br>Report |     | NBS Field Name                           | Description/Instructions                                                                                                    |
|---------------|-----|------------------------------------------|----------------------------------------------------------------------------------------------------|
|               | Ord | er Information                           |                                                                                                    |
|               | •   | Reporting Facility                       | Enter the LRN laboratory where the testing was performed.                                                                                                    |
|               | ÷   | Ordering Facility                        | Enter the hospital submitting the specimen.<br>Search for ordering facility, enter quick code or<br>check "Same as Reporting Facility." Note: If<br>Facility is not found, search by other criteria<br>(city, etc.) then enter a new Organization as<br>needed. |
|               | ¢   | Ordering Provider                        | Search for ordering provider or enter quick<br>code. Note: If Provider is not found, search by<br>other criteria (city, etc.) then enter a new<br>Provider as needed.                                                                                           |
|               | •   | Program Area                             | Enter or edit to <b>IDEAS - Infectious Disease.</b><br>Note: An ELR will pre-populate based on the<br>condition. Edit if incorrect. Use the drop-down<br>list for manual lab entry.                                                                             |
|               | •   | Jurisdiction                             | Jurisdiction pre-populates by patient zip code.<br>If blank or incorrect, select "Jurisdiction" based<br>on patient address if available, location of<br>patient's provider, or location of reporting<br>facility in that order.                                |
|               | Ŷ   | Lab Report Date                          | Enter date result was reported to provider if available.                                                                                                    |
|               | •   | Date Received by Public<br>Health        | "Date Received by Public Health" pre-populates<br>with current date. Enter correct date - earliest<br>date the lab report was received by a public<br>health entity (local, regional or state).                                                                 |
|               | ⇔   | Ordered Test                             | Refer to table below.                                                                                                    |
|               | •   | Accession Number                         | Enter the LRN city followed by the ID they assigned to the specimen (e.g., Dallas 5623874).                                                                                                    |
|               | •   | Specimen Source                          | Blood venous, Plasma, Serum, other<br>appropriate source, or Other (describe in Lab<br>Comments – e.g., organ homogenates; or<br>liver, spleen, skin, and other tissue sections)                                                                                |
|               |     | Specimen Site                            |                                                                                                    |
|               | >   | Date Specimen Collected                  | Enter date specimen collected.                                                                                                    |
|               |     | Patient Status at Specimen<br>Collection | Select Hospitalized, Outpatient, Unknown.                                                                                                    |

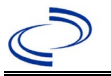

| Lab<br>Report                                                                                                    |                 | NBS Field Name              | Description/Instructions                                                                                          |  |  |
|----------------------------------------------------------------------------------------------------|-----------------|-----------------------------|----------------------------------------------------------------------------------------------------|--|--|
|                                                                                                    |                 | Pregnant                    | If "Yes" is selected, enter the number of weeks.                                                                  |  |  |
|                                                                                                    |                 | Weeks                       |                                                                                                    |  |  |
|                                                                                                    | Test            | t Result(s)                 |                                                                                                    |  |  |
|                                                                                                    | •               | Resulted Test and Result(s) | Refer to table below and use appropriate fields below.                                                            |  |  |
|                                                                                                    | <b>→</b>        | Resulted Test               | Refer to table below.                                                                                             |  |  |
|                                                                                                    | ≏               | Coded Result                | Refer to table below.                                                                                             |  |  |
|                                                                                                    | ⇔               | Numeric Result              | Refer to table below. Enter units in the 2 <sup>nd</sup> box.                                                     |  |  |
|                                                                                                    | ⇒               | Text Result                 | Refer to table below.                                                                                             |  |  |
|                                                                                                    | ₽               | Reference Range             | If applicable, enter the reference range or cut-<br>off value for normal results.                                 |  |  |
|                                                                                                    |                 | Result status               |                                                                                                    |  |  |
|                                                                                                    | Result comments |                             |                                                                                                    |  |  |
| If your choice for Resulted Test brings up additional fields (<br>table), entering data in these fields is optional.<br>Click on Add Test Result when the Test Result(s) section is co<br>lab results as needed. |                 |                             | up additional fields (not listed in the Lab Report optional.<br>Result(s) section is completed and add additional |  |  |
|                                                                                                    | Adn             | ninistrative                |                                                                                                    |  |  |
|                                                                                                    |                 | Comments                    |                                                                                                    |  |  |

| Ordered Test, Resulted Test and Test Results                               |                                                                          |                                                                                    |                                                                                                    |  |  |
|----------------------------------------------------------------------------|--------------------------------------------------------------------------|------------------------------------------------------------------------------------|----------------------------------------------------------------------------------------------------|--|--|
| For all lab reports, p<br>reason for testing                               | positive and negative - I                                                | n Administrative comment                                                           | ts, describe symptoms and                                                                                                  |  |  |
| Description                                                                | → Ordered Test                                                           | Resulted Test                                                                      | Test Result(s)                                                                                                    |  |  |
|                                                                            | Ebola virus, PCR                                                         | Ebola virus – Result<br>(short search "ebola")<br>OR                               | Coded Result: Select result,<br>e.g., "positive" or "negative"<br>OR                                                       |  |  |
| RT-PCR detection                                                           | (short search<br>"ebola")                                                | If species is known,<br>select EBOLA VIRUS<br>IDENTIFIED<br>(short search "ebola") | Organism: Search for "ebola"<br>and, if available, select<br>appropriate species, e.g.,<br>Ebola virus Zaire biotype       |  |  |
| Antigen detection<br>by EIA/ELISA or<br>immuno-<br>histochemistry<br>(IHC) | VIRAL<br>HEMORRHAGIC<br>DISEASE VIRUS AG<br>(long search "viral<br>hem") | Ebola virus – Result<br>(short search "ebola")<br>OR                               | Coded Result: Select result,<br>e.g., "positive" or "negative"<br>OR                                                       |  |  |
|                                                                            |                                                                          | If species is known,<br>select EBOLA VIRUS<br>IDENTIFIED<br>(short search "ebola") | Organism: Search for "ebola"<br>and, if available, select<br>appropriate species, e.g.,<br>Ebola virus Zaire biotype       |  |  |
| Virus isolation                                                            | VIRUS IDENTIFIED<br>(long search "virus<br>id")<br>(Method - VIRUS       | EBOLA VIRUS<br>IDENTIFIED<br>(short search "ebola")<br>OR                          | Organism: Search for "ebola"<br>and, if available, select<br>appropriate species, e.g.,<br>Ebola virus Zaire biotype<br>OR |  |  |
|                                                                            | CULTURE, System –<br>Select appropriate<br>specimen source)              | If no growth, select<br>Ebola virus - Result<br>(short search "ebola")             | Coded Result: Select "not<br>isolated"                                                                                     |  |  |

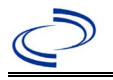

| Electron<br>microscopy (EM)<br>visualization | VIRAL<br>HEMORRHAGIC<br>DISEASE VIRUS<br>(long search "viral<br>hem")<br>(Method –<br>MICROSCOPY ELECTRON) | Virus, electron<br>microscopy<br>(short search "elec") | Text Result: Describe findings |
|----------------------------------------------|----------------------------------------------------------------------------------------------------|--------------------------------------------------------|--------------------------------|
|----------------------------------------------|----------------------------------------------------------------------------------------------------|--------------------------------------------------------|--------------------------------|

After the information is entered in Lab Report, press "Submit" or "Submit and Create Investigation" button, as needed. If the lab report was created by mistake, press the "Cancel" button.

NBS Entry Guidelines for Investigation

Required fields are noted by  $\rightarrow$  and **BOLD** and other preferred data entry fields by  $\Rightarrow$  and *italics*. Control + Click to see <u>Patient Tab Investigation</u>.

| Investi-<br>gation | NBS                   | Field Name                     | Description/Instructions                                                                                                    |  |  |
|--------------------|-----------------------|--------------------------------|----------------------------------------------------------------------------------------------------|--|--|
|                    | •                     | Jurisdiction                   | Jurisdiction is automatically filled in based on<br>the patient's zip code. Review and correct as<br>needed. Select or edit "Jurisdiction" based on<br>patient address if available, location of patient's<br>provider, or location of reporting facility, in that<br>order.                                  |  |  |
|                    | >                     | Program Area                   | IDEAS - Infectious Disease                                                                                                    |  |  |
|                    |                       | State Case ID                  |                                                                                                    |  |  |
|                    | •                     | Investigation Start Date       | Enter Date Investigation began or if no follow<br>up was done, enter the date the report was<br>received.                                                                                                    |  |  |
|                    | Ŷ                     | Investigation Status           | Defaults to "Open." Change to "Closed" when investigation and data entry are completed.                                                                                                    |  |  |
|                    |                       | Shared Indicator               |                                                                                                    |  |  |
|                    | ⇔                     | Investigator                   | Search or enter quick code to enter the name<br>of the person who completed the investigation<br>or the person who could answer NBS data<br>entry inquiries.                                                                                                    |  |  |
|                    | ⇔                     | Date Assigned to Investigation | Enter date investigation assigned to investigator.                                                                                                    |  |  |
|                    | Reporting Information |                                |                                                                                                    |  |  |
|                    | •                     | Date of Report                 | Enter the earliest date first reported to public<br>health. Date will auto-populate when<br>investigation is created from a lab report but<br>may be edited if the report was received<br>earlier from another provider or other public<br>health entity.                                                     |  |  |
|                    | •                     | Reporting Source (Type)        | Select type of "Reporting Source" for original<br>reporting entity such as laboratory, hospital,<br>or private physician. For cases identified by a<br>health department during an investigation,<br>select "other state and local agencies." If none<br>of the categories apply, note source in<br>comments. |  |  |

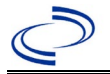

|  | Ŷ    | Reporting Source<br>(Organization)                      | "Reporting Organization" auto populates if<br>investigation is created from a lab report.<br>Conduct search for "Reporting Source" as<br>needed.<br>Note: If not found, search by city, etc. and<br>then enter new Organization as needed.                                                                                                    |
|--|------|---------------------------------------------------------|----------------------------------------------------------------------------------------------------|
|  | +    | Earliest Date Reported to<br>County                     | Enter earliest date information was reported<br>to county health department. If the regional<br>office is acting as the local health department,<br>record the date received by the regional<br>office.                                                                                                    |
|  | +    | Earliest Date Reported to<br>State                      | Enter earliest date information was reported<br>to the state health department (regional or<br>central office). The ELR date created should<br>be listed if it is the earliest report date.                                                                                                    |
|  | 介    | Reporter                                                | Search for Reporter if known.<br>Note: If not found, search by city, etc. and<br>then enter new Reporter as needed.                                                                                                    |
|  | Clin | ical                                                    |                                                                                                    |
|  | ſ    | Physician                                               | Search for "Physician" if known. Note: If not found, search by city, etc. and then enter new Provider as needed.                                                                                                    |
|  | +    | Was the patient<br>hospitalized for this<br>illness?    | Select Yes, No, or Unknown.                                                                                                    |
|  | Ŷ    | Hospital                                                | If hospitalized, search for "Hospital" and enter<br>"Admission Date" and "Discharge Date."<br>Capture all hospitals, dates, and durations of<br>stay utilizing available fields and, as needed,<br>the comments field.<br>Note: If hospital is not found, search by city,<br>etc. and then enter new Organization as<br>needed.<br>If more than 1 hospitalization, specify details<br>in General Comments. |
|  | ſ    | Admission Date                                          | If patient hospitalized, enter 1 <sup>st</sup> admission<br>date.<br>Note: If more than 1 hospitalization, specify<br>details in General Comments.                                                                                                    |
|  | î    | Discharge Date                                          | If patient hospitalized, enter 1 <sup>st</sup><br>discharge/transfer date.<br>Note: If more than 1 hospitalization, specify<br>details in General Comments.                                                                                                    |
|  | ſ    | <i>Total duration of stay in the hospital (in days)</i> | Calculate duration of stay as discharge-<br>admission date for listed hospital stay. If<br>admission date is same as discharge date,<br>enter 1.<br>Note: If more than 1 hospitalization, specify<br>details in General Comments.                                                                                                    |

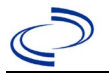

| •        | Diagnosis Date                                       | <ul> <li>"Diagnosis Date" is required if onset date is unknown.</li> <li>Enter Diagnosis Date as evidence by:</li> <li>Date of physician diagnosis, or</li> <li>Date a condition specific laboratory was positive.</li> </ul> |
|----------|------------------------------------------------------|----------------------------------------------------------------------------------------------------|
| <b>→</b> | Illness Onset Date                                   | Enter "Illness Onset Date."<br>Note: Leave blank if onset date is unknown or<br>the patient has asymptomatic infection.                                                                                                    |
| <b>→</b> | Illness End Date                                     | Enter "Illness End Date."<br>Note: Leave blank if onset date is unknown or<br>the patient has asymptomatic infection.                                                                                                    |
|          | Illness Duration                                     | Enter number of days and days for units (default). Use months or years if more appropriate.                                                                                                    |
|          | Illness Duration Units                               | Use the drop-down list next to it to select days, weeks, etc.                                                                                                    |
|          | Age at Onset                                         | Enter number and unit. Default is years. Use days if < 1 month, months for > 1 month and < 1 year, and years for > 1 year.                                                                                                    |
|          | Age at Onset Units                                   | Use the drop-down list next to it to select days, weeks, etc.                                                                                                    |
|          | Is the patient pregnant?                             | Select Yes, No, or Unknown.                                                                                                    |
|          | Does the patient have pelvic inflammatory disease?   | Select Yes, No, or Unknown.                                                                                                    |
| <b>→</b> | Did the patient die from this illness?               | If patient died from the illness, enter yes. Also<br>go to the Patient tab and enter "yes" for <i>Is the</i><br><i>Patient Deceased?</i> and date of death for<br><i>Deceased Date</i> .                                      |
| Epic     | lemiologic                                           |                                                                                                    |
|          | Is this patient associated with a day care facility? | Select Yes, No, or Unknown.                                                                                                    |
|          | Is this patient a food handler?                      | Select Yes, No, or Unknown.                                                                                                    |
| •        | Is this case part of an outbreak?                    | If applicable, select "Yes" and select the<br>corresponding "Outbreak Name."                                                                                                    |
| <b>→</b> | Outbreak Name                                        | Select outbreak name from drop-down list. If<br>outbreak name is not listed in drop-down list,<br>contact the NEDSS Project Office to have an<br>outbreak name entered.                                                       |

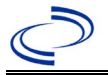

| •        | Where was the disease<br>acquired? | Indicate where disease<br>was acquired; if patient<br>became ill while<br>traveling, designate<br>appropriately.                             | Indigenous,<br>within jurisdiction<br>Out of Country –<br>patient became ill<br>while traveling<br>outside of US.<br>Out of<br>jurisdiction, from<br>another<br>jurisdiction –<br>patient became ill<br>while traveling to<br>another jurisdiction<br>within TX.<br>Out of State –<br>patient became ill<br>while traveling<br>within US but<br>outside of TX.<br>Unknown –it is<br>unknown where<br>patient became ill. |
|----------|------------------------------------|----------------------------------------------------------------------------------------------------|----------------------------------------------------------------------------------------------------|
| ⇔        | Imported Country                   | Indicate country where p                                                                                                    | atient became ill.                                                                                                    |
| ⇔        | Imported State                     | Indicate state where pati                                                                                                    | ent became ill.                                                                                                    |
| ₽        | Imported City                      | Indicate city where patie                                                                                                    | nt became ill.                                                                                                    |
| ⇒        | Imported County                    | Indicate county where pa                                                                                                    | itient became ill.                                                                                                    |
|          | Transmission Mode                  |                                                                                                    |                                                                                                    |
|          | Detection Method                   |                                                                                                    |                                                                                                    |
| •        | Confirmation Method                | Select method used to<br>determine case status.<br>Select lab confirmed.                                                                     | Laboratory<br>confirmed –<br>laboratory criteria<br>required if case<br>status selected is<br>Confirmed or Not a<br>Case.                                                                                                    |
|          | Confirmation Date                  | Date criteria for the case were met.                                                                                                    | status of the case                                                                                                    |
| >        | Case Status                        | Select Confirmed, Suspect<br>results not yet available)<br>according to the case def<br>http://www.dshs.texas.g<br>on/Guidance-Manuals/)     | ct (Ebola laboratory<br>, or Not a Case<br>inition. See<br>ov/EAIDU/investigati                                                                                                    |
| <b>→</b> | MMWR Week                          | Auto-populates based on<br>the beginning of the year<br>edited to the previous ye<br>should be edited to the la<br>or 53) of the preceding M | data entry date. At<br>if the MMWR Year is<br>ar, the MMWR week<br>ast MMWR week (52<br>IMWR calendar.                                                                                                    |

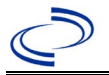

| >        | MMWR Year                                                 | Auto-populates based on data entry date. At<br>the beginning of the year, the MMWR week<br>and year should be edited as needed to either<br>the last MMWR week of the preceding<br>calendar year or the first MMWR week of the<br>following year so the MMWR year reflects the<br>year in which the case occurred.                                       |
|----------|-----------------------------------------------------------|----------------------------------------------------------------------------------------------------|
| Adn      | ninistrative                                              |                                                                                                    |
|          | General Comments                                          |                                                                                                    |
| Cus      | tom Fields                                                |                                                                                                    |
| •        | Earliest Date Suspected                                   | <ul> <li>Enter date the case first met the criteria for reporting to the health department as evidenced by:</li> <li>Date of physician diagnosis, or</li> <li>Date the disease/condition was added to the top 3 differential diagnoses for the patient, or</li> <li>Date a condition-specific laboratory was positive, whichever was earliest</li> </ul> |
| <b>→</b> | Did patient travel prior to onset of illness?             | Select Yes, No, or Unknown.                                                                                                    |
| ᠿ        | <i>Applicable incubation period for this illness is</i>   | Enter incubation period                                                                                                    |
| ₽        | <i>What was the purpose of the travel?</i>                | Select purpose of travel from drop-down list (Use Ctrl to select more than one).                                                                                                    |
| Ŷ        | <i>If "Other", please specify other purpose of travel</i> |                                                                                                    |
| Plea     | se specify the destination(s)                             |                                                                                                    |
| Ŷ        | Destination 1 Type                                        | Select the Domestic or International radio button.                                                                                                    |
| ᡎ        | Destination 1                                             | Select the destination from the resulting drop-<br>down list.                                                                                                    |
| ᡇ        | Mode of Travel                                            | Select appropriate mode of travel from drop-<br>down list.                                                                                                    |
| ₽        | Date of Arrival                                           |                                                                                                    |
| ⇒        | Date of Departure                                         |                                                                                                    |
| ⇔        | Destination 2 Type                                        | Select the Domestic or International radio button.                                                                                                    |
| ⇔        | Destination 2                                             | Select the destination from the resulting drop-<br>down list.                                                                                                    |
| ⇔        | Mode of Travel                                            | Select appropriate mode of travel from drop-<br>down list.                                                                                                    |
| ⇔        | Date of Arrival                                           |                                                                                                    |

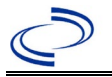

| ₽    | Date of Departure                                                                                                    |                                                                   |
|------|----------------------------------------------------------------------------------------------------|-------------------------------------------------------------------|
| ſ    | Destination 3 Type                                                                                                    | Select the Domestic or International radio button.                |
| î    | Destination 3                                                                                                    | Select the destination from the resulting drop-<br>down list.     |
| Ŷ    | Mode of Travel                                                                                                    | Select appropriate mode of travel from drop-<br>down list.        |
| î    | Date of Arrival                                                                                                    |                                                                   |
| ſ    | Date of Departure                                                                                                    |                                                                   |
| ſ    | <i>If more than 3 destinations, specify details here</i>                                                                                          |                                                                   |
| Sea  | food Exposure                                                                                                    |                                                                   |
|      | <i>Has the patient eaten seafood in the last 14 days?</i>                                                                                         |                                                                   |
| Und  |                                                                                                    |                                                                   |
| ſ    | <i>Did patient have any of the following underlying conditions?</i>                                                                               | Select underlying conditions. (Use Ctrl to select more than one.) |
| Rela | ated Cases                                                                                                    |                                                                   |
| Ŷ    | <i>Does the patient know of any similarly ill persons?</i>                                                                                        | Select Yes, No, or Unknown.                                       |
| Ŷ    | <i>If "Yes", did the health<br/>department collect contact<br/>information about other<br/>similarly ill persons and<br/>investigate further?</i> | Select Yes, No, or Unknown.                                       |
| Ŷ    | <i>Are there other cases related to this one?</i>                                                                                                 | Enter no, sporadic; unknown; yes, household;<br>or yes, outbreak. |

NBS Entry Guidelines for Notification

Notifications are required for confirmed and suspect cases. Suspect cases will not be included in case counts but are being tracked for programmatic review.

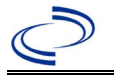

#### **General Information**

Please complete the Lyme Borreliosis Surveillance Form (state.tx.us) and route to the Zoonosis Control Branch through your regional Zoonosis Control office.

#### NBS Entry Guidelines for Laboratory Reports

Required fields are noted by  $\rightarrow$  and **BOLD** and other preferred data entry fields by  $\Rightarrow$  and *italics*. Control + Click to see <u>Patient Tab Lab Report Table</u>.

| Lab<br>Report |      | NBS Field Name                           | Description/Instructions                                                                                                    |
|---------------|------|------------------------------------------|----------------------------------------------------------------------------------------------------|
|               | Orde | r Information                            |                                                                                                    |
|               | >    | Reporting Facility                       | Search for reporting facility or enter quick code.<br>Select <b>original source of report</b> , not other public<br>health entity sharing report.<br><i>Note: If Facility is not found, search by other</i><br><i>criteria (city, etc.) then enter a new Organization as</i><br><i>needed.</i> |
|               | ⇔    | Ordering Facility                        | Search for ordering facility, enter quick code or check<br>"Same as Reporting Facility."<br>Note: If Facility is not found, search by other criteria<br>(city, etc.) then enter a new Organization as needed.                                                                                  |
| ⇒             |      | Ordering Provider                        | Search for ordering provider or enter quick code.<br>Note: If Provider is not found, search by other<br>criteria (city, etc.) then enter a new Provider as<br>needed.                                                                                                    |
|               |      | Program Area                             | Enter or edit to <b>Zoonosis.</b><br>Note: An ELR will pre-populate based on the<br>condition. Edit if incorrect. Use the drop-down list<br>for manual lab entry.                                                                                                    |
| <b>→</b>      | •    | Jurisdiction                             | Jurisdiction pre-populates by patient zip code. If<br>blank or incorrect, select "Jurisdiction" based on<br>patient address if available, location of patient's<br>provider, or location of reporting facility in that order.                                                                  |
|               | ⇒    | Lab Report Date                          | Enter date result was reported to provider if available.                                                                                                    |
| •             |      | Date Received by Public<br>Health        | "Date Received by Public Health" pre-populates<br>with current date. Enter correct date - earliest date<br>the lab report was received by a public health entity<br>(local, regional or state).                                                                                                |
|               | ⇔    | Ordered Test                             | Refer to table below.                                                                                                    |
|               |      | Accession Number                         | Enter unique ID assigned to specimen.                                                                                                    |
|               | >    | Specimen Source                          | Select Cyst (specify location in comments),<br>Cerebral spinal fluid, Serum, or Other<br>(describe in comments, including biopsies or<br>punctures).                                                                                                    |
|               |      | Specimen Site                            | If cyst specimen, choose appropriate site of the cyst location or describe in comments.                                                                                                    |
|               | →    | Date Specimen Collected                  | Enter date specimen collected.                                                                                                    |
|               |      | Patient Status at Specimen<br>Collection |                                                                                                    |
|               |      | Pregnant                                 |                                                                                                    |

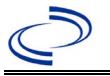

| Lab<br>Report | NBS Field Name                                                                                                  |                                   | Description/Instructions                                                      |  |  |
|---------------|----------------------------------------------------------------------------------------------------|-----------------------------------|-------------------------------------------------------------------------------|--|--|
|               |                                                                                                    | Weeks                             |                                                                               |  |  |
|               | Test I                                                                                                    | Result(s)                         |                                                                               |  |  |
|               | 1                                                                                                    | Resulted Test and                 | Refer to table below and use appropriate                                      |  |  |
|               |                                                                                                    | Result(s)                         | fields below.                                                                 |  |  |
|               | +                                                                                                    | Resulted Test                     | Refer to table below.                                                         |  |  |
|               | ሰ                                                                                                    | Coded Result                      | Refer to table below.                                                         |  |  |
|               | ኅ                                                                                                    | Numeric Result                    | Refer to table below. Enter units in the 2 <sup>nd</sup> box.                 |  |  |
|               | ኅ                                                                                                    | Text Result                       | Refer to table below.                                                         |  |  |
|               | ⇒Reference Range                                                                                                |                                   | If applicable, enter the reference range or cut-off value for normal results. |  |  |
|               |                                                                                                    | Result status                     |                                                                               |  |  |
|               |                                                                                                    | Result comments                   |                                                                               |  |  |
|               | If you                                                                                                    | r choice for Resulted Test brings | up additional fields (not listed in the Lab Report                            |  |  |
|               | Information table). entering data in these fields is optional.                                                  |                                   |                                                                               |  |  |
|               | Click on Add Test Result when the Test Result(s) section is completed and add additional lab results as needed. |                                   |                                                                               |  |  |
|               |                                                                                                    |                                   |                                                                               |  |  |
|               | Admi                                                                                                    | nistrative                        |                                                                               |  |  |
|               |                                                                                                    | Comments                          | Enter comments as needed.                                                     |  |  |

| Ordered Test, Resulted Test and Test Results        |                                                                                |                                                                                                    |                                                                                                    |  |  |
|-----------------------------------------------------|--------------------------------------------------------------------------------|----------------------------------------------------------------------------------------------------|----------------------------------------------------------------------------------------------------|--|--|
| Description                                         | ⇒ Ordered Test                                                                 | Resulted Test                                                                                                    | Test Result(s)                                                                                                   |  |  |
| Antibodies to<br><i>Echinococcus</i>                | Echinococcus<br>Antibodies<br>( <i>short search</i><br>" <i>echino"</i> )      | Echinococcus antibody, or<br>Echinococcus antibody,<br>IgG; or Echinococcus<br>antibody, IgM<br>(short search "echino") | Coded Result: Enter "positive,"<br>"negative," or "indeterminate"<br>AND<br>Text Result: Describe test<br>method |  |  |
| <i>Echinococcus</i> spp.<br>DNA by PCR              | Echinococcus<br>granulosus, DNA<br>( <i>short search</i><br>" <i>echino"</i> ) | ECHINOCOCCUS<br>IDENTIFIED<br>(short search "echino")                                                                   | Coded Result: Enter "positive" or<br>"negative"<br>AND<br>Text Result: Enter species name<br>and test method     |  |  |
| MRI, US, CT scan, h<br>microscopic examin<br>tissue | nistology or<br>ation of infected                                              | Enter description in investig                                                                                           | gation general comments.                                                                                         |  |  |

NBS Entry Guidelines for Investigation Required fields are noted by → and BOLD and other preferred data entry fields by ⇒ and *italics*. Control + Click to see Patient Tab Investigation.

| Investigation | NBS Field Name |                        | Description/Instructions                                                                                                    |  |
|---------------|----------------|------------------------|----------------------------------------------------------------------------------------------------|--|
|               | Inv            | estigation Information |                                                                                                    |  |
|               | → Jurisdiction |                        | Jurisdiction is automatically filled in based on the<br>patient's zip code. Review and correct as needed.<br>Select or edit "Jurisdiction" based on patient address<br>if available, location of patient's provider, or location<br>of reporting facility, in that order. |  |

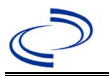

| Investigation | NBS      | Field Name                                               | Description/Instructions                                                                                                    |
|---------------|----------|----------------------------------------------------------|----------------------------------------------------------------------------------------------------|
|               | •        | Program Area                                             | Zoonosis - Will default based on condition chosen.                                                                                                    |
|               | <b>→</b> | Investigation Start Date                                 | Enter date investigation began or, if no follow up was done, enter the date the report was received.                                                                                                    |
|               |          | Date Earliest Public Health<br>Control Measure Initiated | Enter earliest date public health control measures were initiated.                                                                                                    |
|               | •        | Investigation Status                                     | Defaults to "Open." Change to "Closed" when investigation and data entry are completed.                                                                                                    |
|               |          | State Case ID                                            | Leave blank.                                                                                                    |
|               | ᡎ        | Investigator                                             | Search or enter quick code to enter the name of<br>the person who completed the investigation or the<br>person who could answer NBS data entry inquiries.                                                                                                    |
|               | ⇔        | Date Assigned to<br>Investigation                        | Enter date investigation assigned to investigator.                                                                                                    |
|               | Re       | porting Information                                      |                                                                                                    |
|               | •        | Date of Report                                           | Enter the earliest date first reported to public<br>health. Date will auto-populate when investigation<br>is created from a lab report but may be edited if<br>the report was received earlier from another<br>provider.                                                                                                    |
|               | •        | Earliest Date Reported to<br>County                      | Enter earliest date information was reported to<br>county health department. If the regional office is<br>acting as the local health department, record the<br>date received by the regional office.                                                                                                    |
|               | •        | Earliest Date Reported to<br>State                       | Enter earliest date information was reported to the state health department (regional or central office). The ELR date created should be listed if it is the earliest report date.                                                                                                    |
|               | •        | Earliest Date Suspected                                  | <ul> <li>Enter date the case first met the criteria for<br/>reporting to the health department as evidenced<br/>by</li> <li>Date a non-negative condition specific<br/>laboratory result was ordered (e.g., specimen<br/>collection date), or</li> <li>Date of physician diagnosis, or</li> <li>Date the disease/condition was added to the top<br/>3 differential diagnoses for the patient, or</li> <li>Date a condition specific treatment or<br/>prophylaxis was ordered, whichever was<br/>earliest.</li> </ul> |
|               | •        | Reporting Source Type                                    | Select type of "Reporting Source" for original<br>reporting entity such as laboratory, hospital, or<br>private physician. For cases identified by a health<br>department during an investigation, select "other<br>state and local agencies." If none of the categories<br>apply, note source in comments.                                                                                                    |
|               | >        | Reporting Organization                                   | "Reporting Organization" auto populates if<br>investigation is created from a lab report. Conduct<br>search for "Reporting Organization" as needed.<br>Note: If not found, search by city, etc. and then<br>enter new Organization as needed.                                                                                                    |

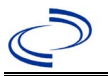

| Investigation | NBS      | Field Name                                              | Description/Instructions                                                                                                    |
|---------------|----------|---------------------------------------------------------|----------------------------------------------------------------------------------------------------|
|               | ᠿ        | Reporting Provider                                      | Search for reporting provider if known. This may<br>be reporting facility and/or treating physician.<br>Note: If not found, search by city, etc. and then<br>enter new Provider as needed.                                                                                |
|               | Clin     | ical                                                    |                                                                                                    |
|               | Ŷ        | Physician                                               | "Physician" auto populates if investigation is<br>created from a lab report. Conduct search for<br>"Physician" as needed.<br>Note: If not found, search by city, etc. and then<br>enter new Provider as needed.                                                           |
|               | •        | Was the patient<br>hospitalized for this<br>illness?    | Determine if the case was admitted as an inpatient to a hospital. Select Yes, No, or Unknown.                                                                                                    |
|               | ſ        | Hospital                                                | If hospitalized, search for "Hospital." Capture all<br>hospitals, dates, and durations of stay utilizing<br>available fields and, as needed, the comments<br>field.<br>Note: If hospital is not found, search by city, etc.<br>and then enter new Organization as needed. |
|               | ſ        | Admission Date                                          | If patient hospitalized, enter 1 <sup>st</sup> admission date.                                                                                                    |
|               | î        | Discharge Date                                          | If patient hospitalized, enter 1 <sup>st</sup> discharge/transfer date.                                                                                                    |
|               | 介        | <i>Total Duration of Stay in the hospital (in days)</i> | Duration will auto-populate if "Admission Date" and<br>"Discharge date" are entered. If admission date is<br>same as discharge date, enter 1.                                                                                                    |
|               | ſ        | <i>Hospitalized at a Second<br/>Hospital</i>            | Select Yes or No, if known.                                                                                                    |
|               | ſ        | Hospital 2                                              | If hospitalized for second time, search for 2 <sup>nd</sup> hospital. Enter new hospitals as needed.                                                                                                    |
|               | î        | Hospital 2 Admission Date                               | If patient hospitalized, enter 2 <sup>nd</sup> admission date                                                                                                    |
|               | Ŷ        | Hospital 2 Discharge Date                               | If patient hospitalized, enter 2 <sup>nd</sup> discharge/transfer date.                                                                                                    |
|               | ſ        | Hospital Duration 2                                     | Calculate duration of stay as discharge - admission<br>date for listed hospital stay. If admission date is<br>same as discharge date, enter 1.                                                                                                    |
|               | ſ        | Hospital 3                                              | If hospitalized for third time, search for 3 <sup>rd</sup> hospital. Enter new hospitals as needed.                                                                                                    |
|               | ⇔        | Hospital 3 Admission Date                               | If patient hospitalized, enter 3 <sup>rd</sup> admission date.                                                                                                    |
|               | Ŷ        | Hospital 3 Discharge Date                               | If patient hospitalized, enter 3 <sup>rd</sup> discharge/transfer date.                                                                                                    |
|               | ᠿ        | Hospital 3 Duration                                     | Calculate duration of stay as discharge - admission<br>date for listed hospital stay. If admission date is<br>same as discharge date, enter 1.                                                                                                    |
|               | →        | Specimen Collection Date                                | Enter collection date of earliest specimen or test that supported case classification.                                                                                                    |
|               | <b>→</b> | Diagnosis Date                                          | <ul> <li>"Diagnosis Date" is required if onset date is unknown.</li> <li>Enter "Diagnosis Date" as evidenced by:</li> <li>Date of physician diagnosis (if known), or</li> <li>Date of the condition specific laboratory result</li> </ul>                                 |

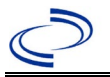

| Investigation | NBS  | Field Name                                           | Description/Instructions                                                                                                    |
|---------------|------|------------------------------------------------------|----------------------------------------------------------------------------------------------------|
|               | •    | Illness Onset Date                                   | Enter "Illness Onset Date."<br>Note: If unknown, enter date of hospital admission<br>or, secondly, specimen collection date.                                                                                                    |
|               |      | Illness End Date                                     | Enter end date for illness, if known.                                                                                                    |
|               |      | Illness Duration                                     | Enter number. Use days if < 1 month, months for<br>$\geq$ 1 month and < 1 year, and years for $\geq$ 1 year.<br>Note: Duration is auto-populated if "Illness Onset<br>Date" and "Illness End Date' dates are entered. If<br>end date is same as onset date, enter 1.          |
|               |      | Illness Duration Units                               | Use the drop-down list to select, days, weeks, etc.<br>Note: Unit is auto-populated if "Illness Onset Date"<br>and "Illness End Date" are entered.                                                                                                    |
|               | Ŷ    | Age at Onset                                         | Enter number and unit. Default is years. Use days if < 1 month, months for $\ge$ 1 month and < 1 year, and years for $\ge$ 1 year.<br>Note: Age is auto-populated if "Illness Onset Date" and "Date of Birth" are entered.                                                    |
|               | ᡎ    | Age at Onset Units                                   | Use the drop-down list to select, days, weeks, etc.<br>Note: Unit is auto-populated if "Date of Birth" and<br>"Illness Onset Date" are entered.                                                                                                    |
|               |      | Is the patient pregnant?                             | Was individual pregnant at the time of onset?<br>Indicate yes, no or unknown. Field is unavailable<br>for entry for male patients.                                                                                                    |
|               | •    | Did the patient die from this illness?               | If patient died from the illness, enter yes. Also go<br>to the Patient tab and enter "yes" for <i>Is the Patient</i><br><i>Deceased?</i> and date of death for <i>Deceased Date</i> .                                                                                         |
|               | →    | Date of Death                                        | If patient died from the illness, enter deceased date.                                                                                                    |
|               | Epic | lemiologic                                           |                                                                                                    |
|               |      | Is this patient associated with a day care facility? | Select Yes, No, or Unknown.                                                                                                    |
|               |      | Is this patient a food<br>handler?                   | Select Yes, No, or Unknown.                                                                                                    |
|               | î    | <i>Is this case part of an outbreak?</i>             | Consult with your local Zoonosis Control regional<br>office if you suspect this case might be a part of an<br>outbreak. If applicable, select "Yes" and select the<br>corresponding "Outbreak Name." Contact the<br>NEDSS Project Office to have an outbreak name<br>entered. |
|               | ⇒    | Outbreak Name                                        | Select outbreak name from drop-down list.                                                                                                    |
|               |      | Epi-linked to laboratory confirmed case?             | Select Yes, No, or Unknown. Consult with your<br>local Zoonosis Control regional office if you suspect<br>this case might be a part of an outbreak. If<br>applicable, select "Yes" and enter the NBS ID of<br>the epi-linked case.                                            |
|               |      | Case ID of epi-linked case                           | Enter case ID (I.e., CASTX01).                                                                                                    |

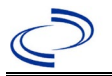

| Investigation | NBS      | Field Name                         | Description/Instructions                                                                                                    |                                                                                                    |
|---------------|----------|------------------------------------|----------------------------------------------------------------------------------------------------|----------------------------------------------------------------------------------------------------|
|               | >        | Where was the disease<br>acquired? | Indicate where<br>disease was<br>acquired; if it<br>may have<br>been acquired<br>in multiple<br>locations,<br>describe in the<br>investigation<br>comments<br>field. | Indigenous, within<br>jurisdiction<br>Out of Country – patient<br>acquired illness while outside of<br>US.<br>Out of jurisdiction, from<br>another jurisdiction – patient<br>acquired illness while in another<br>jurisdiction within TX.<br>Out of State – patient acquired<br>illness within US, but outside of<br>TX.<br>Unknown – patient acquired<br>illness at an unknown location. |
|               | •        | Imported Country                   | Indicate country<br>Required if "Out                                                                                                    | where patient acquired illness.<br>of Country" selected.                                                                                                    |
|               | <b>→</b> | Imported State                     | Indicate state w<br>Required if "Out                                                                                                    | here patient acquired illness.<br>of State" selected.                                                                                                    |
|               | ₽        | Imported City                      | Indicate city who                                                                                                    | ere patient acquired illness.                                                                                                    |
|               | •        | Imported County                    | Indicate county<br>Required if "Out<br>jurisdiction" sele                                                                                                    | where patient acquired illness.<br>of jurisdiction, from another<br>ected.                                                                                                    |
|               | <b>→</b> | Transmission Mode                  | Select most app method.                                                                                                    | ropriate disease transmission                                                                                                    |
|               |          | Detection Method                   | Select appropria                                                                                                    | te response from drop-down list.                                                                                                    |
|               | •        | Confirmation Method                | Select method<br>used to<br>determine case<br>status.                                                                                                    | Laboratory confirmed or<br>Laboratory report – laboratory<br>criteria required for case status<br>selected was met; if NBS lab<br>report not entered, enter lab<br>information manually and<br>associate with the investigation.                                                                                                    |
|               |          | Confirmation Date                  | Enter date when the criteria for case status were met.                                                                                                    |                                                                                                    |
|               | •        | Case Status                        | Select Confirmed<br>according to the<br>http://www.dshu<br>uidance-Manuals                                                                                           | d, Probable or Not a Case<br>case definition. See current year<br>s.texas.gov/EAIDU/investigation/G                                                                                                    |
|               | •        | MMWR Week                          | Auto-populates I<br>beginning of the<br>to the previous<br>edited to the las<br>preceding MMWI                                                                       | based on data entry date. At the<br>year, if the MMWR Year is edited<br>year, the MMWR week should be<br>t MMWR week (52 or 53) of the<br>R calendar.                                                                                                    |
|               | •        | MMWR Year                          | Auto-populates b<br>beginning of the<br>edited, as needed                                                                                                    | based on data entry date. At the<br>year, the MMWR year should be<br>d, to reflect the year of illness onset.                                                                                                    |
|               | Adn      | ninistrative                       |                                                                                                    |                                                                                                    |
|               |          | General Comments                   | Enter comments                                                                                                    | as needed.                                                                                                    |

NBS Entry Guidelines for Notification Notifications are required for confirmed and probable cases.

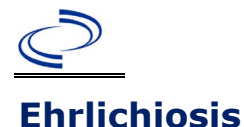

#### **General Information**

Please complete the <u>Rickettsial Disease Case Investigation Form (state.tx.us)</u> and route to the Zoonosis Control Branch through your regional Zoonosis Control office.

A classification table of Rickettsiales known to cause disease in humans can be found in the Centers for Disease Control and Prevention Traveler's Health Yellow Book at

https://wwwnc.cdc.gov/travel/yellowbook/2020/travel-related-infectious-diseases/rickettsial-includingspotted-fever-and-typhus-fever-rickettsioses-scrub-typhus-anaplasmosis-and-ehr

#### **NBS Entry Guidelines for Laboratory Reports**

Required fields are noted by  $\rightarrow$  and **BOLD** and other preferred data entry fields by  $\Rightarrow$  and *italics*. Control + Click to see <u>Patient Tab Lab Report Table</u>.

| Lab<br>Report |          | NBS Field Name                    | Description/Instructions                                                                                                    |
|---------------|----------|-----------------------------------|----------------------------------------------------------------------------------------------------|
|               | Orc      | ler Information                   |                                                                                                    |
|               | •        | Reporting Facility                | Search for reporting facility or enter quick code.<br>Select <b>original source of report</b> , not other<br>public health entity sharing report.<br><i>Note: If Facility is not found, search by other</i><br><i>criteria (city, etc.) then enter a new</i><br><i>Organization as needed.</i> |
|               | ⇔        | Ordering Facility                 | Search for ordering facility, enter quick code or<br>check "Same as Reporting Facility."<br>Note: If Facility is not found, search by other<br>criteria (city, etc.) then enter a new<br>Organization as needed.                                                                               |
|               | ⇔        | Ordering Provider                 | Search for ordering provider or enter quick<br>code.<br>Note: If Provider is not found, search by other<br>criteria (city, etc.) then enter a new Provider as<br>needed.                                                                                                    |
|               | •        | Program Area                      | Enter or edit to <b>Zoonosis.</b><br>Note: An ELR will pre-populate based on the<br>condition. Edit if incorrect. Use the drop-down<br>list for manual lab entry.                                                                                                    |
|               | •        | Jurisdiction                      | Jurisdiction pre-populates by patient zip code.<br>If blank or incorrect, select "Jurisdiction" based<br>on patient address if available, location of<br>patient's provider, or location of reporting<br>facility in that order.                                                               |
|               | ⇔        | Lab Report Date                   | Enter date result was reported to provider if available.                                                                                                    |
|               | •        | Date Received by Public<br>Health | "Date Received by Public Health" pre-populates<br>with current date. Enter correct date - earliest<br>date the lab report was received by a public<br>health entity (local, regional or state).                                                                                                |
|               | ⇔        | Ordered Test                      | Refer to table below.                                                                                                    |
|               |          | Accession Number                  | Enter unique ID assigned to specimen.                                                                                                    |
|               | <b>→</b> | Specimen Source                   | Select Blood venous, Serum, other appropriate source, or Other (describe in Lab Comments)                                                                                                    |
|               |          | Specimen Site                     |                                                                                                    |

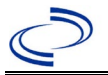

| Lab<br>Report | NBS Field Name                                                                             |                                                                               | Description/Instructions                                                          |  |  |
|---------------|--------------------------------------------------------------------------------------------|-------------------------------------------------------------------------------|-----------------------------------------------------------------------------------|--|--|
|               | 1                                                                                          | Date Specimen Collected                                                       | Enter date specimen collected.                                                    |  |  |
|               |                                                                                            | Patient Status at Specimen                                                    |                                                                                   |  |  |
|               |                                                                                            | Collection                                                                    |                                                                                   |  |  |
|               |                                                                                            | Pregnant                                                                      |                                                                                   |  |  |
|               |                                                                                            | Weeks                                                                         |                                                                                   |  |  |
|               | Tes                                                                                        | st Result(s)                                                                  |                                                                                   |  |  |
|               | +                                                                                          | Resulted Test and Result(s)                                                   | Refer to table below and use appropriate fields below.                            |  |  |
|               | 1                                                                                          | Resulted Test                                                                 | Refer to table below.                                                             |  |  |
|               | Ŷ                                                                                          | Coded Result                                                                  | Refer to table below.                                                             |  |  |
|               | î                                                                                          | Numeric Result                                                                | Refer to table below. Enter units in the 2 <sup>nd</sup> box.                     |  |  |
|               | Ŷ                                                                                          | Text Result                                                                   | Refer to table below.                                                             |  |  |
|               | ሰ                                                                                          | Reference Range                                                               | If applicable, enter the reference range or cut-<br>off value for normal results. |  |  |
|               |                                                                                            | Result status                                                                 |                                                                                   |  |  |
|               |                                                                                            | Result comments                                                               |                                                                                   |  |  |
|               | If your choice for Resulted Test brings up additional fields (not listed in the Lab Report |                                                                               |                                                                                   |  |  |
|               | Info                                                                                       | Information table). entering data in these fields is optional.                |                                                                                   |  |  |
|               | Clic                                                                                       | Click on Add Test Result when the Test Result(s) section is completed and add |                                                                                   |  |  |
|               | additional lab results as needed.                                                          |                                                                               |                                                                                   |  |  |
|               | Ad                                                                                         | ministrative                                                                  |                                                                                   |  |  |
|               |                                                                                            | Comments                                                                      | Enter comments as needed.                                                         |  |  |

| Ordered Test, Resulted Test and Test Results |                                                                      |                                                                                                    |                                                                                                    |  |
|----------------------------------------------|----------------------------------------------------------------------|----------------------------------------------------------------------------------------------------|----------------------------------------------------------------------------------------------------|--|
| Description                                  | → Ordered Test                                                       | ➔ Resulted Test                                                                                                    | Test Result(s)                                                                                                    |  |
| IFA                                          | Ehrlichia chaffeensis<br>antibodies<br>( <i>short search "ehr"</i> ) | Ehrlichia chaffeensis<br>antibody;<br>Ehrlichia chaffeensis<br>antibody, IgG; and/or<br>Ehrlichia chaffeensis<br>antibody, IgM<br>( <i>short search "chaf"</i> ) | Coded Result: Enter<br>"detected," "positive," "high,"<br>etc.<br>and<br>Numeric Result: Enter all titer<br>values (e.g, 1:512 or <1:64) |  |
| PCR                                          | Ehrlichia chaffeensis<br>PCR (DNA or RNA)<br>(short search "ehr")    | Ehrlichia chaffeensis, DNA<br>(short search "chaf")                                                                                                    | Coded Result: Enter "positive,"<br>"negative," "undetermined" or<br>"indeterminate"                                                      |  |
| IHC                                          | Ehrlichiosis Profile<br>( <i>short search "ehr"</i> )                | Ehrlichia chaffeensis -<br>Result<br>(short search "chaf")                                                                                                    | Text Result: Enter test method and result                                                                                                |  |
| Culture                                      | Culture, Bacterial<br>(short search<br>"culture")                    | EHRLICHIA CHAFFEENSIS<br>IDENTIFIED<br>(short search "chaf")                                                                                                    | Organism: Ehrlichia<br>chaffeensis                                                                                                    |  |

NBS Entry Guidelines for Investigation Required fields are noted by → and BOLD and other preferred data entry fields by ⇒ and *italics*. Control + Click to see Patient Tab Investigation.

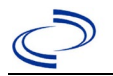

| Investigation | NBS Field Name            |                                                          | Description/Instructions                                                                                                    |
|---------------|---------------------------|----------------------------------------------------------|----------------------------------------------------------------------------------------------------|
|               | Investigation Information |                                                          |                                                                                                    |
|               | •                         | Jurisdiction                                             | Jurisdiction is automatically filled in based on the<br>patient's zip code. Review and correct as needed.<br>Select or edit "Jurisdiction" based on patient address<br>if available, location of patient's provider, or location<br>of reporting facility, in that order.                                                                                                    |
|               | >                         | Program Area                                             | <b>Zoonosis -</b> Will default based on condition chosen.                                                                                                    |
|               | •                         | Investigation Start Date                                 | Enter date investigation began or, if no follow up was done, enter the date the report was received.                                                                                                    |
|               |                           | Date Earliest Public Health<br>Control Measure Initiated | Not required for Ehrlichiosis                                                                                                    |
|               | •                         | Investigation Status                                     | Defaults to "Open." Change to "Closed" when investigation and data entry are completed.                                                                                                    |
|               |                           | State Case ID                                            | Leave blank.                                                                                                    |
|               | ᠿ                         | Investigator                                             | Search or enter quick code to enter the name of<br>the person who completed the investigation or the<br>person who could answer NBS data entry<br>inquiries.                                                                                                    |
|               | ₽                         | Date Assigned to Investigation                           | Enter date investigation assigned to investigator.                                                                                                    |
|               | Re                        | eporting Information                                     |                                                                                                    |
|               | •                         | Date of Report                                           | Enter the earliest date first reported to public<br>health. Date will auto-populate when investigation<br>is created from a lab report but may be edited if<br>the report was received earlier from another<br>provider.                                                                                                    |
|               | +                         | Earliest Date Reported to<br>County                      | Enter earliest date information was reported to<br>county health department. If the regional office is<br>acting as the local health department, record the<br>date received by the regional office.                                                                                                    |
|               | •                         | Earliest Date Reported to<br>State                       | Enter earliest date information was reported to<br>the state health department (regional or central<br>office). The ELR date created should be listed if it<br>is the earliest report date.                                                                                                    |
|               | >                         | Earliest Date Suspected                                  | <ul> <li>Enter date the case first met the criteria for reporting to the health department as evidenced by:</li> <li>Date a non-negative condition specific laboratory result was ordered (e.g, specimen collection date), or</li> <li>Date of physician diagnosis, or</li> <li>Date the disease/condition was added to the top 3 differential diagnoses for the patient, or Date a condition specific laboratory result was positive, or</li> </ul> |

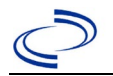

| Investigation | NBS Field Name |                                                         | Description/Instructions                                                                                                    |
|---------------|----------------|---------------------------------------------------------|----------------------------------------------------------------------------------------------------|
|               |                |                                                         | <ul> <li>Date a condition specific treatment or prophylaxis<br/>was ordered, whichever was earliest.</li> </ul>                                                                                                    |
|               | •              | Reporting Source Type                                   | Select type of "Reporting Source" for original<br>reporting entity such as laboratory, hospital, or<br>private physician. For cases identified by a health<br>department during an investigation, select "other<br>state and local agencies." If none of the<br>categories apply, note source in comments. |
|               | •              | Reporting Organization                                  | "Reporting Organization" auto populates if<br>investigation is created from a lab report. Conduct<br>search for "Reporting Organization" as needed.<br>Note: If not found, search by city, etc. and then<br>enter new Organization as needed.                                                              |
|               | Ŷ              | Reporting Provider                                      | Search for reporting provider if known. This may<br>be reporting facility and/or treating physician.<br>Note: If not found, search by city, etc. and then<br>enter new Provider as needed.                                                                                                    |
|               | Cl             | inical                                                  |                                                                                                    |
|               | Ŷ              | Physician                                               | "Physician" auto populates if investigation is<br>created from a lab report. Conduct search for<br>"Physician" as needed.<br>Note: If not found, search by city, etc. and then<br>enter new Provider as needed.                                                                                            |
|               | •              | Was the patient<br>hospitalized for this illness?       | Determine if the case was admitted as an inpatient to a hospital. Select Yes, No, or Unknown.                                                                                                    |
|               | Ŷ              | Hospital                                                | If hospitalized, search for "Hospital." Capture all<br>hospitals, dates, and durations of stay utilizing<br>available fields and, as needed, the comments<br>field.<br>Note: If hospital is not found, search by city, etc.<br>and then enter new Organization as needed.                                  |
|               | ⇔              | Admission Date                                          | If patient hospitalized, enter 1 <sup>st</sup> admission date.                                                                                                    |
|               | Ŷ              | Discharge Date                                          | If patient hospitalized, enter 1 <sup>st</sup> discharge/transfer date.                                                                                                    |
|               | ₽              | <i>Total duration of stay in the hospital (in days)</i> | Duration will auto-populate if "Admission Date" and<br>"Discharge Date" are entered. If admission date is<br>same as discharge date, enter 1.                                                                                                    |
|               | Ŷ              | Hospitalized at a Second<br>Hospital                    | Select Yes or No, if known.                                                                                                    |
|               | Ŷ              | Hospital 2                                              | If hospitalized for second time, search for 2 <sup>nd</sup> hospital. Enter new hospitals as needed.                                                                                                    |
|               | ₽              | Hospital 2 Admission Date                               | If patient hospitalized, enter 2 <sup>nd</sup> admission date.                                                                                                    |
|               | Ŷ              | Hospital 2 Discharge Date                               | If patient hospitalized, enter 2 <sup>nd</sup><br>discharge/transfer date.                                                                                                    |
|               | Ŷ              | Hospital 2 Duration                                     | Calculate duration of stay as discharge - admission<br>date for listed hospital stay. If admission date is<br>same as discharge date, enter 1.                                                                                                    |

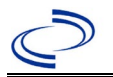

| Investigation | NE            | 3S Field Name                                        | Description/Instructions                                                                                                    |  |
|---------------|---------------|------------------------------------------------------|----------------------------------------------------------------------------------------------------|--|
|               | ₽             | Hospital 3                                           | If hospitalized for third time, search for 3 <sup>rd</sup> hospital. Enter new hospitals as needed.                                                                                                    |  |
|               | Ŷ             | Hospital 3 Admission Date                            | If patient hospitalized, enter 3 <sup>rd</sup> admission date.                                                                                                    |  |
|               | Ŷ             | Hospital 3 Discharge Date                            | If patient hospitalized, enter 3 <sup>rd</sup> discharge/transfer date.                                                                                                    |  |
|               | ᡎ             | Hospital 3 Duration                                  | Calculate duration of stay as discharge - admission date for listed hospital stay. If admission date is same as discharge date, enter 1.                                                                                                    |  |
|               | •             | Specimen Collection Date                             | Enter collection date of earliest specimen that supported case classification.                                                                                                    |  |
|               | +             | Diagnosis Date                                       | <ul> <li>"Diagnosis Date" is required if onset date is unknown.</li> <li>Enter Diagnosis Date as evidenced by:</li> <li>Date of physician diagnosis (if known), or</li> <li>Date of the condition specific laboratory result</li> </ul>             |  |
|               | •             | Illness Onset Date                                   | Enter "Illness Onset Date."<br>Note: If unknown, enter date of hospital<br>admission or, secondly, specimen collection date.                                                                                                    |  |
|               |               | Illness End Date                                     | Enter end date for illness, if known.                                                                                                    |  |
|               |               | Illness Duration                                     | Enter number. Use days if < 1 month, months for $\ge$ 1 month and < 1 year, and years for $\ge$ 1 year.<br>Note: Duration is auto-populated if "Illness Onset Date" and "Illness End Date" are entered. If end date is same as onset date, enter 1. |  |
|               |               | Illness Duration Units                               | Use the drop-down list to select days, weeks, etc.<br>Note: Unit is auto-populated if "Illness Onset<br>Date" and "Illness End Date" are entered.                                                                                                   |  |
|               | Ŷ             | Age at Onset                                         | Enter number and unit. Default is years. Use days if < 1 month, months for $\geq$ 1 month and < 1 year, and years for $\geq$ 1 year.<br>Note: Age is auto-populated if "Illness Onset Date" and "Date of Birth" are entered.                        |  |
|               | ≏             | Age at Onset Units                                   | Use the drop-down list to select days, weeks, etc.                                                                                                    |  |
|               |               | Is the patient pregnant?                             | Was individual pregnant at the time of onset?<br>Indicate yes, no or unknown. Field is unavailable<br>for entry for male patients                                                                                                    |  |
|               | •             | Did the patient die from this illness?               | If patient died from the illness, enter yes. Also go<br>to the Patient tab and enter "yes" for <i>Is the</i><br><i>Patient Deceased?</i> and date of death for <i>Deceased</i><br><i>Date</i> .                                                     |  |
|               | •             | Date of Death                                        | If patient died from the illness, enter deceased date.                                                                                                    |  |
|               | Epidemiologic |                                                      |                                                                                                    |  |
|               |               | Is this patient associated with a day care facility? | Not Required                                                                                                    |  |
|               |               | Is this patient a food handler?                      | Not Required                                                                                                    |  |

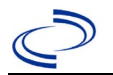

| Investigation | NE       | 3S Field Name                            | Description/Instr                                                                                                    | uctions                                                                                                    |
|---------------|----------|------------------------------------------|----------------------------------------------------------------------------------------------------|----------------------------------------------------------------------------------------------------|
|               | ſ        | <i>Is this case part of an outbreak?</i> | Consult with your local Zoonosis Control regional<br>office if you suspect this case might be a part of<br>an outbreak. If applicable, select "Yes" and select<br>the corresponding "Outbreak Name." Contact the<br>NEDSS Project Office to have an outbreak name<br>entered. |                                                                                                    |
|               | ⇧        | Outbreak Name                            | Select outbreak nar                                                                                                    | ne from drop-down list.                                                                                                    |
|               |          | Epi-linked to laboratory confirmed case? | Select Yes, No, or Unknown. Consult with your<br>local Zoonosis Control regional office if you<br>suspect this case might be a part of an outbreak.<br>If applicable, select "Yes" and enter the NBS ID of<br>the epi-linked case.                                            |                                                                                                    |
|               |          | Case ID of epi-linked case               | Enter case ID (i.e.,                                                                                                    | CASTX01).                                                                                                    |
|               | <b>→</b> | Where was the disease<br>acquired?       | Indicate where<br>disease was<br>acquired; if it<br>may have been<br>acquired in<br>multiple locations,<br>describe in the<br>investigation<br>comments field.                                                                                                    | Indigenous, within<br>jurisdiction<br>Out of Country – patient<br>acquired illness while outside<br>of US.<br>Out of jurisdiction, from<br>another jurisdiction –<br>patient acquired illness while<br>in another jurisdiction within<br>TX.<br>Out of State – patient<br>acquired illness within US, but<br>outside of TX.<br>Unknown – patient acquired<br>illness at an unknown location. |
|               | +        | Imported Country                         | Indicate country wh<br>Required if "Out of                                                                                                    | ere patient acquired illness.<br>Country" selected.                                                                                                    |
|               | +        | Imported State                           | Indicate state where<br>Required if "Out of S                                                                                                    | e patient acquired illness.<br>State" selected.                                                                                                    |
|               | ♪        | Imported City                            | Indicate city where                                                                                                    | patient acquired illness.                                                                                                    |
|               | +        | Imported County                          | Indicate county whe<br>Required if "Out of j<br>jurisdiction" selecte                                                                                                    | ere patient acquired illness.<br>jurisdiction, from another<br>d.                                                                                                    |
|               | >        | Transmission Mode                        | Select "Vectorborne                                                                                                    |                                                                                                    |
|               |          | Detection Method                         | Select appropriate r                                                                                                    | esponse from drop-down list.                                                                                                    |
|               | •        | Confirmation Method                      | Select method<br>used to determine<br>case status.                                                                                                    | Laboratory confirmed or<br>Laboratory report –<br>laboratory criteria required<br>for case status selected was<br>met; if NBS lab report not<br>entered, enter lab<br>information manually and<br>associate with the<br>investigation.                                                                                                    |
|               |          | Confirmation Date                        | Enter date when the met.                                                                                                    | e criteria for case status were                                                                                                    |

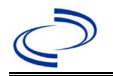

| Investigation | NBS Field Name   |                  | Description/Instructions                                                                                                    |  |
|---------------|------------------|------------------|----------------------------------------------------------------------------------------------------|--|
|               | •                | Case Status      | Select Confirmed, Probable, Suspect, or Not a<br>Case according to the case definition. See current<br>year<br><u>http://www.dshs.texas.gov/EAIDU/investigation/G</u><br><u>uidance-Manuals/</u> )                      |  |
|               | •                | MMWR Week        | Auto-populates based on data entry date. At the beginning of the year, if the MMWR Year is edited to the previous year, the MMWR week should be edited to the last MMWR week (52 or 53) of the preceding MMWR calendar. |  |
|               | +                | MMWR Year        | Auto-populates based on data entry date. At the beginning of the year, the MMWR year should be edited, as needed, to reflect the year of illness onset.                                                                 |  |
|               | General Comments |                  |                                                                                                    |  |
|               |                  | General Comments | Enter comments as needed.                                                                                                    |  |

NBS Entry Guidelines for Notification Notifications are required for confirmed, probable, and suspect cases. Suspect cases will not be included in case counts but are being tracked for programmatic review.
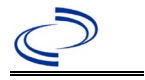

#### **General Information**

For individual cases, use the form available at;

<u>https://www.dshs.state.tx.us/sites/default/files/EAIDU/investigation/forms/Fascioliasis-Investigation-Form.pdf</u>. Please send a copy of the form to Central Office via the Regional Office.

#### NBS Entry Guidelines for Laboratory Reports

Required fields are noted by  $\rightarrow$  and **BOLD** and other preferred data entry fields by  $\Rightarrow$  and *italics*. Control + Click to see <u>Patient Tab Lab Report Table</u>.

| Lab<br>Report | NBS Field Name |                                   | Description/Instructions                                                                                                    |
|---------------|----------------|-----------------------------------|----------------------------------------------------------------------------------------------------|
|               | Orde           | er Information                    |                                                                                                    |
|               | •              | Reporting Facility                | Search for reporting facility or enter quick<br>code. Select <b>original source of report</b> , not<br>other public health entity sharing report.<br><i>Note: If Facility is not found, search by other</i><br><i>criteria (city, etc.) then enter a new</i><br><i>Organization as needed.</i> |
|               | ⇔              | Ordering Facility                 | Search for ordering facility, enter quick code or<br>check "Same as Reporting Facility." Note: If<br>Facility is not found, search by other criteria<br>(city, etc.) then enter a new Organization as<br>needed.                                                                               |
|               | ⇔              | Ordering Provider                 | Search for ordering provider or enter quick<br>code. Note: If Provider is not found, search by<br>other criteria (city, etc.) then enter a new<br>Provider as needed.                                                                                                    |
|               | •              | Program Area                      | Enter or edit to <b>IDEAS- Foodborne</b><br>Note: Use the drop-down list for manual lab<br>entry. An ELR will pre-populate based on the<br>condition. Check and edit if incorrect using<br>Transfer Ownership button.                                                                          |
|               | <b>→</b>       | Jurisdiction                      | Jurisdiction is automatically filled in based on the<br>patient's zip code. Review and correct as needed.<br>Select or edit "Jurisdiction" based on patient<br>address if available, location of patient's<br>provider, or location of reporting facility, in that<br>order.                   |
|               | ₽              | Lab Report Date                   | Enter date result was reported to provider if available.                                                                                                    |
|               | •              | Date Received by Public<br>Health | "Date Received by Public Health" pre-populates<br>with current date. Enter correct date - earliest<br>date the lab report was received by a public<br>health entity (local, regional or state).                                                                                                |
|               | ⇒              | Ordered Test                      | Refer to table below.                                                                                                    |
|               |                | Accession Number                  | Enter unique ID assigned to specimen.                                                                                                    |
|               | •              | Specimen Source                   | Select Stool = fecal; Bile fluid; Duodenal<br>fluid; other appropriate choice, or Other<br>with description in Result Comments.                                                                                                    |
|               |                | Specimen Site                     |                                                                                                    |
|               | →              | Date Specimen Collected           | Enter date specimen collected.                                                                                                    |

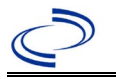

| Lab<br>Report |                                                                                                    | NBS Field Name                           | Description/Instructions                                                          |
|---------------|----------------------------------------------------------------------------------------------------|------------------------------------------|-----------------------------------------------------------------------------------|
|               |                                                                                                    | Patient Status at Specimen<br>Collection |                                                                                   |
|               |                                                                                                    | Pregnant                                 |                                                                                   |
|               |                                                                                                    | Weeks                                    |                                                                                   |
|               | Test                                                                                                    | Result(s)                                |                                                                                   |
|               | <b>→</b>                                                                                                    | Resulted Test and<br>Result(s)           | Refer to table below and use appropriate fields below.                            |
|               | →                                                                                                    | Resulted Test                            | Refer to table below.                                                             |
|               | ⇒                                                                                                    | Coded Result                             | Refer to table below.                                                             |
|               | ₽                                                                                                    | Numeric Result                           | Refer to table below. Enter units in the $2^{nd}$ box.                            |
|               | ⇔                                                                                                    | Text Result                              | Refer to table below.                                                             |
|               | Ŷ                                                                                                    | Reference Range                          | If applicable, enter the reference range or cut-<br>off value for normal results. |
|               |                                                                                                    | Result status                            |                                                                                   |
|               |                                                                                                    | Result comments                          |                                                                                   |
|               | If your choice for Resulted Test brings up additional fields (not listed in the Lab Reportable), entering data in these fields is optional.<br>Click on Add Test Result when the Test Result(s) section is completed and add additional lab results as needed. |                                          |                                                                                   |
|               | Adm                                                                                                    | inistrative                              |                                                                                   |
|               |                                                                                                    | Comments                                 |                                                                                   |

|                               | Ordered Test, Resu | lted Test and Test Resu                                                 | ılts                                                                                                    |
|-------------------------------|--------------------|-------------------------------------------------------------------------|----------------------------------------------------------------------------------------------------|
| Description                   | ⇒ Ordered Test     | ➔ Resulted Test                                                         | Test Result(s)                                                                                                    |
| Microscopic<br>examination    | Leave blank        | OVA AND PARASITE<br>IDENTIFIED<br>(short search "ova")                  | Organism: Fasciola<br>(search "Fascio")                                                                                         |
| Fascioliasis Ab- ELA          | Leave blank        | FASCIOLA SP AB or<br>FASCIOLA HEPATICA<br>AB<br>( long search "Fascio") | Coded Result:<br>"detected", "not<br>detected," or<br>"indeterminate" –or –<br>Numeric or Text result                           |
| Antigen detection<br>by ELISA | Leave blank        | HELMINTH IDENTIFIED<br>(short search "helm")                            | Organism: Fasciola<br>(search "Fascio")<br>Also enter:<br>Text Result: type in<br>test method such as<br>ELISA antigen positive |

NBS Entry Guidelines for Investigation Required fields are noted by → and BOLD and other preferred data entry fields by ⇒ and *italics*. Control + Click to see Patient Tab Investigation.

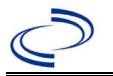

| Investi-<br>gation | NBS Field Name |                                                          | Description/Instructions                                                                                                    |
|--------------------|----------------|----------------------------------------------------------|----------------------------------------------------------------------------------------------------|
|                    | In۱            | vestigation Information                                  |                                                                                                    |
|                    | +              | Jurisdiction                                             | Jurisdiction is automatically filled in based on<br>the patient's zip code. Review and correct as<br>needed. Select or edit "Jurisdiction" based on<br>patient address if available, location of<br>patient's provider, or location of reporting<br>facility, in that order. |
|                    | +              | Program Area                                             | <b>IDEAS- Foodborne</b> - Will default based on condition.                                                                                                    |
|                    | 1              | Investigation Start Date                                 | Enter Date Investigation began or if no follow up was done, enter the date the report was received.                                                                                                    |
|                    |                | Date Earliest Public Health<br>Control Measure Initiated | Not required for Fascioliasis                                                                                                    |
|                    | ᠿ              | Investigation Status                                     | Defaults to "Open." Change to "Closed" when investigation and data entry are completed.                                                                                                    |
|                    |                | Shared Indicator                                         |                                                                                                    |
|                    |                | State Case ID                                            |                                                                                                    |
|                    | ſ              | Investigator                                             | Search or enter quick code to enter the<br>name of the person who completed the<br>investigation or the person who could<br>answer NBS data entry inquiries.                                                                                                    |
|                    | ſ              | Date Assigned to Investigation                           | Enter date investigation assigned to investigator.                                                                                                    |
|                    | Re             | porting Information                                      |                                                                                                    |
|                    | +              | Date of Report                                           | Enter the earliest date first reported to<br>public health. Date will auto-populate when<br>investigation is created from a lab report but<br>may be edited if the report was received<br>earlier from another provider.                                                     |
|                    | <b>^</b>       | Earliest Date Reported to<br>County                      | Enter earliest date information was reported<br>to county health department. If the regional<br>office is acting as the local health<br>department, record the date received by the<br>regional office.                                                                      |
|                    | +              | Earliest Date Reported to<br>State                       | Enter earliest date information was reported<br>to the state health department (regional or<br>central office). The ELR date created should<br>be listed if it is the earliest report date.                                                                                  |
|                    | •              | Earliest Date Suspected                                  | <ul> <li>Enter date the case first met the criteria for reporting to the health department as evidenced by:</li> <li>Date a condition specific laboratory test was positive</li> </ul>                                                                                       |

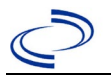

| Investi-<br>gation | NBS Field Name |                                                   | Description/Instructions                                                                                                    |
|--------------------|----------------|---------------------------------------------------|----------------------------------------------------------------------------------------------------|
|                    | •              | Reporting Source Type                             | Select type of "Reporting Source" for original<br>reporting entity such as laboratory, hospital,<br>or private physician. For cases identified by<br>a health department during an investigation,<br>select "other state and local agencies." If<br>none of the categories apply, note source in<br>comments.                                        |
|                    | ᡎ              | Reporting Organization                            | "Reporting Organization" auto populates if<br>investigation is created from a lab report.<br>Conduct search for "Reporting Source" as<br>needed.<br>Note: If not found, search by city, etc. and<br>then enter new Organization as needed.                                                                                                    |
|                    | ᡎ              | Reporting Provider                                | Search for reporting provider if known.<br>Note: If not found, search by city, etc. and<br>then enter new Provider as needed.                                                                                                    |
|                    | Cli            | nical                                             |                                                                                                    |
|                    | ⇒              | Physician                                         | Search for "Physician" if known. Note: If not<br>found, search by city, etc. and then enter<br>new Provider as needed.                                                                                                    |
|                    | <b>→</b>       | Was the patient<br>hospitalized for this illness? | Select Yes, No, or Unknown.                                                                                                    |
|                    | •              | Hospital                                          | If hospitalized, search for "Hospital" and<br>enter "Admission Date" and "Discharge<br>Date." Capture all hospitals, dates, and<br>durations of stay utilizing available fields<br>and, as needed, the comments field.<br><i>Note: If hospital is not found, search by city,</i><br><i>etc. and then enter new Organization as</i><br><i>needed.</i> |
|                    | •              | Admission Date                                    | If patient hospitalized, enter 1 <sup>st</sup> admission date.                                                                                                    |
|                    | <b>→</b>       | Discharge Date                                    | If patient hospitalized, enter 1 <sup>st</sup> discharge/transfer date.                                                                                                    |
|                    | ₽              | Duration of Stay                                  | Calculate duration of stay as discharge -<br>admission date for listed hospital stay. If<br>admission date is same as discharge date,<br>enter 1.                                                                                                    |
|                    | ⇒              | Hospitalized at a Second<br>Hospital              |                                                                                                    |
|                    | ᡎ              | Hospital 2                                        | Search for 2 <sup>nd</sup> hospital. Enter new hospitals as needed.                                                                                                    |
|                    | ⇒              | Hospital 2 Admission Date                         | If patient hospitalized, enter 2 <sup>nd</sup> admission date.                                                                                                    |
|                    | ₽              | Hospital 2 Discharge Date                         | If patient hospitalized, enter 2 <sup>nd</sup> discharge/transfer date.                                                                                                    |

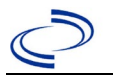

| Investi-<br>gation | NBS Field Name |                                                             | Description/Instructions                                                                                                    |
|--------------------|----------------|-------------------------------------------------------------|----------------------------------------------------------------------------------------------------|
|                    | ᠿ              | Hospital 2 Duration                                         | Calculate duration of stay as discharge -<br>admission date for listed hospital stay. If<br>admission date is same as discharge date,<br>enter 1                                    |
|                    | Ŷ              | Hospital 3                                                  | Search for 3 <sup>rd</sup> hospital. Enter new hospitals as needed.                                                                                                    |
|                    | ≎              | Hospital 3 Admission Date                                   | If patient hospitalized, enter 3 <sup>rd</sup> admission date.                                                                                                    |
|                    | ⇒              | Hospital 3 Discharge Date                                   | If patient hospitalized, enter 3 <sup>rd</sup> discharge/transfer date.                                                                                                    |
|                    | ᡎ              | Hospital 3 Duration                                         | Calculate duration of stay as discharge -<br>admission date for listed hospital stay. If<br>admission date is same as discharge date,<br>enter 1.                                   |
|                    | •              | Specimen Collection Date                                    | Enter collection date of earliest specimen that supported case classification if applicable.                                                                                        |
|                    | •              | Diagnosis Date                                              | <ul> <li>"Diagnosis Date" is required if onset date is unknown.</li> <li>Enter Diagnosis Date as evidence by:</li> <li>Date of the condition specific laboratory result.</li> </ul> |
|                    | •              | Illness Onset Date                                          | Enter "Illness Onset Date."<br>Note: Leave blank if onset date is unknown<br>or the patient has asymptomatic infection.                                                             |
|                    |                | Illness End Date                                            |                                                                                                    |
|                    |                | Illness Duration                                            |                                                                                                    |
|                    |                | Illness Duration Units                                      |                                                                                                    |
|                    | ⇔              | Age at Onset                                                | Enter number and unit. Default is years. Use days if < 1 month, months for $\geq$ 1 month and < 1 year, and years for $\geq$ 1 year.                                                |
|                    | Ŷ              | Age at Onset Units                                          | Use the drop-down list next to age to select, days, months, etc.                                                                                                    |
|                    |                | Is the patient pregnant?                                    |                                                                                                    |
|                    | •              | Did the patient die from this illness?                      | If patient died from the illness, enter yes.<br>Also go to the Patient tab and enter "yes" for<br><i>Is the Patient Deceased?</i> and date of death<br>for <i>Deceased Date</i> .   |
|                    | →              | Date of Death                                               |                                                                                                    |
|                    | Ер             | idemiologic                                                 |                                                                                                    |
|                    | ⇒              | <i>Is this patient associated with a day care facility?</i> | Select Yes, No, or Unknown.                                                                                                    |
|                    | ⇔              | Is this patient a food handler?                             | Select Yes, No, or Unknown.                                                                                                    |

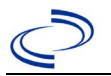

| Investi-<br>gation | NB | S Field Name                                | Description/Ins                                                                                                    | structions                                                                                                    |
|--------------------|----|---------------------------------------------|----------------------------------------------------------------------------------------------------|----------------------------------------------------------------------------------------------------|
|                    | •  | Is this case part of an outbreak?           | case part of an<br>ak?If applicable, select "Yes" and se<br>corresponding "Outbreak Name.<br>the NEDSS Project Office to hav<br> |                                                                                                    |
|                    | >  | Outbreak Name                               | Select outbreak r                                                                                                    | name from drop-down list.                                                                                                    |
|                    | •  | Epi-linked to laboratory<br>confirmed case? | Select Yes, No, o                                                                                                    | r Unknown.                                                                                                    |
|                    | •  | Case ID of epi-linked case                  | Enter case ID (i.e                                                                                                    | e., CASTX01).                                                                                                    |
|                    | •  | Where was the disease<br>acquired?          | Indicate where<br>disease was<br>acquired; if<br>patient became<br>ill while<br>traveling,<br>designate<br>appropriately.        | Indigenous, within<br>jurisdiction<br>Out of Country – patient<br>became ill while traveling<br>outside of US.<br>Out of jurisdiction, from<br>another jurisdiction –<br>patient became ill while<br>traveling to another<br>jurisdiction within TX.<br>Out of State – patient<br>became ill while traveling<br>within US but outside of TX.                                                                                                    |
|                    | >  | Imported Country                            | Indicate country                                                                                                    | where patient became ill.                                                                                                    |
|                    | ⇒  | Imported State                              | Indicate state wh                                                                                                    | ere patient became ill.                                                                                                    |
|                    | ⇒  | Imported City                               | Indicate city whe                                                                                                    | re patient became ill.                                                                                                    |
|                    | ⇒  | Imported County                             | Indicate county v                                                                                                    | where patient became ill.                                                                                                    |
|                    |    | Transmission Mode                           |                                                                                                    |                                                                                                    |
|                    |    | Detection Method                            |                                                                                                    |                                                                                                    |
|                    | >  | Confirmation Method                         | Select method<br>used to<br>determine case<br>status. Select<br>lab confirmed,<br>clinical<br>diagnosis, or<br>epi-linked.       | Laboratory confirmed –<br>laboratory criteria required<br>for case status selected<br>was met; if NBS lab report<br>not entered, enter lab<br>information into<br>comments.<br>Epidemiologically<br>linked – case status<br>selected is based on<br>epidemiological linkage;<br>indicate name and case<br>number of epi-link in<br>appropriate fields or<br>comments.<br>Clinical Diagnosis – case<br>status selected is based on<br>clinical diagnosis as<br>evidenced by diagnosis<br>reported by physician or<br>health care provider. |

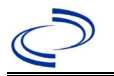

| Investi-<br>gation | NBS Field Name |                   | Description/Instructions                                                                                                    |
|--------------------|----------------|-------------------|----------------------------------------------------------------------------------------------------|
|                    |                | Confirmation Date | Date criteria for the case status of the case were met.                                                                                                    |
|                    | <b>↑</b>       | Case Status       | Select Confirmed or Not a Case according to the case definition. See the <u>Immunization Division, Texas Department of Health</u>                                                                                                    |
|                    | +              | MMWR Week         | Auto-populates based on data entry date. At<br>the beginning of the year if the MMWR Year<br>is edited to the previous year, the MMWR<br>week should be edited to the last MMWR<br>week (52 or 53) of the preceding MMWR<br>calendar.                                                                                                    |
|                    | •              | MMWR Year         | Auto-populates based on data entry date.<br>This does not need to be edited. However, at<br>the beginning of the year, the MMWR week<br>and year should be edited as needed to<br>either the last MMWR week of the preceding<br>calendar year or the first MMWR week of the<br>following year so the MMWR year reflects the<br>year in which the case occurred. |
|                    | Ge             | neral Comments    |                                                                                                    |
|                    |                | General Comments  |                                                                                                    |

NBS Entry Guidelines for Notification Notifications are required for confirmed and probable cases.

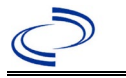

#### **General Information**

Individual case investigation forms are required to be completed and submitted to the Central Office. For cases 5 years or older, if the serotyping was not done at the Austin DSHS lab, please obtain and submit a copy of the serotype report from the testing laboratory. The *Haemophilus influenzae Case Track Record* can be found at <u>https://www.dshs.texas.gov/notifiable-conditions/investigation-forms</u> Note: The biotype is not the same as the serotype and does not need to be entered into NBS. \*\*For cases under 5 years old with an isolate from a sterile site, update the serotype in NBS once results are received from the DSHS laboratory.

The Hib vaccination history should be entered as a vaccination record in NBS and associated with the investigation. To search ImmTrac for this patient, within the investigation, click "Manage Associations" and under the "Vaccinations" section, click "Query Registry." Confirm the patient's information is correct then click "Submit Query." Check the box next to the vaccine to associate it with the current investigation. If the patient, primary care provider, reporting provider/facility, school, ImmTrac, or other reputable source cannot provide documentation of the vaccination record, do not enter the vaccination, as it cannot be verified.

| Vaccine Type                                                                                                    | NBS Selection                     | Manufacturers for US (2024)                                                              |
|----------------------------------------------------------------------------------------------------|-----------------------------------|------------------------------------------------------------------------------------------|
| Diphtheria Toxoid-Tetanus Toxoid-<br>acellular Pertussis- <i>Haemophilus</i> type<br>b                                                                              | DtaP-Hib                          | *TriHIBit – Sanofi<br>Pasteur                                                            |
| Diphtheria Toxoid-Tetanus Toxoid-<br>acellular Pertussis in combination with<br><i>Haemophilus influenzae</i> type b and<br>Inactivated Polio                       | DTaP-Hib-IPV                      | Pentacel - Sanofi<br>Pasteur                                                             |
| Diphtheria and Tetanus Toxoids and<br>Acellular Pertussis Adsorbed,<br>Inactivated Poliovirus, Haemophilus b<br>Conjugate, and Hepatitis B<br>[Recombinant] Vaccine | DTaP-IPV-HIB-HEP B                | Vaxelis – MSP Vaccine<br>Company - (partnership<br>Merck and Sanofi<br>Pasteur)          |
| Diphtheria Toxoid-Tetanus Toxoid-<br>acellular Pertussis in combination with<br>Inactivated Polio, <i>Haemophilus</i><br><i>influenzae</i> type b, and Hepatitis B  | DTaP-IPV-HIB-HEP B,<br>historical |                                                                                          |
| Diphtheria-Tetanus-Pertussis-<br>Haemophilus influenzae type b                                                                                                    | DTP-Hib                           | *Tetramune - Wyeth                                                                       |
| Diphtheria-Tetanus-Pertussis-<br>Haemophilus influenzae type b-<br>Hepatitis B                                                                                      | DTP-Hib-Hep B                     |                                                                                          |
| Haemophilus influenzae type b<br>oligosaccharide-CRM197 conjugate                                                                                                   | Hib (HbOC)                        | *HibTITER - Wyeth                                                                        |
| Haemophilus influenzae type b,<br>diphtheria conjugated                                                                                                    | Hib (PRP-D)                       | *ProHIBit - Sanofi<br>Pasteur                                                            |
| PRP-OMP. Polysaccharide conjugate (mening. protein carrier).                                                                                                    | Hib (PRP-OMP)                     | PedvaxHIB - Merck                                                                        |
| Haemophilus b Conjugate Vaccine<br>(Tetanus Toxoid Conjugate)                                                                                                    | Hib (PRP-T)                       | ActHIB - Sanofi Pasteur<br>Hiberix –<br>GlaxoSmithKline<br>*OmniHib -<br>GlaxoSmithKline |

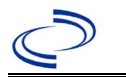

| Vaccine Type                                                                          | NBS Selection                                          | Manufacturers for US (2024)     |
|---------------------------------------------------------------------------------------|--------------------------------------------------------|---------------------------------|
| Hib unspecified                                                                       | Hib, NOS (Haemophilus<br>influenzae type b<br>vaccine, |                                 |
| Haemophilus influenzae type b<br>Hepatitis B                                          | Hib-Hep B                                              | *Comvax (HBV-Hib) –<br>Merck    |
| Meningococcal groups C and Y and<br>Haemophilus b Tetanus Toxoid<br>conjugate vaccine | Meningococcal, NOS                                     | *MenHibrix –<br>GlaxoSmithKline |

\*Historic

List of Vaccines Licensed for Immunization and Distribution in the US: <a href="https://www.fda.gov/vaccines-blood-biologics/vaccines/vaccines-licensed-use-united-states">https://www.fda.gov/vaccines-blood-biologics/vaccines/vaccines-licensed-use-united-states</a>

For a complete vaccination schedule for children and adults go to: <a href="https://www.dshs.state.tx.us/immunizations/public/schedules">https://www.dshs.state.tx.us/immunizations/public/schedules</a>

Information on treatment and prevention Guidelines for Investigation and Control of Invasive, Respiratory, Foodborne, and Vaccine-Preventable Diseases <u>https://www.dshs.state.tx.us/notifiable-conditions/investigation-guidance</u>

#### NBS Entry Guidelines for Laboratory Reports

Required fields are noted by  $\rightarrow$  and **BOLD** and other preferred data entry fields by  $\Rightarrow$  and *italics*. Control + Click to see <u>Patient Tab Lab Report Table</u>.

| Lab<br>Report |                   | NBS Field Name     | Description/Instructions                                                                                                    |  |  |
|---------------|-------------------|--------------------|----------------------------------------------------------------------------------------------------|--|--|
|               | Order Information |                    |                                                                                                    |  |  |
|               | •                 | Reporting Facility | Search for reporting facility or enter quick<br>code. Select <b>original source of report</b> , not<br>other public health entity sharing report.<br><i>Note: If Facility is not found, search by other</i><br><i>criteria (city, etc.) then enter a new</i><br><i>Organization as needed.</i> |  |  |
|               | Ŷ                 | Ordering Facility  | Search for ordering facility, enter quick code<br>or check "Same as Reporting Facility." Note:<br>If Facility is not found, search by other<br>criteria (city, etc.) then enter a new<br>Organization as needed.                                                                               |  |  |
|               | Ŷ                 | Ordering Provider  | Search for ordering provider or enter quick<br>code. Note: If Provider is not found, search<br>by other criteria (city, etc.) then enter a new<br>Provider as needed.                                                                                                    |  |  |
|               | •                 | Program Area       | Enter or edit to <b>Immunizations</b> .<br>Note: Use the drop-down list for manual lab<br>entry. An ELR will pre-populate based on the<br>condition. Check and edit if incorrect using<br>Transfer Ownership button.                                                                           |  |  |

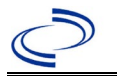

| Lab<br>Report |                                                                          | NBS Field Name                                                             | Description/Instructions                                                                                                    |
|---------------|--------------------------------------------------------------------------|----------------------------------------------------------------------------|----------------------------------------------------------------------------------------------------|
|               | •                                                                        | Jurisdiction                                                               | Jurisdiction is automatically filled in based on<br>the patient's zip code. Review and correct as<br>needed. Select or edit "Jurisdiction" based on<br>patient address if available, location of patient's<br>provider, or location of reporting facility, in that<br>order. |
|               | Ŷ                                                                        | Lab Report Date                                                            | Enter date result was reported to provider if available.                                                                                                    |
|               | •                                                                        | Date Received by Public<br>Health                                          | "Date Received by Public Health" pre-<br>populates with current date. Enter correct<br>date - earliest date the lab report was<br>received by a public health entity (local,<br>regional or state).                                                                          |
|               | >                                                                        | Ordered Test                                                               | Refer to table below.                                                                                                    |
|               |                                                                          | Accession Number                                                           | Enter unique ID assigned to specimen.                                                                                                    |
|               | •                                                                        | Specimen Source                                                            | Select Blood venous; Cerebral spinal fluid;<br>Pleural fluid (thoracentesis fluid); Synovial<br>fluid (Joint fluid); or Other (describe in Result<br>Comments).                                                                                                    |
|               |                                                                          | Specimen Site                                                              |                                                                                                    |
|               | <b>→</b>                                                                 | Date Specimen Collected                                                    | Enter date specimen collected.                                                                                                    |
|               |                                                                          | Patient Status at Specimen                                                 |                                                                                                    |
|               |                                                                          | Pregnant                                                                   |                                                                                                    |
|               |                                                                          | Weeks                                                                      |                                                                                                    |
|               | Tes                                                                      | t Result(s)                                                                |                                                                                                    |
|               | <b>→</b>                                                                 | Resulted Test and Result(s)                                                | Refer to table below and use appropriate fields below.                                                                                                    |
|               | →                                                                        | Resulted Test                                                              | Refer to table below.                                                                                                    |
|               | ⇒                                                                        | Coded Result                                                               | Refer to table below.                                                                                                    |
|               | ⇔                                                                        | Numeric Result                                                             | Refer to table below. Enter units in the 2 <sup>nd</sup> box.                                                                                                    |
|               | ⇒                                                                        | Text Result                                                                | Refer to table below.                                                                                                    |
|               | ⇔                                                                        | Reference Range                                                            | If applicable, enter the reference range or cut-off value for normal results.                                                                                                    |
|               |                                                                          | Result status                                                              |                                                                                                    |
|               | •                                                                        | Result comments                                                            | If known, enter the serotype (serotype a, b, c, d, e, f, or nontypeable).<br>Note: The biotype is not the same as the serotype and does not need to be entered into NBS.                                                                                                    |
|               | If your choice for Resulted Test brings up additional fields (not listed |                                                                            | up additional fields (not listed in the Lab                                                                                                    |
|               | Rep<br>Clicl                                                             | ort table), entering data in these f<br>< on Add Test Result when the Test | ields is optional.<br>Result(s) section is completed and add                                                                                                    |
|               | addi                                                                     | tional lab results as needed.                                              |                                                                                                    |
|               | Adn                                                                      | Commonts                                                                   |                                                                                                    |
|               |                                                                          | Comments                                                                   |                                                                                                    |

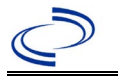

| Ordered Test, Resulted Test and Test Results |                                                                                                    |                                                                                                    |                                                                                                    |  |
|----------------------------------------------|----------------------------------------------------------------------------------------------------|----------------------------------------------------------------------------------------------------|----------------------------------------------------------------------------------------------------|--|
| Description                                  | Ordered Test                                                                                                    | → Resulted Test                                                                                                    | Test Result(s)                                                                                                    |  |
| Culture                                      | Culture, specimen<br>source if available (e.g.,<br>"Culture, CSF,"<br>"Culture, Blood,"<br>"Culture, Body Fluid") or<br>Culture, Bacterial<br>(short search "culture") | Haemophilus influenzae<br>Identified<br>(drop-down list)                                                                                                  | Organism: Select<br>Haemophilus influenzae<br>type<br>(short search<br>"haemoph")<br>If available, enter<br>serotype in result<br>comments. |  |
| CSF Antigen test                             | Haemophilus influenzae<br>antigen<br>(drop-down list)                                                                                                    | Haemophilus influenzae<br>B antigen, CSF<br>(drop-down list)                                                                                              | Coded Result:<br>"detected," "not<br>detected," or<br>"indeterminate"<br>Enter serotype b in<br>result comments.                            |  |
| Antibody tests                               | Haemophilus influenzae<br>antibody<br>(drop-down list)                                                                                                    | Haemophilus influenzae<br>antibody, or<br>Haemophilus influenzae<br>antibody, IgG., or<br>Haemophilus influenzae<br>antibody, IgM<br>(short search "hae") | Coded Result:<br>"detected," "not<br>detected," or<br>"indeterminate"<br>If available, enter<br>serotype in result<br>comments.             |  |
| PCR                                          | Haemophilus influenzae<br>PCR (DNA or RNA)<br>(short search "PCR")                                                                                                    | Haemophilus influenzae<br>RNA<br>(short search "hae")                                                                                                    | Coded result: "positive,"<br>"negative," or<br>"indeterminate"<br>If available, enter<br>serotype in result<br>comments.                    |  |

NBS Entry Guidelines for Investigation Required fields are noted by → and BOLD and other preferred data entry fields by ⇒ and *italics*. Control + Click to see Patient Tab Investigation.

| Investi-<br>Gation | NBS Field Name |                     | Description/Instructions                                                                                                    |
|--------------------|----------------|---------------------|----------------------------------------------------------------------------------------------------|
|                    | In۱            | vestigation Summary |                                                                                                    |
|                    | •              | Jurisdiction        | Jurisdiction is automatically filled in based on<br>the patient's zip code. Review and correct as<br>needed. Select or edit "Jurisdiction" based on<br>patient address if available, location of patient's<br>provider, or location of reporting facility, in that<br>order. |
|                    | →              | Program Area        | Immunizations - Will default based on<br>condition                                                                                                    |
|                    |                | State Case ID       |                                                                                                    |
|                    |                | ABC's Case ID       | Not applicable in Texas                                                                                                    |

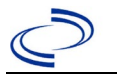

| Investi-<br>Gation |     | NBS Field Name                      | Description/Instructions                                                                                                    |  |
|--------------------|-----|-------------------------------------|----------------------------------------------------------------------------------------------------|--|
|                    | •   | Investigation Start Date            | Enter Date Investigation began or if no follow<br>up was done, enter the date the report was<br>received.                                                                                                    |  |
|                    | •   | Investigation Status                | Defaults to "Open." Change to "Closed" when investigation and data entry are completed.                                                                                                    |  |
|                    | Ŷ   | Investigator                        | Search or enter quick code to enter the name<br>of the person who completed the<br>investigation or the person who could answer<br>NBS data entry inquiries.                                                                                                    |  |
|                    | ⇔   | Date Assigned to Investigator       | Enter date investigation assigned to investigator.                                                                                                    |  |
|                    |     | ABC's Investigator                  | Not applicable in Texas                                                                                                    |  |
|                    | Oth | ner patient information             |                                                                                                    |  |
|                    |     | Type of Insurance                   |                                                                                                    |  |
|                    |     | Specify Other                       |                                                                                                    |  |
|                    |     | Weight                              |                                                                                                    |  |
|                    |     | Height                              |                                                                                                    |  |
|                    | Re  | porting Source                      |                                                                                                    |  |
|                    | •   | Date of Report                      | health. Date will auto-populate when<br>investigation is created from a lab report but<br>may be edited if the report was received<br>earlier from another provider.                                                                                                    |  |
|                    | •   | Reporting Source                    | Select type of "Reporting Source" for original<br>reporting entity such as laboratory, hospital,<br>or private physician. For cases identified by a<br>health department during an investigation,<br>select "other state and local agencies." If<br>none of the categories apply, note source in<br>comments. |  |
|                    | Ŷ   | Reporting Source<br>(Organization)  | "Reporting Source" auto populates if<br>investigation is created from a lab report.<br>Conduct search for "Reporting Source" as<br>needed.<br>Note: If not found, search by city, etc. and<br>then enter new Provider as needed.                                                                              |  |
|                    | •   | Earliest Date Reported to<br>County | Enter earliest date information was reported<br>to county health department. If the regional<br>office is acting as the local health<br>department, record the date received by the<br>regional office.                                                                                                    |  |
|                    | •   | Earliest Date Reported to<br>State  | Enter earliest date information was reported<br>to the state health department (regional or<br>central office). The ELR date created should<br>be listed if it is the earliest report date.                                                                                                    |  |
|                    | ⇔   | Reporter                            | Search for "Reporter" (reporting provider) if known.<br>Note: If not found, search by city, etc. and then enter new Provider as needed.                                                                                                    |  |
|                    | Cli | nical                               |                                                                                                    |  |

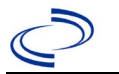

| Investi-<br>Gation | NBS Field Name |                                                      | Description/Instructions                                                                                                    |  |
|--------------------|----------------|------------------------------------------------------|----------------------------------------------------------------------------------------------------|--|
|                    | Ŷ              | Physician                                            | Search for "Physician" if known. Note: If not found, search by city, etc. and then enter new Provider as needed.                                                                                                    |  |
|                    | •              | Was the patient<br>hospitalized for this<br>illness? | Select Yes, No, or Unknown.                                                                                                    |  |
|                    |                | Patient Chart Number                                 |                                                                                                    |  |
|                    | •              | Hospital Information                                 | If hospitalized, search for "Hospital" and<br>enter "Admission Date" and "Discharge<br>Date." Capture all hospitals, dates, and<br>durations of stay utilizing available fields<br>and, as needed, the comments field.<br>Note: If hospital is not found, search by city,<br>etc. and then enter new Organization as<br>needed. |  |
|                    | •              | Admission Date                                       | If patient hospitalized, enter admission date(s).                                                                                                    |  |
|                    | ₽              | Discharge Date                                       | If patient hospitalized, enter discharge date(s).                                                                                                    |  |
|                    | Ŷ              | Duration of Stay                                     | Calculate duration of stay as discharge -<br>admission date for listed hospital stay. If<br>admission date is same as discharge date, enter<br>1.                                                                                                    |  |
|                    |                | ABC's Culture Hospital                               | Not applicable in Texas                                                                                                    |  |
|                    |                | ABC's Treatment Hospital                             | Not applicable in Texas                                                                                                    |  |
|                    |                | Was patient transferred from<br>another hospital?    | Not applicable in Texas                                                                                                    |  |
|                    |                | ABC's Transfer Hospital                              | Not applicable in Texas                                                                                                    |  |
|                    | •              | Illness Onset Date                                   | Enter "Illness Onset Date."<br>Note: Leave blank if onset date is unknown<br>or the patient has asymptomatic infection. If<br>onset date is unknown, please enter a date in<br>"Date first positive culture obtained" instead.                                                                                                  |  |
|                    |                | Illness End Date                                     | Enter "Illness End Date."<br>Note: Leave blank if end date is unknown or<br>the patient is still If onset date is unknown,<br>please enter a date in "Date first positive<br>culture obtained" instead.                                                                                                    |  |
|                    | •              | Types of Infection caused by organism?               | Select primary diagnosis or if specimen<br>source is cerebrospinal fluid, select<br>meningitis; if blood, select bacteremia<br>without focus; and if other diagnosis (such as<br>necrotizing fasciitis or cellulitis), select as<br>appropriate.                                                                                |  |
|                    |                | Other Infection                                      |                                                                                                    |  |
|                    |                | Bacterial species isolated                           | Defaults to Haemophilus influenzae,                                                                                                    |  |
|                    | <b>→</b>       | from any normally sterile<br>site?                   | <b>invasive</b> (Selection of another organism will result in a change of condition.)                                                                                                    |  |

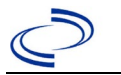

| Investi-<br>Gation |   | NBS Field Name                                                                                                    | Description/Instructions                                                                                                    |
|--------------------|---|----------------------------------------------------------------------------------------------------|----------------------------------------------------------------------------------------------------|
|                    |   | If polymicrobial ABC's case,<br>indicate other non-ABC's<br>bacterial species isolated from<br>any normally sterile site: | Not applicable in Texas                                                                                                    |
|                    |   | Specify Other 1                                                                                                    | Not applicable in Texas                                                                                                    |
|                    |   | Specify Other 2                                                                                                    | Not applicable in Texas                                                                                                    |
|                    | • | Date first positive culture<br>obtained?                                                                                  | Enter earliest collection date of specimens that are culture positive.                                                                                                    |
|                    | • | Sterile site from which organism isolated?                                                                                | Select site(s) from drop-down list that match<br>sterile specimens with lab reports. See<br>normally sterile site definition in the<br><u>http://www.dshs.texas.gov/EAIDU/investigati</u><br><u>on/Guidance-Manuals/)</u>                                                        |
|                    |   | Specify Internal Body Site                                                                                                |                                                                                                    |
|                    |   | Other Normally Sterile Site                                                                                               |                                                                                                    |
|                    |   | Nonsterile sites from which<br>organism isolated                                                                          |                                                                                                    |
|                    |   | Other Nonsterile Site                                                                                                    |                                                                                                    |
|                    | ⇔ | Did the patient have any<br>underlying conditions?                                                                        | Enter conditions collected on investigation form                                                                                                    |
|                    |   | Underlying Conditions                                                                                                    |                                                                                                    |
|                    |   | Transplanted organ                                                                                                    | If the underlying condition is "organ transplant," specify the organ                                                                                                    |
|                    |   | Other malignancy                                                                                                    | If the underlying condition is "other malignancy," specify the malignancy                                                                                                    |
|                    |   | Other prior illness                                                                                                    | If the underlying condition is "prior illness."                                                                                                    |
|                    |   | Other prior illness 2                                                                                                    | specify the illness (up to three)                                                                                                    |
|                    |   | Other prior illness 3                                                                                                    |                                                                                                    |
|                    |   | Was the patient<br>pregnant/post-partum at the<br>time of the first positive<br>culture?                                  | Not applicable in Texas                                                                                                    |
|                    |   | If yes, outcome of fetus                                                                                                  | Not applicable in Texas                                                                                                    |
|                    |   | Is patient < 1 month of age?                                                                                              | Not applicable in Texas                                                                                                    |
|                    |   | Time of Birth                                                                                                    | Not applicable in Texas                                                                                                    |
|                    |   | Gestational Age                                                                                                    | Not applicable in Texas                                                                                                    |
|                    |   | Birthweight                                                                                                    | Not applicable in Texas                                                                                                    |
|                    | • | Did the patient die from this illness?                                                                                    | If patient died from <i>Haemophilus influenzae</i> ,<br>select yes. Also go to the Patient tab and<br>select "yes" for <i>Is the Patient Deceased?</i> and<br>enter date of death for <i>Deceased Date</i> .                                                                     |
|                    | • | What was the serotype?                                                                                                    | Select from drop-down list.<br>Note: The biotype is not the same as the<br>serotype and does not need to be entered<br>into NBS. For cases <5 years old with an<br>isolate from a sterile site, update<br>serotype in NBS once results are<br>received from the DSHS laboratory. |
|                    | 1 |                                                                                                    | 1                                                                                                    |

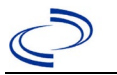

| Investi-<br>Gation |     | NBS Field Name                                                                                                    | Description/Instructions                                                                                                    |
|--------------------|-----|----------------------------------------------------------------------------------------------------|----------------------------------------------------------------------------------------------------|
|                    | •   | Was the patient < 15 years<br>of age at the time of first<br>positive culture?                                              | Select Yes, No, or Unknown.                                                                                                    |
|                    |     | What type of medical<br>insurance does the family<br>have?                                                                  | Select from drop-down list.                                                                                                    |
|                    |     | Other Insurance                                                                                                    |                                                                                                    |
|                    | ⇔   | Birth Country                                                                                                    | Select from drop-down list.                                                                                                    |
|                    | Ŷ   | <i>Is there a known previous<br/>contact with Hib disease<br/>within the preceding two<br/>months?</i>                      | Select from drop-down-list.                                                                                                    |
|                    | Ŷ   | If yes, specify type of contact                                                                                             | (a blank field to fill in)                                                                                                    |
|                    | ₽   | Significant Past Medical<br>History                                                                                         | Select from drop-down list.                                                                                                    |
|                    | ⊉   | If immunosuppression/HIV, specify                                                                                           | (a blank field to fill in)                                                                                                    |
|                    | Ŷ   | If other, specify                                                                                                    | (a blank field to fill in)                                                                                                    |
|                    | Ŷ   | If pre-term birth (< 37<br>weeks), specify weeks                                                                            | (a blank field to fill in)                                                                                                    |
|                    | ⇒   | Is acute serum available?                                                                                                   | Select from drop-down list.                                                                                                    |
|                    | Ŷ   | Date                                                                                                    | Date of collection                                                                                                    |
|                    | ⊉   | <i>Is convalescent serum<br/>available?</i>                                                                                 | Select from drop-down list.                                                                                                    |
|                    | ⇔   | Date                                                                                                    | Date of collection                                                                                                    |
|                    | •   | Did the patient receive<br><i>Haemophilus influenzae</i> b<br>vaccine?                                                      | Select from drop-down-list. If yes, enter<br>information as a vaccination record in NBS<br>and associate it with the investigation. If the<br>patient, primary care provider, reporting<br>provider/facility, school, ImmTrac, or other<br>reputable source cannot provide documentation<br>of the vaccination record, do not enter the<br>vaccination, as it cannot be verified. |
|                    | Epi | demiologic                                                                                                    |                                                                                                    |
|                    | •   | If < 6 years of age, is the patient in daycare?                                                                             | Select Yes, No, or Unknown.                                                                                                    |
|                    |     | Day Care Facility                                                                                                    |                                                                                                    |
|                    | ⇔   | Was the patient a resident of<br>a nursing home or other<br>chronic care facility at the<br>time of first positive culture? | Select Yes, No, or Unknown.                                                                                                    |
|                    |     |                                                                                                    | If applicable coloct "Vee" and coloct the                                                                                                    |
|                    | •   | Is this case part of an outbreak?                                                                                           | corresponding "Outbreak Name." Contact the<br>NEDSS Project Office to have an outbreak<br>name entered.                                                                                                    |
|                    | →   | Outbreak Name                                                                                                    | Select outbreak name from drop-down list.                                                                                                    |

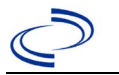

| Investi-<br>Gation | NBS Field Name Description/Instructions |                                                              | uctions                                                                                                    |                                                                                                    |
|--------------------|-----------------------------------------|--------------------------------------------------------------|----------------------------------------------------------------------------------------------------|----------------------------------------------------------------------------------------------------|
|                    | ſ                                       | <i>Where was the disease<br/>acquired?</i>                   | Indicate where<br>disease was<br>acquired; if<br>patient became ill<br>while traveling,<br>designate<br>appropriately.                                                                                               | Indigenous, within<br>jurisdiction<br>Out of Country –<br>patient became ill while<br>traveling outside of US.<br>Out of jurisdiction,<br>from another<br>jurisdiction – patient<br>became ill while<br>traveling to another<br>jurisdiction within TX.<br>Out of State – patient<br>became ill while<br>traveling within US but<br>outside of TX. |
|                    | Ŷ                                       | Imported Country                                             | Indicate country wh                                                                                                    | ere patient became ill.                                                                                                    |
|                    | ⇔                                       | Imported State                                               | Indicate state where TX).                                                                                                    | e patient became ill (not                                                                                                    |
|                    |                                         | Imported City                                                | Indicate city where                                                                                                    | patient became ill.                                                                                                    |
|                    | ⇒                                       | Imported County                                              | Indicate county whe                                                                                                    | re patient became ill.                                                                                                    |
|                    | •                                       | Confirmation Method                                          | Select method<br>used to determine<br>case status. Select<br>lab confirmed.                                                                                                    | Laboratory confirmed<br>–laboratory criteria<br>required for case status<br>selected was met; if NBS<br>lab report not entered,<br>enter lab information<br>into comments.                                                                                                    |
|                    | →                                       | Case Status                                                  | Select Confirmed, Probable, or Not a Cat<br>according to the case definition. See the<br>http://www.dshs.texas.gov/EAIDU/inveg<br>on/Guidance-Manuals/)                                                              |                                                                                                    |
|                    |                                         | MMWR Week                                                    | Auto-populates based on data entry date.<br>the beginning of the year if the MMWR Ye<br>edited to the previous year, the MMWR we<br>should be edited to the last MMWR week<br>or 53) of the preceding MMWR calendar. |                                                                                                    |
|                    | •                                       | MMWR Year                                                    | Auto-populates base<br>This does not need to<br>the beginning of the<br>and year should be<br>the last MMWR weel<br>calendar year or the<br>following year so the<br>year in which the ca                            | ed on data entry date.<br>to be edited. However, at<br>e year, the MMWR week<br>edited as needed to either<br>k of the preceding<br>e first MMWR week of the<br>e MMWR year reflects the<br>use occurred.                                                                                                    |
|                    | Ad                                      |                                                              |                                                                                                    |                                                                                                    |
|                    |                                         | was the case first identified through audit?                 | Not applicable in Te                                                                                                    | xas                                                                                                    |
|                    |                                         | Does this case have recurrent disease with the same pathogen | Not applicable in Te                                                                                                    | xas                                                                                                    |
|                    |                                         | If yes, previous (1st) ABC's Case<br>ID                      | Not applicable in Te                                                                                                    | xas                                                                                                    |
|                    |                                         | Case Report Status                                           | Not applicable in Te                                                                                                    | xas                                                                                                    |

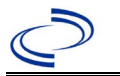

| Investi-<br>Gation | NBS Field Name            | Description/Instructions                                                                                                    |
|--------------------|---------------------------|----------------------------------------------------------------------------------------------------|
|                    | General Comments          | Enter whether the isolate was sent to the DSHS State Lab for serotyping (<5 years old required, recommended for all)                                                                                                    |
|                    | Custom Fields             |                                                                                                    |
|                    | → Earliest Date Suspected | <ul> <li>Enter date the case first met the criteria for reporting to the health department as evidenced by:</li> <li>Date a condition-specific laboratory test was ordered, or</li> <li>Date a laboratory test result was positive, whichever was earliest.</li> </ul> |

NBS Entry Guidelines for Notification Notifications are required for confirmed and probable cases.

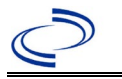

# Hantavirus infection, non-HPS & Hantavirus pulmonary syndrome (HPS)

#### **General Information**

Please complete the

<u>https://www.dshs.texas.gov/sites/default/files/EAIDU/health/zoonosis/forms/human/Hantavirus-case-report-form-508.pdf</u> form and route to the Zoonosis Control Branch through your regional Zoonosis Control Program.

**NBS Entry Guidelines for Laboratory Reports** 

Required fields are noted by  $\rightarrow$  and **BOLD** and other preferred data entry fields by  $\Rightarrow$  and *italics*. Control + Click to see <u>Patient Tab Lab Report Table</u>.

| Lab<br>Report |          | NBS Field Name                           | Description/Instructions                                                                                                    |
|---------------|----------|------------------------------------------|----------------------------------------------------------------------------------------------------|
|               | Ord      | ler Information                          |                                                                                                    |
|               | •        | Reporting Facility                       | Search for reporting facility or enter quick code.<br>Select <b>original source of report</b> , not other public<br>health entity sharing report.<br><i>Note: If Facility is not found, search by other</i><br><i>criteria (city, etc.) then enter a new Organization as</i><br><i>needed.</i> |
|               | ᡎ        | Ordering Facility                        | Search for ordering facility, enter quick code or check<br>"Same as Reporting Facility." Note: If Facility is not<br>found, search by other criteria (city, etc.) then enter<br>a new Organization as needed.                                                                                  |
|               | ᡎ        | Ordering Provider                        | Search for ordering provider or enter quick code.<br>Note: If Provider is not found, search by other<br>criteria (city, etc.) then enter a new Provider as<br>needed.                                                                                                    |
|               | •        | Program Area                             | Enter or edit to <b>Zoonosis.</b><br>Note: An ELR will pre-populate based on the<br>condition. Edit if incorrect. Use the drop-down list<br>for manual lab entry.                                                                                                    |
|               | •        | Jurisdiction                             | Jurisdiction pre-populates by patient zip code. If<br>blank or incorrect, select "Jurisdiction" based on<br>patient address if available, location of patient's<br>provider, or location of reporting facility in that<br>order.                                                               |
|               | ⇒        | Lab Report Date                          | Enter date result was reported to provider if available.                                                                                                    |
|               | •        | Date Received by Public<br>Health        | "Date Received by Public Health" pre-populates<br>with current date. Enter correct date - earliest date<br>the lab report was received by a public health entity<br>(local, regional or state).                                                                                                |
|               | ⇔        | Ordered Test                             | Refer to table below.                                                                                                    |
|               |          | Accession Number                         | Enter unique ID assigned to specimen.                                                                                                    |
|               | •        | Specimen Source                          | Blood venous, Serum, or Other (describe in Lab<br>Comments, e.g., Tissue)                                                                                                    |
|               |          | Specimen Site                            | Select appropriate response from drop-down list.                                                                                                    |
|               | <b>→</b> | Date Specimen Collected                  | Enter date specimen collected.                                                                                                    |
|               |          | Patient Status at Specimen<br>Collection | Select hospitalized, outpatient, or unknown.                                                                                                    |

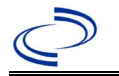

| Lab<br>Report |                                                                                            | NBS Field Name                          | Description/Instructions                                      |
|---------------|--------------------------------------------------------------------------------------------|-----------------------------------------|---------------------------------------------------------------|
|               |                                                                                            | Pregnant                                | Select Yes, No, or Unknown.                                   |
|               |                                                                                            | Weeks                                   | Enter number of weeks pregnant.                               |
|               | Tes                                                                                        | st Result(s)                            |                                                               |
|               | -                                                                                          | Resulted Test and                       | Refer to table below and use appropriate                      |
|               | -                                                                                          | Result(s)                               | fields below.                                                 |
|               | •                                                                                          | Resulted Test                           | Refer to table below.                                         |
|               | ⇒                                                                                          | Coded Result                            | Refer to table below.                                         |
|               | ⇔                                                                                          | Numeric Result                          | Refer to table below. Enter units in the 2 <sup>nd</sup> box. |
|               | Ŷ                                                                                          | Text Result                             | Refer to table below.                                         |
|               | ~                                                                                          | Deference Dange                         | If applicable, enter the reference range or cut-off           |
|               | ~                                                                                          |                                         | value for normal results.                                     |
|               |                                                                                            | Result status                           | Select corrected, final, preliminary or results               |
|               |                                                                                            |                                         | pending.                                                      |
|               |                                                                                            | Result comments                         | Enter comments as needed.                                     |
|               | If your choice for Resulted Test brings up additional fields (not listed in the Lab Report |                                         |                                                               |
|               | Info                                                                                       | prmation table), entering data in       | these fields is optional.                                     |
|               | Clic                                                                                       | k on <b>add lest Result</b> when the Te | st Result(s) section is completed and add additional          |
|               | lab                                                                                        | results as needed.                      |                                                               |
|               | Adı                                                                                        | ministrative                            |                                                               |
|               |                                                                                            | Comments                                | Enter comments as needed.                                     |

| Ordered Test, Resulted Test and Test Results |                                                              |                                                                                                    |                                                                                                    |  |  |
|----------------------------------------------|--------------------------------------------------------------|----------------------------------------------------------------------------------------------------|----------------------------------------------------------------------------------------------------|--|--|
| Description                                  | ⇒ Ordered Test                                               | → Resulted Test                                                                                             | Test Result(s)                                                                                                    |  |  |
| Hantavirus<br>antibody,<br>IgM or IgG        | Hantavirus<br>antibody<br>(short search<br>"hanta")          | Hantavirus antibody, IgG or IgM, or<br>Hantavirus sin nombre antibody,<br>IgG or IgM (short search "hanta") | Coded Result: "positive,"<br>"negative," or "indeterminate"<br>and<br>Numeric Result: enter titer<br>Text Result: enter test method |  |  |
| Hantavirus<br>PCR                            | Hantavirus PCR<br>(DNA or RNA)<br>(short search<br>``hanta") | Hantavirus RNA<br>(short search "hanta")                                                                    | Coded Result: "positive,"<br>"negative," or "indeterminate"                                                                         |  |  |
| Hantavirus<br>IHC                            | leave blank                                                  | Hantavirus – Result<br>(short search "hanta")                                                               | Coded Result: "detected," "not<br>detected," and<br>Text Result: enter test method                                                  |  |  |

#### NBS Entry Guidelines for Investigation

Required fields are noted by  $\rightarrow$  and **BOLD** and other preferred data entry fields by  $\Rightarrow$  and *italics*. Control + Click to see <u>Patient Tab Investigation</u>.

| Investigation | NBS Field Name            | Description/Instructions |
|---------------|---------------------------|--------------------------|
|               | Investigation Information |                          |

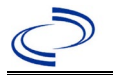

| Investigation | NBS Field Name |                                                          | Description/Instructions                                                                                                    |
|---------------|----------------|----------------------------------------------------------|----------------------------------------------------------------------------------------------------|
|               | •              | Jurisdiction                                             | Jurisdiction is automatically filled in based on the<br>patient's zip code. Review and correct as needed.<br>Select or edit "Jurisdiction" based on patient address if<br>available, location of patient's provider, or location of<br>reporting facility, in that order.                                                                                                    |
|               | >              | Program Area                                             | Will default based on condition chosen                                                                                                    |
|               | •              | Investigation Start Date                                 | Enter Date Investigation began or if no follow up was done, enter the date the report was received.                                                                                                    |
|               |                | Date Earliest Public Health<br>Control Measure Initiated | Not required.                                                                                                    |
|               | •              | Investigation Status                                     | Defaults to "Open." Change to "Closed" when investigation and data entry are completed.                                                                                                    |
|               |                | State Case ID                                            | Leave blank.                                                                                                    |
|               | ſ              | Investigator                                             | Search or enter quick code to enter the name of the person who completed the investigation or the person who could answer NBS data entry inquiries.                                                                                                    |
|               | ⇔              | Date Assigned to Investigation                           | Enter date investigation assigned to investigator.                                                                                                    |
|               | Re             | porting Information                                      |                                                                                                    |
|               | •              | Date of Report                                           | Enter the earliest date first reported to public health.<br>Date will auto-populate when investigation is created<br>from a lab report but may be edited if the report was<br>received earlier from another provider.                                                                                                    |
|               | •              | Earliest Date Reported to<br>County                      | Enter earliest date information was reported to county<br>health department. If the regional office is acting as<br>the local health department, record the date received<br>by the regional office.                                                                                                    |
|               | •              | Earliest Date Reported to<br>State                       | Enter earliest date information was reported to the state health department (regional or central office). The ELR date created should be listed if it is the earliest report date.                                                                                                    |
|               | •              | Earliest Date Suspected                                  | <ul> <li>Enter date the case first met the criteria for reporting to the health department as evidenced by:</li> <li>Date a non-negative condition specific laboratory result was ordered (e.g, specimen collection date), or</li> <li>Date of physician diagnosis, or</li> <li>Date the disease/condition was added to the top 3 differential diagnoses for the patient, or</li> <li>Date a condition specific treatment or prophylaxis was ordered, whichever was earliest.</li> </ul> |
|               | •              | Reporting Source Type                                    | Select type of "Reporting Source" for original<br>reporting entity such as laboratory, hospital, or<br>private physician. For cases identified by a health<br>department during an investigation, select "other<br>state and local agencies." If none of the categories<br>apply, note source in comments.                                                                                                    |

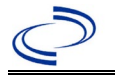

| Investigation | NBS Field Name |                                                         | Description/Instructions                                                                                                    |
|---------------|----------------|---------------------------------------------------------|----------------------------------------------------------------------------------------------------|
|               | +              | <b>Reporting Organization</b>                           | "Reporting Organization" auto populates if<br>investigation is created from a lab report. Conduct<br>search for "Reporting Source" as needed.<br>Note: If not found, search by city, etc. and then enter<br>new Organization as needed.                                                                                                 |
|               | ſ              | Reporting Provider                                      | Search for reporting provider if known.<br>Note: If not found, search by city, etc. and then enter<br>new Provider as needed.                                                                                                    |
|               | Cli            | inical                                                  |                                                                                                    |
|               | ſ              | Physician                                               | Search for "Physician" if known. Note: If not found, search by city, etc. and then enter new Provider as needed.                                                                                                    |
|               | •              | Was the patient<br>hospitalized for this illness?       | Determine if the case was admitted as an inpatient to a hospital. Select Yes, No, or Unknown.                                                                                                    |
|               | ſ              | Hospital                                                | If hospitalized, search for "Hospital" and enter<br>"Admission Date" and "Discharge Date." Capture all<br>hospitals, dates, and durations of stay utilizing<br>available fields and, as needed, the comments field.<br><i>Note: If hospital is not found, search by city, etc. and</i><br><i>then enter new Organization as needed.</i> |
|               | ſ              | Admission Date                                          | If patient hospitalized, enter 1 <sup>st</sup> admission date.                                                                                                    |
|               | Ŷ              | Discharge Date                                          | If patient hospitalized, enter 1 <sup>st</sup> discharge/transfer date.                                                                                                    |
|               | <b>₽</b>       | <i>Total duration of stay in the hospital (in days)</i> | Calculate duration of stay as discharge - admission<br>date for listed hospital stay. If admission date is same<br>as discharge date, enter 1.                                                                                                    |
|               | ſ              | Hospitalized at a Second<br>Hospital                    | Select Yes, No, or Unknown.                                                                                                    |
|               | ᠿ              | Hospital 2                                              | Search for 2 <sup>nd</sup> hospital. Enter new hospitals as needed.                                                                                                    |
|               | ⇒              | Hospital 2 Admission Date                               | If patient hospitalized, enter 2 <sup>nd</sup> admission date.                                                                                                    |
|               | Ŷ              | Hospital 2 Discharge Date                               | If patient hospitalized, enter 2 <sup>nd</sup> discharge/transfer date.                                                                                                    |
|               | Ŷ              | Hospital 2 Duration                                     | Calculate duration of stay as discharge - admission date<br>for listed hospital stay. If admission date is same as<br>discharge date, enter 1.                                                                                                    |
|               | Ŷ              | Hospital 3                                              | Search for 3 <sup>rd</sup> hospital. Enter new hospitals as needed.                                                                                                    |
|               | ⇒              | Hospital 3 Admission Date                               | If patient hospitalized, enter 3 <sup>rd</sup> admission date.                                                                                                    |
|               | Ŷ              | Hospital 3 Discharge Date                               | If patient hospitalized, enter 3 <sup>rd</sup> discharge/transfer date.                                                                                                    |
|               | Ŷ              | Hospital 3 Duration                                     | Calculate duration of stay as discharge - admission date<br>for listed hospital stay. If admission date is same as<br>discharge date, enter 1.                                                                                                    |
|               | •              | Specimen Collection Date                                | Enter collection date of earliest specimen that supported case classification.                                                                                                    |

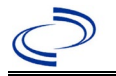

| Investigation | NE       | 3S Field Name                                        | Description/Instructions                                                                                                    |
|---------------|----------|------------------------------------------------------|----------------------------------------------------------------------------------------------------|
|               | <b>↑</b> | Diagnosis Date                                       | <ul> <li>"Diagnosis Date" is required if onset date is unknown.</li> <li>Enter Diagnosis Date as evidence by:</li> <li>Date of physician diagnosis, or</li> <li>Date of the condition specific laboratory result.</li> </ul>                                               |
|               | 1        | Illness Onset Date                                   | Enter "Illness Onset Date."<br>Note: If unknown, enter date of hospital admission or,<br>secondly, specimen collection date.                                                                                                    |
|               |          | Illness End Date                                     |                                                                                                    |
|               |          | Illness Duration                                     | Enter number of days and days for units (default).<br>Use months or years if more appropriate.                                                                                                    |
|               |          | Illness Duration Units                               | Use the drop-down list next to it to select days, weeks, etc.                                                                                                    |
|               |          | Age at Onset                                         | Enter number and unit. Default is years. Use days if $<1$ month, months for $>1$ month and $<1$ year, and years for $>1$ year.                                                                                                    |
|               |          | Age at Onset Units                                   | Use the drop-down list next to it to select days, weeks, etc.                                                                                                    |
|               |          | Is the patient pregnant?                             | Was individual pregnant at the time of onset? Indicate yes, no or unknown. Field is unavailable for entry for male patients.                                                                                                    |
|               | •        | Did the patient die from this illness?               | If patient died from the illness, enter yes. Also go to the Patient tab and enter "yes" for <i>Is the Patient Deceased?</i> and date of death for <i>Deceased Date</i> .                                                                                                   |
|               | 1        | Date of Death                                        | If applicable, enter date of death.                                                                                                    |
|               | Ep       | idemiologic                                          |                                                                                                    |
|               |          | Is this patient associated with a day care facility? |                                                                                                    |
|               |          | Is this patient a food handler?                      |                                                                                                    |
|               | Û        | <i>Is this case part of an outbreak?</i>             | Consult with your local Zoonosis Control regional<br>office if you suspect this case might be a part of an<br>outbreak. If applicable, select "Yes" and select the<br>corresponding "Outbreak Name." Contact the NEDSS<br>Project Office to have an outbreak name entered. |
|               | ⇒        | Outbreak Name                                        | Select outbreak name from drop-down list.                                                                                                    |
|               |          | Epi-linked to laboratory<br>confirmed case?          | Select Yes, No, or Unknown.                                                                                                    |
|               |          | Case ID of epi-linked case                           | Enter case ID (i.e., CASTX01).                                                                                                    |

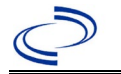

| Investigation    | NBS Field Name |                                    | Description/Instructions                                                                                                    |                                                                                                    |
|------------------|----------------|------------------------------------|----------------------------------------------------------------------------------------------------|----------------------------------------------------------------------------------------------------|
|                  | >              | Where was the disease<br>acquired? | Indicate where<br>disease was<br>acquired; if it may<br>have been<br>acquired in<br>multiple locations,<br>describe in the<br>investigation<br>comments field.                                                                                                    | Indigenous, within<br>jurisdiction<br>Out of Country – patient<br>acquired illness while outside of<br>US.<br>Out of jurisdiction, from<br>another jurisdiction – patient<br>acquired illness while in another<br>jurisdiction within TX.<br>Out of State – patient acquired<br>illness within US but outside of<br>TX.<br>Unknown – patient acquired<br>illness at an unknown location. |
|                  | •              | Imported Country                   | Indicate country wh<br>Required if "Out of the second second s | ere patient acquired illness.<br>Country" selected.                                                                                                    |
|                  | •              | Imported State                     | Indicate state where patient acquired illness. Required if "Out of State" selected.                                                                                                    |                                                                                                    |
|                  | ⇒              | Imported City                      | Indicate city where patient acquired illness.                                                                                                    |                                                                                                    |
|                  | •              | Imported County                    | Indicate county where patient acquired illness.<br>Required if "Out of jurisdiction, from another<br>jurisdiction" selected.                                                                                                    |                                                                                                    |
|                  | >              | Transmission Mode                  | Select "Zoonotic."                                                                                                    |                                                                                                    |
| Detection Method |                | Detection Method                   |                                                                                                    |                                                                                                    |
|                  | •              | Confirmation Method                | Select method<br>used to determine<br>case status.                                                                                                    | Laboratory confirmed –<br>laboratory criteria required for<br>case status selected was met; if<br>NBS lab report not entered, enter<br>lab information into comments.                                                                                                    |
|                  |                | Confirmation Date                  | Date criteria for the case status of the case were met                                                                                                    |                                                                                                    |
|                  | •              | Case Status                        | Select Confirmed or Not a Case according to the case definition.<br>See current<br><u>http://www.dshs.texas.gov/EAIDU/investigation/Guidance-Manuals/</u>                                                                                                    |                                                                                                    |
|                  | •              | MMWR Week                          | Auto-populates base<br>beginning of the yea<br>the previous year, t<br>to the last MMWR w<br>MMWR calendar.                                                                                                    | ed on data entry date. At the<br>ar if the MMWR Year is edited to<br>the MMWR week should be edited<br>yeek (52 or 53) of the preceding                                                                                                    |
|                  | •              | MMWR Year                          | Auto-populates base<br>beginning of the yea<br>edited, as needed, t                                                                                                    | ed on data entry date. At the ar, the MMWR year should be to reflect the year of illness onset.                                                                                                    |
|                  | Ge             | neral Comments                     |                                                                                                    |                                                                                                    |
|                  |                | General Comments                   | Enter comments as                                                                                                    | needed.                                                                                                    |
| NBS Entry        | Gui            | delines for Notification           |                                                                                                    |                                                                                                    |

Notifications are required for confirmed cases

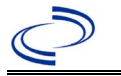

### Hemolytic uremic syndrome, post-diarrheal (HUS)

Note: See <u>Shiga toxin-producing Escherichia coli (STEC)</u> Cases meeting the criteria for both conditions should be reported under each condition.

#### **General Information**

Most diarrhea-associated HUS is caused by Shiga toxin-producing Escherichia coli, most commonly E. coli 0157. If a patient meets the case definition for both Shiga toxin-producing E. coli (STEC) and HUS, the case should be reported separately for each of condition.

For individual cases, use the <u>Shiga Toxin-Producing Escherichia coli and/or Hemolytic Uremic</u> <u>Syndrome (HUS) Investigation Form</u>. Please securely email or fax a copy of the completed form to Central Office via the Regional Office. Please include medical and laboratory records that support the case definition.

Medical and laboratory record review is required to determine case status.

#### NBS Entry Guidelines for Laboratory Reports

Required fields are noted by  $\rightarrow$  and **BOLD** and other preferred data entry fields by  $\Rightarrow$  and *italics*. Control + Click to see <u>Patient Tab Lab Report Table</u>.

| Lab<br>Report |     | NBS Field Name     | Description/Instructions                                                                                                    |
|---------------|-----|--------------------|----------------------------------------------------------------------------------------------------|
|               | Ord | er Information     |                                                                                                    |
|               | >   | Reporting Facility | Search for reporting facility or enter quick<br>code. Select <b>original source of report</b> , not<br>other public health entity sharing report.<br><i>Note: If Facility is not found, search by other</i><br><i>criteria (city, etc.) then enter a new</i><br><i>Organization as needed.</i> |
|               | Ŷ   | Ordering Facility  | Search for ordering facility, enter quick code or<br>check "Same as Reporting Facility." Note: If<br>Facility is not found, search by other criteria<br>(city, etc.) then enter a new Organization as<br>needed.                                                                               |
|               | Ŷ   | Ordering Provider  | Search for ordering provider or enter quick<br>code. Note: If Provider is not found, search by<br>other criteria (city, etc.) then enter a new<br>Provider as needed.                                                                                                    |
|               | •   | Program Area       | Enter or edit to <b>IDEAS – Foodborne</b><br>Note: Use the drop-down list for manual lab<br>entry. An ELR will pre-populate based on the<br>condition. Check and edit if incorrect using<br>Transfer Ownership button.                                                                         |
|               | •   | Jurisdiction       | Jurisdiction is automatically filled in based on the<br>patient's zip code. Review and correct as needed.<br>Select or edit "Jurisdiction" based on patient<br>address if available, location of patient's<br>provider, or location of reporting facility, in that<br>order.                   |
|               | ⇒   | Lab Report Date    | Enter date result was reported to provider if available.                                                                                                    |

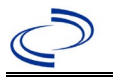

| Lab<br>Report | NBS Field Name                                                                              |                                                                                                    | Description/Instructions                                                                                                    |
|---------------|---------------------------------------------------------------------------------------------|----------------------------------------------------------------------------------------------------|----------------------------------------------------------------------------------------------------|
|               | +                                                                                           | Date Received by Public<br>Health                                                                                                    | "Date Received by Public Health" pre-populates<br>with current date. Enter correct date - earliest<br>date the lab report was received by a public<br>health entity (local, regional or state).                                                                                                    |
|               | [                                                                                           | Ordered Test                                                                                                    | Refer to table below.                                                                                                    |
|               |                                                                                             | Accession Number                                                                                                    | Enter unique ID assigned to specimen.                                                                                                    |
|               | •                                                                                           | Specimen Source                                                                                                    | Select Blood, Urine, or Other (describe in Result Comments).                                                                                                    |
|               |                                                                                             | Specimen Site                                                                                                    |                                                                                                    |
|               | •                                                                                           | Date Specimen Collected                                                                                                    | Enter date specimen collected.                                                                                                    |
|               |                                                                                             | Patient Status at Specimen<br>Collection                                                                                                    |                                                                                                    |
|               |                                                                                             | Pregnant                                                                                                    |                                                                                                    |
|               |                                                                                             | Weeks                                                                                                    |                                                                                                    |
|               | Test                                                                                        | : Result(s)                                                                                                    |                                                                                                    |
|               | →                                                                                           | Resulted Test and                                                                                                    | Refer to table below and use appropriate<br>fields below.                                                                                                    |
|               |                                                                                             | Result(s)                                                                                                    |                                                                                                    |
|               | +                                                                                           | Resulted Test                                                                                                    | Refer to table below.                                                                                                    |
|               | 1                                                                                           | Resulted Test       Coded Result                                                                                                    | Refer to table below.<br>Refer to table below.                                                                                                    |
|               | 🕈 🕆                                                                                         | Resulted Test       Coded Result       Numeric Result                                                                                                    | Refer to table below.<br>Refer to table below.<br>Refer to table below. Enter units in the 2 <sup>nd</sup> box.                                                                                                    |
|               | ተ ተ                                                                                         | Resulted Test         Coded Result         Numeric Result         Text Result                                                                                                    | Refer to table below.<br>Refer to table below.<br>Refer to table below. Enter units in the 2 <sup>nd</sup> box.<br>Refer to table below.                                                                                                    |
|               | 1 1 1 1 1 1                                                                                 | Result(s)         Resulted Test         Coded Result         Numeric Result         Text Result         Reference Range                                                                                                    | Refer to table below.Refer to table below.Refer to table below. Enter units in the 2 <sup>nd</sup> box.Refer to table below.If applicable, enter the reference range or cut-off<br>value for normal results.                                                                                                    |
|               | 1<br>1<br>1<br>1<br>1<br>1<br>1<br>1<br>1<br>1<br>1<br>1<br>1<br>1<br>1<br>1<br>1<br>1<br>1 | Result(s)         Resulted Test         Coded Result         Numeric Result         Text Result         Reference Range         Result status                                                                                                    | Refer to table below.<br>Refer to table below.<br>Refer to table below. Enter units in the 2 <sup>nd</sup> box.<br>Refer to table below.<br>If applicable, enter the reference range or cut-off<br>value for normal results.                                                                                                    |
|               | ↑ ↑ ↑ ↑ ↑                                                                                   | Result(s)         Resulted Test         Coded Result         Numeric Result         Text Result         Reference Range         Result status         Result comments                                                                                                    | Refer to table below.<br>Refer to table below.<br>Refer to table below. Enter units in the 2 <sup>nd</sup> box.<br>Refer to table below.<br>If applicable, enter the reference range or cut-off<br>value for normal results.                                                                                                    |
|               | →<br>⇒<br>⇒<br>If ycc<br>table<br>Click                                                     | Result('s')         Resulted Test         Coded Result         Numeric Result         Text Result         Text Result         Reference Range         Result status         Result status         Result comments         our choice for Resulted Test brings         e), entering data in these fields is         and Test Result         when the Test          | Refer to table below.<br>Refer to table below.<br>Refer to table below. Enter units in the 2 <sup>nd</sup> box.<br>Refer to table below.<br>If applicable, enter the reference range or cut-off<br>value for normal results.<br>up additional fields (not listed in the Lab Report<br>optional.<br>Result(s) section is completed and add  |
|               | → ⇒ ⇒ ⇒ ⇒ If yce table Click addi                                                           | Resulted Test         Coded Result         Numeric Result         Text Result         Reference Range         Result status         Result comments         our choice for Resulted Test brings         e), entering data in these fields is         add Test Result         when the Test         tional lab results as needed.                                  | Refer to table below.<br>Refer to table below.<br>Refer to table below. Enter units in the 2 <sup>nd</sup> box.<br>Refer to table below.<br>If applicable, enter the reference range or cut-off<br>value for normal results.<br>Sup additional fields (not listed in the Lab Report<br>optional.<br>Result(s) section is completed and add |
|               | →<br>⇒<br>⇒<br>⇒<br>If you<br>table<br>Click<br>addi<br>Adm                                 | Resulted Test         Coded Result         Numeric Result         Text Result         Text Result         Reference Range         Result status         Result comments         our choice for Resulted Test brings         e), entering data in these fields is         c on         Add Test Result         when the Test         tional lab results as needed. | Refer to table below.<br>Refer to table below.<br>Refer to table below. Enter units in the 2 <sup>nd</sup> box.<br>Refer to table below.<br>If applicable, enter the reference range or cut-off<br>value for normal results.<br>Sup additional fields (not listed in the Lab Report<br>optional.<br>Result(s) section is completed and add |

| Ordered Test, Resulted Test and Test Results                                                                 |                          |                                                                                                    |                                                                                                    |  |  |
|----------------------------------------------------------------------------------------------------|--------------------------|----------------------------------------------------------------------------------------------------|----------------------------------------------------------------------------------------------------|--|--|
| Description                                                                                                  | <i>⇔</i> Ordered<br>Test | → Resulted Test                                                                                                    | → Test Result(s)                                                                                                    |  |  |
| Microangiopathic<br>changes (e.g.,<br>abnormal red blood<br>cell morphology) on<br>Peripheral Blood<br>Smear | Leave blank              | Hematopathology<br>Consultation, Peripheral<br>Smear<br>(short search "hemato")<br>Enter any other resulted<br>tests as needed. | Coded Result: "detected," "not<br>detected," or "not done"<br>AND/OR<br>Text Result: Enter any General<br>Information. If applicable, enter<br>the type of abnormal red blood<br>cell(s) observed (e.g,<br>schistocytes, burr cells, etc.)<br>and the semi-quantitative value<br>(e.g., 1+, 2+, 3+, 4+, etc.) |  |  |
| Creatinine Level                                                                                             | Leave blank              | Creatinine, Serum<br>(short search "Creat")                                                                                     | Numeric Result: Enter numeric result and units of measurement (e.g, 5 mg/dL)                                                                                                    |  |  |

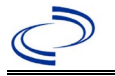

|                   |                                                                             | Enter any other resulted      | AND/OR                         |  |
|-------------------|-----------------------------------------------------------------------------|-------------------------------|--------------------------------|--|
|                   |                                                                             | tests as needed.              | Text Result: Enter any General |  |
|                   |                                                                             |                               | Information.                   |  |
| Other evidence of | Describe any other relevant test and results in investigation comments. (e. |                               |                                |  |
| Anemia and Renal  | hemoglobin, hema                                                            | atocrit, proteinuria, and hem | laturia results)               |  |
| Injury            |                                                                             |                               |                                |  |

#### NBS Entry Guidelines for Investigation

Required fields are noted by  $\rightarrow$  and **BOLD** and other preferred data entry fields by  $\Rightarrow$  and *italics*. Control + Click to see <u>Patient Tab Investigation</u>.

| Investi-<br>gation | NBS  | Field Name                       | Description/Instructions                                                                                                    |
|--------------------|------|----------------------------------|----------------------------------------------------------------------------------------------------|
|                    | Inve | estigation Summary               |                                                                                                    |
|                    | •    | Jurisdiction                     | Jurisdiction is automatically filled in based on the<br>patient's zip code. Review and correct as needed.<br>Select or edit "Jurisdiction" based on patient<br>address if available, location of patient's provider,<br>or location of reporting facility, in that order.                                  |
|                    | →    | Program Area                     | IDEAS – Foodborne - Will default based on condition                                                                                                    |
|                    |      | State Case ID                    |                                                                                                    |
|                    | ⇔    | Investigation Start Date         | Enter Date Investigation began or if no follow up was done, enter the date the report was received.                                                                                                    |
|                    | ⇔    | Investigation Status             | Defaults to "Open." Change to "Closed" when investigation and data entry are completed.                                                                                                    |
|                    | î    | Investigator                     | Search or enter quick code to enter the name of<br>the person who completed the investigation or<br>the person who could answer NBS data entry<br>inquiries.                                                                                                    |
|                    | ⇔    | Date Assigned to<br>Investigator | Enter date investigation assigned to investigator.                                                                                                    |
|                    | Rep  | porting Source                   |                                                                                                    |
|                    | •    | Date of Report                   | Enter the earliest date first reported to public<br>health. Date will auto-populate when<br>investigation is created from a lab report but<br>may be edited if the report was received earlier<br>from another provider.                                                                                   |
|                    | •    | Reporting Source                 | Select type of "Reporting Source" for original<br>reporting entity such as laboratory, hospital, or<br>private physician. For cases identified by a health<br>department during an investigation, select "other<br>state and local agencies." If none of the<br>categories apply, note source in comments. |
|                    | •    | Reporting Organization           | "Reporting Source" auto populates if<br>investigation is created from a lab report.<br>Conduct search for "Reporting Source" as<br>needed. Note: If not found, search by city, etc.<br>and then enter new Provider as needed.                                                                              |

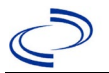

| Investi-<br>gation | NBS Field Name |                                                          | Description/Instructions                                                                                                    |  |
|--------------------|----------------|----------------------------------------------------------|----------------------------------------------------------------------------------------------------|--|
|                    | •              | Earliest Date Reported to<br>County                      | Enter earliest date information was reported to<br>county health department. If the regional office<br>is acting as the local health department, record<br>the date received by the regional office.                                                                                                    |  |
|                    | •              | Earliest Date Reported to<br>State                       | Enter earliest date information was reported to<br>the state health department (regional or central<br>office). The ELR date created should be listed if it<br>is the earliest report date.                                                                                                    |  |
|                    | î              | Reporter                                                 | Search for "Reporter" (reporting provider) if<br>known.<br>Note: If not found, search by city, etc. and then<br>enter new Provider as needed.                                                                                                    |  |
|                    | Clini          | ical                                                     |                                                                                                    |  |
|                    | ſ              | Physician                                                | Search for "Physician" if known. Note: If not found, search by city, etc. and then enter new Provider as needed.                                                                                                    |  |
|                    | •              | Was the patient<br>hospitalized for this<br>illness?     | Select Yes, No, or Unknown.                                                                                                    |  |
|                    | ſ              | Hospital Information                                     | If hospitalized, search for "Hospital" and enter<br>"Admission Date" and "Discharge Date." Capture<br>all hospitals, dates, and durations of stay<br>utilizing available fields and as needed, the<br>comments field.<br>Note: If hospital is not found, search by city, etc.<br>and then enter new Organization as needed. |  |
|                    | ¢              | Admission Date                                           | If patient hospitalized, enter admission date(s).                                                                                                    |  |
|                    | ¢              | Discharge Date                                           | If patient hospitalized, enter discharge date(s).                                                                                                    |  |
|                    | î              | Duration of Stay                                         | Calculate duration of stay as discharge - admission<br>date for listed hospital stay. If admission date is<br>same as discharge date, enter 1.                                                                                                    |  |
|                    | •              | Diagnosis Date                                           | <ul> <li>"Diagnosis Date" is required if onset date is unknown.</li> <li>Enter "Diagnosis Date" as evidenced by:</li> <li>Date of physician diagnosis (if known), or</li> <li>Date of condition specific laboratory results, or</li> <li>Date identified as a symptomatic contact of another case.</li> </ul>               |  |
|                    | •              | Illness Onset Date                                       | Enter "Illness Onset Date." Note: Leave blank<br>if onset date is unknown or the patient has<br>asymptomatic infection.                                                                                                    |  |
|                    |                | Illness End Date                                         |                                                                                                    |  |
|                    |                | Illness Duration                                         |                                                                                                    |  |
|                    |                | Age at Onset/Age Type                                    |                                                                                                    |  |
|                    |                | Is the patient pregnant?                                 |                                                                                                    |  |
|                    |                | Does the patient have<br>pelvic inflammatory<br>disease? |                                                                                                    |  |

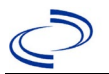

| Investi-<br>gation | NBS  | Field Name                                                  | Description/Instructions                                                                                         |                                                                                                    |
|--------------------|------|-------------------------------------------------------------|----------------------------------------------------------------------------------------------------|----------------------------------------------------------------------------------------------------|
|                    | •    | Did the patient die from this illness?                      | If patient died from the il<br>go to the Patient tab and<br>Patient Deceased? and da<br>Deceased Date.           | Iness, enter yes. Also<br>enter "yes" for <i>Is the</i><br>ate of death for                                                                                                    |
|                    | Epid | lemiologic                                                  |                                                                                                    |                                                                                                    |
|                    | ſ    | <i>Is this patient associated with a day care facility?</i> | Select Yes, No, or Unknow                                                                                        | wn.                                                                                                    |
|                    | ſ    | <i>Is this patient a food handler?</i>                      | Select Yes, No, or Unknow                                                                                        | wn.                                                                                                    |
|                    | •    | Is this case part of an outbreak?                           | If applicable, select "Yes"<br>corresponding "Outbreak<br>NEDSS Project Office to h<br>entered.                  | and select the<br>Name." Contact the<br>ave an outbreak name                                                                                                    |
|                    | →    | Outbreak Name                                               | Select outbreak name fro                                                                                         | m drop-down list.                                                                                                    |
|                    | 1 A  | Where was the disease<br>acquired?                          | Indicate where disease<br>was acquired; if patient<br>became ill while<br>traveling, designate<br>appropriately. | Indigenous, within<br>jurisdiction<br>Out of Country –<br>patient became ill<br>while traveling outside<br>of US.<br>Out of jurisdiction,<br>from another<br>jurisdiction – patient<br>became ill while<br>traveling to another<br>jurisdiction within TX.<br>Out of State – patient<br>became ill while<br>traveling within US but<br>outside of TX. |
|                    | ⇔    | Imported Country                                            | Indicate country where pa                                                                                        | atient became ill.                                                                                                    |
|                    | ⇔    | Imported State                                              | Indicate state where patie                                                                                       | ent became ill.                                                                                                    |
|                    | ⇔    | Imported City                                               |                                                                                                    |                                                                                                    |
|                    | ⇒    | Imported County                                             | Indicate county where pa                                                                                         | tient became ill.                                                                                                    |
|                    |      | Iransmission Mode                                           |                                                                                                    |                                                                                                    |
|                    |      | Detection Method                                            |                                                                                                    | Laboratory                                                                                                    |
|                    | >    | Confirmation Method                                         | Indicate method(s)<br>used to determine case<br>status. Select lab<br>confirmed.                                 | Laboratory<br>confirmed –<br>laboratory criteria<br>required for case<br>status selected was<br>met; if NBS lab report<br>not entered, enter lab<br>information into<br>comments.                                                                                                    |
|                    |      | Confirmation Date                                           | Date criteria for the case                                                                                       | status of the case were                                                                                                    |
|                    | •    | Case Status                                                 | Select Confirmed, Probab<br>according to the case defi<br>http://www.dshs.texas.go<br>Guidance-Manuals/)         | le, or Not a Case<br>inition. See the<br>ov/EAIDU/investigation/                                                                                                    |

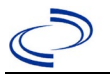

| Investi-<br>gation | NBS      | Field Name              | Description/Instructions                                                                                                    |
|--------------------|----------|-------------------------|----------------------------------------------------------------------------------------------------|
| -                  | •        | MMWR Week               | Auto-populates based on data entry date. At the beginning of the year if the MMWR Year is edited to the previous year, the MMWR week should be edited to the last MMWR week (52 or 53) of the preceding MMWR calendar.                                                                                                    |
|                    | >        | MMWR Year               | Auto-populates based on data entry date. This<br>does not need to be edited. However, at the<br>beginning of the year, the MMWR week and year<br>should be edited as needed to either the last<br>MMWR week of the preceding calendar year or<br>the first MMWR week of the following year so the<br>MMWR year reflects the year in which the case<br>occurred.                                                                        |
|                    | Adn      | ninistrative            |                                                                                                    |
|                    |          | General Comments        | If known, add the date of onset of the gastrointestinal illness (usually diarrheal).                                                                                                    |
|                    | Cus      | tom Fields              |                                                                                                    |
|                    | <b>→</b> | Earliest Date Suspected | <ul> <li>Enter date the case first met the criteria for reporting to the health department as evidenced by:</li> <li>Date of physician diagnosis, or</li> <li>Date the disease/condition was added to the top 3 differential diagnoses for the patient, or</li> <li>Date a condition specific laboratory was positive, or</li> <li>Date a condition specific treatment or prophylaxis was ordered, which ever was earliest.</li> </ul> |

NBS Entry Guidelines for Notification Notifications are required for confirmed and probable cases.

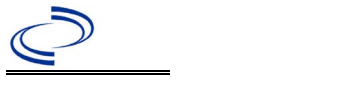

#### **General Information**

Use the <u>Hepatitis A Case Track Record</u> form to investigate.

Upon completion, case report forms should be sent to DSHS Central Office via the Regional Office. Information on treatment and prevention measures can be found in the *Emerging and Acute Infectious Disease Guidelines* (EAIDG): <u>https://www.dshs.texas.gov/notifiable-conditions/investigation-guidance</u>

The hepatitis A vaccination history should be entered as a vaccination record in NBS and associated to the investigation. Enter the date of vaccination, age at vaccination, vaccine type, and any other available information. To search ImmTrac for this patient, within the investigation, click "Manage Associations" and under the "Vaccinations" section, click "Query Registry." Confirm the patient's information is correct then click "Submit Query." Check the box next to the vaccine to associate it with the current investigation. If the patient, primary care provider, reporting provider/facility, school, ImmTrac, or other reputable source cannot provide documentation of the vaccination record, do not enter the vaccination, as it cannot be verified.

| Vaccine Type                | NBS Selection                            | Manufacturers for US (2024) |
|-----------------------------|------------------------------------------|-----------------------------|
| Hepatitis A, inactivated    | Hep A, inactivated Havrix – GlaxoSmithKl |                             |
|                             |                                          | Vaqta – Merck               |
| Hepatitis A Inactivated and | Нер А-Нер В                              | Twinrix – GlaxoSmithKline   |
| Hepatitis B (Recombinant)   |                                          |                             |

#### NBS Entry Guidelines for Laboratory Reports

Required fields are noted by  $\rightarrow$  and **BOLD** and other preferred data entry fields by  $\Rightarrow$  and *italics*. Control + Click to see <u>Patient Tab Lab Report Table</u>.

| Lab<br>Report |                   | NBS Field Name     | Description/Instructions                                                                                                    |
|---------------|-------------------|--------------------|----------------------------------------------------------------------------------------------------|
|               | Order Information |                    |                                                                                                    |
|               | •                 | Reporting Facility | Search for reporting facility or enter quick code.<br>Select <b>original source of report</b> , not other public<br>health entity sharing report.<br><i>Note: If Facility is not found, search by other</i><br><i>criteria (city, etc.) then enter a new Organization as</i><br><i>needed.</i> |
|               | Ŷ                 | Ordering Facility  | Search for ordering facility, enter quick code or<br>check "Same as Reporting Facility." Note: If Facility<br>is not found, search by other criteria (city, etc.)<br>then enter a new Organization as needed.                                                                                  |
|               | Ŷ                 | Ordering Provider  | Search for ordering provider or enter quick code.<br>Note: If Provider is not found, search by other<br>criteria (city, etc.) then enter a new Provider as<br>needed.                                                                                                    |
|               | •                 | Program Area       | Enter or edit to <b>IDEAS-Hepatitis A, D, E and</b><br><b>other</b><br>Note: Use the drop-down list for manual lab entry.<br>An ELR will pre-populate based on the condition.<br>Check ELRs and edit if incorrect using Transfer<br>Ownership button.                                          |

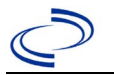

| Lab<br>Report |                                                                                                    | NBS Field Name                           | Description/Instructions                                                                                                    |
|---------------|----------------------------------------------------------------------------------------------------|------------------------------------------|----------------------------------------------------------------------------------------------------|
|               | <b>→</b>                                                                                                    | Jurisdiction                             | Jurisdiction is automatically filled in based on the<br>patient's zip code. Review and correct as needed.<br>Select or edit "Jurisdiction" based on patient address<br>if available, location of patient's provider, or location<br>of reporting facility, in that order. |
|               | ₽                                                                                                    | Lab Report Date                          | Enter date result was reported to provider if available.                                                                                                    |
|               | •                                                                                                    | Date Received by Public<br>Health        | "Date Received by Public Health" pre-populates with<br>current date. Enter correct date - earliest date the<br>lab report was received by a public health entity<br>(local, regional or state).                                                                           |
|               | ⇔                                                                                                    | Ordered Test                             | Refer to table below.                                                                                                    |
|               |                                                                                                    | Accession Number                         | Enter unique ID assigned to specimen.                                                                                                    |
|               | <b>→</b>                                                                                                    | Specimen Source                          | Select any appropriate specimen type including Serum or Other (describe in Result Comments).                                                                                                    |
|               |                                                                                                    | Specimen Site                            |                                                                                                    |
|               | <b>→</b>                                                                                                    | Date Specimen Collected                  | Enter date specimen collected.                                                                                                    |
|               |                                                                                                    | Patient Status at Specimen<br>Collection |                                                                                                    |
|               |                                                                                                    | Pregnant                                 | Select Yes, No, or Unknown.                                                                                                    |
|               |                                                                                                    | Weeks                                    | Enter gestational week corresponding to date specimen was collected.                                                                                                    |
|               | Test                                                                                                    | t Result(s)                              |                                                                                                    |
|               | <b>→</b>                                                                                                    | Resulted Test and<br>Result(s)           | Refer to table below and use appropriate fields below.                                                                                                    |
|               | →                                                                                                    | Resulted Test                            | Refer to table below.                                                                                                    |
|               | ⇔                                                                                                    | Coded Result                             | Refer to table below.                                                                                                    |
|               | ⇒                                                                                                    | Numeric Result                           | Refer to table below. Enter units in the 2 <sup>nd</sup> box.                                                                                                    |
|               | ⇔                                                                                                    | Text Result                              | Refer to table below.                                                                                                    |
|               | ⇒                                                                                                    | Reference Range                          | If applicable, enter the reference range or cut-off value for normal results.                                                                                                    |
|               |                                                                                                    | Result status                            | Refer to table below and use appropriate fields below.                                                                                                    |
|               |                                                                                                    | Result comments                          | Refer to table below.                                                                                                    |
|               | If your choice for Resulted Test brings up additional fields (not listed in the Lab Report<br>Information table), entering data in these fields is optional.<br>Click on Add Test Result when the Test Result(s) section is completed and add additional<br>lab results as needed. |                                          |                                                                                                    |
|               | Adn                                                                                                    | ninistrative                             |                                                                                                    |
|               |                                                                                                    | Comments                                 |                                                                                                    |

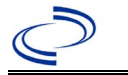

| Ordered Test, Resulted Test and Test Results                                       |                                                                     |                                                                                                    |                                                                                                    |
|------------------------------------------------------------------------------------|---------------------------------------------------------------------|----------------------------------------------------------------------------------------------------|----------------------------------------------------------------------------------------------------|
| Description                                                                        | <i>⇔</i> Ordered<br>Test                                            | → Resulted Test                                                                                                    | → Test Result(s)                                                                                                 |
| Total HAV<br>Antibody<br>(HAV-AB, or Anti-<br>IgG, or IgG + IgM<br>Antibody, etc.) | Hepatitis A<br>virus<br>antibodies,<br>Total<br>(drop-down<br>list) | Hepatitis A virus antibody<br>(drop-down list)                                                                                                    | Coded Result: "reactive,"<br>"non-reactive,"<br>"indeterminate," or<br>other appropriate result.                 |
| HAV IgM Antibody                                                                   | Hepatitis A<br>virus Antibody,<br>IgM<br>(drop-down<br>list)        | Hepatitis A virus Antibody, IgM<br>(HAVAb IgM)<br>(drop-down list)                                                                                                    | Coded Result: "reactive,"<br>"non-reactive,"<br>"indeterminate," or<br>other appropriate result.                 |
| Hepatitis Panel                                                                    | Hepatitis Panel<br>(short search<br>"hepat")                        | Enter each panel result, e.g.,<br>Hepatitis A virus Antibody, IgM<br>(HAVAb IgM), and Hepatitis B virus<br>Core Antibody, IgM, and Hepatitis B<br>virus Surface Antigen (HBsAg), and<br>Hepatitis C virus (HCV), Antibody,<br>and/or other hepatitis markers.<br>(drop-down list or short search<br>"hepat") | Coded Result: "reactive,"<br>"non-reactive,"<br>"indeterminate," or<br>other appropriate result<br>for each test |

NBS Entry Guidelines for Investigation Required fields are noted by → and BOLD and other preferred data entry fields by ⇒ and *italics*. Control + Click to see Patient Tab Investigation.

| Investigation | NBS Field Name |                          | Description/Instructions                                                                                                    |
|---------------|----------------|--------------------------|----------------------------------------------------------------------------------------------------|
|               | CA             | SE INFO TAB              |                                                                                                    |
|               | In             | vestigation Information  |                                                                                                    |
|               | •              | Jurisdiction             | Jurisdiction is automatically filled in based on the<br>patient's zip code. Review and correct as needed.<br>Select or edit "Jurisdiction" based on patient<br>address if available, location of patient's provider, or<br>location of reporting facility, in that order. |
|               | •              | Program Area             | IDEAS-Hepatitis A, D, E and other – will<br>default based on condition                                                                                                    |
|               | •              | Investigation Start Date | Defaults to date investigation is created. Edit to date investigation began or if no follow up was done, enter the date the report was received.                                                                                                    |
|               | <b>→</b>       | Investigation Status     | Defaults to "Open." Change to "Closed" when investigation and data entry are completed.                                                                                                    |
|               |                | State Case ID            |                                                                                                    |
|               |                | Legacy Case ID           |                                                                                                    |

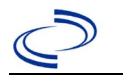

| Investigation | NB          | S Field Name                        | Description/Instructions                                                                                                    |
|---------------|-------------|-------------------------------------|----------------------------------------------------------------------------------------------------|
|               | •           | Earliest Date Suspected             | <ul> <li>Enter date the case first met the criteria for<br/>reporting to the health department as evidenced<br/>by:</li> <li>Date of physician diagnosis (if known)</li> <li>Date a condition-specific laboratory was<br/>positive</li> </ul>                                                                                                    |
|               | <b>&gt;</b> | Earliest Date Control<br>Initiated  | <ul> <li>Date of earliest public health intervention including:</li> <li>Provide medical provider with prophylaxis recommendations, isolation precautions.</li> <li>Interview patient to educate and\or identify of potential source of infection, risk factors, transmission settings, or close contacts.</li> <li>Educate contacts on exposure, symptoms, and measures to avoid disease transmission including recommended exclusion from school or work.</li> <li>Recommend or administer chemoprophylaxis as indicated.</li> <li>Institute work and daycare restrictions/exclusions for cases or suspect cases.</li> <li>Consult with patient's day care, school, workplace, or residential facility to identify source of infection and/or recommend control measures</li> <li>Coordinate with environmental health to conduct environmental investigation of food establishment/daycare.</li> <li>Work with appropriate agency to eliminate source of exposure.</li> <li>Coordinate press releases and prophylaxis clinics as needed for prevention.</li> </ul> |
|               | ₽           | Investigator                        | Search or enter quick code to enter the name of<br>the person who completed the investigation or the<br>person who could answer NBS data entry<br>inquiries.                                                                                                    |
|               | ₽           | Date Assigned to Investigator       | Enter date investigation assigned to investigator.                                                                                                    |
|               | →           | Date of Report                      | Enter the earliest date first reported to public<br>health. Date will auto-populate when investigation<br>is created from a lab report but may be edited if<br>the report was received earlier from another<br>provider.                                                                                                    |
|               | •           | Earliest Date Reported to<br>County | Enter earliest date information was reported to<br>county health department. If the regional office is<br>acting as the local health department, record the<br>date received by the regional office.                                                                                                    |
|               | •           | Earliest Date Reported to<br>State  | Enter earliest date information was reported to<br>the state health department (regional or central<br>office). The ELR date created should be listed if it<br>is the earliest report date.                                                                                                    |

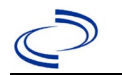

| Investigation | NBS Field Name |                                                                | <b>Description/Instructio</b>                                                                                                    | ns                                                                                                    |
|---------------|----------------|----------------------------------------------------------------|----------------------------------------------------------------------------------------------------|----------------------------------------------------------------------------------------------------|
|               | +              | Reporting Source Type                                          | Select type of "Reporting<br>reporting entity such as I<br>private physician. For cas<br>department during an inv<br>state and local agencies."<br>categories apply, note so | Source" for original<br>aboratory, hospital, or<br>ses identified by a health<br>vestigation, select "other<br>' If none of the<br>urce in comments.                                                                                                    |
|               | ᠿ              | Reporting Organization                                         | "Reporting Source" auto<br>is created from a lab repo<br>"Reporting Source" as ne<br>Note: If not found, search<br>enter new Provider as ne                                  | populates if investigation<br>ort. Conduct search for<br>eded.<br>h by city, etc. and then<br>eded.                                                                                                    |
|               | ſ              | Reporting Provider                                             | Search for "Reporter" (re<br>known.<br>Note: If not found, search<br>enter new Provider as ne                                                                                | porting provider) if<br>h by city, etc. and then<br>eded.                                                                                                    |
|               | ₽              | Reporting County                                               | Enter County of reporting<br>organization.                                                                                                    | provider or                                                                                                    |
|               | Ep             | idemiologic                                                    |                                                                                                    |                                                                                                    |
|               | Ŷ              | <i>Is this person associated with<br/>a day care facility?</i> | Select Yes, No, or Unknow                                                                                                    | wn.                                                                                                    |
|               | ⇧              | Is this person a food handler?                                 | Select Yes, No, or Unknow                                                                                                    | wn.                                                                                                    |
|               | •              | Is this case part of an<br>outbreak?                           | If yes, contact the NEDSS outbreak name entered.                                                                                                    | 5 Help Desk to have                                                                                                    |
|               | >              | Outbreak Name                                                  | If case is part of an outbr<br>name from list.                                                                                                    | reak, chose outbreak                                                                                                    |
|               | •              | Where was the disease<br>acquired?                             | Indicate where disease<br>was acquired; if patient<br>became ill while<br>traveling, designate<br>appropriately.                                                             | Indigenous, within<br>jurisdiction<br>Out of Country –<br>patient became ill while<br>traveling outside of US.<br>Out of jurisdiction,<br>from another<br>jurisdiction – patient<br>became ill while<br>traveling to another<br>jurisdiction within TX.<br>Out of State – patient<br>became ill while<br>traveling within US but<br>outside of TX. |
|               | ⇧              | Imported Country                                               | Indicate country where p                                                                                                    | atient became ill.                                                                                                    |
|               | ⇔              | Imported State                                                 | Indicate state where pati                                                                                                    | ent became ill (not TX).                                                                                                    |
|               | ₽              | Imported City                                                  | Indicate city where patier                                                                                                    | nt became ill.                                                                                                    |
|               | ⇔              | Imported County                                                | Indicate county where pa                                                                                                    | tient became ill.                                                                                                    |
|               | ⇔              | Country of Usual Residence                                     | Enter if known.                                                                                                    |                                                                                                    |
|               | î              | Country of Exposure                                            | Enter if known. Record re<br>click on Add until all know<br>recorded.                                                                                                    | esponses in table and<br>vn exposures are                                                                                                    |
|               | ⇔              | State or Province of Exposure                                  | Enter if known.                                                                                                    |                                                                                                    |
|               | ⇔              | City of Exposure                                               | Enter if known.                                                                                                    |                                                                                                    |
|               | ⇔              | County of Exposure                                             | Enter if known.                                                                                                    |                                                                                                    |

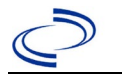

| Investigation | NB                                                                                                    | S Field Name                                                                                                    | Description/Instructions                                                                                                    |
|---------------|----------------------------------------------------------------------------------------------------|----------------------------------------------------------------------------------------------------|----------------------------------------------------------------------------------------------------|
|               | ⊉                                                                                                    | Binational Reporting Criteria                                                                                                    | Select from drop down menu. Use Ctrl to select all that apply.                                                                                                    |
|               | ⇔                                                                                                    | Transmission Mode                                                                                                    | Select from drop down menu.                                                                                                    |
|               | ⇔                                                                                                    | Detection Method                                                                                                    | Select from drop down menu                                                                                                    |
|               | •                                                                                                    | Confirmation Method                                                                                                    | Select method used to determine case status.<br>Select lab confirmed for confirmed hepatitis A<br>cases.                                                                                                    |
|               | •                                                                                                    | Confirmation Date                                                                                                    | Date criteria for the case status of the case were met.                                                                                                    |
|               | •                                                                                                    | Case Status                                                                                                    | Select Confirmed or Not a Case according to the case definition. See <a href="http://www.dshs.texas.gov/EAIDU/investigation/Guidance-Manuals/">http://www.dshs.texas.gov/EAIDU/investigation/Guidance-Manuals/</a> )                                                                                                    |
|               | •                                                                                                    | MMWR Week                                                                                                    | Auto-populates based on data entry date. At the beginning of the year if the MMWR Year is edited to the previous year, the MMWR week should be edited to the last MMWR week (52 or 53) of the preceding MMWR calendar.                                                                                                    |
|               | •                                                                                                    | MMWR Year                                                                                                    | Auto-populates based on data entry date. This<br>does not need to be edited. However, at the<br>beginning of the year, the MMWR week and year<br>should be edited as needed to either the last<br>MMWR week of the preceding calendar year or the<br>first MMWR week of the following year so the<br>MMWR year reflects the year in which the case                                                                                                    |
|               |                                                                                                    |                                                                                                    | occurred.                                                                                                    |
|               | Ge                                                                                                    | neral Comments                                                                                                    | occurred.                                                                                                    |
|               | Ge                                                                                                    | neral Comments<br>General Comments                                                                                                    | occurrea.                                                                                                    |
|               | Ge                                                                                                    | neral Comments<br>General Comments<br>PATITIS CORE TAB                                                                                                    | occurred.                                                                                                    |
|               | Ge<br>HE<br>Cli                                                                                                    | neral Comments<br>General Comments<br>PATITIS CORE TAB<br>nical Data                                                                                                    | occurred.                                                                                                    |
|               | Ge<br>HE<br>Cli<br>⇔                                                                                                    | neral Comments<br>General Comments<br>PATITIS CORE TAB<br>nical Data<br>Reason for Testing (check all<br>that apply)                                                                                                    | Select reason for testing from drop-down list. Use<br>Ctrl to select all that apply.                                                                                                    |
|               | Ge<br>HE<br>Cli<br>t                                                                                                    | neral Comments<br>General Comments<br>PATITIS CORE TAB<br>nical Data<br>Reason for Testing (check all<br>that apply)<br>Other Reason for Testing                                                                                                    | Select reason for testing from drop-down list. Use<br>Ctrl to select all that apply.<br>Describe other reason for testing.                                                                                                    |
|               | Ge<br>HE<br>Cli<br>≎                                                                                                    | General Comments<br>General Comments<br>PATITIS CORE TAB<br>nical Data<br>Reason for Testing (check all<br>that apply)<br>Other Reason for Testing<br>Diagnosis Date                                                                                                    | Select reason for testing from drop-down list. Use<br>Ctrl to select all that apply.<br>Describe other reason for testing.<br>"Diagnosis Date" is required if onset date is<br>unknown.<br>Enter "Diagnosis Date" as evidenced by:<br>• Date of the condition specific laboratory result,<br>or<br>• Date of physician diagnosis (if known).                                                                                                    |
|               | Ge<br>HE<br>Cli<br>♀                                                                                                    | neral Comments<br>General Comments<br>PATITIS CORE TAB<br>nical Data<br>Reason for Testing (check all<br>that apply)<br>Other Reason for Testing<br>Diagnosis Date<br>Is the patient<br>symptomatic?                                                                                                    | Select reason for testing from drop-down list. Use<br>Ctrl to select all that apply.<br>Describe other reason for testing.<br>"Diagnosis Date" is required if onset date is<br>unknown.<br>Enter "Diagnosis Date" as evidenced by:<br>• Date of the condition specific laboratory result,<br>or<br>• Date of physician diagnosis (if known).<br>Select Yes, No, or Unknown.                                                                                                    |
|               | Ge<br>HE<br>Cli<br>↔<br>→                                                                                                    | neral Comments<br>General Comments<br>PATITIS CORE TAB<br>nical Data<br>Reason for Testing (check all<br>that apply)<br>Other Reason for Testing<br>Diagnosis Date<br>Is the patient<br>symptomatic?<br>Illness Onset Date                                                                                                    | Select reason for testing from drop-down list. Use<br>Ctrl to select all that apply.<br>Describe other reason for testing.<br>"Diagnosis Date" is required if onset date is<br>unknown.<br>Enter "Diagnosis Date" as evidenced by:<br>• Date of the condition specific laboratory result,<br>or<br>• Date of physician diagnosis (if known).<br>Select Yes, No, or Unknown.<br>Enter "Illness Onset Date."                                                                                                    |
|               | Ge<br>HE<br>Cli<br>⇒<br>→<br>→<br>→<br>→                                                                                                    | neral Comments<br>General Comments<br>PATITIS CORE TAB<br>nical Data<br>Reason for Testing (check all<br>that apply)<br>Other Reason for Testing<br>Diagnosis Date<br>Is the patient<br>symptomatic?<br>Illness Onset Date<br>Illness End Date                                                                                                    | Select reason for testing from drop-down list. Use<br>Ctrl to select all that apply.<br>Describe other reason for testing.<br>"Diagnosis Date" is required if onset date is<br>unknown.<br>Enter "Diagnosis Date" as evidenced by:<br>• Date of the condition specific laboratory result,<br>or<br>• Date of physician diagnosis (if known).<br>Select Yes, No, or Unknown.<br>Enter "Illness Onset Date."                                                                                                    |
|               | Ge           HE           Cli           →           →           →           →           →           →           →           →                                                                                                    | neral Comments<br>General Comments<br>PATITIS CORE TAB<br>nical Data<br>Reason for Testing (check all<br>that apply)<br>Other Reason for Testing<br>Diagnosis Date<br>Is the patient<br>symptomatic?<br>Illness Onset Date<br>Illness End Date<br>Illness Duration                                                                                   | Select reason for testing from drop-down list. Use<br>Ctrl to select all that apply.<br>Describe other reason for testing.<br>"Diagnosis Date" is required if onset date is<br>unknown.<br>Enter "Diagnosis Date" as evidenced by:<br>• Date of the condition specific laboratory result,<br>or<br>• Date of physician diagnosis (if known).<br>Select Yes, No, or Unknown.<br>Enter "Illness Onset Date."                                                                                                    |
|               | Ge           HE           Cli           →           →           →           →           →           →           →           →           →           →           →                                                                         | neral Comments<br>General Comments<br>PATITIS CORE TAB<br>nical Data<br>Reason for Testing (check all<br>that apply)<br>Other Reason for Testing<br>Diagnosis Date<br>Is the patient<br>symptomatic?<br>Illness Onset Date<br>Illness End Date<br>Illness Duration<br>Illness Duration Units                                                         | Select reason for testing from drop-down list. Use<br>Ctrl to select all that apply.<br>Describe other reason for testing.<br>"Diagnosis Date" is required if onset date is<br>unknown.<br>Enter "Diagnosis Date" as evidenced by:<br>• Date of the condition specific laboratory result,<br>or<br>• Date of physician diagnosis (if known).<br>Select Yes, No, or Unknown.<br>Enter "Illness Onset Date."                                                                                                    |
|               | Ge           HE           Cli           ⇒           →           →           →           →           →           →           →           →           →           →           →           →           →           →           →           → | Ineral Comments         General Comments         PATITIS CORE TAB         nical Data         Reason for Testing (check all         that apply)         Other Reason for Testing         Diagnosis Date         Is the patient         symptomatic?         Illness Onset Date         Illness Duration         Illness Duration         Age at Onset | Select reason for testing from drop-down list. Use<br>Ctrl to select all that apply.<br>Describe other reason for testing.<br>"Diagnosis Date" is required if onset date is<br>unknown.<br>Enter "Diagnosis Date" as evidenced by:<br>• Date of the condition specific laboratory result,<br>or<br>• Date of physician diagnosis (if known).<br>Select Yes, No, or Unknown.<br>Enter "Illness Onset Date."<br>Enter number and unit. Default is years. Use days if<br>< 1 month, months for ≥ 1 month and < 1 year,<br>and years for ≥ 1 year.                                                                        |
|               | Ge<br>HE<br>CI<br>2<br>2<br>2<br>2<br>2<br>2<br>2<br>2<br>2<br>2<br>2<br>2<br>2                                                                                                    | neral CommentsGeneral CommentsPATITIS CORE TABnical DataReason for Testing (check all<br>that apply)Other Reason for TestingDiagnosis DateJiagnosis DateIs the patient<br>symptomatic?Illness Onset DateIllness End DateIllness DurationIllness Duration UnitsAge at Onset Units                                                                     | Select reason for testing from drop-down list. Use<br>Ctrl to select all that apply.<br>Describe other reason for testing.<br>"Diagnosis Date" is required if onset date is<br>unknown.<br>Enter "Diagnosis Date" as evidenced by:<br>◆ Date of the condition specific laboratory result,<br>or<br>◆ Date of physician diagnosis (if known).<br>Select Yes, No, or Unknown.<br>Enter "Illness Onset Date."<br>Enter number and unit. Default is years. Use days if<br>< 1 month, months for ≥ 1 month and < 1 year,<br>and years for ≥ 1 year.<br>Use the drop-down list next to age to select, days,<br>months, etc. |

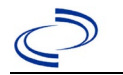

| Investigation | NBS Field Name |                                                     | Description/Instructions                                                                                                    |
|---------------|----------------|-----------------------------------------------------|----------------------------------------------------------------------------------------------------|
|               | <b>→</b>       | Was the patient                                     | Select Yes, No, or Unknown.                                                                                                    |
|               | •              | Hospital                                            | If hospitalized, search for "Hospital" and enter<br>"Admission Date" and "Discharge Date." Capture<br>all hospitals, dates, and durations of stay<br>utilizing available fields and, as needed, the<br>comments field.<br>Note: If hospital is not found, search by city, etc.<br>and then enter new Organization as needed. |
|               | +              | Admission Date                                      | If patient hospitalized, enter admission date(s).                                                                                                    |
|               | +              | Discharge Date                                      | If patient hospitalized, enter discharge date(s).                                                                                                    |
|               | ſ              | Total Duration of Stay in the<br>Hospital (in days) | Calculate duration of stay as discharge - admission<br>date for listed hospital stay. If admission date is<br>same as discharge date, enter 1.                                                                                                    |
|               | ţ              | Is the Patient Pregnant?                            | Select Yes, No, or Unknown.                                                                                                    |
|               | ↑              | Due Date Did the patient die from this illness?     | If patient died from the illness, enter yes. Also go<br>to the Patient tab and enter "yes" for <i>Is the</i><br><i>Patient Deceased?</i> and date of death for <i>Deceased</i><br><i>Date</i> .                                                                                                    |
|               | ♦              | Date of Death                                       |                                                                                                    |
|               | ſ              | Physician                                           | Search for "Physician" if known. <i>Note: If not found, search by city, etc. and then enter new Provider as needed.</i>                                                                                                    |
|               | +              | ALT (SGPT) Result                                   | If known, enter highest ALT result.                                                                                                    |
|               | •              | Specimen Collection Date (ALT):                     | Enter date of highest ALT result.                                                                                                    |
|               | ₽              | Upper Limit Normal (ALT):                           | If known, enter highest ALT upper limit normal.                                                                                                    |
|               | >              | AST (SGOT) Result:                                  | If known, enter highest AST result.                                                                                                    |
|               | •              | Specimen Collection Date<br>(AST):                  | Enter date of highest AST result.                                                                                                    |
|               | ⇔              | Upper Limit Normal (AST):                           | If known, enter highest AST upper limit normal.                                                                                                    |
|               | Dia            | agnostic lests                                      |                                                                                                    |
|               | ₽              | (anti-HAV):                                         | test.                                                                                                    |
|               | ⇔              | total anti-HAV Result:                              | Select Negative, Positive, or Unknown.                                                                                                    |
|               | 7              | Specimen Collection Date<br>(IgM anti-HAV):         | HAV test.                                                                                                    |
|               | •              | IgM anti-HAV Result:                                | Select Negative, Positive, or Unknown.                                                                                                    |
|               | ſ              | Specimen Collection Date<br>(HBsAg):                | Enter date of specimen collection for HBsAg test.                                                                                                    |
|               | ¢              | HBsAg Result:                                       | Select Negative, Positive, or Unknown.                                                                                                    |
|               | Ŷ              | Specimen Collection Date (total anti-HBc):          | Enter date of specimen collection for total anti-<br>HBc test.                                                                                                    |
|               | ⇔              | total anti-HBc Result:                              | Select Negative, Positive, or Unknown.                                                                                                    |
|               | Ŷ              | <i>Specimen Collection Date (IgM anti-HBc):</i>     | Enter date of specimen collection for IgM anti-HBc test.                                                                                                    |
|               | ₽              | IgM anti-HBc Result:                                | Select Negative, Positive, or Unknown.                                                                                                    |
|               | Ŷ              | Specimen Collection Date (HEP<br>B DNA/NAT):        | Enter date of specimen collection for Hep B DNA/NAT test.                                                                                                    |
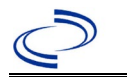

| Investigation | NB                                                                                                    | S Field Name                                                                                                    | Description/Instructions                                                                                                    |
|---------------|----------------------------------------------------------------------------------------------------|----------------------------------------------------------------------------------------------------|----------------------------------------------------------------------------------------------------|
|               | ⇔                                                                                                    | HEP B DNA/NAT Result:                                                                                                    | Select Negative, Positive, or Unknown.                                                                                                    |
|               | ₽                                                                                                    | Specimen Collection Date<br>(HBeAg):                                                                                                    | Enter date of specimen collection for HBeAg test.                                                                                                    |
|               | ₽                                                                                                    | HBeAg Result:                                                                                                    | Select Negative, Positive, or Unknown.                                                                                                    |
|               | ᡎ                                                                                                    | Specimen Collection Date (total anti-HCV):                                                                                                    | Enter date of specimen collection for total anti-<br>HCV test.                                                                                                    |
|               | ᡎ                                                                                                    | total anti-HCV Result:                                                                                                    | Select Negative, Positive, or Unknown.                                                                                                    |
|               | ₽                                                                                                    | anti-HCV signal to cut-off<br>ratio:                                                                                                    | Enter the anti-HCV signal to cut-off ratio.                                                                                                    |
|               | ⇔                                                                                                    | Specimen Collection Date<br>(supplemental anti-HCV assay):                                                                                                    | Enter date of specimen collection for<br>supplemental anti-HCV assay.                                                                                                    |
|               | ⇔                                                                                                    | Supplemental anti-HCV Assay<br>Result:                                                                                                    | Select Negative, Positive, or Unknown.                                                                                                    |
|               | ⇔                                                                                                    | Specimen Collection Date (HCV RNA):                                                                                                    | Enter date of specimen collection for HCV RNA test.                                                                                                    |
|               | ⇔                                                                                                    | HCV RNA Result:                                                                                                    | Select Negative, Positive, or Unknown.                                                                                                    |
|               | ₽                                                                                                    | Specimen Collection Date (total anti-HDV):                                                                                                    | Enter date of specimen collection for total anti-<br>HDV test.                                                                                                    |
|               | ⇔                                                                                                    | anti-HDV Result:                                                                                                    | Select Negative, Positive, or Unknown.                                                                                                    |
|               | ᡎ                                                                                                    | Specimen Collection Date (total anti-HEV):                                                                                                    | Enter date of specimen collection for total anti-<br>HEV test.                                                                                                    |
|               | A anti-HEV Result:                                                                                                    |                                                                                                    | Select Negative, Positive, or Unknown.                                                                                                    |
|               | HEPATITIS EXTENDED TAB                                                                                                    |                                                                                                    |                                                                                                    |
|               | Hepatitis A                                                                                                    |                                                                                                    |                                                                                                    |
|               | <b>→</b>                                                                                                    | Is there an epidemiologic<br>link between this patient<br>and a laboratory-confirmed                                                                                                    | Select Yes, No, or Unknown.<br>This is required to indicate a case that is<br>confirmed due to an epidemiological link with a                                                                                                    |
|               |                                                                                                    | case of Hepatitis A?                                                                                                    | person who has laboratory-confirmed hepatitis A.                                                                                                    |
|               | <b>→</b>                                                                                                    | case of Hepatitis A?<br>During the 2-6 weeks prior<br>to onset, was patient a<br>contact of a confirmed or<br>suspected case?                                                                                                    | person who has laboratory-confirmed hepatitis A.<br>Select Yes, No, or Unknown.                                                                                                    |
|               | →                                                                                                    | case of Hepatitis A?<br>During the 2-6 weeks prior<br>to onset, was patient a<br>contact of a confirmed or<br>suspected case?<br>Household Member (Non-<br>Sexual) (Contact Type):                                                                                                    | person who has laboratory-confirmed hepatitis A.<br>Select Yes, No, or Unknown.<br>Select Yes, No, or Unknown.                                                                                                    |
|               | → → →                                                                                                    | case of Hepatitis A?<br>During the 2-6 weeks prior<br>to onset, was patient a<br>contact of a confirmed or<br>suspected case?<br>Household Member (Non-<br>Sexual) (Contact Type):<br>Sex Partner (Contact Type):                                                                                                    | person who has laboratory-confirmed hepatitis A.Select Yes, No, or Unknown.Select Yes, No, or Unknown.Select Yes, No, or Unknown.                                                                                                    |
|               | <ul> <li>→</li> <li>↑</li> <li>↑</li></ul> | case of Hepatitis A?During the 2-6 weeks prior<br>to onset, was patient a<br>contact of a confirmed or<br>suspected case?Household Member (Non-<br>Sexual) (Contact Type):Sex Partner (Contact Type):Child Cared For By This Patient<br>(Contact Type):                                                                                                    | person who has laboratory-confirmed hepatitis A.Select Yes, No, or Unknown.Select Yes, No, or Unknown.Select Yes, No, or Unknown.Select Yes, No, or Unknown.                                                                                                    |
|               | <ul> <li>→</li> <li>→</li></ul> | case of Hepatitis A?During the 2-6 weeks prior<br>to onset, was patient a<br>contact of a confirmed or<br>suspected case?Household Member (Non-<br>Sexual) (Contact Type):Sex Partner (Contact Type):Child Cared For By This Patient<br>(Contact Type):Babysitter of This Patient<br>(Contact Type):                                                                         | person who has laboratory-confirmed hepatitis A.Select Yes, No, or Unknown.Select Yes, No, or Unknown.Select Yes, No, or Unknown.Select Yes, No, or Unknown.Select Yes, No, or Unknown.Select Yes, No, or Unknown.                                                                                                    |
|               | → → <p< th=""><th>case of Hepatitis A?During the 2-6 weeks prior<br/>to onset, was patient a<br/>contact of a confirmed or<br/>suspected case?Household Member (Non-<br/>Sexual) (Contact Type):Sex Partner (Contact Type):Child Cared For By This Patient<br/>(Contact Type):Babysitter of This Patient<br/>(Contact Type):Playmate (Contact Type):</th><th>person who has laboratory-confirmed hepatitis A.Select Yes, No, or Unknown.Select Yes, No, or Unknown.Select Yes, No, or Unknown.Select Yes, No, or Unknown.Select Yes, No, or Unknown.Select Yes, No, or Unknown.Select Yes, No, or Unknown.</th></p<>                                                                                                    | case of Hepatitis A?During the 2-6 weeks prior<br>to onset, was patient a<br>contact of a confirmed or<br>suspected case?Household Member (Non-<br>Sexual) (Contact Type):Sex Partner (Contact Type):Child Cared For By This Patient<br>(Contact Type):Babysitter of This Patient<br>(Contact Type):Playmate (Contact Type):                                                 | person who has laboratory-confirmed hepatitis A.Select Yes, No, or Unknown.Select Yes, No, or Unknown.Select Yes, No, or Unknown.Select Yes, No, or Unknown.Select Yes, No, or Unknown.Select Yes, No, or Unknown.Select Yes, No, or Unknown.                                                                                                    |
|               | •             ↑                                                                                                    | case of Hepatitis A?During the 2-6 weeks prior<br>to onset, was patient a<br>contact of a confirmed or<br>suspected case?Household Member (Non-<br>Sexual) (Contact Type):Sex Partner (Contact Type):Sex Partner (Contact Type):Child Cared For By This Patient<br>(Contact Type):Babysitter of This Patient<br>(Contact Type):Playmate (Contact Type):Other (Contact Type): | person who has laboratory-confirmed hepatitis A.Select Yes, No, or Unknown.Select Yes, No, or Unknown.Select Yes, No, or Unknown.Select Yes, No, or Unknown.Select Yes, No, or Unknown.Select Yes, No, or Unknown.Select Yes, No, or Unknown.Select Yes, No, or Unknown.Select Yes, No, or Unknown.Select Yes, No, or Unknown.Select Yes, No, or Unknown. |

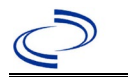

| Investigation | NBS Field Name         Description/Instructions |                                                                                                    | Description/Instructions                                                                                                    |  |  |
|---------------|-------------------------------------------------|----------------------------------------------------------------------------------------------------|----------------------------------------------------------------------------------------------------|--|--|
|               | Ex                                              | posures 2-6 weeks prior to on                                                                                   | set:                                                                                                    |  |  |
|               | ᡎ                                               | <i>Was the patient a Child or<br/>Employee in a Day Care<br/>Center/Nursery/Preschool:</i>                      | Select Yes, No, or Unknown.                                                                                                    |  |  |
|               | î                                               | <i>Was the patient a Household<br/>Contact of a Child or Employee<br/>in a Day Care/Nursery/<br/>Preschool:</i> | Select Yes, No, or Unknown.                                                                                                    |  |  |
|               | Ŷ                                               | <i>If yes for either of these, was there an identified hepatitis case in the child care facility?</i>           | Select Yes, No, or Unknown.                                                                                                    |  |  |
|               | Food Exposure:                                  |                                                                                                    |                                                                                                    |  |  |
|               | •                                               | Did the patient eat raw shellfish:                                                                              | Select Yes, No, or Unknown.                                                                                                    |  |  |
|               | Ex                                              | posures 2-6 weeks prior to on                                                                                   | set:                                                                                                    |  |  |
|               | •                                               | What is the sexual<br>preference of the patient?                                                                | Select from drop down menu.                                                                                                    |  |  |
|               | •                                               | How many male sex<br>partners did the patient<br>have?                                                          | Enter number of male sex partners.<br>Note: If 0 is selected on the form, enter 0; if 1 is<br>selected on the form, enter 1; if 2-5 is selected on<br>the form, enter 2; if >5 is selected on the form,<br>enter 6.   |  |  |
|               | •                                               | How many female sex<br>partners did the patient<br>have?                                                        | Enter number of female sex partners.<br>Note: If 0 is selected on the form, enter 0; if 1 is<br>selected on the form, enter 1; if 2-5 is selected on<br>the form, enter 2; if >5 is selected on the form,<br>enter 6. |  |  |
|               | •                                               | Did the patient inject drugs?                                                                                   | Select Yes, No, or Unknown.                                                                                                    |  |  |
|               | •                                               | Did the patient use street<br>drugs but not inject?                                                             | Select Yes, No, or Unknown.                                                                                                    |  |  |
|               | Travel History:                                 |                                                                                                    |                                                                                                    |  |  |
|               | •                                               | In the 2-6 weeks prior to<br>onset, did the patient travel<br>or live outside of the US or<br>Canada?           | Select Yes, No, or Unknown.                                                                                                    |  |  |
|               | •                                               | If the patient traveled,<br>where (select all that<br>apply)?                                                   | Select from drop down menu. Use Ctrl to select more than one.                                                                                                    |  |  |
|               | ⇒                                               | Principal Reason for Travel:                                                                                    | Select from drop down menu.                                                                                                    |  |  |
|               | ₽                                               | During 3 months prior to<br>onset, did anyone in patient's<br>household travel outside of US<br>or Canada?      | Select Yes, No, or Unknown.                                                                                                    |  |  |
|               | ⊅                                               | <i>If someone in patient's household traveled, where (select all that apply)?</i>                               | Select from drop down menu. Use Ctrl to select more than one.                                                                                                    |  |  |
|               | •                                               | Is the patient suspected as<br>being part of a common-<br>source outbreak?                                      | Select Yes, No, or Unknown.                                                                                                    |  |  |

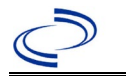

| Investigation | NB       | S Field Name                                                                                          | Description/Instructions                                                                                                    |
|---------------|----------|----------------------------------------------------------------------------------------------------|----------------------------------------------------------------------------------------------------|
|               | ⇔        | <i>Was the outbreak Foodborne -<br/>Associated with Infected Food<br/>Handler?</i>                    | Select Yes, No, or Unknown.                                                                                                    |
|               | Ŷ        | <i>Was the outbreak Foodborne -<br/>NOT Associated With an<br/>Infected Food Handler?</i>             | Select Yes, No, or Unknown.                                                                                                    |
|               | ⇔        | Specify Food Item:                                                                                    | Type in food item if known.                                                                                                    |
|               | ⇒        | Was the outbreak waterborne?                                                                          | Select Yes, No, or Unknown.                                                                                                    |
|               | Ŷ        | <i>Was the outbreak source not<br/>identified?</i>                                                    | Select Yes, No, or Unknown.                                                                                                    |
|               | •        | Was the patient employed<br>as a food handler during<br>the TWO WEEKS prior to<br>onset or while ill? | Select Yes, No, or Unknown.                                                                                                    |
|               | <b>→</b> | Is the patient a health care worker?                                                                  | Select Yes, No, or Unknown.                                                                                                    |
|               | Va       | ccination History                                                                                     |                                                                                                    |
|               | •        | Did patient ever receive a<br>hepatitis A-containing<br>vaccine?                                      | Select Yes, No, or Unknown. If the patient, primary<br>care provider, reporting provider/facility, school,<br>ImmTrac, or other reputable source cannot provide<br>documentation of the vaccination record, do not<br>enter the vaccination, as it cannot be verified and<br>answer "Unknown." |
|               | <b>→</b> | How many doses?                                                                                       | Enter the number of doses of hepatitis A-<br>containing vaccine received.                                                                                                    |
|               | <b>→</b> | In what year was the last dose received?                                                              | Enter the year of the last dose received.                                                                                                    |
|               | ₽        | <i>Has the patient ever received immune globulin?</i>                                                 | Select Yes, No, or Unknown.                                                                                                    |
|               | ₽        | <i>When was the last dose of IG received?</i>                                                         | Enter the date of when the last dose of IG was received.                                                                                                    |

NBS Entry Guidelines for Notification Notifications are required for confirmed cases.

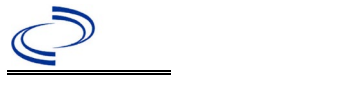

#### **General Information**

Completion of an investigation form, the <u>Hepatitis B Case Track Record</u> is required. Upon completion, case report forms should be sent to DSHS Central Office via the Regional Office. Information on treatment and prevention measures can be found in the *Emerging and Acute Infectious Disease Guidelines* (EAIDG): <u>https://www.dshs.texas.gov/notifiable-conditions/investigation-guidance</u>

The hepatitis B vaccination history should be entered as a vaccination record in NBS and associated to the investigation. Enter the date of vaccination, age at vaccination, vaccine type, and any other available information. To search ImmTrac for this patient, within the investigation, click "Manage Associations" and under the "Vaccinations" section, click "Query Registry." Confirm the patient's information is correct then click "Submit Query." Check the box next to the vaccine to associate it with the current investigation. If the patient, primary care provider, reporting provider/facility, school, ImmTrac, or other reputable source cannot provide documentation of the vaccination record, do not enter the vaccination, as it cannot be verified.

| Vaccine Type                        | NBS Selection                  | Manufacturers for US (2024) |
|-------------------------------------|--------------------------------|-----------------------------|
| Hepatitis A Inactivated and         | Нер А-Нер В                    | Twinrix – GlaxoSmithKline   |
| Hepatitis B (Recombinant)           |                                |                             |
| Diphtheria Toxoid-Tetanus Toxoid-   | DTaP-Hep B-IPV                 | Pediarix – GlaxoSmithKline  |
| acellular Pertussis in combination  |                                |                             |
| with Hepatitis B and Inactivated    |                                |                             |
| Polio                               |                                |                             |
| Diphtheria and Tetanus Toxoids and  | DTaP-IPV-HIB-HEP B             | Vaxelis – MSP Vaccine       |
| Acellular Pertussis Adsorbed,       |                                | Company - (partnership      |
| Inactivated Pollovirus, Haemophilus |                                | Merck and Sanofi Pasteur)   |
| D Conjugate, and Repatitis B        |                                |                             |
| Diphthoria Tayaid Tatanua Tayaid    | DTOD IDV HIP HED P historical  |                             |
| acellular Pertussis in combination  | Diar-irv-hib-her B, historica  |                             |
| with Haemonbilus influenzae type b  |                                |                             |
| and Hepatitis B                     |                                |                             |
| Hepatitis B (Recombinant)           | Hep B, adolescent or pediatric | Recombivax HB – Merck       |
|                                     | OR                             | Engerix-B – GlaxoSmithKline |
|                                     | Hep B, adult                   | Heplisav-B - Dynavax        |
| Hepatitis B (Recombinant)           | Hep B, adult                   | Recombivax HB – Merck       |
|                                     |                                | Prehevbrio – VBI Vaccines   |
|                                     |                                | Engerix-B – ENGERIX-B       |
|                                     |                                | Heplisav-B – Dynavax        |

#### **NBS Entry Guidelines for Laboratory Reports**

Required fields are noted by  $\rightarrow$  and **BOLD** and other preferred data entry fields by  $\Rightarrow$  and *italics*. Control + Click to see <u>Patient Tab Lab Report Table</u>.

| Lab<br>Report |                   | NBS Field Name     | Description/Instructions                                                                                                    |
|---------------|-------------------|--------------------|----------------------------------------------------------------------------------------------------|
|               | Order Information |                    |                                                                                                    |
|               | •                 | Reporting Facility | Search for reporting facility or enter quick code.<br>Select <b>original source of report</b> , not other public<br>health entity sharing report.<br><i>Note: If Facility is not found, search by other</i><br><i>criteria (city, etc.) then enter a new Organization</i><br><i>as needed.</i> |

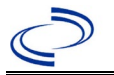

| Lab<br>Report |     | NBS Field Name                    | Description/Instructions                                                                                                    |
|---------------|-----|-----------------------------------|----------------------------------------------------------------------------------------------------|
|               | 飰   | Ordering Facility                 | Search for ordering facility, enter quick code or<br>check "Same as Reporting Facility." Note: If<br>Facility is not found, search by other criteria (city,<br>etc.) then enter a new Organization as needed.                                                                                                    |
|               | 飰   | Ordering Provider                 | Search for ordering provider or enter quick code.<br>Note: If Provider is not found, search by other<br>criteria (city, etc.) then enter a new Provider as<br>needed.                                                                                                    |
|               | Orc | ler Information                   |                                                                                                    |
| -             |     | Program Area                      | Enter or edit to <b>Immunizations</b> (or select<br><b>Hepatitis</b> if the lab is a panel result for multiple<br>types of hepatitis).<br>Note: Use the drop-down list for manual lab entry.<br>An ELR will pre-populate based on the condition.<br>Check ELRs and edit if incorrect using Transfer<br>Ownership button. |
|               | +   | Jurisdiction                      | Jurisdiction is automatically filled in based on the<br>patient's zip code. Review and correct as needed.<br>Select or edit "Jurisdiction" based on patient address<br>if available, location of patient's provider, or location<br>of reporting facility, in that order.                                                |
|               | ኅ   | Lab Report Date                   | Enter date result was reported to provider if available.                                                                                                    |
| •             | •   | Date Received by Public<br>Health | "Date Received by Public Health" pre-populates<br>with current date. Enter correct date - earliest date<br>the lab report was received by a public health<br>entity (local, regional or state).                                                                                                    |
|               | ſ   | Ordered Test                      | Refer to table below.                                                                                                    |
|               |     | Accession Number                  | Enter unique ID assigned to specimen.                                                                                                    |
|               | •   | Specimen Source                   | Select any appropriate specimen type including<br>Serum or Other (describe in Result Comments).                                                                                                    |
|               |     | Specimen Site                     |                                                                                                    |
|               | >   | Date Specimen Collected           | Enter date specimen collected.                                                                                                    |
|               |     | Collection                        |                                                                                                    |
|               |     | Pregnant                          |                                                                                                    |
|               |     | Weeks                             | Enter gestational week corresponding to date specimen was collected.                                                                                                    |
|               | Tes | t Result(s)                       |                                                                                                    |
|               | +   | Resulted Test and<br>Result(s)    | Refer to table below and use appropriate fields below.                                                                                                    |
|               | >   | Resulted Test                     | Refer to table below.                                                                                                    |
|               | ⇒   | Coded Result                      | Refer to table below.                                                                                                    |
|               | ₽   | Numeric Result                    | Refer to table below. Enter units in the 2 <sup>nd</sup> box.                                                                                                    |
|               | ₽   | Text Result                       | Refer to table below.                                                                                                    |
|               | ₽   | Reference Range                   | value for normal results.                                                                                                    |
|               |     | Result status                     | Refer to table below and use appropriate fields below.                                                                                                    |
|               |     | Result comments                   | Refer to table below.                                                                                                    |

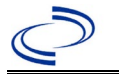

| Lab<br>Report | NBS Field Name                                                                             | Description/Instructions |  |  |
|---------------|--------------------------------------------------------------------------------------------|--------------------------|--|--|
|               | If your choice for Resulted Test brings up additional fields (not listed in the Lab Report |                          |  |  |
|               | Click on Add Test Result when the Test Result(s) section is completed and add addition     |                          |  |  |
|               | lab results as needed.                                                                     |                          |  |  |
|               | Administrative                                                                             |                          |  |  |
|               | Comments                                                                                   |                          |  |  |

| Ordered Test, Resulted Test and Test Results                |                                                                       |                                                                                                    |                                                                                                 |
|-------------------------------------------------------------|-----------------------------------------------------------------------|----------------------------------------------------------------------------------------------------|-------------------------------------------------------------------------------------------------|
| Description                                                 | ⇒ Ordered Test                                                        | ➔ Resulted Test                                                                                                    | Test Result(s)                                                                                  |
| Profile for hepatitis<br>B (includes a<br>variety of tests) | Hepatitis B Profile<br>(drop-down list)                               | Enter each panel result, e.g.,<br>Hepatitis B surface antigen;<br>Hepatitis B core antibodies;<br>total; Hepatitis B core, IgM;<br>Hepatitis B virus e antigen;<br>and/or other HBV markers. | Coded Result: Select<br>"reactive," "non-<br>reactive," or<br>"indeterminate" for each<br>test. |
| Single test for<br>HBsAg                                    | Hepatitis B surface<br>Antigen (HBsAg)<br>(drop-down list)            | Hepatitis B surface antigen<br>(HBsAg)<br>(drop-down list)                                                                                                    | Coded Result: "reactive,"<br>"non-reactive," or<br>"indeterminate"                              |
| Single test for HBV<br>antibody                             | Hepatitis B virus<br>antibody<br>(Short search<br>"hepatitis")        | Hepatitis B virus Core Antibody,<br>IgM; Hepatitis B virus Core<br>Antibody, IgG; Hepatitis B core<br>antibodies, Total; or Hepatitis B<br>virus Surface Antibody (HBsAb)                    | Coded Result: "reactive,"<br>"non-reactive," or<br>"indeterminate"                              |
| Test for Hepatitis<br>B virus (HBV)                         | Hepatitis B virus<br>(HBV)<br>(drop-down list)                        | Hepatitis B virus (HBV)<br>(Short search "hepatitis b")                                                                                                    | Coded Result: "detected,"<br>"not detected," or<br>"indeterminate"                              |
| PCR test for<br>Hepatitis B virus<br>(HBV)                  | Hepatitis B virus<br>(HBV), Qualitative<br>by PCR<br>(drop-down list) | Hepatitis B Virus, Qualitative by<br>PCR<br>(Short search "hepatitis b")                                                                                                    | Coded Result: "detected,"<br>"not detected," or<br>"indeterminate"                              |
| Test for HBV- e<br>antibody (HBeAb)                         | Hepatitis Be virus<br>Antibody (HBeAb)<br>(drop-down list)            | Hepatitis B virus e Antibody<br>(drop-down list)                                                                                                    | Coded Result: "reactive,"<br>"non-reactive," or<br>"indeterminate"                              |
| Test for HBV- e<br>antigen (HBeAg)                          | Hepatitis Be virus<br>Antigen (HBeAg)<br>(drop-down list)             | Hepatitis B virus e Antigen<br>(drop-down list)                                                                                                    | Coded Result: "reactive,"<br>"non-reactive," or<br>"indeterminate"                              |

NBS Entry Guidelines for Investigation Required fields are noted by → and BOLD and other preferred data entry fields by ⇒ and *italics*. Control + Click to see Patient Tab Investigation.

| Investigation | NBS Field Name            | Description/Instructions |
|---------------|---------------------------|--------------------------|
|               | CASE INFO TAB             |                          |
|               | Investigation Information |                          |

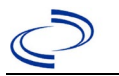

| Investigation | NE | S Field Name                  | Description/Instructions                                                          |
|---------------|----|-------------------------------|-----------------------------------------------------------------------------------|
|               |    |                               | Jurisdiction is automatically filled in based on the                              |
|               | _  |                               | patient's zip code. Review and correct as needed.                                 |
|               | •  | Jurisdiction                  | Select or edit "Jurisdiction" based on patient                                    |
|               |    |                               | address if available, location of patient's provider, or                          |
|               | -  | Drogram Area                  | Terminations will default based on condition                                      |
|               | 7  | Program Area                  | Defaults to data investigation is created. Edit to                                |
|               | -  | Investigation Start Date      | date investigation began or if no follow up was                                   |
|               | -  |                               | done, enter the date the report was received.                                     |
|               |    | Transition tion Chatras       | Defaults to "Open." Change to "Closed" when                                       |
|               | 7  | Investigation Status          | investigation and data entry are completed.                                       |
|               |    | State Case ID                 |                                                                                   |
|               |    | Legacy Case ID                |                                                                                   |
|               |    |                               | Enter date the case first met the criteria for                                    |
|               |    |                               | reporting to the health department as evidenced                                   |
|               | >  | Earliest Date Suspected       | Dy.<br>▲ Date of physician diagnosis (if known)                                   |
|               |    |                               | <ul> <li>Date a condition specific laboratory was</li> </ul>                      |
|               |    |                               | positive.                                                                         |
|               |    | Date Earliest Public Health   |                                                                                   |
|               |    | Control Measure Initiated     |                                                                                   |
|               |    |                               | Search or enter quick code to enter the name of                                   |
|               | ⇒  | Investigator                  | the person who completed the investigation or the                                 |
|               |    |                               | inquiries                                                                         |
|               | ⇔  | Date Assigned to Investigator | Enter date investigation assigned to investigator.                                |
|               | Re | porting Information           |                                                                                   |
|               |    |                               | Enter the earliest date first reported to public                                  |
|               |    |                               | health. Date will auto-populate when investigation                                |
|               | 7  | Date of Report                | is created from a lab report but may be edited if                                 |
|               |    |                               | provider.                                                                         |
|               |    |                               | Enter earliest date information was reported to                                   |
|               | -  | Earliest Date Reported to     | county health department. If the regional office is                               |
|               |    | County                        | acting as the local health department, record the                                 |
|               |    |                               | date received by the regional office.                                             |
|               |    | Earliest Data Papartad to     | Enter earliest date information was reported to                                   |
|               | >  | State                         | office) The FLR date created should be listed if it                               |
|               |    |                               | is the earliest report date.                                                      |
|               |    |                               | Select type of "Reporting Source" for original                                    |
|               |    |                               | reporting entity such as laboratory, hospital, or                                 |
|               | →  | Reporting Source Type         | private physician. For cases identified by a health                               |
|               | -  |                               | department during an investigation, select "other                                 |
|               |    |                               | state and local agencies. If none of the categories apply note source in comments |
|               |    |                               | "Reporting Source" auto populates if investigation                                |
|               |    |                               | is created from a lab report. Conduct search for                                  |
|               | ⇔  | Reporting Organization        | "Reporting Source" as needed.                                                     |
|               |    |                               | Note: If not found, search by city, etc. and then                                 |
|               |    |                               | enter new Provider as needed.                                                     |

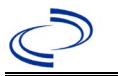

| Investigation | NE       | 3S Field Name                               | <b>Description/Instructio</b>                                                                                                    | ons                                                                                                    |
|---------------|----------|---------------------------------------------|----------------------------------------------------------------------------------------------------|----------------------------------------------------------------------------------------------------|
|               | Ŷ        | Reporting Provider                          | Search for "Reporter" (re<br>known.<br>Note: If not found, search<br>enter new Provider as ne                                                                                                    | porting provider) if<br>h by city, etc. and then<br>eded.                                                                                                    |
|               | Ŷ        | Reporting County                            | Enter County of reporting provider or or organization.                                                                                                    |                                                                                                    |
|               | Ep       | oidemiologic                                |                                                                                                    |                                                                                                    |
|               | <b>→</b> | Is this case part of an<br>outbreak?        | If yes, contact the NEDSS outbreak name entered                                                                                                    | S Help Desk to have                                                                                                    |
|               | →        | Outbreak Name                               | If case is part of an outbuncture is part of an outbuncture is a set of the set of the s | reak, chose outbreak                                                                                                    |
|               | <b>→</b> | Epi-linked to laboratory<br>confirmed case? | Select Yes, No, or Unkno                                                                                                    | wn.                                                                                                    |
|               | •        | If epi-linked, case ID of epi-linked case   | Enter case ID (i.e., CAS-                                                                                                    | TX01).                                                                                                    |
|               | Ŷ        | <i>Where was the disease<br/>acquired?</i>  | Indicate where disease<br>was acquired; if patient<br>became ill while<br>traveling, designate<br>appropriately.                                                                                                    | Indigenous, within<br>jurisdiction<br>Out of Country –<br>patient became ill while<br>traveling outside of US.<br>Out of jurisdiction,<br>from another<br>jurisdiction – patient<br>became ill while<br>traveling to another<br>jurisdiction within TX.<br>Out of State – patient<br>became ill while<br>traveling within US but<br>outside of TX. |
|               | ₽        | Imported Country                            | Indicate country where p                                                                                                    | atient became ill.                                                                                                    |
|               | ⇔        | Imported State                              | Indicate state where pati                                                                                                    | ent became ill (not TX).                                                                                                    |
|               | ⇔        | Imported City                               | Indicate city where patie                                                                                                    | nt became ill.                                                                                                    |
|               | ⇔        | Imported County                             | Indicate county where pa                                                                                                    | itient became ill.                                                                                                    |
|               | ⇔        | Country of Usual Residence                  | Enter if known.                                                                                                    |                                                                                                    |
|               |          | Binational Reporting Criteria               | Select from drop down m that apply.                                                                                                    | enu. Use Ctrl to select all                                                                                                    |
|               | ⇔        | Transmission Mode                           | Select from drop down m                                                                                                    | ienu.                                                                                                    |
|               | ⇒        | Detection Method                            | Select from drop down m                                                                                                    | ienu                                                                                                    |
|               | •        | Confirmation Method                         | Select method used to det<br>Select lab confirmed for co<br>cases.                                                                                                    | termine case status.<br>onfirmed hepatitis A                                                                                                    |
|               | •        | Confirmation Date                           | Date criteria for the case met.                                                                                                    | status of the case were                                                                                                    |
|               | •        | Case Status                                 | Select Confirmed or Not a<br>case definition. See<br>http://www.dshs.texas.g<br>Guidance-Manuals/)                                                                                                    | a Case according to the ov/EAIDU/investigation/                                                                                                    |

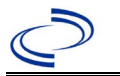

| Investigation | NE         | 3S Field Name                                     | Description/Instructions                                                                                                    |
|---------------|------------|---------------------------------------------------|----------------------------------------------------------------------------------------------------|
|               | •          | MMWR Week                                         | Auto-populates based on data entry date. At the beginning of the year if the MMWR Year is edited to the previous year, the MMWR week should be edited to the last MMWR week (52 or 53) of the preceding MMWR calendar.                                                                                                    |
|               | <b>^</b>   | MMWR Year                                         | Auto-populates based on data entry date. This<br>does not need to be edited. However, at the<br>beginning of the year, the MMWR week and year<br>should be edited as needed to either the last<br>MMWR week of the preceding calendar year or the<br>first MMWR week of the following year, so the<br>MMWR year reflects the year in which the case<br>occurred. |
|               | Ge         | eneral Comments                                   |                                                                                                    |
|               |            | General Comments                                  |                                                                                                    |
|               | HE         | PATITIS CORE TAB                                  |                                                                                                    |
|               | Cli        | nical Data                                        |                                                                                                    |
|               | Ŷ          | Reason for Testing (check all<br>that apply)      | Select reason(s) for testing from drop-down list.                                                                                                    |
|               | ſ          | Other Reason for Testing                          | Describe other reason for testing.                                                                                                    |
|               | •          | Diagnosis Date                                    | <ul> <li>"Diagnosis Date" is required if onset date is<br/>unknown.</li> <li>Enter "Diagnosis Date" as evidenced by:</li> <li>Date of the condition specific laboratory result,<br/>or</li> </ul>                                                                                                    |
|               | _          |                                                   | Date of physician diagnosis (if known).                                                                                                    |
|               | <b>*</b> ` | Is the patient symptomatic?                       | Select Yes, No, or Unknown.                                                                                                    |
|               | 1          | Illness Onset Date                                | Enter "Illness Unset Date."                                                                                                    |
|               | 1          | Illness End Date                                  |                                                                                                    |
|               | ì          | Illness Duration                                  |                                                                                                    |
|               | ۰<br>î     | Age at Onset                                      | Enter number and unit. Default is years. Use days if < 1 month, months for $\geq$ 1 month and < 1 year, and years for $\geq$ 1 year.                                                                                                    |
|               | ᡎ          | Age at Onset Units                                | Use the drop-down list next to age to select, days, months, etc.                                                                                                    |
|               | 1          | Was the patient jaundiced?                        | Select Yes, No, or Unknown.                                                                                                    |
|               | •          | Was the patient<br>hospitalized for this illness? | Select Yes, No, or Unknown.                                                                                                    |
|               | •          | Hospital                                          | If hospitalized, search for "Hospital" and enter<br>"Admission Date" and "Discharge Date." Capture<br>all hospitals, dates, and durations of stay<br>utilizing available fields and, as needed, the<br>comments field.<br><i>Note: If hospital is not found, search by city, etc.</i><br><i>and then enter new Organization as needed.</i>                       |
|               | <b>→</b>   | Admission Date                                    | If patient hospitalized, enter admission date(s).                                                                                                    |
|               | 1          | Discharge Date                                    | If patient hospitalized, enter discharge date(s).                                                                                                    |

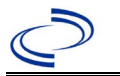

| Investigation | NE       | 3S Field Name                                                        | Description/Instructions                                                                                                    |
|---------------|----------|----------------------------------------------------------------------|----------------------------------------------------------------------------------------------------|
|               | ſ        | <i>Total Duration of Stay in the Hospital (in days)</i>              | Calculate duration of stay as discharge - admission date for listed hospital stay. If admission date is same as discharge date, enter 1.                                                        |
|               | >        | Is the Patient Pregnant?                                             | Select Yes, No, or Unknown.                                                                                                    |
|               | ⇒        | Due Date                                                             |                                                                                                    |
|               | •        | Did the patient die from this illness?                               | If patient died from the illness, enter yes. Also go<br>to the Patient tab and enter "yes" for <i>Is the</i><br><i>Patient Deceased?</i> and date of death for <i>Deceased</i><br><i>Date</i> . |
|               | >        | Date of Death                                                        |                                                                                                    |
|               | •        | Was the patient aware s/he<br>had hepatitis prior to lab<br>testing? | Select Yes, No, or Unknown.                                                                                                    |
|               | •        | Does the patient have a<br>provider of care for<br>hepatitis?        | Select Yes, No, or Unknown.                                                                                                    |
|               | Ŷ        | Physician                                                            | Search for "Physician" if known. Note: If not found, search by city, etc. and then enter new Provider as needed.                                                                                |
|               | <b>→</b> | ALT (SGPT) Result                                                    | If known, enter highest ALT result.                                                                                                    |
|               | <b>→</b> | Specimen Collection Date (ALT):                                      | Enter date of highest ALT result.                                                                                                    |
|               | ⇒        | Upper Limit Normal (ALT):                                            | If known, enter highest ALT upper limit normal.                                                                                                    |
|               | >        | AST (SGOT) Result:                                                   | If known, enter highest AST result.                                                                                                    |
|               | <b>→</b> | Specimen Collection Date (AST):                                      | Enter date of highest AST result.                                                                                                    |
|               | ⇒        | Upper Limit Normal (AST):                                            | If known, enter highest AST upper limit normal.                                                                                                    |
|               | Di       | agnostic Tests                                                       |                                                                                                    |
|               | ₽        | <i>Specimen Collection Date (anti-<br/>HAV):</i>                     | Enter date of specimen collection for anti-HAV test.                                                                                                    |
|               | ₽        | total anti-HAV Result:                                               | Select Negative, Positive, or Unknown.                                                                                                    |
|               | Ŷ        | Specimen Collection Date (IgM<br>anti-HAV):                          | Enter date of specimen collection for IgM anti-<br>HAV test.                                                                                                    |
|               | ₽        | IgM anti-HAV Result:                                                 | Select Negative, Positive, or Unknown.                                                                                                    |
|               | <b>→</b> | Specimen Collection Date<br>(HBsAg):                                 | Enter date of specimen collection for HBsAg test.                                                                                                    |
|               | >        | HBsAg Result:                                                        | Select Negative, Positive, or Unknown.                                                                                                    |
|               | •        | Specimen Collection Date (total anti-HBc):                           | Enter date of specimen collection for total anti-<br>HBc test.                                                                                                    |
|               | •        | total anti-HBc Result:                                               | Select Negative, Positive, or Unknown.                                                                                                    |
|               | •        | Specimen Collection Date<br>(IgM anti-HBc):                          | Enter date of specimen collection for IgM anti-HBc test.                                                                                                    |
|               | •        | IgM anti-HBc Result:                                                 | Select Negative, Positive, or Unknown.                                                                                                    |
|               | Ŷ        | <i>Specimen Collection Date (HEP B DNA/NAT):</i>                     | Enter date of specimen collection for Hep B DNA/NAT test.                                                                                                    |
|               | ₽        | HEP B DNA/NAT Result:                                                | Select Negative, Positive, or Unknown.                                                                                                    |
|               | î        | Specimen Collection Date<br>(HBeAg):                                 | Enter date of specimen collection for HBeAg test.                                                                                                    |
|               | ⇒        | HBeAg Result:                                                        | Select Negative, Positive, or Unknown.                                                                                                    |
|               | Ŷ        | Specimen Collection Date (total anti-HCV):                           | Enter date of specimen collection for total anti-<br>HCV test.                                                                                                    |
|               |          |                                                                      |                                                                                                    |

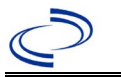

| Investigation | NBS Field Name                                  |                                                                                         | Description/Instructions                                                       |  |  |  |
|---------------|-------------------------------------------------|-----------------------------------------------------------------------------------------|--------------------------------------------------------------------------------|--|--|--|
|               | î                                               | total anti-HCV Result:                                                                  | Select Negative, Positive, or Unknown.                                         |  |  |  |
|               | ሰ                                               | anti-HCV signal to cut-off ratio:                                                       | Enter the anti-HCV signal to cut-off ratio.                                    |  |  |  |
|               | î                                               | Specimen Collection Date<br>(supplemental anti-HCV assay):                              | Enter date of specimen collection for<br>supplemental anti-HCV assay.          |  |  |  |
|               | ⇮                                               | Supplemental anti-HCV Assay<br>Result:                                                  | Select Negative, Positive, or Unknown.                                         |  |  |  |
|               | î                                               | <i>Specimen Collection Date (HCV RNA):</i>                                              | Enter date of specimen collection for HCV RNA test.                            |  |  |  |
|               | ₽                                               | HCV RNA Result:                                                                         | Select Negative, Positive, or Unknown.                                         |  |  |  |
|               | ث                                               | <i>Specimen Collection Date (total anti-HDV):</i>                                       | Enter date of specimen collection for total anti-<br>HDV test.                 |  |  |  |
|               | ₽                                               | anti-HDV Result:                                                                        | Select Negative, Positive, or Unknown.                                         |  |  |  |
|               | î                                               | <i>Specimen Collection Date (total anti-HEV):</i>                                       | Enter date of specimen collection for total anti-<br>HEV test.                 |  |  |  |
|               | ₽                                               | anti-HEV Result:                                                                        | Select Negative, Positive, or Unknown.                                         |  |  |  |
|               | Ŷ                                               | <i>Did the patient have a negative hepatitis-related test in the previous 6 months?</i> | Indicate whether the patient had a negative HBV test in the previous 6 months. |  |  |  |
|               | î                                               | Verified test date                                                                      | Enter date of negative test from the previous 6 months                         |  |  |  |
|               | He                                              | epatitis D Infection                                                                    |                                                                                |  |  |  |
|               | Ŷ                                               | <i>Was the patient tested for<br/>hepatitis D?</i>                                      | Select Yes, No, or Unknown.                                                    |  |  |  |
|               | ⊉                                               | <i>Did the patient have a co-<br/>infection with hepatitis D?</i>                       | Select Yes, No, or Unknown.                                                    |  |  |  |
|               | HE                                              | HEPATITIS EXTENDED TAB                                                                  |                                                                                |  |  |  |
|               | Со                                              | ontact with Case                                                                        |                                                                                |  |  |  |
|               | Dι                                              | ıring the 6 weeks – 6 months p                                                          | prior to onset of symptoms,                                                    |  |  |  |
|               | <b>→</b>                                        | During the time period prior<br>to onset, was patient a<br>contact of a case?           | Select Yes, No, or Unknown.                                                    |  |  |  |
|               | î                                               | Sexual (Contact Type):                                                                  | Select Yes, No, or Unknown.                                                    |  |  |  |
|               | î                                               | <i>Household (Non-sexual) (Contact Type):</i>                                           | Select Yes, No, or Unknown.                                                    |  |  |  |
|               | Ŷ                                               | Other (Contact Type):                                                                   | Select Yes, No, or Unknown.                                                    |  |  |  |
|               | ሰ                                               | Other Contact Type (Specify):                                                           | Describe other type of contact.                                                |  |  |  |
|               | Se                                              | exual and Drug Exposures                                                                |                                                                                |  |  |  |
|               | +                                               | What is the sexual preference of the patient?                                           | Select from drop down menu.                                                    |  |  |  |
|               | During the 6 months prior to onset of symptoms, |                                                                                         |                                                                                |  |  |  |

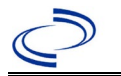

| Investigation | NBS Field Name |                                                                                                    | Description/Instructions                                                                                                    |
|---------------|----------------|----------------------------------------------------------------------------------------------------|----------------------------------------------------------------------------------------------------|
|               | <b>^</b>       | How many male sex<br>partners did the patient<br>have?                                               | Enter number of male sex partners.<br>Note: If 0 is selected on the form, enter 0; if 1 is<br>selected on the form, enter 1; if 2-5 is selected on<br>the form, enter 2; if >5 is selected on the form,<br>enter 6.   |
|               | 1              | How many female sex<br>partners did the patient<br>have?                                             | Enter number of female sex partners.<br>Note: If 0 is selected on the form, enter 0; if 1 is<br>selected on the form, enter 1; if 2-5 is selected on<br>the form, enter 2; if >5 is selected on the form,<br>enter 6. |
|               | •              | Was the patient ever<br>treated for a sexually<br>transmitted disease?                               | Select Yes, No, or Unknown.                                                                                                    |
|               | Ŷ              | <i>If yes, in what year was the most recent treatment?</i>                                           | Enter year of most recent treatment for sexually transmitted disease.                                                                                                    |
|               | Ex             | posures Prior to Onset                                                                               |                                                                                                    |
|               | Dι             | ring the 6 weeks – 6 months p                                                                        | prior to onset of symptoms, did the patient                                                                                                    |
|               | <b>→</b>       | Undergo hemodialysis                                                                                 | Select Yes, No, or Unknown.                                                                                                    |
|               | <b>^</b>       | Have an Accidental Stick or<br>Puncture with a Needle or<br>Other Object Contaminated<br>With Blood: | Select from drop down menu.                                                                                                    |
|               | <b>→</b>       | Receive Blood or Blood<br>Products (Transfusion):                                                    | Select Yes, No, or Unknown.                                                                                                    |
|               | ₽              | If Yes, Date of Transfusion:                                                                         |                                                                                                    |
|               | +              | Receive Any IV Infusions<br>and/or Injections in the<br>Outpatient Setting:                          | Select Yes, No, or Unknown.                                                                                                    |
|               | <b>→</b>       | Have Other Exposure to<br>Someone Else's Blood:                                                      | Select Yes, No, or Unknown.                                                                                                    |
|               | î              | Other Blood Exposure<br>(Specify):                                                                   | Describe other blood exposure.                                                                                                    |
|               | <b>→</b>       | Was the patient employed<br>in a medical or dental field<br>involving contact with<br>human blood?   | Select Yes, No, or Unknown.                                                                                                    |
|               | î              | <i>If Yes, Frequency of Direct Blood Contact:</i>                                                    | Select Frequent (several times weekly),<br>Infrequent, or Unknown.                                                                                                    |
|               | •              | Was the patient employed<br>as a public safety worker<br>having direct contact with<br>human blood?  | Select Yes, No, or Unknown.                                                                                                    |
|               | ⇔              | <i>If Yes, Frequency of Direct<br/>Blood Contact:</i>                                                | Select Frequent (several times weekly),<br>Infrequent, or Unknown.                                                                                                    |
|               | <b>→</b>       | Did the patient receive a tattoo?                                                                    | Select Yes, No, or Unknown.                                                                                                    |

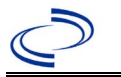

| Investigation | NE       | 3S Field Name                                                               | Description/Instructions                                                                                                    |
|---------------|----------|-----------------------------------------------------------------------------|----------------------------------------------------------------------------------------------------|
|               | ሰ        | <i>Where was the tattooing<br/>performed (check all that<br/>apply)?</i>    | Select from drop down menu. Use Ctrl to select more than one.                                                                                                    |
|               | ſ        | <i>Other Location(s) Tattoo<br/>Received:</i>                               | Describe other location tattoo was received.                                                                                                    |
|               | +        | Inject Drugs Not Prescribed<br>By a Doctor:                                 | Select Yes, No, or Unknown.                                                                                                    |
|               | <b>^</b> | Use Street Drugs But Not<br>Inject:                                         | Select Yes, No, or Unknown.                                                                                                    |
|               | •        | Did the patient have any<br>part of their body pierced<br>(other than ear)? | Select Yes, No, or Unknown.                                                                                                    |
|               | ſ        | Where was the piercing<br>performed (check all that<br>apply)?              | Select from drop down menu. Use Ctrl to select more than one.                                                                                                    |
|               | î        | <i>Other Location(s) Piercing</i><br><i>Received:</i>                       | Describe other location piercing was received.                                                                                                    |
|               | <b>→</b> | Did the patient have dental work or oral surgery?                           | Select Yes, No, or Unknown.                                                                                                    |
|               | +        | Did the patient have<br>surgery (other than oral<br>surgery)?               | Select Yes, No, or Unknown.                                                                                                    |
|               | •        | Was the patient<br>hospitalized?                                            | Select Yes, No, or Unknown.                                                                                                    |
|               | +        | Was the patient a resident of a long-term care facility?                    | Select Yes, No, or Unknown.                                                                                                    |
|               | <b>→</b> | Was the patient<br>incarcerated for longer than<br>24 hours?                | Select Yes, No, or Unknown.                                                                                                    |
|               | î        | Prison:                                                                     | Select Yes, No, or Unknown.                                                                                                    |
|               | ⇮        | Jail:                                                                       | Select Yes, No, or Unknown.                                                                                                    |
|               | ₽        | Juvenile Facility:                                                          | Select Yes, No, or Unknown.                                                                                                    |
|               | 1        | Was the patient ever<br>incarcerated for longer than<br>6 months?           | Select Yes, No, or Unknown.                                                                                                    |
|               | ሰ        | <i>If yes, what year was the most recent incarceration?</i>                 | Enter year of most recent incarceration.                                                                                                    |
|               | ተ        | <i>If yes, for how long (answer in months)?</i>                             | Enter number of months of incarceration.                                                                                                    |
|               | Va       | ccination History                                                           |                                                                                                    |
|               | <b>→</b> | Did patient ever receive<br>hepatitis B vaccine?                            | Select Yes, No, or Unknown. If the patient, primary<br>care provider, reporting provider/facility, school,<br>ImmTrac, or other reputable source cannot provide<br>documentation of the vaccination record, do not<br>enter the vaccination, as it cannot be verified and<br>answer "Unknown." |
|               | •        | If yes, how many doses?                                                     | Enter the number of doses of hepatitis B vaccine received.                                                                                                    |
|               | •        | In what year was the last dose received?                                    | Enter the year of the last dose received.                                                                                                    |

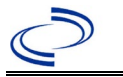

| Investigation | NBS Field Name |                                                                                               | Description/Instructions    |
|---------------|----------------|-----------------------------------------------------------------------------------------------|-----------------------------|
|               | ⇒              | <i>Was patient tested for antibody to HBsAg (anti-HBs) within 1-2 months after last dose?</i> | Select Yes, No, or Unknown. |
|               | ₽              | Was the serum anti-HBs >=<br>10ml U/ml?                                                       | Select Yes, No, or Unknown. |

NBS Entry Guidelines for Notification Notifications are required for confirmed cases.

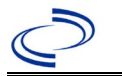

#### **General Information**

Copies of the <u>Hepatitis B | Texas DSHS</u> form should be submitted via the Regional Office to DSHS EAIDU, Austin and to the DSHS perinatal program.

If laboratory reports or vaccination history are entered under the lab section, please be sure to associate each with the investigation.

Information on perinatal hepatitis B can be found in the:

Perinatal Hepatitis B Prevention Program | CDC.

Information on treatment and prevention measures can be found in the *Emerging and Acute Infectious Disease Guidelines* (EAIDG):

http://www.dshs.texas.gov/EAIDU/investigation/Investigation-Guidance.doc

Note: This classification is not to be used for women enrolled in the perinatal hepatitis B prevention program. Those women should be classified as "acute" or "chronic" hepatitis B cases. This is only for hepatitis B positive infants born to hepatitis B positive mothers.

#### **NBS Entry Guidelines for Laboratory Reports**

Required fields are noted by  $\rightarrow$  and **BOLD** and other preferred data entry fields by  $\Rightarrow$  and *italics*. Control + Click to see <u>Patient Tab Lab Report Table</u>.

| Lab<br>Report | NBS Field Name |                                   | Description/Instructions                                                                                                    |
|---------------|----------------|-----------------------------------|----------------------------------------------------------------------------------------------------|
|               | Ord            | ler Information                   |                                                                                                    |
|               | +              | Reporting Facility                | Search for reporting facility or enter quick code.<br>Select <b>original source of report</b> , not other<br>public health entity sharing report.<br><i>Note: If Facility is not found, search by other</i><br><i>criteria (city, etc.) then enter a new Organization</i><br><i>as needed.</i> |
|               | Ŷ              | Ordering Facility                 | Search for ordering facility, enter quick code or<br>check "Same as Reporting Facility." Note: If<br>Facility is not found, search by other criteria (city,<br>etc.) then enter a new Organization as needed.                                                                                  |
|               | Ŷ              | Ordering Provider                 | Search for ordering provider or enter quick code.<br>Note: If Provider is not found, search by other<br>criteria (city, etc.) then enter a new Provider as<br>needed.                                                                                                    |
|               | •              | Program Area                      | Enter or edit to <b>Immunizations.</b><br>Note: Use the drop-down list for manual lab<br>entry. An ELR will pre-populate based on the<br>condition. Check ELRs and edit if incorrect using<br>Transfer Ownership button.                                                                       |
|               | •              | Jurisdiction                      | Jurisdiction is automatically filled in based on the<br>patient's zip code. Review and correct as needed.<br>Select or edit "Jurisdiction" based on patient<br>address if available, location of patient's provider,<br>or location of reporting facility, in that order.                      |
|               | ⇔              | Lab Report Date                   | Enter date result was reported to provider if available.                                                                                                    |
| -             | •              | Date Received by Public<br>Health | "Date Received by Public Health" pre-populates<br>with current date. Enter correct date - earliest<br>date the lab report was received by a public<br>health entity (local, regional or state).                                                                                                |

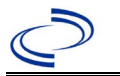

| Lab<br>Report |                                                                                                    | NBS Field Name                           | Description/Instructions                                                                     |  |
|---------------|----------------------------------------------------------------------------------------------------|------------------------------------------|----------------------------------------------------------------------------------------------|--|
|               | ⇔                                                                                                    | Ordered Test                             | Refer to table below.                                                                        |  |
|               |                                                                                                    | Accession Number                         | Enter unique ID assigned to specimen.                                                        |  |
|               | •                                                                                                    | Specimen Source                          | Select any appropriate specimen type including Serum or Other (describe in Result Comments). |  |
|               |                                                                                                    | Specimen Site                            | Select from drop down menu.                                                                  |  |
|               | +                                                                                                    | Date Specimen Collected                  | Enter date specimen collected.                                                               |  |
|               |                                                                                                    | Patient Status at Specimen<br>Collection | Select from drop down menu.                                                                  |  |
|               |                                                                                                    | Pregnant                                 | Select Yes, No, or Unknown.                                                                  |  |
|               |                                                                                                    | Weeks                                    | Enter gestational week corresponding to date specimen was collected.                         |  |
|               | Tes                                                                                                    | st Result(s)                             |                                                                                              |  |
|               | <b>→</b>                                                                                                    | Resulted Test and<br>Result(s)           | Refer to table below and use appropriate fields below.                                       |  |
|               | <b>→</b>                                                                                                    | Resulted Test                            | Refer to table below.                                                                        |  |
|               | ᡎ                                                                                                    | Coded Result                             | Refer to table below.                                                                        |  |
|               | ⇔                                                                                                    | Numeric Result                           | Refer to table below. Enter units in the 2 <sup>nd</sup> box.                                |  |
|               | ⇒                                                                                                    | Text Result                              | Refer to table below.                                                                        |  |
|               | ⇒                                                                                                    | Reference Range                          | If applicable, enter the reference range or cut-off value for normal results.                |  |
|               |                                                                                                    | Result status                            | Refer to table below and use appropriate fields below.                                       |  |
|               |                                                                                                    | Result comments                          | Refer to table below.                                                                        |  |
|               | If your choice for Resulted Test brings up additional fields (not listed in the Lab Report<br>Information table), entering data in these fields is optional.<br>Click on Add Test Result when the Test Result(s) section is completed and add<br>additional lab results as needed. |                                          |                                                                                              |  |
|               | Adı                                                                                                    | ministrative                             |                                                                                              |  |
|               |                                                                                                    | Comments                                 |                                                                                              |  |

| Ordered Test, Resulted Test and Test Results |                                                            |                                                                  |                                                                        |  |  |
|----------------------------------------------|------------------------------------------------------------|------------------------------------------------------------------|------------------------------------------------------------------------|--|--|
| Description                                  | → Ordered Test                                             | Resulted Test                                                    | Test Result(s)                                                         |  |  |
| Hepatitis B Surface<br>antigen test          | Hepatitis B Surface<br>Antigen (HBsAg)<br>(drop-down list) | Hepatitis B virus Surface<br>Antigen (HBsAg)<br>(drop-down list) | Coded Result:<br>"positive," "negative,"<br>or "equivocal"             |  |  |
| Test for Hepatitis B<br>virus (HBV) DNA      | Hepatitis B virus, DNA<br>(short search)                   | Hepatitis B virus, DNA<br>(short search)                         | Coded Result:<br>"detected," "not<br>detected," or<br>"indeterminate"  |  |  |
| Test for HBV- e<br>antigen (HBeAg)           | Hepatitis Be virus<br>Antigen (HBeAg)<br>(drop-down list)  | Hepatitis B virus e<br>Antigen<br>(drop-down list)               | Coded Result:<br>"reactive," "non-<br>reactive," or<br>"indeterminate" |  |  |

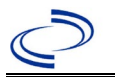

### **NBS Entry Guidelines for Investigation**

Required fields are noted by  $\rightarrow$  and **BOLD** and other preferred data entry fields by  $\Rightarrow$  and *italics*. Control + Click to see <u>Patient Tab Investigation</u>.

| Investigation | NBS Field Name |                                     | Description/Instructions                                                                                                    |
|---------------|----------------|-------------------------------------|----------------------------------------------------------------------------------------------------|
|               | CA             | SE INFO TAB                         |                                                                                                    |
|               | In             | vestigation Information             |                                                                                                    |
|               | •              | Jurisdiction                        | Jurisdiction is automatically filled in based on the<br>patient's zip code. Review and correct as needed.<br>Select or edit "Jurisdiction" based on patient<br>address if available, location of patient's provider, or<br>location of reporting facility, in that order.                                  |
|               | >              | Program Area                        | Immunizations – will default based on condition                                                                                                    |
|               | •              | Investigation Start Date            | Defaults to date investigation is created. Edit to<br>date investigation began or if no follow up was<br>done, enter the date the report was received.                                                                                                    |
|               | •              | Investigation Status                | Defaults to "Open." Change to "Closed" when investigation and data entry are completed.                                                                                                    |
|               |                | State Case ID                       |                                                                                                    |
|               |                | Legacy Case ID                      |                                                                                                    |
|               | •              | Earliest Date Suspected             | <ul> <li>Enter date the case first met the criteria for reporting to the health department as evidenced by:</li> <li>Date of physician diagnosis (if known).</li> <li>Date a condition specific laboratory was positive.</li> </ul>                                                                        |
|               |                | Earliest Date Control Initiated     | Not required for Perinatal Hepatitis B                                                                                                    |
|               | î              | Investigator                        | Search or enter quick code to enter the name of<br>the person who completed the investigation or the<br>person who could answer NBS data entry<br>inquiries.                                                                                                    |
|               | ₽              | Date Assigned to Investigator       | Enter date investigation assigned to investigator.                                                                                                    |
|               | Re             | porting Information                 |                                                                                                    |
|               | 1              | Date of Report                      | Enter the earliest date first reported to public<br>health. Date will auto-populate when investigation<br>is created from a lab report but may be edited if<br>the report was received earlier from another<br>provider.                                                                                   |
|               | •              | Earliest Date Reported to<br>County | Enter earliest date information was reported to<br>county health department. If the regional office is<br>acting as the local health department, record the<br>date received by the regional office.                                                                                                    |
|               | •              | Earliest Date Reported to<br>State  | Enter earliest date information was reported to<br>the state health department (regional or central<br>office). The ELR date created should be listed if it<br>is the earliest report date.                                                                                                    |
|               | •              | Reporting Source Type               | Select type of "Reporting Source" for original<br>reporting entity such as laboratory, hospital, or<br>private physician. For cases identified by a health<br>department during an investigation, select "other<br>state and local agencies." If none of the<br>categories apply, note source in comments. |

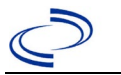

| Investigation | NE                 | 3S Field Name                                              | Description/Instructions                                                                                                    |                                                                                                    |
|---------------|--------------------|------------------------------------------------------------|----------------------------------------------------------------------------------------------------|----------------------------------------------------------------------------------------------------|
|               | ₽                  | Reporting Organization                                     | "Reporting Source" au<br>is created from a lab r<br>"Reporting Source" as<br>Note: If not found, sea<br>enter new Provider as                 | to populates if investigation<br>eport. Conduct search for<br>needed.<br>arch by city, etc. and then<br>needed.                                                                                                    |
|               | 飰                  | Reporting Provider                                         | Search for "Reporter" (reporting provider) if<br>known.<br>Note: If not found, search by city, etc. and then<br>enter new Provider as needed. |                                                                                                    |
|               | Ŷ                  | Reporting County                                           | Enter County of reporting provider or                                                                                                    |                                                                                                    |
|               | Ep                 | idemiologic                                                | organization.                                                                                                    |                                                                                                    |
|               | Ŷ                  | <i>Is this person associated with a day care facility?</i> | Select Yes, No, or Unk                                                                                                    | nown.                                                                                                    |
|               | •                  | Epi-linked to lab confirmed<br>case?                       | Select Yes, No, or Unk                                                                                                    | nown.                                                                                                    |
|               | •                  | If epi-linked, case ID of epi-linked case                  | Enter case ID (i.e., CA                                                                                                    | STX01).                                                                                                    |
|               | î                  | <i>Where was the disease<br/>acquired?</i>                 | Indicate where<br>disease was<br>acquired; if patient<br>became ill while<br>traveling, designate<br>appropriately.                           | Indigenous, within<br>jurisdiction<br>Out of Country – patient<br>became ill while traveling<br>outside of US.<br>Out of jurisdiction, from<br>another jurisdiction –<br>patient became ill while<br>traveling to another<br>jurisdiction within TX.<br>Out of State – patient<br>became ill while traveling<br>within US but outside of<br>TX. |
|               | ⇒                  | Imported Country                                           | Indicate country where                                                                                                    | e patient became ill.                                                                                                    |
|               | ₽                  | Imported State                                             | Indicate state where p                                                                                                    | atient became ill (not TX).                                                                                                    |
|               | <b>□</b> >         | Imported City                                              | Indicate city where pa                                                                                                    | tient became ill.                                                                                                    |
|               | <b>1</b>           | Imported County                                            | Entor if known                                                                                                    | patient became III.                                                                                                    |
|               | ~                  | Binational Reporting Criteria                              | Select from drop down that apply.                                                                                                    | n menu. Use Ctrl to select all                                                                                                    |
|               | $\hat{\mathbf{T}}$ | Transmission Mode                                          | Select from drop down                                                                                                    | n menu.                                                                                                    |
|               | ⇒                  | Detection Method                                           | Select from drop down                                                                                                    | n menu                                                                                                    |
|               | •                  | Confirmation Method                                        | Select method used to<br>Select lab confirmed for<br>cases.                                                                                   | determine case status.<br>r confirmed hepatitis A                                                                                                    |
|               | <b>→</b>           | Confirmation Date                                          | Date criteria for the ca<br>met.                                                                                                    | se status of the case were                                                                                                    |
|               | •                  | Case Status                                                | Select Confirmed or No<br>case definition. See<br><u>http://www.dshs.texas</u><br><u>Guidance-Manuals/</u> )                                  | ot a Case according to the s.gov/EAIDU/investigation/                                                                                                    |

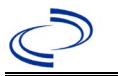

| Investigation | NE       | 3S Field Name                                       | Description/Instructions                                                                                                    |
|---------------|----------|-----------------------------------------------------|----------------------------------------------------------------------------------------------------|
|               | •        | MMWR Week                                           | Auto-populates based on data entry date. At the beginning of the year if the MMWR Year is edited to the previous year, the MMWR week should be edited to the last MMWR week (52 or 53) of the preceding MMWR calendar.                                                                                                    |
|               | •        | MMWR Year                                           | Auto-populates based on data entry date. This<br>does not need to be edited. However, at the<br>beginning of the year, the MMWR week and year<br>should be edited as needed to either the last<br>MMWR week of the preceding calendar year or the<br>first MMWR week of the following year so the<br>MMWR year reflects the year in which the case<br>occurred. |
|               | Ge       | eneral Comments                                     |                                                                                                    |
|               |          | General Comments                                    |                                                                                                    |
|               | HE       | PATITIS CORE TAB                                    |                                                                                                    |
|               | Cli      | inical Data                                         |                                                                                                    |
|               | ⇔        | Reason for Testing (Check all that apply)           | Select reason for testing from drop-down list.                                                                                                    |
|               | ⇒        | Other Reason for Testing                            | Describe other reason for testing.                                                                                                    |
|               | <b>→</b> | Diagnosis Date                                      | <ul> <li>*Diagnosis Date" is required if onset date is<br/>unknown.</li> <li>Enter "Diagnosis Date" as evidenced by:</li> <li>Date of the condition specific laboratory result,<br/>or</li> </ul>                                                                                                    |
|               | _        | To the notiont symptometic?                         | Date of physician diagnosis (if known).                                                                                                    |
|               | 7        | Is the patient symptomatic?                         | Select res, No, or Unknown.                                                                                                    |
|               |          | Illness End Date                                    |                                                                                                    |
|               | \$       | Illness Duration                                    |                                                                                                    |
|               | ⇒        | Illness Duration Units                              |                                                                                                    |
|               | Ŷ        | Age at Onset                                        | Enter number and unit. Default is years. Use days if < 1 month, months for $\geq$ 1 month and < 1 year, and years for $\geq$ 1 year.                                                                                                    |
|               | Ŷ        | Age at Onset Units                                  | Use the drop-down list next to age to select, days, months, etc.                                                                                                    |
|               | <b>→</b> | Was the patient jaundiced?                          | Select Yes, No, or Unknown.                                                                                                    |
|               | >        | Was the patient<br>hospitalized for this illness?   | Select Yes, No, or Unknown.                                                                                                    |
|               | •        | Hospital                                            | If hospitalized, search for "Hospital" and enter<br>"Admission Date" and "Discharge Date." Capture<br>all hospitals, dates, and durations of stay<br>utilizing available fields and, as needed, the<br>comments field.<br>Note: If hospital is not found, search by city, etc.<br>and then enter new Organization as needed.                                    |
|               | →        | Admission Date                                      | If patient hospitalized, enter admission date(s).                                                                                                    |
|               | →        | Discharge Date                                      | If patient hospitalized, enter discharge date(s).                                                                                                    |
|               | ₽        | Total Duration of Stay in the<br>Hospital (in days) | Calculate duration of stay as discharge - admission<br>date for listed hospital stay. If admission date is<br>same as discharge date, enter 1.                                                                                                    |

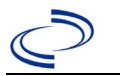

| Investigation | NBS Field Name                 |                                                                        | Description/Instructions                                                                                                    |
|---------------|--------------------------------|------------------------------------------------------------------------|----------------------------------------------------------------------------------------------------|
|               | <b>→</b>                       | Did the patient die from this illness?                                 | If patient died from the illness, enter yes. Also go<br>to the Patient tab and enter "yes" for <i>Is the</i><br><i>Patient Deceased?</i> and date of death for <i>Deceased</i><br><i>Date</i> . |
|               | 1                              | Date of Death                                                          |                                                                                                    |
|               | ₽                              | ALT (SGPT) Result                                                      | If known, enter highest ALT result.                                                                                                    |
|               | ሰ                              | Specimen Collection Date (ALT):                                        | Enter date of highest ALT result.                                                                                                    |
|               | î                              | Upper Limit Normal (ALT):                                              | If known, enter highest ALT upper limit normal.                                                                                                    |
|               | Ŷ                              | AST (SGOT) Result:                                                     | If known, enter highest AST result.                                                                                                    |
|               | î                              | <i>Specimen Collection Date (AST):</i>                                 | Enter date of highest AST result.                                                                                                    |
|               | ᡎ                              | Upper Limit Normal (AST):                                              | If known, enter highest AST upper limit normal.                                                                                                    |
|               | Di                             | agnostic Tests                                                         |                                                                                                    |
|               | •                              | Specimen Collection Date<br>(HBsAg):                                   | Enter date of specimen collection for HBsAg test.                                                                                                    |
|               | •                              | HBsAg Result:                                                          | Select Negative, Positive, or Unknown.                                                                                                    |
|               | ᡎ                              | Specimen Collection Date (total<br>anti-HBc):                          | Enter date of specimen collection for total anti-<br>HBc test.                                                                                                    |
|               | î                              | total anti-HBc Result:                                                 | Select Negative, Positive, or Unknown.                                                                                                    |
|               | Ŷ                              | Specimen Collection Date (IgM<br>anti-HBc):                            | Enter date of specimen collection for IgM anti-HBc test.                                                                                                    |
|               | Ŷ                              | IgM anti-HBc Result:                                                   | Select Negative, Positive, or Unknown.                                                                                                    |
|               | >                              | Specimen Collection Date<br>(HEP B DNA/NAT):                           | Enter date of specimen collection for Hep B DNA/NAT test.                                                                                                    |
|               | +                              | HEP B DNA/NAT Result:                                                  | Select Negative, Positive, or Unknown.                                                                                                    |
|               | •                              | Specimen Collection Date<br>(HBeAg):                                   | Enter date of specimen collection for HBeAg test.                                                                                                    |
|               | <b>→</b>                       | HBeAg Result:                                                          | Select Negative, Positive, or Unknown.                                                                                                    |
|               | HE                             | PATITIS EXTENDED TAB                                                   |                                                                                                    |
|               | Perinatal Hep B Mother Informa |                                                                        | ion                                                                                                    |
|               | >                              | Race of Mother:                                                        | Select from drop down menu.                                                                                                    |
|               | î                              | Other Race for Mother (specify):                                       | Enter mother's race.                                                                                                    |
|               | 1                              | Ethnicity of Mother:                                                   | Select from drop down menu.                                                                                                    |
|               | <b>→</b>                       | Was Mother born outside of<br>United States?                           | Select Yes, No, or Unknown.                                                                                                    |
|               | +                              | What is the birth country of the mother?                               | Select from drop down menu.                                                                                                    |
|               | <b>^</b>                       | Was the mother confirmed positive prior to or at the time of delivery? | Select Yes, No, or Unknown.                                                                                                    |
|               | •                              | If no, was the mother<br>confirmed positive after<br>delivery?         | Select Yes, No, or Unknown.                                                                                                    |
|               | <b>→</b>                       | Date of Earliest Positive Test<br>Result:                              | Enter date of earliest positive test result.                                                                                                    |
|               | IN                             | rant information                                                       |                                                                                                    |

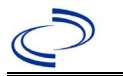

| Investigation | N        | 3S Field Name                                                      | Description/Instructions                                         |  |
|---------------|----------|--------------------------------------------------------------------|------------------------------------------------------------------|--|
|               | •        | Has the child ever received<br>a vaccination for Hepatitis<br>B?   | Select Yes, No, or Unknown.                                      |  |
|               | •        | How many doses of<br>Hepatitis B vaccine did the<br>child receive? | Enter number of doses between 1 and 4. (If >4, enter 4.)         |  |
|               | •        | Dose Number                                                        | Enter 1 for earliest dose and enter date in Date of Vaccination  |  |
|               | <b>→</b> | Date of Vaccination                                                | Enter date and click on Add. Repeat until all doses are entered. |  |
|               | •        | Did the child receive<br>hepatitis B immune globulin<br>(HBIG)?    | Select Yes, No, or Unknown.                                      |  |
|               | <b>→</b> | If yes, on what date did the child receive HBIG?                   | Enter the date that HBIG was received.                           |  |

NBS Entry Guidelines for Notification Notifications are required for probable and confirmed cases.

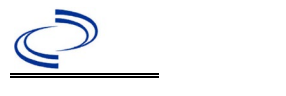

#### **General Information**

Completion of an investigation form, the <u>Viral-Hepatitis-case-track-record.pdf (state.tx.us)</u> is required. Upon completion, case report forms should be sent to DSHS EAIDU, Austin via the Regional Office. Guidance and for investigation and control measures can be found in the *Emerging and Acute Infectious Disease Guidelines* (EAIDG):

http://www.dshs.texas.gov/EAIDU/investigation/Investigation-Guidance.doc

#### NBS Entry Guidelines for Laboratory Reports

Required fields are noted by  $\rightarrow$  and **BOLD** and other preferred data entry fields by  $\Rightarrow$  and *italics*. Control + Click to see <u>Patient Tab Lab Report Table</u>.

| Lab<br>Report |     | NBS Field Name                    | Description/Instructions                                                                                                    |
|---------------|-----|-----------------------------------|----------------------------------------------------------------------------------------------------|
|               | Ore | der Information                   |                                                                                                    |
|               | •   | Reporting Facility                | Search for reporting facility or enter quick code.<br>Select <b>original source of report</b> , not other<br>public health entity sharing report.<br><i>Note: If Facility is not found, search by other</i><br><i>criteria (city, etc.) then enter a new Organization</i><br><i>as needed.</i> |
|               | ↔   | Ordering Facility                 | Search for ordering facility, enter quick code or<br>check "Same as Reporting Facility." Note: If<br>Facility is not found, search by other criteria (city,<br>etc.) then enter a new Organization as needed.                                                                                  |
|               | Ŷ   | Ordering Provider                 | Search for ordering provider or enter quick code.<br>Note: If Provider is not found, search by other<br>criteria (city, etc.) then enter a new Provider as<br>needed.                                                                                                    |
|               | •   | Program Area                      | Enter or edit to <b>IDEAS – Hepatitis C</b><br>Note: Use the drop-down list for manual lab<br>entry. An ELR will pre-populate based on the<br>condition. Check ELRs and edit if incorrect using<br>Transfer Ownership button.                                                                  |
|               | •   | Jurisdiction                      | Jurisdiction is automatically filled in based on the<br>patient's zip code. Review and correct as needed.<br>Select or edit "Jurisdiction" based on patient<br>address if available, location of patient's provider,<br>or location of reporting facility, in that order.                      |
|               | Ŷ   | Lab Report Date                   | Enter date result was reported to provider if available.                                                                                                    |
|               | •   | Date Received by Public<br>Health | "Date Received by Public Health" pre-populates<br>with current date. Enter correct date - earliest<br>date the lab report was received by a public<br>health entity (local, regional or state).                                                                                                |
|               | ⇔   | Ordered Test                      | Refer to table below.                                                                                                    |
|               |     | Accession Number                  | Enter unique ID assigned to specimen.                                                                                                    |
|               | •   | Specimen Source                   | Select any appropriate specimen type including Serum or Other (describe in Result Comments).                                                                                                    |
|               |     | Specimen Site                     |                                                                                                    |

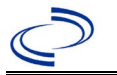

| Lab<br>Report |                             | NBS Field Name                                                                                                    | Description/Instructions                                                                                                    |
|---------------|-----------------------------|----------------------------------------------------------------------------------------------------|----------------------------------------------------------------------------------------------------|
| -             | →                           | Date Specimen Collected                                                                                                    | Enter date specimen collected.                                                                                                  |
|               |                             | Patient Status at Specimen<br>Collection                                                                                                    |                                                                                                    |
|               |                             | Pregnant                                                                                                    |                                                                                                    |
|               |                             | Weeks                                                                                                    | Enter gestational week corresponding to date specimen was collected.                                                            |
|               | Tes                         | st Result(s)                                                                                                    |                                                                                                    |
|               | <b>→</b>                    | Resulted Test and<br>Result(s)                                                                                                    | Refer to table below and use appropriate fields below.                                                                          |
|               | •                           | Resulted Test                                                                                                    | Refer to table below.                                                                                                    |
|               | ᡎ                           | Coded Result                                                                                                    | Refer to table below.                                                                                                    |
|               | ₽                           | Numeric Result                                                                                                    | Refer to table below. Enter units in the 2 <sup>nd</sup> box.                                                                   |
|               | ⇔                           | Text Result                                                                                                    | Refer to table below.                                                                                                    |
| =             |                             | Reference Range                                                                                                    | If applicable, enter the reference range or cut-off value for normal results.                                                   |
|               |                             | Result status                                                                                                    | Refer to table below and use appropriate fields below.                                                                          |
|               |                             | Result comments                                                                                                    | Refer to table below.                                                                                                    |
|               | If y<br>Info<br>Clic<br>add | our choice for Resulted Test bring<br>prmation table), entering data in<br>k on Add Test Result when the Te<br>itional lab results as needed. | gs up additional fields (not listed in the Lab Report<br>these fields is optional.<br>st Result(s) section is completed and add |
|               | Adı                         | ninistrative                                                                                                    |                                                                                                    |
|               |                             | Comments                                                                                                    |                                                                                                    |

|                                                                             | Ordered Test, Resulted Test and Test Results                                 |                                                                                                    |                                                                                                    |  |  |  |
|-----------------------------------------------------------------------------|------------------------------------------------------------------------------|----------------------------------------------------------------------------------------------------|----------------------------------------------------------------------------------------------------|--|--|--|
| Description                                                                 | ⇒ Ordered Test                                                               | ➔ Resulted Test                                                                                                    | Test Result(s)                                                                                                    |  |  |  |
| RIBA                                                                        | Hepatitis C Virus<br>(HCV) Antibody,<br>Immunoblot Assay<br>(drop-down list) | Hepatitis C virus (HCV),<br>Antibody, Immunoblot Assay,<br>or Hepatitis C virus antibody<br>band pattern (drop-down list) | Coded Result: "reactive,"<br>"non-reactive," or<br>"indeterminate"                                                                            |  |  |  |
| HCV EIA, or<br>HCV<br>Antibody, or<br>HCV AB<br>Screen, or<br>Anti-HCV      | Hepatitis C Virus<br>(HCV) Antibody<br>(drop-down list)                      | Hepatitis C virus (HCV), EIA,<br>or<br>Hepatitis C Virus (HCV)<br>Antibody (drop-down list)                               | Coded Result: "reactive,"<br>or "non-reactive" AND<br>enter the signal to cut-off<br>ratio in Text Result as #<br>(signal):# (cut-off value). |  |  |  |
| Genotype                                                                    | Hepatitis C Virus<br>(HCV), Genotyping<br>(drop-down list)                   | Hepatitis C virus (HCV),<br>Genotyping (drop-down list)                                                                   | Coded Result: "detected"<br>or "not detected" AND If<br>known, enter genotype in<br>Text Result                                               |  |  |  |
| Quantitative<br>PCR, or HCV<br>NAT (nucleic<br>acid test), or<br>HCV QN, or | Hepatitis C Virus<br>(HCV), Quantitative<br>by PCR (drop-down<br>list)       | Hepatitis C virus (HCV),<br>Quantitative by PCR (drop-<br>down list)                                                      | Coded Result: "detected,"<br>"not detected" AND Enter<br>value and units (e.g.,<br>iu/mL) in Numeric Result                                   |  |  |  |

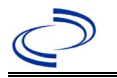

| HCV RNA<br>with numeric<br>value                             |                                                                                                    |                                                                                                   |                                                                    |
|--------------------------------------------------------------|----------------------------------------------------------------------------------------------------|---------------------------------------------------------------------------------------------------|--------------------------------------------------------------------|
| Qualitative<br>PCR, or HCV<br>Virus, or HCV<br>Amplification | Hepatitis C Virus<br>(HCV), RNA,<br>Qualitative, by PCR;<br>or<br>Hepatitis C virus,<br>RNA; or<br>Hepatitis C virus<br>(HCV) (drop-down<br>list) | Hepatitis C virus (HCV),<br>Qualitative by PCR, or<br>Hepatitis C virus, RNA (drop-<br>down list) | Coded Result: "reactive,"<br>"non-reactive," or<br>"indeterminate" |

NBS Entry Guidelines for Investigation Required fields are noted by → and BOLD and other preferred data entry fields by ⇒ and *italics*. Control + Click to see Patient Tab Investigation.

| Investigation | NBS Field Name            |                                 | Description/Instructions                                                                                                    |  |  |
|---------------|---------------------------|---------------------------------|----------------------------------------------------------------------------------------------------|--|--|
|               | Ca                        | ise Info Tab                    |                                                                                                    |  |  |
|               | Investigation Information |                                 |                                                                                                    |  |  |
|               | •                         | Jurisdiction                    | Jurisdiction is automatically filled in based on the<br>patient's zip code. Review and correct as needed.<br>Select or edit "Jurisdiction" based on patient<br>address if available, location of patient's provider,<br>or location of reporting facility, in that order. |  |  |
|               | •                         | Program Area                    | <b>IDEAS – Hepatitis C</b> - Will default based on condition.                                                                                                    |  |  |
|               | •                         | Investigation Start Date        | Defaults to date investigation is created. Edit to date investigation began or if no follow up was done, enter the date the report was received.                                                                                                    |  |  |
|               | ₽                         | Investigation Status            | Defaults to "Open." Change to "Closed" when investigation and data entry are completed.                                                                                                    |  |  |
|               |                           | Shared Indicator                |                                                                                                    |  |  |
|               |                           | State Case ID                   |                                                                                                    |  |  |
|               |                           | Legacy Case ID                  |                                                                                                    |  |  |
|               | •                         | Earliest Date Suspected         | <ul> <li>Enter date the case first met the criteria for reporting to the health department as evidenced by:</li> <li>Date of physician diagnosis (if known).</li> <li>Date a condition specific laboratory was positive.</li> </ul>                                       |  |  |
|               |                           | Earliest Date Control Initiated | Not required for Acute Hepatitis C                                                                                                    |  |  |
|               | ₽                         | Investigator                    | Search or enter quick code to enter the name of<br>the person who completed the investigation or<br>the person who could answer NBS data entry<br>inquiries.                                                                                                    |  |  |
|               | ⇔                         | Date Assigned to Investigation  | Enter date investigation assigned to investigator.                                                                                                    |  |  |
|               | Re                        | Reporting Information           |                                                                                                    |  |  |

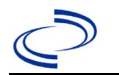

| Investigation | NBS Field Name |                                             | Description/Instructions                                                                                                    |
|---------------|----------------|---------------------------------------------|----------------------------------------------------------------------------------------------------|
|               | •              | Date of Report                              | Enter the earliest date first reported to public<br>health. Date will auto-populate when<br>investigation is created from a lab report but<br>may be edited if the report was received earlier<br>from another provider.                                                                                   |
|               | •              | Earliest Date Reported to<br>County         | Enter earliest date information was reported to<br>county health department. If the regional office is<br>acting as the local health department, record the<br>date received by the regional office.                                                                                                    |
|               | •              | Earliest Date Reported to<br>State          | Enter earliest date information was reported to<br>the state health department (regional or central<br>office). The ELR date created should be listed if it<br>is the earliest report date.                                                                                                    |
|               | •              | Reporting Source Type                       | Select type of "Reporting Source" for original<br>reporting entity such as laboratory, hospital, or<br>private physician. For cases identified by a health<br>department during an investigation, select "other<br>state and local agencies." If none of the<br>categories apply, note source in comments. |
|               | ↑              | Reporting Organization                      | "Reporting Organization" auto populates if<br>investigation is created from a lab report.<br>Conduct search for "Reporting Source" as<br>needed.<br>Note: If not found, search by city, etc. and then<br>enter new Organization as needed.                                                                 |
|               | Ŷ              | Reporting Provider                          | Search for reporting provider if known.<br>Note: If not found, search by city, etc. and then<br>enter new Provider as needed.                                                                                                    |
|               | ₽              | Reporting County                            | Enter County of reporting provider or or organization.                                                                                                    |
|               | Ер             | idemiologic                                 |                                                                                                    |
|               | •              | Is this case part of an outbreak?           | If applicable, select "Yes" and select the<br>corresponding "Outbreak Name." Contact the<br>NEDSS Project Office to have an outbreak name<br>entered.                                                                                                    |
|               | >              | Outbreak Name                               | Select outbreak name from drop-down list.                                                                                                    |
|               | <b>→</b>       | Epi-linked to laboratory<br>confirmed case? | Select Yes, No, or Unknown.                                                                                                    |
|               | •              | If epi-linked, case ID of epi-linked case   | Enter case ID (i.e., CASTX01).                                                                                                    |

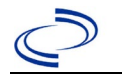

| Investigation | NBS Field Name |                                    | Description/Instructions                                                                                                    |                                                                                                    |
|---------------|----------------|------------------------------------|----------------------------------------------------------------------------------------------------|----------------------------------------------------------------------------------------------------|
|               | <b>→</b>       | Where was the disease<br>acquired? | Indicate where<br>disease was<br>acquired; if<br>patient became ill<br>while traveling,<br>designate<br>appropriately.                                                                                                    | Indigenous, within<br>jurisdiction<br>Out of Country – patient<br>became ill while traveling<br>outside of US.<br>Out of jurisdiction, from<br>another jurisdiction –<br>patient became ill while<br>traveling to another<br>jurisdiction within TX.<br>Out of State – patient<br>became ill while traveling<br>within US but outside of TX.                                                                                                    |
|               | •              | Imported Country                   | Indicate country whether the second second sec | nere patient became ill.                                                                                                    |
|               | ⇒              | Imported State                     | Indicate state wher                                                                                                    | e patient became ill.                                                                                                    |
|               | Ą              | Imported City                      | Indicate city where                                                                                                    | patient became ill.                                                                                                    |
|               | ſ              | Imported County                    | Indicate county wh                                                                                                    | ere patient became ill.                                                                                                    |
|               | ₽              | Country of Usual Residence         | Enter if known.                                                                                                    |                                                                                                    |
|               | Ŷ              | Binational Reporting Criteria      | Select from drop do all that apply.                                                                                                    | own menu. Use Ctrl to select                                                                                                    |
|               |                | Transmission Mode                  |                                                                                                    |                                                                                                    |
|               |                | Detection Method                   |                                                                                                    |                                                                                                    |
|               | •              | Confirmation Method                | Select method<br>used to determine<br>case status. Select<br>lab confirmed,<br>clinical diagnosis,<br>or epi-linked.                                                                                                    | Laboratory confirmed –<br>laboratory criteria required<br>for case status selected was<br>met; if NBS lab report not<br>entered, enter lab<br>information into comments.<br><b>Epidemiologically linked</b> –<br>case status selected is based<br>on epidemiological linkage;<br>indicate name and case<br>number of epi-link in<br>appropriate fields or<br>comments.<br><b>Clinical Diagnosis</b> – case<br>status selected is based on<br>clinical diagnosis as<br>evidenced by diagnosis<br>reported by physician or<br>health care provider. |
|               |                | Confirmation Date                  | Date criteria for the met.                                                                                                    | e case status of the case were                                                                                                    |
|               | •              | Case Status                        | Select Confirmed o<br>case definition. See<br><u>http://www.dshs.te</u><br><u>Guidance-Manuals/</u>                                                                                                    | r Not a Case according to the<br>exas.gov/EAIDU/investigation/                                                                                                    |

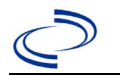

| Investigation | NE       | 3S Field Name                                  | Description/Instructions                                                                                                    |
|---------------|----------|------------------------------------------------|----------------------------------------------------------------------------------------------------|
|               | •        | MMWR Week                                      | Auto-populates based on data entry date. At the beginning of the year if the MMWR Year is edited to the previous year, the MMWR week should be edited to the last MMWR week (52 or 53) of the preceding MMWR calendar.                                                                                                    |
|               | <b>→</b> | MMWR Year                                      | Auto-populates based on data entry date. This<br>does not need to be edited. However, at the<br>beginning of the year, the MMWR week and year<br>should be edited as needed to either the last<br>MMWR week of the preceding calendar year or<br>the first MMWR week of the following year so the<br>MMWR year reflects the year in which the case<br>occurred. |
|               | Ge       | eneral Comments                                |                                                                                                    |
|               |          | General Comments                               |                                                                                                    |
|               | He       | epatitis Core Tab                              |                                                                                                    |
|               | Cl       | inical Data                                    |                                                                                                    |
|               | ⇒        | Reason for Testing                             | Select reason for testing from drop-down list.<br>Use Ctrl to select all that apply.                                                                                                    |
|               | ⇒        | Other Reason for Testing                       | Describe other reason for testing.                                                                                                    |
|               | <b>→</b> | Diagnosis Date                                 | <ul> <li>"Diagnosis Date" is required if onset date is<br/>unknown.</li> <li>Enter "Diagnosis Date" as evidenced by:</li> <li>Date of the condition specific laboratory result,<br/>or</li> <li>Date of physician diagnosis (if known).</li> </ul>                                                                                                    |
|               | <b>→</b> | Is the patient symptomatic?                    | Select Yes, No, or Unknown.                                                                                                    |
|               | <b>→</b> | Illness Onset Date                             | Enter "Illness Onset Date."                                                                                                    |
|               | ₽        | Illness End Date                               |                                                                                                    |
|               | ₽        | Illness Duration                               |                                                                                                    |
|               | ⇒        | Illness Duration Units                         |                                                                                                    |
|               | ₽        | Age at Onset                                   | Enter number and unit. Default is years. Use days if < 1 month, months for $\geq$ 1 month and < 1 year, and years for $\geq$ 1 year.                                                                                                    |
|               | ₽        | Age at Onset Units                             | Use the drop-down list next to age to select, days, months, etc.                                                                                                    |
|               | <b>→</b> | Was the patient jaundiced?                     | Select Yes, No, or Unknown.                                                                                                    |
|               | <b>→</b> | Was the patient hospitalized for this illness? | Select Yes, No, or Unknown.                                                                                                    |

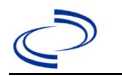

| Investigation | NBS Field Name     |                                                                      | Description/Instructions                                                                                                    |
|---------------|--------------------|----------------------------------------------------------------------|----------------------------------------------------------------------------------------------------|
|               | <b>^</b>           | Hospital                                                             | If hospitalized, search for "Hospital" and enter<br>"Admission Date" and "Discharge Date." Capture<br>all hospitals, dates, and durations of stay<br>utilizing available fields and as needed, the<br>comments field.<br>Note: If hospital is not found, search by city, etc.<br>and then enter new Organization as needed. |
|               | •                  | Admission Date                                                       | If patient hospitalized, enter admission date(s).                                                                                                    |
|               | ♦                  | Discharge Date                                                       | If patient hospitalized, enter discharge date(s).                                                                                                    |
|               | 介                  | <i>Total Duration of Stay in the Hospital (in days):</i>             | Calculate duration of stay as discharge - admission<br>date for listed hospital stay. If admission date is<br>same as discharge date, enter 1.                                                                                                    |
|               | ſ                  | Is the Patient Pregnant?                                             | Select Yes, No, or Unknown.                                                                                                    |
|               | î                  | Due Date                                                             |                                                                                                    |
|               | •                  | Did the patient die from this illness?                               | If patient died from the illness, enter yes. Also go<br>to the Patient tab and enter "yes" for <i>Is the</i><br><i>Patient Deceased?</i> and date of death for<br><i>Deceased Date</i> .                                                                                                    |
|               | >                  | Date of Death                                                        |                                                                                                    |
| -             | 1                  | Was the patient aware s/he<br>had hepatitis prior to lab<br>testing? |                                                                                                    |
|               | +                  | Does the patient have a<br>provider of care for<br>hepatitis?        |                                                                                                    |
|               | ſ                  | Physician                                                            | Search for "Physician" if known. <i>Note: If not found, search by city, etc. and then enter new Provider as needed.</i>                                                                                                    |
|               | ♠                  | ALT (SGPT) Result                                                    | If known, enter highest ALT result.                                                                                                    |
|               | <b>→</b>           | Specimen Collection Date (ALT):                                      | Enter date of highest ALT result.                                                                                                    |
|               | ₽                  | Upper Limit Normal (ALT):                                            | If known, enter highest ALT upper limit normal.                                                                                                    |
|               | >                  | AST (SGOT) Result:                                                   | If known, enter highest AST result.                                                                                                    |
|               | <b>→</b>           | Specimen Collection Date (AST):                                      | Enter date of highest AST result.                                                                                                    |
|               | î                  | Upper Limit Normal (AST):                                            | If known, enter highest AST upper limit normal.                                                                                                    |
|               | Di                 | agnostic Tests                                                       |                                                                                                    |
|               | $\hat{\mathbf{T}}$ | <i>Specimen Collection Date (anti-HAV):</i>                          | Enter date of specimen collection for anti-HAV test.                                                                                                    |
|               | ₽                  | total anti-HAV Result:                                               | Select Negative, Positive, or Unknown.                                                                                                    |
|               | î                  | Specimen Collection Date (IgM anti-HAV):                             | Enter date of specimen collection for IgM anti-<br>HAV test.                                                                                                    |
|               | ⇒                  | IgM anti-HAV Result:                                                 | Select Negative, Positive, or Unknown.                                                                                                    |

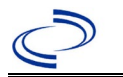

| Investigation     | NBS Field Name                                            |                                                                                         | Description/Instructions                                                       |
|-------------------|-----------------------------------------------------------|-----------------------------------------------------------------------------------------|--------------------------------------------------------------------------------|
|                   | ሰ                                                         | <i>Specimen Collection Date (HBsAg):</i>                                                | Enter date of specimen collection for HBsAg test.                              |
|                   | ♪                                                         | HBsAg Result:                                                                           | Select Negative, Positive, or Unknown.                                         |
|                   | ſ                                                         | <i>Specimen Collection Date (total anti-HBc):</i>                                       | Enter date of specimen collection for total anti-<br>HBc test.                 |
|                   | ſ                                                         | total anti-HBc Result:                                                                  | Select Negative, Positive, or Unknown.                                         |
|                   | î                                                         | <i>Specimen Collection Date (IgM anti-HBc):</i>                                         | Enter date of specimen collection for IgM anti-<br>HBc test.                   |
|                   | Ŷ                                                         | IgM anti-HBc Result:                                                                    | Select Negative, Positive, or Unknown.                                         |
|                   | ሰ                                                         | <i>Specimen Collection Date (HEP B DNA/NAT):</i>                                        | Enter date of specimen collection for Hep B DNA/NAT test.                      |
|                   | Ŷ                                                         | HEP B DNA/NAT Result:                                                                   | Select Negative, Positive, or Unknown.                                         |
|                   | ሰ                                                         | Specimen Collection Date<br>(HBeAg):                                                    | Enter date of specimen collection for HBeAg test.                              |
|                   | Ŷ                                                         | HBeAg Result:                                                                           | Select Negative, Positive, or Unknown.                                         |
|                   | •                                                         | Specimen Collection Date (total anti-HCV):                                              | Enter date of specimen collection for total anti-<br>HCV test.                 |
|                   | ♦                                                         | total anti-HCV Result:                                                                  | Select Negative, Positive, or Unknown.                                         |
|                   | î                                                         | anti-HCV signal to cut-off ratio:                                                       | Enter the anti-HCV signal to cut-off ratio.                                    |
|                   | 1                                                         | Specimen Collection Date<br>(supplemental anti-HCV<br>assay):                           | Enter date of specimen collection for supplemental anti-HCV assay.             |
|                   | +                                                         | Supplemental anti-HCV<br>Assay Result:                                                  | Select Negative, Positive, or Unknown.                                         |
|                   | •                                                         | Specimen Collection Date<br>(HCV RNA):                                                  | Enter date of specimen collection for HCV RNA test.                            |
|                   | +                                                         | HCV RNA Result:                                                                         | Select Negative, Positive, or Unknown.                                         |
|                   | ተ                                                         | <i>Specimen Collection Date (total anti-HDV):</i>                                       | Enter date of specimen collection for total anti-<br>HDV test.                 |
|                   | ₽                                                         | anti-HDV Result:                                                                        | Select Negative, Positive, or Unknown.                                         |
|                   | Ŷ                                                         | <i>Specimen Collection Date (total anti-HEV):</i>                                       | Enter date of specimen collection for total anti-<br>HEV test.                 |
|                   | î                                                         | anti-HEV Result:                                                                        | Select Negative, Positive, or Unknown.                                         |
|                   | ſ                                                         | <i>Did the patient have a negative hepatitis-related test in the previous 6 months?</i> | Indicate whether the patient had a negative HCV test in the previous 6 months. |
|                   | Ŷ                                                         | Verified test date                                                                      | Enter date of negative test from the previous 6 months                         |
|                   | Hepatitis Extended Tab                                    |                                                                                         |                                                                                |
| Contact With Case |                                                           |                                                                                         |                                                                                |
|                   | During the 2 weeks – 6 months prior to onset of symptoms, |                                                                                         |                                                                                |

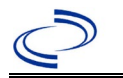

| Investigation | NE                       | 3S Field Name                                                                                                  | Description/Instructions                                                                                                    |  |
|---------------|--------------------------|----------------------------------------------------------------------------------------------------|----------------------------------------------------------------------------------------------------|--|
|               | ⇒                        | <i>During the time period prior to onset, was patient a contact of a case?</i>                                 | Select Yes, No, or Unknown.                                                                                                    |  |
|               | ⇔                        | Sexual (Contact Type):                                                                                         | Select Yes, No, or Unknown.                                                                                                    |  |
|               | Ŷ                        | Household (Non-sexual)<br>(Contact Type):                                                                      | Select Yes, No, or Unknown.                                                                                                    |  |
|               | ⇔                        | Other (Contact Type):                                                                                          | Select Yes, No, or Unknown.                                                                                                    |  |
|               | ⇒                        | Other Contact Type (Specify):                                                                                  | Describe other type of contact.                                                                                                    |  |
|               | Se                       | xual and Drug Exposures                                                                                        |                                                                                                    |  |
|               | ⇒                        | <i>What is the sexual preference of the patient?</i>                                                           | Select from drop down menu.                                                                                                    |  |
|               | Dı                       | ıring the 6 months prior to ons                                                                                | set of symptoms                                                                                                    |  |
|               | •                        | <i>How many male sex<br/>partners did the patient<br/>have?</i>                                                | Enter number of male sex partners.<br>Note: If 0 is selected on the form, enter 0; if 1 is<br>selected on the form, enter 1; if 2-5 is selected<br>on the form, enter 2; if >5 is selected on the<br>form, enter 6.   |  |
|               | •                        | <i>How many female sex<br/>partners did the patient<br/>have?</i>                                              | Enter number of female sex partners.<br>Note: If 0 is selected on the form, enter 0; if 1 is<br>selected on the form, enter 1; if 2-5 is selected<br>on the form, enter 2; if >5 is selected on the<br>form, enter 6. |  |
|               | •                        | Was the patient ever<br>treated for a sexually<br>transmitted disease?                                         | Select Yes, No, or Unknown.                                                                                                    |  |
|               | ₽                        | <i>If yes, in what year was the most recent treatment?</i>                                                     | Enter year of most recent treatment for sexually transmitted disease.                                                                                                    |  |
|               | Exposures Prior to Onset |                                                                                                    |                                                                                                    |  |
|               | Dı                       | ıring the 2 weeks – 6 months p                                                                                 | prior to onset of symptoms, did the patient                                                                                                    |  |
|               | Ŷ                        | Undergo hemodialysis                                                                                           | Select Yes, No, or Unknown.                                                                                                    |  |
|               | •                        | <i>Have an Accidental Stick or<br/>Puncture With a Needle or<br/>Other Object Contaminated<br/>With Blood:</i> | Select from drop down menu.                                                                                                    |  |
|               | •                        | Receive Blood or Blood<br>Products (Transfusion):                                                              | Select Yes, No, or Unknown.                                                                                                    |  |
|               | ⇔                        | If Yes, Date of Transfusion:                                                                                   |                                                                                                    |  |
|               | Ŷ                        | <i>Receive Any IV Infusions<br/>and/or Injections in the<br/>Outpatient Setting:</i>                           | Select Yes, No, or Unknown.                                                                                                    |  |
|               | Ŷ                        | <i>Receive Any IV Infusions and/or Injections in the Outpatient Setting:</i>                                   | Select Yes, No, or Unknown.                                                                                                    |  |
|               | ₽                        | <i>Have Other Exposure to<br/>Someone Else's Blood:</i>                                                        | Select Yes, No, or Unknown.                                                                                                    |  |

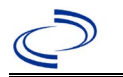

| Investigation | NBS Field Name |                                                                                                    | Description/Instructions                                           |  |
|---------------|----------------|----------------------------------------------------------------------------------------------------|--------------------------------------------------------------------|--|
|               | Ŷ              | <i>Other Blood Exposure<br/>(Specify):</i>                                                          | Describe other blood exposure.                                     |  |
|               | •              | Was the patient employed<br>in a medical or dental field<br>involving contact with<br>human blood?  | Select Yes, No, or Unknown.                                        |  |
|               | Ŷ              | <i>If Yes, Frequency of Direct<br/>Blood Contact:</i>                                               | Select Frequent (several times weekly),<br>Infrequent, or Unknown. |  |
|               | •              | Was the patient employed<br>as a public safety worker<br>having direct contact with<br>human blood? | Select Yes, No, or Unknown.                                        |  |
|               | Ŷ              | <i>If Yes, Frequency of Direct Blood Contact:</i>                                                   | Select Frequent (several times weekly),<br>Infrequent, or Unknown. |  |
|               | Ŷ              | <i>Did the patient receive a tattoo?</i>                                                            | Select Yes, No, or Unknown.                                        |  |
|               | ᠿ              | <i>Where was the tattooing performed (check all that apply)?</i>                                    | Select from drop down menu. Use Ctrl to select more than one.      |  |
|               | Ŷ              | <i>Other Location(s) Tattoo<br/>Received:</i>                                                       | Describe other location tattoo was received.                       |  |
|               | •              | <i>Inject Drugs Not Prescribed</i><br><i>By a Doctor:</i>                                           | Select Yes, No, or Unknown.                                        |  |
|               | Ŷ              | <i>Use Street Drugs But Not<br/>Inject:</i>                                                         | Select Yes, No, or Unknown.                                        |  |
|               | ᠿ              | <i>Did the patient have any part of their body pierced (other than ear)?</i>                        | Select Yes, No, or Unknown.                                        |  |
|               | ᠿ              | <i>Where was the piercing<br/>performed (check all that<br/>apply)?</i>                             | Select from drop down menu. Use Ctrl to select more than one.      |  |
|               | Ŷ              | <i>Other Location(s) Piercing</i><br><i>Received:</i>                                               | Describe other location piercing was received.                     |  |
|               | ₽              | <i>Did the patient have dental work or oral surgery?</i>                                            | Select Yes, No, or Unknown.                                        |  |
|               | Ŷ              | <i>Did the patient have surgery (other than oral surgery)?</i>                                      | Select Yes, No, or Unknown.                                        |  |
|               | Ŷ              | Was the patient hospitalized?                                                                       | Select Yes, No, or Unknown.                                        |  |
|               | ſ              | <i>Was the patient a resident of a long-term care facility?</i>                                     | Select Yes, No, or Unknown.                                        |  |
|               | Ŷ              | <i>Was the patient incarcerated for longer than 24 hours?</i>                                       | Select Yes, No, or Unknown.                                        |  |
|               | ₽              | Prison:                                                                                             | Select Yes, No, or Unknown.                                        |  |
|               | ₽              | Jail:                                                                                               | Select Yes, No, or Unknown.                                        |  |
|               | ₽              | Juvenile Facility:                                                                                  | Select Yes, No, or Unknown.                                        |  |

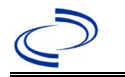

| Investigation | NBS Field Name      |                                                                                      | Description/Instructions                 |  |
|---------------|---------------------|--------------------------------------------------------------------------------------|------------------------------------------|--|
|               | *                   | <i>Was the patient ever incarcerated for longer than 6 months?</i>                   | Select Yes, No, or Unknown.              |  |
|               | <b>→</b>            | <i>If yes, what year was the most recent incarceration?</i>                          | Enter year of most recent incarceration. |  |
|               | ſ                   | <i>If yes, for how long (answer in months)?</i>                                      | Enter number of months of incarceration. |  |
|               | Hepatitis Treatment |                                                                                      |                                          |  |
|               | ᡎ                   | <i>Has the patient received medication for the type of hepatitis being reported?</i> | Select Yes, No, or Unknown.              |  |

NBS Entry Guidelines for Notification Notifications are required for confirmed and probable cases.

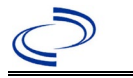

#### **General Information**

Use the <u>Viral-Hepatitis-case-track-record.pdf (texas.gov)</u> form to investigate and report. Upon completion, case report forms should be sent to DSHS EAIDU, Austin via the Regional Office. Hepatitis E virus (HEV) is a major etiologic agent of enterically transmitted non-A, non-B hepatitis worldwide.

NBS Entry Guidelines for Laboratory Reports

Required fields are noted by → and **BOLD** and other preferred data entry fields by ⇒ and *italics*. Control + Click to see Patient Tab Lab Report Table.

| Lab<br>Report |                   | NBS Field Name                                                             | Description/Instructions                                                                                                    |  |  |  |
|---------------|-------------------|----------------------------------------------------------------------------|----------------------------------------------------------------------------------------------------|--|--|--|
|               | Order Information |                                                                            |                                                                                                    |  |  |  |
|               | •                 | Reporting Facility                                                         | Search for reporting facility or enter quick<br>code. Select <b>original source of report</b> , not<br>other public health entity sharing report.<br><i>Note: If Facility is not found, search by other</i><br><i>criteria (city, etc.) then enter a new</i><br><i>Organization as needed.</i>                                                        |  |  |  |
|               | ₽<br>→            | Ordering Facility<br><b>OR Ordering Provider</b><br>required               | Search for ordering facility, enter quick code or<br>check "Same as Reporting Facility." Note: If<br>Facility is not found, search by other criteria<br>(city, etc.) then enter a new Organization as<br>needed.                                                                                                    |  |  |  |
|               | → ↓               | <b>OR Ordering Facility</b><br><b>required</b><br><i>Ordering Provider</i> | Search for ordering provider or enter quick<br>code. Note: If Provider is not found, search by<br>other criteria (city, etc.) then enter a new<br>Provider as needed.                                                                                                    |  |  |  |
|               | •                 | Program Area                                                               | Enter or edit to <b>IDEAS – Hepatitis A, D, E and</b><br><b>other</b> (or select <b>Hepatitis</b> if the lab is a panel<br>result for multiple types of hepatitis).<br>Note: Use the drop-down list for manual lab<br>entry. An ELR will pre-populate based on the<br>condition. Check ELRs and edit if incorrect<br>using Transfer Ownership button. |  |  |  |
|               | +                 | Jurisdiction                                                               | Jurisdiction is automatically filled in based on<br>the patient's zip code. Review and correct as<br>needed. Select or edit "Jurisdiction" based on<br>patient address if available, location of patient's<br>provider, or location of reporting facility, in that<br>order.                                                                          |  |  |  |
|               | ᡎ                 | Lab Report Date                                                            | Enter date result was reported to provider if available.                                                                                                    |  |  |  |
|               | •                 | Date Received by Public<br>Health                                          | "Date Received by Public Health" pre-populates<br>with current date. Enter correct date - earliest<br>date the lab report was received by a public<br>health entity (local, regional or state).                                                                                                    |  |  |  |
|               | ⇒                 | Ordered Test                                                               | Refer to table below.                                                                                                    |  |  |  |
|               |                   | Accession Number                                                           | Enter unique ID assigned to specimen.                                                                                                    |  |  |  |

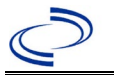

| Lab<br>Report | NBS Field Name                                                                                                    |                                          | Description/Instructions                                                                     |  |
|---------------|----------------------------------------------------------------------------------------------------|------------------------------------------|----------------------------------------------------------------------------------------------|--|
|               | •                                                                                                    | Specimen Source                          | Select any appropriate specimen type including Serum or Other (describe in Result Comments). |  |
|               |                                                                                                    | Specimen Site                            |                                                                                              |  |
|               | >                                                                                                    | Date Specimen Collected                  | Enter date specimen collected.                                                               |  |
|               |                                                                                                    | Patient Status at Specimen<br>Collection |                                                                                              |  |
|               |                                                                                                    | Pregnant                                 |                                                                                              |  |
|               |                                                                                                    | Weeks                                    | Enter gestational week corresponding to date specimen was collected                          |  |
|               | Tes                                                                                                    | t Result(s)                              |                                                                                              |  |
|               | >                                                                                                    | Resulted Test and Result(s)              | Refer to table below and use appropriate fields below.                                       |  |
|               | +                                                                                                    | Resulted Test                            | Refer to table below.                                                                        |  |
| -             | ⇔                                                                                                    | Coded Result                             | Refer to table below.                                                                        |  |
|               | ᡎ                                                                                                    | Numeric Result                           | Refer to table below. Enter units in the 2 <sup>nd</sup> box.                                |  |
|               | ᠬ                                                                                                    | Text Result                              | Refer to table below.                                                                        |  |
|               | ᠿ                                                                                                    | Reference Range                          | If applicable, enter the reference range or cut-<br>off value for normal results.            |  |
|               |                                                                                                    | Result status                            | Refer to table below and use appropriate fields below.                                       |  |
|               |                                                                                                    | Result comments                          | Refer to table below.                                                                        |  |
|               | If your choice for Resulted Test brings up additional fields (not listed in the Lab Report<br>Information table). entering data in these fields is optional.<br>Click on Add Test Result when the Test Result(s) section is completed and add<br>additional lab results as needed. |                                          |                                                                                              |  |
|               | Administrative                                                                                                    |                                          |                                                                                              |  |
|               |                                                                                                    | Comments                                 |                                                                                              |  |

| Ordered Test, Resulted Test and Test Results |                                                   |                                                            |                                                                                                    |  |  |
|----------------------------------------------|---------------------------------------------------|------------------------------------------------------------|----------------------------------------------------------------------------------------------------|--|--|
| Description                                  | ⇒ Ordered Test                                    | Resulted Test                                              | Test Result(s)                                                                                                    |  |  |
| Antibody to<br>Hepatitis E                   | Hepatitis E virus<br>antibody<br>(drop-down list) | Hepatitis E virus antibody<br>(drop-down list)             | Coded Result: "reactive," "non-<br>reactive," "indeterminate," or other<br>appropriate result<br>Result Comments: Note if CDC result. |  |  |
| IgM Antibody to<br>Hepatitis E               | Hepatitis E virus<br>antibody<br>(drop-down list) | Hepatitis E virus AB.IgM<br>(long search "hepatitis<br>E") | Coded Result: "reactive," "non-<br>reactive," "indeterminate," or other<br>appropriate result<br>Result Comments: Note if CDC result. |  |  |
| PCR for<br>Hepatitis E                       | Hepatitis E virus<br>RNA                          | Hepatitis E virus RNA                                      | Coded Result: "positive," "negative," or<br>"indeterminate," or-or-<br>Numeric Result and Reference Range.                            |  |  |

\* PCR for Hepatitis E will be added. If unavailable, describe in the investigation General Comments. Include testing laboratory, specimen collection date, test method, and test results in the investigation in General Comments.

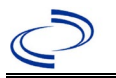

### **NBS Entry Guidelines for Investigation**

Required fields are noted by  $\rightarrow$  and **BOLD** and other preferred data entry fields by  $\Rightarrow$  and *italics*. Control + Click to see <u>Patient Tab Investigation</u>.

| Investigation | NBS Field Name            |                                     | Description/Instructions                                                                                                    |  |  |  |
|---------------|---------------------------|-------------------------------------|----------------------------------------------------------------------------------------------------|--|--|--|
|               | Case Info Tab             |                                     |                                                                                                    |  |  |  |
|               | Investigation Information |                                     |                                                                                                    |  |  |  |
|               | •                         | Jurisdiction                        | Jurisdiction is automatically filled in based on<br>the patient's zip code. Review and correct as<br>needed. Select or edit "Jurisdiction" based on<br>patient address if available, location of patient's<br>provider, or location of reporting facility, in that<br>order. |  |  |  |
|               | •                         | Program Area                        | IDEAS – Hepatitis A, D, E and other – will default based on condition                                                                                                    |  |  |  |
|               | •                         | Investigation Start Date            | Defaults to date investigation is created. Edit<br>to date investigation began or if no follow up<br>was done, enter the date the report was<br>received.                                                                                                    |  |  |  |
|               | •                         | Investigation Status                | Defaults to "Open." Change to "Closed" when investigation and data entry are completed.                                                                                                    |  |  |  |
|               |                           | State Case ID                       |                                                                                                    |  |  |  |
|               |                           | Legacy Case ID                      |                                                                                                    |  |  |  |
|               | >                         | Earliest Date Suspected             | <ul> <li>Enter date the case first met the criteria for reporting to the health department as evidenced by:</li> <li>Date of physician diagnosis (if known).</li> <li>Date a condition specific laboratory was positive.</li> </ul>                                          |  |  |  |
|               |                           | Earliest Date Control Initiated     | Not required for Hepatitis E                                                                                                    |  |  |  |
|               | ₽                         | Investigator                        | Search or enter quick code to enter the name<br>of the person who completed the investigation<br>or the person who could answer NBS data<br>entry inquiries.                                                                                                    |  |  |  |
|               | ⇔                         | Date Assigned to Investigator       | Enter date investigation assigned to investigator.                                                                                                    |  |  |  |
|               | Rep                       | orting Information                  |                                                                                                    |  |  |  |
|               | •                         | Date of Report                      | Enter the earliest date first reported to public<br>health. Date will auto-populate when<br>investigation is created from a lab report but<br>may be edited if the report was received<br>earlier from another provider.                                                     |  |  |  |
|               | •                         | Earliest Date Reported to<br>County | Enter earliest date information was reported<br>to county health department. If the regional<br>office is acting as the local health department,<br>record the date received by the regional office.                                                                         |  |  |  |
|               | >                         | Earliest Date Reported to<br>State  | Enter earliest date information was reported<br>to the state health department (regional or<br>central office). The ELR date created should be<br>listed if it is the earliest report date.                                                                                  |  |  |  |

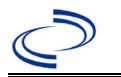

| Investigation | NBS  | Field Name                                                     | Description/Instructions                                                                                                    |                                                                                                    |  |
|---------------|------|----------------------------------------------------------------|----------------------------------------------------------------------------------------------------|----------------------------------------------------------------------------------------------------|--|
|               | •    | Reporting Source Type                                          | Select type of "Reporting Source" for original<br>reporting entity such as laboratory, hospital,<br>or private physician. For cases identified by a<br>health department during an investigation,<br>select "other state and local agencies." If none<br>of the categories apply, note source in<br>comments. |                                                                                                    |  |
|               | ᡎ    | Reporting Organization                                         | "Reporting Source" auto populates if<br>investigation is created from a lab report.<br>Conduct search for "Reporting Source" as<br>needed.<br>Note: If not found, search by city, etc. and<br>then enter new Provider as needed.                                                                              |                                                                                                    |  |
|               | ₽    | Reporting Provider                                             | Search for "Reporter" (reporting provider) if<br>known.<br>Note: If not found, search by city, etc. and<br>then enter new Provider as needed.                                                                                                    |                                                                                                    |  |
|               | ⇔    | Reporting County                                               | Enter County of reporting provider or                                                                                                    |                                                                                                    |  |
|               | Epic | lemiologic                                                     | organizationi                                                                                                    |                                                                                                    |  |
|               | ⇔    | <i>Is this person associated with<br/>a day care facility?</i> | Select Yes, No, or Unknown.                                                                                                    |                                                                                                    |  |
|               | ⇔    | Is this person a food handler? Select Yes, No, or Unknown      |                                                                                                    | known.                                                                                                    |  |
|               | •    | Is this case part of an<br>outbreak?                           | If yes, contact the NE have outbreak name                                                                                                    | EDSS Project Office to<br>entered                                                                                                    |  |
|               | •    | Outbreak Name                                                  | tbreak Name If case is part of an outbuild name from list.                                                                                                    |                                                                                                    |  |
|               | Ŷ    | <i>Where was the disease acquired?</i>                         | Indicate where<br>disease was<br>acquired; if patient<br>became ill while<br>traveling, designate<br>appropriately.                                                                                                    | Indigenous, within<br>jurisdiction<br>Out of Country –<br>patient became ill while<br>traveling outside of US.<br>Out of jurisdiction,<br>from another<br>jurisdiction – patient<br>became ill while<br>traveling to another<br>jurisdiction within TX.<br>Out of State – patient<br>became ill while<br>traveling within US but<br>outside of TX. |  |
|               | Ŷ    | Imported Country                                               | Indicate country whe                                                                                                    | re patient became ill.                                                                                                    |  |
|               | ⇒    | Imported State                                                 | Indicate state where TX).                                                                                                    | patient became ill (not                                                                                                    |  |
|               | ⇒    | Imported City Indicate city where patient bee                  |                                                                                                    | atient became ill.                                                                                                    |  |
|               | ⇔    | Imported County                                                | Indicate county where patient became ill.                                                                                                    |                                                                                                    |  |
|               | ⇒    | Country of Usual Residence                                     | Enter if known.                                                                                                    |                                                                                                    |  |
|               | ₽    | Country of Exposure                                            | Enter if known. Record responses in table and click on Add until all known exposures are recorded.                                                                                                    |                                                                                                    |  |
|               | ⇔    | State or Province of Exposure                                  | Enter if known.                                                                                                    |                                                                                                    |  |
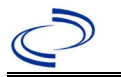

### Hepatitis E, acute

| Investigation | NBS Field Name |                               | Description/Instructions                                                                                                    |
|---------------|----------------|-------------------------------|----------------------------------------------------------------------------------------------------|
|               | ሰ              | City of Exposure              | Enter if known.                                                                                                    |
|               | ኇ              | County of Exposure            | Enter if known.                                                                                                    |
|               |                | Binational Reporting Criteria | Select from drop down menu. Use Ctrl to select all that apply.                                                                                                    |
|               | î              | Transmission Mode             | Select from drop down menu.                                                                                                    |
|               | ث              | Detection Method              | Select from drop down menu                                                                                                    |
|               | +              | Confirmation Method           | Select method used to determine case status.<br>Select lab confirmed for confirmed hepatitis A<br>cases.                                                                                                    |
|               | ሰ              | Confirmation Date             | Date criteria for the case status of the case were met.                                                                                                    |
|               | → Case Status  |                               | Select Confirmed or Not a Case according to<br>the case definition. See the<br>http://www.dshs.texas.gov/EAIDU/investigati<br>on/Guidance-Manuals/) `                                                                                                    |
|               | +              | MMWR Week                     | Auto-populates based on data entry date. At<br>the beginning of the year if the MMWR Year is<br>edited to the previous year, the MMWR week<br>should be edited to the last MMWR week (52<br>or 53) of the preceding MMWR calendar.                                                                                                    |
|               | •              | MMWR Year                     | Auto-populates based on data entry date. This<br>does not need to be edited. However, at the<br>beginning of the year, the MMWR week and<br>year should be edited as needed to either the<br>last MMWR week of the preceding calendar<br>year or the first MMWR week of the following<br>year so the MMWR year reflects the year in<br>which the case occurred. |
|               | Gen            | eral Comments                 |                                                                                                    |
|               |                | General Comments              |                                                                                                    |
|               | Нер            | atitis Core Tab               |                                                                                                    |
|               | Clin           | ical Data                     |                                                                                                    |
|               | Ŷ              | Reason for Testing            | Select reason for testing from drop-down list.<br>Use Ctrl to select all that apply.                                                                                                    |
|               | ሰ              | Other Reason for Testing      | Describe other reason for testing.                                                                                                    |
|               | +              | Diagnosis Date                | <ul> <li>"Diagnosis Date" is required if onset date is unknown.</li> <li>Enter "Diagnosis Date" as evidenced by:</li> <li>Date of the condition specific laboratory result, or</li> <li>Date of physician diagnosis (if known).</li> </ul>                                                                                                    |
|               | <b>→</b>       | Is the patient symptomatic?   | Select Yes, No, or Unknown.                                                                                                    |
|               | <b>→</b>       | Illness Onset Date            | Enter "Illness Onset Date."                                                                                                    |
|               | ᡎ              | Illness End Date              |                                                                                                    |
|               | ₽              | Illness Duration              |                                                                                                    |
|               | ᡎ              | Illness Duration Units        |                                                                                                    |
|               | Ŷ              | Age at Unset                  | Enter number and unit. Default is years. Use days if $< 1$ month, months for $\geq 1$ month and $< 1$ year, and years for $> 1$ year.                                                                                                    |

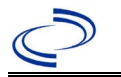

| Investigation | NBS      | Field Name                                           | Description/Instructions                                                                                                    |
|---------------|----------|------------------------------------------------------|----------------------------------------------------------------------------------------------------|
|               | Û        | Age at Onset Units                                   | Use the drop-down list next to age to select,                                                                                                    |
|               | -        |                                                      | days, months, etc.                                                                                                    |
|               | •        | Was the patient jaundiced?                           | Select Yes, No, or Unknown.                                                                                                    |
|               | +        | Was the patient<br>hospitalized for this<br>illness? | Select Yes, No, or Unknown.                                                                                                    |
|               | •        | Hospital                                             | If hospitalized, search for "Hospital" and enter<br>"Admission Date" and "Discharge Date."<br>Capture all hospitals, dates, and durations of<br>stay utilizing available fields and as needed,<br>the comments field.<br><i>Note: If hospital is not found, search by city,</i><br><i>etc. and then enter new Organization as</i><br><i>needed.</i> |
|               | •        | Admission Date                                       | If patient hospitalized, enter admission date(s).                                                                                                    |
|               | •        | Discharge Date                                       | If patient hospitalized, enter discharge date(s).                                                                                                    |
|               | Ŷ        | Duration of Stay                                     | Calculate duration of stay as discharge -<br>admission date for listed hospital stay. If<br>admission date is same as discharge date, enter<br>1.                                                                                                    |
|               | Ŷ        | Was the Patient Pregnant?                            | Select Yes, No, or Unknown.                                                                                                    |
|               | ⇔        | Due Date                                             |                                                                                                    |
|               | •        | Did the patient die from this illness?               | If patient died from the illness, enter yes. Also<br>go to the Patient tab and enter "yes" for <i>Is the</i><br><i>Patient Deceased?</i> and date of death for<br><i>Deceased Date</i> .                                                                                                    |
|               | +        | Date of Death                                        |                                                                                                    |
|               | ſ        | Physician                                            | Search for "Physician" if known. Note: If not found, search by city, etc. and then enter new Provider as needed.                                                                                                    |
|               | <b>→</b> | ALT (SGPT) Result                                    | If known, enter highest ALT result.                                                                                                    |
|               | •        | Specimen Collection Date (ALT):                      | Enter date of highest ALT result.                                                                                                    |
|               | ſ        | Upper Limit Normal (ALT):                            | If known, enter highest ALT upper limit normal.                                                                                                    |
|               | →        | AST (SGOT) Result:                                   | If known, enter highest AST result.                                                                                                    |
|               | <b>↑</b> | Specimen Collection Date (AST):                      | Enter date of highest AST result.                                                                                                    |
|               | î        | Upper Limit Normal (AST):                            | If known, enter highest AST upper limit normal.                                                                                                    |
|               | Diag     | nostic Tests                                         |                                                                                                    |
|               | ſ        | Specimen Collection Date<br>(anti-HAV):              | Enter date of specimen collection for anti-HAV test.                                                                                                    |
|               | ſ        | total anti-HAV Result:                               | Select Negative, Positive, or Unknown.                                                                                                    |
|               | ſ        | Specimen Collection Date (IgM<br>anti-HAV):          | Enter date of specimen collection for IgM anti-<br>HAV test.                                                                                                    |
|               | î        | IgM anti-HAV Result:                                 | Select Negative, Positive, or Unknown.                                                                                                    |
|               | î        | Specimen Collection Date<br>(HBsAg):                 | Enter date of specimen collection for HBsAg test.                                                                                                    |

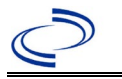

### Hepatitis E, acute

| Investigation | NBS      | BS Field Name Description/Instructions                     |                                                                       |
|---------------|----------|------------------------------------------------------------|-----------------------------------------------------------------------|
|               | î        | HBsAg Result:                                              | Select Negative, Positive, or Unknown.                                |
|               | î        | Specimen Collection Date (total anti-HBc):                 | Enter date of specimen collection for total anti-HBc test.            |
|               | ኇ        | total anti-HBc Result:                                     | Select Negative, Positive, or Unknown.                                |
|               | Ŷ        | Specimen Collection Date (IgM anti-HBc):                   | Enter date of specimen collection for IgM anti-<br>HBc test.          |
|               | ⊉        | IgM anti-HBc Result:                                       | Select Negative, Positive, or Unknown.                                |
|               | î        | Specimen Collection Date<br>(HEP B DNA/NAT):               | Enter date of specimen collection for Hep B DNA/NAT test.             |
|               | ⊉        | HEP B DNA/NAT Result:                                      | Select Negative, Positive, or Unknown.                                |
|               | Ŷ        | Specimen Collection Date<br>(HBeAg):                       | Enter date of specimen collection for HBeAg test.                     |
|               | ⊉        | HBeAg Result:                                              | Select Negative, Positive, or Unknown.                                |
|               | î        | Specimen Collection Date<br>(total anti-HCV):              | Enter date of specimen collection for total<br>anti-HCV test.         |
|               | ⇔        | total anti-HCV Result:                                     | Select Negative, Positive, or Unknown.                                |
|               | î        | anti-HCV signal to cut-off<br>ratio:                       | Enter the anti-HCV signal to cut-off ratio.                           |
|               | Ŷ        | Specimen Collection Date<br>(supplemental anti-HCV assay): | Enter date of specimen collection for<br>supplemental anti-HCV assay. |
|               | Ŷ        | Supplemental anti-HCV Assay<br>Result:                     | Select Negative, Positive, or Unknown.                                |
|               | Ŷ        | <i>Specimen Collection Date (HCV RNA):</i>                 | Enter date of specimen collection for HCV RNA test.                   |
|               | ₽        | HCV RNA Result:                                            | Select Negative, Positive, or Unknown.                                |
|               | ſ        | Specimen Collection Date (total anti-HDV):                 | Enter date of specimen collection for total anti-HDV test.            |
|               | Ŷ        | anti-HDV Result:                                           | Select Negative, Positive, or Unknown.                                |
|               | <b>→</b> | Specimen Collection Date (total anti-HEV):                 | Enter date of specimen collection for total anti-HEV test.            |
|               | <b>→</b> | anti-HEV Result:                                           | Select Negative, Positive, or Unknown.                                |

NBS Entry Guidelines for Notification Notifications are required for confirmed and probable cases.

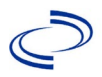

### **Hookworm Infection**

#### **General Information**

A <u>Hookworm Investigation Form</u> is required. Add investigation forms as supplemental info in NEDSS or email the form to Central Office and the Regional Office for those who do not use or have access to NEDSS.

Information on treatment and prevention measures can be found in the *Infectious Disease Control Investigation Guidance*: <u>http://www.dshs.texas.gov/EAIDU/investigation/Investigation-Guidance.doc</u>

#### NBS Entry Guidelines for Laboratory Reports

Required fields are noted by  $\rightarrow$  and **BOLD** and other preferred data entry fields by  $\Rightarrow$  and *italics*. Control + Click to see <u>Patient Tab Lab Report Table</u>.

| Lab<br>Report | NBS Field Name      |                                   | Description/Instructions                                                                                                    |
|---------------|---------------------|-----------------------------------|----------------------------------------------------------------------------------------------------|
|               | Orc                 | ler Information                   |                                                                                                    |
|               | •                   | Reporting Facility                | Search for reporting facility or enter quick code.<br>Select <b>original source of report</b> , not other<br>public health entity sharing report.<br><i>Note: If Facility is not found, search by other</i><br><i>criteria (city, etc.) then enter a new Organization</i><br><i>as needed.</i> |
|               | ➡ Ordering Facility |                                   | Search for ordering facility, enter quick code or<br>check "Same as Reporting Facility." Note: If<br>Facility is not found, search by other criteria (city,<br>etc.) then enter a new Organization as needed.                                                                                  |
|               | ⇒                   | Ordering Provider                 | Search for ordering provider or enter quick code.<br>Note: If Provider is not found, search by other<br>criteria (city, etc.) then enter a new Provider as<br>needed.                                                                                                    |
|               | •                   | Program Area                      | Enter or edit to <b>IDEAS - Infectious Disease</b><br>Note: Use the drop-down list for manual lab<br>entry. An ELR will pre-populate based on the<br>condition. Check and edit if incorrect using<br>Transfer Ownership button.                                                                |
|               | •                   | Jurisdiction                      | Jurisdiction is automatically filled in based on the<br>patient's zip code. Review and correct as needed.<br>Select or edit "Jurisdiction" based on patient<br>address if available, location of patient's provider,<br>or location of reporting facility, in that order.                      |
|               | ⇔                   | Lab Report Date                   | Enter date result was reported to provider if available.                                                                                                    |
|               | •                   | Date Received by Public<br>Health | "Date Received by Public Health" pre-populates<br>with current date. Enter correct date - earliest<br>date the lab report was received by a public<br>health entity (local, regional or state).                                                                                                |
|               | ⇔                   | Ordered Test                      | Refer to table below.                                                                                                    |
|               |                     | Accession Number                  | Enter unique ID assigned to specimen.                                                                                                    |
|               | •                   | Specimen Source                   | Select Stool=Fecal for identification of eggs; or<br>Other (describe in Lab Comments) if necessary<br>for identification of adult worms.                                                                                                    |
|               |                     | Specimen Site                     |                                                                                                    |

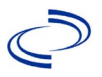

| Lab<br>Report |                                                                                           | NBS Field Name                           | Description/Instructions                                                      |  |  |
|---------------|-------------------------------------------------------------------------------------------|------------------------------------------|-------------------------------------------------------------------------------|--|--|
|               | ♠                                                                                         | Date Specimen Collected                  | Enter date specimen collected.                                                |  |  |
|               |                                                                                           | Patient Status at Specimen<br>Collection |                                                                               |  |  |
|               |                                                                                           | Pregnant                                 | If "Yes" is selected, enter the number of weeks.                              |  |  |
|               |                                                                                           | Weeks                                    |                                                                               |  |  |
|               | Tes                                                                                       | st Result(s)                             |                                                                               |  |  |
|               | -                                                                                         | Resulted Test and                        | Refer to table below and use appropriate                                      |  |  |
|               |                                                                                           | Result(s)                                | fields below.                                                                 |  |  |
|               | >                                                                                         | Resulted Test                            | Refer to table below.                                                         |  |  |
|               | Ŷ                                                                                         | Coded Result                             | Refer to table below.                                                         |  |  |
|               | ᡎ                                                                                         | Numeric Result                           | Refer to table below. Enter units in the 2 <sup>nd</sup> box.                 |  |  |
|               | ₽                                                                                         | Text Result                              | Refer to table below.                                                         |  |  |
|               | ᡎ                                                                                         | Reference Range                          | If applicable, enter the reference range or cut-off value for normal results. |  |  |
|               |                                                                                           | Result status                            |                                                                               |  |  |
|               |                                                                                           | Result comments                          |                                                                               |  |  |
|               | If your choice for Resulted Test brings up additional fields (not listed in the Lab Repor |                                          |                                                                               |  |  |
|               | table), entering data in these fields is optional.                                        |                                          |                                                                               |  |  |
|               | Click on Add Test Result when the Test Result(s) section is completed and add             |                                          |                                                                               |  |  |
|               | ado                                                                                       | litional lab results as needed.          |                                                                               |  |  |
|               | Ad                                                                                        | ministrative                             |                                                                               |  |  |
|               |                                                                                           | Comments                                 |                                                                               |  |  |

|                                              | Ordered Test, Resulted Test and Test Results |                                                                                                    |                                                                                                    |  |  |
|----------------------------------------------|----------------------------------------------|----------------------------------------------------------------------------------------------------|----------------------------------------------------------------------------------------------------|--|--|
| Description                                  | → Ordered Test                               | → Resulted Test                                                                                                    | → Test Result(s)                                                                                                    |  |  |
| Fecal Ova and<br>Parasites                   | Leave Blank                                  | Ova and Parasites –<br>Result (short search:<br>Parasite)                                                            | List the species in the "Text<br>Result" section of the lab<br>report.                                                                                                    |  |  |
| Fecal Ova and<br>Parasites –<br>Concentrated | Leave Blank                                  | Ova and Parasites –<br>Result (short search:<br>Parasite)                                                            | List the species in the "Text<br>Result" section of the lab<br>report.                                                                                                    |  |  |
| Adult worm<br>identification                 | Leave Blank                                  | Helminth -<br>macroscopic/microscopic<br>(short search: helminth)<br>OR Helminth – Result<br>(short search: helminth | List the species in the "Text<br>Result" section of the lab<br>report)                                                                                                    |  |  |
| Parasite identification                      | Leave Blank                                  | Parasite identification-<br>(short search: parasite)                                                                 | List the species in the<br>"Text Result" section of<br>the lab report.<br>List the methodology<br>(e.g., PCR, NAAT,<br>sequencing) in the "Result<br>Comments" section of the<br>lab report.<br>This test should usually be<br>reserved for molecular<br>results. |  |  |

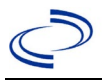

After the information is entered in Lab Report, press "Submit" or "Submit and Create Investigation" button, as needed. If the lab report was created by mistake, press the "Cancel" button.

NBS Entry Guidelines for Investigation.

#### NBS Entry Guidelines for Investigation

Required fields are noted by  $\rightarrow$  and **BOLD** and other preferred data entry fields by  $\Rightarrow$  and *italics*. Control + Click to see <u>Patient Tab Investigation</u>.

| Investigation | NBS Field Name |                                                          | Description/Instructions                                                                                                    |
|---------------|----------------|----------------------------------------------------------|----------------------------------------------------------------------------------------------------|
|               | In             | vestigation Information                                  |                                                                                                    |
|               | •              | Jurisdiction                                             | Jurisdiction is automatically filled in based on the<br>patient's zip code. Review and correct as needed.<br>Select or edit "Jurisdiction" based on patient<br>address if available, location of patient's provider,<br>or location of reporting facility, in that order. |
|               | +              | Program Area                                             | <b>IDEAS - Infectious Disease</b> - Will default based on condition.                                                                                                    |
|               | Ļ              | Investigation Start Date                                 | Enter Date Investigation began or if no follow up was done, enter the date the report was received.                                                                                                    |
|               |                | Date Earliest Public Health<br>Control Measure Initiated | Not required for Hookworm                                                                                                    |
|               | î              | Investigation Status                                     | Defaults to "Open." Change to "Closed" when investigation and data entry are completed.                                                                                                    |
|               |                |                                                          |                                                                                                    |
|               |                | State Case ID                                            |                                                                                                    |
|               | î              | Investigator                                             | Search or enter quick code to enter the name of<br>the person who completed the investigation or<br>the person who could answer NBS data entry<br>inquiries.                                                                                                    |
|               | ų              | Date Assigned to Investigation                           | Enter date investigation assigned to investigator.                                                                                                    |
|               | Re             | porting Information                                      |                                                                                                    |
|               | •              | Date of Report                                           | Enter the earliest date first reported to public<br>health. Date will auto-populate when<br>investigation is created from a lab report but<br>may be edited if the report was received earlier<br>from another provider.                                                  |
|               | •              | Earliest Date Reported to<br>County                      | Enter the earliest date a provider (e.g.,<br>physician, hospital, laboratory) reported to any<br>public health department. If the regional office is<br>acting as the local health department, record the<br>date received by the regional office.                        |
|               | •              | Earliest Date Reported to<br>State                       | Enter earliest date information was reported to<br>the state health department (regional or central<br>office). The ELR date created should be listed if<br>it is the earliest report date.                                                                               |

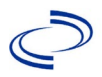

## Hookworm (Ancylostomiasis)

| Investigation | NBS Field Name |                                                   | Description/Instructions                                                                                                    |
|---------------|----------------|---------------------------------------------------|----------------------------------------------------------------------------------------------------|
|               | •              | Earliest Date Suspected                           | <ul> <li>Enter date the case first met the criteria for reporting to the health department as evidenced by:</li> <li>Date a condition specific laboratory test was positive</li> </ul>                                                                                                    |
|               | •              | Reporting Source Type                             | Select type of "Reporting Source" for original<br>reporting entity such as laboratory, hospital, or<br>private physician, or other. For cases identified<br>by a health department during an investigation,<br>select "other state and local agencies." If none<br>of the categories apply, note source in<br>comments.                   |
|               | ų.             | Reporting Organization                            | "Reporting Organization" auto-populates if<br>investigation is created from a lab report.<br>Conduct search for "Reporting Source" as<br>needed.<br>Note: If not found, search by city, etc. and then<br>enter new Organization as needed.                                                                                                |
|               | ᠿ              | Reporting Provider                                | Search for reporting provider if known.<br>Note: If not found, search by city, etc. and then<br>enter new Provider as needed.                                                                                                    |
|               | Cli            | inical                                            |                                                                                                    |
|               | ᠿ              | Physician                                         | Search for "Physician" if known. Note: If not found, search by city, etc. and then enter new Provider as needed.                                                                                                    |
|               | +              | Was the patient<br>hospitalized for this illness? | Select Yes, No, or Unknown.                                                                                                    |
|               | •              | Hospital                                          | If hospitalized, search for "Hospital" and enter<br>"Admission Date" and "Discharge Date."<br>Capture all hospitals, dates, and durations of<br>stay utilizing available fields and as needed,<br>the comments field.<br><i>Note: If hospital is not found, search by city,</i><br><i>etc. and then enter new Organization as needed.</i> |
|               | >              | Admission Date                                    | If patient hospitalized, enter 1 <sup>st</sup> admission date.                                                                                                    |
|               | •              | Discharge Date                                    | If patient hospitalized, enter 1 <sup>st</sup><br>discharge/transfer date.                                                                                                    |
|               | ſ              | Total duration of stay in the hospital            | Calculate duration of stay as discharge – admission<br>date for listed hospital stay. If admission date is<br>same as discharge date, enter 1.                                                                                                    |
|               | Ŷ              | Hospitalized at a Second<br>Hospital              | If known, select Yes or No                                                                                                    |
|               | ſ              | Hospital 2                                        | Enter new hospitals as needed.                                                                                                    |
|               | ⇒              | Hospital 2 Admission Date                         | If patient hospitalized, enter 2 <sup>nd</sup> admission date.                                                                                                    |
|               | Ŷ              | Hospital 2 Discharge Date                         | If patient hospitalized, enter 2 <sup>nd</sup><br>discharge/transfer date.                                                                                                    |

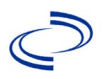

| Investigation | NBS Field Name        |                                                             | Description/Instructions                                                                                                    |  |
|---------------|-----------------------|-------------------------------------------------------------|----------------------------------------------------------------------------------------------------|--|
|               | ⇒ Hospital 2 Duration |                                                             | Calculate duration of stay as discharge-<br>admission date for listed hospital stay. If<br>admission date is same as discharge date, enter<br>1.                                         |  |
|               | ⇒                     | Hospital 3                                                  | Enter new hospitals as needed.                                                                                                    |  |
|               | ⇔                     | Hospital 3 Admission Date                                   | If patient hospitalized, enter 3 <sup>rd</sup> admission date.                                                                                                    |  |
| _             | ₽                     | Hospital 3 Discharge Date                                   | If patient hospitalized, enter 3 <sup>rd</sup> discharge/transfer date.                                                                                                    |  |
|               | ₽                     | Hospital 3 Duration                                         | Calculate duration of stay as discharge – admission date for listed hospital stay. If admission date is same as discharge date, enter 1.                                                 |  |
|               | <b>→</b>              | Specimen Collection Date                                    | Enter collection date of earliest specimen that supported case classification if applicable.                                                                                             |  |
|               | •                     | Diagnosis Date                                              | <ul> <li>"Diagnosis Date" is required if onset date is unknown.</li> <li>Enter Diagnosis Date as evidence by:</li> <li>Date of the condition specific laboratory result.</li> </ul>      |  |
|               | <b>→</b>              | Illness Onset Date                                          | Enter "Illness Onset Date."<br>Note: Leave blank if onset date is unknown or<br>the patient has asymptomatic infection.                                                                  |  |
|               |                       | Illness End Date                                            |                                                                                                    |  |
|               |                       | Illness Duration                                            |                                                                                                    |  |
|               |                       | Illness Duration Units                                      |                                                                                                    |  |
|               | ₽                     | Age at Onset                                                | Enter number and unit. Default is years. Use Days if < 1 month, Months for $\geq$ 1 month and < 1 year, and Years for $\geq$ 1 year.                                                     |  |
|               | Ŷ                     | Age at Onset Units                                          | Use the drop-down list next to age to select, days, months, etc.                                                                                                    |  |
|               |                       | Is the patient pregnant?                                    |                                                                                                    |  |
| -             |                       | Did the patient die from this illness?                      | If patient died from the illness, enter Yes. Also<br>go to the Patient tab and enter "Yes" for <i>Is the</i><br><i>Patient Deceased?</i> And date of death for<br><i>Deceased Date</i> . |  |
|               | →                     | Date of Death                                               | Enter Date of Death                                                                                                    |  |
|               | Ер                    | idemiologic                                                 |                                                                                                    |  |
|               | ₽                     | <i>Is this patient associated with a day care facility?</i> | Select Yes, No, or Unknown.                                                                                                    |  |
|               | ⇔                     | Is this patient a food handler?                             | Select Yes, No, or Unknown.                                                                                                    |  |
|               | <b>→</b>              | Is this case part of an outbreak?                           | If applicable, select "Yes."                                                                                                    |  |
|               | <b>→</b>              | Outbreak Name                                               | Select outbreak name from drop-down list. If an outbreak name was not found in a drop-down list, contact the NEDSS Project Office to have an outbreak name entered.                      |  |

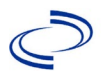

| Investigation | vestigation NBS Field Name Description/Instructions |                                          | ructions                                                         |                                                                                                    |
|---------------|-----------------------------------------------------|------------------------------------------|------------------------------------------------------------------|----------------------------------------------------------------------------------------------------|
|               | •                                                   | Epi-linked to laboratory confirmed case? | Select Yes or No. If<br>ID of epi-linked cas                     | "Yes" is selected, enter Case                                                                                                    |
|               | >                                                   | Case ID of epi-linked case               | Enter case ID (i.e.,                                             | CASTX01).                                                                                                    |
|               |                                                     | Where was the disease<br>acquired?       | Select the<br>jurisdiction where<br>the disease was<br>acquired. | Indigenous, within<br>jurisdiction – if the patient<br>did not travel internationally<br>during the previous two years<br>(or during their lifetime if less<br>than two years old) and may<br>have been exposed to a<br>within-jurisdiction soil<br>environment hospitable to<br>helminths.<br>Out of Country – patient<br>became ill after/ while<br>traveling internationally,<br>during the past two years (or<br>during their lifetime if less<br>than two years old), or<br>during the first two years<br>after immigrating to the US,<br>traveling outside of US or<br>after immigrating to the US.<br>Out of jurisdiction, from<br>another jurisdiction – if the<br>patient contracted the illness<br>after/ while traveling<br>internationally, during the<br>past two years (or during<br>their lifetime if less than two<br>years old), or during the first<br>two years after immigrating<br>to the US after traveling to<br>another jurisdiction within TX.<br>Out of State – if the patient<br>contracted the illness but did<br>not travel internationally<br>during the previous two years<br>(or during their lifetime if less<br>than two years old) and may<br>have been exposed to an out-<br>of-state soil environment<br>hospitable to helminths<br>after/while traveling within US<br>but outside of TX.<br>Unknown – there is<br>insufficient information to<br>determine in which jurisdiction<br>the patient contracted the<br>illness. |
|               |                                                     | Imported Country                         | illness.                                                         |                                                                                                    |
|               | Ŷ                                                   | Imported State                           | Indicate state where                                             | e patient contracted the illness.                                                                                                    |

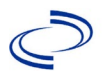

| Investigation                                                   | NE | BS Field Name                                                                                                    | Description/Inst                                                                                                    | ructions                                                                                                    |
|-----------------------------------------------------------------|----|----------------------------------------------------------------------------------------------------|----------------------------------------------------------------------------------------------------|----------------------------------------------------------------------------------------------------|
|                                                                 | ų  | Imported City                                                                                                    | Indicate city where<br>illness.                                                                                                    | patient contracted the                                                                                                    |
|                                                                 | î  | Imported County                                                                                                    | Indicate county wh illness.                                                                                                    | ere patient contracted the                                                                                                    |
|                                                                 |    | Transmission Mode                                                                                                    |                                                                                                    |                                                                                                    |
|                                                                 |    | Detection Method                                                                                                    |                                                                                                    |                                                                                                    |
|                                                                 | •  | Confirmation Method                                                                                                    | Select method<br>used to determine<br>case status. Select<br>laboratory<br>confirmed,<br>epidemiologically<br>linked or clinical<br>diagnosis.    | Laboratory confirmed –<br>laboratory criteria required<br>for case status selected was<br>met; if NBS lab report not<br>entered, enter lab<br>information into comments.<br>Epidemiologically linked<br>– case status selected is<br>based on epidemiological<br>linkage; indicate name and<br>case number of epi-link in<br>appropriate fields or<br>comments.<br>Clinical Diagnosis – case<br>status selected is based on<br>clinical diagnosis as<br>evidenced by diagnosis<br>reported by physician or<br>health care provider. |
|                                                                 |    | Confirmation Date                                                                                                    | Date criteria for the met.                                                                                                    | e case status of the case were                                                                                                    |
|                                                                 | +  | Case Status                                                                                                    | Select Confirmed, I<br>Case according to t<br>http://www.dshs.te<br>/Guidance-Manuals                                                             | Probable, Suspect, or Not a the case definition. See the exas.gov/EAIDU/investigation                                                                                                    |
| → MMWR Week Auto-polyce beginni to the polyce edited to precedi |    | Auto-populates based on data entry date. At the beginning of the year if the MMWR Year is edited to the previous year, the MMWR week should be edited to the last MMWR week (52 or 53) of the preceding MMWR calendar. |                                                                                                    |                                                                                                    |
|                                                                 | →  | MMWR Year                                                                                                    | Auto-populates bas<br>beginning of the ye<br>should be edited as<br>MMWR week of the<br>the first MMWR wee<br>the MMWR year ref<br>case occurred. | sed on data entry date. At the<br>ear, the MMWR week and year<br>s needed to either the last<br>preceding calendar year or<br>ek of the following year so<br>lects the year in which the                                                                                                    |

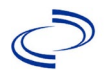

| Investigation | NBS Field Name     | Description/Instructions                                                                                                    |
|---------------|--------------------|----------------------------------------------------------------------------------------------------|
|               | → General Comments | Include information on exposure to a soil<br>environment hospitable to helminths. Where<br>was the patient's exposure (e.g., farm, ranch,<br>domicile lacking adequate plumbing, recreational<br>area, or another occupational site)? Is zoonotic<br>transmission possible (e.g., exposure to pig<br>manure)? What is the patient's travel history<br>(e.g., travel location, duration, household<br>members who traveled)? |

NBS Entry Guidelines for Notification Notifications are required for confirmed cases.

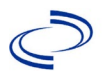

### Influenza A, novel/variant

#### **General Information**

DSHS requires the <u>Immunization Division, Texas Department of Health (state.tx.us)</u> and the <u>Immunization Division, Texas Department of Health (state.tx.us)</u> to be submitted when the investigation has been completed.

Information on treatment and prevention measures can be found in the *Infectious Disease Control Investigation Guidance*:

http://www.dshs.texas.gov/EAIDU/investigation/Investigation-Guidance.doc.

#### NBS Entry Guidelines for Laboratory Reports

Required fields are noted by → and **BOLD** and other preferred data entry fields by ⇒ and *italics*. Control + Click to see Patient Tab Lab Report Table.

| Lab<br>Report | NBS Field Name    |                                   | Description/Instructions                                                                                                    |  |  |
|---------------|-------------------|-----------------------------------|----------------------------------------------------------------------------------------------------|--|--|
| •             | Order Information |                                   |                                                                                                    |  |  |
|               | •                 | Reporting Facility                | Search for reporting facility or enter quick code.<br>Select <b>original source of report</b> , not other<br>public health entity sharing report.<br><i>Note: If Facility is not found, search by other</i><br><i>criteria (city, etc.) then enter a new Organization</i><br><i>as needed.</i> |  |  |
|               | ⇒                 | Ordering Facility                 | Search for ordering facility, enter quick code or<br>check "Same as Reporting Facility." Note: If Facility<br>is not found, search by other criteria (city, etc.)<br>then enter a new Organization as needed.                                                                                  |  |  |
|               | ⇒                 | Ordering Provider                 | Search for ordering provider or enter quick code.<br>Note: If Provider is not found, search by other<br>criteria (city, etc.) then enter a new Provider as<br>needed.                                                                                                    |  |  |
|               | •                 | Program Area                      | Enter or edit to <b>IDEAS – Infectious Disease</b><br>Note: Use the drop-down list for manual lab<br>entry. An ELR will pre-populate based on the<br>condition. Check ELRs and edit if incorrect using<br>Transfer Ownership button.                                                           |  |  |
|               | •                 | Jurisdiction                      | Jurisdiction is automatically filled in based on the<br>patient's zip code. Review and correct as needed.<br>Select or edit "Jurisdiction" based on patient<br>address if available, location of patient's provider, or<br>location of reporting facility, in that order.                      |  |  |
|               | ⇒                 | Lab Report Date                   | Enter date result was reported to provider if available.                                                                                                    |  |  |
|               | •                 | Date Received by Public<br>Health | "Date Received by Public Health" pre-populates<br>with current date. Enter correct date – earliest<br>date the lab report was received by a public<br>health entity (local, regional or state).                                                                                                |  |  |
|               | <b>→</b>          | Ordered Test                      | Refer to table below.                                                                                                    |  |  |
|               |                   | Accession Number                  | Enter unique ID assigned to specimen.                                                                                                    |  |  |
|               | •                 | Specimen Source                   | Select Throat; Nose (nasal passage); Serum;<br>other appropriate choice (ex. Conjunctival swab);<br>or Other with description in Result Comments.                                                                                                    |  |  |
|               |                   | Specimen Site                     |                                                                                                    |  |  |

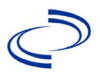

| Lab<br>Report | NBS Field Name                                                                                                    |                                          | Description/Instructions                                                      |  |  |
|---------------|----------------------------------------------------------------------------------------------------|------------------------------------------|-------------------------------------------------------------------------------|--|--|
|               | •                                                                                                    | Date Specimen Collected                  | Enter date specimen collected.                                                |  |  |
|               |                                                                                                    | Patient Status at Specimen<br>Collection |                                                                               |  |  |
|               | >                                                                                                    | Pregnant                                 | Enter pregnancy status.                                                       |  |  |
|               |                                                                                                    | Weeks                                    |                                                                               |  |  |
|               | Tes                                                                                                    | st Result(s)                             |                                                                               |  |  |
|               | •                                                                                                    | Resulted Test and Result(s)              | Refer to table below and use appropriate fields below.                        |  |  |
|               | +                                                                                                    | Resulted Test                            | Refer to table below.                                                         |  |  |
|               | Ŷ                                                                                                    | Coded Result                             | Refer to table below.                                                         |  |  |
|               | ⇔                                                                                                    | Numeric Result                           | Refer to table below. Enter units in the 2 <sup>nd</sup> box.                 |  |  |
|               | ⇔                                                                                                    | Text Result                              | Refer to table below.                                                         |  |  |
|               | ⇔                                                                                                    | Reference Range                          | If applicable, enter the reference range or cut-off value for normal results. |  |  |
|               |                                                                                                    | Result status                            |                                                                               |  |  |
|               |                                                                                                    | Result comments                          |                                                                               |  |  |
|               | If your choice for Resulted Test brings up additional fields (not listed in the Lab table), entering data in these fields is optional.<br>Click on Add Test Result when the Test Result(s) section is completed and add add add add add add add add ad |                                          |                                                                               |  |  |
|               | lab results as needed.                                                                                                    |                                          |                                                                               |  |  |
|               | Ad                                                                                                    | ministrative                             |                                                                               |  |  |
|               |                                                                                                    | Comments                                 |                                                                               |  |  |

| Ordered Test, Resulted Test and Test Results                        |                                                                       |                                                                 |                                                                                                    |  |
|---------------------------------------------------------------------|-----------------------------------------------------------------------|-----------------------------------------------------------------|----------------------------------------------------------------------------------------------------|--|
| Description                                                         | Ordered Test                                                          | → Resulted Test                                                 | Test Result(s)                                                                                                 |  |
| Influenza virus<br>isolation/culture                                | Influenza virus Culture<br>(short search<br>"influenza")              | INFLUENZA VIRUS<br>IDENTIFIED<br>(short search<br>``influenza") | Organism: Select virus type<br>isolated.<br>Enter text as needed to<br>describe isolate and/or test<br>method. |  |
| RT-PCR                                                              | Influenza virus PCR<br>(DNA or RNA)<br>(short search<br>``influenza") | INFLUENZA VIRUS<br>IDENTIFIED<br>(short search<br>``influenza") | Organism: Select virus type<br>isolated.<br>Enter text as needed to<br>describe isolate and/or test<br>method. |  |
| Gene sequencing                                                     | VIRAL SEQUENCING<br>(long search<br>"sequencing")                     | INFLUENZA VIRUS<br>IDENTIFIED<br>(short search<br>``influenza") | Organism: Select virus type<br>isolated.<br>Enter text as needed to<br>describe isolate and/or test<br>method. |  |
| Influenza virus<br>serum-specific<br>antibody test –<br>Paired Sera | Influenza virus antibody                                              | Influenza A virus<br>antibody                                   | Text Result: Enter specimen collection dates with acute and convalescent titers and interpretation.            |  |

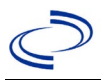

NBS Entry Guidelines for Investigation Required fields are noted by → and BOLD and other preferred data entry fields by ⇒ and *italics*. Control + Click to see Patient Tab Investigation.

| Investigation | NBS Field Name |                                     | Description/Instructions                                                                                                    |
|---------------|----------------|-------------------------------------|----------------------------------------------------------------------------------------------------|
|               | In             | vestigation Summary                 |                                                                                                    |
|               | +              | Jurisdiction                        | Jurisdiction is automatically filled in based on the<br>patient's zip code. Review and correct as needed.<br>Select or edit "Jurisdiction" based on patient<br>address if available, location of patient's provider,<br>or location of reporting facility, in that order.                                  |
|               | +              | Program Area                        | <b>IDEAS – Infectious Disease</b> – Will default based on condition.                                                                                                    |
|               |                | State Case ID                       |                                                                                                    |
|               | •              | Investigation Start Date            | Enter Date Investigation began or if no follow up was done, enter the date the report was received.                                                                                                    |
|               | •              | Investigation Status                | Defaults to "Open." Change to "Closed" when investigation and data entry are completed.                                                                                                    |
|               | Ŷ              | Investigator                        | Search or enter quick code to enter the name of<br>the person who completed the investigation or<br>the person who could answer NBS data entry<br>inquiries.                                                                                                    |
|               | ⇒              | Date Assigned to Investigator       | Enter date investigation assigned to investigator.                                                                                                    |
|               | R              | eporting Source                     |                                                                                                    |
|               | •              | Date of Report                      | Enter the earliest date first reported to public<br>health. Date will auto-populate when<br>investigation is created from a lab report but<br>may be edited if the report was received earlier<br>from another provider.                                                                                   |
|               | •              | Reporting Source                    | Select type of "Reporting Source" for original<br>reporting entity such as laboratory, hospital, or<br>private physician. For cases identified by a health<br>department during an investigation, select "other<br>state and local agencies." If none of the<br>categories apply, note source in comments. |
|               | î              | Reporting Source<br>(Organization)  | "Reporting Source" auto populates if investigation<br>is created from a lab report. Conduct search for<br>"Reporting Source" as needed.<br>Note: If not found, search by city, etc. and then<br>enter new Provider as needed.                                                                              |
|               | •              | Earliest Date Reported to<br>County | Enter earliest date information was reported to<br>county health department. If the regional office is<br>acting as the local health department, record the<br>date received by the regional office.                                                                                                    |
|               | •              | Earliest Date Reported to<br>State  | Enter earliest date information was reported to<br>the state health department (regional or central<br>office). The ELR date created should be listed if it<br>is the earliest report date.                                                                                                    |

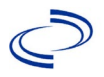

| Investigation | NE       | 3S Field Name                                                                     | Description/Instructions                                                                                                    |
|---------------|----------|-----------------------------------------------------------------------------------|----------------------------------------------------------------------------------------------------|
|               | ſ        | Reporter                                                                          | Search for "Reporter" (reporting provider) if<br>known.<br>Note: If not found, search by city, etc. and then<br>enter new Provider as needed.                                                                                                    |
|               | Cli      | inical                                                                            |                                                                                                    |
|               | ſ        | Physician                                                                         | Search for "Physician" if known. Note: If not found, search by city, etc. and then enter new Provider as needed.                                                                                                    |
|               | •        | Was the patient hospitalized<br>for this illness?                                 | Select Yes, No, or Unknown.                                                                                                    |
|               | <b>→</b> | Hospital Information                                                              | If hospitalized, search for "Hospital" and enter<br>"Admission Date" and "Discharge Date." Capture<br>all hospitals, dates, and durations of stay<br>utilizing available fields and, as needed, the<br>comments field.<br>Note: If hospital is not found, search by city, etc.<br>and then enter new Organization as needed. |
|               | >        | Admission Date                                                                    | If patient hospitalized, enter admission date(s).                                                                                                    |
|               | >        | Discharge Date                                                                    | If patient hospitalized, enter discharge date(s).                                                                                                    |
|               | ſ        | Duration of Stay                                                                  | Calculate duration of stay as discharge –<br>admission date for listed hospital stay. If<br>admission date is same as discharge date, enter<br>1.                                                                                                    |
|               | •        | Diagnosis Date                                                                    | <ul> <li>"Diagnosis Date" is required if onset date is unknown.</li> <li>Enter "Diagnosis Date" as evidenced by:</li> <li>Date laboratory test was positive for a novel strain of influenza, or</li> <li>Date identified as a symptomatic contact of another case.</li> </ul>                                                |
|               | •        | Illness Onset Date                                                                | Enter "Illness Onset Date."<br>Note: Leave blank if onset date is unknown or the<br>patient has asymptomatic infection.                                                                                                    |
|               |          | Illness End Date                                                                  |                                                                                                    |
|               |          | Illness Duration                                                                  |                                                                                                    |
|               |          | Age at Onset/Age Type                                                             |                                                                                                    |
|               | →        | Is the patient pregnant?<br>Does the patient have pelvic<br>inflammatory disease? | Select Yes, No, or Unknown.                                                                                                    |
|               | •        | Did the patient die from this illness?                                            | If patient died from the illness, enter yes. Also go<br>to the Patient tab and enter "yes" for <i>Is the</i><br><i>Patient Deceased?</i> And date of death for<br><i>Deceased Date</i> .                                                                                                    |
|               | Ep       | idemiologic                                                                       |                                                                                                    |
|               | ₽        | Is this patient associated with a day care facility?                              | Select Yes, No, or Unknown.                                                                                                    |
|               |          | Is this patient a food handler?                                                   | Select Yes, No, or Unknown.                                                                                                    |
|               | •        | Where there any relevant<br>exposures?                                            | Select or identify any relevant epidemiologic exposures that may be associated with the case.                                                                                                    |

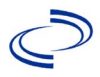

| Investigation | NB       | S Field Name                               | Description/Inst                                                                                                    | ructions                                                                                                    |
|---------------|----------|--------------------------------------------|----------------------------------------------------------------------------------------------------|----------------------------------------------------------------------------------------------------|
|               | •        | Is this case part of an outbreak?          | If applicable, select<br>corresponding "Ou<br>NEDSS Project Off<br>entered.                                               | t "Yes" and select the<br>tbreak Name." Contact the<br>ice to have an outbreak name                                                                                                    |
|               | →        | Outbreak Name                              | Select outbreak na                                                                                                    | ame from drop-down list.                                                                                                    |
|               | Ŷ        | <i>Where was the disease<br/>acquired?</i> | Indicate where<br>disease was<br>acquired; if<br>patient became<br>ill while<br>traveling,<br>designate<br>appropriately. | Indigenous, within<br>jurisdiction<br>Out of Country – patient<br>became ill while traveling<br>outside of US.<br>Out of jurisdiction, from<br>another jurisdiction – patient<br>became ill while traveling to<br>another jurisdiction within TX.<br>Out of State – patient<br>became ill while traveling<br>within US but outside of TX.                       |
|               | ⇔        | Imported Country                           | Indicate country w                                                                                                    | here patient became ill.                                                                                                    |
|               | ⇒        | Imported State                             | Indicate state whe                                                                                                    | re patient became ill (not TX).                                                                                                    |
| _             |          | Imported City                              |                                                                                                    |                                                                                                    |
|               | ⇔        | Imported County                            | Indicate county wh                                                                                                    | nere patient became ill.                                                                                                    |
| _             |          | Transmission Mode                          |                                                                                                    |                                                                                                    |
|               | <b>→</b> | Confirmation Method                        | Select method<br>used to<br>determine case<br>status. Select lab<br>confirmed or epi-<br>linked.                          | Laboratory confirmed –<br>laboratory criteria required for<br>case status selected was met;<br>if NBS lab report not entered,<br>enter lab information into<br>comments.<br>Epidemiologically linked –<br>case status selected is based<br>on epidemiological linkage;<br>indicate name and case<br>number of epi-link in<br>appropriate fields or<br>comments. |
|               | <b>→</b> | Confirmation Date                          | Date criteria for th<br>met                                                                                               | e case status of the case were                                                                                                    |
|               | •        | Case Status                                | Select Confirmed,<br>according to the ca<br>http://www.dshs.t<br>Guidance-Manuals                                         | Probable, or Not a Case<br>ase definition. See the<br>exas.gov/EAIDU/investigation/<br>/)                                                                                                    |
|               | <b>→</b> | MMWR Week                                  | Auto-populates ba<br>beginning of the ye<br>to the previous ye<br>edited to the last N<br>preceding MMWR of               | sed on data entry date. At the<br>ear if the MMWR Year is edited<br>ar, the MMWR week should be<br>MMWR week (52 or 53) of the<br>calendar.                                                                                                    |

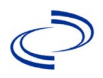

| Investigation | NE | 3S Field Name                                                  | Description/Instructions                                                                                                    |
|---------------|----|----------------------------------------------------------------|----------------------------------------------------------------------------------------------------|
|               | >  | MMWR Year                                                      | Auto-populates based on data entry date. This<br>does not need to be edited. However, at the<br>beginning of the year, the MMWR week and year<br>should be edited as needed to either the last<br>MMWR week of the preceding calendar year or<br>the first MMWR week of the following year so the<br>MMWR year reflects the year in which the case<br>occurred. |
|               | Ad | Iministrative                                                  |                                                                                                    |
|               |    | Conoral Commonto                                               |                                                                                                    |
|               |    | General Comments                                               |                                                                                                    |
|               | Cu | istom Fields                                                   |                                                                                                    |
|               | +  | Earliest Date Suspected                                        | <ul> <li>Enter date the case first met the criteria for reporting to the health department as evidenced by:</li> <li>Date laboratory test was positive for a novel strain of influenza, or</li> <li>Date identified as a symptomatic contact of another case.</li> </ul>                                                                                        |
|               | Со | ndition Specific Custom Fields                                 |                                                                                                    |
|               | +  | Is the patient a health care worker?                           | Select Yes, No, or Unknown.                                                                                                    |
|               | •  | If a health care worker,<br>type of work:                      |                                                                                                    |
|               | •  | If a health care worker,<br>place of work:                     |                                                                                                    |
|               | >  | Weight (lbs.):                                                 |                                                                                                    |
|               | >  | Height (ft, inches):                                           |                                                                                                    |
|               | •  | BMI:                                                           | If BMI is provided, weight and height are not necessary.                                                                                                    |
|               | •  | Rhinorrhea (runny nose) or<br>nasal congestion?                | Select Yes, No, or Unknown.                                                                                                    |
|               | >  | Cough?                                                         | Select Yes, No, or Unknown.                                                                                                    |
|               | >  | Conjunctivitis:                                                | Select Yes, No, or Unknown.                                                                                                    |
|               | >  | Diarrhea?                                                      | Select Yes, No, or Unknown.                                                                                                    |
|               | >  | Headache?                                                      | Select Yes, No, or Unknown.                                                                                                    |
|               | >  | Muscle aches?                                                  | Select Yes, No, or Unknown.                                                                                                    |
|               | >  | Fever (confirmed or<br>subjective)                             | Select Yes, No, or Unknown.                                                                                                    |
|               | •  | If fever, was it greater than 37.8 C (100 F)?                  | Select Yes, No, or Unknown.                                                                                                    |
|               | •  | If fever greater than 100,<br>highest temperature<br>recorded: | Enter highest temperature in Fahrenheit.                                                                                                    |
|               | •  | Date of highest temperature greater than 100:                  |                                                                                                    |
|               | >  | Seizures?                                                      | Select Yes, No, or Unknown.                                                                                                    |
|               | >  | Shortness of Breath?                                           | Select Yes, No, or Unknown.                                                                                                    |
|               | >  | Sore throat?                                                   | Select Yes, No, or Unknown.                                                                                                    |

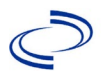

| Investigation | NBS Field Name |                                                                      | Description/Instructions    |
|---------------|----------------|----------------------------------------------------------------------|-----------------------------|
|               | → Vomiting?    |                                                                      | Select Yes, No, or Unknown. |
|               | +              | Other signs and symptoms<br>(Specify):                               |                             |
|               | ᡎ              | <i>If pregnant, pre-pregnancy weight:</i>                            | Enter weight in pounds.     |
|               | •              | If pregnant, # weeks gestation:                                      |                             |
|               | +              | Does the patient have any<br>chronic health conditions?              | Select Yes, No, or Unknown. |
|               | +              | Asthma?                                                              | Select Yes, No, or Unknown. |
|               | 1              | Chronic lung disease?                                                | Select Yes, No, or Unknown. |
|               | +              | Cardiac disease?                                                     | Select Yes, No, or Unknown. |
|               | +              | COPD?                                                                | Select Yes, No, or Unknown. |
|               | 1              | Diabetes Mellitus?                                                   | Select Yes, No, or Unknown. |
|               | +              | Hemoglobinopathy?                                                    | Select Yes, No, or Unknown. |
|               | 1              | Kidney Disease?                                                      | Select Yes, No, or Unknown. |
|               | +              | Seizures/neuromuscular?                                              | Select Yes, No, or Unknown. |
|               | •              | Other underlying health<br>condition:                                |                             |
|               | •              | Does the patient have<br>compromised immune<br>function?             | Select Yes, No, or Unknown. |
|               | •              | Cancer in the last 12 months?                                        | Select Yes, No, or Unknown. |
|               | 1              | HIV infection?                                                       | Select Yes, No, or Unknown. |
|               | •              | Chronic corticosteroid therapy?                                      | Select Yes, No, or Unknown. |
|               | 1              | Organ transplant recipient?                                          | Select Yes, No, or Unknown. |
|               | +              | Other compromised immune function:                                   |                             |
|               | •              | Vaccinated for current flu<br>season?                                | Select Yes, No, or Unknown. |
|               | ⊉              | <i>Date of first seasonal flu vaccine:</i>                           |                             |
|               | Ŷ              | Date of second seasonal flu<br>vaccine:                              |                             |
|               |                | Vaccinated for Novel H1N1?                                           | Select Yes, No, or Unknown. |
|               |                | Date of first H1N1 vaccine:                                          |                             |
|               |                | Date of second H1N1 vaccine:                                         |                             |
|               | Ŷ              | Vaccinated for Pneumococcal?                                         | Select Yes, No, or Unknown. |
|               | Ŷ              | Date of first Pneumococcal<br>vaccine:                               |                             |
|               | <b>→</b>       | Did the patient receive<br>antiviral medication?                     | Select Yes, No, or Unknown. |
|               | <b>→</b>       | Antiviral medication start date:                                     |                             |
|               | <b>→</b>       | For this illness, has the<br>patient taken Oseltamivir<br>(Tamiflu)? | Select Yes, No, or Unknown. |

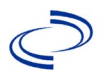

| Investigation | NBS Field Name |                                                                             | Description/Instructions                        |
|---------------|----------------|-----------------------------------------------------------------------------|-------------------------------------------------|
|               |                | For this illness, has the                                                   |                                                 |
|               | •              | patient taken Zanamivir<br>(Relenza)?                                       | Select Yes, No, or Unknown.                     |
|               | ſ              | <i>For this illness, has the patient taken Peramivir?</i>                   | Select Yes, No, or Unknown.                     |
|               | ſ              | <i>For this illness, has the patient taken Baloxavir?</i>                   | Select Yes, No, or Unknown.                     |
|               | ſ              | <i>Reason for Admission (if<br/>hospitalized) Asthma<br/>Exacerbation?</i>  | Select Yes, No, or Unknown.                     |
|               | ₽              | Reason for Admission (if hospitalized) Dehydration?                         | Select Yes, No, or Unknown.                     |
|               | Ŷ              | Reason for Admission (if hospitalized) Pneumonia?                           | Select Yes, No, or Unknown.                     |
|               | ſ              | <i>Reason for Admission (if<br/>hospitalized) Respiratory<br/>Distress?</i> | Select Yes, No, or Unknown.                     |
|               | î              | Reason for Admission (if<br>hospitalized) Other:                            |                                                 |
|               | •              | Was the patient admitted to the intensive care unit?                        | Select Yes, No, or Unknown.                     |
|               | ₽              | Date admitted to ICU:                                                       |                                                 |
|               | Ŷ              | <i>Did the patient require mechanical ventilation?</i>                      | Select Yes, No, or Unknown.                     |
|               | ų              | Required BiPAP?                                                             | Select Yes, No, or Unknown.                     |
|               | +              | Did the patient have<br>evidence of secondary<br>bacterial infection?       | Select Yes, No, or Unknown.                     |
|               | +              | Culture result (organism if<br>secondary bacterial<br>infection):           |                                                 |
|               | +              | Specimen Source (Blood,<br>BAL, Sputum, other):                             |                                                 |
|               | •              | Date of secondary bacterial<br>infection culture:                           |                                                 |
|               | •              | Is the patient a resident of a<br>long-term care facility?                  | Select Yes, No, or Unknown.                     |
|               | •              | Was laboratory testing<br>done?                                             | Select Yes, No, or Unknown.                     |
|               | •              | Date PCR Specimen<br>collected:                                             |                                                 |
|               | Ŷ              | Laboratory Name for PCR testing:                                            |                                                 |
|               | ⊉              | Specimen Number for PCR testing:                                            |                                                 |
|               | ₽              | PCR specimen source:                                                        | Select PCR specimen source from drop-down list. |
|               | >              | PCR Result:                                                                 | Select PCR result from drop-down list.          |
|               | Ŷ              | <i>Date Viral Culture Specimen</i><br><i>collected:</i>                     |                                                 |
|               | ⇧              | Laboratory Name for Viral<br>Culture testing:                               |                                                 |

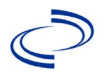

### Influenza A, novel/variant

| Investigation | NBS Field Name |                                                               | Description/Instructions                                      |
|---------------|----------------|---------------------------------------------------------------|---------------------------------------------------------------|
|               | î              | <i>Specimen Number for Viral</i><br><i>Culture testing:</i>   |                                                               |
|               | î              | Viral:                                                        | Select viral culture specimen source from drop-<br>down list. |
|               | ſ              | Viral Culture Result:                                         | Select viral culture result from drop-down list.              |
|               |                | Does laboratory testing indicate 2009 Novel Influenza A H1N1? | Select Yes, No, or Unknown                                    |

NBS Entry Guidelines for Notification Notifications are required for confirmed and probable cases.

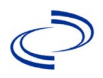

### Influenza-associated pediatric mortality

#### **General Information**

Please notify DSHS by phone or e-mail when you receive a report of an influenza-associated pediatric death. DSHS also requires the influenza-associated pediatric death investigation form to be submitted when the investigation has been completed. The investigation form is available on the DSHS website at <a href="http://www.dshs.texas.gov/eaidu/investigation/">http://www.dshs.texas.gov/eaidu/investigation/</a> under "Influenza-Associated Pediatric Death Investigation Form."

Information on treatment and prevention measures can be found in the *Infectious Disease Control Investigation Guidance*:

http://www.dshs.texas.gov/EAIDU/investigation/Investigation-Guidance.doc

When an influenza-associated pediatric death is reported, please immediately request that any isolates or respiratory specimens that are still available be submitted to the DSHS laboratory or to a Texas LRN for confirmatory influenza PCR testing. The need for post-mortem specimens, such as those collected during an autopsy, will be decided on a case-by-case basis.

#### NBS Entry Guidelines for Laboratory Reports

Required fields are noted by  $\rightarrow$  and **BOLD** and other preferred data entry fields by  $\Rightarrow$  and *italics*. Control + Click to see <u>Patient Tab Lab Report Table</u>.

| Lab<br>Report | NBS Field Name |                                   | Description/Instructions                                                                                                    |
|---------------|----------------|-----------------------------------|----------------------------------------------------------------------------------------------------|
|               | Ord            | er Information                    |                                                                                                    |
|               | +              | Reporting Facility                | Search for reporting facility or enter quick code.<br>Select <b>original source of report</b> , not other<br>public health entity sharing report.<br><i>Note: If Facility is not found, search by other</i><br><i>criteria (city, etc.) then enter a new Organization</i><br><i>as needed.</i> |
|               | ⇒              | Ordering Facility                 | Search for ordering facility, enter quick code or<br>check "Same as Reporting Facility." Note: If Facility<br>is not found, search by other criteria (city, etc.)<br>then enter a new Organization as needed.                                                                                  |
|               | Ŷ              | Ordering Provider                 | Search for ordering provider or enter quick code.<br>Note: If Provider is not found, search by other<br>criteria (city, etc.) then enter a new Provider as<br>needed.                                                                                                    |
|               | >              | Program Area                      | Enter or edit to <b>IDEAS – Infectious Disease</b><br>Note: Use the drop-down list for manual lab<br>entry. An ELR will pre-populate based on the<br>condition. Check ELRs and edit if incorrect using<br>Transfer Ownership button.                                                           |
|               | •              | Jurisdiction                      | Jurisdiction is automatically filled in based on the<br>patient's zip code. Review and correct as needed.<br>Select or edit "Jurisdiction" based on patient<br>address if available, location of patient's provider,<br>or location of reporting facility, in that order.                      |
|               | ⇔              | Lab Report Date                   | Enter date result was reported to provider if available.                                                                                                    |
|               | •              | Date Received by Public<br>Health | "Date Received by Public Health" pre-populates<br>with current date. Enter correct date – earliest<br>date the lab report was received by a public<br>health entity (local, regional or state).                                                                                                |

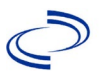

| Lab<br>Report |                                                                                                    | NBS Field Name                           | Description/Instructions                                                                        |  |  |  |  |
|---------------|----------------------------------------------------------------------------------------------------|------------------------------------------|-------------------------------------------------------------------------------------------------|--|--|--|--|
|               | +                                                                                                    | Ordered Test                             | Refer to table below.                                                                           |  |  |  |  |
|               |                                                                                                    | Accession Number                         | Enter unique ID assigned to specimen.                                                           |  |  |  |  |
|               | +                                                                                                    | Specimen Source                          | Select Throat; Nose (nasal passage); Serum;<br>or Other with description in Result<br>Comments. |  |  |  |  |
|               |                                                                                                    | Specimen Site                            |                                                                                                 |  |  |  |  |
|               |                                                                                                    | Date Specimen Collected                  | Enter date specimen collected.                                                                  |  |  |  |  |
|               |                                                                                                    | Patient Status at Specimen<br>Collection |                                                                                                 |  |  |  |  |
|               |                                                                                                    | Pregnant                                 |                                                                                                 |  |  |  |  |
|               |                                                                                                    | Weeks                                    |                                                                                                 |  |  |  |  |
|               | Test                                                                                                    | Test Result(s)                           |                                                                                                 |  |  |  |  |
|               | →                                                                                                    | Resulted Test and<br>Result(s)           | Refer to table below and use appropriate fields below.                                          |  |  |  |  |
|               | <b>→</b>                                                                                                    | Resulted Test                            | Refer to table below.                                                                           |  |  |  |  |
|               | Ŷ                                                                                                    | Coded Result                             | Refer to table below.                                                                           |  |  |  |  |
|               | ᡎ                                                                                                    | Numeric Result                           | Refer to table below. Enter units in the 2 <sup>nd</sup> box.                                   |  |  |  |  |
|               | ⇒                                                                                                    | Text Result                              | Refer to table below.                                                                           |  |  |  |  |
|               | Ŷ                                                                                                    | Reference Range                          | If applicable, enter the reference range or cut-off value for normal results.                   |  |  |  |  |
|               |                                                                                                    | Result status                            |                                                                                                 |  |  |  |  |
|               |                                                                                                    | Result comments                          |                                                                                                 |  |  |  |  |
|               | If your choice for Resulted Test brings up additional fields (not listed in the Lab Report table), entering data in these fields is optional.<br>Click on when the Test Result(s) section is completed and add additional lab results as needed. |                                          |                                                                                                 |  |  |  |  |
|               | Adn                                                                                                    | ninistrative                             |                                                                                                 |  |  |  |  |
|               |                                                                                                    | Comments                                 |                                                                                                 |  |  |  |  |

| Ordered Test, Resulted Test and Test Results |                                     |                               |                                                                                                    |  |  |
|----------------------------------------------|-------------------------------------|-------------------------------|----------------------------------------------------------------------------------------------------|--|--|
| Description                                  | Ordered Test                        | Resulted Test                 | Test Result(s)                                                                                                    |  |  |
|                                              | Short Search<br>"Influenza"         | Short Search<br>"Influenza"   | Short Search "Influenza                                                                                                    |  |  |
| RT-PCR                                       | Influenza virus PCR<br>(DNA or RNA) | INFLUENZA VIRUS<br>IDENTIFIED | Organism: Select virus<br>type isolated.<br>Text Result: Enter<br>subtype (if applicable),<br>description of isolate,<br>and/or test method as<br>needed. |  |  |
| Influenza virus<br>isolation/culture         | Influenza virus Culture             | INFLUENZA VIRUS<br>IDENTIFIED | Organism: Select virus<br>type isolated.<br>Text Result: Enter<br>subtype (if applicable),<br>description of isolate,<br>and/or test method as<br>needed. |  |  |

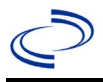

|                               | Influenza virus             | Influenza A virus<br>antigen<br>or-<br>Influenza B virus                | Coded result: "positive,"<br>"negative," or<br>"indeterminate"                                                  |  |
|-------------------------------|-----------------------------|-------------------------------------------------------------------------|----------------------------------------------------------------------------------------------------|--|
| Rapid Flu Test                | antigen                     | antigen<br>or-<br>Influenza virus – Result<br>if A/B not differentiated | AND<br>Text Result: Enter test<br>method.                                                                       |  |
| IFA/DFA                       | Influenza virus<br>antigen  | Influenza A virus<br>antigen<br>or-<br>Influenza B virus<br>antigen     | Coded result: "positive,"<br>"negative," or<br>"indeterminate"<br>AND<br>Text Result: Enter test<br>method.     |  |
| Immunohistochemica<br>I (IHC) | Influenza virus<br>antigen  | Influenza A virus<br>antigen<br>or-<br>Influenza B virus<br>antigen     | Coded result: "positive,"<br>"negative," or<br>"indeterminate"<br>AND<br>Text Result: Enter test<br>method.     |  |
| Paired Sera                   | Influenza virus<br>antibody | Influenza A virus<br>antibody<br>or-<br>Influenza B virus<br>antibody   | Text Result: Enter<br>specimen collection dates<br>with acute and<br>convalescent titers and<br>interpretation. |  |

NBS Entry Guidelines for Investigation Required fields are noted by → and BOLD and other preferred data entry fields by ⇒ and *italics*. Control + Click to see Patient Tab Investigation.

| Investigation | NBS Field Name   |                               | Description/Instructions                                                                                                    |
|---------------|------------------|-------------------------------|----------------------------------------------------------------------------------------------------|
|               | In               | vestigation Summary           |                                                                                                    |
|               | •                | Jurisdiction                  | Jurisdiction is automatically filled in based on the<br>patient's zip code. Review and correct as needed.<br>Select or edit "Jurisdiction" based on patient<br>address if available, location of patient's provider, or<br>location of reporting facility, in that order. |
|               | •                | Program Area                  | <b>IDEAS – Infectious Disease</b> – Will default based on condition.                                                                                                    |
|               |                  | State Case ID                 |                                                                                                    |
|               | •                | Investigation Start Date      | Enter Date Investigation began or if no follow up was done, enter the date the report was received.                                                                                                    |
|               | •                | Investigation Status          | Defaults to "Open." Change to "Closed" when investigation and data entry are completed.                                                                                                    |
|               | ᡎ                | Investigator                  | Search or enter quick code to enter the name of<br>the person who completed the investigation or the<br>person who could answer NBS data entry<br>inquiries.                                                                                                    |
|               | ⇔                | Date Assigned to Investigator | Enter date investigation assigned to investigator.                                                                                                    |
|               | Reporting Source |                               |                                                                                                    |

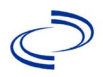

| Investigation | NE  | S Field Name                                   | Description/Instructions                                                                                                    |
|---------------|-----|------------------------------------------------|----------------------------------------------------------------------------------------------------|
|               | +   | Date of Report                                 | Enter the earliest date first reported to public<br>health. Date will auto-populate when investigation<br>is created from a lab report but may be edited if<br>the report was received earlier from another<br>provider.                                                                                                    |
|               | +   | Reporting Source                               | Select type of "Reporting Source" for original<br>reporting entity such as laboratory, hospital, or<br>private physician. For cases identified by a health<br>department during an investigation, select "other<br>state and local agencies." If none of the<br>categories apply, note source in comments.                   |
|               | ſ   | Reporting Source<br>(Organization)             | "Reporting Source" auto populates if investigation<br>is created from a lab report. Conduct search for<br>"Reporting Source" as needed.<br>Note: If not found, search by city, etc. and then<br>enter new Provider as needed.                                                                                                |
|               | +   | Earliest Date Reported to<br>County            | Enter earliest date information was reported to<br>county health department. If the regional office is<br>acting as the local health department, record the<br>date received by the regional office.                                                                                                    |
|               | •   | Earliest Date Reported to<br>State             | Enter earliest date information was reported to the<br>state health department (regional or central<br>office). The ELR date created should be listed if it is<br>the earliest report date.                                                                                                    |
|               | ų   | Reporter                                       | Search for "Reporter" (reporting provider) if<br>known.<br>Note: If not found, search by city, etc. and then<br>enter new Provider as needed.                                                                                                    |
|               | Cli | nical                                          |                                                                                                    |
|               | Ŷ   | Physician                                      | Search for "Physician" if known. Note: If not<br>found, search by city, etc. and then enter new<br>Provider as needed.                                                                                                    |
|               | •   | Was the patient hospitalized for this illness? | Select Yes, No, or Unknown.                                                                                                    |
|               | ſ   | Hospital Information                           | If hospitalized, search for "Hospital" and enter<br>"Admission Date" and "Discharge Date." Capture<br>all hospitals, dates, and durations of stay<br>utilizing available fields and, as needed, the<br>comments field.<br>Note: If hospital is not found, search by city, etc.<br>and then enter new Organization as needed. |
|               | ⇔   | Admission Date                                 | If patient hospitalized, enter admission date(s).                                                                                                    |
|               | ⇒   | Discharge Date                                 | If patient hospitalized, enter discharge date(s).                                                                                                    |
|               | Ŷ   | Duration of Stay                               | Calculate duration of stay as discharge – admission<br>date for listed hospital stay. If admission date is<br>same as discharge date, enter 1.                                                                                                    |
|               | +   | Diagnosis Date                                 | <ul> <li>"Diagnosis Date" is required if onset date is<br/>unknown.</li> <li>Enter "Diagnosis Date" as evidenced by:</li> <li>Date of physician diagnosis (if known), or</li> <li>Date of the condition specific laboratory result</li> </ul>                                                                                |

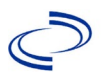

| Investigation | NE | S Field Name                                                | Description/Inst                                                                                                    | tructions                                                                                                    |
|---------------|----|-------------------------------------------------------------|----------------------------------------------------------------------------------------------------|----------------------------------------------------------------------------------------------------|
|               | •  | Illness Onset Date                                          | Enter "Illness Onse<br>Note: Leave blank<br>patient has asymp                                                             | et Date."<br>if onset date is unknown or the<br>tomatic infection.                                                                                                    |
|               | >  | Illness End Date                                            | Enter "Illness End                                                                                                    | Date" as date of death.                                                                                                    |
|               |    | Illness Duration                                            |                                                                                                    |                                                                                                    |
|               |    | Age at Onset/Age Type                                       |                                                                                                    |                                                                                                    |
|               | ₽  | Is the patient pregnant?                                    |                                                                                                    |                                                                                                    |
|               |    | Does the patient have pelvic inflammatory disease?          |                                                                                                    |                                                                                                    |
|               | •  | Did the patient die from this illness?                      | Select yes and also<br>enter "yes" for Is t<br>enter date of deat                                                         | o go to the Patient tab and<br>the Patient Deceased? And<br>h for Deceased Date.                                                                                                    |
|               | Ep | idemiologic                                                 |                                                                                                    |                                                                                                    |
|               | Ŷ  | <i>Is this patient associated with a day care facility?</i> | Select Yes, No, or                                                                                                    | Unknown.                                                                                                    |
|               |    | Is this patient a food handler?                             | Select Yes, No, or                                                                                                    | Unknown.                                                                                                    |
|               | •  | Is this case part of an outbreak?                           | If applicable, select<br>corresponding "Ou<br>NEDSS Project Off<br>entered.                                               | t "Yes" and select the<br>tbreak Name." Contact the<br>ice to have an outbreak name                                                                                                    |
|               |    | Outbreak Name                                               | Select outbreak na                                                                                                    | ame from drop-down list.                                                                                                    |
|               | Ŷ  | <i>Where was the disease<br/>acquired?</i>                  | Indicate where<br>disease was<br>acquired; if<br>patient became<br>ill while<br>traveling,<br>designate<br>appropriately. | Indigenous, within<br>jurisdiction<br>Out of Country – patient<br>became ill while traveling<br>outside of US.<br>Out of jurisdiction, from<br>another jurisdiction –<br>patient became ill while<br>traveling to another<br>jurisdiction within TX.<br>Out of State – patient<br>became ill while traveling<br>within US but outside of TX. |
|               | ¢  | Imported Country                                            | Indicate country w                                                                                                    | here patient became ill.                                                                                                    |
|               | ⇒  | Imported State                                              | Indicate state whe                                                                                                    | re patient became ill (not TX).                                                                                                    |
|               |    | Imported City                                               |                                                                                                    |                                                                                                    |
|               | ⇔  | Imported County                                             | Indicate county wh                                                                                                    | nere patient became ill.                                                                                                    |
|               |    | Transmission Mode                                           | ,                                                                                                    | •                                                                                                    |
|               |    | Detection Method                                            |                                                                                                    |                                                                                                    |
|               | •  | Confirmation Method                                         | Select method<br>used to<br>determine case<br>status. Select lab<br>confirmed or epi-<br>linked.                          | Laboratory confirmed –<br>laboratory criteria required for<br>case status selected was met;<br>if NBS lab report not entered,<br>enter lab information into<br>comments.                                                                                                    |
|               | •  | Confirmation Date                                           | Date criteria for th                                                                                                    | e case status of the case were                                                                                                    |

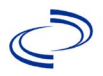

| Investigation | NE | S Field Name            | Description/Instructions                                                                                                    |
|---------------|----|-------------------------|----------------------------------------------------------------------------------------------------|
|               | •  | Case Status             | Select Confirmed or Not a Case according to the case definition. See the <u>http://www.dshs.texas.gov/EAIDU/investigation/</u> Guidance-Manuals/)                                                                                                    |
|               | •  | MMWR Week               | Auto-populates based on data entry date. At the<br>beginning of the year if the MMWR Year is edited<br>to the previous year, the MMWR week should be<br>edited to the last MMWR week (52 or 53) of the<br>preceding MMWR calendar.                                                                                                    |
|               | >  | MMWR Year               | Auto-populates based on data entry date. This<br>does not need to be edited. However, at the<br>beginning of the year, the MMWR week and year<br>should be edited as needed to either the last<br>MMWR week of the preceding calendar year or the<br>first MMWR week of the following year so the<br>MMWR year reflects the year in which the case<br>occurred. |
|               | Ad | Iministrative           |                                                                                                    |
|               |    | General Comments        |                                                                                                    |
|               | Cu | stom Fields             |                                                                                                    |
|               | >  | Earliest Date Suspected | <ul> <li>Enter date the case first met the criteria for<br/>reporting to the health department as evidenced<br/>by:</li> <li>Date of death if influenza diagnosed or<br/>suspected, or</li> <li>Date an influenza laboratory test was positive if<br/>performed post-mortem.</li> </ul>                                                                         |

# NBS Entry Guidelines for Notification Notifications are required for confirmed cases.

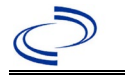

#### **General Information**

A complete travel and medical facility exposure history of suspected cases in the 14 days prior to onset of symptoms should be obtained by interviewing the patient or surrogate. This should include each location and facility visited, dates of stay/visit/exposure, and specific facility information including full name and address.

A <u>Immunization Division, Texas Department of Health</u> is required. Please send a copy of the investigation form to Central Office via the Regional Office.

Information on treatment and prevention measures can be found in the *Infectious Disease Control Investigation Guidance*:

http://www.dshs.texas.gov/EAIDU/investigation/Investigation-Guidance.doc

#### **NBS Entry Guidelines for Laboratory Reports**

Required fields are noted by  $\rightarrow$  and **BOLD** and other preferred data entry fields by  $\Rightarrow$  and *italics*. Control + Click to see <u>Patient Tab Lab Report Table</u>.

| Lab<br>Report | NBS Field Name |                                   | Description/Instructions                                                                                                    |
|---------------|----------------|-----------------------------------|----------------------------------------------------------------------------------------------------|
|               | Orc            | ler Information                   |                                                                                                    |
|               | •              | Reporting Facility                | Search for reporting facility or enter quick code.<br>Select <b>original source of report</b> , not other<br>public health entity sharing report.<br><i>Note: If Facility is not found, search by other</i><br><i>criteria (city, etc.) then enter a new</i><br><i>Organization as needed.</i> |
|               | ᠿ              | Ordering Facility                 | Search for ordering facility, enter quick code or<br>check "Same as Reporting Facility." Note: If<br>Facility is not found, search by other criteria (city,<br>etc.) then enter a new Organization as needed.                                                                                  |
|               | Ŷ              | Ordering Provider                 | Search for ordering provider or enter quick code.<br>Note: If Provider is not found, search by other<br>criteria (city, etc.) then enter a new Provider as<br>needed.                                                                                                    |
|               | •              | Program Area                      | Enter or edit to <b>IDEAS – Meningitis/Invasive</b><br><b>Respiratory Disease</b><br>Note: Use the drop-down list for manual lab<br>entry. An ELR will pre-populate based on the<br>condition. Check ELRs and edit if incorrect using<br>Transfer Ownership button.                            |
|               | •              | Jurisdiction                      | Jurisdiction is automatically filled in based on the<br>patient's zip code. Review and correct as needed.<br>Select or edit "Jurisdiction" based on patient<br>address if available, location of patient's provider,<br>or location of reporting facility, in that order.                      |
|               | ⇔              | Lab Report Date                   | Enter date result was reported to provider if available.                                                                                                    |
|               | •              | Date Received by Public<br>Health | "Date Received by Public Health" pre-populates<br>with current date. Enter correct date – earliest<br>date the lab report was received by a public<br>health entity (local, regional or state).                                                                                                |
|               | >              | Ordered Test                      | Refer to table below.                                                                                                    |
|               |                | Accession Number                  | Enter unique ID assigned to specimen.                                                                                                    |

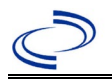

| Lab<br>Report |                             | NBS Field Name                                                                                                    | Description/Instructions                                                                                               |
|---------------|-----------------------------|----------------------------------------------------------------------------------------------------|----------------------------------------------------------------------------------------------------|
|               | +                           | Specimen Source                                                                                                    | Blood venous, Pleural fluid (thoracentesis fld),<br>Sputum, Tissue lung, Urine, Other (describe in<br>result comments) |
|               |                             | Specimen Site                                                                                                    |                                                                                                    |
|               | +                           | Date Specimen Collected                                                                                                    | Enter date specimen collected.                                                                                         |
|               |                             | Patient Status at Specimen<br>Collection                                                                                                   |                                                                                                    |
|               |                             | Pregnant                                                                                                    |                                                                                                    |
|               |                             | Weeks                                                                                                    |                                                                                                    |
|               | Tes                         | t Result(s)                                                                                                    |                                                                                                    |
|               | •                           | Resulted Test and Result(s)                                                                                                    | Refer to table below and use appropriate fields below.                                                                 |
|               | +                           | Resulted Test                                                                                                    | Refer to table below.                                                                                                  |
|               | ⇔                           | Coded Result                                                                                                    | Refer to table below.                                                                                                  |
|               | ſ                           | Numeric Result                                                                                                    | Refer to table below. Enter units in the 2 <sup>nd</sup> box.                                                          |
|               | ſ                           | Text Result                                                                                                    | Refer to table below.                                                                                                  |
|               | ſ                           | Reference Range                                                                                                    | If applicable, enter the reference range or cut-<br>off value for normal results.                                      |
|               |                             | Result status                                                                                                    |                                                                                                    |
|               |                             | Result comments                                                                                                    |                                                                                                    |
|               | If y<br>tabl<br>Clic<br>lab | our choice for Resulted Test brings<br>le), entering data in these fields is<br>k on $Add Test Result$ when the Test<br>results as needed. | s up additional fields (not listed in the Lab Report<br>optional.<br>Result(s) section is completed and add additional |
|               | Adı                         | ninistrative                                                                                                    |                                                                                                    |
|               |                             | Comments                                                                                                    |                                                                                                    |

| Ordered Test, Resulted Test and Test Results                                                                                          |                                                   |                                                          |                                                                                                    |  |  |
|----------------------------------------------------------------------------------------------------|---------------------------------------------------|----------------------------------------------------------|----------------------------------------------------------------------------------------------------|--|--|
| Description                                                                                                    | → Ordered<br>Test                                 | → Resulted<br>Test                                       | → Test Result(s)                                                                                                    |  |  |
| Isolation of Legionella<br>organism from respiratory<br>secretions, lung tissue,<br>pleural fluid, or other<br>normally sterile fluid | Legionella<br>species Culture<br>(drop-down list) | Legionella SP<br>Identified<br>(drop-down list)          | Organism: Select Genus and<br>species (drop-down list or short<br>search "legion")<br>For <i>L. pneumophila</i> , please<br>select serogroup (e.g.,<br>Legionella pneumophila<br>serogroup 1) |  |  |
| Detection of antigen to L.<br>pneumophila serogroup 1<br>in urine<br>(Note: Urinary antigen<br>testing primarily detects<br>Lp1)      | Legionella<br>Antigen, Urine<br>(drop-down list)  | Legionella<br>pneumophila<br>antigen<br>(drop-down list) | Coded Result: "detected," "not<br>detected," or "indeterminate"                                                                                                    |  |  |

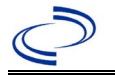

| Elevated antibody titer to<br><i>L. pneumophila</i> serogroup<br>1 – <b>Paired sera</b>                                                                                             | Legionella<br>Antibodies<br>(drop-down list) | Legionella<br>Antibody, IgG <u>or</u><br>Legionella<br>Antibody, IgM<br>(drop-down list);<br><u>or</u> Legionella<br>antibody<br>(short search<br>"Legionella") | Coded Result: "increased" (if<br>fourfold rise demonstrated), or<br>leave blank if no fourfold rise<br>demonstrated<br>Text Result: For paired sera<br>enter both acute and<br>convalescent results with<br>collection dates, and<br>interpretation, e.g.,<br>seroconversion detected or not<br>detected or significant rise or no<br>significant rise in titer detected.<br>Please note that only validated<br>reagents to <i>L. pneumophila</i><br>serogroup 1 will be accepted for<br>case confirmation.                                                                                                    |
|----------------------------------------------------------------------------------------------------|----------------------------------------------|----------------------------------------------------------------------------------------------------|----------------------------------------------------------------------------------------------------|
| Detection of <i>Legionella</i><br>species from lower<br>respiratory secretions,<br>lung tissue, or pleural fluid<br>by a validated nucleic acid<br>amplification test               | Legionella PCR<br>(DNA or RNA)               | Legionella, DNA<br><u>or</u> Legionella,<br>RNA                                                                                                    | Coded Result: "detected," "not<br>detected," or "indeterminate"                                                                                                    |
| Non-confirmatory lab result                                                                                                    | S                                            |                                                                                                    |                                                                                                    |
| Single antibody titer to<br>Legionella species (any<br>species, any serogroup)<br>OR<br>Paired serum specimens<br>for serogroups other than<br><i>L. pneumophila</i> serogroup<br>1 | Legionella<br>Antibodies<br>(drop-down list) | Legionella<br>Antibody, IgG; or<br>Legionella<br>Antibody, IgM<br>(drop-down list);<br>or Legionella<br>antibody<br>(short search<br>"Legionella")              | Single antibody titer:<br>Coded Result: "elevated" or "not<br>elevated"<br>Numeric Result: Enter titer level<br>(e.g., 1:256) or value and units.<br>Reference Range: Enter normal<br>cut-off value.<br>Text Result: Enter species and<br>serogroup.<br>OR<br>Paired sera:<br>Coded Result: "increased" (if<br>fourfold rise demonstrated) or<br>leave blank if no fourfold rise<br>demonstrated<br>Text Result: For paired sera<br>enter both acute and<br>convalescent results with<br>collection dates, and<br>interpretation, e.g.,<br>seroconversion detected or not<br>detected or significant rise or no<br>significant rise in titer detected. |

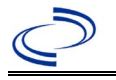

| Detection of antigen to <i>L.</i> | Legionella       | Legionella      | Coded Result: "detected," "not detected," or "indeterminate" |
|-----------------------------------|------------------|-----------------|--------------------------------------------------------------|
| pneumophila serogroup 1           | pneumophila, by  | pneumophila, by |                                                              |
| by direct fluorescent             | DFA              | DFA (drop-down  |                                                              |
| antibody (DFA) test               | (drop-down list) | list)           |                                                              |

NBS Entry Guidelines for Investigation Required fields are noted by → and BOLD and other preferred data entry fields by ⇒ and *italics*. Control + Click to see Patient Tab Investigation.

| Investigation | NBS      | Field Name                          | Description/Instructions                                                                                                    |
|---------------|----------|-------------------------------------|----------------------------------------------------------------------------------------------------|
|               | Inv      | estigation Summary                  |                                                                                                    |
|               | •        | Jurisdiction                        | Jurisdiction is automatically filled in based on the<br>patient's zip code. Review and correct as needed.<br>Select or edit "Jurisdiction" based on patient<br>address if available, location of patient's provider,<br>or location of reporting facility, in that order.                                     |
|               | →        | Program Area                        | IDEAS- Meningitis/Invasive Respiratory –<br>Will default based on condition                                                                                                    |
|               |          | State Case ID                       |                                                                                                    |
|               | •        | Investigation Start Date            | Enter Date Investigation began or if no follow<br>up was done, enter the date the report was<br>received.                                                                                                    |
|               | <b>→</b> | Investigation Status                | Defaults to "Open." Change to "Closed" when investigation and data entry are completed.                                                                                                    |
|               | Ŷ        | Investigator                        | Search or enter quick code to enter the name of<br>the person who completed the investigation or<br>the person who could answer NBS data entry<br>inquiries.                                                                                                    |
|               | ᡎ        | Date Assigned to Investigation      | Enter date investigation assigned to investigator                                                                                                    |
|               | Re       | porting Source                      |                                                                                                    |
|               | <b>→</b> | Date of Report                      | Enter the earliest date first reported to public<br>health. Date will auto-populate when<br>investigation is created from a lab report but<br>may be edited if the report was received earlier<br>from another provider.                                                                                      |
|               | •        | Reporting Source                    | Select type of "Reporting Source" for original<br>reporting entity such as laboratory, hospital, or<br>private physician. For cases identified by a<br>health department during an investigation,<br>select "other state and local agencies." If none<br>of the categories apply, note source in<br>comments. |
|               | Ŷ        | Reporting Source<br>(Organization)  | "Reporting Source" auto populates if<br>investigation is created from a lab report.<br>Conduct search for "Reporting Source" as<br>needed.<br>Note: If not found, search by city, etc. and then<br>enter new Provider as needed.                                                                              |
|               | •        | Earliest Date Reported to<br>County | Enter earliest date information was reported to<br>county health department. If the regional office<br>is acting as the local health department, record<br>the date received by the regional office.                                                                                                    |

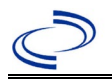

| Investigation | NBS  | Field Name                                           | Description/Instructions                                                                                                    |
|---------------|------|------------------------------------------------------|----------------------------------------------------------------------------------------------------|
|               | •    | Earliest Date Reported to<br>State                   | Enter earliest date information was reported to<br>the state health department (regional or central<br>office). The ELR date created should be listed if<br>it is the earliest report date.                                                                                                    |
|               | ⇔    | Reporter                                             | Search for "Reporter" (reporting provider) if<br>known.<br>Note: If not found, search by city, etc. and then<br>enter new Provider as needed.                                                                                                    |
|               | Clin | ical                                                 |                                                                                                    |
|               | ₽    | Physician                                            | Search for "Physician" if known. Note: If not found, search by city, etc. and then enter new Provider as needed.                                                                                                    |
|               | •    | Was the patient hospitalized for this illness?       | Enter Yes, No, or Unknown.                                                                                                    |
|               |      | Patient Chart Number                                 |                                                                                                    |
|               | >    | Hospital Information                                 | If hospitalized, search for "Hospital" and enter<br>"Admission Date" and "Discharge Date."<br>Capture all hospitals, dates, and durations of<br>stay utilizing available fields and, as needed,<br>the comments field.<br>Note: If hospital is not found, search by city,<br>etc. and then enter new Organization as<br>needed. |
|               | +    | Admission Date                                       | If patient hospitalized, enter admission date(s).                                                                                                    |
|               | >    | Discharge Date                                       | If patient hospitalized, enter discharge date(s).                                                                                                    |
|               | Ŷ    | Duration of Stay                                     | Calculate duration of stay as discharge – admission<br>date for listed hospital stay. If admission date is<br>same as discharge date, enter 1.                                                                                                    |
|               | •    | Diagnosis Date                                       | <ul> <li>"Diagnosis Date" is required if onset date is unknown.</li> <li>Enter "Diagnosis Date" as evidenced by:</li> <li>Date of physician diagnosis (if known), or</li> <li>Date of physician diagnosis and presumptive positive test, or</li> <li>Date of the condition specific laboratory result</li> </ul>                |
|               | +    | Illness Onset Date                                   | Enter "Illness Onset Date."<br>Note: Leave blank if onset date is unknown or<br>the patient has asymptomatic infection.                                                                                                    |
|               |      | Illness End Date                                     |                                                                                                    |
|               |      | Illness Duration                                     |                                                                                                    |
|               |      | Age at Onset/Age Type                                |                                                                                                    |
|               | -    | Is the patient pregnant?                             |                                                                                                    |
|               |      | Does the patient have pelvic                         |                                                                                                    |
|               | •    | Did the patient die from this<br>illness?            | If patient died from the illness, enter yes. Also<br>go to the Patient tab and enter "yes" for <i>Is the</i><br><i>Patient Deceased?</i> And date of death for<br><i>Deceased Date</i> .                                                                                                    |
|               | Epid | lemiologic                                           |                                                                                                    |
|               |      | Is this patient associated with a day care facility? |                                                                                                    |

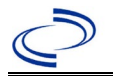

| Investigation | NBS | Field Name                                 | Description/Instruc                                                                                                    | tions                                                                                                    |
|---------------|-----|--------------------------------------------|----------------------------------------------------------------------------------------------------|----------------------------------------------------------------------------------------------------|
|               |     | Is this patient a food handler?            |                                                                                                    |                                                                                                    |
|               | +   | Is this case part of an<br>outbreak?       | If yes, contact the NE outbreak name entered                                                                                 | DSS Project Office to have                                                                                                    |
|               | +   | Outbreak Name                              | If case is part of an ou<br>name from list.                                                                                  | utbreak, chose outbreak                                                                                                    |
|               | Ŷ   | <i>Where was the disease<br/>acquired?</i> | Indicate where<br>disease was<br>acquired; if patient<br>became ill while<br>traveling, designate<br>appropriately.          | Indigenous, within<br>jurisdiction<br>Out of Country –<br>patient became ill while<br>traveling outside of US.<br>Out of jurisdiction,<br>from another<br>jurisdiction – patient<br>became ill while traveling<br>to another jurisdiction<br>within TX.<br>Out of State – patient<br>became ill while traveling<br>within US but outside of<br>TX. |
|               | ት   | Imported Country                           | Indicate country when                                                                                                    | e patient became ill.                                                                                                    |
|               | ት   | Imported State                             | Indicate state where p<br>TX).                                                                                               | oatient became ill (not                                                                                                    |
|               |     | Imported City                              | Indicate city where pa                                                                                                    | itient became ill.                                                                                                    |
|               | Ŷ   | Imported County                            | Indicate county where                                                                                                    | e patient became ill.                                                                                                    |
|               |     | Transmission Mode                          |                                                                                                    |                                                                                                    |
|               |     | Detection Method                           |                                                                                                    |                                                                                                    |
|               | •   | Confirmation Method                        | Select method used<br>to determine case<br>status. Select lab<br>confirmed.                                                  | Laboratory confirmed<br>–laboratory criteria<br>required for case status<br>selected was met; if NBS<br>lab report not entered,<br>enter lab information into<br>comments.                                                                                                    |
|               | •   | Confirmation Date                          | Date criteria for the ca<br>were met                                                                                         | ase status of the case                                                                                                    |
|               | →   | Case Status                                | Select Confirmed or N<br>case definition. See th<br>http://www.dshs.texa<br>/Guidance-Manuals/)                              | ot a Case according to the<br>es.gov/EAIDU/investigation                                                                                                    |
|               | •   | MMWR Week                                  | Auto-populates based<br>the beginning of the y<br>edited to the previous<br>should be edited to th<br>53) of the preceding N | on data entry date. At<br>year if the MMWR Year is<br>year, the MMWR week<br>le last MMWR week (52 or<br>MMWR calendar.                                                                                                    |

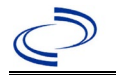

| Investigation | NBS           | Field Name              | Description/Instructions                                                                                                    |
|---------------|---------------|-------------------------|----------------------------------------------------------------------------------------------------|
|               | +             | MMWR Year               | Auto-populates based on data entry date. This<br>does not need to be edited. However, at the<br>beginning of the year, the MMWR week and<br>year should be edited as needed to either the<br>last MMWR week of the preceding calendar year<br>or the first MMWR week of the following year so<br>the MMWR year reflects the year in which the<br>case occurred.                              |
|               | Adn           | ninistrative            |                                                                                                    |
|               | Ŷ             | General Comments        | Enter details of travel, facility exposures, or any potential sources of aerosolized or aspirated water in the 10 days prior to illness onset.                                                                                                    |
|               | Custom Fields |                         |                                                                                                    |
|               | •             | Earliest Date Suspected | <ul> <li>Enter date the case first met the criteria for reporting to the health department as evidenced by:</li> <li>Date the disease/condition was added to the top 3 differential diagnoses for the patient, or</li> <li>Date a condition specific laboratory was ordered, or</li> <li>Date a condition specific treatment or prophylaxis was ordered, which ever was earliest.</li> </ul> |

# NBS Entry Guidelines for Notification Notifications are required for confirmed cases.

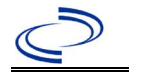

### Leishmaniasis

#### **General Information**

Please complete the <u>Leishmaniasis Case Investigation (state.tx.us)</u> form and route to the Zoonosis Control Branch through your regional Zoonosis Control office.

### NBS Entry Guidelines for Laboratory Reports

Required fields are noted by  $\rightarrow$  and **BOLD** and other preferred data entry fields by  $\Rightarrow$  and *italics*. Control + Click to see <u>Patient Tab Lab Report Table</u>.

| Lab<br>Report | NBS Field Name |                                          | Description/Instructions                                                                                                    |
|---------------|----------------|------------------------------------------|----------------------------------------------------------------------------------------------------|
|               | 0              | der Information                          |                                                                                                    |
|               | •              | Reporting Facility                       | Search for reporting facility or enter quick code.<br>Select <b>original source of report</b> , not other<br>public health entity sharing report.<br><i>Note: If Facility is not found, search by other</i><br><i>criteria (city, etc.) then enter a new Organization</i><br><i>as needed.</i> |
|               | ᡎ              | Ordering Facility                        | Search for ordering facility, enter quick code or<br>check "Same as Reporting Facility."<br>Note: If Facility is not found, search by other<br>criteria (city, etc.) then enter a new Organization<br>as needed.                                                                               |
|               | ₽              | Ordering Provider                        | Search for ordering provider or enter quick code.<br>Note: If Provider is not found, search by other<br>criteria (city, etc.) then enter a new Provider as<br>needed.                                                                                                    |
|               | •              | Program Area                             | Enter or edit to <b>Zoonosis.</b><br>Note: An ELR will pre-populate based on the<br>condition. Edit if incorrect. Use the drop-down<br>list for manual lab entry.                                                                                                    |
|               | •              | Jurisdiction                             | Jurisdiction pre-populates by patient zip code. If<br>blank or incorrect, select "Jurisdiction" based on<br>patient address if available, location of patient's<br>provider, or location of reporting facility in that<br>order.                                                               |
|               | ⇔              | Lab Report Date                          | Enter date result was reported to provider if available.                                                                                                    |
|               | •              | Date Received by Public<br>Health        | "Date Received by Public Health" pre-populates<br>with current date. Enter correct date – earliest<br>date the lab report was received by a public<br>health entity (local, regional or state).                                                                                                |
|               | ]              | Ordered Test                             | Refer to table below.                                                                                                    |
|               |                | Accession Number                         | Enter unique ID assigned to specimen.                                                                                                    |
|               | <b>→</b>       | Specimen Source                          | Select Blood venous, Lesion, Skin, Serum,<br>Tissue, or Other (describe in Lab Comments)                                                                                                    |
|               |                | Specimen Site                            |                                                                                                    |
|               | →              | Date Specimen Collected                  | Enter date specimen collected.                                                                                                    |
|               |                | Patient Status at Specimen<br>Collection |                                                                                                    |
|               |                | Pregnant                                 |                                                                                                    |
|               |                | Weeks                                    |                                                                                                    |

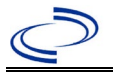

### Leishmaniasis

| Lab<br>Report | NBS Field Name                                                                                                    |                             | Description/Instructions                                                      |  |  |
|---------------|----------------------------------------------------------------------------------------------------|-----------------------------|-------------------------------------------------------------------------------|--|--|
|               | Test Result(s)                                                                                                    |                             |                                                                               |  |  |
|               | •                                                                                                    | Resulted Test and Result(s) | Refer to table below and use appropriate fields below.                        |  |  |
|               | +                                                                                                    | Resulted Test               | Refer to table below.                                                         |  |  |
|               | ſ                                                                                                    | Coded Result                | Refer to table below.                                                         |  |  |
|               | ¢                                                                                                    | Numeric Result              | Refer to table below. Enter units in the 2 <sup>nd</sup> box.                 |  |  |
|               | Ĵ                                                                                                    | Text Result                 | Refer to table below.                                                         |  |  |
| c             |                                                                                                    | Reference Range             | If applicable, enter the reference range or cut-off value for normal results. |  |  |
|               |                                                                                                    | Result status               |                                                                               |  |  |
|               |                                                                                                    | Result comments             |                                                                               |  |  |
|               | If your choice for Resulted Test brings up additional fields (not listed in the Lab Report<br>Information table). entering data in these fields is optional.<br>Click on Add Test Result when the Test Result(s) section is completed and add<br>additional lab results as needed. |                             |                                                                               |  |  |
|               | Administrative                                                                                                    |                             |                                                                               |  |  |
|               |                                                                                                    | Comments                    | Enter comments as needed.                                                     |  |  |

| Ordered Test, Resulted Test and Test Results |                                                                                                    |                                                               |                                                                                                  |
|----------------------------------------------|----------------------------------------------------------------------------------------------------|---------------------------------------------------------------|--------------------------------------------------------------------------------------------------|
| Description                                  | ⇔ Ordered Test                                                                                         | → Resulted<br>Test                                            | Test Result(s)                                                                                   |
| Microscopic<br>identification                | Parasite identification<br>(short search<br>"parasite")                                                | LEISHMANIA SP<br>IDENTIFIED<br>( <i>long search "leish"</i> ) | Coded Result: "detected" or<br>"not detected" and<br>Text Result: Enter test method              |
| Culture                                      | Culture, specimen<br>source if available (e.g.,<br>"Culture, Skin Biopsy")<br>(short search "culture") | LEISHMANIA SP<br>IDENTIFIED<br>( <i>long search "leish"</i> ) | Coded Result: "detected" or<br>"not detected" and<br>Text Result: Enter test method              |
| Intradermal<br>(Montenegro)<br>test          | Parasite identification<br>(short search<br>"parasite")                                                | LEISHMANIA SP<br>IDENTIFIED<br>(long search "leish")          | Coded Result: "detected" or<br>"not detected" and<br>Text Result: Enter test method              |
| PCR test                                     | LEISHMANIA SP DNA<br>( <i>long search ``leish"</i> )                                                   | LEISHMANIA SP DNA<br>( <i>long search "leish"</i> )           | Coded Result: "detected" or "not<br>detected" and<br>Text Result: enter species and<br>test type |

**NBS Entry Guidelines for Investigation** Required fields are noted by  $\rightarrow$  and **BOLD** and other preferred data entry fields by  $\Rightarrow$  and *italics*. Control + Click to see Patient Tab Investigation.

| Investigation | NBS Field Name            | Description/Instructions |
|---------------|---------------------------|--------------------------|
|               | Investigation Information |                          |

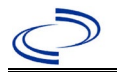

### Leishmaniasis

| Investigation | NBS Field Name |                                                          | Description/Instructions                                                                                                    |  |
|---------------|----------------|----------------------------------------------------------|----------------------------------------------------------------------------------------------------|--|
|               | +              | Jurisdiction                                             | Jurisdiction is automatically filled in based on the<br>patient's zip code. Review and correct as needed.<br>Select or edit "Jurisdiction" based on patient<br>address if available, location of patient's provider,<br>or location of reporting facility, in that order.                                                                                                    |  |
|               | •              | Program Area                                             | <b>Zoonosis</b> – Will default based on condition chosen.                                                                                                    |  |
|               | •              | Investigation Start Date                                 | Enter date investigation began or, if no follow up was done, enter the date the report was received.                                                                                                    |  |
|               |                | Date Earliest Public Health<br>Control Measure Initiated | Not required for Leishmaniasis                                                                                                    |  |
|               | •              | Investigation Status                                     | Defaults to "Open." Change to "Closed" when investigation and data entry are completed.                                                                                                    |  |
|               |                | State Case ID                                            | Leave blank.                                                                                                    |  |
|               | Ŷ              | Investigator                                             | Search or enter quick code to enter the name of<br>the person who completed the investigation or<br>the person who could answer NBS data entry<br>inquiries.                                                                                                    |  |
|               | Ŷ              | Date Assigned to Investigation                           | Enter date investigation assigned to investigator.                                                                                                    |  |
|               | Re             | porting Information                                      |                                                                                                    |  |
|               | <b>→</b>       | Date of Report                                           | Enter the earliest date first reported to public<br>health. Date will auto-populate when<br>investigation is created from a lab report but<br>may be edited if the report was received earlier<br>from another provider.                                                                                                    |  |
|               | •              | Earliest Date Reported to<br>County                      | Enter earliest date information was reported to<br>county health department. If the regional office<br>is acting as the local health department, record<br>the date received by the regional office.                                                                                                    |  |
|               | •              | Earliest Date Reported to<br>State                       | Enter earliest date information was reported to<br>the state health department (regional or central<br>office). The ELR date created should be listed if<br>it is the earliest report date.                                                                                                    |  |
|               | •              | Earliest Date Suspected                                  | <ul> <li>Enter date the case first met the criteria for reporting to the health department as evidenced by:</li> <li>Date a non-negative condition specific laboratory result was ordered (e.g. specimen collection date), or</li> <li>Date of physician diagnosis, or</li> <li>Date the disease/condition was added to the top 3 differential diagnoses for the patient, or</li> <li>Date a condition specific treatment or prophylaxis was ordered, whichever was earliest.</li> </ul> |  |
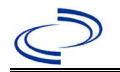

| Investigation | NBS Field Name     |                                                   | Description/Instructions                                                                                                    |
|---------------|--------------------|---------------------------------------------------|----------------------------------------------------------------------------------------------------|
|               | <b>→</b>           | Reporting Source Type                             | Select type of "Reporting Source" for original<br>reporting entity such as laboratory, hospital, or<br>private physician. For cases identified by a<br>health department during an investigation,<br>select "other state and local agencies." If none<br>of the categories apply, note source in<br>comments. |
|               | <b>→</b>           | <b>Reporting Organization</b>                     | "Reporting Organization" auto populates if<br>investigation is created from a lab report.<br>Conduct search for "Reporting Organization" as<br>needed.<br>Note: If not found, search by city, etc. and then<br>enter new Organization as needed.                                                              |
|               | î                  | Reporting Provider                                | Search for reporting provider if known. This may<br>be reporting facility and/or treating physician.<br>Note: If not found, search by city, etc. and then<br>enter new Provider as needed.                                                                                                    |
|               | Cli                | inical                                            |                                                                                                    |
|               | ų                  | Physician                                         | "Physician" auto-populates if investigation is<br>created from a lab report. Conduct search for<br>"Physician" as needed.<br>Note: If not found, search by city, etc. and then<br>enter new Provider as needed.                                                                                               |
|               | •                  | Was the patient<br>hospitalized for this illness? | Determine if the case was admitted as an inpatient to a hospital. Select Yes, No, or Unknown.                                                                                                    |
|               | ſ                  | Hospital                                          | If hospitalized, search for "Hospital." Capture all<br>hospitals, dates, and durations of stay utilizing<br>available fields and, as needed, the comments<br>field.<br>Note: If hospital is not found, search by city,<br>etc. and then enter new Organization as needed.                                     |
|               | $\hat{\mathbf{r}}$ | Admission Date                                    | If patient hospitalized, enter 1 <sup>st</sup> admission date.                                                                                                    |
|               | Ŷ                  | Discharge Date                                    | If patient hospitalized, enter 1 <sup>st</sup><br>discharge/transfer date.                                                                                                    |
|               | ſ                  | Total duration of stay in the hospital (in days)  | Duration will auto-populate if "Admission Date" and<br>"Discharge date" are entered. If admission date is<br>same as discharge date, enter 1.                                                                                                    |
|               | ኅ                  | Hospitalized at a Second<br>Hospital              | Select Yes or No, if known.                                                                                                    |
|               | î                  | Hospital 2                                        | If hospitalized for second time, search for 2 <sup>nd</sup> hospital. Enter new hospitals as needed.                                                                                                    |
|               | ₽                  | Hospital 2 Admission Date                         | If patient hospitalized, enter 2 <sup>nd</sup> admission date.                                                                                                    |
|               | ſ                  | Hospital 2 Discharge Date                         | If patient hospitalized, enter 2 <sup>nd</sup><br>discharge/transfer date.                                                                                                    |
|               | ſ                  | Hospital 2 Duration                               | Calculate duration of stay as discharge – admission date for listed hospital stay. If admission date is same as discharge date, enter 1.                                                                                                    |

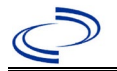

| Investigation | NE | 3S Field Name             | Description/Instructions                                                                                                    |
|---------------|----|---------------------------|----------------------------------------------------------------------------------------------------|
|               | Ŷ  | Hospital 3                | If hospitalized for third time, search for 3 <sup>rd</sup> hospital. Enter new hospitals as needed.                                                                                                    |
|               | ⇧  | Hospital 3 Admission Date | If patient hospitalized, enter 3 <sup>rd</sup> admission date.                                                                                                    |
|               | Ŷ  | Hospital 3 Discharge Date | If patient hospitalized, enter 3 <sup>rd</sup> discharge/transfer date.                                                                                                    |
|               | ᡎ  | Hospital 3 Duration       | Calculate duration of stay as discharge – admission<br>date for listed hospital stay. If admission date is<br>same as discharge date, enter 1.                                                                                                    |
|               | •  | Specimen Collection Date  | Enter collection date of earliest specimen that supported case classification.                                                                                                    |
|               | •  | Diagnosis Date            | <ul> <li>"Diagnosis Date" is required if onset date is<br/>unknown or from a prior year.</li> <li>Enter Diagnosis Date as evidence by:</li> <li>Date of physician diagnosis (if known), or</li> <li>Date a condition specific treatment was<br/>ordered, or</li> <li>Date of the condition specific laboratory<br/>result.</li> </ul> |
|               | •  | Illness Onset Date        | Enter "Illness Onset Date."<br>Note: Leave blank if onset date is from a prior<br>year (if from prior year, put onset date in<br>comments). If unknown, enter date of hospital<br>admission or, secondly, specimen collection<br>date.                                                                                                |
|               |    | Illness End Date          | Enter end date for illness, if known.                                                                                                    |
|               |    | Illness Duration          | Enter number. Use days if < 1 month, months<br>for $\geq$ 1 month and < 1 year, and years for $\geq$ 1<br>year.<br>Note: Duration is auto-populated if "Illness<br>Onset Date" and "Illness End Date" are entered.<br>If end date is same as onset date, enter 1.                                                                     |
|               |    | Illness Duration Units    | Use the drop-down list to select, days, weeks,<br>etc.<br>Note: Unit is auto-populated if "Illness Onset<br>Date" and "Illness End Date" are entered.                                                                                                    |
|               | Ŷ  | Age at Onset              | Enter number and unit. Default is years.<br>Use days if < 1 month, months for $\geq$ 1 month<br>and < 1 year, and years for $\geq$ 1 year.<br>Note: Age is auto-populated if "Illness Onset<br>Date" and "Date of Birth" are entered.                                                                                                 |
|               | ₽  | Age at Onset Units        | Use the drop-down list to select days, weeks,<br>etc.<br>Note: Unit is auto-populated if "Date of Birth"<br>and "Illness Onset Date" are entered.                                                                                                    |
|               |    | Is the patient pregnant?  | Was individual pregnant at the time of onset?<br>Indicate yes, no or unknown. Field is unavailable<br>for entry for male patients.                                                                                                    |

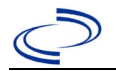

| Investigation | NE       | 3S Field Name                                        | 5 Field Name Description/Instructions                                                                                                    |                                                                                                    |
|---------------|----------|------------------------------------------------------|----------------------------------------------------------------------------------------------------|----------------------------------------------------------------------------------------------------|
|               | •        | Did the patient die from this illness?               | If patient died from<br>Also go to the Patie<br>the Patient Decease<br>Deceased Date.                                                                             | the illness, enter yes.<br>ent tab and enter "yes" for <i>Is</i><br>ed? And date of death for                                                                                                    |
|               | •        | Date of Death                                        | If patient died from date.                                                                                                    | the illness, enter deceased                                                                                                    |
|               | Ep       | idemiologic                                          |                                                                                                    |                                                                                                    |
|               |          | Is this patient associated with a day care facility? | Not Required                                                                                                    |                                                                                                    |
|               |          | Is this patient a food handler?                      | Not Required                                                                                                    |                                                                                                    |
|               | Ŷ        | <i>Is this case part of an outbreak?</i>             | Consult with your la<br>office if you suspec<br>an outbreak. If app<br>select the correspo<br>Contact the NEDSS<br>outbreak name ent                              | bcal Zoonosis Control regional<br>t this case might be a part of<br>licable, select "Yes" and<br>nding "Outbreak Name."<br>Project Office to have an<br>ered.                                                                                                    |
|               | Ŷ        | Outbreak Name                                        | Select outbreak na                                                                                                    | me from drop-down list.                                                                                                    |
|               |          | Epi-linked to laboratory confirmed case?             | Select Yes, No, or U<br>local Zoonosis Cont<br>suspect this case m<br>outbreak. If applica<br>the NBS ID of the e                                                 | Jnknown. Consult with your<br>rol regional office if you<br>hight be a part of an<br>ble, select "Yes" and enter<br>epi-linked case.                                                                                                    |
|               |          | Case ID of<br>epi-linked case                        | Enter case ID (i.e.,                                                                                                    | CASTX01).                                                                                                    |
|               | •        | Where was the disease<br>acquired?                   | Indicate where<br>disease was<br>acquired; if it<br>may have been<br>acquired in<br>multiple<br>locations,<br>describe in the<br>investigation<br>comments field. | Indigenous, within<br>jurisdiction<br>Out of Country – patient<br>acquired illness while<br>outside of US.<br>Out of jurisdiction, from<br>another jurisdiction –<br>patient acquired illness<br>while in another jurisdiction<br>within TX.<br>Out of State – patient<br>acquired illness within US,<br>but outside of TX.<br>Unknown – patient acquired<br>illness at an unknown<br>location. |
|               | <b>→</b> | Imported Country                                     | Indicate country whe<br>Required if "Out of                                                                                                    | nere patient acquired illness.<br>Country" selected.                                                                                                    |
|               | <b>→</b> | Imported State                                       | Indicate state wher<br>Required if "Out of                                                                                                    | e patient acquired illness.<br>State" selected.                                                                                                    |
|               | ⇒        | Imported City                                        | Indicate city where                                                                                                    | patient acquired illness.                                                                                                    |
|               | •        | Imported County                                      | Indicate county wh<br>Required if "Out of<br>jurisdiction" selecte                                                                                                | ere patient acquired illness.<br>jurisdiction, from another<br>ed.                                                                                                    |
|               | <b>→</b> | Transmission Mode                                    | Select "Vectorborne                                                                                                    | e."                                                                                                    |

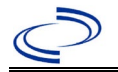

| Investigation | N        | 3S Field Name       | Description/Instr                                                                                                    | ructions                                                                                                    |
|---------------|----------|---------------------|----------------------------------------------------------------------------------------------------|----------------------------------------------------------------------------------------------------|
|               |          | Detection Method    | Select appropriate list.                                                                                                    | response from drop-down                                                                                                    |
|               | <b>^</b> | Confirmation Method | Select method<br>used to determine<br>case status.                                                                                                    | Laboratory confirmed –<br>laboratory criteria required<br>for case status selected was<br>met; if NBS lab report not<br>entered, enter lab<br>information manually and<br>associate with the<br>investigation |
|               |          | Confirmation Date   | Enter date when the criteria for case status were met.                                                                                                    |                                                                                                    |
|               | •        | Case Status         | Select Confirmed or Not a Case according to the<br>case definition.<br>See current year<br><u>http://www.dshs.texas.gov/EAIDU/investigation</u><br>/Guidance-Manuals/)                                                  |                                                                                                    |
|               | <b>→</b> | MMWR Week           | Auto-populates based on data entry date. At the beginning of the year, if the MMWR Year is edited to the previous year, the MMWR week should be edited to the last MMWR week (52 or 53) of the preceding MMWR calendar. |                                                                                                    |
|               | <b>^</b> | MMWR Year           | Auto-populates base<br>beginning of the yea<br>edited, as needed, t<br>onset.                                                                                                    | ed on data entry date. At the<br>or, the MMWR year should be<br>o reflect the year of illness                                                                                                    |
|               | Ge       | eneral Comments     |                                                                                                    |                                                                                                    |
|               |          | General Comments    | Enter comments as                                                                                                    | needed.                                                                                                    |

NBS Entry Guidelines for Notification Notifications are required for confirmed cases.

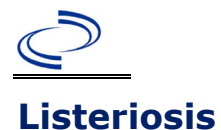

#### **General Information**

For individual cases, use <u>Investigation Forms | Texas DSHS (state.tx.us)</u> Please send a copy of the forms to Central Office via the Regional Office. Note: As required by <u>Texas Administrative Code (state.tx.us)</u> <u>TAC</u> all *Listeria monocytogenes* isolates must be submitted to the DSHS laboratory.

#### NBS Entry Guidelines for Laboratory Reports

Required fields are noted by  $\rightarrow$  and **BOLD** and other preferred data entry fields by  $\Rightarrow$  and *italics*. Control + Click to see <u>Patient Tab Lab Report Table</u>.

| Lab<br>Report | NBS Field Name    |                                   | Description/Instructions                                                                                                    |  |  |  |
|---------------|-------------------|-----------------------------------|----------------------------------------------------------------------------------------------------|--|--|--|
|               | Order Information |                                   |                                                                                                    |  |  |  |
|               | •                 | Reporting Facility                | Search for reporting facility or enter quick code.<br>Select <b>original source of report</b> , not other<br>public health entity sharing report.<br><i>Note: If Facility is not found, search by other</i><br><i>criteria (city, etc.) then enter a new Organization</i><br><i>as needed.</i> |  |  |  |
|               | î                 | Ordering Facility                 | Search for ordering facility, enter quick code or<br>check "Same as Reporting Facility." Note: If Facility<br>is not found, search by other criteria (city, etc.)<br>then enter a new Organization as needed.                                                                                  |  |  |  |
|               | Ŷ                 | Ordering Provider                 | Search for ordering provider or enter quick code.<br>Note: If Provider is not found, search by other<br>criteria (city, etc.) then enter a new Provider as<br>needed.                                                                                                    |  |  |  |
|               | •                 | Program Area                      | Enter or edit to <b>IDEAS – Foodborne.</b><br><i>Note:</i> Use the drop-down list for manual lab<br>entry. An ELR will pre-populate based on the<br>condition. Check ELRs and edit if incorrect using<br>Transfer Ownership button.                                                            |  |  |  |
|               | •                 | Jurisdiction                      | Jurisdiction is automatically filled in based on the<br>patient's zip code. Review and correct as needed.<br>Select or edit "Jurisdiction" based on patient<br>address if available, location of patient's provider,<br>or location of reporting facility, in that order.                      |  |  |  |
|               | Ŷ                 | Lab Report Date                   | Enter date result was reported to provider if available.                                                                                                    |  |  |  |
|               | •                 | Date Received by Public<br>Health | "Date Received by Public Health" pre-populates<br>with current date. Enter correct date – earliest<br>date the lab report was received by a public<br>health entity (local, regional or state).                                                                                                |  |  |  |
|               | ⇒                 | Ordered Test                      | Refer to table below.                                                                                                    |  |  |  |
|               |                   | Accession Number                  | Enter unique ID assigned to specimen.                                                                                                    |  |  |  |

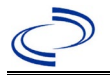

| Lab<br>Report |                        | NBS Field Name                                                                                                    | Description/Instructions                                                                                                    |
|---------------|------------------------|----------------------------------------------------------------------------------------------------|----------------------------------------------------------------------------------------------------|
|               | *                      | Specimen Source                                                                                                    | Sterile sites: Select Blood venous; Cerebral spinal<br>fluid; Pleural fluid (thoracentesis fld); Synovial<br>fluid (Joint fluid); or Other (describe in Result<br>Comments). (See normally sterile site definition<br>in the:<br><u>http://www.dshs.texas.gov/EAIDU/investigation/</u><br><u>Guidance-Manuals/</u><br>Also, as applicable, select Amniotic fluid; Blood –<br>cord; Placenta; Tissue placenta; Umbilical cord, or<br>Other (describe in Result Comments). |
|               |                        | Specimen Site                                                                                                    |                                                                                                    |
|               | •                      | Date Specimen Collected                                                                                                    | Enter date specimen collected.                                                                                                    |
|               |                        | Patient Status at Specimen                                                                                                    |                                                                                                    |
|               |                        | Collection                                                                                                    |                                                                                                    |
|               |                        | Pregnant                                                                                                    |                                                                                                    |
|               |                        | Weeks                                                                                                    |                                                                                                    |
|               | le                     | st Result(s)                                                                                                    | Defer to table below and use annyonviate                                                                                                    |
|               | •                      | Resulted Test and Result(s)                                                                                                    | fields below.                                                                                                    |
|               | •                      | Resulted Test                                                                                                    | Refer to table below.                                                                                                    |
|               | Û                      | Coded Result                                                                                                    | Refer to table below.                                                                                                    |
|               | ſ                      | Numeric Result                                                                                                    | Refer to table below. Enter units in the 2 <sup>nd</sup> box.                                                                                                    |
|               | ſ                      | Text Result                                                                                                    | Refer to table below.                                                                                                    |
|               | î                      | Reference Range                                                                                                    | If applicable, enter the reference range or cut-off value for normal results.                                                                                                    |
|               |                        | Result status                                                                                                    |                                                                                                    |
|               |                        | Result comments                                                                                                    |                                                                                                    |
|               | If<br>tal<br>Cli<br>ad | your choice for Resulted Test bring<br>ole), entering data in these fields i<br>ck on Add Test Result when the Te<br>ditional lab results as needed. | gs up additional fields (not listed in the Lab Report<br>is optional.<br>st Result(s) section is completed and add                                                                                                    |
|               | Ac                     | Iministrative                                                                                                    |                                                                                                    |
|               |                        | Comments                                                                                                    |                                                                                                    |

| Ordered Test, Resulted Test and Test Results |                                                                                                    |                                               |                                                                    |  |  |
|----------------------------------------------|----------------------------------------------------------------------------------------------------|-----------------------------------------------|--------------------------------------------------------------------|--|--|
| Description                                  | ⇔ Ordered Test                                                                                                    | → Resulted<br>Test                            | → Test Result(s)                                                   |  |  |
| Culture, any<br>specimen<br>source           | Culture, specimen source<br>(if available) (e.g.,<br>"Culture, Stool") or Listeria<br>Culture.<br>(drop-down list) | Listeria SP<br>Identified<br>(drop-down list) | Organism: Listeria<br>monocytogenes (organism)<br>(drop-down list) |  |  |

NBS Entry Guidelines for Investigation Required fields are noted by → and BOLD and other preferred data entry fields by ⇒ and *italics*. Control + Click to see Patient Tab Lab Report Table.

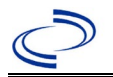

| Investigation | NBS Field Name |                                     | Description/Instructions                                                                                                    |  |
|---------------|----------------|-------------------------------------|----------------------------------------------------------------------------------------------------|--|
|               | In             | vestigation Summary                 |                                                                                                    |  |
|               | +              | Jurisdiction                        | Jurisdiction is automatically filled in based on the<br>patient's zip code. Review and correct as needed.<br>Select or edit "Jurisdiction" based on patient<br>address if available, location of patient's provider, or<br>location of reporting facility, in that order.                                  |  |
| _             | •              | Program Area                        | condition.                                                                                                    |  |
| -             |                | State Case ID                       |                                                                                                    |  |
|               | •              | Investigation Start Date            | Enter Date Investigation began or if no follow up was done, enter the date the report was received.                                                                                                    |  |
|               | Ŷ              | Investigation Status                | Defaults to "Open." Change to "Closed" when<br>investigation and data entry are completed.                                                                                                    |  |
|               | ſ              | Investigator                        | Search or enter quick code to enter the name of<br>the person who completed the investigation or the<br>person who could answer NBS data entry<br>inquiries.                                                                                                    |  |
|               | ⇒              | Date Assigned to Investigation      | Enter date investigation assigned to investigator.                                                                                                    |  |
|               | R              | eporting Source                     |                                                                                                    |  |
|               | •              | Date of Report                      | Enter the earliest date first reported to public<br>health. Date will auto-populate when investigation<br>is created from a lab report but may be edited if<br>the report was received earlier from another<br>provider.                                                                                   |  |
|               | •              | Reporting Source                    | Select type of "Reporting Source" for original<br>reporting entity such as laboratory, hospital, or<br>private physician. For cases identified by a health<br>department during an investigation, select "other<br>state and local agencies." If none of the<br>categories apply, note source in comments. |  |
|               | ₽              | Reporting Source<br>(Organization)  | "Reporting Source" auto populates if investigation<br>is created from a lab report. Conduct search for<br>"Reporting Source" as needed.<br>Note: If not found, search by city, etc. and then<br>enter new Provider as needed.                                                                              |  |
|               | +              | Earliest Date Reported to<br>County | Enter earliest date information was reported to<br>county health department. If the regional office is<br>acting as the local health department, record the<br>date received by the regional office.                                                                                                    |  |
|               | •              | Earliest Date Reported to<br>State  | Enter earliest date information was reported to<br>the state health department (regional or central<br>office). The ELR date created should be listed if it<br>is the earliest report date.                                                                                                    |  |
|               | ᡎ              | Reporter                            | Search for "Reporter" (reporting provider) if<br>known.<br>Note: If not found, search by city, etc. and then<br>enter new Provider as needed.                                                                                                    |  |
|               | Cli            | nical                               |                                                                                                    |  |
|               | Ŷ              | Physician                           | Search for "Physician" if known. Note: If not<br>found, search by city, etc. and then enter new<br>Provider as needed.                                                                                                    |  |

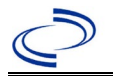

| Investigation | NE | 3S Field Name                                        | Description/Instructions                                                                                                    |
|---------------|----|------------------------------------------------------|----------------------------------------------------------------------------------------------------|
|               | +  | Was the patient<br>hospitalized for this illness?    | Select Yes, No, or Unknown.                                                                                                    |
|               | ſ  | Hospital Information                                 | If hospitalized, search for "Hospital" and enter<br>"Admission Date" and "Discharge Date." Capture<br>all hospitals, dates, and durations of stay<br>utilizing available fields and, as needed, the<br>comments field.<br>Note: If hospital is not found, search by city, etc.<br>and then enter new Organization as needed.                                                                                                    |
|               | ſ  | Admission Date                                       | If patient hospitalized, enter admission date(s).                                                                                                    |
|               | ſ  | Discharge Date                                       | If patient hospitalized, enter discharge date(s).                                                                                                    |
|               | ſ  | Duration of Stay                                     | Calculate duration of stay as discharge – admission<br>date for listed hospital stay. If admission date is<br>same as discharge date, enter 1.                                                                                                    |
|               | >  | Diagnosis Date                                       | <ul> <li>"Diagnosis Date" is required if onset date is<br/>unknown.</li> <li>Enter "Diagnosis Date" as evidenced by:</li> <li>Date of specimen collection (preferred for lab<br/>confirmed cases, or</li> <li>Date of physician diagnosis, or</li> <li>Date a condition specific laboratory test was<br/>positive, or</li> <li>Date a condition specific treatment or<br/>prophylaxis was ordered, whichever was<br/>earliest.</li> </ul> |
|               | •  | Illness Onset Date                                   | Enter "Illness Onset Date."<br>Note: Leave blank if onset date is unknown or the<br>patient has asymptomatic infection.                                                                                                    |
|               |    | Illness End Date                                     |                                                                                                    |
|               |    | Illness Duration                                     |                                                                                                    |
|               | î  | Age at Onset/Age Type                                | Enter number and unit. Default is years. Use days if < 1 month, months for $\geq$ 1 month and < 1 year, and years for $\geq$ 1 year.                                                                                                    |
|               |    | Is the patient pregnant?                             | Fill out the Pregnancy section.                                                                                                    |
|               |    | Does the patient have pelvic                         |                                                                                                    |
|               | •  | Did the patient die from this illness?               | If patient died from the illness, enter yes. Also go<br>to the Patient tab and enter "yes" for <i>Is the</i><br><i>Patient Deceased?</i> And enter date of death for<br><i>Deceased Date</i> .                                                                                                    |
|               | Ep | idemiologic                                          |                                                                                                    |
|               |    | Is this patient associated with a day care facility? | Fill in the Day Care section.                                                                                                    |
|               |    | Is this patient a food handler?                      | Fill in the Food Handler section.                                                                                                    |
|               | •  | Is this case part of an outbreak?                    | If applicable, select "Yes" and select the<br>corresponding "Outbreak Name." Contact the<br>NEDSS Project Office to have an outbreak name<br>entered.                                                                                                    |
|               |    | Outbreak Name                                        | Select outbreak name from drop-down list.                                                                                                    |

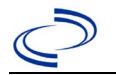

| Investigation | NE | S Field Name                               | <b>Description/Inst</b>                                                                                                    | ructions                                                                                                    |
|---------------|----|--------------------------------------------|----------------------------------------------------------------------------------------------------|----------------------------------------------------------------------------------------------------|
|               | ſ  | <i>Where was the disease<br/>acquired?</i> | Indicate where<br>disease was<br>acquired; if<br>patient became ill<br>while traveling,<br>designate<br>appropriately.                                                                                                    | Indigenous, within<br>jurisdiction<br>Out of Country – patient<br>became ill while traveling<br>outside of US<br>Out of jurisdiction, from<br>another jurisdiction –<br>patient became ill while<br>traveling to another<br>jurisdiction within TX<br>Out of State – patient<br>became ill while traveling<br>within US but outside of TX |
|               | ţ  | Imported Country                           | Indicate country whether the second second sec | nere patient became ill.                                                                                                    |
|               | ⇔  | Imported State                             | Indicate state where patient became ill (not TX).                                                                                                    |                                                                                                    |
|               |    | Imported City                              | Indicate city where patient became ill.                                                                                                    |                                                                                                    |
|               | ₽  | Imported County                            | Indicate county whe                                                                                                    | ere patient became ill.                                                                                                    |
|               |    | Transmission Mode                          |                                                                                                    |                                                                                                    |
|               |    | Detection Method                           |                                                                                                    |                                                                                                    |
|               | •  | Confirmation Method                        | Select method<br>used to determine<br>case status. Select<br>lab confirmed.                                                                                                    | Laboratory confirmed –<br>laboratory criteria required<br>for case status selected was<br>met; if NBS lab report not<br>entered, enter lab information<br>into comments.                                                                                                    |
|               |    | Confirmation Date                          | The first date the copositive/reactive                                                                                                    | onfirmatory lab test was                                                                                                    |
|               | •  | Case Status                                | Select Confirmed, F<br>Case according to t<br>http://www.dshs.te<br>Guidance-Manuals/                                                                                                    | Probable, Suspect, or Not a<br>he case definition. See<br>exas.gov/EAIDU/investigation/                                                                                                    |
|               | +  | MMWR Week                                  | Auto-populates bas<br>beginning of the ye<br>to the previous yea<br>edited to the last M<br>preceding MMWR ca                                                                                                    | ed on data entry date. At the<br>ar if the MMWR Year is edited<br>r, the MMWR week should be<br>MWR week (52 or 53) of the<br>alendar.                                                                                                    |
|               | •  | MMWR Year                                  | Auto-populates bas<br>does not need to be<br>beginning of the ye<br>should be edited as<br>MMWR week of the<br>first MMWR week of<br>MMWR year reflects<br>occurred.                                                                                                    | ed on data entry date. This<br>e edited. However, at the<br>ar, the MMWR week and year<br>needed to either the last<br>preceding calendar year or the<br>f the following year so the<br>s the year in which the case                                                                                                    |
|               | Ad | ministrative                               |                                                                                                    |                                                                                                    |
|               |    | General Comments                           | Enter comments as                                                                                                    | needed.                                                                                                    |
|               | Cu | stom Fields                                |                                                                                                    |                                                                                                    |

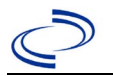

| Investigation | NE                 | 3S Field Name                                              | Description/Instruc                                                                                                    | tions                                                                                                    |
|---------------|--------------------|------------------------------------------------------------|----------------------------------------------------------------------------------------------------|----------------------------------------------------------------------------------------------------|
|               | <b>→</b>           | Earliest Date Suspected                                    | <ul> <li>Enter date the case fin reporting to the health by:</li> <li>Date the disease/c top 3 differential d record, or</li> <li>Date a condition s ordered, whicheve</li> </ul> | rst met the criteria for<br>n department as evidenced<br>condition was added to the<br>liagnoses in patient medical<br>pecific laboratory was<br>r was earliest. |
|               | Da                 | y Care                                                     |                                                                                                    |                                                                                                    |
|               | ₽                  | Attend a day care center?                                  | Select Yes, No, or Unk                                                                                                    | known.                                                                                                    |
|               | ₽                  | Work at a day care center?                                 | Select Yes, No, or Unk                                                                                                    | known.                                                                                                    |
|               | ţ                  | Live with a day care attendee?                             | Select Yes, No, or Unk                                                                                                    | known.                                                                                                    |
|               | î                  | What type of day care facility?                            | Select appropriate typ<br>drop-down list.                                                                                                    | e of daycare facility from                                                                                                    |
|               | Ŷ                  | <i>What is the name of the day care facility?</i>          | Enter name of day car                                                                                                    | re facility.                                                                                                    |
|               | ♪                  | <i>Is food prepared at this facility?</i>                  | Select Yes, No, or Unk                                                                                                    | known.                                                                                                    |
|               | $\hat{\mathbf{r}}$ | <i>Does this facility care for<br/>diapered persons?</i>   | Select Yes, No, or Unk                                                                                                    | known.                                                                                                    |
|               | Tra                | avel History                                               |                                                                                                    |                                                                                                    |
|               | Ŷ                  | <i>Did patient travel prior to onset of illness?</i>       | Select Yes, No, or Unk                                                                                                    | known.                                                                                                    |
|               | î                  | Applicable incubation period for this illness is:          | Enter incubation period.                                                                                                    | For Listeriosis enter 3-70<br>days.                                                                                                    |
|               | Ð                  | <i>What was the purpose of the travel?</i>                 | Select purpose of trav<br>Ctrl to select more that                                                                                                    | el from drop-down list. (Use an one.)                                                                                                    |
|               | ſ                  | <i>If</i> "Other," please specify other purpose of travel: |                                                                                                    |                                                                                                    |
|               |                    | Please specify the destination(s):                         |                                                                                                    |                                                                                                    |
|               | ¢                  | Destination 1 Type:                                        | Select the Domestic o                                                                                                    | r International radio button.                                                                                                    |
|               | ⇧                  | Destination 1                                              | Select the destination down list.                                                                                                    | from the resulting drop-                                                                                                    |
|               | î                  | Mode of Travel:                                            | Select appropriate mo<br>list.                                                                                                    | de of travel from drop-down                                                                                                    |
|               | Ų                  | Date of Arrival:                                           |                                                                                                    |                                                                                                    |
|               | ¢                  | Date of Departure:                                         |                                                                                                    |                                                                                                    |
|               | ¢                  | Destination 2 Type:                                        | Select the Domestic o                                                                                                    | r International radio button.                                                                                                    |
|               | ⇧                  | Destination 2                                              | Select the destination down list.                                                                                                    | from the resulting drop-                                                                                                    |
|               | ₽                  | Mode of Travel:                                            | Select appropriate mo<br>list.                                                                                                    | de of travel from drop-down                                                                                                    |
|               | ₽                  | Date of Arrival:                                           |                                                                                                    |                                                                                                    |
|               | Ŷ                  | Date of Departure:                                         |                                                                                                    |                                                                                                    |
|               | ₽                  | Destination 3 Type:                                        | Select the Domestic o                                                                                                    | r International radio button.                                                                                                    |
|               | ₽                  | Destination 3                                              | Select the destination down list.                                                                                                    | from the resulting drop-                                                                                                    |
|               | Ŷ                  | Mode of Travel:                                            | Select appropriate mo                                                                                                    | de of travel from drop-down                                                                                                    |

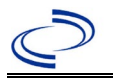

| Investigation | NE | 3S Field Name                                                               | Description/Instructions                                          |
|---------------|----|-----------------------------------------------------------------------------|-------------------------------------------------------------------|
|               | ₽  | Date of Arrival:                                                            |                                                                   |
|               | ₽  | Date of Departure:                                                          |                                                                   |
|               |    | If more than 3 destinations,                                                |                                                                   |
|               | ₽  | specify details here:                                                       |                                                                   |
|               | Pr | egnancy                                                                     |                                                                   |
|               | ⇒  | <i>Is this a pregnancy related case?</i>                                    | Select Yes, No, or Unknown.                                       |
|               | ₽  | Type of infection in mother                                                 | Select from drop-down list.                                       |
|               | Ŷ  | <i>If "Other," please specify other type of infection in mother:</i>        | Enter description of other infection.                             |
|               | î  | <i>Comments on infection in mother:</i>                                     |                                                                   |
|               | Ŷ  | Outcome of pregnancy                                                        | Select from drop-down list.                                       |
|               | Ŷ  | <i>If "Other," please specify other outcome of pregnancy:</i>               | Enter description of other pregnancy outcome.                     |
|               | ₽  | If delivered, date of delivery                                              | Enter date of event selected for pregnancy outcome.               |
|               | ₽  | <i>Comments on pregnancy outcome:</i>                                       |                                                                   |
|               | ₽  | <i>Confirmed Listeria in<br/>neonate or fetus?</i>                          | Select Yes, No, or Unknown.                                       |
|               | ₽  | Source of specimen collected<br>from fetus/neonate:                         | Select from drop-down list.                                       |
|               | Ŷ  | If "Other," please specify other<br>specimen collection source:             | Enter other specimen source.                                      |
|               | Ŷ  | <i>Fetus/neonate specimen<br/>collection date:</i>                          | Enter date of collection.                                         |
|               | ⊉  | <i>Type of infection in<br/>fetus/neonate:</i>                              | Select from drop-down list.                                       |
|               | ⊉  | If "Other," please specify other<br>fetus/neonate infection type:           | Enter description of infection.                                   |
|               | ⊉  | <i>Comments on infection in<br/>fetus/neonate</i>                           |                                                                   |
|               | Ur | derlying Conditions                                                         |                                                                   |
|               | Ŷ  | <i>Did patient have any of the<br/>following underlying<br/>conditions?</i> | Select underlying conditions. (Use Ctrl to select more than one.) |
|               | ⇒  | If "Diabetes Mellitus,"<br>specify whether on insulin:                      | Select Yes, No, or Unknown.                                       |
|               | Ŷ  | If "Gastric Surgery,"<br>please specify type:                               |                                                                   |
|               | î  | If "Hematologic Disease,"<br>please specify type:                           |                                                                   |
|               | ₽  | If "Immunodeficiency,"<br>please specify type:                              |                                                                   |
|               | ₽  | If "Organ Transplant," please specify organ:                                |                                                                   |
|               | ⇒  | <i>If "Other Liver Disease," please specify type:</i>                       |                                                                   |

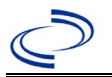

| Investigation | N  | 3S Field Name                                                                                                    | Description/Instructions                                        |
|---------------|----|----------------------------------------------------------------------------------------------------|-----------------------------------------------------------------|
|               | ſ  | If "Other Malignancy,"<br>please specify type:                                                                                                    |                                                                 |
|               | î  | If "Other Prior Illness,"<br>please specify:                                                                                                    |                                                                 |
|               | ᡎ  | If "Other Renal Disease,"<br>please specify type:                                                                                                 |                                                                 |
|               | Re | lated Cases                                                                                                    |                                                                 |
|               | ᡎ  | Does the patient know of any<br>similarly ill persons?                                                                                            | Select Yes, No, or Unknown.                                     |
|               | Ŷ  | <i>If "Yes," did the health<br/>department collect contact<br/>information about other<br/>similarly ill persons and<br/>investigate further?</i> | Select Yes, No, or Unknown.                                     |
|               | î  | <i>Are there other cases related to this one?</i>                                                                                                 | Select no, sporadic; unknown; yes, household; or yes, outbreak. |
|               | Fo | odNet                                                                                                    |                                                                 |
|               |    | FoodNet Case?                                                                                                    | Not applicable in Texas                                         |
|               |    | Was patient transferred from one hospital to another?                                                                                             | Not applicable in Texas                                         |
|               |    | If "Yes," specify name of the<br>hospital to which the patient<br>was transferred                                                                 | Not applicable in Texas                                         |
|               |    | Was there a second hospitalization?                                                                                                    | Not applicable in Texas                                         |
|               |    | Admission Date                                                                                                    | Not applicable in Texas                                         |
|               |    | Discharge Date                                                                                                    | Not applicable in Texas                                         |
|               |    | Did the patient immigrate to<br>the US within 7 days of<br>specimen collection?                                                                   | Not applicable in Texas                                         |
|               |    | In case-control study?                                                                                                    | Not applicable in Texas                                         |
|               |    | If "Yes," case control study id<br>number                                                                                                    | Not applicable in Texas                                         |
|               |    | Type of Outbreak                                                                                                    | Not applicable in Texas                                         |
|               |    | CDC EFORS Number                                                                                                    | Not applicable in Texas                                         |
|               |    | Was case found during an audit?                                                                                                    | Not applicable in Texas                                         |
|               |    | Was the case interviewed by<br>public health (i.e., state or<br>local health department or<br>FoodNet staff)?                                     | Not applicable in Texas                                         |

NBS Entry Guidelines for Notification Notifications are required for confirmed, probable, and suspect cases.

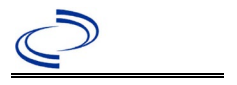

#### **General Information**

Please complete the <u>Lyme Disease Case Investigation (state.tx.us)</u> and route to the Zoonosis Control Branch through your regional Zoonosis Control Program.

#### NBS Entry Guidelines for Laboratory Reports

Required fields are noted by  $\rightarrow$  and **BOLD** and other preferred data entry fields by  $\Rightarrow$  and *italics*. Control + Click to see <u>Patient Tab Lab Report Table</u>.

| Lab Report | NBS Field Name |                                   | Description/Instructions                                                                                                    |
|------------|----------------|-----------------------------------|----------------------------------------------------------------------------------------------------|
|            | 10             | der Information                   |                                                                                                    |
|            | •              | Reporting Facility                | Search for reporting facility or enter quick code.<br>Select <b>original source of report</b> , not other<br>public health entity sharing report.<br><i>Note: If Facility is not found, search by other</i><br><i>criteria (city, etc.) then enter a new</i><br><i>Organization as needed.</i> |
|            | î              | Ordering Facility                 | Search for ordering facility, enter quick code or<br>check "Same as Reporting Facility." Note: If<br>Facility is not found, search by other criteria<br>(city, etc.) then enter a new Organization as<br>needed.                                                                               |
|            | Ŷ              | Ordering Provider                 | Search for ordering provider or enter quick<br>code. Note: If Provider is not found, search by<br>other criteria (city, etc.) then enter a new<br>Provider as needed.                                                                                                    |
|            | •              | Program Area                      | Select or edit to <b>Zoonosis.</b><br>Note: Use the drop-down list for manual lab<br>entry. An ELR will pre-populate based on the<br>condition. Check ELRs and edit if incorrect using<br>Transfer Ownership button.                                                                           |
|            | •              | Jurisdiction                      | Jurisdiction is automatically filled in based on the<br>patient's zip code. Review and correct as needed.<br>Select or edit "Jurisdiction" based on patient<br>address if available, location of patient's provider,<br>or location of reporting facility, in that order.                      |
|            | Ŷ              | Lab Report Date                   | Enter date result was reported to provider if available.                                                                                                    |
|            | •              | Date Received by Public<br>Health | "Date Received by Public Health" pre-populates<br>with current date. Enter correct date – earliest<br>date the lab report was received by a public<br>health entity (local, regional or state).                                                                                                |
|            | ⇔              | Ordered Test                      | Refer to table below                                                                                                    |
|            |                | Accession Number                  | Enter unique ID assigned to specimen.                                                                                                    |
|            | •              | Specimen Source                   | Select Blood venous, Serum, other<br>appropriate choice, or Other (describe in<br>Result Comments).                                                                                                    |
|            |                | Specimen Site                     | Select appropriate response from drop-down<br>list.                                                                                                    |
|            | 7              | Date Specimen Collected           | Enter date specimen collected.                                                                                                    |

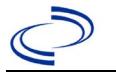

| Lab Report |                                                                                                    | NBS Field Name                           | Description/Instructions                                                          |
|------------|----------------------------------------------------------------------------------------------------|------------------------------------------|-----------------------------------------------------------------------------------|
|            |                                                                                                    | Patient Status at Specimen<br>Collection | Select hospitalized, outpatient, or unknown.                                      |
|            |                                                                                                    | Pregnant                                 | Select Yes, No, or Unknown.                                                       |
|            |                                                                                                    | Weeks                                    | Enter number of weeks pregnant.                                                   |
|            | Te                                                                                                    | est Result(s)                            |                                                                                   |
|            | <b>→</b>                                                                                                    | Resulted Test and Result(s)              | Refer to table below and use appropriate fields below.                            |
|            | +                                                                                                    | Resulted Test                            | Refer to table below.                                                             |
|            | ₽                                                                                                    | Coded Result                             | Refer to table below.                                                             |
|            | ₽                                                                                                    | Numeric Result                           | Refer to table below. Enter units in the 2 <sup>nd</sup> box.                     |
|            | ⇒                                                                                                    | Text Result                              | Refer to table below.                                                             |
|            | ⇒                                                                                                    | Reference Range                          | If applicable, enter the reference range or cut-<br>off value for normal results. |
|            |                                                                                                    | Result status                            | Select corrected, final, preliminary or results pending.                          |
|            |                                                                                                    | Result comments                          | Enter comments as needed.                                                         |
|            | If                                                                                                    | your choice for Resulted Test bring      | gs up additional fields (not listed in the Lab                                    |
|            | Report Information table), entering data in these fields is optional.<br>Click on Add Test Result when the Test Result(s) section is completed and add |                                          |                                                                                   |
|            | additional lab results as needed.                                                                                                    |                                          |                                                                                   |
|            | Ac                                                                                                    | Iministrative                            |                                                                                   |
|            |                                                                                                    | Comments                                 |                                                                                   |

|                                      | Ordered Test, Resulted Test and Test Results                                                                        |                                                                                                    |                                                                                                    |  |  |  |  |
|--------------------------------------|----------------------------------------------------------------------------------------------------|----------------------------------------------------------------------------------------------------|----------------------------------------------------------------------------------------------------|--|--|--|--|
| Description                          | → Ordered Test                                                                                                    | Resulted Test                                                                                                    | Test Result(s)                                                                                                    |  |  |  |  |
| Lyme disease, IgG<br>Immunoblot      | Lyme Disease (Borrelia<br>burgdorferi) antibodies<br>(short search "lyme")                                          | Borrelia burgdorferi<br>(Lyme Disease)<br>Antibody, IgG banding<br>pattern, Blood,<br>Western Blot (WB)<br>(short search "lyme")                                  | Coded result:<br>"positive" or<br>"negative" and<br>Text Result: Lyme IgG<br>Immunoblot                                                                             |  |  |  |  |
| Lyme disease, IgM<br>Immunoblot      | Lyme Disease (Borrelia<br>burgdorferi) antibodies<br>(short search "lyme")                                          | Borrelia burgdorferi<br>(Lyme Disease)<br>Antibody, IgM banding<br>pattern, Blood,<br>Western Blot (WB)<br>(short search "lyme")                                  | Coded result:<br>"positive" or<br>"negative" and<br>Text Result: Lyme IgM<br>Immunoblot                                                                             |  |  |  |  |
| Lyme disease,<br>Antibody EIA or IFA | Lyme Disease (Borrelia<br>burgdorferi) antibodies<br>(short search "lyme")                                          | Borrelia burgdorferi<br>(Lyme Disease)<br>Antibody, Blood, ELISA<br>OR<br>Borrelia burgdorferi<br>(Lyme Disease)<br>Antibody, Blood, IFA<br>(short search "lyme") | Coded result:<br>"positive," "negative,"<br>or "equivocal" and<br>Numeric Result: enter<br>numeric result and<br>Reference Range and<br>Text Result: Test<br>method |  |  |  |  |
| <i>Lyme disease, Culture</i>         | Borrelia burgdorferi<br>Culture (short search<br>"culture") OR Borrelia<br>species Culture (short<br>search "lyme") | Borrelia burgdorferi<br>(Lyme Disease) –<br>Result OR Borrelia –<br>Result<br>(short search "lyme")                                                               | <i>Coded Result:<br/>"isolated" or "not<br/>isolated"</i><br>Text Result: B.<br>mayonii (if applicable)                                                             |  |  |  |  |

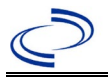

| Detection of B.                 | Lyme Disease (Borrelia | Borrelia burgdorferi  | Coded Result:           |
|---------------------------------|------------------------|-----------------------|-------------------------|
| <i>burgdorferi</i> sensu        | burgdorferi) PCR       | (Lyme Disease) –      | "detected" or "not      |
| stricto <i>or B. mayonii</i> in | (short search "lyme")  | Result OR Borrelia –  | detected"               |
| a clinical specimen by          |                        | Result                | Text Result: B.         |
| a <i>B. burgdorferi</i> group   |                        | (short search "lyme") | mayonii (if applicable) |
| specific NAAT assay             |                        |                       |                         |

NBS Entry Guidelines for Investigation Required fields are noted by → and BOLD and other preferred data entry fields by ⇒ and *italics*. Control + Click to see Patient Tab Investigation.

| Investigation | NBS Field Name |                                     | Description/Instructions                                                                                                    |  |  |
|---------------|----------------|-------------------------------------|----------------------------------------------------------------------------------------------------|--|--|
|               | In             | vestigation Summary                 |                                                                                                    |  |  |
|               | •              | Jurisdiction                        | Jurisdiction is automatically filled in based on the<br>patient's zip code. Review and correct as needed.<br>Select or edit "Jurisdiction" based on patient<br>address if available, location of patient's provider, or<br>location of reporting facility, in that order. |  |  |
|               | <b>→</b>       | Program Area                        | Zoonosis – Will default based on condition.                                                                                                    |  |  |
|               | •              | Investigation Start Date            | Enter Date Investigation began or if no follow up was done, enter the date the report was received.                                                                                                    |  |  |
|               | <b>→</b>       | Investigation Status                | Defaults to "Open." Change to "Closed" when investigation and data entry are completed.                                                                                                    |  |  |
|               | <b>→</b>       | Shared Indicator                    | Check the box.                                                                                                    |  |  |
|               |                | State Case ID                       | Leave blank.                                                                                                    |  |  |
|               | ₽              | Investigator                        | Search or enter quick code to enter the name of<br>the person who completed the investigation or the<br>person who could answer NBS data entry<br>inquiries.                                                                                                    |  |  |
|               | ⇔              | Date Assigned to Investigation      | Enter date investigation assigned to investigator.                                                                                                    |  |  |
|               | R              | Reporting Source                    |                                                                                                    |  |  |
|               | •              | Date of Report                      | Enter the earliest date first reported to public<br>health. Date will auto-populate when investigation<br>is created from a lab report but may be edited if<br>the report was received earlier from another<br>provider.                                                  |  |  |
|               | •              | Earliest Date Reported to<br>County | Enter earliest date information was reported to<br>county health department. If the regional office is<br>acting as the local health department, record the<br>date received by the regional office.                                                                      |  |  |
|               | <b>→</b>       | Earliest Date Reported to<br>State  | Enter earliest date information was reported to<br>the state health department (regional or central<br>office). The ELR date created should be listed if it<br>is the earliest report date.                                                                               |  |  |

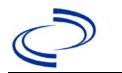

| Investigation | NBS Field Name |                                                                           | Description/Instructions                                                                                                    |
|---------------|----------------|---------------------------------------------------------------------------|----------------------------------------------------------------------------------------------------|
|               | •              | Earliest Date Suspected                                                   | <ul> <li>Enter date the case first met the criteria for<br/>reporting to the health department as evidenced<br/>by:</li> <li>Date a non-negative condition specific<br/>laboratory result was ordered (e.g., specimen<br/>collection date), or</li> <li>Date of physician diagnosis, or</li> <li>Date the disease/condition was added to the<br/>top 3 differential diagnoses for the patient, or</li> <li>Date a condition specific treatment or<br/>prophylaxis was ordered, whichever was<br/>earliest.</li> </ul> |
|               | •              | Reporting Source Type                                                     | Select type of "Reporting Source" for original<br>reporting entity such as laboratory, hospital, or<br>private physician. For cases identified by a health<br>department during an investigation, select "other<br>state and local agencies." If none of the<br>categories apply, note source in comments.                                                                                                    |
|               | •              | <b>Reporting Organization</b>                                             | "Reporting Source" auto populates if investigation<br>is created from a lab report. Conduct search for<br>"Reporting Source" as needed.<br>Note: If not found, search by city, etc. and then<br>enter new Provider as needed.                                                                                                    |
|               | ſ              | Reporting Provider                                                        | Search for "Reporter" (reporting provider) if<br>known.<br>Note: If not found, search by city, etc. and then<br>enter new Provider as needed.                                                                                                    |
|               | Cli            | nical                                                                     |                                                                                                    |
|               | ſ              | Physician                                                                 | Search for "Physician" if known. Note: If not found, search by city, etc. and then enter new Provider as needed.                                                                                                    |
|               | •              | Was the patient<br>hospitalized for this illness?                         | Determine if the case was admitted as an inpatient to a hospital. Select Yes, No, or Unknown.                                                                                                    |
|               | ſ              | Hospital                                                                  | If hospitalized, search for "Hospital" and enter<br>"Admission Date" and "Discharge Date." Capture<br>all hospitals, dates, and durations of stay<br>utilizing available fields and, as needed, the<br>comments field.<br>Note: If hospital is not found, search by city, etc.<br>and then enter new Organization as needed.                                                                                                    |
|               | ţ              | Admission Date                                                            | If patient hospitalized, enter admission date(s).                                                                                                    |
|               | ⇒              | Discharge Date                                                            | If patient hospitalized, enter discharge date(s).                                                                                                    |
|               | Ŷ              | Total duration of stay in the hospital (in days):                         | Calculate duration of stay as discharge – admission<br>date for listed hospital stay. If admission date is<br>same as discharge date, enter 1.                                                                                                    |
|               | •              | Did the healthcare provider<br>diagnose the patient with<br>Lyme disease? | Select Yes, No, or Unknown                                                                                                    |

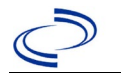

| Investigation | NE  | 3S Field Name                                                | Description/Instructions                                                                                                    |
|---------------|-----|--------------------------------------------------------------|----------------------------------------------------------------------------------------------------|
|               | •   | Diagnosis Date                                               | <ul> <li>Enter date of clinical diagnosis based on presence of EM.</li> <li>"Diagnosis Date" is also required if onset date is unknown.</li> <li>Enter "Diagnosis Date" as evidenced by:</li> <li>Date of physician diagnosis, or</li> <li>Date of the condition specific laboratory result</li> </ul> |
|               | 1   | Illness Onset Date                                           | Enter "Illness Onset Date."<br><b>Do not enter an illness onset date that</b><br><b>occurs in a prior MMWR year</b><br><i>Note: If onset date is unknown, enter date of</i><br><i>specimen collection.</i>                                                                                             |
|               |     | Illness End Date                                             |                                                                                                    |
|               |     | Illness Duration                                             |                                                                                                    |
|               |     | Age at Onset                                                 | Enter number and unit.                                                                                                    |
|               |     | Age at Onset Units                                           | Default is years. Use days if <1 month, months for $\geq$ 1 month and <1 year, and years for $\geq$ 1 year.                                                                                                    |
|               | ſ   | <i>Is the patient pregnant?</i>                              | Was individual pregnant at the time of onset?<br>Indicate yes, no or unknown. Field is unavailable<br>for entry for male patients.                                                                                                    |
|               | ⇧   | <i>Was patient treated for this<br/>illness?</i>             | Select Yes, No, or Unknown                                                                                                    |
|               | î   | Antibiotics used for this illness<br>(check all that apply)  | Select all that apply: doxycycline, ceftriaxone,<br>penicillin, amoxicillin, azithromycin, cefuroxime<br>axetil, unknown or other                                                                                                    |
|               | ſ   | Specify other antibiotic                                     | If other antibiotic used, please specify what was used                                                                                                    |
|               | Ŷ   | <i>Combined duration of<br/>antibiotics for this illness</i> | Select <1 month, 1-3 months, >3 months or<br>unknown                                                                                                    |
|               | •   | Did the patient die from this illness?                       | If patient died from the illness, enter yes. Also go<br>to the Patient tab and enter "yes" for <i>Is the</i><br><i>Patient Deceased?</i> And enter date of death for<br><i>Deceased Date</i> .                                                                                                    |
|               | +   | Date of Death                                                | If applicable, enter date of death.                                                                                                    |
|               | Ер  | idemiologic                                                  |                                                                                                    |
|               | Dis | sease Acquisition                                            |                                                                                                    |
|               | -   | Patient in wooded, brushy                                    |                                                                                                    |
|               |     | days?                                                        | Select Yes. No or Unknown                                                                                                    |
|               |     | Within Texas?                                                | Select Yes, No or Unknown                                                                                                    |
|               | -   | Outside of Texas?                                            | Select Yes, No or Unknown                                                                                                    |
|               | -   | State of Exposure                                            | Indicate state where patient was infected                                                                                                    |
|               | ◆   | County of Exposure                                           | Indicate county where patient was infected                                                                                                    |
|               | Са  | se Definition Clinical Evidence                              |                                                                                                    |
|               | >   | Erythema Migrans >= 5cm                                      | Select Yes, No or Unknown                                                                                                    |
|               | >   | Arthritis                                                    | Select Yes, No or Unknown                                                                                                    |
|               | >   | Bell's Palsy                                                 | Select Yes, No or Unknown                                                                                                    |
|               | >   | Radiculoneuropathy                                           | Select Yes, No or Unknown                                                                                                    |
|               | >   | Lymphocytic Meningitis                                       | Select Yes, No or Unknown                                                                                                    |
|               | >   | Encephalomyelitis                                            | Select Yes, No or Unknown                                                                                                    |
|               | •   | 2 <sup></sup> or 3 <sup></sup> Degree Heart<br>Block         | Select Yes, No or Unknown                                                                                                    |

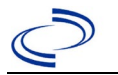

| Investigation | NE | BS Field Name                   | <b>Description/Instruc</b>                                                                                                | tions                                                                                                    |
|---------------|----|---------------------------------|----------------------------------------------------------------------------------------------------|----------------------------------------------------------------------------------------------------|
|               | Ot | her Signs and Symptoms          |                                                                                                    |                                                                                                    |
|               | +  | Arthralgias                     | Select Yes, No or Unkr                                                                                                    | nown                                                                                                    |
|               | +  | Bundle Branch Block             | Select Yes, No or Unkr                                                                                                    | nown                                                                                                    |
|               | -  | Cognitive Impairment            | Select Yes, No or Unkr                                                                                                    | nown                                                                                                    |
|               |    | Encephalopathy                  | Select Yes, No or Unkr                                                                                                    | nown                                                                                                    |
|               |    | Fever/Sweats/Chills             | Select Yes, No or Unkr                                                                                                    | nown                                                                                                    |
|               |    | Headache                        | Select Yes, No or Unkr                                                                                                    | nown                                                                                                    |
|               | -  | Paresthesias                    | Select Yes, No or Unkr                                                                                                    | nown                                                                                                    |
|               |    | Visual/Auditory Impairment      | Select Yes, No or Unkr                                                                                                    | nown                                                                                                    |
|               |    | Palpitations                    | Select Yes, No or Unkr                                                                                                    | nown                                                                                                    |
|               | -  | Peripheral Neuropathy           | Select Yes, No or Unkr                                                                                                    | nown                                                                                                    |
|               |    | Mvalgias                        | Select Yes, No or Unkr                                                                                                    | nown                                                                                                    |
|               |    | Fatique                         | Select Yes, No or Unkr                                                                                                    | nown                                                                                                    |
|               |    | Neck Pain                       | Select Yes, No or Unkr                                                                                                    | nown                                                                                                    |
|               |    | Mvocarditis                     | Select Yes. No or Unkr                                                                                                    | nown                                                                                                    |
|               |    | Other rash                      | Select Yes. No or Unkr                                                                                                    | nown                                                                                                    |
|               | -  | Other signs or symptoms         | Enter additional sympt                                                                                                    | toms.                                                                                                    |
|               | In | itial Lyme disease antibody sci | reening test (Tier 1)                                                                                                    |                                                                                                    |
|               | -> | EIA/IFA (IgM and/or IgG)        | Select positive, negati                                                                                                   | ve or not done                                                                                                    |
|               | >  | Collection date                 | Enter date sample was                                                                                                    | s collected.                                                                                                    |
|               | W  | estern Blot (WB) confirmatory   | test (Tier 2)                                                                                                    |                                                                                                    |
|               | -  | IaM                             | Select positive, negati                                                                                                   | ve or not done                                                                                                    |
|               | -  | IgM Collection Date             | Enter date sample was                                                                                                    | s collected                                                                                                    |
|               |    | IaG                             | Select positive, negati                                                                                                   | ve or not done                                                                                                    |
|               |    | IgG Collection Date             | Enter date sample was                                                                                                    | s collected                                                                                                    |
|               |    | Culture/Other test              | Enter additional test p                                                                                                   | erformed.                                                                                                    |
|               |    | Transmission Mode               | Select "Vectorborne"                                                                                                    |                                                                                                    |
|               |    | Detection Method                | Select appropriate res                                                                                                    | ponse from drop-down list.                                                                                                    |
|               | +  | Confirmation Method             | Indicate method(s)<br>used to determine<br>case status                                                                    | Laboratory confirmed or<br>laboratory report –<br>laboratory criteria required<br>for case status selected<br>was met; if NBS lab report<br>not entered, enter lab<br>information into<br>comments. |
|               |    | Confirmation Date               | Date criteria for the ca<br>met                                                                                           | ase status of the case was                                                                                                    |
|               | •  | Case Status                     | Select Confirmed, Prol<br>Case according to the<br>year<br><u>http://www.dshs.texas</u><br><u>Guidance-Manuals/</u>       | bable, Suspect, or Not a case definition. See current                                                                                                    |
|               | •  | MMWR Week                       | Auto-populates based<br>beginning of the year<br>to the previous year, t<br>edited to the last MMV<br>preceding MMWR cale | on data entry date. At the<br>if the MMWR Year is edited<br>the MMWR week should be<br>VR week (52 or 53) of the<br>ndar.                                                                           |

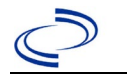

| Investigation | NBS Field Name |                  | Description/Instructions                                                                                                    |
|---------------|----------------|------------------|----------------------------------------------------------------------------------------------------|
|               | •              | MMWR Year        | Auto-populates based on data entry date. This<br>does not need to be edited. However, at the<br>beginning of the year, the MMWR week and year<br>should be edited as needed to either the last<br>MMWR week of the preceding calendar year or the<br>first MMWR week of the following year so the<br>MMWR year reflects the year in which the case<br>occurred. |
|               | Administrative |                  |                                                                                                    |
|               |                | General Comments | Indicate if patient traveled to a high incidence<br>Lyme area, even if patient was not in area<br>perceived to be tick habitat.                                                                                                    |

#### NBS Entry Guidelines for Notification

Notifications are required for confirmed, probable, and suspect cases. Suspect cases will not be included in case counts but are being tracked for programmatic review.

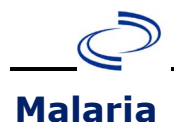

#### **General Information**

Please complete a <u>Malaria Case Investigation Form (state.tx.us)</u> and route to the Zoonosis Control Branch through your regional Zoonosis Control Program.

Blood smears from questionable cases should be referred to the DSHS Austin laboratory for confirmation of the diagnosis; DSHS may refer further to CDC (see:

https://www.cdc.gov/laboratory/specimen-submission/detail.html?CDCTestCode=CDC-10234).

The CDC Malaria Hotline is available to clinicians 24/7 for assistance with diagnosis and management of suspected malaria cases (see: <u>https://www.cdc.gov/malaria/contact\_us.html</u>).

#### NBS Entry Guidelines for Laboratory Reports

Required fields are noted by → and **BOLD** and other preferred data entry fields by ⇒ and *italics*. Control + Click to see Patient Tab Lab Report Table.

| Lab Report | NBS Field Name |                                   | Description/Instructions                                                                                                    |
|------------|----------------|-----------------------------------|----------------------------------------------------------------------------------------------------|
|            | 0              | der Information                   |                                                                                                    |
|            | <b>→</b>       | Reporting Facility                | Search for reporting facility or enter quick code.<br>Select <b>original source of report</b> , not other<br>public health entity sharing report.<br><i>Note: If Facility is not found, search by other</i><br><i>criteria (city, etc.) then enter a new</i><br><i>Organization as needed.</i> |
|            | ſ              | Ordering Facility                 | Search for ordering facility, enter quick code or<br>check "Same as Reporting Facility."<br>Note: If Facility is not found, search by other<br>criteria (city, etc.) then enter a new<br>Organization as needed.                                                                               |
|            | î              | Ordering Provider                 | Search for ordering provider or enter quick<br>code.<br>Note: If Provider is not found, search by other<br>criteria (city, etc.) then enter a new Provider as<br>needed.                                                                                                    |
|            | •              | Program Area                      | Enter or edit to <b>Zoonosis.</b><br>Note: An ELR will pre-populate based on the<br>condition. Edit if incorrect. Use the drop-down<br>list for manual lab entry.                                                                                                    |
|            | •              | Jurisdiction                      | Jurisdiction is automatically filled in based on the<br>patient's zip code. Review and correct as needed.<br>Select or edit "Jurisdiction" based on patient<br>address if available, location of patient's<br>provider, or location of reporting facility in that<br>order.                    |
|            | ſ              | Lab Report Date                   | Enter date result was reported to provider if available.                                                                                                    |
|            | •              | Date Received by Public<br>Health | "Date Received by Public Health" pre-populates<br>with current date. Enter correct date – earliest<br>date the lab report was received by a public<br>health entity (local, regional or state).                                                                                                |
|            |                | Pregnancy Status                  | Select Yes, No, or Unknown.                                                                                                    |
|            |                | Weeks                             | Enter number of weeks pregnant.                                                                                                    |
|            | ⇒              | Ordered Test                      | Refer to table below.                                                                                                    |

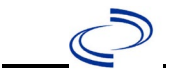

| Lab Report | NBS Field Name                                                                       |                                          | Description/Instructions                                                           |  |
|------------|--------------------------------------------------------------------------------------|------------------------------------------|------------------------------------------------------------------------------------|--|
|            |                                                                                      | Accession Number                         | Enter unique ID assigned to specimen.                                              |  |
|            | •                                                                                    | Specimen Source                          | Whole blood, Blood venous, or Other (describe in Lab Comments)                     |  |
|            |                                                                                      | Specimen Site                            | Select appropriate response from drop-down list.                                   |  |
|            | +                                                                                    | Specimen Collection Date/Time            | Enter date specimen collected.                                                     |  |
|            |                                                                                      | Patient Status at Specimen<br>Collection | Select hospitalized, outpatient, or unknown.                                       |  |
|            | Те                                                                                   | st Result(s)                             |                                                                                    |  |
|            | >                                                                                    | Resulted Test                            | Refer to table below                                                               |  |
|            | Ŷ                                                                                    | Coded Result                             | Refer to table below.                                                              |  |
|            | ſ                                                                                    | Numeric Result                           | Refer to table below. Enter units in the 2 <sup>nd</sup> box.                      |  |
|            |                                                                                      | Units                                    |                                                                                    |  |
|            | ſ                                                                                    | Text Result                              | Refer to table below.                                                              |  |
|            | î                                                                                    | Reference Range From                     | If applicable, enter the reference range or cut-<br>off value for normal results.  |  |
|            | î                                                                                    | Reference Range To                       | If applicable, enter the reference range or cut-<br>off value for normal results.  |  |
|            |                                                                                      | Status                                   | Select Corrected, Final, Preliminary, Results<br>Pending, or Started but cancelled |  |
|            |                                                                                      | Result comments                          | Enter any comments included with the lab report                                    |  |
|            | If your choice for Resulted Test brings up additional fields (not listed in the Lab  |                                          |                                                                                    |  |
|            | Report Information table), entering data in these fields is optional.                |                                          |                                                                                    |  |
|            | Click on <u>Add lest Result</u> when the Test Result(s) section is completed and add |                                          |                                                                                    |  |
|            | ad                                                                                   | ditional lab results as needed.          |                                                                                    |  |
|            | Ac                                                                                   | Iministrative                            |                                                                                    |  |
|            |                                                                                      | Comments                                 | Enter comments as needed.                                                          |  |

| Ordered Test, Resulted Test and Test Results |                                                                                           |                                                                                                    |                                                                                          |  |  |  |
|----------------------------------------------|-------------------------------------------------------------------------------------------|----------------------------------------------------------------------------------------------------|------------------------------------------------------------------------------------------|--|--|--|
| Description                                  | → Ordered Test                                                                            | → Resulted Test                                                                                                    | Test Result(s)                                                                           |  |  |  |
| Blood smear                                  | Malaria (Plasmodium)<br>smear (thick smear or<br>thin smear)<br>( <i>drop-down list</i> ) | Plasmodium Identified<br>( <i>drop-down list</i> )                                                                                                    | Organism: Select<br>species name for<br>organism identified<br>( <i>drop-down list</i> ) |  |  |  |
| Malaria PCR                                  | Plasmodium sp DNA<br>( <i>long search</i><br>" <i>plasmodium"</i> )                       | Plasmodium falciparum<br>PCR, or<br>Plasmodium malariae<br>PCR, or<br>Plasmodium ovale PCR,<br>or<br>Plasmodium vivax PCR,<br>or<br>Plasmodium species<br>PCR<br>(short search "plasmo") | Coded result: Enter<br>"positive," "negative,"<br>or "equivocal"                         |  |  |  |
| Malaria RDT                                  | Malaria (Plasmodium)<br>antigen<br>( <i>short search "malaria"</i> )                      | Plasmodium Identified<br>( <i>drop-down list</i> )                                                                                                    | Organism: Select<br>species name for<br>organism identified<br>( <i>drop-down list</i> ) |  |  |  |

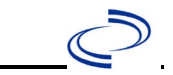

NBS Entry Guidelines for Investigation Required fields are noted by → and BOLD and other preferred data entry fields by ⇒ and *italics*. Control + Click to see Patient Tab Investigation.

| Investigation | NBS Field Name |                                     | Description/Instructions                                                                                                    |
|---------------|----------------|-------------------------------------|----------------------------------------------------------------------------------------------------|
|               | In             | vestigation Information             |                                                                                                    |
|               |                | Jurisdiction                        | Jurisdiction is automatically filled in based<br>on the patient's zip code. Review and<br>correct as needed. Select or edit<br>"Jurisdiction" based on patient address if<br>available, location of patient's provider, or<br>location of reporting facility, in that order. |
|               | •              | Program Area                        | <b>Zoonosis</b> – Will default based on condition chosen.                                                                                                    |
|               | •              | Investigation Start Date            | Enter date investigation began or, if no follow up was done, enter the date the report was received.                                                                                                    |
|               | •              | Investigation Status                | Defaults to "Open." Change to "Closed" when investigation and data entry are completed.                                                                                                    |
|               | •              | Shared Indicator                    | Defaults to Checked.                                                                                                    |
|               |                | State Case ID                       | Leave blank.                                                                                                    |
|               | ₽              | Investigator                        | Search or enter quick code to enter the<br>name of the person who completed the<br>investigation or the person who could<br>answer NBS data entry inquiries.                                                                                                    |
|               | Ŷ              | Date Assigned to Investigation      | Enter date investigation assigned to investigator.                                                                                                    |
|               | Re             |                                     |                                                                                                    |
|               | •              | Date of Report                      | Enter the earliest date first reported to<br>public health. Date will auto-populate<br>when investigation is created from a lab<br>report but may be edited if the report<br>was received earlier from another<br>provider.                                                  |
|               | +              | Earliest Date Reported to<br>County | Enter earliest date information was<br>reported to county health department. If<br>the regional office is acting as the local<br>health department, record the date<br>received by the regional office.                                                                      |
|               | •              | Earliest Date Reported to<br>State  | Enter earliest date information was<br>reported to the state health department<br>(regional or central office). The ELR date<br>created should be listed if it is the earliest<br>report date.                                                                               |

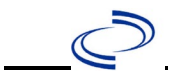

| Investigation | NE       | 3S Field Name                                     | Description/Instructions                                                                                                    |
|---------------|----------|---------------------------------------------------|----------------------------------------------------------------------------------------------------|
|               |          | Earliest Date Suspected                           | <ul> <li>Enter date the case first met the criteria for reporting to the health department as evidenced by:</li> <li>Date a non-negative condition specific laboratory result was ordered (e.g. specimen collection date), or</li> <li>Date of physician diagnosis, or</li> <li>Date the disease/condition was added to the top 3 differential diagnoses for the patient, or</li> <li>Date a condition specific treatment or prophylaxis was ordered, whichever was earliest.</li> </ul> |
|               | •        | Reporting Source Type                             | Select type of "Reporting Source" for<br>original reporting entity such as<br>laboratory, hospital, or private physician.<br>For cases identified by a health<br>department during an investigation,<br>select "other state and local agencies." If<br>none of the categories apply, note source<br>in comments.                                                                                                    |
|               | <b>→</b> | <b>Reporting Organization</b>                     | "Reporting Organization" auto-populates<br>if investigation is created from a lab<br>report. Conduct search for "Reporting<br>Organization" as needed.<br>Note: If not found, search by city, etc.<br>and then enter new Organization as<br>needed.                                                                                                    |
|               | ſ        | Reporting Provider                                | Search for reporting provider if known.<br>This may be reporting facility and/or<br>treating physician.<br>Note: If not found, search by city, etc.<br>and then enter new Provider as needed.                                                                                                    |
|               | Cli      | inical                                            |                                                                                                    |
|               | ſ        | Physician                                         | "Physician" auto populates if investigation<br>is created from a lab report. Conduct<br>search for "Physician" as needed.<br>Note: If not found, search by city, etc.<br>and then enter new Provider as needed.                                                                                                    |
|               | +        | Was the patient<br>hospitalized for this illness? | Determine if the case was admitted as an inpatient to a hospital. Select Yes, No, or Unknown.                                                                                                    |
|               | ſ        | Hospital                                          | If hospitalized, search for "Hospital" and<br>enter "Admission Date" and "Discharge<br>Date." Capture all hospitals, dates, and<br>durations of stay utilizing available<br>fields and, as needed, the comments<br>field.<br>Note: If hospital is not found, search by<br>city, etc. and then enter new<br>Organization as needed.                                                                                                    |

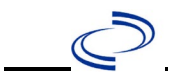

| Investigation | estigation NBS Field Name |                                                         | Description/Instructions                                                                                                    |  |
|---------------|---------------------------|---------------------------------------------------------|----------------------------------------------------------------------------------------------------|--|
|               | ተ                         | Admission Date                                          | If patient hospitalized, enter 1 <sup>st</sup> admission date.                                                                                                    |  |
|               |                           | Discharge Date                                          | If patient hospitalized, enter 1 <sup>st</sup> discharge/transfer date.                                                                                                    |  |
|               |                           | <i>Total duration of stay in the hospital (in days)</i> | Duration will auto-populate if "Admission<br>Date" and "Discharge Date" are entered. If<br>admission date is same as discharge date,<br>enter 1.                                                                                                    |  |
|               | <b>→</b>                  | Diagnosis Date                                          | <ul> <li>"Diagnosis Date" is required if onset date<br/>is unknown.</li> <li>Enter Diagnosis Date as evidenced by:</li> <li>Date of physician diagnosis (if known),<br/>or</li> <li>Date of the condition specific<br/>laboratory result</li> </ul>                |  |
|               | •                         | Illness Onset Date                                      | Enter "Illness Onset Date."<br>Note: If unknown, enter date of hospital<br>admission or, secondly, specimen<br>collection date.                                                                                                    |  |
|               |                           | Illness End Date                                        | Enter end date for illness, if known.                                                                                                    |  |
|               |                           | Illness Duration                                        | Enter number. Use days if < 1 month,<br>months for $\ge$ 1 month and < 1 year, and<br>years for $\ge$ 1 year.<br>Note: Duration is auto-populated if<br>"Illness Onset Date" and "Illness End<br>Date" are entered. If end date is same as<br>onset date, enter 1. |  |
|               |                           | Illness Duration Units                                  | Use the drop-down list to select days,<br>weeks, etc.<br>Note: Unit is auto-populated if "Illness<br>Onset Date" and "Illness End Date" are<br>entered.                                                                                                    |  |
|               | Ŷ                         | Age at Onset                                            | Enter number and unit. Default is years. Use days if < 1 month, months for $\geq$ 1 month and < 1 year, and years for $\geq$ 1 year.<br>Note: Age is auto-populated if "Illness Onset Date" and "Date of Birth" are entered.                                       |  |
|               | Ŷ                         | Age at Onset Units                                      | Use the drop-down list to select days,<br>weeks, etc.<br>Note: Unit is auto-populated if "Illness<br>Onset Date" and "Date of Birth" are<br>entered.                                                                                                    |  |
|               |                           | Is the patient pregnant?                                | Was individual pregnant at the time of<br>onset? Indicate yes, no or unknown. Field<br>is unavailable for entry for male patients.                                                                                                    |  |
|               | •                         | Did the patient die from this illness?                  | If patient died from the illness, enter yes.<br>Also go to the Patient tab and enter "yes"<br>for <i>Is the Patient Deceased?</i> And date of<br>death for <i>Deceased Date</i> .                                                                                  |  |

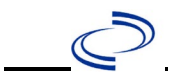

| Investigation | NE                                               | 3S Field Name                                       | Description/Instructions                                                                                                    |                                                                                                    |
|---------------|--------------------------------------------------|-----------------------------------------------------|----------------------------------------------------------------------------------------------------|----------------------------------------------------------------------------------------------------|
|               | +                                                | Date of Death                                       | If patient died from deceased date.                                                                                                    | n the illness, enter                                                                                                    |
|               | Ep                                               | idemiologic                                         |                                                                                                    |                                                                                                    |
|               |                                                  | Is this person associated with a day care facility? | Not Required                                                                                                    |                                                                                                    |
|               |                                                  | Is this person a food handler?                      | Not Required                                                                                                    |                                                                                                    |
|               | Ŷ                                                | <i>Is this case part of an outbreak?</i>            | Consult with your I<br>regional office if yo<br>might be a part of<br>applicable, select "<br>corresponding "Out<br>the NEDSS Project<br>outbreak name ent        | ocal Zoonosis Control<br>ou suspect this case<br>an outbreak. If<br>Yes" and select the<br>tbreak Name." Contact<br>Office to have an<br>cered.                                                                                                    |
|               | ⇒Outbreak NameSelect outbreak name from<br>list. |                                                     | me from drop-down                                                                                                    |                                                                                                    |
|               | •                                                | Where was the disease<br>acquired?                  | Indicate where<br>disease was<br>acquired; if it<br>may have been<br>acquired in<br>multiple<br>locations,<br>describe in the<br>investigation<br>comments field. | Indigenous, within<br>jurisdiction<br>Out of Country –<br>patient acquired<br>illness while outside<br>of US.<br>Out of jurisdiction,<br>from another<br>jurisdiction –<br>patient acquired<br>illness while in<br>another jurisdiction<br>within TX.<br>Out of State –<br>patient acquired<br>illness within US, but<br>outside of TX.<br>Unknown – patient<br>acquired illness at an<br>unknown location. |
|               | •                                                | Imported Country                                    | Indicate country w<br>illness. Required if<br>selected.                                                                                                    | here patient acquired<br>"Out of Country"                                                                                                    |
|               | •                                                | Imported State                                      | Indicate state when<br>illness. Required if<br>selected.                                                                                                    | re patient acquired<br>"Out of State"                                                                                                    |
|               | ⇒                                                | Imported City                                       | Indicate city where illness.                                                                                                    | e patient acquired                                                                                                    |
|               | •                                                | Imported County                                     | Indicate county wh<br>illness. Required if<br>from another jurisc                                                                                                 | ere patient acquired<br>"Out of jurisdiction,<br>diction" selected.                                                                                                    |
|               | <b>→</b>                                         | Transmission Mode                                   | Select most approp<br>transmission metho<br>borne transmission                                                                                                    | oriate disease<br>od, most likely "vector-<br>"                                                                                                    |

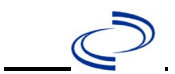

| Investigation | NE | 3S Field Name                  | Description/Inst                                                                                                    | ructions                                                                                                    |
|---------------|----|--------------------------------|----------------------------------------------------------------------------------------------------|----------------------------------------------------------------------------------------------------|
|               |    | Detection Method               | Select appropriate down list.                                                                                               | response from drop-                                                                                                    |
|               | *  | Confirmation Method            | Select method<br>used to determine<br>case status.                                                                          | Laboratory<br>confirmed or<br>Laboratory report –<br>laboratory criteria<br>required for case<br>status selected was<br>met; if NBS lab<br>report not entered,<br>enter lab information<br>manually and<br>associate with<br>the399urnetiid399ion |
|               |    | Confirmation Date              | Enter date when th status were met.                                                                                         | e criteria for case                                                                                                    |
|               | +  | Case Status                    | Select Confirmed, s<br>according to the ca<br>current year<br><u>http://www.dshs.to</u><br>gation/Guidance-M                | Suspect, or Not a Case<br>use definition. See<br>exas.gov/EAIDU/investi<br>anuals/)                                                                                                    |
|               | +  | MMWR Week                      | Auto-populates bas<br>At the beginning of<br>Year is edited to th<br>MMWR week should<br>MMWR week (52 of<br>MMWR calendar. | sed on data entry date.<br>If the year, if the MMWR<br>The previous year, the<br>d be edited to the last<br>r 53) of the preceding                                                                                                    |
|               | +  | MMWR Year                      | Auto-populates bas<br>At the beginning of<br>year should be edite<br>the year of illness o                                  | ed on data entry date.<br>the year, the MMWR<br>ed, as needed, to reflect<br>nset.                                                                                                    |
|               | Ge | eneral Comments                |                                                                                                    |                                                                                                    |
|               |    | General Comments               | Enter comments as                                                                                                    | s needed.                                                                                                    |
|               | Ma | alaria Questions               |                                                                                                    |                                                                                                    |
|               |    | Height (in inches)             |                                                                                                    |                                                                                                    |
|               |    | Weight (in kilograms)          |                                                                                                    |                                                                                                    |
|               | ⇒  | Hospital Record Number         | Enter if applicable/                                                                                                    | known                                                                                                    |
|               | +  | Lab Test Type                  | Select No Test Don<br>Reaction, Rapid Dia<br>or Unknown                                                                     | e, Polymerase Chain<br>agnostic Test, Smear                                                                                                    |
|               | •  | Lab Test Result                | Select Negative, No<br>Unknown                                                                                              | ot Done, Positive, or                                                                                                    |
|               | •  | Species/Organism Name          | Select Falciparum,<br>Determined, Other<br>Ctrl to select more                                                              | Malariae, Not<br>, Ovale, or Vivax. <i>(Use<br/>than one.)</i>                                                                                                    |
|               | •  | Other Species/Organism<br>Name | Enter if "Other" is s name.                                                                                                 | selected as species                                                                                                    |

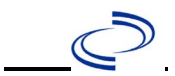

| Investigation | NBS Field Name                                                                                                    |                                                                                                    | Description/Instructions                                                     |  |
|---------------|----------------------------------------------------------------------------------------------------|----------------------------------------------------------------------------------------------------|------------------------------------------------------------------------------|--|
|               | î                                                                                                    | Parasitemia Level (%)                                                                                      | Enter % if known (use peak parasitemia % if multiple results)                |  |
|               | •                                                                                                    | Was specimen sent to CDC for malaria confirmation?                                                         | Select No, Unknown, or Yes                                                   |  |
|               |                                                                                                    | Specimen Type(s) Sent to<br>CDC                                                                            | Select Other, Smears, or Whole Blood.<br>(Use Ctrl to select more than one.) |  |
|               | Ŷ                                                                                                    | <i>Other Specimen Type(s) Sent to CDC</i>                                                                  | Specify specimen type in text box                                            |  |
|               | •                                                                                                    | Has the patient traveled or<br>lived outside the U.S.<br>during the past two years?                        | Select No, Unknown, or Yes                                                   |  |
|               | •                                                                                                    | Did the patient reside in the<br>U.S. prior to most recent<br>travel?                                      | Select No, Unknown, or Yes                                                   |  |
|               | •                                                                                                    | If patient did not reside in<br>U.S. prior to most recent<br>travel, what was the<br>country of residence? | Select country from drop-down                                                |  |
|               | •                                                                                                    | Principal Reason for Travel<br>from/to the U.S. (for the<br>most recent trip)                              | Select from drop-down                                                        |  |
|               | ᡎ                                                                                                    | <i>Other Principal Reason for<br/>Travel from/to the U.S. (for the<br/>most recent trip)</i>               | Text box entry, if applicable                                                |  |
|               | •                                                                                                    | International Destination<br>or Residence                                                                  | Select country from drop-down                                                |  |
|               | •                                                                                                    | Date Returned/Arrived in U.S.                                                                              | Enter date of return or arrival to U.S.                                      |  |
|               | •                                                                                                    | Duration of Stay in<br>Country Outside of U.S.                                                             | Enter number and units                                                       |  |
|               | The next set of 6 questions captures whether an antimalarial drug was taken for prevention <b>DURING TRAVEL OR RESIDENCE IN ENDEMIC AREA</b> . Do <u>not</u> include treatment drugs used for THIS attack of malaria. |                                                                                                    |                                                                              |  |
|               | •                                                                                                    | Was malaria<br>chemoprophylaxis taken?                                                                     | Select No, Unknown, or Yes                                                   |  |
|               | •                                                                                                    | Preventative Medication(s)<br>Taken by Patient                                                             | Select medication from drop-down list. (Use Ctrl to select more than one.)   |  |
|               | •                                                                                                    | Other Preventative<br>Medication(s) Taken by<br>Patient                                                    | Text box entry, if applicable                                                |  |
|               | •                                                                                                    | Was all preventative<br>medication taken as<br>prescribed?                                                 | Select No, Unknown, or Yes                                                   |  |
|               | •                                                                                                    | If doses of preventative<br>medicine were missed,<br>what was the primary<br>reason?                       | If applicable, select appropriate response from drop-down.                   |  |

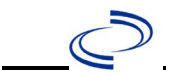

| Investigation | NE       | 3S Field Name                                                                                              | Description/Instructions                                                                                                    |
|---------------|----------|----------------------------------------------------------------------------------------------------|----------------------------------------------------------------------------------------------------|
|               |          | <i>Other If doses of preventative medicine were missed, what was the primary reason?</i>                   | Text box entry, if applicable                                                                                                    |
|               |          | Does the patient have a<br>previous history of malaria<br>in the last 12 months (prior<br>to this report)? | Select No, Unknown, or Yes                                                                                                    |
|               | +        | Date of Previous Attack                                                                                    | Enter date of attack prior to this report, if applicable                                                                               |
|               | +        | Malaria Species Associated<br>with Previous Attack                                                         | Select Falciparum, Malariae, Not<br>Determined, Other, Ovale, or Vivax. (Use<br>Ctrl to select more than one.)                         |
|               | +        | Other Malaria Species<br>Associated with Previous<br>Attack                                                | Text box entry, if applicable                                                                                                    |
|               | <b>→</b> | Has the patient received a<br>blood transfusion or organ<br>transplant prior to this<br>illness?           | Select No, Unknown, or Yes                                                                                                    |
|               | +        | Date of Blood<br>Transfusion/Organ<br>Transplant                                                           | Enter if applicable                                                                                                    |
|               | <b>↑</b> | Clinical Complication(s)                                                                                   | Select clinical complications for<br>severe malaria, if applicable, from<br>the drop-down list. (Use Ctrl to select<br>more than one.) |
|               |          | Other Clinical Complication(s)                                                                             | Text box entry, if applicable for a severe malaria case                                                                                |
|               |          | Treatment Medications(s)<br>(for this attack)                                                              | Select treatment medications from<br>the drop-down list. (Use Ctrl to select<br>more than one.)                                        |
|               | Ŷ        | Other Treatment<br>Medications(s) (for this attack)                                                        | Anti-malarial medications only                                                                                                    |

NBS Entry Guidelines for Notification Notifications are required for confirmed and suspect cases. Suspect cases will not be included in case counts but are being tracked for programmatic review.

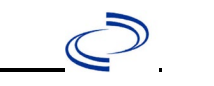

#### **General Information**

The <u>Measles case report form</u> is required to be completed and submitted to the DSHS Central Office via the Regional Office.

Information on measures can be found in the Emerging and Acute Infectious Disease Guidelines: <u>https://www.dshs.texas.gov/notifiable-conditions/investigation-guidance</u>

The measles vaccination history should be entered as a vaccination record in NBS and attached to the investigation. Enter the date of vaccination, age at vaccination, vaccine type, and any other available information. To search ImmTrac for this patient, within the investigation, click "Manage Associations" and under the "Vaccinations" section, click "Query Registry." Confirm the patient's information is correct then click "Submit Query." Check the box next to the vaccine to associate it with the current investigation. If the patient, primary care provider, reporting provider/facility, school, ImmTrac, or other reputable source cannot provide documentation of the vaccination record, do not enter the vaccination, as it cannot be verified.

| Vaccine Type                  | NBS Selection | Manufacturers for US (2024) |
|-------------------------------|---------------|-----------------------------|
| MMRV (Measles-Mumps-Rubella-  | MMRV          | ProQuad – Merck             |
| Varicella Virus Vaccine Live) |               |                             |
| MMR (Measles-Mumps-Rubella)   | MMR           | M-M-R II – Merck            |
|                               |               | Priorix – GlaxoSmithKline   |
| Measles                       | Measles       |                             |
| Measles/Rubella               | M/R           |                             |

For a complete vaccination schedule for children and adults go to: <u>https://www.dshs.texas.gov/immunizations/public/schedules</u>.

#### **NBS Entry Guidelines for Laboratory Reports**

Required fields are noted by → and **BOLD** and other preferred data entry fields by ⇒ and *italics*. Control + Click to see <u>Patient Tab Lab Report Table</u>.

| Lab<br>Report | NBS Field Name |                    | Description/Instructions                                                                                                    |                                                                                                    |
|---------------|----------------|--------------------|----------------------------------------------------------------------------------------------------|----------------------------------------------------------------------------------------------------|
|               | 0              | der Information    |                                                                                                    |                                                                                                    |
|               | •              | Reporting Facility | Search for reporting facility or enter quick code.<br>Select <b>original source of report</b> , not other<br>public health entity sharing report.<br><i>Note: If Facility is not found, search by other</i><br><i>criteria (city, etc.) then enter a new Organization</i><br><i>as needed.</i> |                                                                                                    |
|               | Ŷ              | Ordering Facility  | Search for ordering facility, enter quick code or<br>check "Same as Reporting Facility." Note: If<br>Facility is not found, search by other criteria (city,<br>etc.) then enter a new Organization as needed.                                                                                  |                                                                                                    |
|               | ₽              | î                  | Ordering Provider                                                                                                    | Search for ordering provider or enter quick code.<br>Note: If Provider is not found, search by other<br>criteria (city, etc.) then enter a new Provider as<br>needed. |
|               | •              | Program Area       | Enter or edit to <b>Immunizations.</b><br>Note: Use the drop-down list for manual lab<br>entry. An ELR will pre-populate based on the<br>condition. Check and edit if incorrect using<br>Transfer Ownership button.                                                                            |                                                                                                    |

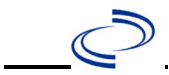

| Lab<br>Report |                                                                                                    | NBS Field Name                           | Description/Instructions                                                                                                    |  |  |
|---------------|----------------------------------------------------------------------------------------------------|------------------------------------------|----------------------------------------------------------------------------------------------------|--|--|
|               | +                                                                                                    | Jurisdiction                             | Jurisdiction is automatically filled in based on the<br>patient's zip code. Review and correct as needed.<br>Select or edit "Jurisdiction" based on patient<br>address if available, location of patient's provider, or<br>location of reporting facility, in that order. |  |  |
|               | î                                                                                                    | Lab Report Date                          | Enter date result was reported to provider if available.                                                                                                    |  |  |
|               | +                                                                                                    | Date Received by Public<br>Health        | "Date Received by Public Health" pre-populates<br>with current date. Enter correct date – earliest<br>date the lab report was received by a public<br>health entity (local, regional, or state).                                                                          |  |  |
|               | Ŷ                                                                                                    | Ordered Test                             | Refer to table below.                                                                                                    |  |  |
|               |                                                                                                    | Accession Number                         | Enter unique ID assigned to specimen.                                                                                                    |  |  |
|               | +                                                                                                    | Specimen Source                          | Select Throat; Nose; Abscess [ <i>sic</i> ]; Blood,<br>venous; Sputum; Wound; other appropriate<br>choice, or Other (describe in Result<br>Comments).                                                                                                    |  |  |
|               |                                                                                                    | Specimen Site                            |                                                                                                    |  |  |
|               | •                                                                                                    | Date Specimen Collected                  | Enter date specimen collected.                                                                                                    |  |  |
|               |                                                                                                    | Patient Status at Specimen<br>Collection |                                                                                                    |  |  |
|               |                                                                                                    | Pregnant                                 |                                                                                                    |  |  |
|               | Te                                                                                                    | Weeks                                    |                                                                                                    |  |  |
|               | <b>•</b>                                                                                                    | Resulted Test and Result(s)              | Refer to table below and use appropriate fields below.                                                                                                    |  |  |
|               | >                                                                                                    | Resulted Test                            | Refer to table below.                                                                                                    |  |  |
|               | Ŷ                                                                                                    | Coded Result                             | Refer to table below.                                                                                                    |  |  |
|               | Ŷ                                                                                                    | Numeric Result                           | Refer to table below. Enter units in the 2 <sup>nd</sup> box.                                                                                                    |  |  |
|               | î î                                                                                                    | Reference Range                          | If applicable, enter the reference range or cut-off value for normal results.                                                                                                    |  |  |
|               |                                                                                                    | Result status                            |                                                                                                    |  |  |
|               |                                                                                                    | Result comments                          |                                                                                                    |  |  |
|               | If your choice for Resulted Test brings up additional fields (not listed in the Lab Repo<br>table), entering data in these fields is optional.<br>Click on Add Test Result when the Test Result(s) section is completed and add additio<br>lab results as needed. |                                          |                                                                                                    |  |  |
|               | Ac                                                                                                    | Iministrative                            |                                                                                                    |  |  |
|               |                                                                                                    | Comments                                 |                                                                                                    |  |  |

| Ordered Test, Resulted Test and Test Results |                                                          |                                                                                                    |                                                                |  |  |
|----------------------------------------------|----------------------------------------------------------|----------------------------------------------------------------------------------------------------|----------------------------------------------------------------|--|--|
| Description                                  | → Ordered Test                                           | ➔ Resulted Test                                                                                                 | Test Result(s)                                                 |  |  |
| Measles Virus<br>Antibodies Test             | Measles virus (Rubeola),<br>antibody<br>(drop-down list) | Measles (Rubeola)<br>virus antibodies, IgG<br>or Measles (Rubeola)<br>virus antibodies, IgM<br>(drop-down list) | Coded Result: "positive,"<br>"negative," or<br>"indeterminate" |  |  |

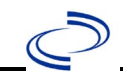

| Measles Virus Culture<br>Test | Culture, Viral<br>(drop-down list) | Measles (Rubeola)<br>virus-result<br>(drop-down list) | Coded Result: "isolated"  |
|-------------------------------|------------------------------------|-------------------------------------------------------|---------------------------|
| Measles virus                 | Measles virus (Rubeola),           | Measles (Rubeola)                                     | Coded Result: "detected," |
| (Rubeola), PCR (DNA           | PCR (DNA or RNA)                   | virus- Result                                         | "not detected," or        |
| or RNA) Test                  | (drop-down list)                   | (drop-down list)                                      | "indeterminate"           |

NBS Entry Guidelines for Investigation Required fields are noted by → and BOLD and other preferred data entry fields by ⇒ and *italics*. Control + Click to see Patient Tab Investigation.

| Investigation | NBS Field Name                  |                                     | Description/Instructions                                                                                                    |
|---------------|---------------------------------|-------------------------------------|----------------------------------------------------------------------------------------------------|
|               | In                              | vestigation Summary                 |                                                                                                    |
|               | +                               | Jurisdiction                        | J Jurisdiction is automatically filled in based on the<br>patient's zip code. Review and correct as needed.<br>Select or edit "Jurisdiction" based on patient address<br>if available, location of patient's provider, or location<br>of reporting facility, in that order.                                |
|               | 1                               | Program Area                        | Immunizations - Will default based on condition                                                                                                    |
|               |                                 | State Case ID                       |                                                                                                    |
|               | 1                               | Investigation Start Date            | Enter Date Investigation began or if no follow up was done, enter the date the report was received.                                                                                                    |
|               | +                               | Investigation Status                | Defaults to "Open." Change to "Closed" when investigation and data entry are completed.                                                                                                    |
|               | Ŷ                               | Investigator                        | Search or enter quick code to enter the name of<br>the person who completed the investigation or the<br>person who could answer NBS data entry<br>inquiries.                                                                                                    |
|               | ⇒ Date Assigned to Investigator |                                     | Enter date investigation assigned to investigator.                                                                                                    |
|               | Reporting Source                |                                     |                                                                                                    |
|               | •                               | Date of Report                      | Enter the earliest date first reported to public<br>health. Date will auto-populate when investigation<br>is created from a lab report but may be edited if<br>the report was received earlier from another<br>provider.                                                                                   |
|               | <b>→</b>                        | Reporting Source                    | Select type of "Reporting Source" for original<br>reporting entity such as laboratory, hospital, or<br>private physician. For cases identified by a health<br>department during an investigation, select "other<br>state and local agencies." If none of the<br>categories apply, note source in comments. |
|               | î                               | Reporting Source<br>(Organization)  | "Reporting Source" auto populates if investigation<br>is created from a lab report. Conduct search for<br>"Reporting Source" as needed.<br>Note: If not found, search by city, etc. and then<br>enter new Provider as needed.                                                                              |
|               | <b>→</b>                        | Earliest Date Reported to<br>County | Enter earliest date information was reported to<br>county health department. If the regional office is<br>acting as the local health department, record the<br>date received by the regional office.                                                                                                    |

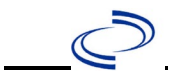

| Investigation | NBS Field Name |                                                   | Description/Instructions                                                                                                    |  |
|---------------|----------------|---------------------------------------------------|----------------------------------------------------------------------------------------------------|--|
|               | •              | Earliest Date Reported to<br>State                | Enter earliest date information was reported to<br>the state health department (regional or central<br>office). The ELR date created should be listed if it<br>is the earliest report date.                                                                                                    |  |
|               | 介              | Reporter                                          | Search for "Reporter" (reporting provider) if<br>known.<br>Note: If not found, search by city, etc. and then<br>enter new Provider as needed.                                                                                                    |  |
|               | Cli            | nical                                             |                                                                                                    |  |
|               | î              | Physician                                         | Search for "Physician" if known. Note: If not found, search by city, etc. and then enter new Provider as needed.                                                                                                    |  |
|               | •              | Was the patient<br>hospitalized for this illness? | Select Yes, No, or Unknown.                                                                                                    |  |
|               | >              | Hospital Information                              | If hospitalized, search for "Hospital" and enter<br>"Admission Date" and "Discharge Date." Capture<br>all hospitals, dates, and durations of stay<br>utilizing available fields and as needed, the<br>comments field.<br>Note: If hospital is not found, search by city, etc.<br>and then enter new Organization as needed. |  |
|               | >              | Admission Date                                    | If patient hospitalized, enter admission date(s).                                                                                                    |  |
|               | •              | Discharge Date                                    | If patient hospitalized, enter discharge date(s).                                                                                                    |  |
|               | î              | Duration of Stay                                  | Calculate duration of stay as discharge –<br>admission date for listed hospital stay. If<br>admission date is same as discharge date, enter<br>1.                                                                                                    |  |
|               | •              | Diagnosis Date                                    | <ul> <li>"Diagnosis Date" is required if onset date is<br/>unknown.</li> <li>Enter "Diagnosis Date" as evidenced by:</li> <li>Date of the condition specific laboratory test<br/>result, or</li> <li>Date of physician diagnosis (if known)</li> </ul>                                                                      |  |
|               | •              | Illness Onset Date                                | Enter "Illness Onset Date."<br>Note: Leave blank if onset date is unknown or the<br>patient has asymptomatic infection.                                                                                                    |  |
|               |                | Illness End Date                                  |                                                                                                    |  |
|               |                | Illness Duration                                  |                                                                                                    |  |
|               | >              | Did the patient have a rash?                      | Select Yes, No, or Unknown.                                                                                                    |  |
|               | >              | Rash onset date                                   | Enter rash onset date.                                                                                                    |  |
|               | <b>→</b>       | Rash duration                                     | Enter number of days for rash duration.                                                                                                    |  |
|               | -              | was the rash generalized?                         | Select Yes, No, or UNKNOWN.                                                                                                    |  |
|               | •              | fever?                                            | Select Yes, No, or Unknown.                                                                                                    |  |
|               | >              | Date of Fever Onset                               | Enter date of fever onset.                                                                                                    |  |
|               | >              | Highest measured<br>temperature                   | Enter highest measured temperature and select Celsius or Fahrenheit.                                                                                                    |  |
|               | >              | Cough                                             | Select Yes, No, or Unknown.                                                                                                    |  |
|               | >              | Coryza (runny nose)                               | Select Yes, No, or Unknown.                                                                                                    |  |
|               | >              | Conjunctivitis                                    | Select Yes, No, or Unknown.                                                                                                    |  |
|               | >              | Croup                                             | Select Yes, No, or Unknown.                                                                                                    |  |

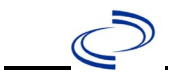

| Investigation |    | NBS Field Name                                                                                                    | Description/Instructions                                                                                                    |
|---------------|----|----------------------------------------------------------------------------------------------------|----------------------------------------------------------------------------------------------------|
|               | >  | Otitis Media                                                                                                    | Select Yes, No, or Unknown.                                                                                                    |
|               | >  | Diarrhea                                                                                                    | Select Yes, No, or Unknown.                                                                                                    |
|               | -  | Pneumonia                                                                                                    | Select Yes, No, or Unknown.                                                                                                    |
|               | >  | Encephalitis                                                                                                    | Select Yes, No, or Unknown.                                                                                                    |
|               | >  | Thrombocytopenia                                                                                                    | Select Yes, No, or Unknown.                                                                                                    |
|               | >  | Other Complications                                                                                                    | Select Yes, No, or Unknown.                                                                                                    |
|               | >  | Specify Other                                                                                                    | If other complications exist, enter description.                                                                                                    |
|               |    | Did patient develop<br>hepatitis?                                                                                                    | Select Yes, No, or Unknown.                                                                                                    |
|               |    | Did patient die from<br>measles or complications<br>(including secondary<br>infections) associated with<br>measles?                                     | If patient died from the illness, enter yes. Also go<br>to the Patient tab and enter "yes" for <i>Is the</i><br><i>Patient Deceased?</i> And date of death for <i>Deceased</i><br><i>Date</i> . |
|               | La | boratory                                                                                                    |                                                                                                    |
|               | •  | Was laboratory testing<br>done for measles?                                                                                                    | Select Yes, No, or Unknown.                                                                                                    |
|               | •  | Was IgM testing<br>performed?                                                                                                    | Select Yes, No, or Unknown.                                                                                                    |
|               | >  | Date IgM specimen taken                                                                                                    | Enter date IgM specimen was taken.                                                                                                    |
|               | >  | Result of IgM test                                                                                                    | Select from the drop-down list.                                                                                                    |
|               | •  | Was IgG<br>acute/convalescent testing<br>performed?                                                                                                    | Select Yes, No, or Unknown.                                                                                                    |
|               | •  | Date IgG acute specimen taken                                                                                                    | Enter date IgG acute specimen taken.                                                                                                    |
|               | •  | Date IgG convalescent<br>specimen taken                                                                                                    | Enter date IgG convalescent specimen taken.                                                                                                    |
|               | •  | Result of<br>acute/convalescent IgG<br>test                                                                                                    | Select from drop-down list.                                                                                                    |
|               | •  | Was other laboratory testing done?                                                                                                    | Select Yes, No, or Unknown.                                                                                                    |
|               | >  | Specify other test                                                                                                    | Enter other test description.                                                                                                    |
|               | -  | Date of other test                                                                                                    | Enter date of other test.                                                                                                    |
|               | •  | Other laboratory test results                                                                                                    | Enter other laboratory test results.                                                                                                    |
|               |    | Were the clinical specimens<br>sent to CDC for genotyping<br>(molecular typing)?                                                                        | If yes fill in following information.                                                                                                    |
|               |    | Date sent for genotyping<br>Was the (Measles) virus<br>genotype sequenced?<br>If 'Yes' identify the Genotype<br>Specify Other Sequence<br>Specimen type | If applicable, Central Office will fill in this information.                                                                                                    |
|               |    | ccine Information                                                                                                    | l                                                                                                    |
|               |    |                                                                                                    |                                                                                                    |

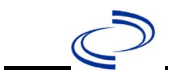

| Investigation | NBS Field Name D |                                                                                                    | Description/Instructions                                                                                                    |  |
|---------------|------------------|----------------------------------------------------------------------------------------------------|----------------------------------------------------------------------------------------------------|--|
|               | •                | Did the patient receive a<br>measles containing<br>vaccine?                                                             | Select Yes, No, or Unknown. If yes, please enter<br>data in the Vaccination Record. If the patient,<br>primary care provider, reporting provider/facility,<br>school, ImmTrac, or other reputable source<br>cannot provide documentation of the vaccination<br>record, do not enter the vaccination, as it cannot<br>be verified and select answer "Unknown." |  |
|               | >                | If no, reason                                                                                                    | Select from drop-down list.                                                                                                    |  |
|               | •                | Number of doses received<br>before first birthday                                                                       | Enter number of doses received before first birthday.                                                                                                    |  |
|               | •                | Number of doses received<br>on or after first birthday                                                                  | Enter number of doses received on or after first birthday.                                                                                                    |  |
|               | •                | If vaccinated before first<br>birthday but no doses given<br>on or after first birthday,<br>what is the reason?         | Select from drop-down list; if unknown, please select "unknown."                                                                                                    |  |
| -             |                  | If patient received one dose<br>on or after first birthday,<br>but never received a second<br>dose, what is the reason? | Select from drop-down list; if unknown, please select "unknown."                                                                                                    |  |
|               | Ер               | idemiologic                                                                                                    |                                                                                                    |  |
|               | <b>→</b>         | Does this patient reside in the USA                                                                                     | Select Yes, No, or Unknown.                                                                                                    |  |
|               | •                | Is this case epi-linked to<br>another confirmed or<br>probable case                                                     | Select Yes, No, or Unknown.                                                                                                    |  |
|               | >                | Transmission setting                                                                                                    | Select from drop-down list.                                                                                                    |  |
|               | <b>→</b>         | Were age and setting verified?                                                                                          | Select Yes, No, or Unknown.                                                                                                    |  |
|               | <b>→</b>         | Is this case part of an<br>outbreak of 3 or more<br>cases?                                                              | If yes, contact the NEDSS Project Office to have outbreak name entered.                                                                                                    |  |
|               | •                | Outbreak Name                                                                                                    | Select outbreak name from list.                                                                                                    |  |
|               | •                | Source of Infection (i.e., person ID, country,)                                                                         | Enter source of infection.                                                                                                    |  |
| _             |                  | Did rash onset occur within<br>18 days of entering the<br>USA, following any travel,<br>or living outside the USA ?     | Select Yes, No, or Unknown.                                                                                                    |  |
|               |                  | Is this case traceable<br>(linked) to an international<br>import                                                        | Select Yes, No, or Unknown.                                                                                                    |  |

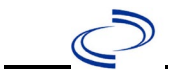

| Investigation | NBS Field Name |                                    | Description/Instructions                                                                                                    |                                                                                                    |
|---------------|----------------|------------------------------------|----------------------------------------------------------------------------------------------------|----------------------------------------------------------------------------------------------------|
|               | •              | Where was the disease<br>acquired? | Indicate where<br>disease was<br>acquired; if patient<br>became ill while<br>traveling, designate<br>appropriately.                                                                                                    | Indigenous, within<br>jurisdiction<br>Out of Country – patient<br>became ill while traveling<br>outside of US.<br>Out of jurisdiction, from<br>another jurisdiction –<br>patient became ill while<br>traveling to another<br>jurisdiction within TX.<br>Out of State – patient<br>became ill while traveling<br>within US but outside of TX.                           |
|               | -              | Imported Country                   | Indicate country whe                                                                                                    | re patient became ill.                                                                                                    |
|               | >              | Imported State                     | Indicate state where                                                                                                    | patient became ill (not TX).                                                                                                    |
|               |                | Imported City                      | Indicate city where p                                                                                                    | atient became ill.                                                                                                    |
|               | >              | Imported County                    | Indicate county wher                                                                                                    | e patient became ill.                                                                                                    |
|               | •              | Confirmation Method                | Select method used<br>to determine case<br>status. Select lab<br>confirmed or epi-<br>linked.                                                                                                    | Laboratory confirmed –<br>laboratory criteria required<br>for case status selected was<br>met; if NBS lab report not<br>entered, enter lab<br>information into comments.<br><b>Epidemiologically linked</b><br>– case status selected is<br>based on epidemiological<br>linkage; indicate name and<br>case number of epi-link in<br>appropriate fields or<br>comments. |
|               | •              | Case Status                        | <ul> <li>Select Confirmed or Not a Case according to the case definition See the <a href="http://www.dshs.texas.gov/EAIDU/investigation/uidance-Manuals/">http://www.dshs.texas.gov/EAIDU/investigation/uidance-Manuals/</a>)</li> <li>Auto-populates based on data entry date. At the beginning of the year if the MMWR Year is edited to the previous year, the MMWR week should be edited to the last MMWR week (52 or 53) of the preceding MMWR calendar.</li> </ul> |                                                                                                    |
|               | •              | MMWR Week                          |                                                                                                    |                                                                                                    |
|               | •              | MMWR Year                          | Auto-populates based<br>does not need to be a<br>beginning of the year<br>should be edited as n<br>MMWR week of the p<br>first MMWR week of t<br>MMWR year reflects t<br>occurred.                                                                                                    | I on data entry date. This<br>edited. However, at the<br>r, the MMWR week and year<br>eeded to either the last<br>receding calendar year or the<br>he following year so the<br>he year in which the case                                                                                                    |
|               | Ac             | ministrative                       |                                                                                                    |                                                                                                    |
|               |                | General Comments                   |                                                                                                    |                                                                                                    |
|               | Cu             | stom Fields                        |                                                                                                    |                                                                                                    |

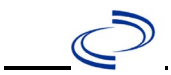

| Investigation | NBS Field Name                                             | Description/Instructions                                                                                                    |
|---------------|------------------------------------------------------------|----------------------------------------------------------------------------------------------------|
|               | → Earliest Date Suspected                                  | <ul> <li>Enter date the case first met the criteria for<br/>reporting to the health department as evidenced<br/>by:</li> <li>Date of physician diagnosis, or</li> <li>Date the disease/condition was added to the<br/>top 3 differential diagnoses in patient medical<br/>record, or</li> <li>Date a condition-specific laboratory test was<br/>ordered, or</li> <li>Date identified as a symptomatic contact,<br/>whichever was earliest.</li> </ul>                                                                                                    |
|               | <b>Condition Specific Custom Fields</b>                    |                                                                                                    |
|               | • Date Earliest Public Health<br>Control Measure Initiated | <ul> <li>Date of earliest public health intervention including:</li> <li>Contact medical provider to discuss precautions and recommendations.</li> <li>Arrange collection of specimens and notify EAIDU of expected arrival time and tracking number.</li> <li>Interview patient to educate and identify of potential source of infection, transmission settings, and close contacts.</li> <li>Consult with patient's day care, school, work place, or residential facility to identify source of infection and/or recommend control measures.</li> <li>Educate contacts on exposure, symptoms, and measures to avoid disease transmission including recommended exclusion from school or work.</li> <li>Recommend or administer chemoprophylaxis as indicated.</li> <li>Collect detailed travel history and coordinate contact notification with EAIDU.</li> <li>Contact exposed persons in jurisdiction to advise of exposure and control measures.</li> <li>Initiate active surveillance and prophylaxis in exposed populations as needed.</li> </ul> |

# NBS Entry Guidelines for Notification Notifications are required for confirmed cases.
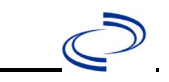

#### **General Information**

Please complete <u>Melioidosis Case Investigation Form</u> and route to Zoonosis Control Central Office through your regional Zoonosis office.

#### NBS Entry Guidelines for Laboratory Reports

Required fields are noted by  $\rightarrow$  and **BOLD** and other preferred data entry fields by  $\Rightarrow$  and *italics*. Control + Click to see <u>Patient Tab Lab Report Table</u>.

| Lab Report | NBS Field Name Description/Instructions |                                   |                                                                                                    |
|------------|-----------------------------------------|-----------------------------------|----------------------------------------------------------------------------------------------------|
|            | 10                                      | der Information                   |                                                                                                    |
|            | •                                       | Reporting Facility                | Search for reporting facility or enter quick code.<br>Select <b>original source of report</b> , not other<br>public health entity sharing report.<br><i>Note: If Facility is not found, search by other</i><br><i>criteria (city, etc.) then enter a new Organization</i><br><i>as needed.</i> |
|            | Ŷ                                       | Ordering Facility                 | Search for ordering facility, enter quick code or<br>check "Same as Reporting Facility." Note: If<br>Facility is not found, search by other criteria<br>(city, etc.) then enter a new Organization as<br>needed.                                                                               |
|            | ᡎ                                       | Ordering Provider                 | Search for ordering provider or enter quick code.<br>Note: If Provider is not found, search by other<br>criteria (city, etc.) then enter a new Provider as<br>needed.                                                                                                    |
|            | •                                       | Program Area                      | Select or edit to <b>Zoonosis.</b><br>Note: Use the drop-down list for manual lab entry.<br>An ELR will pre-populate based on the condition.<br>Check ELRs and edit if incorrect using Transfer<br>Ownership button.                                                                           |
|            | •                                       | Jurisdiction                      | Jurisdiction is automatically filled in based on the<br>patient's zip code. Review and correct as needed.<br>Select or edit "Jurisdiction" based on patient<br>address if available, location of patient's provider,<br>or location of reporting facility, in that order.                      |
|            | Ŷ                                       | Lab Report Date                   | Enter date result was reported to provider if available.                                                                                                    |
|            | •                                       | Date Received by Public<br>Health | "Date Received by Public Health" pre-populates<br>with current date. Enter correct date - earliest date<br>the lab report was received by a public health<br>entity (local, regional or state).                                                                                                |
|            | ⇒                                       | Ordered Test                      | Refer to table below                                                                                                    |
|            |                                         | Accession Number                  | Enter unique ID assigned to specimen.                                                                                                    |
|            | •                                       | Specimen Source                   | Select Abscess; Blood venous; Brain biopsy;<br>Cerebral spinal fluid; Isolate; Pleural fluid<br>(thoracentesis fluid); Serum; Tissue lung;<br>Tissue ulcer; other appropriate choice; or<br>Other (describe in Result Comments).                                                               |
|            |                                         | Specimen Site                     |                                                                                                    |
|            | →                                       | Date Specimen Collected           | Enter date specimen collected.                                                                                                    |

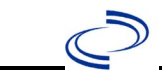

| Lab Report |                                                                              | NBS Field Name                      | Description/Instructions                                                      |  |
|------------|------------------------------------------------------------------------------|-------------------------------------|-------------------------------------------------------------------------------|--|
|            |                                                                              | Patient Status at Specimen          |                                                                               |  |
|            |                                                                              | Collection                          |                                                                               |  |
|            |                                                                              | Pregnant                            |                                                                               |  |
|            |                                                                              | Weeks                               |                                                                               |  |
|            | Te                                                                           | st Result(s)                        |                                                                               |  |
|            | +                                                                            | Resulted Test and Result(s)         | Refer to table below and use appropriate                                      |  |
|            |                                                                              | Resulted Test and Result(s)         | fields below.                                                                 |  |
|            | >                                                                            | Resulted Test                       | Refer to table below                                                          |  |
|            | ⇒                                                                            | Coded Result                        | Refer to table below.                                                         |  |
|            | ⇔                                                                            | Numeric Result                      | Refer to table below. Enter units in the 2 <sup>nd</sup> box.                 |  |
|            | ₽                                                                            | Text Result                         | Refer to table below.                                                         |  |
|            | ⊉                                                                            | Reference Range                     | If applicable, enter the reference range or cut-off value for normal results. |  |
|            |                                                                              | Result status                       |                                                                               |  |
|            |                                                                              | Result comments                     |                                                                               |  |
|            | If                                                                           | your choice for Resulted Test bring | gs up additional fields (not listed in the Lab                                |  |
|            | Report Information table), entering data in these fields is optional.        |                                     |                                                                               |  |
|            | Click on Add Test Result when the Test Result(s) section is completed and ad |                                     |                                                                               |  |
|            | additional lab results as needed.                                            |                                     |                                                                               |  |
|            | Ac                                                                           | Iministrative                       |                                                                               |  |
|            |                                                                              | Comments                            |                                                                               |  |

| Ordered Test, Resulted Test and Test Results    |                                                                                                    |                                                                                                    |                                                                                                    |  |  |  |
|-------------------------------------------------|----------------------------------------------------------------------------------------------------|----------------------------------------------------------------------------------------------------|----------------------------------------------------------------------------------------------------|--|--|--|
| Description                                     | ⇒ Ordered Test                                                                                                    | → Resulted Test                                                                                                    | Test Result(s)                                                                                                    |  |  |  |
| Melioidosis culture                             | <i>B. pseudomallei</i><br>[ <i>Presence</i> ] in Specimen<br>by Organism specific<br>culture (short search<br>"culture") | <i>B. pseudomallei</i><br>[ <i>Presence</i> ] in Specimen<br>by Organism specific<br>culture (short search<br>"culture") | Coded Result: Enter<br>"isolated" or "not<br>isolated."                                                               |  |  |  |
| Burkholderia<br>pseudomallei antibody<br>by IHA | Burkholderia<br>pseduomallei AB<br>(short search "burkhol")                                                              | Burkholderia<br>pseduomallei AB<br>(short search "burkhol")                                                              | Coded Result: Enter<br>"detected" or "not<br>detected," and<br>Text Result: Enter<br>test method and<br>numeric value |  |  |  |
| Burkholderia<br>pseudomallei DNA by<br>PCR      | <i>Burkholderia<br/>pseudomallei</i> DNA (long<br>search "burkhol")                                                      | <i>Burkholderia<br/>pseudomallei</i> DNA (long<br>search "burkhol")                                                      | Coded Result:<br>"detected" or "not<br>detected," and<br>Text Result: Enter<br>test method                            |  |  |  |

NBS Entry Guidelines for Investigation Required fields are noted by → and BOLD and other preferred data entry fields by [ and *italics*. Control + Click to see Patient Tab Investigation.

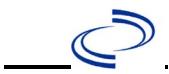

| Investigati<br>on Tab | NBS Field Name        |                                                          | Description/Instructions                                                                                                    |  |  |
|-----------------------|-----------------------|----------------------------------------------------------|----------------------------------------------------------------------------------------------------|--|--|
|                       | In                    | vestigation Information                                  |                                                                                                    |  |  |
|                       | •                     | Jurisdiction                                             | Jurisdiction is automatically filled in based on the<br>patient's zip code. Review and correct as needed.<br>Select or edit "Jurisdiction" based on patient<br>address if available, location of patient's provider,<br>or location of reporting facility, in that order.                                     |  |  |
|                       | -                     | Program Area                                             | Zoonosis - Will default based on condition.                                                                                                    |  |  |
|                       | •                     | Investigation Start Date                                 | Enter Date Investigation began or, if no follow<br>up was done, enter the date the report was<br>received.                                                                                                    |  |  |
|                       |                       | Date Earliest Public Health<br>Control Measure Initiated | Enter date of earliest public health intervention.                                                                                                    |  |  |
|                       | •                     | Investigation Status                                     | Defaults to "Open." Change to "Closed" when investigation and data entry are completed.                                                                                                    |  |  |
|                       |                       | State Case ID                                            |                                                                                                    |  |  |
|                       |                       | Legacy Case ID                                           |                                                                                                    |  |  |
| E                     |                       | Investigator                                             | Search or enter quick code to enter the name of<br>the person who completed the investigation or<br>the person who could answer NBS data entry<br>inquiries.                                                                                                    |  |  |
|                       | ₽                     | Date Assigned to Investigation                           | Enter date investigation assigned to investigator.                                                                                                    |  |  |
|                       | Reporting Information |                                                          |                                                                                                    |  |  |
|                       | → Date of Report      |                                                          | Enter the earliest date first reported to public<br>health. Date will auto-populate when<br>investigation is created from a lab report but<br>may be edited if the report was received earlier<br>from another provider.                                                                                      |  |  |
|                       | •                     | Earliest Date Reported to<br>County                      | Enter earliest date information was reported to<br>county health department. If the regional office<br>is acting as the local health department, record<br>the date received by the regional office.                                                                                                    |  |  |
|                       | +                     | Earliest Date Reported to<br>State                       | Enter earliest date information was reported to<br>the state health department (regional or central<br>office). The ELR date created should be listed if<br>it is the earliest report date.                                                                                                    |  |  |
|                       | •                     | Reporting Source Type                                    | Select type of "Reporting Source" for original<br>reporting entity such as laboratory, hospital, or<br>private physician. For cases identified by a<br>health department during an investigation,<br>select "other state and local agencies." If none<br>of the categories apply, note source in<br>comments. |  |  |
|                       | •                     | <b>Reporting Organization</b>                            | "Reporting Organization" auto populates if<br>investigation is created from a lab report.<br>Conduct search for "Reporting Source" as<br>needed.<br>Note: If not found, search by city, etc. and then<br>enter new Organization as needed.                                                                    |  |  |

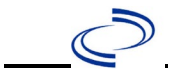

| Investigati<br>on Tab | NBS Field Name |                                                      | Description/Instructions                                                                                                    |  |
|-----------------------|----------------|------------------------------------------------------|----------------------------------------------------------------------------------------------------|--|
|                       | ᠿ              | Reporting Provider                                   | Search for reporting provider if known.<br>Note: If not found, search by city, etc. and then<br>enter new Provider as needed.                                                                                                    |  |
|                       | Но             | spital                                               |                                                                                                    |  |
|                       | î              | Physician                                            | Search for "Physician" if known. Note: If not found, search by city, etc. and then enter new Provider as needed.                                                                                                    |  |
|                       | +              | Was the patient<br>hospitalized for this<br>illness? | Determine if the case was admitted as an inpatient to a hospital. Select Yes, No, or Unknown.                                                                                                    |  |
|                       | ſ              | Hospital                                             | If hospitalized, search for "Hospital" and enter<br>"Admission Date" and "Discharge Date."<br>Capture all hospitals, dates, and durations of<br>stay utilizing available fields and, as needed,<br>the comments field. If hospitalized at multiple<br>facilities, enter data for longest stay.<br>Note: If hospital is not found, search by city,<br>etc. and then enter new Organization as needed. |  |
|                       | ⇒              | Admission Date                                       | If patient hospitalized, enter 1 <sup>st</sup> admission date.                                                                                                    |  |
|                       | Ŷ              | Discharge Date                                       | If patient hospitalized, enter 1 <sup>st</sup><br>discharge/transfer date.                                                                                                    |  |
|                       | î              | Total duration of stay in the<br>hospital (in days)  | Calculate duration of stay as discharge-<br>admission date for listed hospital stay. If<br>admission date is same as discharge date, enter<br>1.                                                                                                    |  |
|                       | Cli            | nical                                                |                                                                                                    |  |
|                       | •              | Is patient symptomatic?                              | Select "No", "Unknown", or "Yes". Selecting<br>"Yes" will activate symptom specific questions<br>below.                                                                                                    |  |
|                       | ₽              | Abdominal discomfort                                 | Select Yes, No, or Unknown.                                                                                                    |  |
|                       | ₽              | Abscess                                              | Select Yes, No, or Unknown.                                                                                                    |  |
|                       |                | Specify abscess                                      | If "Yes", describe location on body.                                                                                                    |  |
|                       | ₽              | Anorexia                                             | Select Yes, No, or Unknown.                                                                                                    |  |
|                       | ¢              | Chest pain                                           | Select Yes, No, or Unknown.                                                                                                    |  |
|                       |                | Cough                                                | Select Yes, No, or Unknown.                                                                                                    |  |
|                       |                | Disorientation                                       | Select Yes, No, or Unknown.                                                                                                    |  |
|                       | ₽<br>₽         | Fever                                                | Select Yes, No, or Unknown.                                                                                                    |  |
|                       | ſ              | Highest temp (F)                                     | Solost Yos, No. or Unknown                                                                                                    |  |
|                       | 7              |                                                      | Select Yes, No, or Unknown                                                                                                    |  |
|                       | <b>-</b>       | Joint pain                                           | Select Yes, No, or Unknown                                                                                                    |  |
|                       |                | Muscle nain/tenderness                               | Select Yes No or Unknown                                                                                                    |  |
|                       |                | Respiratory distress                                 | Select Yes No. or Unknown                                                                                                    |  |
|                       |                | Seizures                                             | Select Yes, No, or Unknown                                                                                                    |  |
|                       | ·<br>î         | Ulceration                                           | Select Yes, No, or Unknown                                                                                                    |  |
|                       | ⇒              | Weight loss                                          | Select Yes, No, or Unknown                                                                                                    |  |
|                       |                | Other symptoms                                       | Free text box to describe additional symptoms related to illness.                                                                                                    |  |

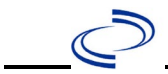

| Investigati<br>on Tab | NBS Field Name |                                                     | Description/Instructions                                                                                                    |
|-----------------------|----------------|-----------------------------------------------------|----------------------------------------------------------------------------------------------------|
|                       | •              | Have any of the following known medical conditions? | Select all that apply, hold Ctrl key to select<br>multiple: Alcoholism; Chronic lung disease;<br>Diabetes mellitus; Immunosuppression; None;<br>Other; Renal disease; Thalassemia; Unknown                                                           |
|                       |                | If other medical conditions, list here:             | If "Other" known medical condition selected,<br>describe here                                                                                                    |
|                       | •              | Illness Onset Date                                  | Enter "Illness Onset Date."<br>Note: If unknown, enter date of hospital<br>admission or, secondly, specimen collection<br>date.                                                                                                    |
|                       |                | Illness End Date                                    |                                                                                                    |
|                       |                | Illness Duration                                    |                                                                                                    |
|                       |                | Illness Duration Units                              |                                                                                                    |
|                       |                | Age at Onset                                        | Enter number and unit. Default is years. Use days if <1 month, months for $\geq$ 1 month and <1 year, and years for $\geq$ 1 year.                                                                                                    |
|                       |                | Age at Onset Units                                  | Use the drop-down menu next to it to select, days, months, etc.                                                                                                    |
|                       | •              | Diagnosis Date                                      | <ul> <li>"Diagnosis Date" is required if onset date is unknown.</li> <li>Enter Diagnosis Date as evidence by:</li> <li>Date of the condition specific laboratory result</li> <li>Date identified as a symptomatic contact of another case</li> </ul> |
|                       | ᠿ              | Diagnosis                                           | Review medical record and select one of the<br>following which is the most appropriate<br>descriptor of illness: Disseminated infection;<br>Localized infection; Other; Pulmonary infection                                                          |
|                       |                | Other diagnosis                                     | If "Other" selected, describe here                                                                                                    |
|                       |                | Is the patient pregnant?                            | Was individual pregnant at the time of onset?<br>Indicate yes, no or unknown. Field is unavailable<br>for entry for male patients.                                                                                                    |
|                       | +              | Did the patient die from this illness?              | If patient died from the illness, select yes. Also<br>go to the Patient tab and enter "yes" for <i>Is the</i><br><i>Patient Deceased?</i> and date of death for<br><i>Deceased Date</i> .                                                            |
|                       | >              | Date of Death                                       | If applicable, enter date of death.                                                                                                    |
|                       | ⇮              | Were antibiotics given?                             | Select Yes, No, or Unknown.                                                                                                    |
|                       | ⇒              | Antibiotic                                          | Enter name of antibiotic in free text field                                                                                                    |
|                       | Ŷ              | Туре                                                | Select how antibiotic was administered, either<br>"IV" or "Oral"                                                                                                    |
|                       | ᠿ              | <i>No. of days prescribed</i>                       | Enter number of days medication was<br>prescribed, whether or not the treatment course<br>was completed at time of interview                                                                                                    |
|                       | ᠿ              | Treatment completed?                                | Describe whether or not patient had completed<br>medication at time of interview, select from:<br>"No", "Still taking medication at time of<br>interview", "Unknown", or "Yes"                                                                       |
|                       | Epi            | idemiologic                                         |                                                                                                    |
|                       | •              | Have any of the following exposures?                | Select Yes, No, or Unknown.                                                                                                    |

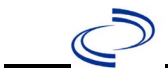

| Investigati<br>on Tab | NBS Field Name |                                                             | Description/Instructions                                                                                                    |
|-----------------------|----------------|-------------------------------------------------------------|----------------------------------------------------------------------------------------------------|
|                       | ſ              | Military service?                                           | Select Yes, No, or Unknown.                                                                                                    |
|                       | Ŷ              | Military service place                                      | Use free text field to describe where case was stationed while in military                                                                                                    |
|                       | ⇒              | <i>Military service date(s)</i>                             | Use free text field to describe when case was in the military                                                                                                    |
|                       | ⊉              | Soil or water contact in<br>endemic country?                | Select Yes, No, or Unknown.                                                                                                    |
|                       | ⊉              | Soil or water contact place                                 | Use free text field to list locations where case had contact with water or soil                                                                                                  |
|                       | ⊉              | Soil of water contact date(s)                               | Use free text field to describe when case was exposed to water or soil in endemic country                                                                                        |
|                       | Ŷ              | Animal (mammal, reptile,<br>bird) contact?                  | Select Yes, No, or Unknown.                                                                                                    |
|                       | Ŷ              | Animal contact type                                         | Use free text field to describe animal species<br>and contact suspected of exposing case                                                                                         |
|                       | ⊉              | Animal contact date(s)                                      | Use free text field to describe when case was exposed to suspected animal                                                                                                    |
|                       | •              | Was there a laboratory exposure?                            | Select Yes, No, or Unknown if laboratorians were exposed to <i>B. pseudomallei</i> while working on an isolate related to this case.                                             |
|                       |                | Total number exposed                                        | Enter number value for total count of laboratorians with some level of exposure                                                                                                  |
|                       |                | Number of high risk exposure                                | Enter number value for total count of laboratorians designated as high risk of exposure                                                                                          |
|                       |                | Number of low risk exposure                                 | Enter number value for total count of laboratorians designated as low risk of exposure                                                                                           |
|                       | •              | Travel outside of the<br>United States in the past<br>year? | Select Yes, No, or Unknown.                                                                                                    |
|                       |                | Country/territory                                           | Select country/territory name from drop down list.                                                                                                    |
|                       |                | From date                                                   | Enter date case travelled to indicated<br>country/territory. If immigrated from country to<br>the United States leave blank. Approximate<br>dates are fine.                      |
|                       |                | Return date                                                 | Enter date case left indicated country/territory.<br>If immigrated to United States from country, use<br>date the case entered the United States.<br>Approximate dates are fine. |

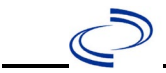

| Investigati<br>on Tab | NB | S Field Name                       | Description/Instructions                                                                                                    |                                                                                                    |
|-----------------------|----|------------------------------------|----------------------------------------------------------------------------------------------------|----------------------------------------------------------------------------------------------------|
|                       | •  | Where was the disease<br>acquired? | Indicate where<br>disease was<br>acquired; if it<br>may have been<br>acquired in<br>multiple<br>locations,<br>describe in the<br>investigation<br>comments field. | Indigenous, within<br>jurisdiction<br>Out of Country – patient<br>acquired illness while<br>outside of US.<br>Out of jurisdiction, from<br>another jurisdiction –<br>patient acquired illness<br>while in another jurisdiction<br>within TX.<br>Out of State – patient<br>acquired illness within US, but<br>outside of TX.<br>Unknown – patient acquired<br>illness at unknown location.                                                                                                    |
|                       | •  | Imported Country                   | Indicate country wh<br>Required if "Out of                                                                                                    | nere patient acquired illness.<br>Country" selected.                                                                                                    |
|                       | •  | Imported State                     | Indicate state where patient acquired illness.<br>Required if "Out of State" selected.                                                                            |                                                                                                    |
|                       | ¢  | Imported City                      | Indicate city where                                                                                                    | patient acquired illness.                                                                                                    |
|                       | •  | Imported County                    | Indicate county where patient acquired ille<br>Required if "Out of jurisdiction, from anoth<br>jurisdiction" selected                                             |                                                                                                    |
|                       | •  | Transmission Mode                  | Select "Zoonotic," f<br>animal exposure is<br>"waterborne" for sit<br>water in endemic co<br>other situations, se                                                 | for most situations where<br>indicated. Select<br>tuations where exposure to<br>ountries is indicated. For<br>lect most appropriate mode.                                                                                                    |
|                       |    | Detection Method                   |                                                                                                    |                                                                                                    |
|                       | •  | Confirmation Date                  | Select method<br>used to determine<br>case status.                                                                                                    | Laboratory confirmed or<br>laboratory report –<br>laboratory criteria required<br>for case status selected was<br>met; if NBS lab report not<br>entered, enter lab<br>information manually and<br>associate with the<br>investigation. If case is<br>reported as "confirmed,"<br>select "laboratory<br>confirmed." If case has any<br>other status, select<br>"laboratory report."<br><b>Epidemiologically linked</b><br>– case status selected is<br>based on epidemiological<br>linkage; enter information<br>regarding epi-link in<br>appropriate fields or<br>comments. |
|                       |    | Confirmation Date                  | met.                                                                                                    |                                                                                                    |

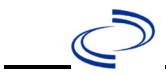

| Investigati<br>on Tab | NBS Field Name |                  | Description/Instructions                                                                                                    |
|-----------------------|----------------|------------------|----------------------------------------------------------------------------------------------------|
|                       | •              | Case Status      | Select Confirmed, Probable, Suspect or Not a<br>Case according to the case definition. See<br>current year <u>Disease Surveillance and</u><br><u>Epidemiology Health Practitioner Guidance and</u><br><u>Training   Texas DSHS</u>                                                                                                    |
|                       | •              | MMWR Week        | Auto-populates based on data entry date. At the beginning of the year if the MMWR Year is edited to the previous year, the MMWR week should be edited to the last MMWR week (52 or 53) of the preceding MMWR calendar.                                                                                                    |
|                       | •              | MMWR Year        | Auto-populates based on data entry date. This<br>does not need to be edited. However, at the<br>beginning of the year, the MMWR week and year<br>should be edited as needed to either the last<br>MMWR week of the preceding calendar year or<br>the first MMWR week of the following year, so<br>the MMWR year reflects the year in which the<br>case occurred. |
|                       | Ge             | neral Comments   |                                                                                                    |
|                       |                | General Comments |                                                                                                    |

NBS Entry Guidelines for Notification Notifications are required for confirmed, probable and suspect cases.

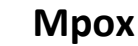

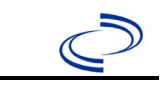

## Мрох

#### General Information

The <u>Mpox Investigation Form 052622 (texas.gov)</u> form may be completed and submitted to the DSHS Central Office via the Regional Office.

For surveillance purposes, a new case of MPXV infection meets the following criteria:

1. Healthy tissue has replaced the site of <u>all</u> previous lesions after they have scabbed and fallen off; **AND** 

2. New lesions are present which have tested positive for orthopoxvirus or MPXV DNA by molecular methods or genomic sequencing.

#### NBS Entry Guidelines for Laboratory Reports

Required fields are noted by  $\rightarrow$  and **BOLD** and other preferred data entry fields by  $\Rightarrow$  and *italics*. Control + Click to see <u>Patient Tab Lab Report Table</u>.

| Lab<br>Report | NBS Field Name |                                   | Description/Instructions                                                                                                    |  |
|---------------|----------------|-----------------------------------|----------------------------------------------------------------------------------------------------|--|
|               | 0              | rder Information                  |                                                                                                    |  |
|               | •              | Reporting Facility                | Search for reporting facility or enter quick code.<br>Select <b>original source of report</b> , not other public<br>health entity sharing report.<br><i>Note: If Facility is not found, search by other</i><br><i>criteria (city, etc.) then enter a new Organization</i><br><i>as needed.</i> |  |
|               | Ŷ              | Ordering Facility                 | Search for ordering facility, enter quick code or<br>check "Same as Reporting Facility." Note: If Facility<br>is not found, search by other criteria (city, etc.)<br>then enter a new Organization as needed.                                                                                  |  |
|               | ⇔              | Ordering Provider                 | Search for ordering provider or enter quick code.<br>Note: If Provider is not found, search by other<br>criteria (city, etc.) then enter a new Provider as<br>needed.                                                                                                    |  |
|               | •              | Program Area                      | Enter or edit to <b>IDEAS – Infectious Disease</b><br>Note: Use the drop-down list for manual lab<br>entry. An ELR will pre-populate based on the<br>condition. Check and edit if incorrect using<br>Transfer Ownership button.                                                                |  |
|               | •              | Jurisdiction                      | Jurisdiction is automatically filled in based on the<br>patient's zip code. Review and correct as needed.<br>Select or edit "Jurisdiction" based on patient<br>address if available, location of patient's provider,<br>or location of reporting facility, in that order.                      |  |
|               | ₽              | Lab Report Date                   | Enter date result was reported to provider if available.                                                                                                    |  |
|               | •              | Date Received by Public<br>Health | "Date Received by Public Health" pre-populates<br>with current date. Enter correct date – earliest<br>date the lab report was received by a public health<br>entity (local, regional or state).                                                                                                |  |
|               | ⇔              | Ordered Test                      | Refer to table below.                                                                                                    |  |
|               |                | Accession Number                  | Enter unique ID assigned to specimen.                                                                                                    |  |
|               | •              | Specimen Source                   | Select Lesion: extra-genital, Lesion: genital, or other appropriate choice, or Other with description in Result Comments.                                                                                                    |  |
|               |                | Specimen Site                     |                                                                                                    |  |

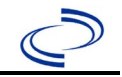

| Lab<br>Report |                                                                                      | NBS Field Name                      | Description/Instructions                                                      |  |
|---------------|--------------------------------------------------------------------------------------|-------------------------------------|-------------------------------------------------------------------------------|--|
|               | +                                                                                    | Date Specimen Collected             | Enter date specimen collected.                                                |  |
|               |                                                                                      | Patient Status at Specimen          |                                                                               |  |
|               |                                                                                      | Collection                          |                                                                               |  |
|               |                                                                                      | Pregnant                            |                                                                               |  |
|               |                                                                                      | Weeks                               |                                                                               |  |
|               | Те                                                                                   | st Result(s)                        |                                                                               |  |
|               | •                                                                                    | Resulted Test and Result(s)         | Refer to table below and use appropriate fields below.                        |  |
|               | 1                                                                                    | Resulted Test                       | Refer to table below.                                                         |  |
|               | ሰ                                                                                    | Coded Result                        | Refer to table below.                                                         |  |
|               | ſ                                                                                    | Numeric Result                      | Refer to table below. Enter units in the 2 <sup>nd</sup> box.                 |  |
|               | ſ                                                                                    | Text Result                         | Refer to table below.                                                         |  |
|               | î                                                                                    | Reference Range                     | If applicable, enter the reference range or cut-off value for normal results. |  |
|               |                                                                                      | Result status                       |                                                                               |  |
|               |                                                                                      | Result comments                     |                                                                               |  |
|               | If                                                                                   | your choice for Resulted Test bring | gs up additional fields (not listed in the Lab Report                         |  |
|               | table), entering data in these fields is optional.                                   |                                     |                                                                               |  |
|               | Click on <u>Add lest Result</u> when the Test Result(s) section is completed and add |                                     |                                                                               |  |
|               | additional lab results as needed.                                                    |                                     |                                                                               |  |
|               | Ac                                                                                   | Iministrative                       |                                                                               |  |
|               |                                                                                      | Comments                            |                                                                               |  |

| Ordered Test, Resulted Test and Test Results |                                                                                                    |                                                                                                    |                                                                                                    |  |  |
|----------------------------------------------|----------------------------------------------------------------------------------------------------|----------------------------------------------------------------------------------------------------|----------------------------------------------------------------------------------------------------|--|--|
| Description                                  | ⇒ Ordered Test                                                                                                    | Resulted Test                                                                                                    | Test Result(s)                                                                                                    |  |  |
| PCR for<br>Orthopoxvirus                     | Orthopoxvirus DNA<br>(Long search "ortho")                                                                           | Orthopoxvirus DNA<br>(Long search "ortho")                                                                           | Detected, Not Detected, etc.                                                                                                    |  |  |
| PCR for<br>Orthopoxvirus non-<br>variola     | Orthopoxvirus. Non-<br>variola DNA [Presence]<br>in Specimen by NAA with<br>probe detection (Long<br>search "ortho") | Orthopoxvirus. Non-<br>variola DNA [Presence]<br>in Specimen by NAA with<br>probe detection (Long<br>search "ortho") | Detected, Not Detected, etc.                                                                                                    |  |  |
| PCR for monkeypox<br>virus                   | Monkeypox virus DNA<br>[Presence] in Specimen<br>by NAA with probe<br>detection (long search<br>"monkey"             | Monkeypox virus DNA<br>[Presence] in Specimen<br>by NAA with probe<br>detection (long search<br>"monkey"             | Detected, Not Detected, etc.                                                                                                    |  |  |
| Viral Culture                                | Culture, viral<br>(short search "viral")                                                                             | Microorganism Identified<br>(short search<br>"microorganism")                                                        | Organism: Select genus<br>and species of organism<br>isolate<br>If no isolate, search for<br>"growth" and select "No<br>growth" |  |  |
| Electron<br>microscopy                       | Virus, electron<br>microscopic exam<br>(short search "virus,<br>elec")                                               | Virus, electron<br>microscopy<br>(short search "virus,<br>elec")                                                     | <i>Text Result:</i> Describe findings                                                                                           |  |  |

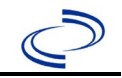

| Tests for possible alt                  | ernative diagnosis                                                                |                                                                          |                                                                                                  |  |  |
|-----------------------------------------|-----------------------------------------------------------------------------------|--------------------------------------------------------------------------|--------------------------------------------------------------------------------------------------|--|--|
| PCR for Varicella<br>Zoster Virus (VZV) | Varicella zoster virus<br>(VZV) PCR (DNA or RNA)<br>(short search<br>"varicella") | Varicella-Zoster Virus<br>(VZV) DNA<br>(short search VZV)                | Coded Result: "detected"<br>or "not detected"                                                    |  |  |
| PCR for HSV                             | Herpes Simplex virus<br>(HSV), PCR (DNA or<br>RNA)<br>(short search "HSV")        | Herpes simplex virus<br>(HSV) DNA<br>(short search HSV)                  | Coded Result: "detected"<br>or "not detected"                                                    |  |  |
| PCR for Enterovirus                     | Enterovirus PCR (DNA or<br>RNA)<br>(short search<br>"enterovirus")                | Enterovirus, RNA<br>(short search<br>"enterovirus")                      | Coded Result: "detected"<br>or "not detected"                                                    |  |  |
| DFA for VZV                             | Virus Direct Detection,<br>by DFA<br>(short search "DFA")                         | Varicella-Zoster Virus<br>(VZV) antigen<br>(short search<br>"varicella") | Coded Result: "detected"<br>or "not detected" and if<br>known, enter titer in<br>Numeric Result: |  |  |
| DFA for HSV                             | Virus Direct Detection,<br>by DFA<br>(short search "DFA")                         | Herpes simplex virus<br>(HSV) antigen<br>(short search "HSV")            | Coded Result: "detected"<br>or "not detected" and if<br>known, enter titer in<br>Numeric Result: |  |  |

NBS Entry Guidelines for Investigation Required fields are noted by → and BOLD and other preferred data entry fields by ⇒ and *italics*. Control + Click to see Patient Tab Investigation.

| Investigation | NBS Field Name            |                          | Description/Instructions                                                                                                    |  |
|---------------|---------------------------|--------------------------|----------------------------------------------------------------------------------------------------|--|
|               | Investigation Information |                          |                                                                                                    |  |
|               | •                         | Jurisdiction             | Jurisdiction is automatically filled in based on<br>the patient's zip code. Review and correct as<br>needed. Select or edit "Jurisdiction" based on<br>patient address if available, location of patient's<br>provider, or location of reporting facility, in that<br>order. |  |
|               | <b>→</b>                  | Program Area             | <b>IDEAS – Infectious Disease</b> – Will default based on condition.                                                                                                    |  |
|               | <b>→</b>                  | Investigation Start Date | Enter Date Investigation began or if no follow<br>up was done, enter the date the report was<br>received.                                                                                                    |  |
|               | <b>→</b>                  | Investigation Status     | Defaults to "Open." Change to "Closed" when investigation and data entry are completed.                                                                                                    |  |
|               | <b>→</b>                  | Shared Indicator         | Select "Yes."                                                                                                    |  |
|               |                           | State Case ID            | Enter number assigned for CDC tracking.                                                                                                    |  |
|               | ⇔                         | Investigator             | Search or enter quick code to enter the name<br>of the person who completed the investigation<br>or the person who could answer NBS data<br>entry inquiries.                                                                                                    |  |

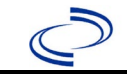

# Мрох

| Investigation | NBS Fie | eld Name                                             | Description/Instructions                                                                                                    |
|---------------|---------|------------------------------------------------------|----------------------------------------------------------------------------------------------------|
|               | Ŷ       | Date Assigned to Investigation                       | Enter date investigation assigned to investigator.                                                                                                    |
|               | Report  | ing Information                                      |                                                                                                    |
|               | •       | Date of Report                                       | Enter the earliest date first reported to public<br>health. Date will auto-populate when<br>investigation is created from a lab report but<br>may be edited if the report was received<br>earlier from another provider.                                                                                      |
|               | î       | <i>Earliest Date Reported to County</i>              | Enter earliest date information was reported<br>to county health department. If the regional<br>office is acting as the local health department,<br>record the date received by the regional<br>office.                                                                                                    |
|               | î       | Earliest Date Reported to State                      | Enter earliest date information was reported<br>to the state health department (regional or<br>central office). The ELR date created should<br>be listed if it is the earliest report date.                                                                                                    |
|               | î       | Reporting Source Type                                | Select type of "Reporting Source" for original<br>reporting entity such as laboratory, hospital,<br>or private physician. For cases identified by a<br>health department during an investigation,<br>select "other state and local agencies." If none<br>of the categories apply, note source in<br>comments. |
|               | Ŷ       | Reporting Organization                               | "Reporting Organization" auto populates if<br>investigation is created from a lab report.<br>Conduct search for "Reporting Source" as<br>needed.<br>Note: If not found, search by city, etc. and<br>then enter new Organization as needed.                                                                    |
|               | ተ       | Reporting Provider                                   | Search for reporting provider if known.<br>Note: If not found, search by city, etc. and<br>then enter new Provider as needed.                                                                                                    |
|               |         | Reporting County                                     | Select county where the reporting source is located                                                                                                    |
|               | Clinica |                                                      |                                                                                                    |
|               | Ŷ       | Physician                                            | Search for "Physician" if known. Note: If not found, search by city, etc. and then enter new Provider as needed.                                                                                                    |
|               | Epidem  | niologic                                             |                                                                                                    |
|               |         | Is this patient associated with a day care facility? | Select Yes, No, or Unknown.                                                                                                    |
|               |         | Is this patient a food handler?                      | Select Yes, No, or Unknown.                                                                                                    |
|               | Ŷ       | <i>Is this case part of an outbreak?</i>             | If applicable, select "Yes" and select the corresponding "Outbreak Name." Contact the NEDSS Project Office to have an outbreak name entered.                                                                                                    |
|               | ⇧       | Outbreak Name                                        | Select outbreak name from drop-down list.                                                                                                    |
|               | Case C  | lassification                                        |                                                                                                    |

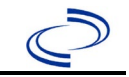

| Investigation | NBS Field Name |                                        | Description/Instructions                                                                                            |                                                                                                    |
|---------------|----------------|----------------------------------------|----------------------------------------------------------------------------------------------------|----------------------------------------------------------------------------------------------------|
|               | ⇔              | <i>Where was the disease acquired?</i> | Indicate where disease w<br>patient became ill while t<br>appropriately.                                            | /as acquired; if<br>raveling, designate                                                                                                    |
|               | ⇔              | Imported Country                       | Indicate country where p                                                                                            | atient became ill.                                                                                                    |
|               | ⇒              | Imported State                         | Indicate state where pati                                                                                           | ent became ill.                                                                                                    |
|               | ⇔              | Imported City                          | Indicate city where patie                                                                                           | nt became ill.                                                                                                    |
|               | ⇔              | Imported County                        | Indicate county where pa                                                                                            | atient became ill.                                                                                                    |
|               | ⇔              | Country of Usual Residence             | Indicate country where u                                                                                            | sually resides.                                                                                                    |
|               | ⇔              | Country of Exposure                    | Indicate country where p                                                                                            | atient was exposed.                                                                                                    |
|               | ⇒              | State or Province of Exposure          | Indicate state where pati                                                                                           | ent was exposed.                                                                                                    |
|               | ⇔              | City of Exposure                       | Indicate city where patie                                                                                           | nt was exposed.                                                                                                    |
|               | ⇔              | County of Exposure                     | Indicate county where pa                                                                                            | atient was exposed.                                                                                                    |
|               |                | Binational Reporting Criteria          |                                                                                                    |                                                                                                    |
|               |                | Transmission Mode                      | Select from                                                                                                    |                                                                                                    |
|               |                | Detection Method                       |                                                                                                    |                                                                                                    |
|               | Ŷ              | <i>Confirmation Method</i>             | Select method used to<br>determine case status.<br>Select lab confirmed,<br>clinical diagnosis, or epi-<br>linked.  | Laboratory<br>confirmed –<br>laboratory criteria<br>required for case<br>status selected was<br>met.<br>Epidemiologically<br>linked – case status<br>selected is based on<br>epidemiological<br>linkage; indicate<br>name and case<br>number of epi-link<br>in appropriate fields<br>or comments.<br>Clinical Diagnosis<br>– case status<br>selected is based on<br>clinical diagnosis as<br>evidenced by<br>diagnosis reported<br>by physician or<br>health care<br>provider. |
|               | <b>→</b>       | Confirmation Date                      | Date criteria for the case were met.                                                                                | status of the case                                                                                                    |
|               | •              | Case Status                            | Select Confirmed, Probat<br>Case according to the cas<br>the <u>http://www.dshs.texa</u><br>ation/Guidance-Manuals/ | ble, Suspect, or Not a<br>se definition. See<br><u>is.gov/EAIDU/investig</u>                                                                                                    |
|               | <b>→</b>       | MMWR Week                              | Auto-populates based on<br>the beginning of the year<br>edited to the previous ye                                   | data entry date. At<br>if the MMWR Year is<br>ar, the MMWR week                                                                                                    |

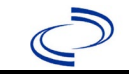

| Investigation | ion NBS Field Name |                                                                            | <b>Description/Instructions</b>                                                                                                    |  |
|---------------|--------------------|----------------------------------------------------------------------------|----------------------------------------------------------------------------------------------------|--|
|               |                    |                                                                            | should be edited to the last MMWR week (52 or 53) of the preceding MMWR calendar.A                                                                                                    |  |
|               | •                  | MMWR Year                                                                  | Auto-populates based on data entry date. This<br>does not need to be edited. However, at the<br>beginning of the year, the MMWR week and<br>year should be edited as needed to either the<br>last MMWR week of the preceding calendar<br>year or the first MMWR week of the following<br>year so the MMWR year reflects the year in<br>which the case occurred. |  |
|               |                    | Immediate National Notifiable<br>Condition                                 |                                                                                                    |  |
|               |                    | Notification Comments to CDC                                               |                                                                                                    |  |
|               | Genera             | I Comments                                                                 |                                                                                                    |  |
|               |                    | General Comments                                                           | Add pertinent case notes not captured elsewhere or other comments to help understand the nature of the case.                                                                                                    |  |
|               | Vaccina            | ation History                                                              |                                                                                                    |  |
|               | ⇔                  | <i>Did patient ever receive a vaccine against smallpox?</i>                | Select Yes, No, or Unknown.                                                                                                    |  |
|               | ⇔                  | Reason for Vaccination Dose 1                                              | Select from Post-exposure, Pre-exposure,<br>Routine Pre-exposure, or Unknown.                                                                                                    |  |
|               | ⇔                  | Reason for Vaccination Dose 2                                              | Select from Post-exposure, Pre-exposure,<br>Routine Pre-exposure, or Unknown.                                                                                                    |  |
|               | ₽                  | Reason for Vaccination Dose 3                                              | Select from Post-exposure, Pre-exposure,<br>Routine Pre-exposure, or Unknown.                                                                                                    |  |
|               | Risk Factors       |                                                                            |                                                                                                    |  |
|               | ⇔                  | Sexual Orientation                                                         | Select from Bisexual, Lesbian or Gay, Other, Prefer not to answer, or Straight.                                                                                                    |  |
|               | ⇒                  | Other Sexual Orientation                                                   | Free text.                                                                                                    |  |
|               |                    |                                                                            |                                                                                                    |  |
|               | ₽                  | <i>Did the patient engage in sex and/or close intimate contact?</i>        | Select Yes, No, or Unknown.                                                                                                    |  |
|               | ⇒                  | Male                                                                       | Select Yes, No, or Unknown.                                                                                                    |  |
|               | ⇔                  | <i>If had sex with men, how many?</i>                                      | Enter total.                                                                                                    |  |
|               | ⇔                  | <i>If unable to specify number<br/>above: Range of Male Partners</i>       | Select from 1, 2-4, 5-9, 10+, or Refused to answer.                                                                                                    |  |
|               | ⇒                  | Female                                                                     | Select Yes, No, or Unknown.                                                                                                    |  |
|               | ᡎ                  | If had sex with women, how many?                                           | Enter total.                                                                                                    |  |
|               | ₽                  | <i>If unable to specify number<br/>above: Range of Female<br/>Partners</i> | Select from 1, 2-4, 5-9, 10+, or Refused to answer.                                                                                                    |  |
|               | ⇒                  | Transgender Female                                                         | Select Yes, No, or Unknown.                                                                                                    |  |
|               | ⇔                  | <i>If had sex with transgender female partners, how many?</i>              | Enter total.                                                                                                    |  |

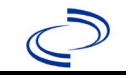

# Мрох

| Investigation | NBS Fi   | eld Name                                                                                                   | Description/Instructions                                                                                                    |
|---------------|----------|----------------------------------------------------------------------------------------------------|----------------------------------------------------------------------------------------------------|
|               | Ŷ        | <i>If unable to specify a number<br/>above: Range of Transgender<br/>Female Partners</i>                   | Select from 1, 2-4, 5-9, 10+, or Refused to answer.                                                                                                    |
|               | ⇒        | Transgender Male                                                                                           | Select Yes, No, or Unknown.                                                                                                    |
|               | Ŷ        | <i>If had sex with transgender male partners, how many?</i>                                                | Enter total.                                                                                                    |
|               | î        | <i>If unable to specify number<br/>above: Range of Transgender<br/>Male Partners</i>                       | Select from 1, 2-4, 5-9, 10+, or Refused to answer.                                                                                                    |
|               | î        | Other Gender Identity                                                                                      | Select Yes, No, or Unknown.                                                                                                    |
|               | Ŷ        | <i>If had sex with persons of other gender identity, how many?</i>                                         | Enter total.                                                                                                    |
|               | î        | <i>If unable to specify number<br/>above: Range of Other Partners</i>                                      | Select from 1, 2-4, 5-9, 10+, or Refused to answer.                                                                                                    |
|               | ſ        | <i>If the patient engaged in sex in three weeks before symptom onset, did patient engage in group sex?</i> | Select Yes, No, or Unknown.                                                                                                    |
|               | ſ        | <i>If patient engaged in group sex, specify the date of attendance, name, and location of the event.</i>   | Free text.                                                                                                    |
|               | Ŷ        | <i>Is this case epidemiologically<br/>linked to another confirmed or<br/>probable case?</i>                | Select Yes, No, or Unknown.                                                                                                    |
|               | <b>→</b> | Case ID of epi-linked case<br>1-3                                                                          | If yes, enter case ID (i.e., CASTX01).                                                                                                    |
|               | î        | Contact Type                                                                                               | Select from Face-to-face contact, not<br>including intimate contact (within 6 feet<br>without mask), Health care worker, Identified<br>air contact, Indirect contact (e.g., shared<br>sexual partners), Other, Provide care to case<br>– home setting, Sexual or intimate contact,<br>Shared bathrooms (toilets, sinks, showers),<br>Shared food, utensils, or dishes, Shared<br>towels, bedding, or clothing, or Shared<br>transportations. |
|               | ⇒        | Other Contact Type                                                                                         | Free text.                                                                                                    |
|               |          | If shared transportation,<br>specify the type of shared<br>transportation                                  | Free text.                                                                                                    |
|               | Travel   | History                                                                                                    |                                                                                                    |
|               | ¢        | <i>Did patient travel during 3 weeks before first symptom appeared?</i>                                    | Select Yes, No, or Unknown.                                                                                                    |
|               | ⇔        | <i>Was the travel domestic or international?</i>                                                           | Select from Domestic or International.                                                                                                    |
|               | ⇔        | Country                                                                                                    | Select from drop down menu.                                                                                                    |

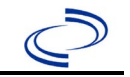

| Investigation | NBS Fie             | eld Name                                                                                                   | Description/Instructions                                                                                                    |
|---------------|---------------------|----------------------------------------------------------------------------------------------------|----------------------------------------------------------------------------------------------------|
|               | ⇔                   | State                                                                                                    | Select from drop down menu.                                                                                                    |
|               | ⇒                   | City                                                                                                    | Free text.                                                                                                    |
|               | ⇔                   | Arrival Date to Destination                                                                                |                                                                                                    |
|               | ⇔                   | <i>Departure Date from<br/>Destination</i>                                                                 |                                                                                                    |
|               | ᡎ                   | Reason for Travel                                                                                          | Select from Airline/ship crew, Business,<br>Military, Missionary, and Other                                                                                 |
|               | ⇔                   | Other Reason for Travel                                                                                    | Free text.                                                                                                    |
|               | ᡎ                   | Mode of Travel                                                                                             | Select from Aircraft, Automobile, Airbus,<br>Passenger Vessel, or Railway train                                                                             |
|               | ⇒                   | Flight Number                                                                                              |                                                                                                    |
|               | ⇔                   | Seat Number                                                                                                |                                                                                                    |
|               | ᡎ                   | Any additional comments on travel?                                                                         |                                                                                                    |
|               | ᡎ                   | Intimate or Sexual Contact on<br>Trip                                                                      | Select Yes, No, or Unknown.                                                                                                    |
|               | Click on<br>needed. | when the Travel History                                                                                    | entry is completed and add additional trips as                                                                                                    |
|               | Exposu              | ires                                                                                                    |                                                                                                    |
|               | ⇔                   | <i>Is this individual a health care<br/>worker who was exposed at<br/>work?</i>                            | Select Yes, No, or Unknown.                                                                                                    |
|               | ⇒                   | Suspect Location of Exposure                                                                               | Select from Air travel contact, Domestic,<br>International, Other, and Unknown.                                                                             |
|               | ⇒                   | <i>Other Suspect Location of<br/>Exposure:</i>                                                             | Free text.                                                                                                    |
|               | Ŷ                   | What was the likely source of exposure?                                                                    | Free text.                                                                                                    |
|               | Ŷ                   | <i>Please provide any additional details on the location of exposure (e.g., health care setting, etc.)</i> | Free text.                                                                                                    |
|               | Ŷ                   | <i>Number of Contacts this Case<br/>May Have Exposed (named or<br/>anonymous)</i>                          | Enter total.                                                                                                    |
|               | ᡎ                   | <i>Did the patient attend any large public or private events?</i>                                          | Select Yes, No, or Unknown.                                                                                                    |
|               | ₽                   | <i>If attended event, specify date<br/>of attendance, name, and<br/>location of event(s)</i>               | Free text.                                                                                                    |
|               | Labora              | tory Information                                                                                           |                                                                                                    |
|               | <b>→</b>            | Were any patient specimens collected?                                                                      | Select Yes, No, or Unknown.                                                                                                    |
|               | •                   | Performing Lab Type                                                                                        | Select from Academic Laboratory, CDC Lab,<br>Commercial Laboratory, Hospital Laboratory,<br>LRN Laboratory, Other, Public Health<br>Laboratory, or Unknown. |

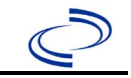

| Investigation | NBS Field Name     |                                                                                       | Description/Instructions                                                                                                    |  |
|---------------|--------------------|---------------------------------------------------------------------------------------|----------------------------------------------------------------------------------------------------|--|
|               | ♦                  | Other Performing Lab Type                                                             | Free text.                                                                                                    |  |
|               | <b>→</b>           | Specimen ID                                                                           | Free text.                                                                                                    |  |
|               | •                  | Test Method                                                                           | Select from Monkeypox genetic sequencing,<br>Monkeypox PCR, Monkeypox viral culture,<br>Non-variola orthopoxvirus PCR, Orthopoxvirus<br>electron microscopy, Orthopoxvirus generic<br>PCR, Orthopoxvirus immunohistochemistry,<br>Other, or Serology. |  |
|               | +                  | Other Test Method                                                                     | Free text.                                                                                                    |  |
|               | <b>→</b>           | Test Result                                                                           | Select from Indeterminate, Negative, Not Done, Other, Pending, Positive, or Unknown.                                                                                                    |  |
|               | <b>→</b>           | Other Test Result                                                                     | Free text.                                                                                                    |  |
|               | ᡎ                  | Specimen Source                                                                       | Select from Lesion, Lesion crust, Lesion swab, Other, or Serum.                                                                                                    |  |
|               | ₽                  | Other Specimen Source                                                                 | Free text.                                                                                                    |  |
|               | •                  | Specimen Collection Date                                                              | Select or enter date.                                                                                                    |  |
|               | $\hat{\mathbf{r}}$ | Test Result Date                                                                      | Select or enter date.                                                                                                    |  |
|               | Click on needed.   | Click on when the Lab Result entry is completed and add additional results as needed. |                                                                                                    |  |
|               | Signs and Symptoms |                                                                                       |                                                                                                    |  |
|               | ᡎ                  | <i>Did patient experience<br/>symptoms during the course of<br/>illness?</i>          | Select Yes, No, or Unknown.                                                                                                    |  |
|               | ſ                  | Fever                                                                                 | Select Yes, No, or Unknown.                                                                                                    |  |
|               | ſ                  | Rash                                                                                  | Select Yes, No, or Unknown.                                                                                                    |  |
|               | Ŷ                  | If rash, date of rash onset                                                           |                                                                                                    |  |
|               | ₽                  | Rash Onset Date Unknown:                                                              | Select Yes or No.                                                                                                    |  |
|               | Ŷ                  | <i>If rash, where on your body is the rash (choose all that apply)</i>                | Select from Arms, Face, Genitals, Head, Legs,<br>Mouth/Lips/Oral Mucosa, Neck, Other<br>Location, Palms of hands, Perianal, Soles of<br>feet, or Unknown.                                                                                             |  |
|               | ſ                  | <i>Other If rash, where on your<br/>body is the rash (choose all<br/>that apply)</i>  | Free text.                                                                                                    |  |
|               | Ŷ                  | Enlarged Lymph Nodes<br>(Lymphadenopathy)                                             | Select Yes, No, or Unknown.                                                                                                    |  |
|               | ₽                  | Pruritis (itching)                                                                    | Select Yes, No, or Unknown.                                                                                                    |  |
|               | ₽                  | Rectal Pain                                                                           | Select Yes, No, or Unknown.                                                                                                    |  |
|               | ᡎ                  | Rectal Bleeding                                                                       | Select Yes, No, or Unknown.                                                                                                    |  |
|               | ₽                  | Pus or Blood on Stools                                                                | Select Yes, No, or Unknown.                                                                                                    |  |
|               | ₽                  | Proctitis                                                                             | Select Yes, No, or Unknown.                                                                                                    |  |
|               | ₽                  | Tenesmus/Urgency to Defecate                                                          | Select Yes, No, or Unknown.                                                                                                    |  |
|               | ᡎ                  | Headache                                                                              | Select Yes, No, or Unknown.                                                                                                    |  |
|               | ₽                  | Malaise                                                                               | Select Yes, No, or Unknown.                                                                                                    |  |
|               | ⇔                  | Conjunctivitis                                                                        | Select Yes, No, or Unknown.                                                                                                    |  |

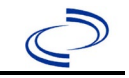

| Investigation | NBS Fi          | eld Name                                                                                                 | Description/Instructions                                                                                                    |  |  |
|---------------|-----------------|----------------------------------------------------------------------------------------------------|----------------------------------------------------------------------------------------------------|--|--|
|               | Ŷ               | Abdominal Pain                                                                                           | Select Yes, No, or Unknown.                                                                                                    |  |  |
|               | î               | Vomiting                                                                                                 | Select Yes, No, or Unknown.                                                                                                    |  |  |
|               | Ŷ               | Nausea                                                                                                   | Select Yes, No, or Unknown.                                                                                                    |  |  |
|               | î               | Myalgia                                                                                                  | Select Yes, No, or Unknown.                                                                                                    |  |  |
|               | î               | Chills                                                                                                   | Select Yes, No, or Unknown.                                                                                                    |  |  |
|               | ⇔               | Any evidence of ocular<br>involvement (ocular lesions,<br>keratitis, conjunctivitis, eyelid<br>lesions)? | Select Yes, No, or Unknown.                                                                                                    |  |  |
|               | •               | Diagnosis Date                                                                                           | <ul> <li>"Diagnosis Date" is required if onset date is unknown.</li> <li>Enter Diagnosis Date as evidence by:</li> <li>Date of physician diagnosis, or</li> <li>Date a condition specific positive laboratory result, or</li> <li>Date identified as a symptomatic contact of another case.</li> </ul> |  |  |
|               | <b>→</b>        | Illness Onset Date                                                                                       | Enter "Illness Onset Date."<br>Note: Leave blank if onset date is unknown or<br>patient is asymptomatic.                                                                                                    |  |  |
|               |                 | Illness End Date                                                                                         | Enter or select date.                                                                                                    |  |  |
|               |                 | Illness Duration                                                                                         | Enter value.                                                                                                    |  |  |
|               |                 | Illness Duration Units                                                                                   | Select from drop-down list.                                                                                                    |  |  |
|               |                 | Age at Onset                                                                                             | Enter number and unit. Default is years. Use days if < 1 month, months for $\geq$ 1 month and < 1 year, and years for $\geq$ 1 year.                                                                                                    |  |  |
|               |                 | Age at Onset Units                                                                                       | Use the drop-down list next to age to select, days, months, etc.                                                                                                    |  |  |
|               | Medical History |                                                                                                    |                                                                                                    |  |  |
|               | Ŷ               | <i>What is the individual's HIV status?</i>                                                              | Select from HIV negative, HIV positive, or Unknown.                                                                                                    |  |  |
|               |                 | If HIV positive, was the<br>individual's viral load<br>undetectable when it was last<br>checked?         | Select Yes, No, or Unknown.                                                                                                    |  |  |
|               | Ŷ               | <i>Is the individual currently<br/>receiving HIV pre-exposure<br/>prophylaxis?</i>                       | Select Yes, No, or Unknown.                                                                                                    |  |  |
|               | ⇔               | Any immunocompromising<br>conditions (excluding HIV) or<br>immunosuppressive<br>medications?             | Select Yes, No, or Unknown.                                                                                                    |  |  |
|               | ᡎ               | <i>If immunocompromised, specify condition or treatment</i>                                              | Free text.                                                                                                    |  |  |
|               | ⇔               | Has this individual been<br>diagnosed with any other acute<br>infections during this current<br>illness? | Select Yes, No, or Unknown.                                                                                                    |  |  |

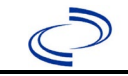

| Investigation | <b>NBS Fi</b> | eld Name                                                | Description/Instructions                                                                                                    |
|---------------|---------------|---------------------------------------------------------|----------------------------------------------------------------------------------------------------|
|               | ₽             | Specify the infections                                  | Free text.                                                                                                    |
|               | ᡎ             | <i>Was the patient hospitalized for this illness?</i>   | Select Yes, No, or Unknown.                                                                                                    |
|               | î             | Reason for Hospitalization                              | Select from Breathing problems NOT requiring<br>mechanical ventilation, Breathing problems<br>requiring mechanical ventilation,<br>Disseminated disease, Exacerbation of<br>underlying condition, Other, Pain control, or<br>Treatment for secondary infection.                                                                 |
|               | Ŷ             | <i>Other Reason for<br/>Hospitalization</i>             | Free text.                                                                                                    |
|               | î             | Hospital                                                | If hospitalized, search for "Hospital" and enter<br>"Admission Date" and "Discharge Date."<br>Capture all hospitals, dates, and durations of<br>stay utilizing available fields and, as needed,<br>the comments field.<br>Note: If hospital is not found, search by city,<br>etc. and then enter new Organization as<br>needed. |
|               | ᡎ             | Most Recent Admission Date                              | If patient hospitalized, enter 1 <sup>st</sup> admission date.                                                                                                    |
|               | Ŷ             | Most Recent Discharge Date                              | If patient hospitalized, enter 1 <sup>st</sup><br>discharge/transfer date.                                                                                                    |
|               | ⇔             | <i>Total Duration of Stay in the Hospital (in days)</i> | Calculate duration of stay as discharge-<br>admission date for listed hospital stay. If<br>admission date is same as discharge date,<br>enter 1.                                                                                                    |
|               |               | Is the patient pregnant?                                |                                                                                                    |
|               |               | Due Date                                                |                                                                                                    |
|               |               | Currently breast feeding?                               |                                                                                                    |
|               | Genera        | I Comments                                              |                                                                                                    |
|               |               | General Comments                                        |                                                                                                    |

NBS Entry Guidelines for Notification Notifications are required for confirmed and probable cases.

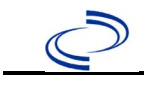

### **General Information**

The Mumps Case Investigation Form is required to be completed and submitted to the DSHS Central Office via the Regional Office. If an outbreak occurs, the Mumps Outbreak Report Form is also required to be completed and submitted to the DSHS Central Office via the Regional Office. Information on prevention measures can be found in the Emerging and Acute Infectious Disease Guidelines:

https://www.dshs.texas.gov/notifiable-conditions/investigation-guidance

The mumps vaccination history should be entered as a vaccination record in NBS and attached to the investigation. Enter the date of vaccination, age at vaccination, vaccine type, and any other available information. To search ImmTrac for this patient, within the investigation, click "Manage Associations" and under the "Vaccinations" section, click "Query Registry." Confirm the patient's information is correct then click "Submit Query." Check the box next to the vaccine to associate it with the current investigation. If the patient, primary care provider, reporting provider/facility, school, ImmTrac, or other reputable source cannot provide documentation of the vaccination record, do not enter the vaccination, as it cannot be verified.

| Vaccine Type                  | NBS Selection | Manufacturers for US (2024) |
|-------------------------------|---------------|-----------------------------|
| MMRV (Measles-Mumps-Rubella-  | MMRV          | ProQuad – Merck             |
| Varicella Virus Vaccine Live) |               |                             |
| MMR (Measles-Mumps-Rubella)   | MMR           | M-M-R II – Merck            |
|                               |               | Priorix – GlaxoSmithKline   |
| Measles                       | Measles       |                             |
| Measles/Rubella               | M/R           |                             |

For a complete vaccination schedule for children and adults go to: https://www.dshs.texas.gov/immunizations/public/schedules.

#### **NBS Entry Guidelines for Laboratory Reports**

Required fields are noted by  $\rightarrow$  and **BOLD** and other preferred data entry fields by  $\Rightarrow$  and *italics*. Control + Click to see Patient Tab Lab Report Table.

Note: Country of Birth is a required field in the Patient Tab.

| Lab<br>Report | NBS Field Name    |                    | Description/Instructions                                                                                                    |
|---------------|-------------------|--------------------|----------------------------------------------------------------------------------------------------|
|               | Order Information |                    |                                                                                                    |
|               | +                 | Reporting Facility | Search for reporting facility or enter quick code.<br>Select <b>original source of report</b> , not other<br>public health entity sharing report.<br><i>Note: If Facility is not found, search by other</i><br><i>criteria (city, etc.) then enter a new Organization</i><br><i>as needed.</i> |
|               | î                 | Ordering Facility  | Search for ordering facility, enter quick code or<br>check "Same as Reporting Facility." Note: If Facility<br>is not found, search by other criteria (city, etc.)<br>then enter a new Organization as needed.                                                                                  |
|               | Ŷ                 | Ordering Provider  | Search for ordering provider or enter quick code.<br>Note: If Provider is not found, search by other<br>criteria (city, etc.) then enter a new Provider as<br>needed.                                                                                                    |

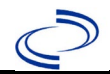

| Lab<br>Report |                                                                                                    | NBS Field Name                           | Description/Instructions                                                                                                    |  |  |
|---------------|----------------------------------------------------------------------------------------------------|------------------------------------------|----------------------------------------------------------------------------------------------------|--|--|
|               | +                                                                                                    | Program Area                             | Enter or edit to <b>Immunizations.</b><br>Note: Use the drop-down list for manual lab<br>entry. An ELR will pre-populate based on the<br>condition. Check and edit if incorrect using<br>Transfer Ownership button.                                                       |  |  |
|               | •                                                                                                    | Jurisdiction                             | Jurisdiction is automatically filled in based on the<br>patient's zip code. Review and correct as needed.<br>Select or edit "Jurisdiction" based on patient<br>address if available, location of patient's provider, or<br>location of reporting facility, in that order. |  |  |
|               | •                                                                                                    | Lab Report Date                          | Enter date result was reported to provider if available.                                                                                                    |  |  |
|               | •                                                                                                    | Date Received by Public<br>Health        | "Date Received by Public Health" pre-populates<br>with current date. Enter correct date – earliest<br>date the lab report was received by a public<br>health entity (local, regional or state).                                                                           |  |  |
|               | ₽                                                                                                    | Ordered Test                             | Refer to table below.                                                                                                    |  |  |
|               | •                                                                                                    | Accession Number                         | Enter unique ID assigned to specimen.                                                                                                    |  |  |
|               | •                                                                                                    | Specimen Source                          | Select Serum; Blood, venous, Urine; Other (fill in parotid or buccal)                                                                                                    |  |  |
|               | •                                                                                                    | Specimen Site                            |                                                                                                    |  |  |
|               | •                                                                                                    | Date Specimen Collected                  | Enter date specimen collected.                                                                                                    |  |  |
|               |                                                                                                    | Patient Status at Specimen<br>Collection |                                                                                                    |  |  |
|               |                                                                                                    | Pregnant                                 |                                                                                                    |  |  |
|               | _                                                                                                    | Weeks                                    |                                                                                                    |  |  |
|               | le                                                                                                    | st Result(s)                             | Pofer to table below and use appropriate                                                                                                    |  |  |
|               | >                                                                                                    | Resulted Test and Result(s)              | fields below.                                                                                                    |  |  |
|               |                                                                                                    | Resulted Test                            | Refer to table below.                                                                                                    |  |  |
|               |                                                                                                    | Coded Result                             | Refer to table below.                                                                                                    |  |  |
|               |                                                                                                    | Numeric Result                           | Refer to table below. Enter units in the 2 <sup>nd</sup> box.                                                                                                    |  |  |
|               |                                                                                                    | Text Result                              | Refer to table below.                                                                                                    |  |  |
|               |                                                                                                    | Reference Range                          | If applicable, enter the reference range or cut-off value for normal results.                                                                                                    |  |  |
|               |                                                                                                    | Result status                            |                                                                                                    |  |  |
|               |                                                                                                    | Result comments                          |                                                                                                    |  |  |
|               | If your choice for Resulted Test brings up additional fields (not listed in the Lab Report<br>Information table), entering data in these fields is optional.<br>Click on Add Test Result when the Test Result(s) section is completed and add additional<br>lab results as needed |                                          |                                                                                                    |  |  |
|               | Ad                                                                                                    | Iministrative                            |                                                                                                    |  |  |
|               |                                                                                                    | Comments                                 |                                                                                                    |  |  |

| Ordered Test, Resulted Test and Test Results |                                         |                                        |                                                  |  |
|----------------------------------------------|-----------------------------------------|----------------------------------------|--------------------------------------------------|--|
| Description                                  | ⇒ Ordered Test                          | ➔ Resulted Test                        | Test Result(s)                                   |  |
| Culture                                      | Mumps virus Culture<br>(drop-down list) | Mumps Virus-Result<br>(drop-down list) | Coded Result:<br>"isolated" or "not<br>isolated" |  |

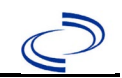

| PCR                         | Mumps virus PCR (DNA<br>or RNA)<br>(short search "mumps") | Mumps virus RNA or<br>Mumps virus RNA, CSF<br>(short search "mumps") | Coded Result:<br>"detected" or "not<br>detected"                                                 |
|-----------------------------|-----------------------------------------------------------|----------------------------------------------------------------------|--------------------------------------------------------------------------------------------------|
| Antibody Testing for<br>IgG | Mumps virus antibodies<br>(drop-down list)                | Mumps virus antibodies,<br>IgG<br>(drop-down list)                   | Coded Result:<br>"positive" or<br>"negative," or enter<br>Numeric Result and<br>Reference Range. |
| Antibody Testing for<br>IgM | Mumps virus antibodies<br>(drop-down list)                | Mumps virus antibodies,<br>IgM<br>(drop-down list)                   | Coded Result:<br>"positive" or<br>"negative," or enter<br>Numeric Result and<br>Reference Range. |

**NBS Entry Guidelines for Investigation** Required fields are noted by  $\rightarrow$  and **BOLD** and other preferred data entry fields by  $\Rightarrow$  and *italics*. Control + Click to see <u>Patient Tab Investigation</u>.

Note: in the Patient Tab Investigation, Current Occupation is a preferred field.

| Investigation | NBS Field Name        |                                     | Description/Instructions                                                                                                    |  |  |
|---------------|-----------------------|-------------------------------------|----------------------------------------------------------------------------------------------------|--|--|
|               | CA                    | SE TAB                              |                                                                                                    |  |  |
|               | Investigation Summary |                                     |                                                                                                    |  |  |
|               | •                     | Jurisdiction                        | Jurisdiction is automatically filled in based on the<br>patient's zip code. Review and correct as needed.<br>Select or edit "Jurisdiction" based on patient<br>address if available, location of patient's provider, or<br>location of reporting facility, in that order. |  |  |
|               | •                     | Program Area                        | Immunizations – Will default based on condition.                                                                                                    |  |  |
|               |                       | State Case ID                       |                                                                                                    |  |  |
|               | ⇒                     | Investigation Start Date            | Enter Date Investigation began or if no follow up was done, enter the date the report was received.                                                                                                    |  |  |
|               | •                     | Investigation Status                | Defaults to "Open." Change to "Closed" when investigation and data entry are completed.                                                                                                    |  |  |
| CASE INFO TAB | Ŷ                     | Investigator                        | Search or enter quick code to enter the name of<br>the person who completed the investigation or the<br>person who could answer NBS data entry<br>inquiries.                                                                                                    |  |  |
|               | ₽                     | Date Assigned to Investigator       | Enter date investigation assigned to investigator.                                                                                                    |  |  |
|               | Re                    | eporting Source                     |                                                                                                    |  |  |
|               | •                     | Date of Report                      | Enter the earliest date first reported to public<br>health. Date will auto-populate when investigation<br>is created from a lab report but may be edited if<br>the report was received earlier from another<br>provider.                                                  |  |  |
|               | •                     | Earliest Date Reported to<br>County | Enter earliest date information was reported to<br>county health department. If the regional office is<br>acting as the local health department, record the<br>date received by the regional office.                                                                      |  |  |

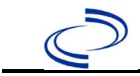

| Investigation |          | NBS Field Name                                    | Description/Instructions                                                                                                    |  |
|---------------|----------|---------------------------------------------------|----------------------------------------------------------------------------------------------------|--|
|               | •        | Earliest Date Reported to<br>State                | Enter earliest date information was reported to<br>the state health department (regional or central<br>office). The ELR date created should be listed if it<br>is the earliest report date.                                                                                                    |  |
|               | •        | Reporting Source                                  | Select type of "Reporting Source" for original<br>reporting entity such as laboratory, hospital, or<br>private physician. For cases identified by a health<br>department during an investigation, select "other<br>state and local agencies." If none of the<br>categories apply, note source in comments.                                                                                                    |  |
|               | Ŷ        | Reporting Source<br>(Organization)                | "Reporting Source" auto populates if investigation<br>is created from a lab report. Conduct search for<br>"Reporting Source" as needed.<br><i>Note: If not found, search by city, etc. and then</i><br><i>enter new Provider as needed.</i>                                                                                                    |  |
|               | Ŷ        | Reporter                                          | Search for "Reporter" (reporting provider) if<br>known.<br>Note: If not found, search by city, etc. and then<br>enter new Provider as needed.                                                                                                    |  |
|               | ₽        | Reporting County                                  | Select the county reporting the case.                                                                                                    |  |
|               | Cl       | inical                                            |                                                                                                    |  |
|               | ⇒        | Physician                                         | Search for "Physician" if known. Note: If not found, search by city, etc. and then enter new Provider as needed.                                                                                                    |  |
|               | <b>→</b> | Was the patient<br>hospitalized for this illness? | Select Yes, No, or Unknown.                                                                                                    |  |
|               | Ŷ        | Hospital Information                              | If hospitalized, search for "Hospital" and enter<br>"Admission Date" and "Discharge Date." Capture<br>all hospitals, dates, and durations of stay<br>utilizing available fields and, as needed, the<br>comments field.<br><i>Note: If hospital is not found, search by city, etc.</i><br><i>and then enter new Organization as needed.</i>                                                                                          |  |
|               | <b>→</b> | Admission Date                                    | If patient hospitalized, enter admission date(s).                                                                                                    |  |
|               | →        | Discharge Date                                    | If patient hospitalized, enter discharge date(s).                                                                                                    |  |
|               | ⊉        | Duration of Stay                                  | Calculate duration of stay as discharge –<br>admission date for listed hospital stay. If<br>admission date is same as discharge date, enter<br>1.                                                                                                    |  |
|               | <b>→</b> | Earliest Date Suspected                           | <ul> <li>Enter date the case first met the criteria for reporting to the health department as evidenced by:</li> <li>Date of physician diagnosis</li> <li>Date the disease/condition was added to the top 3 differential diagnoses in patient medical record.</li> <li>Date a condition specific laboratory test was ordered.</li> <li>Date identified as a symptomatic contact of another case, whichever was earliest.</li> </ul> |  |

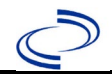

| -                                                    | NDC Field Name                                           |                                                                           | Description / Instructions                                                                                                    |                                                                                                    |
|------------------------------------------------------|----------------------------------------------------------|---------------------------------------------------------------------------|----------------------------------------------------------------------------------------------------|----------------------------------------------------------------------------------------------------|
| Investigation                                        |                                                          | NBS Field Name                                                            | Description/Instru                                                                                                    | ctions                                                                                                    |
|                                                      | <b>→</b>                                                 | Diagnosis Date                                                            | <ul> <li>"Diagnosis Date" is required if onset date is unknown.</li> <li>Enter "Diagnosis Date" as evidenced by:</li> <li>Date of physician diagnosis (if known), or</li> <li>Date of the condition specific laboratory test result, or</li> <li>Date identified as a symptomatic contact of another case</li> <li>Enter "Illness Onset Date."</li> <li>Note: Leave blank if onset date is unknown or the patient has asymptomatic infection.</li> </ul> |                                                                                                    |
|                                                      | •                                                        | Illness Onset Date                                                        |                                                                                                    |                                                                                                    |
|                                                      |                                                          | Illness End Date                                                          |                                                                                                    |                                                                                                    |
|                                                      |                                                          | Illness Duration                                                          |                                                                                                    |                                                                                                    |
|                                                      |                                                          | Age at Onset/Age Type                                                     |                                                                                                    |                                                                                                    |
|                                                      |                                                          | Is the patient pregnant?                                                  | If yes, enter Due Dat<br>known                                                                                                    | e and Patient's OB/GYN, if                                                                                                    |
|                                                      |                                                          | Does the patient have pelvic<br>inflammatory disease?                     |                                                                                                    |                                                                                                    |
|                                                      | •                                                        | Did the patient die from this illness?                                    | If patient died from the illness, enter yes. Also to the Patient tab and enter "yes" for <i>Is the Patient Deceased?</i> And date of death for Deceased Date                                                                                                    |                                                                                                    |
|                                                      | Ep                                                       | oidemiologic                                                              |                                                                                                    |                                                                                                    |
|                                                      | •                                                        | Is this patient associated with a day care facility?                      | Select Yes, No, or Unknown.                                                                                                    |                                                                                                    |
| Ist                                                  |                                                          | Is this patient a food handler?                                           | Select Yes, No, or Unknown.                                                                                                    |                                                                                                    |
|                                                      | •                                                        | Is this case part of an outbreak?                                         | If yes, contact the NEDSS Project Office to have outbreak name entered.         If case is part of an outbreak, chose outbreak name from list.         Nin         Select Yes, No, or Unknown.                                                                                                    |                                                                                                    |
|                                                      | •                                                        | Outbreak Name                                                             |                                                                                                    |                                                                                                    |
|                                                      | •                                                        | Is the case traceable within<br>2 generations of<br>international import? |                                                                                                    |                                                                                                    |
|                                                      | <b>→</b>                                                 | Where was the disease<br>acquired?                                        | Indicate where<br>disease was<br>acquired; if patient<br>became ill while<br>traveling, designate<br>appropriately.                                                                                                    | Indigenous, within<br>jurisdiction<br>Out of Country – patient<br>became ill while traveling<br>outside of US.<br>Out of jurisdiction, from<br>another jurisdiction –<br>patient became ill while<br>traveling to another<br>jurisdiction within TX.<br>Out of State – patient<br>became ill while traveling<br>within US but outside of<br>TX. |
| Imported Country      Indicate country where patient |                                                          | re patient became ill.                                                    |                                                                                                    |                                                                                                    |
|                                                      | ₽                                                        | Imported State                                                            | Indicate state where patient became ill (not                                                                                                    |                                                                                                    |
|                                                      |                                                          | Imported City                                                             | Indicate city where pa                                                                                                    | atient became ill.                                                                                                    |
|                                                      | ⇒ Imported County     Indicate county where patient beca |                                                                           | e patient became ill.                                                                                                    |                                                                                                    |

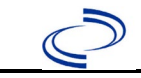

| Investigation | NBS Field Name |                                            | Description/Instructions                                                                                                    |                                                                                                    |
|---------------|----------------|--------------------------------------------|----------------------------------------------------------------------------------------------------|----------------------------------------------------------------------------------------------------|
|               | Са             | se Information                             |                                                                                                    |                                                                                                    |
|               |                | Transmission Mode                          |                                                                                                    |                                                                                                    |
|               |                | Detection Method                           |                                                                                                    |                                                                                                    |
|               | •              | Confirmation Method                        | Select method used<br>to determine case<br>status. Select lab<br>confirmed, or clinical<br>diagnosis.                                                                                                    | Laboratory confirmed –<br>laboratory criteria required<br>for case status selected<br>was met; if NBS lab report<br>not entered, enter lab<br>information into comments.<br>Clinical Diagnosis – Case<br>status selected is based on<br>clinical diagnosis as<br>evidenced by diagnosis<br>reported by physician or<br>health care provider.<br>(See General Information<br>for guidelines.) |
|               | •              | Confirmation Date                          | The first date the confirmatory lab test was<br>positive/reactive or if not available, the first d<br>the result would have been reportable to the<br>health department. (i.e., run date, test date)                                                                                                    |                                                                                                    |
|               | •              | Case Status                                | Select Confirmed, Pro<br>Case according to the<br>http://www.dshs.texa<br>Guidance-Manuals/)                                                                                                    | bable, Suspect or Not a<br>as.gov/EAIDU/investigation/                                                                                                    |
|               | •              | MMWR Week                                  | Auto-populates based<br>beginning of the year<br>to the previous year,<br>edited to the last MM<br>preceding MMWR cale                                                                                                    | I on data entry date. At the<br>if the MMWR Year is edited<br>the MMWR week should be<br>WR week (52 or 53) of the<br>endar.                                                                                                    |
|               | •              | MMWR Year                                  | Auto-populates based on data entry date. This<br>does not need to be edited. However, at the<br>beginning of the year, the MMWR week and year<br>should be edited as needed to either the last<br>MMWR week of the preceding calendar year or th<br>first MMWR week of the following year so the<br>MMWR year reflects the year in which the case<br>occurred. |                                                                                                    |
|               |                | Immediate National Notifiable<br>Condition | Select Yes, No, or Un                                                                                                    | known.                                                                                                    |
|               |                | Notification Comments to CDC               |                                                                                                    |                                                                                                    |
|               | Ad             | Iministrative                              |                                                                                                    |                                                                                                    |
|               |                | General Comments                           | If specimen sent to C date and enter the re comments section.                                                                                                    | DC for testing, enter the sult of the genotype in the                                                                                                    |
|               | MU             | IMPS TAB                                   |                                                                                                    |                                                                                                    |
|               | Symptoms       |                                            |                                                                                                    |                                                                                                    |

# $\bigcirc$

| Investigation |          | NBS Field Name                                                       | Description/Instructions                                                                                                    |
|---------------|----------|----------------------------------------------------------------------|----------------------------------------------------------------------------------------------------|
|               | •        | Did the patient experience<br>any symptoms related to<br>mumps?      | Select Yes, No, or Unknown.                                                                                                    |
|               | <b>→</b> | What was first symptom?                                              | Select the first symptom experienced by the patient. Specify "Other" as needed.                                                                                         |
|               | •        | Parotitis (opposite 2 <sup>nd</sup> molars)?                         | Select Yes, No, or Unknown.                                                                                                    |
|               | •        | Parotitis Laterality                                                 | Select Bilateral (both sides), Other (specify under<br>"Other Parotitis Laterality," Unilateral (one side<br>only), or Unknown                                          |
|               | ⇒        | Jaw Pain?                                                            | Select Yes, No, or Unknown.                                                                                                    |
|               | ⇒        | Submandibular salivary gland swelling?                               | Select Yes, No, or Unknown.                                                                                                    |
|               | ⇒        | Sublingual salivary gland swelling?                                  | Select Yes, No, or Unknown.                                                                                                    |
|               |          | Salivary Gland Swelling<br>(including parotitis) Onset<br>Date       | Enter date of salivary gland swelling (including parotitis) onset date.                                                                                                 |
|               | •        | Salivary Gland Swelling<br>(including parotitis)<br>Duration in Days |                                                                                                    |
|               | Ŷ        | Fever?                                                               | Select Yes, No, or Unknown. If "Yes," enter highest measured temperature and Date of Fever Onset.                                                                       |
|               | ⇒        | Loss of Appetite?                                                    | Select Yes, No, or Unknown. If "Yes," enter onset date of this symptom.                                                                                                 |
|               | ⇒        | Tiredness/Malaise?                                                   | Select Yes, No, or Unknown. If "Yes," enter onset date of this symptom.                                                                                                 |
| -             |          | Headache?                                                            | Select Yes, No, or Unknown. If "Yes," enter onset date of this symptom.                                                                                                 |
|               | ⇒        | Myalgia/Muscle Pain?                                                 | Select Yes, No, or Unknown. If "Yes," enter onset date of this symptom.                                                                                                 |
|               | ⇒        | Other symptom(s)?                                                    | Select Yes, No, or Unknown. If "Yes," specify.                                                                                                    |
|               | Co       | omplications                                                         |                                                                                                    |
|               | •        | Did the patient experience<br>any complications related to<br>mumps? | Select Yes, No, or Unknown.                                                                                                    |
|               | •        | Meningitis                                                           | Select Yes, No, or Unknown. If "Yes," enter onset date of this complication.                                                                                            |
|               | •        | Encephalitis                                                         | Select Yes, No, or Unknown. If "Yes," enter onset date of this complication.                                                                                            |
|               | •        | Deafness                                                             | Select Yes, No, or Unknown. If "Yes," enter onset<br>date of this complication. Enter the type of<br>deafness [Other (specify below), Permanent,<br>Temporary, Unknown. |
|               | <b>→</b> | Orchitis                                                             | Select Yes, No, or Unknown. If "Yes," enter onset date and end date of this complication.                                                                               |
|               | <b>→</b> | Oophoritis                                                           | Select Yes, No, or Unknown. If "Yes," enter onset date of this complication.                                                                                            |
|               | <b>→</b> | Mastitis                                                             | Select Yes, No, or Unknown. If "Yes," enter onset date of this complication.                                                                                            |

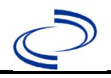

| Investigation |    | NBS Field Name                                        | Description/Instructions                                                                                          |
|---------------|----|-------------------------------------------------------|----------------------------------------------------------------------------------------------------|
|               | •  | Pancreatitis                                          | Select Yes, No, or Unknown. If "Yes," enter onset date of this complication.                                      |
|               | •  | Other Complications                                   | Select Yes, No, or Unknown. If "Yes," enter onset date of this complication and specify.                          |
|               | La | boratory                                              |                                                                                                    |
|               | •  | Was laboratory testing done to confirm the diagnosis? | Select Yes, No, or Unknown. If "Yes," enter laboratory information below.                                         |
| _             | •  | Was the case laboratory<br>confirmed?                 | Select Yes, No, or Unknown.                                                                                       |
| _             |    | Was a specimen sent to CDC for testing?               | Select Yes, No, or Unknown.                                                                                       |
|               | La | b Repeating Block – enter as many                     | y labs as needed. Click "Add" for each lab entered.                                                               |
|               | •  | Test Type                                             | Select from the drop-down list.                                                                                   |
|               |    | Other Test Type                                       |                                                                                                    |
|               | •  | Test Result (Qualitative)                             | Select from the drop-down list.                                                                                   |
|               | £] | Test Result (Quantitative)                            | Enter quantitative test result if available.                                                                      |
|               |    | Quantitative Test Result Units                        |                                                                                                    |
|               | +  | Lab Report Date                                       | Enter date.                                                                                                    |
|               | •  | Specimen Collection Date                              | Enter date.                                                                                                    |
|               |    | Specimen ID                                           | Lab specimen ID issued.                                                                                           |
| _             | •  | Specimen Source                                       | Select from the drop-down list.                                                                                   |
|               |    | Other Specimen Source                                 |                                                                                                    |
| _             | ſ  | Date Specimen Sent to CDC                             | If specimen sent to CDC for testing, enter the date and enter the result of the genotype in the comments section. |
|               | ₽  | Performing Lab Type                                   |                                                                                                    |
|               |    | Other Performing Lab Type                             |                                                                                                    |
| _             | 1) | Lab Test Ordering Provider                            | Free text field. Enter provider information.                                                                      |
|               | ⇒  | Lab Test Reporting Facility                           | Free text field. Enter reporting facility information.                                                            |
|               | Va | ccine Preventable Disease (VP                         | D) Lab Message Linkage                                                                                            |
|               |    | VPD Lab Message Reference<br>Laboratory               |                                                                                                    |
| -             |    | ,<br>VPD Lab Message Patient<br>Identifier            |                                                                                                    |
| -             |    | VPD Lab Message Specimen                              |                                                                                                    |
|               | Ep | idemiology                                            |                                                                                                    |
|               | ¢  | Length of time in the U.S. since                      | Enter number and select from the dropdown list                                                                    |

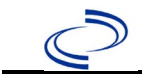

| Investigation | NBS Field Name          |                                                                                                    | Description/Instructions                                                                                                    |  |
|---------------|-------------------------|----------------------------------------------------------------------------------------------------|----------------------------------------------------------------------------------------------------|--|
|               | +                       | International Destination(s)<br>of Recent Travel                                                                 | Select all countries that apply.                                                                                                    |  |
|               | ₽                       | Date of Return from Travel                                                                                       |                                                                                                    |  |
|               | •                       | Transmission Setting                                                                                             | Select from dropdown list. If case is in a facility that houses detained migrants, please choose "Other."                                                                                                    |  |
|               | ₽                       | Were age and setting verified?                                                                                   | Select Yes, No, or Unknown.                                                                                                    |  |
|               | +                       | Is the patient a resident in<br>a congregate care/living<br>setting?                                             | Select Yes, No, or Unknown.                                                                                                    |  |
|               | +                       | Type of Residence                                                                                                | If patient lives in a congregate setting, select the most appropriate answer from the dropdown list. If "Other," specify.                                                                                                    |  |
|               | •                       | Was the patient homeless?                                                                                        | Select Yes, No, or Unknown.                                                                                                    |  |
|               | +                       | Was symptom onset 12-25<br>days of entering U.S.,<br>following travel/living<br>outside U.S.? (Import<br>Status) | Select Yes, No, or Unknown. Please select Yes for<br>any travel and document travel in the General<br>Comments section if there is General Information.                                                                                                    |  |
|               | •                       | If this is a U.Sacquired<br>case, how should the case<br>be classified by source?<br>(Import Status)             | For definitions on source case classification, refer to <a href="https://ndc.services.cdc.gov/case-definitions/mumps-2024/">https://ndc.services.cdc.gov/case-definitions/mumps-2024/</a>                                                                                                    |  |
|               | 1                       | Is this case epi-linked to<br>another confirmed or<br>probable case?                                             | Select Yes, No, or Unknown.                                                                                                    |  |
|               | ₽                       | Confirmed previous natural<br>disease                                                                            | Select Yes, No, or Unknown.                                                                                                    |  |
|               | Vaccination Information |                                                                                                    |                                                                                                    |  |
|               | +                       | Did the patient ever receive mumps-containing vaccine?                                                           | Select Yes, No, or Unknown. If the patient,<br>primary care provider, reporting provider/facility,<br>school, ImmTrac, or other reputable source<br>cannot provide documentation of the vaccination<br>record, do not enter the vaccination, as it cannot<br>be verified and select answer "Unknown." |  |
|               | <b>→</b>                | Date of 1 <sup>st</sup> MMR Vaccine                                                                              | Enter date if received.                                                                                                    |  |
|               | •                       | Date of 2 <sup>nd</sup> MMR Vaccine                                                                              | Enter date if received.                                                                                                    |  |
|               | +                       | Date of 3 <sup>rd</sup> MMR Vaccine                                                                              | Enter date if received.                                                                                                    |  |
|               | •                       | If 3 <sup>rd</sup> MMR dose received,<br>was this due to a 3 <sup>rd</sup> dose<br>vaccination clinic?           | Select Yes, No, or Unknown.                                                                                                    |  |
|               | >                       | Number of doses received<br>ON or AFTER first birthday                                                           | Enter number.                                                                                                    |  |
|               | +                       | Number of vaccine doses<br>against mumps received<br>prior to illness onset                                      | Enter number.                                                                                                    |  |
|               | <b>→</b>                | Date of last dose prior to<br>illness onset                                                                      | Enter date. This date should match the newest MMR vaccine date given.                                                                                                    |  |

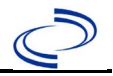

| Investigation |          | NBS Field Name                                               | Description/Instructions                        |  |
|---------------|----------|--------------------------------------------------------------|-------------------------------------------------|--|
|               | +        | Was the patient vaccinated<br>per ACIP<br>recommendations?   | Select Yes, No, or Unknown.                     |  |
|               | •        | Reason patient not<br>vaccinated per ACIP<br>recommendations | Select from dropdown list. If "Other," specify. |  |
| E             |          | Notes pertaining to the patient's vaccination history        | Enter information as needed.                    |  |
|               | СС       | CONTACT RECORD TAB                                           |                                                 |  |
|               | <b>→</b> | Name                                                         | First name and last name of contact             |  |
|               | →        | Relationship to Case                                         | Select from dropdown list.                      |  |
|               | <b>→</b> | Age                                                          | Enter age and appropriate units.                |  |
|               | ⇧        | Mumps Disease History                                        | Select Yes, No, or Unknown.                     |  |
|               | ⇒        | Mumps Vaccine History                                        | Select from dropdown list.                      |  |

NBS Entry Guidelines for Notification Notifications are required for confirmed, probable, and suspect cases.

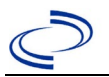

## Neisseria meningitidis, invasive (Mening disease)

#### **General Information**

Cases of meningococcal disease should be reported to DSHS Central Office immediately. Upon completion, the <u>Meningococcal Infection Investigation Form</u> is required and should be sent to DSHS Central Office via the Regional office.

Information on treatment and prevention measures can be found in the Emerging and Acute Infectious Disease Guidelines: <u>https://www.dshs.texas.gov/notifiable-conditions/investigation-guidance</u>

The meningococcal vaccination history should be entered as a vaccination record in NBS and attached to the investigation. Enter the date of vaccination, age at vaccination, vaccine type, and any other available information. Include the name of the vaccine (e.g., Menactra) in the comments field. To search ImmTrac for this patient, within the investigation, click "Manage Associations" and under the "Vaccinations" section, click "Query Registry." Confirm the patient's information is correct then click "Submit Query." Check the box next to the vaccine to associate it with the current investigation. If the patient, primary care provider, reporting provider/facility, school, ImmTrac, or other reputable source cannot provide documentation of the vaccination record, do not enter the vaccination, as it cannot be verified.

A summary of available meningococcal vaccines can be found at: <u>https://www.cdc.gov/vaccines/vpd/mening/hcp/about-vaccine.html</u> A summary of meningococcal vaccine recommendations can be found at: <u>https://www.cdc.gov/meningococcal/hcp/vaccine-recommendations/index.html</u>

| Vaccine Type                                                                                              | NBS Selection                                                                                                 | Manufacturers (2024)                                                                                     |
|----------------------------------------------------------------------------------------------------|----------------------------------------------------------------------------------------------------|----------------------------------------------------------------------------------------------------|
| Unspecified meningococcal A,C,Y,W-<br>135 diphtheria conjugate                                            | Meningococcal ACWY,<br>unspecified formulation                                                                | Use for unknown<br>manufacturer                                                                          |
| Meningococcal C conjugate (Not licensed for use in US.)                                                   | Meningococcal C conjugate                                                                                     | *NeisVac-C –<br>GlaxoSmithKline<br>*Men C or Meningitec –<br>Wyeth<br>*Menjugate – Sanofi Pasteur<br>MSD |
| Meningococcal (Serogroups A, C, Y<br>and W-135) Diphtheria Toxoid<br>Conjugate Vaccine                    | Meningococcal conjugate<br>(MCV4, Menactra)                                                                   | Menactra (MCV4P) – Aventis<br>Pasteur                                                                    |
| Meningococcal (Groups A, C, Y, W)<br>Conjugate Vaccine                                                    | Meningococcal conjugate<br>(MCV4, MenQuadfi)                                                                  | MenQuadfi – Sanofi Pasteur                                                                               |
| Meningococcal (Serogroups A, C, Y<br>and W-135) Diphtheria CRM197<br>Conjugate Vaccine                    | Meningococcal oligosaccharide<br>(groups A, C, Y and W-135)<br>diphtheria toxoid conjugate<br>vaccine (MCV40) | Menveo (MCV4O) – Novartis                                                                                |
| Meningococcal polysaccharide<br>vaccine, Groups A, C, Y and W<br>combination, with Group B<br>recombinant | Meningococcal polysaccharide<br>(MPSV5, Penbraya)                                                             | Penbraya – Pfizer                                                                                        |
| Meningococcal polysaccharide<br>vaccine, Groups A, C, Y and W-135<br>combination                          | Meningococcal MPSV4                                                                                           | *Menomune A/C/Y/W-135<br>(MPSV4) – Aventis Pasteur                                                       |
| Bivalent meningococcal (Groups<br>C,Y)<br><i>Haemophilus influenzae</i> type b<br>conjugate               | Meningococcal C/Y-HIB PRP                                                                                     | *MenHibrix (Hib-MenCY)<br>GlaxoSmithKline                                                                |
| Meningococcal Group B recombinant vaccine                                                                 | Meningococcal B, recombinant                                                                                  | Bexsero (MenB) – Novartis;<br>Trumenba (MenB) – Pfizer                                                   |

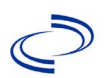

#### \*Historic

For a complete vaccination schedule for children and adults go to: <u>https://www.dshs.texas.gov/immunizations/public/schedules</u>.

#### NBS Entry Guidelines for Laboratory Reports

Required fields are noted by  $\rightarrow$  and **BOLD** and other preferred data entry fields by  $\Rightarrow$  and *italics*. Control + Click to see <u>Patient Tab Lab Report Table</u>.

| Lab<br>Report | NBS Field Name    |                                   | Description/Instructions                                                                                                    |  |  |
|---------------|-------------------|-----------------------------------|----------------------------------------------------------------------------------------------------|--|--|
|               | Order Information |                                   |                                                                                                    |  |  |
|               | •                 | Reporting Facility                | Search for reporting facility or enter quick code.<br>Select <b>original source of report</b> , not other<br>public health entity sharing report.<br><i>Note: If Facility is not found, search by other</i><br><i>criteria (city, etc.) then enter a new Organization</i><br><i>as needed.</i> |  |  |
|               | Ŷ                 | Ordering Facility                 | Search for ordering facility, enter quick code or<br>check "Same as Reporting Facility." Note: If<br>Facility is not found, search by other criteria (city,<br>etc.) then enter a new Organization as needed.                                                                                  |  |  |
|               | ᡎ                 | Ordering Provider                 | Search for ordering provider or enter quick code.<br>Note: If Provider is not found, search by other<br>criteria (city, etc.) then enter a new Provider as<br>needed.                                                                                                    |  |  |
|               | •                 | Program Area                      | Enter or edit to <b>IDEAS – Meningitis/Invasive</b><br><b>Respiratory Disease.</b><br>Note: Use the drop-down list for manual lab<br>entry. An ELR will pre-populate based on the<br>condition. Check ELRs and edit if incorrect using<br>Transfer Ownership button.                           |  |  |
|               | •                 | Jurisdiction                      | Jurisdiction is automatically filled in based on the<br>patient's zip code. Review and correct as needed.<br>Select or edit "Jurisdiction" based on patient<br>address if available, location of patient's provider, or<br>location of reporting facility, in that order.                      |  |  |
|               | ⇔                 | Lab Report Date                   | Enter date result was reported to provider if available.                                                                                                    |  |  |
|               | •                 | Date Received by Public<br>Health | "Date Received by Public Health" pre-populates<br>with current date. Enter correct date – earliest<br>date the lab report was received by a public<br>health entity (local, regional or state).                                                                                                |  |  |
|               | →                 | Ordered Test                      | Refer to table below.                                                                                                    |  |  |
|               |                   | Accession Number                  | Enter unique ID assigned to specimen.                                                                                                    |  |  |
|               | •                 | Specimen Source                   | Select Blood venous; Cerebral spinal fluid;<br>Synovial fluid (Joint fluid); Pleural fluid<br>(thoracentesis fld); Other (specify in comments).                                                                                                    |  |  |
|               | L_                | Specimen Site                     |                                                                                                    |  |  |
|               | →                 | Date Specimen Collected           | Enter date specimen collected.                                                                                                    |  |  |
|               | <u> </u>          | Collection<br>Pregnant            |                                                                                                    |  |  |

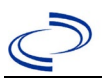

| Lab<br>Report | NBS Field Name                                                                                                    |                             | Description/Instructions                                                      |  |  |
|---------------|----------------------------------------------------------------------------------------------------|-----------------------------|-------------------------------------------------------------------------------|--|--|
|               |                                                                                                    | Weeks                       |                                                                               |  |  |
|               | Test Result(s)                                                                                                    |                             |                                                                               |  |  |
|               | •                                                                                                    | Resulted Test and Result(s) | Refer to table below and use appropriate fields below.                        |  |  |
|               | •                                                                                                    | Resulted Test               | Refer to table below.                                                         |  |  |
|               | Ŷ                                                                                                    | Coded Result                | Refer to table below.                                                         |  |  |
|               | Ŷ                                                                                                    | Numeric Result              | Refer to table below. Enter units in the 2 <sup>nd</sup> box.                 |  |  |
|               | Ŷ                                                                                                    | Text Result                 | Refer to table below.                                                         |  |  |
|               | Ŷ                                                                                                    | Reference Range             | If applicable, enter the reference range or cut-off value for normal results. |  |  |
|               |                                                                                                    | Result status               |                                                                               |  |  |
|               | Result comments                                                                                                    |                             |                                                                               |  |  |
|               | If your choice for Resulted Test brings up additional fields (not listed in the Lab Report table), entering data in these fields is optional.<br>Click on Add Test Result when the Test Result(s) section is completed and add additional lab results as needed. |                             |                                                                               |  |  |
|               | Administrative                                                                                                    |                             |                                                                               |  |  |
|               |                                                                                                    | Comments                    |                                                                               |  |  |

| Ordered Test, Resulted Test and Test Results                                       |                                                                           |                                                                        |                                                                                            |  |
|------------------------------------------------------------------------------------|---------------------------------------------------------------------------|------------------------------------------------------------------------|--------------------------------------------------------------------------------------------|--|
| Description                                                                        | Ordered Test                                                              | → Resulted Test                                                        | Test Result(s)                                                                             |  |
| CSF Culture                                                                        | Culture, CSF<br>(drop-down list or<br>short search "culture")             | Neisseria meningitidis<br>Identified<br>(short search "mening")        | Organism: Neisseria<br>meningitidis including<br>group if typed<br>(short search "mening") |  |
| Blood Culture                                                                      | Culture, Blood<br>(drop-down list or<br>short search "culture")           | Neisseria meningitidis<br>Identified<br>(short search "mening")        | Organism: Neisseria<br>meningitidis including<br>group if typed<br>(short search "mening") |  |
| Culture of sterile<br>body fluid (such as<br>synovial, pleural, or<br>pericardial) | Culture, Body Fluid<br>(short search<br>"culture")                        | Neisseria meningitidis<br>Identified<br>(short search "mening")        | Organism: Neisseria<br>meningitidis including<br>group if typed<br>(short search "mening") |  |
| Immunohistochemis<br>try (IHC), or latex<br>agglutination test                     | Neisseria meningitidis<br>antigen<br>(short search<br>"mening")           | Neisseria meningitidis<br>antigen<br>(short search "mening")           | Coded Result: "detected"<br>or "not detected" AND<br>Text Result: Describe test<br>method  |  |
| PCR test                                                                           | Neisseria meningitidis,<br>PCR (DNA or RNA)<br>(short search<br>"mening") | Neisseria meningitidis,<br>PCR (DNA or RNA)<br>(short search "mening") | Coded Result: "detected"<br>or "not detected" OR<br>Numeric Result and<br>Reference Range  |  |
| Gram negative<br>diplococci in sterile<br>source specimen                          | Gram stain<br>(drop-down list)                                            | Gram stain<br>(drop-down list)                                         | Text Result: Type a<br>description of findings<br>(e.g., Gram negative<br>diplococci)      |  |

### **NBS Entry Guidelines for Investigation**

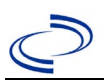

Required fields are noted by  $\rightarrow$  and **BOLD** and other preferred data entry fields by  $\Rightarrow$  and *italics*. Control + Click to see <u>Patient Tab Investigation</u>.

| Investigation | NBS                   | Field Name                                                            | Description/Instructions                                                                                                    |  |
|---------------|-----------------------|-----------------------------------------------------------------------|----------------------------------------------------------------------------------------------------|--|
|               | Investigation Summary |                                                                       |                                                                                                    |  |
|               | •                     | Jurisdiction                                                          | Jurisdiction is automatically filled in based on the<br>patient's zip code. Review and correct as needed.<br>Select or edit "Jurisdiction" based on patient<br>address if available, location of patient's provider,<br>or location of reporting facility, in that order.                                     |  |
|               | •                     | Program Area                                                          | IDEAS- Meningitis/Invasive Respiratory –<br>Will default based on condition                                                                                                    |  |
|               |                       | State Case ID                                                         |                                                                                                    |  |
|               |                       | ABC's Case ID                                                         | Not applicable for Texas                                                                                                    |  |
|               | •                     | Investigation Start Date                                              | Enter Date Investigation began or if no follow<br>up was done, enter the date the report was<br>received.                                                                                                    |  |
|               | •                     | Investigation Status                                                  | Defaults to "Open." Change to "Closed" when<br>investigation and data entry are completed.                                                                                                    |  |
|               |                       | Share record with Guests<br>for this Program Area and<br>Jurisdiction |                                                                                                    |  |
|               | Ŷ                     | Investigator                                                          | Search or enter quick code to enter the name of<br>the person who completed the investigation or<br>the person who could answer NBS data entry<br>inquiries.                                                                                                    |  |
|               | Ŷ                     | Date Assigned to Investigation                                        | Enter date investigation assigned to investigator                                                                                                    |  |
|               |                       | ABC's Investigator                                                    | Not applicable for Texas                                                                                                    |  |
|               | Oth                   | er Patient Information                                                |                                                                                                    |  |
|               |                       | Type of Insurance                                                     |                                                                                                    |  |
|               |                       | Specify Other                                                         |                                                                                                    |  |
|               |                       | Weight                                                                |                                                                                                    |  |
|               | _                     | Height                                                                |                                                                                                    |  |
|               | Rep                   | oorting Source                                                        |                                                                                                    |  |
|               | •                     | Date of Report                                                        | Enter the earliest date first reported to public<br>health. Date will auto-populate when<br>investigation is created from a lab report but<br>may be edited if the report was received earlier<br>from another provider.                                                                                      |  |
|               | •                     | Reporting Source                                                      | Select type of "Reporting Source" for original<br>reporting entity such as laboratory, hospital, or<br>private physician. For cases identified by a<br>health department during an investigation,<br>select "other state and local agencies." If none<br>of the categories apply, note source in<br>comments. |  |
|               | ⇔                     | <i>Reporting Source<br/>(Organization)</i>                            | "Reporting Source" auto populates if<br>investigation is created from a lab report.<br>Conduct search for "Reporting Source" as<br>needed.<br>Note: If not found, search by city, etc. and then<br>enter new Provider as needed.                                                                              |  |

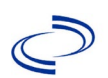

| Earliest Date Reported to<br>County       Enter earliest date information was reported to<br>county health department. If the regional office<br>is acting as the local health department, record<br>the date received by the regional office.         •       Earliest Date Reported to<br>State       Enter earliest date information was reported to<br>the state health department, record<br>the date received by the regional office.         •       Earliest Date Reported to<br>State       Enter earliest date information was reported to<br>the state health department (regoinal or central<br>office). The ELR date created should be listed if<br>it is the earliest report date.         •       Reporter       Search for "Reporter" (reporting provider) if<br>known.<br>Note: if not found, search by city, etc. and then<br>enter new Provider as needed.         •       Mas the patient<br>hospitalized for this illness?       Enter Yes, No, or Unknown         Patient Chart Number       If hospitalized, search for "Hospital" and enter<br>"Admission Date" and "Discharge Date."<br>Capture all hospitals, dates, and durations of<br>stay utilizing available fields and as needed,<br>the comments field.         •       Hospital Information       If patient hospitalized, enter admission date(s).       •         •       Discharge Date       If patient hospitalized, enter admission date(s).       •         •       Duration of Stay       Not applicable for Texas         ABC'S Culture Hospital       Not applicable for Texas         ABC'S Culture Hospital       Not applicable for Texas         ABC'S Transfer Hospi                                                                                                    | Investigation | NRS  | Field Name                     | Description / Instructions                           |
|----------------------------------------------------------------------------------------------------|---------------|------|--------------------------------|------------------------------------------------------|
| →       Earliest Date Reported to County Health department. If the regional office.         →       Earliest Date Reported to State         →       Earliest Date Reported to State         →       Earliest Date Reported to State         →       Reporter         →       Reporter         →       Reporter         →       Reporter         →       Reporter         →       Reporter         →       Note: If not found, search by city, etc. and then enter new Provider as needed.         →       Physician         →       Physician         →       Physitiiized search for "Nespita                                                                                                    | gation        | TTD5 |                                | Enter earliest date information was reported to      |
| <ul> <li>County</li> <li>is acting as the local health department, record the date received by the regional office.</li> <li>Earliest Date Reported to State</li> <li>Earliest Date Reported to State</li> <li>Fine carliest date created should be listed if it is the earliest report date.</li> <li>Search for "Reporter" (reporting provider) if known. Note: If not found, search by city, etc. and then enter new Provider as needed.</li> <li>Clinical</li> <li>Physician</li> <li>Search for "Physician" if known. Note: If not found, search by city, etc. and then enter new Provider as needed.</li> <li>hospitalized for this illness?</li> <li>Enter Yes, No, or Unknown</li> <li>Patient Chart Number</li> <li>If hospitalized, search for "Hospital" and enter "Admission Date" and "Discharge Date." Capture all hospitals, dates, and durations of stay willizing available fields and as needed, the comments field.</li> <li>Admission Date</li> <li>Joscharge Date</li> <li>If patient hospitalized, enter admission date(s).</li> <li>Discharge Date</li> <li>Admission date for stay as discharge - admission date for stay as discharge - admission date for stay as discharge - admission date for stay as discharge - admission date for stay as discharge - admission date for stay as discharge - admission date for fisted hospital stay. If admission date for stay as discharge - admission date for fisted hospital stay. If admission date for stay as discharge - admission date for stay as discharge - admission date for instee hospital stay. If admission date for metal should be firsted or stay as discharge - admission date for stay as discharge - admission date for stay as discharge - admission date for stay as discharge - admission date for stay as discharge - admission date for stay as discharge - admission date for stay as discharge - admission date for stay as discharge - admission date for stay as discharge - admission date for stay as discharge - admission date for stay as disc</li></ul> |               | _    | Farliest Date Reported to      | county health department. If the regional office     |
| Parliest Date Reported to<br>State       Entre carliest date information was reported to<br>the state health department (regional of central<br>office). The ELR date created should be listed if<br>it is the earliest report date.         Parliest Date Reported to<br>State       Search for "Reporter" (reporting provider) if<br>known.         Note: If not found, search by city, etc. and then<br>enter new Provider as needed.         Clinical       Search for "Reporter" (reporting rowider) if<br>known.         Physician       Search for "Reporter" (reporting rowider) if<br>known.         Physician       Search for "Reporter" (reporting rowider) if<br>known.         Physician       Search for "Reporter" (reporting rowider) if<br>known.         Physician       Search for "Noute: If not<br>found, search by city, etc. and then enter new<br>Provider as needed.         Physician       Enter Yes, No, or Unknown         Patient Chart Number       If hospitalized, search for "Hospital" and enter<br>"Admission Date" and "Discharge Date."<br>Capture all hospitals, dates, and durations of<br>stay utilizing available fields and as needed,<br>the comments field.         Patient Chart Number       If patient hospitalized, enter discharge date(s).         Patient Chart Number       If patient hospitalized, enter discharge date(s).         Patient Information       If patient hospitalized, enter discharge date(s).         Patient Chart Number       If patient hospitalized, enter discharge date(s).         Patient Admission date is same as discharge at<br>admission date is as a sected                                                                                                    |               | >    | County                         | is acting as the local health department, record     |
| <ul> <li>              Earliest Date Reported to<br/>State          </li> <li>             Enter earliest date information was reported to<br/>the state health department (regional or central<br/>office). The ELR date created should be listed if<br/>it is the earliest report date.      </li> <li>             Reporter         </li> <li>             Search for "Reporter" (reporting provider) if<br/>known.<br/>Note: If not found, search by city, etc. and then<br/>enter new Provider as needed.         </li> <li>             Physician         </li> </ul> <li>             Physician         <ul>             Clinical</ul></li> Search for "Physician" if known. Note: If not<br>found, search by city, etc. and then enter new<br>Provider as needed. <li>             Was the patient<br/>hospitalized for this illness?         <ul> <li>Patient Chart Number</li> <li>             If hospitalized, search for "Hospital" and enter<br/>"Admission Date" and "Discharge Date."<br/>Capture all hospitals, dates, and durations of<br/>stay utilizing available fields and as needed,<br/>the comments field.         </li> </ul> </li> <li> <ul>             Admission Date</ul></li> If patient hospitalized, enter discharge Date."<br>Calculate duration of stay as discharge -<br>admission date for listed hospitals tay. If<br>admission date for same as discharge -<br>admission date for same as discharge -<br>admission date for thespital stay. If<br>admission date for these and stacharge -<br>admission date for treas <li>         Duration of Stay         <ul>             ABC's Culture Hospital         </ul></li> Not applicable for Texas                                                                                                    |               |      | ,                              | the date received by the regional office.            |
| Farliest Date Reported to<br>State       The State created should be listed if<br>it is the earliest report date.         Parliest Date Reporter       Search for "Reporter" (reporting provider) if<br>known.<br>Note: If not found, search by city, etc. and then<br>enter new Provider as needed.         Clinical       Search for "Physician" if known. Note: If not<br>found, search by city, etc. and then enter new<br>Provider as needed.         Was the patient<br>hospitalized for this illness?       Enter Yes, No, or Unknown         Patient Chart Number       If hospitalized, search for "Hospital" and enter<br>"Admission Date" and "Discharge Date."<br>Capture all hospitals, dates, and durations of<br>stay utilizing available fields and as needed,<br>the comments field.<br>Note: If hospitalized, enter discharge date(s).         Discharge Date       If patient hospitalized, enter admission date(s).         Discharge Date       If patient hospitalized, enter admission date(s).         Duration of Stay       Not applicable for Texas         ABC's Treatment Hospital       Not applicable for Texas         ABC's Treatment Hospital       Not applicable for Texas         ABC's Treatment Hospital       Not applicable for Texas         ABC's Treatment Hospital       Not applicable for Texas         ABC's Treatment Hospital       Not applicable for Texas         ABC's Treatment Hospital       Not applicable for Texas         ABC's Treatment Hospital       Not applicable for Texas         ABC's Treatment Hospital                                                                                                    |               |      |                                | Enter earliest date information was reported to      |
| State       office). The ELR date created should be listed if it is the earliest report date.                                                                                                    |               | _    | Earliest Date Reported to      | the state health department (regional or central     |
| it is the earliest report date.         Search for "Reporter" (reporting provider) if known.         Note: If not found, search by city, etc. and then enter new Provider as needed.         Clinical         Search for "Physician" if known. Note: If not found, search by city, etc. and then enter new Provider as needed.         Was the patient hospitalized for this illness?         Patient Chart Number         If hospitalized, search for "Hospital" and enter "Admission Date" and "Discharge Date." Capture all hospitals, dates, and durations of stay utilizing available fields and as needed, the comments field.         Note: If nospitalized, enter discharge date(s).         Patient Chart Number         If hospital is not found, search by city, etc. and then enter new Organization as needed.         Note: If nospitalized, enter discharge date(s).         Patient of Stay         If patient hospitalized, enter discharge date(s).         Patient of Stay         Admission date is same as discharge – admission date is same as discharge – admission date for Texas         ABC's Culture Hospital       Not applicable for Texas         ABC's Culture Hospital       Not applicable for Texas         ABC's Transfer Hospital       Not applicable for Texas         ABC's Transfer Hospital       Not applicable for Texas         ABC's Transfer Hospital       Not applicable for Texas         ABC's Transfer Hospital                                                                                                    |               | 7    | State                          | office). The ELR date created should be listed if    |
| ⇒       Reporter       Search for "Reporter" (reporting provider) if known. Note: If not found, search by city, etc. and then enter new Provider as needed.         Clinical       Search for "Physician" if known. Note: If not found, search by city, etc. and then enter new Provider as needed.         →       Mas the patient hospitalized for this illness?       Enter Yes, No, or Unknown         →       Mas the patient hospitalized for this illness?       Enter Yes, No, or Unknown         →       Hospital Information       If hospitalized, search for "Hospital" and enter "Admission Date" and "Discharge Date." (Capture all hospitals, dates, and durations of stay utilizing available fields and as needed, the comments field.         →       Hospital Information       If patient hospitalized, enter admission date(s).         →       Discharge Date       If patient hospitalized, enter discharge date(s).         →       Duration of Stay       If patient hospitalized, enter discharge date, enter 1.         →       ABC's Culture Hospital       Not applicable for Texas         ABC's Trensfer Hospital       Not applicable for Texas         ABC's Trensfer Hospital       Not applicable for Texas         ABC's Trensfer Hospital       Not applicable for Texas         ABC's Trensfer Hospital       Not applicable for Texas         ABC's Trensfer Hospital       Not applicable for Texas         ABC's Trensfer Hospital       Not applicable fo                                                                                                    |               |      |                                | it is the earliest report date.                      |
| <ul> <li>Reporter</li> <li>Reporter</li> <li>Reporter&lt;</li></ul>                                                                                                    |               |      |                                | Search for "Reporter" (reporting provider) if        |
| Note: If not found, search by city, etc. and then<br>enter new Provider as needed. <ul> <li>Physician</li> <li>Search for "Physician" if known. Note: If not<br/>found, search by city, etc. and then enter new<br/>Provider as needed.</li> </ul> <ul> <li>Was the patient<br/>hospitalized for this illness?</li> <li>Patient Chart Number</li> <li>If hospitalized, search for "Hospital" and enter<br/>"Admission Date" and "Discharge Date."<br/>Capture all hospitals, dates, and durations of<br/>stay utilizing available fields and as needed,<br/>the comments field.</li> <li>Admission Date</li> <li>If patient hospitalized, enter admission date(s).</li> <li>Discharge Date</li> <li>If patient hospitalized, enter admission date(s).</li> <li>Calculate duration of Stay</li> <li>ABC's Culture Hospital</li> <li>Not applicable for Texas</li> <li>ABC's Transfer Hospital</li> <li>Not applicable for Texas</li> <li>ABC's Transfer Hospital</li> <li>Not applicable for Texas</li> <li>ABC's Transfer Hospital</li> <li>Not applicable for Texas</li> <li>ABC's Transfer Hospital</li> <li>Not applicable for Texas</li> <li>ABC's Transfer Hospital</li> <li>Not applicable for Texas</li> <li>ABC's Transfer Hospital</li> <li>Not applicable for Texas</li> <li>ABC's Transfer Hospital</li> <li>ABC's Transfer Hospital</li> <li>Not applicable for Texas</li> <li>ABC's Transfer Hospital</li> <li>Not applicable for Texas</li> <li>ABC's Transfer Hospital</li> <li>Not applicable for Texas</li> <li>ABC's Transfer Hospital</li> <li>Not applicable for Texas</li> <li< th=""><th></th><th>⇔</th><th>Reporter</th><th>known.</th></li<></ul>                                                                                                    |               | ⇔    | Reporter                       | known.                                               |
| Clinical       Search for "Physician" if known. Note: If not found, search by city, etc. and then enter new Provider as needed. <ul> <li>Mast the patient hospitalized for this illness?</li> <li>Patient Chart Number</li> <li>If hospitalized, search for "Hospital" and enter "Admission Date" and "Discharge Date." Capture all hospitals, dates, and durations of stay utilizing available fields and as needed, the comments field. Note: If hospital is not found, search by city, etc. and then enter new Organization as needed.             Admission Date         If patient hospitalized, enter admission date(s).                 Discharge Date             If patient hospitalized, enter admission date(s).                 Admission Date             If patient hospitalized, enter discharge date(s).                 Discharge Date             If patient hospitalized, enter discharge date, enter 1.                 ABC's Culture Hospital             Not applicable for Texas                 <li>Duration of Stay</li> <li>Not applicable for Texas</li> <li>ABC's Transferred from another hospital</li> <li>Not applicable for Texas</li> <li>Enter "Illness Onset Date</li> <li>Illness Onset Date</li> <li>Select primary diagnosis or if specimen source is carebrospinal fluid, select meningitidis, invasive. (Select bacteremia without focus; and if other select as appropriate.</li> <li>Other Infection</li></li></ul>                                                                                                    |               |      | Keporter                       | Note: If not found, search by city, etc. and then    |
| Clinical       Search for "Physician" if known. Note: If not found, search by city, etc. and then enter new Provider as needed.         →       Was the patient hospitalized for this illness?       Enter Yes, No, or Unknown         Patient Chart Number       If hospitalized, search for "Hospital" and enter "Admission Date" and "Discharge Date." Capture al hospitals, dates, and durations of stay utilizing available fields and as needed, the comments field. Note: If nostitalized, enter admission date (search by city, etc. and then enter new Organization as needed.         →       Admission Date       If patient hospitalized, enter admission date(s).         →       Discharge Date       If patient hospitalized, enter discharge date(s).         →       Duration of Stay       Calculate duration of stay as discharge – admission date for listed hospital stay. If admission date is same as discharge date, enter 1.         ABC's Culture Hospital       Not applicable for Texas         ABC's Treatment Hospital       Not applicable for Texas         ABC's Treatment Hospital       Not applicable in Texas         ABC's Transfer Hospital       Not applicable in Texas         Illness Onset Date       Select primary diagnosis or if specimen source is cerebrospinal fluid, select meningitis; if blod, select bacteremia without focus; and if other select as appropriate.         Other Infection       Defaults to Neisseria meningitidis, invasive. (Selection of another organism will result in a drapa of condition. If the condition is in a                                                                                                    |               |      |                                | enter new Provider as needed.                        |
| <ul> <li>⇒ Physician</li> <li>⇒ Bearch for "Physician" it known. Note: If not foud, search by city, etc. and then enter new Provider as needed.</li> <li>&gt; Was the patient hospitalized for this illness?</li> <li>Patient Chart Number</li> <li>Hospital Information</li> <li>⇒ Hospital Information</li> <li>⇒ Hospital Information</li> <li>⇒ Hospital Information</li> <li>⇒ Admission Date</li> <li>⇒ Admission Date</li> <li>⇒ Admission Date</li> <li>⇒ Admission Date</li> <li>⇒ Admission Date</li> <li>⇒ Admission Date</li> <li>⇒ Admission Date</li> <li>⇒ Admission Date</li> <li>⇒ Admission Date</li> <li>⇒ Discharge Date</li> <li>⇒ Discharge Date</li> <li>⇒ Discharge Date</li> <li>⇒ Discharge Date</li> <li>⇒ Discharge Date</li> <li>⇒ Discharge Date</li> <li>⇒ Discharge Date</li> <li>⇒ Discharge Totate</li> <li>⇒ Discharge Totate</li> <li>⇒ Discharg</li></ul>                                                                                                    |               | Clin | ICAL                           |                                                      |
| Image: Section by City, etc. and then enter new Provider as needed.         Image: Was the patient hospitalized for this illness?         Patient Chart Number         If hospitalized for this illness?         Patient Chart Number         If hospitalized, search for "Hospital" and enter "Admission Date" and "Discharge Date." Capture all hospitals, dates, and durations of stay utilizing available fields and as needed, the comments field.         Note: If hospital is not found, search by city, etc. and then enter new Organization as needed.         Image: Admission Date       If patient hospitalized, enter discharge date(s).         Discharge Date       If patient hospitalized, enter discharge date(s).         Discharge Date       If patient hospitalized, enter discharge date(s).         Admission Date       If patient hospitalized, enter discharge date(s).         Discharge Date       If patient hospitalized, enter discharge date(s).         ABC's Culture Hospital       Not applicable for Texas         ABC's Transfer Hospital       Not applicable for Texas         ABC's Transfer Hospital       Not applicable in Texas         Illness Onset Date       Enter "Illness Onset Date."         Illness End Date       Select primary diagnosis or if specimen source is cerebrospinal fluid, select meningitis; if blod, select maching select bacteremia without focus; and if other select as appropriate.         Other Infection       Defaults to Neisseria meningitidis,                                                                                                    |               | -    | Dhuaiaian                      | Search for "Physician" if known. Note: If not        |
| →       Was the patient<br>hospitalized for this illness?       Enter Yes, No, or Unknown         Patient Chart Number       If hospitalized, search for "Hospital" and enter<br>"Admission Date" and "Discharge Date."<br>Capture all hospitals, dates, and durations of<br>stay utilizing available fields and as needed,<br>the comments field.<br>Note: If hospital is not found, search by city,<br>etc. and then enter new Organization as<br>needed.         →       Admission Date       If patient hospitalized, enter admission date(s).         →       Discharge Date       If patient hospitalized, enter discharge date(s).         →       Duration of Stay       Calculate duration of stay as discharge -<br>admission date for listed hospital stay. If<br>admission date is same as discharge -<br>admission date is same as discharge e<br>admission date is same as discharge date, enter<br>1.         ABC's Culture Hospital       Not applicable for Texas         ABC's Treatment Hospital       Not applicable for Texas         ABC's Transfer Hospital       Not applicable for Texas         ABC's Transfer Hospital       Not applicable for Texas         ABC's Transfer Hospital       Not applicable for Texas         ABC's Transfer Hospital       Not applicable for Texas         ABC's Transfer Hospital       Not applicable for Texas         ABC's Transfer Hospital       Not applicable in Texas         Enter "Illness Onset Date       Enter "Illness onset date is unknown or<br>the patient has asymptomatic infection.<br>If onset date is unknown. "Date first positiv                                                                                                    |               | 4    | Physician                      | Provider as peeded                                   |
| <ul> <li>Hospitalized for this illness?</li> <li>Patient Chart Number</li> <li>Patient Chart Number</li> <li>If hospitalized, search for "Hospital" and enter "Admission Date" and "Discharge Date." Capture all hospitals, dates, and durations of stay utilizing available fields and as needed, the comments field. Note: If hospital is not found, search by city, etc. and then enter new Organization as needed.</li> <li>Admission Date</li> <li>If patient hospitalized, enter discharge date(s).</li> <li>Discharge Date</li> <li>If patient hospitalized, enter discharge date(s).</li> <li>Discharge Date</li> <li>If patient hospitalized, enter discharge date(s).</li> <li>Calculate duration of stay as discharge - admission date for listed hospital stay. If admission date for listed hospital stay. If admission date is same as discharge date, enter 1.</li> <li>ABC's Culture Hospital</li> <li>Not applicable for Texas</li> <li>ABC's Transferred from another hospital?</li> <li>ABC's Transfer Hospital</li> <li>Not applicable for Texas</li> <li>ABC's Transfer Hospital</li> <li>Not applicable for Texas</li> <li>ABC's Transfer Hospital</li> <li>Not applicable for Texas</li> <li>ABC's Transfer Hospital</li> <li>Not applicable for Texas</li> <li>ABC's Transfer Hospital</li> <li>Not applicable for Texas</li> <li>ABC's Transfer Hospital</li> <li>Not applicable for Texas</li> <li>ABC's Transfer Hospital</li> <li>Select primary diagnosis or if specimen source is cerebrospinal fluid, select meningitis; if blood, select bacteremia without focus; and if other select as appropriate.</li> <li>Other Infection</li> <li>Bacterial species isolated</li> <li>form any normally sterile site</li> </ul>                                                                                                    |               |      | Was the nationt                |                                                      |
| Patient Chart Number       If hospitalized, search for "Hospital" and enter         "Admission Date" and "Discharge Date."       Capture all hospitals, dates, and durations of stay utilizing available fields and as needed, the comments field.         Note: If hospital is not found, search by city, etc. and then enter new Organization as needed.       If patient hospitalized, enter admission date(s).         Discharge Date       If patient hospitalized, enter discharge date(s).         Discharge Date       If patient hospitalized, enter discharge date(s).         Calculate duration of Stay       Calculate duration of stay as discharge - admission date for listed hospital stay. If admission date is same as discharge date, enter 1.         ABC's Culture Hospital       Not applicable for Texas         ABC's Treatment Hospital       Not applicable for Texas         ABC's Transfer Hospital       Not applicable for Texas         ABC's Transfer Hospital       Not applicable in Texas         ABC's Transfer Hospital       Not applicable in Texas         ABC's Transfer Hospital       Not applicable in Texas         Illness Onset Date       Enter "Illness Onset Date."         Illness End Date       Select primary diagnosis or if specimen source is cerebrospinal fluid, select meningitis; if blood, select bacteremia without focus; and if other select as appropriate.         Other Infection       Defaults to Neisseria meningitidis, invasive.         Gelection of another organism                                                                                                    |               | >    | hospitalized for this illness? | Enter Yes, No, or Unknown                            |
| <ul> <li>→ Hospital Information</li> <li>→ Hospital Information</li> <li>→ Admission Date and "Discharge Date."<br/>Capture all hospitals, dates, and durations of<br/>stay utilizing available fields and as needed,<br/>the comments field.<br/>Note: If hospital is not found, search by city,<br/>etc. and then enter new Organization as<br/>needed.</li> <li>→ Admission Date If patient hospitalized, enter discharge date(s).</li> <li>→ Discharge Date If patient hospitalized, enter discharge date(s).</li> <li>⊂ Calculate duration of stay as discharge –<br/>admission date for listed hospital stay. If<br/>admission date is same as discharge date, enter<br/>1.</li> <li>ABC's Culture Hospital Not applicable for Texas</li> <li>ABC's Treatment Hospital<br/>Was patient transferred from<br/>another hospital?</li> <li>ABC's Transfer Hospital Not applicable for Texas</li> <li>ABC's Transfer Hospital Not applicable in Texas</li> <li>ABC's Transfer Hospital Not applicable in Texas</li> <li>ABC's Transfer Hospital Not applicable in Texas</li> <li>ABC's Transfer Hospital Not applicable in Texas</li> <li>ABC's Transfer Hospital Not applicable in Texas</li> <li>ABC's Transfer Hospital Not applicable in Texas</li> <li>ABC's Transfer Hospital Not applicable in Texas</li> <li>ABC's Transfer Hospital Not applicable in Texas</li> <li>ABC's Transfer Hospital Not applicable in Texas</li> <li>Enter "Illness Onset Date "</li> <li>Note: Leave blank if onset date is unknown or<br/>the patient has asymptomatic infection.<br/>If onset date is unknown. "Date first positive<br/>culture obtained" must be filled in.</li> <li>Illness End Date</li> <li>Select primary diagnosis or if specimen source<br/>is cerebrospinal fluid, select meningitis; if blood,<br/>select bacteremia without focus; and if other<br/>select as appropriate.</li> <li>Other Infection</li> <li>Bacterial species isolated<br/>from any normally sterile<br/>eite</li> </ul>                                                        |               |      | Patient Chart Number           |                                                      |
| <ul> <li>→ Hospital Information</li> <li>→ Hospital Information</li> <li>→ Admission Date" and "Discharge Date."<br/>Capture all hospitals, dates, and durations of<br/>stay utilizing available fields and as needed,<br/>the comments field.<br/>Note: If hospital is not found, search by city,<br/>etc. and then enter new Organization as<br/>needed.</li> <li>→ Admission Date</li> <li>→ Discharge Date</li> <li>If patient hospitalized, enter admission date(s).</li> <li>→ Discharge Date</li> <li>If patient hospitalized, enter discharge –<br/>admission date for listed hospital stay. If<br/>admission date is same as discharge –<br/>admission date is same as discharge –<br/>admission date is same as discharge ate, enter<br/>1.</li> <li>ABC's Culture Hospital</li> <li>Not applicable for Texas</li> <li>ABC's Treatment Hospital</li> <li>Not applicable for Texas</li> <li>ABC's Transferred from<br/>another hospital?</li> <li>Not applicable for Texas</li> <li>ABC's Transfer Hospital</li> <li>Not applicable for Texas</li> <li>ABC's Transfer Hospital</li> <li>Not applicable for Texas</li> <li>ABC's Transfer Hospital</li> <li>Not applicable for Texas</li> <li>ABC's Transfer Hospital</li> <li>Not applicable in Texas</li> <li>Enter "Illness Onset Date</li> <li>Illness End Date</li> <li>Select primary diagnosis or if specimen source<br/>is cerebrospinal fluid, select meningitijs; if blood,<br/>select bacteremia without focus; and if other<br/>select as appropriate.</li> <li>Other Infection</li> <li>Bacterial species isolated<br/>from any normally sterile<br/>site</li> </ul>                                                                                                    |               |      |                                | If hospitalized, search for "Hospital" and enter     |
| <ul> <li>→ Hospital Information</li> <li>Capture all hospitals, dates, and durations of stay utilizing available fields and as needed, the comments field. Note: If hospital is not found, search by city, etc. and then enter new Organization as needed.</li> <li>→ Admission Date If patient hospitalized, enter admission date(s).</li> <li>→ Discharge Date If patient hospitalized, enter discharge date(s).</li> <li>→ Duration of Stay</li> <li>→ Duration of Stay</li> <li>→ ABC's Culture Hospital</li> <li>Not applicable for Texas</li> <li>→ ABC's Treatment Hospital</li> <li>Not applicable for Texas</li> <li>→ ABC's Treatment Hospital</li> <li>Not applicable for Texas</li> <li>→ BAC's Treatment Hospital</li> <li>Not applicable for Texas</li> <li>→ BAC's Treatment Hospital</li> <li>Not applicable for Texas</li> <li>→ ABC's Treatment Hospital</li> <li>Not applicable for Texas</li> <li>→ BAC's Treatment Hospital</li> <li>Not applicable for Texas</li> <li>→ Illness Onset Date</li> <li>→ Illness Onset Date</li> <li>→ Types of Infection caused by organism</li> <li>→ Select primary diagnosis or if specimen source is cerebrospinal fluid, select meningitis; if blood, select bacteremia without focus; and if other select as appropriate.</li> <li>→ Other Infection</li> <li>→ Bacterial species isolated from any normally sterile site</li> <li>→ Condition is in a</li> </ul>                                                                                                    |               |      |                                | "Admission Date" and "Discharge Date."               |
| →       Hospital Information       stay utilizing available fields and as needed, the comments field.         Note: If hospital is not found, search by city, etc. and then enter new Organization as needed.       Admission Date         →       Admission Date       If patient hospitalized, enter admission date(s).         →       Discharge Date       If patient hospitalized, enter discharge date(s).         Calculate duration of stay as discharge - admission date for listed hospital stay. If admission date is same as discharge date, enter 1.         ABC's Culture Hospital       Not applicable for Texas         ABC's Treatment Hospital       Not applicable for Texas         Was patient transferred from another hospital?       Not applicable for Texas         ABC's Transfer Hospital       Not applicable for Texas         Illness Onset Date       Enter "Ilness Onset Date."         Vare voltament       Illness End Date         Types of Infection caused by organism       Select primary diagnosis or if specimen source is cerebrospinal fluid, select meningitis; if blood, select bacteremia without focus; and if other select as appropriate.         Other Infection       Defaults to Neisseria meningitidis, invasive. (Selection of another organism will result in a disconter organism is in a                                                                                                    |               |      |                                | Capture all hospitals, dates, and durations of       |
| <ul> <li>the comments field.<br/>Note: If hospital is not found, search by city, etc. and then enter new Organization as needed.</li> <li>Admission Date</li> <li>If patient hospitalized, enter admission date(s).</li> <li>Discharge Date</li> <li>If patient hospitalized, enter discharge - admission date for listed hospital stay. If admission date is same as discharge date, enter 1.</li> <li>ABC's Culture Hospital</li> <li>Not applicable for Texas</li> <li>ABC's Treatment Hospital</li> <li>Not applicable for Texas</li> <li>ABC's Treatment Hospital</li> <li>Not applicable for Texas</li> <li>ABC's Transferred from another hospital?</li> <li>Not applicable for Texas</li> <li>ABC's Transfer Hospital</li> <li>Not applicable for Texas</li> <li>ABC's Transfer Hospital</li> <li>Not applicable for Texas</li> <li>ABC's Transfer Hospital</li> <li>Not applicable for Texas</li> <li>ABC's Transfer Hospital</li> <li>Not applicable for Texas</li> <li>ABC's Transfer Hospital</li> <li>Not applicable for Texas</li> <li>ABC's Transfer Hospital</li> <li>Not applicable for Texas</li> <li>Enter "Illness Onset Date."</li> <li>Note: Leave blank if onset date is unknown or the patient has asymptomatic infection. If forset date is unknown. "Date first positive culture obtained" must be filled in.</li> <li>Illness End Date</li> <li>Select primary diagnosis or if specimen source is cerebrospinal fluid, select meningitis; if blood, select bacteremia without focus; and if other select as appropriate.</li> <li>Other Infection</li> <li>Bacterial species isolated for another organism will result in a change of condition. If the condition is in a</li> </ul>                                                                                                    |               | -    | Hospital Information           | stay utilizing available fields and as needed,       |
| Note: If hospital is not found, search by city, etc. and then enter new Organization as needed.         → Admission Date       If patient hospitalized, enter admission date(s).         → Discharge Date       If patient hospitalized, enter discharge date(s).         ⊂       Duration of Stay         admission date for listed hospital say. If admission date is same as discharge date, enter 1.         ABC's Culture Hospital       Not applicable for Texas         ABC's Treatment Hospital       Not applicable for Texas         ABC's Transfer Hospital       Not applicable for Texas         ABC's Transfer Hospital       Not applicable in Texas         ABC's Transfer Hospital       Not applicable in Texas         ABC's Transfer Hospital       Not applicable in Texas         Enter "Illness Onset Date       Enter "Illness Onset Date."         Illness End Date       Select primary diagnosis or if specimen source is cerebrospinal fluid, select meningitis; if blood, select bacteremia without focus; and if other select as appropriate.         Other Infection       Defaults to Neisseria meningitidis, invasive. (Selection of another organism will result in a discover of condition. If the condition is in a                                                                                                    |               |      |                                | the comments field.                                  |
| <ul> <li>Admission Date</li> <li>Admission Date</li> <li>If patient hospitalized, enter admission date(s).</li> <li>Discharge Date</li> <li>If patient hospitalized, enter discharge date(s).</li> <li>Calculate duration of stay as discharge -<br/>admission date is same as discharge -<br/>admission date is same as discharge date, enter<br/>1.</li> <li>ABC's Culture Hospital</li> <li>Not applicable for Texas</li> <li>ABC's Treatment Hospital</li> <li>Not applicable for Texas</li> <li>Was patient transferred from<br/>another hospital?</li> <li>ABC's Transfer Hospital</li> <li>Not applicable for Texas</li> <li>ABC's Transfer Hospital</li> <li>Not applicable in Texas</li> <li>Enter "Ilness Onset Date</li> <li>Illness Onset Date</li> <li>Types of Infection caused<br/>by organism</li> <li>Select primary diagnosis or if specimen source<br/>is cerebrospinal fluid, select meningitis; if blood,<br/>select bacteremia without focus; and if other<br/>select as appropriate.</li> <li>Other Infection</li> <li>Bacterial species isolated<br/>from any normally sterile</li> <li>Charles to Neisseria meningitidis, invasive.<br/>(Selection of another organism will result in a<br/>channe of condition is in a.</li> </ul>                                                                                                    |               |      |                                | Note: If hospital is not found, search by city,      |
| →       Admission Date       If patient hospitalized, enter admission date(s).         →       Discharge Date       If patient hospitalized, enter discharge date(s).         Calculate duration of stay as discharge – admission date for listed hospital stay. If admission date is same as discharge date, enter 1.         ABC's Culture Hospital       Not applicable for Texas         ABC's Treatment Hospital       Not applicable for Texas         Was patient transferred from another hospital?       Not applicable for Texas         ABC's Transfer Hospital       Not applicable in Texas         Enter "Ilness Onset Date       Enter "Ilness Onset Date."         Illness End Date       Select primary diagnosis or if specimen source is cerebrospinal fluid, select meningitis; if blood, select bacteremia without focus; and if other select as appropriate.         Other Infection       Defaults to Neisseria meningitidis, invasive. (Selection of another organism will result in a chance of condition is in a.                                                                                                    |               |      |                                | etc. and then enter new Organization as              |
| →       Discharge Date       If patient hospitalized, enter discharge date(s).         →       Discharge Date       If patient hospitalized, enter discharge date(s).         Calculate duration of stay as discharge – admission date for listed hospital stay. If admission date is same as discharge date, enter 1.         ABC's Culture Hospital       Not applicable for Texas         ABC's Treatment Hospital       Not applicable for Texas         Was patient transferred from another hospital?       Not applicable for Texas         ABC's Transfer Hospital       Not applicable for Texas         ABC's Transfer Hospital       Not applicable in Texas         ABC's Transfer Hospital       Not applicable in Texas         ABC's Transfer Hospital       Not applicable in Texas         Illness Onset Date       Enter "Illness Onset Date."         Illness End Date       Select primary diagnosis or if specimen source is crebrospinal fluid, select meningitis; if blood, select bacteremia without focus; and if other select as appropriate.         Other Infection       Defaults to Neisseria meningitidis, invasive. (Selection of another organism will result in a change of condition. If the condition is in a                                                                                                    |               |      | Admission Date                 | If nationt hospitalized, onter admission date(s)     |
| ⇒       Direction of Stay       Calculate duration of stay as discharge - admission date for listed hospital stay. If admission date is same as discharge date, enter 1.         ABC's Culture Hospital       Not applicable for Texas         ABC's Treatment Hospital       Not applicable for Texas         Was patient transferred from another hospital?       Not applicable for Texas         ABC's Transfer Hospital       Not applicable in Texas         ABC's Transfer Hospital       Not applicable in Texas         ABC's Transfer Hospital       Not applicable in Texas         ABC's Transfer Hospital       Not applicable in Texas         Illness Onset Date       Enter "Illness Onset Date."         Voit: Leave blank if onset date is unknown or the patient has asymptomatic infection. If onset date is unknown. "Date first positive culture obtained" must be filled in.         Illness End Date       Select primary diagnosis or if specimen source is cerebrospinal fluid, select meningitis; if blood, select bacteremia without focus; and if other select as appropriate.         Other Infection       Defaults to Neisseria meningitidis, invasive. (Selection of another organism will result in a change of condition. If the condition is in a                                                                                                    |               | ÷    | Discharge Date                 | If patient hospitalized, enter discharge date(s).    |
| ⇒       Duration of Stay       admission date for listed hospital stay. If admission date is same as discharge date, enter 1.         ABC's Culture Hospital       Not applicable for Texas         ABC's Treatment Hospital       Not applicable for Texas         Was patient transferred from another hospital?       Not applicable for Texas         ABC's Transfer Hospital       Not applicable in Texas         ABC's Transfer Hospital       Not applicable in Texas         ABC's Transfer Hospital       Not applicable in Texas         BaC's Transfer Hospital       Not applicable in Texas         Illness Onset Date       Enter "Illness Onset Date."         Note: Leave blank if onset date is unknown or the patient has asymptomatic infection. If onset date is unknown. "Date first positive culture obtained" must be filled in.         Illness End Date       Select primary diagnosis or if specimen source is cerebrospinal fluid, select meningitis; if blood, select bacteremia without focus; and if other select as appropriate.         Other Infection       Defaults to Neisseria meningitidis, invasive.         Select of another organism will result in a change of condition. If the condition is in a                                                                                                    |               | _    |                                | Calculate duration of stay as discharge –            |
| <ul> <li>Duration of Stay</li> <li>admission date is same as discharge date, enter 1.</li> <li>ABC's Culture Hospital</li> <li>Not applicable for Texas</li> <li>ABC's Treatment Hospital</li> <li>Not applicable for Texas</li> <li>Was patient transferred from another hospital?</li> <li>ABC's Transfer Hospital</li> <li>Not applicable for Texas</li> <li>ABC's Transfer Hospital</li> <li>Not applicable for Texas</li> <li>ABC's Transfer Hospital</li> <li>Not applicable in Texas</li> <li>Enter "Ilness Onset Date."</li> <li>Note: Leave blank if onset date is unknown or the patient has asymptomatic infection. If onset date is unknown. "Date first positive culture obtained" must be filled in.</li> <li>Illness End Date</li> <li>Select primary diagnosis or if specimen source is cerebrospinal fluid, select meningitis; if blood, select bacteremia without focus; and if other select as appropriate.</li> <li>Other Infection</li> <li>Bacterial species isolated from any normally sterile</li> <li>Selection of another organism will result in a change of condition. If the condition is in a</li> </ul>                                                                                                    |               |      |                                | admission date for listed hospital stay. If          |
| 1.         ABC's Culture Hospital       Not applicable for Texas         ABC's Treatment Hospital       Not applicable for Texas         Was patient transferred from another hospital?       Not applicable for Texas         ABC's Transfer Hospital       Not applicable in Texas         ABC's Transfer Hospital       Not applicable in Texas         Enter "Illness Onset Date       Enter "Illness Onset Date."         Note: Leave blank if onset date is unknown or the patient has asymptomatic infection. If onset date is unknown. "Date first positive culture obtained" must be filled in.         Illness End Date       Select primary diagnosis or if specimen source is cerebrospinal fluid, select meningitis; if blood, select bacteremia without focus; and if other select as appropriate.         Other Infection       Defaults to Neisseria meningitidis, invasive. (Selection of another organism will result in a change of condition. If the condition is in a                                                                                                    |               | ⇒    | Duration of Stay               | admission date is same as discharge date, enter      |
| ABC's Culture Hospital       Not applicable for Texas         ABC's Treatment Hospital       Not applicable for Texas         Was patient transferred from another hospital?       Not applicable for Texas         ABC's Transfer Hospital       Not applicable in Texas         ABC's Transfer Hospital       Not applicable in Texas         ABC's Transfer Hospital       Not applicable in Texas         Illness Onset Date       Enter "Illness Onset Date."         Note: Leave blank if onset date is unknown or the patient has asymptomatic infection. If onset date is unknown. "Date first positive culture obtained" must be filled in.         Illness End Date       Select primary diagnosis or if specimen source is cerebrospinal fluid, select meningitis; if blood, select bacteremia without focus; and if other select as appropriate.         Other Infection       Defaults to Neisseria meningitidis, invasive. (Selection of another organism will result in a change of condition. If the condition is in a                                                                                                    |               |      |                                | 1.                                                   |
| ABC's Treatment Hospital       Not applicable for Texas         Was patient transferred from another hospital?       Not applicable for Texas         ABC's Transfer Hospital       Not applicable in Texas         ABC's Transfer Hospital       Not applicable in Texas         Enter "Illness Onset Date       Enter "Illness Onset Date."<br>Note: Leave blank if onset date is unknown or the patient has asymptomatic infection.<br>If onset date is unknown. "Date first positive culture obtained" must be filled in.         Illness End Date       Select primary diagnosis or if specimen source is cerebrospinal fluid, select meningitis; if blood, select bacteremia without focus; and if other select as appropriate.         Other Infection       Defaults to Neisseria meningitidis, invasive. (Selection of another organism will result in a change of condition. If the condition is in a                                                                                                    |               |      | ABC's Culture Hospital         | Not applicable for Texas                             |
| Was patient transferred from another hospital?       Not applicable for Texas         ABC's Transfer Hospital       Not applicable in Texas         Enter "Illness Onset Date."       Enter "Illness Onset Date."         Note: Leave blank if onset date is unknown or the patient has asymptomatic infection. If onset date is unknown. "Date first positive culture obtained" must be filled in.         Illness End Date       Select primary diagnosis or if specimen source is cerebrospinal fluid, select meningitis; if blood, select bacteremia without focus; and if other select as appropriate.         Other Infection       Defaults to Neisseria meningitidis, invasive. (Selection of another organism will result in a change of condition. If the condition is in a                                                                                                    |               |      | ABC's Treatment Hospital       | Not applicable for Texas                             |
| ABC's Transfer Hospital       Not applicable in Texas         Enter "Illness Onset Date       Enter "Illness Onset Date."<br>Note: Leave blank if onset date is unknown or<br>the patient has asymptomatic infection.<br>If onset date is unknown. "Date first positive<br>culture obtained" must be filled in.         Illness End Date       Select primary diagnosis or if specimen source<br>is cerebrospinal fluid, select meningitis; if blood,<br>select bacteremia without focus; and if other<br>select as appropriate.         Other Infection       Defaults to Neisseria meningitidis, invasive.<br>(Selection of another organism will result in a<br>change of condition. If the condition is in a                                                                                                    |               |      | Was patient transferred from   | Not applicable for Texas                             |
| <ul> <li>Indecommendation in the parameter in texture</li> <li>Indecommendation in texture</li> <li>Indecommendation in texture</li> <li>Enter "Illness Onset Date."</li> <li>Note: Leave blank if onset date is unknown or<br/>the patient has asymptomatic infection.<br/>If onset date is unknown. "Date first positive<br/>culture obtained" must be filled in.</li> <li>Illness End Date</li> <li>Types of Infection caused<br/>by organism</li> <li>Select primary diagnosis or if specimen source<br/>is cerebrospinal fluid, select meningitis; if blood,<br/>select bacteremia without focus; and if other<br/>select as appropriate.</li> <li>Other Infection</li> <li>Bacterial species isolated<br/>from any normally sterile</li> <li>Selection of another organism will result in a<br/>change of condition. If the condition is in a</li> </ul>                                                                                                    |               |      | ABC's Transfer Hospital        | Not applicable in Texas                              |
| <ul> <li>Illness Onset Date</li> <li>Illness Onset Date</li> <li>Illness Conset Date</li> <li>Illness End Date</li> <li>Types of Infection caused by organism</li> <li>Other Infection</li> <li>Other Infection</li> <li>Bacterial species isolated from any normally sterile site</li> <li>Select primary diagnosis or if specimen source is cerebrospinal fluid, select meningitis; if blood, select as appropriate.</li> <li>Defaults to Neisseria meningitidis, invasive. (Selection of another organism will result in a change of condition. If the condition is in a</li> </ul>                                                                                                    |               |      |                                | Enter "Illness Onset Date."                          |
| <ul> <li>→ Illness Onset Date</li> <li>the patient has asymptomatic infection.<br/>If onset date is unknown. "Date first positive culture obtained" must be filled in.</li> <li>Illness End Date</li> <li>→ Types of Infection caused by organism</li> <li>Other Infection</li> <li>Other Infection</li> <li>Bacterial species isolated from any normally sterile site</li> <li>→ Condition of another organism will result in a change of condition.</li> </ul>                                                                                                    |               |      |                                | Note: Leave blank if onset date is unknown or        |
| <ul> <li>If onset date is unknown. "Date first positive culture obtained" must be filled in.</li> <li>Illness End Date</li> <li>Types of Infection caused by organism</li> <li>Other Infection</li> <li>Other Infection</li> <li>Bacterial species isolated from any normally sterile site</li> <li>Defaults to Neisseria meningitidis, invasive. (Selection of another organism will result in a change of condition. If the condition is in a</li> </ul>                                                                                                    |               | →    | Illness Onset Date             | the patient has asymptomatic infection.              |
| <ul> <li>Culture obtained" must be filled in.</li> <li>Illness End Date</li> <li>Types of Infection caused by organism</li> <li>Other Infection</li> <li>Other Infection</li> <li>Bacterial species isolated from any normally sterile site</li> <li>Defaults to Neisseria meningitidis, invasive. (Selection of another organism will result in a change of condition. If the condition is in a</li> </ul>                                                                                                    |               |      |                                | If onset date is unknown. "Date first positive       |
| Illness End Date       Select primary diagnosis or if specimen source is cerebrospinal fluid, select meningitis; if blood, select bacteremia without focus; and if other select as appropriate.         Other Infection       Other Infection         Bacterial species isolated from any normally sterile site       Defaults to Neisseria meningitidis, invasive. (Selection of another organism will result in a change of condition. If the condition is in a                                                                                                    |               |      |                                | culture obtained" must be filled in.                 |
| <ul> <li>Types of Infection caused<br/>by organism</li> <li>Select primary diagnosis or if specimen source<br/>is cerebrospinal fluid, select meningitis; if blood,<br/>select bacteremia without focus; and if other<br/>select as appropriate.</li> <li>Other Infection</li> <li>Bacterial species isolated<br/>from any normally sterile<br/>site</li> <li>Defaults to Neisseria meningitidis, invasive.<br/>(Selection of another organism will result in a<br/>change of condition. If the condition is in a</li> </ul>                                                                                                    |               |      | Illness End Date               |                                                      |
| <ul> <li>Types of Infection caused<br/>by organism</li> <li>is cerebrospinal fluid, select meningitis; if blood,<br/>select bacteremia without focus; and if other<br/>select as appropriate.</li> <li>Other Infection</li> <li>Bacterial species isolated<br/>from any normally sterile<br/>site</li> <li>Defaults to Neisseria meningitidis, invasive.<br/>(Selection of another organism will result in a<br/>change of condition. If the condition is in a</li> </ul>                                                                                                    |               |      |                                | Select primary diagnosis or if specimen source       |
| by organism       select bacteremia without focus; and if other select as appropriate.         Other Infection       Other Infection         Bacterial species isolated from any normally sterile site       Defaults to Neisseria meningitidis, invasive. (Selection of another organism will result in a change of condition. If the condition is in a                                                                                                    |               | →    | Types of Infection caused      | is cerebrospinal fluid, select meningitis; if blood, |
| <ul> <li>Other Infection</li> <li>Bacterial species isolated from any normally sterile site</li> <li>Site</li> <li>Site</li> <li>Site</li> <li>Site</li> </ul>                                                                                                    |               |      | by organism                    | select bacteremia without focus; and if other        |
| <ul> <li>Bacterial species isolated<br/>from any normally sterile</li> <li>Site</li> <li>Defaults to Neisseria meningitidis, invasive.<br/>(Selection of another organism will result in a<br/>change of condition. If the condition is in a</li> </ul>                                                                                                    |               |      | Other Infection                | select as appropriate.                               |
| → from any normally sterile site Clearing Defaults to Neisseria meningitials, invasive. (Selection of another organism will result in a change of condition. If the condition is in a                                                                                                    |               |      | Bacterial species isolated     | Defaults to <b>Neissoria moningitidis</b> invasiva   |
| site                                                                                                    |               | -    | from any normally sterile      | Selection of another organism will result in a       |
|                                                                                                    |               |      | site                           | change of condition. If the condition is in a        |

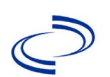

| Investigation | NBS | Field Name                             | Description/Instructions                                                                                                    |
|---------------|-----|----------------------------------------|----------------------------------------------------------------------------------------------------|
|               |     |                                        | different program area it will go to an error                                                                                                    |
|               |     |                                        | page. Enter the case as condition consistent                                                                                                    |
|               |     | If polymicrobial ABCs case             | with the organism isolated.)                                                                                                    |
|               |     | indicate other non-ABCs                |                                                                                                    |
|               |     | bacterial species isolated from        | Not applicable for Texas                                                                                                    |
|               |     | any normally sterile site:             |                                                                                                    |
|               |     | Specify Other 1                        | Not applicable for Texas                                                                                                    |
|               |     | Specify Other 2                        | Not applicable for Texas                                                                                                    |
|               |     | Date first positive culture            | Required if onset date is unknown. Enter                                                                                                    |
|               | 7   | obtained                               | earliest collection date of specimens that are                                                                                                    |
|               |     |                                        | Select site(s) from dron-down list that match                                                                                                    |
|               |     |                                        | sterile specimens with lab reports. (See                                                                                                    |
|               | →   | Sterile site from which                | normally sterile site definition in the                                                                                                    |
|               |     | organism isolated                      | http://www.dshs.texas.gov/EAIDU/investigation                                                                                                    |
|               |     |                                        | /Guidance-Manuals/)                                                                                                    |
|               |     | Specify Internal                       |                                                                                                    |
|               |     | Body Site                              |                                                                                                    |
|               |     | Non starila sitas from which           |                                                                                                    |
|               |     | organism isolated                      |                                                                                                    |
|               |     | Other Nonsterile Site                  |                                                                                                    |
|               |     | Did the patient have any               |                                                                                                    |
|               | ⇒   | underlying conditions?                 | Enter Yes, No, or Unknown                                                                                                    |
|               |     | Underlying Conditions                  |                                                                                                    |
|               |     | Transplanted organ                     | If the underlying condition is "organ transplant," specify the organ                                                                                                    |
|               |     | Other malignancy                       | If the underlying condition is "other malignancy," specify the malignancy                                                                                                    |
|               |     | Other prior illness                    | If the underlying condition is "prior illness "                                                                                                    |
|               |     | Other prior illness 2                  | specify the illness (up to three)                                                                                                    |
|               |     | Other prior illness 3                  |                                                                                                    |
|               |     | Is patient < 1 month of age?           | Not applicable for Texas                                                                                                    |
|               |     |                                        | Not applicable in Texas                                                                                                    |
|               |     | Birthweight                            | Not applicable in Texas                                                                                                    |
|               |     | Birthweight                            | Not applicable in Texas                                                                                                    |
|               | +   | Did the patient die from this illness? | If patient died from <i>Neisseria meningitidis</i> ,<br>enter yes. Also go to the Patient tab and enter<br>"yes" for <i>Is the Patient Deceased?</i> And date of<br>death for <i>Deceased Date</i> .      |
|               | •   | What was the serogroup?                | Enter the specific serogroup, if known. If<br>serogroup testing is pending, see below. If the<br>isolate was not forwarded for serotyping or if<br>serotyping could not be performed, select<br>"Unknown" |
|               | •   | Other serogroup                        | If serogroup testing is pending, select "Other (specify)" and enter "pending."                                                                                                    |
|               |     | How was case identified?               |                                                                                                    |

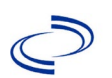

## Neisseria Meningitidis Invasive (Mening disease)

| Investigation | NBS      | Field Name                                                                                      | Description/Instructions                                                                                                    |
|---------------|----------|-------------------------------------------------------------------------------------------------|----------------------------------------------------------------------------------------------------|
|               |          | Other Sterile Site                                                                              | If "culture from other sterile site" is selected, please enter the site                                                                                                    |
|               |          | Specify IHC Specimen 1<br>Specify IHC Specimen 2<br>Specify IHC Specimen 3                      | If "N. meningitidis antigen by IHC" is selected, specify the specimen (up to three)                                                                                                    |
|               |          | Specify PCR Source                                                                              | If "N. meningitidis DNA by PCR" is selected, specify the PCR source                                                                                                    |
|               |          | Other Identification<br>Method                                                                  | If "other" is selected, specify the identification method                                                                                                    |
|               |          | If case identified by non-<br>culture method, date sample<br>collected for diagnostic testing:  |                                                                                                    |
|               |          | Is this a secondary case?                                                                       |                                                                                                    |
|               |          | Specify type                                                                                    |                                                                                                    |
|               |          | Specify other                                                                                   |                                                                                                    |
|               | ⇔        | <i>If N. Meningitidis was isolated<br/>from blood or CSF, was it<br/>resistant to Sulfa?</i>    | Enter Yes, No, or Unknown                                                                                                    |
|               | Ŷ        | <i>If N. Meningitidis was isolated<br/>from blood or CSF, was it<br/>resistant to Rifampin?</i> | Enter Yes, No, or Unknown                                                                                                    |
|               | •        | Is the patient currently<br>attending college?<br>(15-24 years only)                            | Enter "yes" for any type of college or university (2-year, 4-year, etc.)                                                                                                    |
|               | ⇔        | Year in school                                                                                  |                                                                                                    |
|               | ⇔        | <i>Full-time or part-time student (as defined by college)</i>                                   |                                                                                                    |
|               | >        | Housing                                                                                         |                                                                                                    |
|               | →        | Other Housing                                                                                   |                                                                                                    |
|               | •        | College Organization                                                                            | Conduct search for College as needed.<br>Note: If not found, search by city, etc. and then<br>enter new college/university as needed.                                                                                                    |
|               | Vac      | cine Information                                                                                |                                                                                                    |
|               | >        | Has patient received<br>the polysaccharide<br>meningococcal vaccine?                            | If yes, please enter data in the Vaccination<br>Record. If the patient, primary care provider,<br>reporting provider/facility, school, ImmTrac, or<br>other reputable source cannot provide<br>documentation of the vaccination record, do not<br>enter the vaccination, as it cannot be verified<br>and select answer "Unknown." |
|               | <b>→</b> | Has patient received<br>the conjugate<br>meningococcal vaccine?                                 | If yes, please enter data in the Vaccination<br>Record. If the patient, primary care provider,<br>reporting provider/facility, school, ImmTrac, or<br>other reputable source cannot provide<br>documentation of the vaccination record, do not<br>enter the vaccination, as it cannot be verified<br>and select answer "Unknown." |
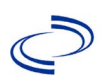

| Investigation | NDC | The first stream of          | Description (Tester     | atta wa                       |
|---------------|-----|------------------------------|-------------------------|-------------------------------|
| investigation | NRS |                              | Description/Instru      | ctions                        |
|               | →   | If < 6 year of age, is the   | Answer this question    | for any age child             |
|               |     | patient in daycare?          | (including afterschoo   | l daycare)                    |
|               |     |                              | Conduct search for d    | aycare facility.              |
|               | >   | Day Care Facility            | Note: If not found, se  | earch by city, etc. and then  |
|               |     |                              | enter new Day Care a    | as needed.                    |
|               |     | Was the patient a resident   |                         |                               |
|               |     | of a nursing home or other   |                         |                               |
|               | →   | chronic care facility at the | Enter Yes, No, or Unl   | known                         |
|               |     | time of first positive       |                         |                               |
|               |     | culture?                     |                         |                               |
|               |     |                              | Conduct search for cl   | nronic care facility          |
|               | →   | Chronic Care Facility        | Note: If not found, se  | earch by city, etc. and then  |
|               |     | •                            | enter new Chronic Ca    | are Facility as needed.       |
|               | _   | Is this case part of an      | If yes, contact the N   | DSS Project Office to have    |
|               | >   | outbreak?                    | outbreak name enter     | ed                            |
|               |     |                              | If case is part of an o | utbreak chose outbreak        |
|               | >   | Outbreak Name                | name from list          | acticate chose outbieak       |
|               |     |                              |                         | Indigenous within             |
|               |     |                              |                         | indigenous, within            |
|               |     |                              |                         | <b>Out of Country</b> patient |
|               |     |                              |                         | become ill while traveling    |
|               |     |                              |                         | outside of UC                 |
|               |     |                              | Indicate where          |                               |
|               |     |                              | disease was             | Out of jurisdiction,          |
|               | _   | Where was the disease        | acquired; if patient    | from another                  |
|               | ₽   | acquired?                    | became ill while        | jurisaliction – patient       |
|               |     |                              | traveling, designate    | became ill while traveling    |
|               |     |                              | appropriately.          | to another jurisdiction       |
|               |     |                              | ,                       | within IX.                    |
|               |     |                              |                         | Out of State – patient        |
|               |     |                              |                         | became III while traveling    |
|               |     |                              |                         | within US but outside of      |
|               |     |                              |                         | 1X.                           |
|               | ₽   | Imported Country             | Indicate country whe    | re patient became ill.        |
|               | ⇒   | Imported State               | Indicate state where    | patient became ill (not       |
|               |     |                              | ТХ).                    |                               |
|               | ⇒   | Imported City                | Indicate city where p   | atient became ill.            |
|               | ⇔   | Imported County              | Indicate county wher    | e patient became ill.         |
|               |     |                              |                         | Laboratory confirmed –        |
|               |     |                              |                         | laboratory criteria           |
|               |     |                              |                         | required for case status      |
|               |     |                              |                         | selected was met; if NBS      |
|               |     |                              |                         | lab report not entered,       |
|               |     |                              | Select method used      | enter lab information into    |
|               |     |                              | to determine case       | comments.                     |
|               | →   | Confirmation Method          | status. Select lab      | Clinical diagnosis            |
|               |     |                              | confirmed or clinical   | (suspect cases only) -        |
|               |     |                              | diagnosis.              | Case status selected is       |
|               |     |                              |                         | based on clinical diagnosis   |
|               |     |                              |                         | of purpura fulminans as       |
|               |     |                              |                         | evidenced by diagnosis        |
|               |     |                              |                         | reported by physician or      |
|               |     |                              |                         | health care provider.         |

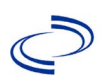

| Investigation | NRS  | Field Name                                                         | Description/Instructions                                                                                                    |
|---------------|------|--------------------------------------------------------------------|----------------------------------------------------------------------------------------------------|
|               | •    | Case Status                                                        | Select Confirmed, Probable, Suspect, or Not a<br>Case according to the case definition. See the<br><u>http://www.dshs.texas.gov/EAIDU/investigation</u><br>/Guidance-Manuals/)                                                                                                    |
|               | •    | MMWR Week                                                          | Auto-populates based on data entry date. At the<br>beginning of the year if the MMWR Year is<br>edited to the previous year, the MMWR week<br>should be edited to the last MMWR week (52 or<br>53) of the preceding MMWR calendar.                                                                                                    |
|               | •    | MMWR Year                                                          | Auto-populates based on data entry date. This<br>does not need to be edited. However, at the<br>beginning of the year, the MMWR week and<br>year should be edited as needed to either the<br>last MMWR week of the preceding calendar year<br>or the first MMWR week of the following year so<br>the MMWR year reflects the year in which the<br>case occurred.                                                                                                    |
|               | Adm  | ninistrative                                                       |                                                                                                    |
|               |      | Was the case first identified through audit?                       | Not applicable for Texas                                                                                                    |
|               |      | Does this case have recurrent<br>disease with the same<br>pathogen | Not applicable for Texas                                                                                                    |
|               |      | Case Report Status                                                 | Not applicable for Texas                                                                                                    |
|               | Ŷ    | General Comments                                                   | If patient traveled or attended any events or gatherings in the 2 weeks prior to illness onset, please describe here.                                                                                                    |
|               | Cust | tom Fields                                                         |                                                                                                    |
|               | •    | Earliest Date Suspected                                            | <ul> <li>Enter date the case first met the criteria for reporting to the health department as evidenced by:</li> <li>Date the disease/condition was added to the top 3 differential diagnoses for the patient, or</li> <li>Date of physician diagnosis and presumptive positive test (Chapter 22: Laboratory Support for Surveillance of Vaccine-Preventable Diseases   Manual for the Surveillance of Vaccine-Preventable Diseases   CDC), or</li> <li>Date a laboratory test result was positive; or</li> <li>Date a condition-specific laboratory test was ordered, whichever was earliest.</li> </ul> |
|               | Con  | dition Specific Custom Fields                                      |                                                                                                    |

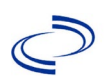

#### Neisseria Meningitidis Invasive (Mening disease)

| Investigation | NBS Field Name                                            | Description/Instructions                                                                                                    |
|---------------|-----------------------------------------------------------|----------------------------------------------------------------------------------------------------|
|               | → Date Earliest Public Healt<br>Control Measure Initiated | <ul> <li>Date of earliest public health intervention including:</li> <li>Confirm that symptomatic individuals are placed on droplet precautions until 24 hours after effective antibiotic treatment.</li> <li>Review high risk exposures with medical provider.</li> <li>Interview patient or surrogate for contact tracing.</li> <li>Work with school, daycare, or long-term care facility to identify and notify close contacts.</li> <li>Recommend or administer chemoprophylaxis as indicated.</li> <li>Initiate quarantine as needed.</li> <li>Educate contacts on risk, transmission, and symptoms.</li> <li>Request hospital or laboratory to forward the isolate to the DSHS lab</li> </ul> |

NBS Entry Guidelines for Notification Notifications are required for confirmed and probable cases.

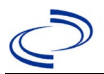

**NBS Entry Guidelines for Laboratory Reports** Required fields are noted by  $\rightarrow$  and **BOLD** and other preferred data entry fields by  $\Rightarrow$  and *italics*. Control + Click to see Patient Tab Lab Report Table.

| Lab<br>Report | NB  | S Field Name                             | Description/Instructions                                                                                                    |
|---------------|-----|------------------------------------------|----------------------------------------------------------------------------------------------------|
| •             | Ore | der Information                          |                                                                                                    |
|               | +   | Reporting Facility                       | Search for reporting facility or enter quick code.<br>Select <b>original source of report</b> , not other<br>public health entity sharing report.<br><i>Note: If Facility is not found, search by other</i><br><i>criteria (city, etc.) then enter a new Organization</i><br><i>as needed.</i> |
|               | ᡎ   | Ordering Facility                        | Search for ordering facility, enter quick code or<br>check "Same as Reporting Facility." Note: If Facility<br>is not found, search by other criteria (city, etc.)<br>then enter a new Organization as needed.                                                                                  |
|               | Ŷ   | Ordering Provider                        | Search for ordering provider or enter quick code.<br>Note: If Provider is not found, search by other<br>criteria (city, etc.) then enter a new Provider as<br>needed.                                                                                                    |
|               | •   | Program Area                             | Enter or edit to <b>Zoonosis.</b><br>Note: An ELR will pre-populate based on the<br>condition. Edit if incorrect. Use the drop-down list<br>for manual lab entry.                                                                                                    |
|               | +   | Jurisdiction                             | Jurisdiction is automatically filled in based on the<br>patient's zip code. Review and correct as needed.<br>Select or edit "Jurisdiction" based on patient<br>address if available, location of patient's provider, or<br>location of reporting facility, in that order.                      |
|               | ⇔   | Lab Report Date                          | Enter date result was reported to provider if available.                                                                                                    |
|               | •   | Date Received by Public<br>Health        | "Date Received by Public Health" pre-populates<br>with current date. Enter correct date - earliest<br>date the lab report was received by a public<br>health entity (local, regional or state).                                                                                                |
|               | ⇒   | Ordered Test                             | Refer to table below.                                                                                                    |
|               |     | Accession Number                         | Enter unique ID assigned to specimen.                                                                                                    |
|               | •   | Specimen Source                          | Select appropriate source, usually Serum, Urine<br>or Cerebral Spinal Fluid                                                                                                    |
|               |     | Specimen Site                            |                                                                                                    |
|               | >   | Date Specimen Collected                  | Enter date specimen collected.                                                                                                    |
|               |     | Patient Status at Specimen<br>Collection | Select hospitalized, outpatient, or unknown.                                                                                                    |
|               |     | Pregnant                                 | Select Yes, No, or Unknown.                                                                                                    |
|               |     | Weeks                                    | Enter number of weeks pregnant.                                                                                                    |
|               | Tes | st Result(s)                             |                                                                                                    |
|               | •   | Resulted Test and Test<br>Result(s)      | Refer to table below and use appropriate fields below.                                                                                                    |
|               | ⇒   | Coded Result                             | Refer to table below.                                                                                                    |

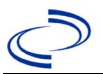

| Lab<br>Report | NB                 | S Field Name                                                                                                    | Description/Instructions                                                        |
|---------------|--------------------|----------------------------------------------------------------------------------------------------|---------------------------------------------------------------------------------|
|               | Ŷ                  | Numeric Result                                                                                                    | Refer to table below. Enter units in the 2 <sup>nd</sup> box.                   |
|               | ₽                  | Text Result                                                                                                    | Refer to table below.                                                           |
|               | ⇔                  | Reference Range                                                                                                    | If applicable, enter the reference range or cut-off value for normal results.   |
|               |                    | Result status                                                                                                    | Select corrected, final, preliminary or results pending.                        |
|               |                    | Result comments                                                                                                    | Enter comments as needed.                                                       |
|               | If y               | our choice for Resulted Test bring                                                                                                    | s up additional fields (not listed in the Lab Report                            |
|               | Inf<br>Clio<br>Iab | ormation table), entering data in the content of the content of th | hese fields is optional.<br>t Result(s) section is completed and add additional |
|               | Administrative     |                                                                                                    |                                                                                 |
|               |                    | Comments                                                                                                    | Enter comments as needed.                                                       |

| Ordered Test, Resul                                                                                        | lted Test and Test Results                             |                                                        |                                                                                                    |
|----------------------------------------------------------------------------------------------------|--------------------------------------------------------|--------------------------------------------------------|----------------------------------------------------------------------------------------------------|
| Description                                                                                                | ⇔ Ordered Test                                         | → Resulted<br>Test                                     | → Test Result(s)                                                                                                    |
| Isolation of<br>Oropouche virus<br>from tissue, blood,<br>CSF, or other body<br>fluid                      | Arbovirus Culture<br>(short search "arbo")             | Arbovirus Identified<br>(short search "arbo")          | Text Result: Enter "Oropouche virus" and detection method                                                                                                    |
| Oropouche virus<br>nucleic acid<br>detection or other<br>Zika antigen<br>detection                         | Arbovirus - Result<br>(short search "arbo")            | Zika virus RNA<br>(long search "Zika")                 | Coded Result: "positive,"<br>"negative," or "indeterminate"<br>-or-<br>Numeric Result: CT value and<br>units and Reference Range<br><b>AND</b> -<br>Text Result: Enter "Oropouche<br>virus" and test method (PCR,<br>NAT or similar). |
| Oropouche-specific<br>neutralizing<br>antibodies by a<br>plaque reduction<br>neutralization test<br>(PRNT) | Arbovirus Ab (method:<br>Neut)<br>(long search "arbo") | Arbovirus Ab<br>(method: Neut)<br>(long search "arbo") | Coded Result: "positive,"<br>"negative," or "indeterminate"<br><b>AND-</b><br>Numeric Result: titer value and<br>Reference Range<br><b>AND-</b><br>Text Result: Enter "Oropouche<br>virus" and test method (PRNT).                    |
| Oropouche-specific<br>IgM antibodies                                                                       | Arbovirus antibody, IgM<br>(short search "arbo")       | Arbovirus antibody,<br>IgM<br>(short search "arbo")    | Coded Result: "positive,"<br>"negative," "equivocal", etc.<br><b>AND-</b><br>Text Result: Enter "Oropouche<br>virus"<br><b>Optional addition -</b><br>Numeric Result: value or titer,<br>and Reference Range                          |

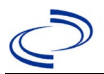

### NBS Entry Guidelines for Investigation

Required fields are noted by  $\rightarrow$  and **BOLD** and other preferred data entry fields by  $\Rightarrow$  and *italics*. Control + Click to see <u>Patient Tab Investigation</u>.

| Investigation | NE | S Field Name                        | Description/Instructions                                                                                                    |
|---------------|----|-------------------------------------|----------------------------------------------------------------------------------------------------|
|               | Ir | vestigation Information             |                                                                                                    |
|               | •  | Jurisdiction                        | Jurisdiction is automatically filled in based on the<br>patient's zip code. Review and correct as needed.<br>Select or edit "Jurisdiction" based on patient<br>address if available, location of patient's provider, or<br>location of reporting facility, in that order.                                                                                                    |
|               | +  | Program Area                        | <b>Zoonosis</b> - Will default based on condition chosen.                                                                                                    |
|               | •  | Investigation Start Date            | Enter Date Investigation began or if no follow up was done, enter the date the report was received.                                                                                                    |
|               | •  | Investigation Status                | Defaults to "Open." Change to "Closed" when investigation and data entry are completed.                                                                                                    |
|               | ſ  | Investigator                        | Search or enter quick code to enter the name of<br>the person who completed the investigation or the<br>person who could answer NBS data entry<br>inquiries.                                                                                                    |
|               | ₽  | Date Assigned to Investigation      | Enter date investigation assigned to investigator.                                                                                                    |
|               | Re | porting Information                 |                                                                                                    |
|               | •  | Date of Report                      | Enter the earliest date first reported to public<br>health. Date will auto-populate when investigation<br>is created from a lab report but may be edited if<br>the report was received earlier from another<br>provider.                                                                                                    |
|               | +  | Earliest Date Reported to<br>County | Enter earliest date information was reported to<br>county health department. If the regional office is<br>acting as the local health department, record the<br>date received by the regional office.                                                                                                    |
|               | •  | Earliest Date Reported to<br>State  | Enter earliest date information was reported to<br>the state health department (regional or central<br>office). The ELR date created should be listed if it<br>is the earliest report date.                                                                                                    |
|               | •  | Earliest Date Suspected             | <ul> <li>Enter date the case first met the criteria for reporting to the health department as evidenced by:</li> <li>Date a non-negative condition specific laboratory result was ordered (e.g. specimen collection date), or</li> <li>Date of physician diagnosis, or</li> <li>Date the disease/condition was added to the top 3 differential diagnoses for the patient, or</li> <li>Date a condition specific treatment or prophylaxis was ordered, whichever was earliest.</li> </ul> |

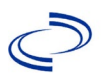

| Investigation | NE       | 3S Field Name                                    | Description/Instructions                                                                                                    |
|---------------|----------|--------------------------------------------------|----------------------------------------------------------------------------------------------------|
|               | •        | Reporting Source Type                            | Select type of "Reporting Source" for original<br>reporting entity such as laboratory, hospital, or<br>private physician. For cases identified by a health<br>department during an investigation, select "other<br>state and local agencies." If none of the<br>categories apply, note source in comments.                 |
|               | <b>→</b> | Reporting Organization                           | "Reporting Organization" auto populates if<br>investigation is created from a lab report. Conduct<br>search for "Reporting Organization" as needed.<br>Note: If not found, search by city, etc. and then<br>enter new Organization as needed.                                                                              |
|               | ⇔        | Reporting Provider                               | Search for reporting provider if known.<br>Note: If not found, search by city, etc. and then<br>enter new Provider as needed.                                                                                                    |
|               | Cl       | inical                                           |                                                                                                    |
|               | Ŷ        | Physician                                        | "Physician" auto populates if investigation is<br>created from a lab report. Search for physician or<br>health practitioner as needed.<br>Note: If not found, search by city, etc. and then<br>enter new Provider as needed.                                                                                               |
|               | <b>→</b> | Was the patient hospitalized for this illness?   | Determine if the case was admitted as an inpatient to a hospital. Select Yes, No, or Unknown.                                                                                                    |
|               | Ŷ        | Hospital                                         | If hospitalized, search for "Hospital" and enter<br>"Admission Date" and "Discharge Date." Capture<br>all hospitals, dates, and durations of stay<br>utilizing available fields and as needed the<br>comments field.<br>Note: If hospital is not found, search by city, etc.<br>and then enter new Organization as needed. |
|               | ⇔        | Admission Date                                   | If patient hospitalized, enter 1 <sup>st</sup> admission date.                                                                                                    |
|               | ₽        | Discharge Date                                   | If patient hospitalized, enter 1 <sup>st</sup> discharge/transfer date.                                                                                                    |
|               | ₽        | Total duration of stay in the hospital (in days) | Duration will auto-populate if "Admission Date"<br>and "Discharge date" are entered. If admission<br>date is same as discharge date, enter 1.                                                                                                    |
|               |          | Hospitalized at a Second<br>Hospital             | Select Yes, No, or Unknown.                                                                                                    |
|               |          | Hospital 2                                       | If hospitalized for second time, search for 2 <sup>nd</sup> hospital. Enter new hospitals as needed.                                                                                                    |
|               |          | Hospital 2 Admission Date                        | If patient hospitalized, enter 2 <sup>nd</sup> admission date                                                                                                    |
|               |          | Hospital 2 Discharge Date                        | If patient hospitalized, enter 2 <sup>nd</sup><br>discharge/transfer date.                                                                                                    |
|               |          | Hospital Duration 2                              | Calculate duration of stay as discharge-admission date for listed hospital stay. If admission date is same as discharge date, enter 1.                                                                                                    |
|               |          | Hospital 3                                       | If hospitalized for third time, search for 3 <sup>rd</sup> hospital. Enter new hospitals as needed                                                                                                    |

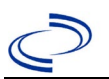

| Investigation | Ν                                     | 3S Field Name                                                                                                    | Description/Instructions                                                                                                    |
|---------------|---------------------------------------|----------------------------------------------------------------------------------------------------|----------------------------------------------------------------------------------------------------|
|               |                                       | Hospital 3 Admission Date                                                                                                    | If patient hospitalized, enter 3 <sup>rd</sup> admission date.                                                                                                    |
|               |                                       | Hospital Discharge 3 Date                                                                                                    | If patient hospitalized, enter 3 <sup>rd</sup> discharge/transfer date.                                                                                                    |
|               |                                       | Hospital 3 Duration                                                                                                    | Calculate duration of stay as discharge-admission date for listed hospital stay. If admission date is same as discharge date, enter 1.                                                                                                    |
|               | <b>↑</b>                              | Laboratory Test Table                                                                                                    | Enter every Oropouche-specific test performed relevant to this case, <b>regardless of result</b> .<br>Select "Add" after completing the following five fields for each test to add it to the table.                                                                                                    |
|               | <b>→</b>                              | Test Type                                                                                                    | Select appropriate response from drop-down list, based on specimen and assay type.                                                                                                    |
|               | •                                     | Test Result/Interpretation                                                                                                    | Select Positive, Equivocal, Negative or Not Done.                                                                                                    |
|               | 1                                     | Specimen Type                                                                                                    | Select appropriate response from drop-down list.                                                                                                    |
|               | •                                     | Specimen Collection Date                                                                                                    | Enter collection date of specimen.                                                                                                    |
|               | +                                     | Performing Lab Type                                                                                                    | Select "CDC Lab," "Commercial Laboratory" or<br>"State Public Health Lab."                                                                                                    |
|               | Cl<br>ad                              | ck on <u>Add</u> when the Diagnost ditional lab results as needed.                                                                                                    | ic Lab Test Findings section is completed and add                                                                                                    |
|               | +                                     | Diagnosis Date                                                                                                    | <ul> <li>"Diagnosis Date" is required if onset date is<br/>unknown. Enter Diagnosis Date as evidenced by:</li> <li>Date a condition specific laboratory test was<br/>positive</li> </ul>                                                                                                    |
|               | +                                     | Illness Onset Date                                                                                                    | Enter the specimen collection date as the onset date. May not be left blank.                                                                                                    |
|               |                                       | Age at Onset                                                                                                    | Will automatically fill in based on onset date.                                                                                                    |
| -             |                                       |                                                                                                    | Use the dron-down list next to it to select days                                                                                                    |
|               |                                       | Age at Onset Units                                                                                                    | months, etc.                                                                                                    |
|               | +                                     | Age at Onset Units Did the patient die from this illness?                                                                                                    | months, etc.<br>If patient died from the illness, enter yes. Also go<br>to the Patient tab and enter "yes" for <i>Is the Patient</i><br><i>Deceased?</i> and date of death for <i>Deceased Date</i> .                                                                                                    |
|               | →<br>→                                | Age at Onset Units Did the patient die from this illness? Date of Death                                                                                                    | months, etc.<br>If patient died from the illness, enter yes. Also go<br>to the Patient tab and enter "yes" for <i>Is the Patient</i><br><i>Deceased?</i> and date of death for <i>Deceased Date</i> .<br>Enter date of death if applicable.                                                                                                    |
|               | <b>↑ ↑ ↑</b>                          | Age at Onset Units Did the patient die from this illness? Date of Death Fever                                                                                                    | months, etc.<br>If patient died from the illness, enter yes. Also go<br>to the Patient tab and enter "yes" for <i>Is the Patient</i><br><i>Deceased?</i> and date of death for <i>Deceased Date</i> .<br>Enter date of death if applicable.<br>Select No or Unknown.                                                                                                    |
|               | <b>† † î</b>                          | Age at Onset Units Did the patient die from this illness? Date of Death Fever Max Temp(F)                                                                                                    | months, etc.<br>If patient died from the illness, enter yes. Also go<br>to the Patient tab and enter "yes" for <i>Is the Patient</i><br><i>Deceased?</i> and date of death for <i>Deceased Date</i> .<br>Enter date of death if applicable.<br>Select No or Unknown.                                                                                                    |
|               | <b>↑ ↑ 1</b>                          | Age at Onset Units Did the patient die from this illness? Date of Death Fever Max Temp(F) Chills                                                                                                    | months, etc.<br>If patient died from the illness, enter yes. Also go<br>to the Patient tab and enter "yes" for <i>Is the Patient</i><br><i>Deceased?</i> and date of death for <i>Deceased Date</i> .<br>Enter date of death if applicable.<br>Select No or Unknown.<br>Select No or Unknown.                                                                                                    |
|               | 1 1 1 1 1 1 1 1 1 1 1 1 1 1 1 1 1 1 1 | Age at Onset Units Did the patient die from this illness? Date of Death Fever Max Temp(F) Chills Headache                                                                                                    | months, etc.<br>If patient died from the illness, enter yes. Also go<br>to the Patient tab and enter "yes" for <i>Is the Patient</i><br><i>Deceased?</i> and date of death for <i>Deceased Date</i> .<br>Enter date of death if applicable.<br>Select No or Unknown.<br>Select No or Unknown.                                                                                                    |
|               |                                       | Age at Onset Units Did the patient die from this illness? Date of Death Fever Max Temp(F) Chills Headache Anorexia                                                                                                    | months, etc.<br>If patient died from the illness, enter yes. Also go<br>to the Patient tab and enter "yes" for <i>Is the Patient</i><br><i>Deceased?</i> and date of death for <i>Deceased Date</i> .<br>Enter date of death if applicable.<br>Select No or Unknown.<br>Select No or Unknown.<br>Select No or Unknown.<br>Select No or Unknown.                                                                                                    |
|               |                                       | Age at Onset Units Did the patient die from this illness? Date of Death Fever Max Temp(F) Chills Headache Anorexia Conjunctivitis                                                                                                  | months, etc.<br>If patient died from the illness, enter yes. Also go<br>to the Patient tab and enter "yes" for Is the Patient<br>Deceased? and date of death for Deceased Date.<br>Enter date of death if applicable.<br>Select No or Unknown.<br>Select No or Unknown.<br>Select No or Unknown.<br>Select No or Unknown.<br>Select No or Unknown.                                                                                                    |
|               |                                       | Age at Onset Units Did the patient die from this illness? Date of Death Fever Max Temp(F) Chills Headache Anorexia Conjunctivitis Retro-orbital pain                                                                               | months, etc.<br>If patient died from the illness, enter yes. Also go<br>to the Patient tab and enter "yes" for Is the Patient<br>Deceased? and date of death for Deceased Date.<br>Enter date of death if applicable.<br>Select No or Unknown.<br>Select No or Unknown.<br>Select No or Unknown.<br>Select No or Unknown.<br>Select No or Unknown.<br>Select No or Unknown.<br>Select No or Unknown.                                                                                                    |
|               |                                       | Age at Onset Units Did the patient die from this illness? Date of Death Fever Max Temp(F) Chills Headache Anorexia Conjunctivitis Retro-orbital pain Severe malaise                                                                | months, etc. If patient died from the illness, enter yes. Also go to the Patient tab and enter "yes" for Is the Patient Deceased? and date of death for Deceased Date. Enter date of death if applicable. Select No or Unknown. Select No or Unknown.                                                                                                    |
|               |                                       | Age at Onset Units Did the patient die from this illness? Date of Death Fever Max Temp(F) Chills Headache Anorexia Conjunctivitis Retro-orbital pain Severe malaise Nausea/vomiting Dim k                                          | months, etc. If patient died from the illness, enter yes. Also go to the Patient tab and enter "yes" for Is the Patient Deceased? and date of death for Deceased Date. Enter date of death if applicable. Select No or Unknown. Select No or Unknown.                                                                                                    |
|               |                                       | Age at Onset Units  Did the patient die from this illness?  Date of Death  Fever Max Temp(F) Chills Headache Anorexia Conjunctivitis Retro-orbital pain Severe malaise Nausea/vomiting Diarrhea                                    | months, etc. If patient died from the illness, enter yes. Also go to the Patient tab and enter "yes" for Is the Patient Deceased? and date of death for Deceased Date. Enter date of death if applicable. Select No or Unknown. Select No or Unknown.                                                                                                    |
|               |                                       | Age at Onset Units Did the patient die from this illness? Date of Death Fever Max Temp(F) Chills Headache Anorexia Conjunctivitis Retro-orbital pain Severe malaise Nausea/vomiting Diarrhea Stiff neck Massala mealment           | months, etc. If patient died from the illness, enter yes. Also go to the Patient tab and enter "yes" for Is the Patient Deceased? and date of death for Deceased Date. Enter date of death if applicable. Select No or Unknown. Select No or Unknown.                       |
|               |                                       | Age at Onset Units  Did the patient die from this illness?  Date of Death  Fever  Max Temp(F)  Chills  Headache  Anorexia  Conjunctivitis  Retro-orbital pain Severe malaise Nausea/vomiting Diarrhea  Stiff neck  Muscle weakness | months, etc. If patient died from the illness, enter yes. Also go to the Patient tab and enter "yes" for Is the Patient Deceased? and date of death for Deceased Date. Enter date of death if applicable. Select No or Unknown. Select No or Unknown. |

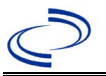

| Investigation | N | 3S Field Name                                      | Description/Instructions         |
|---------------|---|----------------------------------------------------|----------------------------------|
|               | ſ | Joint/bone pain                                    | Select No or Unknown.            |
|               | ſ | Rash                                               | Select No or Unknown.            |
|               |   | Describe                                           |                                  |
|               | ţ | Vertigo                                            | Select No or Unknown.            |
|               | ¢ | Altered taste                                      | Select No or Unknown.            |
|               | ſ | Abnormal reflexes                                  | Select No or Unknown.            |
|               | ſ | Nerve palsies                                      | Select No or Unknown.            |
|               | ſ | Ataxia                                             | Select No or Unknown.            |
|               | ſ | Altered mental state                               | Select No or Unknown.            |
|               | ſ | Confusion                                          | Select No or Unknown.            |
|               | ţ | Seizures                                           | Select No or Unknown.            |
|               | ſ | Paralysis                                          | Select No or Unknown.            |
|               | ſ | CSF pleocytosis                                    | Select No or Unknown.            |
|               | ſ | Demyelinating neuropathy                           | Select No or Unknown.            |
|               | ſ | Neuritis                                           | Select No or Unknown.            |
|               | ſ | Arthritis                                          | Select No or Unknown.            |
|               | ţ | Persistent vomiting                                | Select No or Unknown.            |
|               | ſ | Oral ulcer                                         | Select No or Unknown.            |
|               | ţ | Other Symptoms                                     | Select No or Unknown.            |
|               | ſ | Dengue patient?                                    | Select No (even if co-infected). |
|               |   | Abdominal pain                                     | N/A                              |
|               |   | Leukopenia                                         | N/A                              |
|               |   | Extravascular fluid<br>accumulation                | N/A                              |
|               |   | Positive tourniquet test                           | N/A                              |
|               |   | Petechiae                                          | N/A                              |
|               |   | Purpura/Ecchymosis                                 | N/A                              |
|               |   | Mucosal bleeding                                   | N/A                              |
|               |   | Liver enlargement                                  | N/A                              |
|               |   | Increasing hematocrit with thrombocytopenia        | N/A                              |
|               |   | Severe plasma leakage with<br>respiratory distress | N/A                              |
|               |   | Severe bleeding                                    | N/A                              |
|               |   | Severe organ involvement                           | N/A                              |
|               |   | Elevated liver transaminases                       | N/A                              |
|               |   | Impaired consciousness                             | N/A                              |
|               |   | Is the patient pregnant?                           | N/A                              |
|               |   | Pregnancy complications                            | N/A                              |
|               |   | Pregnancy outcome                                  | N/A                              |
|               |   | Mother's last menstrual period before delivery     | N/A                              |

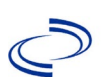

| Investigation | NE | 3S Field Name                                                                     | Description/Instructions                                                                                                    |
|---------------|----|-----------------------------------------------------------------------------------|----------------------------------------------------------------------------------------------------|
|               | •  | Newborn complications                                                             | Select from "Congenital anomaly of central<br>nervous system," "intracranial calcification,"<br>"intrauterine growth retardation," "limb defects,"<br>"microcephaly," and/or "ocular defects."                                                                 |
|               | ₽  | Mother-Infant case ID linkage 1                                                   | Add investigation ID (CAS#) of paired mother's (or twins, if applicable) Oropouche investigation, if available.                                                                                                    |
|               | Ŷ  | <i>Mother-Infant Case ID Linkage</i><br>2                                         |                                                                                                    |
|               | ₽  | <i>Mother-Infant Case ID Linkage</i><br>3                                         |                                                                                                    |
|               |    | Is patient enrolled in the US<br>Zika Pregnancy Registry?                         | Leave blank. Registry not open.                                                                                                    |
|               | Ер | idemiologic                                                                       |                                                                                                    |
|               | >  | Clinical Syndrome                                                                 | Select "Congenital infection."                                                                                                    |
|               |    | Other Clinical Syndrome                                                           |                                                                                                    |
|               | Ų  | Clinical Syndrome, Secondary                                                      | Leave blank or select None if not applicable.                                                                                                    |
|               | ſ  | Other Clinical Syndrome,<br>Secondary                                             | If Other selected for Secondary Clinical Syndrome, describe in free text.                                                                                                    |
|               | >  | Blood donor                                                                       | Select Yes, No, or Unknown.                                                                                                    |
|               | +  | Date of Donation                                                                  | Enter date of donation.                                                                                                    |
|               | •  | Identified by Blood Donor<br>Screening                                            | Select Yes, No, or Unknown.                                                                                                    |
|               | ♦  | <b>Blood Transfusion Received</b>                                                 | Select Yes, No, or Unknown.                                                                                                    |
|               | ♦  | Organ Donor                                                                       | Select Yes, No, or Unknown.                                                                                                    |
|               | ¥  | Organ Transplant Received                                                         | Select Yes, No, or Unknown.                                                                                                    |
|               | •  | Breast Fed Infant                                                                 | Select Yes, No, or Unknown. Indicates whether<br>the patient is a newborn who was breastfeeding<br>before diagnosis.                                                                                                    |
|               | •  | Lab acquired                                                                      | Indicates whether infection thought to be acquired via laboratory exposure.                                                                                                    |
|               |    | Average number of hours spent<br>outdoors each day (in 30 days<br>prior to onset) |                                                                                                    |
|               | •  | Type of Arbovirus                                                                 | Select "Oropouche virus."                                                                                                    |
|               |    | Dengue (DENV) Serotype                                                            | N/A                                                                                                    |
|               | +  | CDC Publish Indicator                                                             | Select "yes" to share with CDC.                                                                                                    |
|               | ſ  | <i>Is this case part of an outbreak?</i>                                          | Consult with your local Zoonosis Control regional office if you suspect this case might be a part of an outbreak. If applicable, select "Yes" and select the corresponding "Outbreak Name." Contact the NEDSS Project Office to have an outbreak name entered. |
|               | ₽  | Outbreak Name                                                                     | Select outbreak name from drop-down list.                                                                                                    |

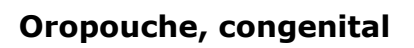

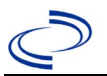

| Where was the disease acquired?       Indicate where disease was acquired.       Indigenous – infant acquired to infection from the mother and reduced to through direct travel.         Imported Country       N/A         Imported State       N/A                                                                                                    | he<br>ot<br>                 |
|----------------------------------------------------------------------------------------------------|------------------------------|
| Imported Country N/A                                                                                                    |                              |
| Imported State N/A                                                                                                    |                              |
|                                                                                                    |                              |
| Imported City N/A                                                                                                    |                              |
| Imported County N/A                                                                                                    |                              |
| →     Transmission Mode     Select "In-Utero (transplacental)."                                                                                                    |                              |
| Detection Method Select appropriate response from drop-down list                                                                                                    | st.                          |
| <ul> <li>→ Confirmation Method</li> <li>→ Confirmation Method</li> <li>→ Confirmation Method</li> <li>→ Confirmation Method</li> <li>→ Confirmation Method</li> <li>→ Confirmation Method</li> <li>→ Confirmation Method</li> <li>→ Confirmation Method</li> <li>→ Confirmation Method</li> <li>→ Confirmation Method</li> <li>→ Confirmation Method</li> <li>→ Confirmation Method</li> <li>→ Confirmation Method</li> <li>→ Confirmation Method</li> <li>→ Confirmed.</li> <li>→ Confirmed.</li> <li>→ Confirmed.</li> <li>→ Confirmed.</li> <li>→ Confirmed.</li> <li>→ Confirmed.</li> <li>→ Confirmed.</li> <li>→ Confirmed.</li> <li>→ Confirmed.</li> <li>→ Confirmed.</li> <li>→ Confirmed.</li> </ul>                                                                                                    | er<br>f                      |
| Confirmation Date Confirmation Date Confirmation | е                            |
| Case Status Select Confirmed, Probable, or Not a Case according to the case definition. See current ye Disease Surveillance and Epidemiology Health Practitioner Guidance and Training   Texas DSI                                                                                                    | ar<br><u>IS.</u>             |
| <ul> <li>MMWR Week</li> <li>Auto-populates based on data entry date. At the beginning of the year if the MMWR Year is edited the previous year, the MMWR week should be ed to the last MMWR week (52 or 53) of the preceding MMWR calendar.</li> </ul>                                                                                                    | to<br>ted<br>ng              |
| <ul> <li>Auto-populates based on data entry date. This do not need to be edited. However, at the beginning the year, the MMWR week and year should be edited as needed to either the last MMWR week the preceding calendar year or the first MMWR w of the following year so the MMWR year reflects year in which the case occurred.</li> </ul>                                                                                                    | oes<br>of<br>of<br>eek<br>he |
| Country of Usual Residence Select country of usual residence from drop-dow list.                                                                                                    | ۱                            |
| Country of Birth Select country of birth from drop-down list.                                                                                                    |                              |
| ⇒Binational Reporting CriteriaSelect binational reporting criteria from drop-dow<br>list (Use Ctrl to select more than one).                                                                                                    | <i>i</i> n                   |
| Public Health Control Measures                                                                                                    |                              |
| ⇒ Date initial public health control measures were initiated Select appropriate date.                                                                                                    |                              |
| Public health control measures<br>usedSelect all appropriate control measures from<br>drop-down; use "Other" as needed.                                                                                                    |                              |
| Other public health control measures used         If "Other" selected above, describe measure(s) used.                                                                                                    |                              |

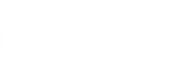

| Investigation | NBS Field Name |                                                                             | Description/Instructions                                    |
|---------------|----------------|-----------------------------------------------------------------------------|-------------------------------------------------------------|
|               | ₽              | <i>Indicate barriers to timely<br/>initiation of control measures</i>       | Select all barriers from drop-down; use "Other" as needed.  |
|               |                | Other barriers to timely<br>initiation of public health<br>control measures | If "Other" selected above, describe barrier(s) experienced. |
|               | Ge             | eneral Comments                                                             |                                                             |
|               |                | General Comments                                                            | Enter comments as needed.                                   |

NBS Entry Guidelines for Notification Notifications are required for confirmed and probable cases.

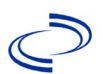

**NBS Entry Guidelines for Laboratory Reports** Required fields are noted by  $\rightarrow$  and **BOLD** and other preferred data entry fields by  $\Rightarrow$  and *italics*. Control + Click to see Patient Tab Lab Report Table.

| Lab<br>Report | NBS Field Name |                                          | Description/Instructions                                                                                                    |
|---------------|----------------|------------------------------------------|----------------------------------------------------------------------------------------------------|
|               | Ord            | er Information                           |                                                                                                    |
|               | +              | Reporting Facility                       | Search for reporting facility or enter quick code.<br>Select <b>original source of report</b> , not other<br>public health entity sharing report.<br><i>Note: If Facility is not found, search by other</i><br><i>criteria (city, etc.) then enter a new</i><br><i>Organization as needed.</i> |
|               | 介              | Ordering Facility                        | Search for ordering facility, enter quick code or<br>check "Same as Reporting Facility." Note: If<br>Facility is not found, search by other criteria (city,<br>etc.) then enter a new Organization as needed.                                                                                  |
|               | ſ              | Ordering Provider                        | Search for ordering provider or enter quick<br>code. Note: If Provider is not found, search by<br>other criteria (city, etc.) then enter a new<br>Provider as needed.                                                                                                    |
|               | +              | Program Area                             | Enter or edit to <b>Zoonosis.</b><br>Note: An ELR will pre-populate based on the<br>condition. Edit if incorrect. Use the drop-down<br>list for manual lab entry.                                                                                                    |
|               | 1              | Jurisdiction                             | Jurisdiction is automatically filled in based on the<br>patient's zip code. Review and correct as needed.<br>Select or edit "Jurisdiction" based on patient<br>address if available, location of patient's provider,<br>or location of reporting facility, in that order.                      |
|               | ሰ              | Lab Report Date                          | Enter date result was reported to provider if available.                                                                                                    |
|               | +              | Date Received by Public<br>Health        | "Date Received by Public Health" pre-populates<br>with current date. Enter correct date - earliest<br>date the lab report was received by a public<br>health entity (local, regional or state).                                                                                                |
|               | ⇒              | Ordered Test                             | Refer to table below.                                                                                                    |
|               |                | Accession Number                         | Enter unique ID assigned to specimen.                                                                                                    |
|               | +              | Specimen Source                          | Select appropriate source, usually Serum, Urine<br>or Cerebral Spinal Fluid                                                                                                    |
|               |                | Specimen Site                            |                                                                                                    |
|               | >              | Date Specimen Collected                  | Enter date specimen collected.                                                                                                    |
|               |                | Patient Status at Specimen<br>Collection | Select hospitalized, outpatient, or unknown.                                                                                                    |
|               |                | Pregnant                                 | Select Yes, No, or Unknown.                                                                                                    |
|               |                | Weeks                                    | Enter number of weeks pregnant.                                                                                                    |
|               | Test           | t Result(s)                              |                                                                                                    |
|               | →              | Resulted Test and Test<br>Result(s)      | Refer to table below and use appropriate fields below.                                                                                                    |
|               | ⇒              | Coded Result                             | Refer to table below.                                                                                                    |

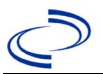

| Lab<br>Report | NBS Field Name                                                                                                    |                 | Description/Instructions                                                                                                 |
|---------------|----------------------------------------------------------------------------------------------------|-----------------|----------------------------------------------------------------------------------------------------|
|               | Ŷ                                                                                                    | Numeric Result  | Refer to table below. Enter units in the 2 <sup>nd</sup> box.                                                            |
|               | Ŷ                                                                                                    | Text Result     | Refer to table below.                                                                                                    |
|               | Ŷ                                                                                                    | Reference Range | If applicable, enter the reference range or cut-<br>off value for normal results.                                        |
|               |                                                                                                    | Result status   | Select corrected, final, preliminary or results pending.                                                                 |
|               |                                                                                                    | Result comments | Enter comments as needed.                                                                                                |
|               | If your choice for Resulted Test brings up additional fields (not lister<br>Information table), entering data in these fields is optional.<br>Click on Add Test Result when the Test Result(s) section is complete<br>additional lab results as needed. |                 | up additional fields (not listed in the Lab Report<br>nese fields is optional.<br>Result(s) section is completed and add |
|               | Adn                                                                                                    | ninistrative    |                                                                                                    |
|               |                                                                                                    | Comments        | Enter comments as needed.                                                                                                |

| Ordered Test, Resulted Test and Test Results                                                               |                                                  |                                                     |                                                                                                    |  |  |  |
|----------------------------------------------------------------------------------------------------|--------------------------------------------------|-----------------------------------------------------|----------------------------------------------------------------------------------------------------|--|--|--|
| Description                                                                                                | → Ordered Test                                   | ➔ Resulted Test                                     | → Test<br>Result(s)                                                                                                    |  |  |  |
| Isolation of<br>Oropouche virus from<br>tissue, blood, CSF, or<br>other body fluid                         | Arbovirus Culture<br>(short search "arbo")       | Arbovirus Identified<br>(short search "arbo")       | Text Result: Enter<br>"Oropouche virus" and<br>detection method                                                                                                    |  |  |  |
| Oropouche virus<br>nucleic acid detection<br>or other antigen<br>detection                                 | Oropouche virus RNA (long<br>search "oropo")     | Oropouche virus RNA<br>(long search "oropo")        | Coded Result: "positive,"<br>"negative," or<br>"indeterminate"<br>-or-<br>Numeric Result: CT value<br>and units and Reference<br>Range                                                            |  |  |  |
| Oropouche-specific<br>neutralizing<br>antibodies by a<br>plaque reduction<br>neutralization test<br>(PRNT) | Oropouche virus Ab.Neut<br>(long search "oropo") | Oropouche virus<br>Ab.Neut (long search<br>"oropo") | Coded Result: "positive,"<br>"negative," or<br>"indeterminate"<br><b>AND-</b><br>Numeric Result: titer<br>value and Reference<br>Range<br><b>AND-</b><br>Text Result: test method<br>(PRNT).      |  |  |  |
| Oropouche-specific<br>IgM antibodies                                                                       | Oropouche virus Ab.IgM<br>(long search "oropo")  | Oropouche virus<br>Ab.IgM (long search<br>"oropo")  | Coded Result: "positive,"<br>"negative," "equivocal",<br>etc.<br>AND-<br>Text Result: Enter<br>"Oropouche virus"<br>Optional addition -<br>Numeric Result: value or<br>titer, and Reference Range |  |  |  |

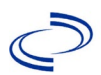

# **NBS Entry Guidelines for Investigation**

Required fields are noted by  $\rightarrow$  and **BOLD** and other preferred data entry fields by  $\Rightarrow$  and *italics*. Control + Click to see <u>Patient Tab Investigation</u>.

| Investigation | NBS Field Name |                                     | Description/Instructions                                                                                                    |
|---------------|----------------|-------------------------------------|----------------------------------------------------------------------------------------------------|
|               | Ir             | vestigation Information             |                                                                                                    |
|               | +              | Jurisdiction                        | Jurisdiction is automatically filled in based on the<br>patient's zip code. Review and correct as needed.<br>Select or edit "Jurisdiction" based on patient address<br>if available, location of patient's provider, or location<br>of reporting facility, in that order.                                                                                                    |
|               | •              | Program Area                        | Zoonosis - Will default based on condition chosen.                                                                                                    |
|               | 1              | Investigation Start Date            | Enter Date Investigation began or if no follow up was done, enter the date the report was received.                                                                                                    |
|               | +              | Investigation Status                | Defaults to "Open." Change to "Closed" when investigation and data entry are completed.                                                                                                    |
|               | ᡎ              | Investigator                        | Search or enter quick code to enter the name of<br>the person who completed the investigation or the<br>person who could answer NBS data entry inquiries.                                                                                                    |
|               | Ŷ              | Date Assigned to Investigation      | Enter date investigation assigned to investigator.                                                                                                    |
|               | R              | eporting Information                |                                                                                                    |
|               | •              | Date of Report                      | Enter the earliest date first reported to public<br>health. Date will auto-populate when investigation<br>is created from a lab report but may be edited if<br>the report was received earlier from another<br>provider.                                                                                                    |
|               | +              | Earliest Date Reported to<br>County | Enter earliest date information was reported to<br>county health department. If the regional office is<br>acting as the local health department, record the<br>date received by the regional office.                                                                                                    |
|               | +              | Earliest Date Reported to<br>State  | Enter earliest date information was reported to the state health department (regional or central office). The ELR date created should be listed if it is the earliest report date.                                                                                                    |
|               | >              | Earliest Date Suspected             | <ul> <li>Enter date the case first met the criteria for reporting to the health department as evidenced by:</li> <li>Date a non-negative condition specific laboratory result was ordered (e.g. specimen collection date), or</li> <li>Date of physician diagnosis, or</li> <li>Date the disease/condition was added to the top 3 differential diagnoses for the patient, or</li> <li>Date a condition specific treatment or prophylaxis was ordered, whichever was earliest.</li> </ul> |

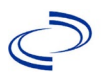

| Investigation | NE       | 3S Field Name                                        | Description/Instructions                                                                                                    |
|---------------|----------|------------------------------------------------------|----------------------------------------------------------------------------------------------------|
|               | •        | Reporting Source Type                                | Select type of "Reporting Source" for original<br>reporting entity such as laboratory, hospital, or<br>private physician. For cases identified by a health<br>department during an investigation, select "other<br>state and local agencies." If none of the categories<br>apply, note source in comments.                  |
|               | •        | <b>Reporting Organization</b>                        | "Reporting Organization" auto populates if<br>investigation is created from a lab report. Conduct<br>search for "Reporting Organization" as needed.<br>Note: If not found, search by city, etc. and then<br>enter new Organization as needed.                                                                               |
|               | ⇔        | Reporting Provider                                   | Search for reporting provider if known.<br>Note: If not found, search by city, etc. and then<br>enter new Provider as needed.                                                                                                    |
|               | Cl       | inical                                               |                                                                                                    |
|               | Ŷ        | Physician                                            | "Physician" auto populates if investigation is<br>created from a lab report. Search for physician or<br>health practitioner as needed.<br>Note: If not found, search by city, etc. and then<br>enter new Provider as needed.                                                                                                |
|               | <b>→</b> | Was the patient<br>hospitalized for this<br>illness? | Determine if the case was admitted as an inpatient to a hospital. Select Yes, No, or Unknown.                                                                                                    |
|               | Ŷ        | Hospital                                             | If hospitalized, search for "Hospital" and enter<br>"Admission Date" and "Discharge Date." Capture<br>all hospitals, dates, and durations of stay<br>utilizing available fields and as needed, the<br>comments field.<br>Note: If hospital is not found, search by city, etc.<br>and then enter new Organization as needed. |
|               | ₽        | Admission Date                                       | If patient hospitalized, enter 1 <sup>st</sup> admission date.                                                                                                    |
|               | ₽        | Discharge Date                                       | If patient hospitalized, enter 1 <sup>st</sup> discharge/transfer date.                                                                                                    |
|               | Ŷ        | Total duration of stay in the<br>hospital (in days)  | Duration will auto-populate if "Admission Date"<br>and "Discharge date" are entered. If admission<br>date is same as discharge date, enter 1.                                                                                                    |
|               |          | Hospitalized at a Second<br>Hospital                 | Select Yes, No, or Unknown.                                                                                                    |
|               |          | Hospital 2                                           | If hospitalized for second time, search for 2 <sup>nd</sup> hospital. Enter new hospitals as needed.                                                                                                    |
|               |          | Hospital 2 Admission Date                            | If patient hospitalized, enter 2 <sup>nd</sup> admission date                                                                                                    |
|               |          | Hospital 2 Discharge Date                            | If patient hospitalized, enter 2 <sup>nd</sup> discharge/transfer date.                                                                                                    |
|               |          | Hospital Duration 2                                  | Calculate duration of stay as discharge-admission<br>date for listed hospital stay. If admission date is<br>same as discharge date, enter 1.                                                                                                    |
|               |          | Hospital 3                                           | If hospitalized for third time, search for 3 <sup>rd</sup> hospital. Enter new hospitals as needed                                                                                                    |

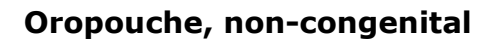

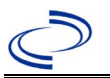

| Investigation | NBS Field Name                                                                                                   |                                        | Description/Instructions                                                                                                    |
|---------------|----------------------------------------------------------------------------------------------------|----------------------------------------|----------------------------------------------------------------------------------------------------|
|               |                                                                                                    | Hospital 3 Admission Date              | If patient hospitalized, enter 3 <sup>rd</sup> admission date.                                                                                                    |
|               |                                                                                                    | Hospital Discharge 3 Date              | If patient hospitalized, enter 3 <sup>rd</sup> discharge/transfer date.                                                                                                    |
|               |                                                                                                    | Hospital 3 Duration                    | Calculate duration of stay as discharge-admission date for listed hospital stay. If admission date is same as discharge date, enter 1.                                                                                     |
|               | +                                                                                                    | Laboratory Test Table                  | Enter every Oropouche-specific test performed relevant to this case, <b>regardless of result</b> . Select "Add" after completing the following five fields for each test to add it to the table.                           |
|               | <b>→</b>                                                                                                    | Test Type                              | Select appropriate response from drop-down list, based on specimen and assay type.                                                                                                    |
|               | >                                                                                                    | <b>Test Result/Interpretation</b>      | Select Positive, Equivocal, Negative or Not Done.                                                                                                    |
|               | •                                                                                                    | Specimen Type                          | Select appropriate response from drop-down list.                                                                                                    |
|               | •                                                                                                    | Specimen Collection Date               | Enter collection date of specimen.                                                                                                    |
|               | •                                                                                                    | Performing Lab Type                    | Select "CDC Lab," "Commercial Laboratory" or<br>"State Public Health Lab."                                                                                                    |
|               | Click on Add when the Diagnostic Lab Test Findings section is completed and ad additional lab results as needed. |                                        | tic Lab Test Findings section is completed and add                                                                                                    |
|               | +                                                                                                    | Diagnosis Date                         | <ul> <li>"Diagnosis Date" is required if onset date is<br/>unknown. Enter Diagnosis Date as evidenced by:</li> <li>Date a condition specific laboratory test was<br/>positive</li> </ul>                                   |
|               | >                                                                                                    | Illness Onset Date                     | Enter "Illness Onset Date."                                                                                                    |
|               |                                                                                                    | Age at Onset                           | Enter number. Default is years. Use days if <1 month,<br>months for $\geq$ 1 month and <1 year, and years for $\geq$ 1<br>year.<br>Note: Age is auto-populated if "Illness Onset Date" and<br>"Date of Birth" are entered. |
|               |                                                                                                    | Age at Onset Units                     | Use the drop-down list to select, days, months, etc.<br>Note: Unit will auto-populate if "Date of Birth" and<br>"Illness Onset Date" are entered.                                                                          |
|               | <b>→</b>                                                                                                    | Did the patient die from this illness? | If patient died from the illness, enter yes. Also go to the Patient tab and enter "yes" for <i>Is the Patient Deceased?</i> and date of death for <i>Deceased Date</i> .                                                   |
|               | +                                                                                                    | Date of Death                          | Enter date of death if applicable.                                                                                                    |
|               | •                                                                                                    | Fever                                  | Select Yes, No, or Unknown.                                                                                                    |
|               |                                                                                                    | Max Temp(F)                            | If "Yes," enter highest temperature, if known.                                                                                                    |
|               | ⇒                                                                                                    | Chills                                 | Select Yes, No, or Unknown.                                                                                                    |
|               | •                                                                                                    | Headache                               | Select Yes, No, or Unknown.                                                                                                    |
|               | ⇒                                                                                                    | Anorexia                               | Select Yes, No, or Unknown.                                                                                                    |
|               | ⇒                                                                                                    | Conjunctivitis                         | Select Yes, No, or Unknown.                                                                                                    |
|               | >                                                                                                    | Retro-orbital pain                     | Select Yes, No, or Unknown.                                                                                                    |
|               | ₽                                                                                                    | Severe malaise                         | Select Yes, No, or Unknown.                                                                                                    |
|               | ⇒                                                                                                    | Nausea/vomiting                        | Select Yes, No, or Unknown.                                                                                                    |

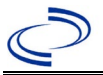

| Investigation | N | 3S Field Name                                   | Description/Instructions             |
|---------------|---|-------------------------------------------------|--------------------------------------|
|               | ₽ | Diarrhea                                        | Select Yes, No, or Unknown.          |
|               | > | Stiff neck                                      | Select Yes, No, or Unknown.          |
|               | ⇒ | Muscle weakness                                 | Select Yes, No, or Unknown.          |
|               | > | Myalgia                                         | Select Yes, No, or Unknown.          |
|               | > | Joint/bone pain                                 | Select Yes, No, or Unknown.          |
|               | ⇒ | Rash                                            | Select Yes, No, or Unknown.          |
|               |   | Describe                                        | If "Yes," enter description of rash. |
|               | ⊉ | Vertigo                                         | Select Yes, No, or Unknown.          |
|               | ⇒ | Altered taste                                   | Select Yes, No, or Unknown.          |
|               | ⇒ | Abnormal reflexes                               | Select Yes, No, or Unknown.          |
|               | ⇒ | Nerve palsies                                   | Select Yes, No, or Unknown.          |
|               | ⇒ | Ataxia                                          | Select Yes, No, or Unknown.          |
|               | > | Altered mental state                            | Select Yes, No, or Unknown.          |
|               | ⇒ | Confusion                                       | Select Yes, No, or Unknown.          |
|               | > | Seizures                                        | Select Yes, No, or Unknown.          |
|               | ⇒ | Paralysis                                       | Select Yes, No, or Unknown.          |
|               | > | CSF pleocytosis                                 | Select Yes, No, or Unknown.          |
|               | ţ | Demyelinating neuropathy                        | Select Yes, No, or Unknown.          |
|               | ſ | Neuritis                                        | Select Yes, No, or Unknown.          |
|               | ⇒ | Arthritis                                       | Select Yes, No, or Unknown.          |
|               | ⇒ | Persistent vomiting                             | Select Yes, No, or Unknown.          |
|               | ⇒ | Oral ulcer                                      | Select Yes, No, or Unknown.          |
|               | ₽ | Other Symptoms                                  | Select Yes, No, or Unknown.          |
|               | ₽ | Dengue patient?                                 | Select No (even if co-infected).     |
|               |   | Abdominal pain                                  | N/A                                  |
|               |   | Leukopenia                                      | N/A                                  |
|               |   | Extravascular fluid<br>accumulation             | N/A                                  |
|               |   | Positive tourniquet test                        | N/A                                  |
|               |   | Petechiae                                       | N/A                                  |
|               |   | Purpura/Ecchymosis                              | N/A                                  |
|               |   | Mucosal bleeding                                | N/A                                  |
|               |   | Liver enlargement                               | N/A                                  |
|               |   | Increasing hematocrit with thrombocytopenia     | N/A                                  |
|               |   | Severe plasma leakage with respiratory distress | N/A                                  |
|               |   | Severe bleeding                                 | N/A                                  |
|               |   | Severe organ involvement                        | N/A                                  |
|               |   | Elevated liver transaminases                    | N/A                                  |
|               |   | Impaired consciousness                          | N/A                                  |
|               |   |                                                 |                                      |

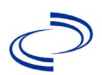

| Investigation | NE                 | 3S Field Name                                                 | Description/Instructions                                                                                                    |
|---------------|--------------------|---------------------------------------------------------------|----------------------------------------------------------------------------------------------------|
|               | •                  | Is the patient pregnant?                                      | Select Yes, No, or Unknown. Select yes if patient<br>was pregnant while infected, even if the patient is<br>not pregnant at the time of case reporting in NBS.<br>Field is unavailable for entry for male patients.                 |
|               | <b>→</b>           | Pregnancy complications                                       | Select from "fetal growth abnormality," "fetus with<br>central nervous system (CNS) abnormalities,"<br>"intracranial calcification," or "microcephaly."<br>Leave blank if no complications detected.                                |
|               | •                  | Pregnancy outcome                                             | Select from "delivery (live birth)," "fetal death<br>(fetal loss)," "perinatal death," "premature birth of<br>newborn," "still pregnant," "stillbirth (intrauterine<br>fetal death)," or "therapeutic termination of<br>pregnancy." |
|               | Ŷ                  | Mother's last menstrual period<br>before delivery             | Enter LMP for this pregnancy.                                                                                                    |
|               |                    | Newborn complications                                         | Leave blank for non-congenital cases. List<br>pregnancy complications for pregnant cases in<br>Pregnancy Complications question above.                                                                                              |
|               | Ŷ                  | <i>Mother-Infant Case ID Linkage</i><br>1                     | Add investigation ID (CAS#) of paired infant's Oropouche investigation, if available.                                                                                                    |
|               | Ŷ                  | <i>Mother-Infant Case ID Linkage</i><br>2                     |                                                                                                    |
|               | ₽                  | <i>Mother-Infant Case ID Linkage</i><br>3                     |                                                                                                    |
|               | î                  | <i>Is patient enrolled in the US Zika Pregnancy Registry?</i> | Leave blank. Registry is closed.                                                                                                    |
|               | Ер                 | idemiologic                                                   |                                                                                                    |
|               | •                  | Clinical Syndrome                                             | Select "Febrile illness" if fever has non-<br>neuroinvasive symptoms and appropriate<br>neurological manifestation such as "Meningitis" if<br>patient has neuroinvasive symptoms.                                                   |
|               |                    | Other Clinical Syndrome                                       | If Other selected for Clinical Syndrome, describe in free text.                                                                                                    |
|               | $\hat{\mathbf{T}}$ | Clinical Syndrome, Secondary                                  | Leave blank or select None if not applicable.                                                                                                    |
|               |                    | Other Clinical Syndrome,<br>Secondary                         | If Other selected for Secondary Clinical Syndrome, describe in free text.                                                                                                    |
|               | >                  | Blood donor                                                   | Select Yes, No, or Unknown.                                                                                                    |
|               | •                  | Date of Donation                                              | Enter date of donation.                                                                                                    |
|               | +                  | Identified by Blood Donor<br>Screening                        | Select Yes, No, or Unknown.                                                                                                    |
|               | +                  | <b>Blood Transfusion Received</b>                             | Select Yes, No, or Unknown.                                                                                                    |
|               | >                  | Organ Donor                                                   | Select Yes, No, or Unknown.                                                                                                    |
|               | >                  | <b>Organ Transplant Received</b>                              | Select Yes, No, or Unknown.                                                                                                    |
|               | <b>→</b>           | Breast Fed Infant                                             | Select No for non-congenital cases, as this indicates whether the patient is a newborn who was breastfeeding before illness onset.                                                                                                  |

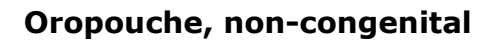

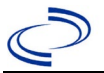

| Investigation | NB       | S Field Name                                                                               | Description/Instructions                                                                                                    |                                                                                                    |
|---------------|----------|--------------------------------------------------------------------------------------------|----------------------------------------------------------------------------------------------------|----------------------------------------------------------------------------------------------------|
|               | •        | Lab acquired                                                                               | Indicates whet<br>via laboratory of                                                                                                    | her infection thought to be acquired exposure.                                                                                                    |
|               | Ŷ        | <i>Average number of hours<br/>spent outdoors each day (in<br/>30 days prior to onset)</i> | Select appropriate drop-down for amount of ti                                                                                                    |                                                                                                    |
|               |          | Type of Arbovirus                                                                          | Select "Oropouche virus."                                                                                                    |                                                                                                    |
|               |          | Dengue (DENV) Serotype                                                                     | N/A                                                                                                    |                                                                                                    |
|               |          | CDC Publish Indicator                                                                      | Select "yes" to                                                                                                    | share with CDC.                                                                                                    |
|               | ᡎ        | <i>Is this case part of an outbreak?</i>                                                   | Consult with you<br>office if you sus<br>outbreak. If ap<br>corresponding<br>NEDSS Project<br>entered.                                                                        | our local Zoonosis Control regional<br>spect this case might be a part of an<br>plicable, select "Yes" and select the<br>"Outbreak Name." Contact the<br>Office to have an outbreak name                                                                                                    |
|               | ⇒        | Outbreak Name                                                                              | Select outbreal                                                                                                    | < name from drop-down list.                                                                                                    |
|               | <b>→</b> | Where was the disease<br>acquired?                                                         | Indicate<br>where<br>disease was<br>acquired; if it<br>may have<br>been<br>acquired in<br>multiple<br>locations,<br>describe in<br>the<br>investigation<br>comments<br>field. | <ul> <li>Indigenous – patient acquired<br/>the infection in their home<br/>jurisdiction.</li> <li>International – patient acquired<br/>the infection while outside of US.</li> <li>In State, Out of Jurisdiction–<br/>patient acquired the infection while<br/>in another jurisdiction within TX.</li> <li>Out of State – patient acquired<br/>the infection while traveling within<br/>US but outside of TX; specify<br/>state.</li> <li>Imported, but not able to<br/>determine source state and/or<br/>county– patient acquired the<br/>infection outside home jurisdiction<br/>and within the US but unable to<br/>determine where.</li> <li>Unknown – unable to determine.</li> </ul> |
|               | <b>→</b> | Imported Country                                                                           | Indicate countr<br>infection. Requ                                                                                                    | y where patient acquired the<br>ired if "International" selected.                                                                                                    |
|               | <b>→</b> | Imported State                                                                             | Indicate state<br>Required if "Ou                                                                                                    | where patient acquired the infection.<br>It of State" selected.                                                                                                    |
|               | ⇒        | Imported City                                                                              | Indicate city w                                                                                                    | here patient acquired the infection.                                                                                                    |
|               | <b>→</b> | Imported County                                                                            | Indicate county<br>infection. Request<br>selected.                                                                                                    | v where patient acquired the<br>ired if "In State, Out of Jurisdiction"                                                                                                    |
|               | •        | Transmission Mode                                                                          | Select most ap<br>mode, most lik<br>"In-Utero (tran<br>non-congenital                                                                                                    | propriate disease transmission<br>ely "vector-borne transmission;"<br>splacental)" is not applicable for<br>cases.                                                                                                    |
|               |          | Detection Method                                                                           | Select appropri                                                                                                    | ate response from drop-down list.                                                                                                    |

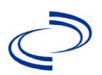

| Investigation | NE       | S Field Name                                                                | Description/I                                                                                                    | nstructions                                                                                                    |
|---------------|----------|-----------------------------------------------------------------------------|----------------------------------------------------------------------------------------------------|----------------------------------------------------------------------------------------------------|
|               | <b>→</b> | Confirmation Method                                                         | Indicate<br>method(s)<br>used to<br>determine<br>case status.<br>Select lab<br>confirmed.                                                                                                    | Laboratory confirmed –<br>laboratory criteria required for<br>case status selected was met; if<br>NBS lab report not entered, enter<br>lab information into comments.                                                                               |
|               |          | Confirmation Date                                                           | Date criteria fo<br>met.                                                                                                    | r the case status of the case were                                                                                                    |
|               | •        | Case Status                                                                 | Select Confirme<br>according to th<br><u>Disease Surve</u><br><u>Practitioner Gu</u>                                                                                                    | ed, Probable, or Not a Case<br>e case definition. See current year<br>illance and Epidemiology Health<br>idance and Training   Texas DSHS.                                                                                                    |
|               | •        | MMWR Week                                                                   | Auto-populates based on data entry date. At the beginning of the year if the MMWR Year is edited t the previous year, the MMWR week should be edit to the last MMWR week (52 or 53) of the precedin MMWR calendar. |                                                                                                    |
|               | •        | MMWR Year                                                                   | Auto-populates<br>not need to be<br>the year, the M<br>as needed to eit<br>preceding calen<br>the following ye<br>year in which th                                                                                 | based on data entry date. This does<br>edited. However, at the beginning of<br>MWR week and year should be edited<br>ther the last MMWR week of the<br>dar year or the first MMWR week of<br>ear so the MMWR year reflects the<br>ne case occurred. |
|               |          | Country of Usual Residence                                                  | Select country of list.                                                                                                    | of usual residence from drop-down                                                                                                    |
|               |          | Country of Birth                                                            | Select country of                                                                                                    | of birth from drop-down list.                                                                                                    |
|               | Ŷ        | Binational Reporting Criteria                                               | Select binationa<br>list (Use Ctrl to                                                                                                    | al reporting criteria from drop-down select more than one).                                                                                                    |
|               | Pu       | blic Health Control Measures                                                |                                                                                                    |                                                                                                    |
|               | ſ        | <i>Date initial public health<br/>control measures were<br/>initiated</i>   | Select appropri                                                                                                    | ate date.                                                                                                    |
|               | ſ        | <i>Public health control measures used</i>                                  | Select all appro<br>down; use "Oth                                                                                                    | opriate control measures from drop-<br>ner" as needed.                                                                                                    |
|               |          | Other public health control measures used                                   | If "Other" selectused.                                                                                                    | ted above, describe measure(s)                                                                                                    |
|               | î        | <i>Indicate barriers to timely<br/>initiation of control measures</i>       | Select all barrie needed.                                                                                                    | ers from drop-down; use "Other" as                                                                                                    |
|               |          | Other barriers to timely<br>initiation of public health<br>control measures | If "Other" seled experienced.                                                                                                    | cted above, describe barrier(s)                                                                                                    |
|               | Ge       | neral Comments                                                              |                                                                                                    |                                                                                                    |
|               |          | General Comments                                                            | Enter comment                                                                                                    | ts as needed.                                                                                                    |

### **NBS Entry Guidelines for Notification**

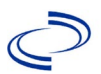

Notifications are required for confirmed and probable cases.

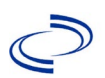

### Other Novel Coronavirus (MERS, SARS-CoV-1, etc.)

#### **General Information**

Suspected MERS patients should be evaluated as candidates for MERS-CoV testing by local and regional health departments in conjunction with treating physicians. Call EAIDB at 512-776-7676 for consultation if needed. Patients who meet CDC's MERS Patient Under Investigation (PUI) criteria should be tested for MERS-CoV. For any patient who is tested for MERS-CoV, please complete the "Middle East Respiratory Syndrome (MERS) Patient Under Investigation (PUI) Short Form", available from MERS-investigation-short-form Dec2015 Final.docx (texas.gov). For confirmed and probable MERS cases, a more extensive investigation form will be provided. Please send a copy of the investigation form(s), case notes, lab reports, and medical records to Central Office via the Regional Office.

#### **NBS Entry Guidelines for Laboratory Reports**

Required fields are noted by  $\rightarrow$  and **BOLD** and other preferred data entry fields by  $\Rightarrow$  and *italics*. Control + Click to see <u>Patient Tab Lab Report Table</u>.

| Lab<br>Report | NBS Field Name |                                   | Description/Instructions                                                                                                    |
|---------------|----------------|-----------------------------------|----------------------------------------------------------------------------------------------------|
|               | 0              | der Information                   |                                                                                                    |
|               | •              | Reporting Facility                | Search for reporting facility or enter quick code.<br>Select <b>original source of report</b> , not other<br>public health entity sharing report.<br><i>Note: If Facility is not found, search by other</i><br><i>criteria (city, etc.) then enter a new</i><br><i>Organization as needed.</i> |
|               | Ŷ              | Ordering Facility                 | Search for ordering facility, enter quick code or<br>check "Same as Reporting Facility." Note: If<br>Facility is not found, search by other criteria (city,<br>etc.) then enter a new Organization as needed.                                                                                  |
|               | Ŷ              | Ordering Provider                 | Search for ordering provider or enter quick code.<br>Note: If Provider is not found, search by other<br>criteria (city, etc.) then enter a new Provider as<br>needed.                                                                                                    |
|               | •              | Program Area                      | Enter <b>IDEAS – Meningitis/Invasive</b><br><b>Respiratory</b><br>Note: Use the drop-down list for manual lab<br>entry. An ELR will pre-populate based on the<br>condition. Check and edit if incorrect using<br>Transfer Ownership button.                                                    |
|               | •              | Jurisdiction                      | Jurisdiction is automatically filled in based on the<br>patient's zip code. Review and correct as needed.<br>Select or edit "Jurisdiction" based on patient<br>address if available, location of patient's provider,<br>or location of reporting facility, in that order.                      |
|               | ⇒              | Lab Report Date                   | Enter date result was reported to provider if available.                                                                                                    |
|               | •              | Date Received by Public<br>Health | "Date Received by Public Health" pre-populates<br>with current date. Enter correct date – earliest<br>date the lab report was received by a public<br>health entity (local, regional or state).                                                                                                |
|               | ⇔              | Ordered Test                      | Refer to table below.                                                                                                    |
|               |                | Accession Number                  | Enter unique ID assigned to specimen.                                                                                                    |

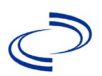

| Lab<br>Report |                               | NBS Field Name                                                                                                  | Description/Instructions                                                                                                    |
|---------------|-------------------------------|----------------------------------------------------------------------------------------------------|----------------------------------------------------------------------------------------------------|
|               | +                             | Specimen Source                                                                                                 | Select Serum; Blood, venous; Sputum;<br>Bronchial; Pleural fluid (thoracentesis fld);<br>or Other (fill in nasopharynx and/or<br>oropharynx, or trachea), as appropriate |
|               |                               | Specimen Site                                                                                                   |                                                                                                    |
|               | 1                             | Date Specimen Collected                                                                                         | Enter date specimen collected.                                                                                                    |
|               |                               | Patient Status at Specimen<br>Collection                                                                        |                                                                                                    |
|               |                               | Pregnant                                                                                                    |                                                                                                    |
|               |                               | Weeks                                                                                                    |                                                                                                    |
|               | Test Result(s)                |                                                                                                    |                                                                                                    |
|               | → Resulted Test and Result(s) |                                                                                                    | Refer to table below and use appropriate fields below.                                                                                                    |
|               | +                             | Resulted Test                                                                                                   | Refer to table below.                                                                                                    |
|               | ⇒                             | Coded Result                                                                                                    | Refer to table below.                                                                                                    |
|               | Ŷ                             | Numeric Result                                                                                                  | Refer to table below. Enter units in the 2 <sup>nd</sup> box.                                                                                                    |
|               | Î                             | Text Result                                                                                                    | Refer to table below.                                                                                                    |
|               | ⇧                             | Reference Range                                                                                                 | If applicable, enter the reference range or cut-<br>off value for normal results.                                                                                        |
|               |                               | Result status                                                                                                   |                                                                                                    |
|               |                               | Result comments                                                                                                 |                                                                                                    |
|               | If<br>tal<br>Cli<br>ad        | gs up additional fields (not listed in the Lab Report is optional.<br>st Result(s) section is completed and add |                                                                                                    |
|               | Ac                            | Iministrative                                                                                                   |                                                                                                    |
|               |                               | Comments                                                                                                    |                                                                                                    |

| Ordered Test, Resulted Test and Test Results                            |              |                                                       |                                                                                                    |  |  |  |  |
|-------------------------------------------------------------------------|--------------|-------------------------------------------------------|----------------------------------------------------------------------------------------------------|--|--|--|--|
| Description                                                             | Ordered Test | Resulted Test                                         | Test Result(s)                                                                                                    |  |  |  |  |
| Novel<br>coronavirus<br>RT-PCR                                          | Leave blank  | Microorganism Identified<br>(short search "microorg") | Organism: Human coronavirus<br>(short search "coronav")<br>AND<br>Text Result: Enter Test name and<br>result, i.e., "NCV-2012 rRT-PCR;<br>MERS-CoV Negative" |  |  |  |  |
| Novel<br>coronavirus<br>serology<br>(Note: Only<br>performed by<br>CDC) |              | Microorganism Identified<br>(short search "microorg") | Organism: Human coronavirus<br>(short search "coronav")<br>AND<br>Text Result: Enter Test name and<br>titer result and interpretation                        |  |  |  |  |

#### NBS Entry Guidelines for Investigation

Required fields are noted by  $\rightarrow$  and **BOLD** and other preferred data entry fields by  $\Rightarrow$  and *italics*. Control + Click to see <u>Patient Tab Investigation</u>.

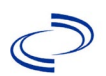

| Investigation | NBS Field Name |                                     | Description/Instructions                                                                                                    |  |
|---------------|----------------|-------------------------------------|----------------------------------------------------------------------------------------------------|--|
|               | In             | vestigation Summary                 |                                                                                                    |  |
|               | •              | Jurisdiction                        | Jurisdiction is automatically filled in based on the<br>patient's zip code. Review and correct as needed.<br>Select or edit "Jurisdiction" based on patient<br>address if available, location of patient's provider,<br>or location of reporting facility, in that order.                                  |  |
|               | •              | Program Area                        | IDEAS – Meningitis/Invasive Respiratory<br>Disease<br>- Will default based on condition.                                                                                                    |  |
|               |                | State Case ID                       |                                                                                                    |  |
|               | +              | Investigation Start Date            | Enter Date Investigation began or if no follow up was done, enter the date the report was received.                                                                                                    |  |
|               | Ŷ              | Investigation Status                | Defaults to "Open." Change to "Closed" when investigation and data entry are completed.                                                                                                    |  |
|               | Ŷ              | Investigator                        | Search or enter quick code to enter the name of<br>the person who completed the investigation or<br>the person who could answer NBS data entry<br>inquiries.                                                                                                    |  |
|               | î              | Date Assigned to Investigation      | Enter date investigation assigned to investigator.                                                                                                    |  |
|               | R              | eporting Source                     |                                                                                                    |  |
|               | •              | Date of Report                      | Enter the earliest date first reported to public<br>health. Date will auto-populate when<br>investigation is created from a lab report but<br>may be edited if the report was received earlier<br>from another provider.                                                                                   |  |
|               | •              | Reporting Source                    | Select type of "Reporting Source" for original<br>reporting entity such as laboratory, hospital, or<br>private physician. For cases identified by a health<br>department during an investigation, select "other<br>state and local agencies." If none of the<br>categories apply, note source in comments. |  |
|               | Ŷ              | Reporting Source<br>(Organization)  | "Reporting Source" auto populates if investigation<br>is created from a lab report. Conduct search for<br>"Reporting Source" as needed.<br>Note: If not found, search by city, etc. and then<br>enter new Provider as needed.                                                                              |  |
|               | •              | Earliest Date Reported to<br>County | Enter earliest date information was reported to<br>county health department. If the regional office is<br>acting as the local health department, record the<br>date received by the regional office.                                                                                                    |  |
|               | •              | Earliest Date Reported to<br>State  | Enter earliest date information was reported to<br>the state health department (regional or central<br>office). The ELR date created should be listed if it<br>is the earliest report date.                                                                                                    |  |
|               | \$             | Reporter                            | Search for "Reporter" (reporting provider) if<br>known.<br>Note: If not found, search by city, etc. and then<br>enter new Provider as needed.                                                                                                    |  |
|               | C              | mical                               |                                                                                                    |  |

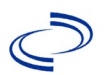

| Investigation | NP       | S Field Name                                      | Description / Instructions                                        |
|---------------|----------|---------------------------------------------------|-------------------------------------------------------------------|
| <b>,</b>      |          |                                                   | Search for "Physician" if known, Note: If not                     |
|               | ⇔        | Physician                                         | found, search by city, etc. and then enter new                    |
|               |          | ,                                                 | Provider as needed.                                               |
|               | •        | Was the patient<br>bospitalized for this illness? | Select Yes, No, or Unknown.                                       |
|               |          |                                                   | If hospitalized, search for "Hospital" and enter                  |
|               |          |                                                   | "Admission Date" and "Discharge Date." Capture                    |
|               |          |                                                   | all hospitals, dates, and durations of stay                       |
|               | <b>→</b> | Hospital Information                              | utilizing available fields and, as needed, the                    |
|               |          |                                                   | comments field.                                                   |
|               |          |                                                   | note: If hospital is not round, search by city, etc.              |
|               | <b>→</b> | Admission Date                                    | If patient hospitalized, enter admission date(s).                 |
|               | >        | Discharge Date                                    | If patient hospitalized, enter discharge date(s).                 |
|               | -        |                                                   | Calculate duration of stay as discharge –                         |
|               | 1        | Duration of Chav                                  | admission date for listed hospital stay. If                       |
|               | 4        | Duration of Stay                                  | admission date is same as discharge date, enter                   |
|               |          |                                                   |                                                                   |
|               |          |                                                   | "Diagnosis Date" is required if onset date is                     |
|               | -        | Diagnosis Date                                    | Enter "Diagnosis Date" as evidenced by:                           |
|               | -        |                                                   | <ul> <li>Date a condition specific laboratory test was</li> </ul> |
|               |          |                                                   | positive                                                          |
|               | _        |                                                   | Enter "Illness Onset Date."                                       |
|               | >        | Illness Onset Date                                | Note: Leave blank if onset date is unknown or the                 |
|               |          |                                                   | Enter "Illness End Date "                                         |
|               |          | Illness End Date                                  | Note: Leave blank if illness end date is unknown                  |
|               |          |                                                   | or the patient has asymptomatic infection.                        |
|               |          | Illness Duration                                  |                                                                   |
|               |          |                                                   | Enter number and unit. Default is years. Use days                 |
|               | ₽        | Age at Onset/Age Type                             | If < 1 month, months for $\geq 1$ month and < 1 year,             |
|               | -        | Is the patient pregnant?                          | and years for <u>&gt;</u> 1 year.                                 |
|               | -        | Does the patient have pelvic                      |                                                                   |
|               |          | inflammatory disease?                             |                                                                   |
|               |          |                                                   | If patient died from the illness, enter yes. Also go              |
|               | →        | Did the patient die from this                     | to the Patient tab and enter "yes" for <i>Is the</i>              |
|               |          | liness                                            |                                                                   |
|               | Ep       | idemiologic                                       |                                                                   |
|               |          | Is this patient associated with a                 | Fill in the Day Care soction                                      |
|               |          | day care facility?                                |                                                                   |
|               |          | Is this patient a food handler?                   | Fill in the Food Handler section.                                 |
|               |          | To this case part of an                           | IT applicable, select "Yes" and select the                        |
|               | >        | outbreak?                                         | NFDSS Project Office to have an outbreak name                     |
|               |          |                                                   | entered.                                                          |
|               | •        | Outbreak Name                                     | Select outbreak name from drop-down list.                         |

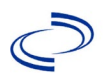

| Investigation | NE | S Field Name                               | Description/Instructions                                                                                                    |                                                                                                    |
|---------------|----|--------------------------------------------|----------------------------------------------------------------------------------------------------|----------------------------------------------------------------------------------------------------|
|               | ſ  | <i>Where was the disease<br/>acquired?</i> | Indicate where<br>disease was<br>acquired; if<br>patient became ill<br>while traveling,<br>designate<br>appropriately.                                                                                                    | Indigenous, within<br>jurisdiction<br>Out of Country – patient<br>became ill while traveling<br>outside of US<br>Out of jurisdiction, from<br>another jurisdiction –<br>patient became ill while<br>traveling to another jurisdiction<br>within TX<br>Out of State – patient<br>became ill while traveling<br>within US but outside of TX |
|               | ⇔  | Imported Country                           | Indicate country wh                                                                                                    | ere patient became ill.                                                                                                    |
|               | ⇒  | Imported State                             | Indicate state where                                                                                                    | e patient became ill (not TX).                                                                                                    |
|               |    | Imported City                              | Indicate city where                                                                                                    | patient became ill.                                                                                                    |
|               | ₽  | Imported County                            | Indicate county whe                                                                                                    | ere patient became ill.                                                                                                    |
|               |    | Iransmission Mode                          |                                                                                                    |                                                                                                    |
|               |    | Detection Method                           |                                                                                                    | Laboratory, confirmed                                                                                                    |
|               | •  | Confirmation Method                        | Select method<br>used to determine<br>case status. Select<br>lab confirmed.                                                                                                    | laboratory criteria required<br>for case status selected was<br>met; if NBS lab report not<br>entered, enter lab<br>information into comments.                                                                                                    |
|               |    | Confirmation Date                          | Date criteria for the<br>met                                                                                                    | case status of the case were                                                                                                    |
|               | •  | Case Status                                | Select Confirmed, P<br>Case according to th<br>http://www.dshs.te<br>Guidance-Manuals/                                                                                                    | robable, Suspect, or Not a<br>ne case definition. See the<br>xas.gov/EAIDU/investigation/                                                                                                    |
| → MM          |    | MMWR Week                                  | Auto-populates based on data entry date. At the<br>beginning of the year if the MMWR Year is edit<br>to the previous year, the MMWR week should be<br>edited to the last MMWR week (52 or 53) of the<br>preceding MMWR calendar. |                                                                                                    |
|               | >  | MMWR Year                                  | Auto-populates base<br>does not need to be<br>beginning of the yea<br>should be edited as<br>MMWR week of the<br>the first MMWR wee<br>MMWR year reflects<br>occurred.                                                           | ed on data entry date. This<br>e edited. However, at the<br>ar, the MMWR week and year<br>needed to either the last<br>preceding calendar year or<br>k of the following year so the<br>the year in which the case                                                                                                    |
|               | Ad | ministrative                               |                                                                                                    |                                                                                                    |
|               | î  | General Comments                           | Please indicate whe<br>exposure to healthc<br>patient, healthcare<br>member) during rec                                                                                                    | ther the patient had any<br>are facilities (as a visitor,<br>worker or other staff<br>cent travel.                                                                                                    |
|               | Cu | stom Fields                                |                                                                                                    |                                                                                                    |

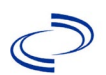

| Investigation | NBS Field Name     |                                                                           | Description/Instructions                                                                                                    |                                                                                                    |
|---------------|--------------------|---------------------------------------------------------------------------|----------------------------------------------------------------------------------------------------|----------------------------------------------------------------------------------------------------|
|               | <b>^</b>           | Earliest Date Suspected                                                   | <ul> <li>Enter date the case reporting to the heal by</li> <li>Date of physician</li> <li>Date the disease top 3 differential record</li> <li>Date a condition ordered</li> <li>Date patient was contact of a conficase</li> </ul> | first met the criteria for<br>Ith department as evidenced<br>n diagnosis<br>/condition was added to the<br>diagnoses in patient medical<br>specific laboratory was<br>s identified as a symptomatic<br>irmed or suspected MERS |
|               | Da                 | iy Care                                                                   |                                                                                                    |                                                                                                    |
|               | ⊉                  | Attend a day care center?                                                 | Select Yes, No, or U                                                                                                    | nknown.                                                                                                    |
|               | ⊉                  | Work at a day care center?                                                | Select Yes, No, or U                                                                                                    | nknown.                                                                                                    |
|               | ſ                  | Live with a day care attendee?                                            | Select Yes, No, or U                                                                                                    | nknown.                                                                                                    |
|               | î                  | What type of day care facility?                                           | Select appropriate ty drop-down list.                                                                                                    | pe of daycare facility from                                                                                                    |
|               | $\hat{\mathbf{T}}$ | <i>What is the name of the<br/>day care facility?</i>                     | Enter name of day care facilitySelect Yes, No, or Unknown.Select Yes, No, or Unknown.                                                                                                    |                                                                                                    |
|               | $\hat{\mathbf{T}}$ | <i>Is food prepared at this facility?</i>                                 |                                                                                                    |                                                                                                    |
|               | $\hat{\mathbf{T}}$ | <i>Does this facility care for<br/>diapered persons?</i>                  |                                                                                                    |                                                                                                    |
|               | Fo                 | od Handler                                                                |                                                                                                    |                                                                                                    |
|               | ⇧                  | <i>Did patient work as a food handler after onset of illness?</i>         | Select Yes, No, or U                                                                                                    | nknown.                                                                                                    |
|               | î                  | What was last date worked as<br>a food handler after onset of<br>illness? | Enter date last work                                                                                                    | ed in mm/dd/yyyy format.                                                                                                    |
|               | $\hat{\mathbf{T}}$ | Where was patient a<br>food handler?                                      | Enter name of estab<br>worked as a food ha                                                                                                    | lishment where the patient ndler.                                                                                                    |
|               | Tra                | avel History                                                              |                                                                                                    |                                                                                                    |
|               | •                  | Did patient travel prior to<br>onset of illness?                          | Select Yes, No, or U                                                                                                    | nknown.                                                                                                    |
|               |                    | Applicable incubation period for this illness is:                         | Enter incubation period.                                                                                                    | Incubation period for novel<br>coronavirus may be<br>unknown; for MERS, it is 2-<br>14 days.                                                                                                    |
|               | ſ                  | <i>What was the purpose of the travel?</i>                                | Select purpose of travel from drop-down list.<br>(Use Ctrl to select more than one.)                                                                                                    |                                                                                                    |
|               | î                  | <i>If "Other," please specify other purpose of travel:</i>                |                                                                                                    |                                                                                                    |
|               |                    | Please specify the destination(s):                                        | :                                                                                                    |                                                                                                    |
|               | -                  | Destination 1 Type:                                                       | Select the Domestic                                                                                                    | or International radio button.                                                                                                    |
|               | •                  | Destination 1                                                             | Select the destinatio down list.                                                                                                    | n from the resulting drop-                                                                                                    |
|               | •                  | Mode of Travel:                                                           | Select appropriate m<br>down list.                                                                                                    | node of travel from drop-                                                                                                    |
|               | ◆                  | Date of Arrival:                                                          |                                                                                                    |                                                                                                    |

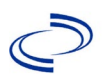

| Investigation | NF | S Field Name                                                                          | Description/Instructions                                                                             |
|---------------|----|---------------------------------------------------------------------------------------|----------------------------------------------------------------------------------------------------|
|               | -  | Date of Departure                                                                     |                                                                                                    |
|               | +  | Destination 2 Type:                                                                   | Select the Domestic or International radio button                                                    |
|               | _  |                                                                                       | Select the destination from the resulting drop-                                                      |
|               | >  | Destination 2                                                                         | down list.                                                                                           |
|               | •  | Mode of Travel:                                                                       | Select appropriate mode of travel from drop-<br>down list.                                           |
|               | ♦  | Date of Arrival:                                                                      |                                                                                                    |
|               | •  | Date of Departure:                                                                    |                                                                                                    |
|               | +  | Destination 3 Type:                                                                   | Select the Domestic or International radio button.                                                   |
|               | •  | Destination 3                                                                         | Select the destination from the resulting drop-<br>down list.                                        |
|               | •  | Mode of Travel:                                                                       | Select appropriate mode of travel from drop-<br>down list.                                           |
|               | +  | Date of Arrival:                                                                      |                                                                                                    |
|               | •  | Date of Departure:                                                                    |                                                                                                    |
|               | •  | If more than 3 destinations, specify details here:                                    |                                                                                                    |
|               | Dr | inking Water Exposure                                                                 |                                                                                                    |
|               | _  | What is the source of tap water                                                       | Calast annuariata na mana fuan duan danna liat                                                       |
|               | ₽  | at home?                                                                              | Select appropriate response from drop-down list.                                                     |
|               | ₽  | If "Other," specify other source<br>of tap water at home:                             |                                                                                                    |
|               | Ŷ  | <i>If "Private Well," how was the well water treated at home?</i>                     | Select appropriate response from drop-down list.                                                     |
|               | ₽  | What is the source of tap water<br>at school/work?                                    | Select appropriate response from drop-down list.                                                     |
|               | ſ  | <i>If "Other," specify other source<br/>of<br/>tap water at school/work:</i>          |                                                                                                    |
|               | ∱  | <i>If "Private Well," how was the<br/>well water treated at<br/>school/work?</i>      | Select appropriate response from drop-down list.                                                     |
|               | Ŷ  | <i>Did the patient drink untreated water in the 7 days prior to onset of illness?</i> | Select Yes, No, or Unknown.                                                                          |
|               | Re | creational Water Exposure                                                             |                                                                                                    |
|               | ſ  | <i>Was there recreational water exposure in the 7 days prior to illness?</i>          | Select Yes, No, or Unknown.                                                                          |
|               | ſ  | <i>What was the recreational water exposure type?</i>                                 | Select recreational water exposure type from the drop-down list. (Use Ctrl to select more than one.) |
|               | ţ  | <i>If "Other," please specify other recreational water exposure type:</i>             |                                                                                                    |
|               | Ŷ  | If "Swimming Pool," please<br>specify swimming pool type:                             | (Use Ctrl to select more than one)                                                                   |
|               | Ŷ  | <i>If "Other," please specify other swimming pool type:</i>                           |                                                                                                    |
|               | ſ  | Name or location of<br>water exposure:                                                | Enter name(s) or location(s) of water exposure.                                                      |
|               |    |                                                                                       |                                                                                                    |

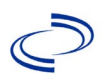

| Investigation                                                                                                    | NBS Field Name |                                                                                                    | Description/Instructions                        |                                                               |
|----------------------------------------------------------------------------------------------------|----------------|----------------------------------------------------------------------------------------------------|-------------------------------------------------|---------------------------------------------------------------|
|                                                                                                    | An             | imal Contact                                                                                         |                                                 |                                                               |
|                                                                                                    | +              | Did patient come in contact with an animal?                                                          | Select Yes, No, or Ur                           | nknown.                                                       |
|                                                                                                    | ♦              | Type of animal:                                                                                      | Select type of anima<br>Ctrl to select more the | l from drop-down list. <i>(Use</i><br>han one.)               |
|                                                                                                    | •              | If "Other," please specify other type of animal:                                                     |                                                 |                                                               |
|                                                                                                    | ſ              | <i>If "Other Amphibian," please specify other type of amphibian:</i>                                 |                                                 |                                                               |
|                                                                                                    | •              | If "Other Mammal," please<br>specify other type of<br>mammal:                                        |                                                 |                                                               |
|                                                                                                    | ♪              | If "Other Reptile," please<br>specify other type of reptile:                                         |                                                 |                                                               |
|                                                                                                    | •              | Name or Location of Animal<br>Contact:                                                               | Enter name(s) or loc                            | ation(s) of animal contact.                                   |
|                                                                                                    | ♪              | <i>Did the patient acquire a pet prior to onset of illness?</i>                                      | Select Yes, No, or Ur                           | nknown.                                                       |
|                                                                                                    |                | Applicable incubation period for this illness is:                                                    | Enter incubation period.                        | Incubation period for novel<br>coronavirus may be<br>unknown. |
|                                                                                                    | Se             | afood Exposure                                                                                       |                                                 |                                                               |
|                                                                                                    | <u>ل</u>       | <i>Has the patient eaten seafood in the last 14 days?</i>                                            | Select Yes, No, or Ur                           | nknown.                                                       |
|                                                                                                    | ♪              | Was the seafood eaten<br>undercooked?                                                                | Select Yes, No, or Ur                           | nknown.                                                       |
|                                                                                                    | ₽              | Was the seafood eaten raw?                                                                           | Select Yes, No, or Ur                           | nknown.                                                       |
|                                                                                                    | ₽              | If "Yes," type of raw seafood:                                                                       | Select from drop-dov                            | wn list.                                                      |
|                                                                                                    | Ŷ              | If "Other Shellfish," specify<br>type of other shellfish:                                            |                                                 |                                                               |
|                                                                                                    | Ŷ              | If "Other Fish," specify<br>type of fish:                                                            |                                                 |                                                               |
|                                                                                                    | ₽              | <i>Where was raw seafood<br/>obtained?</i>                                                           | Select from drop-dov                            | wn list.                                                      |
|                                                                                                    | Ŷ              | If "Other," specify other source<br>where raw seafood was<br>obtained:                               |                                                 |                                                               |
|                                                                                                    | ţ              | Date raw seafood consumed:                                                                           |                                                 |                                                               |
|                                                                                                    | ₽              | Time raw seafood consumed:                                                                           | Enter hh:mm. Also se<br>AM or PM.               | lect the radio button for either                              |
|                                                                                                    | ſ              | <i>If the type of raw seafood was</i><br>"Oysters," are shipping tags<br>available from suspect lot? | Select Yes, No, or Ur                           | nknown.                                                       |
| If shipping tags are available, name of shippers who handled suspected raw oysters:       Enter name of shippers who handled on tags. |                | rs who handled suspected raw nclude certification numbers if                                         |                                                 |                                                               |
|                                                                                                    | Un             | derlying Conditions                                                                                  |                                                 |                                                               |

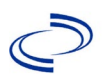

| Investigation | NE       | 3S Field Name                                                                                                    | Description/Inst                                               | ructions                                                                                                    |
|---------------|----------|----------------------------------------------------------------------------------------------------|----------------------------------------------------------------|----------------------------------------------------------------------------------------------------|
|               | •        | Did patient have any of the following underlying conditions?                                                                           | Select underlying (<br>more than one.)                         | conditions. (Use Ctrl to select                                                                                                    |
|               | +        | If "Diabetes Mellitus,"<br>specify whether on insulin:                                                                                 | Select Yes, No, or                                             | Unknown.                                                                                                    |
|               | •        | If "Gastric Surgery," please<br>specify type:                                                                                          |                                                                |                                                                                                    |
|               |          | If "Hematologic Disease,"<br>please specify type:                                                                                      |                                                                |                                                                                                    |
|               |          | If "Immunodeficiency,"<br>please specify type:                                                                                         |                                                                |                                                                                                    |
|               |          | If "Organ Transplant,"<br>please specify organ:                                                                                        |                                                                |                                                                                                    |
|               | +        | If "Other Liver Disease,"<br>please specify type:                                                                                      |                                                                |                                                                                                    |
|               |          | If "Other Malignancy,"<br>please specify type:                                                                                         |                                                                |                                                                                                    |
|               | •        | If "Other Prior Illness,"<br>please specify:                                                                                           |                                                                |                                                                                                    |
|               | +        | If "Other Renal Disease,"<br>please specify type:                                                                                      |                                                                |                                                                                                    |
|               | Re       | lated Cases                                                                                                    |                                                                |                                                                                                    |
|               | <b>→</b> | Does the patient know of<br>any similarly ill persons?                                                                                 | Select Yes, No, or                                             | Unknown.                                                                                                    |
|               | •        | If "Yes," did the health<br>department collect contact<br>information about other<br>similarly ill persons and<br>investigate further? | Select Yes, No,<br>or Unknown.                                 | Note: Please enter details in<br>the space provided for<br>General Comments in the<br>Administrative group on this<br>Investigation. |
|               | •        | Are there other cases related to this one?                                                                                             | Enter no, sporadic; unknown; yes, household; or yes, outbreak. |                                                                                                    |

NBS Entry Guidelines for Notification Notifications are required for confirmed and probable cases.

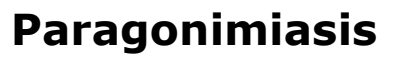

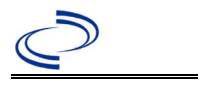

#### **General Information**

For individual cases, use: <u>Paragonimiasis-Investigation</u> form. Please send a copy of the form to Central Office via the Regional Office.

### NBS Entry Guidelines for Laboratory Reports

Required fields are noted by  $\rightarrow$  and **BOLD** and other preferred data entry fields by  $\Rightarrow$  and *italics*. Control + Click to see <u>Patient Tab Lab Report Table</u>.

| Lab<br>Report |   | NBS Field Name                           | Description/Instructions                                                                                                    |
|---------------|---|------------------------------------------|----------------------------------------------------------------------------------------------------|
| •             | 0 | rder Information                         |                                                                                                    |
|               | • | Reporting Facility                       | Search for reporting facility or enter quick code.<br>Select <b>original source of report</b> , not other<br>public health entity sharing report.<br><i>Note: If Facility is not found, search by other</i><br><i>criteria (city, etc.) then enter a new Organization</i><br><i>as needed.</i> |
|               | Ŷ | Ordering Facility                        | Search for ordering facility, enter quick code or<br>check "Same as Reporting Facility." Note: If<br>Facility is not found, search by other criteria (city,<br>etc.) then enter a new Organization as needed.                                                                                  |
|               | Ŷ | Ordering Provider                        | Search for ordering provider or enter quick code.<br>Note: If Provider is not found, search by other<br>criteria (city, etc.) then enter a new Provider as<br>needed.                                                                                                    |
|               | • | Program Area                             | Enter or edit to <b>IDEAS- Foodborne</b><br>Note: Use the drop-down list for manual lab<br>entry. An ELR will pre-populate based on the<br>condition. Check and edit if incorrect using<br>Transfer Ownership button.                                                                          |
|               | • | Jurisdiction                             | Jurisdiction is automatically filled in based on the<br>patient's zip code. Review and correct as needed.<br>Select or edit "Jurisdiction" based on patient<br>address if available, location of patient's provider, or<br>location of reporting facility, in that order.                      |
|               | ₽ | Lab Report Date                          | Enter date result was reported to provider if available.                                                                                                    |
|               | • | Date Received by Public<br>Health        | "Date Received by Public Health" pre-populates<br>with current date. Enter correct date – earliest<br>date the lab report was received by a public<br>health entity (local, regional or state).                                                                                                |
|               | ₽ | Ordered Test                             | Refer to table below.                                                                                                    |
|               |   | Accession Number                         | Enter unique ID assigned to specimen.                                                                                                    |
|               | • | Specimen Source                          | Select Stool-fecal; Sputum; Serum; other<br>appropriate choice, or Other with description<br>in Result Comments.                                                                                                    |
|               |   | Specimen Site                            |                                                                                                    |
|               | > | Date Specimen Collected                  | Enter date specimen collected.                                                                                                    |
|               |   | Patient Status at Specimen<br>Collection |                                                                                                    |

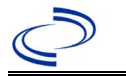

| Lab<br>Report |                         | NBS Field Name                                                                                                    | Description/Instructions                                                                                                    |
|---------------|-------------------------|----------------------------------------------------------------------------------------------------|----------------------------------------------------------------------------------------------------|
|               |                         | Pregnant                                                                                                    |                                                                                                    |
|               |                         | Weeks                                                                                                    |                                                                                                    |
|               | Te                      | est Result(s)                                                                                                    |                                                                                                    |
|               | •                       | Resulted Test and Result(s)                                                                                                    | Refer to table below and use appropriate fields below.                                                                        |
|               | >                       | Resulted Test                                                                                                    | Refer to table below.                                                                                                    |
|               | Ŷ                       | Coded Result                                                                                                    | Refer to table below.                                                                                                    |
|               | Ŷ                       | Numeric Result                                                                                                    | Refer to table below. Enter units in the 2 <sup>nd</sup> box.                                                                 |
|               | Ŷ                       | Text Result                                                                                                    | Refer to table below.                                                                                                    |
|               | Ŷ                       | Reference Range                                                                                                    | If applicable, enter the reference range or cut-off value for normal results.                                                 |
|               |                         | Result status                                                                                                    |                                                                                                    |
|               |                         | Result comments                                                                                                    |                                                                                                    |
|               | If<br>tal<br>Cli<br>lal | your choice for Resulted Test brin<br>ble), entering data in these fields<br>ick on Add Test Result when the Te<br>presults as needed. | gs up additional fields (not listed in the Lab Report<br>is optional.<br>st Result(s) section is completed and add additional |
|               | Ac                      | Iministrative                                                                                                    |                                                                                                    |
|               |                         | Comments                                                                                                    |                                                                                                    |

| Ordered Test, Resulted Test and Test Results       |                |                                                         |                                                                                                    |  |  |  |
|----------------------------------------------------|----------------|---------------------------------------------------------|----------------------------------------------------------------------------------------------------|--|--|--|
| Description                                        | ⇒ Ordered Test | Resulted Test                                           | Test Result(s)                                                                                        |  |  |  |
| Microscopic<br>examination                         | Leave blank    | OVA AND PARASITE<br>IDENTIFIED<br>(short search ``ova") | Organism:<br>Paragonimus ( search<br>"Paragon")                                                       |  |  |  |
| Antibody detection<br>by EIA, CF, or<br>Immunoblot | Leave Blank    | PARAGONIMUS SP AB<br>(long search "Paragon")            | Coded Result:<br>"detected", "not<br>detected," or<br>"indeterminate" -or -<br>Numeric or Text result |  |  |  |

NBS Entry Guidelines for Investigation Required fields are noted by → and BOLD and other preferred data entry fields by ⇒ and *italics*. Control + Click to see Patient Tab Investigation.

| Investigation | NBS Field Name             | Description/Instructions                                                                                                    |  |  |
|---------------|----------------------------|----------------------------------------------------------------------------------------------------|--|--|
|               | Investigation Information  |                                                                                                    |  |  |
|               | → Jurisdiction             | Jurisdiction is automatically filled in based on the<br>patient's zip code. Review and correct as needed.<br>Select or edit "Jurisdiction" based on patient<br>address if available, location of patient's provider,<br>or location of reporting facility, in that order. |  |  |
|               | → Program Area             | <b>IDEAS – Foodborne -</b> Will default based on condition.                                                                                                    |  |  |
|               | → Investigation Start Date | Enter Date Investigation began or if no follow up was done, enter the date the report was received.                                                                                                    |  |  |

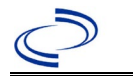

| Investigation | NBS Field Name |                                                          | Description/Instructions                                                                                                    |  |
|---------------|----------------|----------------------------------------------------------|----------------------------------------------------------------------------------------------------|--|
|               |                | Date Earliest Public Health<br>Control Measure Initiated | Not required for Paragonimiasis                                                                                                    |  |
|               | ኅ              | Investigation Status                                     | Defaults to "Open." Change to "Closed" when investigation and data entry are completed.                                                                                                    |  |
|               |                | Shared Indicator                                         |                                                                                                    |  |
|               |                | State Case ID                                            |                                                                                                    |  |
|               | 介              | Investigator                                             | Search or enter quick code to enter the name of<br>the person who completed the investigation or<br>the person who could answer NBS data entry<br>inquiries.                                                                                                    |  |
|               | ſ              | Date Assigned to Investigation                           | Enter date investigation assigned to investigator.                                                                                                    |  |
|               | Re             | porting Information                                      |                                                                                                    |  |
|               | +              | Date of Report                                           | Enter the earliest date first reported to public<br>health. Date will auto-populate when investigation<br>is created from a lab report but may be edited if<br>the report was received earlier from another<br>provider.                                                                                   |  |
|               | +              | Earliest Date Reported to<br>County                      | Enter earliest date information was reported to<br>county health department. If the regional office is<br>acting as the local health department, record the<br>date received by the regional office.                                                                                                    |  |
|               | +              | Earliest Date Reported to<br>State                       | Enter earliest date information was reported to<br>the state health department (regional or central<br>office). The ELR date created should be listed if it<br>is the earliest report date.                                                                                                    |  |
|               | +              | Earliest Date Suspected                                  | <ul> <li>Enter date the case first met the criteria for reporting to the health department as evidenced by:</li> <li>Date a condition specific laboratory test was positive</li> </ul>                                                                                                    |  |
|               | +              | Reporting Source Type                                    | Select type of "Reporting Source" for original<br>reporting entity such as laboratory, hospital, or<br>private physician. For cases identified by a health<br>department during an investigation, select "other<br>state and local agencies." If none of the<br>categories apply, note source in comments. |  |
|               | î              | Reporting Organization                                   | "Reporting Organization" auto populates if<br>investigation is created from a lab report.<br>Conduct search for "Reporting Source" as needed.<br>Note: If not found, search by city, etc. and then<br>enter new Organization as needed.                                                                    |  |
|               | Ŷ              | Reporting Provider                                       | Search for reporting provider if known.<br>Note: If not found, search by city, etc. and then<br>enter new Provider as needed.                                                                                                    |  |
|               | Cli            | inical                                                   |                                                                                                    |  |

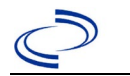

| Investigation | NBS Field Name              |                                                | Description/Instructions                                                                                                    |  |
|---------------|-----------------------------|------------------------------------------------|----------------------------------------------------------------------------------------------------|--|
|               | ſ                           | Physician                                      | Search for "Physician" if known. Note: If not found, search by city, etc. and then enter new Provider as needed.                                                                                                    |  |
|               | •                           | Was the patient hospitalized for this illness? | Select Yes, No, or Unknown.                                                                                                    |  |
|               | •                           | Hospital                                       | If hospitalized, search for "Hospital" and enter<br>"Admission Date" and "Discharge Date." Capture<br>all hospitals, dates, and durations of stay<br>utilizing available fields and, as needed, the<br>comments field.<br>Note: If hospital is not found, search by city, etc.<br>and then enter new Organization as needed. |  |
|               | >                           | Admission Date                                 | If patient hospitalized, enter 1 <sup>st</sup> admission date.                                                                                                    |  |
|               | +                           | Discharge Date                                 | If patient hospitalized, enter 1 <sup>st</sup><br>discharge/transfer date.                                                                                                    |  |
|               | ſ                           | Duration of Stay                               | Calculate duration of stay as discharge – admission date for listed hospital stay. If admission date is same as discharge date, enter 1.                                                                                                    |  |
|               | ₽                           | Hospitalized at a Second<br>Hospital           |                                                                                                    |  |
|               | Ŷ                           | Hospital 2                                     | Search for 2 <sup>nd</sup> hospital. Enter new hospitals as needed.                                                                                                    |  |
|               | ⇔ Hospital 2 Admission Date |                                                | If patient hospitalized, enter 2 <sup>nd</sup> admission date.                                                                                                    |  |
|               | Ŷ                           | Hospital 2 Discharge Date                      | If patient hospitalized, enter 2 <sup>nd</sup><br>discharge/transfer date.                                                                                                    |  |
|               | ſ                           | Hospital 2 Duration                            | Calculate duration of stay as discharge-admission<br>date for listed hospital stay. If admission date is<br>same as discharge date, enter 1.                                                                                                    |  |
|               | Ŷ                           | Hospital 3                                     | Search for 3 <sup>rd</sup> hospital. Enter new hospitals as needed.                                                                                                    |  |
|               | ₽                           | Hospital 3 Admission Date                      | If patient hospitalized, enter 3 <sup>rd</sup> admission date.                                                                                                    |  |
|               | Ð                           | Hospital 3 Discharge Date                      | If patient hospitalized, enter 3 <sup>rd</sup><br>discharge/transfer date.                                                                                                    |  |
|               | ſ                           | Hospital 3 Duration                            | Calculate duration of stay as discharge – admission<br>date for listed hospital stay. If admission date is<br>same as discharge date, enter 1.                                                                                                    |  |
|               | +                           | Specimen Collection Date                       | Enter collection date of earliest specimen that supported case classification if applicable.                                                                                                    |  |
|               | •                           | Diagnosis Date                                 | <ul> <li>"Diagnosis Date" is required if onset date is unknown.</li> <li>Enter Diagnosis Date as evidence by:</li> <li>Date of the condition specific laboratory result.</li> </ul>                                                                                                    |  |
|               | •                           | Illness Onset Date                             | Enter "Illness Onset Date."<br>Note: Leave blank if onset date is unknown or the<br>patient has asymptomatic infection.                                                                                                    |  |
|               |                             | Illness End Date                               |                                                                                                    |  |
|               |                             | Illness Duration                               |                                                                                                    |  |

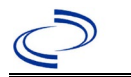

| Investigation | NE                 | 3S Field Name                                               | Description/Instructions                                                                                                    |                                                                                                    |
|---------------|--------------------|-------------------------------------------------------------|----------------------------------------------------------------------------------------------------|----------------------------------------------------------------------------------------------------|
|               |                    | Illness Duration Units                                      |                                                                                                    |                                                                                                    |
|               | ſ                  | Age at Onset                                                | Enter number and unit. Default is years. Use days if < 1 month, months for $\geq$ 1 month and < 1 year, and years for $\geq$ 1 year.                                                                                                    |                                                                                                    |
|               | $\hat{\mathbf{T}}$ | Age at Onset Units                                          | Use the drop-down list next to age to select, days, months, etc.                                                                                                    |                                                                                                    |
|               |                    | Is the patient pregnant?                                    |                                                                                                    |                                                                                                    |
|               | +                  | Did the patient die from this illness?                      | If patient died from the illness, enter yes. Also go<br>to the Patient tab and enter "yes" for <i>Is the</i><br><i>Patient Deceased?</i> And date of death for<br><i>Deceased Date</i> .                                                                                           |                                                                                                    |
|               | >                  | Date of Death                                               |                                                                                                    |                                                                                                    |
|               | Ep                 | idemiologic                                                 |                                                                                                    |                                                                                                    |
|               | ſ                  | <i>Is this patient associated with a day care facility?</i> | Select Yes, No, or Unknown.                                                                                                    |                                                                                                    |
|               | ⇒                  | Is this patient a food handler?                             | Select Yes, No, or Unknown.If applicable, select "Yes" and select the<br>corresponding "Outbreak Name." Contact the<br>NEDSS Project Office to have an outbreak name<br>entered.Select outbreak name from drop-down list.Select Yes, No, or Unknown.Enter case ID (i.e., CASTX01). |                                                                                                    |
|               | •                  | Is this case part of an outbreak?                           |                                                                                                    |                                                                                                    |
|               | 1                  | Outbreak Name                                               |                                                                                                    |                                                                                                    |
|               | +                  | Epi-linked to laboratory<br>confirmed case?                 |                                                                                                    |                                                                                                    |
|               | •                  | Case ID of epi-linked case                                  |                                                                                                    |                                                                                                    |
|               | →                  | Where was the disease<br>acquired?                          | Indicate where<br>disease was<br>acquired; if<br>patient became ill<br>while traveling,<br>designate<br>appropriately.                                                                                                    | Indigenous, within<br>jurisdiction<br>Out of Country – patient<br>became ill while traveling<br>outside of US.<br>Out of jurisdiction, from<br>another jurisdiction –<br>patient became ill while<br>traveling to another<br>jurisdiction within TX.<br>Out of State – patient<br>became ill while traveling<br>within US but outside of TX. |
|               | >                  | Imported Country                                            | Indicate country where patient became ill.<br>Indicate state where patient became ill.<br>Indicate city where patient became ill.                                                                                                    |                                                                                                    |
|               | ⇒                  | Imported State                                              |                                                                                                    |                                                                                                    |
|               | ⇔                  | Imported City                                               |                                                                                                    |                                                                                                    |
|               | ₽                  | Imported County                                             | Indicate county where patient became ill.                                                                                                    |                                                                                                    |
|               |                    | Transmission Mode                                           |                                                                                                    |                                                                                                    |
|               |                    | Detection Method                                            |                                                                                                    |                                                                                                    |
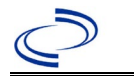

### Paragonimiasis

| Investigation | NBS Field Name |                     | Description/Instructions                                                                                                    |                                                                                                    |  |
|---------------|----------------|---------------------|----------------------------------------------------------------------------------------------------|----------------------------------------------------------------------------------------------------|--|
|               | <b>→</b>       | Confirmation Method | Select method<br>used to determine<br>case status. Select<br>lab confirmed,<br>clinical diagnosis,<br>or epi-linked.                                                                                                    | Laboratory confirmed –<br>laboratory criteria required<br>for case status selected was<br>met; if NBS lab report not<br>entered, enter lab<br>information into comments.<br>Epidemiologically linked –<br>case status selected is based<br>on epidemiological linkage;<br>indicate name and case<br>number of epi-link in<br>appropriate fields or<br>comments.<br>Clinical Diagnosis – case<br>status selected is based on<br>clinical diagnosis as<br>evidenced by diagnosis<br>reported by physician or<br>health care provider. |  |
|               |                | Confirmation Date   | Date criteria for the met.                                                                                                    | e case status of the case were                                                                                                    |  |
|               | *<br>*         | Case Status         | Select Confirmed or Not a Case according to the case definition. See the <u>http://www.dshs.texas.gov/EAIDU/investigation</u> Guidance-Manuals/)                                                                                                    |                                                                                                    |  |
|               |                | MMWR Week           | Auto-populates based on data entry date. At the beginning of the year if the MMWR Year is edited to the previous year, the MMWR week should be edited to the last MMWR week (52 or 53) of the preceding MMWR calendar.                                                                                                    |                                                                                                    |  |
|               |                | MMWR Year           | Auto-populates based on data entry date. This<br>does not need to be edited. However, at the<br>beginning of the year, the MMWR week and year<br>should be edited as needed to either the last<br>MMWR week of the preceding calendar year or<br>the first MMWR week of the following year so the<br>MMWR year reflects the year in which the case<br>occurred. |                                                                                                    |  |
|               | Ge             | eneral Comments     |                                                                                                    |                                                                                                    |  |
|               |                | General Comments    |                                                                                                    |                                                                                                    |  |

### NBS Entry Guidelines for Notification Notifications are required for confirmed and probable

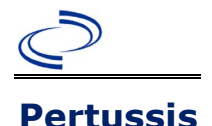

#### **General Information**

Information on treatment and prevention measures can be found in the Emerging and Acute Infectious Disease Guidelines <u>https://www.dshs.texas.gov/notifiable-conditions/investigation-guidance</u>

Individual case track records (CTR) are required to be completed and submitted to the central office. The Pertussis CTR can be found at: <u>Pertussis Case Track Record (texas.gov</u>). For deaths, complete the pertussis death worksheet and submit it to the central office in addition to the pertussis CTR. Medical records, autopsy report, and death certificate should also be obtained and submitted to the central office. The Pertussis Death worksheet can be found at:

EAIDU/investigation/forms/Pert-Death080519.pdf

The pertussis vaccination history is REQUIRED to be entered as a vaccination record in NBS and associated with the investigation. Enter the date of vaccination, age at vaccination, vaccine type, and any other available information. To search ImmTrac for this patient, within the investigation, click "Manage Associations" and under the "Vaccinations" section, click "Query Registry." Confirm the patient's information is correct then click "Submit Query." Check the box next to the vaccine to associate it with the current investigation. If the patient, primary care provider, reporting provider/facility, school, ImmTrac, or other reputable source cannot provide documentation of the vaccination record, do not enter the vaccination, as it cannot be verified.

| Vaccine Type                                  | NBS Selection     | Manufacturers for US (2024)  |
|-----------------------------------------------|-------------------|------------------------------|
| Diphtheria Toxoid-Tetanus Toxoid-acellular    | DtaP              | Infanrix-GlaxoSmithKline     |
| Pertussis                                     |                   | *Tripedia-Sanofi Pasteur     |
| Diphtheria Toxoid-Tetanus Toxoid-acellular    | DtaP, 5 pertussis | Daptacel – Sanofi Pasteur    |
| Pertussis                                     | antigens          |                              |
| Diphtheria Toxoid-Tetanus Toxoid-acellular    | DtaP-Hep B-IPV    | Pediarix – GlaxoSmithKline   |
| Pertussis in combination with Hepatitis B and |                   |                              |
| Inactivated Polio                             |                   |                              |
| Diphtheria Toxoid-Tetanus Toxoid-acellular    | DtaP-Hib          | *TriHIBit – Sanofi Pasteur   |
| Pertussis-Haemophilus type b                  |                   |                              |
| Diphtheria Toxoid-Tetanus Toxoid-acellular    | DtaP-Hib-IPV      | Pentacel – Sanofi Pasteur    |
| Pertussis in combination with Haemophilus     |                   |                              |
| influenzae type b and Inactivated Polio       |                   |                              |
| Diphtheria Toxoid-Tetanus Toxoid-acellular    | DtaP-IPV          | KINRIX – GlaxoSmithKline     |
| Pertussis in combination with Inactivated     |                   | Quadracel – Sanofi Pasteur   |
| Polio                                         |                   |                              |
| Diphtheria and Tetanus Toxoids and Acellular  | DTaP-IPV-HIB-HEP  | Vaxelis – MSP Vaccine        |
| Pertussis Adsorbed, Inactivated Poliovirus,   | В                 | Company - (partnership Merck |
| Haemophilus b Conjugate, and Hepatitis B      |                   | and Sanofi Pasteur)          |
| [Recombinant] Vaccine                         |                   |                              |
| Diphtheria Toxoid-Tetanus Toxoid-acellular    | DtaP-IPV-HIB-HEP  |                              |
| Pertussis in combination with Haemophilus     | B, historical     |                              |
| influenzae type b and Hepatitis B             |                   |                              |
| Diphtheria-Tetanus-Pertussis                  | DTP               | *Tri-Immunol-Lederle         |
| Diphtheria-Tetanus-Pertussis-                 | DTP-Hib           | *Tetramune – Wyeth           |
| Diphtheria-Tetanus-Pertussis- Haemophilus     | DTP-Hib-Hep B     |                              |
| type b- Hepatitis B                           |                   |                              |
| Pertussis unspecified                         | Pertussis         |                              |
| Tetanus Toxoid reduced-Diphtheria-acellular   | Tdap              | Adacel – Sanofi Pasteur      |
| Pertussis vaccine                             |                   | Boostrix – GlaxoSmithKline   |

#### \*Historic

List of Vaccines Licensed for Immunization and Distribution in the US:

https://www.fda.gov/vaccines-blood-biologics/vaccines/vaccines-licensed-use-united-states

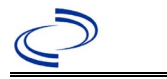

For a complete vaccination schedule for children and adults go to: <u>https://www.dshs.texas.gov/immunizations/public/schedules</u>.

#### NBS Entry Guidelines for Lab Reports

Required fields are noted by  $\rightarrow$  and **BOLD** and other preferred data entry fields by  $\Rightarrow$  and *italics*. Control + Click to see <u>Patient Tab Lab Report Table</u>.

| Lab<br>Report |          | NBS Field Name                    | Description/Instructions                                                                                                    |  |  |
|---------------|----------|-----------------------------------|----------------------------------------------------------------------------------------------------|--|--|
|               | 0        | rder Information                  |                                                                                                    |  |  |
|               | •        | Reporting Facility                | Search for reporting facility or enter quick code.<br>Select <b>original source of report</b> , not other<br>public health entity sharing report.<br><i>Note: If Facility is not found, search by other</i><br><i>criteria (city, etc.) then enter a new Organization</i><br><i>as needed.</i> |  |  |
|               | Ŷ        | Ordering Facility                 | Search for ordering facility, enter quick code or<br>check "Same as Reporting Facility." Note: If<br>Facility is not found, search by other criteria (city,<br>etc.; enter a new Organization as needed.                                                                                       |  |  |
|               | Ŷ        | Ordering Provider                 | Search for ordering provider or enter quick code.<br>Note: If Provider is not found, search by other<br>criteria (city, etc.) then enter a new Provider as<br>needed.                                                                                                    |  |  |
|               | •        | Program Area                      | Enter or edit to <b>Immunizations</b><br>Note: Use the drop-down list for manual lab<br>entry. An ELR will pre-populate based on the<br>condition. Check and edit if incorrect using<br>Transfer Ownership button.                                                                             |  |  |
|               | •        | Jurisdiction                      | Jurisdiction is automatically filled in based on the<br>patient's zip code. Review and correct as needed.<br>Select or edit "Jurisdiction" based on patient<br>address if available, location of patient's provider,<br>or location of reporting facility, in that order.                      |  |  |
|               | ₽        | Lab Report Date                   | Enter date result was reported to provider if available.                                                                                                    |  |  |
|               | •        | Date Received by Public<br>Health | "Date Received by Public Health" pre-populates<br>with current date. Enter correct date – earliest<br>date the lab report was received by a public<br>health entity (local, regional or state).                                                                                                |  |  |
|               | >        | Ordered Test                      | Refer to table below.                                                                                                    |  |  |
|               |          | Accession Number                  | Enter unique ID assigned to specimen.                                                                                                    |  |  |
|               | •        | Specimen Source                   | Select Nose for nasopharyngeal swab.                                                                                                    |  |  |
|               |          | Specimen Site                     |                                                                                                    |  |  |
|               | -        | Date Specimen Collected           | Enter date specimen collected.                                                                                                    |  |  |
|               |          | Patient Status at Specimen        |                                                                                                    |  |  |
|               |          | Prognant                          |                                                                                                    |  |  |
|               | <u> </u> | Wooks                             |                                                                                                    |  |  |
|               | Te       | vects                             |                                                                                                    |  |  |
|               |          |                                   | Refer to table below and use appropriate                                                                                                    |  |  |
|               | <b>→</b> | Resulted Test and Result(s)       | fields below.                                                                                                    |  |  |

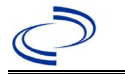

| Lab<br>Report |                | NBS Field Name                                                                                                  | Description/Instructions                                                                                                    |  |
|---------------|----------------|----------------------------------------------------------------------------------------------------|----------------------------------------------------------------------------------------------------|--|
|               | •              | Resulted Test                                                                                                   | Refer to table below.                                                                                                    |  |
|               |                | Coded Result                                                                                                    | Refer to table below.                                                                                                    |  |
|               | ₽              | Numeric Result                                                                                                  | Refer to table below. Enter units in the 2 <sup>nd</sup> box.                                                                              |  |
|               | ₽              | Text Result                                                                                                    | Refer to table below.                                                                                                    |  |
|               | ₽              | Reference Range                                                                                                 | If applicable, enter the reference range or cut-off value for normal results.                                                              |  |
|               |                | Result status                                                                                                   |                                                                                                    |  |
|               |                | Result comments                                                                                                 |                                                                                                    |  |
|               | If<br>In<br>Cl | your choice for Resulted Test bring<br>formation table), entering data in<br>ick on Add Test Result when the Te | gs up additional fields (not listed in the Lab Report<br>these fields is optional.<br>st Result(s) section is completed and add additional |  |
|               | la             | lad results as needed.                                                                                          |                                                                                                    |  |
|               | A              | Iministrative                                                                                                   |                                                                                                    |  |
|               |                | Comments                                                                                                    |                                                                                                    |  |

| Ordered Test, Resulted Test and Test Results           |                                                                        |                                                           |                                                                                                    |                                 |                                                       |                                                        |
|--------------------------------------------------------|------------------------------------------------------------------------|-----------------------------------------------------------|----------------------------------------------------------------------------------------------------|---------------------------------|-------------------------------------------------------|--------------------------------------------------------|
| Description                                            | <b>→</b>                                                               | Ordered Test                                              | <b>→</b>                                                                                                    | Resulted Test                   | <b>→</b>                                              | Test Result(s)                                         |
| Confirmatory lab resu                                  | ults                                                                   |                                                           |                                                                                                    |                                 |                                                       | -                                                      |
| Culture                                                | ulture Bordetella pertussis,<br>Culture (drop-down list)               |                                                           | Bordetella pertussis-Result<br>(drop-down list)                                                                                                    |                                 | Code<br>"isola<br>isolat                              | d Result:<br>ated" or "not<br>ted"                     |
| Bordetella<br>pertussis, PCR                           | Bordetella pertussis,<br>PCR (DNA or RNA)<br>(drop-down list)          |                                                           | Bordetella pertussis-Result<br>(drop-down list)                                                                                                    |                                 | Code<br>"dete<br>deteo<br>"inde                       | ed Result:<br>ected," "not<br>cted," or<br>eterminate" |
| Non-confirmatory lab                                   | result                                                                 | S                                                         |                                                                                                    |                                 |                                                       |                                                        |
| Bordetella pertussis<br>Antibody Tests                 | ertussis<br>sts Bordetella pertussis<br>antibodies<br>(drop-down list) |                                                           | Bordetella pertussis Antibodies,<br>IgA and/or Bordetella pertussis<br>Antibodies, IgG and/or<br>Bordetella pertussis, Antibodies,<br>IgM<br>(drop-down list) |                                 | Code<br>"dete<br>dete<br>"inde                        | ed Result:<br>ected," "not<br>cted," or<br>eterminate" |
| Pertussis DFA Bordetella pertussis<br>(drop-down list) |                                                                        | Bordetella pertussis Smear, by<br>DFA<br>(drop-down list) |                                                                                                    | Code<br>"dete<br>deteo<br>"inde | d Result:<br>ected," "not<br>cted," or<br>eterminate" |                                                        |

NBS Entry Guidelines for Investigation Required fields are noted by → and BOLD and other preferred data entry fields by ⇒ and *italics*. Control + Click to see Patient Tab Investigation.

| Investigation | NBS Field Name        | Description/Instructions |
|---------------|-----------------------|--------------------------|
|               | CASE INFO TAB         |                          |
|               | Investigation Summary |                          |

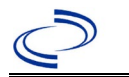

| Investigation |    | NBS Field Name                      | Description/Instructions                                                                                                    |
|---------------|----|-------------------------------------|----------------------------------------------------------------------------------------------------|
|               | •  | Jurisdiction                        | Jurisdiction is automatically filled in based on the<br>patient's zip code. Review and correct as needed.<br>Select or edit "Jurisdiction" based on patient<br>address if available, location of patient's provider,<br>or location of reporting facility, in that order.                                                                                                    |
|               | -  | Program Area                        | Immunizations – Will default based on condition                                                                                                    |
|               |    | State Case ID                       |                                                                                                    |
|               | •  | Investigation Start Date            | Enter Date Investigation began or if no follow up was done, enter the date the report was received.                                                                                                    |
|               | •  | Investigation Status                | Defaults to "Open." Change to "Closed" when investigation and data entry are completed.                                                                                                    |
|               | ᠿ  | Investigator                        | Search or enter quick code to enter the name of<br>the person who completed the investigation or<br>the person who could answer NBS data entry<br>inquiries.                                                                                                    |
|               | Ŷ  | Date Assigned to Investigation      | Enter date investigation assigned to investigator.                                                                                                    |
|               | Re | porting Source                      |                                                                                                    |
|               | •  | Date of Report                      | Enter the earliest date first reported to public<br>health. Date will auto-populate when<br>investigation is created from a lab report but<br>may be edited if the report was received earlier<br>from another provider.                                                                                                    |
|               | 1  | Earliest Date Reported to<br>County | Enter earliest date information was reported to<br>county health department. If the regional office is<br>acting as the local health department, record the<br>date received by the regional office.                                                                                                    |
|               | 1  | Earliest Date Reported to<br>State  | Enter earliest date information was reported to<br>the state health department (regional or central<br>office). The ELR date created should be listed if it<br>is the earliest report date.                                                                                                    |
|               | >  | Earliest Date Suspected             | <ul> <li>Enter date the case first met the criteria for reporting to the health department as evidenced by:</li> <li>Date of physician diagnosis, or</li> <li>Date the disease/condition was added to the top 3 differential diagnoses for the patient, or</li> <li>Date a condition-specific laboratory test was ordered, or</li> <li>Date identified as a symptomatic contact of another case, whichever was earliest.</li> </ul> |
|               | •  | Reporting Source Type               | Select type of "Reporting Source" for original<br>reporting entity such as laboratory, hospital, or<br>private physician. For cases identified by a health<br>department during an investigation, select "other<br>state and local agencies." If none of the<br>categories apply, note source in comments.                                                                                                    |

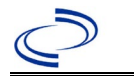

| Investigation | NBS Field Name |                                                   | Description/Instructions                                                                                                    |
|---------------|----------------|---------------------------------------------------|----------------------------------------------------------------------------------------------------|
|               | 飰              | Reporting Source<br>(Organization)                | "Reporting Source" auto populates if investigation<br>is created from a lab report. Conduct search for<br>"Reporting Source" as needed.<br>Note: If not found, search by city, etc. and then<br>enter new Provider as needed.                                                                                                    |
|               | 介              | Reporting Provider                                | Search for "Reporter" (reporting provider) if<br>known.<br>Note: If not found, search by city, etc. and then<br>enter new Provider as needed.                                                                                                    |
|               | •              | Reporting County                                  | Name of the county reporting the case                                                                                                    |
|               | Cli            | inical                                            |                                                                                                    |
|               | î              | Physician                                         | Search for "Physician" if known. Note: If not<br>found, search by city, etc. and then enter new<br>Provider as needed.                                                                                                    |
|               | •              | Was the patient hospitalized<br>for this illness? | Select Yes, No, or Unknown.                                                                                                    |
|               | •              | Hospital Information                              | If hospitalized, search for "Hospital" and enter<br>"Admission Date" and "Discharge Date." Capture<br>all hospitals, dates, and durations of stay<br>utilizing available fields and, as needed, the<br>comments field.<br>Note: If hospital is not found, search by city, etc.<br>and then enter new Organization as needed.     |
|               | •              | Admission Date                                    | If patient hospitalized, enter admission date(s).                                                                                                    |
|               | >              | Discharge Date                                    | If patient hospitalized, enter discharge date(s).                                                                                                    |
|               | 1              | Duration of Stay                                  | Calculate duration of stay as discharge –<br>admission date for listed hospital stay. If<br>admission date is same as discharge date,<br>enter 1.                                                                                                    |
|               | *              | Diagnosis Date                                    | <ul> <li>"Diagnosis Date" is required if onset date is<br/>unknown.</li> <li>Enter "Diagnosis Date" as evidenced by:</li> <li>Date of the condition specific laboratory test<br/>result, or</li> <li>Date of physician diagnosis (if known), or</li> <li>Date identified as a symptomatic contact of<br/>another case</li> </ul> |
|               | •              | Illness Onset Date                                | Enter "Illness Onset Date." Note: Leave blank if onset date is unknown.                                                                                                    |
|               | ₽              | Illness End Date                                  | Enter "Illness End Date" if known.                                                                                                    |
|               | î              | Illness Duration                                  | Illness duration will be difference between onset<br>and end date; Enter the number here.                                                                                                    |
|               | ₽              | Illness Duration Units                            | Select Day, Hour, Minute, Month or Unknown.                                                                                                    |
|               | Ŷ              | <i>Is the patient pregnant?</i>                   | Select Yes, No or Unknown if the case is a female of reproductive age group                                                                                                    |

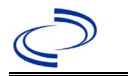

| Investigation |    | NBS Field Name                                                                                                | Description/Instru                                                                                                    | ictions                                                                                                    |  |  |
|---------------|----|----------------------------------------------------------------------------------------------------|----------------------------------------------------------------------------------------------------|----------------------------------------------------------------------------------------------------|--|--|
|               | •  | Did the patient die from<br>pertussis/complications (incl.<br>secondary infection) associated<br>w/pertussis? | Select Yes, No, or Unknown. If the patient died<br>from pertussis, go to the Patient tab and enter<br>"yes" for <i>Is the Patient Deceased?</i> And date of<br>death for <i>Deceased Date</i> .             |                                                                                                    |  |  |
|               | •  | Date of Death                                                                                                 | If patient died, enter                                                                                                    | date of death.                                                                                                    |  |  |
|               | Ер | idemiologic                                                                                                   |                                                                                                    |                                                                                                    |  |  |
|               | Ŷ  | Is this person associated with a day<br>care facility?                                                        | Select Yes, No, or Ur                                                                                                    | nknown.                                                                                                    |  |  |
|               | ⇒  | Is this person a food handler?                                                                                | Select Yes, No, or Ur                                                                                                    | nknown.                                                                                                    |  |  |
|               | Ŷ  | <i>Was the patient a healthcare<br/>provider (HCP) at illness onset?</i>                                      | Select Yes, No, or Ur                                                                                                    | nknown.                                                                                                    |  |  |
|               | •  | Is this case part of a cluster or<br>outbreak (e.g., total is 3 or<br>more cases)?                            | If 3 or more cases are epi-linked, contact the<br>NEDSS Help Desk to have outbreak name addec<br>to the drop-down list. In Texas, only clusters of<br>or more epi-linked cases are considered<br>outbreaks. |                                                                                                    |  |  |
|               | -  | Outbreak Name                                                                                                 | Select outbreak nam                                                                                                    | e from drop-down list                                                                                                    |  |  |
|               | Di | sease Acquisition                                                                                             |                                                                                                    |                                                                                                    |  |  |
|               | >  | Where was the disease<br>acquired?                                                                            | Indicate where<br>disease was<br>acquired; if patient<br>became ill while<br>traveling,<br>designate<br>appropriately.                                                                                      | Indigenous, within<br>jurisdiction<br>Out of Country – patient<br>became ill while traveling<br>outside of US.<br>Out of jurisdiction, from<br>another jurisdiction –<br>patient became ill while<br>traveling to another<br>jurisdiction within TX.<br>Out of State – patient<br>became ill while traveling<br>within US but outside of TX. |  |  |
|               | ⇔  | Imported Country                                                                                              | Indicate country whe                                                                                                    | ere patient became ill.                                                                                                    |  |  |
|               | ⇒  | Imported State                                                                                                | Indicate state where                                                                                                    | patient became ill (not TX).                                                                                                    |  |  |
|               | ₽  | Imported City                                                                                                 | Indicate city where p                                                                                                    | atient became ill.                                                                                                    |  |  |
|               | Ŷ  | Imported County                                                                                               | Indicate county when                                                                                                    | re patient became ill.                                                                                                    |  |  |
|               | ⇒  | Country of Usual Residence                                                                                    | Enter if known.                                                                                                    |                                                                                                    |  |  |
|               | Ex | posure Location                                                                                               | -                                                                                                    |                                                                                                    |  |  |
|               | ₽  | Country of Exposure                                                                                           | Enter the Country of                                                                                                    | Exposure Location                                                                                                    |  |  |
|               | ₽  | State or Province of Exposure                                                                                 | Enter the State or Provi                                                                                                    | ince of Exposure                                                                                                    |  |  |
|               | ₽  | City of Exposure                                                                                              | Enter the City of Exposi                                                                                                    | ure Location                                                                                                    |  |  |
|               | ⇔  | County of Exposure                                                                                            | Enter the County of Exp                                                                                                    | posure Location                                                                                                    |  |  |
|               | Bi | national Reporting                                                                                            |                                                                                                    |                                                                                                    |  |  |
|               |    | Binational Reporting Criteria                                                                                 | Select from drop dov all that apply.                                                                                                    | vn menu. Use Ctrl to select                                                                                                    |  |  |
|               | Са | se Information                                                                                                |                                                                                                    |                                                                                                    |  |  |
|               | ⇔  | Transmission Mode                                                                                             | Select from drop dov                                                                                                    | vn menu.                                                                                                    |  |  |
|               | ⇔  | Detection Method                                                                                              | Select from drop dov                                                                                                    | vn menu.                                                                                                    |  |  |

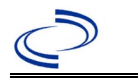

| Investigation | NBS Field Name   |                                                      | Description/Instructions                                                                                                    |                                                                                                    |
|---------------|------------------|------------------------------------------------------|----------------------------------------------------------------------------------------------------|----------------------------------------------------------------------------------------------------|
|               | •                | Confirmation Method                                  | Select method used<br>to determine case<br>status. Select lab<br>confirmed or epi<br>linked for<br>confirmed cases<br>and clinical<br>diagnosis for<br>probable cases.                                                            | Laboratory confirmed –<br>laboratory criteria required<br>for case status selected was<br>met (Confirmed culture + or<br>PCR +); if NBS lab report<br>not entered, enter lab<br>information into appropriate<br>fields.<br>Epidemiologically linked –<br>case status selected is based<br>on epidemiological linkage;<br>indicate name and case<br>number of epi-link in<br>appropriate fields or<br>comments.<br>Clinical Diagnosis – Case<br>status selected is based on<br>clinical diagnosis as<br>evidenced by diagnosis<br>reported by physician or<br>health care provider. |
|               | ⇔                | Confirmation Date                                    | Date criteria for the case status of the case were met.                                                                                                    |                                                                                                    |
|               | •                | Case Status                                          | Select Confirmed, Pro<br>according to the case<br>be a final status for p<br>when in the process<br>information is not ava<br>status determination<br>http://www.dshs.tex<br>Guidance-Manuals/)                                   | bbable, Suspect or Not a Case<br>e definition. Suspect should not<br>pertussis, but should be used<br>of investigating and sufficient<br>ailable to make a final case<br>. See the<br><u>kas.gov/EAIDU/investigation/</u>                                                                                                    |
|               | •                | MMWR Week                                            | Auto-populates based on data entry date. At the<br>beginning of the year if the MMWR Year is edite<br>to the previous year, the MMWR week should be<br>edited to the last MMWR week (52 or 53) of the<br>preceding MMWR calendar. |                                                                                                    |
|               | •                | MMWR Year                                            | Auto-populates base<br>does not need to be<br>beginning of the yea<br>should be edited as<br>MMWR week of the<br>the first MMWR week<br>MMWR year reflects<br>occurred.                                                           | ed on data entry date. This<br>edited. However, at the<br>ar, the MMWR week and year<br>needed to either the last<br>preceding calendar year or<br>k of the following year, so the<br>the year in which the case                                                                                                    |
|               | General Comments |                                                      |                                                                                                    |                                                                                                    |
|               | L                | General Comments                                     |                                                                                                    |                                                                                                    |
|               | PE               | RTUSSIS TAB                                          |                                                                                                    |                                                                                                    |
|               | Pr               | egnancy and Birth                                    |                                                                                                    |                                                                                                    |
|               | ⇔                | Was the patient < 12 months old at<br>illness onset? | Select Yes, No, or U                                                                                                    | nknown.                                                                                                    |

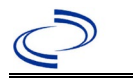

| Investigation |          | NBS Field Name                                                                              | Description/Instructions                                                                                                    |
|---------------|----------|---------------------------------------------------------------------------------------------|----------------------------------------------------------------------------------------------------|
|               | î        | <i>Mother's age at date of Infant's Birth</i>                                               | If patient under 12 months, enter mother's age.                                                                              |
|               | î        | Birth Weight (in gms)                                                                       | If patient under 12 months, enter birth weight in gms.                                                                       |
|               | î        | Patient's Gestational Age (in weeks)                                                        | If patient under 12 months, enter gestational age in weeks.                                                                  |
|               | ſ        | Did the mother receive Tdap?                                                                | Select Yes, No, or Unknown.                                                                                                  |
|               | î        | <i>If mother received Tdap, when was it administered in relation to the pregnancy?</i>      | Select from Prior to Pregnancy, During Pregnancy,<br>Post Partum, or Other                                                   |
|               | ſ        | Other If mother received Tdap,<br>when was it administered in<br>relation to the pregnancy? | If Other was selected for previous question, specify<br>when it was administered in relation to the<br>pregnancy.            |
|               | Ŷ        | <i>If mother received Tdap, what<br/>date was it administered? (if<br/>available)</i>       | Enter the date of Tdap administration                                                                                        |
|               | Sy       | mptoms                                                                                      |                                                                                                    |
|               | +        | Did the patient have a<br>cough?                                                            | Select Yes, No, or Unknown.                                                                                                  |
|               | •        | Cough Onset Date                                                                            | Enter cough onset date.                                                                                                    |
|               | >        | Age at Cough Onset Date                                                                     | Enter age at cough onset                                                                                                    |
|               | •        | Total Cough Duration                                                                        | Enter the total number of days coughing if still coughing at final interview, or number of days of cough at final interview. |
|               | +        | Date of Final Interview                                                                     | Enter date of final interview (must be more than 14 days after cough onset).                                                 |
|               | 1        | Cough at final interview                                                                    | Select Yes, No, or Unknown.                                                                                                  |
|               | >        | Paroxysmal Cough?                                                                           | Select Yes, No, or Unknown.                                                                                                  |
|               | <b>→</b> | Whoop?                                                                                      | Select Yes, No, or Unknown.                                                                                                  |
|               | <b>→</b> | Post-tussive Vomiting?                                                                      | Select Yes, No, or Unknown.                                                                                                  |
|               |          | Apnea?                                                                                      | Select Yes, No, or Unknown.                                                                                                  |
|               | 1        | Other symptom(s)?                                                                           | Select Yes, No, or Unknown                                                                                                   |
|               | ·<br>¢   | Symptom Notes:                                                                              | If selected Yes, then enter the other symptoms                                                                               |
|               | Со       | mplications                                                                                 | ,                                                                                                    |
|               | î        | <i>Did the patient experience any<br/>complications related to<br/>pertussis?</i>           | Select Yes, No, or Unknown.                                                                                                  |
|               | î        | Result of chest X-ray for pneumonia                                                         | Select Negative, Not Done, Positive, or Unknown.                                                                             |
|               | Ŷ        | <i>Did the patient have<br/>generalized or focal seizures<br/>due to pertussis?</i>         | Select Yes, No, or Unknown.                                                                                                  |
|               | Ŷ        | <i>Did the patient have acute<br/>encephalopathy due to<br/>pertussis?</i>                  | Select Yes, No, or Unknown.                                                                                                  |
|               | ₽        | Other complications                                                                         | Specify if there are any other complications                                                                                 |
|               | Tr       | eatment                                                                                     |                                                                                                    |
|               | •        | were antibiotics given to the patient?                                                      | Select Yes, No, or Unknown.                                                                                                  |

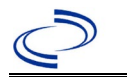

| Investigation |            | NBS Field Name                                                                 | Description/Instructions                                                                                                    |  |  |  |  |
|---------------|------------|--------------------------------------------------------------------------------|----------------------------------------------------------------------------------------------------|--|--|--|--|
|               | •          | Medication (Antibiotic)<br>Administered                                        | Select antibiotic from the drop-down list. If<br>unknown, please select "unknown." If other,<br>please enter antibiotic name in general<br>comments. |  |  |  |  |
|               | -          | Treatment Start Date                                                           | Enter the date the antibiotic was started.                                                                                                    |  |  |  |  |
|               | •          | Number of Days Actually<br>Taken                                               | Enter the number of days the selected antibiotic was taken.                                                                                          |  |  |  |  |
|               | Cli<br>an  | ick on Add Antibiotic when the Antibiotic section is completed. Add additional |                                                                                                    |  |  |  |  |
|               | Laboratory |                                                                                |                                                                                                    |  |  |  |  |
|               | •          | Was laboratory testing done for pertussis?                                     | Select Yes, No, or Unknown.                                                                                                    |  |  |  |  |
|               | Ŷ          | <i>Was the case laboratory confirmed?</i>                                      | Select Yes, No, or Unknown.                                                                                                    |  |  |  |  |
|               | Ŷ          | Specimen sent to CDC?                                                          | Select Yes, No, or Unknown.                                                                                                    |  |  |  |  |
|               | In         | terpretive Lab Data Repeating                                                  | Block                                                                                                    |  |  |  |  |
|               | <b>→</b>   | Lab Test Type                                                                  | Select the lab type from drop down menu. If Lab<br>Test Type is not in the given options, select Other                                               |  |  |  |  |
|               | ⇒          | Other Lab Test Type                                                            | If Other option is selected, enter the lab test type                                                                                                 |  |  |  |  |
|               | •          | Lab Test Result Qualitative                                                    | Select the qualitative lab test result from drop<br>down menu. If qualitative lab test result is not in<br>the given options, select Other           |  |  |  |  |
|               | ⇒          | <i>Other Lab Test Result<br/>Qualitative</i>                                   | If Other option is selected, enter the qualitative lab test result                                                                                   |  |  |  |  |
|               | î          | Lab Test Result Quantitative                                                   | If the lab test result is quantitative, enter the quantitative value                                                                                 |  |  |  |  |
|               | ⇒          | Quantitative Test Result Units                                                 | Enter appropriate quantitative result units                                                                                                    |  |  |  |  |
|               | <b>→</b>   | Specimen Collection<br>Date/Time                                               | Enter date of specimen collection                                                                                                    |  |  |  |  |
|               |            | Specimen Source                                                                | Select specimen source from drop down menu. If<br>specimen source is not in the given options,<br>select Other                                       |  |  |  |  |
|               |            | Other Specimen Source                                                          | If Other option is selected, enter the specimen source                                                                                               |  |  |  |  |
|               |            | Date Specimen Sent to CDC                                                      | If specimen was sent to CDC for testing, enter the date it was sent to CDC.                                                                          |  |  |  |  |
|               | •          | Performing Lab Type                                                            | Select the performing lab type from drop down<br>menu. If performing lab type is not in the given<br>options, select Other                           |  |  |  |  |
|               |            | Other Performing Lab Type                                                      | If Other option is selected, enter the performing lab type                                                                                           |  |  |  |  |
|               | Cli<br>ne  | ck on Add Lab when the L<br>eded                                               | ab section is completed. Add additional labs as                                                                                                    |  |  |  |  |
|               | Va         | ccine Preventable Disease (VP                                                  | D) Lab Message Linkage                                                                                                    |  |  |  |  |
|               |            | VPD Lab Message Reference<br>Laboratory                                        | Select reference laboratory from the drop-down menu                                                                                                  |  |  |  |  |
|               |            | <i>VPD Lab Message Patient<br/>Identifier</i>                                  | Enter patient identifier                                                                                                    |  |  |  |  |
|               |            | <i>VPD Lab Message Specimen<br/>Identifier</i>                                 | Enter specimen identifier                                                                                                    |  |  |  |  |

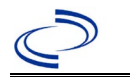

| Investigation |    | NBS Field Name                                                                                                    | Description/Instructions                                                                                                    |
|---------------|----|----------------------------------------------------------------------------------------------------|----------------------------------------------------------------------------------------------------|
|               | Va | ccination Information                                                                                                    |                                                                                                    |
|               | •  | Did the patient receive a<br>pertussis-containing<br>vaccine?                                                                 | Select Yes, No, or Unknown. If yes, please enter<br>data in the Vaccination Record. If the patient,<br>primary care provider, reporting provider/facility,<br>school, ImmTrac, or other reputable source<br>cannot provide documentation of the vaccination<br>record, do not enter the vaccination, as it cannot<br>be verified and select answer "Unknown."                       |
|               | •  | If yes, how many doses?                                                                                                    | Enter the total number of doses received so far                                                                                                    |
|               | -  | Vaccination doses                                                                                                    | Enter the total number of doses received so fai                                                                                                    |
|               | >  | prior to illness onset                                                                                                    | illness onset date                                                                                                    |
|               | •  | Date of last dose prior to<br>illness onset                                                                                   | Enter date of last dose received prior to illness onset.                                                                                                    |
|               | •  | Was the patient vaccinated per ACIP recommendations?                                                                          | Select Yes, No, or Unknown.                                                                                                    |
|               | +  | Reason patient not<br>vaccinated per ACIP<br>recommendations                                                                  | Select Born outside the United States, Lab<br>evidence of previous disease, MD diagnosis of<br>previous disease, Medical contraindication, Never<br>offered vaccine, Other, Parent/Patient forgot to<br>vaccinate, Parent/Patient refusal, Parent/Patient<br>report of previous disease, Philosophical<br>objection, Religious exemption, Under age for<br>vaccination, or Unknown. |
|               | ſ  | <i>Other Reason patient not vaccinated per ACIP recommendations</i>                                                           | If Other is selected, enter the other reason why patient was not vaccinated per ACIP recommendations                                                                                                    |
|               | ₽  | <i>Notes pertaining to the patient's vaccination history</i>                                                                  | Enter any information that you want to provide about vaccination history.                                                                                                    |
|               | Ep | idemiology                                                                                                    |                                                                                                    |
|               | •  | Is this case epi-linked to a<br>laboratory-confirmed case?                                                                    | Select Yes, No, or Unknown.                                                                                                    |
|               | •  | Case ID of epi-linked case                                                                                                    | If yes, enter case ID (i.e., CASTX01).                                                                                                    |
|               | ſ  | <i>Transmission Setting (Where<br/>did this case acquire<br/>pertussis?)</i>                                                  | Select from the drop-down list; if unknown, please select "unknown"                                                                                                    |
|               | ſ  | <i>Other Transmission Setting<br/>(Where did this case acquire<br/>pertussis?)</i>                                            | If Other is selected, enter the other setting where transmission occurred.                                                                                                    |
|               | ſ  | <i>Was there documented<br/>transmission from this case of<br/>pertussis to a new setting<br/>(outside of the household)?</i> | Select Yes, No, or Unknown.                                                                                                    |
|               | Ŷ  | What was the new setting<br>(outside of the household) for<br>transmission of pertussis from<br>this case?                    | Select from the drop-down list.                                                                                                    |
|               | î  | <i>Other What was the new setting (outside of the household) for transmission of pertussis from this case?</i>                | Enter the setting not listed in the drop-down list above.                                                                                                    |

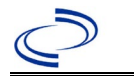

| Investigation | NBS Field Name                                                     |                                                                                                    | Description/Instructions                                                                                          |
|---------------|--------------------------------------------------------------------|----------------------------------------------------------------------------------------------------|----------------------------------------------------------------------------------------------------|
|               | •                                                                  | Were there one or more<br>suspected sources of<br>infection (A suspected<br>source is another person<br>with a cough who was in<br>contact with the case 7-20<br>days before the case's<br>cough)? | Select Yes, No, or Unknown.                                                                                       |
|               | Ŷ                                                                  | Number of Suspected Sources<br>of Infection                                                                                                    | Enter number.                                                                                                    |
|               | Ŷ                                                                  | <i>Number of contacts of this case recommended to receive antibiotic prophylaxis:</i>                                                                                                    | Enter number of contacts to this case that were recommended to receive antibiotic prophylaxis.                    |
|               |                                                                    | For each suspected source of infection, indicate the following:                                                                                                    |                                                                                                    |
|               | ₽                                                                  | Age                                                                                                    | Enter age (add source data for each suspected source).                                                            |
|               | Ŷ                                                                  | Sex                                                                                                    | Enter sex (add source data for each suspected source).                                                            |
|               | Ŷ                                                                  | Cough Onset Date                                                                                                    | Enter estimated cough onset date of source. (add source data for each suspected source).                          |
| -             |                                                                    | Relationship to Case                                                                                                    | Select from the drop-down list; if unknown, please select "unknown." (Add source data for each suspected source). |
|               |                                                                    | Other Relationship to Case                                                                                                    | If relationship to case is Other, specify relationship that is not listed in the drop-down list above.            |
|               | ₽                                                                  | <i>How many doses of pertussis-<br/>containing vaccine has this<br/>suspected source received?</i>                                                                                                 | Select from the drop-down list.                                                                                   |
|               | Click on Add Source when this section is completed for each source |                                                                                                    | tion is completed for each source                                                                                 |

NBS Entry Guidelines for Notification Notifications are required for confirmed and probable cases.

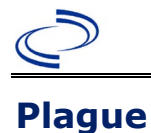

#### **General Information**

Please complete the: <u>Plague</u> form and route to the Zoonosis Control Branch through your regional Zoonosis Control Program.

#### NBS Entry Guidelines for Laboratory Reports

Required fields are noted by  $\rightarrow$  and **BOLD** and other preferred data entry fields by  $\Rightarrow$  and *italics*. Control + Click to see <u>Patient Tab Lab Report Table</u>.

| Lab Report | NBS Field Name |                                | Description/Instructions                                                                                                    |
|------------|----------------|--------------------------------|----------------------------------------------------------------------------------------------------|
|            | Or             | der Information                |                                                                                                    |
|            | •              | Reporting Facility             | Search for reporting facility or enter quick<br>code. Select <b>original source of report</b> ,<br>not other public health entity sharing<br>report.<br><i>Note: If Facility is not found, search by</i><br><i>other criteria (city, etc.) then enter a new</i><br><i>Organization as needed.</i> |
|            | 介              | Ordering Facility              | Search for ordering facility, enter quick<br>code or check "Same as Reporting<br>Facility."<br>Note: If Facility is not found, search by<br>other criteria (city, etc.) then enter a new<br>Organization as needed.                                                                               |
|            | ተ              | Ordering Provider              | Search for ordering provider or enter quick<br>code.<br><i>Note: If Provider is not found, search by</i><br><i>other criteria (city, etc.) then enter a new</i><br><i>Provider as needed.</i>                                                                                                    |
|            | +              | Program Area                   | Enter or edit to <b>Zoonosis.</b><br>Note: Use the drop-down list for manual<br>lab entry. An ELR will pre-populate based<br>on the condition. Check ELRs and edit if<br>incorrect using Transfer Ownership button.                                                                               |
|            | *              | Jurisdiction                   | Jurisdiction pre-populates by patient zip<br>code. If blank or incorrect, select<br>"Jurisdiction" based on patient address if<br>available, location of patient's provider, or<br>location of reporting facility in that order.                                                                  |
|            | ᡎ              | Lab Report Date                | Enter date result was reported to provider if available.                                                                                                    |
|            | •              | Date Received by Public Health | "Date Received by Public Health" pre-<br>populates with current date. Enter correct<br>date – earliest date the lab report was<br>received by a public health entity (local,<br>regional or state).                                                                                               |
|            | ⇔              | Ordered Test                   | Refer to table below.                                                                                                    |
|            |                | Accession Number               | Enter unique ID assigned to specimen.                                                                                                    |

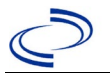

### Plague

| Lab Report |      | NBS Field Name                         | Description/Instructions                                                                                                    |
|------------|------|----------------------------------------|----------------------------------------------------------------------------------------------------|
|            | •    | Specimen Source                        | Select Blood venous, Serum, CSF, Lymph<br>node aspirate, Bronchial, Sputum, other<br>appropriate source, or Other (describe in<br>Lab Comments) |
|            |      | Specimen Site                          | Select appropriate response from drop-<br>down list.                                                                                            |
|            | >    | Date Specimen Collected                | Enter date specimen collected.                                                                                                    |
|            |      | Patient Status at Specimen Collection  | Select hospitalized, outpatient, or unknown.                                                                                                    |
|            |      | Pregnant                               | Select Yes, No, or Unknown.                                                                                                    |
|            |      | Weeks                                  | Enter number of weeks pregnant.                                                                                                    |
|            | Те   | st Result(s)                           |                                                                                                    |
|            | Ļ    | Resulted Test and Test                 | Refer to table below and use                                                                                                    |
|            |      | Result(s)                              | appropriate fields below.                                                                                                    |
|            | ⇒    | Coded Result                           | Refer to table below.                                                                                                    |
|            | ⇔    | Numeric Result                         | Refer to table below. Enter units in the 2 <sup>nd</sup> box.                                                                                   |
|            | ⇒    | Text Result                            | Refer to table below.                                                                                                    |
|            |      | Reference Range                        | If applicable, enter the reference range or cut-off value for normal results.                                                                   |
|            |      | Result status                          | Select corrected, final, preliminary or results pending.                                                                                        |
|            |      | Result comments                        | Enter comments as needed.                                                                                                    |
|            | If y | our choice for Resulted Test brings up | additional fields (not listed in the Lab                                                                                                    |
|            | Re   | port Information table), entering data | in these fields is optional.                                                                                                    |
|            | Clie | ck on when the lest Re                 | esuit(s) section is completed and add                                                                                                    |
|            | ado  |                                        |                                                                                                    |
|            | Ad   | ministrative                           | Enter contracts as readed                                                                                                    |
|            |      | Comments                               | Enter comments as needed.                                                                                                    |

|                                                       | Ordered Test, Resulted Test and Test Results         |                                                                                 |                                                                                                    |  |  |  |  |  |
|-------------------------------------------------------|------------------------------------------------------|---------------------------------------------------------------------------------|----------------------------------------------------------------------------------------------------|--|--|--|--|--|
| Description                                           | ⇔ Ordered Test                                       | Resulted Test                                                                   | → Result/Organism                                                                                          |  |  |  |  |  |
| Plague<br>antibody                                    | Yersinia antibody<br>(short search "yer")            | Yersinia antibody, IgG<br>or-<br>Yersinia antibody, IgM<br>(short search "yer") | Coded Result: Enter "positive,"<br>"negative," "equivocal"<br>or-<br>Numeric Result and Reference<br>Range |  |  |  |  |  |
| Plague isolate                                        | Yersinia culture<br>(short search "yer")             | Yersinia SP identified<br>(short search "yer")                                  | Organism: Yersinia pestis<br>(organism)<br>(drop-down list)                                                |  |  |  |  |  |
| Detection of<br>F1 Antigen by<br>fluorescent<br>assay | Yersinia Pestis AG<br>(long search<br>"pestis")      | Yersinia SP identified<br>(short search "yer")                                  | Organism: Yersinia pestis<br>(organism)<br>(drop-down list)<br>and<br>Text Result: DFA- F1 antigen         |  |  |  |  |  |
| Yersinia PCR                                          | Yersinia PCR (DNA<br>or RNA)<br>(short search "yer") | Yersinia Pestis DNA (long<br>search "pestis")                                   | Coded result: Enter "detected" or<br>"not detected"                                                        |  |  |  |  |  |

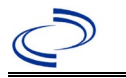

NBS Entry Guidelines for Investigation Required fields are noted by → and BOLD and other preferred data entry fields by ⇒ and *italics*. Control + Click to see Patient Tab Investigation.

|  | Investigation | NE | 3S Field Name                                            | Description/Instructions                                                                                                    |
|--|---------------|----|----------------------------------------------------------|----------------------------------------------------------------------------------------------------|
|  |               | In | vestigation Information                                  |                                                                                                    |
|  |               | •  | Jurisdiction                                             | Jurisdiction is automatically filled in based on the<br>patient's zip code. Review and correct as needed.<br>Select or edit "Jurisdiction" based on patient address<br>if available, location of patient's provider, or location<br>of reporting facility, in that order.                                                                                                    |
|  |               | >  | Program Area                                             | Zoonosis – Will default based on condition.                                                                                                    |
|  |               | •  | Investigation Start Date                                 | Enter Date Investigation began or if no follow up was done, enter the date the report was received.                                                                                                    |
|  |               |    | Date Earliest Public Health<br>Control Measure Initiated | Enter the first date public health action or intervention was taken.                                                                                                    |
|  |               | +  | Investigation Status                                     | Defaults to "Open." Change to "Closed" when investigation and data entry are completed.                                                                                                    |
|  |               |    | State Case ID                                            | Leave blank.                                                                                                    |
|  |               | ſ  | Investigator                                             | Search or enter quick code to enter the name of<br>the person who completed the investigation or the<br>person who could answer NBS data entry inquiries.                                                                                                    |
|  |               | ₽  | Date Assigned to Investigation                           | Enter date investigation assigned to investigator.                                                                                                    |
|  |               | Re | eporting Information                                     |                                                                                                    |
|  |               | •  | Date of Report                                           | Enter the earliest date first reported to public<br>health. Date will auto-populate when investigation<br>is created from a lab report but may be edited if<br>the report was received earlier from another<br>provider.                                                                                                    |
|  |               | •  | Earliest Date Reported to<br>County                      | Enter earliest date information was reported to<br>county health department. If the regional office is<br>acting as the local health department, record the<br>date received by the regional office.                                                                                                    |
|  |               | +  | Earliest Date Reported to<br>State                       | Enter earliest date information was reported to the state health department (regional or central office). The ELR date created should be listed if it is the earliest report date.                                                                                                    |
|  |               | *  | Earliest Date Suspected                                  | <ul> <li>Enter date the case first met the criteria for reporting to the health department as evidenced by:</li> <li>Date a non-negative condition specific laboratory result was ordered (e.g., specimen collection date), or</li> <li>Date of physician diagnosis, or</li> <li>Date the disease/condition was added to the top 3 differential diagnoses for the patient, or</li> <li>Date a condition specific treatment or prophylaxis was ordered, whichever was earliest.</li> </ul> |

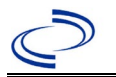

| Investigation | NBS Field Name |                                                         | Description/Instructions                                                                                                    |
|---------------|----------------|---------------------------------------------------------|----------------------------------------------------------------------------------------------------|
|               | +              | Reporting Source Type                                   | Select type of "Reporting Source" for original<br>reporting entity such as laboratory, hospital, or<br>private physician. For cases identified by a health<br>department during an investigation, select "other<br>state and local agencies." If none of the categories<br>apply, note source in comments.                  |
|               | 1              | Reporting Organization                                  | "Reporting Organization" auto populates if<br>investigation is created from a lab report. Conduct<br>search for "Reporting Source" as needed.<br>Note: If not found, search by city, etc. and then<br>enter new Organization as needed.                                                                                     |
|               | 介              | Reporting Provider                                      | Search for reporting provider if known. This may<br>be reporting facility and/or treating physician.<br>Note: If not found, search by city, etc. and then<br>enter new Provider as needed.                                                                                                    |
|               | Cli            | inical                                                  |                                                                                                    |
|               | Ŷ              | Physician                                               | Search for "Physician" if known.<br>Note: If not found, search by city, etc. and then<br>enter new Provider as needed.                                                                                                    |
|               | •              | Was the patient<br>hospitalized for this illness?       | Determine if the case was admitted as an inpatient to a hospital. Select Yes, No, or Unknown.                                                                                                    |
|               | ſ              | Hospital                                                | If hospitalized, search for "Hospital" and enter<br>"Admission Date" and "Discharge Date." Capture<br>all hospitals, dates, and durations of stay<br>utilizing available fields and as needed, the<br>comments field.<br>Note: If hospital is not found, search by city, etc.<br>and then enter new Organization as needed. |
|               | Î              | Admission Date                                          | If patient hospitalized, enter 1 <sup>st</sup> admission date.                                                                                                    |
|               | î              | Discharge Date                                          | If patient hospitalized, enter 1 <sup>st</sup> discharge/transfer date.                                                                                                    |
|               | Ŷ              | <i>Total duration of stay in the hospital (in days)</i> | Calculate duration of stay as discharge-admission date for listed hospital stay. If admission date is same as discharge date, enter 1.                                                                                                    |
|               | ſ              | Hospitalized at a Second<br>Hospital                    | Select Yes, No, or Unknown.                                                                                                    |
|               | Ŷ              | Hospital 2                                              | If hospitalized for second time, search for 2 <sup>nd</sup> hospital. Enter new hospitals as needed.                                                                                                    |
|               | ⇒              | Hospital 2 Admission Date                               | If patient hospitalized, enter 2 <sup>nd</sup> admission date.                                                                                                    |
|               | Ŷ              | Hospital 2 Discharge Date                               | If patient hospitalized, enter 2 <sup>nd</sup> discharge/transfer date.                                                                                                    |
|               | ↑              | Hospital 2 Duration                                     | Calculate duration of stay as discharge-admission date for listed hospital stay. If admission date is same as discharge date, enter 1.                                                                                                    |
|               | Ŷ              | Hospital 3                                              | If hospitalized for third time, search for 3 <sup>rd</sup> hospital. Enter new hospitals as needed.                                                                                                    |
|               | ⇒              | Hospital 3 Admission Date                               | If patient hospitalized, enter 3 <sup>rd</sup> admission date.                                                                                                    |

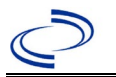

| Investigation | NBS Field Name |                                                     | Description/Instructions                                                                                                    |
|---------------|----------------|-----------------------------------------------------|----------------------------------------------------------------------------------------------------|
|               | î              | Hospital 3 Discharge Date                           | If patient hospitalized, enter 3 <sup>rd</sup> discharge/transfer date.                                                                                                    |
|               | ኅ              | Hospital 3 Duration                                 | Calculate duration of stay as discharge-admission<br>date for listed hospital stay. If admission date is<br>same as discharge date, enter 1.                                                                                      |
|               | +              | Specimen Collection Date                            | Enter collection date of earliest specimen that supported case classification if applicable.                                                                                                    |
|               | +              | Diagnosis Date                                      | <ul> <li>"Diagnosis Date" is required if onset date is<br/>unknown.</li> <li>Enter Diagnosis Date as evidence by:</li> <li>Date of physician diagnosis, or</li> <li>Date a condition specific laboratory was positive.</li> </ul> |
|               | +              | Illness Onset Date                                  | Enter "Illness Onset Date."<br>Note: Leave blank if onset date is unknown or the<br>patient has asymptomatic infection.                                                                                                    |
|               |                | Illness End Date                                    | Enter "Illness End Date."<br>Note: Leave blank if end date is unknown or the<br>patient has asymptomatic infection.                                                                                                    |
|               |                | Illness Duration                                    | Enter number of days and select "Days" for units<br>(default). Use "Months" or "Years" if more<br>appropriate.<br>Note: Illness Duration is auto-populated if "Illness<br>Onset Date" and "Illness End Date" are entered.         |
|               |                | Illness Duration Units                              | Use the drop-down list next to select days, weeks,<br>etc.<br>Note: Unit is auto-populated if "Illness Onset Date"<br>and "Illness End Date" are entered.                                                                         |
|               |                | Age at Onset                                        | Enter number and unit. Default is years. Use days if <1 month, months for >1 month and <1 year, and years for >1 year.<br>Note: Age is auto-populated if "Illness Onset Date" and "Date of Birth" are entered.                    |
|               |                | Age at Onset Units                                  | Use the drop-down list next to it to select days,<br>weeks, etc.<br>Note: Unit is auto-populated if "Illness Onset Date"<br>and "Date of Birth" are entered.                                                                      |
|               |                | Is the patient pregnant?                            | Was individual pregnant at the time of onset?<br>Indicate yes, no or unknown. Field is unavailable<br>for entry for male patients.                                                                                                |
|               | •              | Did the patient die from this illness?              | If patient died from the illness, enter yes. Also go<br>to the Patient tab and enter "yes" for <i>Is the Patient</i><br><i>Deceased?</i> And date of death for <i>Deceased Date</i> .                                             |
|               | •              | Date of Death                                       | Enter date of death.                                                                                                    |
|               | Ep             | idemiologic                                         |                                                                                                    |
|               |                | Is this person associated with a day care facility? | Select Yes, No, or Unknown.                                                                                                    |
|               |                | Is this person a food handler?                      | Select Yes, No, or Unknown.                                                                                                    |

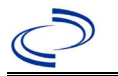

### Plague

| Investigation | NE       | S Field Name                                | <b>Description/Inst</b>                                                                                                    | ructions                                                                                                    |
|---------------|----------|---------------------------------------------|----------------------------------------------------------------------------------------------------|----------------------------------------------------------------------------------------------------|
|               | ſ        | <i>Is this case part of an outbreak?</i>    | Consult with your local Zoonosis Control regional<br>office if you suspect this case might be a part of an<br>outbreak. If applicable, select "Yes" and select the<br>corresponding "Outbreak Name." Contact the<br>NEDSS Project Office to have an outbreak name<br>entered. |                                                                                                    |
|               | ţ        | Outbreak Name                               | Select outbreak name from drop-down list.                                                                                                    |                                                                                                    |
|               |          | Epi-linked to laboratory<br>confirmed case? | Select Yes, No, or                                                                                                    | Unknown.                                                                                                    |
|               |          | Case ID of epi-linked case                  | Enter case ID (i.e.,                                                                                                    | , CASTX01).                                                                                                    |
|               | <b>→</b> | Where was the disease<br>acquired?          | Indicate where<br>disease was<br>acquired; if it<br>may have been<br>acquired in<br>multiple<br>locations,<br>describe in the<br>investigation<br>comments field.                                                                                                    | Indigenous, within<br>jurisdiction<br>Out of Country – patient<br>acquired illness while outside of<br>US.<br>Out of jurisdiction, from<br>another jurisdiction – patient<br>acquired illness while in<br>another jurisdiction within TX.<br>Out of State – patient acquired<br>illness within US, but outside of<br>TX.<br>Unknown – patient acquired<br>illness at unknown location. |
|               | •        | Imported Country                            | Indicate country w<br>Required if "Out of                                                                                                    | here patient acquired illness.<br>Country" selected.                                                                                                    |
|               | ♦        | Imported State                              | Indicate state where patient acquired illness.<br>Required if "Out of State" selected.                                                                                                    |                                                                                                    |
|               | ₽        | Imported City                               | Indicate city where                                                                                                    | e patient acquired illness.                                                                                                    |
|               | •        | Imported County                             | Indicate county where patient acquired illness.<br>Required if "Out of jurisdiction, from another<br>jurisdiction" selected.                                                                                                    |                                                                                                    |
|               | •        | Transmission Mode                           | Select "Zoonotic," "Vectorborne," "Other" or<br>"Indeterminate."                                                                                                    |                                                                                                    |
|               |          | Detection Method                            | Select appropriate                                                                                                    | response from drop-down list.                                                                                                    |
|               | <b>→</b> | <b>Confirmation Method</b>                  | Select method<br>used to determine<br>case status.                                                                                                    | Laboratory confirmed or<br>report –laboratory criteria<br>required for case status<br>selected was met; if NBS lab<br>report not entered, enter lab<br>information into comments.                                                                                                    |
|               | ſ        | Confirmation Date                           | Date criteria for th met.                                                                                                    | e case status of the case were                                                                                                    |
|               | •        | Case Status                                 | Select Confirmed,<br>Case according to<br>current<br><u>http://www.dshs.t</u><br><u>uidance-Manuals/)</u>                                                                                                    | Probable, Suspect, or Not a the case definition. See most exas.gov/EAIDU/investigation/G                                                                                                    |

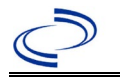

| Investigation | NBS Field Name |                  | Description/Instructions                                                                                                    |
|---------------|----------------|------------------|----------------------------------------------------------------------------------------------------|
|               | 1              | MMWR Week        | Auto-populates based on data entry date. At the beginning of the year if the MMWR Year is edited to the previous year, the MMWR week should be edited to the last MMWR week (52 or 53) of the preceding MMWR calendar. |
|               | •              | MMWR Year        | Auto-populates based on data entry date. At the beginning of the year, the MMWR year should be edited, as needed, to reflect the year of illness onset.                                                                |
|               | Ge             | eneral Comments  |                                                                                                    |
|               |                | General Comments | Enter comments as needed.                                                                                                    |

NBS Entry Guidelines for Notification Notifications are required for confirmed, probable and suspect cases. Suspect cases will not be included in case counts but are being tracked for programmatic review.

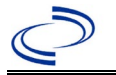

### Poliomyelitis, paralytic

#### General Information

Information on treatment and prevention measures can be found in the Emerging and Acute Infectious Disease Guidelines:

https://www.dshs.texas.gov/notifiable-conditions/investigation-guidance

There is no specific case-investigation form; however, a detailed written report will be required by DSHS. Copies of all lab results and the complete medical record will be needed.

The polio vaccination history should be entered as a vaccination record in NBS and attached to the investigation. Enter the date of vaccination, age at vaccination, vaccine type, and any other available information. To search ImmTrac for this patient, within the investigation, click "Manage Associations" and under the "Vaccinations" section, click "Query Registry." Confirm the patient's information is correct then click "Submit Query." Check the box next to the vaccine to associate it with the current investigation. If the patient, primary care provider, reporting provider/facility, school, ImmTrac, or other reputable source cannot provide documentation of the vaccination record, do not enter the vaccination, as it cannot be verified.

| Vaccine Type                              | NBS Selection            | Manufacturers for US (2024)  |
|-------------------------------------------|--------------------------|------------------------------|
| Diphtheria Toxoid-Tetanus Toxoid-         | DtaP-Hep B-IPV           | Pediarix – GlaxoSmithKline   |
| acellular Pertussis in combination with   |                          |                              |
| Hepatitis B and Inactivated Polio         |                          |                              |
| Diphtheria Toxoid-Tetanus Toxoid-         | DtaP-Hib-IPV             | Pentacel – Sanofi Pasteur    |
| acellular Pertussis in combination with   |                          |                              |
| Haemophilus influenzae type b and         |                          |                              |
| Inactivated Polio                         |                          |                              |
| Diphtheria Toxoid-Tetanus Toxoid-         | DtaP-IPV                 | KINRIX – GlaxoSmithKline     |
| acellular Pertussis in combination with   |                          | Quadracel – Sanofi Pasteur   |
| Inactivated Polio                         |                          |                              |
| Diphtheria and Tetanus Toxoids and        | DTaP-IPV-HIB-HEP B       | Vaxelis – MSP Vaccine        |
| Acellular Pertussis Adsorbed, Inactivated |                          | Company - (partnership       |
| Poliovirus, Haemophilus b Conjugate,      |                          | Merck and Sanofi Pasteur)    |
| and Hepatitis B [Recombinant] Vaccine     |                          |                              |
| Diphtheria Toxoid-Tetanus Toxoid-         | DtaP-IPV-HIB-HEP B,      |                              |
| acellular Pertussis in combination with   | historical               |                              |
| Haemophilus influenzae type b and         |                          |                              |
| Hepatitis B                               |                          |                              |
| Inactivated polio                         | IPV (Poliovirus vaccine, | *IPOL – Aventis Pasteur      |
|                                           | inactivated)             | *Poliovax – Sanofi Pasteur   |
| Oral Polio                                | OPV                      | discontinued in US/available |
|                                           |                          | internationally              |

\*Historic

List of Vaccines Licensed for Immunization and Distribution in the US: <u>https://www.fda.gov/vaccines-blood-biologics/vaccines/vaccines-licensed-use-united-states</u> For a complete vaccination schedule for children and adults go to: <u>https://www.dshs.texas.gov/immunizations/public/schedules</u>.

#### **NBS Entry Guidelines for Laboratory Reports**

Required fields are noted by  $\rightarrow$  and **BOLD** and other preferred data entry fields by  $\Rightarrow$  and *italics*. Control + Click to see Patient Tab Lab Report Table.

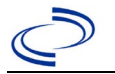

| Lab<br>Report |          | NBS Field Name                    | Description/Instructions                                                                                                    |  |
|---------------|----------|-----------------------------------|----------------------------------------------------------------------------------------------------|--|
|               | Ore      | der Information                   |                                                                                                    |  |
|               | +        | Reporting Facility                | Search for reporting facility or enter quick code.<br>Select <b>original source of report</b> , not other<br>public health entity sharing report.<br><i>Note: If Facility is not found, search by other</i><br><i>criteria (city, etc.) then enter a new Organization</i><br><i>as needed.</i> |  |
|               | ᡎ        | Ordering Facility                 | Search for ordering facility, enter quick code or<br>check "Same as Reporting Facility." Note: If<br>Facility is not found, search by other criteria (city,<br>etc.) then enter a new Organization as needed.                                                                                  |  |
|               | ᡎ        | Ordering Provider                 | Search for ordering provider or enter quick code.<br>Note: If Provider is not found, search by other<br>criteria (city, etc.) then enter a new Provider as<br>needed.                                                                                                    |  |
|               | •        | Program Area                      | Enter or edit to <b>Immunizations.</b><br>Note: Use the drop-down list for manual lab<br>entry. An ELR will pre-populate based on the<br>condition. Check and edit if incorrect using<br>Transfer Ownership button.                                                                            |  |
|               | •        | Jurisdiction                      | Jurisdiction is automatically filled in based on the<br>patient's zip code. Review and correct as needed.<br>Select or edit "Jurisdiction" based on patient<br>address if available, location of patient's provider,<br>or location of reporting facility, in that order.                      |  |
|               | ≎        | Lab Report Date                   | Enter date result was reported to provider if available.                                                                                                    |  |
|               | •        | Date Received by Public<br>Health | "Date Received by Public Health" pre-populates with<br>current date. Enter correct date – earliest date the<br>lab report was received by a public health entity<br>(local, regional or state).                                                                                                |  |
|               | ₽        | Ordered Test                      | Refer to table below.                                                                                                    |  |
|               |          | Accession Number                  | Enter unique ID assigned to specimen.                                                                                                    |  |
|               | •        | Specimen Source                   | Select Stool = fecal, Cerebrospinal fluid,<br>other appropriate choice, or Other (describe<br>in Result Comments).                                                                                                    |  |
|               |          | Specimen Site                     |                                                                                                    |  |
|               | >        | Date Specimen Collected           | Enter date specimen collected.                                                                                                    |  |
|               |          | Patient Status at Specimen        |                                                                                                    |  |
|               |          | Pregnant                          |                                                                                                    |  |
|               | _        | Weeks                             |                                                                                                    |  |
|               | Te       | st Result(s)                      | Defer to table below and use environments                                                                                                    |  |
|               | >        | Resulted Test and Result(s)       | fields below.                                                                                                    |  |
|               | <b>→</b> | Resulted Test                     | Refer to table below.                                                                                                    |  |
|               |          | Coded Result                      | Refer to table below.                                                                                                    |  |
|               | <b>₽</b> | Numeric Result                    | Refer to table below. Enter units in the $2^{n\alpha}$ box.                                                                                                    |  |
| 4             |          | I EXT KESUIT                      | Refer to table below.                                                                                                    |  |

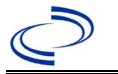

| Lab<br>Report | NBS Field Name                                                                                                    |                 | Description/Instructions                                                      |  |  |
|---------------|----------------------------------------------------------------------------------------------------|-----------------|-------------------------------------------------------------------------------|--|--|
|               | ₽                                                                                                    | Reference Range | If applicable, enter the reference range or cut-off value for normal results. |  |  |
|               |                                                                                                    | Result status   |                                                                               |  |  |
|               |                                                                                                    | Result comments |                                                                               |  |  |
|               | If your choice for Resulted Test brings up additional fields (not listed in the Lab Report table), entering data in these fields is optional.<br>Click on Add Test Result when the Test Result(s) section is completed and add additional |                 |                                                                               |  |  |
|               |                                                                                                    |                 |                                                                               |  |  |
|               | lab results as needed.                                                                                                    |                 |                                                                               |  |  |
|               | Ad                                                                                                    |                 |                                                                               |  |  |
|               |                                                                                                    | Comments        |                                                                               |  |  |

| Ordered Test, Resulted Test and Test Results |                                                       |                                                                                                    |                                                                         |  |  |
|----------------------------------------------|-------------------------------------------------------|----------------------------------------------------------------------------------------------------|-------------------------------------------------------------------------|--|--|
| Description                                  | ⇒ Ordered Test                                        | → Resulted Test                                                                                                    | → Coded Result                                                          |  |  |
| Culture                                      | Culture, CSF;<br>Culture, stool; or<br>Culture, Viral | If not typed, select: Polio<br>virus – result<br>If typed, select Polio Virus                                                         | Coded Result: "isolated" or<br>"not isolated"<br>Organism: Select Human |  |  |
|                                              | (short search<br>"culture")                           | Identified<br>(drop-down list)                                                                                                    | poliovirus 1, 2, or 3<br>(short search "polio")                         |  |  |
| PCR                                          | Polio virus PCR<br>(DNA or RNA)<br>(drop-down list)   | Polio virus – Result<br>(drop-down list)                                                                                              | Coded Result: "detected,"<br>"not detected," or<br>"indeterminate"      |  |  |
| Antibody testing                             | Poliovirus antibody<br>(drop-down list)               | Polio virus antibody, IgG;<br>Polio virus antibody, IgM;<br>Polio virus antibody; or<br>Polio virus antibody, CSF<br>(drop-down list) | Coded Result: "positive,"<br>"negative," or<br>"indeterminate"          |  |  |

### NBS Entry Guidelines for Investigation

Required fields are noted by  $\rightarrow$  and **BOLD** and other preferred data entry fields by  $\Rightarrow$  and *italics*. Control + Click to see <u>Patient Tab Investigation</u>.

| Investigation | NBS Field Name            |                                                          | Description/Instructions                                                                                                    |  |  |
|---------------|---------------------------|----------------------------------------------------------|----------------------------------------------------------------------------------------------------|--|--|
|               | Investigation Information |                                                          |                                                                                                    |  |  |
|               | → Jurisdiction            |                                                          | Jurisdiction is automatically filled in based on the<br>patient's zip code. Review and correct as needed.<br>Select or edit "Jurisdiction" based on patient<br>address if available, location of patient's provider,<br>or location of reporting facility, in that order. |  |  |
|               | → Program Area            |                                                          | Immunizations – Will default based on condition.                                                                                                    |  |  |
|               | •                         | Investigation Start Date                                 | Enter Date Investigation began or if no follow up was done, enter the date the report was received.                                                                                                    |  |  |
|               |                           | Date Earliest Public Health<br>Control Measure Initiated | Not required for Polio                                                                                                    |  |  |
|               | ₽                         | Investigation Status                                     | Defaults to "Open." Change to "Closed" when investigation and data entry are completed.                                                                                                    |  |  |

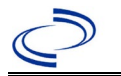

| Investigation | NE  | 3S Field Name                       | Description/Instructions                                                                                                    |
|---------------|-----|-------------------------------------|----------------------------------------------------------------------------------------------------|
|               |     | Shared Indicator                    |                                                                                                    |
|               |     | State Case ID                       |                                                                                                    |
|               | ſ   | Investigator                        | Search or enter quick code to enter the name of<br>the person who completed the investigation or<br>the person who could answer NBS data entry<br>inquiries.                                                                                                    |
|               | ₽   | Date Assigned to Investigation      | Enter date investigation assigned to investigator.                                                                                                    |
|               | Re  | porting Information                 |                                                                                                    |
|               | •   | Date of Report                      | Enter the earliest date first reported to public<br>health. Date will auto-populate when investigation<br>is created from a lab report but may be edited if<br>the report was received earlier from another<br>provider.                                                                                                  |
|               | •   | Earliest Date Reported to<br>County | Enter earliest date information was reported to<br>county health department. If the regional office is<br>acting as the local health department, record the<br>date received by the regional office.                                                                                                    |
|               | •   | Earliest Date Reported to<br>State  | Enter earliest date information was reported to<br>the state health department (regional or central<br>office). The ELR date created should be listed if it<br>is the earliest report date.                                                                                                    |
|               | •   | Earliest Date Suspected             | <ul> <li>Enter date the case first met the criteria for reporting to the health department as evidenced by:</li> <li>Date the disease/condition was added to the top 3 differential diagnoses in patient medical record, or</li> <li>Date a condition-specific laboratory was ordered, whichever was earliest.</li> </ul> |
|               | •   | Reporting Source Type               | Select type of "Reporting Source" for original<br>reporting entity such as laboratory, hospital, or<br>private physician. For cases identified by a health<br>department during an investigation, select "other<br>state and local agencies." If none of the<br>categories apply, note source in comments.                |
|               | ſ   | Reporting Organization              | "Reporting Organization" auto populates if<br>investigation is created from a lab report.<br>Conduct search for "Reporting Source" as needed.<br>Note: If not found, search by city, etc. and then<br>enter new Organization as needed.                                                                                   |
|               | Ŷ   | Reporting Provider                  | Search for reporting provider if known.<br>Note: If not found, search by city, etc. and then<br>enter new Provider as needed.                                                                                                    |
|               | Cli | inical                              |                                                                                                    |
|               | Ŷ   | Physician                           | Search for "Physician" if known. <i>Note: If not found, search by city, etc. and then enter new Provider as needed.</i>                                                                                                    |

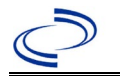

| Investigation | NE                 | 3S Field Name                                     | Description/Instructions                                                                                                    |
|---------------|--------------------|---------------------------------------------------|----------------------------------------------------------------------------------------------------|
|               | +                  | Was the patient<br>hospitalized for this illness? | Select Yes, No, or Unknown.                                                                                                    |
|               | >                  | Hospital                                          | If hospitalized, search for "Hospital" and enter<br>"Admission Date" and "Discharge Date." Capture<br>all hospitals, dates, and durations of stay<br>utilizing available fields and, as needed, the<br>comments field.<br>Note: If hospital is not found, search by city, etc.<br>and then enter new Organization as needed. |
|               | +                  | Admission Date                                    | If patient hospitalized, enter 1 <sup>st</sup> admission date.                                                                                                    |
|               | +                  | Discharge Date                                    | If patient hospitalized, enter 1 <sup>st</sup><br>discharge/transfer date.                                                                                                    |
|               | ተ                  | Duration of Stay                                  | Calculate duration of stay as discharge-admission<br>date for listed hospital stay. If admission date is<br>same as discharge date, enter 1.                                                                                                    |
|               | $\hat{\mathbf{T}}$ | <i>Hospitalized at a Second<br/>Hospital</i>      |                                                                                                    |
|               | î                  | Hospital 2                                        | Search for 2 <sup>nd</sup> hospital. Enter new hospitals as needed.                                                                                                    |
|               | Ŷ                  | Hospital 2 Admission Date                         | If patient hospitalized, enter 2 <sup>nd</sup> admission date.                                                                                                    |
|               | î                  | Hospital 2 Discharge Date                         | If patient hospitalized, enter 2 <sup>nd</sup> discharge/transfer date.                                                                                                    |
|               | ተ                  | Hospital 2 Duration                               | Calculate duration of stay as discharge-admission date for listed hospital stay. If admission date is same as discharge date, enter 1.                                                                                                    |
|               | î                  | Hospital 3                                        | Search for 3 <sup>rd</sup> hospital. Enter new hospitals as needed.                                                                                                    |
|               | ſ                  | Hospital 3 Admission Date                         | If patient hospitalized, enter 3 <sup>rd</sup> admission date.                                                                                                    |
|               | $\hat{\mathbf{T}}$ | Hospital 3 Discharge Date                         | If patient hospitalized, enter 3 <sup>rd</sup> discharge/transfer date.                                                                                                    |
|               | Ŷ                  | Hospital 3 Duration                               | Calculate duration of stay as discharge-admission date for listed hospital stay. If admission date is same as discharge date, enter 1.                                                                                                    |
|               | •                  | Specimen Collection Date                          | Enter collection date of earliest specimen that supported case classification if applicable.                                                                                                    |
|               | <b>^</b>           | Diagnosis Date                                    | <ul> <li>"Diagnosis Date" is required if onset date is unknown.</li> <li>Enter Diagnosis Date as evidence by:</li> <li>Date of physician diagnosis (if known), or</li> <li>Date of the condition specific laboratory result.</li> </ul>                                                                                      |
|               | <b>→</b>           | Illness Onset Date                                | Enter "Illness Onset Date."<br>Note: Leave blank if onset date is unknown or the<br>patient has asymptomatic infection.                                                                                                    |
|               |                    | Illness End Date                                  |                                                                                                    |
|               |                    | Illness Duration                                  |                                                                                                    |
|               |                    | Illness Duration Units                            |                                                                                                    |

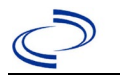

| Investigation | NE       | 3S Field Name                                        | Description/Inst                                                                                                    | ructions                                                                                                    |
|---------------|----------|------------------------------------------------------|----------------------------------------------------------------------------------------------------|----------------------------------------------------------------------------------------------------|
|               | Ŷ        | Age at Onset                                         | Enter number and u < 1 month, months and years for $\geq$ 1 ye                                                         | nit. Default is years. Use days if for $\geq 1$ month and $< 1$ year, ear.                                                                                                    |
|               | Ŷ        | Age at Onset Units                                   | Use the drop-down months, etc.                                                                                         | list next to it to select, days,                                                                                                    |
|               |          | Is the patient pregnant?                             |                                                                                                    |                                                                                                    |
|               | •        | Did the patient die from this illness?               | If patient died from<br>to the Patient tab a<br>Patient Deceased?<br>Deceased Date.                                    | the illness, enter yes. Also go<br>nd enter "yes" for <i>Is the</i><br>And date of death for                                                                                                    |
|               | >        | Date of Death                                        |                                                                                                    |                                                                                                    |
|               | Ep       | oidemiologic                                         |                                                                                                    |                                                                                                    |
|               | •        | Is this patient associated with a day care facility? | Select Yes, No, or l                                                                                                   | Jnknown.                                                                                                    |
|               | •        | Is this patient a food handler?                      | Select Yes, No, or l                                                                                                   | Jnknown.                                                                                                    |
|               | •        | Is this case part of an outbreak?                    | If applicable, select<br>corresponding "Out<br>NEDSS Project Offic<br>entered.                                         | "Yes" and select the<br>break Name." Contact the<br>ce to have an outbreak name                                                                                                    |
|               | >        | Outbreak Name                                        | Select outbreak na                                                                                                    | me from drop-down list.                                                                                                    |
|               | •        | Epi-linked to laboratory confirmed case?             | Select Yes, No, or U<br>Note: Can be linked<br>case.                                                                   | Jnknown.<br>d to a paralytic or nonparalytic                                                                                                    |
|               | >        | Case ID of epi-linked case                           | Enter case ID (i.e.,                                                                                                   | CASTX01).                                                                                                    |
|               | •        | Where was the disease<br>acquired?                   | Indicate where<br>disease was<br>acquired; if<br>patient became ill<br>while traveling,<br>designate<br>appropriately. | Indigenous, within<br>jurisdiction<br>Out of Country – patient<br>became ill while traveling<br>outside of US.<br>Out of jurisdiction, from<br>another jurisdiction –<br>patient became ill while<br>traveling to another<br>jurisdiction within TX.<br>Out of State – patient<br>became ill while traveling<br>within US but outside of TX. |
|               | →        | Imported Country                                     | Indicate country wi                                                                                                    | nere patient became ill.                                                                                                    |
|               | <b>→</b> | Imported State                                       | Indicate state wher                                                                                                    | e patient became ill.                                                                                                    |
|               |          | Imported City                                        | Indicate city where                                                                                                    | patient became ill.                                                                                                    |
|               | >        | Imported County                                      | Indicate county wh                                                                                                    | ere patient became ill.                                                                                                    |
|               |          | Transmission Mode                                    |                                                                                                    |                                                                                                    |
|               |          | Detection Method                                     |                                                                                                    |                                                                                                    |

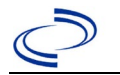

| Investigation | NE       | 3S Field Name       | <b>Description/Instr</b>                                                                                                    | ructions                                                                                                    |
|---------------|----------|---------------------|----------------------------------------------------------------------------------------------------|----------------------------------------------------------------------------------------------------|
|               | <b>^</b> | Confirmation Method | Select method<br>used to determine<br>case status. Select<br>lab confirmed or<br>clinical diagnosis.                                                                 | Laboratory confirmed –<br>laboratory criteria required<br>for case status selected was<br>met; if NBS lab report not<br>entered, enter lab<br>information into comments.<br>Clinical Diagnosis – case<br>status selected is based on<br>clinical diagnosis as<br>evidenced by diagnosis<br>reported by physician or<br>health care provider. |
|               | •        | Confirmation Date   | Date criteria for the met.                                                                                                    | e case status of the case were                                                                                                    |
|               | +        | Case Status         | Select Confirmed, F<br>according to the ca<br><u>http://www.dshs.te</u><br><u>Guidance-Manuals/</u>                                                                  | Probable, or Not a Case<br>se definition. See the<br><u>exas.gov/EAIDU/investigation/</u>                                                                                                    |
|               | +        | MMWR Week           | Auto-populates bas<br>beginning of the ye<br>to the previous yea<br>edited to the last M<br>preceding MMWR ca                                                        | ed on data entry date. At the<br>ar if the MMWR Year is edited<br>r, the MMWR week should be<br>MWR week (52 or 53) of the<br>alendar.                                                                                                    |
|               | >        | MMWR Year           | Auto-populates bas<br>does not need to be<br>beginning of the ye<br>should be edited as<br>MMWR week of the<br>the first MMWR wee<br>MMWR year reflects<br>occurred. | ed on data entry date. This<br>e edited. However, at the<br>ar, the MMWR week and year<br>needed to either the last<br>preceding calendar year or<br>ek of the following year so the<br>s the year in which the case                                                                                                    |
|               | Ge       | eneral Comments     |                                                                                                    |                                                                                                    |
|               |          | General Comments    |                                                                                                    |                                                                                                    |

NBS Entry Guidelines for Notification Notifications are required for confirmed and probable cases; however, notifications will not be sent to CDC by EAIDU staff until CDC has determined the final case status.

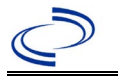

#### General Information

Information on treatment and prevention measures can be found in the Emerging and Acute Infectious Disease Guidelines:

https://www.dshs.texas.gov/notifiable-conditions/investigation-guidance

There is no specific case-investigation form; however, a detailed written report will be required by DSHS. Copies of all lab results and the complete medical record will be needed. The polio vaccination history should be entered as a vaccination record in NBS and attached to the investigation. Enter the date of vaccination, age at vaccination, vaccine type, and any other available information. To search ImmTrac for this patient, within the investigation, click "Manage Associations" and under the "Vaccinations" section, click "Query Registry." Confirm the patient's information is correct then click "Submit Query." Check the box next to the vaccine to associate it with the current investigation. If the patient, primary care provider, reporting provider/facility, school, ImmTrac, or other reputable source cannot provide documentation of the vaccination record, do not enter the vaccination, as it cannot be verified.

| Vaccine Type                                                            | NBS Selection                  | Manufacturers for US (2024)  |
|-------------------------------------------------------------------------|--------------------------------|------------------------------|
| Diphtheria Toxoid-Tetanus Toxoid-<br>acellular Pertussis in combination | DtaP-Hep B-IPV                 | Pediarix – GlaxoSmithKline   |
| with Hepatitis B and Inactivated Polio                                  |                                |                              |
| Diphtheria Toxoid-Tetanus Toxoid-                                       | DtaP-Hib-IPV                   | Pentacel – Sanofi Pasteur    |
| acellular Pertussis in combination                                      |                                |                              |
| with Haemophilus influenzae type b                                      |                                |                              |
| Diphthoria Toxoid-Totanus Toxoid-                                       |                                | KINPIX - ClaveSmithKline     |
| acellular Pertussis in combination                                      |                                | Ouadracel – Sanofi Pasteur   |
| with Inactivated Polio                                                  |                                |                              |
| Diphtheria and Tetanus Toxoids and                                      | DTaP-IPV-HIB-HEP B             | Vaxelis – MSP Vaccine        |
| Acellular Pertussis Adsorbed,                                           |                                | Company - (partnership       |
| Inactivated Poliovirus, Haemophilus b                                   |                                | Merck and Sanofi Pasteur)    |
| Conjugate, and Hepatitis B                                              |                                |                              |
| [Recombinant] Vaccine                                                   |                                |                              |
| Dipitneria Toxold-Tetanus Toxold-                                       | DtaP-IPV-HIB-HEP B, historical |                              |
| with Haemonhilus influenzae type h                                      |                                |                              |
| and Hepatitis B                                                         |                                |                              |
| Inactivated polio                                                       | IPV (Poliovirus vaccine,       | *IPOL – Aventis Pasteur      |
|                                                                         | inactivated)                   | *Poliovax – Sanofi Pasteur   |
| Oral Polio                                                              | OPV                            | discontinued in US/available |
|                                                                         |                                |                              |

#### \*Historic

List of Vaccines Licensed for Immunization and Distribution in the US: <u>https://www.fda.gov/vaccines-blood-biologics/vaccines/vaccines-licensed-use-united-states</u> For a complete vaccination schedule for children and adults go to: <u>https://www.dshs.texas.gov/immunizations/public/schedules</u>

#### **NBS Entry Guidelines for Laboratory Reports**

Required fields are noted by  $\rightarrow$  and **BOLD** and other preferred data entry fields by  $\Rightarrow$  and *italics*. Control + Click to see <u>Patient Tab Lab Report Table</u>.

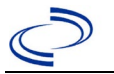

| Lab<br>Report | NBS Field Name |                                   | Description/Instructions                                                                                                    |  |
|---------------|----------------|-----------------------------------|----------------------------------------------------------------------------------------------------|--|
|               | Ord            | ler Information                   |                                                                                                    |  |
|               | •              | Reporting Facility                | Search for reporting facility or enter quick code.<br>Select <b>original source of report</b> , not other<br>public health entity sharing report.<br><i>Note: If Facility is not found, search by other</i><br><i>criteria (city, etc.) then enter a new Organization</i><br><i>as needed.</i> |  |
|               | î              | Ordering Facility                 | Search for ordering facility, enter quick code or<br>check "Same as Reporting Facility." Note: If<br>Facility is not found, search by other criteria (city,<br>etc.) then enter a new Organization as needed.                                                                                  |  |
| ⇒<br>⇒        | Ŷ              | Ordering Provider                 | Search for ordering provider or enter quick code.<br>Note: If Provider is not found, search by other<br>criteria (city, etc.) then enter a new Provider as<br>needed.                                                                                                    |  |
|               | •              | Program Area                      | Enter or edit to <b>Immunizations.</b><br>Note: Use the drop-down list for manual lab<br>entry. An ELR will pre-populate based on the<br>condition. Check and edit if incorrect using<br>Transfer Ownership button.                                                                            |  |
|               | •              | Jurisdiction                      | Jurisdiction is automatically filled in based on the<br>patient's zip code. Review and correct as needed.<br>Select or edit "Jurisdiction" based on patient<br>address if available, location of patient's provider,<br>or location of reporting facility, in that order.                      |  |
|               | ⇔              | Lab Report Date                   | Enter date result was reported to provider if available.                                                                                                    |  |
|               | •              | Date Received by Public<br>Health | "Date Received by Public Health" pre-populates<br>with current date. Enter correct date – earliest<br>date the lab report was received by a public<br>health entity (local, regional or state).                                                                                                |  |
|               | ᡭ              | Ordered Test                      | Refer to table below.                                                                                                    |  |
|               |                | Accession Number                  | Enter unique ID assigned to specimen.                                                                                                    |  |
|               | <b>→</b>       | Specimen Source                   | Select Stool = fecal, Cerebrospinal fluid, other<br>appropriate choice, or Other (describe in Result<br>Comments).                                                                                                    |  |
|               |                | Specimen Site                     |                                                                                                    |  |
|               | <b>→</b>       | Date Specimen Collected           | Enter date specimen collected.                                                                                                    |  |
|               |                | Collection                        |                                                                                                    |  |
|               |                | Pregnant                          |                                                                                                    |  |
|               | Weeks          |                                   |                                                                                                    |  |
|               | <b>→</b>       | Resulted Test and Result(s)       | Refer to table below and use appropriate fields below.                                                                                                    |  |
|               | <b>→</b>       | Resulted Test                     | Refer to table below.                                                                                                    |  |
|               | ⇒              | Coded Result                      | Refer to table below.                                                                                                    |  |
|               | ⇒              | Numeric Result                    | Refer to table below. Enter units in the 2 <sup>nd</sup> box.                                                                                                    |  |
|               | ⇔              | Text Result                       | Refer to table below.                                                                                                    |  |

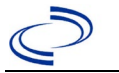

| Lab<br>Report | NBS Field Name                                                                                                    |                                    | Description/Instructions                                                      |  |
|---------------|----------------------------------------------------------------------------------------------------|------------------------------------|-------------------------------------------------------------------------------|--|
|               | ⇒Reference RangeResult statusResult comments                                                                                                 |                                    | If applicable, enter the reference range or cut-off value for normal results. |  |
|               |                                                                                                    |                                    |                                                                               |  |
|               |                                                                                                    |                                    |                                                                               |  |
|               | If y                                                                                                    | our choice for Resulted Test bring | s up additional fields (not listed in the Lab Report                          |  |
|               | table), entering data in these fields is optional.<br>Click on Add Test Result when the Test Result(s) section is completed and add addition |                                    |                                                                               |  |
|               |                                                                                                    |                                    |                                                                               |  |
|               | lab results as needed.                                                                                                    |                                    |                                                                               |  |
|               | Adı                                                                                                    | ministrative                       |                                                                               |  |
|               |                                                                                                    | Comments                           |                                                                               |  |

| Ordered Test, Resulted Test and Test Results |                                                       |                                                                                                    |                                                                           |  |  |
|----------------------------------------------|-------------------------------------------------------|----------------------------------------------------------------------------------------------------|---------------------------------------------------------------------------|--|--|
| Description                                  | ⇒ Ordered Test                                        | → Resulted Test                                                                                                    | ➔ Coded Result                                                            |  |  |
| Culture                                      | Culture, CSF;<br>Culture, stool; or<br>Culture, Viral | If not typed, select: Polio<br>virus – result.                                                                                        | Coded Result: "isolated" or<br>"not isolated"                             |  |  |
|                                              | (short search<br>"culture")                           | If typed, select Polio Virus<br>Identified<br>(drop-down list)                                                                        | Organism: Select Human<br>poliovirus 1, 2, or 3<br>(short search "polio") |  |  |
| PCR                                          | Polio virus PCR<br>(DNA or RNA)<br>(drop-down list)   | Polio virus – Result<br>(drop-down list)                                                                                              | Coded Result: "detected,"<br>"not detected," or<br>"indeterminate"        |  |  |
| Antibody testing                             | Poliovirus antibody<br>(drop-down list)               | Polio virus antibody, IgG;<br>Polio virus antibody, IgM;<br>Polio virus antibody; or<br>Polio virus antibody, CSF<br>(drop-down list) | Coded Result: "positive,"<br>"negative," or<br>"indeterminate"            |  |  |

### NBS Entry Guidelines for Investigation

Required fields are noted by  $\rightarrow$  and **BOLD** and other preferred data entry fields by  $\Rightarrow$  and *italics*. Control + Click to see <u>Patient Tab Investigation</u>.

| Investigation | NE                        | 3S Field Name                                            | Description/Instructions                                                                                                    |  |
|---------------|---------------------------|----------------------------------------------------------|----------------------------------------------------------------------------------------------------|--|
|               | Investigation Information |                                                          |                                                                                                    |  |
|               | +                         | Jurisdiction                                             | Jurisdiction is automatically filled in based on the<br>patient's zip code. Review and correct as needed.<br>Select or edit "Jurisdiction" based on patient address<br>if available, location of patient's provider, or location<br>of reporting facility, in that order. |  |
|               | +                         | Program Area                                             | Immunizations – Will default based on condition.                                                                                                    |  |
|               | +                         | Investigation Start Date                                 | Enter Date Investigation began or if no follow up was done, enter the date the report was received.                                                                                                    |  |
|               |                           | Date Earliest Public Health<br>Control Measure Initiated | Not required for Polio                                                                                                    |  |

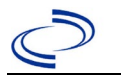

| Investigation | NE       | 3S Field Name                       | Description/Instructions                                                                                                    |
|---------------|----------|-------------------------------------|----------------------------------------------------------------------------------------------------|
|               | ⇒        | Investigation Status                | Defaults to "Open." Change to "Closed" when investigation and data entry are completed.                                                                                                    |
|               |          | Shared Indicator                    |                                                                                                    |
|               |          | State Case ID                       |                                                                                                    |
|               | Ŷ        | Investigator                        | Search or enter quick code to enter the name of<br>the person who completed the investigation or the<br>person who could answer NBS data entry<br>inquiries.                                                                                                    |
|               | ⇒        | Date Assigned to Investigation      | Enter date investigation assigned to investigator.                                                                                                    |
|               | Re       | eporting Information                |                                                                                                    |
|               | •        | Date of Report                      | Enter the earliest date first reported to public<br>health. Date will auto-populate when investigation<br>is created from a lab report but may be edited if<br>the report was received earlier from another<br>provider.                                                                                                  |
|               | +        | Earliest Date Reported to<br>County | Enter earliest date information was reported to<br>county health department. If the regional office is<br>acting as the local health department, record the<br>date received by the regional office.                                                                                                    |
|               | +        | Earliest Date Reported to<br>State  | Enter earliest date information was reported to<br>the state health department (regional or central<br>office). The ELR date created should be listed if it<br>is the earliest report date.                                                                                                    |
|               | <b>→</b> | Earliest Date Suspected             | <ul> <li>Enter date the case first met the criteria for reporting to the health department as evidenced by:</li> <li>Date the disease/condition was added to the top 3 differential diagnoses in patient medical record, or</li> <li>Date a condition specific laboratory was ordered, whichever was earliest.</li> </ul> |
|               | •        | Reporting Source Type               | Select type of "Reporting Source" for original<br>reporting entity such as laboratory, hospital, or<br>private physician. For cases identified by a health<br>department during an investigation, select "other<br>state and local agencies." If none of the categories<br>apply, note source in comments.                |
|               | Ŷ        | Reporting Organization              | "Reporting Organization" auto populates if<br>investigation is created from a lab report. Conduct<br>search for "Reporting Source" as needed.<br>Note: If not found, search by city, etc. and then<br>enter new Organization as needed.                                                                                   |
|               | ⇔        | Reporting Provider                  | Search for reporting provider if known.<br>Note: If not found, search by city, etc. and then<br>enter new Provider as needed.                                                                                                    |
|               | Cli      | inical                              |                                                                                                    |

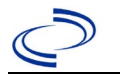

| Investigation | NBS Field Name     |                                                | Description/Instructions                                                                                                    |  |
|---------------|--------------------|------------------------------------------------|----------------------------------------------------------------------------------------------------|--|
|               | ſ                  | Physician                                      | Search for "Physician" if known. <i>Note: If not found, search by city, etc. and then enter new Provider as needed.</i>                                                                                                    |  |
|               | 1                  | Was the patient hospitalized for this illness? | Select Yes, No, or Unknown.                                                                                                    |  |
|               | •                  | Hospital                                       | If hospitalized, search for "Hospital" and enter<br>"Admission Date" and "Discharge Date." Capture<br>all hospitals, dates, and durations of stay<br>utilizing available fields and, as needed, the<br>comments field.<br><i>Note: If hospital is not found, search by city, etc.</i><br><i>and then enter new Organization as needed.</i> |  |
|               | •                  | Admission Date                                 | If patient hospitalized, enter $1^{st}$ admission date.                                                                                                    |  |
|               | +                  | Discharge Date                                 | If patient hospitalized, enter $1^{st}$ discharge/transfer date.                                                                                                    |  |
|               | ſ                  | Duration of Stay                               | Calculate duration of stay as discharge-admission<br>date for listed hospital stay. If admission date is<br>same as discharge date, enter 1.                                                                                                    |  |
|               | î                  | Hospitalized at a Second<br>Hospital           |                                                                                                    |  |
|               | ᡎ                  | Hospital 2                                     | Search for 2 <sup>nd</sup> hospital. Enter new hospitals as needed.                                                                                                    |  |
|               | ₽                  | Hospital 2 Admission Date                      | If patient hospitalized, enter 2 <sup>nd</sup> admission date.                                                                                                    |  |
|               | Ŷ                  | Hospital 2 Discharge Date                      | If patient hospitalized, enter 2 <sup>nd</sup><br>discharge/transfer date.                                                                                                    |  |
|               | ſ                  | Hospital 2 Duration                            | Calculate duration of stay as discharge-admission<br>date for listed hospital stay. If admission date is<br>same as discharge date, enter 1.                                                                                                    |  |
|               | $\hat{\mathbf{T}}$ | Hospital 3                                     | Search for 3 <sup>rd</sup> hospital. Enter new hospitals as needed.                                                                                                    |  |
|               | Ŷ                  | Hospital 3 Admission Date                      | If patient hospitalized, enter 3 <sup>rd</sup> admission date.                                                                                                    |  |
|               | î                  | Hospital 3 Discharge Date                      | If patient hospitalized, enter 3 <sup>rd</sup> discharge/transfer date.                                                                                                    |  |
|               | ſ                  | Hospital 3 Duration                            | Calculate duration of stay as discharge-admission<br>date for listed hospital stay. If admission date is<br>same as discharge date, enter 1.                                                                                                    |  |
|               | •                  | Specimen Collection Date                       | Enter collection date of earliest specimen that supported case classification if applicable.                                                                                                    |  |
|               | +                  | Diagnosis Date                                 | <ul> <li>"Diagnosis Date" is required if onset date is unknown.</li> <li>Enter Diagnosis Date as evidenced by:</li> <li>Date of physician diagnosis (if known), or</li> <li>Date of the condition-specific laboratory result.</li> </ul>                                                                                                   |  |
|               | •                  | Illness Onset Date                             | Enter "Illness Onset Date."<br>Note: Leave blank if onset date is unknown or the<br>patient has asymptomatic infection.                                                                                                    |  |
|               |                    | Illness End Date                               |                                                                                                    |  |

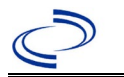

| Investigation | NE                 | 3S Field Name                                               | Description/Instr                                                                                                    | ructions                                                                                                    |
|---------------|--------------------|-------------------------------------------------------------|----------------------------------------------------------------------------------------------------|----------------------------------------------------------------------------------------------------|
|               |                    | Illness Duration                                            |                                                                                                    |                                                                                                    |
|               |                    | Illness Duration Units                                      |                                                                                                    |                                                                                                    |
|               | ſ                  | Age at Onset                                                | Enter number and u < 1 month, months and years for $\geq$ 1 ye                                                         | nit. Default is years. Use days if for $\geq 1$ month and < 1 year, ear.                                                                                                    |
|               | ų                  | Age at Onset Units                                          | Use the drop-down months, etc.                                                                                         | list next to it to select, days,                                                                                                    |
|               |                    | Is the patient pregnant?                                    |                                                                                                    |                                                                                                    |
|               | •                  | Did the patient die from this illness?                      | If patient died from<br>to the Patient tab a<br>Patient Deceased?<br>Date.                                             | the illness, enter yes. Also go<br>nd enter "yes" for <i>Is the</i><br>And date of death for <i>Deceased</i>                                                                                                    |
|               | +                  | Date of Death                                               |                                                                                                    |                                                                                                    |
|               | Ер                 | idemiologic                                                 |                                                                                                    |                                                                                                    |
|               | $\hat{\mathbf{T}}$ | <i>Is this patient associated with a day care facility?</i> | Select Yes, No, or U                                                                                                   | Jnknown.                                                                                                    |
|               | ſ                  | Is this patient a food handler?                             | Select Yes, No, or l                                                                                                   | Jnknown.                                                                                                    |
|               | •                  | Is this case part of an outbreak?                           | If applicable, select<br>corresponding "Out<br>NEDSS Project Offic<br>entered.                                         | "Yes" and select the<br>break Name." Contact the<br>ce to have an outbreak name                                                                                                    |
|               | >                  | Outbreak Name                                               | Select outbreak nar                                                                                                    | me from drop-down list.                                                                                                    |
|               | •                  | Epi-linked to laboratory confirmed case?                    | Select Yes, No, or U<br>Note: Can be linked<br>case.                                                                   | Jnknown.<br>I to a paralytic or nonparalytic                                                                                                    |
|               | •                  | Case ID of epi-linked case                                  | Enter case ID (i.e.,                                                                                                   | CASTX01).                                                                                                    |
|               | >                  | Where was the disease<br>acquired?                          | Indicate where<br>disease was<br>acquired; if patient<br>became ill while<br>traveling,<br>designate<br>appropriately. | Indigenous, within<br>jurisdiction<br>Out of Country – patient<br>became ill while traveling<br>outside of US.<br>Out of jurisdiction, from<br>another jurisdiction – patient<br>became ill while traveling to<br>another jurisdiction within TX.<br>Out of State – patient became<br>ill while traveling within US but<br>outside of TX. |
|               | >                  | Imported Country                                            | Indicate country whe                                                                                                   | ere patient became ill.                                                                                                    |
|               | >                  | Imported State                                              | Indicate state where                                                                                                   | patient became ill.                                                                                                    |
|               |                    | Imported City                                               | Indicate city where p                                                                                                  | patient became ill.                                                                                                    |
|               | >                  | Imported County                                             | Indicate county whe                                                                                                    | re patient became ill.                                                                                                    |
|               |                    | Transmission Mode                                           |                                                                                                    |                                                                                                    |
|               |                    | Detection Method                                            |                                                                                                    |                                                                                                    |

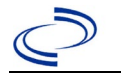

| Investigation | NE | 3S Field Name       | Description/Instr                                                                                                    | ructions                                                                                                    |
|---------------|----|---------------------|----------------------------------------------------------------------------------------------------|----------------------------------------------------------------------------------------------------|
|               | •  | Confirmation Method | Select method used<br>to determine case<br>status. Select lab<br>confirmed.                                                                                       | Laboratory confirmed –<br>laboratory criteria required for<br>case status selected was met;<br>if NBS lab report not entered,<br>enter lab information into<br>comments.                                          |
|               |    | Confirmation Date   | Date criteria for the met.                                                                                                    | case status of the case were                                                                                                    |
|               | •  | Case Status         | Select Confirmed, Pr<br>to the case definition<br><u>http://www.dshs.te</u><br><u>uidance-Manuals/</u> )                                                          | robable, or Not a Case according<br>n. See the<br>exas.gov/EAIDU/investigation/G                                                                                                    |
|               | •  | MMWR Week           | Auto-populates base<br>beginning of the yea<br>the previous year, th<br>to the last MMWR we<br>MMWR calendar.                                                     | ed on data entry date. At the<br>r if the MMWR Year is edited to<br>ne MMWR week should be edited<br>eek (52 or 53) of the preceding                                                                              |
|               | •  | MMWR Year           | Auto-populates base<br>not need to be edite<br>the year, the MMWR<br>as needed to either<br>preceding calendar y<br>the following year so<br>year in which the ca | d on data entry date. This does<br>d. However, at the beginning of<br>week and year should be edited<br>the last MMWR week of the<br>year or the first MMWR week of<br>the MMWR year reflects the<br>se occurred. |
|               | Ge | eneral Comments     |                                                                                                    |                                                                                                    |
|               |    | General Comments    |                                                                                                    |                                                                                                    |

# NBS Entry Guidelines for Notification Notifications are required for confirmed cases.

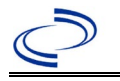

### Prion diseases, such as Creutzfeldt-Jakob Disease (CJD)

#### **General Information**

Please contact the DSHS Prion Disease Coordinator immediately for case investigation coordination at (512) 776-7676.

For the purposes of surveillance and notification, prion diseases such as Creutzfeldt-Jakob disease (CJD) include sporadic CJD (sCJD), and also includes sporadic fatal insomnia (SFI), variably proteasesensitive prionopathy (VPSPr), any genetic or familial CJD (gCJD of fCJD), fatal familial insomnia (FFI), Gerstmann-Sträussler-Scheinker syndrome (GSS), iatrogenic CJD (iCJD), Kuru, variant CJD (vCJD), and any novel prion disease affecting humans.

Because the final case status for most cases cannot be appropriately assigned until autopsy results are available, onset may be insidious, and duration may be months or years, CJD cases are counted by year of death rather than year of onset. Date of death should be entered before a case is submitted for notification and closed in NBS.

Cases with a family history of CJD or suspected CJD should be offered genetic testing as an additional method of diagnosis as it is non-invasive and can accurately diagnose the genetic types of prion disease (gCJD or fCJD, Fatal Familial Insomnia (FFI), and Gerstmann–Sträussler–Scheinker syndrome (GSS)); an autopsy is still encouraged.

The 14-3-3 and tau protein levels in the CSF are helpful with diagnosis but are NOT diagnostic. Neither test possess the sensitivity or the specificity required to be diagnostic. The RT-QuIC test, a CSF assay, has a higher sensitivity and specificity due to detection of the pathogenic prion protein. Currently, a whole brain autopsy, with analysis of the neuropathology and the immunohistochemical and biochemical properties of the protease-resistant prion protein, is the only **definitive** mode of confirmation for CJD.

The National Prion Disease Pathology Surveillance Center (NPDPSC) can assist in the coordination and offers financial assistance in the transport of the body for autopsy, specimen collection and shipping, and specimen immunohistochemical-pathological analysis. It is essential to contact the prion disease coordinator/epidemiologist for CJD as soon as a case of CJD is suspected. Call (512) 776-7676 and ask for the epidemiologist responsible for Creutzfeldt-Jakob disease (CJD).

#### **NBS Entry Guidelines for Laboratory Reports**

Required fields are noted by  $\rightarrow$  and **BOLD** and other preferred data entry fields by  $\Rightarrow$  and *italics*. Control + Click to see <u>Patient Tab Lab Report Table</u>.

| Lab<br>Report |                   | NBS Field Name     | Description/Instructions                                                                                                    |  |
|---------------|-------------------|--------------------|----------------------------------------------------------------------------------------------------|--|
|               | Order Information |                    |                                                                                                    |  |
|               | •                 | Reporting Facility | Search for reporting facility or enter quick code.<br>Select <b>original source of report</b> , not other<br>public health entity sharing report.<br><i>Note: If Facility is not found, search by other</i><br><i>criteria (city, etc.) then enter a new</i><br><i>Organization as needed.</i> |  |
|               | ᡎ                 | Ordering Facility  | Search for ordering facility, enter quick code or<br>check "Same as Reporting Facility." Note: If<br>Facility is not found, search by other criteria (city,<br>etc.) then enter a new Organization as needed.                                                                                  |  |

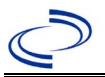

# Prion diseases, such as Creutzfeldt-Jakob Disease

| Lab<br>Report |                       | NBS Field Name                                                                                                    | Description/Instructions                                                                                                    |
|---------------|-----------------------|----------------------------------------------------------------------------------------------------|----------------------------------------------------------------------------------------------------|
|               | î                     | Ordering Provider                                                                                                    | Search for ordering provider or enter quick code.<br>Note: If Provider is not found, search by other<br>criteria (city, etc.) then enter a new Provider as<br>needed.                                                                                                    |
|               | +                     | Program Area                                                                                                    | Enter or edit to <b>IDEAS – Infectious Disease</b><br>Note: Use the drop-down list for manual lab<br>entry. An ELR will pre-populate based on the<br>condition. Check ELRs and edit if incorrect using<br>Transfer Ownership button.                                      |
|               | +                     | Jurisdiction                                                                                                    | Jurisdiction is automatically filled in based on the<br>patient's zip code. Review and correct as needed.<br>Select or edit "Jurisdiction" based on patient<br>address if available, location of patient's provider,<br>or location of reporting facility, in that order. |
|               | ₽                     | Lab Report Date                                                                                                    | Enter date result was reported to provider if available.                                                                                                    |
|               | +                     | Date Received by Public<br>Health                                                                                                    | "Date Received by Public Health" pre-populates<br>with current date. Enter correct date – earliest<br>date the lab report was received by a public<br>health entity (local, regional or state).                                                                           |
|               | î                     | Ordered Test                                                                                                    | Refer to table below.                                                                                                    |
|               | ſ                     | Accession Number                                                                                                    | Enter unique ID assigned to specimen if available.                                                                                                    |
|               | •                     | Specimen Source                                                                                                    | Select "Brain autopsy," "Brain biopsy," "Cerebral spinal fluid," or other appropriate selection.                                                                                                    |
|               |                       | Specimen Site                                                                                                    |                                                                                                    |
|               | <b>→</b>              | Date Specimen Collected                                                                                                    | Enter date specimen collected.                                                                                                    |
|               |                       | Patient Status at Specimen<br>Collection                                                                                                    |                                                                                                    |
|               |                       | Pregnant                                                                                                    |                                                                                                    |
|               |                       | Weeks                                                                                                    |                                                                                                    |
|               | Tes                   | t Result(s)                                                                                                    |                                                                                                    |
|               | •                     | Resulted Test and Result(s)                                                                                                    | Refer to table below and use appropriate fields below.                                                                                                    |
|               | +                     | Resulted Test                                                                                                    | Refer to table below.                                                                                                    |
|               | >                     | Coded Result                                                                                                    | Refer to table below.                                                                                                    |
|               |                       | Numeric Result                                                                                                    | Refer to table below. Enter units in the 2 <sup>nd</sup> box.                                                                                                    |
|               | Ŷ                     | Text Result                                                                                                    | Refer to table below.                                                                                                    |
|               | î                     | Reference Range                                                                                                    | off value for normal results.                                                                                                    |
|               |                       | Result status                                                                                                    |                                                                                                    |
|               | Ŷ                     | Result comments                                                                                                    | Include any additional important information, such as if a CSF specimen was bloody.                                                                                                    |
|               | If y<br>tabl<br>Click | our choice for Resulted Test brings<br>le), entering data in these fields is<br>< on <u>Add Test Result</u> when the Test<br>results as needed | s up additional fields (not listed in the Lab Report<br>optional.<br>Result(s) section is completed and add additional                                                                                                    |
|               | Adu                   | ministrative                                                                                                    |                                                                                                    |
|               | 7101                  | Comments                                                                                                    |                                                                                                    |
|               |                       |                                                                                                    |                                                                                                    |

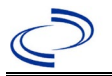

### Prion diseases, such as Creutzfeldt-Jakob Disease

| Ordered Test, Resulted Test and Test Results                    |                                                                                                    |                                                                              |                                                                                                    |
|-----------------------------------------------------------------|----------------------------------------------------------------------------------------------------|------------------------------------------------------------------------------|----------------------------------------------------------------------------------------------------|
| Description                                                     | → Ordered Test                                                                                                    | → Resulted<br>Test                                                           | → Test Result(s)                                                                                                    |
| 14-3-3 protein in<br>CSF                                        | 14-3-3 AG (long<br>search "14-")                                                                                       | 14-3-3 AG (short<br><b>search</b> "14")                                      | Coded Result: Select "positive"<br>"inconclusive" or "negative"<br>Numeric Result: Enter value.<br>Units: Select "AU" if applicable |
| Tau protein in CSF                                              | TAU PROTEIN ( <b>long</b><br><b>searc</b> h "tau")                                                                     | TAU PROTEIN ( <b>long</b><br><b>search</b> "tau") and<br>select test for CSF | Coded Result: Select "positive" or<br>"negative"<br>Numeric Result: Enter value.<br>Units: Select "pg/mL" if<br>applicable          |
| RT-QuIC in CSF                                                  | This test is not current investigation general of                                                                      | tly available in NEDSS. comments.                                            | Add the test results in                                                                                                    |
| IHC test on brain<br>biopsy or autopsy<br>tissue                | PRION PROTEIN –<br>Method Immune<br>Stain ( <b>long search</b><br>"prion")                                             | PRION PROTEIN –<br>Method Immune<br>Stain ( <b>long search</b><br>"prion")   | Coded Result: "present" or<br>"absent"                                                                                              |
| WB test on brain<br>biopsy or autopsy<br>tissue                 | PRION PROTEIN –<br>Method IB ( <b>long</b><br><b>search</b> "prion")                                                   | PRION PROTEIN –<br>Method IB ( <b>long</b><br><b>search</b> "prion")         | Coded Result: "present" or<br>"absent"                                                                                              |
| Microscopic<br>cytology of brain<br>tissue                      | MICROSCOPIC EXAM<br>( <b>long search</b><br>"microsc")                                                                 | MICROSCOPIC EXAM<br>( <b>long search</b><br>"microsc")                       | Text Result: Describe findings                                                                                                    |
| Final<br>neuropathology<br>including genetic<br>testing results | This is not currently available in NEDSS. Add the final neuropathology test results in investigation general comments. |                                                                              |                                                                                                    |
| MRI                                                             | Describe relevant test and results in investigation general comments.                                                  |                                                                              |                                                                                                    |
| EEG                                                             | Describe relevant test and results in investigation general comments.                                                  |                                                                              |                                                                                                    |

#### NBS Entry Guidelines for Investigation

Required fields are noted by  $\rightarrow$  and **BOLD** and other preferred data entry fields by  $\Rightarrow$  and *italics*. Control + Click to see <u>Patient Tab Investigation</u>.

| Investigation | NBS Field Name        |                          | Description/Instructions                                                                                                    |  |
|---------------|-----------------------|--------------------------|----------------------------------------------------------------------------------------------------|--|
|               | Investigation Summary |                          |                                                                                                    |  |
|               | •                     | Jurisdiction             | Jurisdiction is automatically filled in based on the<br>patient's zip code. Review and correct as needed.<br>Select or edit "Jurisdiction" based on patient<br>address if available, location of patient's provider, or<br>location of reporting facility, in that order. |  |
|               | •                     | Program Area             | IDEAS – Infectious Disease – Will default based on condition                                                                                                    |  |
|               |                       | State Case ID            | Leave blank. A state CJD ID number will be entered by EAIDU.                                                                                                    |  |
|               | +                     | Investigation Start Date | Enter date investigation began or if no follow up was done, enter the date the report was received.                                                                                                    |  |
|               | •                     | Investigation Status     | Defaults to "Open." Change to "Closed" when investigation and data entry are completed.                                                                                                    |  |
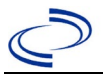

|               |        | (010)                                             |                                                                                                    |
|---------------|--------|---------------------------------------------------|----------------------------------------------------------------------------------------------------|
| Investigation | NE     | 3S Field Name                                     | Description/Instructions                                                                                                    |
|               | ₽      | Investigator                                      | Search or enter quick code to enter the name of<br>the person who completed the investigation or the<br>person who could answer NBS data entry<br>inquiries.                                                                                                    |
|               | ⇔      | Date Assigned to Investigator                     | Enter date investigation assigned to investigator.                                                                                                    |
|               | R      | eporting Source                                   |                                                                                                    |
|               | +      | Date of Report                                    | Enter the earliest date first reported to either a local or<br>state health department. Date will auto-populate<br>when investigation is created from a lab report but<br>may be edited if the report was received earlier from<br>another provider.                                                                                                    |
|               | •      | Reporting Source                                  | Select type of "Reporting Source" for original<br>reporting entity such as "laboratory," "hospital,"<br>or "private physician office." For cases identified<br>by a health department during an investigation,<br>select "Other State and Local Agencies." For<br>investigations identified in death data, select<br>"Vital Statistics." If none of the categories apply,<br>note source in general comments. |
|               | ₽      | <i>Reporting Source<br/>(Organization)</i>        | "Reporting Source" auto populates if investigation<br>is created from a lab report. Conduct search for<br>"Reporting Source" as needed.<br>Note: If not found, search by city, etc. and then<br>enter new Provider as needed.                                                                                                    |
|               | +      | Earliest Date Reported to<br>County               | Enter earliest date information was reported to<br>county health department. If the regional office is<br>acting as the local health department, record the<br>date received by the regional office. This may be<br>blank if information was reported directly to the<br>state health department central office.                                                                                              |
|               | •      | Earliest Date Reported to<br>State                | Enter earliest date information was reported to the<br>state health department (regional or central office).<br>The ELR date created should be listed if it is the<br>earliest report date.                                                                                                    |
|               | Ŷ      | Reporter                                          | Search for "Reporter" (reporting provider) if<br>known.<br>Note: If not found, search by city, etc. and then<br>enter new Provider as needed.                                                                                                    |
|               | Cl     | inical                                            |                                                                                                    |
|               | ⇒      | Physician                                         | Search for "Physician" if known.<br>Note: If not found, search by city, etc. and then<br>enter new Provider as needed.                                                                                                    |
|               | •      | Was the patient<br>hospitalized for this illness? | Select Yes, No, or Unknown.                                                                                                    |
|               | 1<br>1 | Hospital Information                              | If hospitalized, search for "Hospital" and enter<br>"Admission Date" and "Discharge Date." Capture<br>all hospitals, dates, and durations of stay<br>utilizing available fields and as needed, the<br>general comments field.<br><i>Note: If hospital is not found, search by city, etc.</i><br><i>and then enter new Organization as needed.</i><br>If patient hospitalized, enter admission date(s)         |
|               | 7      | AUTTISSIUN DALE                                   | i patient nospitalized, enter aumission date(s).                                                                                                    |

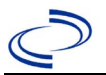

| Investigation | NE       | BS Field Name                                        | Description/Instructions                                                                                                    |
|---------------|----------|------------------------------------------------------|----------------------------------------------------------------------------------------------------|
|               | Ŷ        | Discharge Date                                       | If patient hospitalized, enter discharge date(s).                                                                                                    |
|               | ſ        | Duration of Stay                                     | Calculate duration of stay as discharge minus (-)<br>admission date for listed hospital stay. If admission<br>date is same as discharge date, enter 1.                                                                                                    |
|               | >        | Diagnosis Date                                       | <ul> <li>"Diagnosis Date" is required if onset date is<br/>unknown. Enter "Diagnosis Date" as evidenced by<br/>the earliest known date below:</li> <li>Date of physician diagnosis</li> <li>Date of non-neuropathology condition specific<br/>laboratory result if patient has consistent<br/>clinical features.</li> <li>Date of neuropathology results if other<br/>condition specific laboratory testing was not<br/>previously performed.</li> </ul> |
|               | +        | Illness Onset Date                                   | Enter date (use first day of month if exact date<br>unknown) that first symptoms were noticed by<br>the patient or family member.                                                                                                    |
|               |          | Illness End Date                                     | Enter date of death.                                                                                                    |
|               | Ŷ        | Illness Duration                                     | Enter approximate duration of illness from first symptoms to death in months.                                                                                                    |
|               |          | Age at Onset                                         |                                                                                                    |
|               |          | Is the patient pregnant?                             |                                                                                                    |
|               |          | Does the patient have pelvic                         |                                                                                                    |
|               |          | inflammatory disease?                                |                                                                                                    |
|               | <b>→</b> | Did the patient die from this illness?               | If patient died from the illness, enter "Yes." This<br>should be "Yes" before an investigation is closed<br>as CJD is a fatal illness. Also go to the Patient tab<br>and enter "Yes" for "Is the Patient Deceased?"<br>and enter date of death in "Deceased Date".                                                                                                    |
|               | Ep       | idemiologic                                          |                                                                                                    |
|               |          | Is this patient associated with a day care facility? |                                                                                                    |
|               |          | Is this patient a food handler?                      |                                                                                                    |
|               |          | Is this case part of an outbreak?                    | If applicable, select "Yes" and select the corresponding "Outbreak Name." Contact the NEDSS Project Office to have an outbreak name entered.                                                                                                    |
|               |          | Outbreak Name                                        | Select outbreak name from drop-down list.                                                                                                    |
|               |          | Where was the disease acquired?                      | Only utilize if entering a variant or iatrogenic CJD case (extremely rare): Select the appropriate option.                                                                                                    |
|               |          | Imported Country                                     | Only utilize if entering a variant or iatrogenic CJD case (extremely rare): If known, indicate country where patient was exposed.                                                                                                    |
|               |          | Imported State                                       | Only utilize if entering a variant or iatrogenic CJD case (extremely rare): If known, indicate state where patient was exposed.                                                                                                    |
|               |          | Imported City                                        | Only utilize if entering a variant or iatrogenic CJD case (extremely rare): If known, indicate city where patient was exposed.                                                                                                    |

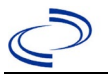

|               |                       | Α                                                                                                    |
|---------------|-----------------------|----------------------------------------------------------------------------------------------------|
| Investigation | NBS Field Name        | Description/Instructions                                                                                                    |
|               | Imported County       | Only utilize if entering a variant or iatrogenic CJD case (extremely rare): If known, indicate county where patient was exposed.                                                                                                    |
|               | Transmission Mode     | <ul> <li>For sporadic CJD cases, can select</li> <li>"indeterminate." For genetic cases, can select</li> <li>"other" and indicate it is a genetic case in the comments.</li> <li>For variant or iatrogenic CJD cases (extremely rare), select appropriate transmission mode if available. If not available, can select "other" and indicate the mode of transmission in comments.</li> </ul> |
|               | Detection Method      | "Provider reported," and if otherwise, select<br>"other."                                                                                                    |
|               | → Confirmation Method | Laboratory confirmed –<br>Laboratory criteria required for<br>confirmed case status was met. If<br>NBS lab report not created, enter<br>                                                                                                    |

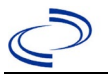

| Investigation | NE       | 3S Field Name                                          | Description/Instructions                                                                                                    |
|---------------|----------|--------------------------------------------------------|----------------------------------------------------------------------------------------------------|
|               |          | Confirmation Date                                      | Date criteria for the case status of the case were<br>met. For confirmed cases, can use the<br>neuropathology report date.                                                                                                    |
|               | 1        | Case Status                                            | Select Confirmed, Probable, Suspected (for<br>Possible classification), or Not a Case according to<br>the case definition. See the <u>Epi Case Criteria</u><br><u>Guide</u> available within: <u>Texas DSE Guidance</u><br><u>Manuals</u> webpage.                                                                                                    |
|               | 1        | MMWR Week                                              | Auto-populates based on data entry date. The<br>MMWR week does not need to be edited unless<br>cases are being entered in the following MMWR<br>year, and then the week should be changed to 52<br>or 53 (based on the MMWR year of the death).                                                                                                    |
|               | +        | MMWR Year                                              | Auto-populates based on data entry date. For CJD, the MMWR year should be edited to the year of death.                                                                                                    |
|               | Ad       | Iministrative                                          |                                                                                                    |
|               |          | General Comments                                       | Add all information that was not captured<br>elsewhere in this investigation tab and any<br>laboratory results not entered as labs.                                                                                                    |
|               | Cu       | istom Fields                                           |                                                                                                    |
|               | <b>→</b> | Earliest Date Suspected                                | <ul> <li>Enter date the case first met the criteria for reporting to the health department as evidenced by:</li> <li>Date the disease/condition was added to the differential diagnoses in patient medical record, or</li> <li>Date a condition specific laboratory test was ordered (or specimen collection date) or</li> <li>Date disease/condition mentioned in any diagnostic test results (e.g., brain MRI).</li> </ul> |
|               | Tr       | avel History                                           |                                                                                                    |
|               | Ŷ        | Did patient travel prior to onset of illness?          | Select "Yes" if patient traveled outside of US since 1980. This is mostly utilized for vCJD cases.                                                                                                    |
|               |          | Applicable incubation period for this illness is:      |                                                                                                    |
|               |          | What was the purpose of the travel?                    |                                                                                                    |
|               |          | If "Other," please specify other<br>purpose of travel: |                                                                                                    |
|               |          | Please specify the destination(s)                      |                                                                                                    |
|               | ₽        | Destination 1 Type:                                    | Select the International radio button.                                                                                                    |
|               | ⊉        | Destination 1                                          | Select the country from the resulting drop-down list.                                                                                                    |
|               |          | Mode of Travel:                                        |                                                                                                    |
|               | ⇒        | Date of Arrival:                                       | If exact date is unknown, select 1 <sup>st</sup> day of month.                                                                                                    |
|               | ⊉        | Date of Departure:                                     | If exact date is unknown, select 1 <sup>st</sup> day of month<br>or date that reflects approximate duration of stay.                                                                                                    |
|               | ₽        | Destination 2 Type:                                    | Select the International radio button.                                                                                                    |
|               | Ŷ        | Destination 2                                          | Select the country from the resulting drop-down list.                                                                                                    |
|               |          | Mode of Travel:                                        |                                                                                                    |

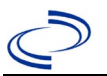

| Investigation | NE | 3S Field Name                                              | Description/Instructions                                                                                             |
|---------------|----|------------------------------------------------------------|----------------------------------------------------------------------------------------------------|
|               | ⇒  | Date of Arrival:                                           | If exact date is unknown, select 1 <sup>st</sup> day of month.                                                       |
|               | ſ  | Data of Dapartura                                          | If exact date is unknown, select 1 <sup>st</sup> day of month                                                        |
|               | 7  | Date of Departure.                                         | or date that reflects approximate duration of stay.                                                                  |
|               | ⇒  | Destination 3 Type:                                        | Select the International radio button.                                                                               |
|               | Ŷ  | Destination 3                                              | Select the country from the resulting drop-down list.                                                                |
|               |    | Mode of Travel:                                            |                                                                                                    |
|               | ⇒  | Date of Arrival:                                           | If exact date is unknown, select 1 <sup>st</sup> day of month.                                                       |
|               | Ŷ  | Date of Departure:                                         | If exact date is unknown, select 1 <sup>st</sup> day of month<br>or date that reflects approximate duration of stay. |
|               | ⇔  | <i>If more than 3 destinations, specify details here:</i>  |                                                                                                    |
|               | Dr | inking Water Exposure                                      |                                                                                                    |
|               |    | What is the source of tap water at home?                   |                                                                                                    |
|               |    | If "Other," specify other source of tap water at home:     |                                                                                                    |
|               |    | If "Private Well," how was the well water treated at home? |                                                                                                    |
|               |    | What is the source of tap water at school/work?            |                                                                                                    |
|               |    | If "Other," specify other source                           |                                                                                                    |
|               |    | If "Private Well " how was the                             |                                                                                                    |
|               |    | well water treated at                                      |                                                                                                    |
|               |    | school/work?                                               |                                                                                                    |
|               |    | Did the natient drink untreated                            |                                                                                                    |
|               |    | water in the 7 days prior to                               |                                                                                                    |
|               |    | onset of illness?                                          |                                                                                                    |
|               | Se | afood Exposure                                             |                                                                                                    |
|               |    | Has the patient eaten seafood                              |                                                                                                    |
|               |    | in the last 14 days?                                       |                                                                                                    |
|               |    | Was the seafood eaten<br>undercooked?                      |                                                                                                    |
|               |    | Was the seafood eaten raw?                                 |                                                                                                    |
|               |    | If "Yes," type of raw seafood:                             |                                                                                                    |
|               |    | If "Other Shellfish," specify                              |                                                                                                    |
|               |    | type of other shellfish:                                   |                                                                                                    |
|               |    | If "Other Fish," specify type of other fish:               |                                                                                                    |
|               |    | Where was raw seafood                                      |                                                                                                    |
|               |    | obtained?                                                  |                                                                                                    |
|               |    | If "Other," specify other source                           |                                                                                                    |
|               |    | where raw seafood was                                      |                                                                                                    |
|               |    | obtained:                                                  |                                                                                                    |
|               |    | Date raw seafood consumed:                                 |                                                                                                    |
|               |    | Time raw seafood consumed:                                 |                                                                                                    |
|               |    | If the type of raw seafood was                             |                                                                                                    |
|               |    | "Oysters," are shipping tags                               |                                                                                                    |
|               |    | available from suspect lot?                                |                                                                                                    |

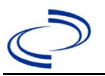

| Investigation | N  | BS Field Name                                       | Description/Instructions                                                                                                    |
|---------------|----|-----------------------------------------------------|----------------------------------------------------------------------------------------------------|
|               |    | If shipping tags are available,                     |                                                                                                    |
|               |    | name of shippers who handled                        |                                                                                                    |
|               |    | suspected raw oysters:                              |                                                                                                    |
|               | Uı | nderlying Conditions                                |                                                                                                    |
|               |    | Did patient have any of the                         |                                                                                                    |
|               |    | following underlying                                |                                                                                                    |
|               |    | conditions?                                         |                                                                                                    |
|               |    | If "Other Prior Illness," please                    |                                                                                                    |
|               |    | specify:                                            |                                                                                                    |
|               |    | If "Diabetes Mellitus," specify whether on insulin: |                                                                                                    |
|               |    | If "Gastric Surgery," please                        |                                                                                                    |
|               |    | specify type:                                       |                                                                                                    |
|               |    | If "Hematologic Disease,"                           |                                                                                                    |
|               |    | please specify type:                                |                                                                                                    |
|               |    | If "Immunodeficiency," please                       |                                                                                                    |
|               |    | specify type:                                       |                                                                                                    |
|               |    | If "Other Liver Disease," please                    |                                                                                                    |
|               |    | specify type:                                       |                                                                                                    |
|               |    | If "Other Malignancy," please                       |                                                                                                    |
|               |    | specify type:                                       |                                                                                                    |
|               |    | If "Other Renal Disease,"                           |                                                                                                    |
|               |    | please specify type:                                |                                                                                                    |
|               |    | If "Organ Transplant," please                       | This can be completed if patient had iCJD due to                                                                              |
|               |    | specify organ:                                      | tissue transplant. Include tissue type.                                                                                       |
|               | Re | elated Cases                                        |                                                                                                    |
|               |    | Does the patient know of any similarly ill persons? |                                                                                                    |
|               |    | If "Yes," did the health                            |                                                                                                    |
|               |    | department collect contact                          |                                                                                                    |
|               |    | information about other                             |                                                                                                    |
|               |    | similarly ill persons and                           |                                                                                                    |
|               |    | investigate further?                                |                                                                                                    |
|               | ₽  | <i>Are there other cases related to this one?</i>   | Can select "no, sporadic" if there are no known related cases, or "yes, outbreak" if the case is associated with an outbreak. |

NBS Entry Guidelines for Investigation Do not create notifications for this condition; all notifications will be created at DSHS Central Office.

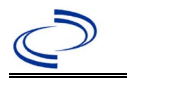

### **General Information**

Please complete the <u>Q Fever Case Investigation Form (state.tx.us)</u> and route to the Zoonosis Control Branch through your regional Zoonosis Control office.

#### NBS Entry Guidelines for Laboratory Reports

Required fields are noted by  $\rightarrow$  and **BOLD** and other preferred data entry fields by  $\Rightarrow$  and *italics*. Control + Click to see <u>Patient Tab Lab Report Table</u>.

| Lab<br>Report |          | NBS Field Name                           | Description/Instructions                                                                                                    |
|---------------|----------|------------------------------------------|----------------------------------------------------------------------------------------------------|
|               | Ore      | der Information                          |                                                                                                    |
|               | •        | Reporting Facility                       | Search for reporting facility or enter quick code.<br>Select <b>original source of report</b> , not other public<br>health entity sharing report.<br><i>Note: If Facility is not found, search by other</i><br><i>criteria (city, etc.) then enter a new Organization</i><br><i>as needed.</i> |
|               | Ŷ        | Ordering Facility                        | Search for ordering facility, enter quick code or<br>check "Same as Reporting Facility."<br>Note: If Facility is not found, search by other<br>criteria (city, etc.) then enter a new Organization<br>as needed.                                                                               |
|               | ₽        | Ordering Provider                        | Search for ordering provider or enter quick code.<br>Note: If Provider is not found, search by other<br>criteria (city, etc.) then enter a new Provider as<br>needed.                                                                                                    |
|               | •        | Program Area                             | Enter or edit to <b>Zoonosis.</b><br>Note: An ELR will pre-populate based on the<br>condition. Edit if incorrect. Use the drop-down list<br>for manual lab entry.                                                                                                    |
|               | •        | Jurisdiction                             | Jurisdiction pre-populates by patient zip code. If<br>blank or incorrect, select "Jurisdiction" based on<br>patient address if available, location of patient's<br>provider, or location of reporting facility in that<br>order.                                                               |
|               | ᡎ        | Lab Report Date                          | Enter date result was reported to provider if available.                                                                                                    |
|               | •        | Date Received by Public<br>Health        | "Date Received by Public Health" pre-populates<br>with current date. Enter correct date – earliest<br>date the lab report was received by a public health<br>entity (local, regional or state).                                                                                                |
|               | ⇒        | Ordered Test                             | Refer to table below.                                                                                                    |
|               |          | Accession Number                         | Enter unique ID assigned to specimen.                                                                                                    |
|               | <b>→</b> | Specimen Source                          | Select Blood venous, Serum, other appropriate source, or Other (describe in Lab Comments)                                                                                                    |
|               | <u> </u> | Specimen Site                            | Select appropriate response from drop-down list.                                                                                                    |
|               | >        | Date Specimen Collected                  | Enter date specimen collected.                                                                                                    |
|               |          | Patient Status at Specimen<br>Collection |                                                                                                    |
|               |          | Pregnant                                 |                                                                                                    |

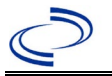

| Lab<br>Report | NBS Field Name                                           |                                   | Description/Instructions                                                      |
|---------------|----------------------------------------------------------|-----------------------------------|-------------------------------------------------------------------------------|
|               |                                                          | Weeks                             |                                                                               |
|               | Tes                                                      | st Result(s)                      |                                                                               |
|               | -                                                        | Resulted Test and                 | Refer to table below and use appropriate                                      |
|               |                                                          | Result(s)                         | fields below.                                                                 |
|               | 1                                                        | Resulted Test                     | Refer to table below.                                                         |
|               | ሰ                                                        | Coded Result                      | Refer to table below.                                                         |
|               | ث                                                        | Numeric Result                    | Refer to table below. Enter units in the 2 <sup>nd</sup> box.                 |
|               | ⇒     Text Result       ⇒     Reference Range            |                                   | Refer to table below.                                                         |
|               |                                                          |                                   | If applicable, enter the reference range or cut-off value for normal results. |
|               |                                                          | Result status                     |                                                                               |
|               |                                                          | Result comments                   |                                                                               |
|               | If y                                                     | our choice for Resulted Test brin | gs up additional fields (not listed in the Lab Report                         |
|               | Info                                                     | ormation table) entering data in  | these fields is optional.                                                     |
|               | Click on Add Test Result when the Test Result(s) section |                                   | st Result(s) section is completed and add additional                          |
|               | lab                                                      | results as needed.                |                                                                               |
|               | Ad                                                       | ministrative                      |                                                                               |
|               |                                                          | Comments                          | Enter comments as needed.                                                     |

| Ordered Test, Resulted Test and Test Results |                                                                              |                                                                                 |                                                                                                    |  |
|----------------------------------------------|------------------------------------------------------------------------------|---------------------------------------------------------------------------------|----------------------------------------------------------------------------------------------------|--|
| Description                                  | → Ordered Test                                                               | Resulted Test                                                                   | Test Result(s)                                                                                                   |  |
|                                              |                                                                              |                                                                                 | Coded Result: Enter<br>"detected," "positive,"<br>"high," etc.<br>and                                            |  |
| Phase 1 Antibody                             | Coxiella 525urnetiid (Q<br>fever) antibody<br>( <i>drop-down list</i> )      | Coxiella 525urnetiid (Q<br>fever) phase 1 antibody<br>( <i>drop-down list</i> ) | Numeric Result: Enter all<br>titer values (e.g., 1:512 or<br><1:64)                                              |  |
|                                              |                                                                              |                                                                                 | Text Result: Enter IgG<br>Antibody                                                                               |  |
|                                              |                                                                              |                                                                                 | Coded Result: Enter<br>"detected," "positive,"<br>"high," etc.                                                   |  |
| Phase 2 Antibody                             | Coxiella burnetii (Q<br>fever) antibody<br>( <i>drop-down list</i> )         | Coxiella burnetii (Q<br>fever) phase 2 antibody<br>( <i>drop-down list</i> )    | and<br>Numeric Result: Enter all<br>titer values (e.g., 1:512 or<br><1:64)<br>Text Result: Enter IgG<br>Antibody |  |
| PCR                                          | Coxiella burnetii (Q<br>Fever), PCR (DNA or<br>RNA)<br>(short search "burn") | Coxiella burnetii (Q fever)<br>DNA<br>( <i>short search "burn"</i> )            | Coded Result: "positive,"<br>"negative," or<br>"indeterminate"                                                   |  |

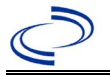

| Antigen detection<br>– IHC | Coxiella burnetii (Q<br>Fever) antigen<br>(short search "burn") | Coxiella burnetii antigen<br>(short search "burn")                 | Coded Result: "detected,"<br>"not detected"<br>Text Result: Enter test<br>method |
|----------------------------|-----------------------------------------------------------------|--------------------------------------------------------------------|----------------------------------------------------------------------------------|
| Cell culture               | Rickettsia Culture<br>( <i>short search "rick"</i> )            | COXIELLA BURNETII (Q<br>FEVER) IDENTIFIED<br>(short search "burn") | Organism: Coxiella burnetii<br>(organism)                                        |

NBS Entry Guidelines for Investigation Required fields are noted by → and BOLD and other preferred data entry fields by ⇒ and *italics*. Control + Click to see Patient Tab Investigation.

| Investigation | NBS Field Name        |                                                          | Description/Instructions                                                                                                    |  |
|---------------|-----------------------|----------------------------------------------------------|----------------------------------------------------------------------------------------------------|--|
|               | In                    | vestigation Information                                  |                                                                                                    |  |
|               | •                     | Jurisdiction                                             | Jurisdiction is automatically filled in based on the<br>patient's zip code. Review and correct as needed.<br>Select or edit "Jurisdiction" based on patient address<br>if available, location of patient's provider, or location<br>of reporting facility, in that order. |  |
|               | •                     | Program Area                                             | <b>Zoonosis</b> - Will default based on condition chosen.                                                                                                    |  |
|               | >                     | Investigation Start Date                                 | Enter date investigation began or, if no follow up was done, enter the date the report was received.                                                                                                    |  |
|               |                       | Date Earliest Public Health<br>Control Measure Initiated | Enter date of earliest public health intervention.                                                                                                    |  |
|               | <b>→</b>              | Investigation Status                                     | Defaults to "Open." Change to "Closed" when investigation and data entry are completed.                                                                                                    |  |
|               |                       | State Case ID                                            | Leave blank.                                                                                                    |  |
|               | ſ                     | Investigator                                             | Search or enter quick code to enter the name of<br>the person who completed the investigation or the<br>person who could answer NBS data entry<br>inquiries.                                                                                                    |  |
|               | ſ                     | Date Assigned to Investigation                           | Enter date investigation assigned to investigator.                                                                                                    |  |
|               | Reporting Information |                                                          |                                                                                                    |  |
|               | •                     | Date of Report                                           | Enter the earliest date first reported to public<br>health. Date will auto-populate when investigation<br>is created from a lab report but may be edited if<br>the report was received earlier from another<br>provider.                                                  |  |
|               | 1                     | Earliest Date Reported to<br>County                      | Enter earliest date information was reported to<br>county health department. If the regional office is<br>acting as the local health department, record the<br>date received by the regional office.                                                                      |  |
|               | •                     | Earliest Date Reported to<br>State                       | Enter earliest date information was reported to<br>the state health department (regional or central<br>office). The ELR date created should be listed if it<br>is the earliest report date.                                                                               |  |

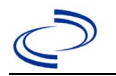

| Investigation | NBS Field Name |                                                         | Description/Instructions                                                                                                    |
|---------------|----------------|---------------------------------------------------------|----------------------------------------------------------------------------------------------------|
|               | >              | Earliest Date Suspected                                 | <ul> <li>Enter date the case first met the criteria for<br/>reporting to the health department as evidenced<br/>by:</li> <li>Date a non-negative condition specific<br/>laboratory result was ordered (e.g. specimen<br/>collection date), or</li> <li>Date of physician diagnosis, or</li> <li>Date the disease/condition was added to the top<br/>3 differential diagnoses for the patient, or</li> <li>Date a condition specific treatment or<br/>prophylaxis was ordered, whichever was<br/>earliest.</li> </ul> |
|               | •              | Reporting Source Type                                   | Select type of "Reporting Source" for original<br>reporting entity such as laboratory, hospital, or<br>private physician. For cases identified by a health<br>department during an investigation, select "other<br>state and local agencies." If none of the<br>categories apply, note source in comments.                                                                                                    |
|               | •              | Reporting Organization                                  | "Reporting Organization" auto-populates if<br>investigation is created from a lab report. Conduct<br>search for "Reporting Organization" as needed.<br>Note: If not found, search by city, etc. and then<br>enter new Organization as needed.                                                                                                    |
|               | ≎              | Reporting Provider                                      | Search for reporting provider if known. This may<br>be reporting facility and/or treating physician.<br>Note: If not found, search by city, etc. and then<br>enter new Provider as needed.                                                                                                    |
|               | Cli            | nical                                                   |                                                                                                    |
|               | Ŷ              | Physician                                               | "Physician" auto-populates if investigation is<br>created from a lab report. Conduct search for<br>"Physician" as needed.<br>Note: If not found, search by city, etc. and then<br>enter new Provider as needed.                                                                                                    |
|               | •              | Was the patient<br>hospitalized for this<br>illness?    | Determine if the case was admitted as an inpatient to a hospital. Select Yes, No, or Unknown.                                                                                                    |
|               | ⇒              | Hospital                                                | If hospitalized, search for "Hospital." Capture all<br>hospitals, dates, and durations of stay utilizing<br>available fields and, as needed, the comments<br>field.<br><i>Note: If hospital is not found, search by city, etc.</i><br><i>and then enter new Organization as needed.</i>                                                                                                    |
|               | ⇔              | Admission Date                                          | If patient hospitalized, enter 1 <sup>st</sup> admission date.                                                                                                    |
|               | ⇒              | Discharge Date                                          | If patient hospitalized, enter 1 <sup>st</sup> discharge/transfer date.                                                                                                    |
|               | ⇒              | <i>Total duration of stay in the hospital (in days)</i> | Duration will auto-populate if "Admission Date"<br>and "Discharge date" are entered. If admission<br>date is same as discharge date, enter 1.                                                                                                    |
|               | ⇒              | Hospitalized at a Second<br>Hospital                    | Select Yes or No, if known.                                                                                                    |

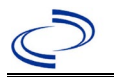

| Investigation | NB | S Field Name              | Description/Instructions                                                                                                    |  |  |
|---------------|----|---------------------------|----------------------------------------------------------------------------------------------------|--|--|
|               | ⇔  | Hospital 2                | If hospitalized for second time, search for 2 <sup>nd</sup> hospital. Enter new hospitals as needed.                                                                                                    |  |  |
|               | ᡎ  | Hospital 2 Admission Date | If patient hospitalized, enter 2 <sup>nd</sup> admission date.                                                                                                    |  |  |
|               | ⇔  | Hospital 2 Discharge Date | If patient hospitalized, enter 2 <sup>nd</sup><br>discharge/transfer date.                                                                                                    |  |  |
|               | Ŷ  | Hospital 2 Duration       | Calculate duration of stay as discharge -<br>admission date for listed hospital stay. If<br>admission date is same as discharge date, enter<br>1.                                                                                                    |  |  |
|               | ⇔  | Hospital 3                | If hospitalized for third time, search for 3 <sup>rd</sup> hospital. Enter new hospitals as needed.                                                                                                    |  |  |
|               | Ŷ  | Hospital 3 Admission Date | If patient hospitalized, enter 3 <sup>rd</sup> admission date.                                                                                                    |  |  |
|               | ⇒  | Hospital 3 Discharge Date | If patient hospitalized, enter 3 <sup>rd</sup> discharge/transfer date.                                                                                                    |  |  |
|               | Ŷ  | Hospital 3 Duration       | Calculate duration of stay as discharge -<br>admission date for listed hospital stay. If<br>admission date is same as discharge date, enter<br>1.                                                                                                    |  |  |
|               | •  | Specimen Collection Date  | Enter collection date of earliest specimen that supported case classification.                                                                                                    |  |  |
|               | •  | Diagnosis Date            | <ul> <li>"Diagnosis Date" is required if onset date is unknown.</li> <li>Enter Diagnosis Date as evidenced by:</li> <li>Date of physician diagnosis (if known), or</li> <li>Date of the condition specific laboratory result</li> </ul>                      |  |  |
|               | •  | Illness Onset Date        | Enter "Illness Onset Date."<br>Note: If unknown, enter date of hospital<br>admission or, secondly, specimen collection date.                                                                                                    |  |  |
|               |    | Illness End Date          | Enter end date for illness, if known. <i>Note: Leave blank if end date is unknown or the patient has asymptomatic infection.</i>                                                                                                    |  |  |
|               |    | Illness Duration          | Enter number. Use days if < 1 month, months for<br>≥ 1 month and < 1 year, and years for ≥ 1 year.<br>Note: Illness Duration is auto-populated if "Illness<br>Onset Date" and "Illness End Date" are entered. If<br>end date is same as onset date, enter 1. |  |  |
|               |    | Illness Duration Units    | Use the drop-down list to select days, weeks, etc.<br>Note: Unit is auto-populated if "Illness Onset<br>Date" and "Illness End Date" are entered.                                                                                                    |  |  |
|               | Ŷ  | Age at Onset              | Enter number and unit. Default is years. Use days if $< 1$ month, months for $\ge 1$ month and $< 1$ year, and years for $\ge 1$ year.<br>Note: Age is auto-populated if "Illness Onset Date" and "Date of Birth" are entered.                               |  |  |
|               | ≎  | Age at Onset Units        | Use the drop-down list to select days, weeks, etc.<br>Note: Unit is auto-populated if "Illness Onset<br>Date" and "Date of Birth" are entered.                                                                                                    |  |  |
|               | •  | Is the patient pregnant?  | Was individual pregnant at the time of onset?<br>Indicate yes, no or unknown. Field is unavailable<br>for entry for male patients.                                                                                                    |  |  |

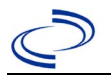

| Investigation | NB                                                                                                    | S Field Name                                        | Description/Instr                                                                                                    | ructions                                                                                                    |
|---------------|----------------------------------------------------------------------------------------------------|-----------------------------------------------------|----------------------------------------------------------------------------------------------------|----------------------------------------------------------------------------------------------------|
|               | •                                                                                                    | Did the patient die from this illness?              | If patient died from<br>to the Patient tab a<br><i>Patient Deceased?</i> a<br><i>Date</i> .                                                                                                    | the illness, enter yes. Also go<br>nd enter "yes" for <i>Is the</i><br>and date of death for <i>Deceased</i>                                                                                                    |
|               | •                                                                                                    | Date of Death                                       | If patient died from date.                                                                                                    | the illness, enter deceased                                                                                                    |
|               | Ер                                                                                                    | idemiologic                                         |                                                                                                    |                                                                                                    |
|               |                                                                                                    | Is this person associated with a day care facility? | Not required                                                                                                    |                                                                                                    |
|               |                                                                                                    | Is this person a food handler?                      | Not required                                                                                                    |                                                                                                    |
|               | 飰                                                                                                    | <i>Is this case part of an outbreak?</i>            | Consult with your local Zoonosis Control regional<br>office if you suspect this case might be a part of<br>an outbreak. If applicable, select "Yes" and selec<br>the corresponding "Outbreak Name." Contact the<br>NEDSS Project Office to have an outbreak name<br>entered. |                                                                                                    |
|               | ⊉                                                                                                    | Outbreak Name                                       | Select outbreak name from drop-down list.                                                                                                    |                                                                                                    |
|               |                                                                                                    | Epi-linked to laboratory confirmed case?            | Select Yes, No, or Unknown. Consult with you<br>local Zoonosis Control regional office if you<br>suspect this case might be a part of an outbre<br>If applicable, select "Yes" and enter the NBS I<br>the epi-linked case.<br>Enter case ID (i.e., CASTX01).                 |                                                                                                    |
|               |                                                                                                    | Case ID of<br>epi-linked case                       |                                                                                                    |                                                                                                    |
|               | <b>→</b>                                                                                                    | Where was the disease<br>acquired?                  | Indicate where<br>disease was<br>acquired; if it<br>may have been<br>acquired in<br>multiple locations,<br>describe in the<br>investigation<br>comments field.                                                                                                    | Indigenous, within<br>jurisdiction<br>Out of Country – patient<br>acquired illness while outside<br>of US.<br>Out of jurisdiction, from<br>another jurisdiction –<br>patient acquired illness while<br>in another jurisdiction within<br>TX.<br>Out of State – patient<br>acquired illness within US, but<br>outside of TX.<br>Unknown – patient acquired<br>illness at an unknown location. |
|               | •                                                                                                    | Imported Country                                    | Indicate country wh<br>Required if "Out of                                                                                                    | nere patient acquired illness.<br>Country" selected.                                                                                                    |
|               | •                                                                                                    | Imported State                                      | Indicate state where patient acquired illness.<br>Required if "Out of State" selected.                                                                                                    |                                                                                                    |
|               | ⇒                                                                                                    | Imported City                                       | Indicate city where                                                                                                    | patient acquired illness.                                                                                                    |
|               | <ul> <li>→ Imported County</li> <li>Imported County</li> <li></li></ul> |                                                     | ere patient acquired illness.<br>jurisdiction, from another<br>d.                                                                                                    |                                                                                                    |
|               | >                                                                                                    | Transmission Mode                                   | Select "Vectorborne                                                                                                    | e" or "Zoonotic."                                                                                                    |
|               |                                                                                                    | Detection Method                                    | Select appropriate                                                                                                    | response from drop-down list.                                                                                                    |

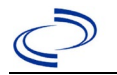

| Investigation | NB                                    | S Field Name        | <b>Description/Instr</b>                                                                                                    | uctions                                                                                                    |  |
|---------------|---------------------------------------|---------------------|----------------------------------------------------------------------------------------------------|----------------------------------------------------------------------------------------------------|--|
|               | +                                     | Confirmation Method | Select method<br>used to determine<br>case status.                                                                                                    | Laboratory confirmed or<br>Laboratory report –<br>laboratory criteria required<br>for case status selected was<br>met; if NBS lab report not<br>entered, enter lab<br>information manually and<br>associate with the<br>investigation. |  |
|               | Confirmation Date Enter date whe met. |                     | Enter date when the met.                                                                                                    | when the criteria for case status were                                                                                                    |  |
|               | •                                     | Case Status         | Select Confirmed, Probable, or Not a Case<br>according to the case definition. See current year<br><u>http://www.dshs.texas.gov/EAIDU/investigation/Cuidance-Manuals/</u> )                                                         |                                                                                                    |  |
|               | •                                     | MMWR Week           | Auto-populates based on data entry date. At the<br>beginning of the year, if the MMWR Year is edited<br>to the previous year, the MMWR week should be<br>edited to the last MMWR week (52 or 53) of the<br>preceding MMWR calendar. |                                                                                                    |  |
|               | •                                     | MMWR Year           | Auto-populates based on data entry date. At the beginning of the year, the MMWR year should be edited, as needed, to reflect the year of illness onset.                                                                             |                                                                                                    |  |
|               | Ge                                    | neral Comments      |                                                                                                    |                                                                                                    |  |
|               |                                       | General Comments    | Enter comments as                                                                                                    | needed.                                                                                                    |  |

NBS Entry Guidelines for Notification Notifications are required for confirmed and probable cases.

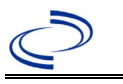

#### **General Information**

Please complete the <u>Q Fever Case Investigation Form (state.tx.us)</u> and route to the Zoonosis Control Branch through your regional Zoonosis Control office.

#### NBS Entry Guidelines for Laboratory Reports

Required fields are noted by  $\rightarrow$  and **BOLD** and other preferred data entry fields by  $\Rightarrow$  and *italics*. Control + Click to see <u>Patient Tab Lab Report Table</u>.

| Lab<br>Report |          | NBS Field Name                           | Description/Instructions                                                                                                    |
|---------------|----------|------------------------------------------|----------------------------------------------------------------------------------------------------|
|               | Ord      | er Information                           |                                                                                                    |
|               | •        | Reporting Facility                       | Search for reporting facility or enter quick code.<br>Select <b>original source of report</b> , not other public<br>health entity sharing report.<br><i>Note: If Facility is not found, search by other</i><br><i>criteria (city, etc.) then enter a new Organization as</i><br><i>needed.</i> |
|               | Ŷ        | Ordering Facility                        | Search for ordering facility, enter quick code or<br>check "Same as Reporting Facility."<br>Note: If Facility is not found, search by other<br>criteria (city, etc.) then enter a new Organization as<br>needed.                                                                               |
|               | Ŷ        | Ordering Provider                        | Search for ordering provider or enter quick code.<br>Note: If Provider is not found, search by other<br>criteria (city, etc.) then enter a new Provider as<br>needed.                                                                                                    |
|               | •        | Program Area                             | Enter or edit to <b>Zoonosis.</b><br>Note: <i>An ELR will pre-populate based on the</i><br><i>condition. Edit if incorrect. Use the drop-down list</i><br><i>for manual lab entry.</i>                                                                                                    |
|               | •        | Jurisdiction                             | Jurisdiction pre-populates by patient zip code. If<br>blank or incorrect, select "Jurisdiction" based on<br>patient address if available, location of patient's<br>provider, or location of reporting facility in that<br>order.                                                               |
|               | ⇒        | Lab Report Date                          | Enter date result was reported to provider if available.                                                                                                    |
|               | •        | Date Received by Public<br>Health        | "Date Received by Public Health" pre-populates<br>with current date. Enter correct date - earliest date<br>the lab report was received by a public health entity<br>(local, regional or state).                                                                                                |
|               | ⇔        | Ordered Test                             | Refer to table below.                                                                                                    |
|               |          | Accession Number                         | Enter unique ID assigned to specimen.                                                                                                    |
|               | •        | Specimen Source                          | Blood venous, Serum, other appropriate source, or<br>Other (describe in Lab Comments)                                                                                                    |
|               |          | Specimen Site                            | Select appropriate response from drop-down list.                                                                                                    |
|               | <b>→</b> | Date Specimen Collected                  | Enter date specimen collected.                                                                                                    |
|               |          | Patient Status at Specimen<br>Collection |                                                                                                    |
|               |          | Pregnant                                 |                                                                                                    |

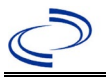

| Lab<br>Report |                                                                                          | NBS Field Name                    | Description/Instructions                                                      |  |  |
|---------------|------------------------------------------------------------------------------------------|-----------------------------------|-------------------------------------------------------------------------------|--|--|
|               |                                                                                          | Weeks                             |                                                                               |  |  |
|               | Test                                                                                     | t Result(s)                       |                                                                               |  |  |
|               | <u> </u>                                                                                 | Resulted Test and                 | Refer to table below and use appropriate                                      |  |  |
|               | -                                                                                        | Result(s)                         | fields below.                                                                 |  |  |
|               | >                                                                                        | Resulted Test                     | Refer to table below.                                                         |  |  |
|               | ⇔                                                                                        | Coded Result                      | Refer to table below.                                                         |  |  |
|               | ᡎ                                                                                        | Numeric Result                    | Refer to table below. Enter units in the 2 <sup>nd</sup> box.                 |  |  |
|               | Ŷ                                                                                        | Text Result                       | Refer to table below.                                                         |  |  |
|               | ᡎ                                                                                        | Reference Range                   | If applicable, enter the reference range or cut-off value for normal results. |  |  |
|               |                                                                                          | Result status                     |                                                                               |  |  |
|               |                                                                                          | Result comments                   |                                                                               |  |  |
|               | If yo                                                                                    | our choice for Resulted Test brin | gs up additional fields (not listed in the Lab Report                         |  |  |
|               | Info                                                                                     | rmation table), entering data in  | these fields is optional.                                                     |  |  |
|               | Click on Add Test Result when the Test Result(s) section is completed and add additional |                                   |                                                                               |  |  |
|               | lab results as needed.                                                                   |                                   |                                                                               |  |  |
|               | Adn                                                                                      | ninistrative                      |                                                                               |  |  |
|               |                                                                                          | Comments                          | Enter comments as needed.                                                     |  |  |

| Ordered Test, Resulted Test and Test Results |                                                                              |                                                                              |                                                                                                    |  |  |  |
|----------------------------------------------|------------------------------------------------------------------------------|------------------------------------------------------------------------------|----------------------------------------------------------------------------------------------------|--|--|--|
| Description                                  | → Ordered Test                                                               | Resulted Test                                                                | Test Result(s)                                                                                     |  |  |  |
| Phase 1 Antibody                             | Coxiella burnetii (Q<br>fever) antibody<br>(drop-down list)                  | Coxiella burnetii (Q<br>fever) phase 1 antibody<br>(dron-down list)          | Coded Result: Enter<br>"detected," "positive,"<br>"high," etc.<br>and<br>Numeric Result: Enter all |  |  |  |
|                                              |                                                                              | (urop down iist)                                                             | titer values (e.g. 1:512 or<br><1:64)<br>Text Result: Enter IgG<br>Antibody                        |  |  |  |
|                                              | Coxiella burnetii (Q<br>fever) antibody<br>( <i>drop-down list</i> )         | Coxiella burnetii (Q<br>fever) phase 2 antibody<br>( <i>drop-down list</i> ) | Coded Result: Enter<br>"detected," "positive,"<br>"high," etc.,                                    |  |  |  |
|                                              |                                                                              |                                                                              | and                                                                                                |  |  |  |
| Phase 2 Antibody                             |                                                                              |                                                                              | Numeric Result: Enter all<br>titer values (e.g. 1:512 or<br><1:64)                                 |  |  |  |
|                                              |                                                                              |                                                                              | Text Result: Enter IgG<br>Antibody                                                                 |  |  |  |
| PCR                                          | Coxiella burnetii (Q<br>Fever), PCR (DNA or<br>RNA)<br>(short search "burn") | Coxiella burnetii (Q fever)<br>DNA<br>( <i>short search ``burn"</i> )        | Coded Result: "positive,"<br>"negative," or<br>"indeterminate"                                     |  |  |  |

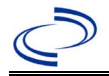

| Antigen detection<br>– IHC | Coxiella burnetii (Q<br>Fever) antigen<br>(short search "burn") | Coxiella burnetii antigen<br>(short search "burn")                 | Coded Result: "detected,"<br>"not detected"<br>Text Result: Enter test<br>method |
|----------------------------|-----------------------------------------------------------------|--------------------------------------------------------------------|----------------------------------------------------------------------------------|
| Cell culture               | Rickettsia Culture<br>( <i>short search "rick"</i> )            | COXIELLA BURNETII (Q<br>FEVER) IDENTIFIED<br>(short search "burn") | Organism: Coxiella burnetii<br>(organism)                                        |

**NBS Entry Guidelines for Investigation** Required fields are noted by  $\rightarrow$  and **BOLD** and other preferred data entry fields by  $\Rightarrow$  and *italics*. Control + Click to see <u>Patient Tab Investigation</u>.

| Investigation | NBS Field Name |                                                          | Description/Instructions                                                                                                    |
|---------------|----------------|----------------------------------------------------------|----------------------------------------------------------------------------------------------------|
|               | In             | vestigation Information                                  |                                                                                                    |
|               | •              | Jurisdiction                                             | Jurisdiction is automatically filled in based on the<br>patient's zip code. Review and correct as needed.<br>Select or edit "Jurisdiction" based on patient address<br>if available, location of patient's provider, or location<br>of reporting facility, in that order. |
|               | +              | Program Area                                             | Zoonosis - Will default based on condition chosen.                                                                                                    |
|               | 1              | Investigation Start Date                                 | Enter date investigation began or, if no follow up was done, enter the date the report was received.                                                                                                    |
|               |                | Date Earliest Public Health<br>Control Measure Initiated | Not required for chronic Q fever                                                                                                    |
| -             |                | Investigation Status                                     | Defaults to "Open." Change to "Closed" when investigation and data entry are completed.                                                                                                    |
|               |                | State Case ID                                            | Leave blank.                                                                                                    |
| c             |                | Investigator                                             | Search or enter quick code to enter the name of<br>the person who completed the investigation or the<br>person who could answer NBS data entry inquiries.                                                                                                    |
|               | Ŷ              | Date Assigned to Investigation                           | Enter date investigation assigned to investigator.                                                                                                    |
|               | Re             | eporting Information                                     |                                                                                                    |
| +             |                | Date of Report                                           | Enter the earliest date first reported to public<br>health. Date will auto-populate when investigation<br>is created from a lab report but may be edited if<br>the report was received earlier from another<br>provider.                                                  |
|               |                | Earliest Date Reported to<br>County                      | Enter earliest date information was reported to<br>county health department. If the regional office is<br>acting as the local health department, record the<br>date received by the regional office.                                                                      |
|               | +              | Earliest Date Reported to<br>State                       | Enter earliest date information was reported to the state health department (regional or central office). The ELR date created should be listed if it is the earliest report date.                                                                                        |

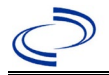

| Investigation | NE       | 3S Field Name                                           | Description/Instructions                                                                                                    |
|---------------|----------|---------------------------------------------------------|----------------------------------------------------------------------------------------------------|
|               | >        | Earliest Date Suspected                                 | <ul> <li>Enter date the case first met the criteria for<br/>reporting to the health department as evidenced<br/>by:</li> <li>Date a non-negative condition specific<br/>laboratory result was ordered (e.g. specimen<br/>collection date), or</li> <li>Date of physician diagnosis, or</li> <li>Date the disease/condition was added to the top<br/>3 differential diagnoses for the patient, or</li> <li>Date a condition specific treatment or<br/>prophylaxis was ordered, whichever was<br/>earliest.</li> </ul> |
|               | <b>→</b> | Reporting Source Type                                   | Select type of "Reporting Source" for original<br>reporting entity such as laboratory, hospital, or<br>private physician. For cases identified by a health<br>department during an investigation, select "other<br>state and local agencies." If none of the categories<br>apply, note source in comments.                                                                                                    |
|               | 飰        | Reporting Organization                                  | "Reporting Organization" auto-populates if<br>investigation is created from a lab report. Conduct<br>search for "Reporting Organization" as needed.<br>Note: If not found, search by city, etc. and then<br>enter new Organization as needed.                                                                                                    |
|               | Ŷ        | Reporting Provider                                      | Search for reporting provider if known. This may<br>be reporting facility and/or treating physician.<br>Note: If not found, search by city, etc. and then<br>enter new Provider as needed.                                                                                                    |
|               | Cli      | inical                                                  |                                                                                                    |
|               | Ŷ        | Physician                                               | "Physician" auto-populates if investigation is<br>created from a lab report. Conduct search for<br>"Physician" as needed.<br>Note: If not found, search by city, etc. and then<br>enter new Provider as needed.                                                                                                    |
|               | •        | Was the patient<br>hospitalized for this illness?       | Determine if the case was admitted as an inpatient to a hospital. Select Yes, No, or Unknown.                                                                                                    |
|               | î        | Hospital                                                | If hospitalized, search for "Hospital." Capture all<br>hospitals, dates, and durations of stay utilizing<br>available fields and, as needed, the comments<br>field.<br>Note: If hospital is not found, search by city, etc.<br>and then enter new Organization as needed.                                                                                                    |
|               | î        | Admission Date                                          | If patient hospitalized, enter 1 <sup>st</sup> admission date.                                                                                                    |
|               | ₽        | Discharge Date                                          | If patient hospitalized, enter 1 <sup>st</sup> discharge/transfer date.                                                                                                    |
|               | Ŷ        | <i>Total duration of stay in the hospital (in days)</i> | Duration will auto-populate if "Admission Date"<br>and "Discharge Date" are entered. If admission<br>date is same as discharge date, enter 1.                                                                                                    |
|               | ᠿ        | Hospitalized at a Second<br>Hospital                    | Select Yes or No, if known.                                                                                                    |
|               | Ŷ        | Hospital 2                                              | If hospitalized for second time, search for 2 <sup>nd</sup> hospital. Enter new hospitals as needed.                                                                                                    |

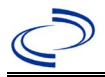

| Investigation | NE | 3S Field Name                          | Description/Instructions                                                                                                    |
|---------------|----|----------------------------------------|----------------------------------------------------------------------------------------------------|
|               | î  | Hospital 2 Admission Date              | If patient hospitalized, enter 2 <sup>nd</sup> admission date.                                                                                                    |
|               | ⇒  | Hospital 2 Discharge Date              | If patient hospitalized, enter 2 <sup>nd</sup> discharge/transfer date.                                                                                                    |
|               | Ŷ  | Hospital 2 Duration                    | Calculate duration of stay as discharge - admission date for listed hospital stay. If admission date is same as discharge date, enter 1.                                                                                                    |
|               | ₽  | Hospital 3                             | If hospitalized for third time, search for 3 <sup>rd</sup> hospital. Enter new hospitals as needed.                                                                                                    |
|               | Ŷ  | Hospital 3 Admission Date              | If patient hospitalized, enter 3 <sup>rd</sup> admission date.                                                                                                    |
|               | ₽  | Hospital 3 Discharge Date              | If patient hospitalized, enter 3 <sup>rd</sup> discharge/transfer date.                                                                                                    |
|               | Ŷ  | Hospital 3 Duration                    | Calculate duration of stay as discharge - admission<br>date for listed hospital stay. If admission date is<br>same as discharge date, enter 1.                                                                                                    |
|               | •  | Specimen Collection Date               | Enter collection date of earliest specimen that supported case classification.                                                                                                    |
|               | +  | Diagnosis Date                         | "Diagnosis Date" is required if onset date is<br>unknown.<br>Enter Diagnosis Date as evidenced by:<br>• Date of physician diagnosis (if known), or<br>• Date of the condition specific laboratory result                                                                                    |
|               | •  | Illness Onset Date                     | Enter "Illness Onset Date."<br>Note: If unknown, enter date of hospital<br>admission or, secondly, specimen collection date.                                                                                                    |
|               |    | Illness End Date                       | Enter end date for illness, if known. <i>Note: Leave blank if end date is unknown or the patient has asymptomatic infection.</i>                                                                                                    |
|               |    | Illness Duration                       | Enter number. Use days if < 1 month, months for<br>$\geq$ 1 month and < 1 year, and years for $\geq$ 1 year.<br>Note: <i>Illness Duration is auto-populated if "Illness</i><br><i>Onset Date" and "Illness End Date" are entered. If</i><br><i>end date is same as onset date, enter 1.</i> |
|               |    | Illness Duration Units                 | Use the drop-down list to select days, weeks, etc.<br>Note: Unit is auto-populated if "Illness Onset Date"<br>and "Illness End Date" are entered.                                                                                                    |
|               | Ŷ  | Age at Onset                           | Enter number and unit. Default is years. Use days if < 1 month, months for $\geq$ 1 month and < 1 year, and years for $\geq$ 1 year.<br>Note: Age is auto-populated if "Illness Onset Date" and "Date of Birth" are entered.                                                                |
|               | ᡎ  | Age at Onset Units                     | Use the drop-down list to select days, weeks, etc.<br>Note: Unit is auto-populated if "Illness Onset Date"<br>and "Date of Birth" are entered.                                                                                                    |
|               | •  | Is the patient pregnant?               | Was individual pregnant at the time of onset?<br>Indicate yes, no or unknown. Field is unavailable<br>for entry for male patients.                                                                                                    |
|               | •  | Did the patient die from this illness? | If patient died from the illness, enter yes. Also go to the Patient tab and enter "yes" for <i>Is the Patient Deceased?</i> and date of death for <i>Deceased Date</i> .                                                                                                    |

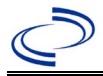

| Investigation | NE | 3S Field Name                                       | Description/Instructions                                                                                                    |                                                                                                    |  |  |
|---------------|----|-----------------------------------------------------|----------------------------------------------------------------------------------------------------|----------------------------------------------------------------------------------------------------|--|--|
|               | +  | Date of Death                                       | If patient died from date.                                                                                                    | the illness, enter deceased                                                                                                    |  |  |
|               | Ep | idemiologic                                         |                                                                                                    |                                                                                                    |  |  |
|               |    | Is this person associated with a day care facility? | Not required                                                                                                    |                                                                                                    |  |  |
|               |    | Is this person a food handler?                      | Not required                                                                                                    |                                                                                                    |  |  |
|               | Ŷ  | <i>Is this case part of an outbreak?</i>            | Consult with your local Zoonosis Control rec<br>office if you suspect this case might be a pa<br>outbreak. If applicable, select "Yes" and sel<br>corresponding "Outbreak Name." Contact th<br>NEDSS Project Office to have an outbreak r<br>entered. |                                                                                                    |  |  |
|               | ₽  | Outbreak Name                                       | Select outbreak nar                                                                                                    | me from drop-down list.                                                                                                    |  |  |
|               |    | Epi-linked to laboratory confirmed case?            | Select Yes, No, or Unknown. Consult with your<br>local Zoonosis Control regional office if you susp<br>this case might be a part of an outbreak. If<br>applicable, select "Yes" and enter the NBS ID of<br>the epi-linked case.                       |                                                                                                    |  |  |
|               |    | Case ID of epi-linked case                          | Enter case ID (i.e.,                                                                                                    | CASTX01).                                                                                                    |  |  |
|               | •  | Where was the disease<br>acquired?                  | Indicate where<br>disease was<br>acquired; if it<br>may have been<br>acquired in<br>multiple locations,<br>describe in the<br>investigation<br>comments field.                                                                                        | Indigenous, within<br>jurisdiction<br>Out of Country – patient<br>acquired illness while outside<br>of US.<br>Out of jurisdiction, from<br>another jurisdiction –<br>patient acquired illness while<br>in another jurisdiction within<br>TX.<br>Out of State – patient<br>acquired illness within US, but<br>outside of TX.<br>Unknown – patient acquired<br>illness at an unknown location. |  |  |
|               | •  | Imported Country                                    | Indicate country wh<br>Required if "Out of                                                                                                    | nere patient acquired illness.<br>Country" selected.                                                                                                    |  |  |
|               | •  | Imported State                                      | Indicate state wher<br>Required if "Out of                                                                                                    | e patient acquired illness.<br>State" selected.                                                                                                    |  |  |
|               | ⇒  | Imported City                                       | Indicate city where                                                                                                    | patient acquired illness.                                                                                                    |  |  |
|               | •  | Imported County                                     | Indicate county where patient acquired illness.<br>Required if "Out of jurisdiction, from another<br>jurisdiction" selected.                                                                                                    |                                                                                                    |  |  |
|               | >  | Transmission Mode                                   | Select "Vectorborne                                                                                                    | e" or "Zoonotic."                                                                                                    |  |  |
|               |    | Detection Method                                    | Select appropriate i                                                                                                    | response from drop-down list.                                                                                                    |  |  |

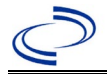

| Investigation | NE | 3S Field Name       | Description/Instr                                                                                                    | uctions                                                                                                    |
|---------------|----|---------------------|----------------------------------------------------------------------------------------------------|----------------------------------------------------------------------------------------------------|
|               | •  | Confirmation Method | Select method<br>used to determine<br>case status.                                                                                                    | Laboratory confirmed or<br>Laboratory report –<br>laboratory criteria required for<br>case status selected was met;<br>if NBS lab report not entered,<br>enter lab information<br>manually and associate with<br>the investigation. |
|               |    | Confirmation Date   | Enter date when the met.                                                                                                    | e criteria for case status were                                                                                                    |
|               | +  | Case Status         | Select Confirmed, P<br>according to the cas<br><u>http://www.dshs.te</u><br><u>uidance-Manuals/</u> )                                                                                               | robable, or Not a Case<br>se definition. See current year<br>xas.gov/EAIDU/investigation/G                                                                                                    |
|               | •  | MMWR Week           | Auto-populates based on data entry date<br>beginning of the year, if the MMWR Year<br>to the previous year, the MMWR week sh<br>edited to the last MMWR week (52 or 53)<br>preceding MMWR calendar. |                                                                                                    |
|               | •  | MMWR Year           | Auto-populates based on data entry date. At the beginning of the year, the MMWR year should be edited, as needed, to reflect the year of illness onset.                                             |                                                                                                    |
|               | Ge | eneral Comments     |                                                                                                    |                                                                                                    |
|               |    | General Comments    | Enter comments as                                                                                                    | needed.                                                                                                    |

NBS Entry Guidelines for Notification Notifications are required for confirmed and probable cases.

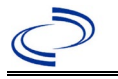

### **General Information**

Please contact your regional Zoonosis Control Program for the human rabies investigation form.

**NBS Entry Guidelines for Laboratory Reports** Required fields are noted by  $\rightarrow$  and **BOLD** and other preferred data entry fields by  $\Rightarrow$  and *italics*. Control + Click to see Patient Tab Lab Report Table.

| Lab<br>Report | NBS Field Name |                                          | Description/Instructions                                                                                                    |  |
|---------------|----------------|------------------------------------------|----------------------------------------------------------------------------------------------------|--|
|               | 0              | rder Information                         |                                                                                                    |  |
|               | •              | Reporting Facility                       | Search for reporting facility or enter quick code.<br>Select <b>original source of report</b> , not other public<br>health entity sharing report.<br><i>Note: If Facility is not found, search by other</i><br><i>criteria (city, etc.) then enter a new Organization</i><br><i>as needed.</i> |  |
|               |                | Ordering Facility                        | Search for ordering facility, enter quick code or<br>check "Same as Reporting Facility."<br>Note: If Facility is not found, search by other<br>criteria (city, etc.) then enter a new Organization<br>as needed.                                                                               |  |
|               | Ŷ              | Ordering Provider                        | Search for ordering provider or enter quick code.<br>Note: If Provider is not found, search by other<br>criteria (city, etc.) then enter a new Provider as<br>needed.                                                                                                    |  |
|               | •              | Program Area                             | Enter or edit to <b>Zoonosis.</b><br>Note: Use the drop-down list for manual lab entry.<br>An ELR will pre-populate based on the condition.<br>Check ELRs and edit if incorrect using Transfer<br>Ownership button.                                                                            |  |
|               | •              | Jurisdiction                             | Jurisdiction is automatically filled in based on the<br>patient's zip code. Review and correct as needed.<br>Select or edit "Jurisdiction" based on patient address<br>if available, location of patient's provider, or location<br>of reporting facility, in that order.                      |  |
|               | ₽              | Lab Report Date                          | Enter date result was reported to provider if available.                                                                                                    |  |
|               | •              | Date Received by Public<br>Health        | "Date Received by Public Health" pre-populates<br>with current date. Enter correct date - earliest date<br>the lab report was received by a public health<br>entity (local, regional or state).                                                                                                |  |
|               | ⇒ Ordered Test |                                          | Refer to table below.                                                                                                    |  |
|               |                | Accession Number                         | Enter unique ID assigned to specimen.                                                                                                    |  |
|               | •              | Specimen Source                          | Select Blood venous, Serum, other appropriate source, or Other (describe in Lab Comments)                                                                                                    |  |
|               |                | Specimen Site                            | Select appropriate response from drop-down list.                                                                                                    |  |
|               | )              | Date Specimen Collected                  | Enter date specimen collected.                                                                                                    |  |
|               |                | Patient Status at Specimen<br>Collection |                                                                                                    |  |
|               |                | Pregnant                                 |                                                                                                    |  |

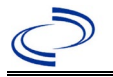

| Lab<br>Report | NBS Field Name                                                                                                    |                   | Description/Instructions                                                      |  |  |  |
|---------------|----------------------------------------------------------------------------------------------------|-------------------|-------------------------------------------------------------------------------|--|--|--|
|               |                                                                                                    | Weeks             |                                                                               |  |  |  |
|               | Te                                                                                                    | est Result(s)     |                                                                               |  |  |  |
|               | <b>_</b>                                                                                                    | Resulted Test and | Refer to table below and use appropriate                                      |  |  |  |
|               | 7                                                                                                    | Result(s)         | fields below.                                                                 |  |  |  |
|               | >                                                                                                    | Resulted Test     | Refer to table below.                                                         |  |  |  |
|               | ⇔                                                                                                    | Coded Result      | Refer to table below.                                                         |  |  |  |
|               | ⇒ Numeric Result         ⇒ Text Result         ⇒ Reference Range                                                                                            |                   | Refer to table below. Enter units in the 2 <sup>nd</sup> box.                 |  |  |  |
|               |                                                                                                    |                   | Refer to table below.                                                         |  |  |  |
|               |                                                                                                    |                   | If applicable, enter the reference range or cut-off value for normal results. |  |  |  |
|               |                                                                                                    | Result status     |                                                                               |  |  |  |
|               |                                                                                                    | Result comments   |                                                                               |  |  |  |
|               | If your choice for Resulted Test brings up additional fields (not listed in the Lab Report<br>Information table) entering data in these fields is optional. |                   |                                                                               |  |  |  |
|               |                                                                                                    |                   |                                                                               |  |  |  |
|               | Click on <u>Add Test Result</u> when the Test Result(s) section is completed and add                                                                        |                   |                                                                               |  |  |  |
|               | additional lab results as needed.                                                                                                    |                   |                                                                               |  |  |  |
|               | Ac                                                                                                    | Iministrative     |                                                                               |  |  |  |
|               |                                                                                                    | Comments          |                                                                               |  |  |  |

| Ordered Test, Resulted Test and Test Results |                                                            |                                                 |                                                                                     |  |  |
|----------------------------------------------|------------------------------------------------------------|-------------------------------------------------|-------------------------------------------------------------------------------------|--|--|
| Description                                  | → Ordered Test                                             | Resulted Test                                   | Test Result(s)                                                                      |  |  |
| Isolation of<br>Lyssavirus                   | Rabies Virus Culture<br>(short search=rabies)              | Rabies Virus Identified<br>(long search=rabies) | Organism = "present"                                                                |  |  |
| Lyssavirus<br>antigen                        | Rabies virus antigen<br>(short search=rabies)              | Rabies virus antigen<br>(short search=rabies)   | Coded Result: Enter<br>"positive" or "negative"<br>or "indeterminate"               |  |  |
| Lyssavirus<br>antibody in<br>serum or CSF    | Rabies virus antibody<br>(short search=rabies)             | Rabies virus antibody<br>(short search=rabies)  | Coded Result: "positive,"<br>"negative," or<br>"indeterminate"                      |  |  |
| RT-PCR                                       | Rabies virus, PCR (DNA or<br>RNA)<br>(short search=rabies) | Rabies virus DNA<br>(short search = rabies)     | Coded Result:<br>"detected," "not<br>detected"<br>Text Result: Enter test<br>method |  |  |

NBS Entry Guidelines for Investigation Required fields are noted by → and BOLD and other preferred data entry fields by ⇒ and *italics*. Control + Click to see Patient Tab Investigation.

| Investigation | NE                        | 3S Field Name | Description/Instructions                                                                                                    |  |
|---------------|---------------------------|---------------|----------------------------------------------------------------------------------------------------|--|
|               | Investigation Information |               |                                                                                                    |  |
|               | +                         | Jurisdiction  | Jurisdiction is automatically filled in based on the<br>patient's zip code. Review and correct as needed.<br>Select or edit "Jurisdiction" based on patient<br>address if available, location of patient's provider,<br>or location of reporting facility, in that order. |  |

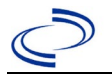

| Investigation                  | NBS Field Name                     |                                                          | Description/Instructions                                                                                                    |  |
|--------------------------------|------------------------------------|----------------------------------------------------------|----------------------------------------------------------------------------------------------------|--|
|                                | >                                  | Program Area                                             | Zoonosis - Will default based on condition.                                                                                                    |  |
|                                | •                                  | Investigation Start Date                                 | Enter Date Investigation began or if no follow up was done, enter the date the report was received.                                                                                                    |  |
|                                |                                    | Date Earliest Public Health<br>Control Measure Initiated | Enter date of earliest public health intervention.                                                                                                    |  |
|                                | •                                  | Investigation Status                                     | Defaults to "Open." Change to "Closed" when investigation and data entry are completed.                                                                                                    |  |
|                                |                                    | State Case ID                                            |                                                                                                    |  |
|                                | î                                  | Investigator                                             | Search or enter quick code to enter the name of<br>the person who completed the investigation or<br>the person who could answer NBS data entry<br>inquiries.                                                                                                    |  |
| ⇔ Date Assigned to Investigati |                                    | <i>Date Assigned to Investigation</i>                    | Enter date investigation assigned to investigator.                                                                                                    |  |
|                                | Reporting Information              |                                                          |                                                                                                    |  |
| → Date of Report               |                                    | Date of Report                                           | Enter the earliest date first reported to public<br>health. Date will auto-populate when investigation<br>is created from a lab report but may be edited if<br>the report was received earlier from another<br>provider.                                                                                   |  |
|                                | → Earliest Date Reported to County |                                                          | Enter earliest date information was reported to<br>county health department. If the regional office is<br>acting as the local health department, record the<br>date received by the regional office.                                                                                                    |  |
|                                | •                                  | Earliest Date Reported to<br>State                       | Enter earliest date information was reported to<br>the state health department (regional or central<br>office). The ELR date created should be listed if it<br>is the earliest report date.                                                                                                    |  |
|                                | •                                  | Earliest Date Suspected                                  | <ul> <li>Enter date the case first met the criteria for reporting to the health department as evidenced by:</li> <li>Date of physician diagnosis, or</li> <li>Date a condition specific laboratory was positive.</li> </ul>                                                                                |  |
|                                | •                                  | Reporting Source Type                                    | Select type of "Reporting Source" for original<br>reporting entity such as laboratory, hospital, or<br>private physician. For cases identified by a health<br>department during an investigation, select "other<br>state and local agencies." If none of the<br>categories apply, note source in comments. |  |

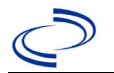

| Investigation | estigation NBS Field Name |                                                         | Description/Instructions                                                                                                    |  |
|---------------|---------------------------|---------------------------------------------------------|----------------------------------------------------------------------------------------------------|--|
|               | 介                         | Reporting Organization                                  | "Reporting Organization" auto populates if<br>investigation is created from a lab report.<br>Conduct search for "Reporting Source" as needed.<br>Note: If not found, search by city, etc. and then<br>enter new Organization as needed.                                   |  |
|               | ſ                         | Reporting Provider                                      | Search for "Reporting Provider" if known. This<br>may be reporting facility and/or treating<br>physician.<br>Note: If not found, search by city, etc. and then<br>enter new Provider as needed.                                                                           |  |
|               | Cli                       | nical                                                   |                                                                                                    |  |
|               | ſ                         | Physician                                               | Search for "Physician" if known.<br>Note: If not found, search by city, etc. and then<br>enter new Provider as needed.                                                                                                    |  |
|               | +                         | Was the patient<br>hospitalized for this<br>illness?    | Select Yes, No, or Unknown.                                                                                                    |  |
|               | 飰                         | Hospital                                                | If hospitalized, search for "Hospital." Capture all<br>hospitals, dates, and durations of stay utilizing<br>available fields and, as needed, the comments<br>field.<br>Note: If hospital is not found, search by city, etc.<br>and then enter new Organization as needed. |  |
|               | î                         | Admission Date                                          | If patient hospitalized, enter 1 <sup>st</sup> admission date.                                                                                                    |  |
|               | î                         | Discharge Date                                          | If patient hospitalized, enter 1 <sup>st</sup><br>discharge/transfer date.                                                                                                    |  |
|               | ſ                         | <i>Total duration of stay in the hospital (in days)</i> | Calculate duration of stay as discharge-admission<br>date for listed hospital stay. If admission date is<br>same as discharge date, enter 1.                                                                                                    |  |
|               | ſ                         | Hospitalized at a Second<br>Hospital                    | Select Yes, No, or Unknown.                                                                                                    |  |
|               | ſ                         | Hospital 2                                              | If hospitalized for second time, search for 2 <sup>nd</sup> hospital. Enter new hospitals as needed.                                                                                                    |  |
|               | ₽                         | Hospital 2 Admission Date                               | If patient hospitalized, enter 2 <sup>nd</sup> admission date.                                                                                                    |  |
|               | ᡎ                         | Hospital 2 Discharge Date                               | If patient hospitalized, enter 2 <sup>nd</sup><br>discharge/transfer date.                                                                                                    |  |
|               | ſ                         | Hospital 2 Duration                                     | Calculate duration of stay as discharge-admission<br>date for listed hospital stay. If admission date is<br>same as discharge date, enter 1.                                                                                                    |  |
|               | ᡎ                         | Hospital 3                                              | If hospitalized for third time, search for 3 <sup>rd</sup> hospital. Enter new hospitals as needed.                                                                                                    |  |
|               | ⇒                         | Hospital 3 Admission Date                               | If patient hospitalized, enter 3 <sup>rd</sup> admission date.                                                                                                    |  |
|               | $\hat{\mathbf{T}}$        | Hospital 3 Discharge Date                               | If patient hospitalized, enter 3 <sup>rd</sup> discharge/transfer_date.                                                                                                    |  |
|               | ᡎ                         | Hospital 3 Duration                                     | Calculate duration of stay as discharge-admission<br>date for listed hospital stay. If admission date is<br>same as discharge date, enter 1.                                                                                                    |  |
|               | →                         | Specimen Collection Date                                | Enter collection date of earliest specimen that supported case classification if applicable.                                                                                                    |  |

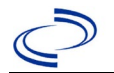

| Investigation                   | NBS Field Name                                                                                                    |                                                      | Description/Instructions                                                                                                    |  |
|---------------------------------|----------------------------------------------------------------------------------------------------|------------------------------------------------------|----------------------------------------------------------------------------------------------------|--|
|                                 | → Diagnosis Date                                                                                                    |                                                      | <ul> <li>"Diagnosis Date" is required if onset date is unknown.</li> <li>Enter Diagnosis Date as evidence by:</li> <li>Date of physician diagnosis, or</li> <li>Date a condition specific laboratory was positive.</li> </ul>     |  |
|                                 | •                                                                                                    | Illness Onset Date                                   | Enter "Illness Onset Date."<br><i>Note:</i> If unknown, enter date of hospital<br>admission or, secondly, specimen collection date.                                                                                               |  |
|                                 |                                                                                                    | Illness End Date                                     | Enter "Illness End Date."<br>Note: Leave blank if end date is unknown or the<br>patient has asymptomatic infection.                                                                                                    |  |
|                                 | Illness Duration       Enter number of days and select "D         Illness Duration       (default). Use "Months" or "Years" in appropriate.         Note: Illness Duration is auto-populate         Onset Date" and "Illness End Date" |                                                      | Enter number of days and select "Days" for units<br>(default). Use "Months" or "Years" if more<br>appropriate.<br>Note: <i>Illness Duration is auto-populated if "Illness<br/>Onset Date" and "Illness End Date" are entered.</i> |  |
|                                 |                                                                                                    | Illness Duration Units                               | Use the drop-down list to select days, weeks, etc.<br>Note: Unit is auto-populated if "Illness Onset<br>Date" and "Illness End Date" are entered.                                                                                 |  |
| Age at Onset                    |                                                                                                    | Age at Onset                                         | Enter number and unit. Default is years. Use days if < 1 month, months for > 1 month and < 1 year, and years for > 1 year.<br>Note: Age is auto-populated if "Illness Onset Date" and "Date of Birth" are entered.                |  |
|                                 |                                                                                                    | Age at Onset Units                                   | Use the drop-down list to select days, weeks, etc.<br>Note: Unit is auto-populated if "Illness Onset<br>Date" and "Date of Birth" are entered.                                                                                    |  |
|                                 |                                                                                                    | Is the patient pregnant?                             | Select Yes, No, or Unknown.                                                                                                    |  |
| → Did the patient this illness? |                                                                                                    | Did the patient die from this illness?               | If patient died from the illness, enter yes. Also go<br>to the Patient tab and enter "yes" for <i>Is the</i><br><i>Patient Deceased?</i> and date of death for <i>Deceased</i><br><i>Date</i> .                                   |  |
|                                 | •                                                                                                    | Date of Death                                        | Enter date of death.                                                                                                    |  |
|                                 | Ер                                                                                                    | idemiologic                                          |                                                                                                    |  |
|                                 |                                                                                                    | Is this patient associated with a day care facility? |                                                                                                    |  |
|                                 |                                                                                                    | Is this patient a food handler?                      |                                                                                                    |  |
|                                 | î                                                                                                    | <i>Is this case part of an outbreak?</i>             | If applicable, select "Yes" and select the corresponding "Outbreak Name." Contact the NEDSS Project Office to have an outbreak name entered.                                                                                      |  |
|                                 | ⇔                                                                                                    | Outbreak Name                                        | Select outbreak name from drop-down list.                                                                                                    |  |
|                                 |                                                                                                    | Epi-linked to laboratory<br>confirmed case?          | Select Yes, No, or Unknown.                                                                                                    |  |
|                                 |                                                                                                    | Case ID of<br>epi-linked case                        | Enter case ID (i.e., CASTX01).                                                                                                    |  |

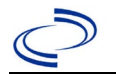

| Investigation | NB | S Field Name                       | Description/Instructions                                                                                                    |                                                                                                    |
|---------------|----|------------------------------------|----------------------------------------------------------------------------------------------------|----------------------------------------------------------------------------------------------------|
|               | •  | Where was the disease<br>acquired? | Indicate where<br>disease was<br>acquired.                                                                                                    | Indigenous, within<br>jurisdiction<br>Out of Country – patient<br>acquired illness while outside<br>of US.<br>Out of jurisdiction, from<br>another jurisdiction –<br>patient acquired illness while<br>in another jurisdiction within<br>TX.<br>Out of State – patient<br>acquired illness within US, but<br>outside of TX.<br>Unknown – patient acquired<br>illness at an unknown location. |
|               | >  | Imported Country                   | Indicate country wh                                                                                                    | ere patient acquired illness.                                                                                                    |
|               | >  | Imported State                     | Indicate state where                                                                                                    | e patient acquired illness.                                                                                                    |
|               | >  | Imported City                      | Indicate city where                                                                                                    | patient acquired illness.                                                                                                    |
| -             | 7  | Imported County                    | Indicate county whe                                                                                                    | ere patient acquired liness.                                                                                                    |
|               |    | Detection Method                   | Select 200notic.                                                                                                    | osponso from dron-down list                                                                                                    |
|               | •  | Confirmation Method                | Select method<br>used to determine<br>case status.                                                                                                    | <b>Laboratory confirmed –</b><br>laboratory criteria required<br>for case status selected was<br>met; if NBS lab report not<br>entered, enter lab<br>information into comments.                                                                                                    |
|               |    | Confirmation Date                  | Date criteria for the case status of the case were met.                                                                                                    |                                                                                                    |
|               | •  | Case Status                        | Select Confirmed, Probable, or Not a Case<br>according to the case definition. See current<br>http://www.dshs.texas.gov/EAIDU/investiga<br>Guidance-Manuals/)Auto-populates based on data entry date. A<br>beginning of the year if the MMWR Year is e<br>to the previous year, the MMWR week shoul<br>edited to the last MMWR week (52 or 53) of<br>preceding MMWR calendar.Auto-populates based on data entry date. A<br>beginning of the year, the MMWR week shoul<br>edited, as needed, to reflect the year of illne<br>onset. |                                                                                                    |
|               | •  | MMWR Week                          |                                                                                                    |                                                                                                    |
|               | •  | MMWR Year                          |                                                                                                    |                                                                                                    |
|               | Ge | neral Comments                     |                                                                                                    |                                                                                                    |
|               |    | General Comments                   | Enter comments as                                                                                                    | needed.                                                                                                    |

# NBS Entry Guidelines for Notification Notifications are required for confirmed cases.

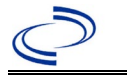

#### **General Information**

Please complete the <u>Tick-borne Relapsing Fever Case Investigation Form (state.tx.us)</u> and route to the Zoonosis Control Branch through your regional Zoonosis Control Program.

#### NBS Entry Guidelines for Laboratory Reports

Required fields are noted by  $\rightarrow$  and **BOLD** and other preferred data entry fields by  $\Rightarrow$  and *italics*. Control + Click to see <u>Patient Tab Lab Report Table</u>.

| Lab Report | NBS Field Name |                                   | Description/Instructions                                                                                                    |  |
|------------|----------------|-----------------------------------|----------------------------------------------------------------------------------------------------|--|
|            | Or             | der Information                   |                                                                                                    |  |
|            | •              | Reporting Facility                | Search for reporting facility or enter quick code.<br>Select <b>original source of report</b> , not other<br>public health entity sharing report.<br><i>Note: If Facility is not found, search by other</i><br><i>criteria (city, etc.) then enter a new</i><br><i>Organization as needed.</i> |  |
|            | Ŷ              | Ordering Facility                 | Search for ordering facility, enter quick code or<br>check "Same as Reporting Facility." Note: If<br>Facility is not found, search by other criteria<br>(city, etc.) then enter a new Organization as<br>needed.                                                                               |  |
|            | Ŷ              | Ordering Provider                 | Search for ordering provider or enter quick<br>code. Note: If Provider is not found, search by<br>other criteria (city, etc.) then enter a new<br>Provider as needed.                                                                                                    |  |
|            | •              | Program Area                      | Select or edit to <b>Zoonosis.</b><br>Note: Use the drop-down list for manual lab<br>entry. An ELR will pre-populate based on the<br>condition. Check ELRs and edit if incorrect using<br>Transfer Ownership button.                                                                           |  |
|            | +              | Jurisdiction                      | Jurisdiction is automatically filled in based on the<br>patient's zip code. Review and correct as needed.<br>Select or edit "Jurisdiction" based on patient<br>address if available, location of patient's provider,<br>or location of reporting facility, in that order.                      |  |
|            | ⇒              | Lab Report Date                   | Enter date result was reported to provider if available.                                                                                                    |  |
|            | •              | Date Received by Public<br>Health | "Date Received by Public Health" pre-populates<br>with current date. Enter correct date - earliest<br>date the lab report was received by a public<br>health entity (local, regional or state).                                                                                                |  |
|            | ⇔              | Ordered Test                      | Refer to table below                                                                                                    |  |
|            |                | Accession Number                  | Enter unique ID assigned to specimen.                                                                                                    |  |
|            | •              | Specimen Source                   | Select Blood venous, Serum, other<br>appropriate choice, or Other (describe in<br>Result Comments).                                                                                                    |  |
|            |                | Specimen Site                     | Select appropriate response from drop-down list.                                                                                                    |  |
|            | -              | Date Specimen Collected           | Enter date specimen collected.                                                                                                    |  |

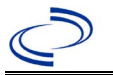

| Lab Report |                                                                                                    | NBS Field Name                           | Description/Instructions                                                          |  |
|------------|----------------------------------------------------------------------------------------------------|------------------------------------------|-----------------------------------------------------------------------------------|--|
|            |                                                                                                    | Patient Status at Specimen<br>Collection | Select hospitalized, outpatient, or unknown.                                      |  |
|            |                                                                                                    | Pregnant                                 | Select Yes, No, or Unknown.                                                       |  |
|            |                                                                                                    | Weeks                                    | Enter number of weeks pregnant.                                                   |  |
|            | Te                                                                                                    | est Result(s)                            |                                                                                   |  |
|            | +                                                                                                    | Resulted Test and Result(s)              | Refer to table below and use appropriate fields below.                            |  |
|            | •                                                                                                    | Resulted Test                            | Refer to table below.                                                             |  |
|            | Ŷ                                                                                                    | Coded Result                             | Refer to table below.                                                             |  |
|            | Ŷ                                                                                                    | Numeric Result                           | Refer to table below. Enter units in the 2 <sup>nd</sup> box.                     |  |
|            | Ŷ                                                                                                    | Text Result                              | Refer to table below.                                                             |  |
|            | Ŷ                                                                                                    | Reference Range                          | If applicable, enter the reference range or cut-<br>off value for normal results. |  |
|            |                                                                                                    | Result status                            | Select corrected, final, preliminary or results pending.                          |  |
|            |                                                                                                    | Result comments                          | Enter comments as needed.                                                         |  |
|            | If your choice for Resulted Test brings up additional fields (not listed in the Lab<br>Report Information table), entering data in these fields is optional.<br>Click on Add Test Result when the Test Result(s) section is completed and add<br>additional lab results as needed. |                                          |                                                                                   |  |
|            | Ac                                                                                                    | Iministrative                            |                                                                                   |  |
|            |                                                                                                    | Comments                                 |                                                                                   |  |

| Ordered Test, Resulted Test and Test Results                                                                                                    |                                                                                             |                                                                                                    |                                                                                                    |  |  |  |  |  |
|----------------------------------------------------------------------------------------------------|---------------------------------------------------------------------------------------------|----------------------------------------------------------------------------------------------------|----------------------------------------------------------------------------------------------------|--|--|--|--|--|
| Description                                                                                                    | ⇔ Ordered Test                                                                              | → Resulted Test                                                                                                    | → Test<br>Result(s)                                                                                    |  |  |  |  |  |
| Isolation of <i>Borrelia</i><br><i>hermsii, B. parkerii,</i> or <i>B.</i><br><i>turicatae</i> from blood<br>using a <i>Borrelia</i> -specific<br>medium                                                                         | Borrelia species<br>Culture<br>(short search<br>"Borrelia")                                 | Borrelia Sp Identified<br>(short search<br>"Borrelia")<br>If B. hermsii: Borrelia<br>hermsii Identified<br>(long search "hermsii") | Coded Result:<br>"isolated" or "not<br>isolated" and<br>Text Result:<br>Isolation of B<br>from blood   |  |  |  |  |  |
| Borrelia hermsii, B.<br>parkerii, or B. turicatae<br>detection through nucleic<br>acid testing, such as PCR,<br>which differentiates soft-<br>tick relapsing fever Borrelia<br>spp. from other relapsing<br>fever Borrelia spp. | Borrelia Sp Ag<br>( <i>long search</i><br>" <i>Borrelia Sp"</i> )                           | Borrelia Sp Ag<br>( <i>long search "Borrelia</i><br><i>Sp"</i> )                                                                   | Coded result: "positive"<br>or "negative" and<br>Text Result:<br>B by PCR and<br>sequencing            |  |  |  |  |  |
| Identification of <i>Borrelia</i><br>spirochetes in peripheral<br>blood, bone marrow, or<br>cerebral spinal fluid (CSF)                                                                                                    | Borrelia species<br>Culture<br>(short search<br>"Borrelia")                                 | Borrelia Sp Identified<br>(short search<br>"Borrelia")                                                                             | Coded result: "positive"<br>or "negative"<br>and Text Result:<br>Borrelia spirochetes<br>identified in |  |  |  |  |  |
| Serologic evidence of <i>Borrelia</i><br><i>hermsii</i> , <i>B. parkeri</i> , or <i>B.</i><br><i>turicatae</i> infection by<br>equivocal or positive EIA and<br>positive Western blot                                           | If <i>B. hermsii:</i><br>Borrelia hermsii AB<br>( <i>long search</i><br>" <i>hermsii"</i> ) | Borrelia Sp Ag<br>(short search<br>"Borrelia")<br>If B. hermsii: Borrelia<br>hermsii AB                                            | Coded result: "positive"<br>or "equivocal" or<br>"negative" and<br>Text Result:                        |  |  |  |  |  |

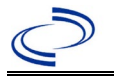

|                                                                                                    | If another species,<br>leave blank                                | (long search "hermsii")                                          | Tick-borne relapsing<br>fever by EIA<br>Tick-borne relapsing<br>fever by Western blot                      |
|----------------------------------------------------------------------------------------------------|-------------------------------------------------------------------|------------------------------------------------------------------|----------------------------------------------------------------------------------------------------|
| Relapsing fever <i>Borrelia</i><br>detection through nucleic<br>acid testing, such as PCR,<br>which does not differentiate<br>soft-tick relapsing fever<br><i>Borrelia</i> spp. from other<br>relapsing fever <i>Borrelia</i> spp. | Borrelia Sp Ag<br>( <i>long search</i><br>" <i>Borrelia Sp"</i> ) | Borrelia Sp Ag<br>( <i>long search "Borrelia</i><br><i>Sp"</i> ) | Coded result: "positive"<br>or "negative" and<br>Text Result:<br>Relapsing fever<br><i>Borrelia</i> by PCR |

**NBS Entry Guidelines for Investigation** Required fields are noted by  $\rightarrow$  and **BOLD** and other preferred data entry fields by  $\Rightarrow$  and *italics*. Control + Click to see <u>Patient Tab Investigation</u>.

| Investigation | NBS Field Name            |                                     | Description/Instructions                                                                                                    |  |  |
|---------------|---------------------------|-------------------------------------|----------------------------------------------------------------------------------------------------|--|--|
|               | Investigation Information |                                     |                                                                                                    |  |  |
|               | •                         | Jurisdiction                        | Jurisdiction is automatically filled in based on the<br>patient's zip code. Review and correct as needed.<br>Select or edit "Jurisdiction" based on patient<br>address if available, location of patient's provider, or<br>location of reporting facility, in that order. |  |  |
|               | >                         | Program Area                        | Zoonosis - Will default based on condition.                                                                                                    |  |  |
|               | +                         | Investigation Start Date            | Enter Date Investigation began or if no follow up was done, enter the date the report was received.                                                                                                    |  |  |
|               | •                         | Investigation Status                | Defaults to "Open." Change to "Closed" when investigation and data entry are completed.                                                                                                    |  |  |
|               | î                         | Investigator                        | Search or enter quick code to enter the name of<br>the person who completed the investigation or the<br>person who could answer NBS data entry<br>inquiries.                                                                                                    |  |  |
|               | ₽                         | Date Assigned to Investigation      | Enter date investigation assigned to investigator.                                                                                                    |  |  |
|               | R                         | eporting Information                |                                                                                                    |  |  |
|               | •                         | Date of Report                      | Enter the earliest date first reported to public<br>health. Date will auto-populate when investigation<br>is created from a lab report but may be edited if<br>the report was received earlier from another<br>provider.                                                  |  |  |
|               | •                         | Earliest Date Reported to<br>County | Enter earliest date information was reported to<br>county health department. If the regional office is<br>acting as the local health department, record the<br>date received by the regional office.                                                                      |  |  |
|               | •                         | Earliest Date Reported to<br>State  | Enter earliest date information was reported to<br>the state health department (regional or central<br>office). The ELR date created should be listed if it<br>is the earliest report date.                                                                               |  |  |

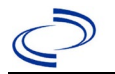

| Investigation | NBS Field Name |                                                                       | Description/Instructions                                                                                                    |
|---------------|----------------|-----------------------------------------------------------------------|----------------------------------------------------------------------------------------------------|
|               | •              | Earliest Date Suspected                                               | <ul> <li>Enter date the case first met the criteria for reporting to the health department as evidenced by:</li> <li>Date a non-negative condition specific laboratory result was ordered (e.g. specimen collection date), or</li> <li>Date of physician diagnosis, or</li> <li>Date the disease/condition was added to the top 3 differential diagnoses for the patient, or</li> <li>Date a condition specific treatment or prophylaxis was ordered, whichever was earliest.</li> </ul> |
|               | •              | Reporting Source Type                                                 | Select type of "Reporting Source" for original<br>reporting entity such as laboratory, hospital, or<br>private physician. For cases identified by a health<br>department during an investigation, select "other<br>state and local agencies." If none of the<br>categories apply, note source in comments.                                                                                                    |
|               | +              | Reporting Organization                                                | "Reporting Source" auto populates if investigation<br>is created from a lab report. Conduct search for<br>"Reporting Source" as needed.<br>Note: If not found, search by city, etc. and then<br>enter new Provider as needed.                                                                                                    |
|               | Ð              | Reporting Provider                                                    | Search for "Reporter" (reporting provider) if<br>known.<br>Note: If not found, search by city, etc. and then<br>enter new Provider as needed.                                                                                                    |
|               | Cli            | nical                                                                 |                                                                                                    |
|               | ţ              | Physician                                                             | Search for "Physician" if known. Note: If not found, search by city, etc. and then enter new Provider as needed.                                                                                                    |
|               | •              | Was the patient<br>hospitalized for this illness?                     | Determine if the case was admitted as an inpatient to a hospital. Select No, Unknown, or Yes.                                                                                                    |
|               | ſ              | Hospital                                                              | If hospitalized, search for "Hospital" and enter<br>"Admission Date" and "Discharge Date." Capture<br>all hospitals, dates, and durations of stay<br>utilizing available fields and, as needed, the<br>comments field.<br><i>Note: If hospital is not found, search by city, etc.</i><br><i>and then enter new Organization as needed.</i>                                                                                                    |
|               | ₽              | Admission Date                                                        | If patient hospitalized, enter admission date(s).                                                                                                    |
|               | ⇒              | Discharge Date                                                        | If patient hospitalized, enter discharge date(s).                                                                                                    |
|               | •              | Date of Symptom Onset:                                                | Enter "Illness Onset Date."<br>Note: If onset date is unknown, enter date of<br>specimen collection.                                                                                                    |
|               |                | Age at Onset                                                          | Enter number and unit.                                                                                                    |
|               |                | Age at Onset Units                                                    | Default is years. Use days if <1 month, months for $\geq$ 1 month and <1 year, and years for $\geq$ 1 year.                                                                                                    |
|               | •              | Is there a more likely<br>clinical explanation for<br>these symptoms? | Enter No, Unknown, or Yes.                                                                                                    |

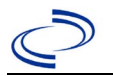

| Investigation | NBS Field Name |                                               | Description/Instructions                                                                                                    |
|---------------|----------------|-----------------------------------------------|----------------------------------------------------------------------------------------------------|
|               | ⊳              | If yes, provide explanation.                  | Enter more likely clinical explanation.                                                                                                    |
|               | <b>→</b>       | Was the patient pregnant during illness?      | Was individual pregnant at the time of onset?<br>Indicate No, Unknown, or Yes. Field is unavailable<br>for entry for male patients.                                                                             |
|               | ⇔              | If yes, provide week of pregnancy at onset:   | Enter week of pregnancy.                                                                                                    |
|               | ₽              | Outcome of Pregnancy:                         | Select Delivery (Live birth), Fetal death (Fetal<br>loss), Perinatal death, Premature birth of<br>newborn, Still pregnant, Stillbirth (Intrauterine<br>Fetal Death), or Therapeutic termination of<br>pregnancy |
| -             | ⇒              | Due Date:                                     | Enter due date                                                                                                    |
|               | <b>→</b>       | Did the patient die from this illness?        | If patient died from the illness, enter yes. Also go<br>to the Patient tab and enter "yes" for <i>Is the</i><br><i>Patient Deceased?</i> and enter date of death for<br><i>Deceased Date</i> .                  |
| -             | -              | Date of Death                                 | If applicable, enter date of death.                                                                                                    |
|               | •              | Fever:                                        | Enter No, Unknown or Yes.                                                                                                    |
| -             | •              | Fever Type:                                   | Enter Measured or Subjective.                                                                                                    |
|               | •              | Date of 1 <sup>st</sup> fever:                | Enter date of first fever.                                                                                                    |
|               | <b>&gt;</b>    | Average febrile episode duration (days):      | Enter average number of days fever lasted for each febrile episode.                                                                                                    |
|               | •              | Highest temp:                                 | Enter highest temperature.                                                                                                    |
|               | →              | Number of Relapses:                           | Enter number of relapses. If only 1 febrile episode, enter 0 for number of relapses.                                                                                                    |
|               | •              | Headache:                                     | Enter No, Unknown, or Yes.                                                                                                    |
|               | •              | Myalgia:                                      | Enter No, Unknown, or Yes.                                                                                                    |
|               | •              | Nausea/Vomiting:                              | Enter No, Unknown, or Yes.                                                                                                    |
|               | •              | Arthralgia:                                   | Enter No, Unknown, or Yes.                                                                                                    |
|               | →              | Other Signs and Symptoms:                     | Enter No, Unknown, or Yes. If Yes, answer for other S/S below.                                                                                                    |
|               | ⇒              | Abdominal Pain:                               | Enter No, Unknown, or Yes.                                                                                                    |
|               | ₽              | Dry Cough:                                    | Enter No, Unknown, or Yes.                                                                                                    |
|               | ⇒              | Eye Pain:                                     | Enter No, Unknown, or Yes.                                                                                                    |
|               | ⇒              | Diarrhea:                                     | Enter No, Unknown, or Yes.                                                                                                    |
| -             | ⇒              | Photophobia:                                  | Enter No, Unknown, or Yes.                                                                                                    |
| -             | ⇒              | Neck Pain:                                    | Enter No, Unknown, or Yes.                                                                                                    |
| -             | ⇒              | Confusion:                                    | Enter No, Unknown, or Yes.                                                                                                    |
| -             |                | Rash:                                         | Enter No, Unknown, or Yes.                                                                                                    |
|               |                | Jaundice:                                     | Enter No, Unknown, or Yes.                                                                                                    |
| -             | 5              | Repatomegaly:                                 | Enter No, Unknown, or Yes.                                                                                                    |
| -             | 5              | Spienomegaly:                                 | Enter No, Unknown, or Yes.                                                                                                    |
| -             | ۲<br>۲         | Other symptom(s)?:                            | Enter No, Unknown, of Yes.                                                                                                    |
|               | r<br>⊡         | Other symptom(s):                             | Enter other symptoms                                                                                                    |
| -             | Tre            | eatment Information                           |                                                                                                    |
|               |                |                                               |                                                                                                    |
|               | <b>&gt;</b>    | Did the patient receive antibiotic treatment: | Enter No, Unknown, or Yes. If Yes, enter antibiotic name below.                                                                                                    |

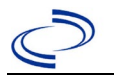

| Investigation | NBS Field Name         |                                                                                        | Description/Instructions                                                                                                    |  |  |
|---------------|------------------------|----------------------------------------------------------------------------------------|----------------------------------------------------------------------------------------------------|--|--|
|               | 飰                      | Antibiotic:                                                                            | Select Ceftriazone, Doxycycline, Erythromycin and/or Other.                                                                                  |  |  |
|               | Ŷ                      | Other Antibiotic:                                                                      | Enter name of other antibiotic, if applicable.                                                                                               |  |  |
|               | +                      | Did the patient respond to treatment?                                                  | Enter No, Unknown, or Yes.                                                                                                    |  |  |
|               | Laboratory Information |                                                                                        |                                                                                                    |  |  |
|               | Lat                    | <u>poratory Findings – enter all TBRF</u>                                              | testing into the table.                                                                                                    |  |  |
|               | +                      | Lab Test Type:                                                                         | Select Culture, Enzyme Immunoassay (EIA),<br>Microscopy, Nucleic Acid Testing (NAT), such as<br>PCR, Nucleotide Sequencing, or Western Blot. |  |  |
|               | +                      | Lab Test Result:                                                                       | Enter Equivocal, Negative, Positive, Test, Not Done.                                                                                         |  |  |
|               | +                      | Species:                                                                               | Enter Borrelia hermsii, Borrelia parkeri, Borrelia sp., Borrelia turicatae, or Relapsing Fever Borrelia sp.                                  |  |  |
|               | +                      | Specimen Type:                                                                         | Enter Blood, Bone marrow, CSF, Plasma, or Serum.                                                                                             |  |  |
|               | +                      | Specimen Collection Date:                                                              | Enter date specimen was collected.                                                                                                    |  |  |
|               | <b>→</b>               | Performing Lab Type:                                                                   | Enter CDC Lab, Commercial Lab, or Public Health<br>Lab.                                                                                      |  |  |
|               | Ер                     | idemiologic                                                                            |                                                                                                    |  |  |
|               | ΤB                     | RF Epidemiology – During the 3 w                                                       | veeks prior to symptom onset:                                                                                                    |  |  |
|               | <b>→</b>               | Did the patient report cave<br>exploration (i.e., caving or<br>spelunking)?            | Enter No, Unknown, or Yes.                                                                                                    |  |  |
|               | Ŷ                      | <i>If yes, identify and describe geographic location of the cave(s):</i>               |                                                                                                    |  |  |
|               | <b>→</b>               | Did the patient report tick bites?:                                                    | Enter No, Unknown, or Yes.                                                                                                    |  |  |
|               | ᡎ                      | <i>If yes, identify and describe geographic location of tick bite exposure:</i>        |                                                                                                    |  |  |
|               | <b>→</b>               | Did the patient spend time<br>in or around a rodent<br>infested dwelling?              | Enter No, Unknown, or Yes.                                                                                                    |  |  |
|               | ₽                      | <i>If yes, identify and describe geographic location of rodent infested dwelling:</i>  |                                                                                                    |  |  |
|               | +                      | Did the patient travel<br>outside their country of<br>residence?                       | Enter No, Unknown, or Yes. If Yes, complete table.                                                                                           |  |  |
|               | Tra                    | Travel dates and Locations Prior to Illness Onset, enter travel dates and locations in |                                                                                                    |  |  |
|               | the                    | e table for the 3 weeks prior to illr                                                  | ness onset.                                                                                                    |  |  |
|               | ₽                      | Date of Arrival at Destination:                                                        | Enter date.                                                                                                    |  |  |
|               | ⇔                      | Date of Departure from<br>Destination:                                                 | Enter Date.                                                                                                    |  |  |
|               | ⇔                      | City:                                                                                  | Enter city name.                                                                                                    |  |  |
|               | ⇒                      | County:                                                                                | Select county.                                                                                                    |  |  |
|               | ⇒                      | State:                                                                                 | Select state.                                                                                                    |  |  |
|               | ⇒                      | Country:                                                                               | Select country.                                                                                                    |  |  |

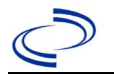

| Investigation | NBS Field Name |                                                                      | Description/Instructions                                                                                                    |                                                                                                    |
|---------------|----------------|----------------------------------------------------------------------|----------------------------------------------------------------------------------------------------|----------------------------------------------------------------------------------------------------|
|               | •              | Did the patient know other<br>individuals with the same<br>exposure? | Enter No, Unknown, oi<br>table.                                                                                                    | Yes. If Yes, complete                                                                                                    |
|               | ₽              | Name:                                                                | Enter Name.                                                                                                    |                                                                                                    |
|               | ų              | Phone Number:                                                        | Enter 10-digit phone number.                                                                                                    |                                                                                                    |
|               | ų              | Illness?                                                             | Enter No, Unknown, or                                                                                                    | Yes.                                                                                                    |
|               | •              | Epi-linked to laboratory confirmed case?                             | Select No, Unknown, c<br>local Zoonosis Control<br>suspect this case migh<br>If applicable, select "Y<br>of the epi-linked case.                        | or Yes. Consult with your<br>regional office if you<br>It be a part of an outbreak.<br>es" and enter the Case ID                                                                                                    |
|               | ų              | Case ID of epi-linked case                                           | Enter case ID (i.e., CA                                                                                                    | STX01).                                                                                                    |
|               | •              | Where was the disease<br>acquired?                                   | Indicate where disease<br>was acquired; if it may<br>have been acquired in<br>multiple locations,<br>describe in the<br>investigation comment<br>field. | Indigenous<br>Imported, but not<br>able to determine<br>source state and/ or<br>county.<br>International –<br>patient acquired illness<br>while outside of US.<br>In state, out of<br>jurisdiction – patient<br>acquired illness while in<br>another jurisdiction<br>within TX.<br>Out of State – patient<br>acquired illness within<br>US, but outside of TX.<br>Unknown – patient<br>acquired illness at an<br>unknown location. |
|               | •              | Imported Country                                                     | Indicate country where<br>Required if "Internatio                                                                                                    | e patient acquired illness.<br>nal" selected.                                                                                                    |
|               | •              | Imported State                                                       | Indicate state where p<br>Required if "Out of Sta                                                                                                    | atient acquired illness.<br>te" selected.                                                                                                    |
|               | ₽              | Imported City                                                        | Indicate city where part                                                                                                    | tient acquired illness.                                                                                                    |
|               | •              | Imported County                                                      | Indicate county where<br>Required if "In state, c                                                                                                    | patient acquired illness.<br>out of jurisdiction" selected.                                                                                                    |
|               | >              | Transmission Mode                                                    | Select "Vectorborne"                                                                                                    |                                                                                                    |
|               | •              | Confirmation Method                                                  | Indicate method(s)<br>used to determine<br>case status                                                                                                  | Laboratory confirmed or<br>laboratory report –<br>laboratory criteria required<br>for case status selected<br>was met; if NBS lab report<br>not entered, enter lab<br>information into<br>comments.                                                                                                    |
|               |                | Confirmation Date                                                    | Date criteria for the ca<br>met                                                                                                    | se status of the case was                                                                                                    |

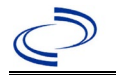

| Investigation | NBS Field Name |                                                   | Description/Instructions                                                                                                    |
|---------------|----------------|---------------------------------------------------|----------------------------------------------------------------------------------------------------|
|               | •              | Case Status                                       | Select Confirmed, Probable, or Not a Case<br>according to the case definition. See current year<br><u>http://www.dshs.texas.gov/EAIDU/investigation/</u><br><u>Guidance-Manuals/</u> )                                                                                                    |
| _             |                | MMWR Week                                         | Auto-populates based on data entry date. At the beginning of the year if the MMWR Year is edited to the previous year, the MMWR week should be edited to the last MMWR week (52 or 53) of the preceding MMWR calendar.                                                                                                    |
|               | •              | MMWR Year                                         | Auto-populates based on data entry date. This<br>does not need to be edited. However, at the<br>beginning of the year, the MMWR week and year<br>should be edited as needed to either the last<br>MMWR week of the preceding calendar year or the<br>first MMWR week of the following year so the<br>MMWR year reflects the year in which the case<br>occurred. |
|               | Ge             | eneral Comments                                   | ·                                                                                                    |
|               |                | Comments or other pertinent epidemiological data: | Enter comments as needed.                                                                                                    |

NBS Entry Guidelines for Notification Notifications are required for confirmed and probable cases.

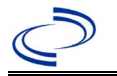

### **Rickettsiosis**, **unspecified**

#### **General Information**

Please complete the <u>Rickettsial Disease Case Investigation Form (state.tx.us)</u> and route to the Zoonosis Control Branch through your regional Zoonosis Control office.

Note: For "Rickettsiosis, unspecified," an undetermined case can only be classified as probable.

#### NBS Entry Guidelines for Laboratory Reports

Required fields are noted by  $\rightarrow$  and **BOLD** and other preferred data entry fields by and *italics*. Control + Click to see <u>Patient Tab Lab Report Table</u>.

| Lab<br>Report | NBS Field Name    |                                          | Description/Instructions                                                                                                    |  |  |  |  |
|---------------|-------------------|------------------------------------------|----------------------------------------------------------------------------------------------------|--|--|--|--|
|               | Order Information |                                          |                                                                                                    |  |  |  |  |
|               | •                 | Reporting Facility                       | Search for reporting facility or enter quick code.<br>Select <b>original source of report</b> , not other<br>public health entity sharing report. <i>Note: If</i><br><i>Facility is not found, search by other criteria (city,</i><br><i>etc.) then enter a new Organization as needed.</i> |  |  |  |  |
|               | Ŷ                 | Ordering Facility                        | Search for ordering facility, enter quick code or<br>check "Same as Reporting Facility."<br>Note: If Facility is not found, search by other criteria<br>(city, etc.) then enter a new Organization as<br>needed.                                                                            |  |  |  |  |
|               | Ŷ                 | Ordering Provider                        | Search for ordering provider or enter quick code.<br>Note: If Provider is not found, search by other<br>criteria (city, etc.) then enter a new Provider as<br>needed.                                                                                                    |  |  |  |  |
|               | •                 | Program Area                             | Enter or edit to <b>Zoonosis.</b> <i>Note: An ELR will pre-</i><br><i>populate based on the condition. Edit if incorrect.</i><br><i>Use the drop-down list for manual lab entry.</i>                                                                                                    |  |  |  |  |
|               | •                 | Jurisdiction                             | Jurisdiction pre-populates by patient zip code. If<br>blank or incorrect, select "Jurisdiction" based on<br>patient address if available, location of patient's<br>provider, or location of reporting facility in that<br>order.                                                            |  |  |  |  |
| ₽             | ⇔                 | Lab Report Date                          | Enter date result was reported to provider if available.                                                                                                    |  |  |  |  |
| •             |                   | Date Received by Public<br>Health        | "Date Received by Public Health" pre-populates<br>with current date. Enter correct date - earliest<br>date the lab report was received by a public<br>health entity (local, regional, or state).                                                                                            |  |  |  |  |
|               | ⇔                 | Ordered Test                             | Refer to table below.                                                                                                    |  |  |  |  |
|               |                   | Accession Number                         | Enter unique ID assigned to specimen.                                                                                                    |  |  |  |  |
|               | •                 | Specimen Source                          | Select Blood venous, Serum, other appropriate source, or Other (describe in Lab Comments)                                                                                                    |  |  |  |  |
|               |                   | Specimen Site                            |                                                                                                    |  |  |  |  |
|               | <b>→</b>          | Date Specimen Collected                  | Enter date specimen collected.                                                                                                    |  |  |  |  |
|               |                   | Patient Status at Specimen<br>Collection |                                                                                                    |  |  |  |  |
|               |                   | Pregnant                                 |                                                                                                    |  |  |  |  |
|               |                   | Weeks                                    |                                                                                                    |  |  |  |  |

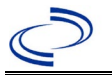

## Rickettsiosis, unspecified

| Lab<br>Report | NBS Field Name              |                                                                                                    | Description/Instructions                                                      |  |  |
|---------------|-----------------------------|----------------------------------------------------------------------------------------------------|-------------------------------------------------------------------------------|--|--|
|               | Tes                         | est Result(s)                                                                                                    |                                                                               |  |  |
|               | •                           | Resulted Test and Result(s)                                                                                                    | Refer to table below and use appropriate fields below.                        |  |  |
|               | >                           | Resulted Test                                                                                                    | Refer to table below.                                                         |  |  |
|               | ⇒                           | Coded Result                                                                                                    | Refer to table below.                                                         |  |  |
|               | Ŷ                           | Numeric Result                                                                                                    | Refer to table below. Enter units in the 2 <sup>nd</sup> box.                 |  |  |
|               | Ŷ                           | Text Result                                                                                                    | Refer to table below.                                                         |  |  |
|               | ᡎ                           | Reference Range                                                                                                    | If applicable, enter the reference range or cut-off value for normal results. |  |  |
|               |                             | Result status                                                                                                    |                                                                               |  |  |
|               |                             | Result comments                                                                                                    |                                                                               |  |  |
|               | If y<br>Info<br>Clic<br>Iab | s up additional fields (not listed in the Lab Report<br>hese fields is optional.<br>Result(s) section is completed and add additional |                                                                               |  |  |
|               | Administrative              |                                                                                                    |                                                                               |  |  |
|               |                             | Comments                                                                                                    | Enter comments as needed.                                                     |  |  |

| Ordered Test, Resulted Test and Test Results |                                   |                                                                                                    |                                                                                                    |  |  |
|----------------------------------------------|-----------------------------------|----------------------------------------------------------------------------------------------------|----------------------------------------------------------------------------------------------------|--|--|
| Description                                  | ⇔ Ordered Test                    | → Resulted Test                                                                                                    | Test Result(s)                                                                                                    |  |  |
| Rickettsia typhi IFA                         | Rickettsia typhi<br>antibody      | Rickettsia typhi<br>antibody, IgG;<br>( <i>short search "typhi"</i> )<br>OR<br>Rickettsia typhus<br>group antibody, IgG; | Coded Result: Enter "detected,"<br>"positive," "high," etc.<br>and<br>Numeric Result: Enter all titer<br>values (e.g. 1:128 or <1:64) |  |  |
| Rickettsia rickettsii<br>IFA                 | Rickettsia rickettsii<br>antibody | Rickettsia rickettsii<br>antibody, IgG;<br>OR<br>Rocky Mountain<br>Spotted Fever (RMSF)<br>Antibody, IgG;                | Coded Result: Enter "detected,"<br>"positive," "high," etc.<br>and<br>Numeric Result: Enter all titer<br>values (e.g. 1:128 or <1:64) |  |  |

NBS Entry Guidelines for Investigation

Required fields are noted by  $\rightarrow$  and **BOLD** and other preferred data entry fields by  $\Rightarrow$  and *italics*. Control + Click to see <u>Patient Tab Investigation</u>.

| Investigation | N                         | 3S Field Name | Description/Instructions                                                                                                    |
|---------------|---------------------------|---------------|----------------------------------------------------------------------------------------------------|
|               | Investigation Information |               |                                                                                                    |
|               | •                         | Jurisdiction  | Jurisdiction is automatically filled in based on the<br>patient's zip code. Review and correct as needed.<br>Select or edit "Jurisdiction" based on patient<br>address if available, location of patient's provider,<br>or location of reporting facility, in that order. |
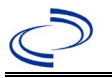

| Investigation | NBS Field Name |                                                          | Description/Instructions                                                                                                    |
|---------------|----------------|----------------------------------------------------------|----------------------------------------------------------------------------------------------------|
|               | <b>→</b>       | Program Area                                             | <b>Zoonosis -</b> Will default based on condition chosen                                                                                                    |
|               | •              | Investigation Start Date                                 | Enter date investigation began or, if no follow up was done, enter the date the report was received.                                                                                                    |
|               |                | Date Earliest Public Health<br>Control Measure Initiated | Not required for Rickettsiosis, unspecified                                                                                                    |
|               | •              | Investigation Status                                     | Defaults to "Open." Change to "Closed" when investigation and data entry are completed.                                                                                                    |
|               |                | State Case ID                                            | Leave blank.                                                                                                    |
|               | ſ              | Investigator                                             | Search or enter quick code to enter the name of<br>the person who completed the investigation or<br>the person who could answer NBS data entry<br>inquiries.                                                                                                    |
|               | Ŷ              | Date Assigned to Investigation                           | Enter date investigation assigned to investigator.                                                                                                    |
|               | Re             | eporting Information                                     |                                                                                                    |
|               | +              | Date of Report                                           | Enter the earliest date first reported to public<br>health. Date will auto-populate when investigation<br>is created from a lab report but may be edited if<br>the report was received earlier from another<br>provider.                                                                                                    |
|               | •              | Earliest Date Reported to<br>County                      | Enter earliest date information was reported to<br>county health department. If the regional office is<br>acting as the local health department, record the<br>date received by the regional office.                                                                                                    |
|               | •              | Earliest Date Reported to<br>State                       | Enter earliest date information was reported to<br>the state health department (regional or central<br>office). The ELR date created should be listed if it<br>is the earliest report date.                                                                                                    |
|               | >              | Earliest Date Suspected                                  | <ul> <li>Enter date the case first met the criteria for reporting to the health department as evidenced by:</li> <li>Date a non-negative condition specific laboratory result was ordered (e.g., specimen collection date), or</li> <li>Date of physician diagnosis, or</li> <li>Date the disease/condition was added to the top 3 differential diagnoses for the patient, or</li> <li>Date a condition specific treatment or prophylaxis was ordered, whichever was earliest.</li> </ul> |
|               | •              | Reporting Source Type                                    | Select type of "Reporting Source" for original<br>reporting entity such as laboratory, hospital, or<br>private physician. For cases identified by a health<br>department during an investigation, select "other<br>state and local agencies." If none of the<br>categories apply, note source in comments.                                                                                                    |

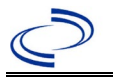

| Investigation | NE  | 3S Field Name                                           | Description/Instructions                                                                                                    |
|---------------|-----|---------------------------------------------------------|----------------------------------------------------------------------------------------------------|
|               | +   | Reporting Organization                                  | "Reporting Organization" auto-populates if<br>investigation is created from a lab report.<br>Conduct search for "Reporting Organization" as<br>needed.<br>Note: If not found, search by city, etc. and then<br>enter new Organization as needed.                         |
|               | Ŷ   | Reporting Provider                                      | Search for reporting provider if known. This may<br>be reporting facility and/or treating physician.<br>Note: If not found, search by city, etc. and then<br>enter new Provider as needed.                                                                               |
|               | Cli | inical                                                  |                                                                                                    |
|               | ⇔   | Physician                                               | "Physician" auto-populates if investigation is<br>created from a lab report. Conduct search for<br>"Physician" as needed.<br>Note: If not found, search by city, etc. and then<br>enter new Provider as needed.                                                          |
|               | •   | Was the patient<br>hospitalized for this illness?       | Determine if the case was admitted as an inpatient to a hospital. Select Yes, No, or Unknown.                                                                                                    |
|               | î   | Hospital                                                | If hospitalized, search for "Hospital." Capture all<br>hospitals, dates, and durations of stay utilizing<br>available fields and as needed, the comments<br>field.<br>Note: If hospital is not found, search by city, etc.<br>and then enter new Organization as needed. |
|               | ⇔   | Admission Date                                          | If patient hospitalized, enter 1 <sup>st</sup> admission date.                                                                                                    |
|               | Ŷ   | Discharge Date                                          | If patient hospitalized, enter 1 <sup>st</sup> discharge/transfer date.                                                                                                    |
|               | ᡎ   | <i>Total duration of stay in the hospital (in days)</i> | Duration will auto-populate if "Admission Date"<br>and "Discharge Date" are entered. If admission<br>date is same as discharge date, enter 1.                                                                                                    |
|               | î   | Hospitalized at a Second<br>Hospital                    | Select Yes or No, if known.                                                                                                    |
|               | ⇔   | Hospital 2                                              | If hospitalized for second time, search for 2 <sup>nd</sup> hospital. Enter new hospitals as needed.                                                                                                    |
|               | ≏   | Hospital 2 Admission Date                               | If patient hospitalized, enter 2 <sup>nd</sup> admission date.                                                                                                    |
|               | ₽   | Hospital 2 Discharge Date                               | If patient hospitalized, enter 2 <sup>nd</sup> discharge/transfer date.                                                                                                    |
|               | ⇒   | Hospital 2 Duration                                     | Calculate duration of stay as discharge -<br>admission date for listed hospital stay. If<br>admission date is same as discharge date, enter<br>1.                                                                                                    |
|               | ₽   | Hospital 3                                              | If hospitalized for third time, search for 3 <sup>rd</sup> hospital. Enter new hospitals as needed.                                                                                                    |
|               | Ŷ   | Hospital 3 Admission Date                               | If patient hospitalized, enter 3 <sup>rd</sup> admission date.                                                                                                    |
|               | ₽   | Hospital 3 Discharge Date                               | If patient hospitalized, enter 3 <sup>rd</sup> discharge/transfer date.                                                                                                    |

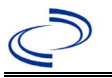

| Investigation | NE | 3S Field Name                                       | Description/Instructions                                                                                                    |
|---------------|----|-----------------------------------------------------|----------------------------------------------------------------------------------------------------|
|               | Ŷ  | Hospital 3 Duration                                 | Calculate duration of stay as discharge -<br>admission date for listed hospital stay. If<br>admission date is same as discharge date, enter<br>1.                                                                                                    |
|               | •  | Specimen Collection Date                            | Enter collection date of earliest specimen that supported case classification.                                                                                                    |
|               | •  | Diagnosis Date                                      | <ul> <li>"Diagnosis Date" is required if onset date is unknown.</li> <li>Enter Diagnosis Date as evidenced by:</li> <li>Date of physician diagnosis (if known), or</li> <li>Date of the condition specific laboratory result</li> </ul>                                |
|               | •  | Illness Onset Date                                  | Enter "Illness Onset Date."<br>Note: If unknown, enter date of hospital<br>admission or, secondly, specimen collection date.                                                                                                    |
|               |    | Illness End Date                                    | Enter end date for illness, if known.                                                                                                    |
|               |    | Illness Duration                                    | Enter number. Use days if < 1 month, months for<br>$\geq$ 1 month and < 1 year, and years for $\geq$ 1 year.<br>Note: Illness Duration is auto-populated if "Illness<br>Onset Date" and "Illness End Date" are entered.<br>If end date is same as onset date, enter 1. |
|               |    | Illness Duration Units                              | Use the drop-down list to select days, weeks, etc.<br>Note: Unit is auto-populated if "Illness Onset<br>Date" and "Illness End Date" are entered.                                                                                                    |
|               | Ŷ  | Age at Onset                                        | Enter number and unit. Default is years. Use days if < 1 month, months for $\geq$ 1 month and < 1 year, and years for $\geq$ 1 year.<br>Note: Age is auto-populated if "Illness Onset Date" and "Date of Birth" are entered.                                           |
|               | Ŷ  | Age at Onset Units                                  | Use the drop-down list next to it to select days,<br>weeks, etc.<br>Note: Unit is auto-populated if "Illness Onset<br>Date" and "Date of Birth" are entered.                                                                                                    |
|               |    | Is the patient pregnant?                            | Was individual pregnant at the time of onset?<br>Indicate yes, no or unknown. Field is unavailable<br>for entry for male patients.                                                                                                    |
|               | •  | Did the patient die from this illness?              | If patient died from the illness, enter yes. Also go<br>to the Patient tab and enter "yes" for <i>Is the</i><br><i>Patient Deceased?</i> and date of death for <i>Deceased</i><br><i>Date</i> .                                                                        |
|               | •  | Date of Death                                       | If patient died from the illness, enter deceased date.                                                                                                    |
|               | Ep | oidemiologic                                        |                                                                                                    |
|               |    | Is this person associated with a day care facility? | Not Required                                                                                                    |
|               |    | Is this person a food handler?                      | Not Required                                                                                                    |

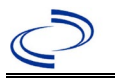

| Investigation | NE       | 3S Field Name                            | Description/Instr                                                                                                    | uctions                                                                                                    |
|---------------|----------|------------------------------------------|----------------------------------------------------------------------------------------------------|----------------------------------------------------------------------------------------------------|
|               | Ŷ        | <i>Is this case part of an outbreak?</i> | Consult with your lo<br>office if you suspect<br>an outbreak. If app<br>the corresponding "<br>NEDSS Project Offic<br>entered.                                 | ocal Zoonosis Control regional<br>this case might be a part of<br>licable, select "Yes" and select<br>Outbreak Name." Contact the<br>se to have an outbreak name                                                                                                    |
|               | ⇔        | Outbreak Name                            | Select outbreak name from drop-down list.                                                                                                    |                                                                                                    |
|               |          | Epi-linked to laboratory confirmed case? | Select Yes, No, or L<br>local Zoonosis Cont<br>suspect this case m<br>If applicable, select<br>the epi-linked case.                                            | Inknown. Consult with your<br>rol regional office if you<br>ight be a part of an outbreak.<br>"Yes" and enter the NBS ID of                                                                                                    |
|               |          | Case ID of epi-linked case               | Enter case ID (i.e.,                                                                                                    | CASTX01).                                                                                                    |
|               | •        | Where was the disease<br>acquired?       | Indicate where<br>disease was<br>acquired; if it<br>may have been<br>acquired in<br>multiple locations,<br>describe in the<br>investigation<br>comments field. | Indigenous, within<br>jurisdiction<br>Out of Country – patient<br>acquired illness while outside<br>of US.<br>Out of jurisdiction, from<br>another jurisdiction –<br>patient acquired illness while<br>in another jurisdiction within<br>TX.<br>Out of State – patient<br>acquired illness within US, but<br>outside of TX.<br>Unknown – patient acquired<br>illness at an unknown location. |
|               | <b>→</b> | Imported Country                         | Indicate country wh<br>Required if "Out of                                                                                                    | ere patient acquired illness.<br>Country" selected.                                                                                                    |
|               | •        | Imported State                           | Indicate state wher<br>Required if "Out of                                                                                                    | e patient acquired illness.<br>State″ selected.                                                                                                    |
|               | ⇔        | Imported City                            | Indicate city where                                                                                                    | patient acquired illness.                                                                                                    |
|               | •        | Imported County                          | Indicate county who<br>Required if "Out of<br>jurisdiction" selecte                                                                                            | ere patient acquired illness.<br>jurisdiction, from another<br>d.                                                                                                    |
|               | >        | Transmission Mode                        | Select "Vectorborne                                                                                                    |                                                                                                    |
|               |          | Detection Method                         | Select appropriate                                                                                                    | esponse from drop-down list.                                                                                                    |
|               | •        | Confirmation Method                      | Select method<br>used to determine<br>case status.                                                                                                    | Laboratory report –<br>laboratory criteria required<br>for case status selected was<br>met; if NBS lab report not<br>entered, enter lab<br>information manually and<br>associate with the<br>investigation.                                                                                                    |
|               |          | Confirmation Date                        | Enter date when the met.                                                                                                    | e criteria for case status were                                                                                                    |

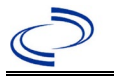

| Investigation | NE | 3S Field Name    | Description/Instructions                                                                                                    |
|---------------|----|------------------|----------------------------------------------------------------------------------------------------|
|               | +  | Case Status      | Select Probable or Not a Case according to the case definition. See current year <a href="http://www.dshs.texas.gov/EAIDU/investigation/Guidance-Manuals/">http://www.dshs.texas.gov/EAIDU/investigation/Guidance-Manuals/</a> ) |
|               | +  | MMWR Week        | Auto-populates based on data entry date. At the beginning of the year, if the MMWR Year is edited to the previous year, the MMWR week should be edited to the last MMWR week (52 or 53) of the preceding MMWR calendar.          |
|               | +  | MMWR Year        | Auto-populates based on data entry date. At the beginning of the year, the MMWR year should be edited, as needed, to reflect the year of illness onset.                                                                          |
|               | Ge | eneral Comments  |                                                                                                    |
|               |    | General Comments | Enter comments as needed.                                                                                                    |

NBS Entry Guidelines for Notification Notifications are required for probable cases.

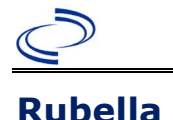

#### **General Information**

Information on treatment and prevention measures can be found in the Emerging and Acute Infectious Disease Guidelines: <u>https://www.dshs.texas.gov/notifiable-conditions/investigation-guidance</u>

Individual case report forms are required to be completed and submitted to the Central Office via the Regional Office.

The Rash-Fever Illness case track can be found at <u>Measles/Rubella Case Track Record (texas.gov)</u> Laboratory reports that are entered under the lab section should be associated with the investigation.

The rubella vaccination history should be entered as a vaccination record in NBS and attached to the investigation. Enter the date of vaccination, age at vaccination, vaccine type, and any other available information. To search ImmTrac for this patient, within the investigation, click "Manage Associations" and under the "Vaccinations" section, click "Query Registry." Confirm the patient's information is correct then click "Submit Query." Check the box next to the vaccine to associate it with the current investigation. If the patient, primary care provider, reporting provider/facility, school, ImmTrac, or other reputable source cannot provide documentation of the vaccination record, do not enter the vaccination, as it cannot be verified.

| Vaccine Type                  | NBS Selection                | Manufacturers for US (2024) |
|-------------------------------|------------------------------|-----------------------------|
| MMRV (Measles-Mumps-Rubella-  | Measles, mumps, rubella, and | ProQuad- Merck              |
| Varicella Virus Vaccine Live) | varicella virus vaccine      |                             |
| MMR (Measles-Mumps-Rubella)   | MMR                          | M-M-R II- Merck             |
|                               |                              | Priorix – GlaxoSmithKline   |
| Measles/Rubella               | M/R                          |                             |
| Rubella                       | Rubella                      |                             |
| Rubella/Mumps                 | Rubella/Mumps                |                             |

For a complete vaccination schedule for children and adults go to: <a href="https://www.dshs.texas.gov/immunizations/public/schedules">https://www.dshs.texas.gov/immunizations/public/schedules</a>

#### **NBS Entry Guidelines for Laboratory Reports**

Required fields are noted by  $\rightarrow$  and **BOLD** and other preferred data entry fields by  $\Rightarrow$  and *italics*. Control + Click to see <u>Patient Tab Lab Report Table</u>.

| Lab<br>Report | NBS Field Name |                    | Description/Instructions                                                                                                    |
|---------------|----------------|--------------------|----------------------------------------------------------------------------------------------------|
|               | Orc            | ler Information    |                                                                                                    |
| -             | •              | Reporting Facility | Search for reporting facility or enter quick code.<br>Select <b>original source of report</b> , not other<br>public health entity sharing report.<br><i>Note: If Facility is not found, search by other</i><br><i>criteria (city, etc.) then enter a new Organization</i><br><i>as needed.</i> |
| ¢             | î              | Ordering Facility  | Search for ordering facility, enter quick code or<br>check "Same as Reporting Facility." Note: If<br>Facility is not found, search by other criteria (city,<br>etc.) then enter a new Organization as needed.                                                                                  |
|               | î              | Ordering Provider  | Search for ordering provider or enter quick code.<br>Note: If Provider is not found, search by other<br>criteria (city, etc.) then enter a new Provider as<br>needed.                                                                                                    |

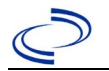

| Lab<br>Report |                                                                                                    | NBS Field Name                    | Description/Instructions                                                                                                    |
|---------------|----------------------------------------------------------------------------------------------------|-----------------------------------|----------------------------------------------------------------------------------------------------|
|               | •                                                                                                    | Program Area                      | Enter or edit to <b>Immunizations.</b><br>Note: Use the drop-down list for manual lab<br>entry. An ELR will pre-populate based on the<br>condition. Check and edit if incorrect using<br>Transfer Ownership button.                                                       |
|               | +                                                                                                    | Jurisdiction                      | Jurisdiction is automatically filled in based on the<br>patient's zip code. Review and correct as needed.<br>Select or edit "Jurisdiction" based on patient<br>address if available, location of patient's provider,<br>or location of reporting facility, in that order. |
|               | Ŷ                                                                                                    | Lab Report Date                   | Enter date result was reported to provider if available.                                                                                                    |
|               | +                                                                                                    | Date Received by Public<br>Health | "Date Received by Public Health" pre-populates<br>with current date. Enter correct date - earliest<br>date the lab report was received by a public<br>health entity (local, regional or state).                                                                           |
|               | Ŷ                                                                                                    | Ordered Test                      | Refer to table below.                                                                                                    |
|               |                                                                                                    | Accession Number                  | Enter unique ID assigned to specimen.                                                                                                    |
|               | +                                                                                                    | Specimen Source                   | Blood venous, Urine, Nose (for pharyngeal specimen), or Other (describe in Result Comments).                                                                                                    |
|               |                                                                                                    | Specimen Site                     |                                                                                                    |
|               | •                                                                                                    | Date Specimen Collected           | Enter date specimen collected.                                                                                                    |
|               |                                                                                                    | Collection                        |                                                                                                    |
|               |                                                                                                    | Pregnant                          |                                                                                                    |
|               | Tee                                                                                                    | Weeks                             |                                                                                                    |
|               | →<br>→                                                                                                    | Resulted Test and Result(s)       | Refer to table below and use appropriate fields below.                                                                                                    |
|               | +                                                                                                    | Resulted Test                     | Refer to table below.                                                                                                    |
|               | ⊉                                                                                                    | Coded Result                      | Refer to table below.                                                                                                    |
|               | Ŷ                                                                                                    | Numeric Result                    | Refer to table below. Enter units in the 2 <sup>nd</sup> box.                                                                                                    |
|               | Ŷ                                                                                                    | Text Result                       | Refer to table below.                                                                                                    |
|               | ⇧                                                                                                    | Reference Range                   | value for normal results.                                                                                                    |
|               |                                                                                                    | Result status                     |                                                                                                    |
|               | T                                                                                                    | Result comments                   | a un additional fields (not listed in the Lob Depart                                                                                                    |
|               | If your choice for Resulted Test brings up additional fields (not listed in the Lab Report<br>table), entering data in these fields is optional.<br>Click on Add Test Result when the Test Result(s) section is completed and add addition |                                   | optional.<br>t Result(s) section is completed and add additional                                                                                                    |
|               | Adı                                                                                                    | ministrative                      |                                                                                                    |
|               |                                                                                                    | Comments                          |                                                                                                    |

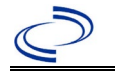

| Ordered Test, Resulted Test and Test Results |                                                 |                                                                                     |                                                                                                    |  |
|----------------------------------------------|-------------------------------------------------|-------------------------------------------------------------------------------------|----------------------------------------------------------------------------------------------------|--|
| Description                                  | ⇒ Ordered Test                                  | Resulted Test                                                                       | Test Result(s)                                                                                                    |  |
| Culture                                      | Rubella virus Culture<br>(drop-down list)       | Rubella Virus – Result<br><b>OR</b><br>Rubella virus Identified<br>(drop-down list) | Coded Result: "isolated" or<br>"not isolated"<br><b>OR</b><br>Rubella Virus (organism)<br>(drop-down list)                                 |  |
| Antibody testing                             | Rubella virus antibody<br>(drop-down list)      | Rubella virus<br>antibodies<br>(drop-down list)                                     | Coded Result: "positive,"<br>"negative," or "indeterminate"<br>(enter note in Result Text if<br>combined IgG/IgM)                          |  |
| Antibody testing<br>for IgM                  | Rubella virus antibody<br>(drop-down list)      | Rubella virus<br>Antibodies, IgM<br>(drop-down list)                                | Coded Result: "positive,"<br>"negative," or "indeterminate"                                                                                |  |
| Antibody testing<br>for IgG                  | Rubella virus antibody<br>(drop-down list)      | Rubella virus<br>Antibodies, IgG<br>(drop-down list)                                | Coded Result: "positive,"<br>"negative," or "indeterminate;"<br>enter interpretation of<br>acute/convalescent comparison<br>in Text Result |  |
| PCR                                          | Rubella virus antigen<br>(short search "rubel") | Rubella virus antigen<br>(short search "rubel")                                     | Coded Result: "detected" or<br>"not detected," and<br>Text Result: enter test method                                                       |  |

**NBS Entry Guidelines for Investigation** Required fields are noted by  $\rightarrow$  and **BOLD** and other preferred data entry fields by  $\Rightarrow$  and *italics*. Control + Click to see <u>Patient Tab Investigation</u>.

| Investigation |    | NBS Field Name                | Description/Instructions                                                                                                    |  |
|---------------|----|-------------------------------|----------------------------------------------------------------------------------------------------|--|
|               | In | Investigation Summary         |                                                                                                    |  |
|               | •  | Jurisdiction                  | Jurisdiction is automatically filled in based on the<br>patient's zip code. Review and correct as needed.<br>Select or edit "Jurisdiction" based on patient<br>address if available, location of patient's provider, or<br>location of reporting facility, in that order. |  |
|               | •  | Program Area                  | Immunizations - Will default based on condition                                                                                                    |  |
|               |    | State Case ID                 |                                                                                                    |  |
|               | Ŷ  | Investigation Start Date      | Enter Date Investigation began or if no follow up was done, enter the date the report was received.                                                                                                    |  |
|               | •  | Investigation Status          | Defaults to "Open." Change to "Closed" when investigation and data entry are completed.                                                                                                    |  |
|               | Ŷ  | Investigator                  | Search or enter quick code to enter the name of<br>the person who completed the investigation or the<br>person who could answer NBS data entry<br>inquiries.                                                                                                    |  |
|               | ⇔  | Date Assigned to Investigator | Enter date investigation assigned to investigator.                                                                                                    |  |

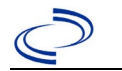

| Investigation | NBS Field Name   |                                                   | Description/Instructions                                                                                                    |
|---------------|------------------|---------------------------------------------------|----------------------------------------------------------------------------------------------------|
|               | Re               | porting Source                                    |                                                                                                    |
|               | •                | Date of Report                                    | Enter the earliest date first reported to public<br>health. Date will auto-populate when investigation<br>is created from a lab report but may be edited if<br>the report was received earlier from another<br>provider.                                                                                                    |
|               | •                | Reporting Source                                  | Select type of "Reporting Source" for original<br>reporting entity such as laboratory, hospital, or<br>private physician. For cases identified by a health<br>department during an investigation, select "other<br>state and local agencies." If none of the<br>categories apply, note source in comments.                                |
|               | Ŷ                | Reporting Source<br>(Organization)                | "Reporting Source" auto populates if investigation<br>is created from a lab report. Conduct search for<br>"Reporting Source" as needed.<br>Note: If not found, search by city, etc. and then<br>enter new Provider as needed.                                                                                                    |
|               | *                | Earliest Date Reported to<br>County               | Enter earliest date information was reported to<br>county health department. If the regional office is<br>acting as the local health department, record the<br>date received by the regional office.                                                                                                    |
|               | •                | Earliest Date Reported to<br>State                | Enter earliest date information was reported to<br>the state health department (regional or central<br>office). The ELR date created should be listed if it<br>is the earliest report date.                                                                                                    |
|               |                  | Reporter                                          | Search for "Reporter" (reporting provider) if<br>known.<br>Note: If not found, search by city, etc. and then<br>enter new Provider as needed.                                                                                                    |
|               | Cli              | nical                                             |                                                                                                    |
|               | ⇒                | Physician                                         | Search for "Physician" if known. Note: If not found, search by city, etc. and then enter new Provider as needed.                                                                                                    |
|               | •                | Was the patient<br>hospitalized for this illness? | Select Yes, No, or Unknown.                                                                                                    |
|               | <b>→</b>         | Hospital Information                              | If hospitalized, search for "Hospital" and enter<br>"Admission Date" and "Discharge Date." Capture<br>all hospitals, dates, and durations of stay<br>utilizing available fields and as needed, the<br>comments field.<br><i>Note: If hospital is not found, search by city, etc.</i><br><i>and then enter new Organization as needed.</i> |
|               | ➔ Admission Date |                                                   | If patient hospitalized, enter admission date(s).                                                                                                    |
|               | -                | Discharge Date                                    | If patient hospitalized, enter discharge date(s).                                                                                                    |
|               | Ŷ                | Duration of Stay                                  | Calculate duration of stay as discharge -<br>admission date for listed hospital stay. If<br>admission date is same as discharge date, enter<br>1.                                                                                                    |

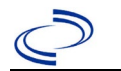

| Investigation |          | NBS Field Name                               | Description/Instructions                                                                                                    |
|---------------|----------|----------------------------------------------|----------------------------------------------------------------------------------------------------|
|               | >        | Diagnosis Date                               | <ul> <li>"Diagnosis Date" is required if onset date is unknown.</li> <li>Enter "Diagnosis Date" as evidenced by:</li> <li>Date of the condition specific laboratory test result, or</li> <li>Date of physician diagnosis (if known), or</li> <li>Date identified as a symptomatic contact of another case</li> </ul> |
|               | •        | Illness Onset Date                           | Enter "Illness Onset Date."<br>Note: Leave blank if onset date is unknown or the<br>patient has asymptomatic infection.                                                                                                    |
|               | >        | Illness End Date                             |                                                                                                    |
|               | >        | Illness Duration                             |                                                                                                    |
|               | •        | Did the patient have a<br>Maculopapular Rash | Select Yes, No, or Unknown.                                                                                                    |
|               | <b>→</b> | Rash onset date                              | Enter rash onset date                                                                                                    |
|               | >        | Rash duration                                | Enter number of days for rash duration                                                                                                    |
|               | >        | Did the patient have a fever?                | Select Yes, No, or Unknown.                                                                                                    |
|               | >        | Highest measured                             | Enter highest measured temperature and select                                                                                                    |
|               |          | temperature                                  | Celsius or Fahrenheit.                                                                                                    |
|               | >        | Arthralgia/Arthritis                         | Select Yes, No, or Unknown.                                                                                                    |
|               | >        | Lymphadenopathy                              | Select Yes, No, or Unknown.                                                                                                    |
|               | >        | Conjunctivitis                               | Select Yes, No, or Unknown.                                                                                                    |
|               | >        | Arthralgia/Arthritis                         | Select Yes, No, or Unknown.                                                                                                    |
|               | >        | Encephalitis                                 | Select Yes, No, or Unknown.                                                                                                    |
|               | >        | Thrombocytopenia                             | Select Yes, No, or Unknown.                                                                                                    |
|               | >        | Other Complications                          | Select Yes, No, or Unknown.                                                                                                    |
|               | >        | Specify Other                                |                                                                                                    |
|               |          | Did patient die from rubella                 | Select Yes, No, or Unknown.                                                                                                    |
|               | _        | or complications (including                  | If patient died from the illness, enter yes. Also go                                                                                                    |
|               | >        | secondary infections)                        | to the Patient tab and enter "yes" for Is the                                                                                                    |
|               |          | associated with rubella?                     | Patient Deceased? and date of death for Deceased                                                                                                    |
|               | -        | Cause of death                               | Enter cause of death                                                                                                    |
|               |          | horatory                                     |                                                                                                    |
|               | •        | Was laboratory testing done for rubella?     | Select Yes, No, or Unknown.                                                                                                    |
|               | <b>→</b> | Rubella IgM EIA (1st)?                       | Select Yes, No, or Unknown.                                                                                                    |
|               | -        | Which method was used?                       | Select from drop-down list.<br>DSHS lab test is capture method.                                                                                                    |
|               | →        | Date of Test                                 |                                                                                                    |
|               |          | Test Result                                  | Select from drop-down list.                                                                                                    |
|               | -        | Test Result Value                            |                                                                                                    |
|               | ₽        | Rubella IgM EIA (2nd)?                       | Select Yes, No, or Unknown.                                                                                                    |
|               | ⇔        | Which method was used?                       | Select from drop-down list.<br>DSHS lab test is capture method.                                                                                                    |
|               | ₽        | Date of Test                                 |                                                                                                    |
|               | ⇒        | Test Result                                  | Select from drop-down list.                                                                                                    |
|               | ⇔        | Test Result Value                            |                                                                                                    |

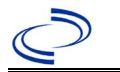

| Investigation |                    | NBS Field Name                                                                    | Description/Instructions                                                                        |
|---------------|--------------------|-----------------------------------------------------------------------------------|-------------------------------------------------------------------------------------------------|
|               | î                  | Rubella IgM other?                                                                | Select Yes, No, or Unknown.                                                                     |
|               | î                  | Specify Other Rubella IgM                                                         |                                                                                                 |
|               | $\hat{\mathbf{T}}$ | Date of Other                                                                     |                                                                                                 |
|               | ſ                  | Other Result                                                                      | Select from drop-down list.                                                                     |
|               | ⇧                  | Test Result Value                                                                 |                                                                                                 |
|               | ₽                  | Rubella IgG, EIA -Acute?                                                          | Select Yes, No, or Unknown.                                                                     |
|               | î                  | Date of Test                                                                      |                                                                                                 |
|               | î                  | Test Result Value                                                                 |                                                                                                 |
|               | ᡎ                  | Rubella IgG, EIA -<br>Convalescent?                                               | Select Yes, No, or Unknown.                                                                     |
|               | î                  | Date of Test                                                                      |                                                                                                 |
|               | î                  | Test Result Value                                                                 |                                                                                                 |
|               | ſ                  | <i>Difference Between Acute/<br/>Convalescent IgG EIA Tests:</i>                  | Select from drop-down list.                                                                     |
|               | Ŷ                  | Hemagglutination<br>Inhibition Test - Acute?                                      | Select Yes, No, or Unknown.                                                                     |
|               | î                  | Date of Test                                                                      |                                                                                                 |
|               | ⊉                  | Test Result Value                                                                 |                                                                                                 |
|               | ſ                  | Hemagglutination<br>Inhibition Test-                                              | Select Yes, No, or Unknown.                                                                     |
|               |                    | Convalescent?                                                                     |                                                                                                 |
|               | Ŷ                  | Date of Test                                                                      |                                                                                                 |
|               | î                  | Test Result Value                                                                 |                                                                                                 |
|               | î                  | Difference Between<br>Acute/ Convalescent<br>Hemagglutination Inhibition<br>Tests | Select from drop-down list.                                                                     |
|               | ₽                  | Complement Fixation Test -<br>Acute?                                              | Select Yes, No, or Unknown.                                                                     |
|               | ₽                  | Date of Test                                                                      |                                                                                                 |
|               | ሰ                  | Test Result Value                                                                 |                                                                                                 |
|               | ሰ                  | Complement Fixation Test -<br>Convalescent?                                       | Select Yes, No, or Unknown.                                                                     |
|               | ⇧                  | Date of Test                                                                      |                                                                                                 |
|               | î                  | Test Result Value                                                                 |                                                                                                 |
|               | Ŷ                  | <i>Difference Between Acute/<br/>Convalescent Complement<br/>Fixation Tests</i>   | Select from drop-down list.                                                                     |
|               | ſ                  | Rubella IgG, Other (#1)?                                                          | Select Yes, No, or Unknown. If an avidity tested was performed, enter the lab information here. |
|               | î                  | Specify Other                                                                     | • •                                                                                             |
|               | ₽                  | Date of Other                                                                     |                                                                                                 |
|               | ſ                  | Other Result                                                                      | Select from drop-down list.                                                                     |
|               | ⇒                  | Test Result Value                                                                 |                                                                                                 |
|               | Ŷ                  | Rubella IgG, Other (#2)?                                                          | Select Yes, No, or Unknown.                                                                     |
|               | ⇔                  | Specify Other                                                                     |                                                                                                 |
|               | ₽                  | Date of Other                                                                     |                                                                                                 |
|               | ⇒                  | Other Result                                                                      | Select from drop-down list.                                                                     |
|               | ⇔                  | Test Result Value                                                                 |                                                                                                 |
|               | ⇒                  | Rubella IgG, Other (#3)?                                                          | Select Yes, No, or Unknown.                                                                     |

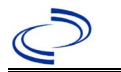

| Investigation |                    | NBS Field Name                                                                                        | Description/Instructions                                                                                                    |
|---------------|--------------------|----------------------------------------------------------------------------------------------------|----------------------------------------------------------------------------------------------------|
|               | Ŷ                  | Specify Other                                                                                         |                                                                                                    |
|               | Ŷ                  | Date of Other                                                                                         |                                                                                                    |
|               | î                  | Other Result                                                                                          | Select from drop-down list.                                                                                                    |
|               | ኇ                  | Test Result Value                                                                                     |                                                                                                    |
|               | 1                  | Virus Isolation Performed?                                                                            | Select Yes, No, or Unknown.                                                                                                    |
|               | 1                  | Date of Virus Isolation                                                                               |                                                                                                    |
|               | +                  | Source of Specimen                                                                                    | Select from drop-down list.                                                                                                    |
|               | 1                  | Other Source                                                                                          |                                                                                                    |
|               | 1                  | Virus Isolation Result                                                                                | Select from drop-down list.                                                                                                    |
|               | +                  | <b>RT-PCR Performed?</b>                                                                              | Select Yes, No, or Unknown.                                                                                                    |
|               | 1                  | Date of RT-PCR                                                                                        |                                                                                                    |
|               | +                  | Source of RT-PCR                                                                                      | Select from drop-down list.                                                                                                    |
|               | +                  | Other Source                                                                                          |                                                                                                    |
|               | >                  | RT-PCR Result                                                                                         | Select from drop-down list.                                                                                                    |
|               | L)                 | Latex Agglutination Test                                                                              | Select Ves No. or Unknown                                                                                                    |
|               | 7                  | Performed?                                                                                            |                                                                                                    |
|               | ⇧                  | Date of Test                                                                                          |                                                                                                    |
|               | î                  | Test Result                                                                                           |                                                                                                    |
|               | î                  | Test Result Value                                                                                     |                                                                                                    |
|               | $\hat{\mathbf{T}}$ | Immunofluorescent Antibody<br>Assays Performed?                                                       | Select Yes, No, or Unknown.                                                                                                    |
|               | Ŷ                  | Date of Assays                                                                                        |                                                                                                    |
|               | $\hat{\mathbf{T}}$ | Source of Assays                                                                                      | Select from drop-down list.                                                                                                    |
|               | Ŷ                  | Other Source                                                                                          |                                                                                                    |
|               | î                  | Assays Result                                                                                         | Select from drop-down list.                                                                                                    |
|               | Ŷ                  | Test Result Value                                                                                     |                                                                                                    |
|               | ᠿ                  | Other Laboratory Testing for<br>Rubella?                                                              | Select Yes, No, or Unknown.                                                                                                    |
|               | ⇒                  | Specify Other Rubella Test                                                                            |                                                                                                    |
|               | î                  | Date of Other Rubella Test                                                                            |                                                                                                    |
|               | ⇧                  | Other Result                                                                                          |                                                                                                    |
|               | Ŷ                  | Test Result Value                                                                                     |                                                                                                    |
|               | î                  | <i>Were the clinical specimens</i><br><i>sent to CDC for genotyping</i><br><i>(molecular typing)?</i> | Select Yes, No, or Unknown.                                                                                                    |
|               |                    | Date sent for Genotyping                                                                              |                                                                                                    |
|               |                    | Was the (Rubella) virus                                                                               |                                                                                                    |
|               |                    | genotype sequenced                                                                                    | If applicable, Central Office staff will enter this                                                                                                    |
|               |                    | Specimen Type                                                                                         | data.                                                                                                    |
|               |                    | Other Type                                                                                            |                                                                                                    |
|               | Va                 | ccine Information                                                                                     |                                                                                                    |
|               | <b>→</b>           | Did the patient receive a rubella containing vaccine?                                                 | Select Yes, No, or Unknown. If yes, please enter<br>data in the Vaccination Record. If the patient,<br>primary care provider, reporting provider/facility,<br>school, ImmTrac, or other reputable source<br>cannot provide documentation of the vaccination<br>record, do not enter the vaccination, as it cannot |
|               |                    |                                                                                                    |                                                                                                    |

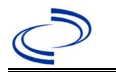

| Investigation |          | NBS Field Name                                                                                                    | Description/Inst                                                                                                    | ructions                                                                                                    |
|---------------|----------|----------------------------------------------------------------------------------------------------|----------------------------------------------------------------------------------------------------|----------------------------------------------------------------------------------------------------|
|               | •        | If No, Reason                                                                                                    | Select from drop-deselect "unknown."                                                                                   | own list; if unknown, please                                                                                                    |
|               | •        | Number of doses patient<br>received ON or AFTER first<br>birthday                                                  |                                                                                                    |                                                                                                    |
|               | Ер       | idemiologic                                                                                                    |                                                                                                    |                                                                                                    |
|               | •        | Is this case epi-linked to<br>another laboratory<br>confirmed case?                                                | Select Yes, No, or l                                                                                                   | Jnknown.                                                                                                    |
|               | +        | Transmission setting                                                                                               | Select from drop-d                                                                                                    | own list.                                                                                                    |
|               | •        | Is this case part of an<br>outbreak of 3 or more<br>cases?                                                         | Select Yes, No, or I<br>If yes, contact the<br>name added to the                                                       | Jnknown.<br>NEDSS Office to have outbreak<br>drop-down list.                                                                                                    |
|               | <b>→</b> | Outbreak Name                                                                                                    | Select from drop-d                                                                                                    | own list.                                                                                                    |
|               |          | Source of Infection (i.e. Person ID, Country)                                                                      |                                                                                                    |                                                                                                    |
|               | •        | Did rash onset occur 14 to<br>23 days upon entering the<br>USA, following any travel or<br>living outside the USA? | Select Yes, No, or I                                                                                                   | Jnknown.                                                                                                    |
|               | <b>→</b> | Is this case traceable (linked) to an international import?                                                        | Select Yes, No, or l                                                                                                   | Jnknown.                                                                                                    |
|               | >        | Where was the disease<br>acquired?                                                                                 | Indicate where<br>disease was<br>acquired; if<br>patient became ill<br>while traveling,<br>designate<br>appropriately. | Indigenous, within<br>jurisdiction<br>Out of Country – patient<br>became ill while traveling<br>outside of US.<br>Out of jurisdiction, from<br>another jurisdiction –<br>patient became ill while<br>traveling to another<br>jurisdiction within TX.<br>Out of State – patient<br>became ill while traveling<br>within US but outside of TX. |
|               | -        | Imported country                                                                                                   | Indicate country wl                                                                                                    | here patient became ill.                                                                                                    |
|               | <b>→</b> | Imported state                                                                                                    | Indicate state when                                                                                                    | e patient became ill (not TX).                                                                                                    |
|               |          | Imported City                                                                                                    | Indicate city where                                                                                                    | patient became ill.                                                                                                    |
|               | >        | Imported county                                                                                                    | Indicate county wh                                                                                                    | ere patient became ill.                                                                                                    |
|               | •        | Case Status                                                                                                    | Select Confirmed o<br>case definition. See<br><u>http://www.dshs.te</u><br><u>Guidance-Manuals/</u>                    | r Not a Case according to the<br>e the<br>exas.gov/EAIDU/investigation/                                                                                                    |

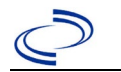

| Investigation |          | NBS Field Name                                                                  | Description/Inst                                                                                                    | ructions                                                                                                    |
|---------------|----------|---------------------------------------------------------------------------------|----------------------------------------------------------------------------------------------------|----------------------------------------------------------------------------------------------------|
|               | *        | Confirmation Method                                                             | Select method<br>used to determine<br>case status. Select<br>lab confirmed or<br>epi linked.                                                           | Laboratory confirmed –<br>laboratory criteria required<br>for case status selected was<br>met; if NBS lab report not<br>entered, enter lab information<br>into comments.<br>Epidemiologically linked –<br>case status selected is based<br>on epidemiological linkage;<br>indicate name and case<br>number of epi-link in<br>appropriate fields or<br>comments. |
|               | +        | MMWR Week                                                                       | Auto-populates bas<br>beginning of the ye<br>to the previous yea<br>edited to the last M<br>preceding MMWR co                                          | ed on data entry date. At the<br>ear if the MMWR Year is edited<br>r, the MMWR week should be<br>MWR week (52 or 53) of the<br>alendar.                                                                                                    |
|               | >        | MMWR Year                                                                       | Auto-populates bas<br>does not need to be<br>beginning of the ye<br>should be edited as<br>MMWR week of the<br>first MMWR week o<br>MMWR year reflects | eed on data entry date. This<br>e edited. However, at the<br>ear, the MMWR week and year<br>s needed to either the last<br>preceding calendar year or the<br>f the following year so the<br>s the year in which the case                                                                                                    |
|               |          | General Comments                                                                |                                                                                                    |                                                                                                    |
|               | Me       | edical History                                                                  |                                                                                                    |                                                                                                    |
|               | •        | Length of Time in US:                                                           |                                                                                                    |                                                                                                    |
|               | >        | Country of Birth:                                                               | Select from drop-de                                                                                                    | own list.                                                                                                    |
|               | +        | If this is a female, is she<br>pregnant                                         | Select Yes, No, or l                                                                                                    | Jnknown.                                                                                                    |
|               | <b>→</b> | What is the expected<br>delivery date of the<br>pregnancy?                      |                                                                                                    |                                                                                                    |
|               | •        | Expected Place of Delivery:                                                     |                                                                                                    |                                                                                                    |
|               | 7        | Number of Weeks Gestation                                                       |                                                                                                    |                                                                                                    |
|               | •        | Trimester of Gestation at<br>Time of Rubella Disease:                           | Select from drop-de                                                                                                    | own list.                                                                                                    |
|               | ſ        | <i>Is there documentation of<br/>previous rubella immunity<br/>testing?</i>     | Select Yes, No, or l                                                                                                    | Jnknown.                                                                                                    |
|               | ₽        | Result of Immunity Testing:                                                     | Select from drop-                                                                                                    | down list.                                                                                                    |
|               | ₽        | Year of Immunity Testing:                                                       |                                                                                                    |                                                                                                    |
|               | ⇒        | Age of the Woman at Time of<br>Immunity Testing:                                |                                                                                                    |                                                                                                    |
|               | Ŷ        | <i>Did the woman ever have<br/>rubella disease prior to this<br/>pregnancy?</i> | Select Yes, No, or l                                                                                                    | Jnknown.                                                                                                    |

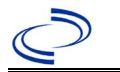

| Investigation |    | NBS Field Name                                                                | Description/Instructions                                                                                                    |
|---------------|----|-------------------------------------------------------------------------------|----------------------------------------------------------------------------------------------------|
|               | Ŷ  | <i>Was previous rubella disease serologically confirmed by a physician?</i>   | Select Yes, No, or Unknown.                                                                                                    |
|               | ⇧  | Year of the Previous Disease:                                                 |                                                                                                    |
|               | Ŷ  | <i>Age of the Woman at Time of Previous Disease:</i>                          |                                                                                                    |
|               | ⊉  | <i>What was the outcome of the current pregnancy?</i>                         | Select from drop-down list.                                                                                                    |
|               | ⇒  | If "Live birth", choose type;                                                 | Select from drop-down list.                                                                                                    |
|               | ⇒  | If "Not a live birth", choose type:                                           | Select from drop-down list.                                                                                                    |
|               | Ŷ  | <i>At the time of cessation of pregnancy, what was the age of the fetus?</i>  |                                                                                                    |
|               | ₽  | <i>If "Not a live birth", was<br/>autopsy/ pathology study<br/>conducted?</i> | Select Yes, No, or Unknown.                                                                                                    |
|               | ⇔  | Result of autopsy/pathology<br>Study:                                         | Enter a summary of autopsy findings including any rubella test results for fetus.                                                                                                    |
|               | Cu | stom Fields                                                                   |                                                                                                    |
|               | •  | Earliest Date Suspected                                                       | <ul> <li>Enter date the case first met the criteria for reporting to the health department as evidenced by:</li> <li>Date of physician diagnosis, or</li> <li>Date the disease/condition was added to the top 3 differential diagnoses for the patient, or</li> <li>Date a condition specific laboratory test was ordered, or</li> <li>Date identified as a symptomatic contact of another case, whichever was earliest.</li> </ul> |

NBS Entry Guidelines for Notification Notifications are required for confirmed cases.

### **General Information**

Individual case report forms are required to be completed and submitted to the central office. The congenital rubella case report form can be found at <u>Measles/Rubella Case Track Record (texas.gov</u>). In addition, medical records and laboratory reports should be obtained and submitted to the central office. Information on treatment and prevention measures can be found in the Emerging and Acute Infectious Disease Guidelines:

https://www.dshs.texas.gov/notifiable-conditions/investigation-guidance

#### **NBS Entry Guidelines for Laboratory Reports**

Required fields are noted by  $\rightarrow$  and **BOLD** and other preferred data entry fields by  $\Rightarrow$  and *italics*. Control + Click to see <u>Patient Tab Lab Report Table</u>.

| Lab<br>Report | NBS Field Name |                                   | Description/Instructions                                                                                                    |
|---------------|----------------|-----------------------------------|----------------------------------------------------------------------------------------------------|
| •             | Ore            | ler Information                   |                                                                                                    |
|               | •              | Reporting Facility                | Search for reporting facility or enter quick code.<br>Select <b>original source of report</b> , not other<br>public health entity sharing report.<br><i>Note: If Facility is not found, search by other</i><br><i>criteria (city, etc.) then enter a new Organization</i><br><i>as needed.</i> |
|               | Ŷ              | Ordering Facility                 | Search for ordering facility, enter quick code or<br>check "Same as Reporting Facility." Note: If<br>Facility is not found, search by other criteria (city,<br>etc.) then enter a new Organization as needed.                                                                                  |
|               | ₽              | Ordering Provider                 | Search for ordering provider or enter quick code.<br>Note: If Provider is not found, search by other<br>criteria (city, etc.) then enter a new Provider as<br>needed.                                                                                                    |
|               | •              | Program Area                      | Enter or edit to <b>Immunizations.</b><br>Note: Use the drop-down list for manual lab<br>entry. An ELR will pre-populate based on the<br>condition. Check and edit if incorrect using<br>Transfer Ownership button.                                                                            |
|               | •              | Jurisdiction                      | Jurisdiction is automatically filled in based on the<br>patient's zip code. Review and correct as needed.<br>Select or edit "Jurisdiction" based on patient<br>address if available, location of patient's provider,<br>or location of reporting facility, in that order.                      |
|               | Ŷ              | Lab Report Date                   | Enter date result was reported to provider if available.                                                                                                    |
|               | •              | Date Received by Public<br>Health | "Date Received by Public Health" pre-populates<br>with current date. Enter correct date – earliest<br>date the lab report was received by a public<br>health entity (local, regional or state).                                                                                                |
|               | ⇔              | Ordered Test                      | Refer to table below.                                                                                                    |
|               |                | Accession Number                  | Enter unique ID assigned to specimen.                                                                                                    |
|               | •              | Specimen Source                   | Blood venous, Urine, Nose (for pharyngeal specimen), Throat, Cerebral spinal fluid, or Other (describe in Result Comments).                                                                                                    |
|               |                | Specimen Site                     |                                                                                                    |

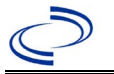

| Lab<br>Report |             | NBS Field Name                                                              | Description/Instructions                                                      |
|---------------|-------------|-----------------------------------------------------------------------------|-------------------------------------------------------------------------------|
|               | •           | Date Specimen Collected                                                     | Enter date specimen collected.                                                |
|               |             | Patient Status at Specimen                                                  |                                                                               |
|               |             | Pregnant                                                                    |                                                                               |
|               |             | Weeks                                                                       |                                                                               |
|               | Tes         | st Result(s)                                                                |                                                                               |
|               | +           | Resulted Test and Result(s)                                                 | Refer to table below and use appropriate fields below.                        |
|               | •           | Resulted Test                                                               | Refer to table below.                                                         |
|               | ₽           | Coded Result                                                                | Refer to table below.                                                         |
|               | ſ           | Numeric Result                                                              | Refer to table below. Enter units in the 2 <sup>nd</sup> box.                 |
|               | ₽           | Text Result                                                                 | Refer to table below.                                                         |
|               | ⇧           | Reference Range                                                             | If applicable, enter the reference range or cut-off value for normal results. |
|               |             | Result status                                                               |                                                                               |
|               |             | Result comments                                                             |                                                                               |
|               | If y<br>tab | our choice for Resulted Test bring<br>le), entering data in these fields is | s up additional fields (not listed in the Lab Report optional.                |
|               | Clic        | k on Add Test Result when the Tes                                           | t Result(s) section is completed and add additional                           |
|               | lab         | results as needed.                                                          |                                                                               |
|               | Ad          | ministrative                                                                |                                                                               |
|               |             | Comments                                                                    |                                                                               |

| Ordered Test, Resulted Test and Test Results |                                                 |                                                                               |                                                                                                    |  |  |
|----------------------------------------------|-------------------------------------------------|-------------------------------------------------------------------------------|----------------------------------------------------------------------------------------------------|--|--|
| Description                                  | → Ordered Test                                  | Resulted Test                                                                 | Test Result(s)                                                                                                    |  |  |
| Culture                                      | Rubella virus Culture<br>(drop-down list)       | Rubella Virus – Result,<br>or<br>Rubella virus Identified<br>(drop-down list) | Coded Result: "isolated" or<br>"not isolated" , or<br>Rubella Virus (organism)<br>(drop-down list)                                         |  |  |
| Antibody testing<br>for IgM                  | Rubella virus antibody<br>(drop-down list)      | Rubella virus<br>Antibodies, IgM<br>(drop-down list)                          | Coded Result: "positive,"<br>"negative," or "indeterminate"                                                                                |  |  |
| Antibody testing<br>for IgG                  | Rubella virus antibody<br>(drop-down list)      | Rubella virus<br>Antibodies, IgG<br>(drop-down list)                          | Coded Result: "positive,"<br>"negative," or "indeterminate;"<br>enter interpretation of<br>acute/convalescent comparison<br>in Text Result |  |  |
| PCR                                          | Rubella virus antigen<br>(short search "rubel") | Rubella virus antigen<br>(short search "rubel")                               | Coded Result: "detected" or<br>"not detected," and<br>Text Result: enter test method                                                       |  |  |

### NBS Entry Guidelines for Investigation

Required fields are noted by  $\rightarrow$  and **BOLD** and other preferred data entry fields by  $\Rightarrow$  and *italics*. Control + Click to see <u>Patient Tab Investigation</u>.

| Investigation | NBS Field Name        | Description/Instructions |
|---------------|-----------------------|--------------------------|
|               | Investigation Summary |                          |

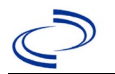

| Investigation |     | NBS Field Name                                | Description/Instructions                                                                                                    |
|---------------|-----|-----------------------------------------------|----------------------------------------------------------------------------------------------------|
|               | *   | Jurisdiction                                  | Jurisdiction is automatically filled in based on the<br>patient's zip code. Review and correct as needed.<br>Select or edit "Jurisdiction" based on patient<br>address if available, location of patient's provider, or<br>location of reporting facility, in that order.                                  |
|               | +   | Program Area                                  | Immunizations - Will default based on condition                                                                                                    |
|               |     | State Case ID                                 |                                                                                                    |
|               | •   | Investigation Start Date                      | Enter Date Investigation began or if no follow up was done, enter the date the report was received.                                                                                                    |
|               | +   | Investigation Status                          | Defaults to "Open." Change to "Closed" when<br>investigation and data entry are completed.                                                                                                    |
|               | î   | Investigator                                  | Search or enter quick code to enter the name of<br>the person who completed the investigation or the<br>person who could answer NBS data entry<br>inquiries.                                                                                                    |
|               | ſ   | Date Assigned to Investigator                 | Enter date investigation assigned to investigator.                                                                                                    |
|               | Re  | porting Source                                |                                                                                                    |
|               | •   | Date of Report                                | Enter the earliest date first reported to public<br>health. Date will auto-populate when investigation<br>is created from a lab report but may be edited if<br>the report was received earlier from another<br>provider.                                                                                   |
|               | •   | Reporting Source                              | Select type of "Reporting Source" for original<br>reporting entity such as laboratory, hospital, or<br>private physician. For cases identified by a health<br>department during an investigation, select "other<br>state and local agencies." If none of the<br>categories apply, note source in comments. |
|               | ♦   | Reporting Organization                        | "Reporting Source" auto populates if investigation<br>is created from a lab report. Conduct search for<br>"Reporting Source" as needed.<br><i>Note: If not found, search by city, etc. and then</i><br><i>enter new Provider as needed.</i>                                                                |
|               | •   | Earliest Date Reported to<br>County           | Enter earliest date information was reported to<br>county health department. If the regional office is<br>acting as the local health department, record the<br>date received by the regional office.                                                                                                    |
|               | •   | Earliest Date Reported to<br>State            | Enter earliest date information was reported to<br>the state health department (regional or central<br>office). The ELR date created should be listed if it<br>is the earliest report date.                                                                                                    |
|               | ſ   | Reporter                                      | Search for "Reporter" (reporting provider) if<br>known.<br>Note: If not found, search by city, etc. and then<br>enter new Provider as needed.                                                                                                    |
|               | Cli | nical                                         |                                                                                                    |
|               | ſ   | Physician                                     | Search for "Physician" if known. <i>Note: If not found, search by city, etc. and then enter new Provider as needed.</i>                                                                                                    |
|               | •   | Was the infant hospitalized for this illness? | Select Yes, No, or Unknown.                                                                                                    |

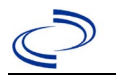

| Investigation |                    | NBS Field Name                                              | Description/Instructions                                                                                                    |
|---------------|--------------------|-------------------------------------------------------------|----------------------------------------------------------------------------------------------------|
|               | •                  | Hospital Information                                        | If hospitalized, search for "Hospital" and enter<br>"Admission Date" and "Discharge Date." Capture<br>all hospitals, dates, and durations of stay<br>utilizing available fields and, as needed, the<br>comments field.<br><i>Note: If hospital is not found, search by city, etc.</i><br><i>and then enter new Organization as needed.</i> |
|               | •                  | Admission Date                                              | If patient hospitalized, enter admission date(s).                                                                                                    |
|               | +                  | Discharge Date                                              | If patient hospitalized, enter discharge date(s).                                                                                                    |
|               | ų                  | Total Duration of<br>Stay within Hospital                   | Calculate duration of stay as discharge -<br>admission date for listed hospital stay. If<br>admission date is same as discharge date, enter<br>1.                                                                                                    |
|               | ſ                  | Diagnosis Date                                              | <ul> <li>"Diagnosis Date" is required if onset date is unknown.</li> <li>Enter "Diagnosis Date" as evidenced by:</li> <li>Date of physician diagnosis (if known), or</li> <li>Date of physician diagnosis and presumptive positive tests, or</li> <li>Date of the condition specific laboratory test result</li> </ul>                     |
|               | ¥                  | Illness Onset Date                                          | Enter "Illness Onset Date."<br>Note: Leave blank if onset date is unknown or the<br>patient has asymptomatic infection.                                                                                                    |
|               | ſ                  | <i>Date of Last Evaluation by a<br/>Healthcare Provider</i> |                                                                                                    |
|               | Ų                  | Birth State                                                 |                                                                                                    |
|               | Ŷ                  | Gestational age at birth                                    | Weeks                                                                                                    |
|               | ₽                  | Infant's Age at Diagnosis                                   | Enter the numeric value                                                                                                    |
|               | î                  | Infant's Age at Diagnosis<br>(units)                        | Select from drop-down list.                                                                                                    |
|               | ₽                  | Birth weight                                                | Enter the numeric value                                                                                                    |
|               | $\hat{\mathbf{T}}$ | Birth weight (units):                                       | Select from drop-down list.                                                                                                    |
|               | Gr                 | oup A                                                       |                                                                                                    |
|               | •                  | Cataracts                                                   | Select Yes, No, or Unknown.                                                                                                    |
|               | •                  | Hearing Impairment (loss):                                  | Select Yes, No, or Unknown.                                                                                                    |
|               | <b>7</b>           | Congenital Heart Disease:                                   | Select Yes, No, or Unknown.                                                                                                    |
|               | 7                  | Peripheral Pulmonic<br>Stenosis:                            | Select Yes, No, or Unknown.                                                                                                    |
|               | •                  | Other Type of Congenital<br>Heart Disease:                  | Select Yes, No, or Unknown.                                                                                                    |
|               | >                  | Specify Other:                                              |                                                                                                    |
|               | >                  | Congenital Glaucoma                                         | Select Yes, No, or Unknown.                                                                                                    |
|               | •                  | Pigmentary Retinopathy:                                     | Select Yes, No, or Unknown.                                                                                                    |
|               | Gr                 | oup B                                                       | <u> </u>                                                                                                    |
|               | •                  | Developmental Delay or<br>Mental Retardation:               | Select Yes, No, or Unknown.                                                                                                    |
|               | >                  | Meningoencephalitis:                                        | Select Yes, No, or Unknown.                                                                                                    |
|               | >                  | Microcephaly:                                               | Select Yes, No, or Unknown.                                                                                                    |
|               | >                  | Purpura:                                                    | Select Yes, No, or Unknown.                                                                                                    |

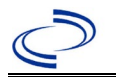

| Investigation |                                                                                                    | NBS Field Name                                                                                                    | Description/Instructions                                                                                                    |
|---------------|----------------------------------------------------------------------------------------------------|----------------------------------------------------------------------------------------------------|----------------------------------------------------------------------------------------------------|
|               | •                                                                                                    | Enlarged Spleen:                                                                                                    | Select Yes, No, or Unknown.                                                                                                    |
|               | •                                                                                                    | Enlarged Liver:                                                                                                    | Select Yes, No, or Unknown.                                                                                                    |
|               | >                                                                                                    | <b>Radiolucent Bone Disease:</b>                                                                                                    | Select Yes, No, or Unknown.                                                                                                    |
|               | ♦                                                                                                    | Neonatal Jaundice:                                                                                                    | Select Yes, No, or Unknown.                                                                                                    |
|               | →                                                                                                    | Low Platelets                                                                                                    | Select Yes, No, or Unknown.                                                                                                    |
|               | •                                                                                                    | Dermal Erythropoiesis<br>(Blueberry Muffin<br>Syndrome):                                                                                                    | Select Yes, No, or Unknown.                                                                                                    |
|               |                                                                                                    | Other Abnormalities:                                                                                                    |                                                                                                    |
|               | Û                                                                                                    | Specify other abnormalities 1:                                                                                                    |                                                                                                    |
|               | ţ                                                                                                    | Specify other abnormalities 2:                                                                                                    |                                                                                                    |
|               | ₽                                                                                                    | Specify other abnormalities 3:                                                                                                    |                                                                                                    |
|               | Ŷ                                                                                                    | Specify other abnormalities 4:                                                                                                    |                                                                                                    |
|               | +                                                                                                    | Did the infant die from CRS<br>or complications associated<br>with CRS?                                                                                                    | Select Yes, No, or Unknown.<br>If patient died from the illness, enter yes. Also go<br>to the Patient tab and enter "yes" for <i>Is the</i><br><i>Patient Deceased?</i> and date of death for <i>Deceased</i><br><i>Date</i> .                                                                                                    |
|               | Ŷ                                                                                                    | <i>Primary cause of death from<br/>death certificate:</i>                                                                                                    |                                                                                                    |
|               | ᡎ                                                                                                    | Secondary cause of death from<br>death certificate:                                                                                                    |                                                                                                    |
|               | >                                                                                                    | Was an autopsy performed?                                                                                                    | Select Yes, No, or Unknown.                                                                                                    |
|               | Ŷ                                                                                                    | Final anatomical diagnosis of<br>death from autopsy report:                                                                                                    |                                                                                                    |
|               |                                                                                                    |                                                                                                    |                                                                                                    |
|               | La                                                                                                    | boratory                                                                                                    |                                                                                                    |
|               | La                                                                                                    | boratory<br>Was laboratory testing done<br>for rubella?                                                                                                    | Select Yes, No, or Unknown.                                                                                                    |
|               | La<br>→                                                                                                    | boratory<br>Was laboratory testing done<br>for rubella?<br>Rubella IgM EIA (1st)?                                                                                                    | Select Yes, No, or Unknown.<br>Select Yes, No, or Unknown.                                                                                                    |
|               | La<br>+ + + + +                                                                                                    | boratory<br>Was laboratory testing done<br>for rubella?<br>Rubella IgM EIA (1st)?<br>Which method was used?                                                                                                    | Select Yes, No, or Unknown.<br>Select Yes, No, or Unknown.<br>Select from drop-down list.<br>DSHS lab test is capture method.                                                                                                    |
|               | La<br>+ + + + + + +                                                                                                    | boratory<br>Was laboratory testing done<br>for rubella?<br>Rubella IgM EIA (1st)?<br>Which method was used?<br>Date of Test                                                                                                    | Select Yes, No, or Unknown.<br>Select Yes, No, or Unknown.<br>Select from drop-down list.<br>DSHS lab test is capture method.                                                                                                    |
|               | $ \begin{array}{c} La \\                                    $                                                                                                    | boratory<br>Was laboratory testing done<br>for rubella?<br>Rubella IgM EIA (1st)?<br>Which method was used?<br>Date of Test<br>Result of Test                                                                                                    | Select Yes, No, or Unknown.<br>Select Yes, No, or Unknown.<br>Select from drop-down list.<br>DSHS lab test is capture method.<br>Select from drop-down list.                                                                                                    |
|               | $\begin{array}{c} La \\ 2 \\ 2 \\ \mathbf$ | boratory<br>Was laboratory testing done<br>for rubella?<br>Rubella IgM EIA (1st)?<br>Which method was used?<br>Date of Test<br>Result of Test<br>Test Result Value                                                                                                    | Select Yes, No, or Unknown.<br>Select Yes, No, or Unknown.<br>Select from drop-down list.<br>DSHS lab test is capture method.<br>Select from drop-down list.                                                                                                    |
|               |                                                                                                    | boratory<br>Was laboratory testing done<br>for rubella?<br>Rubella IgM EIA (1st)?<br>Which method was used?<br>Date of Test<br>Result of Test<br>Test Result Value<br>Rubella IgM EIA (2nd)?                                                                                                    | Select Yes, No, or Unknown.<br>Select Yes, No, or Unknown.<br>Select from drop-down list.<br>DSHS lab test is capture method.<br>Select from drop-down list.<br>Select Yes, No, or Unknown.                                                                                                    |
|               |                                                                                                    | boratory<br>Was laboratory testing done<br>for rubella?<br>Rubella IgM EIA (1st)?<br>Which method was used?<br>Date of Test<br>Result of Test<br>Test Result Value<br>Rubella IgM EIA (2nd)?<br>Which method was used?                                                                                                    | Select Yes, No, or Unknown.<br>Select Yes, No, or Unknown.<br>Select from drop-down list.<br>DSHS lab test is capture method.<br>Select from drop-down list.<br>Select Yes, No, or Unknown.<br>Select from drop-down list.<br>DSHS lab test is capture method.                                                                                                    |
|               |                                                                                                    | boratory Was laboratory testing done for rubella? Rubella IgM EIA (1st)? Which method was used? Date of Test Result of Test Test Result Value Rubella IgM EIA (2nd)? Which method was used? Date of Test Date of Test                                                                                                    | Select Yes, No, or Unknown.<br>Select Yes, No, or Unknown.<br>Select from drop-down list.<br>DSHS lab test is capture method.<br>Select from drop-down list.<br>Select Yes, No, or Unknown.<br>Select from drop-down list.<br>DSHS lab test is capture method.                                                                                                    |
|               |                                                                                                    | boratory Was laboratory testing done for rubella? Rubella IgM EIA (1st)? Which method was used? Date of Test Result of Test Test Result Value Rubella IgM EIA (2nd)? Which method was used? Date of Test Result of Test Result of Test                                                                                                    | Select Yes, No, or Unknown.<br>Select Yes, No, or Unknown.<br>Select from drop-down list.<br>DSHS lab test is capture method.<br>Select from drop-down list.<br>Select Yes, No, or Unknown.<br>Select from drop-down list.<br>DSHS lab test is capture method.<br>Select from drop-down list.                                                                                                    |
|               |                                                                                                    | boratory<br>Was laboratory testing done<br>for rubella?<br>Rubella IgM EIA (1st)?<br>Which method was used?<br>Date of Test<br>Result of Test<br>Test Result Value<br>Rubella IgM EIA (2nd)?<br>Which method was used?<br>Date of Test<br>Result of Test<br>Test Result Value                                                                                                    | Select Yes, No, or Unknown.<br>Select Yes, No, or Unknown.<br>Select from drop-down list.<br>DSHS lab test is capture method.<br>Select from drop-down list.<br>Select Yes, No, or Unknown.<br>Select from drop-down list.<br>DSHS lab test is capture method.<br>Select from drop-down list.                                                                                                    |
|               |                                                                                                    | boratory<br>Was laboratory testing done<br>for rubella?<br>Rubella IgM EIA (1st)?<br>Which method was used?<br>Date of Test<br>Result of Test<br>Test Result Value<br>Rubella IgM EIA (2nd)?<br>Which method was used?<br>Date of Test<br>Result of Test<br>Test Result Value<br>Rubella IgM other<br>performed?                                                                                                    | Select Yes, No, or Unknown.<br>Select Yes, No, or Unknown.<br>Select from drop-down list.<br>DSHS lab test is capture method.<br>Select from drop-down list.<br>Select Yes, No, or Unknown.<br>Select from drop-down list.<br>DSHS lab test is capture method.<br>Select from drop-down list.                                                                                                    |
|               |                                                                                                    | boratory Was laboratory testing done for rubella? Rubella IgM EIA (1st)? Which method was used? Date of Test Result of Test Test Result Value Rubella IgM EIA (2nd)? Which method was used? Date of Test Result of Test Test Result Value Rubella IgM other performed? Specify Other Rubella IgM                                                                                                    | Select Yes, No, or Unknown.<br>Select Yes, No, or Unknown.<br>Select from drop-down list.<br>DSHS lab test is capture method.<br>Select from drop-down list.<br>Select Yes, No, or Unknown.<br>Select from drop-down list.<br>DSHS lab test is capture method.<br>Select from drop-down list.                                                                                                    |
|               |                                                                                                    | boratory Was laboratory testing done for rubella? Rubella IgM EIA (1st)? Which method was used? Date of Test Result of Test Test Result Value Rubella IgM EIA (2nd)? Which method was used? Date of Test Result of Test Test Result Value Rubella IgM other performed? Specify Other Rubella IgM Other                                                                                                    | Select Yes, No, or Unknown.<br>Select Yes, No, or Unknown.<br>Select from drop-down list.<br>DSHS lab test is capture method.<br>Select from drop-down list.<br>Select Yes, No, or Unknown.<br>Select from drop-down list.<br>DSHS lab test is capture method.<br>Select from drop-down list.                                                                                                    |
|               |                                                                                                    | boratory Was laboratory testing done for rubella? Rubella IgM EIA (1st)? Which method was used? Date of Test Result of Test Test Result Value Rubella IgM EIA (2nd)? Which method was used? Date of Test Result of Test Test Result Value Rubella IgM other performed? Specify Other Rubella IgM Date of Rubella IgM Other Other Result                                                                                                  | Select Yes, No, or Unknown.<br>Select Yes, No, or Unknown.<br>Select from drop-down list.<br>DSHS lab test is capture method.<br>Select from drop-down list.<br>Select Yes, No, or Unknown.<br>Select from drop-down list.<br>DSHS lab test is capture method.<br>Select from drop-down list.<br>Select from drop-down list.<br>Select Yes, No, or Unknown.                                                                                                    |
|               |                                                                                                    | boratory Was laboratory testing done for rubella? Rubella IgM EIA (1st)? Which method was used? Date of Test Result of Test Test Result Value Rubella IgM EIA (2nd)? Which method was used? Date of Test Result of Test Test Result Value Rubella IgM other performed? Specify Other Rubella IgM Date of Rubella IgM Other Other Result Test Result Value                                                                                | Select Yes, No, or Unknown.<br>Select Yes, No, or Unknown.<br>Select from drop-down list.<br>DSHS lab test is capture method.<br>Select from drop-down list.<br>Select Yes, No, or Unknown.<br>Select from drop-down list.<br>DSHS lab test is capture method.<br>Select from drop-down list.<br>Select Yes, No, or Unknown.<br>Select Yes, No, or Unknown.                                                                                                    |
|               |                                                                                                    | boratory Was laboratory testing done for rubella? Rubella IgM EIA (1st)? Which method was used? Date of Test Result of Test Test Result Value Rubella IgM EIA (2nd)? Which method was used? Date of Test Result of Test Test Result Value Rubella IgM other performed? Specify Other Rubella IgM Date of Rubella IgM Other Other Result Test Result Value Rubella IgG Test #1 performed?                                                 | Select Yes, No, or Unknown.<br>Select Yes, No, or Unknown.<br>Select from drop-down list.<br>DSHS lab test is capture method.<br>Select from drop-down list.<br>Select Yes, No, or Unknown.<br>Select from drop-down list.<br>DSHS lab test is capture method.<br>Select from drop-down list.<br>Select Yes, No, or Unknown.<br>Select Yes, No, or Unknown.<br>Select Yes, No, or Unknown.<br>Select Yes, No, or Unknown. If an avidity tested<br>was performed, enter the lab information here. |
|               |                                                                                                    | boratory Was laboratory testing done for rubella? Rubella IgM EIA (1st)? Which method was used? Date of Test Result of Test Test Result Value Rubella IgM EIA (2nd)? Which method was used? Date of Test Result of Test Test Result Value Rubella IgM other performed? Specify Other Rubella IgM Date of Rubella IgM Other Other Result Test Result Value Rubella IgG Test #1 performed? Date of Rubella IgG Test #1:                    | Select Yes, No, or Unknown.<br>Select Yes, No, or Unknown.<br>Select from drop-down list.<br>DSHS lab test is capture method.<br>Select from drop-down list.<br>Select Yes, No, or Unknown.<br>Select from drop-down list.<br>DSHS lab test is capture method.<br>Select from drop-down list.<br>Select Yes, No, or Unknown.<br>Select Yes, No, or Unknown.<br>Select Yes, No, or Unknown.<br>Select Yes, No, or Unknown. If an avidity tested<br>was performed, enter the lab information here. |
|               |                                                                                                    | boratory Was laboratory testing done for rubella? Rubella IgM EIA (1st)? Which method was used? Date of Test Result of Test Test Result Value Rubella IgM EIA (2nd)? Which method was used? Date of Test Result of Test Test Result Value Rubella IgM other performed? Specify Other Rubella IgM Date of Rubella IgM Other Other Result Test Result Value Rubella IgG Test #1 performed? Date of Rubella IgG Test #1: Result of Test #1: | Select Yes, No, or Unknown.<br>Select Yes, No, or Unknown.<br>Select from drop-down list.<br>DSHS lab test is capture method.<br>Select from drop-down list.<br>Select from drop-down list.<br>DSHS lab test is capture method.<br>Select from drop-down list.<br>Select Yes, No, or Unknown.<br>Select Yes, No, or Unknown.<br>Select Yes, No, or Unknown.<br>Select Yes, No, or Unknown. If an avidity tested<br>was performed, enter the lab information here.<br>Select from drop-down list. |

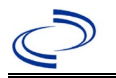

| Investigation | NBS Field Name |                                                                                  | Description/Instructions                                                                                                    |  |
|---------------|----------------|----------------------------------------------------------------------------------|----------------------------------------------------------------------------------------------------|--|
|               | +              | Test Result Value                                                                |                                                                                                    |  |
|               | +              | Rubella IgG Test #2<br>performed?                                                | Select Yes, No, or Unknown.                                                                                                    |  |
|               | +              | Date of Rubella IgG Test<br>#2:                                                  |                                                                                                    |  |
|               | +              | Result of Test #2:                                                               | Select from drop-down list.                                                                                                    |  |
| ĺ             | +              | Test #2 Result Value:                                                            |                                                                                                    |  |
|               | •              | Difference Between IgG<br>Test #1 and IgG Test #2:                               | Select from drop-down list.                                                                                                    |  |
|               | •              | Virus Isolation Performed?                                                       | Select Yes, No, or Unknown.                                                                                                    |  |
|               | -              | Date of Virus Isolation                                                          |                                                                                                    |  |
|               | •              | Source of Specimen                                                               | Select from drop-down list.                                                                                                    |  |
|               | -              | Specify Other Source                                                             |                                                                                                    |  |
|               | •              | Result of Virus Isolation                                                        | Select from drop-down list.                                                                                                    |  |
|               | >              | RT-PCR Performed?                                                                | Select Yes, No, or Unknown.                                                                                                    |  |
|               | •              | Date of RT-PCR                                                                   |                                                                                                    |  |
|               | +              | Source of RT-PCR Specimen                                                        | Select from drop-down list.                                                                                                    |  |
|               | +              | Specify Other Specimen<br>Source                                                 |                                                                                                    |  |
|               | +              | Result of RT-PCR                                                                 | Select from drop-down list.                                                                                                    |  |
|               | >              | Test Result Value                                                                | ·                                                                                                    |  |
|               | +              | Other Laboratory Testing<br>for Rubella performed?                               | Select Yes, No, or Unknown.                                                                                                    |  |
|               | +              | Specify Other Rubella Lab<br>Test                                                |                                                                                                    |  |
|               | •              | Date of Other Rubella Lab<br>Test                                                |                                                                                                    |  |
|               | •              | Result of Other Rubella Lab<br>Test                                              |                                                                                                    |  |
|               | •              | Other Rubella Lab Test<br>Result Value                                           |                                                                                                    |  |
|               | •              | Were the clinical specimens<br>sent to CDC for genotyping<br>(molecular typing)? | Select Yes, No, or Unknown.                                                                                                    |  |
|               |                | Date sent for Genotyping                                                         |                                                                                                    |  |
|               |                | Was the (CRS) virus genotype sequenced?                                          | If applicable, Central Office will enter this information                                                                                                    |  |
|               |                | Specify other sequence                                                           |                                                                                                    |  |
|               |                | Specimen Type                                                                    |                                                                                                    |  |
|               | Ep             | idemiologic                                                                      |                                                                                                    |  |
|               | <b>→</b>       | Case Status/State Appraisal                                                      | Select Confirmed, Probable or Not a Case<br>according to the case definition. See the<br><u>http://www.dshs.texas.gov/EAIDU/investigation/</u><br><u>Guidance-Manuals/</u>                                             |  |
|               | <b>→</b>       | MMWR Week                                                                        | Auto-populates based on data entry date. At the beginning of the year if the MMWR Year is edited to the previous year, the MMWR week should be edited to the last MMWR week (52 or 53) of the preceding MMWR calendar. |  |

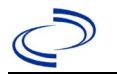

| Investigation | NBS Field Name |                                                                                                 | Description/Instructions                                                                                                    |  |
|---------------|----------------|-------------------------------------------------------------------------------------------------|----------------------------------------------------------------------------------------------------|--|
|               | → MMWR Year    |                                                                                                 | Auto-populates based on data entry date. This<br>does not need to be edited. However, at the<br>beginning of the year, the MMWR week and year<br>should be edited as needed to either the last<br>MMWR week of the preceding calendar year or the<br>first MMWR week of the following year so the<br>MMWR year reflects the year in which the case<br>occurred. |  |
|               |                | General Comments                                                                                |                                                                                                    |  |
|               | Mo             | other's Medical History during                                                                  | this Pregnancy                                                                                                    |  |
|               | →              | Has the mother ever been reported as a rubella case:                                            | Select Yes, No, or Unknown.                                                                                                    |  |
|               | •              | Mother's age at delivery of this pregnancy:                                                     |                                                                                                    |  |
|               | <b>→</b>       | Mother's occupation at time of this infant's conception:                                        |                                                                                                    |  |
|               | <b>→</b>       | Did the mother attend a<br>family planning clinic prior<br>to conception of this infant?        | Select Yes, No, or Unknown.                                                                                                    |  |
|               | <b>→</b>       | Mother immunized with rubella-containing vaccine?                                               | Select Yes, No, or Unknown. If the patient,<br>primary care provider, reporting provider/facility,<br>school, ImmTrac, or other reputable source<br>cannot provide documentation of the vaccination<br>record, do not enter the vaccination, as it cannot<br>be verified and select answer "Unknown."                                                           |  |
|               | •              | Date Vaccinated                                                                                 |                                                                                                    |  |
| _             | •              | Source of Information                                                                           | Select from drop-down list.                                                                                                    |  |
|               | >              | Other, specify                                                                                  |                                                                                                    |  |
| -             | <b>→</b>       | Source of Vaccine                                                                               | Select from drop-down list.                                                                                                    |  |
| -             | •              | Mother's birth country:                                                                         | Select from drop-down list.                                                                                                    |  |
| -             | •              | Length of time mother has been in the US                                                        |                                                                                                    |  |
|               | •              | Number of previous<br>pregnancies                                                               |                                                                                                    |  |
| -             | <b>→</b>       | Number of live births (total)                                                                   |                                                                                                    |  |
| -             | <b>→</b>       | Has mother given birth<br>previously in the US?                                                 | Select Yes, No, or Unknown.                                                                                                    |  |
| -             | •              | If Yes, number of<br>births delivered in US                                                     |                                                                                                    |  |
| -             | •              | If Yes, list the dates (years)                                                                  |                                                                                                    |  |
|               | <b>→</b>       | Number of children less<br>than 18 years of age living<br>in household during this<br>pregnancy |                                                                                                    |  |
|               | •              | Were any of the children<br>immunized with rubella-<br>containing vaccine?                      | Select Yes, No, or Unknown.                                                                                                    |  |
|               | >              | If yes, how many?                                                                               |                                                                                                    |  |
|               | •              | Was prenatal care obtained<br>for this pregnancy?                                               | Select Yes, No, or Unknown.                                                                                                    |  |
|               | •              | Date of first prenatal visit<br>for this pregnancy                                              |                                                                                                    |  |

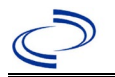

| Investigation |          | NBS Field Name                                                                                | Description/Instr                                                                                                    | ructions                                                                                                    |
|---------------|----------|-----------------------------------------------------------------------------------------------|----------------------------------------------------------------------------------------------------|----------------------------------------------------------------------------------------------------|
|               | +        | Where was prenatal care<br>obtained for this<br>pregnancy?                                    | Select from drop-do                                                                                                    | own list.                                                                                                    |
|               | 1        | Was there a rubella-like<br>illness during this<br>pregnancy?                                 | Select Yes, No, or L                                                                                                   | Jnknown.                                                                                                    |
|               | +        | Month of pregnancy in<br>which symptoms first<br>occurred                                     |                                                                                                    |                                                                                                    |
|               | +        | Was rubella diagnosed by a physician at time of illness?                                      | Select Yes, No, or Unknown.                                                                                            |                                                                                                    |
|               |          | Did the mother have any of the f                                                              | ollowing:                                                                                                    |                                                                                                    |
|               | 1        | Rash:                                                                                         | Select Yes, No, or L                                                                                                   | Jnknown.                                                                                                    |
|               | >        | Rash onset date                                                                               |                                                                                                    |                                                                                                    |
|               | 1        | Fever:                                                                                        | Select Yes, No, or L                                                                                                   | Jnknown.                                                                                                    |
|               | -        | Lymphadenopathy                                                                               | Select Yes, No, or L                                                                                                   | Jnknown.                                                                                                    |
|               | •        | Arthralgia/Arthritis                                                                          | Select Yes, No, or L                                                                                                   | Jnknown.                                                                                                    |
|               | 1        | Other, specify                                                                                |                                                                                                    |                                                                                                    |
|               |          | Does mother know where<br>she might have been<br>exposed to rubella?                          | Select Yes, No, or L                                                                                                   | Jnknown.                                                                                                    |
|               | <b>→</b> | Where was the disease<br>acquired?                                                            | Indicate where<br>disease was<br>acquired; if<br>patient became ill<br>while traveling,<br>designate<br>appropriately. | Indigenous, within<br>jurisdiction<br>Out of Country – patient<br>became ill while traveling<br>outside of US.<br>Out of jurisdiction, from<br>another jurisdiction –<br>patient became ill while<br>traveling to another<br>jurisdiction within TX.<br>Out of State – patient<br>became ill while traveling<br>within US but outside of TX. |
|               | 1        | Imported country                                                                              | Indicate country wh                                                                                                    | nere patient became ill.                                                                                                    |
|               | >        | Imported state                                                                                | Indicate state wher                                                                                                    | e patient became ill (not TX).                                                                                                    |
|               |          | Imported City                                                                                 | Indicate city where                                                                                                    | patient became ill.                                                                                                    |
|               | 1        | Imported county                                                                               | Indicate county whe                                                                                                    | ere patient became ill.                                                                                                    |
|               | •        | Was the mother directly<br>exposed to a confirmed<br>rubella case?                            | Select Yes, No, or L                                                                                                   | Jnknown.                                                                                                    |
|               | •        | If Yes, please specify<br>relationship                                                        | Select from drop-do                                                                                                    | own list.                                                                                                    |
|               | +        | Specify other relationship                                                                    | If other, please ent                                                                                                   | er the relationship                                                                                                    |
|               | >        | Date of exposure                                                                              |                                                                                                    | ·                                                                                                    |
|               | +        | Did the mother have<br>serological testing prior to<br>this pregnancy?                        | Select Yes, No, or L                                                                                                   | Jnknown.                                                                                                    |
|               | <b>→</b> | Was rubella lab testing<br>performed for the mother in<br>conjunction with this<br>pregnancy? | Select Yes, No, or L                                                                                                   | Jnknown.                                                                                                    |
|               |          |                                                                                               |                                                                                                    |                                                                                                    |

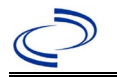

| Investigation | NBS Field Name |                                                            | Description/Instructions    |  |
|---------------|----------------|------------------------------------------------------------|-----------------------------|--|
|               |                | Was rubella serologically<br>confirmed at time of illness? | Select Yes, No, or Unknown. |  |
|               |                | Date of confirmation                                       |                             |  |
|               | ♦              | Result of confirmation                                     | Select from drop-down list. |  |

| Custom Fields |                         |                                                                                                    |  |  |  |
|---------------|-------------------------|----------------------------------------------------------------------------------------------------|--|--|--|
| <b>→</b>      | Earliest Date Suspected | <ul> <li>Enter date case first met the criteria for reporting to the health department as evidenced by:</li> <li>Date of physician diagnosis, or</li> <li>Date of physician diagnosis and presumptive positive test, or</li> <li>Date the disease/condition was added to the top 3 differential diagnoses in patient medical record, or</li> <li>Date a condition specific laboratory test was ordered, or</li> <li>Date mother's infection was identified, whichever was earliest.</li> </ul> |  |  |  |

NBS Entry Guidelines for Notification Notifications are required for confirmed and probable cases.

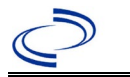

#### **General Information**

No form required for individual cases unless they are cases of *S*.Paratyphi or *S*.Typhi infection or identified as part of a cluster or outbreak.

For *S.* Paratyphi and *S*.Typhi cases, please use the CDC Typhoid and Paratyphoid Fever Surveillance Report (available on the DSHS website:

<u>http://www.dshs.state.tx.us/eaidu/investigation/</u>). Please send a copy of the investigation form to Central Office via the Regional Office.

For cluster or outbreak investigations, a cluster or outbreak specific questionnaire will be provided in the email notification from Central Office. Please send a copy of the investigation form to Central Office via the Regional Office.

#### NBS Entry Guidelines for Laboratory Reports

Required fields are noted by  $\rightarrow$  and **BOLD** and other preferred data entry fields by  $\Rightarrow$  and *italics*. Control + Click to see <u>Patient Tab Lab Report Table</u>.

| Lab<br>Report | NBS Field Name      |                                   | Description/Instructions                                                                                                    |  |  |  |  |
|---------------|---------------------|-----------------------------------|----------------------------------------------------------------------------------------------------|--|--|--|--|
| -             | Or                  | Order Information                 |                                                                                                    |  |  |  |  |
|               | •                   | Reporting Facility                | Search for reporting facility or enter quick code.<br>Select <b>original source of report</b> , not other<br>public health entity sharing report.<br><i>Note: If Facility is not found, search by other</i><br><i>criteria (city, etc.) then enter a new Organization</i><br><i>as needed.</i> |  |  |  |  |
|               | ⇔ Ordering Facility |                                   | Search for ordering facility, enter quick code or<br>check "Same as Reporting Facility." Note: If Facility<br>is not found, search by other criteria (city, etc.)<br>then enter a new Organization as needed.                                                                                  |  |  |  |  |
|               | ₽                   | Ordering Provider                 | Search for ordering provider or enter quick code.<br>Note: If Provider is not found, search by other<br>criteria (city, etc.) then enter a new Provider as<br>needed.                                                                                                    |  |  |  |  |
|               | •                   | Program Area                      | Enter or edit to <b>IDEAS – Foodborne</b><br>Note: Use the drop-down list for manual lab<br>entry. An ELR will pre-populate based on the<br>condition. Check ELRs and edit if incorrect using<br>Transfer Ownership button.                                                                    |  |  |  |  |
|               | •                   | Jurisdiction                      | Jurisdiction is automatically filled in based on the<br>patient's zip code. Review and correct as needed.<br>Select or edit "Jurisdiction" based on patient<br>address if available, location of patient's provider, or<br>location of reporting facility, in that order.                      |  |  |  |  |
|               | ₽                   | Lab Report Date                   | Enter date result was reported to provider if available.                                                                                                    |  |  |  |  |
|               | •                   | Date Received by Public<br>Health | "Date Received by Public Health" pre-populates<br>with current date. Enter correct date - earliest<br>date the lab report was received by a public<br>health entity (local, regional or state).                                                                                                |  |  |  |  |
|               | ⇔                   | Ordered Test                      | Refer to table below.                                                                                                    |  |  |  |  |
|               |                     | Accession Number                  | Enter unique ID assigned to specimen.                                                                                                    |  |  |  |  |

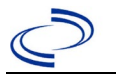

| Lab<br>Report |                  | NBS Field Name                                                                                       | Description/Instructions                                                                                                    |
|---------------|------------------|----------------------------------------------------------------------------------------------------|----------------------------------------------------------------------------------------------------|
|               | +                | Specimen Source                                                                                      | Select Stool = fecal; other appropriate<br>choice; or Other with description in Result<br>Comments. All sources are acceptable. |
|               |                  | Specimen Site                                                                                        |                                                                                                    |
|               | +                | Date Specimen Collected                                                                              | Enter date specimen collected.                                                                                                  |
|               |                  | Patient Status at Specimen<br>Collection                                                             |                                                                                                    |
|               |                  | Pregnant                                                                                             |                                                                                                    |
|               |                  | Weeks                                                                                                |                                                                                                    |
|               | Те               | st Result(s)                                                                                         |                                                                                                    |
|               | >                | Resulted Test and Result(s)                                                                          | Refer to table below and use appropriate fields below.                                                                          |
|               | •                | Resulted Test                                                                                        | Refer to table below.                                                                                                    |
|               | Ŷ                | Coded Result                                                                                         | Refer to table below.                                                                                                    |
|               | ₽                | Numeric Result                                                                                       | Refer to table below. Enter units in the 2 <sup>nd</sup> box.                                                                   |
|               | ⇧                | Text Result                                                                                          | Refer to table below.                                                                                                    |
| -             |                  | Reference Range                                                                                      | If applicable, enter the reference range or cut-off value for normal results.                                                   |
|               |                  | Result status                                                                                        |                                                                                                    |
|               |                  | Result comments                                                                                      |                                                                                                    |
|               | If<br>tab<br>Cli | your choice for Resulted Test bring<br>ble), entering data in<br>these fields i<br>ck on when the Te | gs up additional fields (not listed in the Lab Report<br>s optional.<br>est Result(s) section is completed and add              |
|               | ad               | ditional lab results as needed.                                                                      |                                                                                                    |
|               | Ad               | ministrative                                                                                         |                                                                                                    |
|               |                  | Comments                                                                                             |                                                                                                    |

| Ordered Test, Resulted Test and Test Results |                                                                                                    |                                                 |                                                                                                    |  |  |  |
|----------------------------------------------|----------------------------------------------------------------------------------------------------|-------------------------------------------------|----------------------------------------------------------------------------------------------------|--|--|--|
| Description                                  | <i>≒ Ordered Test</i>                                                                                                    | → Resulted Test                                 | Test Result(s)                                                                                                    |  |  |  |
| Culture, any<br>specimen<br>source           | Culture,<br>specimen<br>source if<br>available (e.g.,<br>"Culture,<br>Stool") or<br>Salmonella<br>culture<br>(drop-down list) | Salmonella SP<br>Identified<br>(drop-down list) | Organism: Select Salmonella (organism)<br>if serotype unknown.<br>Select the genus and serotype for<br>organism isolated, (e.g., search for<br>"heidelberg" and select Salmonella<br>heidelberg). Select from drop-down list<br>or search using the serotype as the<br>keyword. (There are over 2300 serotypes<br>and only 100 can be displayed in the<br>drop-down list).<br>Note: Culture, Whole Genome Sequence<br>(WGS) or MS.MALDI-TOF meet laboratory<br>criteria for Confirmed case status. |  |  |  |

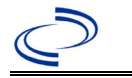

| PCR<br>(including GI<br>Pathogen<br>Panel) | Salmonella,<br>PCR (DNA or<br>RNA)- search<br>using keyword<br>"Salmonella" | Salmonella – Result<br>(drop-down list) | Organism: select Salmonella (organism)<br>from drop-down list<br>AND<br>Text Result: Enter the GI Panel<br>type/brand (if applicable and known),<br>e.g., FilmArray or BioFire, Luminex,<br>Diatherix, etc. |
|--------------------------------------------|-----------------------------------------------------------------------------|-----------------------------------------|----------------------------------------------------------------------------------------------------|
|--------------------------------------------|-----------------------------------------------------------------------------|-----------------------------------------|----------------------------------------------------------------------------------------------------|

**NBS Entry Guidelines for Investigation** Required fields are noted by  $\rightarrow$  and **BOLD** and other preferred data entry fields by  $\Rightarrow$  and *italics*. Control + Click to see Patient Tab Investigation.

| Investigation | NBS Field Name |                                 | Description/Instructions                                                                                                    |  |
|---------------|----------------|---------------------------------|----------------------------------------------------------------------------------------------------|--|
|               | In             | vestigation Summary             |                                                                                                    |  |
|               | •              | Jurisdiction                    | Jurisdiction is automatically filled in based on the<br>patient's zip code. Review and correct as needed.<br>Select or edit "Jurisdiction" based on patient<br>address if available, location of patient's provider,<br>or location of reporting facility, in that order.                                  |  |
|               | •              | Program Area                    | <b>IDEAS – Foodborne</b> - Will default based on condition                                                                                                    |  |
|               |                | State Case ID                   |                                                                                                    |  |
|               | •              | Investigation Start Date        | Enter Date Investigation began or if no follow up was done, enter the date the report was received.                                                                                                    |  |
|               | >              | Investigation Status            | Defaults to "Open." Change to "Closed" when investigation and data entry are completed.                                                                                                    |  |
|               | Ŷ              | Investigator                    | Search or enter quick code to enter the name of<br>the person who completed the investigation or the<br>person who could answer NBS data entry inquiries.                                                                                                    |  |
|               | ᡎ              | Date Assigned to Investigator   | Enter date investigation assigned to investigator.                                                                                                    |  |
|               | Re             | eporting Source                 |                                                                                                    |  |
|               | •              | Date of Report                  | Enter the earliest date first reported to public<br>health. Date will auto-populate when investigation<br>is created from a lab report but may be edited if<br>the report was received earlier from another<br>provider.                                                                                   |  |
|               | •              | Reporting Source                | Select type of "Reporting Source" for original<br>reporting entity such as laboratory, hospital, or<br>private physician. For cases identified by a health<br>department during an investigation, select "other<br>state and local agencies." If none of the categories<br>apply, note source in comments. |  |
|               | Ŷ              | Reporting Source (Organization) | "Reporting Source" auto populates if investigation<br>is created from a lab report. Conduct search for<br>"Reporting Source" as needed.<br>Note: If not found, search by city, etc. and then<br>enter new Provider as needed.                                                                              |  |

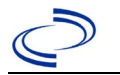

| Investigation | NBS Field Name |                                                       | Description/Instructions                                                                                                    |  |
|---------------|----------------|-------------------------------------------------------|----------------------------------------------------------------------------------------------------|--|
|               | •              | Earliest Date Reported to<br>County                   | Enter earliest date information was reported to<br>county health department. If the regional office is<br>acting as the local health department, record the<br>date received by the regional office.                                                                                                    |  |
|               | •              | Earliest Date Reported to<br>State                    | Enter earliest date information was reported to the<br>state health department (regional or central office).<br>The ELR date created should be listed if it is the<br>earliest report date.                                                                                                    |  |
|               | ⇒              | Reporter                                              | Search for "Reporter" (reporting provider) if known.<br>Note: If not found, search by city, etc. and then<br>enter new Provider as needed.                                                                                                    |  |
|               | Cli            | nical                                                 |                                                                                                    |  |
|               | ᡎ              | Physician                                             | Search for "Physician" if known. <i>Note: If not found, search by city, etc. and then enter new Provider as needed.</i>                                                                                                    |  |
|               | ᡎ              | <i>Was the patient hospitalized for this illness?</i> | Select Yes, No, or Unknown.                                                                                                    |  |
|               | Ŷ              | Hospital Information                                  | If hospitalized, search for "Hospital" and enter<br>"Admission Date" and "Discharge Date." Capture<br>all hospitals, dates, and durations of stay utilizing<br>available fields and as needed, the comments<br>field.<br>Note: If hospital is not found, search by city, etc.<br>and then enter new Organization as needed.                                                                            |  |
|               | ⊉              | Admission Date                                        | If patient hospitalized, enter admission date(s).                                                                                                    |  |
|               | ⊉              | Discharge Date                                        | If patient hospitalized, enter discharge date(s).                                                                                                    |  |
|               | Ŷ              | Duration of Stay                                      | Calculate duration of stay as discharge - admission<br>date for listed hospital stay. If admission date is<br>same as discharge date, enter 1.                                                                                                    |  |
|               | •              | Diagnosis Date                                        | <ul> <li>"Diagnosis Date" is required if onset date is<br/>unknown.</li> <li>Enter "Diagnosis Date" as evidenced by:</li> <li>Date of specimen collection (preferred for lab<br/>confirmed cases) or</li> <li>Date of physician diagnosis, or</li> <li>Date a condition specific laboratory test was<br/>positive, or</li> <li>Date identified as a symptomatic contact of<br/>another case</li> </ul> |  |
|               | Ŷ              | Illness Onset Date                                    | Enter "Illness Onset Date."<br>Note: Leave blank if onset date is unknown or the<br>patient has asymptomatic infection.                                                                                                    |  |
|               |                | Illness End Date                                      |                                                                                                    |  |
|               |                | Illness Duration                                      |                                                                                                    |  |
|               |                | Age at Onset                                          |                                                                                                    |  |
|               |                | Is the patient pregnant?                              | Select Yes, No, or Unknown.                                                                                                    |  |
|               |                | Does the patient have pelvic<br>inflammatory disease? | Select Yes, No, or Unknown.                                                                                                    |  |
|               | ⇒              | <i>Did the patient die from this illness?</i>         | If patient died from the illness, enter yes. Also go to the Patient tab and enter "yes" for <i>Is the Patient Deceased?</i> and date of death for <i>Deceased Date</i> .                                                                                                    |  |
|               | Eni            | idemiologic                                           |                                                                                                    |  |

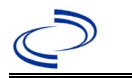

| Investigation | NBS Field Name |                                            | Description/Instructions                                                                                                    |                                                                                                    |
|---------------|----------------|--------------------------------------------|----------------------------------------------------------------------------------------------------|----------------------------------------------------------------------------------------------------|
|               |                | Is this patient associated with a          | Fill in the Day Care section.                                                                                                    |                                                                                                    |
|               |                | day care facility?                         |                                                                                                    |                                                                                                    |
|               |                | Is this patient a food handler?            | Fill in the Food Ha                                                                                                    | ndler section.                                                                                                    |
|               | î              | <i>Is this case part of an outbreak?</i>   | corresponding "Outbreak Name." Contact the<br>NEDSS Project Office to have an outbreak nar<br>entered.                                                                                                    |                                                                                                    |
|               | ₽              | Outbreak Name                              | Select outbreak nam                                                                                                    | e from drop-down list.                                                                                                    |
|               | ¢              | <i>Where was the disease<br/>acquired?</i> | Indicate where<br>disease was<br>acquired; if patient<br>became ill while<br>traveling, designate<br>appropriately.                                                                                               | Indigenous, within<br>jurisdiction<br>Out of Country – patient<br>became ill while traveling<br>outside of US.<br>Out of jurisdiction, from<br>another jurisdiction –<br>patient became ill while<br>traveling to another<br>jurisdiction within TX.<br>Out of State – patient<br>became ill while traveling<br>within US but outside of TX                     |
|               | ⇒              | Imported Country                           | Indicate country where patient became ill.                                                                                                    |                                                                                                    |
|               |                | Imported State                             | Indicate state where patient became ill.                                                                                                    |                                                                                                    |
|               |                | Imported City                              |                                                                                                    |                                                                                                    |
|               | ⇒              | Imported County                            | Indicate county where patient became ill.                                                                                                    |                                                                                                    |
|               |                | Transmission Mode                          |                                                                                                    |                                                                                                    |
|               |                | Detection Method                           |                                                                                                    |                                                                                                    |
|               | •              | Confirmation Method                        | Indicate method(s)<br>used to determine<br>case status. Select<br>lab confirmed or epi-<br>linked.                                                                                                    | Laboratory confirmed –<br>laboratory criteria required for<br>case status selected was met;<br>if NBS lab report not entered,<br>enter lab information into<br>comments.<br>Epidemiologically linked –<br>case status selected is based<br>on epidemiological linkage;<br>indicate name and case<br>number of epi-link in<br>appropriate fields or<br>comments. |
|               |                | Confirmation Date                          | Date criteria for the met                                                                                                    | case status of the case were                                                                                                    |
|               | •              | Case Status                                | Select Confirmed, Pr<br>according to the case<br>http://www.dshs.tex<br>idance-Manuals/)                                                                                                    | obable, or Not a Case<br>e definition. See the<br>as.gov/EAIDU/investigation/Gu                                                                                                    |
|               | •              | MMWR Week                                  | Auto-populates based on data entry date. At the beginning of the year if the MMWR Year is edit the previous year, the MMWR week should be edited to the last MMWR week (52 or 53) of the preceding MMWR calendar. |                                                                                                    |

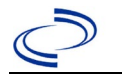

| Investigation | NB       | S Field Name                                                        | Description/Instructions                                                                                                    |
|---------------|----------|---------------------------------------------------------------------|----------------------------------------------------------------------------------------------------|
|               | •        | MMWR Year                                                           | Auto-populates based on data entry date. This does<br>not need to be edited. However, at the beginning of<br>the year, the MMWR week and year should be<br>edited as needed to either the last MMWR week of<br>the preceding calendar year or the first MMWR<br>week of the following year so the MMWR year<br>reflects the year in which the case occurred. |
|               | Ad       | ministrative                                                        |                                                                                                    |
|               |          | General Comments                                                    |                                                                                                    |
|               | Cu       | stom Fields                                                         |                                                                                                    |
|               | <b>→</b> | Earliest Date Suspected                                             | <ul> <li>Enter date the case first met the criteria for reporting to the health department as evidenced by:</li> <li>Date of physician diagnosis, or</li> <li>Date a condition specific laboratory test was positive, or</li> <li>Date identified as a symptomatic contact of a case, whichever was earliest.</li> </ul>                                     |
|               | Co       | ndition Specific <u>Custom Fields</u>                               |                                                                                                    |
|               | <b>→</b> | If lab confirmed, was isolate serotyped?                            | Select Yes, No, or Unknown.                                                                                                    |
|               | →        | Serotype                                                            | Select serotype from drop-down list.                                                                                                    |
|               | →        | If Other, specify                                                   | Enter serotype if Other selected for serotype.                                                                                                    |
|               | <b>→</b> | Is this case epi-linked to a laboratory-confirmed case?             | Select Yes, No, or Unknown.                                                                                                    |
|               | Ŷ        | <i>If epi-linked, case ID of epi-linked case:</i>                   | Enter case ID (i.e., CASTX01).                                                                                                    |
|               | Da       | y Care                                                              |                                                                                                    |
|               | ⇒        | Attend a day care center?                                           | Select Yes, No, or Unknown.                                                                                                    |
|               | ₽        | WORK at a day care center?                                          | Select Yes, No, or Unknown.                                                                                                    |
|               | ⇒        | attendee?                                                           | Select Yes, No, or Unknown.                                                                                                    |
|               | ₽        | <i>What type of day care facility?</i>                              | Select appropriate type of daycare facility from drop-down list.                                                                                                    |
|               | ⇒        | <i>What is the name of the day care facility?</i>                   | Enter name of day care facility.                                                                                                    |
|               | ⇔        | <i>Is food prepared<br/>at this facility?</i>                       | Select Yes, No, or Unknown.                                                                                                    |
|               | ⇒        | Does this facility care<br>for diapered persons?                    | Select Yes, No, or Unknown.                                                                                                    |
|               | Fo       | od Handler                                                          |                                                                                                    |
|               | ⇔        | Did patient work as a food<br>handler after onset of illness?       | Select Yes, No, or Unknown.                                                                                                    |
|               | ᡎ        | What was last date worked as a food handler after onset of illness? |                                                                                                    |
|               | ⇒        | Where was patient a food handler?                                   |                                                                                                    |
|               | Tra      | avel History                                                        |                                                                                                    |

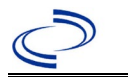

| Investigation | NBS Field Name |                                                                                       | Description/Instructions         |                                   |
|---------------|----------------|---------------------------------------------------------------------------------------|----------------------------------|-----------------------------------|
|               | ſ              | <i>Did patient travel prior to onset of illness?</i>                                  | Select Yes, No, or Un            | known.                            |
|               | ſ              | <i>Applicable incubation period for this illness is:</i>                              | Enter incubation period          | For Salmonellosis enter 1-3 days. |
|               | ſ              | <i>What was the purpose of the travel?</i>                                            | Select purpose of tra than one). | vel (Use Ctrl to select more      |
|               | Ŷ              | <i>If "Other", please specify other purpose of travel:</i>                            |                                  |                                   |
|               |                | Please specify the destination(s):                                                    |                                  |                                   |
|               | ⇒              | Destination 1 Type:                                                                   | Select the Domestic              | or International radio button.    |
|               | ≏              | Destination 1                                                                         | Select the destination list.     | n from the resulting drop-down    |
|               | Ŷ              | Mode of Travel:                                                                       | Select appropriate m list.       | ode of travel from drop-down      |
|               | ⇒              | Date of Arrival:                                                                      |                                  |                                   |
|               | ₽              | Date of Departure:                                                                    |                                  |                                   |
|               | ₽              | Destination 2 Type:                                                                   | Select the Domestic              | or International radio button.    |
|               | Ŷ              | Destination 2                                                                         | Select the destination list.     | n from the resulting drop-down    |
|               | Ŷ              | Mode of Travel:                                                                       | Select appropriate m list.       | ode of travel from drop-down      |
|               | ₽              | Date of Arrival:                                                                      |                                  |                                   |
|               | ⇧              | Date of Departure:                                                                    |                                  |                                   |
|               | ₽              | Destination 3 Type:                                                                   | Select the Domestic              | or International radio button.    |
|               | ᡎ              | Destination 3                                                                         | Select the destination list.     | n from the resulting drop-down    |
|               | ⇧              | Mode of Travel:                                                                       | Select appropriate m list.       | ode of travel from drop-down      |
|               | ₽              | Date of Arrival:                                                                      |                                  |                                   |
|               | ⇧              | Date of Departure:                                                                    |                                  |                                   |
|               | ᡎ              | If more than 3 destinations, specify details here:                                    |                                  |                                   |
|               | Dri            | nking Water Exposure                                                                  |                                  |                                   |
|               | ⇧              | <i>What is the source of tap water<br/>at home?</i>                                   | Select appropriate re            | sponse from drop-down list.       |
|               | Ŷ              | <i>If "Other", specify other source of tap water at home:</i>                         |                                  |                                   |
|               | Ŷ              | <i>If "Private Well", how L the well water treated at home?</i>                       | Select appropriate re            | sponse from drop-down list.       |
|               | î              | What is the source of tap water<br>at school/work?                                    | Select appropriate re            | sponse from drop-down list.       |
|               | ſ              | If "Other", specify other source of tap water at school/work:                         |                                  |                                   |
|               | Ŷ              | If "Private Well", how was the well water treated at school/work?                     | Select appropriate re            | sponse from drop-down list.       |
|               | ᠿ              | <i>Did the patient drink untreated water in the 7 days prior to onset of illness?</i> | Select Yes, No, or Un            | iknown.                           |
|               | Re             | creational Water Exposure                                                             |                                  |                                   |

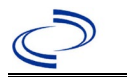

| Investigation | NB      | S Field Name                                                              | Description/Inst                          | ructions                              |
|---------------|---------|---------------------------------------------------------------------------|-------------------------------------------|---------------------------------------|
|               |         | Was there recreational water                                              |                                           |                                       |
|               | ⇔       | <i>exposure in the 7 days prior to<br/>illness?</i>                       | Select Yes, No, or                        | Unknown.                              |
|               | Ŷ       | What was the recreational water exposure type?                            | Select recreational<br>select more than o | water exposure type (Use Ctrl to ne). |
|               | î       | <i>If "Other", please specify other recreational water exposure type:</i> |                                           |                                       |
|               | î       | <i>If "Swimming Pool", please<br/>specify<br/>swimming pool type:</i>     | (Use Ctrl to select                       | more than one)                        |
|               | Ŷ       | <i>If "Other", please specify other swimming pool type:</i>               |                                           |                                       |
|               | Ŷ       | <i>Name or location of<br/>water exposure:</i>                            | Enter details regard exposure.            | ding name and location of water       |
|               | An      | imal Contact                                                              |                                           |                                       |
|               | Ŷ       | <i>Did patient come in contact with an animal?</i>                        | Select Yes, No, or                        | Unknown.                              |
|               | Ŷ       | Type of animal:                                                           | Select type of anim<br>one)               | nal (Use Ctrl to select more than     |
|               | ⇒       | <i>If "Other", please specify other type of animal:</i>                   |                                           |                                       |
|               | ⇒       | <i>If "Other Amphibian", please specify other type of amphibian:</i>      |                                           |                                       |
|               | ⇒       | If "Other Mammal", please<br>specify other type of mammal::               |                                           |                                       |
|               | ⇔       | other type of reptile                                                     |                                           |                                       |
|               | ⇒       | Contact:                                                                  | Enter name(s) or lo                       | ocation(s) of animal contact          |
|               | ⇔       | prior to onset of illness?                                                | Select Yes, No, or                        | Unknown.                              |
|               | ⇔<br>Un | for this illness is:                                                      | period                                    | days.                                 |
|               |         | Did nations have any of the                                               | Select underlying o                       | conditions (Use Ctrl to select        |
|               | ≏       | following underlying conditions?                                          | more than one).                           |                                       |
|               | ≏       | specify:<br>If "Diabetes Mellitus" specify                                |                                           |                                       |
|               | ⇔       | whether on insulin:                                                       | Select Yes, No, or                        | Unknown.                              |
|               | ⇔       | specify type:<br>If "Hematologic Disease" please                          |                                           |                                       |
|               | ⇒       | specify type:                                                             |                                           |                                       |
|               | ⇒       | specify type:                                                             |                                           |                                       |
|               | ⇔       | specify type:                                                             |                                           |                                       |
|               | ⇔       | specify type:                                                             |                                           |                                       |

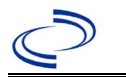

| Investigation | NB | S Field Name                                                                                                    | Description/Instru                           | uctions                                                                                                    |
|---------------|----|----------------------------------------------------------------------------------------------------|----------------------------------------------|----------------------------------------------------------------------------------------------------|
|               | ſ  | If "Other Renal Disease", please specify type:                                                                                                    |                                              |                                                                                                    |
|               | ₽  | If "Organ Transplant", please specify organ:                                                                                                    |                                              |                                                                                                    |
|               | Re | lated Cases                                                                                                    |                                              |                                                                                                    |
|               | ᡎ  | <i>Does the patient know of any similarly ill persons?</i>                                                                                        | Select Yes, No, or U                         | nknown.                                                                                                    |
|               | Ŷ  | <i>If "Yes", did the health<br/>department collect contact<br/>information about<br/>other similarly ill persons and<br/>investigate further?</i> | Select Yes, No, or<br>Unknown.               | Note: Please enter details in<br>the space provided for General<br>Comments in the<br>Administrative group on this<br>Investigation. |
|               | ₽  | <i>Are there other cases related to this one?</i>                                                                                                 | Select "no, sporadic<br>household;" or "yes, | ;" "unknown;" "yes,<br>, outbreak."                                                                                                  |
|               | Fo | odNet                                                                                                    |                                              |                                                                                                    |
|               |    | FoodNet Case?                                                                                                    | Not applicable in Tex                        | xas                                                                                                    |
|               |    | Was patient transferred from one hospital to another?                                                                                             | Not applicable in Tex                        | xas                                                                                                    |
|               |    | If "Yes", specify name of the hospital to which the patient was transferred                                                                       | Not applicable in Tex                        | xas                                                                                                    |
|               |    | Was there a second hospitalization?                                                                                                    | Not applicable in Tex                        | xas                                                                                                    |
|               |    | Admission Date                                                                                                    | Not applicable in Tex                        | xas                                                                                                    |
|               |    | Discharge Date                                                                                                    | Not applicable in Tex                        | xas                                                                                                    |
|               |    | Did the patient immigrate to the<br>US within 7 days of specimen<br>collection?                                                                   | Not applicable in Tex                        | xas                                                                                                    |
|               |    | In case-control study?                                                                                                    | Not applicable in Tex                        | xas                                                                                                    |
|               |    | If "Yes", case control study id number                                                                                                    | Not applicable in Tex                        | xas                                                                                                    |
|               |    | Type of Outbreak                                                                                                    | Not applicable in Tex                        | xas                                                                                                    |
|               |    | CDC EFORS Number                                                                                                    | Not applicable in Tex                        | kas                                                                                                    |
|               |    | Was case found<br>during an audit?                                                                                                    | Not applicable in Tex                        | xas                                                                                                    |
|               |    | Was the case interviewed by<br>public health (i.e., state or local<br>health department or FoodNet<br>staff)?                                     | Not applicable in Tex                        | xas                                                                                                    |

NBS Entry Guidelines for Notification Notifications are required for confirmed and probable cases.

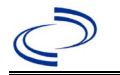

## Salmonella, Paratyphi

### **General Information**

Use <u>Typhoid Fever Surveillance Report (state.tx.us)</u> for all cases. Please send a copy of the investigation form to Central Office via the Regional Office.

For cluster or outbreak investigations, a cluster or outbreak specific questionnaire will be provided in the email notification from Central Office. Please send a copy of the investigation form to Central Office via the Regional Office.

#### **NBS Entry Guidelines for Laboratory Reports**

Required fields are noted by  $\rightarrow$  and **BOLD** and other preferred data entry fields by  $\Rightarrow$  and *italics*. Control + Click to see <u>Patient Tab Lab Report Table</u>.

| Lab<br>Report | NBS Field Name |                                   | Description/Instructions                                                                                                    |  |
|---------------|----------------|-----------------------------------|----------------------------------------------------------------------------------------------------|--|
|               | Or             | der Information                   |                                                                                                    |  |
|               | •              | Reporting Facility                | Search for reporting facility or enter quick code.<br>Select <b>original source of report</b> , not other<br>public health entity sharing report.<br><i>Note: If Facility is not found, search by other</i><br><i>criteria (city, etc.) then enter a new Organization</i><br><i>as needed.</i> |  |
|               | ᡎ              | Ordering Facility                 | Search for ordering facility, enter quick code or<br>check "Same as Reporting Facility." Note: If<br>Facility is not found, search by other criteria (city,<br>etc.) then enter a new Organization as needed.                                                                                  |  |
|               | ⇔              | Ordering Provider                 | Search for ordering provider or enter quick code.<br>Note: If Provider is not found, search by other<br>criteria (city, etc.) then enter a new Provider as<br>needed.                                                                                                    |  |
|               | •              | Program Area                      | Enter or edit to <b>IDEAS – Foodborne</b><br>Note: Use the drop-down list for manual lab<br>entry. An ELR will pre-populate based on the<br>condition. Check ELRs and edit if incorrect using<br>Transfer Ownership button.                                                                    |  |
|               | •              | Jurisdiction                      | Jurisdiction is automatically filled in based on the<br>patient's zip code. Review and correct as needed.<br>Select or edit "Jurisdiction" based on patient<br>address if available, location of patient's provider, or<br>location of reporting facility, in that order.                      |  |
|               | Ŷ              | Lab Report Date                   | Enter date result was reported to provider if available.                                                                                                    |  |
|               | •              | Date Received by Public<br>Health | "Date Received by Public Health" pre-populates<br>with current date. Enter correct date - earliest<br>date the lab report was received by a public<br>health entity (local, regional or state).                                                                                                |  |
|               | ⇔              | Ordered Test                      | Refer to table below.                                                                                                    |  |
|               |                | Accession Number                  | Enter unique ID assigned to specimen.                                                                                                    |  |
|               | •              | Specimen Source                   | Select Stool = fecal; other appropriate choice; or<br>Other with description in Result Comments. All<br>sources are acceptable.                                                                                                    |  |
|               |                | Specimen Site                     |                                                                                                    |  |

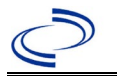

| Lab<br>Report | NBS Field Name                                                                                                    |                                          | Description/Instructions                                                      |  |
|---------------|----------------------------------------------------------------------------------------------------|------------------------------------------|-------------------------------------------------------------------------------|--|
|               | <b>→</b>                                                                                                    | Date Specimen Collected                  | Enter date specimen collected.                                                |  |
|               |                                                                                                    | Patient Status at Specimen<br>Collection |                                                                               |  |
|               |                                                                                                    | Pregnant                                 |                                                                               |  |
|               |                                                                                                    | Weeks                                    |                                                                               |  |
|               | Те                                                                                                    | st Result(s)                             |                                                                               |  |
|               | •                                                                                                    | Resulted Test and Result(s)              | Refer to table below and use appropriate fields below.                        |  |
|               | •                                                                                                    | Resulted Test                            | Refer to table below.                                                         |  |
|               | ⇒                                                                                                    | Coded Result                             | Refer to table below.                                                         |  |
|               | ⇔                                                                                                    | Numeric Result                           | Refer to table below. Enter units in the 2 <sup>nd</sup> box.                 |  |
|               | ⇒                                                                                                    | Text Result                              | Refer to table below.                                                         |  |
|               | ⇒                                                                                                    | Reference Range                          | If applicable, enter the reference range or cut-off value for normal results. |  |
|               |                                                                                                    | Result status                            |                                                                               |  |
|               |                                                                                                    | Result comments                          |                                                                               |  |
|               | If your choice for Resulted Test brings up additional fields (not listed in the Lab Report table), entering data in these fields is optional.<br>Click on Add Test Result when the Test Result(s) section is completed and add additional lab results as needed |                                          |                                                                               |  |
|               | Ad                                                                                                    | Iministrative                            |                                                                               |  |
|               |                                                                                                    | Comments                                 |                                                                               |  |

| Ordered Test, Resulted Test and Test Results |                                                                                                    |                                                           |                                                                                        |  |
|----------------------------------------------|----------------------------------------------------------------------------------------------------|-----------------------------------------------------------|----------------------------------------------------------------------------------------|--|
| Description                                  | → Ordered Test                                                                                                    | → Resulted<br>Test                                        | → Test Result(s)                                                                       |  |
| Culture, any<br>specimen source              | Culture, specimen source if<br>available, e.g., "Culture,<br>Stool" (short search<br>"culture")<br>or<br>Salmonella Paratyphi<br>culture<br>(short search "typhi") | Salmonella<br>Paratyphi<br>Identified<br>(drop-down list) | Organism: Select "Salmonella<br>Paratyphi" (drop-down list or<br>short search "typhi") |  |

### NBS Entry Guidelines for Investigation

Required fields are noted by  $\rightarrow$  and **BOLD** and other preferred data entry fields by  $\Rightarrow$  and *italics*. Control + Click to see <u>Patient Tab Investigation</u>.

| Investigation | N                     | 3S Field Name | Description/Instructions                                                                                                    |
|---------------|-----------------------|---------------|----------------------------------------------------------------------------------------------------|
|               | Investigation Summary |               |                                                                                                    |
|               | → Jurisdiction        |               | Jurisdiction is automatically filled in based on the<br>patient's zip code. Review and correct as needed.<br>Select or edit "Jurisdiction" based on patient<br>address if available, location of patient's provider, or<br>location of reporting facility, in that order. |

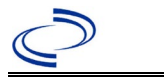

# Salmonella, Paratyphi

| Investigation | NBS Field Name |                                                   | Description/Instructions                                                                                                    |
|---------------|----------------|---------------------------------------------------|----------------------------------------------------------------------------------------------------|
|               | +              | Program Area                                      | IDEAS – Foodborne - Will default based on condition                                                                                                    |
|               |                | State Case ID                                     |                                                                                                    |
|               | •              | Investigation Start Date                          | Enter Date Investigation began or if no follow up was done, enter the date the report was received.                                                                                                    |
|               | •              | Investigation Status                              | Defaults to "Open." Change to "Closed" when investigation and data entry are completed.                                                                                                    |
|               | ᡎ              | Investigator                                      | Search or enter quick code to enter the name of<br>the person who completed the investigation or the<br>person who could answer NBS data entry<br>inquiries.                                                                                                    |
|               | ⇔              | Date Assigned to Investigator                     | Enter date investigation assigned to investigator.                                                                                                    |
|               | R              | eporting Source                                   |                                                                                                    |
|               | •              | Date of Report                                    | Enter the earliest date first reported to public<br>health. Date will auto-populate when investigation<br>is created from a lab report but may be edited if<br>the report was received earlier from another<br>provider.                                                                                   |
|               | •              | Reporting Source                                  | Select type of "Reporting Source" for original<br>reporting entity such as laboratory, hospital, or<br>private physician. For cases identified by a health<br>department during an investigation, select "other<br>state and local agencies." If none of the<br>categories apply, note source in comments. |
|               | Ŷ              | Reporting Source<br>(Organization)                | "Reporting Source" auto populates if investigation<br>is created from a lab report. Conduct search for<br>"Reporting Source" as needed.<br>Note: If not found, search by city, etc. and then<br>enter new Provider as needed.                                                                              |
|               | •              | Earliest Date Reported to<br>County               | Enter earliest date information was reported to<br>county health department. If the regional office is<br>acting as the local health department, record the<br>date received by the regional office.                                                                                                    |
|               | •              | Earliest Date Reported to<br>State                | Enter earliest date information was reported to<br>the state health department (regional or central<br>office). The ELR date created should be listed if it<br>is the earliest report date.                                                                                                    |
|               | Ŷ              | Reporter                                          | Search for "Reporter" (reporting provider) if<br>known.<br>Note: If not found, search by city, etc. and then<br>enter new Provider as needed.                                                                                                    |
|               | Cli            | inical                                            |                                                                                                    |
|               | ᡎ              | Physician                                         | Search for "Physician" if known. Note: If not found, search by city, etc. and then enter new Provider as needed.                                                                                                    |
|               | <b>→</b>       | Was the patient<br>hospitalized for this illness? | Select Yes, No, or Unknown.                                                                                                    |
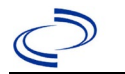

| Investigation | NE       | 3S Field Name                                         | Description/Instructions                                                                                                    |
|---------------|----------|-------------------------------------------------------|----------------------------------------------------------------------------------------------------|
|               | î        | Hospital Information                                  | If hospitalized, search for "Hospital" and enter<br>"Admission Date" and "Discharge Date." Capture<br>all hospitals, dates, and durations of stay<br>utilizing available fields and, as needed, the<br>comments field.<br>Note: If hospital is not found, search by city, etc.<br>and then enter new Organization as needed.                                                                           |
|               | ſ        | Admission Date                                        | If patient hospitalized, enter admission date(s).                                                                                                    |
|               | ſ        | Discharge Date                                        | If patient hospitalized, enter discharge date(s).                                                                                                    |
|               | ſ        | Duration of Stay                                      | Calculate duration of stay as discharge -<br>admission date for listed hospital stay. If<br>admission date is same as discharge date, enter<br>1.                                                                                                    |
|               | <b>→</b> | Diagnosis Date                                        | <ul> <li>"Diagnosis Date" is required if onset date is<br/>unknown.</li> <li>Enter "Diagnosis Date" as evidenced by:</li> <li>Date of specimen collection (preferred for lab<br/>confirmed cases) or</li> <li>Date of physician diagnosis, or</li> <li>Date a condition specific laboratory test was<br/>positive, or</li> <li>Date identified as a symptomatic contact of<br/>another case</li> </ul> |
|               | +        | Illness Onset Date                                    | Enter "Illness Onset Date."<br>Note: Leave blank if onset date is unknown or the<br>patient has asymptomatic infection.                                                                                                    |
|               |          | Illness End Date                                      |                                                                                                    |
|               |          | Illness Duration                                      |                                                                                                    |
|               |          | Age at Onset                                          |                                                                                                    |
|               |          | Is the patient pregnant?                              | Select Yes, No, or Unknown.                                                                                                    |
|               |          | Does the patient have pelvic<br>inflammatory disease? | Select Yes, No, or Unknown.                                                                                                    |
|               | •        | Did the patient die from this illness?                | If patient died from the illness, enter yes. Also go<br>to the Patient tab and enter "yes" for <i>Is the</i><br><i>Patient Deceased?</i> and date of death for <i>Deceased</i><br><i>Date</i> .                                                                                                    |
|               | Ep       | idemiologic                                           |                                                                                                    |
|               |          | Is this patient associated with a day care facility?  | Fill in the Day Care section.                                                                                                    |
|               |          | Is this patient a food handler?                       | Fill in the Food Handler section.                                                                                                    |
|               | •        | Is this case part of an outbreak?                     | If applicable, select "Yes" and select the<br>corresponding "Outbreak Name." Contact the<br>NEDSS Project Office to have an outbreak name<br>entered.                                                                                                    |
|               | >        | Outbreak Name                                         | Select outbreak name from drop-down list.                                                                                                    |

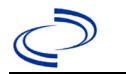

| Investigation | NE       | 3S Field Name                              | Description/Instructions                                                                                                    |                                                                                                    |
|---------------|----------|--------------------------------------------|----------------------------------------------------------------------------------------------------|----------------------------------------------------------------------------------------------------|
|               | Ŷ        | <i>Where was the disease<br/>acquired?</i> | Indicate where<br>disease was<br>acquired; if<br>patient became ill<br>while traveling,<br>designate<br>appropriately.                                               | Indigenous, within<br>jurisdiction<br>Out of Country – patient<br>became ill while traveling<br>outside of US.<br>Out of jurisdiction, from<br>another jurisdiction –<br>patient became ill while<br>traveling to another<br>jurisdiction within TX.<br>Out of State – patient<br>became ill while traveling<br>within US but outside of TX                     |
|               | ⇔        | Imported Country                           | Indicate country wh                                                                                                    | nere patient became ill.                                                                                                    |
|               | ⇔        | Imported State                             | Indicate state when                                                                                                    | e patient became ill.                                                                                                    |
|               | <u> </u> | Imported City                              | <b>.</b>                                                                                                    |                                                                                                    |
|               | ⇔        | Imported County                            | Indicate county whe                                                                                                    | ere patient became ill.                                                                                                    |
|               |          | Iransmission Mode                          |                                                                                                    |                                                                                                    |
|               |          | Detection Method                           |                                                                                                    | Laboratory confirmed -                                                                                                    |
|               | >        | Confirmation Method                        | Indicate<br>method(s) used<br>to determine case<br>status. Select lab<br>confirmed or epi-<br>linked.                                                                | Laboratory confirmed –<br>laboratory criteria required<br>for case status selected was<br>met; if NBS lab report not<br>entered, enter lab information<br>into comments.<br>Epidemiologically linked –<br>case status selected is based<br>on epidemiological linkage;<br>indicate name and case<br>number of epi-link in<br>appropriate fields or<br>comments. |
|               |          | Confirmation Date                          | Date criteria for the met                                                                                                    | e case status of the case were                                                                                                    |
|               | •        | Case Status                                | Select Confirmed, F<br>according to the ca<br><u>http://www.dshs.te</u><br><u>Guidance-Manuals/</u>                                                                  | Probable, or Not a Case<br>se definition. See the<br>exas.gov/EAIDU/investigation/<br>)                                                                                                    |
|               | •        | MMWR Week                                  | Auto-populates bas<br>beginning of the ye<br>to the previous yea<br>edited to the last M<br>preceding MMWR ca                                                        | ed on data entry date. At the<br>ar if the MMWR Year is edited<br>r, the MMWR week should be<br>MWR week (52 or 53) of the<br>alendar.                                                                                                    |
|               | →        | MMWR Year                                  | Auto-populates bas<br>does not need to be<br>beginning of the ye<br>should be edited as<br>MMWR week of the<br>first MMWR week of<br>MMWR year reflects<br>occurred. | ed on data entry date. This<br>e edited. However, at the<br>ar, the MMWR week and year<br>ineeded to either the last<br>preceding calendar year or the<br>f the following year so the<br>s the year in which the case                                                                                                    |

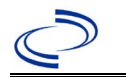

| Investigation | NBS Field Name |                                                                                        | Description/Instructions                                                                                                    |
|---------------|----------------|----------------------------------------------------------------------------------------|----------------------------------------------------------------------------------------------------|
|               |                | General Comments                                                                       |                                                                                                    |
|               | Cu             | stom Fields                                                                            |                                                                                                    |
|               | •              | Earliest Date Suspected                                                                | <ul> <li>Enter date the case first met the criteria for reporting to the health department as evidenced by:</li> <li>Date of physician diagnosis if known, or</li> <li>Date a condition specific laboratory test was positive, or</li> <li>Date identified as a symptomatic contact of a case, whichever was earliest.</li> </ul> |
|               | Со             | ndition Specific Custom Fields                                                         |                                                                                                    |
|               | <b>→</b>       | If lab confirmed, was<br>isolate serotyped?                                            | Select Yes, No, or Unknown                                                                                                    |
|               | ₽              | Select Serotype in drop-                                                               |                                                                                                    |
|               |                | down menu                                                                              |                                                                                                    |
|               | ⇔              | If Other, specify:                                                                     |                                                                                                    |
|               | Ŷ              | Is this case epi-linked to a<br>laboratory-confirmed case?                             | Select Yes, No, or Unknown.                                                                                                    |
|               | Ŷ              | <i>If epi-linked, case ID of epi-<br/>linked case:</i>                                 | Enter case ID (i.e., CASTX01).                                                                                                    |
|               | Ð              | Was there an attempt to<br>contact this individual (or<br>surrogate) for an interview? | Select Yes, No, Pending                                                                                                    |
| -             | Ð              | What was the earliest date on which an interview was attempted?                        | Enter date (mm/dd/yyyy)                                                                                                    |
|               | ¢              | Interview status?                                                                      | Select in drop-down menu                                                                                                    |
|               | ų              | If other was selected, please describe :                                               | Please enter information                                                                                                    |
|               | ų              | If Interview was Completed,<br>enter date :                                            | Enter date (mm/dd/yyyy)                                                                                                    |
|               | €              | Number of attempts to contact                                                          | Enter number of attempts                                                                                                    |
|               | ſ              | Was a food or an<br>environmental sample collected<br>for testing?                     | Select Yes or No                                                                                                    |
|               | Ŷ              | Was there an after-hours<br>attempt to contact (after 5:00<br>PM or weekend)?          | Select Yes or No                                                                                                    |
|               | Da             | y Care                                                                                 |                                                                                                    |
|               | ⇒              | Attend a day care center?                                                              | Select Yes, No, or Unknown.                                                                                                    |
|               | ⇔              | Work at a day care center?                                                             | Select Yes, No, or Unknown.                                                                                                    |
|               | ₽              | <i>Live with a day care center<br/>attendee?</i>                                       | Select Yes, No, or Unknown.                                                                                                    |
|               | Ŷ              | <i>What type of day<br/>care facility?</i>                                             | Select appropriate type of daycare facility from drop-down list.                                                                                                    |
|               | ₽              | <i>What is the name of the day care facility?</i>                                      | Enter name of day care facility.                                                                                                    |
|               | ₽              | <i>Is food prepared at this facility?</i>                                              | Select Yes, No, or Unknown.                                                                                                    |
|               | Ŷ              | Does this facility care<br>for diapered persons?                                       | Select Yes, No, or Unknown.                                                                                                    |

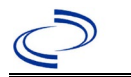

| Investigation | IBS Field Name                                                                                | Description/Instructions                                |              |
|---------------|-----------------------------------------------------------------------------------------------|---------------------------------------------------------|--------------|
| F             | ood Handler                                                                                   |                                                         |              |
| 4             | Did patient work as a food<br>handler after onset of illness?                                 | Select Yes, No, or Unknown.                             |              |
| 4             | <ul><li>What was last date worked as</li><li>a food handler after onset of illness?</li></ul> |                                                         |              |
| 4             | Where was patient a food handler?                                                             |                                                         |              |
| Т             | ravel History                                                                                 |                                                         |              |
| 4             | Did patient travel prior to onset of illness?                                                 | Select Yes, No, or Unknown.                             |              |
| 4             | Applicable incubation period for this illness is:                                             | Enter incubation period For Salmonel<br>enter 1-3 day   | losis<br>/s. |
| 4             | What was the purpose of the travel?                                                           | Select purpose of travel (Use Ctrl to select than one). | t more       |
| 4             | <i>If "Other", please specify other purpose of travel:</i>                                    |                                                         |              |
|               | Please specify the destination(s)                                                             |                                                         |              |
| 4             | Destination 1 Type:                                                                           | Select the Domestic or International radio              | o button.    |
| 4             | Destination 1                                                                                 | Select the destination from the resulting down list.    | drop-        |
| 4             | Mode of Travel:                                                                               | Select appropriate mode of travel from du list.         | rop-down     |
| 4             | Date of Arrival:                                                                              |                                                         |              |
| 4             | Date of Departure:                                                                            |                                                         |              |
| 4             | Destination 2 Type:                                                                           | Select the Domestic or International radio              | o button.    |
| 4             | Destination 2                                                                                 | Select the destination from the resulting down list.    | drop-        |
| 4             | Mode of Travel:                                                                               | Select appropriate mode of travel from du list.         | rop-down     |
| 4             | Date of Arrival:                                                                              |                                                         |              |
| 4             | Date of Departure:                                                                            |                                                         |              |
| 4             | Destination 3 Type:                                                                           | Select the Domestic or International radio              | o button.    |
| 4             | Destination 3                                                                                 | Select the destination from the resulting down list.    | drop-        |
| 4             | Mode of Travel:                                                                               | Select appropriate mode of travel from di list.         | rop-down     |
| 4             | > Date of Arrival:                                                                            |                                                         |              |
| 4             | Date of Departure:                                                                            |                                                         |              |
| 4             | specify details here:                                                                         |                                                         |              |
|               | Prinking Water Exposure                                                                       |                                                         |              |
|               | What is the source of tap water                                                               |                                                         |              |
|               | at home?                                                                                      | Select appropriate response from drop-do                | own list.    |
| 4             | of tap water at home:                                                                         |                                                         |              |
| 4             | If "Private Well", how was the well water treated at home?                                    | Select appropriate response from drop-do                | own list.    |
| 4             | What is the source of tap water at school/work?                                               | Select appropriate response from drop-do                | own list.    |

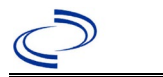

| Investigation | NBS Field Name |                                                               | Description/Instructions                          |
|---------------|----------------|---------------------------------------------------------------|---------------------------------------------------|
|               | Ą              | If "Other", specify other source of tap water at school/work: |                                                   |
|               |                | If "Private Well", how was the                                |                                                   |
|               | ♪              | well water treated at                                         | Select appropriate response from drop-down list.  |
|               |                | school/work?                                                  |                                                   |
|               |                | Did the patient drink untreated                               |                                                   |
|               | ц<br>Ц         | water in the 7 days prior to                                  | Select Yes No. or Unknown                         |
|               | -              | onset of illness?                                             |                                                   |
|               | De             |                                                               |                                                   |
|               | Re             | Was there recreational water                                  |                                                   |
|               | ц<br>Ц         | exposure in the 7 days prior to                               | Select Yes No. or Unknown                         |
|               | -              | illness?                                                      | Select res, No, or offkhown.                      |
| ·             |                | What was the recreational                                     | Select recreational water exposure type (Use Ctrl |
|               | ₽              | water exposure type?                                          | to select more than one).                         |
|               |                | If "Other", please specify other                              | ,                                                 |
|               | ₽              | recreational water exposure                                   |                                                   |
|               |                | type:                                                         |                                                   |
|               |                | If "Swimming Pool", please                                    |                                                   |
|               | ₽              | specify                                                       | (Use Ctrl to select more than one)                |
|               |                | swimming pool type:                                           |                                                   |
|               | ₽              | If "Other", please specify other<br>swimming pool type:       |                                                   |
| ·             |                | Name or location of                                           | Enter details regarding name and location of      |
|               | ſ              | water exposure:                                               | water exposure.                                   |
|               | An             | nimal Contact                                                 |                                                   |
|               |                | Did patient come in contact with                              | Solast Vac. No. or Unknown                        |
|               |                | an animal?                                                    | Select res, no, or unknown                        |
|               |                | If "Yes," please specify Type of                              | (Use Ctrl to select more than one)                |
|               |                | animal:                                                       |                                                   |
|               |                | Name or Location of Animal<br>Contact:                        | Enter details about Name and Location             |
|               |                | Did the patient acquire a pet                                 | Salact Yas, No. or Unknown                        |
|               |                | prior to onset of illness?                                    | Select res, No, or orknown                        |
|               |                | Applicable incubation period for                              |                                                   |
|               |                | this illness is                                               |                                                   |
|               |                | (Incubation.PDF)                                              |                                                   |
|               | Ur             | Did national base any of the                                  |                                                   |
|               | ſ              | Did patient nave any of the                                   | Select underlying conditions (Use Ctrl to select  |
|               | ~              | conditions?                                                   | more than one).                                   |
|               |                | If "Other Prior Illness", please                              |                                                   |
|               | ₽              | specify:                                                      |                                                   |
|               | J              | If "Diabetes Mellitus", specify                               | Solast Vac. No. or Unknown                        |
|               | 7              | whether on insulin:                                           | Select res, No, or orknown.                       |
|               | ⇔              | If "Gastric Surgery", please                                  |                                                   |
|               | •              | specify type:                                                 |                                                   |
|               | ₽              | It "Hematologic Disease",                                     |                                                   |
|               |                | If "Immunodeficiency" place                                   |                                                   |
|               | ₽              | specify type:                                                 |                                                   |

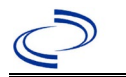

| Investigation | N  | BS Field Name                                                                                                    | Description/Instru             | uctions                                                                                                    |
|---------------|----|----------------------------------------------------------------------------------------------------|--------------------------------|----------------------------------------------------------------------------------------------------|
|               | ĥ  | If "Other Liver Disease", please                                                                                                    |                                |                                                                                                    |
|               | ~  | specify type:                                                                                                    |                                |                                                                                                    |
|               | ⇔  | If "Other Malignancy", please<br>specify type:                                                                                                    |                                |                                                                                                    |
|               | Û  | If "Other Renal Disease",                                                                                                    |                                |                                                                                                    |
|               |    | please specify type:                                                                                                    |                                |                                                                                                    |
|               | ⇔  | If "Organ Transplant", please                                                                                                    |                                |                                                                                                    |
|               | Re | elated Cases                                                                                                    |                                |                                                                                                    |
|               | Ŷ  | Does the patient know of any similarly ill persons?                                                                                               | Select Yes, No, or U           | nknown.                                                                                                    |
|               | ᡎ  | <i>If "Yes", did the health<br/>department collect contact<br/>information about other<br/>similarly ill persons and<br/>investigate further?</i> | Select Yes, No, or<br>Unknown. | Note: Please enter details in<br>the space provided for<br>General Comments in the<br>Administrative group on this<br>Investigation. |
|               | ₽  | Are there other cases related                                                                                                    | Select "no, sporadic           | ;" "unknown;" "yes,                                                                                                    |
|               | Eo | odNet                                                                                                    | nousenoid, or yes,             |                                                                                                    |
|               |    | FoodNet Case?                                                                                                    | Not applicable in Tex          | kas                                                                                                    |
|               |    | Was patient transferred from<br>one hospital<br>to another?                                                                                       | Not applicable in Tex          | kas                                                                                                    |
|               |    | If "Yes", specify name of the<br>hospital to which the patient<br>was transferred                                                                 | Not applicable in Tex          | kas                                                                                                    |
|               |    | Was there a second hospitalization?                                                                                                    | Not applicable in Tex          | kas                                                                                                    |
|               |    | Admission Date                                                                                                    | Not applicable in Tex          | kas                                                                                                    |
|               |    | Discharge Date                                                                                                    | Not applicable in Tex          | kas                                                                                                    |
|               |    | Did the patient immigrate to<br>the US within 7 days of<br>specimen collection?                                                                   | Not applicable in Tex          | xas                                                                                                    |
|               |    | In case-control study?                                                                                                    | Not applicable in Tex          | kas                                                                                                    |
|               |    | If "Yes", case control study id number                                                                                                    | Not applicable in Tex          | kas                                                                                                    |
|               |    | Type of Outbreak                                                                                                    | Not applicable in Tex          | kas                                                                                                    |
|               |    | CDC EFORS Number                                                                                                    | Not applicable in Tex          | kas                                                                                                    |
|               |    | Was case found during an audit?                                                                                                    | Not applicable in Tex          | kas                                                                                                    |
|               |    | Was the case interviewed by<br>public health (i.e., state or<br>local health department or<br>FoodNet staff)?                                     | Not applicable in Te           | kas                                                                                                    |
|               | Ot | ther Clinical Data                                                                                                    |                                |                                                                                                    |
|               |    | Did the patient have bloody diarrhea during this illness?                                                                                         | Select Yes, No, or U           | nknown                                                                                                    |
|               |    | Did the patient have diarrhea (self-reported?)                                                                                                    | Select Yes, No, or U           | nknown                                                                                                    |

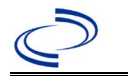

| Investigation | NBS Field Name                                                        | Description/Instructions   |
|---------------|-----------------------------------------------------------------------|----------------------------|
|               | Did the patient have fever<br>(self-reported) during this<br>illness? | Select Yes, No, or Unknown |
|               |                                                                       |                            |
|               |                                                                       |                            |
|               |                                                                       |                            |
|               |                                                                       |                            |

**NBS Entry Guidelines for Notification Notifications are required** 

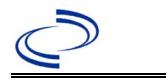

#### Salmonella Typhi

#### **General Information**

Use <u>Typhoid Fever Surveillance Report (state.tx.us)</u> for all cases. Please send a copy of the investigation form to Central Office via the Regional Office.

For cluster or outbreak investigations, a cluster or outbreak specific questionnaire will be provided in the email notification from Central Office. Please send a copy of the investigation form to Central Office via the Regional Office.

NBS Entry Guidelines for Laboratory Reports

Required fields are noted by  $\rightarrow$  and **BOLD** and other preferred data entry fields by  $\Rightarrow$  and *italics*. Control + Click to see <u>Patient Tab Lab Report Table</u>.

| Lab<br>Report | NBS Field Name |                                   | Description/Instructions                                                                                                    |
|---------------|----------------|-----------------------------------|----------------------------------------------------------------------------------------------------|
|               | Or             | der Information                   |                                                                                                    |
|               | •              | Reporting Facility                | Search for reporting facility or enter quick code.<br>Select <b>original source of report</b> , not other<br>public health entity sharing report.<br><i>Note: If Facility is not found, search by other</i><br><i>criteria (city, etc.) then enter a new Organization</i><br><i>as needed.</i> |
|               | ≎              | Ordering Facility                 | Search for ordering facility, enter quick code or<br>check "Same as Reporting Facility." Note: If<br>Facility is not found, search by other criteria (city,<br>etc.) then enter a new Organization as needed.                                                                                  |
|               | ⇔              | Ordering Provider                 | Search for ordering provider or enter quick code.<br>Note: If Provider is not found, search by other<br>criteria (city, etc.) then enter a new Provider as<br>needed.                                                                                                    |
|               | •              | Program Area                      | Enter or edit to <b>IDEAS – Foodborne</b><br>Note: Use the drop-down list for manual lab<br>entry. An ELR will pre-populate based on the<br>condition. Check ELRs and edit if incorrect using<br>Transfer Ownership button.                                                                    |
|               | •              | Jurisdiction                      | Jurisdiction is automatically filled in based on the<br>patient's zip code. Review and correct as needed.<br>Select or edit "Jurisdiction" based on patient<br>address if available, location of patient's provider, or<br>location of reporting facility, in that order.                      |
|               | Ŷ              | Lab Report Date                   | Enter date result was reported to provider if available.                                                                                                    |
|               | •              | Date Received by Public<br>Health | "Date Received by Public Health" pre-populates<br>with current date. Enter correct date - earliest<br>date the lab report was received by a public<br>health entity (local, regional or state).                                                                                                |
|               | ⇔              | Ordered Test                      | Refer to table below.                                                                                                    |
|               |                | Accession Number                  | Enter unique ID assigned to specimen.                                                                                                    |
|               | •              | Specimen Source                   | Select Stool = fecal; other appropriate<br>choice; or Other with description in Result<br>Comments. All sources are acceptable.                                                                                                    |
|               |                | Specimen Site                     |                                                                                                    |
|               | <b>→</b>       | Date Specimen Collected           | Enter date specimen collected.                                                                                                    |

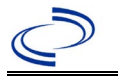

| Lab<br>Report | NBS Field Name                                                |                                          | Description/Instructions                                                      |  |
|---------------|---------------------------------------------------------------|------------------------------------------|-------------------------------------------------------------------------------|--|
|               |                                                               | Patient Status at Specimen<br>Collection |                                                                               |  |
|               |                                                               | Pregnant                                 |                                                                               |  |
|               |                                                               | Weeks                                    |                                                                               |  |
|               | Те                                                            | st Result(s)                             |                                                                               |  |
|               | +                                                             | Resulted Test and Result(s)              | Refer to table below and use appropriate fields below.                        |  |
|               | 1                                                             | Resulted Test                            | Refer to table below.                                                         |  |
|               | î                                                             | Coded Result                             | Refer to table below.                                                         |  |
|               | Ŷ                                                             | Numeric Result                           | Refer to table below. Enter units in the 2 <sup>nd</sup> box.                 |  |
|               | ſ                                                             | Text Result                              | Refer to table below.                                                         |  |
|               | î                                                             | Reference Range                          | If applicable, enter the reference range or cut-off value for normal results. |  |
|               |                                                               | Result status                            |                                                                               |  |
|               |                                                               | Result comments                          |                                                                               |  |
|               | If                                                            | your choice for Resulted Test bring      | gs up additional fields (not listed in the Lab Report                         |  |
|               | table), entering data in these fields is optional.            |                                          |                                                                               |  |
|               | Click on when the Test Result(s) section is completed and add |                                          |                                                                               |  |
|               | ad                                                            | ditional lab results as needed.          |                                                                               |  |
|               | Ac                                                            | ministrative                             |                                                                               |  |
|               |                                                               | Comments                                 |                                                                               |  |

| Ordered Test, Resulted Test and Test Results |                                                                                                    |                                                    |                                                                                                    |  |
|----------------------------------------------|----------------------------------------------------------------------------------------------------|----------------------------------------------------|----------------------------------------------------------------------------------------------------|--|
| Description                                  | → Ordered Test                                                                                                    | → Resulted<br>Test                                 | → Test Result(s)                                                                                                    |  |
| Culture, any specimen source                 | Culture, specimen source if<br>available, e.g., "Culture,<br>Stool" (short search<br>"culture")<br>or<br>Salmonella typhi culture<br>(short search "typhi") | Salmonella Typhi<br>Identified<br>(drop-down list) | Organism: Select "Salmonella<br>Typhi" (drop-down list or short<br>search "typhi")<br>AND<br>Note: <b>DO NOT</b> select<br>"Salmonella typhimurium" for<br>Typhoid Fever cases. Isolates of<br><i>S. typhimurium</i> should be<br>entered as Salmonellosis, non-<br>Paratyphi/non-Typhi cases. |  |

#### **NBS Entry Guidelines for Investigation**

Required fields are noted by  $\rightarrow$  and **BOLD** and other preferred data entry fields by  $\Rightarrow$  and *italics*. Control + Click to see <u>Patient Tab Investigation</u>.

| Investigation | N              | 3S Field Name       | Description/Instructions                                                                                                    |
|---------------|----------------|---------------------|----------------------------------------------------------------------------------------------------|
|               | In             | vestigation Summary |                                                                                                    |
|               | → Jurisdiction |                     | Jurisdiction is automatically filled in based on the<br>patient's zip code. Review and correct as needed.<br>Select or edit "Jurisdiction" based on patient<br>address if available, location of patient's provider, or<br>location of reporting facility, in that order. |

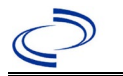

| Investigation | NBS Field Name |                                                   | Description/Instructions                                                                                                    |
|---------------|----------------|---------------------------------------------------|----------------------------------------------------------------------------------------------------|
|               | +              | Program Area                                      | IDEAS – Foodborne - Will default based on condition                                                                                                    |
|               |                | State Case ID                                     |                                                                                                    |
|               | •              | Investigation Start Date                          | Enter Date Investigation began or if no follow up was done, enter the date the report was received.                                                                                                    |
|               | •              | Investigation Status                              | Defaults to "Open." Change to "Closed" when investigation and data entry are completed.                                                                                                    |
|               | Ŷ              | Investigator                                      | Search or enter quick code to enter the name of<br>the person who completed the investigation or the<br>person who could answer NBS data entry<br>inquiries.                                                                                                    |
|               | ⇒              | Date Assigned to Investigator                     | Enter date investigation assigned to investigator.                                                                                                    |
|               | R              | eporting Source                                   |                                                                                                    |
|               | •              | Date of Report                                    | Enter the earliest date first reported to public<br>health. Date will auto-populate when investigation<br>is created from a lab report but may be edited if<br>the report was received earlier from another<br>provider.                                                                                   |
|               | +              | Reporting Source                                  | Select type of "Reporting Source" for original<br>reporting entity such as laboratory, hospital, or<br>private physician. For cases identified by a health<br>department during an investigation, select "other<br>state and local agencies." If none of the<br>categories apply, note source in comments. |
|               | Ŷ              | Reporting Source<br>(Organization)                | "Reporting Source" auto populates if investigation<br>is created from a lab report. Conduct search for<br>"Reporting Source" as needed.<br>Note: If not found, search by city, etc. and then<br>enter new Provider as needed.                                                                              |
|               | •              | Earliest Date Reported to<br>County               | Enter earliest date information was reported to<br>county health department. If the regional office is<br>acting as the local health department, record the<br>date received by the regional office.                                                                                                    |
|               | •              | Earliest Date Reported to<br>State                | Enter earliest date information was reported to<br>the state health department (regional or central<br>office). The ELR date created should be listed if it<br>is the earliest report date.                                                                                                    |
|               | 介              | Reporter                                          | Search for "Reporter" (reporting provider) if<br>known.<br>Note: If not found, search by city, etc. and then<br>enter new Provider as needed.                                                                                                    |
|               | Cli            | inical                                            |                                                                                                    |
|               | ᡎ              | Physician                                         | Search for "Physician" if known. Note: If not<br>found, search by city, etc. and then enter new<br>Provider as needed.                                                                                                    |
|               | •              | Was the patient<br>hospitalized for this illness? | Select Yes, No, or Unknown.                                                                                                    |

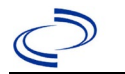

| Investigation | NE            | 3S Field Name                                           | Description/Instructions                                                                                                    |
|---------------|---------------|---------------------------------------------------------|----------------------------------------------------------------------------------------------------|
|               | ſ             | Hospital Information                                    | If hospitalized, search for "Hospital" and enter<br>"Admission Date" and "Discharge Date." Capture<br>all hospitals, dates, and durations of stay<br>utilizing available fields and as needed, the<br>comments field.<br>Note: If hospital is not found, search by city, etc.<br>and then enter new Organization as needed.                                                                            |
|               | ſ             | Admission Date                                          | If patient hospitalized, enter admission date(s).                                                                                                    |
|               | ſ             | Discharge Date                                          | If patient hospitalized, enter discharge date(s).                                                                                                    |
|               | ſ             | Duration of Stay                                        | Calculate duration of stay as discharge -<br>admission date for listed hospital stay. If<br>admission date is same as discharge date, enter<br>1.                                                                                                    |
|               | •             | Diagnosis Date                                          | <ul> <li>"Diagnosis Date" is required if onset date is<br/>unknown.</li> <li>Enter "Diagnosis Date" as evidenced by:</li> <li>Date of specimen collection (preferred for lab<br/>confirmed cases) or</li> <li>Date of physician diagnosis, or</li> <li>Date a condition specific laboratory test was<br/>positive, or</li> <li>Date identified as a symptomatic contact of<br/>another case</li> </ul> |
|               | +             | Illness Onset Date                                      | Enter "Illness Onset Date."<br>Note: Leave blank if onset date is unknown or the<br>patient has asymptomatic infection.                                                                                                    |
|               |               | Illness End Date                                        |                                                                                                    |
|               |               | Illness Duration                                        |                                                                                                    |
|               |               | Age at Onset                                            |                                                                                                    |
|               |               | Is the patient pregnant?                                | Select Yes, No, or Unknown.                                                                                                    |
|               |               | Does the patient have pelvic                            | Select Yes, No, or Unknown.                                                                                                    |
|               | •             | Did the patient die from this illness?                  | If patient died from the illness, enter yes. Also go<br>to the Patient tab and enter "yes" for <i>Is the</i><br><i>Patient Deceased?</i> and date of death for <i>Deceased</i><br><i>Date</i> .                                                                                                    |
|               | Ep            | oidemiologic                                            |                                                                                                    |
|               |               | Is this patient associated with a<br>day care facility? | Fill in the Day Care section.                                                                                                    |
|               |               | Is this patient a food handler?                         | Fill in the Food Handler section.                                                                                                    |
|               | +             | Is this case part of an outbreak?                       | If applicable, select "Yes" and select the<br>corresponding "Outbreak Name." Contact the<br>NEDSS Project Office to have an outbreak name<br>entered.                                                                                                    |
|               | $\rightarrow$ | Outbreak Name                                           | Select outbreak name from drop-down list.                                                                                                    |

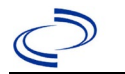

| Investigation | NE      | 3S Field Name                              | <b>Description/Instr</b>                                                                                                    | ructions                                                                                                    |
|---------------|---------|--------------------------------------------|----------------------------------------------------------------------------------------------------|----------------------------------------------------------------------------------------------------|
|               | ſ       | <i>Where was the disease<br/>acquired?</i> | Indicate where<br>disease was<br>acquired; if<br>patient became ill<br>while traveling,<br>designate<br>appropriately.                                               | Indigenous, within<br>jurisdiction<br>Out of Country – patient<br>became ill while traveling<br>outside of US.<br>Out of jurisdiction, from<br>another jurisdiction –<br>patient became ill while<br>traveling to another<br>jurisdiction within TX.<br>Out of State – patient<br>became ill while traveling<br>within US but outside of TX  |
|               | ₽       | Imported Country                           | Indicate country wh                                                                                                    | nere patient became ill.                                                                                                    |
|               | ₽       | Imported State                             | Indicate state when                                                                                                    | e patient became ill.                                                                                                    |
|               |         | Imported City                              |                                                                                                    |                                                                                                    |
|               | ₽       | Imported County                            | Indicate county whe                                                                                                    | ere patient became ill.                                                                                                    |
|               |         | Iransmission Mode                          |                                                                                                    |                                                                                                    |
|               |         | Detection Method                           |                                                                                                    | Laboratory confirmed -                                                                                                    |
|               | •       | Confirmation Method                        | Indicate<br>method(s) used<br>to determine case<br>status. Select lab<br>confirmed or epi-<br>linked.                                                                | laboratory criteria required<br>for case status selected was<br>met; if NBS lab report not<br>entered, enter lab information<br>into comments.<br><b>Epidemiologically linked</b> –<br>case status selected is based<br>on epidemiological linkage;<br>indicate name and case<br>number of epi-link in<br>appropriate fields or<br>comments. |
|               |         | Confirmation Date                          | Date criteria for the met                                                                                                    | e case status of the case were                                                                                                    |
|               | •       | Case Status                                | Select Confirmed, F<br>according to the ca<br><u>http://www.dshs.te</u><br><u>Guidance-Manuals/</u>                                                                  | Probable, or Not a Case<br>se definition. See the<br>exas.gov/EAIDU/investigation/<br>)                                                                                                    |
|               | •       | MMWR Week                                  | Auto-populates bas<br>beginning of the ye<br>to the previous yea<br>edited to the last M<br>preceding MMWR ca                                                        | ed on data entry date. At the<br>ar if the MMWR Year is edited<br>r, the MMWR week should be<br>MWR week (52 or 53) of the<br>alendar.                                                                                                    |
|               | →<br>Ad | MMWR Year                                  | Auto-populates bas<br>does not need to be<br>beginning of the ye<br>should be edited as<br>MMWR week of the<br>first MMWR week of<br>MMWR year reflects<br>occurred. | ed on data entry date. This<br>e edited. However, at the<br>ar, the MMWR week and year<br>s needed to either the last<br>preceding calendar year or the<br>f the following year, so the<br>s the year in which the case                                                                                                    |

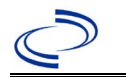

| Investigation | NBS Field Name |                                                                                        | Description/Instructions                                                                                                    |  |
|---------------|----------------|----------------------------------------------------------------------------------------|----------------------------------------------------------------------------------------------------|--|
|               |                | General Comments                                                                       |                                                                                                    |  |
|               | Cu             | stom Fields                                                                            |                                                                                                    |  |
|               | •              | Earliest Date Suspected                                                                | <ul> <li>Enter date the case first met the criteria for reporting to the health department as evidenced by:</li> <li>Date of physician diagnosis if known, or</li> <li>Date a condition specific laboratory test was positive, or</li> <li>Date identified as a symptomatic contact of a case, whichever was earliest.</li> </ul> |  |
|               | Со             | ndition Specific Custom Fields                                                         |                                                                                                    |  |
|               | •              | Is this case epi-linked to a<br>laboratory-confirmed case?                             | Select Yes, No, or Unknown.                                                                                                    |  |
|               | ₽              | <i>If epi-linked, case ID of epi-<br/>linked case:</i>                                 | Enter case ID (i.e., CASTX01).                                                                                                    |  |
|               | •              | Is this case epi-linked to a<br>laboratory-confirmed case?                             | Select Yes, No, or Unknown.                                                                                                    |  |
|               | Ŷ              | <i>If epi-linked, case ID of epi-<br/>linked case:</i>                                 | Enter case ID (i.e., CASTX01).                                                                                                    |  |
|               | ſ              | Was there an attempt to<br>contact this individual (or<br>surrogate) for an interview? | Select Yes, No, Pending                                                                                                    |  |
|               | ſ              | What was the earliest date on which an interview was attempted?                        | Enter date (mm/dd/yyyy)                                                                                                    |  |
|               | ₽              | Interview status?                                                                      | Select in drop-down menu                                                                                                    |  |
|               | ₽              | If other was selected, please describe :                                               | Please enter information                                                                                                    |  |
|               | î              | If Interview was Completed,<br>enter date :                                            | Enter date (mm/dd/yyyy)                                                                                                    |  |
|               | ₽              | Number of attempts to contact                                                          | Enter number of attempts                                                                                                    |  |
|               | ſ              | Was a food or an<br>environmental sample collected<br>for testing?                     | Select Yes or No                                                                                                    |  |
|               | ♪              | Was there an after-hours<br>attempt to contact (after 5:00<br>PM or weekend)?          | Select Yes or No                                                                                                    |  |
|               | Da             | iy Care                                                                                |                                                                                                    |  |
|               | ₽              | Attend a day care center?                                                              | Select Yes, No, or Unknown.                                                                                                    |  |
|               | ⇔              | Work at a day care center?                                                             | Select Yes, No, or Unknown.                                                                                                    |  |
|               | ⇧              | <i>Live with a day care center<br/>attendee?</i>                                       | Select Yes, No, or Unknown.                                                                                                    |  |
|               | ⇧              | <i>What type of day<br/>care facility?</i>                                             | Select appropriate type of daycare facility from drop-down list.                                                                                                    |  |
|               | ⊉              | <i>What is the name of the day care facility?</i>                                      | Enter name of day care facility.                                                                                                    |  |
|               | ₽              | <i>Is food prepared at this facility?</i>                                              | Select Yes, No, or Unknown.                                                                                                    |  |
|               | ⊅              | Does this facility care<br>for diapered persons?                                       | Select Yes, No, or Unknown.                                                                                                    |  |
|               | Fo             | od Handler                                                                             |                                                                                                    |  |

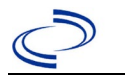

| Investigation | NE | 3S Field Name                                                             | Description/Instructions                                      |
|---------------|----|---------------------------------------------------------------------------|---------------------------------------------------------------|
|               | î  | <i>Did patient work as a food handler after onset of illness?</i>         | Select Yes, No, or Unknown.                                   |
|               | ſ  | What was last date worked as<br>a food handler after onset of<br>illness? |                                                               |
|               | î  | Where was patient a food handler?                                         |                                                               |
|               | Tr | avel History                                                              |                                                               |
|               |    | Did patient travel prior to onset                                         |                                                               |
|               | î  | of illness?                                                               | Select Yes, No, or Unknown.                                   |
|               | ᡎ  | Applicable incubation period for this illness is:                         | Enter incubation period For Salmonellosis<br>enter 1-3 days.  |
|               | ᡎ  | <i>What was the purpose of the travel?</i>                                | Select purpose of travel (Use Ctrl to select more than one).  |
|               | ᡎ  | <i>If "Other", please specify other purpose of travel:</i>                |                                                               |
|               |    | Please specify the destination(s):                                        |                                                               |
|               | ⇧  | Destination 1 Type:                                                       | Select the Domestic or International radio button.            |
|               | ᡎ  | Destination 1                                                             | Select the destination from the resulting drop-<br>down list. |
|               | ᡎ  | Mode of Travel:                                                           | Select appropriate mode of travel from drop-down list.        |
|               | ſ  | Date of Arrival:                                                          |                                                               |
|               | ſ  | Date of Departure:                                                        |                                                               |
|               | ſ  | Destination 2 Type:                                                       | Select the Domestic or International radio button.            |
|               | î  | Destination 2                                                             | Select the destination from the resulting drop-<br>down list. |
|               | ſ  | Mode of Travel:                                                           | Select appropriate mode of travel from drop-down list.        |
|               | Û  | Date of Arrival:                                                          |                                                               |
|               | ſ  | Date of Departure:                                                        |                                                               |
|               | ኇ  | Destination 3 Type:                                                       | Select the Domestic or International radio button.            |
|               | ᡎ  | Destination 3                                                             | Select the destination from the resulting drop-<br>down list. |
|               | î  | Mode of Travel:                                                           | Select appropriate mode of travel from drop-down list.        |
|               | Û  | Date of Arrival:                                                          |                                                               |
|               | Û  | Date of Departure:                                                        |                                                               |
|               | î  | <i>If more than 3 destinations, specify details here:</i>                 |                                                               |
|               | Dr | inking Water Exposure                                                     |                                                               |
|               | î  | <i>What is the source of tap water at home?</i>                           | Select appropriate response from drop-down list.              |
|               | ₽  | <i>If "Other", specify other source of tap water at home:</i>             |                                                               |
|               | ₽  | <i>If "Private Well", how was the well water treated at home?</i>         | Select appropriate response from drop-down list.              |
|               | ₽  | <i>What is the source of tap water at school/work?</i>                    | Select appropriate response from drop-down list.              |

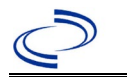

| Investigation | NE | 3S Field Name                                                                                                    | Description/Instructions                                                                                                    |
|---------------|----|----------------------------------------------------------------------------------------------------|----------------------------------------------------------------------------------------------------|
|               | Û  | If "Other", specify other source                                                                                                    |                                                                                                    |
|               | -  | of tap water at school/work:                                                                                                    |                                                                                                    |
|               |    | If "Private Well", how was the                                                                                                    |                                                                                                    |
|               | ₽  | well water treated at                                                                                                    | Select appropriate response from drop-down list.                                                                                                    |
|               |    | Did the nationt drink untreated                                                                                                    |                                                                                                    |
|               |    | water in the 7 days prior to                                                                                                    |                                                                                                    |
|               | Ŷ  | onset of illness?                                                                                                    | Select Yes, No, or Unknown.                                                                                                    |
|               |    |                                                                                                    |                                                                                                    |
|               | Re | creational Water Exposure                                                                                                    |                                                                                                    |
|               |    | Was there recreational water                                                                                                    |                                                                                                    |
|               | Ŷ  | <i>exposure in the 7 days prior to<br/>illness?</i>                                                                                                    | Select Yes, No, or Unknown.                                                                                                    |
|               | ſ  | What was the recreational                                                                                                    | Select recreational water exposure type (Use Ctrl                                                                                                    |
|               | 7  | water exposure type?                                                                                                    | to select more than one).                                                                                                    |
|               |    | If "Other", please specify other                                                                                                    |                                                                                                    |
|               | ⇔  | recreational water exposure                                                                                                    |                                                                                                    |
|               |    | type:                                                                                                    |                                                                                                    |
|               | È  | II SWIIIIIIII POOL, piedse                                                                                                    | (Use Ctrl to select more than one)                                                                                                    |
|               | -  | swimming pool type:                                                                                                    |                                                                                                    |
|               |    | If "Other", please specify other                                                                                                    |                                                                                                    |
|               | î  | swimming pool type:                                                                                                    |                                                                                                    |
|               | Û  | Name or location of                                                                                                    | Enter details regarding name and location of                                                                                                    |
|               | -  | water exposure:                                                                                                    | water exposure.                                                                                                    |
|               |    |                                                                                                    |                                                                                                    |
|               | Se | arood Exposure                                                                                                    |                                                                                                    |
|               | 56 | Has the patient eaten seafood in the last 14 days?                                                                                                    | Enter Yes, No, or Unknown.                                                                                                    |
|               | Se | Has the patient eaten seafood in<br>the last 14 days?<br>Was the seafood eaten                                                                                                    | Enter Yes, No, or Unknown.<br>Enter Yes, No, or Unknown.                                                                                                    |
|               | Se | Has the patient eaten seafood in<br>the last 14 days?<br>Was the seafood eaten<br>undercooked?                                                                                                    | Enter Yes, No, or Unknown.<br>Enter Yes, No, or Unknown.                                                                                                    |
|               | Se | Has the patient eaten seafood in<br>the last 14 days?<br>Was the seafood eaten<br>undercooked?<br>Was the seafood eaten raw?                                                                                                    | Enter Yes, No, or Unknown.<br>Enter Yes, No, or Unknown.<br>Enter Yes, No, or Unknown.                                                                                                    |
|               | Se | Has the patient eaten seafood in<br>the last 14 days?<br>Was the seafood eaten<br>undercooked?<br>Was the seafood eaten raw?<br>If "Yes", type of raw seafood:                                                                                                    | Enter Yes, No, or Unknown.<br>Enter Yes, No, or Unknown.<br>Enter Yes, No, or Unknown.<br>Select from drop-down list.                                                                                                    |
|               |    | Has the patient eaten seafood in<br>the last 14 days?<br>Was the seafood eaten<br>undercooked?<br>Was the seafood eaten raw?<br>If "Yes", type of raw seafood:<br>If "Other Fish", specify type of<br>other fish:                                                                                                    | Enter Yes, No, or Unknown.<br>Enter Yes, No, or Unknown.<br>Enter Yes, No, or Unknown.<br>Select from drop-down list.                                                                                                    |
|               |    | Has the patient eaten seafood in<br>the last 14 days?<br>Was the seafood eaten<br>undercooked?<br>Was the seafood eaten raw?<br>If "Yes", type of raw seafood:<br>If "Other Fish", specify type of<br>other fish:<br>If "Other Shellfish", specify                                                                                                    | Enter Yes, No, or Unknown.<br>Enter Yes, No, or Unknown.<br>Enter Yes, No, or Unknown.<br>Select from drop-down list.                                                                                                    |
|               | 5  | Has the patient eaten seafood in<br>the last 14 days?<br>Was the seafood eaten<br>undercooked?<br>Was the seafood eaten raw?<br>If "Yes", type of raw seafood:<br>If "Other Fish", specify type of<br>other fish:<br>If "Other Shellfish", specify<br>type of other shellfish:                                                                                                    | Enter Yes, No, or Unknown.<br>Enter Yes, No, or Unknown.<br>Enter Yes, No, or Unknown.<br>Select from drop-down list.                                                                                                    |
|               |    | Has the patient eaten seafood in<br>the last 14 days?<br>Was the seafood eaten<br>undercooked?<br>Was the seafood eaten raw?<br>If "Yes", type of raw seafood:<br>If "Other Fish", specify type of<br>other fish:<br>If "Other Shellfish", specify<br>type of other shellfish:<br>Where was raw seafood                                                                                                    | Enter Yes, No, or Unknown.<br>Enter Yes, No, or Unknown.<br>Enter Yes, No, or Unknown.<br>Select from drop-down list.                                                                                                    |
|               |    | Has the patient eaten seafood in<br>the last 14 days?<br>Was the seafood eaten<br>undercooked?<br>Was the seafood eaten raw?<br>If "Yes", type of raw seafood:<br>If "Other Fish", specify type of<br>other fish:<br>If "Other Shellfish", specify<br>type of other shellfish:<br>Where was raw seafood<br>obtained?                                                                                                    | Enter Yes, No, or Unknown.<br>Enter Yes, No, or Unknown.<br>Enter Yes, No, or Unknown.<br>Select from drop-down list.<br>Select from drop-down list.                                                                                                    |
|               |    | Has the patient eaten seafood in<br>the last 14 days?<br>Was the seafood eaten<br>undercooked?<br>Was the seafood eaten raw?<br>If "Yes", type of raw seafood:<br>If "Other Fish", specify type of<br>other fish:<br>If "Other Shellfish", specify<br>type of other shellfish:<br>Where was raw seafood<br>obtained?<br>If "Other", specify other source                                                                                                    | Enter Yes, No, or Unknown.<br>Enter Yes, No, or Unknown.<br>Enter Yes, No, or Unknown.<br>Select from drop-down list.<br>Select from drop-down list.                                                                                                    |
|               |    | Has the patient eaten seafood in<br>the last 14 days?<br>Was the seafood eaten<br>undercooked?<br>Was the seafood eaten raw?<br>If "Yes", type of raw seafood:<br>If "Other Fish", specify type of<br>other fish:<br>If "Other Shellfish", specify<br>type of other shellfish:<br>Where was raw seafood<br>obtained?<br>If "Other", specify other source<br>where raw seafood was<br>obtained:                                                                                                    | Enter Yes, No, or Unknown.<br>Enter Yes, No, or Unknown.<br>Enter Yes, No, or Unknown.<br>Select from drop-down list.<br>Select from drop-down list.                                                                                                    |
|               |    | Has the patient eaten seafood in<br>the last 14 days?<br>Was the seafood eaten<br>undercooked?<br>Was the seafood eaten raw?<br>If "Yes", type of raw seafood:<br>If "Other Fish", specify type of<br>other fish:<br>If "Other Shellfish", specify<br>type of other shellfish:<br>Where was raw seafood<br>obtained?<br>If "Other", specify other source<br>where raw seafood was<br>obtained:<br>Date raw seafood consumed:                                                                                                    | Enter Yes, No, or Unknown.<br>Enter Yes, No, or Unknown.<br>Enter Yes, No, or Unknown.<br>Select from drop-down list.<br>Select from drop-down list.                                                                                                    |
|               |    | Has the patient eaten seafood in<br>the last 14 days?<br>Was the seafood eaten<br>undercooked?<br>Was the seafood eaten raw?<br>If "Yes", type of raw seafood:<br>If "Other Fish", specify type of<br>other fish:<br>If "Other Shellfish", specify<br>type of other shellfish:<br>Where was raw seafood<br>obtained?<br>If "Other", specify other source<br>where raw seafood was<br>obtained:<br>Date raw seafood consumed:                                                                                                    | Enter Yes, No, or Unknown.<br>Enter Yes, No, or Unknown.<br>Enter Yes, No, or Unknown.<br>Select from drop-down list.<br>Select from drop-down list.                                                                                                    |
|               |    | Has the patient eaten seafood in<br>the last 14 days?<br>Was the seafood eaten<br>undercooked?<br>Was the seafood eaten raw?<br>If "Yes", type of raw seafood:<br>If "Other Fish", specify type of<br>other fish:<br>If "Other Shellfish", specify<br>type of other shellfish:<br>Where was raw seafood<br>obtained?<br>If "Other", specify other source<br>where raw seafood was<br>obtained:<br>Date raw seafood consumed:<br>Time raw seafood consumed:                                                                                                    | Enter Yes, No, or Unknown.<br>Enter Yes, No, or Unknown.<br>Enter Yes, No, or Unknown.<br>Select from drop-down list.<br>Select from drop-down list.<br>Select from drop-down list.                                                                                                    |
|               |    | Has the patient eaten seafood in<br>the last 14 days?<br>Was the seafood eaten<br>undercooked?<br>Was the seafood eaten raw?<br>If "Yes", type of raw seafood:<br>If "Other Fish", specify type of<br>other fish:<br>If "Other Shellfish", specify<br>type of other shellfish:<br>Where was raw seafood<br>obtained?<br>If "Other", specify other source<br>where raw seafood was<br>obtained:<br>Date raw seafood consumed:<br>Time raw seafood consumed:<br>If the type of raw seafood was                                                                                                    | Enter Yes, No, or Unknown.<br>Enter Yes, No, or Unknown.<br>Enter Yes, No, or Unknown.<br>Select from drop-down list.<br>Select from drop-down list.                                                                                                    |
|               |    | Has the patient eaten seafood in<br>the last 14 days?<br>Was the seafood eaten<br>undercooked?<br>Was the seafood eaten raw?<br>If "Yes", type of raw seafood:<br>If "Other Fish", specify type of<br>other fish:<br>If "Other Shellfish", specify<br>type of other shellfish:<br>Where was raw seafood<br>obtained?<br>If "Other", specify other source<br>where raw seafood was<br>obtained:<br>Date raw seafood consumed:<br>Time raw seafood consumed:<br>If the type of raw seafood was<br>"Oysters," are shipping tags                                                                                                    | Enter Yes, No, or Unknown.<br>Enter Yes, No, or Unknown.<br>Enter Yes, No, or Unknown.<br>Select from drop-down list.<br>Select from drop-down list.<br>Select from drop-down list.                                                                                                    |
|               |    | Has the patient eaten seafood in<br>the last 14 days?<br>Was the seafood eaten<br>undercooked?<br>Was the seafood eaten raw?<br>If "Yes", type of raw seafood:<br>If "Other Fish", specify type of<br>other fish:<br>If "Other Shellfish", specify<br>type of other shellfish:<br>Where was raw seafood<br>obtained?<br>If "Other", specify other source<br>where raw seafood was<br>obtained:<br>Date raw seafood consumed:<br>Time raw seafood consumed:<br>If the type of raw seafood was<br>"Oysters," are shipping tags<br>available from suspect lot?                                                                                              | Enter Yes, No, or Unknown.<br>Enter Yes, No, or Unknown.<br>Enter Yes, No, or Unknown.<br>Select from drop-down list.<br>Select from drop-down list.<br>Select from drop-down list.<br>Enter Yes, No, or Unknown.                                                                                                    |
|               |    | Has the patient eaten seafood in<br>the last 14 days?<br>Was the seafood eaten<br>undercooked?<br>Was the seafood eaten raw?<br>If "Yes", type of raw seafood:<br>If "Other Fish", specify type of<br>other fish:<br>If "Other Shellfish", specify<br>type of other shellfish:<br>Where was raw seafood<br>obtained?<br>If "Other", specify other source<br>where raw seafood was<br>obtained:<br>Date raw seafood consumed:<br>Time raw seafood consumed:<br>If the type of raw seafood was<br>"Oysters," are shipping tags<br>available from suspect lot?                                                                                              | Enter Yes, No, or Unknown.<br>Enter Yes, No, or Unknown.<br>Enter Yes, No, or Unknown.<br>Select from drop-down list.<br>Select from drop-down list.<br>Select from drop-down list.<br>hh:mm. Also select the radio button for either AM<br>or PM.<br>Enter Yes, No, or Unknown.                                                                                                   |
|               |    | Has the patient eaten seafood in<br>the last 14 days?<br>Was the seafood eaten<br>undercooked?<br>Was the seafood eaten raw?<br>If "Yes", type of raw seafood:<br>If "Other Fish", specify type of<br>other fish:<br>If "Other Shellfish", specify<br>type of other shellfish:<br>Where was raw seafood<br>obtained?<br>If "Other", specify other source<br>where raw seafood was<br>obtained:<br>Date raw seafood consumed:<br>Time raw seafood consumed:<br>If the type of raw seafood was<br>"Oysters," are shipping tags<br>available from suspect lot?<br>If shipping tags are available,<br>name of shippers who handled                           | Enter Yes, No, or Unknown.<br>Enter Yes, No, or Unknown.<br>Enter Yes, No, or Unknown.<br>Select from drop-down list.<br>Select from drop-down list.<br>Select from drop-down list.<br>hh:mm. Also select the radio button for either AM<br>or PM.<br>Enter Yes, No, or Unknown.<br>Enter name of shippers who handled suspected<br>raw oysters. Please also include certification |
|               |    | Has the patient eaten seafood in<br>the last 14 days?<br>Was the seafood eaten<br>undercooked?<br>Was the seafood eaten raw?<br>If "Yes", type of raw seafood:<br>If "Other Fish", specify type of<br>other fish:<br>If "Other Shellfish", specify<br>type of other shellfish:<br>Where was raw seafood<br>obtained?<br>If "Other", specify other source<br>where raw seafood was<br>obtained:<br>Date raw seafood consumed:<br>Time raw seafood consumed:<br>If the type of raw seafood was<br>"Oysters," are shipping tags<br>available from suspect lot?<br>If shipping tags are available,<br>name of shippers who handled<br>suspected raw ovsters: | Enter Yes, No, or Unknown.<br>Enter Yes, No, or Unknown.<br>Enter Yes, No, or Unknown.<br>Select from drop-down list.<br>Select from drop-down list.<br>Select from drop-down list.<br>Enter Yes, No, or Unknown.<br>Enter Yes, No, or Unknown.<br>Enter name of shippers who handled suspected<br>raw oysters. Please also include certification<br>numbers if on tags.           |

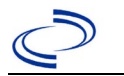

| Investigation | NBS Field Name |                                                                                                    | Description/Instructions                     |                                                                                                    |
|---------------|----------------|----------------------------------------------------------------------------------------------------|----------------------------------------------|----------------------------------------------------------------------------------------------------|
|               | Ur             | nderlying Conditions                                                                                                    |                                              |                                                                                                    |
|               | ᡎ              | <i>Did patient have any of the<br/>following underlying<br/>conditions?</i>                                                                       | Select underlying co more than one).         | nditions (Use Ctrl to select                                                                                                    |
|               | ⇒              | If "Other Prior Illness", please specify:                                                                                                    |                                              |                                                                                                    |
|               | ⇒              | If "Diabetes Mellitus", specify whether on insulin:                                                                                               | Select Yes, No, or U                         | nknown.                                                                                                    |
|               | ₽              | If "Gastric Surgery", please<br>specify type:                                                                                                    |                                              |                                                                                                    |
|               | ⇒              | If "Hematologic Disease",<br>please specify type:                                                                                                 |                                              |                                                                                                    |
|               | Ŷ              | If "Immunodeficiency", please specify type:                                                                                                    |                                              |                                                                                                    |
|               | Ŷ              | <i>If "Other Liver Disease", please specify type:</i>                                                                                             |                                              |                                                                                                    |
|               | Ŷ              | If "Other Malignancy", please specify type:                                                                                                    |                                              |                                                                                                    |
|               | ⊉              | If "Other Renal Disease",<br>please specify type:                                                                                                 |                                              |                                                                                                    |
|               | î              | If "Organ Transplant", please specify organ:                                                                                                    |                                              |                                                                                                    |
|               | Re             | elated Cases                                                                                                    |                                              |                                                                                                    |
|               | î              | <i>Does the patient know of any similarly ill persons?</i>                                                                                        | Select Yes, No, or U                         | nknown.                                                                                                    |
|               | Ŷ              | <i>If "Yes", did the health<br/>department collect contact<br/>information about other<br/>similarly ill persons and<br/>investigate further?</i> | Select Yes, No, or<br>Unknown.               | Note: Please enter details in<br>the space provided for<br>General Comments in the<br>Administrative group on this<br>Investigation. |
|               | ⇒              | <i>Are there other cases related to this one?</i>                                                                                                 | Select "no, sporadic<br>household;" or "yes, | ;" ``unknown;" ``yes,<br>. outbreak"                                                                                                 |
|               | Fo             | odNet                                                                                                    |                                              |                                                                                                    |
|               |                | FoodNet Case?                                                                                                    | Not applicable in Tex                        | kas                                                                                                    |
|               |                | Was patient transferred from<br>one hospital<br>to another?                                                                                       | Not applicable in Tex                        | kas                                                                                                    |
|               |                | If "Yes", specify name of the<br>hospital to which the patient<br>was transferred                                                                 | Not applicable in Tex                        | kas                                                                                                    |
|               |                | Was there a second hospitalization?                                                                                                    | Not applicable in Tex                        | kas                                                                                                    |
|               |                | Admission Date                                                                                                    | Not applicable in Tex                        | kas                                                                                                    |
|               |                | Discharge Date                                                                                                    | Not applicable in Tex                        | kas                                                                                                    |
|               |                | Did the patient immigrate to<br>the US within 7 days of<br>specimen collection?                                                                   | Not applicable in Tex                        | kas                                                                                                    |
|               |                | In case-control study?                                                                                                    | Not applicable in Tex                        | kas                                                                                                    |
|               |                | If "Yes", case control study id number                                                                                                    | Not applicable in Tex                        | kas                                                                                                    |
|               |                | Type of Outbreak                                                                                                    | Not applicable in Tex                        | kas                                                                                                    |

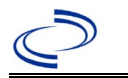

| Investigation | NBS Field Name                                                                                                | Description/Instructions                                   |
|---------------|----------------------------------------------------------------------------------------------------|------------------------------------------------------------|
|               | CDC EFORS Number                                                                                              | Not applicable in Texas                                    |
|               | Was case found during an audit?                                                                               | Not applicable in Texas                                    |
|               | Was the case interviewed by<br>public health (i.e., state or<br>local health department or<br>FoodNet staff)? | Not applicable in Texas                                    |
|               | Other Clinical Data                                                                                           |                                                            |
|               | Is patient a U.S. Citizen?                                                                                    | Select Yes, No, or Unknown                                 |
|               | Was the patient symptomatic for<br>Typhoid Fever?                                                             | Select Yes, No, or Unknown                                 |
|               | If "Yes", did the patient have any<br>of the following signs or<br>symptoms of Typhoid Fever?                 | Select all that apply. (Use Ctrl to select more than one). |
|               | If "Other", please specify other signs or symptoms of Typhoid:                                                |                                                            |
|               | Was antibiotic sensitivity testing<br>performed on the isolate?                                               | Select Yes, No, or Unknown                                 |
|               | Did the patient receive Typhoid vaccination?                                                                  | Select Yes, No, or Unknown                                 |
|               | Was the case traced to a Typhoid carrier?                                                                     | Select that apply from drop-down menu                      |
|               | Did the patient have bloody diarrhea during this illness?                                                     | Select Yes, No, or Unknown                                 |
|               | Did the patient have diarrhea (self-reported)?                                                                | Select Yes, No, or Unknown                                 |
|               | Did the patient have fever (self-<br>reported) during this illness?                                           | Select Yes, No, or Unknown                                 |

NBS Entry Guidelines for Notification Notifications are required for confirmed and probable cases.

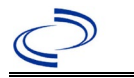

#### **General Information**

For individual cases, please use <u>Shiga Toxin-Producing Escherichia coli and/or Hemolytic Uremic</u> <u>Syndrome (HUS) Investigation Form</u> and <u>PHEP Surveillance Control Measure Tracking Form</u>. Please securely email or fax a copy of the completed forms to Central Office via the Regional Office. For cluster or outbreak investigations, a cluster or outbreak specific questionnaire will be provided in the email notification from Central Office if applicable. Please send a copy of the investigation form to Central Office via the Regional Office.

NBS Entry Guidelines for Laboratory Reports

Required fields are noted by  $\rightarrow$  and **BOLD** and other preferred data entry fields by  $\Rightarrow$  and *italics*. Control + Click to see <u>Patient Tab Lab Report Table</u>.

| Lab<br>Report | NBS Field Name |                                   | Description/Instructions                                                                                                    |
|---------------|----------------|-----------------------------------|----------------------------------------------------------------------------------------------------|
|               | Or             | der Information                   |                                                                                                    |
|               | •              | Reporting Facility                | Search for reporting facility or enter quick code.<br>Select <b>original source of report</b> , not other<br>public health entity sharing report.<br><i>Note: If Facility is not found, search by other</i><br><i>criteria (city, etc.) then enter a new Organization</i><br><i>as needed.</i> |
|               | ᡎ              | Ordering Facility                 | Search for ordering facility, enter quick code or<br>check "Same as Reporting Facility." Note: If Facility<br>is not found, search by other criteria (city, etc.)<br>then enter a new Organization as needed.                                                                                  |
|               | Ŷ              | Ordering Provider                 | Search for ordering provider or enter quick code.<br>Note: If Provider is not found, search by other<br>criteria (city, etc.) then enter a new Provider as<br>needed.                                                                                                    |
|               | •              | Program Area                      | Enter or edit to <b>IDEAS – Foodborne.</b><br>Note: Use the drop-down list for manual lab<br>entry. An ELR will pre-populate based on the<br>condition. Check ELRs and edit if incorrect using<br>Transfer Ownership button.                                                                   |
|               | •              | Jurisdiction                      | Jurisdiction is automatically filled in based on the<br>patient's zip code. Review and correct as needed.<br>Select or edit "Jurisdiction" based on patient<br>address if available, location of patient's provider,<br>or location of reporting facility, in that order.                      |
|               | Ŷ              | Lab Report Date                   | Enter date result was reported to provider if available.                                                                                                    |
| •             | •              | Date Received by Public<br>Health | "Date Received by Public Health" pre-populates<br>with current date. Enter correct date - earliest<br>date the lab report was received by a public<br>health entity (local, regional or state).                                                                                                |
|               | [              | Ordered Test                      | Refer to table below.                                                                                                    |
|               |                | Accession Number                  | Enter unique ID assigned to specimen.                                                                                                    |
|               | •              | Specimen Source                   | Select Stool = fecal; Tissue ulcer; Tissue,<br>unspecified; or Other (describe in Result<br>Comments).                                                                                                    |
|               |                | Specimen Site                     |                                                                                                    |

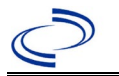

| Lab<br>Report |                          | NBS Field Name                                                                                                    | Description/Instructions                                                                                           |
|---------------|--------------------------|----------------------------------------------------------------------------------------------------|----------------------------------------------------------------------------------------------------|
|               | 1                        | Date Specimen Collected                                                                                                    | Enter date specimen collected.                                                                                     |
|               |                          | Patient Status at Specimen<br>Collection                                                                                                    |                                                                                                    |
|               |                          | Pregnant                                                                                                    |                                                                                                    |
|               |                          | Weeks                                                                                                    |                                                                                                    |
|               | Те                       | st Result(s)                                                                                                    |                                                                                                    |
|               | +                        | Resulted Test and Result(s)                                                                                                    | Refer to table below and use appropriate fields below.                                                             |
|               | 1                        | Resulted Test                                                                                                    | Coded result, numeric result OR a text result value has to be entered.                                             |
|               | <b>ሰ</b>                 | Coded Result                                                                                                    | Refer to table below.                                                                                              |
|               | ₽                        | Numeric Result                                                                                                    | Refer to table below. Enter units in the 2 <sup>nd</sup> box.                                                      |
|               | $\hat{\mathbf{T}}$       | Text Result                                                                                                    | Refer to table below.                                                                                              |
|               | ᡎ                        | Reference Range                                                                                                    | If applicable, enter the reference range or cut-off value for normal results.                                      |
|               |                          | Result status                                                                                                    |                                                                                                    |
|               |                          | Result comments                                                                                                    |                                                                                                    |
|               | If y<br>tab<br>Cli<br>ad | your choice for Resulted Test bring<br>ole), entering data in these fields i<br>ck on Add Test Result when the Te<br>ditional lab results as needed. | gs up additional fields (not listed in the Lab Report<br>s optional.<br>est Result(s) section is completed and add |
|               | Ad                       | ministrative                                                                                                    |                                                                                                    |
|               |                          | Comments                                                                                                    |                                                                                                    |

| Ordered Test, Resulted Test and Test Results                                                                                              |                                                                                                    |                                                                     |                                                                                                    |  |  |  |
|----------------------------------------------------------------------------------------------------|----------------------------------------------------------------------------------------------------|---------------------------------------------------------------------|----------------------------------------------------------------------------------------------------|--|--|--|
| Description                                                                                                    | ⇒ Ordered Test                                                                                                    | → Resulted Test                                                     | → Test Result(s)                                                                                                    |  |  |  |
| Culture, any specimen source                                                                                                    | Culture, specimen<br>source (e.g., "Culture,<br>Stool") or Escherichia<br>coli Culture<br>(short search "culture) | Escherichia Coli<br>O157:H7 Identified<br>(drop-down list)          | Coded Result: "isolated'<br>and<br>Text Result: other<br>information such as toxin<br>result or WGS results                                                     |  |  |  |
| Culture, any specimen<br>source<br>[Use when non-<br>0157:H7 E. coli) is<br>isolated and <b>also</b><br>enter the Shiga<br>toxin result.] | Same as above                                                                                                    | Escherichia Coli<br>Identified<br>(drop-down list)                  | Organism: Select correct<br>organism and serotype<br>(short search "escher")<br>and<br>Text Result: other<br>information such as toxin<br>result or WGS results |  |  |  |
| Shiga Toxin EIA                                                                                                    | Escherichia coli toxin<br>(drop-down list)                                                                        | E. coli shiga toxin test,<br>EIA or immunoassay<br>(drop-down list) | Coded Result: "detected,"<br>"negative," or<br>"indeterminate"<br>-                                                                                             |  |  |  |
| Shiga Toxin PCR<br>or CIDT                                                                                                    | Escherichia coli toxin<br>(drop-down list)                                                                        | E. coli shiga toxin test,<br>PCR<br>(drop-down list)                | Coded Result: "detected,"<br>"negative," or<br>"indeterminate"<br>AND/OR<br>Text Result: Enter the GI<br>Panel type/brand (if<br>applicable and known),         |  |  |  |

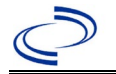

|                             |                                            |                                                      | e.g., FilmArray or BioFire,<br>Luminex, Diatherix, etc.                                                                                                    |
|-----------------------------|--------------------------------------------|------------------------------------------------------|----------------------------------------------------------------------------------------------------|
| E. coli O157<br>PCR or CIDT | Escherichia coli toxin<br>(drop-down list) | E. coli shiga toxin test,<br>PCR<br>(drop-down list) | Coded Result: "detected,"<br>"negative," or<br>"indeterminate"<br>AND/OR<br>Text Result: "PCR" or<br>"CIDT," as applicable, AND<br>Enter the GI Panel<br>type/brand (if applicable<br>and known), e.g.,<br>FilmArray or BioFire,<br>Luminex, Diatherix, etc. |

#### NBS Entry Guidelines for Investigation

Required fields are noted by  $\rightarrow$  and **BOLD** and other preferred data entry fields by  $\Rightarrow$  and *italics*. Control + Click to see <u>Patient Tab Investigation</u>.

| Investigation | NBS Field Name |                                | Description/Instructions                                                                                                    |
|---------------|----------------|--------------------------------|----------------------------------------------------------------------------------------------------|
|               | In             | vestigation Summary            |                                                                                                    |
|               | •              | Jurisdiction                   | Jurisdiction is automatically filled in based on the<br>patient's zip code. Review and correct as needed.<br>Select or edit "Jurisdiction" based on patient<br>address if available, location of patient's provider, or<br>location of reporting facility, in that order. |
|               | <b>→</b>       | Program Area                   | <b>IDEAS – Foodborne</b> - Will default based on condition.                                                                                                    |
|               |                | State Case ID                  |                                                                                                    |
|               | •              | Investigation Start Date       | Enter Date Investigation began or if no follow up was done, enter the date the report was received.                                                                                                    |
|               | Ŷ              | Investigation Status           | Defaults to "Open." Change to "Closed" when investigation and data entry are completed.                                                                                                    |
|               | ⇒ Investigator |                                | Search or enter quick code to enter the name of<br>the person who completed the investigation or the<br>person who could answer NBS data entry<br>inquiries.                                                                                                    |
|               | Ŷ              | Date Assigned to Investigation | Enter date investigation assigned to investigator.                                                                                                    |
|               | R              | eporting Source                |                                                                                                    |
|               | •              | Date of Report                 | Enter the earliest date first reported to public<br>health. Date will auto-populate when investigation<br>is created from a lab report but may be edited if<br>the report was received earlier from another<br>provider.                                                  |

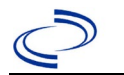

| Investigation | NBS Field Name |                                                   | Description/Instructions                                                                                                    |
|---------------|----------------|---------------------------------------------------|----------------------------------------------------------------------------------------------------|
|               | •              | Reporting Source                                  | Select type of "Reporting Source" for original<br>reporting entity such as laboratory, hospital, or<br>private physician. For cases identified by a health<br>department during an investigation, select "other<br>state and local agencies." If none of the<br>categories apply, note source in comments.                                                                                              |
|               | 飰              | Reporting Source<br>(Organization)                | "Reporting Source" auto populates if investigation<br>is created from a lab report. Conduct search for<br>"Reporting Source" as needed.<br>Note: If not found, search by city, etc. and then<br>enter new Provider as needed.                                                                                                    |
|               | •              | Earliest Date Reported to<br>County               | Enter earliest date information was reported to<br>county health department. If the regional office is<br>acting as the local health department, record the<br>date received by the regional office.                                                                                                    |
|               | •              | Earliest Date Reported to<br>State                | Enter earliest date information was reported to<br>the state health department (regional or central<br>office). The ELR date created should be listed if it<br>is the earliest report date.                                                                                                    |
|               | ſ              | Reporter                                          | Search for "Reporter" (reporting provider) if<br>known.<br>Note: If not found, search by city, etc. and then<br>enter new Provider as needed.                                                                                                    |
|               | Cli            | nical                                             |                                                                                                    |
|               | ſ              | Physician                                         | Search for "Physician" if known. Note: If not found, search by city, etc. and then enter new Provider as needed.                                                                                                    |
|               | +              | Was the patient<br>hospitalized for this illness? | Select Yes, No, or Unknown.                                                                                                    |
|               | ſ              | Hospital Information                              | If hospitalized, search for "Hospital" and enter<br>"Admission Date" and "Discharge Date." Capture<br>all hospitals, dates, and durations of stay<br>utilizing available fields and as needed, the<br>comments field.<br><i>Note: If hospital is not found, search by city, etc.</i><br><i>and then enter new Organization as needed.</i>                                                               |
|               | Ŷ              | Admission Date                                    | If patient hospitalized, enter admission date(s).                                                                                                    |
|               | Ŷ              | Discharge Date                                    | If patient hospitalized, enter discharge date(s).                                                                                                    |
|               | ſ              | Duration of Stay                                  | Calculate duration of stay as discharge - admission<br>date for listed hospital stay. If admission date is<br>same as discharge date, enter 1.                                                                                                    |
|               | +              | Diagnosis Date                                    | <ul> <li>"Diagnosis Date" is required if onset date is<br/>unknown.</li> <li>Enter "Diagnosis Date" as evidenced by:</li> <li>Date of specimen collection (preferred for lab<br/>confirmed cases), or</li> <li>Date of physician diagnosis, or</li> <li>Date a condition specific laboratory test was<br/>positive, or</li> <li>Date identified as a symptomatic contact of<br/>another case</li> </ul> |

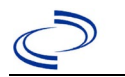

| Investigation | NBS Field Name |                                                      | <b>Description/Instr</b>                                                                                               | ructions                                                                                                    |
|---------------|----------------|------------------------------------------------------|----------------------------------------------------------------------------------------------------|----------------------------------------------------------------------------------------------------|
|               | +              | Illness Onset Date                                   | Enter "Illness Onse<br>Note: Leave blank i<br>patient has asympt                                                       | t Date."<br>if onset date is unknown or the<br>omatic infection.                                                                                                    |
|               |                | Illness End Date                                     |                                                                                                    |                                                                                                    |
|               |                | Illness Duration                                     |                                                                                                    |                                                                                                    |
|               | ſſ             | Age at Onset/Age Type                                | Enter number and u<br>if < 1 month, month<br>and years for $\geq$ 1 ye                                                 | nit. Default is years. Use days ns for $\geq 1$ month and < 1 year, ear.                                                                                                    |
|               |                | Is the patient pregnant?                             |                                                                                                    |                                                                                                    |
|               |                | Does the patient have pelvic inflammatory disease?   |                                                                                                    |                                                                                                    |
|               | 1              | Did the patient die from this illness?               | If patient died from<br>to the Patient tab a<br>Patient Deceased? a<br>Deceased Date.                                  | the illness, enter yes. Also go<br>nd enter "yes" for <i>Is the</i><br>and enter date of death for                                                                                                    |
|               | Ep             | idemiologic                                          |                                                                                                    |                                                                                                    |
|               |                | Is this patient associated with a day care facility? | Fill in the Day Ca                                                                                                    | re section.                                                                                                    |
|               |                | Is this patient a food handler?                      | Fill in the Food Ha                                                                                                    | andler section.                                                                                                    |
|               | +              | Is this case part of an outbreak?                    | If applicable, select<br>corresponding "Out<br>NEDSS Project Offic<br>entered.                                         | "Yes" and select the<br>break Name." Contact the<br>ce to have an outbreak name                                                                                                    |
|               | +              | Outbreak Name                                        | Select outbreak nar                                                                                                    | ne from drop-down list.                                                                                                    |
|               | î              | <i>Where was the disease<br/>acquired?</i>           | Indicate where<br>disease was<br>acquired; if<br>patient became ill<br>while traveling,<br>designate<br>appropriately. | Indigenous, within<br>jurisdiction<br>Out of Country – patient<br>became ill while traveling<br>outside of US.<br>Out of jurisdiction, from<br>another jurisdiction –<br>patient became ill while<br>traveling to another<br>jurisdiction within TX<br>Out of State – patient<br>became ill while traveling<br>within US but outside of TX |
|               | ₽              | Imported Country                                     | Indicate country wh                                                                                                    | nere patient became ill.                                                                                                    |
|               | ₽              | Imported State                                       | Indicate state wher                                                                                                    | e patient became ill (not TX).                                                                                                    |
|               |                | Imported City                                        | Indicate city where                                                                                                    | patient became ill.                                                                                                    |
|               | ₽              | Imported County                                      | Indicate county who                                                                                                    | ere patient became ill.                                                                                                    |
|               |                | Transmission Mode                                    |                                                                                                    |                                                                                                    |
|               |                | Detection Method                                     |                                                                                                    |                                                                                                    |

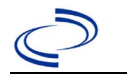

| Investigation | NE | 3S Field Name                  | <b>Description/Instr</b>                                                                                                    | ructions                                                                                                    |
|---------------|----|--------------------------------|----------------------------------------------------------------------------------------------------|----------------------------------------------------------------------------------------------------|
|               | •  | Confirmation Method            | Select method<br>used to determine<br>case status. Select<br>lab confirmed or<br>epi-linked.                                                                                                    | Epidemiologically linked –<br>case status should be<br>probable; indicate name and<br>case number of epi link in<br>comments.<br>Laboratory confirmed –<br>laboratory criteria required<br>for case status selected was<br>met; if NBS lab report not<br>entered, enter lab<br>information into comments. |
|               |    | Confirmation Date              | The first date the copositive/reactive                                                                                                    | onfirmatory lab test was                                                                                                    |
|               | •  | Case Status                    | Select Confirmed, P<br>to the case definition<br>See the<br><u>http://www.dshs.te</u><br><u>Guidance-Manuals/</u>                                                                                                    | Probable, or Suspect according<br>on.<br><u>exas.gov/EAIDU/investigation/</u>                                                                                                    |
|               | •  | MMWR Week                      | Auto-populates based on data entry date. At the<br>beginning of the year if the MMWR Year is edited<br>to the previous year, the MMWR week should be<br>edited to the last MMWR week (52 or 53) of the<br>preceding MMWR calendar. |                                                                                                    |
|               | •  | MMWR Year                      | Auto-populates bas<br>does not need to be<br>beginning of the ye<br>should be edited as<br>MMWR week of the<br>first MMWR week of<br>MMWR year reflects<br>occurred.                                                               | ed on data entry date. This<br>e edited. However, at the<br>ar, the MMWR week and year<br>needed to either the last<br>preceding calendar year or the<br>f the following year, so the<br>s the year in which the case                                                                                     |
|               | Ad | Iministrative                  |                                                                                                    |                                                                                                    |
|               |    | General Comments               | Enter comments as                                                                                                    | needed.                                                                                                    |
|               | Cu | stom Fields                    |                                                                                                    |                                                                                                    |
|               | •  | Earliest Date Suspected        | <ul> <li>Enter date the case reporting to the head by:</li> <li>Laboratory confinition of first laboratory toxin or isolation</li> <li>Date identified a whichever was entered.</li> </ul>                                         | first met the criteria for<br>alth department as evidenced<br>irmation as evidenced by date<br>ry report of detection of Shiga-<br>n of E. coli O157:H7, or<br>as a symptomatic contact,<br>earliest.                                                                                                    |
|               | Co | ndition Specific Custom Fields |                                                                                                    |                                                                                                    |

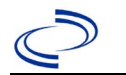

| Investigation | NBS Field Name |                                                            | Description/Instru                                                                                                    | uctions                                                                                                    |
|---------------|----------------|------------------------------------------------------------|----------------------------------------------------------------------------------------------------|----------------------------------------------------------------------------------------------------|
|               | >              | Date Earliest Public Health<br>Control Measure Initiated   | <ul> <li>Date of earliest publicluding:</li> <li>First attempt information a</li> <li>Interview patidentify of porisk factors, to contacts.</li> <li>Educate contacts and measures transmission exclusion from</li> </ul> | ic health intervention<br>to interview patient to gather<br>bout infection.<br>cient to educate and\or<br>tential source of infection,<br>cransmission settings, or close<br>acts on exposure, symptoms,<br>s to avoid disease<br>including recommended<br>m school or work. |
|               | +              | Is this case epi-linked to a laboratory-confirmed case?    | Enter Yes, No, or Un                                                                                                    | known.                                                                                                    |
|               | ᡎ              | <i>If epi-linked, case ID of epi-<br/>linked case:</i>     | Enter case ID (i.e., 0                                                                                                    | CASTX01)                                                                                                    |
|               | Da             | ly Care                                                    |                                                                                                    |                                                                                                    |
|               | ₽<br>,         | Attend a day care center?                                  | Select Yes, No, or U                                                                                                    | nknown.                                                                                                    |
|               | Î              | Work at a day care center?                                 | Select Yes, No, or U                                                                                                    | nknown.                                                                                                    |
|               | 3              | Live with a day care attendee?                             | Select res, NO, Or UI                                                                                                    | nknown.                                                                                                    |
|               | Ŷ              | What type of day care facility?                            | drop-down list.                                                                                                    | pe of daycare facility from                                                                                                    |
|               | î              | What is the name of the<br>day care facility?              | Enter name of day c                                                                                                    | are facility                                                                                                    |
|               | î              | <i>Is food prepared at this<br/>facility?</i>              | Select Yes, No, or U                                                                                                    | nknown.                                                                                                    |
|               | ⊉              | Does this facility care for<br>diapered persons?           | Select Yes, No, or U                                                                                                    | nknown.                                                                                                    |
|               | Tr             | avel History                                               |                                                                                                    |                                                                                                    |
|               | î              | <i>Did patient travel prior to onset of illness?</i>       | Select Yes, No, or U                                                                                                    | nknown.                                                                                                    |
|               | ſ              | Applicable incubation period for this illness is:          | Enter incubation period.                                                                                                    | For <i>E. coli</i> enter 1-10 days.                                                                                                    |
|               | ſ              | <i>What was the purpose of the travel?</i>                 | Select purpose of tra<br>Ctrl to select more to                                                                                                    | avel from drop-down list. (Use han one.)                                                                                                    |
|               | Ŷ              | <i>If "Other", please specify other purpose of travel:</i> |                                                                                                    | ,                                                                                                    |
|               |                | Please specify the destination(s):                         |                                                                                                    |                                                                                                    |
|               | ₽              | Destination 1 Type:                                        | Select the Domestic                                                                                                    | or International radio button.                                                                                                    |
|               | ſ              | Destination 1                                              | Select the destinatio down list.                                                                                                    | n from the resulting drop-                                                                                                    |
|               | î              | Mode of Travel:                                            | Select appropriate m                                                                                                    | node of travel from drop-down                                                                                                    |
|               | Ŷ              | Date of Arrival:                                           |                                                                                                    |                                                                                                    |
|               | ₽              | Date of Departure:                                         |                                                                                                    |                                                                                                    |
|               | Û              | Destination 2 Type                                         | Select the Domestic                                                                                                    | or International radio button                                                                                                    |
|               | ·<br>î         | Destination 2                                              | Select the destinatio<br>down list.                                                                                                    | on from the resulting drop-                                                                                                    |
|               | ₽              | Mode of Travel:                                            | Select appropriate m<br>list.                                                                                                    | node of travel from drop-down                                                                                                    |
|               | ₽              | Date of Arrival:                                           |                                                                                                    |                                                                                                    |

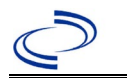

| Investigation | NE | 3S Field Name                                                                         | Description/Instructions                                                                             |
|---------------|----|---------------------------------------------------------------------------------------|----------------------------------------------------------------------------------------------------|
|               | ſ  | Date of Departure:                                                                    |                                                                                                    |
|               | ſ  | Destination 3 Type:                                                                   | Select the Domestic or International radio button.                                                   |
|               | î  | Destination 3                                                                         | Select the destination from the resulting drop-<br>down list.                                        |
|               | ſ  | Mode of Travel:                                                                       | Select appropriate mode of travel from drop-down list.                                               |
|               | ث  | Date of Arrival:                                                                      |                                                                                                    |
|               | ſ  | Date of Departure:                                                                    |                                                                                                    |
|               | î  | <i>If more than 3 destinations, specify details here:</i>                             |                                                                                                    |
|               | Dr | inking Water Exposure                                                                 |                                                                                                    |
|               | î  | <i>What is the source of tap water at home?</i>                                       | Select appropriate response from drop-down list                                                      |
|               | î  | <i>If "Other", specify other source of tap water at home:</i>                         |                                                                                                    |
|               | ₽  | <i>If "Private Well", how was the well water treated at home?</i>                     | Select appropriate response from drop-down list                                                      |
|               | ኅ  | What is the source of tap water<br>at school/work?                                    | Select appropriate response from drop-down list.                                                     |
|               | Ŷ  | If "Other", specify other source<br>of tap water at school/work:                      |                                                                                                    |
|               | ሰ  | <i>If "Private Well", how was the well water treated at school/work?</i>              | Select appropriate response from drop-down list.                                                     |
|               | î  | <i>Did the patient drink untreated water in the 7 days prior to onset of illness?</i> | Enter Yes, No, or Unknown.                                                                           |
|               | Re | creational Water Exposure                                                             |                                                                                                    |
|               | Ŷ  | <i>Was there recreational water exposure in the 7 days prior to illness?</i>          | Select Yes, No, or Unknown.                                                                          |
|               | î  | <i>What was the recreational water exposure type?</i>                                 | Select recreational water exposure type from the drop-down list. (Use Ctrl to select more than one.) |
|               | î  | <i>If "Other", please specify other recreational water exposure type:</i>             |                                                                                                    |
|               | î  | <i>If "Swimming Pool", please specify swimming pool type:</i>                         | (Use Ctrl to select more than one)                                                                   |
|               | Ŷ  | If "Other", please specify other<br>swimming pool type:                               |                                                                                                    |
|               | ᡇ  | Name or location of water<br>exposure:                                                | Enter name(s) or location(s) of water exposure.                                                      |
|               | An | imal Contact                                                                          |                                                                                                    |
|               | Ŷ  | <i>Did patient come in contact with an animal?</i>                                    | Select Yes, No, or Unknown.                                                                          |
|               | ₽  | Type of animal:                                                                       | Select type of animal from drop-down list. (Use Ctrl to select more than one.)                       |
|               | î  | <i>If "Other", please specify other type of animal:</i>                               |                                                                                                    |

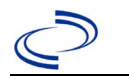

| Investigation | NBS Field Name |                                                           | <b>Description/Inst</b> | ructions                            |
|---------------|----------------|-----------------------------------------------------------|-------------------------|-------------------------------------|
|               | î              | <i>If "Other Amphibian", please specify other type of</i> |                         |                                     |
|               |                | ampnibian:<br>If "Other Mammal", please                   |                         |                                     |
|               | ⇧              | specify other type of mammal                              |                         |                                     |
|               |                | If "Other Reptile", please                                |                         |                                     |
|               | ₽              | specify other type of reptile:                            |                         |                                     |
|               | ſ              | Name or Location of Animal                                | Enter name(s) or lo     | ocation(s) of animal contact        |
|               | •              | Contact:                                                  |                         |                                     |
|               | ≏              | Did the patient acquire a pet prior to onset of illness?  | Select Yes, No, or I    | Unknown.                            |
|               | ₽              | Applicable incubation period for                          | Enter incubation        | For <i>E. coli</i> enter 1-10 days. |
|               | Hr             | derlying Conditions                                       | penou.                  |                                     |
|               |                | Did natient have any of the                               |                         |                                     |
|               | ᡎ              | followina underlvina                                      | Select underlying c     | conditions. (Use Ctrl to select     |
|               |                | conditions?                                               | more than one.)         |                                     |
|               | î              | If "Diabetes Mellitus", specify whether on insulin:       | Select Yes, No, or I    | Unknown.                            |
|               | î              | If "Gastric Surgery",                                     |                         |                                     |
|               |                | If "Hematologic Disease"                                  |                         |                                     |
|               | ₽              | please specify type:                                      |                         |                                     |
|               | 1              | If "Immunodeficiency",                                    |                         |                                     |
| -             | }              | please specify type:                                      |                         |                                     |
|               | ₽              | If "Organ Transplant,"                                    |                         |                                     |
|               |                | please specify organ:                                     |                         |                                     |
|               | ₽              | If Other Liver Disease ,                                  |                         |                                     |
|               |                | If "Other Malignancy"                                     |                         |                                     |
|               | ₽              | please specify type:                                      |                         |                                     |
|               | 1              | If "Other Prior Illness,"                                 |                         |                                     |
|               | ř              | please specify:                                           |                         |                                     |
|               | ₽              | If "Other Renal Disease",                                 |                         |                                     |
|               | De             | please specify type:                                      |                         |                                     |
|               | Re             | Doos the patient know of any                              |                         |                                     |
|               | Ŷ              | similarly ill persons?                                    | Select Yes, No, or I    | Unknown.                            |
|               |                | If "Yes", did the health                                  |                         |                                     |
|               | Ъ              | department collect contact                                | Solact Voc No. or I     | Inknown                             |
|               | 7              | similarly ill persons and                                 | Select res, No, Or (    |                                     |
|               |                | investigate further?                                      |                         |                                     |
|               | 1              | Are there other cases related                             | Enter no, sporadic;     | unknown; yes, household; or         |
|               | 7              | to this one?                                              | yes, outbreak.          |                                     |
|               | Fo             | odNet                                                     |                         |                                     |
|               |                | FoodNet Case?                                             | Not applicable in Te    | exas                                |
|               |                | one hospital to another?                                  | Not applicable in Te    | exas                                |
|               |                | If "Yes", specify name of the                             |                         |                                     |
|               |                | hospital to which the patient was transferred             | Not applicable in Te    | exas                                |

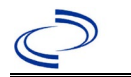

| Investigation | NBS Field Name                                                                                                | Description/Instructions  |
|---------------|----------------------------------------------------------------------------------------------------|---------------------------|
|               | Was there a second hospitalization?                                                                           | Not applicable in Texas   |
|               | Admission Date                                                                                                | Not applicable in Texas   |
|               | Discharge Date                                                                                                | Not applicable in Texas   |
|               | Did the patient immigrate to<br>the US within 7 days of<br>specimen collection?                               | Not applicable in Texas   |
|               | In case-control study?                                                                                        | Not applicable in Texas   |
|               | If "Yes", case control study id number                                                                        | Not applicable in Texas   |
|               | Type of Outbreak                                                                                              | Not applicable in Texas   |
|               | CDC EFORS Number                                                                                              | Not applicable in Texas   |
|               | Was case found during an audit?                                                                               | Not applicable in Texas   |
|               | Was the case interviewed by<br>public health (i.e., state or<br>local health department or<br>FoodNet staff)? | Not applicable in Texas   |
|               | Other Clinical Data                                                                                           |                           |
|               | ⇒ Did patient have HUS?                                                                                       |                           |
|               | ➡ Was the isolate biochemically<br>identified as E. coli?                                                     |                           |
|               | ➡ Was isolate Shiga toxin positive?                                                                           |                           |
|               | What was the EIA result at clinical laboratory?                                                               |                           |
|               | What was the PCR result at clinical laboratory?                                                               |                           |
|               | What was the EIA result at SPHL?                                                                              |                           |
|               | What was the PCR result at SPHL?                                                                              |                           |
|               | What was the PCR result at CDC?                                                                               |                           |
|               | Did the patient have bloody<br>diarrhea during this illness?                                                  | Select Yes, No or Unknown |
|               | Did the patient have<br>diarrhea?                                                                             | Select Yes, No or Unknown |
|               | Did the patient have fever<br>(self-reported) during this<br>illness?                                         |                           |

#### NBS Entry Guidelines for Notification

Notifications are required for confirmed, probable, and suspect cases. Suspect cases will not be included in case counts but are being tracked for programmatic review.

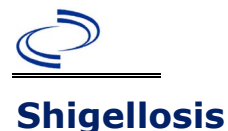

#### **General Information**

No form required for individual cases unless they are identified as part of a cluster or outbreak. For cluster or outbreak investigations, a cluster or outbreak specific questionnaire will be provided in the email notification from Central Office. Please send a copy of the investigation form to Central Office via the Regional Office.

#### NBS Entry Guidelines for Laboratory Reports

Required fields are noted by  $\rightarrow$  and **BOLD** and other preferred data entry fields by  $\Rightarrow$  and *italics*. Control + Click to see <u>Patient Tab Lab Report Table</u>.

| Lab<br>Report | NBS Field Name |                                   | Description/Instructions                                                                                                    |
|---------------|----------------|-----------------------------------|----------------------------------------------------------------------------------------------------|
|               | 0              | rder Information                  |                                                                                                    |
|               | •              | Reporting Facility                | Search for reporting facility or enter quick code.<br>Select <b>original source of report</b> , not other<br>public health entity sharing report.<br><i>Note: If Facility is not found, search by other</i><br><i>criteria (city, etc.) then enter a new Organization</i><br><i>as needed.</i> |
|               | Ŷ              | Ordering Facility                 | Search for ordering facility, enter quick code or<br>check "Same as Reporting Facility." Note: If<br>Facility is not found, search by other criteria (city,<br>etc.) then enter a new Organization as needed.                                                                                  |
|               | Ŷ              | Ordering Provider                 | Search for ordering provider or enter quick code.<br>Note: If Provider is not found, search by other<br>criteria (city, etc.) then enter a new Provider as<br>needed.                                                                                                    |
|               | •              | Program Area                      | Enter or edit to <b>IDEAS – Waterborne</b><br>Note: Use the drop-down list for manual lab<br>entry. An ELR will pre-populate based on the<br>condition. Check ELRs and edit if incorrect using<br>Transfer Ownership button.                                                                   |
|               | •              | Jurisdiction                      | Jurisdiction is automatically filled in based on the<br>patient's zip code. Review and correct as needed.<br>Select or edit "Jurisdiction" based on patient<br>address if available, location of patient's provider, or<br>location of reporting facility, in that order.                      |
|               | ₽              | Lab Report Date                   | Enter date result was reported to provider if available.                                                                                                    |
|               | <b>→</b>       | Date Received by Public<br>Health | "Date Received by Public Health" pre-populates<br>with current date. Enter correct date - earliest<br>date the lab report was received by a public<br>health entity (local, regional or state).                                                                                                |
|               | ⇔              | Ordered Test                      | Refer to table below.                                                                                                    |
|               |                | Accession Number                  | Enter unique ID assigned to specimen.                                                                                                    |
|               | •              | Specimen Source                   | Select Stool = fecal; other appropriate<br>choice; or Other with description in Result<br>Comments. All sources are acceptable.                                                                                                    |
|               |                | Specimen Site                     |                                                                                                    |
|               | →              | Date Specimen Collected           | Enter date specimen collected.                                                                                                    |

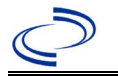

| Lab<br>Report |                                                                                                    | NBS Field Name                           | Description/Instructions                                                      |  |
|---------------|----------------------------------------------------------------------------------------------------|------------------------------------------|-------------------------------------------------------------------------------|--|
|               |                                                                                                    | Patient Status at Specimen<br>Collection |                                                                               |  |
|               |                                                                                                    | Pregnant                                 |                                                                               |  |
|               |                                                                                                    | Weeks                                    |                                                                               |  |
|               | Τε                                                                                                    | est Result(s)                            |                                                                               |  |
|               | •                                                                                                    | Resulted Test and Result(s)              | Refer to table below and use appropriate fields below.                        |  |
|               | •                                                                                                    | Resulted Test                            | Refer to table below.                                                         |  |
|               | Ŷ                                                                                                    | Coded Result                             | Refer to table below.                                                         |  |
|               | ₽                                                                                                    | Numeric Result                           | Refer to table below. Enter units in the 2 <sup>nd</sup> box.                 |  |
|               | ₽                                                                                                    | Text Result                              | Refer to table below.                                                         |  |
|               | ⊉                                                                                                    | Reference Range                          | If applicable, enter the reference range or cut-off value for normal results. |  |
|               |                                                                                                    | Result status                            |                                                                               |  |
|               |                                                                                                    | Result comments                          |                                                                               |  |
|               | If your choice for Resulted Test brings up additional fields (not listed in the Lab Report                                          |                                          |                                                                               |  |
|               | table), entering data in these fields is optional.<br>Click on Add Test Result when the Test Result(s) section is completed and add |                                          |                                                                               |  |
|               | additional lab results as needed.                                                                                                   |                                          |                                                                               |  |
|               | Ac                                                                                                    | ministrative                             |                                                                               |  |
|               |                                                                                                    | Comments                                 |                                                                               |  |

| Ordered Test, Resulted Test and Test Results |                                                                                                    |                                                                                                    |                                                                                                    |  |
|----------------------------------------------|----------------------------------------------------------------------------------------------------|----------------------------------------------------------------------------------------------------|----------------------------------------------------------------------------------------------------|--|
| Description                                  | ⇒ Ordered Test                                                                                                    | ➔ Resulted Test                                                                                         | Test Result(s)                                                                                                    |  |
| Culture, any<br>specimen<br>source           | Culture, specimen<br>source if available<br>(e.g., "Culture,<br>Stool") or Shigella<br>culture<br>(drop-down list or<br>short search<br>"culture") | Shigella SP<br>Identified, or<br>Shigella – Result<br>(drop-down list or<br>short search<br>"shigella") | Select genus and species from drop-<br>down list or use short search for<br>"Shigella" or for genus and species<br>names together (e.g. "Shigella sonnei.")<br>Select the genus, species and, if<br>available, serotype for organism<br>isolated.<br>Text Result: Enter General Information<br>such as serotype |  |
| PCR<br>(including GI<br>Pathogen<br>Panel)   | Shigella, PCR (DNA<br>or RNA)- search<br>using keyword<br>"Shigella"                                                                               | Shigella – Result<br>(drop-down list)                                                                   | Organism: select Shigella (organism)<br>from drop-down list<br>AND<br>Text Result: Enter the GI Panel<br>type/brand (if applicable and known),<br>e.g., FilmArray or BioFire, Luminex,<br>Diatherix, etc.                                                                                                    |  |

NBS Entry Guidelines for Investigation Required fields are noted by → and BOLD and other preferred data entry fields by ⇒ and *italics*. Control + Click to see Patient Tab Investigation.

| Investigation | NBS Field Name        | Description/Instructions |
|---------------|-----------------------|--------------------------|
|               | Investigation Summary |                          |

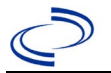

| Investigation | NE  | S Field Name                                                  | Description/Instructions                                                                                                    |
|---------------|-----|---------------------------------------------------------------|----------------------------------------------------------------------------------------------------|
|               | •   | Jurisdiction                                                  | Jurisdiction is automatically filled in based on the patient's<br>zip code. Review and correct as needed. Select or edit<br>"Jurisdiction" based on patient address if available,<br>location of patient's provider, or location of reporting<br>facility, in that order.                               |
|               | ↑   | Program Area                                                  | IDEAS - Waterborne - Will default based on condition                                                                                                    |
|               |     | State Case ID                                                 |                                                                                                    |
|               | +   | Investigation Start<br>Date                                   | Enter Date Investigation began or if no follow up was done, enter the date the report was received.                                                                                                    |
|               | •   | Investigation Status                                          | Defaults to "Open." Change to "Closed" when investigation<br>and data entry are completed.                                                                                                    |
|               | î   | Investigator                                                  | Search or enter quick code to enter the name of the person who completed the investigation or the person who could answer NBS data entry inquiries.                                                                                                    |
|               | ᡎ   | Date Assigned to<br>Investigator                              | Enter date investigation assigned to investigator.                                                                                                    |
|               | R   | eporting Source                                               |                                                                                                    |
|               | 1   | Date of Report                                                | Enter the earliest date first reported to public health. Date<br>will auto-populate when investigation is created from a lab<br>report but may be edited if the report was received earlier<br>from another provider.                                                                                   |
|               | 1   | Reporting Source                                              | Select type of "Reporting Source" for original reporting<br>entity such as laboratory, hospital, or private physician.<br>For cases identified by a health department during an<br>investigation, select "other state and local agencies." If<br>none of the categories apply, note source in comments. |
|               | ſ   | <i>Reporting Source<br/>(Organization)</i>                    | "Reporting Source" auto populates if investigation is<br>created from a lab report. Conduct search for "Reporting<br>Source" as needed.<br>Note: If not found, search by city, etc. and then enter new<br>Provider as needed.                                                                           |
|               | +   | Earliest Date<br>Reported to County                           | Enter earliest date information was reported to county<br>health department. If the regional office is acting as the<br>local health department, record the date received by the<br>regional office.                                                                                                    |
|               | •   | Earliest Date<br>Reported to State                            | Enter earliest date information was reported to the state<br>health department (regional or central office). The ELR<br>date created should be listed if it is the earliest report<br>date.                                                                                                    |
|               | Ŷ   | Reporter                                                      | Search for "Reporter" (reporting provider) if known.<br>Note: If not found, search by city, etc. and then enter new<br>Provider as needed.                                                                                                    |
|               | Cli | nical                                                         |                                                                                                    |
|               | ₽   | Physician                                                     | Search for "Physician" if known. Note: If not found, search by city, etc. and then enter new Provider as needed.                                                                                                    |
|               | Ŷ   | <i>Was the patient<br/>hospitalized for this<br/>illness?</i> | Select Yes, No, or Unknown.                                                                                                    |

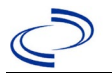

| Investigation                                                              | n NBS Field Name   |                                                                                                    | Description/Instructions                                                                                                    |                                                                                                    |
|----------------------------------------------------------------------------|--------------------|----------------------------------------------------------------------------------------------------|----------------------------------------------------------------------------------------------------|----------------------------------------------------------------------------------------------------|
|                                                                            | Ŷ                  | Hospital Information                                                                                                    | If hospitalized, search for<br>Date" and "Discharge Da<br>and durations of stay up<br>needed, the comments<br>Note: If hospital is not for<br>enter new Organization                                                       | or "Hospital" and enter "Admission<br>ate." Capture all hospitals, dates,<br>tilizing available fields and as<br>field.<br>ound, search by city, etc. and then<br>as needed.                                                                                                    |
|                                                                            | ₽                  | Admission Date                                                                                                    | If patient hospitalized, e                                                                                                    | nter admission date(s).                                                                                                    |
|                                                                            | ⇔                  | Discharge Date                                                                                                    | If patient hospitalized, e                                                                                                    | nter discharge date(s).                                                                                                    |
|                                                                            | Ŷ                  | Duration of Stay                                                                                                    | Calculate duration of sta<br>for listed hospital stay. I<br>discharge date, enter 1.                                                                                                    | y as discharge - admission date<br>f admission date is same as                                                                                                    |
|                                                                            | <b>→</b>           | Diagnosis Date                                                                                                    | <ul> <li>"Diagnosis Date" is requ<br/>Enter "Diagnosis Date" a</li> <li>Date of specimen colle<br/>cases) or</li> <li>Date of physician diag</li> <li>Date of the condition s</li> <li>Date identified as a syn</li> </ul> | ired if onset date is unknown.<br>as evidenced by:<br>ection (preferred for lab confirmed<br>nosis (if known), or<br>specific laboratory result, or<br>nptomatic contact of another case                                                                                                    |
|                                                                            | $\hat{\mathbf{T}}$ | <ul> <li>⇒ Illness Onset Date</li> <li>Enter "Illness Onset Date."</li> <li>Note: Leave blank if onset date is has asymptomatic infection.</li> </ul> |                                                                                                    | e."<br>et date is unknown or the patient<br>tion.                                                                                                    |
|                                                                            |                    | Illness End Date                                                                                                    |                                                                                                    |                                                                                                    |
|                                                                            |                    | Illness Duration                                                                                                    |                                                                                                    |                                                                                                    |
|                                                                            | Age at Onset       |                                                                                                    |                                                                                                    |                                                                                                    |
| Is the patien                                                              |                    | Is the patient pregnant?                                                                                                    |                                                                                                    |                                                                                                    |
|                                                                            |                    | Does the patient have<br>pelvic inflammatory<br>disease?                                                                                              |                                                                                                    |                                                                                                    |
|                                                                            | Ŷ                  | <i>Did the patient die from<br/>this illness?</i>                                                                                                    | <sup>7</sup> If patient died from the illness, enter yes. Also go to the<br>Patient tab and enter "yes" for <i>Is the Patient Deceased?</i><br>and date of death for <i>Deceased Date</i> .                                |                                                                                                    |
| Epidemiologic<br>Is this patient<br>associated with a da<br>care facility? |                    | idemiologic                                                                                                    |                                                                                                    |                                                                                                    |
|                                                                            |                    | Is this patient<br>associated with a day<br>care facility?                                                                                            | Fill in the Day Care se                                                                                                    | ction.                                                                                                    |
|                                                                            |                    | Is this patient a food handler?                                                                                                    | Fill in the Food Handle                                                                                                    | er section.                                                                                                    |
|                                                                            | Ŷ                  | <i>Is this case part of an outbreak?</i>                                                                                                    | If applicable, select "Yes<br>"Outbreak Name." Conta<br>have an outbreak name                                                                                                    | " and select the corresponding<br>act the NEDSS Project Office to<br>entered.                                                                                                    |
|                                                                            | ⇔                  | Outbreak Name                                                                                                    | Select outbreak name fr                                                                                                    | om drop-down list.                                                                                                    |
|                                                                            | Ŷ                  | <i>Where was the disease acquired?</i>                                                                                                    | Indicate where disease<br>was acquired; if patient<br>became ill while<br>traveling, designate<br>appropriately.                                                                                                    | Indigenous, within jurisdiction<br>Out of Country – patient became<br>ill while traveling outside of US.<br>Out of jurisdiction, from<br>another jurisdiction – patient<br>became ill while traveling to<br>another jurisdiction within TX.<br>Out of State – patient became ill<br>while traveling within US but<br>outside of TX. |
| Imported Country Indicate country where patient became ill                 |                    | patient became ill                                                                                                    |                                                                                                    |                                                                                                    |

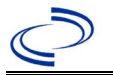

| Investigation | n NBS Field Name |                                                                         | Description/Instructions                                                                                                    |                                                                                                    |  |
|---------------|------------------|-------------------------------------------------------------------------|----------------------------------------------------------------------------------------------------|----------------------------------------------------------------------------------------------------|--|
|               | ሰ                | Imported State     Indicate state where patient became ill              |                                                                                                    | ient became ill                                                                                                    |  |
|               |                  | Imported City                                                           |                                                                                                    |                                                                                                    |  |
|               | Ŷ                | Imported County                                                         | Indicate county where p                                                                                                    | atient became ill                                                                                                    |  |
|               |                  | Transmission Mode                                                       |                                                                                                    |                                                                                                    |  |
|               |                  | Detection Method                                                        |                                                                                                    |                                                                                                    |  |
|               | •                | Confirmation Method                                                     | Indicate method(s)<br>used to determine case<br>status. Select lab<br>confirmed or epi-linked.                                                                                                    | Laboratory confirmed –<br>laboratory criteria required for<br>case status selected was met; if<br>NBS lab report not entered, enter<br>lab information into comments.<br>Epidemiologically linked – case<br>status selected is based on<br>epidemiological linkage; indicate<br>name and case number of epi-link<br>in appropriate fields or comments. |  |
|               |                  | Commation Date                                                          | Date criteria for the case                                                                                                    | bla or Net a Case according to the                                                                                                    |  |
|               | <b>→</b>         | Case Status                                                             | case definition. See the<br>http://www.dshs.texas.c<br>Manuals/)                                                                                                    | gov/EAIDU/investigation/Guidance-                                                                                                    |  |
|               | •                | MMWR Week                                                               | Auto-populates based on data entry date. At the beginning<br>of the year if the MMWR Year is edited to the previous<br>year, the MMWR week should be edited to the last MMWR<br>week (52 or 53) of the preceding MMWR calendar.                                                                                                    |                                                                                                    |  |
|               | •                | MMWR Year                                                               | Auto-populates based on data entry date. This does not<br>need to be edited. However, at the beginning of the year,<br>the MMWR week and year should be edited as needed to<br>either the last MMWR week of the preceding calendar year<br>or the first MMWR week of the following year so the MMWR<br>year reflects the year in which the case occurred. |                                                                                                    |  |
|               | Ad               | ministrative                                                            |                                                                                                    |                                                                                                    |  |
|               | 116              | General Comments                                                        |                                                                                                    |                                                                                                    |  |
|               | Сц               | stom Fields                                                             |                                                                                                    |                                                                                                    |  |
|               | <b>→</b>         | Earliest Date<br>Suspected                                              | <ul> <li>Enter date the case first the health department a</li> <li>Date of physician dia</li> <li>Date a condition spec</li> <li>Date identified as a swhichever was earlied</li> </ul>                                                                                                    | met the criteria for reporting to<br>s evidenced by:<br>gnosis, or<br>ific laboratory test was positive, or<br>symptomatic contact of a case,<br>st.                                                                                                    |  |
|               | Со               | ndition Specific Custon                                                 | n Fields                                                                                                    |                                                                                                    |  |
|               | ſ                | <i>Is this case epi-linked<br/>to a laboratory-<br/>confirmed case?</i> | Select Yes, No, or Unkno                                                                                                    | own.                                                                                                    |  |
|               | t <b>∂</b>       | <i>If epi-linked, case ID of epi-linked case:</i>                       | Enter case ID (i.e., CAS-                                                                                                    | TX01).                                                                                                    |  |
|               | Da               | Attend a day care                                                       |                                                                                                    |                                                                                                    |  |
|               | ₽                | center?                                                                 | Select Yes, No, or Unkno                                                                                                    | own.                                                                                                    |  |
|               | ⇒                | work at a day care<br>center?                                           | Select Yes, No, or Unkno                                                                                                    | own.                                                                                                    |  |
|               | ⇒                | <i>Live with a day care center attendee?</i>                            | Select Yes, No, or Unkno                                                                                                    | own.                                                                                                    |  |

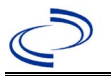

| Investigation | NBS Field Name |                                                                              | Description/Instructions                                                                        |                                    |
|---------------|----------------|------------------------------------------------------------------------------|-------------------------------------------------------------------------------------------------|------------------------------------|
|               | î              | <i>What type of day care facility?</i>                                       | Select appropriate type of daycare facility from drop-down.                                     |                                    |
|               | î              | What is the name of the day care facility?                                   | Enter name of day care facility.                                                                |                                    |
|               | ኅ              | <i>Is food prepared<br/>at this facility?</i>                                | Select Yes, No, or Unknown.                                                                     |                                    |
|               | ſ              | <i>Does this facility care for diapered persons?</i>                         | Select Yes, No, or Unknown.                                                                     |                                    |
|               | Fo             | od Handler                                                                   |                                                                                                 |                                    |
|               | Ŷ              | <i>Did patient work as a<br/>food handler after onset<br/>of illness?</i>    | Select Yes, No, or Unkn                                                                         | own.                               |
|               | ſ              | What was last date<br>worked as a food<br>handler after onset of<br>illness? | If yes selected for above question, enter last date worked as food handler. Format: mm/dd/yyyy. |                                    |
|               | Ŷ              | <i>Where was patient a<br/>food handler?</i>                                 | If yes selected for above question, enter name of facility patient worked as a food handler.    |                                    |
|               | Tra            | avel History                                                                 |                                                                                                 |                                    |
|               | ᡎ              | Did patient travel prior to onset of illness?                                | Select Yes, No, or Unkn                                                                         | own.                               |
|               | î              | <i>Applicable incubation period for this illness is:</i>                     | Enter incubation period.                                                                        | For Shigellosis enter 24-48 hours. |
|               | Ŷ              | <i>What was the purpose<br/>of the travel?</i>                               | Select purpose of travel one.)                                                                  | . (Use Ctrl to select more than    |
|               | Ŷ              | <i>If "Other", please specify other purpose of travel:</i>                   |                                                                                                 |                                    |
|               |                | Please specify the destine                                                   | ation(s):                                                                                       |                                    |
|               | ኅ              | Destination 1 Type:                                                          | Select the Domestic or I                                                                        | International radio button.        |
|               | ſ              | Destination 1                                                                | Select the destination fr                                                                       | om the resulting drop-down list.   |
|               | î              | Mode of Travel:                                                              | Select appropriate mode of travel from drop-down list.                                          |                                    |
|               | ⇔              | Date of Arrival:                                                             |                                                                                                 |                                    |
|               | ⇧              | Date of Departure:                                                           |                                                                                                 |                                    |
|               | ⇧              | Destination 2 Type:                                                          | Select the Domestic or I                                                                        | International radio button.        |
|               | Ŷ              | Destination 2                                                                | Select the destination from the resulting drop-down list                                        |                                    |
|               | ₽              | Mode of Travel:                                                              | Select appropriate mode                                                                         | e of travel from drop-down list    |
|               | ⊉              | Date of Arrival:                                                             |                                                                                                 |                                    |
|               | ₽              | Date of Departure:                                                           |                                                                                                 |                                    |
|               | ₽              | Destination 3 Type:                                                          | Select the Domestic or I                                                                        | International radio button.        |
|               | ₽              | Destination 3                                                                | Select the destination fr                                                                       | om the resulting drop-down list    |
|               | ₽              | Mode of Travel:                                                              | Select appropriate mode                                                                         | e of travel from drop-down list    |
|               | ₽              | Date of Arrival:                                                             |                                                                                                 |                                    |
|               | ⇧              | Date of Departure:                                                           |                                                                                                 |                                    |

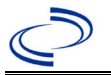

| Investigation | NE                                                                                                    | S Field Name                                                                                                    | Description/Instructions                                                                                                    |
|---------------|----------------------------------------------------------------------------------------------------|----------------------------------------------------------------------------------------------------|----------------------------------------------------------------------------------------------------|
|               |                                                                                                    | <i>If more than 3</i>                                                                                                    |                                                                                                    |
|               | ⇔                                                                                                    | destinations, specify                                                                                                    |                                                                                                    |
|               |                                                                                                    | details here:                                                                                                    |                                                                                                    |
|               | Dr                                                                                                    | inking Water Exposure                                                                                                    |                                                                                                    |
|               | ⇒                                                                                                    | What is the source of tan water at home?                                                                                                    | Select appropriate response from drop-down list.                                                                                                    |
|               |                                                                                                    | If "Other " specify other                                                                                                    |                                                                                                    |
|               | ⇔                                                                                                    | source                                                                                                    | Enter source.                                                                                                    |
|               |                                                                                                    | of tap water at home.                                                                                                    |                                                                                                    |
|               |                                                                                                    | If "Private Well", how                                                                                                    |                                                                                                    |
|               |                                                                                                    | was the well water                                                                                                    | Select appropriate response from drop-down list.                                                                                                    |
|               |                                                                                                    | treated at home?                                                                                                    |                                                                                                    |
|               |                                                                                                    | What is the source of                                                                                                    |                                                                                                    |
|               | ₽                                                                                                    | tap water at<br>school/work?                                                                                                    | Select appropriate response from drop-down list.                                                                                                    |
|               |                                                                                                    | If "Other," specify                                                                                                    |                                                                                                    |
|               | ⇔                                                                                                    | source of tap water at                                                                                                    | Enter source.                                                                                                    |
|               |                                                                                                    | school/work.                                                                                                    |                                                                                                    |
|               |                                                                                                    | If "Private Well", how                                                                                                    |                                                                                                    |
|               |                                                                                                    | was the well water                                                                                                    | Select appropriate response from drop-down list.                                                                                                    |
|               |                                                                                                    | treated at school/work?                                                                                                    |                                                                                                    |
|               |                                                                                                    | Did the patient drink                                                                                                    |                                                                                                    |
|               | ⇔                                                                                                    | untreated water in the                                                                                                    | Select Yes, No, or Unknown.                                                                                                    |
|               |                                                                                                    | / days prior to onset of                                                                                                    |                                                                                                    |
|               | D                                                                                                    | IIIness?                                                                                                    |                                                                                                    |
|               |                                                                                                    |                                                                                                    | SULLA                                                                                                    |
|               | Re                                                                                                    | Was there recreational                                                                                                    | sure                                                                                                    |
|               | Re                                                                                                    | Was there recreational<br>water exposure in the 7                                                                                                    | sure<br>Select Yes, No, or Unknown                                                                                                    |
|               | Re<br>⇒                                                                                                    | Was there recreational<br>water exposure in the 7<br>days prior to illness?                                                                                                    | Select Yes, No, or Unknown.                                                                                                    |
|               | Re<br>⇒                                                                                                    | Was there recreational<br>water exposure in the 7<br>days prior to illness?<br>What was the                                                                                                    | Select Yes, No, or Unknown.                                                                                                    |
|               | Re<br>⊅<br>₽                                                                                                    | Was there recreational<br>water exposure in the 7<br>days prior to illness?<br>What was the<br>recreational water                                                                                                    | Select Yes, No, or Unknown.<br>Select recreational water exposure type. <i>(Use Ctrl to select</i>                                                                                                    |
|               | Re<br>îr<br>îr                                                                                                    | Was there recreational<br>water exposure in the 7<br>days prior to illness?<br>What was the<br>recreational water<br>exposure type?                                                                                                    | Select Yes, No, or Unknown.<br>Select recreational water exposure type. (Use Ctrl to select<br>more than one.)                                                                                                    |
|               | Re<br>⇒                                                                                                    | Was there recreational<br>water exposure in the 7<br>days prior to illness?<br>What was the<br>recreational water<br>exposure type?<br>If "Other," please                                                                                                    | Select Yes, No, or Unknown.<br>Select recreational water exposure type. (Use Ctrl to select<br>more than one.)                                                                                                    |
|               |                                                                                                    | Was there recreational<br>water exposure in the 7<br>days prior to illness?<br>What was the<br>recreational water<br>exposure type?<br>If "Other," please<br>specify other                                                                                                    | Select Yes, No, or Unknown.<br>Select recreational water exposure type. <i>(Use Ctrl to select more than one.)</i>                                                                                                    |
|               |                                                                                                    | Was there recreational<br>water exposure in the 7<br>days prior to illness?<br>What was the<br>recreational water<br>exposure type?<br>If "Other," please<br>specify other<br>recreational water                                                                                                    | Select Yes, No, or Unknown.<br>Select recreational water exposure type. <i>(Use Ctrl to select more than one.)</i>                                                                                                    |
|               |                                                                                                    | Was there recreational<br>water exposure in the 7<br>days prior to illness?<br>What was the<br>recreational water<br>exposure type?<br>If "Other," please<br>specify other<br>recreational water<br>exposure type:                                                                                                    | Select Yes, No, or Unknown.<br>Select recreational water exposure type. (Use Ctrl to select<br>more than one.)                                                                                                    |
|               |                                                                                                    | Was there recreational<br>water exposure in the 7<br>days prior to illness?<br>What was the<br>recreational water<br>exposure type?<br>If "Other," please<br>specify other<br>recreational water<br>exposure type:<br>If "Swimming Pool",                                                                                                    | Select Yes, No, or Unknown.<br>Select recreational water exposure type. (Use Ctrl to select<br>more than one.)                                                                                                    |
|               |                                                                                                    | Was there recreational<br>water exposure in the 7<br>days prior to illness?<br>What was the<br>recreational water<br>exposure type?<br>If "Other," please<br>specify other<br>recreational water<br>exposure type:<br>If "Swimming Pool",<br>please specify                                                                                                    | Select Yes, No, or Unknown.<br>Select recreational water exposure type. (Use Ctrl to select<br>more than one.)<br>(Use Ctrl to select more than one.)                                                                                                    |
|               |                                                                                                    | Was there recreational<br>water exposure in the 7<br>days prior to illness?<br>What was the<br>recreational water<br>exposure type?<br>If "Other," please<br>specify other<br>recreational water<br>exposure type:<br>If "Swimming Pool",<br>please specify<br>swimming pool type:                                                                                                    | Select Yes, No, or Unknown.<br>Select recreational water exposure type. (Use Ctrl to select<br>more than one.)<br>(Use Ctrl to select more than one.)                                                                                                    |
|               |                                                                                                    | Was there recreational<br>water exposure in the 7<br>days prior to illness?<br>What was the<br>recreational water<br>exposure type?<br>If "Other," please<br>specify other<br>recreational water<br>exposure type:<br>If "Swimming Pool",<br>please specify<br>swimming pool type:<br>If "Other", please<br>cnocify other                                                                                                    | Select Yes, No, or Unknown.<br>Select recreational water exposure type. (Use Ctrl to select<br>more than one.)<br>(Use Ctrl to select more than one.)                                                                                                    |
|               |                                                                                                    | Was there recreational<br>water exposure in the 7<br>days prior to illness?<br>What was the<br>recreational water<br>exposure type?<br>If "Other," please<br>specify other<br>recreational water<br>exposure type:<br>If "Swimming Pool",<br>please specify<br>swimming pool type:<br>If "Other", please<br>specify other<br>specify other                                                                                                    | Select Yes, No, or Unknown.<br>Select recreational water exposure type. (Use Ctrl to select<br>more than one.)<br>(Use Ctrl to select more than one.)                                                                                                    |
|               |                                                                                                    | Was there recreational<br>water exposure in the 7<br>days prior to illness?<br>What was the<br>recreational water<br>exposure type?<br>If "Other," please<br>specify other<br>recreational water<br>exposure type:<br>If "Swimming Pool",<br>please specify<br>swimming pool type:<br>If "Other", please<br>specify other<br>swimming pool type:<br>Name or location of                                                                                                    | Select Yes, No, or Unknown.<br>Select recreational water exposure type. (Use Ctrl to select<br>more than one.)<br>(Use Ctrl to select more than one.)<br>Enter details regarding name and location of water                                                                                                    |
|               |                                                                                                    | Was there recreational<br>water exposure in the 7<br>days prior to illness?<br>What was the<br>recreational water<br>exposure type?<br>If "Other," please<br>specify other<br>recreational water<br>exposure type:<br>If "Swimming Pool",<br>please specify<br>swimming pool type:<br>If "Other", please<br>specify other<br>swimming pool type:<br>Name or location of<br>water exposure:                                                                                                    | Select Yes, No, or Unknown.<br>Select recreational water exposure type. (Use Ctrl to select<br>more than one.)<br>(Use Ctrl to select more than one.)<br>Enter details regarding name and location of water<br>exposure.                                                                                              |
|               |                                                                                                    | Was there recreational<br>water exposure in the 7<br>days prior to illness?<br>What was the<br>recreational water<br>exposure type?<br>If "Other," please<br>specify other<br>recreational water<br>exposure type:<br>If "Swimming Pool",<br>please specify<br>swimming pool type:<br>If "Other", please<br>specify other<br>swimming pool type:<br>Name or location of<br>water exposure:<br>imal Contact                                                                                                    | Select Yes, No, or Unknown.<br>Select recreational water exposure type. (Use Ctrl to select<br>more than one.)<br>(Use Ctrl to select more than one.)<br>Enter details regarding name and location of water<br>exposure.                                                                                              |
|               |                                                                                                    | Was there recreational<br>water exposure in the 7<br>days prior to illness?<br>What was the<br>recreational water<br>exposure type?<br>If "Other," please<br>specify other<br>recreational water<br>exposure type:<br>If "Swimming Pool",<br>please specify<br>swimming pool type:<br>If "Other", please<br>specify other<br>swimming pool type:<br>Name or location of<br>water exposure:<br>imal Contact<br>Did patient come in                                                                                                    | Select Yes, No, or Unknown.<br>Select recreational water exposure type. <i>(Use Ctrl to select more than one.)</i><br><i>(Use Ctrl to select more than one.)</i><br>Enter details regarding name and location of water exposure.                                                                                      |
|               |                                                                                                    | Was there recreational<br>water exposure in the 7<br>days prior to illness?<br>What was the<br>recreational water<br>exposure type?<br>If "Other," please<br>specify other<br>recreational water<br>exposure type:<br>If "Swimming Pool",<br>please specify<br>swimming pool type:<br>If "Other", please<br>specify other<br>swimming pool type:<br>Name or location of<br>water exposure:<br>imal Contact<br>Did patient come in<br>contact with an animal?                                                                              | Select Yes, No, or Unknown.<br>Select recreational water exposure type. <i>(Use Ctrl to select more than one.)</i><br><i>(Use Ctrl to select more than one.)</i><br>Enter details regarding name and location of water exposure.<br>Select Yes, No, or Unknown.                                                       |
|               |                                                                                                    | Was there recreational<br>water exposure in the 7<br>days prior to illness?<br>What was the<br>recreational water<br>exposure type?<br>If "Other," please<br>specify other<br>recreational water<br>exposure type:<br>If "Swimming Pool",<br>please specify<br>swimming pool type:<br>If "Other", please<br>specify other<br>swimming pool type:<br>Name or location of<br>water exposure:<br>imal Contact<br>Did patient come in<br>contact with an animal?<br>Type of animal:                                                           | Select Yes, No, or Unknown.<br>Select recreational water exposure type. (Use Ctrl to select<br>more than one.)<br>(Use Ctrl to select more than one.)<br>Enter details regarding name and location of water<br>exposure.<br>Select Yes, No, or Unknown.<br>Select type of animal. (Use Ctrl to select more than one.) |
|               |                                                                                                    | Was there recreational<br>water exposure in the 7<br>days prior to illness?<br>What was the<br>recreational water<br>exposure type?<br>If "Other," please<br>specify other<br>recreational water<br>exposure type:<br>If "Swimming Pool",<br>please specify<br>swimming pool type:<br>If "Other", please<br>specify other<br>swimming pool type:<br>Name or location of<br>water exposure:<br>imal Contact<br>Did patient come in<br>contact with an animal?<br>Type of animal:<br>If "Other", please                                     | Select Yes, No, or Unknown.<br>Select recreational water exposure type. (Use Ctrl to select<br>more than one.)<br>(Use Ctrl to select more than one.)<br>Enter details regarding name and location of water<br>exposure.<br>Select Yes, No, or Unknown.<br>Select type of animal. (Use Ctrl to select more than one.) |
|               | Re $\hat{T}$ $\hat{T}$ < | Was there recreational<br>water exposure in the 7<br>days prior to illness?<br>What was the<br>recreational water<br>exposure type?<br>If "Other," please<br>specify other<br>recreational water<br>exposure type:<br>If "Swimming Pool",<br>please specify<br>swimming pool type:<br>If "Other", please<br>specify other<br>swimming pool type:<br>Name or location of<br>water exposure:<br>imal Contact<br>Did patient come in<br>contact with an animal?<br>Type of animal:<br>If "Other", please<br>specify other type of<br>animal: | Select Yes, No, or Unknown.<br>Select recreational water exposure type. (Use Ctrl to select<br>more than one.)<br>(Use Ctrl to select more than one.)<br>Enter details regarding name and location of water<br>exposure.<br>Select Yes, No, or Unknown.<br>Select type of animal. (Use Ctrl to select more than one.) |

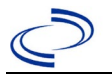

| Investigation | n NBS Field Name |                             | Description/Instructions                        |                                       |
|---------------|------------------|-----------------------------|-------------------------------------------------|---------------------------------------|
|               |                  | If "Other Amphibian",       |                                                 |                                       |
|               | ₽                | please specify other        |                                                 |                                       |
|               |                  | type of amphibian:          |                                                 |                                       |
|               |                  | If "Other Mammal",          |                                                 |                                       |
|               | ⇔                | please specify other        |                                                 |                                       |
|               |                  | type of mammal:             |                                                 |                                       |
|               |                  | If "Other Reptile",         |                                                 |                                       |
|               | ⇔                | please specify other        |                                                 |                                       |
|               |                  | type of reptile             |                                                 |                                       |
|               |                  | Name or Location of         |                                                 |                                       |
|               | Î                | Animal Contact:             | Enter name(s) or location(s) of animal contact. |                                       |
|               |                  | Did the patient             |                                                 |                                       |
|               | ₽                | acquire a pet prior         | Select Yes, No, or Unknown.                     |                                       |
|               |                  | to onset of illness?        |                                                 |                                       |
|               | L)               | Applicable incubation       | Enter incubation                                | For Shigellosis enter 21-18 hours     |
|               | 7                | period for this illness is: | period.                                         | Tor Singenosis enter 24-48 hours.     |
|               | Un               | derlying Conditions         |                                                 |                                       |
|               |                  | Did patient have any of     | Soloct underlying condi                         | itions (lles Ctrl to calact mars than |
|               | ₽                | the following underlying    |                                                 |                                       |
|               |                  | conditions?                 | one                                             |                                       |
|               |                  | If "Other Prior Illness".   |                                                 |                                       |
|               | ≏                | please specify:             |                                                 |                                       |
|               |                  | If "Diabetes Mellitus",     |                                                 |                                       |
|               | ⇔                | specify whether on          | Select Yes, No, or Unkr                         | iown.                                 |
|               |                  | insulin:                    | , ,                                             |                                       |
|               |                  | If "Gastric Surgery",       |                                                 |                                       |
|               | ⇒                | please                      |                                                 |                                       |
|               |                  | specify type:               |                                                 |                                       |
|               |                  | If "Hematologic             |                                                 |                                       |
|               | ⇔                | Disease",                   |                                                 |                                       |
|               |                  | please specify type:        |                                                 |                                       |
|               | 1                | If "Immunodeficiency",      |                                                 |                                       |
|               | 7                | please specify type:        |                                                 |                                       |
|               | _                | If "Other Liver Disease",   |                                                 |                                       |
|               | 7                | please specify type:        |                                                 |                                       |
|               |                  | If "Other Malignancy",      |                                                 |                                       |
|               | ₽                | please                      |                                                 |                                       |
|               |                  | specify type:               |                                                 |                                       |
|               |                  | If "Other Renal             |                                                 |                                       |
|               | ₽                | Disease", please specify    |                                                 |                                       |
|               |                  | type:                       |                                                 |                                       |
|               |                  | If "Organ Transplant",      |                                                 |                                       |
|               | ₽                | please                      |                                                 |                                       |
|               |                  | specify organ:              |                                                 |                                       |
|               | Re               | lated Cases                 |                                                 |                                       |
|               |                  | Does the patient know       |                                                 |                                       |
|               | ⇔                | of any similarly ill        | Select Yes, No, or Unkr                         | וown.                                 |
|               |                  | persons?                    |                                                 |                                       |

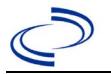

| Investigation | NE | S Field Name                                                                                                    | <b>Description/Instruct</b>                 | tions                                                                                                    |
|---------------|----|----------------------------------------------------------------------------------------------------|---------------------------------------------|----------------------------------------------------------------------------------------------------|
|               | ſ  | <i>If "Yes", did the health<br/>department collect<br/>contact information<br/>about<br/>other similarly ill<br/>persons and investigate<br/>further?</i> | Select Yes, No, or<br>Unknown.              | Note: Please enter details in the space provided for General Comments in the Administrative group on this Investigation. |
|               | î  | Are there other cases related to this one?                                                                                                    | Select "no, sporadic;" `<br>"yes, outbreak" | `unknown;" ``yes, household;" or                                                                                         |
|               | Fo | odNet                                                                                                    |                                             |                                                                                                    |
|               |    | FoodNet Case?                                                                                                    | Not applicable in Texas                     | 5                                                                                                    |
|               |    | Was patient transferred<br>from one hospital<br>to another?                                                                                               | Not applicable in Texas                     | 3                                                                                                    |
|               |    | If "Yes", specify name<br>of the hospital to which<br>the patient was<br>transferred                                                                      | Not applicable in Texas                     | 3                                                                                                    |
|               |    | Was there a second hospitalization?                                                                                                    | Not applicable in Texas                     | 3                                                                                                    |
|               |    | Admission Date                                                                                                    | Not applicable in Texas                     | 5                                                                                                    |
|               |    | Discharge Date                                                                                                    | Not applicable in Texas                     | 5                                                                                                    |
|               |    | Did the patient<br>immigrate to the US<br>within 7 days of<br>specimen collection?                                                                        | Not applicable in Texas                     | 3                                                                                                    |
|               |    | In case-control study?                                                                                                    | Not applicable in Texas                     | 3                                                                                                    |
|               |    | If "Yes", case control study id number                                                                                                    | Not applicable in Texas                     | 3                                                                                                    |
|               |    | Type of Outbreak                                                                                                    | Not applicable in Texas                     | 5                                                                                                    |
|               |    | CDC EFORS Number                                                                                                    | Not applicable in Texas                     | 3                                                                                                    |
|               |    | Was case found<br>during an audit?                                                                                                    | Not applicable in Texas                     | 3                                                                                                    |
|               |    | Was the case<br>interviewed by public<br>health (i.e., state or<br>local health department<br>or FoodNet staff)?                                          | Not applicable in Texas                     | 5                                                                                                    |

NBS Entry Guidelines for Notification Notifications are required for confirmed and probable cases.
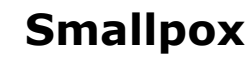

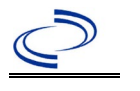

#### **General Information**

Take digital photos of clinical presentations for downloading to CDC.

For post-event enhanced surveillance and case reporting guidance see:

https://www.cdc.gov/smallpox/bioterrorism-response-planning/public-health/enhanced-surveillance-case-reporting.html

**Note:** The last naturally occurring case of smallpox (*Variola minor*) was diagnosed on 26 October 1977. Smallpox is classified as a Category A bioterrorism agent. More information can be found on the CDC bioterrorism preparedness <u>website</u>

(URL: <u>https://emergency.cdc.gov/bioterrorism/</u>).

**NBS Entry Guidelines for Laboratory Reports** 

Required fields are noted by → and **BOLD** and other preferred data entry fields by [ and *italics*. Control + Click to see Patient Tab Lab Report Table.

| Lab<br>Report | NBS Field Name |                                   | Description/Instructions                                                                                                    |
|---------------|----------------|-----------------------------------|----------------------------------------------------------------------------------------------------|
|               | 0              | der Information                   |                                                                                                    |
|               | +              | Reporting Facility                | Search for reporting facility or enter quick code.<br>Select <b>original source of report</b> , not other public<br>health entity sharing report.<br><i>Note: If Facility is not found, search by other</i><br><i>criteria (city, etc.) then enter a new Organization</i><br><i>as needed.</i> |
|               | î              | Ordering Facility                 | Search for ordering facility, enter quick code or<br>check "Same as Reporting Facility." Note: If Facility<br>is not found, search by other criteria (city, etc.)<br>then enter a new Organization as needed.                                                                                  |
|               | Ŷ              | Ordering Provider                 | Search for ordering provider or enter quick code.<br>Note: If Provider is not found, search by other<br>criteria (city, etc.) then enter a new Provider as<br>needed.                                                                                                    |
|               | •              | Program Area                      | Enter or edit to <b>IDEAS – Infectious Disease</b><br>Note: Use the drop-down list for manual lab<br>entry. An ELR will pre-populate based on the<br>condition. Check and edit if incorrect using<br>Transfer Ownership button.                                                                |
|               | •              | Jurisdiction                      | Jurisdiction is automatically filled in based on the<br>patient's zip code. Review and correct as needed.<br>Select or edit "Jurisdiction" based on patient<br>address if available, location of patient's provider,<br>or location of reporting facility, in that order.                      |
|               | ≏              | Lab Report Date                   | Enter date result was reported to provider if available.                                                                                                    |
|               | •              | Date Received by Public<br>Health | "Date Received by Public Health" pre-populates<br>with current date. Enter correct date - earliest date<br>the lab report was received by a public health<br>entity (local, regional or state).                                                                                                |
|               | ⇔              | Ordered Test                      | Refer to table below.                                                                                                    |
|               |                | Accession Number                  | Enter unique ID assigned to specimen.                                                                                                    |
|               | •              | Specimen Source                   | Select Lesion: extra-genital, Lesion: genital, or other appropriate choice, or Other with description in Result Comments.                                                                                                    |

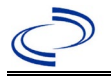

| Lab<br>Report |                                                                                                    | NBS Field Name                           | Description/Instructions                                                      |  |
|---------------|----------------------------------------------------------------------------------------------------|------------------------------------------|-------------------------------------------------------------------------------|--|
|               |                                                                                                    | Specimen Site                            |                                                                               |  |
|               | •                                                                                                    | Date Specimen Collected                  | Enter date specimen collected.                                                |  |
|               |                                                                                                    | Patient Status at Specimen<br>Collection |                                                                               |  |
|               |                                                                                                    | Pregnant                                 |                                                                               |  |
|               |                                                                                                    | Weeks                                    |                                                                               |  |
|               | Te                                                                                                    | est Result(s)                            |                                                                               |  |
|               | ➔ Resulted Test and Result                                                                                                    |                                          | Refer to table below and use appropriate fields below.                        |  |
|               | -                                                                                                    | Resulted Test                            | Refer to table below.                                                         |  |
|               | ⇒                                                                                                    | Coded Result                             | Refer to table below.                                                         |  |
|               | ⇔                                                                                                    | Numeric Result                           | Refer to table below. Enter units in the 2 <sup>nd</sup> box.                 |  |
|               | ⇔                                                                                                    | Text Result                              | Refer to table below.                                                         |  |
|               | Ŷ                                                                                                    | Reference Range                          | If applicable, enter the reference range or cut-off value for normal results. |  |
|               |                                                                                                    | Result status                            |                                                                               |  |
|               |                                                                                                    | Result comments                          |                                                                               |  |
|               | If your choice for Resulted Test brings up additional fields (not listed in the Lab Report table), entering data in these fields is optional.<br>Click on Add Test Result when the Test Result(s) section is completed and add additional lab results as needed. |                                          |                                                                               |  |
|               | Ac                                                                                                    | Iministrative                            |                                                                               |  |
|               |                                                                                                    | Comments                                 |                                                                               |  |

| Ordered Test, Resulted Test and Test Results |                                                                                                    |                                                                  |                                                                                                    |  |  |
|----------------------------------------------|----------------------------------------------------------------------------------------------------|------------------------------------------------------------------|----------------------------------------------------------------------------------------------------|--|--|
| Description                                  | ⇔ Ordered Test                                                                                     | → Resulted Test                                                  | → Test Result(s)                                                                                                    |  |  |
| PCR for Variola                              | No applicable choice,<br>leave blank. Describe<br>test method in <i>Result</i><br><i>Comments.</i> | Microorganism Identified<br>(short search<br>"microorganism")    | Organism: Select<br>Variola major virus, or<br>Variola minor virus, or<br>Variola virus                                         |  |  |
| Viral Culture                                | Culture, viral<br>(short search "viral")                                                           | Microorganism Identified<br>(short search<br>"microorganism")    | Organism: Select genus<br>and species of organism<br>isolate<br>If no isolate, search for<br>"growth" and select "No<br>growth" |  |  |
| Electron<br>microscopy                       | Virus, electron<br>microscopic exam<br>(short search "virus,<br>elec")                             | Virus, electron<br>microscopy<br>(short search "virus,<br>elec") | <i>Text Result:</i> Describe findings                                                                                           |  |  |
| Tests for possible alternative diagnosis     |                                                                                                    |                                                                  |                                                                                                    |  |  |
| PCR for Orthopox<br>virus                    | NA- No applicable choice,<br>Describe test method in<br>Result Comments                            | Microorganism Identified<br>(short search<br>"microorganism")    | Organism: Select genus<br>and species of organism<br>isolated, e.g.,<br>"Monkeypox virus"                                       |  |  |

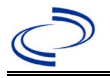

|                                          |                                                                                                    |                                                                                                    | (short search "pox")                                                                             |
|------------------------------------------|----------------------------------------------------------------------------------------------------|----------------------------------------------------------------------------------------------------|--------------------------------------------------------------------------------------------------|
|                                          |                                                                                                    |                                                                                                    |                                                                                                  |
| PCR for Varicella<br>Zoster Virus (VZV)  | Varicella zoster virus<br>(VZV) PCR (DNA or RNA)<br>(short search<br>"varicella")                                    | Varicella-Zoster Virus<br>(VZV) DNA<br>(short search VZV)                                                            | Coded Result: "detected"<br>or "not detected"                                                    |
| PCR for HSV                              | Herpes Simplex virus<br>(HSV), PCR (DNA or<br>RNA)<br>(short search "HSV")                                           | Herpes simplex virus<br>(HSV) DNA<br>(short search HSV)                                                              | Coded Result: "detected"<br>or "not detected"                                                    |
| PCR for Enterovirus                      | Enterovirus PCR (DNA or<br>RNA)<br>(short search<br>"enterovirus")                                                   | Enterovirus, RNA<br>(short search<br>"enterovirus")                                                                  | Coded Result: "detected"<br>or "not detected"                                                    |
| DFA for VZV                              | Virus Direct Detection,<br>by DFA<br>(short search "DFA")                                                            | Varicella-Zoster Virus<br>(VZV) antigen<br>(short search<br>"varicella")                                             | Coded Result: "detected"<br>or "not detected" and if<br>known, enter titer in<br>Numeric Result: |
| DFA for HSV                              | Virus Direct Detection,<br>by DFA<br>(short search "DFA")                                                            | Herpes simplex virus<br>(HSV) antigen<br>(short search "HSV")                                                        | Coded Result: "detected"<br>or "not detected" and if<br>known, enter titer in<br>Numeric Result: |
| PCR for<br>Orthopoxvirus non-<br>variola | Orthopoxvirus. non-<br>variola DNA [Presence]<br>in Specimen by NAA with<br>probe detection (Long<br>search "ortho") | Orthopoxvirus. non-<br>variola DNA [Presence]<br>in Specimen by NAA with<br>probe detection (Long<br>search "ortho") | Detected, Not Detected, etc.                                                                     |
| PCR for monkeypox<br>virus               | Monkeypox virus DNA<br>[Presence] in Specimen<br>by NAA with probe<br>detection (long search<br>"monkey"             | Monkeypox virus DNA<br>[Presence] in Specimen<br>by NAA with probe<br>detection (long search<br>"monkey"             | Detected, Not Detected, etc.                                                                     |

NBS Entry Guidelines for Investigation Required fields are noted by → and BOLD and other preferred data entry fields by ⇒ and *italics*. Control + Click to see Patient Tab Investigation.

| Investigation | NBS Field Name            |                          | Description/Instructions                                                                                                    |  |
|---------------|---------------------------|--------------------------|----------------------------------------------------------------------------------------------------|--|
|               | Investigation Information |                          |                                                                                                    |  |
|               | •                         | Jurisdiction             | Jurisdiction is automatically filled in based on the<br>patient's zip code. Review and correct as needed.<br>Select or edit "Jurisdiction" based on patient<br>address if available, location of patient's provider,<br>or location of reporting facility, in that order. |  |
|               | •                         | Program Area             | <b>IDEAS – Infectious Disease</b> - Will default based on condition.                                                                                                    |  |
|               | <b>→</b>                  | Investigation Start Date | Enter Date Investigation began or if no follow up was done, enter the date the report was received.                                                                                                    |  |

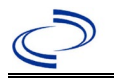

| Investigation | NE | 3S Field Name                                            | Description/Instructions                                                                                                    |
|---------------|----|----------------------------------------------------------|----------------------------------------------------------------------------------------------------|
|               |    | Date Earliest Public Health<br>Control Measure Initiated | Not required for Smallpox                                                                                                    |
|               | Ŷ  | Investigation Status                                     | Defaults to "Open." Change to "Closed" when investigation and data entry are completed.                                                                                                    |
|               |    | Shared Indicator                                         |                                                                                                    |
|               |    | State Case ID                                            |                                                                                                    |
|               | ₽  | Investigator                                             | Search or enter quick code to enter the name of<br>the person who completed the investigation or<br>the person who could answer NBS data entry<br>inquiries.                                                                                                    |
|               | ₽  | Date Assigned to Investigation                           | Enter date investigation assigned to investigator.                                                                                                    |
|               | Re | eporting Information                                     |                                                                                                    |
|               | •  | Date of Report                                           | Enter the earliest date first reported to public<br>health. Date will auto-populate when investigation<br>is created from a lab report but may be edited if<br>the report was received earlier from another<br>provider.                                                                                                    |
|               | •  | Earliest Date Reported to<br>County                      | Enter earliest date information was reported to<br>county health department. If the regional office is<br>acting as the local health department, record the<br>date received by the regional office.                                                                                                    |
|               | •  | Earliest Date Reported to<br>State                       | Enter earliest date information was reported to<br>the state health department (regional or central<br>office). The ELR date created should be listed if it<br>is the earliest report date.                                                                                                    |
|               | •  | Earliest Date Suspected                                  | <ul> <li>Enter date the case first met the criteria for reporting to the health department as evidenced by:</li> <li>Date of physician diagnosis, or</li> <li>Date the disease/condition was added to the top 3 differential diagnoses for the patient, or</li> <li>Date a condition specific laboratory was ordered, or</li> <li>Date identified as a symptomatic contact of another case, whichever was earliest.</li> </ul> |
|               | •  | Reporting Source Type                                    | Select type of "Reporting Source" for original<br>reporting entity such as laboratory, hospital, or<br>private physician. For cases identified by a health<br>department during an investigation, select "other<br>state and local agencies." If none of the<br>categories apply, note source in comments.                                                                                                    |
|               | Ŷ  | Reporting Organization                                   | "Reporting Organization" auto populates if<br>investigation is created from a lab report.<br>Conduct search for "Reporting Source" as needed.<br>Note: If not found, search by city, etc. and then<br>enter new Organization as needed.                                                                                                    |

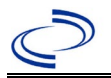

| Investigation | NE  | BS Field Name                                     | Description/Instructions                                                                                                    |
|---------------|-----|---------------------------------------------------|----------------------------------------------------------------------------------------------------|
|               | ſ   | Reporting Provider                                | Search for reporting provider if known.<br>Note: If not found, search by city, etc. and then<br>enter new Provider as needed.                                                                                                    |
|               | Cli | nical                                             |                                                                                                    |
|               | Ŷ   | Physician                                         | Search for "Physician" if known. <i>Note: If not found, search by city, etc. and then enter new Provider as needed.</i>                                                                                                    |
|               | >   | Was the patient<br>hospitalized for this illness? | Select Yes, No, or Unknown.                                                                                                    |
|               | •   | Hospital                                          | If hospitalized, search for "Hospital" and enter<br>"Admission Date" and "Discharge Date." Capture<br>all hospitals, dates, and durations of stay<br>utilizing available fields and, as needed, the<br>comments field.<br>Note: If hospital is not found, search by city, etc.<br>and then enter new Organization as needed. |
|               | +   | Admission Date                                    | If patient hospitalized, enter 1 <sup>st</sup> admission date.                                                                                                    |
|               | +   | Discharge Date                                    | If patient hospitalized, enter 1 <sup>st</sup><br>discharge/transfer date.                                                                                                    |
|               | ſ   | Duration of Stay                                  | Calculate duration of stay as discharge-admission<br>date for listed hospital stay. If admission date is<br>same as discharge date, enter 1.                                                                                                    |
|               | Ŷ   | Hospitalized at a Second<br>Hospital              |                                                                                                    |
|               | Ŷ   | Hospital 2                                        | Search for 2 <sup>nd</sup> hospital. Enter new hospitals as needed.                                                                                                    |
|               | ₽   | Hospital 2 Admission Date                         | If patient hospitalized, enter 2 <sup>nd</sup> admission date.                                                                                                    |
|               | Ŷ   | Hospital 2 Discharge Date                         | If patient hospitalized, enter 2 <sup>nd</sup><br>discharge/transfer date.                                                                                                    |
|               | Ŷ   | Hospital 2 Duration                               | Calculate duration of stay as discharge-admission<br>date for listed hospital stay. If admission date is<br>same as discharge date, enter 1.                                                                                                    |
|               | Ŷ   | Hospital 3                                        | Search for 3 <sup>rd</sup> hospital. Enter new hospitals as needed.                                                                                                    |
|               | ₽   | Hospital 3 Admission Date                         | If patient hospitalized, enter 3 <sup>rd</sup> admission date.                                                                                                    |
|               | Ŷ   | Hospital 3 Discharge Date                         | If patient hospitalized, enter 3 <sup>rd</sup> discharge/transfer date.                                                                                                    |
|               | ſ   | Hospital 3 Duration                               | Calculate duration of stay as discharge-admission<br>date for listed hospital stay. If admission date is<br>same as discharge date, enter 1.                                                                                                    |
|               | •   | Specimen Collection Date                          | Enter collection date of earliest specimen that supported case classification if applicable.                                                                                                    |

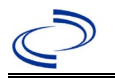

| Investigation | NE       | 3S Field Name                                        | Description/Instructions                                                                                                    |
|---------------|----------|------------------------------------------------------|----------------------------------------------------------------------------------------------------|
|               | •        | Diagnosis Date                                       | <ul> <li>"Diagnosis Date" is required if onset date is<br/>unknown.</li> <li>Enter Diagnosis Date as evidence by:</li> <li>Date of physician diagnosis, or</li> <li>Date a condition specific positive laboratory<br/>result, or</li> <li>Date identified as a symptomatic contact of<br/>another case.</li> </ul> |
|               | •        | Illness Onset Date                                   | Enter "Illness Onset Date."<br>Note: Leave blank if onset date is unknown or the<br>patient has asymptomatic infection.                                                                                                    |
|               | •        | Illness End Date                                     | Enter "Illness End Date."<br>Note: Leave blank if onset date is unknown or the<br>patient has asymptomatic infection.                                                                                                    |
|               |          | Illness Duration                                     |                                                                                                    |
|               |          | Illness Duration Units                               |                                                                                                    |
|               | î        | Age at Onset                                         | Enter number and unit. Default is years. Use days if $< 1$ month, months for $\geq 1$ month and $< 1$ year, and years for $\geq 1$ year.                                                                                                    |
|               | î        | Age at Onset Units                                   | Use the drop-down list next to age to select, days, months, etc.                                                                                                    |
|               |          | Is the patient pregnant?                             |                                                                                                    |
|               | •        | Did the patient die from this illness?               | If patient died from the illness, enter yes. Also go<br>to the Patient tab and enter "yes" for <i>Is the</i><br><i>Patient Deceased?</i> and date of death for <i>Deceased</i><br><i>Date</i> .                                                                                                    |
|               | +        | Date of Death                                        |                                                                                                    |
|               | Ep       | idemiologic                                          |                                                                                                    |
|               |          | Is this patient associated with a day care facility? | Select Yes, No, or Unknown.                                                                                                    |
|               |          | Is this patient a food handler?                      | Select Yes, No, or Unknown.                                                                                                    |
|               | <b>→</b> | Is this case part of an outbreak?                    | If applicable, select "Yes" and select the corresponding "Outbreak Name." Contact the NEDSS Project Office to have an outbreak name entered.                                                                                                    |
|               | -        | Outbreak Name                                        | Select outbreak name from drop-down list.                                                                                                    |
|               | +        | Epi-linked to laboratory<br>confirmed case?          | Select Yes, No, or Unknown.                                                                                                    |
|               | >        | Case ID of epi-linked case                           | Enter case ID (i.e., CASTX01).                                                                                                    |

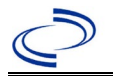

| Investigation | NE       | 3S Field Name                      | Description/Instru                                                                                                    | ictions                                                                                                    |
|---------------|----------|------------------------------------|----------------------------------------------------------------------------------------------------|----------------------------------------------------------------------------------------------------|
|               | >        | Where was the disease<br>acquired? | Indicate where<br>disease was<br>acquired; if patient<br>became ill while<br>traveling, designate<br>appropriately.   | Indigenous, within<br>jurisdiction<br>Out of Country – patient<br>became ill while traveling<br>outside of US.<br>Out of jurisdiction, from<br>another jurisdiction –<br>patient became ill while<br>traveling to another<br>jurisdiction within TX.<br>Out of State – patient<br>became ill while traveling<br>within US but outside of TX.                                                                                                    |
|               | >        | Imported Country                   | Indicate country whe                                                                                                  | ere patient became ill.                                                                                                    |
|               | >        | Imported State                     | Indicate state where                                                                                                  | patient became ill.                                                                                                    |
|               | >        | Imported City                      | Indicate city where p                                                                                                 | atient became ill.                                                                                                    |
|               | >        | Imported County                    | Indicate county when                                                                                                  | re patient became ill.                                                                                                    |
|               |          | Transmission Mode                  |                                                                                                    |                                                                                                    |
|               |          | Detection Method                   |                                                                                                    |                                                                                                    |
|               | •        | Confirmation Method                | Select method used<br>to determine case<br>status. Select lab<br>confirmed, clinical<br>diagnosis, or epi-<br>linked. | Laboratory confirmed –<br>laboratory criteria required<br>for case status selected was<br>met.<br>Epidemiologically linked –<br>case status selected is based<br>on epidemiological linkage;<br>indicate name and case<br>number of epi-link in<br>appropriate fields or<br>comments.<br>Clinical Diagnosis – case<br>status selected is based on<br>clinical diagnosis as<br>evidenced by diagnosis<br>reported by physician or<br>health care provider. |
|               |          | Confirmation Date                  | Date criteria for the met.                                                                                            | case status of the case were                                                                                                    |
|               | <b>→</b> | Case Status                        | Select Confirmed, Pr<br>Case according to th<br>http://www.dshs.tex<br>Guidance-Manuals/)                             | obable, Suspect, or Not a<br>e case definition. See the<br>as.gov/EAIDU/investigation/                                                                                                    |
|               | •        | MMWR Week                          | Auto-populates base<br>beginning of the yea<br>to the previous year,<br>edited to the last MM<br>preceding MMWR cal   | d on data entry date. At the<br>r if the MMWR Year is edited<br>the MMWR week should be<br>IWR week (52 or 53) of the<br>endar.                                                                                                    |

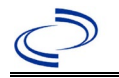

| Investigation | Ν  | 3S Field Name    | Description/Instructions                                                                                                    |
|---------------|----|------------------|----------------------------------------------------------------------------------------------------|
|               | •  | MMWR Year        | Auto-populates based on data entry date. This<br>does not need to be edited. However, at the<br>beginning of the year, the MMWR week and year<br>should be edited as needed to either the last<br>MMWR week of the preceding calendar year or<br>the first MMWR week of the following year so the<br>MMWR year reflects the year in which the case<br>occurred. |
|               | Ge | eneral Comments  |                                                                                                    |
|               |    | General Comments |                                                                                                    |

NBS Entry Guidelines for Notification Notifications are required for confirmed and probable case.

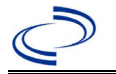

#### **General Information**

Please complete the <u>Rickettsial Disease Case Investigation Form (state.tx.us)</u> and route to the Zoonosis Control Branch through your regional Zoonosis Control office.

Note:

- Because antibodies for rickettsial diseases can be cross-reactive, specimens should be tested against a panel\* of *Rickettsia* antigens, including, at a minimum, *R. rickettsii* and *R. typhi*, to differentiate between SFGR and non-SFGR species.
- A case should not be counted as new if the case has ever previously been reported for the same condition.

\*Specimens can be forwarded to the DSHS Serology lab for Rickettsial panel testing.

A classification table of Rickettsiales known to cause disease in humans can be found in the Centers for Disease Control and Prevention Traveler's Health Yellow Book at:

https://wwwnc.cdc.gov/travel/yellowbook/2020/travel-related-infectious-diseases/rickettsial-includingspotted-fever-and-typhus-fever-rickettsioses-scrub-typhus-anaplasmosis-and-ehr

#### NBS Entry Guidelines for Laboratory Reports

Required fields are noted by  $\rightarrow$  and **BOLD** and other preferred data entry fields by  $\Rightarrow$  and *italics*. Control + Click to see <u>Patient Tab Lab Report Table</u>.

| Lab<br>Report | NBS Field Name    |                    | Description/Instructions                                                                                                    |
|---------------|-------------------|--------------------|----------------------------------------------------------------------------------------------------|
|               | Order Information |                    |                                                                                                    |
|               | •                 | Reporting Facility | Search for reporting facility or enter quick code.<br>Select <b>original source of report</b> , not other<br>public health entity sharing report.<br><i>Note: If Facility is not found, search by other</i><br><i>criteria (city, etc.) then enter a new</i><br><i>Organization as needed.</i> |
|               | î                 | Ordering Facility  | Search for ordering facility, enter quick code or<br>check "Same as Reporting Facility."<br>Note: If Facility is not found, search by other<br>criteria (city, etc.) then enter a new Organization<br>as needed.                                                                               |
|               | Ŷ                 | Ordering Provider  | Search for ordering provider or enter quick<br>code.<br>Note: If Provider is not found, search by other<br>criteria (city, etc.) then enter a new Provider as<br>needed.                                                                                                    |
|               | •                 | Program Area       | Enter or edit to <b>Zoonosis.</b><br>Note: An ELR will pre-populate based on the<br>condition. Edit if incorrect. Use the drop-down<br>list for manual lab entry.                                                                                                    |
|               | •                 | Jurisdiction       | Jurisdiction pre-populates by patient zip code.<br>If blank or incorrect, select "Jurisdiction" based<br>on patient address if available, location of<br>patient's provider, or location of reporting<br>facility in that order.                                                               |
|               | ⇔                 | Lab Report Date    | Enter date result was reported to provider if available.                                                                                                    |

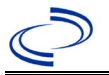

| Lab<br>Report | NBS Field Name |                                                                          | Description/Instructions                                                                                                    |
|---------------|----------------|--------------------------------------------------------------------------|----------------------------------------------------------------------------------------------------|
|               | +              | Date Received by Public<br>Health                                        | "Date Received by Public Health" pre-populates<br>with current date. Enter correct date - earliest<br>date the lab report was received by a public<br>health entity (local, regional or state). |
|               | ⇒              | Ordered Test                                                             | Refer to table below.                                                                                                    |
|               |                | Accession Number                                                         | Enter unique ID assigned to specimen.                                                                                                    |
|               | >              | Specimen Source                                                          | Select Blood venous, Serum, other appropriate source, or Other (describe in Lab Comments)                                                                                                    |
|               |                | Specimen Site                                                            |                                                                                                    |
|               | >              | Date Specimen Collected                                                  | Enter date specimen collected.                                                                                                    |
|               |                | Patient Status at Specimen<br>Collection                                 |                                                                                                    |
|               |                | Pregnant                                                                 |                                                                                                    |
|               |                | Weeks                                                                    |                                                                                                    |
|               | Test Result(s) |                                                                          |                                                                                                    |
|               | •              | Resulted Test and Result(s)                                              | Refer to table below and use appropriate fields below.                                                                                                    |
|               |                | Resulted Test                                                            | Refer to table below.                                                                                                    |
|               | Ŷ              | Coded Result                                                             | Refer to table below.                                                                                                    |
|               | ⇒              | Numeric Result                                                           | Refer to table below. Enter units in the 2 <sup>nd</sup> box.                                                                                                    |
|               | ⇒              | Text Result                                                              | Refer to table below.                                                                                                    |
|               | Ŷ              | Reference Range                                                          | If applicable, enter the reference range or cut-<br>off value for normal results.                                                                                                    |
|               |                | Result status                                                            |                                                                                                    |
|               |                | Result comments                                                          |                                                                                                    |
|               | If             | your choice for Resulted Test bring                                      | gs up additional fields (not listed in the Lab                                                                                                    |
|               | Re<br>Cli      | port Information table), entering (<br>ck on Add Test Result when the Te | data in these fields is optional.<br>st Result(s) section is completed and add                                                                                                    |
|               | ad             | ditional lab results as needed.                                          |                                                                                                    |
|               | Ad             | Iministrative                                                            |                                                                                                    |
|               |                | Comments                                                                 | Enter comments as needed.                                                                                                    |

| Ordered Test, Resulted Test and Test Results                                                                                                    |                                                             |                                                                    |                                                                    |  |
|----------------------------------------------------------------------------------------------------|-------------------------------------------------------------|--------------------------------------------------------------------|--------------------------------------------------------------------|--|
| Description                                                                                                    | → Ordered Test                                              | → Resulted Test                                                    | Test Result(s)                                                     |  |
| To ensure appropriate case classification, enter any available IFA lab results for either typhus or spotted fever group <i>Rickettsia</i> (positive and negative) relevant to the patient's current illness. Short search "typhi," "spotted," or "rick" unless otherwise noted. |                                                             |                                                                    |                                                                    |  |
|                                                                                                    | Rickettsia rickettsii<br>antibody                           | Rickettsia rickettsii<br>antibody, IgG                             | Coded Result: Enter<br>"detected," "positive,"<br>"high," etc.     |  |
|                                                                                                    | OR                                                          | OR                                                                 | and                                                                |  |
| IFA                                                                                                    | Rocky Mountain<br>Spotted Fever<br>(RMSF) antibodies,<br>To | Rocky Mountain Spotted<br>Fever (RMSF) Antibody,<br>IgG            | Numeric Result: Enter all<br>titer values (e.g. 1:512 or<br><1:64) |  |
|                                                                                                    | Rickettsia typhi<br>antibody                                | Rickettsia typhi antibody,<br>IgG ( <i>short search "typhi"</i> ); | Coded Result: Enter<br>"detected," "positive,"                     |  |

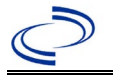

|         |                                                                                                    | OR<br>Rickettsia typhus group<br>antibody, IgG                                                                                                    | "high," etc. "positive" or<br>"negative"<br>and                |
|---------|----------------------------------------------------------------------------------------------------|----------------------------------------------------------------------------------------------------|----------------------------------------------------------------|
|         |                                                                                                    |                                                                                                    | titer values (e.g. 1:512 or <1:64)                             |
| PCR     | Rickettsia spotted<br>fever group, PCR<br>(DNA or RNA)<br>or<br>Rickettsia rickettsii,<br>PCR (DNA or RNA)<br>(short search<br>"rickettsia") | Rickettsia rickettsii -<br>Result (if other species,<br>select "Rickettsia – Result"<br>and then enter species as<br>text result)<br>(short search "rickettsia") | Coded Result: "positive,"<br>"negative," or<br>"indeterminate" |
| ІНС     | Rickettsia Stain<br>(short search<br>"rickettsia")                                                                                           | Rickettsia spotted fever<br>group – Result<br>(short search "spotted")                                                                                           | Text Result: Enter test method and results                     |
| Culture | Rickettsia Culture<br>( <i>short search</i><br>" <i>rickettsia"</i> )                                                                        | Rickettsia spotted fever<br>group – Result<br>( <i>short search "spotted"</i> )                                                                                  | Text Result: Enter test method and results                     |

### NBS Entry Guidelines for Investigation

Required fields are noted by  $\rightarrow$  and **BOLD** and other preferred data entry fields by  $\Rightarrow$  and *italics*. Control + Click to see <u>Patient Tab Investigation</u>.

| Investigation | NE                        | 3S Field Name                                            | Description/Instructions                                                                                                    |  |  |
|---------------|---------------------------|----------------------------------------------------------|----------------------------------------------------------------------------------------------------|--|--|
|               | Investigation Information |                                                          |                                                                                                    |  |  |
|               | •                         | Jurisdiction                                             | Jurisdiction is automatically filled in based on the<br>patient's zip code. Review and correct as needed.<br>Select or edit "Jurisdiction" based on patient<br>address if available, location of patient's provider,<br>or location of reporting facility, in that order. |  |  |
|               | •                         | Program Area                                             | <b>Zoonosis -</b> Will default based on condition chosen.                                                                                                    |  |  |
|               | →<br>→                    | Investigation Start Date                                 | Enter date investigation began or, if no follow up was done, enter the date the report was received.                                                                                                    |  |  |
|               |                           | Date Earliest Public Health<br>Control Measure Initiated | Not required for Spotted Fever                                                                                                    |  |  |
|               |                           | Investigation Status                                     | Defaults to "Open." Change to "Closed" when investigation and data entry are completed.                                                                                                    |  |  |
|               |                           | State Case ID                                            | Leave blank.                                                                                                    |  |  |
|               | Ŷ                         | Investigator                                             | Search or enter quick code to enter the name of<br>the person who completed the investigation or<br>the person who could answer NBS data entry<br>inquiries.                                                                                                    |  |  |
|               | ₽                         | Date Assigned to Investigation                           | Enter date investigation assigned to investigator.                                                                                                    |  |  |

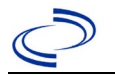

| Investigation | NBS Field Name |                                     | Description/Instructions                                                                                                    |
|---------------|----------------|-------------------------------------|----------------------------------------------------------------------------------------------------|
|               | Re             | porting Information                 |                                                                                                    |
|               | •              | Date of Report                      | Enter the earliest date first reported to public<br>health. Date will auto-populate when<br>investigation is created from a lab report but<br>may be edited if the report was received earlier<br>from another provider.                                                                                                    |
|               | •              | Earliest Date Reported to<br>County | Enter earliest date information was reported to<br>county health department. If the regional office is<br>acting as the local health department, record the<br>date received by the regional office.                                                                                                    |
|               | •              | Earliest Date Reported to<br>State  | Enter earliest date information was reported to<br>the state health department (regional or central<br>office). The ELR date created should be listed if it<br>is the earliest report date.                                                                                                    |
|               | •              | Earliest Date Suspected             | <ul> <li>Enter date the case first met the criteria for reporting to the health department as evidenced by:</li> <li>Date a non-negative condition specific laboratory result was ordered (e.g. specimen collection date), or</li> <li>Date of physician diagnosis, or</li> <li>Date the disease/condition was added to the top 3 differential diagnoses for the patient, or</li> <li>Date a condition specific treatment or prophylaxis was ordered, whichever was earliest.</li> </ul> |
| -             | •              | Reporting Source Type               | Select type of "Reporting Source" for original<br>reporting entity such as laboratory, hospital, or<br>private physician. For cases identified by a health<br>department during an investigation, select "other<br>state and local agencies." If none of the<br>categories apply, note source in comments.                                                                                                    |
|               | •              | <b>Reporting Organization</b>       | "Reporting Organization" auto-populates if<br>investigation is created from a lab report.<br>Conduct search for "Reporting Organization" as<br>needed.<br>Note: If not found, search by city, etc. and then<br>enter new Organization as needed.                                                                                                    |
|               | ᠿ              | Reporting Provider                  | Search for reporting provider if known. This may<br>be reporting facility and/or treating physician.<br>Note: If not found, search by city, etc. and then<br>enter new Provider as needed.                                                                                                    |
|               | Cli            | nical                               |                                                                                                    |
|               | ᠿ              | Physician                           | "Physician" auto-populates if investigation is<br>created from a lab report. Conduct search for<br>"Physician" as needed.<br>Note: If not found, search by city, etc. and then<br>enter new Provider as needed.                                                                                                    |

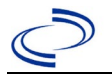

| Investigation | NE | 3S Field Name                                           | Description/Instructions                                                                                                    |  |
|---------------|----|---------------------------------------------------------|----------------------------------------------------------------------------------------------------|--|
|               | +  | Was the patient<br>hospitalized for this illness?       | Determine if the case was admitted as an inpatient to a hospital. Select Yes, No, or Unknown.                                                                                                    |  |
|               | ſ  | Hospital                                                | If hospitalized, search for "Hospital." Capture all<br>hospitals, dates, and durations of stay utilizing<br>available fields and as needed, the comments<br>field.<br>Note: If hospital is not found, search by city, etc.<br>and then enter new Organization as needed. |  |
|               | Ŷ  | Admission Date                                          | If patient hospitalized, enter $1^{st}$ admission date.                                                                                                    |  |
|               | î  | Discharge Date                                          | If patient hospitalized, enter 1 <sup>st</sup> discharge/transfer date.                                                                                                    |  |
|               | ሰ  | <i>Total duration of stay in the hospital (in days)</i> | Duration will auto-populate if "Admission Date"<br>and "Discharge Date" are entered. If admission<br>date is same as discharge date, enter 1.                                                                                                    |  |
|               | Ŷ  | Hospitalized at a Second<br>Hospital                    | Select Yes or No, if known                                                                                                    |  |
|               | Ŷ  | Hospital 2                                              | If hospitalized for second time, search for 2 <sup>nd</sup> hospital. Enter new hospitals as needed.                                                                                                    |  |
|               | ₽  | Hospital 2 Admission Date                               | If patient hospitalized, enter 2 <sup>nd</sup> admission date.                                                                                                    |  |
|               | Ŷ  | Hospital 2 Discharge Date                               | If patient hospitalized, enter 2 <sup>nd</sup><br>discharge/transfer date.                                                                                                    |  |
|               | ſ  | Hospital 2 Duration                                     | Calculate duration of stay as discharge -<br>admission date for listed hospital stay. If<br>admission date is same as discharge date, enter<br>1.                                                                                                    |  |
|               | ſ  | Hospital 3                                              | If hospitalized for third time, search for 3 <sup>rd</sup> hospital. Enter new hospitals as needed.                                                                                                    |  |
|               | ₽  | Hospital 3 Admission Date                               | If patient hospitalized, enter 3 <sup>rd</sup> admission date.                                                                                                    |  |
|               | ſ  | Hospital 3 Discharge Date                               | If patient hospitalized, enter 3 <sup>rd</sup> discharge/transfer date.                                                                                                    |  |
|               | ſ  | Hospital 3 Duration                                     | Calculate duration of stay as discharge -<br>admission date for listed hospital stay. If<br>admission date is same as discharge date, enter<br>1.                                                                                                    |  |
|               | +  | Specimen Collection Date                                | Enter collection date of earliest specimen that supported case classification.                                                                                                    |  |
|               | •  | Diagnosis Date                                          | <ul> <li>"Diagnosis Date" is required if onset date is unknown.</li> <li>Enter Diagnosis Date as evidenced by:</li> <li>Date of physician diagnosis (if known), or</li> <li>Date of the condition specific laboratory result</li> </ul>                                  |  |
|               | •  | Illness Onset Date                                      | Enter "Illness Onset Date."<br>Note: If unknown, enter date of hospital<br>admission or, secondly, specimen collection date.                                                                                                    |  |
|               |    | Illness End Date                                        | Enter end date for illness, if known.                                                                                                    |  |

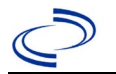

| Investigation | NE | 3S Field Name                                       | Description/Instructions                                                                                                    |
|---------------|----|-----------------------------------------------------|----------------------------------------------------------------------------------------------------|
|               |    | Illness Duration                                    | Enter number. Use days if < 1 month, months for<br>$\geq$ 1 month and < 1 year, and years for $\geq$ 1 year.<br><i>Note: Illness Duration is auto-populated if</i><br><i>"Illness Onset Date" and "Illness End Date" are</i><br><i>entered. If end date is same as onset date, enter</i><br>1. |
|               |    | Illness Duration Units                              | Use the drop-down list to select days, weeks, etc.<br>Note: Unit is auto-populated if "Illness Onset<br>Date" and "Illness End Date" are entered.                                                                                                    |
|               | î  | Age at Onset                                        | Enter number and unit. Default is years. Use days if < 1 month, months for $\geq$ 1 month and < 1 year, and years for $\geq$ 1 year.<br>Note: Age is auto-populated if "Illness Onset Date" and "Date of Birth" are entered.                                                                   |
|               | ſ  | Age at Onset Units                                  | Use the drop-down list to select days, weeks, etc.<br>Note: Unit is auto-populated if "Illness Onset<br>Date" and "Date of Birth" are entered.                                                                                                    |
|               |    | Is the patient pregnant?                            | Was individual pregnant at the time of onset?<br>Indicate yes, no or unknown. Field is unavailable<br>for entry for male patients.                                                                                                    |
|               | •  | Did the patient die from this illness?              | If patient died from the illness, enter yes. Also go<br>to the Patient tab and enter "yes" for <i>Is the</i><br><i>Patient Deceased?</i> and date of death for<br><i>Deceased Date</i> .                                                                                                    |
|               | •  | Date of Death                                       | If patient died from the illness, enter deceased date.                                                                                                    |
|               | Ep | idemiologic                                         |                                                                                                    |
|               |    | Is this person associated with a day care facility? | Not Required                                                                                                    |
|               |    | Is this person a food handler?                      | Not Required                                                                                                    |
|               | ſ  | <i>Is this case part of an outbreak?</i>            | Consult with your local Zoonosis Control regional<br>office if you suspect this case might be a part of<br>an outbreak. If applicable, select "Yes" and select<br>the corresponding "Outbreak Name." Contact the<br>NEDSS Project Office to have an outbreak name<br>entered.                  |
|               | Ŷ  | Outbreak Name                                       | Select outbreak name from drop-down list.                                                                                                    |
|               |    | Epi-linked to laboratory confirmed case?            | Select Yes, No, or Unknown. Consult with your<br>local Zoonosis Control regional office if you<br>suspect this case might be a part of an outbreak.<br>If applicable, select "Yes" and enter the NBS ID<br>of the epi-linked case.                                                             |
|               |    | Case ID of epi-linked case                          | Enter case ID (i.e., CASTX01).                                                                                                    |

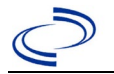

| Investigation          | NBS Field Name |                                    | Description/Instructions                                                                                                    |                                                                                                    |
|------------------------|----------------|------------------------------------|----------------------------------------------------------------------------------------------------|----------------------------------------------------------------------------------------------------|
|                        | <b>→</b>       | Where was the disease<br>acquired? | Indicate where<br>disease was<br>acquired; if it<br>may have been<br>acquired in<br>multiple locations,<br>describe in the<br>investigation<br>comments field. | Indigenous, within<br>jurisdiction<br>Out of Country – patient<br>acquired illness while outside<br>of US.<br>Out of jurisdiction, from<br>another jurisdiction –<br>patient acquired illness while<br>in another jurisdiction within<br>TX.<br>Out of State – patient<br>acquired illness within US, but<br>outside of TX.<br>Unknown – patient acquired<br>illness at an unknown<br>location. |
|                        | •              | Imported Country                   | Indicate country wh<br>Required if "Out of                                                                                                    | ere patient acquired illness.<br>Country" selected.                                                                                                    |
|                        | •              | Imported State                     | Indicate state where<br>Required if "Out of "                                                                                                    | e patient acquired illness.<br>State″ selected.                                                                                                    |
|                        | ₽              | Imported City                      | Indicate city where                                                                                                    | patient acquired illness.                                                                                                    |
|                        | •              | Imported County                    | Indicate county whe<br>Required if "Out of<br>jurisdiction" selecte                                                                                            | ere patient acquired illness.<br>jurisdiction, from another<br>d.                                                                                                    |
| → Transmission Mode Se |                | Select "Vectorborne                | ."                                                                                                    |                                                                                                    |
|                        |                | Detection Method                   | Select appropriate r                                                                                                    | esponse from drop-down list.                                                                                                    |
|                        | •              | Confirmation Method                | Select method<br>used to determine<br>case status.                                                                                                    | Laboratory confirmed or<br>Laboratory report –<br>laboratory criteria required<br>for case status selected was<br>met; if NBS lab report not<br>entered, enter lab<br>information manually and<br>associate with the<br>investigation.                                                                                                    |
|                        |                | Confirmation Date                  | Enter date when the met.                                                                                                    | e criteria for case status were                                                                                                    |
|                        | +              | Case Status                        | Select Confirmed, P<br>according to the cas<br><u>http://www.dshs.te</u><br><u>Guidance-Manuals/</u>                                                           | robable, or Not a Case<br>se definition. See current year<br>xas.gov/EAIDU/investigation/<br>)                                                                                                    |
|                        | •              | MMWR Week                          | Auto-populates base<br>beginning of the yea<br>to the previous yea<br>edited to the last M<br>preceding MMWR ca                                                | ed on data entry date. At the<br>ar, if the MMWR Year is edited<br>r, the MMWR week should be<br>MWR week (52 or 53) of the<br>alendar.                                                                                                    |

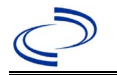

| Investigation | NBS Field Name |                  | Description/Instructions                                                                                                    |
|---------------|----------------|------------------|----------------------------------------------------------------------------------------------------|
|               | •              | MMWR Year        | Auto-populates based on data entry date. At the beginning of the year, the MMWR year should be edited, as needed, to reflect the year of illness onset. |
|               |                | General Comments |                                                                                                    |
|               |                | General Comments | Enter comments as needed.                                                                                                    |

NBS Entry Guidelines for Notification Notifications are required for confirmed and probable cases.

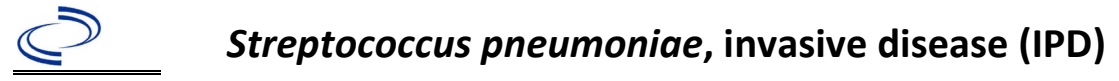

#### **General Information**

**Drug resistant** *Streptococcus pneumoniae*, invasive cases should be reported under *Streptococcus pneumoniae*, invasive. Drug resistance information may be included in the investigation under Resistance Testing Results. *Streptococcus pneumoniae* surface antigens do not correspond to a Lancefield group. Information about Streptococcal typing can be found in the *Notes* section of the

<u>Http://www.dshs.texas.gov/EAIDU/investigation/Guidance-Manuals/.</u>

Information on Streptococcus pneumoniae is available from CDC at

https://www.cdc.gov/pneumococcal/hcp/clinical-

<u>signs/?CDC\_AAref\_Val=https://www.cdc.gov/pneumococcal/clinicians/clinical-features.html</u>. Use the <u>Streptococcus pneumoniae, invasive Case Investigation Form</u> to investigate and report.

For cases 5 years or older, investigation forms do not need to be forwarded to DSHS if complete investigation and laboratory information is entered in NBS.

Information on investigation steps and prevention measures can be found in the *Infectious Disease Control Investigation Guidance*: <u>https://www.dshs.texas.gov/idps-home/infectious-</u> <u>disease-prevention-health-practioner-guidance-training</u>

The pneumococcal vaccination history should be entered as a vaccination record in NBS and associated with the investigation. Enter the date of vaccination, age at vaccination, vaccine type, and any other available information. To search ImmTrac for this patient, within the investigation, click "Manage Associations" and under the "Vaccinations" section, click "Query Registry." Confirm the patient's information is correct then click "Submit Query." Check the box next to the vaccine to associate it with the current investigation. If the patient, primary care provider, reporting provider/facility, school, ImmTrac, or other reputable source cannot provide documentation of the vaccination record, do not enter the vaccination, as it cannot be verified. Summaries of available pneumococcal vaccines can be found at

https://www.cdc.gov/pneumococcal/vaccines/index.html and https://www.cdc.gov/pneumococcal/index.html.

| Vaccine Type                                                                                                    | NBS Selection                                                                     | Manufacturers (2024)                          |
|----------------------------------------------------------------------------------------------------|-----------------------------------------------------------------------------------|-----------------------------------------------|
| PPSV23 (23-valent<br>polysaccharide)<br>Note: Pnu-Imune 23<br>was not manufactured<br>in the US after 2002                        | pneumococcal polysaccharide PPV23                                                 | Pneumovax 23 – Merck<br>*Pnu-Imune 23 – Wyeth |
| PCV7 (7-valent<br>conjugate)<br>Note: Vaccine no longer<br>available in US; in<br>2010, CDC<br>recommended<br>transition to PCV13 | pneumococcal conjugate PCV 7                                                      | *Prevnar (PCV7) –<br>Wyeth                    |
| PCV13 (13-valent conjugate)                                                                                                    | Pneumococcal conjugate PCV 13                                                     | Prevnar (PCV13) –<br>Wyeth/Pfizer             |
| PCV13 (15-valent<br>conjugate)                                                                                                    | Pneumococcal conjugate PCV15,<br>polysaccharide CRM197 conjugate,<br>adjuvant, PF | Vaxneuvance (PCV15) –<br>Merck                |

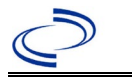

| PCV13 (20-valent conjugate) | Pneumococcal conjugate PCV20,<br>polysaccharide CRM197 conjugate,<br>adjuvant, PF | Prevnar 20 –<br>Wyeth/Pfizer |
|-----------------------------|-----------------------------------------------------------------------------------|------------------------------|
| PCV13 (21-valent conjugate) | pneumococcal conjugate vaccine, 21 valent                                         | Capvaxive (PCV21) –<br>Merck |
| Unknown                     | pneumococcal, unspecified formulation                                             | NA                           |

\*Historic

Starting in 2000, a conjugate pneumococcal vaccine is recommended for prevention of pneumococcal disease in the pediatric population. For a complete vaccination schedule for children and adults go to: <u>https://www.dshs.texas.gov/immunizations/public/schedules</u>.

#### NBS Entry Guidelines for Laboratory Reports

Required fields are noted by  $\rightarrow$  and **BOLD** and other preferred data entry fields by  $\Rightarrow$  and *italics*. Control + Click to see Patient Tab Lab Report Table.

| Lab<br>Report | NBS Field Name |                    | Description/Instructions                                                                                                    |
|---------------|----------------|--------------------|----------------------------------------------------------------------------------------------------|
|               | Ore            | ler Information    |                                                                                                    |
|               | •              | Reporting Facility | Search for reporting facility or enter<br>quick code. Select <b>original source of</b><br><b>report</b> , not other public health entity<br>sharing report.<br><i>Note: If Facility is not found, search by</i><br><i>other criteria (city, etc.) then enter a</i><br><i>new Organization as needed.</i> |
|               | ⇔              | Ordering Facility  | Search for ordering facility, enter quick<br>code or check "Same as Reporting<br>Facility." Note: If Facility is not found,<br>search by other criteria (city, etc.) then<br>enter a new Organization as needed.                                                                                         |
|               | ₽              | Ordering Provider  | Search for ordering provider or enter<br>quick code. Note: If Provider is not<br>found, search by other criteria (city,<br>etc.) then enter a new Provider as<br>needed.                                                                                                    |
|               | •              | Program Area       | Enter or edit to <b>Immunizations.</b><br>Note: Use the drop-down list for manual<br>lab entry. An ELR will pre-populate<br>based on the condition. Check and edit if<br>incorrect using Transfer Ownership<br>button.                                                                                   |
|               | •              | Jurisdiction       | Jurisdiction is automatically filled in based<br>on the patient's zip code. Review and<br>correct as needed. Select or edit<br>"Jurisdiction" based on patient address if<br>available, location of patient's provider, or<br>location of reporting facility, in that order.                             |
|               | ⇒              | Lab Report Date    | Enter date result was reported to provider if available.                                                                                                    |

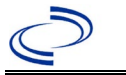

| Lab<br>Report | NBS Field Name                                                                                                    |                                          | Description/Instructions                                                                                                    |
|---------------|----------------------------------------------------------------------------------------------------|------------------------------------------|----------------------------------------------------------------------------------------------------|
|               | •                                                                                                    | Date Received by Public<br>Health        | "Date Received by Public Health" pre-<br>populates with current date. Enter<br>correct date - earliest date the lab report<br>was received by a public health entity<br>(local, regional, or state).                                                                                                    |
|               | •                                                                                                    | Ordered Test                             | <b>Refer to table below.</b><br>Note: Information in this field is not considered a test result.                                                                                                    |
|               |                                                                                                    | Accession Number                         | Enter unique ID assigned to specimen.                                                                                                    |
|               | >                                                                                                    | Specimen Source                          | Blood venous; Cerebral spinal fluid;<br>Pleural fluid (thoracentesis fld); Synovial<br>fluid (Joint fluid); or Other and type<br>source in Result Comments. (See<br>normally sterile site definition in the<br>http://www.dshs.texas.gov/EAIDU/inves<br>tigation/Guidance-Manuals/<br>See also: Sterile Site and Invasive<br>Disease Determination flowchart,<br>Infectious Disease Control Investigation |
|               |                                                                                                    | Specimen Site                            | <u>Guidance</u> , Appendix A)                                                                                                    |
|               | -                                                                                                    | Date Specimen Collected                  | Enter date specimen collected                                                                                                    |
|               |                                                                                                    | Patient Status at Specimen<br>Collection |                                                                                                    |
|               |                                                                                                    | Pregnant                                 |                                                                                                    |
|               |                                                                                                    | Weeks                                    |                                                                                                    |
|               | Tes                                                                                                    | st Result(s)                             |                                                                                                    |
|               | <b>→</b>                                                                                                    | Resulted Test/Result(s)                  | Refer to table below and use<br>appropriate fields below.                                                                                                    |
|               | +                                                                                                    | Resulted Test                            | Refer to table below.                                                                                                    |
|               | ⇔                                                                                                    | Coded Result                             | Refer to table below.                                                                                                    |
|               | ₽                                                                                                    | Numeric Result                           | Refer to table below. Enter units in the $2^{nd}$ box.                                                                                                    |
|               | Ŷ                                                                                                    | Text Result                              | Refer to table below.                                                                                                    |
|               | ⇧                                                                                                    | Reference Range                          | If applicable, enter the reference range or cut-off value for normal results.                                                                                                    |
|               |                                                                                                    | Result status                            |                                                                                                    |
|               |                                                                                                    | Result comments                          |                                                                                                    |
|               | If your choice for Resulted Test brings up additional fields (not listed in the Lab Report table), entering data in these fields is optional.<br>Click on Add Test Result when the Test Result(s) section is completed and add additional lab results as needed. |                                          |                                                                                                    |
|               | Ad                                                                                                    | ministrative                             |                                                                                                    |
|               |                                                                                                    | Comments                                 |                                                                                                    |

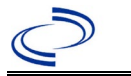

| Ordered Test, Resulted Test and Test Results |                                                                                    |                                              |                                                                                                    |  |
|----------------------------------------------|------------------------------------------------------------------------------------|----------------------------------------------|----------------------------------------------------------------------------------------------------|--|
| Description                                  | ➔ Ordered Test                                                                     | → Resulted Test                              | → Test<br>Result(s)                                                                                        |  |
| Blood culture                                | Culture, Blood<br>(drop-down list)                                                 | Streptococcus Identified<br>(drop-down list) | Organism: Streptococcus<br>pneumoniae (include<br>serotype if available)<br>(short search<br>"pneumoniae") |  |
| CSF culture                                  | Culture, CSF<br>(drop-down list)                                                   | Streptococcus Identified<br>(drop-down list) | Organism: Streptococcus<br>pneumoniae (include<br>serotype if available)<br>(short search<br>"pneumoniae") |  |
| Body fluid<br>(specify)                      | Culture, Body fluid<br>(short search<br>"culture")                                 | Streptococcus Identified<br>(drop-down list) | Organism: Streptococcus<br>pneumoniae (include<br>serotype if available)<br>(short search<br>"pneumoniae") |  |
| PCR                                          | Streptococcus<br>pneumoniae, PCR<br>(DNA or RNA)<br>(short search<br>"pneumoniae") | Streptococcus Identified<br>(drop-down list) | Organism: Streptococcus<br>pneumoniae (include<br>serotype if available)<br>(short search<br>"pneumoniae") |  |

### NBS Entry Guidelines for Investigation

Required fields are noted by  $\rightarrow$  and **BOLD** and other preferred data entry fields by  $\Rightarrow$  and *italics.* Control + Click to see <u>Patient Tab Investigation</u>.

| Investigation | NBS Field Name |                               | Description/Instructions                                                                                                    |
|---------------|----------------|-------------------------------|----------------------------------------------------------------------------------------------------|
|               |                | Inves                         | stigation Summary                                                                                                    |
|               | •              | Jurisdiction                  | Jurisdiction is automatically filled in based on the<br>patient's zip code. Review and correct as needed.<br>Select or edit "Jurisdiction" based on patient<br>address if available, location of patient's provider,<br>or location of reporting facility, in that order. |
|               | <b>→</b>       | Program Area                  | Immunizations - Will default based on<br>condition                                                                                                    |
|               |                | State Case ID                 |                                                                                                    |
|               |                | ABC's Case ID                 | Not applicable in Texas                                                                                                    |
|               | •              | Investigation Start Date      | Enter Date Investigation began or if no follow up was done, enter the date the report was received.                                                                                                    |
|               | •              | Investigation Status          | Defaults to "Open." Change to "Closed" when investigation and data entry are completed.                                                                                                    |
|               | Ŷ              | Investigator                  | Search or enter quick code to enter the name of<br>the person who completed the investigation or<br>the person who could answer NBS data entry<br>inquiries.                                                                                                    |
|               | ₽              | Date Assigned to Investigator | Enter date investigation assigned to investigator.                                                                                                    |

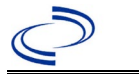

| Investigation |          | NBS Field Name                                    | Description/Instructions                                                                                                    |
|---------------|----------|---------------------------------------------------|----------------------------------------------------------------------------------------------------|
|               |          | ABC's Investigator                                | Not applicable in Texas                                                                                                    |
|               | Ot       | her patient information                           |                                                                                                    |
|               |          | Type of Insurance                                 |                                                                                                    |
|               |          | Specify Other                                     |                                                                                                    |
|               |          | Weight                                            |                                                                                                    |
|               | De       | Height                                            |                                                                                                    |
|               | Re       | eporting Source                                   | Enter the earliest date first reported to public                                                                                                    |
|               | <b>→</b> | Date of Report                                    | health. Date will auto-populate when<br>investigation is created from a lab report but<br>may be edited if the report was received earlier<br>from another provider. The date of report should<br>match the earliest date reported to County or to<br>State.                                                  |
|               | +        | Reporting Source                                  | Select type of "Reporting Source" for original<br>reporting entity such as laboratory, hospital, or<br>private physician. For cases identified by a<br>health department during an investigation,<br>select "other state and local agencies." If none<br>of the categories apply, note source in<br>comments. |
|               | ſ        | Reporting Source<br>(Organization)                | "Reporting Source" auto populates if<br>investigation is created from a lab report.<br>Conduct search for "Reporting Source" as<br>needed.<br>Note: If not found, search by city, etc. and then<br>enter new Provider as needed.                                                                              |
|               | +        | Earliest Date Reported to<br>County               | Enter earliest date information was reported to<br>county health department. If the regional office<br>is acting as the local health department, record<br>the date received by the regional office.                                                                                                    |
|               | •        | Earliest Date Reported to<br>State                | Enter earliest date information was reported to<br>the state health department (regional or central<br>office). The ELR date created should be listed if<br>it is the earliest report date.                                                                                                    |
|               | ᠿ        | Reporter                                          | Search for "Reporter" (reporting provider) if<br>known.<br>Note: If not found, search by city, etc. and then<br>enter new Provider as needed.                                                                                                    |
|               | Cli      | inical                                            |                                                                                                    |
|               | î        | Physician                                         | Search for "Physician" if known. Note: If not<br>found, search by city, etc. and then enter new<br>Provider as needed.                                                                                                    |
|               | <b>→</b> | Was the patient<br>hospitalized for this illness? | Enter Yes, No, or Unknown                                                                                                    |
|               |          | Patient Chart Number                              |                                                                                                    |

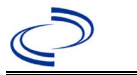

| Investigation |   | NBS Field Name                                                                                                    | Description/Instructions                                                                                                    |
|---------------|---|----------------------------------------------------------------------------------------------------|----------------------------------------------------------------------------------------------------|
|               | • | Hospital Information                                                                                                    | If hospitalized, search for "Hospital" and enter<br>"Admission Date" and "Discharge Date." Capture<br>all hospitals, dates, and durations of stay<br>utilizing available fields and as needed, the<br>comments field.<br>Note: If hospital is not found, search by city,<br>etc. and then enter new Organization as needed. |
|               | • | Admission Date                                                                                                    | If patient hospitalized, enter admission date(s).                                                                                                    |
|               | ⇔ | Discharge Date                                                                                                    | If patient hospitalized, enter discharge date(s).                                                                                                    |
|               | Ŷ | Duration of Stay                                                                                                    | Calculate duration of stay as discharge -<br>admission date for listed hospital stay. If<br>admission date is same as discharge date, enter<br>1.                                                                                                    |
|               |   | ABC's Culture Hospital                                                                                                    | Not applicable in Texas                                                                                                    |
|               |   | ABC's Treatment Hospital                                                                                                  | Not applicable in Texas                                                                                                    |
|               |   | Was patient transferred from<br>another hospital?                                                                         | Not applicable in Texas                                                                                                    |
|               |   | ABC's Transfer Hospital                                                                                                   | Not applicable in Texas                                                                                                    |
|               | • | Illness Onset Date                                                                                                    | Enter "Illness Onset Date."<br>Note: If unknown or the patient has<br>asymptomatic infection, use the lab date of<br>collection.                                                                                                    |
|               |   | Illness End Date                                                                                                    |                                                                                                    |
|               | • | Types of Infection caused by organism?                                                                                    | Select primary diagnosis or if specimen source is<br>cerebrospinal fluid, select meningitis; if blood,<br>select bacteremia without focus; and if other<br>select as appropriate.                                                                                                    |
|               |   | Other Infection                                                                                                    |                                                                                                    |
|               | • | Bacterial species isolated from any normally sterile site?                                                                | <b>Defaults to Streptococcus pneumonia, invasive</b><br><b>disease (IPD)</b> (Selection of another organism<br>will result in a change of condition. If the<br>condition is in a different program area it will go<br>to an error page. Enter the case as condition<br>consistent with the organism isolated.)              |
|               |   | If polymicrobial ABC's case,<br>indicate other non-ABC's<br>bacterial species isolated from<br>any normally sterile site: | Not applicable in Texas                                                                                                    |
|               |   | Specify Other 1                                                                                                    | Not applicable in Texas                                                                                                    |
|               |   | Specify Other 2                                                                                                    | Not applicable in Texas                                                                                                    |
|               | • | Date first positive culture obtained?                                                                                     | Required if onset date is unknown. Enter earliest collection date of specimens that are culture positive.                                                                                                    |
|               | • | Sterile site from which<br>organism isolated?                                                                             | Select site(s) from drop-down list that match<br>sterile specimens with lab reports. See normally<br>sterile site definition in the<br><u>http://www.dshs.texas.gov/EAIDU/investigation</u><br>/Guidance-Manuals/                                                                                                    |
|               |   | Specify Internal Body Site                                                                                                |                                                                                                    |
|               |   | Other Normally Sterile Site                                                                                               |                                                                                                    |

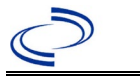

| Investigation | NBS Field Name |                                                                                                    | Description/Instructions                                                                                                    |
|---------------|----------------|----------------------------------------------------------------------------------------------------|----------------------------------------------------------------------------------------------------|
|               |                | Nonsterile sites from which                                                                                                    |                                                                                                    |
|               |                | organism isolated                                                                                                    |                                                                                                    |
|               |                | Other Nonsterile Site                                                                                                    |                                                                                                    |
|               | ⇒              | Did the patient have any<br>underlying conditions?                                                                                           | Conditions collected on investigation form                                                                                                    |
|               |                | Underlying Conditions                                                                                                    |                                                                                                    |
|               |                | Transplanted organ                                                                                                    | If the underlying condition is "organ transplant," specify the organ                                                                                                    |
|               |                | Other malignancy                                                                                                    | If the underlying condition is "other malignancy," specify the malignancy                                                                                                    |
|               |                | Other prior illness                                                                                                    |                                                                                                    |
|               |                | Other prior illness 2                                                                                                    | If the underlying condition is "prior liness,"                                                                                                    |
|               |                | Other prior illness 3                                                                                                    | specify the liness (up to three)                                                                                                    |
|               |                | Is patient < 1 month of age?                                                                                                    | Not applicable in Texas                                                                                                    |
|               |                | Time of Birth                                                                                                    | Not applicable in Texas                                                                                                    |
|               |                | Gestational Age                                                                                                    | Not applicable in Texas                                                                                                    |
|               |                | Birthweight                                                                                                    | Not applicable in Texas                                                                                                    |
|               | •              | Did the patient die from this illness?                                                                                                    | If patient died from <i>Streptococcus pneumoniae</i> ,<br>enter yes. Also go to the Patient tab and enter<br>"yes" for <i>Is the Patient Deceased?</i> and date of<br>death for <i>Deceased Date</i> .                                                                                                    |
|               |                | Oxacillin Zone Size                                                                                                    |                                                                                                    |
|               |                | Interpretation                                                                                                    |                                                                                                    |
|               |                | Antimicrobial agent                                                                                                    |                                                                                                    |
|               |                | Susceptibility Method                                                                                                    |                                                                                                    |
|               |                | S/I/R/U Result                                                                                                    |                                                                                                    |
|               |                | Sign                                                                                                    |                                                                                                    |
|               |                | MIC Value                                                                                                    |                                                                                                    |
|               |                | Does the patient have<br>persistent disease as defined<br>by positive sterile site cultures<br>2-7 days after the first positive<br>culture? |                                                                                                    |
|               |                | Specimen Collection Date 1                                                                                                    | Not applicable in Texas                                                                                                    |
|               |                | Sites from which <i>S.</i> pneumoniae isolated                                                                                               | Not applicable in Texas                                                                                                    |
|               |                | Other Normally Sterile Site                                                                                                    | Not applicable in Texas                                                                                                    |
|               |                | Specimen Collection Date 2                                                                                                    | Not applicable in Texas                                                                                                    |
|               |                | Sites from which <i>S.</i> pneumoniae isolated                                                                                               | Not applicable in Texas                                                                                                    |
|               |                | Other Normally Sterile Site                                                                                                    | Not applicable in Texas                                                                                                    |
|               | Va             | accine Information                                                                                                    |                                                                                                    |
|               | •              | Has patient received 23-<br>valent pneumococcal<br>POLYSACCHARIDE vaccine?                                                                   | If yes, please enter dosage data in the<br>Vaccination Record. If the patient, primary care<br>provider, reporting provider/facility, school,<br>ImmTrac, or other reputable source cannot<br>provide documentation of the vaccination<br>record, do not enter the vaccination, as it cannot<br>be verified and select answer "Unknown " |

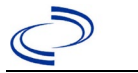

| Investigation | NBS Field Name |                                                                                                    | Descript                                                                                                    | ion/Instructions                                                                                                    |
|---------------|----------------|----------------------------------------------------------------------------------------------------|----------------------------------------------------------------------------------------------------|----------------------------------------------------------------------------------------------------|
|               | >              | Did the patient receive<br>pneumococcal CONJUGATE<br>vaccine?                                                               | Please answer thi<br>all ages. If yes, ple<br>Vaccination Record.<br>provider, reporting<br>ImmTrac, or other r<br>provide documentat<br>record, do not enter<br>be verified and selec | s question for patients of<br>ase enter dosage data in the<br>If the patient, primary care<br>provider/facility, school,<br>reputable source cannot<br>ion of the vaccination<br>the vaccination, as it cannot<br>ct answer "Unknown."                                                                                                    |
|               | Ер             | idemiologic                                                                                                    |                                                                                                    |                                                                                                    |
|               |                | If < 6 year of age, is the patient in daycare?                                                                              |                                                                                                    |                                                                                                    |
|               |                | Day Care Facility                                                                                                    |                                                                                                    |                                                                                                    |
|               |                | was the patient a resident of a<br>nursing home or other chronic<br>care facility at the time of first<br>positive culture? |                                                                                                    |                                                                                                    |
|               |                | Chronic Care Facility                                                                                                    |                                                                                                    |                                                                                                    |
|               | ₽              | <i>Is this case part of an outbreak?</i>                                                                                    | If applicable, select<br>corresponding "Outh<br>NEDSS Project Offic<br>entered.                                                                                                    | "Yes" and select the<br>preak Name." Contact the<br>e to have an outbreak name                                                                                                    |
|               | ₽              | Outbreak Name                                                                                                    | Choose outbreak na                                                                                                    | me from pull-down list.                                                                                                    |
|               | î              | <i>Where was the disease<br/>acquired?</i>                                                                                  | Indicate where<br>disease was<br>acquired; if<br>patient became ill<br>while traveling,<br>designate<br>appropriately                                                                  | Indigenous, within<br>jurisdiction<br>Out of Country – patient<br>became ill while traveling<br>outside of US.<br>Out of jurisdiction, from<br>another jurisdiction –<br>patient became ill while<br>traveling to another<br>jurisdiction within TX.<br>Out of State – patient<br>became ill while traveling<br>within US but outside of TX. |
|               | Ŷ              | Imported Country                                                                                                    | Indicate country wh                                                                                                    | ere patient became ill.                                                                                                    |
|               | ⇒              | Imported State                                                                                                    | Indicate state where                                                                                                    | e patient became ill (not TX).                                                                                                    |
|               |                | Imported City                                                                                                    | Indicate city where                                                                                                    | patient became ill.                                                                                                    |
|               | ⇔              | Imported County                                                                                                    | Indicate county whe                                                                                                    | ere patient became ill.                                                                                                    |
|               | •              | Confirmation Method                                                                                                    | Select method<br>used to determine<br>case status. Select<br>lab confirmed or<br>lab report.                                                                                           | Laboratory confirmed –<br>laboratory criteria required<br>for case status selected was<br>met; if NBS lab report not<br>entered, enter lab<br>information into comments.                                                                                                    |
|               | <b>→</b>       | Case Status                                                                                                    | Select Confirmed, P<br>according to the cas<br><u>http://www.dshs.te</u><br>/Guidance-Manuals/                                                                                         | robable, or Not a Case<br>se definition. See the<br><u>xas.gov/EAIDU/investigation</u>                                                                                                    |

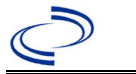

| Investigation | NBS Field Name                                               | Description/Instructions                                                                                                    |
|---------------|--------------------------------------------------------------|----------------------------------------------------------------------------------------------------|
|               | → MMWR Week                                                  | Auto-populates based on data entry date. At the beginning of the year if the MMWR Year is edited to the previous year, the MMWR week should be edited to the last MMWR week (52 or 53) of the preceding MMWR calendar.                                                                                                    |
|               | → MMWR Year                                                  | Auto-populates based on data entry date. This<br>does not need to be edited. However, at the<br>beginning of the year, the MMWR week and year<br>should be edited as needed to either the last<br>MMWR week of the preceding calendar year or<br>the first MMWR week of the following year so the<br>MMWR year reflects the year in which the case<br>occurred. |
|               | Administrative                                               |                                                                                                    |
|               | Was the case first identified through audit?                 | Not applicable in Texas                                                                                                    |
|               | Does this case have recurrent disease with the same pathogen | Not applicable in Texas                                                                                                    |
|               | If yes, previous (1st) ABC's<br>Case ID                      | Not applicable in Texas                                                                                                    |
|               | Case Report Status                                           | Not applicable in Texas                                                                                                    |
|               | → General Comments                                           | Enter if illness onset date was approximate and<br>whether or not the isolate was sent to the DSHS<br>State Lab for serotyping (<5 years old only)                                                                                                    |
|               | Custom Fields                                                |                                                                                                    |
|               | → Earliest Date Suspected                                    | <ul> <li>Enter date the case first met the criteria for reporting to the health department as evidenced by:</li> <li>Date a condition-specific laboratory test was ordered, or</li> <li>Date a laboratory test result was positive, whichever was earliest.</li> </ul>                                                                                          |

NBS Entry Guidelines for Notification Notifications are required for confirmed and probable cases.

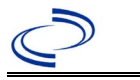

### **General Information**

Please complete the <u>Taeniasis/Cysticercosis Case Investigation Form | 2024 (state.tx.us)</u> and route to the Zoonosis Control Central Office through your regional Zoonosis Control Program.

Tapeworm infections due to *T. solium* are more prevalent in under-developed communities with poor sanitation and where people eat raw or undercooked pork. Higher rates of illness have been seen in people in Latin America, Eastern Europe, sub-Saharan Africa, India, and Asia. *Taenia solium* taeniasis is seen in the United States, typically among Latin American immigrants.

#### NBS Entry Guidelines for Laboratory Reports

Required fields are noted by  $\rightarrow$  and **BOLD** and other preferred data entry fields by  $\Rightarrow$  and *italics.* Control + Click to see <u>Patient Tab Lab Report Table.</u>

| Lab Report |   | NBS Field Name                    | Description/Instructions                                                                                                    |
|------------|---|-----------------------------------|----------------------------------------------------------------------------------------------------|
|            | Ο | rder Information                  |                                                                                                    |
|            | • | Reporting Facility                | Search for reporting facility or enter quick code.<br>Select <b>original source of report</b> , not other<br>public health entity sharing report.<br><i>Note: If Facility is not found, search by other</i><br><i>criteria (city, etc.) then enter a new Organization</i><br><i>as needed.</i> |
|            | Ŷ | Ordering Facility                 | Search for ordering facility, enter quick code or<br>check "Same as Reporting Facility."<br>Note: If Facility is not found, search by other<br>criteria (city, etc.) then enter a new Organization<br>as needed.                                                                               |
|            | Ŷ | Ordering Provider                 | Search for ordering provider or enter quick code.<br>Note: If Provider is not found, search by other<br>criteria (city, etc.) then enter a new Provider as<br>needed.                                                                                                    |
|            | • | Program Area                      | Enter or edit to <b>Zoonosis.</b><br>Note: Use the drop-down list for manual lab<br>entry. An ELR will pre-populate based on the<br>condition. Check ELRs and edit if incorrect using<br>Transfer Ownership button.                                                                            |
|            | • | Jurisdiction                      | Jurisdiction is automatically filled in based on the<br>patient's zip code. Review and correct as needed.<br>Select or edit "Jurisdiction" based on patient<br>address if available, location of patient's provider,<br>or location of reporting facility, in that order.                      |
|            | ⇒ | Lab Report Date                   | Enter date result was reported to provider if available.                                                                                                    |
|            | • | Date Received by Public<br>Health | "Date Received by Public Health" pre-populates<br>with current date. Enter correct date - earliest<br>date the lab report was received by a public<br>health entity (local, regional or state).                                                                                                |
|            | ⇔ | Ordered Test                      | Refer to table below.                                                                                                    |
|            |   | Accession Number                  | Enter unique ID assigned to specimen.                                                                                                    |

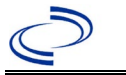

| Lab Report |                                                                                                    | NBS Field Name                           | Description/Instructions                                                                                                    |
|------------|----------------------------------------------------------------------------------------------------|------------------------------------------|----------------------------------------------------------------------------------------------------|
|            | <b>→</b>                                                                                                    | Specimen Source                          | Select "Stool = fecal."                                                                                                    |
|            |                                                                                                    | Specimen Site                            | Select appropriate response from drop-down list.                                                                             |
|            | •                                                                                                    | Date Specimen Collected                  | Enter date specimen collected.                                                                                               |
|            |                                                                                                    | Patient Status at Specimen<br>Collection | Select hospitalized, outpatient, or unknown.                                                                                 |
|            |                                                                                                    | Pregnant                                 | Select Yes, No, or Unknown.                                                                                                  |
|            |                                                                                                    | Weeks                                    | Enter number of weeks pregnant.                                                                                              |
|            | Te                                                                                                    | est Result(s)                            |                                                                                                    |
|            | <b>→</b>                                                                                                    | Resulted Test and Result(s)              | Refer to table below and use appropriate fields below.                                                                       |
|            | •                                                                                                    | Resulted Test                            | Refer to table below.                                                                                                    |
|            | ⇔                                                                                                    | Coded Result                             | Refer to table below.                                                                                                    |
|            | ⇔                                                                                                    | Numeric Result                           | Refer to table below. Enter units in the 2 <sup>nd</sup> box.                                                                |
|            | ⇔                                                                                                    | Text Result                              | Refer to table below.                                                                                                    |
|            | ⊉                                                                                                    | Reference Range                          | If applicable, enter the reference range or cut-off value for normal results.                                                |
|            |                                                                                                    | Result status                            | Select corrected, final, preliminary or results pending.                                                                     |
|            |                                                                                                    | Result comments                          | Enter comments as needed.                                                                                                    |
|            | If your choice for Resulted Test brings up additional fields (not listed in the Lab R Information table), entering data in these fields is optional.<br>Click on Add Test Result when the Test Result(s) section is completed and add additional lab results as needed. |                                          | gs up additional fields (not listed in the Lab Report these fields is optional.<br>st Result(s) section is completed and add |
|            | Ac                                                                                                    | Iministrative                            |                                                                                                    |
|            |                                                                                                    | Comments                                 | Enter comments as needed.                                                                                                    |

| Ordered Test, Resulted Test and Test Results  |                                                                      |                                         |                                                                                        |  |
|-----------------------------------------------|----------------------------------------------------------------------|-----------------------------------------|----------------------------------------------------------------------------------------|--|
| Description                                   | ⇒ Ordered<br>Test                                                    | → Resulted<br>Test                      | → Test Result(s)                                                                       |  |
| Smear or stain,<br>microscopic<br>examination | Ova and Parasites –<br>microscopic exam<br>(short search<br>"paras") | Taenia – Result<br>(short search "tae") | Coded Result: Enter "detected" or<br>"not detected," and<br>Text result: Enter species |  |

### NBS Entry Guidelines for Investigation

Required fields are noted by  $\rightarrow$  and **BOLD** and other preferred data entry fields by  $\Rightarrow$  and *italics.* Control + Click to see <u>Patient Tab Investigation</u>.

| Investigation | NE                        | 3S Field Name | Description/Instructions                                                                                                    |
|---------------|---------------------------|---------------|----------------------------------------------------------------------------------------------------|
|               | Investigation Information |               |                                                                                                    |
|               | 1                         | Jurisdiction  | Jurisdiction is automatically filled in based on the<br>patient's zip code. Review and correct as needed.<br>Select or edit "Jurisdiction" based on patient address<br>if available, location of patient's provider, or location<br>of reporting facility, in that order. |
|               | >                         | Program Area  | Zoonosis - Will default based on condition.                                                                                                    |

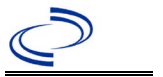

| Investigation | NE       | 3S Field Name                                            | Description/Instructions                                                                                                    |
|---------------|----------|----------------------------------------------------------|----------------------------------------------------------------------------------------------------|
|               | •        | Investigation Start Date                                 | Enter Date Investigation began or if no follow up was done, enter the date the report was received.                                                                                                    |
|               |          | Date Earliest Public Health<br>Control Measure Initiated | Enter date public health control measures were initiated.<br>Not required for <i>T. solium.</i>                                                                                                    |
|               | <b>→</b> | Investigation Status                                     | Defaults to "Open." Change to "Closed" when investigation and data entry are completed.                                                                                                    |
|               |          | State Case ID                                            | Leave blank.                                                                                                    |
|               | Ŷ        | Investigator                                             | Search or enter quick code to enter the name of<br>the person who completed the investigation or the<br>person who could answer NBS data entry<br>inquiries.                                                                                                    |
|               | ᡎ        | Date Assigned to Investigation                           | Enter date investigation assigned to investigator.                                                                                                    |
|               | Re       | porting Information                                      |                                                                                                    |
|               | •        | Date of Report                                           | Enter the earliest date first reported to public<br>health. Date will auto-populate when investigation<br>is created from a lab report but may be edited if<br>the report was received earlier from another<br>provider.                                                                                                    |
|               | •        | Earliest Date Reported to<br>County                      | Enter earliest date information was reported to<br>county health department. If the regional office is<br>acting as the local health department, record the<br>date received by the regional office.                                                                                                    |
|               | •        | Earliest Date Reported to<br>State                       | Enter earliest date information was reported to<br>the state health department (regional or central<br>office). The ELR date created should be listed if it<br>is the earliest report date.                                                                                                    |
|               | >        | Earliest Date Suspected                                  | <ul> <li>Enter date the case first met the criteria for reporting to the health department as evidenced by:</li> <li>Date a non-negative condition specific laboratory result was ordered (e.g., specimen collection date), or</li> <li>Date of physician diagnosis, or</li> <li>Date the disease/condition was added to the top 3 differential diagnoses for the patient, or</li> <li>Date a condition specific treatment or prophylaxis was ordered, whichever was earliest.</li> </ul> |
|               | <b>→</b> | Reporting Source Type                                    | Select type of "Reporting Source" for original<br>reporting entity such as laboratory, hospital, or<br>private physician. For cases identified by a health<br>department during an investigation, select "other<br>state and local agencies." If none of the<br>categories apply, note source in comments.                                                                                                    |

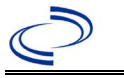

| Investigation | NBS Field Name |                                                | Description/Instructions                                                                                                    |  |
|---------------|----------------|------------------------------------------------|----------------------------------------------------------------------------------------------------|--|
|               | •              | Reporting Organization                         | "Reporting Organization" auto populates if<br>investigation is created from a lab report. Conduct<br>search for "Reporting Source" as needed.<br>Note: If not found, search by city, etc. and then<br>enter new Organization as needed.                                                                                     |  |
|               | ᡎ              | Reporting Provider                             | Search for reporting provider if known.<br>Note: If not found, search by city, etc. and then<br>enter new Provider as needed.                                                                                                    |  |
|               | Cli            | inical                                         |                                                                                                    |  |
|               | ⊉              | Physician                                      | Search for "Physician" if known.<br>Note: If not found, search by city, etc. and then<br>enter new Provider as needed.                                                                                                    |  |
|               | •              | Was the patient hospitalized for this illness? | Determine if the case was admitted as an inpatient to a hospital. Select Yes, No, or Unknown.                                                                                                    |  |
|               | Ŷ              | Hospital                                       | If hospitalized, search for "Hospital" and enter<br>"Admission Date" and "Discharge Date." Capture<br>all hospitals, dates, and durations of stay<br>utilizing available fields and as needed, the<br>comments field.<br>Note: If hospital is not found, search by city, etc.<br>and then enter new Organization as needed. |  |
|               | ≎              | Admission Date                                 | If patient hospitalized, enter 1 <sup>st</sup> admission date.                                                                                                    |  |
|               | ≎              | Discharge Date                                 | If patient hospitalized, enter $1^{st}$ discharge/transfer date.                                                                                                    |  |
|               | Ŷ              | Duration of Stay                               | Calculate duration of stay as discharge-admission<br>date for listed hospital stay. If admission date is<br>same as discharge date, enter 1.                                                                                                    |  |
|               | ᡎ              | Hospitalized at a Second<br>Hospital           | Select Yes, No, or Unknown.                                                                                                    |  |
|               | ₽              | Hospital 2                                     | If hospitalized for second time, search for 2 <sup>nd</sup> hospital. Enter new hospitals as needed.                                                                                                    |  |
|               | ⇔              | Hospital 2 Admission Date                      | If patient hospitalized, enter 2 <sup>nd</sup> admission date.                                                                                                    |  |
|               | ≎              | Hospital 2 Discharge Date                      | If patient hospitalized, enter 2 <sup>nd</sup><br>discharge/transfer date.                                                                                                    |  |
|               | Ŷ              | Hospital 2 Duration                            | Calculate duration of stay as discharge-admission<br>date for listed hospital stay. If admission date is<br>same as discharge date, enter 1.                                                                                                    |  |
|               | ᡎ              | Hospital 3                                     | If hospitalized for third time, search for 3 <sup>rd</sup> hospital. Enter new hospitals as needed.                                                                                                    |  |
|               | ⇔              | Hospital 3 Admission Date                      | If patient hospitalized, enter 3 <sup>rd</sup> admission date.                                                                                                    |  |
|               | ₽              | Hospital 3 Discharge Date                      | If patient hospitalized, enter 3 <sup>rd</sup> discharge/transfer date.                                                                                                    |  |
|               | ᡎ              | Hospital 3 Duration                            | Calculate duration of stay as discharge-admission date for listed hospital stay. If admission date is same as discharge date, enter 1.                                                                                                    |  |

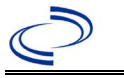

| Investigation | NBS Field Name |                                                      | Description/Instructions                                                                                                    |  |
|---------------|----------------|------------------------------------------------------|----------------------------------------------------------------------------------------------------|--|
|               | +              | Specimen Collection Date                             | Enter collection date of earliest specimen that supported case classification if applicable.                                                                                                    |  |
|               | 1              | Diagnosis Date                                       | <ul> <li>"Diagnosis Date" is required if onset date is<br/>unknown.</li> <li>Enter Diagnosis Date as evidence by:</li> <li>Date a condition specific laboratory test was<br/>positive.</li> </ul>                          |  |
|               | +              | Illness Onset Date                                   | Enter "Illness Onset Date."<br>Note: Leave blank if onset date is unknown or the<br>patient has asymptomatic infection.                                                                                                    |  |
|               |                | Illness End Date                                     | Enter "Illness End Date."<br>Note: Leave blank if end date is unknown or the<br>patient has asymptomatic infection.                                                                                                    |  |
|               |                | Illness Duration                                     | Enter number of days and select "Days" for units<br>(default). Use "Months" or "Years" if more<br>appropriate.<br>Note: Illness Duration is auto-populated if "Illness<br>Onset Date" and "Illness End Date" are entered.  |  |
|               |                | Illness Duration Units                               | Use the drop-down list to select days, weeks, etc.<br>Note: Unit is auto-populated if "Illness Onset<br>Date" and "Illness End Date" are entered.                                                                          |  |
|               |                | Age at Onset                                         | Enter number and unit. Default is years. Use days if <1 month, months for $\geq$ 1 month and <1 year, and years for $\geq$ 1 year.<br>Note: Age is auto-populated if "Illness Onset Date" and "Date of Birth" are entered. |  |
|               |                | Age at Onset Units                                   | Use the drop-down menu to select, days, months,<br>etc.<br>Note: Unit is auto-populated if "Illness Onset<br>Date" and "Date of Birth" are entered.                                                                        |  |
|               |                | Is the patient pregnant?                             | Was individual pregnant at the time of onset?<br>Indicate yes, no or unknown. Field is unavailable<br>for entry for male patients.                                                                                         |  |
|               | •              | Did the patient die from this illness?               | If patient died from the illness, select yes. Also go<br>to the Patient tab and enter "yes" for <i>Is the</i><br><i>Patient Deceased?</i> and date of death for <i>Deceased</i><br><i>Date</i> .                           |  |
|               | •              | Date of Death                                        | Enter date of death.                                                                                                    |  |
|               | Epidemiologic  |                                                      |                                                                                                    |  |
|               | <b>→</b>       | Is this patient associated with a day care facility? | Select Yes, No, or Unknown.                                                                                                    |  |
|               | •              | Is this patient a food<br>handler?                   | Select Yes, No, or Unknown.                                                                                                    |  |

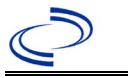

| Investigation | NE                 | 3S Field Name                               | Description/Instructions                                                                                                    |                                                                                                    |
|---------------|--------------------|---------------------------------------------|----------------------------------------------------------------------------------------------------|----------------------------------------------------------------------------------------------------|
|               |                    | Is this case part of an outbreak?           | Consult with your local Zoonosis Control region<br>office if you suspect this case might be a part of<br>an outbreak. If applicable, select "Yes" and select<br>the corresponding "Outbreak Name." Contact the<br>NEDSS Project Office to have an outbreak nam<br>entered. |                                                                                                    |
|               |                    | Outbreak Name                               | Select outbreak name from drop-down list                                                                                                    |                                                                                                    |
|               |                    | Epi-linked to laboratory<br>confirmed case? | Select Yes, No, or Unknown.                                                                                                    |                                                                                                    |
|               |                    | Case ID of epi-linked case                  | Enter case ID (i.e                                                                                                    | ., CASTX01).                                                                                                    |
|               | •                  | Where was the disease<br>acquired?          | Indicate where<br>disease was<br>acquired; if it<br>may have been<br>acquired in<br>multiple<br>locations,<br>describe in the<br>investigation<br>comments field.                                                                                                    | Indigenous, within<br>jurisdiction<br>Out of Country – patient<br>acquired illness while outside of<br>US.<br>Out of jurisdiction, from<br>another jurisdiction –<br>patient acquired illness while in<br>another jurisdiction within TX.<br>Out of State – patient acquired<br>illness within US, but outside of<br>TX.<br>Unknown – patient acquired<br>illness at unknown location. |
|               | +                  | Imported Country                            | Indicate country where patient acquired illness.<br>Required if "Out of Country" selected.                                                                                                    |                                                                                                    |
|               | +                  | Imported State                              | Indicate state where patient acquired illness.<br>Required if "Out of State" selected.                                                                                                    |                                                                                                    |
|               | $\hat{\mathbf{r}}$ | Imported City                               | Indicate city where patient acquired illness.                                                                                                    |                                                                                                    |
|               | +                  | Imported County                             | Indicate county where patient acquired illness.<br>Required if "Out of jurisdiction, from another<br>jurisdiction" selected.                                                                                                    |                                                                                                    |
|               | •                  | Transmission Mode                           | Select "Foodborne" or "Indeterminate."                                                                                                    |                                                                                                    |
|               |                    | Detection Method                            | Select appropriate                                                                                                    | e response from drop-down list.                                                                                                    |
|               | >                  | Confirmation Method                         | Select method<br>used to<br>determine case<br>status.                                                                                                    | Laboratory confirmed or<br>laboratory report –<br>laboratory criteria required for<br>case status selected was met;<br>if NBS lab report not entered,<br>enter lab information into<br>comments.                                                                                                    |
|               |                    | Confirmation Date                           | Date criteria for the met.                                                                                                    | ne case status of the case were                                                                                                    |
|               | •                  | Case Status                                 | Select Confirmed, Probable, or Not a Case<br>according to the case definition. See current year<br>http://www.dshs.texas.gov/EAIDU/investigation/<br>uidance-Manuals/)                                                                                                    |                                                                                                    |

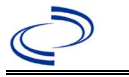

| Investigation | NBS Field Name   |                  | Description/Instructions                                                                                                    |  |
|---------------|------------------|------------------|----------------------------------------------------------------------------------------------------|--|
|               | +                | MMWR Week        | Auto-populates based on data entry date. At the beginning of the year if the MMWR Year is edited to the previous year, the MMWR week should be edited to the last MMWR week (52 or 53) of the preceding MMWR calendar. |  |
|               |                  | MMWR Year        | Auto-populates based on data entry date. At the beginning of the year, the MMWR year should be edited, as needed, to reflect the year of illness onset.                                                                |  |
|               | General Comments |                  |                                                                                                    |  |
|               |                  | General Comments | Enter comments as needed.                                                                                                    |  |

NBS Entry Guidelines for Notification Notifications are required for confirmed and probable cases.

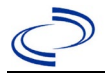

### Tetanus

#### **General Information**

Information on treatment and prevention measures can be found in the Emerging and Acute Infectious Disease Guidelines: <u>https://www.dshs.texas.gov/notifiable-conditions/investigation-guidance.</u>

Individual case report forms are required to be completed and submitted to the central office. The tetanus case report form can be found at <u>Tetanus October 2021 (texas.gov)</u>.

The tetanus vaccination history should be entered as a vaccination record in NBS and attached to the investigation. Enter the date of vaccination, age at vaccination, vaccine type, and any other available information. To search ImmTrac for this patient, within the investigation, click "Manage Associations" and under the "Vaccinations" section, click "Query Registry." Confirm the patient's information is correct then click "Submit Query." Check the box next to the vaccine to associate it with the current investigation. If the patient, primary care provider, reporting provider/facility, school, ImmTrac, or other reputable source cannot provide documentation of the vaccination record, do not enter the vaccination, as it cannot be verified.

| Vaccine Type                                                                                                    | NBS Selection                     | Manufacturers for US (2024)                                                                        |
|----------------------------------------------------------------------------------------------------|-----------------------------------|----------------------------------------------------------------------------------------------------|
| Diphtheria Toxoid-Tetanus Toxoid-<br>acellular Pertussis in combination with<br>Hepatitis B and Inactivated Polio                                                   | DTaP-Hep B-IPV                    | Pediarix – GlaxoSmithKline                                                                         |
| Diphtheria Toxoid-Tetanus Toxoid-<br>acellular Pertussis-Haemophilus type b                                                                                         | DtaP-Hib, historical              | *TriHIBit – Sanofi Pasteur<br>*Tetramune - Wyeth                                                   |
| Diphtheria Toxoid-Tetanus Toxoid-<br>acellular Pertussis in combination with<br>Haemophilus influenzae type b and<br>Inactivated Polio                              | DTaP-Hib-IPV                      | Pentacel – Sanofi Pasteur                                                                          |
| Diphtheria Toxoid-Tetanus Toxoid-<br>acellular Pertussis in combination with<br>Inactivated Polio                                                                   | DTaP-IPV                          | KINRIX – GlaxoSmithKline<br>Quadracel – Sanofi Pasteur                                             |
| Diphtheria and Tetanus Toxoids and<br>Acellular Pertussis Adsorbed,<br>Inactivated Poliovirus, Haemophilus b<br>Conjugate, and Hepatitis B<br>[Recombinant] Vaccine | DTaP-IPV-HIB-HEP B                | Vaxelis – MSP Vaccine<br>Company - (partnership<br>Merck and Sanofi Pasteur)                       |
| Diphtheria Toxoid-Tetanus Toxoid-<br>acellular Pertussis in combination with<br>Haemophilus influenzae type b and<br>Hepatitis B                                    | DTaP-IPV-HIB-HEP B,<br>historical |                                                                                                    |
| Diphtheria-Tetanus-Pertussis                                                                                                    | DTP, historical                   | *Tri-Immunol Lederle                                                                               |
| Diphtheria-Tetanus-Pertussis-                                                                                                    | DTP-Hib, historical               |                                                                                                    |
| Diphtheria-Tetanus-Pertussis-<br>Haemophilus type b- Hepatitis B                                                                                                    | DTP-Hib-Hep B, historical         |                                                                                                    |
| Tetanus/diphtheria toxoids. Adult formulation                                                                                                    | Td (Adult)                        | generic – Massachusetts<br>Biological Labs<br>TENIVAC – Sanofi Pasteur<br>Decavac – Sanofi Pasteur |
| Tetanus Toxoid reduced-Diphtheria-                                                                                                    | Tdap                              | Adacel – Sanofi Pasteur                                                                            |
| acellular Pertussis vaccine                                                                                                    |                                   | Boostrix – GlaxoSmithKline                                                                         |
| TT- Tetanus toxoid. May be used for adults or children                                                                                                    | Tetanus toxoid                    | generic – Sanofi Pasteur                                                                           |
|                                                                                                    | tetanus toxoid NOS                |                                                                                                    |
| *Historic                                                                                                    |                                   | 1                                                                                                  |

Tetanus

List of Vaccines Licensed for Immunization and Distribution in the US: <u>https://www.fda.gov/vaccines-blood-biologics/vaccines/vaccines-licensed-use-united-states</u> For a complete vaccination schedule for children and adults go to: <u>https://www.dshs.texas.gov/immunizations/public/schedules</u>.

### NBS Entry Guidelines for Laboratory Reports

There are currently no lab tests available for tetanus.

#### NBS Entry Guidelines for Laboratory Reports

There are currently no lab tests available for tetanus.

#### **NBS Entry Guidelines for Investigation**

Required fields are noted by  $\rightarrow$  and **BOLD** and other preferred data entry fields by  $\Rightarrow$  and *italics*. Control + Click to see <u>Patient Tab Investigation</u>.

| Investigation | NBS Field Name        |                                            | Description/Instructions                                                                                                    |  |  |
|---------------|-----------------------|--------------------------------------------|----------------------------------------------------------------------------------------------------|--|--|
|               | Investigation Summary |                                            |                                                                                                    |  |  |
|               | •                     | Jurisdiction                               | Jurisdiction is automatically filled in based on the<br>patient's zip code. Review and correct as needed.<br>Select or edit "Jurisdiction" based on patient<br>address if available, location of patient's provider, or<br>location of reporting facility, in that order.                                  |  |  |
|               | <b>→</b>              | Program Area                               | Immunizations - Will default based on condition                                                                                                    |  |  |
|               |                       | State Case ID                              |                                                                                                    |  |  |
|               | •                     | Investigation Start Date                   | Enter Date Investigation began or if no follow up was done, enter the date the report was received.                                                                                                    |  |  |
|               | <b>→</b>              | Investigation Status                       | Defaults to "Open." Change to "Closed" when<br>investigation and data entry are completed.                                                                                                    |  |  |
|               | Ŷ                     | Investigator                               | Search or enter quick code to enter the name of<br>the person who completed the investigation or the<br>person who could answer NBS data entry<br>inquiries.                                                                                                    |  |  |
|               | ⇒                     | Date Assigned to Investigator              | Enter date investigation assigned to investigator.                                                                                                    |  |  |
|               | Re                    | eporting Source                            |                                                                                                    |  |  |
|               | •                     | Date of Report                             | Enter the earliest date first reported to public<br>health. Date will auto-populate when investigation<br>is created from a lab report but may be edited if<br>the report was received earlier from another<br>provider.                                                                                   |  |  |
|               | •                     | Reporting Source                           | Select type of "Reporting Source" for original<br>reporting entity such as laboratory, hospital, or<br>private physician. For cases identified by a health<br>department during an investigation, select "other<br>state and local agencies." If none of the<br>categories apply, note source in comments. |  |  |
|               | Ŷ                     | <i>Reporting Source<br/>(Organization)</i> | "Reporting Source" auto populates if investigation<br>is created from a lab report. Conduct search for<br>"Reporting Source" as needed. Note: If not found,<br>search by city, etc. and then enter new Provider<br>as needed.                                                                              |  |  |

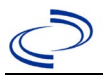

# Tetanus

| Investigation |          | NBS Field Name                                 | Description /Instructions                                                                                                    |  |  |
|---------------|----------|------------------------------------------------|----------------------------------------------------------------------------------------------------|--|--|
|               | •        | Earliest Date Reported to<br>County            | Enter earliest date information was reported to<br>county health department. If the regional office is<br>acting as the local health department, record the<br>date received by the regional office.                                                                                                    |  |  |
|               | •        | Earliest Date Reported to<br>State             | Enter earliest date information was reported to<br>the state health department (regional or central<br>office). The ELR date created should be listed if it<br>is the earliest report date.                                                                                                    |  |  |
|               | Ŷ        | Reporter                                       | Search for "Reporter" (reporting provider) if<br>known.<br>Note: If not found, search by city, etc. and then<br>enter new Provider as needed.                                                                                                    |  |  |
|               | Cli      | nical                                          |                                                                                                    |  |  |
|               | ſ        | Physician                                      | Search for "Physician" if known. Note: If not<br>found, search by city, etc. and then enter new<br>Provider as needed.                                                                                                    |  |  |
|               | >        | Was the patient hospitalized for this illness? | Select Yes, No, or Unknown.                                                                                                    |  |  |
|               | ſ        | Hospital Information                           | If hospitalized, search for "Hospital" and enter<br>"Admission Date" and "Discharge Date." Capture<br>all hospitals, dates, and durations of stay<br>utilizing available fields and, as needed, the<br>comments field.<br>Note: If hospital is not found, search by city, etc.<br>and then enter new Organization as needed. |  |  |
|               | <b>→</b> | Admission Date                                 | If patient hospitalized, enter admission date(s).                                                                                                    |  |  |
|               | >        | Discharge Date                                 | If patient hospitalized, enter discharge date(s).                                                                                                    |  |  |
|               | î        | Duration of Stay                               | Calculate duration of stay as discharge -<br>admission date for listed hospital stay. If<br>admission date is same as discharge date, enter<br>1.                                                                                                    |  |  |
|               | <b>→</b> | Diagnosis Date                                 | <ul> <li>"Diagnosis Date" is required if onset date is<br/>unknown.</li> <li>Enter "Diagnosis Date" as evidenced by:</li> <li>Date of physician diagnosis (if known), or</li> <li>Date a condition specific treatment was<br/>ordered, or</li> <li>Date of the condition specific laboratory test<br/>result.</li> </ul>     |  |  |
|               | •        | Illness Onset Date                             | Enter "Illness Onset Date."<br>Note: Leave blank if onset date is unknown or the<br>patient has asymptomatic infection.                                                                                                    |  |  |
|               | >        | Illness End Date                               |                                                                                                    |  |  |
|               | >        | Illness Duration                               | Use drop-down list to select days, weeks, etc.                                                                                                    |  |  |
|               | >        | Age at Onset                                   | Use drop-down list to select years, months, etc.                                                                                                    |  |  |
|               |          | Is the patient pregnant?                       |                                                                                                    |  |  |
|               |          | Does the patient have pelvic                   |                                                                                                    |  |  |
|               |          | inflammatory disease?                          |                                                                                                    |  |  |
|               | •        | Did the patient die from this illness?         | If patient died from the illness, enter yes. Also go<br>to the Patient tab and enter "yes" for <i>Is the</i><br><i>Patient Deceased?</i> and date of death for <i>Deceased</i><br><i>Date</i> .                                                                                                    |  |  |

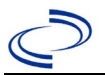

# Tetanus

| Investigation | NBS Field Name |                                   | Description/Instructions                             |                              |  |
|---------------|----------------|-----------------------------------|------------------------------------------------------|------------------------------|--|
|               | Ер             | idemiologic                       |                                                      |                              |  |
|               |                | Is this patient associated with a |                                                      |                              |  |
| -             |                | day care facility?                |                                                      |                              |  |
| -             |                | Is this patient a food handler?   |                                                      |                              |  |
|               |                | Is this case part of an           | If yes, contact the N                                | EDSS Project Office to have  |  |
| _             |                | outbreak?                         | outbreak name entered.                               |                              |  |
| _             |                | Outbreak Name                     | Select outbreak nam                                  | ne from list                 |  |
|               |                |                                   |                                                      | Indigenous, within           |  |
|               |                |                                   |                                                      | jurisdiction                 |  |
|               |                |                                   |                                                      | Out of Country – patient     |  |
|               |                |                                   | Indicate where                                       | became ill while traveling   |  |
|               |                |                                   | disease was                                          | outside of US.               |  |
|               | <b>_</b>       | Where was the disease             | acquireu; il patient                                 | Out of jurisdiction, from    |  |
|               | 7              | acquired?                         | traveling                                            | national became ill while    |  |
|               |                |                                   | designate                                            | traveling to another         |  |
|               |                |                                   | appropriately.                                       | jurisdiction within TX.      |  |
|               |                |                                   | app. op. acc.) .                                     | Out of State – patient       |  |
|               |                |                                   |                                                      | became ill while traveling   |  |
|               |                |                                   |                                                      | within US but outside of TX. |  |
| -             | Ŷ              | Imported Country                  | Indicate country whe                                 | ere patient became ill.      |  |
|               | ⇔              | Imported State                    | Indicate state where                                 | patient became ill (not TX). |  |
| _             |                | Imported City Indicate city wh    |                                                      | patient became ill.          |  |
| -             | ⇔              | Imported County                   | Indicate county whe                                  | re patient became ill.       |  |
|               |                | Transmission Mode                 |                                                      |                              |  |
| _             |                | Detection Method                  |                                                      |                              |  |
|               |                |                                   |                                                      | Clinical Diagnosis – Case    |  |
|               |                |                                   | Select method used                                   | status selected is based on  |  |
|               |                | Confirmation Method               | to determine case                                    | clinical diagnosis as        |  |
|               |                |                                   | status. Select                                       | evidenced by diagnosis       |  |
|               |                |                                   | clinical diagnosis.                                  | reported by physician or     |  |
| -             |                |                                   | The first date the co                                | nfirmatory lab test was      |  |
|               |                | Confirmation Date                 | positive/reactive or if not available the first date |                              |  |
|               |                |                                   | the result would have been reportable to the         |                              |  |
|               |                |                                   | health department.                                   | (i.e., run date, test date)  |  |
| -             |                |                                   | Select Confirmed or                                  | Not a Case according to the  |  |
| -             | _              | Casa Chatras                      | case definition. See the                             |                              |  |
|               | 7              | Case Status                       | http://www.dshs.texas.gov/EAIDU/investigation/       |                              |  |
|               |                |                                   | Guidance-Manuals/)                                   |                              |  |
|               |                |                                   | Auto-populates base                                  | d on data entry date. At the |  |
|               |                | MMWR Week                         | beginning of the year if the MMWR Year is edited     |                              |  |
|               | >              |                                   | to the previous year, the MMWR week should be        |                              |  |
|               |                |                                   | edited to the last MMWR week (52 or 53) of the       |                              |  |
|               |                |                                   | preceding MMWR calendar.                             |                              |  |
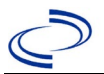

| Investigation |          | NBS Field Name                                                       | Description/Instructions                                                                                                    |                                                                                                    |  |
|---------------|----------|----------------------------------------------------------------------|----------------------------------------------------------------------------------------------------|----------------------------------------------------------------------------------------------------|--|
|               | •        | MMWR Year                                                            | Auto-populates ba<br>does not need to be<br>beginning of the y<br>should be edited a<br>MMWR week of the<br>first MMWR week of<br>MMWR year reflect<br>occurred.                                                                                                    | ised on data entry date. This<br>be edited. However, at the<br>rear, the MMWR week and year<br>as needed to either the last<br>e preceding calendar year or the<br>of the following year so the<br>ts the year in which the case      |  |
|               | Ad       | ministrative                                                         |                                                                                                    |                                                                                                    |  |
|               |          | General Comments                                                     |                                                                                                    |                                                                                                    |  |
|               | <u> </u> | stom Fields                                                          |                                                                                                    |                                                                                                    |  |
|               | Cu       | Stolli Fields                                                        | <b>–</b>                                                                                                    |                                                                                                    |  |
|               | >        | Earliest Date Suspected                                              | <ul> <li>Enter date the case first met the criteria for reporting to the health department as evidence by:</li> <li>Date of physician diagnosis, or</li> <li>Date the disease/condition was added to the top 3 differential diagnoses in patient medic record, or</li> <li>Date a condition specific laboratory test was ordered, or</li> <li>Date a condition specific treatment or prophylaxis was ordered, whichever was earliest.</li> </ul> |                                                                                                    |  |
|               | Co       | ndition Specific Custom Fields                                       |                                                                                                    |                                                                                                    |  |
|               | _        | Was this patient in the                                              |                                                                                                    |                                                                                                    |  |
| -             | >        | Intensive Care Unit (ICU)?                                           | Select Yes, No, or Unknown.                                                                                                    |                                                                                                    |  |
|               | •        | Number of days patient was<br>in ICU                                 |                                                                                                    |                                                                                                    |  |
|               | <b>→</b> | Was this case mechanically ventilated?                               | Select Yes, No, or                                                                                                    | Unknown.                                                                                                    |  |
|               | <b>→</b> | Number of days patient<br>received mechanical<br>ventilation         |                                                                                                    |                                                                                                    |  |
|               | >        | Date of tetanus symptom<br>onset                                     |                                                                                                    |                                                                                                    |  |
|               | •        | Type of tetanus                                                      | Select from<br>drop-down list.                                                                                                    | Cephalic-associated with ear<br>infections or head trauma,<br>affects cranial nerves (rare).<br>Generalized—most common<br>form, descending pattern of<br>symptoms.<br>Localized—muscle contractions<br>only present near wound site. |  |
|               | >        | Was there an acute wound<br>or injury?                               | Select Yes, No, or                                                                                                    | Unknown.                                                                                                    |  |
|               | <b>→</b> | Date acute wound or injury occurred                                  |                                                                                                    |                                                                                                    |  |
| _             | ₽        | Was the acute wound or injury work related?                          | Select Yes, No, or                                                                                                    | Unknown.                                                                                                    |  |
|               | ᡎ        | What was the environment<br>where acute wound or injury<br>occurred? | Select from drop-o                                                                                                    | down list.                                                                                                    |  |

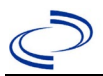

|               |                                                              | -                                         |
|---------------|--------------------------------------------------------------|-------------------------------------------|
| Investigation | NBS Field Name                                               | Description/Instructions                  |
|               | <b>Circumstances of acute</b>                                |                                           |
|               | → wound or injury (e.g.,                                     | Enter a description injury circumstances. |
|               | stepped on a nail)                                           |                                           |
|               | Principle anatomic site of                                   | Select from drop-down list.               |
|               | acute wound or injury                                        |                                           |
|               | Principle acute wound                                        | Select from drop-down list.               |
|               | or injury type                                               |                                           |
|               | Was medical care obtained                                    |                                           |
|               | → for the acute wound or                                     | Select Yes, No, or Unknown.               |
|               | injury before tetanus                                        |                                           |
|               | symptom onset?                                               |                                           |
|               | Date of wound care                                           |                                           |
|               | Was tetanus toxoid                                           |                                           |
|               | (Id, II, DI, DIaP)                                           | Calast Van Na en Halmann                  |
|               | - administered for the acute                                 | Select Yes, No, or Unknown.               |
|               | totanus symptom onsot?                                       |                                           |
|               | Date nationt received                                        |                                           |
|               | tetanus toxoid (Td, TT, DT                                   |                                           |
|               | $\mathbf{P}$ (etallus toxold (10, 11, D1, DT <sub>2</sub> P) |                                           |
|               | Was tetanus immune                                           |                                           |
|               | alobulin (TIG) prophylaxis                                   |                                           |
|               | → given as part of wound care                                | Select Yes No. or Unknown                 |
|               | before tetanus symptom                                       |                                           |
|               | onset?                                                       |                                           |
|               | Date patient received                                        |                                           |
|               | <b>TIG prophylaxis</b>                                       |                                           |
|               | Prophylactic TIG dosage                                      |                                           |
|               | (units)                                                      |                                           |
|               | Were there signs of                                          |                                           |
|               | infection at the time of care                                | Salact Vac. No. or Unknown                |
|               | for the acute wound or                                       |                                           |
|               | injury?                                                      |                                           |
|               | If there was no acute wound                                  |                                           |
|               | or injury, was there one or                                  |                                           |
|               | → more non-acute conditions                                  | Select Yes, No, or Unknown.               |
|               | associated with the tetanus                                  |                                           |
|               | Abaaaa (Callulitie                                           | Calast Vas. Na. av Universit              |
|               | ADSCESS/ CEITUITIS                                           | Select Yes, No, or Unknown.               |
|               | VICEF                                                        | Select Yes, No, or UNKNOWN.               |
|               | Parage                                                       | Select Yes, No, or Unknown.               |
|               | Gangrene                                                     | Select Yes, No, or Unknown.               |
|               | Cancer     Dented Info ation (Cincelation)                   | Select Yes, No, or Unknown.               |
|               | Dental Infection/Gingivitis                                  | Select Yes, No, or UNKNOWN.               |
|               | Car Intection                                                | Select Yes, No, or UNKNOWN.               |
|               | Injection arug use                                           | Select Yes, No, or UNKNOWN.               |
|               | Tother                                                       | Select Yes, No, or Unknown.               |
|               | > Specify other                                              |                                           |
|               | was medical care obtained                                    |                                           |
|               | for the non-acute condition                                  | Select Yes, No, or Unknown.               |
|               | oncot2                                                       |                                           |
|               | UNSELS                                                       |                                           |

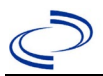

| Trucetientien | NRS Field Name |                                                                                                    | Description /Instructions                                                                                                    |
|---------------|----------------|----------------------------------------------------------------------------------------------------|----------------------------------------------------------------------------------------------------|
| Investigation | -              | Date of medical care                                                                                                    | Description/Instructions                                                                                                    |
|               | •              | Was tetanus toxoid (Td, TT,<br>DT, DTaP) administered for<br>the non-acute condition<br>before tetanus symptoms<br>onset? | Select Yes, No, or Unknown.                                                                                                    |
|               | •              | Date patient received<br>tetanus toxoid (Td, TT, DT,<br>DTaP)                                                             |                                                                                                    |
|               | •              | Was the wound infected at the time of tetanus diagnosis?                                                                  | Select Yes, No, or Unknown.                                                                                                    |
|               | •              | Was tetanus immune<br>globulin (TIG) therapy<br>given after tetanus<br>symptom onset?                                     | Select Yes, No, or Unknown.                                                                                                    |
|               | •              | Date of TIG therapy                                                                                                    |                                                                                                    |
|               | •              | Total therapeutic TIG<br>dosage                                                                                           |                                                                                                    |
|               | >              | Final outcome.                                                                                                    | Select from drop-down list.                                                                                                    |
|               | <b>→</b>       | Was a tetanus antibody test performed?                                                                                    | Select Yes, No, or Unknown.                                                                                                    |
|               |                | Date of tetanus antibody<br>test                                                                                          |                                                                                                    |
|               | •              | Result of tetanus antibody<br>test:IU/mL (.01 thru<br>100)                                                                |                                                                                                    |
|               | •              | Has the patient ever<br>received tetanus toxoid (Td,<br>TT, DT, DTaP)?                                                    | Select Yes, No, or Unknown. If the patient,<br>primary care provider, reporting provider/facility,<br>school, ImmTrac, or other reputable source<br>cannot provide documentation of the vaccination<br>record, do not enter the vaccination, as it cannot<br>be verified and select answer "Unknown." |
|               | <b>→</b>       | Total # doses                                                                                                    | Select number of doses.                                                                                                    |
|               | <b>→</b>       | If known, enter date of<br>patient's last tetanus dose                                                                    |                                                                                                    |
|               | •              | OR, If known, enter year of<br>patient's last tetanus dose                                                                | Enter year if exact date unknown.                                                                                                    |
|               | •              | OR, approximate number of<br>years since the patient's<br>last tetanus dose                                               | Enter approximate number of years if year of last dose unknown or answer questions below regarding general vaccination history.                                                                                                    |
|               | ⇔              | Immunizations in childhood?                                                                                               | Select True or False.                                                                                                    |
|               | ₽              | Immunizations for school?                                                                                                 | Select True or False.                                                                                                    |
|               | ⇔              | Immunization for work?                                                                                                    | Select True or False.                                                                                                    |
|               | ₽              | Immunizations for military?                                                                                               | Select True or False.                                                                                                    |
|               | ₽              | Immunizations for travel?                                                                                                 | Select True or False.                                                                                                    |
|               | ⊉              | <i>Immunizations for immigration?</i>                                                                                     | Select True or False.                                                                                                    |
|               | ⇒              | <i>Immunizations for other reasons?</i>                                                                                   | Select True or False.                                                                                                    |

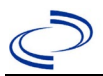

| Investigation |          | NBS Field Name                                                                                  | Description/Instructions                                                           |
|---------------|----------|-------------------------------------------------------------------------------------------------|------------------------------------------------------------------------------------|
|               |          | If patient never received                                                                       |                                                                                    |
|               | 1        | tetanus vaccination, give<br>reason                                                             | Select from drop-down list.                                                        |
|               | <b>→</b> | Patient's primary<br>occupation                                                                 | Enter occupation or "not employed."                                                |
|               | •        | Does the patient have diabetes?                                                                 | Select Yes, No, or Unknown.                                                        |
|               | +        | Is the diabetic insulin dependent?                                                              | Select Yes, No, or Unknown.                                                        |
|               | +        | Is there a history of injection drug use?                                                       | Select Yes, No, or Unknown.                                                        |
|               | î        | <i>Was the patient born in the U.S.?</i>                                                        | Select Yes, No, or Unknown.                                                        |
|               | ſ        | <i>If not U.S. born, patient's birth country</i>                                                | Select from drop-down list.                                                        |
|               | +        | Was the patient less than 2<br>months old at time of<br>tetanus illness?                        | Select Yes, No, or Unknown. If yes, answer questions about mother's history below. |
|               | >        | Mother's age in years                                                                           |                                                                                    |
|               | <b>→</b> | Mother's date of birth                                                                          |                                                                                    |
|               | •        | Mother's primary<br>occupation                                                                  | Enter occupation or "not employed."                                                |
|               | •        | Was the mother born in the U.S.?                                                                | Select Yes, No, or Unknown.                                                        |
|               | +        | If not U.S. born,<br>mother's birth country                                                     | Select from drop-down list.                                                        |
|               | •        | If not U.S. born, date<br>mother first resided in the<br>U.S.                                   |                                                                                    |
|               | +        | Or, year mother first resided in the U.S.                                                       |                                                                                    |
|               | +        | OR, approximate length of<br>time mother has been in the<br>U.S.:years                          |                                                                                    |
|               | +        | Had the mother ever<br>received tetanus<br>vaccination prior to the<br>infant's (case's) birth? | Select Yes, No, or Unknown.                                                        |
|               | <b>→</b> | If Yes, then give the<br>number of known doses                                                  |                                                                                    |
|               | <b>→</b> | How long has it been since<br>the mother received her last                                      | Select Yes, No, or Unknown.                                                        |
|               |          | tetanus vaccination?                                                                            |                                                                                    |
|               | •        | (units for the previous question)                                                               | Select from drop-down list.                                                        |
|               | •        | If never vaccinated, give<br>reason                                                             | Select from drop-down list.                                                        |
|               | •        | Number of previous<br>pregnancies                                                               |                                                                                    |
|               | >        | Number of live births (total)                                                                   |                                                                                    |
|               | <b>→</b> | Has mother given birth<br>previously in the U.S.?                                               | Select Yes, No, or Unknown.                                                        |

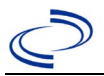

| Investigation |          | NBS Field Name                                                                        | Description/Instructions    |
|---------------|----------|---------------------------------------------------------------------------------------|-----------------------------|
|               |          | If Yes, number of births delivered in the U.S?                                        |                             |
|               | <b>→</b> | If Yes, list the dates (years)                                                        |                             |
| -             |          | Was prenatal care obtained<br>during the pregnancy with<br>the neonatal tetanus case? | Select Yes, No, or Unknown. |
|               | →        | Number of prenatal visits                                                             |                             |
|               |          | Infant's (case's)<br>birth place location                                             | Select from drop-down list. |
|               |          | Specify other birth place                                                             |                             |
|               |          | Birth attendees                                                                       | Select from drop-down list. |

NBS Entry Guidelines for Notification Notifications are required for probable cases.

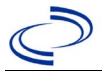

### **General Information**

Use the <u>Trichinosis Case Investigation</u> form and route to the Zoonosis Control Branch through your regional Zoonosis Control Program.

### NBS Entry Guidelines for Laboratory Reports

Required fields are noted by  $\rightarrow$  and **BOLD** and other preferred data entry fields by  $\Rightarrow$  and *italics*. Control + Click to see <u>Patient Tab Lab Report Table</u>.

| Lab<br>Report |    | NBS Field Name                    | Description/Instructions                                                                                                    |  |  |
|---------------|----|-----------------------------------|----------------------------------------------------------------------------------------------------|--|--|
|               | Or | der Information                   |                                                                                                    |  |  |
|               | +  | Reporting Facility                | Search for reporting facility or enter<br>quick code. Select <b>original source of</b><br><b>report</b> , not other public health entity<br>sharing report.<br><i>Note: If Facility is not found, search</i><br><i>by other criteria (city, etc.) then enter</i><br><i>a new Organization as needed.</i> |  |  |
|               | ſ  | Ordering Facility                 | Search for ordering facility, enter<br>quick code or check "Same as<br>Reporting Facility."<br>Note: If Facility is not found, search<br>by other criteria (city, etc.) then enter<br>a new Organization as needed.                                                                                      |  |  |
|               | 介  | Ordering Provider                 | Search for ordering provider or enter<br>quick code.<br>Note: If Provider is not found, search<br>by other criteria (city, etc.) then enter<br>a new Provider as needed.                                                                                                    |  |  |
|               | •  | Program Area                      | Enter or edit to <b>Zoonosis.</b><br>Note: Use the drop-down list for<br>manual lab entry. An ELR will pre-<br>populate based on the condition.<br>Check ELRs and edit if incorrect using<br>Transfer Ownership button.                                                                                  |  |  |
|               | •  | Jurisdiction                      | Jurisdiction is automatically filled in<br>based on the patient's zip code. Review<br>and correct as needed. Select or edit<br>"Jurisdiction" based on patient address<br>if available, location of patient's<br>provider, or location of reporting<br>facility, in that order.                          |  |  |
|               | Ŷ  | Lab Report Date                   | Enter date result was reported to provider if available.                                                                                                    |  |  |
|               | •  | Date Received by Public<br>Health | "Date Received by Public Health" pre-<br>populates with current date. Enter<br>correct date – earliest date the lab<br>report was received by a public health<br>entity (local, regional or state).                                                                                                    |  |  |
|               | ⇒  | Ordered Test                      | Refer to table below.                                                                                                    |  |  |
|               |    | Accession Number                  | Enter unique ID assigned to specimen.                                                                                                    |  |  |

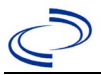

| Lab<br>Report |                                                                                                    | NBS Field Name                           | Description/Instructions                                                                                                    |  |  |  |
|---------------|----------------------------------------------------------------------------------------------------|------------------------------------------|----------------------------------------------------------------------------------------------------|--|--|--|
| ·             | +                                                                                                    | Specimen Source                          | Select Blood venous, Serum, other<br>appropriate choice, or Other with<br>description in Result Comments<br>e.g., muscle biopsy. |  |  |  |
|               |                                                                                                    | Specimen Site                            | Select from drop-down list.                                                                                                    |  |  |  |
|               | 1                                                                                                    | Date Specimen Collected                  | Enter date specimen collected.                                                                                                   |  |  |  |
|               |                                                                                                    | Patient Status at Specimen<br>Collection |                                                                                                    |  |  |  |
|               |                                                                                                    | Pregnant                                 |                                                                                                    |  |  |  |
|               |                                                                                                    | Weeks                                    |                                                                                                    |  |  |  |
|               | Te                                                                                                    | est Result(s)                            |                                                                                                    |  |  |  |
|               | >                                                                                                    | Resulted Test                            | Refer to table below and use<br>appropriate fields below.                                                                        |  |  |  |
|               | î                                                                                                    | Coded Result                             | Refer to table below.                                                                                                    |  |  |  |
|               | ſ                                                                                                    | Numeric Result                           | Refer to table below. Enter units in the $2^{nd}$ box.                                                                           |  |  |  |
|               | ſ                                                                                                    | Text Result                              | Refer to table below.                                                                                                    |  |  |  |
|               |                                                                                                    | Reference Range                          | If applicable, enter the reference range or cut-off value for normal results.                                                    |  |  |  |
|               |                                                                                                    | Result status                            |                                                                                                    |  |  |  |
|               |                                                                                                    | Result comments                          |                                                                                                    |  |  |  |
|               | If your choice for Resulted Test brings up additional fields (not listed in the Lab Report Information table), entering data in these fields is optional.<br>Click on Add Test Result when the Test Result(s) section is completed and add additional lab results as needed. |                                          |                                                                                                    |  |  |  |
|               | Administrative                                                                                                    |                                          |                                                                                                    |  |  |  |
|               |                                                                                                    | Comments                                 |                                                                                                    |  |  |  |

| Ordered Test, Resulted Test and Test Results |                                                                                |                                                                                                    |                                                                                                    |  |  |
|----------------------------------------------|--------------------------------------------------------------------------------|----------------------------------------------------------------------------------------------------|----------------------------------------------------------------------------------------------------|--|--|
| Description                                  | ⇔ Ordered Test                                                                 | → Resulted Test                                                                                                  | → Test<br>Result(s)                                                                                                    |  |  |
| Microscopic<br>examination                   | <i>Trichinella spiralis</i> ,<br>microscopic exam<br>(short search<br>"trich") | Trichinella – Result<br>(short search "trich")                                                                   | Coded Result:<br>Enter "detected"<br>or "not<br>detected," and<br>Text Result:<br>Enter "larvae in<br>tissue obtained<br>by muscle<br>biopsy" |  |  |
| Antibody test                                | <i>Trichinella spiralis</i><br>antibody<br>(short search<br>``trich")          | Trichinella antibody; or<br>Trichinella antibody, IgG; or<br>Trichinella antibody, IgM<br>(short search "trich") | Coded Result:<br>"positive,"<br>"negative," or<br>"indeterminate"<br>and<br>Numeric Result:<br>Enter value                                    |  |  |

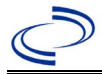

NBS Entry Guidelines for Investigation Required fields are noted by → and BOLD and other preferred data entry fields by ⇒ and *italics*. Control + Click to see Patient Tab Investigation.

| Investigation | NE       | BS Field Name                      | Description/Instructions                                                                                                    |  |  |
|---------------|----------|------------------------------------|----------------------------------------------------------------------------------------------------|--|--|
|               | In       | vestigation Summary                | mmary                                                                                                    |  |  |
|               | •        | Jurisdiction                       | Jurisdiction is automatically filled in<br>based on the patient's zip code. Review<br>and correct as needed. Select or edit<br>"Jurisdiction" based on patient address if<br>available, location of patient's provider,<br>or location of reporting facility, in that<br>order.                                     |  |  |
|               | •        | Program Area                       | <b>Zoonosis</b> – Will default based on condition                                                                                                    |  |  |
|               |          | State Case ID                      | Leave blank.                                                                                                    |  |  |
|               | •        | Investigation Start Date           | Enter Date Investigation began or if no follow up was done, enter the date the report was received.                                                                                                    |  |  |
|               | •        | Investigation Status               | Defaults to "Open." Change to "Closed" when investigation and data entry are completed.                                                                                                    |  |  |
|               | Ŷ        | Investigator                       | Search or enter quick code to enter the<br>name of the person who completed the<br>investigation or the person who could<br>answer NBS data entry inquiries.                                                                                                    |  |  |
|               | R        | eporting Source                    |                                                                                                    |  |  |
|               | •        | Date of Report                     | Enter the earliest date first reported to<br>public health. Date will auto-populate<br>when investigation is created from a<br>lab report but may be edited if the<br>report was received earlier from<br>another provider.                                                                                         |  |  |
|               | <b>→</b> | Reporting Source (type)            | Select type of "Reporting Source" for<br>original reporting entity such as<br>laboratory, hospital, or private<br>physician. For cases identified by a<br>health department during an<br>investigation, select "other state and<br>local agencies." If none of the<br>categories apply, note source in<br>comments. |  |  |
|               | >        | Reporting Source<br>(organization) | "Reporting Organization" auto<br>populates if investigation is created<br>from a lab report. Conduct search for<br>"Reporting Source" as needed.<br>Note: If not found, search by city, etc.<br>and then enter new Provider as<br>needed.                                                                           |  |  |

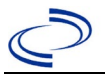

| Investigation | NBS Field Name |                                                | Description/Instructions                                                                                                    |  |
|---------------|----------------|------------------------------------------------|----------------------------------------------------------------------------------------------------|--|
|               | •              | Earliest Date Reported to<br>County            | Enter earliest date information was<br>reported to county health department.<br>If the regional office is acting as the<br>local health department, record the<br>date received by the regional office.                                                                                                    |  |
|               | •              | Earliest Date Reported to<br>State             | Enter earliest date information was<br>reported to the state health department<br>(regional or central office). The ELR<br>date created should be listed if it is the<br>earliest report date.                                                                                                    |  |
|               | Ŷ              | Reporter                                       | Search for "Reporting Provider" if<br>known. This may be reporting facility<br>and/or treating physician.<br>Note: If not found, search by city, etc.<br>and then enter new Provider as<br>needed.                                                                                                    |  |
|               | Cli            | inical                                         |                                                                                                    |  |
|               | ⇒              | Physician                                      | Search for "Physician" if known. Note:<br>If not found, search by city, etc. and<br>then enter new Provider as needed.                                                                                                    |  |
|               | •              | Was the patient hospitalized for this illness? | Determine if the case was admitted as<br>an inpatient to a hospital. Enter Yes,<br>No, or Unknown.                                                                                                    |  |
|               | ¢              | Hospital                                       | If hospitalized, search for "Hospital"<br>and enter "Admission Date" and<br>"Discharge Date." Capture all<br>hospitals, dates, and durations of stay<br>utilizing available fields and as<br>needed, the comments field.<br>Note: If hospital is not found, search by<br>city, etc. and then enter new<br>Organization as needed. |  |
|               | ₽              | Admission Date                                 | If patient hospitalized, enter admission date(s).                                                                                                    |  |
|               | Ŷ              | Discharge Date                                 | If patient hospitalized, enter discharge date(s).                                                                                                    |  |
|               | Ŷ              | Duration of stay (in days)                     | Calculate duration of stay as discharge-<br>admission date for listed hospital stay.<br>If admission date is same as discharge<br>date, enter 1.                                                                                                    |  |
|               | <b>→</b>       | Diagnosis Date                                 | <ul> <li>"Diagnosis Date" is required if onset<br/>date is unknown.</li> <li>Enter "Diagnosis Date" as evidenced<br/>by:</li> <li>Date of the condition specific<br/>laboratory result, or</li> <li>Date of physician diagnosis</li> </ul>                                                                                        |  |
|               | •              | Illness Onset Date                             | Enter "Illness Onset Date."<br>Note: Enter date specimen collected if<br>onset date is unknown or the patient<br>has asymptomatic infection.                                                                                                    |  |

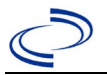

| Investigation | Ν  | BS Field Name                                        | Description/Instructions                                                                                                    |  |
|---------------|----|------------------------------------------------------|----------------------------------------------------------------------------------------------------|--|
|               |    | Illness End Date                                     | Enter "Illness End Date."<br>Note: Leave blank if end date is<br>unknown or the patient has<br>asymptomatic infection.                                                                                                    |  |
|               |    | Illness Duration                                     | Enter number and unit. If illness onset date is the same as end date, enter 1.                                                                                                    |  |
|               |    | Age at Onset                                         | Enter number and unit. Default is years.<br>Use days if <1 month, months for $\geq 1$<br>month and <1 year, and years for $\geq 1$<br>year.                                                                                                    |  |
|               |    | Is the patient pregnant?                             | Was individual pregnant at the time of<br>onset? Indicate yes, no or unknown.<br>Field is unavailable for entry for male<br>patients.                                                                                                    |  |
|               |    | Does the patient have pelvic inflammatory disease?   | Select Yes, No, or Unknown.                                                                                                    |  |
|               | •  | Did the patient die from this illness?               | If patient died from the illness, enter<br>yes. Also go to the Patient tab and<br>enter "yes" for <i>Is the Patient Deceased?</i><br>And date of death for <i>Deceased Date</i> .                                                                                                   |  |
|               | Ep | oidemiologic                                         |                                                                                                    |  |
|               |    | Is this patient associated with a day care facility? | Select Yes, No, or Unknown.                                                                                                    |  |
|               |    | Is this patient a food handler?                      | Select Yes, No, or Unknown.                                                                                                    |  |
|               |    | Is this case part of an outbreak?                    | Consult with your local Zoonosis<br>Control regional office if you suspect<br>this case might be a part of an<br>outbreak. If applicable, select "Yes" and<br>select the corresponding "Outbreak<br>Name." Contact the NEDSS Project<br>Office to have an outbreak name<br>entered. |  |
|               |    | Outbreak Name                                        | Select outbreak name from drop-down list.                                                                                                    |  |

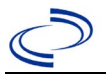

| Investigation | NBS Field Name |                                    | Description/Instructions                                                                                                    |                                                                                                    |  |
|---------------|----------------|------------------------------------|----------------------------------------------------------------------------------------------------|----------------------------------------------------------------------------------------------------|--|
|               | <b>→</b>       | Where was the disease<br>acquired? | Indicate where<br>disease was<br>acquired; if it may<br>have been acquired<br>in multiple<br>locations, describe<br>in the investigation<br>comments field. | Indigenous,<br>within<br>jurisdiction<br>Out of Country<br>– patient<br>acquired illness<br>outside of US.<br>Out of<br>jurisdiction,<br>from another<br>jurisdiction –<br>patient acquired<br>illness while in<br>another<br>jurisdiction within<br>TX.<br>Out of State –<br>patient acquired<br>illness within US<br>but outside of<br>TX.<br>Unknown –<br>patient acquired<br>illness at<br>unknown location |  |
|               | ♦              | Imported Country                   | Indicate country where patient acquired<br>illness. Required if "Out of Country"<br>selected                                                                |                                                                                                    |  |
|               | •              | Imported State                     | Indicate state where patient acquired illness. Required if "Out of State" selected.                                                                         |                                                                                                    |  |
|               | î              | Imported City                      | Indicate city where patient acquired illness.                                                                                                    |                                                                                                    |  |
|               | •              | Imported County                    | Indicate county wher<br>illness. Required if "C<br>from another jurisdic                                                                                    | e patient acquired<br>Out of jurisdiction,<br>tion" selected.                                                                                                    |  |
|               | +              | Transmission Mode                  | Select "Foodborne," "Other" or<br>"Indeterminate."                                                                                                    |                                                                                                    |  |
|               |                | Detection Method                   | Select from drop-dov                                                                                                    | vn list.                                                                                                    |  |
|               | •              | Confirmation Method                | Select method used<br>to determine case<br>status.                                                                                                    | Laboratory<br>confirmed or<br>laboratory<br>report –<br>laboratory criteria<br>required for case<br>status selected<br>was met; if NBS<br>lab report not<br>entered, enter lab<br>information into<br>comments.                                                                                                    |  |

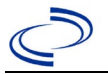

| Investigation NBS Field Name |          | 3S Field Name                                              | Description/Instructions                                                                                                    |  |
|------------------------------|----------|------------------------------------------------------------|----------------------------------------------------------------------------------------------------|--|
|                              |          | Confirmation Date                                          | Date criteria for the case status of the case was met                                                                                                    |  |
|                              |          | Case Status                                                | Select Confirmed, Probable, Suspect or<br>Not a Case according to the case<br>definition. See current year<br><u>http://www.dshs.texas.gov/EAIDU/inve</u><br>stigation/Guidance-Manuals/)                                                                                                    |  |
|                              | •        | MMWR Week                                                  | Auto-populates based on data entry<br>date. At the beginning of the year if the<br>MMWR Year is edited to the previous<br>year, the MMWR week should be edited<br>to the last MMWR week (52 or 53) of<br>the preceding MMWR calendar.                                                                                                    |  |
|                              | •        | MMWR Year                                                  | Auto-populates based on data entry<br>date. At the beginning of the year, the<br>MMWR year should be edited as needed<br>to reflect the year of illness onset.                                                                                                    |  |
|                              | Ac       | Iministrative                                              |                                                                                                    |  |
|                              |          | General Comments                                           | Enter comments as needed.                                                                                                    |  |
|                              | Cu       | istom Fields                                               |                                                                                                    |  |
|                              | •        | Earliest Date Suspected                                    | <ul> <li>Enter date the case first met the criteria for reporting to the health department as evidenced by:</li> <li>Date a non-negative condition specific laboratory result was ordered (e.g. specimen collection date), or</li> <li>Date of physician diagnosis, or</li> <li>Date the disease/condition was added to the top 3 differential diagnoses for the patient, or</li> <li>Date a condition specific treatment or prophylaxis was ordered, whichever was earliest.</li> </ul> |  |
|                              | Fo       | ood Handler                                                |                                                                                                    |  |
|                              |          | Did patient work as a food handler after onset of illness? | May leave blank.                                                                                                    |  |
|                              | Tr       | avel History                                               |                                                                                                    |  |
|                              |          | Did patient travel prior to onset of illness?              | Select Yes, No, or Unknown. If yes, complete all follow-up fields.                                                                                                    |  |
|                              | Ar       | limal Contact                                              |                                                                                                    |  |
|                              |          | Did patient come in contact<br>with an animal?             | May leave blank.                                                                                                    |  |
|                              | Ur       | Iderlying Conditions                                       |                                                                                                    |  |
|                              |          | following underlying conditions?                           | Select underlying condition(s) from drop-down.                                                                                                    |  |
|                              | Re       | elated Cases                                               |                                                                                                    |  |
|                              | <b>→</b> | Does the patient know of<br>any similarly ill persons?     | Select Yes, No, or Unknown.                                                                                                    |  |

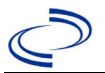

| Investigation | NE                                                     | 3S Field Name                                                                                                    | Description/Instructions                                                                                              |                                                                                                    |
|---------------|--------------------------------------------------------|----------------------------------------------------------------------------------------------------|----------------------------------------------------------------------------------------------------|----------------------------------------------------------------------------------------------------|
|               | •                                                      | If "Yes," did the health<br>department collect contact<br>information about other<br>similarly ill persons and<br>investigate further? | Select Yes, No, or<br>Unknown.                                                                                        | Note: Please<br>enter details in<br>the space<br>provided for<br>General<br>Comments in the<br>Administrative<br>group on this<br>Investigation. |
|               | <b>→</b>                                               | Are there other cases related to this one?                                                                                             | Select "no, sporadic;<br>household;" or "yes,                                                                         | " "unknown;" "yes,<br>outbreak"                                                                                                    |
|               | Si                                                     | gns and Symptoms                                                                                                    |                                                                                                    |                                                                                                    |
|               | <b>→</b>                                               | Did the patient have<br>Eosinophilia?                                                                                                  | Select Yes, No or Un<br>down list.                                                                                    | known from drop                                                                                                    |
|               | •                                                      | If "Yes," please specify<br>absolute number or<br>percentage:                                                                          | Enter number or per<br>appropriate radial bu<br>Percentage or Nume<br>type of value entered                           | centage. Select the<br>Itton for<br>ric to indicate the<br>d.                                                                                    |
|               | <ul> <li>→</li> <li>→</li> <li>→</li> <li>→</li> </ul> | Did patient have a fever?                                                                                                    | Select Yes, No or Unknown from drop<br>down list.                                                                     |                                                                                                    |
|               |                                                        | If "Yes," please specify temperature:                                                                                                  | Enter temperature. Select the appropriate radial button for Fahr or Celsius.                                          |                                                                                                    |
|               |                                                        | Did patient have any of the<br>following signs or<br>symptoms of Trichinellosis?                                                       | <ul> <li>Select applicable symptoms from drop-<br/>down list. (Use Ctrl to select more than</li> <li>one.)</li> </ul> |                                                                                                    |
|               |                                                        | <i>If "Other," please specify other signs or symptoms of Trichinellosis:</i>                                                           | If patient indicated t<br>other signs or sympt<br>Trichinellosis, enter l                                             | hat they have<br>coms of<br>here.                                                                                                    |
|               | Su                                                     | ispect Food                                                                                                    |                                                                                                    |                                                                                                    |
|               | <b>→</b>                                               | What suspect foods did the<br>patient eat?                                                                                             | list (Use Ctrl to select more than or                                                                                 |                                                                                                    |
|               | •                                                      | Please specify type of pork:                                                                                                    | Select appropriate it<br>down list.                                                                                   | em from drop-                                                                                                    |
|               | •                                                      | If "Other," please<br>specify type of pork:                                                                                            | Enter type.                                                                                                    |                                                                                                    |
|               | •                                                      | Date suspect food was<br>consumed                                                                                                    | Enter date suspected food was consumed.                                                                               |                                                                                                    |
|               | ⇒                                                      | Was larvae found in<br>suspect food?                                                                                                   | Select absent, not examined, preser<br>or unknown from drop down list.                                                |                                                                                                    |
|               | ₽                                                      | <i>Where was the suspect meat obtained?</i>                                                                                            | Select from drop-dov<br>select more than one                                                                          | wn list. <i>(Use Ctrl to</i><br>e.)                                                                                                    |
|               | ₽                                                      | <i>If "Other," please specify where suspect meat was obtained:</i>                                                                     | Enter where the susp<br>obtained.                                                                                     | pected meat was                                                                                                    |
|               | ⇒                                                      | <i>How was suspect food<br/>prepared or further processed<br/>after purchase?</i>                                                      | Select from drop-dov                                                                                                  | wn list.                                                                                                    |
|               | ₽                                                      | <i>If "Other," please specify other type of processing:</i>                                                                            | Enter type of process                                                                                                 | sing.                                                                                                    |

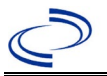

| Investigation | N           | 3S Field Name                                                                     | Description/Instructions                                                                   |
|---------------|-------------|-----------------------------------------------------------------------------------|--------------------------------------------------------------------------------------------|
|               | 飰           | What was the method of<br>cooking the suspect food?                               | Select from drop-down list.                                                                |
|               | ሰ           | <i>If "Other," please specify other type of cooking method:</i>                   | Enter other type of cooking method.                                                        |
|               | 1           | Please specify type of non-<br>pork:                                              | Select appropriate item(s) from drop-<br>down list. (Use Ctrl to select more than<br>one.) |
|               | •           | If "Other," please<br>specify type of non-pork:                                   | Enter type.                                                                                |
|               | •           | Date suspect food was<br>consumed                                                 | Enter date suspected food was consumed.                                                    |
|               | î           | Was larvae found in<br>suspect food?                                              | Select absent, not examined, present, or unknown from drop down list.                      |
|               | ሰ           | <i>Where was the suspect meat obtained?</i>                                       | Select from drop-down list. (Use Ctrl to select more than one.)                            |
|               | 介           | <i>If "Other," please specify where suspect meat was obtained:</i>                | Enter where the suspected meat was obtained.                                               |
|               | 1<br>1<br>1 | <i>How was suspect food<br/>prepared or further processed<br/>after purchase?</i> | Select from drop-down list.                                                                |
|               |             | If "Other," please specify other type of processing:                              | Enter type of processing.                                                                  |
|               | Ŷ           | What was the method of<br>cooking the suspect food?                               | Select from drop-down list.                                                                |
|               | ᡎ           | <i>If "Other," please specify other type of cooking method:</i>                   | Enter other type of cooking method.                                                        |

NBS Entry Guidelines for Notification Notifications are required for confirmed, probable and suspect cases. Suspect cases will not be included in case counts but are being tracked for programmatic review.

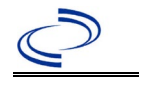

### General Information

Trichuriasis

A <u>Tichuriasis Case Investigation</u> form is required. Add investigation forms as supplemental info in NEDSS or email the form to Central Office and the Regional Office for those who do not use or have access to NEDSS.

Information on treatment and prevention measures can be found in the *Infectious Disease Control Investigation Guidance*: <u>http://www.dshs.texas.gov/EAIDU/investigation/Investigation-Guidance.doc</u>

#### NBS Entry Guidelines for Laboratory Reports

Required fields are noted by  $\rightarrow$  and **BOLD** and other preferred data entry fields by  $\Rightarrow$  and *italics*. Control + Click to see <u>Patient Tab Lab Report Table</u>.

| Lab<br>Report | NBS Field Name |                                                                                                    | Description/Instructions                                                                                                    |  |
|---------------|----------------|----------------------------------------------------------------------------------------------------|----------------------------------------------------------------------------------------------------|--|
|               | Ord            | ler Information                                                                                                    |                                                                                                    |  |
|               | •              | Reporting Facility                                                                                                    | Search for reporting facility or enter quick code.<br>Select <b>original source of report</b> , not other<br>public health entity sharing report.<br><i>Note: If Facility is not found, search by other</i><br><i>criteria (city, etc.) then enter a new Organization</i><br><i>as needed.</i> |  |
|               | ᡎ              | Ordering Facility                                                                                                    | Search for ordering facility, enter quick code or<br>check "Same as Reporting Facility." Note: If<br>Facility is not found, search by other criteria (city,<br>etc.) then enter a new Organization as needed.                                                                                  |  |
| ⇒<br>→        | î              | Ordering Provider                                                                                                    | Search for ordering provider or enter quick code.<br>Note: If Provider is not found, search by other<br>criteria (city, etc.) then enter a new Provider as<br>needed.                                                                                                    |  |
|               | Program Area   | Enter or edit to <b>IDEAS – Infectious Disease</b><br>Note: Use the drop-down list for manual lab<br>entry. An ELR will pre-populate based on the<br>condition. Check and edit if incorrect using<br>Transfer Ownership button. |                                                                                                    |  |
|               | •              | Jurisdiction                                                                                                    | Jurisdiction is automatically filled in based on the<br>patient's zip code. Review and correct as needed.<br>Select or edit "Jurisdiction" based on patient<br>address if available, location of patient's provider, or<br>location of reporting facility, in that order.                      |  |
|               | ⇔              | Lab Report Date                                                                                                    | Enter date result was reported to provider if available.                                                                                                    |  |
|               | •              | Date Received by Public<br>Health                                                                                                    | "Date Received by Public Health" pre-populates<br>with current date. Enter correct date – earliest<br>date the lab report was received by a public<br>health entity (local, regional or state).                                                                                                |  |
|               | ⇔              | Ordered Test                                                                                                    | Refer to table below.                                                                                                    |  |
|               |                | Accession Number                                                                                                    | Enter unique ID assigned to specimen.                                                                                                    |  |
|               | •              | Specimen Source                                                                                                    | Select Stool=Fecal for identification of eggs;<br>Rectal mucosa for identification of adult worms<br>during rectal prolapse; or Other (describe in Lab<br>Comments) if necessary.                                                                                                    |  |
|               |                | Specimen Site                                                                                                    |                                                                                                    |  |

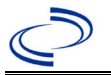

| Lab<br>Report | NBS Field Name                                                                                                    |                                          | Description/Instructions                                                      |  |
|---------------|----------------------------------------------------------------------------------------------------|------------------------------------------|-------------------------------------------------------------------------------|--|
|               | •                                                                                                    | Date Specimen Collected                  | Enter date specimen collected.                                                |  |
|               |                                                                                                    | Patient Status at Specimen<br>Collection |                                                                               |  |
|               |                                                                                                    | Pregnant                                 | If "Yes" is selected, enter the number of weeks.                              |  |
|               |                                                                                                    | Weeks                                    |                                                                               |  |
|               | Tes                                                                                                    | st Result(s)                             |                                                                               |  |
|               | •                                                                                                    | Resulted Test and Result(s)              | Refer to table below and use appropriate fields below.                        |  |
|               | +                                                                                                    | Resulted Test                            | Refer to table below.                                                         |  |
|               | î                                                                                                    | Coded Result                             | Refer to table below.                                                         |  |
|               | ➡ Numeric Result                                                                                                    |                                          | Refer to table below. Enter units in the 2 <sup>nd</sup> box.                 |  |
| 1<br>1<br>1   |                                                                                                    | Text Result                              | Refer to table below.                                                         |  |
|               |                                                                                                    | Reference Range                          | If applicable, enter the reference range or cut-off value for normal results. |  |
|               |                                                                                                    | Result status                            |                                                                               |  |
|               |                                                                                                    | Result comments                          |                                                                               |  |
|               | If your choice for Resulted Test brings up additional fields (not listed in the Lab Reportable), entering data in these fields is optional.<br>Click on Add Test Result when the Test Result(s) section is completed and add additionable results as needed. |                                          |                                                                               |  |
|               | Ad                                                                                                    | ministrative                             |                                                                               |  |
|               |                                                                                                    | Comments                                 |                                                                               |  |

| Ordered Test, Resulted Test and Test Results |                |                                                                                                    |                                                                                                    |  |  |  |
|----------------------------------------------|----------------|----------------------------------------------------------------------------------------------------|----------------------------------------------------------------------------------------------------|--|--|--|
| Description                                  | ⇒ Ordered Test | Resulted Test                                                                                                    | Test Result(s)                                                                                                    |  |  |  |
| Fecal Ova and<br>Parasites                   | Leave Blank    | Ova and Parasites –<br>Result (short search:<br>Parasite)                                                            | List the species in the<br>"Text Result" section of<br>the lab report.                                                                                                    |  |  |  |
| Fecal Ova and<br>Parasites –<br>Concentrated | Leave Blank    | Ova and Parasites –<br>Result (short search:<br>Parasite)                                                            | List the species in the<br>"Text Result" section of<br>the lab report.                                                                                                    |  |  |  |
| Adult worm<br>identification                 | Leave Blank    | Helminth –<br>macroscopic/microscopic<br>(short search: helminth)<br>OR Helminth – Result<br>(short search: helminth | List the species in the<br>"Text Result" section of<br>the lab report.                                                                                                    |  |  |  |
| Parasite identification                      | Leave Blank    | Parasite identification-<br>(short search: parasite)                                                                 | List the species in the<br>"Text Result" section of<br>the lab report.<br>List the methodology<br>(e.g., PCR, NAAT,<br>sequencing) in the<br>"Result Comments"<br>section of the lab report. |  |  |  |

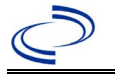

|  | This test should usually |
|--|--------------------------|
|  | be reserved for          |
|  | molecular results.       |

After the information is entered in Lab Report, press "Submit" or "Submit and Create Investigation" button, as needed. If the lab report was created by mistake, press the "Cancel" button. NBS Entry Guidelines for Investigation.

#### NBS Entry Guidelines for Investigation

Required fields are noted by  $\rightarrow$  and **BOLD** and other preferred data entry fields by  $\Rightarrow$  and *italics*. Control + Click to see <u>Patient Tab Investigation</u>.

| Investigation | NB       | S Field Name                                             | Description/Instructions                                                                                                    |  |
|---------------|----------|----------------------------------------------------------|----------------------------------------------------------------------------------------------------|--|
|               | In       | vestigation Information                                  |                                                                                                    |  |
|               | •        | Jurisdiction                                             | Jurisdiction is automatically filled in based on the<br>patient's zip code. Review and correct as needed.<br>Select or edit "Jurisdiction" based on patient<br>address if available, location of patient's provider,<br>or location of reporting facility, in that order.               |  |
|               | •        | Program Area                                             | <b>IDEAS – Infectious Disease</b> – Will default based on condition.                                                                                                    |  |
|               | •        | Investigation Start Date                                 | Enter Date Investigation began or if no follow up was done, enter the date the report was received.                                                                                                    |  |
|               |          | Date Earliest Public Health<br>Control Measure Initiated | Not required for Trichuriasis                                                                                                    |  |
|               | ₽        | Investigation Status                                     | Defaults to "Open." Change to "Closed" when investigation and data entry are completed.                                                                                                    |  |
| -             |          |                                                          |                                                                                                    |  |
| -             |          | State Case ID                                            |                                                                                                    |  |
|               | ᠿ        | Investigator                                             | Search or enter quick code to enter the name of<br>the person who completed the investigation or<br>the person who could answer NBS data entry<br>inquiries.                                                                                                    |  |
|               | ⇔        | Date Assigned to Investigation                           | Enter date investigation assigned to investigator.                                                                                                    |  |
|               | Re       | porting Information                                      |                                                                                                    |  |
|               | •        | Date of Report                                           | Enter the earliest date a provider (e.g., physician,<br>hospital, laboratory) reported to any public health<br>department. Date will auto-populate when<br>investigation is created from a lab report but may<br>be edited if the report was received earlier from<br>another provider. |  |
|               | •        | Earliest Date Reported to<br>County                      | Enter earliest date information was reported to<br>county health department. If the regional office is<br>acting as the local health department, record the<br>date received by the regional office.                                                                                    |  |
|               | <b>→</b> | Earliest Date Reported to<br>State                       | Enter earliest date information was reported to<br>the state health department (regional or central<br>office). The ELR date created should be listed if it<br>is the earliest report date.                                                                                             |  |

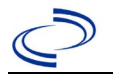

| Investigation | NBS Field Name |                                                   | Description/Instructions                                                                                                    |  |
|---------------|----------------|---------------------------------------------------|----------------------------------------------------------------------------------------------------|--|
|               | •              | Earliest Date Suspected                           | <ul> <li>Enter date the case first met the criteria for reporting to the health department as evidenced by:</li> <li>Date a condition specific laboratory test was positive</li> </ul>                                                                                                    |  |
|               | •              | Reporting Source Type                             | Select type of "Reporting Source" for original<br>reporting entity such as laboratory, hospital, or<br>private physician, or others. For cases identified<br>by a health department during an investigation,<br>select "other state and local agencies." If none of<br>the categories apply, note source in comments.        |  |
|               | ſ              | Reporting Organization                            | "Reporting Organization" auto-populates if<br>investigation is created from a lab report.<br>Conduct search for "Reporting Source" as needed.<br>Note: If not found, search by city, etc. and then<br>enter new Organization as needed.                                                                                      |  |
|               | ſ              | Reporting Provider                                | Search for reporting provider if known.<br>Note: If not found, search by city, etc. and then<br>enter new Provider as needed.                                                                                                    |  |
|               | Cli            | inical                                            |                                                                                                    |  |
|               | ſ              | Physician                                         | Search for "Physician" if known. Note: If not found, search by city, etc. and then enter new Provider as needed.                                                                                                    |  |
|               | •              | Was the patient<br>hospitalized for this illness? | Select Yes, No, or Unknown.                                                                                                    |  |
|               | ~              | Hospital                                          | If hospitalized, search for "Hospital" and enter<br>"Admission Date" and "Discharge Date." Capture<br>all hospitals, dates, and durations of stay<br>utilizing available fields and, as needed, the<br>comments field.<br>Note: If hospital is not found, search by city, etc.<br>and then enter new Organization as needed. |  |
|               | >              | Admission Date                                    | If patient hospitalized, enter 1 <sup>st</sup> admission date.                                                                                                    |  |
|               | +              | Discharge Date                                    | If patient hospitalized, enter 1 <sup>st</sup> discharge/transfer date.                                                                                                    |  |
|               | ſ              | Total duration of stay in the hospital            | Calculate duration of stay as discharge – admission<br>date for listed hospital stay. If admission date is<br>same as discharge date, enter 1.                                                                                                    |  |
|               | ♪              | Hospitalized at a Second<br>Hospital              | If known, select Yes or No                                                                                                    |  |
|               | Ð              | Hospital 2                                        | Enter new hospitals as needed.                                                                                                    |  |
|               | ₽              | Hospital 2 Admission Date                         | If patient hospitalized, enter 2 <sup>nd</sup> admission date.                                                                                                    |  |
|               | ſ              | Hospital 2 Discharge Date                         | If patient hospitalized, enter 2 <sup>nd</sup> discharge/transfer_date.                                                                                                    |  |
|               | Ŷ              | Hospital 2 Duration                               | Calculate duration of stay as discharge – admission<br>date for listed hospital stay. If admission date is<br>same as discharge date, enter 1.                                                                                                    |  |
|               | ⇒              | Hospital 3                                        | Enter new hospitals as needed.                                                                                                    |  |

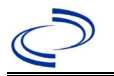

| Investigation | NE       | S Field Name                                                | Description/Instructions                                                                                                    |  |  |
|---------------|----------|-------------------------------------------------------------|----------------------------------------------------------------------------------------------------|--|--|
|               | î        | Hospital 3 Admission Date                                   | If patient hospitalized, enter 3 <sup>rd</sup> admission date.                                                                                                    |  |  |
|               | ſ        | Hospital 3 Discharge Date                                   | If patient hospitalized, enter 3 <sup>rd</sup> discharge/transfer date.                                                                                                    |  |  |
|               | ᡎ        | Hospital 3 Duration                                         | Calculate duration of stay as discharge – admission date for listed hospital stay. If admission date is same as discharge date, enter 1.                                                   |  |  |
|               | 1        | Specimen Collection Date                                    | Enter collection date of earliest specimen (e.g. stool of adult worm) that supported case classification if applicable.                                                                    |  |  |
|               | <b>↑</b> | Diagnosis Date                                              | "Diagnosis Date" is required if onset date is<br>unknown.<br>Enter Diagnosis Date as evidence by:                                                                                          |  |  |
|               | +        | Illness Onset Date                                          | Enter "Illness Onset Date."<br>Note: Leave blank if onset date is unknown or the<br>patient has asymptomatic infection.                                                                    |  |  |
|               |          | Illness End Date                                            |                                                                                                    |  |  |
|               |          | Illness Duration                                            |                                                                                                    |  |  |
|               |          | Illness Duration Units                                      |                                                                                                    |  |  |
|               | ᠿ        | Age at Onset                                                | Enter number and unit. Default is years. Use Days if $< 1$ month, Months for $\geq 1$ month and $< 1$ year, and Years for $\geq 1$ year.                                                   |  |  |
|               | ᡎ        | Age at Onset Units                                          | Use the drop-down list next to age to select, days, months, etc.                                                                                                    |  |  |
|               |          | Is the patient pregnant?                                    |                                                                                                    |  |  |
|               | 1        | Did the patient die from this illness?                      | If patient died from the illness, enter "Yes." Also<br>go to the Patient tab and enter "Yes" for <i>Is the</i><br><i>Patient Deceased?</i> And date of death for<br><i>Deceased Date</i> . |  |  |
|               | +        | Date of Death                                               | Enter Date of Death                                                                                                    |  |  |
|               | Ep       | idemiologic                                                 |                                                                                                    |  |  |
|               | î        | <i>Is this patient associated with a day care facility?</i> | Select Yes, No, or Unknown.                                                                                                    |  |  |
|               | ⇒        | Is this patient a food handler?                             | Select Yes, No, or Unknown.                                                                                                    |  |  |
|               | +        | Is this case part of an<br>outbreak?                        | If applicable, select "Yes."                                                                                                    |  |  |
|               | +        | Outbreak Name                                               | Select outbreak name from drop-down list. If an outbreak name was not found in drop-down list, contact the NEDSS Project Office to have an outbreak name entered.                          |  |  |
|               | +        | Epi-linked to laboratory<br>confirmed case?                 | Select Yes or No. If "Yes" is selected, enter Case ID of epi-linked case.                                                                                                    |  |  |
|               | >        | Case ID of epi-linked case                                  | Enter case ID (i.e., CASTX01).                                                                                                    |  |  |

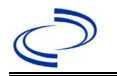

| Investigation | NBS Field Name |                                     | Description/Instructions                                         |                                                                                                    |  |
|---------------|----------------|-------------------------------------|------------------------------------------------------------------|----------------------------------------------------------------------------------------------------|--|
|               |                | Where was the disease are acquired? | Select the<br>jurisdiction where<br>the disease was<br>acquired. | Indigenous, within<br>jurisdiction – if the patient<br>did not travel internationally<br>during the previous two years<br>(or during their lifetime if less<br>than two years old) and may<br>have been exposed to a<br>within-jurisdiction soil<br>environment hospitable to<br>helminths.<br>Out of Country – if the<br>patient contracted the illness<br>after/ while traveling<br>internationally, during the<br>past two years (or during<br>their lifetime if less than two<br>years old), or during the first<br>two years after immigrating<br>to the US.<br>Out of jurisdiction, from<br>another jurisdiction – if the<br>patient contracted the illness<br>but did not travel<br>internationally during the<br>previous two years (or during<br>their lifetime if less than two<br>years old) and may have<br>been exposed to an out-of-<br>jurisdiction soil environment<br>hospitable to helminths after/<br>while traveling to another<br>jurisdiction within TX.<br>Out of State – if the patient<br>contracted the illness but did<br>not travel internationally<br>during the previous two years<br>(or during their lifetime if less<br>than two years old) and may<br>have been exposed to an out-of-<br>jurisdiction within TX.<br>Out of State – if the patient<br>contracted the illness but did<br>not travel internationally<br>during the previous two years<br>(or during their lifetime if less<br>than two years old) and may<br>have been exposed to an out-<br>of-state soil environment<br>hospitable to helminths after<br>traveling within US but<br>outside of TX.<br>Unknown – there is<br>insufficient information to<br>determine in which<br>jurisdiction the patient<br>contracted the illness. |  |
| •             | <b>→</b>       | Imported Country                    | Indicate country wh<br>illness.                                  | nere patient contracted the                                                                                                    |  |
| C             | ⇔              | Imported State                      | Indicate state wher illness.                                     | e patient contracted the                                                                                                    |  |

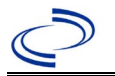

| Investigation | NE       | 3S Field Name       | Description/Instructions                                                                                                    |                                                                                                    |  |
|---------------|----------|---------------------|----------------------------------------------------------------------------------------------------|----------------------------------------------------------------------------------------------------|--|
|               | ⇧        | Imported City       | Indicate city where                                                                                                    | patient contracted the illness.                                                                                                    |  |
|               | Ŷ        | Imported County     | Indicate county wh illness.                                                                                                    | ere patient contracted the                                                                                                    |  |
|               |          | Transmission Mode   |                                                                                                    |                                                                                                    |  |
|               |          | Detection Method    |                                                                                                    |                                                                                                    |  |
|               | <b>→</b> | Confirmation Method | Select method<br>used to determine<br>case status. Select<br>laboratory<br>confirmed,<br>epidemiologically<br>linked, or clinical<br>diagnosis.                                                                                                    | Laboratory confirmed –<br>laboratory criteria required<br>for case status selected was<br>met; if NBS lab report not<br>entered, enter lab<br>information into comments.<br><b>Epidemiologically linked</b> –<br>case status selected is based<br>on epidemiological linkage;<br>indicate name and case<br>number of epi-link in<br>appropriate fields or<br>comments.<br><b>Clinical Diagnosis</b> – case<br>status selected is based on<br>clinical diagnosis as<br>evidenced by diagnosis<br>reported by physician or<br>health care provider. |  |
|               |          | Confirmation Date   | Date criteria for the case status of the case were met.                                                                                                    |                                                                                                    |  |
|               | <b>→</b> | Case Status         | Select Confirmed, Probable, Suspect, or Not a<br>Case according to the case definition. See the<br><u>http://www.dshs.texas.gov/EAIDU/investigatio</u><br><u>Guidance-Manuals/</u> )                                                                                                    |                                                                                                    |  |
|               |          | MMWR Week           | Auto-populates based on data entry date. At the<br>beginning of the year if the MMWR Year is edited<br>to the previous year, the MMWR week should be<br>edited to the last MMWR week (52 or 53) of the<br>preceding MMWR calendar.                                                                                                    |                                                                                                    |  |
|               | •        | MMWR Year           | Auto-populates based on data entry date. This<br>does not need to be edited. However, at the<br>beginning of the year, the MMWR week and year<br>should be edited as needed to either the last<br>MMWR week of the preceding calendar year or<br>the first MMWR week of the following year so the<br>MMWR year reflects the year in which the case<br>occurred. |                                                                                                    |  |
|               | Ge       | eneral Comments     |                                                                                                    |                                                                                                    |  |
|               |          | General Comments    |                                                                                                    |                                                                                                    |  |

# NBS Entry Guidelines for Notification Notifications are required for confirmed cases.

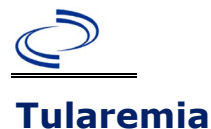

#### **General Information**

Please complete the <u>Tularemia Case Investigation Form</u> and route to the Zoonosis Control Branch through your regional Zoonosis Control Program. Include a completed "PHEP Surveillance Control Measure Tracking Form - Tularemia" with your submitted case report form.

#### NBS Entry Guidelines for Laboratory Reports

Required fields are noted by  $\rightarrow$  and **BOLD** and other preferred data entry fields by  $\Rightarrow$  and *italics*. Control + Click to see <u>Patient Tab Lab Report Table</u>.

| Lab<br>Report | NBS Field Name |                                   | Description/Instructions                                                                                                    |
|---------------|----------------|-----------------------------------|----------------------------------------------------------------------------------------------------|
| •             | Orc            | ler Information                   |                                                                                                    |
|               | •              | Reporting Facility                | Search for reporting facility or enter quick<br>code. Select <b>original source of report</b> , not<br>other public health entity sharing report.<br><i>Note: If Facility is not found, search by other</i><br><i>criteria (city, etc.) then enter a new</i><br><i>Organization as needed.</i> |
|               | ᡎ              | Ordering Facility                 | Search for ordering facility, enter quick code<br>or check "Same as Reporting Facility." Note:<br>If Facility is not found, search by other<br>criteria (city, etc.) then enter a new<br>Organization as needed.                                                                               |
|               | ᠿ              | Ordering Provider                 | Search for ordering provider or enter quick<br>code. Note: If Provider is not found, search<br>by other criteria (city, etc.) then enter a new<br>Provider as needed.                                                                                                    |
| •             |                | Program Area                      | Enter or edit to <b>Zoonosis.</b><br>Note: An ELR will pre-populate based on the<br>condition. Edit if incorrect. Use the drop-<br>down list for manual lab entry.                                                                                                    |
|               | +              | Jurisdiction                      | Jurisdiction pre-populates by patient zip<br>code. If blank or incorrect, select<br>"Jurisdiction" based on patient address if<br>available, location of patient's provider, or<br>location of reporting facility in that order.                                                               |
|               | ⇧              | Lab Report Date                   | Enter date result was reported to provider if available.                                                                                                    |
|               | •              | Date Received by Public<br>Health | "Date Received by Public Health" pre-<br>populates with current date. Enter correct<br>date - earliest date the lab report was<br>received by a public health entity (local,<br>regional or state).                                                                                            |
|               | ⇔              | Ordered Test                      | Refer to table below.                                                                                                    |
|               |                | Accession Number                  | Enter unique ID assigned to specimen.                                                                                                    |
|               | •              | Specimen Source                   | Blood venous, Serum, Conjunctiva, Lymph<br>node aspirate, Sputum, other appropriate<br>choice, or Other (describe in Lab Comments)                                                                                                    |
|               |                | Specimen Site                     | Select appropriate response from drop-down list.                                                                                                    |
|               | <b>→</b>       | Date Specimen Collected           | Enter date specimen collected.                                                                                                    |

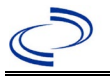

| Lab<br>Report | NBS Field Name                                                                                                    |                                          | Description/Instructions                                                      |  |  |
|---------------|----------------------------------------------------------------------------------------------------|------------------------------------------|-------------------------------------------------------------------------------|--|--|
|               |                                                                                                    | Patient Status at Specimen<br>Collection | Select hospitalized, outpatient, or unknown.                                  |  |  |
|               |                                                                                                    | Pregnant                                 | Select Yes, No, or Unknown.                                                   |  |  |
|               |                                                                                                    | Weeks                                    | Enter number of weeks pregnant.                                               |  |  |
|               | Tes                                                                                                    | st Result(s)                             |                                                                               |  |  |
|               | •                                                                                                    | Resulted Test and Result(s)              | Refer to table below and use<br>appropriate fields below.                     |  |  |
|               | >                                                                                                    | Resulted Test                            | Refer to table below.                                                         |  |  |
|               | ₽                                                                                                    | Coded Result                             | Refer to table below.                                                         |  |  |
|               | ⇔ Numeric Result                                                                                                    |                                          | Refer to table below. Enter units in the $2^{nd}$ box.                        |  |  |
|               | ኇ                                                                                                    | Text Result                              | Refer to table below.                                                         |  |  |
|               | ሰ                                                                                                    | Reference Range                          | If applicable, enter the reference range or cut-off value for normal results. |  |  |
|               |                                                                                                    | Result status                            | Select corrected, final, preliminary or results pending.                      |  |  |
|               |                                                                                                    | Result comments                          | Enter comments as needed.                                                     |  |  |
|               | If y                                                                                                    | our choice for Resulted Test bring       | s up additional fields (not listed in the Lab                                 |  |  |
|               | Report Information table), entering data in these fields is optional.<br>Click on Add Test Result when the Test Result(s) section is completed and add |                                          |                                                                               |  |  |
|               |                                                                                                    |                                          |                                                                               |  |  |
|               | add                                                                                                    | litional lab results as needed.          |                                                                               |  |  |
|               | Ad                                                                                                    | ministrative                             |                                                                               |  |  |
|               |                                                                                                    | Comments                                 | Enter comments as needed.                                                     |  |  |

| Ordered Test, Resulted Test and Test Results |                                                                         |                                                                                                    |                                                                                                    |  |  |
|----------------------------------------------|-------------------------------------------------------------------------|----------------------------------------------------------------------------------------------------|----------------------------------------------------------------------------------------------------|--|--|
| Description                                  | → Ordered Test                                                          | → Resulted<br>Test                                                                                                    | → Test Result(s)                                                                                                    |  |  |
| Tularemia<br>culture                         | Francisella tularensis<br>culture<br>(short search "tula")              | FRANCISELLA<br>TULARENSIS<br>IDENTIFIED<br>(short search<br>"tula")                                                         | Organism: Select species organism<br>isolated<br>(drop-down list)                                                                         |  |  |
| Tularemia IgG<br>or IgM<br>antibody          | Francisella tularensis<br>antibody<br>(short search "tula")             | Francisella<br>tularensis<br>antibody, IgG<br>or-<br>Francisella<br>tularensis<br>antibody, IgM<br>(short search<br>"tula") | Coded Result: "positive," "negative,"<br>or "indeterminate," and<br>Numeric Result: enter numeric value<br>Text Result: enter test method |  |  |
| Tularemia PCR                                | Francisella<br>tularensis, PCR (DNA<br>or RNA)<br>(short search "tula") | Francisella<br>tularensis DNA<br>(short search<br>``tula")                                                                  | Coded Result: "positive," "negative,"<br>or "indeterminate"                                                                               |  |  |
| Tularemia<br>antigen by IHC                  | Francisella tularensis<br>antigen<br>(short search "tula")              | Francisella<br>tularensis antigen<br>(short search<br>``tula")                                                              | Text Result: Enter test method and result                                                                                                 |  |  |

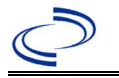

NBS Entry Guidelines for Investigation Required fields are noted by → and BOLD and other preferred data entry fields by ⇒ and *italics*. Control + Click to see Patient Tab Investigation.

| Investigation | NE       | NBS Field Name         Description/Instructions                                                                                                    |                                                                                                    |
|---------------|----------|----------------------------------------------------------------------------------------------------|----------------------------------------------------------------------------------------------------|
|               | In       | vestigation Information                                                                                                    |                                                                                                    |
|               | •        | Jurisdiction                                                                                                    | Jurisdiction is automatically filled in based on the<br>patient's zip code. Review and correct as<br>needed. Select or edit "Jurisdiction" based on<br>patient address if available, location of patient's<br>provider, or location of reporting facility, in that<br>order.                                                                                                    |
|               | •        | Program Area                                                                                                    | <b>Zoonosis</b> - Will default based on condition chosen                                                                                                    |
|               | <b>→</b> | Investigation Start Date                                                                                                    | Enter Date Investigation began or if no follow<br>up was done, enter the date the report was<br>received.                                                                                                    |
|               | •        | Date Earliest Public Health<br>Control Measure Initiated<br>**Please submit the PHEP<br>Surveillance Control Measure<br>Tracking Form - Tularemia ** | <ul> <li>Date of earliest public health intervention including:</li> <li>Provide medical provider with disinfection precautions for suspected cases</li> <li>Alert laboratory personnel when tularemia is suspected so procedures can be conducted in recommended biosafety level conditions</li> <li>Educate laboratory personnel regarding select agent requirements for <i>Francisella tularensis</i> isolates</li> <li>Interview patient to educate on measures to avoid disease transmission and\or identify of potential source of infection</li> <li>For suspected outbreaks or intentional exposures initiate bio-terrorism response procedures as needed, initiate active case finding, alert medical community, and/or conduct field studies</li> </ul> |
|               | •        | Investigation Status                                                                                                    | Defaults to "Open." Change to "Closed" when investigation and data entry are completed.                                                                                                    |
|               |          | State Case ID                                                                                                    | Leave blank.                                                                                                    |
|               | ſ        | Investigator                                                                                                    | Search or enter quick code to enter the name<br>of the person who completed the investigation<br>or the person who could answer NBS data<br>entry inquiries.                                                                                                    |
|               | ᠿ        | Date Assigned to Investigation                                                                                                    | Enter date investigation assigned to investigator.                                                                                                    |
|               | Re       | porting Information                                                                                                    |                                                                                                    |

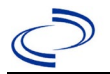

| Investigation | NE       | 3S Field Name                                     | Description/Instructions                                                                                                    |
|---------------|----------|---------------------------------------------------|----------------------------------------------------------------------------------------------------|
|               | •        | Date of Report                                    | Enter the earliest date first reported to public<br>health. Date will auto-populate when<br>investigation is created from a lab report but<br>may be edited if the report was received<br>earlier from another provider.                                                                                                    |
|               | •        | Earliest Date Reported to<br>County               | Enter earliest date information was reported to county health department. If the regional office is acting as the local health department, record the date received by the regional office.                                                                                                    |
|               | •        | Earliest Date Reported to<br>State                | Enter earliest date information was reported to<br>the state health department (regional or<br>central office). The ELR date created should be<br>listed if it is the earliest report date.                                                                                                    |
|               | <b>^</b> | Earliest Date Suspected                           | <ul> <li>Enter date the case first met the criteria for reporting to the health department as evidenced by:</li> <li>Date a non-negative condition specific laboratory result was ordered (e.g. specimen collection date), or</li> <li>Date of physician diagnosis, or</li> <li>Date the disease/condition was added to the top 3 differential diagnoses for the patient, or</li> <li>Date a condition specific treatment or prophylaxis was ordered, whichever was earliest.</li> </ul> |
|               | •        | Reporting Source Type                             | Select type of "Reporting Source" for original<br>reporting entity such as laboratory, hospital,<br>or private physician. For cases identified by a<br>health department during an investigation,<br>select "other state and local agencies." If none<br>of the categories apply, note source in<br>comments.                                                                                                    |
|               | •        | Reporting Organization                            | "Reporting Organization" auto populates if<br>investigation is created from a lab report.<br>Conduct search for "Reporting Source" as<br>needed.<br>Note: If not found, search by city, etc. and<br>then enter new Organization as needed.                                                                                                    |
|               | ᡎ        | Reporting Provider                                | Search for reporting provider if known.<br>Note: If not found, search by city, etc. and<br>then enter new Provider as needed.                                                                                                    |
|               | Cli      | inical                                            |                                                                                                    |
|               | ᡎ        | Physician                                         | Search for "Physician" if known. Note: If not found, search by city, etc. and then enter new Provider as needed.                                                                                                    |
|               | <b>→</b> | Was the patient<br>hospitalized for this illness? | Determine if the case was admitted as an inpatient to a hospital. Select Yes, No, or Unknown.                                                                                                    |

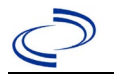

| Investigation | NBS Field Name |                                                         | Description/Instructions                                                                                                    |  |
|---------------|----------------|---------------------------------------------------------|----------------------------------------------------------------------------------------------------|--|
|               | ſ              | Hospital                                                | If hospitalized, search for "Hospital" and enter<br>"Admission Date" and "Discharge Date."<br>Capture all hospitals, dates, and durations of<br>stay utilizing available fields and, as needed,<br>the comments field.<br>Note: If hospital is not found, search by city,<br>etc. and then enter new Organization as<br>needed. |  |
|               | î              | Admission Date                                          | If patient hospitalized, enter 1 <sup>st</sup> admission date.                                                                                                    |  |
|               | Ŷ              | Discharge Date                                          | If patient hospitalized, enter 1 <sup>st</sup><br>discharge/transfer date.                                                                                                    |  |
|               | 飰              | <i>Total duration of stay in the hospital (in days)</i> | Calculate duration of stay as discharge-<br>admission date for listed hospital stay. If<br>admission date is same as discharge date, enter<br>1.                                                                                                    |  |
|               | Ŷ              | Hospitalized at a Second<br>Hospital                    |                                                                                                    |  |
|               | î              | Hospital 2                                              | Search for 2 <sup>nd</sup> hospital. Enter new hospitals as needed.                                                                                                    |  |
|               | Ŷ              | Hospital 2 Admission Date                               | If patient hospitalized, enter 2 <sup>nd</sup> admission date.                                                                                                    |  |
|               | ų              | Hospital 2 Discharge Date                               | If patient hospitalized, enter 2 <sup>nd</sup> discharge/transfer date.                                                                                                    |  |
|               | IJ.            | Hospital 2 Duration                                     | Calculate duration of stay as discharge-<br>admission date for listed hospital stay. If<br>admission date is same as discharge date, enter<br>1.                                                                                                    |  |
|               | î              | Hospital 3                                              | Search for 3 <sup>rd</sup> hospital. Enter new hospitals as needed.                                                                                                    |  |
|               | ሰ              | Hospital 3 Admission Date                               | If patient hospitalized, enter 3 <sup>rd</sup> admission date.                                                                                                    |  |
|               | Ŷ              | Hospital 3 Discharge Date                               | If patient hospitalized, enter 3 <sup>rd</sup> discharge/transfer date.                                                                                                    |  |
|               | ſ              | Hospital 3 Duration                                     | Calculate duration of stay as discharge-<br>admission date for listed hospital stay. If<br>admission date is same as discharge date, enter<br>1.                                                                                                    |  |
|               | •              | Specimen Collection Date                                | Enter collection date of earliest specimen that supported case classification if applicable.                                                                                                    |  |
|               | <b>→</b>       | Diagnosis Date                                          | <ul> <li>"Diagnosis Date" is required if onset date is unknown.</li> <li>Enter Diagnosis Date as evidence by:</li> <li>Date of physician diagnosis, or</li> <li>Date of the condition specific laboratory result.</li> </ul>                                                                                                    |  |
|               | •              | Illness Onset Date                                      | Enter "Illness Onset Date."<br>Note: If unknown, enter date of hospital<br>admission or, secondly, specimen collection<br>date.                                                                                                    |  |

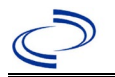

| Investigation | NE | 3S Field Name                                        | Description/Instr                                                                                                    | ructions                                                                                                    |
|---------------|----|------------------------------------------------------|----------------------------------------------------------------------------------------------------|----------------------------------------------------------------------------------------------------|
|               |    | Illness End Date                                     |                                                                                                    |                                                                                                    |
|               |    | Illness Duration                                     | Enter number of da<br>(default). Use mont<br>appropriate.                                                                                                    | ys and days for units<br>hs or years if more                                                                                                    |
|               |    | Illness Duration Units                               | Use the drop-down days, weeks, etc.                                                                                                    | list next to it to select                                                                                                    |
|               |    | Age at Onset                                         | Enter number and un<br>if <1 month, months<br>and years for >1 years                                                                                           | nit. Default is years. Use days<br>s for >1 month and <1 year,<br>ar.                                                                                                    |
|               |    | Age at Onset Units                                   | Use the drop-down days, weeks, etc.                                                                                                    | list next to it to select                                                                                                    |
|               |    | Is the patient pregnant?                             | Was individual preg<br>Indicate yes, no or<br>unavailable for entr                                                                                             | nant at the time of onset?<br>unknown. Field is<br>y for male patients.                                                                                                    |
|               | •  | Did the patient die from this illness?               | If patient died from<br>go to the Patient ta<br>Patient Deceased? a<br>Deceased Date.                                                                          | the illness, enter yes. Also<br>b and enter "yes" for <i>Is the</i><br>and date of death for                                                                                                    |
|               | >  | Date of Death                                        |                                                                                                    |                                                                                                    |
|               | Ep | oidemiologic                                         |                                                                                                    |                                                                                                    |
|               |    | Is this patient associated with a day care facility? | Select Yes, No, or U                                                                                                    | Jnknown.                                                                                                    |
|               |    | Is this patient a food handler?                      | Select Yes, No, or L                                                                                                    | Jnknown.                                                                                                    |
|               | Ŷ  | <i>Is this case part of an outbreak?</i>             | Consult with your lo<br>regional office if you<br>be a part of an outh<br>"Yes" and select the<br>Name." Contact the<br>have an outbreak n                     | ocal Zoonosis Control<br>u suspect this case might<br>oreak. If applicable, select<br>e corresponding "Outbreak<br>e NEDSS Project Office to<br>ame entered.                                                                                                    |
|               | Ŷ  | Outbreak Name                                        | Select outbreak nar                                                                                                    | ne from drop-down list.                                                                                                    |
|               |    | Epi-linked to laboratory<br>confirmed case?          | Select Yes, No, or U                                                                                                    | Jnknown.                                                                                                    |
|               |    | Case ID of epi-linked case                           | Enter case ID (i.e.,                                                                                                    | CASTX01).                                                                                                    |
|               | •  | Where was the disease<br>acquired?                   | Indicate where<br>disease was<br>acquired; if it<br>may have been<br>acquired in<br>multiple locations,<br>describe in the<br>investigation<br>comments field. | Indigenous, within<br>jurisdiction<br>Out of Country – patient<br>acquired illness while<br>outside of US.<br>Out of jurisdiction,<br>from another<br>jurisdiction – patient<br>acquired illness while in<br>another jurisdiction within<br>TX.<br>Out of State – patient<br>acquired illness within US<br>but outside of TX.<br>Unknown – patient<br>acquired illness at an<br>unknown location. |

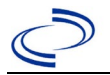

| Investigation | NE       | 3S Field Name       | <b>Description/Instr</b>                                                                                                    | uctions                                                                                                    |
|---------------|----------|---------------------|----------------------------------------------------------------------------------------------------|----------------------------------------------------------------------------------------------------|
|               | •        | Imported Country    | Indicate country wh illness. Required if `                                                                                                    | ere patient acquired<br>'Out of Country" selected.                                                                                                    |
|               | •        | Imported State      | Indicate state where patient acquired illness.<br>Required if "Out of State" selected.                                                                                            |                                                                                                    |
|               | ſ        | Imported City       | Indicate city where patient acquired illness.                                                                                                    |                                                                                                    |
|               | •        | Imported County     | Indicate county where patient acquired illness<br>Required if "Out of jurisdiction, from another<br>jurisdiction" selected.                                                       |                                                                                                    |
|               | •        | Transmission Mode   | Select "Zoonotic," "Vector borne,"<br>"Foodborne," "Other" or "Indeterminate"                                                                                                    |                                                                                                    |
|               |          | Detection Method    | Select appropriate r<br>list.                                                                                                    | response from drop-down                                                                                                    |
|               | +        | Confirmation Method | Select method<br>used to determine<br>case status. Select<br>lab confirmed.                                                                                                    | Laboratory confirmed<br>or laboratory report –<br>laboratory criteria<br>required for case status<br>selected was met; if NBS<br>lab report not entered,<br>enter lab information into<br>comments.          |
|               |          | Confirmation Date   | Date criteria for the were met.                                                                                                    | case status of the case                                                                                                    |
|               | •        | Case Status         | Select Confirmed, P<br>according to the cas<br>year<br><u>http://www.dshs.te</u><br>n/Guidance-Manual                                                                             | robable, or Not a Case<br>se definition. See current<br>xas.gov/EAIDU/investigatio<br>s/)                                                                                                    |
|               | •        | MMWR Week           | Auto-populates base<br>the beginning of the<br>edited to the previo<br>should be edited to<br>or 53) of the preced                                                                | ed on data entry date. At<br>e year if the MMWR Year is<br>us year, the MMWR week<br>the last MMWR week (52<br>ding MMWR calendar.                                                                           |
|               | <b>→</b> | MMWR Year           | Auto-populates bas<br>does not need to be<br>beginning of the yea<br>year should be edite<br>last MMWR week of<br>year or the first MM<br>year so the MMWR<br>which the case occu | ed on data entry date. This<br>e edited. However, at the<br>ar, the MMWR week and<br>ed as needed to either the<br>the preceding calendar<br>WR week of the following<br>year reflects the year in<br>urred. |
|               | Ge       | eneral Comments     |                                                                                                    |                                                                                                    |
|               |          | General Comments    | Enter comments as                                                                                                    | needed.                                                                                                    |

NBS Entry Guidelines for Notification Notifications are required for confirmed and probable cases.

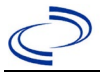

#### **General Information**

Please complete the <u>Rickettsial Disease Case Investigation Form</u> and route to the Zoonosis Control Branch through your regional Zoonosis Control office.

Note:

- Because antibodies for rickettsial diseases can be cross-reactive, specimens should be tested against a panel\* of *Rickettsia* antigens, including, at a minimum, *R. rickettsii* and *R. typhi*, to differentiate between SFG and non-SFG *Rickettsia* spp.
- According to CDC, rickettsial IgM tests lack specificity (resulting in false positives); thus, IgG titers are much more reliable.
- A case should not be counted as new if the case has ever previously been reported for the same condition.

\* Specimens can be forwarded to the DSHS Serology lab for Rickettsial panel testing.

A classification table of Rickettsiales known to cause disease in humans can be found in the Centers for Disease Control and Prevention Traveler's Health Yellow Book at

https://wwwnc.cdc.gov/travel/yellowbook/2020/travel-related-infectious-diseases/rickettsial-includingspotted-fever-and-typhus-fever-rickettsioses-scrub-typhus-anaplasmosis-and-ehr

#### **NBS Entry Guidelines for Laboratory Reports**

Required fields are noted by  $\rightarrow$  and **BOLD** and other preferred data entry fields by  $\Rightarrow$  and *italics*. Control + Click to see <u>Patient Tab Lab Report Table</u>

| Lab<br>Report | NBS Field Name |                    | Description/Instructions                                                                                                    |
|---------------|----------------|--------------------|----------------------------------------------------------------------------------------------------|
|               | Or             | der Information    |                                                                                                    |
|               | *              | Reporting Facility | Search for reporting facility or enter<br>quick code. Select <b>original source</b><br><b>of report</b> , not other public health<br>entity sharing report.<br><i>Note: If Facility is not found, search</i><br><i>by other criteria (city, etc.) then</i><br><i>enter a new Organization as needed.</i> |
|               | î              | Ordering Facility  | Search for ordering facility, enter quick<br>code or check "Same as Reporting<br>Facility."<br>Note: If Facility is not found, search by<br>other criteria (city, etc.) then enter a<br>new Organization as needed.                                                                                      |
|               | Ŷ              | Ordering Provider  | Search for ordering provider or enter<br>quick code. <i>Note: If Provider is not</i><br><i>found, search by other criteria (city,</i><br><i>etc.) then enter a new Provider as</i><br><i>needed.</i>                                                                                                    |
|               | •              | Program Area       | Enter or edit to <b>Zoonosis.</b><br>Note: An ELR will pre-populate based<br>on the condition. Edit if incorrect.<br>Use the drop-down list for manual<br>lab entry.                                                                                                    |

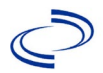

| Lab<br>Report | NBS Field Name        |                                                                                                    | Description/Instructions                                                                                                    |
|---------------|-----------------------|----------------------------------------------------------------------------------------------------|----------------------------------------------------------------------------------------------------|
|               | 1                     | Jurisdiction                                                                                                    | Jurisdiction pre-populates by patient<br>zip code. If blank or incorrect, select<br>"Jurisdiction" based on patient<br>address if available, location of<br>patient's provider, or location of<br>reporting facility in that order. |
|               | î                     | Lab Report Date                                                                                                    | Enter date result was reported to provider if available.                                                                                                    |
|               | 1                     | Date Received by Public<br>Health                                                                                                    | "Date Received by Public Health"<br>pre-populates with current date.<br>Enter correct date - earliest date the<br>lab report was received by a public<br>health entity (local, regional or<br>state).                               |
|               | Ŷ                     | Ordered Test                                                                                                    | Refer to table below.                                                                                                    |
|               |                       | Accession Number                                                                                                    | Enter unique ID assigned to specimen.                                                                                                    |
|               | +                     | Specimen Source                                                                                                    | Select Blood venous, Serum, other<br>appropriate source, or Other<br>(describe in Lab Comments)                                                                                                    |
|               |                       | Specimen Site                                                                                                    |                                                                                                    |
|               | +                     | Date Specimen Collected                                                                                                    | Enter date specimen collected.                                                                                                    |
|               |                       | Patient Status at Specimen<br>Collection                                                                                                    |                                                                                                    |
|               |                       | Pregnant                                                                                                    |                                                                                                    |
|               |                       | Weeks                                                                                                    |                                                                                                    |
|               | Те                    | st Result(s)                                                                                                    |                                                                                                    |
|               | •                     | Resulted Test and Result(s)                                                                                                    | Refer to table below and use<br>appropriate fields below.                                                                                                    |
|               | •                     | Resulted Test                                                                                                    | Refer to table below.                                                                                                    |
|               | ₽                     | Coded Result                                                                                                    | Refer to table below.                                                                                                    |
|               | î                     | Numeric Result                                                                                                    | Refer to table below. Enter units in the 2 <sup>nd</sup> box.                                                                                                    |
|               | ⇧                     | Text Result                                                                                                    | Refer to table below.                                                                                                    |
|               | ſ                     | Reference Range                                                                                                    | If applicable, enter the reference range or cut-off value for normal results.                                                                                                    |
|               |                       | Result status                                                                                                    |                                                                                                    |
|               | Result comments       |                                                                                                    |                                                                                                    |
|               | If<br>La<br>Cli<br>ad | your choice for Resulted Test bring<br>b Report Information table), enter<br>ck on Add Test Result when the Tes<br>d additional lab results as needed. | gs up additional fields (not listed in the<br>ing data in these fields is optional.<br>t Result(s) section is completed and                                                                                                    |
|               | Ad                    | Iministrative                                                                                                    |                                                                                                    |
|               |                       | Comments                                                                                                    | Enter comments as needed.                                                                                                    |

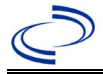

| Ordered Test, Resulted Test and Test Results      |                                                                                                    |                                                                                                    |                                                                                                    |  |  |  |
|---------------------------------------------------|----------------------------------------------------------------------------------------------------|----------------------------------------------------------------------------------------------------|----------------------------------------------------------------------------------------------------|--|--|--|
| Description                                       | ⇒ Ordered Test                                                                                                    | Resulted Test                                                                                                    | Test Result(s)                                                                                                    |  |  |  |
| To ensure app<br>typhus or spo<br>current illness | To ensure appropriate case classification, enter any available IFA lab results for either typhus or spotted fever group <i>Rickettsia</i> (positive and negative) relevant to the patient's current illness. Short search "typhi," "spotted," or "rick" unless otherwise noted. |                                                                                                    |                                                                                                    |  |  |  |
| IFA                                               | Rickettsia typhi<br>antibody                                                                                                    | Rickettsia typhi<br>antibody, IgG; and/or<br>Rickettsia typhi<br>antibody, IgM<br>( <i>short search "typhi"</i> )<br>OR<br>Rickettsia typhus<br>group antibody, IgG;<br>and/or Rickettsia<br>typhus group<br>antibody, IgM   | Coded Result: Enter<br>"detected," "positive,"<br>"high," etc.<br>and<br>Numeric Result: Enter all<br>titer values (e.g. 1:512<br>or <1:64) |  |  |  |
|                                                   | Rickettsia rickettsii<br>antibody<br>OR<br>Rocky Mountain<br>Spotted Fever (RMSF)<br>antibodies                                                                                                    | Rickettsia rickettsii<br>antibody, IgG; and/or<br>Rickettsia rickettsii<br>antibody, IgM<br>OR<br>Rocky Mountain<br>Spotted Fever (RMSF)<br>Antibody, IgG; and/or<br>Rocky Mountain<br>Spotted Fever (RMSF)<br>Antibody, IgM | Coded Result: Enter<br>"detected," "positive,"<br>"high," etc.<br>and<br>Numeric Result: Enter all<br>titer values (e.g. 1:512<br>or <1:64) |  |  |  |
| PCR                                               | Rickettsia typhi, PCR<br>(DNA or RNA)<br>(short search "typhi")                                                                                                    | Rickettsia typhi –<br>Result<br>or<br>Rickettsia – Result<br>( <i>short search</i><br>" <i>rickettsia"</i> )                                                                                                    | Coded Result: "positive,"<br>"negative," or<br>"indeterminate"<br>and<br>Text Result: if <i>R. felis</i> ,<br>enter here                    |  |  |  |
| ІНС                                               | Rickettsia Stain<br>(short search<br>"rickettsia")                                                                                                    | Rickettsia typhi –<br>Result<br>or<br>Rickettsia – Result<br>( <i>short search</i><br>" <i>rickettsia"</i> )                                                                                                    | Text Result: Enter test method and results                                                                                                  |  |  |  |
| Culture                                           | Rickettsia typhi<br>culture<br>or-<br>Rickettsia culture<br>(short search<br>"rickettsia")                                                                                                    | Rickettsia typhi –<br>Result<br>or<br>Rickettsia – Result<br>( <i>short search</i><br>" <i>rickettsia"</i> )                                                                                                    | Text Result: Enter test method and results                                                                                                  |  |  |  |

### NBS Entry Guidelines for Investigation

Required fields are noted by  $\rightarrow$  and **BOLD** and other preferred data entry fields by  $\Rightarrow$  and *italics*. Control + Click to see <u>Patient Tab Investigation</u>.

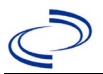

| Investigation | NE | 3S Field Name                                            | Description/Instructions                                                                                                    |  |
|---------------|----|----------------------------------------------------------|----------------------------------------------------------------------------------------------------|--|
|               | In | vestigation Information                                  |                                                                                                    |  |
|               | •  | Jurisdiction                                             | Jurisdiction is automatically filled in<br>based on the patient's zip code.<br>Review and correct as needed. Select<br>or edit "Jurisdiction" based on patient<br>address if available, location of<br>patient's provider, or location of<br>reporting facility, in that order. |  |
|               | •  | Program Area                                             | <b>Zoonosis -</b> Will default based on condition chosen                                                                                                    |  |
|               | •  | Investigation Start Date                                 | Enter date investigation began or, if no follow up was done, enter the date the report was received.                                                                                                    |  |
|               |    | Date Earliest Public Health<br>Control Measure Initiated | Not required for Typhus                                                                                                    |  |
|               | •  | Investigation Status                                     | Defaults to "Open." Change to<br>"Closed" when investigation and data<br>entry are completed.                                                                                                    |  |
|               |    | State Case ID                                            | Leave blank.                                                                                                    |  |
|               | Ŷ  | Investigator                                             | Search or enter quick code to enter<br>the name of the person who<br>completed the investigation or the<br>person who could answer NBS data<br>entry inquiries.                                                                                                    |  |
|               | Ŷ  | Date Assigned to Investigation                           | Enter date investigation assigned to investigator.                                                                                                    |  |
|               | Re | eporting Information                                     |                                                                                                    |  |
|               | •  | Date of Report                                           | Enter the earliest date first reported<br>to public health. Date will auto-<br>populate when investigation is<br>created from a lab report but may be<br>edited if the report was received<br>earlier from another provider.                                                    |  |
|               | >  | Earliest Date Reported to<br>County                      | Enter earliest date information was<br>reported to county health<br>department. If the regional office is<br>acting as the local health department,<br>record the date received by the<br>regional office.                                                                      |  |
|               | •  | Earliest Date Reported to<br>State                       | Enter earliest date information was<br>reported to the state health<br>department (regional or central<br>office). The ELR date created should<br>be listed if it is the earliest report<br>date.                                                                               |  |

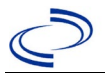

| Investigation | NBS Field Name |                                                | Description/Instructions                                                                                                    |  |
|---------------|----------------|------------------------------------------------|----------------------------------------------------------------------------------------------------|--|
|               | •              | Earliest Date Suspected                        | <ul> <li>Enter date the case first met the criteria for reporting to the health department as evidenced by:</li> <li>Date a non-negative condition specific laboratory result was ordered (e.g., specimen collection date), or</li> <li>Date of physician diagnosis, or</li> <li>Date the disease/condition was added to the top 3 differential diagnoses for the patient, or</li> <li>Date a condition specific treatment or prophylaxis was ordered, whichever was earliest.</li> </ul> |  |
|               | •              | Reporting Source Type                          | Select type of "Reporting Source" for<br>original reporting entity such as<br>laboratory, hospital, or private<br>physician. For cases identified by a<br>health department during an<br>investigation, select "other state and<br>local agencies." If none of the<br>categories apply, note source in<br>comments.                                                                                                    |  |
|               | •              | Reporting Organization                         | "Reporting Organization" auto-<br>populates if investigation is created<br>from a lab report. Conduct search for<br>"Reporting Organization" as needed.<br>Note: If not found, search by city,<br>etc. and then enter new Organization<br>as needed.                                                                                                    |  |
|               | Ŷ              | Reporting Provider                             | Search for reporting provider if<br>known. This may be reporting facility<br>and/or treating physician.<br><i>Note: If not found, search by city,</i><br><i>etc. and then enter new Provider as</i><br><i>needed.</i>                                                                                                    |  |
|               | Cli            | inical                                         |                                                                                                    |  |
|               | Ŷ              | Physician                                      | "Physician" auto-populates if<br>investigation is created from a lab<br>report. Conduct search for "Physician"<br>as needed.<br>Note: If not found, search by city,<br>etc. and then enter new Provider as<br>needed.                                                                                                    |  |
|               | <b>→</b>       | Was the patient hospitalized for this illness? | Determine if the case was admitted<br>as an inpatient to a hospital. Select<br>Yes, No, or Unknown.                                                                                                    |  |

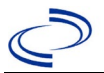

| Investigation | NBS Field Name |                                                         | Description/Instructions                                                                                                    |  |
|---------------|----------------|---------------------------------------------------------|----------------------------------------------------------------------------------------------------|--|
|               | Ŷ              | Hospital                                                | If hospitalized, search for "Hospital."<br>Capture all hospitals, dates, and<br>durations of stay utilizing available<br>fields and, as needed, the comments<br>field.<br>Note: If hospital is not found, search<br>by city, etc. and then enter new<br>Organization as needed. |  |
|               | Ŷ              | Admission Date                                          | If patient hospitalized, enter 1 <sup>st</sup> admission date.                                                                                                    |  |
|               | î              | Discharge Date                                          | If patient hospitalized, enter 1 <sup>st</sup> discharge/transfer date.                                                                                                    |  |
|               | Ŷ              | <i>Total duration of stay in the hospital (in days)</i> | Duration will auto-populate if<br>"Admission Date" and "Discharge Date"<br>are entered. If admission date is same<br>as discharge date, enter 1.                                                                                                    |  |
|               | î              | Hospitalized at a Second<br>Hospital                    | Select Yes or No, if known.                                                                                                    |  |
|               | ᠿ              | Hospital 2                                              | If hospitalized for second time, search for 2 <sup>nd</sup> hospital. Enter new hospitals as needed.                                                                                                    |  |
|               | Ŷ              | Hospital 2 Admission Date                               | If patient hospitalized, enter 2 <sup>nd</sup> admission date.                                                                                                    |  |
|               | ₽              | Hospital 2 Discharge Date                               | If patient hospitalized, enter 2 <sup>nd</sup> discharge/transfer date.                                                                                                    |  |
|               | ᡎ              | Hospital 2 Duration                                     | Calculate duration of stay as<br>discharge - admission date for listed<br>hospital stay. If admission date is<br>same as discharge date, enter 1.                                                                                                    |  |
|               | Ŷ              | Hospital 3                                              | If hospitalized for third time, search for 3 <sup>rd</sup> hospital. Enter new hospitals as needed.                                                                                                    |  |
|               | ₽              | Hospital 3 Admission Date                               | If patient hospitalized, enter 3 <sup>rd</sup> admission date.                                                                                                    |  |
|               | Ŷ              | Hospital 3 Discharge Date                               | If patient hospitalized, enter 3 <sup>rd</sup> discharge/transfer date.                                                                                                    |  |
|               | ₽              | Hospital 3 Duration                                     | Calculate duration of stay as<br>discharge - admission date for listed<br>hospital stay. If admission date is<br>same as discharge date, enter 1.                                                                                                    |  |
|               | <b>→</b>       | Specimen Collection Date                                | Enter collection date of earliest specimen that supported case classification.                                                                                                    |  |

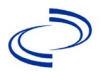

| Investigation | NE            | 3S Field Name                          | Description/Instructions                                                                                                    |  |
|---------------|---------------|----------------------------------------|----------------------------------------------------------------------------------------------------|--|
|               | +             | Diagnosis Date                         | <ul> <li>"Diagnosis Date" is required if onset<br/>date is unknown.</li> <li>Enter Diagnosis Date as evidenced<br/>by:</li> <li>Date of physician diagnosis (if<br/>known), or</li> <li>Date of the condition specific<br/>laboratory result</li> </ul>                                                  |  |
|               | +             | Illness Onset Date                     | Enter "Illness Onset Date."<br>Note: If unknown, enter date of<br>hospital admission or, secondly,<br>specimen collection date.                                                                                                    |  |
|               |               | Illness End Date                       | Enter end date for illness, if known.                                                                                                    |  |
|               |               | Illness Duration                       | Enter number. Use days if < 1 month,<br>months for ≥ 1 month and < 1 year,<br>and years for ≥ 1 year.<br><i>Note:</i> Illness <i>Duration is auto-</i><br><i>populated if</i> " <i>Illness Onset Date"</i> and<br>" <i>Illness End Date"</i> are entered. If end<br>date is same as onset date, enter 1. |  |
|               |               | Illness Duration Units                 | Use the drop-down list to select days,<br>weeks, etc.<br>Note: Unit is auto-populated if<br>"Illness Onset Date" and "Illness End<br>Date" are entered.                                                                                                    |  |
|               | î             | Age at Onset                           | Enter number and unit. Default is years.<br>Use days if < 1 month, months for $\geq$ 1<br>month and < 1 year, and years for $\geq$ 1<br>year.<br>Note: Age is auto-populated if "Illness<br>Onset Date" and "Date of Birth" are<br>entered.                                                              |  |
|               | 飰             | Age at Onset Units                     | Use the drop-down list to select days,<br>weeks, etc.<br>Note: Unit is auto-populated if<br>"Illness Onset Date" and "Date of<br>Birth" are entered.                                                                                                    |  |
|               |               | Is the patient pregnant?               | Was individual pregnant at the time<br>of onset? Indicate yes, no or<br>unknown. Field is unavailable for<br>entry for male patients.                                                                                                    |  |
|               | •             | Did the patient die from this illness? | If patient died from the illness, enter<br>yes. Also go to the Patient tab and<br>enter "yes" for <i>Is the Patient</i><br><i>Deceased?</i> and date of death for<br><i>Deceased Date</i> .                                                                                                    |  |
|               | •             | Date of Death                          | If patient died from the illness, enter deceased date.                                                                                                    |  |
|               | Epidemiologic |                                        |                                                                                                    |  |

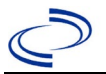

| Investigation | NE       | 3S Field Name                                       | Description/Instructions                                                                                                    |                                                                                                    |
|---------------|----------|-----------------------------------------------------|----------------------------------------------------------------------------------------------------|----------------------------------------------------------------------------------------------------|
|               |          | Is this person associated with a day care facility? | Not Required                                                                                                    |                                                                                                    |
|               |          | Is this person a food handler? Not Required         |                                                                                                    |                                                                                                    |
|               | î        | <i>Is this case part of an outbreak?</i>            | Consult with your lo<br>Control regional off<br>this case might be a<br>outbreak. If applica<br>and select the corre<br>"Outbreak Name." (<br>Project Office to ha<br>name entered. | ocal Zoonosis<br>ice if you suspect<br>a part of an<br>ble, select "Yes"<br>esponding<br>Contact the NEDSS<br>ve an outbreak                                                                                                    |
|               | ተ        | Outbreak Name                                       | Select outbreak nar<br>down list.                                                                                                    | ne from drop-                                                                                                    |
|               |          | Epi-linked to laboratory confirmed case?            | Select Yes, No, or U<br>with your local Zoo<br>regional office if you<br>might be a part of a<br>applicable, select "Y<br>NBS ID of the epi-li                                      | Jnknown. Consult<br>nosis Control<br>u suspect this case<br>an outbreak. If<br>Yes" and enter the<br>nked case.                                                                                                    |
|               |          | Case ID of epi-linked case                          | Enter case ID (i.e., CAS<br>TX01).                                                                                                    |                                                                                                    |
|               | •        | Where was the disease<br>acquired?                  | Indicate where<br>disease was<br>acquired; if it<br>may have been<br>acquired in<br>multiple locations,<br>describe in the<br>investigation<br>comments field.                      | Indigenous,<br>within<br>jurisdiction<br>Out of Country<br>– patient<br>acquired illness<br>while outside of<br>US.<br>Out of<br>jurisdiction,<br>from another<br>jurisdiction –<br>patient acquired<br>illness while in<br>another<br>jurisdiction<br>within TX.<br>Out of State –<br>patient acquired<br>illness within US,<br>but outside of TX.<br>Unknown –<br>patient acquired<br>illness at an<br>unknown location. |
|               | <b>→</b> | Imported Country                                    | acquired illness. Required if "Out of<br>Country" selected.                                                                                                    |                                                                                                    |
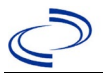

#### Typhus, flea-borne (endemic, murine)

| Investigation | NB       | S Field Name        | <b>Description/Instr</b>                                                                                                    | Description/Instructions                                                                                                    |  |  |
|---------------|----------|---------------------|----------------------------------------------------------------------------------------------------|----------------------------------------------------------------------------------------------------|--|--|
|               | +        | Imported State      | Indicate state where patient acquired illness. Required if "Out of State" selected.                                                                                                    |                                                                                                    |  |  |
|               | î        | Imported City       | Indicate city where illness.                                                                                                    | dicate city where patient acquired ness.                                                                                                    |  |  |
|               | <b>→</b> | Imported County     | Indicate county where patient<br>acquired illness. Required if "Out of<br>jurisdiction, from another jurisdiction"<br>selected.                                                                                                    |                                                                                                    |  |  |
| •             | ≯        | Transmission Mode   | Select "Vectorborne."                                                                                                    |                                                                                                    |  |  |
|               |          | Detection Method    | Select appropriate i<br>drop-down list.                                                                                                    | response from                                                                                                    |  |  |
|               | >        | Confirmation Method | Select method<br>used to determine<br>case status.                                                                                                    | Laboratory<br>confirmed or<br>Laboratory<br>report –<br>laboratory<br>criteria required<br>for case status<br>selected were<br>met; if NBS lab<br>report not<br>entered, enter<br>lab information<br>manually and<br>associate with<br>the investigation. |  |  |
|               |          | Confirmation Date   | Enter date when the criteria for case status were met.                                                                                                    |                                                                                                    |  |  |
|               | •        | Case Status         | Select Confirmed, Probable, or Not a<br>Case according to the case definition.<br>See current year<br><u>http://www.dshs.texas.gov/EAIDU/in</u><br><u>vestigation/Guidance-Manuals/)</u>                                               |                                                                                                    |  |  |
|               | •        | MMWR Week           | Auto-populates based on data entry<br>date. At the beginning of the year, if<br>the MMWR Year is edited to the<br>previous year, the MMWR week should<br>be edited to the last MMWR week (52 or<br>53) of the preceding MMWR calendar. |                                                                                                    |  |  |
|               | •        | MMWR Year           | Auto-populates based<br>At the beginning of the<br>year should be edited<br>reflect the year of illn                                                                                                    | d on data entry date.<br>he year, the MMWR<br>l, as needed, to<br>ess onset.                                                                                                    |  |  |
| (             | Ge       | neral Comments      |                                                                                                    |                                                                                                    |  |  |
|               |          | General Comments    | Enter comments as                                                                                                    | needed.                                                                                                    |  |  |

# NBS Entry Guidelines for Notification

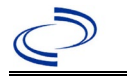

#### Vancomycin-intermediate Staphylococcus aureus (VISA)

#### **General Information**

 A DSHS HAI Epidemiologist should be notified immediately by phone of any reported VISA. The DSHS HAI Epidemiologist will notify central office.

Complete the <u>VRSA/VISA Case Report Form</u>, enter the case into NBS and create an NBS Notification on all DSHS Laboratory confirmed cases of VISA within 30 days of initial report.

#### NBS Entry Guidelines for Laboratory Reports

Required fields are noted by  $\rightarrow$  and **BOLD** and other preferred data entry fields by  $\Rightarrow$  and *italics*. Control + Click to see Patient Tab Lab Report Table.

*Note: Please enter BOTH the laboratory report from the original source of report and the laboratory report from the DSHS Laboratory used for confirmation. Associate both laboratory reports to the VISA investigation.* 

| Lab<br>Report | NBS Field Name |                                   | Description/Instructions                                                                                                    |
|---------------|----------------|-----------------------------------|----------------------------------------------------------------------------------------------------|
|               | Or             | der Information                   |                                                                                                    |
|               |                |                                   | Search for reporting facility or enter quick code.                                                                                                    |
|               | •              | Reporting Facility                | <ul> <li>For Laboratory Report from Originating</li> <li>Facility: Select original source of report, not other public health entity sharing report. Note: If Facility is not found, search by other criteria (city, etc.) then enter a new Facility as needed.</li> <li>For Laboratory Report from DSHS Laboratory:</li> </ul> |
|               |                |                                   | Select DSHS Laboratory.                                                                                                    |
| ¢             |                | Ordering Facility                 | Search for ordering facility, enter quick code or<br>check "Same as Reporting Facility." Note: If<br>Facility is not found, search by other criteria (city,<br>etc.) then enter a new Organization as needed.                                                                                                    |
|               |                | Ordering Provider                 | Search for ordering provider or enter quick code.<br>Note: If Provider is not found, search by other<br>criteria (city, etc.) then enter a new Provider as<br>needed.                                                                                                    |
|               | •              | Program Area                      | Enter or edit to <b>Antibiotic Resistance/MDRO</b><br>Note: Use the drop-down list for manual lab<br>entry. An ELR will pre-populate based on the<br>condition. Check and edit if incorrect using<br>Transfer Ownership button.                                                                                                |
|               | •              | Jurisdiction                      | Jurisdiction is automatically filled in based on the<br>patient's zip code. Review and correct as needed.<br>The jurisdiction is entered as the jurisdiction who<br>conducted the investigation and not the jurisdiction<br>of residency.                                                                                      |
|               | ₽              | Lab Report Date                   | Enter date result was reported to provider if available.                                                                                                    |
|               | •              | Date Received by Public<br>Health | "Date Received by Public Health" pre-populates<br>with current date. Enter correct date - earliest date<br>the lab report was received by a public health entity<br>(local, regional, or state).                                                                                                    |

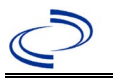

# Vancomycin-intermediate Staphylococcus aureus (VISA)

| Lab<br>Report | NBS Field Name                                           |                                                                                                    | Description/Instructions                                                                                                    |  |
|---------------|----------------------------------------------------------|----------------------------------------------------------------------------------------------------|----------------------------------------------------------------------------------------------------|--|
|               | •                                                        | Ordered Test                                                                                                    | Refer to table on next page.                                                                                                    |  |
|               |                                                          | Accession Number                                                                                                    | Enter unique ID assigned to specimen.                                                                                                    |  |
|               | •                                                        | Specimen Source                                                                                                    | Select the source of the specimen, for example:<br>blood venous, cerebrospinal fluid, other<br>appropriate choice. If Other, specify specimen<br>source in Result Comments.                                                                                                    |  |
|               |                                                          | Specimen Site                                                                                                    | Can leave blank                                                                                                    |  |
|               | •                                                        | Date Specimen Collected                                                                                                    | Enter the date specimen was collected.                                                                                                    |  |
|               |                                                          | Patient Status at Specimen<br>Collection                                                                                                    | Can leave blank                                                                                                    |  |
|               |                                                          | Pregnant                                                                                                    | Can leave blank                                                                                                    |  |
|               |                                                          | Weeks                                                                                                    |                                                                                                    |  |
|               | Test Result(s)→Resulted Test and Result(s)→Resulted Test |                                                                                                    |                                                                                                    |  |
|               |                                                          |                                                                                                    | Refer to table on next page.                                                                                                    |  |
|               |                                                          |                                                                                                    | Refer to table on next page.                                                                                                    |  |
|               |                                                          |                                                                                                    |                                                                                                    |  |
|               | >                                                        | Coded Result                                                                                                    | Refer to table <b>on next page</b> .                                                                                                    |  |
|               | →                                                        | Coded Result Numeric Result                                                                                                    | Refer to table <b>on next page</b> .                                                                                                    |  |
|               | <ul><li>→</li></ul>                                      | Coded Result Numeric Result Text Result                                                                                                    | Refer to table <b>on next page</b> .<br>Refer to table <b>on next page</b> .                                                                                                    |  |
|               | →                                                        | Coded Result         Numeric Result         Text Result         Reference Range                                                                                                    | Refer to table <b>on next page</b> .<br>Refer to table <b>on next page</b> .<br>If applicable, enter the reference range or cut-off<br>value for normal results.                                                                                                    |  |
|               | →                                                        | Coded Result Numeric Result Text Result Reference Range Result status                                                                                                    | Refer to table <b>on next page</b> .<br>Refer to table <b>on next page</b> .<br>If applicable, enter the reference range or cut-off<br>value for normal results.<br>Can leave blank                                                                                                    |  |
|               | →                                                        | Coded Result Numeric Result Text Result Reference Range Result status Result comments                                                                                                    | Refer to table <b>on next page</b> .<br>Refer to table <b>on next page</b> .<br>If applicable, enter the reference range or cut-off<br>value for normal results.<br>Can leave blank<br>Can leave blank                                                                                                    |  |
|               | →<br>If y<br>tab<br>Clic<br>lab                          | Coded Result         Numeric Result         Text Result         Reference Range         Result status         Result comments         rour choice for Resulted Test bring         le), entering data in these fields is         ck on Add Test Result         when the Test         results as needed.                                                      | Refer to table <b>on next page</b> .<br>Refer to table <b>on next page</b> .<br>If applicable, enter the reference range or cut-off<br>value for normal results.<br>Can leave blank<br>Can leave blank<br>Is up additional fields (not listed in the Lab Report<br>s optional.<br>St Result(s) section is completed and add additional |  |
|               | →<br>If y<br>tab<br>Clic<br>lab                          | Coded Result         Numeric Result         Text Result         Reference Range         Result status         Result comments         Your choice for Resulted Test bring         your choice for Resulted Test bring         yet         Numeric Result         Mean Add Test Result         when the Test         results as needed.         ministrative | Refer to table <b>on next page</b> .<br>Refer to table <b>on next page</b> .<br>If applicable, enter the reference range or cut-off<br>value for normal results.<br>Can leave blank<br>Can leave blank<br>Is up additional fields (not listed in the Lab Report<br>s optional.<br>St Result(s) section is completed and add additional |  |

| Ordered Test, Resulted Test and Test Results |                                                               |                                    |                                                                                                    |  |  |  |  |
|----------------------------------------------|---------------------------------------------------------------|------------------------------------|----------------------------------------------------------------------------------------------------|--|--|--|--|
| Description                                  | Ordered Test                                                  | ➔ Resulted Test                    | ➔ Test Result(s)                                                                                                    |  |  |  |  |
| Culture with<br>vancomycin<br>susceptibility | Staphylococcus<br>aureus Culture<br>(short search<br>"staph") | Vancomycin<br>(short search "van") | Coded Result: Select<br>"susceptibility -<br>intermediate susceptibility"<br>and<br>Text Result: Record the<br>MIC in µg/ml). |  |  |  |  |

#### NBS Entry Guidelines for Investigation

Required fields are noted by  $\rightarrow$  and **BOLD** and other preferred data entry fields by  $\Rightarrow$  and *italics*. Control + Click to see <u>Patient Tab Investigation</u>.

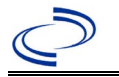

| Investigati<br>on | NBS Field Name        |                                                                |   | Description/Instructions                                                                                                    |
|-------------------|-----------------------|----------------------------------------------------------------|---|----------------------------------------------------------------------------------------------------|
|                   |                       |                                                                |   | Investigation Information                                                                                                    |
|                   | •                     | Jurisdiction                                                   |   | Jurisdiction is automatically filled in based on the patient's zip<br>code. Review and correct as needed.<br>For MDROs cases should be investigated based on where the<br>patient tested positive. Select or edit "Jurisdiction" based on<br>the healthcare facility the patient tested positive or the<br>location of patient's provider. |
|                   | >                     | Program Area                                                   |   | Antibiotic Resistance/MDRO                                                                                                    |
|                   | •                     | Investigation<br>Start Date                                    |   | Enter Date Investigation began.                                                                                                    |
|                   |                       | Date Earliest<br>Public Health<br>Control Measure<br>Initiated |   | Not required for VISA                                                                                                    |
|                   | Ŷ                     | Investigation<br>Status                                        |   | Defaults to "Open." Change to "Closed" when investigation and data entry are completed.                                                                                                    |
| 3                 |                       | State Case ID                                                  |   |                                                                                                    |
|                   | •                     | Investigator                                                   |   | Search or enter quick code to enter the name of the person who completed the investigation or the person who could answer NBS data entry inquiries.                                                                                                    |
|                   | ᡎ                     | Date Assigned to<br>Investigation                              |   | Enter date investigation assigned to investigator.                                                                                                    |
|                   | Reporting Information |                                                                | n |                                                                                                    |
|                   | •                     | Date of Report                                                 |   | Enter the earliest date first reported to public health. Date<br>will auto-populate when investigation is created from a lab<br>report but may be edited if the report was received earlier<br>from another provider.                                                                                                    |
|                   | •                     | Earliest Date<br>Reported to<br>County                         |   | Enter earliest date information was reported to county<br>health department. If the regional office is acting as the<br>local health department, record the date received by the<br>regional office.                                                                                                    |
|                   | •                     | Earliest Date<br>Reported to<br>State                          |   | Enter earliest date information was reported to the state<br>health department (regional or central office). The ELR<br>date created should be listed if it is the earliest report<br>date.                                                                                                    |
|                   | •                     | Earliest Date<br>Suspected                                     |   | Enter the date result was finalized. Typically, this is the date the culture report and antibiotic susceptibility test (MIC) was finalized, not the date it was reported to public health.                                                                                                    |
|                   | •                     | Reporting<br>Source Type                                       |   | Select type of "Reporting Source" for original reporting<br>entity such as laboratory, hospital, or private physician.<br>For cases identified by a health department during an<br>investigation, select "other state and local agencies." If<br>none of the categories apply, note source in comments.                                    |

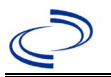

| Investigati<br>on | NBS Field Name |                                                      | Description/Instructions                                                                                                    |
|-------------------|----------------|------------------------------------------------------|----------------------------------------------------------------------------------------------------|
|                   | ⇔              | Reporting<br>Organization                            | "Reporting Organization" auto populates if investigation is<br>created from a lab report.<br>If needed, search for reporting organization or enter quick<br>code. Select <b>original source of report</b> , not other public<br>health entity sharing report.<br><i>Note: If organization is not found, search by other criteria</i><br><i>(city, etc.) then enter a new Organization as needed.</i>                                                 |
|                   |                | Reporting<br>Provider                                | Search for reporting provider or enter quick code. <i>Note: If Provider is not found, search by other criteria (city, etc.) then enter a new Provider as needed.</i>                                                                                                    |
|                   | Cli            | nical                                                |                                                                                                    |
|                   |                | Physician                                            | Search for "Physician" if known. Note: If Physicians is not found, search by other criteria (city, etc.) then enter a new Physician as needed.                                                                                                    |
|                   | •              | Was the patient<br>hospitalized for<br>this illness? | Select Yes, No, or Unknown if the patient was hospitalized<br>or received care at a healthcare facility at the time the<br>culture was taken or within the previous 1 month. Capture<br>all healthcare visits, dates, and durations of stay within<br>the previous 1 month utilizing available fields and as<br>needed, the comments field.<br>Note: We are aware of the error within the NBS hover<br>text, please follow the guidance within here. |
|                   | Ŷ              | Hospital                                             | Search for the healthcare facility where the patient was<br>hospitalized or received care at the time the culture was<br>taken or within the previous 1 month. <i>If healthcare facility</i><br><i>is not found, search by other criteria (city, etc.) then enter</i><br><i>a new facility as needed.</i>                                                                                                    |
|                   | ⇒              | Admission Date                                       | Enter admission date.                                                                                                    |
|                   | ₽              | Discharge Date                                       | Enter admission date. If the patient expires at the healthcare facility, enter the date the patient expired.                                                                                                    |
|                   | ⇒              | Duration of Stay                                     | Calculate duration of stay as discharge-admission date for listed hospital stay. If admission date is same as discharge date, enter 1.                                                                                                    |
|                   | ᡎ              | <i>Hospitalized at a Second Hospital</i>             | Select Yes, No, or Unknown if the patient was hospitalized<br>or received care at an additional healthcare facility within<br>the previous 1 month.                                                                                                    |
|                   | ₽              | Hospital 2                                           | Search for the name of the healthcare facility Enter new facility as needed.                                                                                                    |
|                   | ⇒              | Hospital 2<br>Admission Date                         | Enter admission date.                                                                                                    |
|                   | ⇒              | <i>Hospital 2<br/>Discharge Date</i>                 | Enter discharge/transfer date.                                                                                                    |
|                   | ⇒              | Hospital 2<br>Duration                               | Calculate duration of stay as discharge-admission date for<br>listed hospital stay. If admission date is same as discharge<br>date, enter 1.                                                                                                    |

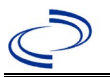

| Investigati<br>on | NBS Field Name |                                                            | Description/Instructions                                                                                                    |
|-------------------|----------------|------------------------------------------------------------|----------------------------------------------------------------------------------------------------|
|                   | ſ              | Hospital 3                                                 | If the patient was hospitalized or received care at an<br>additional healthcare facility within the previous 1 month,<br>search for the name of the additional healthcare facility.<br>Enter new facility as needed. |
|                   | ſ              | <i>Hospital 3<br/>Admission Date</i>                       | Enter admission date.                                                                                                    |
|                   | ſ              | <i>Hospital 3<br/>Discharge Date</i>                       | Enter discharge/transfer date.                                                                                                    |
|                   | ų              | Hospital 3<br>Duration                                     | Calculate duration of stay as discharge-admission date for listed hospital stay. If admission date is same as discharge date, enter 1.                                                                               |
|                   | +              | Specimen<br>Collection Date                                | Enter collection date of earliest specimen that supported case classification.                                                                                                    |
|                   | +              | Diagnosis Date                                             | Enter date that vancomycin susceptibility test was finalized by the DSHS Laboratory.                                                                                                    |
|                   | •              | Illness Onset<br>Date                                      | Enter "Specimen Collection Date."                                                                                                    |
|                   |                | Illness End Date                                           |                                                                                                    |
|                   |                | Illness Duration                                           |                                                                                                    |
|                   |                | Illness Duration<br>Units                                  |                                                                                                    |
|                   | ᠿ              | Age at Onset                                               | Enter number and unit. Default is years. Use days if < 1 month, months for $\geq$ 1 month and < 1 year, and years for $\geq$ 1 year.                                                                                 |
|                   | ſ              | Age at Onset<br>Units                                      | Use the drop-down list next to it to select, days, months, etc.                                                                                                    |
|                   |                | Is the patient pregnant?                                   |                                                                                                    |
|                   | •              | Did the patient<br>die from this<br>illness?               | If patient died from the VISA infection, enter yes.                                                                                                    |
|                   | >              | Date of Death                                              | Enter date of death if patient expired.                                                                                                    |
|                   | Epi            | idemiologic                                                |                                                                                                    |
|                   |                | Is this patient<br>associated with a<br>day care facility? |                                                                                                    |
|                   |                | Is this patient a food handler?                            |                                                                                                    |
|                   |                | Is this case part of an outbreak?                          |                                                                                                    |
|                   |                | Outbreak Name                                              |                                                                                                    |
|                   |                | Epi-linked to<br>laboratory<br>confirmed case?             |                                                                                                    |

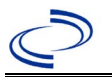

| Investigati<br>on | NBS Field Name |                                 | Description/Instructions                                                                                                    |                                                                                                    |
|-------------------|----------------|---------------------------------|----------------------------------------------------------------------------------------------------|----------------------------------------------------------------------------------------------------|
|                   |                | Case ID of epi-<br>linked case  |                                                                                                    |                                                                                                    |
|                   |                | Where was the disease acquired? | Indicate where VISA was acquired; if<br>patient became ill while traveling,<br>designate appropriately.                                                                                                    | Indigenous,<br>within<br>jurisdiction<br>Out of Country –<br>patient became ill<br>while traveling<br>outside of US.<br>Out of<br>jurisdiction,<br>from another<br>jurisdiction –<br>patient became ill<br>while traveling to<br>another<br>jurisdiction within<br>TX.<br>Out of State –<br>patient became ill<br>while traveling<br>within US but<br>outside of TX. |
|                   | +              | Imported<br>Country             | Indicate country where patient became                                                                                                    | ill.                                                                                                    |
|                   | •              | Imported State                  | Indicate state where patient became ill.                                                                                                    |                                                                                                    |
|                   |                | Imported City                   | Indicate city where patient became ill.                                                                                                    |                                                                                                    |
|                   | •              | Imported<br>County              | Indicate county where patient became i                                                                                                    | II.                                                                                                    |
|                   |                | Transmission<br>Mode            |                                                                                                    |                                                                                                    |
|                   |                | Detection Method                |                                                                                                    |                                                                                                    |
|                   | +              | Confirmation<br>Method          | Select method used to determine case st<br>Select <b>Laboratory confirmed</b> only if c<br>DSHS Laboratory.                                                                                                    | atus.<br>onfirmed by the                                                                                                    |
|                   |                | Confirmation Date               | Enter date MIC was confirmed by the D                                                                                                    | SHS Laboratory.                                                                                                    |
|                   | •              | Case Status                     | Select Confirmed or Not a Case accordin<br>definition/case classification. See the<br>http://www.dshs.texas.gov/EAIDU/inver<br>Manuals/)<br>*Only select Confirmed if MIC was confir<br>Laboratory.                                       | ng to the case<br>stigation/Guidance-<br>rmed by the DSHS                                                                                                    |
|                   | •              | MMWR Week                       | Laboratory.Auto-populates based on data entry date. At the beginnin<br>of the year if the MMWR Year is edited to the previous<br>year, the MMWR week should be edited to the last MMWR<br>week (52 or 53) of the preceding MMWR calendar. |                                                                                                    |

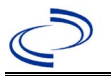

| Investigati<br>on | NBS Field Name |                     | Description/Instructions                                                                                                    |
|-------------------|----------------|---------------------|----------------------------------------------------------------------------------------------------|
|                   | → MMWR Year    |                     | Auto-populates based on data entry date. This does not<br>need to be edited. However, at the beginning of the year,<br>the MMWR week and year should be edited as needed to<br>either the last MMWR week of the preceding calendar year<br>or the first MMWR week of the following year so the MMWR<br>year reflects the year in which the case occurred. |
|                   |                |                     | General Comments                                                                                                    |
|                   |                | General<br>Comments | The jurisdiction that is entering the case should add a note<br>to DSHS central office to request jurisdiction change upon<br>case approval. Once the case is reviewed and approved,<br>the approver will update the jurisdiction to the jurisdiction<br>of residency for aggregate reporting purposes.                                                   |

NBS Entry Guidelines for Notification Notifications are required for confirmed cases.

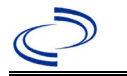

#### **General Information**

• A DSHS HAI Epidemiologist should be notified immediately by phone of any reported VRSA. The DSHS HAI Epidemiologist will notify central office.

Complete the <u>VRSA/VISA Case Report Form</u> Enter the case into NBS and create the NBS notification to DSHS on all confirmed cases of VRSA (DSHS Laboratory must provide confirmatory testing) within 30 days of initial report.

Note: A confirmed VRSA case has not yet been identified in Texas. As of October 2019, only 14 cases have been identified in the USA since 2002. Thus, identification of a VRSA is highly unusual and should be treated as a highly unusual event with immediate notification of public health, immediate submission of the isolate to the DSHS lab, and institution of appropriate control measures.

#### NBS Entry Guidelines for Laboratory Reports

Required fields are noted by  $\rightarrow$  and **BOLD** and other preferred data entry fields by  $\Rightarrow$  and *italics*. Control + Click to see <u>Patient Tab Lab Report Table</u>.

<u>Note: Please enter BOTH the laboratory report from the original source of report and the laboratory</u> <u>report from the DSHS Laboratory used for confirmation. Associate both laboratory reports to the VRSA</u> <u>investigation.</u>

| Lab<br>Report | NBS Field Name |                    | Description/Instructions                                                                                                    |
|---------------|----------------|--------------------|----------------------------------------------------------------------------------------------------|
|               | Orc            | ler Information    |                                                                                                    |
|               | •              | Reporting Facility | Search for reporting facility or enter quick code.<br><b>For Laboratory Report from Originating</b><br><b>Facility:</b> Select <b>original source of report</b> , not<br>other public health entity sharing report.<br>Note: If Facility is not found, search by other<br>criteria (city, etc.) then enter a new Facility as<br>needed. |
|               |                |                    | For Laboratory Report from DSHS Laboratory:<br>Select DSHS Laboratory.                                                                                                    |
|               | Ŷ              | Ordering Facility  | Search for ordering facility, enter quick code or<br>check "Same as Reporting Facility." Note: If<br>Facility is not found, search by other criteria (city,<br>etc.) then enter a new Organization as needed.                                                                                                    |
|               |                | Ordering Provider  | Search for ordering provider or enter quick code.<br>Note: If Provider is not found, search by other<br>criteria (city, etc.) then enter a new Provider as<br>needed.                                                                                                    |
|               | +              | Program Area       | Enter or edit to <b>Antibiotic Resistance/MDRO</b><br>Note: Use the drop-down list for manual lab<br>entry. An ELR will pre-populate based on the<br>condition.                                                                                                    |
|               | •              | Jurisdiction       | Jurisdiction is automatically filled in based on the<br>patient's zip code. Review and correct as needed.<br>The jurisdiction is entered as the jurisdiction who<br>conducted the investigation and not the jurisdiction<br>of residency.                                                                                               |
|               | ⇔              | Lab Report Date    | Enter date result was reported to provider if available.                                                                                                    |

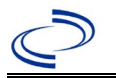

| Lab<br>Report |                                                                                                    | NBS Field Name                                                                                                    | Description/Instructions                                                                                                    |  |  |  |
|---------------|----------------------------------------------------------------------------------------------------|----------------------------------------------------------------------------------------------------|----------------------------------------------------------------------------------------------------|--|--|--|
|               | •                                                                                                    | Date Received by Public<br>Health                                                                                                    | "Date Received by Public Health" pre-populates with<br>current date. Enter correct date.<br><i>For Laboratory Report from Originating</i><br><i>Facility:</i> enter earliest date the lab report was<br>received by a public health entity (local, regional or<br>state).<br><i>For Laboratory Report from DSHS Laboratory:</i><br>enter earliest date the lab report was received by a<br>public health entity (local, regional, or state). |  |  |  |
|               | •                                                                                                    | Ordered Test                                                                                                    | Refer to table on next page.                                                                                                    |  |  |  |
|               |                                                                                                    | Accession Number                                                                                                    | Enter unique ID assigned to specimen.                                                                                                    |  |  |  |
|               | → Specimen Source                                                                                     |                                                                                                    | Select the source of the specimen, for example:<br>blood venous, cerebrospinal fluid, other<br>appropriate choice. If Other, specify specimen<br>source in Result Comments.                                                                                                    |  |  |  |
|               |                                                                                                    | Specimen Site                                                                                                    | Can leave blank                                                                                                    |  |  |  |
|               | <ul> <li>→ Date Specimen Collected</li> <li>Patient Status at Specimen</li> <li>Collection</li> </ul> |                                                                                                    | Enter the date specimen was collected.                                                                                                    |  |  |  |
|               |                                                                                                    |                                                                                                    | Can leave blank                                                                                                    |  |  |  |
|               |                                                                                                    | Pregnant                                                                                                    | Can leave blank                                                                                                    |  |  |  |
|               |                                                                                                    | Weeks                                                                                                    |                                                                                                    |  |  |  |
|               | Tes                                                                                                   | st Result(s)                                                                                                    |                                                                                                    |  |  |  |
|               | •                                                                                                    | Resulted Test and Result(s)                                                                                                    | Refer to table on next page.                                                                                                    |  |  |  |
|               | <b>→</b>                                                                                              | Resulted Test                                                                                                    | Refer to table on next page.                                                                                                    |  |  |  |
|               | +                                                                                                    | Coded Result                                                                                                    | Refer to table on next page.                                                                                                    |  |  |  |
|               | Ŷ                                                                                                    | Numeric Result                                                                                                    | Can leave blank                                                                                                    |  |  |  |
|               | •                                                                                                    | Text Result                                                                                                    | Refer to table below.                                                                                                    |  |  |  |
|               | ᡎ                                                                                                    | Reference Range                                                                                                    | value for normal results.                                                                                                    |  |  |  |
|               |                                                                                                    | Result status                                                                                                    | Can leave blank                                                                                                    |  |  |  |
|               |                                                                                                    | Result comments                                                                                                    | Can leave blank                                                                                                    |  |  |  |
|               | If y<br>tabl<br>Clic<br>lab                                                                           | If your choice for Resulted Test brings up additional fields (not listed in the Lab Report table), entering data in these fields is optional.<br>Click on Add Test Result when the Test Result(s) section is completed and add additional lab results as needed. |                                                                                                    |  |  |  |
|               | Adı                                                                                                   | ninistrative                                                                                                    |                                                                                                    |  |  |  |
|               |                                                                                                    | Comments                                                                                                    |                                                                                                    |  |  |  |

| Ordered Test, Resulted Test and Test Results |                                                               |                                    |                                                                                                    |  |  |  |
|----------------------------------------------|---------------------------------------------------------------|------------------------------------|----------------------------------------------------------------------------------------------------|--|--|--|
| Description                                  | → Ordered<br>Test                                             | → Resulted<br>Test                 | Test Result(s)                                                                                            |  |  |  |
| Culture with<br>vancomycin<br>susceptibility | Staphylococcus<br>aureus Culture<br>(short search<br>"staph") | Vancomycin<br>(short search "van") | Coded Result: Select<br>"susceptibility – resistant""<br>and<br>Text Result: Record the MIC in<br>µg/ml). |  |  |  |

#### NBS Entry Guidelines for Investigation

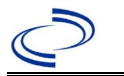

Required fields are noted by  $\rightarrow$  and **BOLD** and other preferred data entry fields by  $\Rightarrow$  and *italics*. Control + Click to see <u>Patient Tab Investigation</u>.

| Investigation | NB       | S Field Name                                             | Description/Instructions                                                                                                    |  |
|---------------|----------|----------------------------------------------------------|----------------------------------------------------------------------------------------------------|--|
|               | In       | vestigation Information                                  |                                                                                                    |  |
|               | •        | Jurisdiction                                             | Jurisdiction is automatically filled in based on the<br>patient's zip code. Review and correct as needed.<br>For MDROs cases should be investigated based on<br>where the patient tested positive. Select or edit<br>"Jurisdiction" based on the healthcare facility the<br>patient tested positive or the location of patient's<br>provider. |  |
|               | •        | Program Area                                             | Antibiotic Resistance/MDRO - Will default based on condition chosen.                                                                                                    |  |
|               | <b>→</b> | Investigation Start Date                                 | Enter Date Investigation began.                                                                                                    |  |
|               |          | Date Earliest Public Health<br>Control Measure Initiated | Not required for VRSA                                                                                                    |  |
|               | ⇒        | Investigation Status                                     | Defaults to "Open." Change to "Closed" when investigation and data entry are completed.                                                                                                    |  |
|               |          | State Case ID                                            |                                                                                                    |  |
|               | •        | Investigator                                             | Search or enter quick code to enter the name of<br>the person who completed the investigation or<br>the person who could answer NBS data entry<br>inquiries.                                                                                                    |  |
|               | ⇔        | Date Assigned to Investigation                           | Enter date investigation assigned to investigator.                                                                                                    |  |
|               | Re       | porting Information                                      |                                                                                                    |  |
|               | •        | Date of Report                                           | Enter the earliest date first reported to public<br>health. Date will auto-populate when investigation<br>is created from a lab report but may be edited if<br>the report was received earlier from another<br>provider.                                                                                                    |  |
|               | •        | Earliest Date Reported to<br>County                      | Enter earliest date information was reported to<br>county health department. If the regional office is<br>acting as the local health department, record the<br>date received by the regional office.                                                                                                    |  |
|               | •        | Earliest Date Reported to<br>State                       | Enter earliest date information was reported to<br>the state health department (regional or central<br>office). The ELR date created should be listed if it<br>is the earliest report date.                                                                                                    |  |
|               | •        | Earliest Date Suspected                                  | Enter the date result was finalized. Typically, this is the date the culture report and antibiotic susceptibility test (MIC) was finalized, not the date it was reported to public health.                                                                                                    |  |
|               | •        | Reporting Source Type                                    | Select type of "Reporting Source" for original<br>reporting entity such as laboratory, hospital, or<br>private physician. For cases identified by a health<br>department during an investigation, select "other<br>state and local agencies." If none of the<br>categories apply, note source in comments.                                    |  |

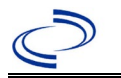

| nvestigation NBS Field Name |     | S Field Name                                      | Description/Instructions                                                                                                    |  |
|-----------------------------|-----|---------------------------------------------------|----------------------------------------------------------------------------------------------------|--|
|                             |     |                                                   | "Reporting Organization" auto populates if investigation is created from a lab report.                                                                                                    |  |
|                             | Ŷ   | Reporting Organization                            | If needed, search for reporting organization or<br>enter quick code. Select <b>original source of</b><br><b>report</b> , not other public health entity sharing<br>report.<br><i>Note: If organization is not found, search by other</i><br><i>criteria (city, etc.) then enter a new Organization</i><br><i>as needed.</i>                                                                                                    |  |
|                             | Ŷ   | Reporting Provider                                | Search for reporting provider or enter quick code.<br>Note: If Physicians is not found, search by other<br>criteria (city, etc.) then enter a new Physician as<br>needed.                                                                                                    |  |
|                             | Cli | nical                                             |                                                                                                    |  |
|                             |     | Physician                                         | Search for "Physician" if known.<br>Note: If not found, search by city, etc. and then<br>enter new Provider as needed.                                                                                                    |  |
|                             | >   | Was the patient<br>hospitalized for this illness? | Select Yes, No, or Unknown if the patient was<br>hospitalized or received care at a healthcare<br>facility at the time the culture was taken or within<br>the previous 1 month. Capture all healthcare<br>visits, dates, and durations of stay within the<br>previous 1 month utilizing available fields and<br>as needed, the comments field.<br>Note: We are aware of the error within the NBS<br>hover text, please follow the guidance within<br>here.                                                          |  |
|                             | Ŷ   | Hospital                                          | Search for the healthcare facility where the<br>patient was hospitalized or received care at the<br>time the culture was taken or within the previous<br>1 month.<br>If hospitalized, search for "Hospital" and enter<br>"Admission Date" and "Discharge Date." Capture<br>all hospitals, dates, and durations of stay<br>utilizing available fields and as needed, the<br>comments field.<br>If healthcare facility is not found, search by other<br>criteria (city, etc.) then enter a new facility as<br>needed. |  |
|                             | ⇒   | Admission Date                                    | Enter admission date.                                                                                                    |  |
|                             | Ŷ   | Discharge Date                                    | Enter discharge/transfer date. If the patient expired at the healthcare facility, enter the date the patient expired.                                                                                                    |  |
|                             | ₽   | Duration of Stay                                  | Calculate duration of stay as discharge-admission<br>date for listed hospital stay. If admission date is<br>same as discharge date, enter 1.                                                                                                    |  |

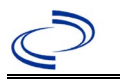

| Investigation               | NB | S Field Name                                         | Description/Instructions                                                                                                    |
|-----------------------------|----|------------------------------------------------------|----------------------------------------------------------------------------------------------------|
| ↔Hospitalized a<br>Hospital |    | Hospitalized at a Second<br>Hospital                 | Select Yes, No, or Unknown if the patient was hospitalized or received care at an additional healthcare facility within the previous 1 month.                                                                           |
|                             | ſ  | Hospital 2                                           | Search for the name of the healthcare facility.<br>Enter new facility as needed.                                                                                                    |
|                             | ⇒  | Hospital 2 Admission Date                            | Enter admission date.                                                                                                    |
|                             | ⇒  | Hospital 2 Discharge Date                            | Enter discharge/transfer date.                                                                                                    |
|                             | Ŷ  | Hospital 2 Duration                                  | Calculate duration of stay as discharge-admission date for listed hospital stay. If admission date is same as discharge date, enter 1.                                                                                  |
|                             | ᠿ  | Hospital 3                                           | If the patient was hospitalized or received care at<br>an additional healthcare facility within the<br>previous 1 month, search for the name of the<br>additional healthcare facility. Enter new facility as<br>needed. |
|                             | ≏  | Hospital 3 Admission Date                            | Enter admission date.                                                                                                    |
|                             | ⇒  | Hospital 3 Discharge Date                            | Enter discharge/transfer date.                                                                                                    |
|                             | î  | Hospital 3 Duration                                  | Calculate duration of stay as discharge-admission<br>date for listed hospital stay. If admission date is<br>same as discharge date, enter 1.                                                                            |
| → Specimen Collection Date  |    | Specimen Collection Date                             | Enter collection date of earliest specimen that supported case classification.                                                                                                    |
|                             | 1  | Diagnosis Date                                       | Enter date that vancomycin susceptibility test was<br>finalized by the DSHS Laboratory.<br>Enter date that vancomycin susceptibility test was<br>finalized by the DSHS Laboratory.                                      |
|                             | •  | Illness Onset Date                                   | Enter "Date Specimen Collected."                                                                                                    |
|                             |    | Illness End Date                                     |                                                                                                    |
|                             |    | Illness Duration                                     |                                                                                                    |
|                             |    | Illness Duration Units                               |                                                                                                    |
|                             | î  | Age at Onset                                         | Enter number and unit. Default is years. Use days if < 1 month, months for $\geq$ 1 month and < 1 year, and years for $\geq$ 1 year.                                                                                    |
|                             | î  | Age at Onset Units                                   | Use the drop-down list next to it to select, days, months, etc.                                                                                                    |
|                             |    | Is the patient pregnant?                             |                                                                                                    |
|                             | •  | Did the patient die from this illness?               | If patient died from the VRSA infection, enter yes.                                                                                                    |
|                             | •  | Date of Death                                        | Enter the date of death if the patient has expired.                                                                                                    |
|                             | Ep | idemiologic                                          |                                                                                                    |
|                             |    | Is this patient associated with a day care facility? |                                                                                                    |
|                             |    | Is this patient a food handler?                      |                                                                                                    |

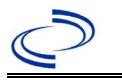

| Investigation | NBS Field Name |                                             | Description/Instructions                                                                                                    |                                                                                                    |  |
|---------------|----------------|---------------------------------------------|----------------------------------------------------------------------------------------------------|----------------------------------------------------------------------------------------------------|--|
|               |                | Is this case part of an outbreak?           |                                                                                                    |                                                                                                    |  |
|               | Outbreak Name  |                                             |                                                                                                    |                                                                                                    |  |
|               |                | Epi-linked to laboratory<br>confirmed case? |                                                                                                    |                                                                                                    |  |
|               |                | Case ID of epi-linked case                  |                                                                                                    |                                                                                                    |  |
|               |                | Where was the disease<br>acquired?          | Indicate where<br>disease was<br>acquired; if<br>patient became ill<br>while traveling,<br>designate<br>appropriately.                                       | Indigenous, within<br>jurisdiction<br>Out of Country – patient<br>became ill while traveling<br>outside of US.<br>Out of jurisdiction, from<br>another jurisdiction –<br>patient became ill while<br>traveling to another<br>jurisdiction within TX.<br>Out of State – patient<br>became ill while traveling<br>within US but outside of TX. |  |
|               | →              | Imported Country                            | Indicate country where patient became ill.                                                                                                    |                                                                                                    |  |
|               | →              | Imported State                              | Indicate state wher                                                                                                    | e patient became ill.                                                                                                    |  |
|               | <b>→</b>       | Imported City                               | Indicate city where                                                                                                    | patient became ill.                                                                                                    |  |
|               |                | Imported County                             | Indicate county who                                                                                                    | ere patient became ill.                                                                                                    |  |
|               |                | Transmission Mode                           |                                                                                                    |                                                                                                    |  |
|               |                | Detection Method                            |                                                                                                    |                                                                                                    |  |
|               | •              | Confirmation Method                         | Select method used<br>Select lab confirmed<br>Select Laboratory<br>confirmed by the                                                                          | to determine case status.<br>l.<br>v confirmed only if<br>DSHS Laboratory.                                                                                                    |  |
|               |                | Confirmation Date                           | Enter date MIC confirmed by the DSHS Laboratory.                                                                                                    |                                                                                                    |  |
|               | •              | Case Status                                 | Select Confirmed or<br>case definition/case<br>See the<br><u>http://www.dshs.te</u><br><u>Guidance-Manuals/</u><br>*Only select Confirm<br>the DSHS Laborato | r Not a Case according to the classification.<br>exas.gov/EAIDU/investigation/<br>med if MIC was confirmed by<br>ry.                                                                                                    |  |
|               | •              | MMWR Week                                   | Auto-populates bas<br>beginning of the ye<br>to the previous yea<br>edited to the last M<br>preceding MMWR ca                                                | ed on data entry date. At the<br>ar if the MMWR Year is edited<br>r, the MMWR week should be<br>MWR week (52 or 53) of the<br>alendar.                                                                                                    |  |

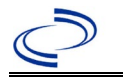

| Investigation | NBS Field Name |                  | Description/Instructions                                                                                                    |  |  |
|---------------|----------------|------------------|----------------------------------------------------------------------------------------------------|--|--|
|               | +              | MMWR Year        | Auto-populates based on data entry date. This<br>does not need to be edited. However, at the<br>beginning of the year, the MMWR week and year<br>should be edited as needed to either the last<br>MMWR week of the preceding calendar year or<br>the first MMWR week of the following year, so the<br>MMWR year reflects the year in which the case<br>occurred. |  |  |
|               |                | General Comments |                                                                                                    |  |  |
|               |                | General Comments | Once the case is reviewed and approved, the approver will update the jurisdiction to the jurisdiction of residency for aggregate reporting purposes.                                                                                                    |  |  |

**NBS Entry Guidelines for Notification** 

Notifications are required for confirmed cases.

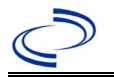

#### **General Information**

#### Enter reports as Investigations, not morbidity reports.

If vaccine history information is entered under vaccinations, please associate with the investigation. For deaths, fill out a <u>Varicella (Chickenpox) Death Worksheet</u> and send a copy of the worksheet to Central Office via the Regional Office.

For outbreaks, complete a Varicella Outbreak Report Form and send a copy to Central Office.

Information on treatment and prevention measures can be found in the Emerging and Acute Infectious Disease Guidelines:

https://www.dshs.texas.gov/notifiable-conditions/investigation-guidance

The varicella vaccination history should be entered as a vaccination record in NBS and attached to the investigation. Enter the date of vaccination, age at vaccination, vaccine type, and any other available information. To search ImmTrac for this patient, within the investigation, click "Manage Associations" and under the "Vaccinations" section, click "Query Registry." Confirm the patient's information is correct then click "Submit Query." Check the box next to the vaccine to associate it with the current investigation. If the patient, primary care provider, reporting provider/facility, school, ImmTrac, or other reputable source cannot provide documentation of the vaccination record, do not enter the vaccination, as it cannot be verified.

| Vaccine Type                  | NBS Selection | Manufacturers for US (2024) |
|-------------------------------|---------------|-----------------------------|
| MMRV (Measles-Mumps-Rubella-  | MMRV          | ProQuad – Merck             |
| Varicella Virus Vaccine Live) |               |                             |
| Varicella Virus Vaccine Live  | Varicella     | Varivax – Merck             |

For a complete vaccination schedule for children and adults go to: <u>https://www.dshs.texas.gov/immunizations/public/schedules</u>.

#### NBS Entry Guidelines for Laboratory Reports

Required fields are noted by  $\rightarrow$  and **BOLD** and other preferred data entry fields by  $\Rightarrow$  and *italics*. Control + Click to see <u>Patient Tab Lab Report Table</u>.

| Lab<br>Report | NBS Field Name |                    | Description/Instructions                                                                                                    |
|---------------|----------------|--------------------|----------------------------------------------------------------------------------------------------|
|               | Or             | der Information    |                                                                                                    |
|               | •              | Reporting Facility | Search for reporting facility or enter quick code.<br>Select <b>original source of report</b> , not other<br>public health entity sharing report.<br><i>Note: If Facility is not found, search by other</i><br><i>criteria (city, etc.) then enter a new Organization</i><br><i>as needed.</i> |
|               | Ŷ              | Ordering Facility  | Search for ordering facility, enter quick code or<br>check "Same as Reporting Facility." Note: If<br>Facility is not found, search by other criteria (city,<br>etc.) then enter a new Organization as needed.                                                                                  |
| ⇒             |                | Ordering Provider  | Search for ordering provider or enter quick code.<br>Note: If Provider is not found, search by other<br>criteria (city, etc.) then enter a new Provider as<br>needed.                                                                                                    |

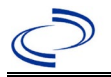

| Lab<br>Report |            | NBS Field Name                                                                                      | Description/Instructions                                                                                                    |
|---------------|------------|----------------------------------------------------------------------------------------------------|----------------------------------------------------------------------------------------------------|
|               | •          | Program Area                                                                                        | Enter or edit to <b>Varicella</b><br>Note: Use the drop-down list for manual lab<br>entry. An ELR will pre-populate based on the<br>condition. Check and edit if incorrect using<br>Transfer Ownership button.                                                            |
|               | •          | Jurisdiction                                                                                        | Jurisdiction is automatically filled in based on the<br>patient's zip code. Review and correct as needed.<br>Select or edit "Jurisdiction" based on patient<br>address if available, location of patient's provider,<br>or location of reporting facility, in that order. |
|               | ⇒          | Lab Report Date                                                                                     | Enter date result was reported to provider if available.                                                                                                    |
|               | •          | Date Received by Public<br>Health                                                                   | "Date Received by Public Health" pre-populates<br>with current date. Enter correct date - earliest<br>date the lab report was received by a public<br>health entity (local, regional or state).                                                                           |
|               | ⇒          | Ordered Test                                                                                        | Refer to table below.                                                                                                    |
|               |            | Accession Number                                                                                    | Enter unique ID assigned to specimen.                                                                                                    |
|               | •          | Specimen Source                                                                                     | Select Blood, venous; Serum; Lesion: extra-<br>genital; other appropriate choice, or Other with<br>description in Result Comments.                                                                                                    |
|               |            | Specimen Site                                                                                       |                                                                                                    |
|               | >          | Date Specimen Collected                                                                             | Enter date specimen collected.                                                                                                    |
|               |            | Collection                                                                                          |                                                                                                    |
|               |            | Pregnant                                                                                            |                                                                                                    |
|               | То         | st Result(s)                                                                                        |                                                                                                    |
|               | <b>→</b>   | Resulted Test and Result(s)                                                                         | Refer to table below and use appropriate fields below.                                                                                                    |
|               | >          | Resulted Test                                                                                       | Refer to table below.                                                                                                    |
|               | ⇒          | Coded Result                                                                                        | Refer to table below.                                                                                                    |
|               | <b>⇒</b>   | Numeric Result                                                                                      | Refer to table below. Enter units in the 2 <sup>nd</sup> box.                                                                                                    |
|               | Ŷ          | I EXT RESUIT                                                                                        | Kerer to table below.                                                                                                    |
|               | ⇒          | Reference Range                                                                                     | value for normal results.                                                                                                    |
|               |            | Result status                                                                                       |                                                                                                    |
|               | τ£.        | Result comments                                                                                     | na un additional fielde (net lieted in the Lab Denert                                                                                                    |
|               | tat<br>Cli | ble), entering data in these fields i<br>ck on Add Test Result when the Test<br>presults as needed. | s optional.<br>s Result(s) section is completed and add additional                                                                                                    |
|               | Ad         | Iministrative                                                                                       |                                                                                                    |
|               |            | Comments                                                                                            |                                                                                                    |

| Ordered Test, Resulted Test and Test Results |   |              |   |                      |          |                |
|----------------------------------------------|---|--------------|---|----------------------|----------|----------------|
| Description                                  | î | Ordered Test | • | <b>Resulted Test</b> | <b>→</b> | Test Result(s) |

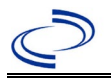

| Confirmatory lab results                 |                                                                                  |                                                                   |                                                                                                    |  |  |  |
|------------------------------------------|----------------------------------------------------------------------------------|-------------------------------------------------------------------|----------------------------------------------------------------------------------------------------|--|--|--|
| Culture test to<br>identify VZV          | Varicella zoster<br>virus (VZV)<br>Culture<br>(drop-down list)                   | Varicella zoster virus<br>(VZV)-Result<br>(drop-down list)        | Coded Result: "isolated" or "not isolated"                                                                                             |  |  |  |
| Antigen testing for<br>VZV (such as DFA) | Varicella zoster<br>virus (VZV)<br>antigen<br>(short search<br>"varic")          | Varicella zoster virus<br>(VZV) antigen<br>(short search "varic") | Coded Result: "positive,"<br>"negative," or "indeterminate"<br>-or-<br>Numeric Result: titer or value<br>and units and Reference Range |  |  |  |
| PCR testing for VZV                      | Varicella zoster<br>virus (VZV) PCR<br>(DNA or RNA)<br>(short search<br>"varic") | Varicella-Zoster Virus<br>(VZV) DNA<br>(short search "varic")     | Coded Result: "positive,"<br>"negative," or "indeterminate"<br>-or-<br>Numeric Result: value and<br>units and Reference Range          |  |  |  |

| Non-confirmatory lab results   |                                                                 |                                                                     |                                                                                                    |  |  |
|--------------------------------|-----------------------------------------------------------------|---------------------------------------------------------------------|----------------------------------------------------------------------------------------------------|--|--|
| IgG or unspecified<br>Antibody | Varicella zoster<br>virus (VZV)<br>antibody<br>(drop-down list) | Varicella-Zoster Virus<br>(VZV) Antibodies, IgG<br>(drop-down list) | Coded Result: "positive,"<br>"negative," or "indeterminate"<br>-or-<br>Numeric Result: titer or value<br>and units and Reference Range<br>Text Result: For paired sera<br>enter both acute and<br>convalescent results with<br>collection dates, and<br>interpretation, i.e.,<br>seroconversion detected or not<br>detected or significant rise or<br>no significant rise in titer<br>detected. |  |  |
| IgM Antibody                   | Varicella zoster<br>virus (VZV)<br>antibody<br>(drop-down list) | Varicella-Zoster Virus<br>(VZV) Antibodies, IgM<br>(drop-down list) | Coded Result: "positive,"<br>"negative," or "indeterminate"<br>-or-<br>Numeric Result: titer or value<br>and units and Reference Range                                                                                                    |  |  |

NBS Entry Guidelines for Investigation Required fields are noted by → and BOLD and other preferred data entry fields by ⇒ and *italics*. Control + Click to see Patient Tab Investigation.

| Investigation | NBS Field Name            | Description/Instructions |
|---------------|---------------------------|--------------------------|
|               | Investigation Information |                          |

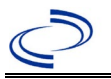

| Investigation |       | NBS Field Name                      | Description/Instructions                                                                                                    |
|---------------|-------|-------------------------------------|----------------------------------------------------------------------------------------------------|
|               | •     | Jurisdiction                        | Jurisdiction is automatically filled in based on the<br>patient's zip code. Review and correct as needed.<br>Select or edit "Jurisdiction" based on patient address<br>if available, location of patient's provider, or location<br>of reporting facility, in that order.                                  |
|               | →     | Program Area                        | Varicella - Will default based on condition chosen                                                                                                    |
|               |       | Shared Indicator                    |                                                                                                    |
|               | •     | Investigation Status                | Defaults to "Open." Change to "Closed" when investigation and data entry are completed.                                                                                                    |
|               | •     | Investigation Start Date            | Enter Date Investigation began or if no follow up was done, enter the date the report was received.                                                                                                    |
|               | î     | Investigator                        | Search or enter quick code to enter the name of the person who completed the investigation or the person who could answer NBS data entry inquiries.                                                                                                    |
|               | ⊉     | Date Assigned to Investigation      | Enter date investigation assigned to investigator.                                                                                                    |
|               | Rep   | orting Information                  |                                                                                                    |
|               | •     | Date of Report                      | Enter the earliest date first reported to public health.<br>Date will auto-populate when investigation is created<br>from a lab report but may be edited if the report was<br>received earlier from another provider.                                                                                      |
|               | •     | Earliest Date Reported to<br>County | Enter earliest date information was reported to<br>county health department. If the regional office is<br>acting as the local health department, record the<br>date received by the regional office.                                                                                                    |
|               | •     | Earliest Date Reported to<br>State  | Enter earliest date information was reported to the state health department (regional or central office). The ELR date created should be listed if it is the earliest report date.                                                                                                    |
|               |       | State Case ID                       |                                                                                                    |
|               | •     | Reporting Source                    | Select type of "Reporting Source" for original<br>reporting entity such as laboratory, hospital, or<br>private physician. For cases identified by a health<br>department during an investigation, select "other<br>state and local agencies." If none of the categories<br>apply, note source in comments. |
|               | Ŷ     | Reporting Hospital/Clinic/Lab       | "Reporting Hospital/Clinic/Lab" auto populates if<br>investigation is created from a lab report. Conduct<br>search for organization as needed.<br>Note: If not found, search by city, etc. and then enter<br>new Organization as needed.                                                                   |
|               | ⇔     | Reporting Physician/Nurse           | Search for reporting provider if known.<br>Note: If not found, search by city, etc. and then enter<br>new Provider as needed.                                                                                                    |
|               | Clini | ical Information                    |                                                                                                    |
|               | ⇔     | Physician                           | Search for "Physician" if known. Note: If not found, search by city, etc. and then enter new Provider as needed.                                                                                                    |

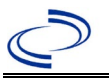

| Investigation | NBS Field Name |                                                        | Description/Instructions                                                                                                    |  |
|---------------|----------------|--------------------------------------------------------|----------------------------------------------------------------------------------------------------|--|
|               | •              | Diagnosis Date                                         | <ul> <li>"Diagnosis Date" is required if onset date is unknown.</li> <li>Enter Diagnosis Date as evidence by:</li> <li>Date of diagnosis, or</li> <li>Date of the condition specific laboratory test result.</li> </ul>                                                                           |  |
|               | •              | Illness Onset Date                                     | Enter "Illness Onset Date."<br>Note: Leave blank if onset date is unknown or the<br>patient has asymptomatic infection.                                                                                                    |  |
|               |                | Illness End Date                                       |                                                                                                    |  |
|               |                | Illness Duration                                       |                                                                                                    |  |
|               |                | Illness Duration Units                                 |                                                                                                    |  |
|               | •              | Age at Onset                                           | Enter number and unit. Default is years. Use days if $< 1$ month, months for $\geq 1$ month and $< 1$ year, and years for $\geq 1$ year.                                                                                                    |  |
|               | •              | Age at Onset Units                                     | Use the drop-down list next to age to select, days, months, etc.                                                                                                    |  |
|               | •              | Earliest Date Suspected                                | <ul> <li>Enter date the case first met the criteria for reporting to the health department as evidenced by:</li> <li>Date of diagnosis by reporting provider, or</li> <li>Date a condition-specific laboratory test was ordered, or</li> <li>Date of absence, which ever was earliest.</li> </ul> |  |
|               | →              | Rash Onset Date                                        | Enter date rash began.                                                                                                    |  |
| <b>→</b>      |                | Rash Location                                          | Select Focal, Generalized, or Unknown.                                                                                                    |  |
|               | ⇔              | If Focal - Specify Dermatome                           | Enter the nerve where the rash occurred (lumbar or thoracic with a number).                                                                                                    |  |
|               | ᡎ              | <i>If Generalized - Location First</i><br><i>Noted</i> | If generalized, select location where rash first appeared.                                                                                                    |  |
|               | Ŷ              | <i>Other Generalized Rash<br/>Location</i>             | If other generalized location, enter description.                                                                                                    |  |
|               | →              | Number of Lesions in Total                             | Select 250-499, 50-249, <50, or >500.                                                                                                    |  |
|               | ⇒              | Number of Lesions (with <50)                           | If less than 50 lesions, enter number of lesions.                                                                                                    |  |
|               |                | Macules (flat) present                                 | If less than 50 lesions, select Yes, No, or Unknown.                                                                                                    |  |
|               |                | Number of Macules                                      | If less than 50 lesions and macules, enter number.                                                                                                    |  |
|               |                | Papules (raised) present                               | If less than 50 lesions, select Yes, No, or Unknown.                                                                                                    |  |
|               |                | Number of Papules                                      | If less than 50 lesions and papules, enter number.                                                                                                    |  |
|               |                | Vesicle (fluid) present                                | If less than 50 lesions, select Yes, No, or Unknown.                                                                                                    |  |
|               |                | Number of Vesicles                                     | If less than 50 lesions and vesicles, enter number.                                                                                                    |  |
|               |                | Character of Lesions (all categor                      | ries - 1 to >500)                                                                                                    |  |
|               | →              | Mostly Macular/Papular                                 | Select Yes, No, or Unknown.                                                                                                    |  |
|               | →              | Mostly Vesicular                                       | Select Yes, No, or Unknown.                                                                                                    |  |
|               | ⇒              | Hemorrhagic                                            | Select Yes, No, or Unknown.                                                                                                    |  |
|               | ⇒              | Itchy                                                  | Select Yes, No, or Unknown.                                                                                                    |  |
|               | ⇒              | Scabs                                                  | Select Yes, No, or Unknown.                                                                                                    |  |
|               | ⇒              | Crops/Waves                                            | Select Yes, No, or Unknown.                                                                                                    |  |

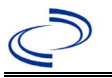

| Investigation | NBS Field Name |                                                                                                    | Description/Instructions                                      |  |
|---------------|----------------|----------------------------------------------------------------------------------------------------|---------------------------------------------------------------|--|
|               | ſ              | Did the rash crust?                                                                                 | Select Yes, No, or Unknown.                                   |  |
|               |                | Number of days until all lesions crusted over                                                       | If rash crusted over, enter number of days.                   |  |
|               |                | Number of days rash lasted                                                                          | If rash did not crust over, enter number of days rash lasted. |  |
|               | •              | Did the patient have a fever?                                                                       | Select Yes, No, or Unknown.                                   |  |
|               | →              | Date of Fever Onset                                                                                 |                                                               |  |
|               | ⇒              | Highest measured temperature                                                                        |                                                               |  |
|               |                | Total number of days with fever                                                                     |                                                               |  |
|               | +              | Is patient immune-<br>compromised due to<br>medical condition or<br>treatment                       | Select Yes, No, or Unknown.                                   |  |
|               |                | Specify Medical<br>Condition or Treatment                                                           |                                                               |  |
|               |                | Did the patient visit a healthcare provider during this illness                                     | Select Yes, No, or Unknown.                                   |  |
|               | •              | Did the patient develop any<br>complications that were<br>diagnosed by a healthcare<br>provider     | Select Yes, No, or Unknown.                                   |  |
|               |                | Skin/Soft Tissue Infection                                                                          | Select Yes, No, or Unknown.                                   |  |
|               |                | Cerebellitis/Ataxia                                                                                 | Select Yes, No, or Unknown.                                   |  |
|               |                | Encephalitis                                                                                        | Select Yes, No, or Unknown.                                   |  |
|               |                | Dehydration                                                                                         | Select Yes, No, or Unknown.                                   |  |
|               |                | Hemorrhagic Condition                                                                               | Select Yes, No, or Unknown.                                   |  |
|               |                | Pneumonia                                                                                           | Select Yes, No, or Unknown.                                   |  |
|               |                | How was pneumonia diagnosed?                                                                        | Select Medical Doctor (MD), Unknown, or X-Ray.                |  |
|               |                | Other Complications                                                                                 | Select Yes, No, or Unknown.                                   |  |
|               |                | Specify Other Complications                                                                         |                                                               |  |
|               | •              | Was the patient treated<br>with acyclovir, famvir, or<br>any licensed antiviral for<br>this illness | Select Yes, No, or Unknown.                                   |  |
|               | →              | Name of Medication                                                                                  |                                                               |  |
|               |                | Other Medication                                                                                    |                                                               |  |
|               | →              | Start Date of Medication                                                                            |                                                               |  |
|               |                | Stop Date of Medication                                                                             |                                                               |  |
|               | •              | Was the patient hospitalized for this illness?                                                      | Select Yes, No, or Unknown.                                   |  |

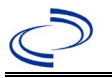

| Investigation | NBS Field Name                                                                                                    |                                                                                                    | Description/Instructions                                                                                                    |  |  |
|---------------|----------------------------------------------------------------------------------------------------|----------------------------------------------------------------------------------------------------|----------------------------------------------------------------------------------------------------|--|--|
|               | →                                                                                                    | Hospital                                                                                                    | If hospitalized, search for "Hospital" and enter<br>"Admission Date" and "Discharge Date." Capture all<br>hospitals, dates, and durations of stay utilizing<br>available fields and, as needed, the comments<br>field.<br>Note: Provider or hospital name is required for<br>clinically diagnosed case. If hospital is not found,<br>search by city, etc. and then enter new Organization<br>as needed. |  |  |
|               | →                                                                                                    | Admission Date                                                                                                    | If patient hospitalized, enter admission date(s).                                                                                                    |  |  |
|               | •                                                                                                    | Discharge Date                                                                                                    | If patient hospitalized, enter discharge date(s).                                                                                                    |  |  |
|               | ᡎ                                                                                                    | Total duration of stay in the<br>hospital (in days)                                                                       | Calculate duration of stay as discharge – admission<br>date for listed hospital stay. If admission date is same<br>as discharge date, enter 1.                                                                                                    |  |  |
|               | •                                                                                                    | Did the patient die from<br>Varicella or complications<br>(including secondary<br>infection) associated with<br>Varicella | Select Yes, No, or Unknown.<br>If patient died from the illness, also go to the Patient<br>tab and enter "yes" for <i>Is the Patient Deceased?</i> and<br>date of death for <i>Deceased Date</i> .                                                                                                    |  |  |
|               | →                                                                                                    | Date of Death                                                                                                    |                                                                                                    |  |  |
|               | ⇒                                                                                                    | Autopsy performed                                                                                                    | Select Yes, No, or Unknown.                                                                                                    |  |  |
|               | ⇒                                                                                                    | Cause of death                                                                                                    | Indicate the official cause of death.                                                                                                    |  |  |
|               | If Yes - You have stated that this patient died from varicella or complications (including a secondary infection) associated with varicella. Please complete the Varicella Death Worksheet and fax it to 512-776-7616. Click here to access the <u>Varicella Death Worksheet</u> . |                                                                                                    |                                                                                                    |  |  |
|               | <b>→</b>                                                                                                    | Was laboratory testing done for Varicella?                                                                                | Select Yes, No, or Unknown. You must enter yes to access all other lab result fields.                                                                                                    |  |  |
|               | Dire                                                                                                    | ct Fluorescent Antibody (DFA)                                                                                             | ) Testing                                                                                                    |  |  |
|               |                                                                                                    | Was direct fluorescent antibody<br>(DFA) testing performed                                                                | Select Yes, No, or Unknown.                                                                                                    |  |  |
|               |                                                                                                    | Date of DFA                                                                                                    |                                                                                                    |  |  |
|               |                                                                                                    | DFA Result                                                                                                    |                                                                                                    |  |  |
|               | PCR                                                                                                    | Testing                                                                                                    | 1                                                                                                    |  |  |
|               |                                                                                                    | PCR Specimen                                                                                                    | Select Yes, No, or Unknown.                                                                                                    |  |  |
|               |                                                                                                    | Date of PCR Specimen                                                                                                    |                                                                                                    |  |  |
|               |                                                                                                    | Source of PCR Specimen                                                                                                    | Select Blood, Buccal Swab, Macular Scraping, Other,<br>Saliva, Scab, Tissue Culture, Urine, or Vesicular<br>Swab.                                                                                                    |  |  |
|               |                                                                                                    | Specify Other PCR Source                                                                                                  |                                                                                                    |  |  |
|               |                                                                                                    | PCR Result                                                                                                    | Select Indeterminate, Negative, Not Done, Other, Pending, Positive, or Unknown.                                                                                                    |  |  |
|               |                                                                                                    | Specify Other PCR Result                                                                                                  |                                                                                                    |  |  |
|               | Culture Testing                                                                                                    |                                                                                                    |                                                                                                    |  |  |

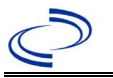

| Investigation | NBS Field Name                              | Description/Instructions                                                                                                    |  |  |  |  |
|---------------|---------------------------------------------|----------------------------------------------------------------------------------------------------|--|--|--|--|
|               | Culture Performed                           | Select Yes, No, or Unknown.                                                                                                    |  |  |  |  |
|               | Date of Culture Specimen                    |                                                                                                    |  |  |  |  |
|               | Culture Result                              |                                                                                                    |  |  |  |  |
|               | Other Testing                               | Other Testing                                                                                                    |  |  |  |  |
|               | Was other laboratory testing done           | Select Yes, No, or Unknown.                                                                                                    |  |  |  |  |
|               | Specify Other Test                          | Options: Electron microscopy; Tzanck smear                                                                                                    |  |  |  |  |
|               | Date of Other Test                          |                                                                                                    |  |  |  |  |
|               | Other Lab Test Result                       | Select Indeterminate, Negative, Not Done, Other, Pending, Positive, or Unknown.                                                                                                    |  |  |  |  |
|               | Other Test Result Value                     |                                                                                                    |  |  |  |  |
|               | Serology Testing                            |                                                                                                    |  |  |  |  |
|               | Serology performed                          | Select Yes, No, or Unknown. You must enter yes to access IgM and IgG lab result fields.                                                                                                    |  |  |  |  |
|               | IgM Testing                                 |                                                                                                    |  |  |  |  |
|               | IgM performed                               | Select Yes, No, or Unknown.                                                                                                    |  |  |  |  |
|               | Type of IgM Test                            | Select Capture ELISA, Indirect ELISA, Other, or Unknown.                                                                                                    |  |  |  |  |
|               | Specify Other IgM Test                      |                                                                                                    |  |  |  |  |
|               | Date IgM Specimen Taken                     |                                                                                                    |  |  |  |  |
|               | IgM Test Result                             | Select Indeterminate, Negative, Not Done, Other, Pending, Positive, or Unknown.                                                                                                    |  |  |  |  |
|               | IgM Test Result Value                       |                                                                                                    |  |  |  |  |
|               | IgG Testing                                 |                                                                                                    |  |  |  |  |
|               | IgG performed                               | Select Yes, No, or Unknown.                                                                                                    |  |  |  |  |
|               | Type of IgG Test                            | Select FAMA; Latex Bead Agglutination; Other; Whole Cell ELISA; or gp ELISA.                                                                                                    |  |  |  |  |
|               | If "Whole Cell ELISA," specify manufacturer | Select Bio-Quant Inc IgG ELISA, Calbiotech IgG<br>ELISA, Diagnostic Automation Inc IgG ELISA,<br>Diasorin, Immuno-Biologicals Lab IgG ELISA,<br>Inverness Medical IgG ELISA, Scimedz Corp IgG<br>ELISA, Sierra Resources, or Trinity BioTech IgG<br>ELISA. |  |  |  |  |
|               | If "gp ELISA," specify<br>manufacturer      | Option: Merck                                                                                                    |  |  |  |  |
|               | Specify Other IgG Test                      |                                                                                                    |  |  |  |  |
|               | Date of IgG - Acute                         |                                                                                                    |  |  |  |  |
|               | IgG - Acute Result                          | Select Indeterminate, Negative, Not Done, Other, Pending, Positive, or Unknown.                                                                                                    |  |  |  |  |
|               | IgG - Acute Test Result Value               |                                                                                                    |  |  |  |  |
|               | Date of IgG - Convalescent                  |                                                                                                    |  |  |  |  |
|               | IgG - Convalescent Result                   | Select Indeterminate, Negative, Not Done, Other, Pending, Positive, or Unknown.                                                                                                    |  |  |  |  |

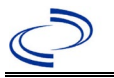

| Investigation |                     | NBS Field Name                                                                                                    | Description/Instructions                                                                                                    |  |  |  |
|---------------|---------------------|----------------------------------------------------------------------------------------------------|----------------------------------------------------------------------------------------------------|--|--|--|
|               |                     | IgG - Convalescent Test Result<br>Value                                                                                    |                                                                                                    |  |  |  |
|               | Specimen Genotyping |                                                                                                    |                                                                                                    |  |  |  |
|               |                     | Were the specimens sent to the CDC for genotyping (molecular typing):                                                      | Select Yes, No, or Unknown.                                                                                                    |  |  |  |
|               |                     | Date sent for genotyping                                                                                                   |                                                                                                    |  |  |  |
|               | Spe                 | cimen Strain Identification                                                                                                |                                                                                                    |  |  |  |
|               |                     | Was specimen sent for strain<br>(wild- or vaccine-<br>type) identification                                                 | Select Yes, No, or Unknown.                                                                                                    |  |  |  |
|               |                     | Strain Type                                                                                                    | Select Unknown, Vaccine Type Strain, or Wild Type Strain.                                                                                                    |  |  |  |
|               | Vac                 | cine Information                                                                                                    |                                                                                                    |  |  |  |
|               | <b>→</b>            | Did the patient receive<br>Varicella-containing<br>vaccine?                                                                | Select Yes, No, or Unknown. If the patient, primary<br>care provider, reporting provider/facility, school,<br>ImmTrac, or other reputable source cannot provide<br>documentation of the vaccination record, do not<br>enter the vaccination, as it cannot be verified and<br>select answer "Unknown."                                                                            |  |  |  |
|               | •                   | Reason why patient did<br>not receive Varicella-<br>containing vaccine                                                     | Select Born outside the United States, Lab evidence<br>of previous disease, MD diagnosis of previous<br>disease, Medical contraindication, Never offered<br>vaccine, Other, Parent/Patient forgot to vaccinate,<br>Parent/Patient refusal, Parent/Patient report of<br>previous disease, Philosophical objection, Religious<br>exemption, Under age for vaccination, or Unknown. |  |  |  |
|               | <b>→</b>            | Specify Other Reason                                                                                                    |                                                                                                    |  |  |  |
|               | •                   | Number of doses received<br>on or after first birthday                                                                     |                                                                                                    |  |  |  |
|               | +                   | Reason patient is >= 6<br>years old and received one<br>dose on or after<br>6th birthday but never<br>received second dose | Select Born outside the United States, Lab evidence<br>of previous disease, MD diagnosis of previous<br>disease, Medical contraindication, Never offered<br>vaccine, Other, Parent/Patient forgot to vaccinate,<br>Parent/Patient refusal, Parent/Patient report of<br>previous disease, Philosophical objection, Religious<br>exemption, Under age for vaccination, or Unknown. |  |  |  |
|               | <b>→</b>            | Specify Other Reason                                                                                                    |                                                                                                    |  |  |  |
|               | Vace                | cination Record                                                                                                    |                                                                                                    |  |  |  |
|               | Vace                | cine 1                                                                                                    |                                                                                                    |  |  |  |
|               | ⇒                   | Vaccination Date                                                                                                    |                                                                                                    |  |  |  |
|               | ⇒                   | Vaccine Type                                                                                                    | Options: MMRV; Varicella                                                                                                    |  |  |  |
|               | ⇒                   | Manufacturer                                                                                                    | Option: Merck                                                                                                    |  |  |  |
|               | ⇒                   | Lot Number                                                                                                    |                                                                                                    |  |  |  |
|               | Vace                | cine 2                                                                                                    |                                                                                                    |  |  |  |
|               | ⇔                   | Vaccination Date                                                                                                    |                                                                                                    |  |  |  |

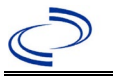

| Investigation |          | NBS Field Name                                                       | Description/Instructions                                                                                                    |
|---------------|----------|----------------------------------------------------------------------|----------------------------------------------------------------------------------------------------|
|               | ſ        | Vaccine Type                                                         | Options: MMRV; Varicella                                                                                                    |
|               | î        | Manufacturer                                                         | Option: Merck                                                                                                    |
|               | î        | Lot Number                                                           |                                                                                                    |
|               | Vaco     | cine 3                                                               |                                                                                                    |
|               | î        | Vaccination Date                                                     |                                                                                                    |
|               | Ŷ        | Vaccine Type                                                         | Options: MMRV; Varicella                                                                                                    |
|               | ⊉        | Manufacturer                                                         | Option: Merck                                                                                                    |
|               | ⊉        | Lot Number                                                           |                                                                                                    |
|               | Vaco     | cine 4                                                               |                                                                                                    |
|               |          | Vaccination Date                                                     |                                                                                                    |
|               |          | Vaccine Type                                                         | Options: MMRV; Varicella                                                                                                    |
|               |          | Manufacturer                                                         | Option: Merck                                                                                                    |
|               |          | Lot Number                                                           |                                                                                                    |
|               | Vaco     | cine 5                                                               |                                                                                                    |
|               |          | Vaccination Date                                                     |                                                                                                    |
|               |          | Vaccine Type                                                         | Options: MMRV; Varicella                                                                                                    |
|               |          | Manufacturer                                                         | Option: Merck                                                                                                    |
|               |          | Lot Number                                                           |                                                                                                    |
|               | Epid     | emiologic Information                                                |                                                                                                    |
|               | •        | Has this patient ever been<br>diagnosed with varicella<br>before     | Select Yes, No, or Unknown.                                                                                                    |
|               | <b>→</b> | Age at Diagnosis                                                     |                                                                                                    |
|               | •        | Previous case diagnosed by:                                          | Select Other, Parent/Friend, or Physician/Health Care Provider.                                                                                      |
|               |          | Specify Other                                                        |                                                                                                    |
|               |          | Where was the patient born                                           | Select country.                                                                                                    |
|               | <b>→</b> | Is this case epi-linked to<br>another confirmed or<br>probable case? | Select Yes, No, or Unknown.                                                                                                    |
|               |          | Type of case this case is epi-<br>linked to                          | Select Confirmed Varicella Case, Herpes Zoster Case, or Probable Varicella Case.                                                                     |
|               | •        | Transmission Setting<br>(Setting of Exposure)                        |                                                                                                    |
|               |          | Specify Other Transmission<br>Setting                                |                                                                                                    |
|               | ⇔        | <i>Is this case a healthcare<br/>worker</i>                          | Select Yes, No, or Unknown.                                                                                                    |
|               | •        | Is this case part of an<br>outbreak of 5 or more<br>cases?           | Select Yes, No, or Unknown.<br>NOTE: Texas considers 3 or more epi-linked cases to<br>be an outbreak. Please record outbreaks of 3 or more<br>cases. |
|               | →        | Outbreak Name                                                        | Select outbreak name from drop-down list.                                                                                                    |

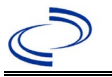

| Investigation                                                                                                    |            | NBS Field Name                                                                   | Description/Instructions                                                                                              |                                                                                                    |
|----------------------------------------------------------------------------------------------------|------------|----------------------------------------------------------------------------------|----------------------------------------------------------------------------------------------------|----------------------------------------------------------------------------------------------------|
|                                                                                                    | ſ          | <i>Is this patient associated with a day care facility?</i>                      | Select Yes, No, or Ur                                                                                                 | ıknown.                                                                                                    |
|                                                                                                    |            | Is this patient a food handler?                                                  | Select Yes, No, or Ur                                                                                                 | ıknown.                                                                                                    |
|                                                                                                    | ſ          | <i>Where was the disease acquired?</i>                                           | Indicate where<br>disease was<br>acquired; if patient<br>became ill while<br>traveling, designate<br>appropriately.   | Indigenous, within<br>jurisdiction<br>Out of Country – patient<br>became ill while traveling<br>outside of US.<br>Out of jurisdiction, from<br>another jurisdiction – patient<br>became ill while traveling to<br>another jurisdiction within TX.<br>Out of State – patient became<br>ill while traveling within US but<br>outside of TX.                                                                                                    |
|                                                                                                    | ₽          | Imported Country                                                                 | Indicate country whe                                                                                                  | ere patient became ill.                                                                                                    |
|                                                                                                    | îγ í       | Imported State                                                                   | Indicate state where patient became ill.                                                                              |                                                                                                    |
|                                                                                                    | <u>ז</u> נ | Imported County                                                                  | Indicate city where patient became ill.                                                                               |                                                                                                    |
|                                                                                                    | -          | Transmission Mode                                                                |                                                                                                    |                                                                                                    |
|                                                                                                    |            | Detection Method                                                                 |                                                                                                    |                                                                                                    |
|                                                                                                    | >          | Confirmation Method                                                              | Select method used<br>to determine case<br>status. Select lab<br>confirmed, clinical<br>diagnosis, or epi-<br>linked. | Laboratory confirmed –<br>laboratory criteria required for<br>case status selected was met;<br>if NBS lab report not entered,<br>enter lab information into<br>comments.<br>Epidemiologically linked –<br>case status selected is based<br>on epidemiological linkage;<br>indicate name and case<br>number of epi-link in<br>appropriate fields or<br>comments.<br>Clinical Diagnosis – case<br>status selected is based on<br>clinical diagnosis as evidenced<br>by diagnosis reported by<br>physician or health care<br>provider. |
|                                                                                                    | <b>→</b>   | Confirmation Date                                                                | Date criteria for the met.                                                                                            | case status of the case were                                                                                                    |
| → Case Status Select Confirmed, Probable, or Not a to the case definition. See the <a href="http://www.dshs.texas.gov/EAIDU/inance-Manuals/">http://www.dshs.texas.gov/EAIDU/inance-Manuals/</a> ) |            | obable, or Not a Case according<br>a. See the<br>as.gov/EAIDU/investigation/Guid |                                                                                                    |                                                                                                    |

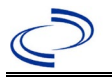

| Investigation |                        | NBS Field Name                                                   | Description/Instructions                                                                                                    |  |
|---------------|------------------------|------------------------------------------------------------------|----------------------------------------------------------------------------------------------------|--|
|               | +                      | MMWR Week                                                        | Auto-populates based on data entry date. At the beginning of the year if the MMWR Year is edited to the previous year, the MMWR week should be edited to the last MMWR week (52 or 53) of the preceding MMWR calendar.                                                                                                    |  |
|               | +                      | MMWR Year                                                        | Auto-populates based on data entry date. This does<br>not need to be edited. However, at the beginning of<br>the year, the MMWR week and year should be edited<br>as needed to either the last MMWR week of the<br>preceding calendar year or the first MMWR week of<br>the following year so the MMWR year reflects the<br>year in which the case occurred. |  |
|               | <b>→</b>               | Was the patient pregnant<br>during this varicella illness        | Select Yes, No, or Unknown.                                                                                                    |  |
|               | <b>→</b>               | Number of weeks gestation<br>at onset of illness (1-45<br>weeks) |                                                                                                    |  |
|               | ⇒                      | Trimester at Onset of Illness                                    |                                                                                                    |  |
|               | Investigation Comments |                                                                  |                                                                                                    |  |
|               | →                      | General Comments                                                 | Add NBS investigation ID of the epi-linked case, if applicable                                                                                                    |  |

NBS Entry Guidelines for Notification A notification is required for confirmed and probable cases.

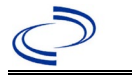

#### **General Information**

For individual cases use <u>CDC Cholera and Other Vibrio Illness Surveillance Report</u> (COVIS Form). For instructions to complete the COVIS form see the <u>Vibriosis/COVIS Form guidance</u>.

Please, send a copy of the investigation form to <u>foodbornetexas@dshs.texas.gov</u> and cc your Regional Office.

For cluster or outbreak investigations, a cluster or outbreak specific questionnaire will be provided in the email notification from Central Office. Please send a copy of the investigation form to Central Office via the Regional Office.

#### **NBS Entry Guidelines for Laboratory Reports**

Required fields are noted by  $\rightarrow$  and **BOLD** and other preferred data entry fields by  $\Rightarrow$  and *italics*. Control + Click to see <u>Patient Tab Lab Report Table</u>.

| Lab<br>Report | NBS Field Name |                                   | Description/Instructions                                                                                                    |  |
|---------------|----------------|-----------------------------------|----------------------------------------------------------------------------------------------------|--|
|               | Or             | der Information                   |                                                                                                    |  |
|               | •              | Reporting Facility                | Search for reporting facility or enter quick code.<br>Select <b>original source of report</b> , not other<br>public health entity sharing report.<br><i>Note: If Facility is not found, search by other</i><br><i>criteria (city, etc.) then enter a new Organization</i><br><i>as needed.</i> |  |
|               | î              | Ordering Facility                 | Search for ordering facility, enter quick code or<br>check "Same as Reporting Facility." Note: If Facility<br>is not found, search by other criteria (city, etc.)<br>then enter a new Organization as needed.                                                                                  |  |
|               | Ŷ              | Ordering Provider                 | Search for ordering provider or enter quick code.<br>Note: If Provider is not found, search by other<br>criteria (city, etc.) then enter a new Provider as<br>needed.                                                                                                    |  |
|               | •              | Program Area                      | Enter or edit to <b>IDEAS – Foodborne</b><br>Note: Use the drop-down list for manual lab<br>entry. An ELR will pre-populate based on the<br>condition. Check ELRs and edit if incorrect using<br>Transfer Ownership button.                                                                    |  |
|               | •              | Jurisdiction                      | Jurisdiction is automatically filled in based on the<br>patient's zip code. Review and correct as needed.<br>Select or edit "Jurisdiction" based on patient<br>address if available, location of patient's provider, or<br>location of reporting facility, in that order.                      |  |
|               | ⇔              | Lab Report Date                   | Enter date result was reported to provider if available.                                                                                                    |  |
|               | •              | Date Received by Public<br>Health | "Date Received by Public Health" pre-populates<br>with current date. Enter correct date - earliest<br>date the lab report was received by a public<br>health entity (local, regional or state).                                                                                                |  |
|               | [              | Ordered Test                      | Refer to table below.                                                                                                    |  |
|               |                | Accession Number                  | Enter unique ID assigned to specimen.                                                                                                    |  |

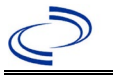

| Lab<br>Report | NBS Field Name                                                                                                    |                                          | Description/Instructions                                                                                                    |  |  |
|---------------|----------------------------------------------------------------------------------------------------|------------------------------------------|----------------------------------------------------------------------------------------------------|--|--|
|               | •                                                                                                    | Specimen Source                          | Select "Stool = fecal;" "Food sample," other<br>appropriate choice; or "Other" with<br>description in Result Comments.      |  |  |
|               |                                                                                                    | Specimen Site                            |                                                                                                    |  |  |
|               | ♦                                                                                                    | Date Specimen Collected                  | Enter date specimen collected.                                                                                              |  |  |
|               |                                                                                                    | Patient Status at Specimen<br>Collection |                                                                                                    |  |  |
|               |                                                                                                    | Pregnant                                 |                                                                                                    |  |  |
|               |                                                                                                    | Weeks                                    |                                                                                                    |  |  |
|               | Те                                                                                                    | st Result(s)                             |                                                                                                    |  |  |
|               | → Resulted Test and Result(s)                                                                                                    |                                          | Refer to table below and use appropriate fields below.                                                                      |  |  |
|               | •                                                                                                    | Resulted Test                            | Refer to table below.                                                                                                    |  |  |
|               | ₽                                                                                                    | Coded Result                             | Refer to table below.                                                                                                    |  |  |
|               | ₽                                                                                                    | Numeric Result                           | Refer to table below. Enter units in the 2 <sup>nd</sup> box.                                                               |  |  |
|               | >                                                                                                    | Text Result                              | Enter organism name.                                                                                                    |  |  |
|               | ₽                                                                                                    | Reference Range                          | If applicable, enter the reference range or cut-off value for normal results.                                               |  |  |
|               |                                                                                                    | Result status                            |                                                                                                    |  |  |
|               | Result comments                                                                                                    |                                          |                                                                                                    |  |  |
|               | If your choice for Resulted Test brings<br>table), entering data in these fields is of<br>Click on Add Test Result when the Test R |                                          | as up additional fields (not listed in the Lab Report<br>s optional.<br>t Result(s) section is completed and add additional |  |  |
|               | lab                                                                                                    | results as needed.                       |                                                                                                    |  |  |
|               | Ad                                                                                                    | ministrative                             |                                                                                                    |  |  |
|               |                                                                                                    | Comments                                 |                                                                                                    |  |  |

| Ordered Test, Resulted Test and Test Results |                                                                                                    |                                          |                                                                                                    |  |
|----------------------------------------------|----------------------------------------------------------------------------------------------------|------------------------------------------|----------------------------------------------------------------------------------------------------|--|
| Description                                  | ⇔ Ordered Test                                                                                                    | → Resulted<br>Test                       | → Test Result(s)                                                                                                    |  |
| Culture, any<br>specimen source              | Culture, specimen<br>source (e.g., "Culture,<br>Stool")<br>(short search "culture)<br>-or-<br>Vibrio culture<br>(drop-down list) | Vibrio SP Identified<br>(drop-down list) | Enter organism:<br>Choose the genus and<br>species names of the<br>organism identified (e.g.<br>Vibrio alginolyticus; Vibrio<br>cholerae, non-O1; Vibrio<br>parahaemolyticus; Vibrio<br>vulnificus; etc.) or if species<br>is not listed, select "Vibrio<br>species" search and enter<br>species in Text Result. |  |

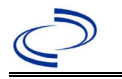

| PCR<br>(including GI<br>Pathogen Panel) | Leave blank | Vibrio – Result<br>Search using<br>keyword<br>"Vibrio" | Organism: Vibrio – Result<br>Search using keyword<br>"Vibrio"<br>AND<br>Text Result: Enter "PCR" or<br>test type and the GI Panel<br>type/brand (if applicable and<br>known), e.g., FilmArray or<br>BioFire, Luminex, Diatherix,<br>etc. |
|-----------------------------------------|-------------|--------------------------------------------------------|----------------------------------------------------------------------------------------------------|
|-----------------------------------------|-------------|--------------------------------------------------------|----------------------------------------------------------------------------------------------------|

NBS Entry Guidelines for Investigation Required fields are noted by → and BOLD and other preferred data entry fields by ⇒ and *italics*. Control + Click to see Patient Tab Investigation.

| Investigation | NBS Field Name |                                    | Description/Instructions                                                                                                    |  |  |  |
|---------------|----------------|------------------------------------|----------------------------------------------------------------------------------------------------|--|--|--|
|               | In             | vestigation Summary                | mmary                                                                                                    |  |  |  |
|               | •              | Jurisdiction                       | Jurisdiction is automatically filled in based on the<br>patient's zip code. Review and correct as needed.<br>Select or edit "Jurisdiction" based on patient address<br>if available, location of patient's provider, or location<br>of reporting facility, in that order.                                  |  |  |  |
|               | <b>→</b>       | Program Area                       | Will default based on condition chosen                                                                                                    |  |  |  |
|               |                | State Case ID                      |                                                                                                    |  |  |  |
|               | •              | Investigation Start Date           | Enter Date Investigation began or if no follow up was done, enter the date the report was received.                                                                                                    |  |  |  |
|               | <b>→</b>       | Investigation Status               | Defaults to "Open." Change to "Closed" when investigation and data entry are completed.                                                                                                    |  |  |  |
|               | Ŷ              | Investigator                       | Search or enter quick code to enter the name of<br>the person who completed the investigation or the<br>person who could answer NBS data entry<br>inquiries.                                                                                                    |  |  |  |
|               | ⇔              | Date Assigned to Investigator      | Enter date investigation assigned to investigator.                                                                                                    |  |  |  |
|               | R              | eporting Source                    |                                                                                                    |  |  |  |
|               | •              | Date of Report                     | Enter the earliest date first reported to public<br>health. Date will auto-populate when investigation<br>is created from a lab report but may be edited if<br>the report was received earlier from another<br>provider.                                                                                   |  |  |  |
|               | •              | Reporting Source                   | Select type of "Reporting Source" for original<br>reporting entity such as laboratory, hospital, or<br>private physician. For cases identified by a health<br>department during an investigation, select "other<br>state and local agencies." If none of the categories<br>apply, note source in comments. |  |  |  |
|               | ₽              | Reporting Source<br>(Organization) | "Reporting Source" auto populates if investigation<br>is created from a lab report. Conduct search for<br>"Reporting Source" as needed.<br>Note: If not found, search by city, etc. and then<br>enter new Provider as needed.                                                                              |  |  |  |

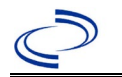

| Investigation | NBS Field Name |                                                       | Description/Instructions                                                                                                    |  |
|---------------|----------------|-------------------------------------------------------|----------------------------------------------------------------------------------------------------|--|
|               | +              | Earliest Date Reported to<br>County                   | Enter earliest date information was reported to<br>county health department. If the regional office is<br>acting as the local health department, record the<br>date received by the regional office.                                                                                                    |  |
|               | +              | Earliest Date Reported to<br>State                    | Enter earliest date information was reported to the state health department (regional or central office). The ELR date created should be listed if it is the earliest report date.                                                                                                    |  |
|               | Ŷ              | Reporter                                              | Search for "Reporter" (reporting provider) if<br>known.<br>Note: If not found, search by city, etc. and then<br>enter new Provider as needed.                                                                                                    |  |
|               | Cli            | inical                                                |                                                                                                    |  |
|               | Ŷ              | Physician                                             | Search for "Physician" if known. <i>Note: If not found, search by city, etc. and then enter new Provider as needed.</i>                                                                                                    |  |
|               | •              | Was the patient<br>hospitalized for this illness?     | Select Yes, No, or Unknown.                                                                                                    |  |
|               | ſ              | Hospital Information                                  | If hospitalized, search for "Hospital" and enter<br>"Admission Date" and "Discharge Date." Capture<br>all hospitals, dates, and durations of stay<br>utilizing available fields and, as needed, the<br>comments field.<br>Note: If hospital is not found, search by city, etc.<br>and then enter new Organization as needed.                                                                           |  |
|               | Ŷ              | Admission Date                                        | If patient hospitalized, enter admission date(s).                                                                                                    |  |
|               | ₽              | Discharge Date                                        | If patient hospitalized, enter discharge date(s).                                                                                                    |  |
|               | î              | Duration of Stay                                      | Calculate duration of stay as discharge -<br>admission date for listed hospital stay. If<br>admission date is same as discharge date, enter<br>1.                                                                                                    |  |
|               | >              | Diagnosis Date                                        | <ul> <li>"Diagnosis Date" is required if onset date is<br/>unknown.</li> <li>Enter "Diagnosis Date" as evidenced by:</li> <li>Date of specimen collection (preferred for lab<br/>confirmed cases) or</li> <li>Date of physician diagnosis, or</li> <li>Date a condition specific laboratory test was<br/>positive, or</li> <li>Date identified as a symptomatic contact of<br/>another case</li> </ul> |  |
|               | •              | Illness Onset Date                                    | Enter "Illness Onset Date."<br>Note: Leave blank if onset date is unknown or the<br>patient has asymptomatic infection.                                                                                                    |  |
|               |                | Illness End Date                                      |                                                                                                    |  |
|               |                | Illness Duration                                      |                                                                                                    |  |
|               |                | Age at Onset                                          |                                                                                                    |  |
|               |                | Is the patient pregnant?                              | Select Yes, No, or Unknown.                                                                                                    |  |
|               |                | Does the patient have pelvic<br>inflammatory disease? | Select Yes, No, or Unknown.                                                                                                    |  |

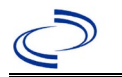

| Investigation | NE                 | 3S Field Name                                        | Description/Instr                                                                                                    | uctions                                                                                                    |
|---------------|--------------------|------------------------------------------------------|----------------------------------------------------------------------------------------------------|----------------------------------------------------------------------------------------------------|
|               |                    | Did the patient die from this illness?               | If patient died from<br>to the Patient tab a<br>Patient Deceased? a<br>Date.                                           | the illness, enter yes. Also go<br>nd enter "yes" for <i>Is the</i><br>and date of death for <i>Deceased</i>                                                                                                    |
|               | Ep                 | idemiologic                                          |                                                                                                    |                                                                                                    |
|               |                    | Is this patient associated with a day care facility? |                                                                                                    |                                                                                                    |
|               |                    | Is this patient a food handler?                      | Fill in the Food Ha                                                                                                    | andler section.                                                                                                    |
|               | •                  | Is this case part of an outbreak?                    | If applicable, select<br>corresponding "Out<br>NEDSS Project Offic<br>entered.                                         | "Yes" and select the<br>break Name." Contact the<br>to have an outbreak name                                                                                                    |
|               | >                  | Outbreak Name                                        | Select outbreak nar                                                                                                    | ne from drop-down list.                                                                                                    |
|               | ſ                  | <i>Where was the disease<br/>acquired?</i>           | Indicate where<br>disease was<br>acquired; if<br>patient became ill<br>while traveling,<br>designate<br>appropriately. | Indigenous, within<br>jurisdiction<br>Out of Country – patient<br>became ill while traveling<br>outside of US.<br>Out of jurisdiction, from<br>another jurisdiction –<br>patient became ill while<br>traveling to another<br>jurisdiction within TX.<br>Out of State – patient became<br>ill while traveling within US but<br>outside of TX                     |
|               | $\hat{\mathbf{T}}$ | Imported Country                                     | Indicate country wh                                                                                                    | ere patient became ill.                                                                                                    |
|               | ₽                  | Imported State                                       | Indicate state where                                                                                                   | e patient became ill.                                                                                                    |
|               |                    | Imported City                                        |                                                                                                    |                                                                                                    |
|               | ⇒                  | Imported County                                      | Indicate county whe                                                                                                    | ere patient became ill.                                                                                                    |
|               |                    | Transmission Mode                                    |                                                                                                    |                                                                                                    |
|               |                    | Detection Method                                     |                                                                                                    |                                                                                                    |
|               | +                  | Confirmation Method                                  | Indicate method(s)<br>used to determine<br>case status. Select<br>lab confirmed or<br>epi-linked.                      | Laboratory confirmed –<br>laboratory criteria required<br>for case status selected was<br>met; if NBS lab report not<br>entered, enter lab<br>information into comments.<br>Epidemiologically linked –<br>case status selected is based<br>on epidemiological linkage;<br>indicate name and case<br>number of epi-link in<br>appropriate fields or<br>comments. |
|               |                    | Confirmation Date                                    | Date criteria for the met                                                                                              | case status of the case were                                                                                                    |
|               | •                  | Case Status                                          | Select Confirmed, P<br>according to the cas<br><u>http://www.dshs.te</u><br>uidance-Manuals/)                          | robable, or Not a Case<br>se definition. See the<br>xas.gov/EAIDU/investigation/G                                                                                                    |

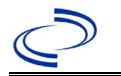

| Investigation | NE | BS Field Name                                                                      | Description/Instru                                                                                                    | uctions                                                                                                    |
|---------------|----|------------------------------------------------------------------------------------|----------------------------------------------------------------------------------------------------|----------------------------------------------------------------------------------------------------|
|               | •  | MMWR Week                                                                          | Auto-populates base<br>beginning of the yea<br>to the previous year<br>edited to the last MM<br>preceding MMWR cal                                                              | d on data entry date. At the<br>r if the MMWR Year is edited<br>, the MMWR week should be<br>1WR week (52 or 53) of the<br>lendar.                                                                           |
|               | >  | MMWR Year                                                                          | Auto-populates base<br>does not need to be<br>beginning of the yea<br>should be edited as<br>MMWR week of the p<br>first MMWR week of<br>MMWR year reflects<br>occurred.        | d on data entry date. This<br>edited. However, at the<br>r, the MMWR week and year<br>needed to either the last<br>preceding calendar year or the<br>the following year so the<br>the year in which the case |
|               | Ad | ministrative                                                                       |                                                                                                    |                                                                                                    |
|               |    | General Comments                                                                   |                                                                                                    |                                                                                                    |
|               | Cu | stom Fields                                                                        |                                                                                                    |                                                                                                    |
|               | •  | Earliest Date Suspected                                                            | <ul> <li>Enter date the case reporting to the heat by:</li> <li>Date of physician</li> <li>Date a condition positive, or</li> <li>Date identified as case, whichever</li> </ul> | first met the criteria for<br>Ith department as evidenced<br>In diagnosis, or<br>specific laboratory test was<br>Is a symptomatic contact of a<br>was earliest.                                              |
|               | Fo | od Handler                                                                         |                                                                                                    |                                                                                                    |
|               | •  | Did patient work as a food<br>handler after onset of<br>illness?                   | Select Yes, No, or U                                                                                                    | nknown.                                                                                                    |
|               | Ŷ  | <i>What was last date worked as<br/>a food handler after onset of<br/>illness?</i> |                                                                                                    |                                                                                                    |
|               | ₽  | <i>Where was patient a food handler?</i>                                           |                                                                                                    |                                                                                                    |
|               | Tr | avel History                                                                       |                                                                                                    |                                                                                                    |
|               | ⇒  | <i>Did patient travel prior to onset of illness?</i>                               | Select Yes, No, or U                                                                                                    | nknown.                                                                                                    |
|               | ⇒  | Applicable incubation period<br>for this illness is:                               | Enter incubation<br>period                                                                                                    | For Vibrio parahaemolyticus<br>enter 4 hours- 4 days.                                                                                                    |
|               | ⇒  | <i>What was the purpose<br/>of the travel?</i>                                     | Select purpose of tra<br>than one).                                                                                                    | avel (Use Ctrl to select more                                                                                                    |
|               | ⇒  | <i>If "Other", please specify other purpose of travel:</i>                         |                                                                                                    |                                                                                                    |
|               |    | Please specify the destination(s):                                                 |                                                                                                    |                                                                                                    |
|               | ⇒  | Destination 1 Type:                                                                | Select the Domestic                                                                                                    | or International radio button.                                                                                                    |
|               | ⇔  | Destination 1                                                                      | Select the destinatio down list.                                                                                                    | n from the resulting drop-                                                                                                    |
|               | ⇒  | Mode of Travel:                                                                    | Select appropriate m<br>list.                                                                                                    | node of travel from drop-down                                                                                                    |
|               | ⇔  | Date of Arrival:                                                                   |                                                                                                    |                                                                                                    |
|               | ⇒  | Date of Departure:                                                                 |                                                                                                    |                                                                                                    |
|               | ⇔  | Destination 2 Type:                                                                | Select the Domestic                                                                                                    | or International radio button.                                                                                                    |

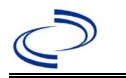

| Investigation | NBS Field Name              |                                                                                       | Description/Instructions                                                                                                    |
|---------------|-----------------------------|---------------------------------------------------------------------------------------|----------------------------------------------------------------------------------------------------|
|               | Ŷ                           | Destination 2                                                                         | Select the destination from the resulting drop-<br>down list.                                                                                                    |
|               | ተ                           | Mode of Travel:                                                                       | Select appropriate mode of travel from drop-down list.                                                                                                    |
|               | ĵ                           | Date of Arrival:                                                                      |                                                                                                    |
|               | ĵ                           | Date of Departure:                                                                    |                                                                                                    |
|               | ኅ                           | Destination 3 Type:                                                                   | Select the Domestic or International radio button.                                                                                                    |
|               | î                           | Destination 3                                                                         | Select the destination from the resulting drop-<br>down list.                                                                                                    |
|               | ተ                           | Mode of Travel:                                                                       | Select appropriate mode of travel from drop-down list.                                                                                                    |
|               | $\hat{\mathbf{T}}$          | Date of Arrival:                                                                      |                                                                                                    |
|               | $\hat{\mathbf{T}}$          | Date of Departure:                                                                    |                                                                                                    |
|               | ⊉                           | <i>If more than 3 destinations, specify details here:</i>                             |                                                                                                    |
|               | Dr                          | inking Water Exposure                                                                 |                                                                                                    |
|               | î                           | <i>What is the source of tap water at home?</i>                                       | Select appropriate response from drop-down list.                                                                                                    |
|               | î                           | <i>If "Other", specify other source of tap water at home:</i>                         |                                                                                                    |
|               | ſ                           | If "Private Well", how was the<br>well water treated at home?                         | Select appropriate response from drop-down list.                                                                                                    |
|               | Ŷ                           | What is the source of tap water<br>at school/work?                                    | Select appropriate response from drop-down list.                                                                                                    |
|               | î                           | If "Other", specify other source<br>of tap water at school/work:                      |                                                                                                    |
|               | ſ                           | <i>If "Private Well", how was the<br/>well water treated at<br/>school/work?</i>      | Select appropriate response from drop-down list.                                                                                                    |
|               | Ŷ                           | <i>Did the patient drink untreated water in the 7 days prior to onset of illness?</i> | Select Yes, No, or Unknown.                                                                                                    |
|               | Recreational Water Exposure |                                                                                       |                                                                                                    |
|               | •                           | Was there recreational water exposure in the 7                                        | Select Yes, No, or Unknown.                                                                                                    |
|               |                             | days prior to illness?                                                                | Colort recording of the state of the state o |
|               | Ŷ                           | what was the recreational water exposure type?                                        | to select more than one).                                                                                                    |
|               | ₽                           | If "Other", please specify other<br>recreational water exposure<br>type:              |                                                                                                    |
|               | Ŷ                           | If "Swimming Pool", please<br>specify swimming pool type:                             | (Use Ctrl to select more than one)                                                                                                    |
|               | Ŷ                           | If "Other", please specify<br>other swimming pool type:                               |                                                                                                    |
|               | ₽                           | Name or location of water exposure:                                                   | Enter details regarding name and location of water exposure.                                                                                                    |
|               | An                          | imal Contact                                                                          |                                                                                                    |
|               | <b>→</b>                    | Was there recreational water exposure in the 7                                        | Select Yes, No, or Unknown.                                                                                                    |
|               |                             | days prior to illness?                                                                |                                                                                                    |

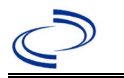

| Investigation | NBS Field Name |                                                                                                    | Description/Instructions                      |                                                                                                    |
|---------------|----------------|----------------------------------------------------------------------------------------------------|-----------------------------------------------|----------------------------------------------------------------------------------------------------|
|               | +              | Type of animal                                                                                                    | Select type of anima one)                     | l (Use Ctrl to select more than                                                                                                    |
|               |                | <i>If "Other", please specify<br/>other type of animal</i>                                                                                        |                                               |                                                                                                    |
|               | ų              | <i>If "Other Amphibian", please specify other type of amphibian</i>                                                                               |                                               |                                                                                                    |
|               | ſ              | <i>If "Other Mammal", please specify other type of mammal</i>                                                                                     |                                               |                                                                                                    |
|               | ſ              | <i>If "Other Reptile", please specify other type of reptile</i>                                                                                   |                                               |                                                                                                    |
|               | Ŷ              | <i>Name or Location of<br/>Animal Contact</i>                                                                                                    | Enter name(s) or loc                          | cation(s) of animal contact                                                                                                    |
|               | Ŷ              | <i>Did the patient acquire a pet prior to onset of illness?</i>                                                                                   | Select Yes, No, or U                          | nknown.                                                                                                    |
|               | Ŷ              | Applicable incubation period<br>for this illness is                                                                                               | Enter incubation period                       | For Salmonellosis enter 1-3 days.                                                                                                    |
|               | Un             | derlying Conditions                                                                                                    |                                               |                                                                                                    |
|               | ſ              | Did patient have any of the<br>following underlying<br>conditions?                                                                                | Select underlying co more than one).          | nditions (Use Ctrl to select                                                                                                    |
|               | ſ              | <i>If "Other Prior Illness", please specify</i>                                                                                                   |                                               |                                                                                                    |
|               | ſ              | If "Diabetes Mellitus",<br>specify whether on insulin                                                                                             | Select Yes, No, or U                          | nknown.                                                                                                    |
|               | Ŷ              | If "Gastric Surgery",<br>please specify type                                                                                                    |                                               |                                                                                                    |
|               | ♪              | If "Hematologic Disease",<br>please specify type                                                                                                  |                                               |                                                                                                    |
|               | Ŷ              | If "Immunodeficiency",<br>please specify type                                                                                                    |                                               |                                                                                                    |
|               | ₽              | If "Other Liver Disease",<br>please specify type                                                                                                  |                                               |                                                                                                    |
|               | Ŷ              | If "Other Malignancy",<br>please specify type                                                                                                    |                                               |                                                                                                    |
|               | ♪              | If "Other Renal Disease",<br>please specify type                                                                                                  |                                               |                                                                                                    |
|               | î              | If "Organ Transplant",<br>please specify organ                                                                                                    |                                               |                                                                                                    |
|               | Re             | lated Cases                                                                                                    |                                               |                                                                                                    |
|               | Ŷ              | Does the patient know of any similarly ill persons?                                                                                               | Select Yes, No, or U                          | nknown.                                                                                                    |
|               | ſ              | <i>If "Yes", did the health<br/>department collect contact<br/>information about<br/>other similarly ill persons and<br/>investigate further?</i> | Select Yes, No, or<br>Unknown.                | Note: Please enter details in<br>the space provided for<br>General Comments in the<br>Administrative group on this<br>Investigation. |
|               | ₽              | <i>Are there other cases related to this one?</i>                                                                                                 | Select "no, sporadic,<br>household;" or "yes, | ;" ``unknown;" ``yes,<br>outbreak"                                                                                                   |
|               | FÖ             | FoodNet Case?                                                                                                    | Not applicable in Tex                         | Kas                                                                                                    |

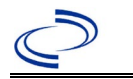

| Investigation | Ν        | BS Field Name                                                                                                 | Description/Instructions                            |
|---------------|----------|----------------------------------------------------------------------------------------------------|-----------------------------------------------------|
|               |          | Was patient transferred from one hospital to another?                                                         | Not applicable in Texas                             |
|               |          | If "Yes", specify name of the<br>hospital to which the patient<br>was transferred                             | Not applicable in Texas                             |
|               |          | Was there a second hospitalization?                                                                           | Not applicable in Texas                             |
|               |          | Admission Date                                                                                                | Not applicable in Texas                             |
|               |          | Discharge Date                                                                                                | Not applicable in Texas                             |
|               |          | Did the patient immigrate to<br>the US within 7 days of<br>specimen collection?                               | Not applicable in Texas                             |
|               |          | In case-control study?                                                                                        | Not applicable in Texas                             |
|               |          | If "Yes", case control study id number                                                                        | Not applicable in Texas                             |
|               |          | Type of Outbreak                                                                                              | Not applicable in Texas                             |
|               |          | CDC EFORS Number                                                                                              | Not applicable in Texas                             |
|               |          | Was case found during an audit?                                                                               | Not applicable in Texas                             |
|               |          | Was the case interviewed by<br>public health (i.e., state or<br>local health department or<br>FoodNet staff)? | Not applicable in Texas                             |
|               | Si       | gns and Symptoms                                                                                              |                                                     |
|               | •        | Time of onset of illness:                                                                                     | Enter hh:mm and select AM or PM.                    |
|               | <b>→</b> | Did the patient have<br>diarrhea?                                                                             | Select Yes, No, or Unknown.                         |
|               | •        | If "Yes," please specify<br>maximum number of stools<br>per 24 hours                                          | Enter number.                                       |
|               | →        | Did the patient have a fever?                                                                                 | Select Yes, No, or Unknown.                         |
|               | <b>→</b> | If "Yes," please<br>specify temperature                                                                       | Enter temperature and select Fahrenheit or Celsius. |
|               | <b>→</b> | Did the patient have<br>cellulitis?                                                                           | Select Yes, No, or Unknown.                         |
|               | ⇒        | <i>If "yes," please specify the location</i>                                                                  |                                                     |
|               | >        | Did the patient have Bullae?                                                                                  |                                                     |
|               | ⇔        | <i>If "Yes," please specify the location</i>                                                                  |                                                     |
|               | •        | Did the patient have any of<br>the following signs or<br>symptoms                                             | Select from drop-down list.                         |
|               | •        | If "Other," please specify other signs or symptoms                                                            |                                                     |
|               | 01       | ther Clinical Data                                                                                            |                                                     |
|               | <b>→</b> | Did the patient have any sequelae?                                                                            | Select from drop-down list.                         |
|               |          |                                                                                                    |                                                     |
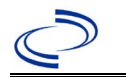

## Vibriosis (non-cholera Vibrio species infections)

| Investigation | NE       | 3S Field Name                                                                                                    | Description/Instructions                                                                                                   |
|---------------|----------|----------------------------------------------------------------------------------------------------|----------------------------------------------------------------------------------------------------|
|               | •        | If "Other," please specify<br>other sequelae                                                                                                    |                                                                                                    |
|               | •        | Did the patient take an<br>antibiotic as treatment for<br>this illness?                                                                                      | Select Yes, No, or Unknown.<br>(Note: Please add treatment details in the treatment record.)                               |
|               | <b>→</b> | Were other organisms<br>isolated from the same<br>specimen that yielded<br>Vibrio?                                                                           | Select Yes, No, or Unknown.<br>(Note: The organism should be specified on the<br>Lab Report.)                              |
|               | ₽        | <i>Was the patient receiving any of the following treatments or taking any of the following medications in the 30 days before this Vibrio illness began?</i> | Select from drop-down list.<br>(Note: Please add treatment details in the treatment record.)                               |
|               | Ot       | her Epidemiological Data                                                                                                    |                                                                                                    |
|               | •        | In the 7 days before illness<br>began, was patient's skin<br>exposed to any of the<br>following                                                              | Select from drop-down list.                                                                                                |
|               | ⇔        | If patient's skin was exposed,<br>please specify date patient's<br>skin was exposed                                                                          | Enter mm/dd/yyyy.                                                                                                    |
|               | ⇔        | If patient's skin was exposed,<br>please specify time patient's<br>skin was exposed                                                                          | Enter hh:mm and select AM or PM.                                                                                           |
|               | ₽        | <i>In the 7 days prior to onset of<br/>illness, please specify<br/>the activity that resulted<br/>in patient's skin exposure</i>                             | Select from drop-down list.                                                                                                |
|               | ⇒        | <i>If "Other," please specify other<br/>activity</i>                                                                                                    |                                                                                                    |
|               | •        | If patient was exposed to a<br>body of water, please specify<br>body of water type                                                                           | Select from drop-down list.                                                                                                |
|               | ⇔        | If "Other," please specify other<br>body of water type                                                                                                    |                                                                                                    |
|               | •        | If patient was exposed to<br>body of water, please specify<br>body of water location                                                                         |                                                                                                    |
|               | <b>→</b> | If skin was exposed, did the<br>patient sustain a wound<br>during this exposure or have<br>a<br>pre-existing wound?                                          | Select Yes, No, or Unknown.                                                                                                |
|               | ₽        | <i>If "Yes," please specify how<br/>wound occurred and site<br/>on patient's body</i>                                                                        | (Note: Please enter details in the space provided for General Comments in the Administrative group of this Investigation.) |

NBS Entry Guidelines for Notification Notifications are required for confirmed and probable.

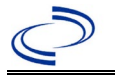

#### **General Information**

Select the appropriate condition based on the virus identified.

| 11640 Crimean-Congo Hemorrhagic Fever)      | 11644 Lujo virus                       |
|---------------------------------------------|----------------------------------------|
| 11630 Ebola (Hemorrhagic Fever) – See Ebola | 11637 Machupo (Bolivian) Hemorrhagic   |
| Chapter of the DEG                          | Fever                                  |
| 11648 Guanarito (Hemorrhagic Fever)         | 11631 Marburg fever                    |
| 11638 Junin (Argentine) (Hemorrhagic Fever) | 11639 Sabia-associated (Brazilian)     |
| 11632 Lassa fever                           | Hemorrhagic Fever                      |
|                                             | ????? Viral Hemorrhagic Fever (Unknown |
|                                             | NBS Code)                              |
|                                             | ????? Chapere Virus (Unknown NBS Code) |

#### NBS Entry Guidelines for Laboratory Reports

Required fields are noted by  $\rightarrow$  and **BOLD** and other preferred data entry fields by  $\Rightarrow$  and *italics*. Control + Click to see <u>Patient Tab Lab Report Table</u>.

| Lab<br>Report |          | NBS Field Name                    | Description/Instructions                                                                                                    |
|---------------|----------|-----------------------------------|----------------------------------------------------------------------------------------------------|
|               | Orde     | er Information                    |                                                                                                    |
| •             | +        | Reporting Facility                | Search for reporting facility or enter quick<br>code. Select <b>original source of report</b> , not<br>other public health entity sharing report.<br><i>Note: If Facility is not found, search by other</i><br><i>criteria (city, etc.) then enter a new</i><br><i>Organization as needed.</i> |
|               | Ŷ        | Ordering Facility                 | Search for ordering facility, enter quick code or<br>check "Same as Reporting Facility." Note: If<br>Facility is not found, search by other criteria<br>(city, etc.) then enter a new Organization as<br>needed.                                                                               |
|               | ⇒        | Ordering Provider                 | Search for ordering provider or enter quick<br>code. Note: If Provider is not found, search by<br>other criteria (city, etc.) then enter a new<br>Provider as needed.                                                                                                    |
|               | +        | Program Area                      | Enter or edit to <b>IDEAS - Infectious Disease.</b><br>Note: An ELR will pre-populate based on the<br>condition. Edit if incorrect. Use the drop-down<br>list for manual lab entry.                                                                                                    |
|               | •        | Jurisdiction                      | Jurisdiction pre-populates by patient zip code.<br>If blank or incorrect, select "Jurisdiction" based<br>on patient address if available, location of<br>patient's provider, or location of reporting<br>facility in that order.                                                               |
|               | ⇔        | Lab Report Date                   | Enter date result was reported to provider if available.                                                                                                    |
|               | <b>→</b> | Date Received by Public<br>Health | "Date Received by Public Health" pre-populates<br>with current date. Enter correct date - earliest<br>date the lab report was received by a public<br>health entity (local, regional or state).                                                                                                |

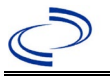

| Lab<br>Report |                                    | NBS Field Name                                                                                                    | Description/Instructions                                                                                                    |
|---------------|------------------------------------|----------------------------------------------------------------------------------------------------|----------------------------------------------------------------------------------------------------|
|               | ſ                                  | Ordered Test                                                                                                    | Refer to table below.                                                                                                    |
|               | <b>→</b>                           | Accession Number                                                                                                    | Enter the LRN city followed by the ID they assigned to the specimen (e.g., Dallas 5623874).                                                                                      |
|               | →                                  | Specimen Source                                                                                                    | Blood venous, Plasma, Serum, other<br>appropriate source, or Other (describe in Lab<br>Comments – e.g., organ homogenates; or liver,<br>spleen, skin, and other tissue sections) |
|               |                                    | Specimen Site                                                                                                    |                                                                                                    |
|               | +                                  | Date Specimen Collected                                                                                                    | Enter date specimen collected.                                                                                                    |
|               |                                    | Patient Status at Specimen<br>Collection                                                                                                | Select Hospitalized, Outpatient, Unknown.                                                                                                    |
|               |                                    | Pregnant                                                                                                    |                                                                                                    |
|               |                                    | Weeks                                                                                                    |                                                                                                    |
|               | Test                               | Result(s)                                                                                                    |                                                                                                    |
|               | +                                  | Resulted Test and Result(s)                                                                                                    | Refer to table below and use appropriate fields below.                                                                                                    |
|               | →                                  | Resulted Test                                                                                                    | Refer to table below.                                                                                                    |
|               | ሰ                                  | Coded Result                                                                                                    | Refer to table below.                                                                                                    |
|               | î                                  | Numeric Result                                                                                                    | Refer to table below. Enter units in the 2 <sup>nd</sup> box.                                                                                                    |
|               | Ŷ                                  | Text Result                                                                                                    | Refer to table below.                                                                                                    |
|               | ሰ                                  | Reference Range                                                                                                    | If applicable, enter the reference range or cut-<br>off value for normal results.                                                                                                |
|               |                                    | Result status                                                                                                    |                                                                                                    |
|               |                                    | Result comments                                                                                                    |                                                                                                    |
|               | If you<br>table<br>Click<br>lab re | ur choice for Resulted Test brings<br>), entering data in these fields is of<br>on Add Test Result when the Test F<br>esults as needed. | up additional fields (not listed in the Lab Report optional.<br>Result(s) section is completed and add additional                                                                |
|               | Adm                                | inistrative                                                                                                    |                                                                                                    |
|               |                                    | Comments                                                                                                    |                                                                                                    |

| Ordered Test, Resulted Test and Test Results                                                                                                    |                                                                                    |                                                    |                                                                                                    |  |
|----------------------------------------------------------------------------------------------------|------------------------------------------------------------------------------------|----------------------------------------------------|----------------------------------------------------------------------------------------------------|--|
| Results for agents that are not available by short or long search should be described in the investigation comments including testing laboratory, specimen collection date, test method, and test results. |                                                                                    |                                                    |                                                                                                    |  |
| Description                                                                                                    | → Ordered Test                                                                     | Resulted Test                                      | Test Result(s)                                                                                                    |  |
| RT-PCR<br>detection                                                                                                    | VIRAL HEMORRHAGIC<br>DISEASE VIRUS AG<br>(long search "viral<br>hem")<br><b>OR</b> | VIRUS IDENTIFIED<br>(short search "virus id"<br>OR | Organism: search for virus (e.g.,<br>"marb," "mach," "lassa"," lujo,"<br>etc.) and select genus,<br>and<br>Text Result: Enter test method<br>(e.g. RT-PCR). |  |
| detection                                                                                                    | If applicable,<br>Lassa virus, PCR (DNA or<br>RNA)<br>(short search "lassa")       | Lassa virus antigen<br>(short search "lassa")      | Coded Result: Select result,<br>e.g., "detected" or "not<br>detected."                                                                                      |  |

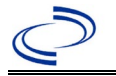

| Antigen<br>detection by<br>EIA/ELISA or         | VIRAL HEMORRHAGIC<br>DISEASE VIRUS AG<br>(long search "viral<br>hem")<br>Or, if applicable<br>Lassa virus antigen<br>(short search "lassa") | VIRUS IDENTIFIED, or-<br>LASSA VIRUS<br>IDENTIFIED<br>(short search "virus id"<br>or short search "lassa")<br><b>OR</b>            | Organism: search for virus (e.g.,<br>"marb," "mach," "lassa," etc.)<br>and select genus,<br><b>and</b><br>Text Result: Enter test method<br>(e.g. EIA/ELISA, IHC etc.)<br><b>OR</b> |
|-------------------------------------------------|----------------------------------------------------------------------------------------------------|----------------------------------------------------------------------------------------------------|----------------------------------------------------------------------------------------------------|
| histochemistry<br>(IHC)                         | If applicable, Lassa<br>virus antigen (short<br>search "lassa")                                                                             | Lassa virus antigen<br>(short search "lassa")                                                                                      | Coded Result: Select result,<br>e.g., "detected" or "not<br>detected,"<br><b>and</b><br>Text Result: Enter test method<br>(e.g. EIA/ELISA, IHC etc.).                               |
| Virus isolation                                 | Culture, Viral<br>(short search "culture,                                                                                                   | If isolated:<br>VIRUS IDENTIFIED<br><b>OR</b><br>LASSA VIRUS<br>IDENTIFIED<br>(short search "virus id"<br>or short search "lassa") | Organism: Search for virus<br>(e.g., "marb," "mach," "lassa",<br>etc.) and select genus                                                                                             |
|                                                 | v")                                                                                                    | If no growth: Virus -<br>Result<br>(short search "virus")<br>OR<br>Lassa virus – Result.<br>(short search "lassa")                 | Coded Result: Select "not isolated."                                                                                                    |
| Electron<br>microscopy<br>(EM)<br>visualization | VIRAL HEMORRHAGIC<br>DISEASE VIRUS<br>(long search "viral<br>hem")<br>(Method –<br>MICROSCOPY<br>ELECTRON)                                  | Virus, electron<br>microscopy<br>(short search "elec")                                                                             | Text Result: Describe findings.                                                                                                    |

#### NBS Entry Guidelines for Investigation

Select the appropriate condition based on the virus identified.

| 11640 | Crimean-Congo hemorrhagic fever     | 11644   | Lujo virus                       |
|-------|-------------------------------------|---------|----------------------------------|
| 11630 | Ebola hemorrhagic fever – See Ebola | 11637   | Machupo (Bolivian) hemorrhagic   |
|       | Chapter of the DEG                  |         | fever                            |
| 11648 | Guanarito hemorrhagic fever         | 11631   | Marburg fever                    |
| 11638 | Junin (Argentine) hemorrhagic fever | 11639   | Sabia-associated (Brazilian)     |
| 11632 | Lassa fever                         |         | hemorrhagic fever                |
|       |                                     | ????? ∨ | /iral hemorrhagic fever (Unknown |
|       |                                     |         | NBS Code)                        |
|       |                                     | ????? ( | Chapere Virus (Unknown NBS Code) |

Required fields are noted by  $\rightarrow$  and **BOLD** and other preferred data entry fields by  $\Rightarrow$  and *italics*. Control + Click to see <u>Patient Tab Investigation</u>.

| Investigation | NBS Field Name            | Description/Instructions |
|---------------|---------------------------|--------------------------|
|               | Investigation Information |                          |

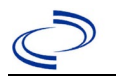

| Investigation | NE  | 3S Field Name                       | Description/Instructions                                                                                                    |
|---------------|-----|-------------------------------------|----------------------------------------------------------------------------------------------------|
|               | •   | Jurisdiction                        | Jurisdiction is automatically filled in based on the<br>patient's zip code. Review and correct as needed.<br>Select or edit "Jurisdiction" based on patient<br>address if available, location of patient's provider,<br>or location of reporting facility, in that order.                                  |
|               | >   | Program Area                        | IDEAS – Infectious Disease                                                                                                    |
|               |     | State Case ID                       |                                                                                                    |
|               | •   | Investigation Start Date            | Enter Date Investigation began or if no follow up was done, enter the date the report was received.                                                                                                    |
|               | ⇒   | Investigation Status                | Defaults to "Open." Change to "Closed" when investigation and data entry are completed.                                                                                                    |
|               |     | Shared Indicator                    |                                                                                                    |
|               | ᠿ   | Investigator                        | Search or enter quick code to enter the name of<br>the person who completed the investigation or<br>the person who could answer NBS data entry<br>inquiries.                                                                                                    |
|               | Ŷ   | Date Assigned to<br>Investigation   | Enter date investigation assigned to investigator.                                                                                                    |
|               | Re  | eporting Information                |                                                                                                    |
|               | •   | Date of Report                      | Enter the earliest date first reported to public<br>health. Date will auto-populate when<br>investigation is created from a lab report but<br>may be edited if the report was received earlier<br>from another provider.                                                                                   |
|               | •   | Reporting Source Type               | Select type of "Reporting Source" for original<br>reporting entity such as laboratory, hospital, or<br>private physician. For cases identified by a health<br>department during an investigation, select "other<br>state and local agencies." If none of the<br>categories apply, note source in comments. |
|               | î   | Reporting Organization              | "Reporting Organization" auto populates if<br>investigation is created from a lab report.<br>Conduct search for "Reporting Source" as<br>needed.<br>Note: If not found, search by city, etc. and then<br>enter new Organization as needed.                                                                 |
|               | •   | Earliest Date Reported to<br>County | Enter earliest date information was reported to<br>county health department. If the regional office is<br>acting as the local health department, record the<br>date received by the regional office.                                                                                                    |
|               | •   | Earliest Date Reported to<br>State  | Enter earliest date information was reported to<br>the state health department (regional or central<br>office). The ELR date created should be listed if it<br>is the earliest report date.                                                                                                    |
|               | ¢   | Reporter                            | Search for Reporter if known.<br>Note: If not found, search by city, etc. and then<br>enter new Reporter as needed.                                                                                                    |
|               | Cli | Inical                              |                                                                                                    |

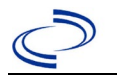

| Investigation | NE | 3S Field Name                                           | Description/Instructions                                                                                                    |
|---------------|----|---------------------------------------------------------|----------------------------------------------------------------------------------------------------|
|               | ⇒  | Physician                                               | Search for "Physician" if known. Note: If not found, search by city, etc. and then enter new Provider as needed.                                                                                                    |
|               | •  | Was the patient<br>hospitalized for this<br>illness?    | Select Yes, No, or Unknown.                                                                                                    |
|               | Ŷ  | Hospital                                                | If hospitalized, search for "Hospital" and enter<br>"Admission Date" and "Discharge Date." Capture<br>all hospitals, dates, and durations of stay<br>utilizing available fields and, as needed, the<br>comments field.<br>Note: If hospital is not found, search by city, etc.<br>and then enter new Organization as needed.<br>If more than 1 hospitalization, specify details in<br>General Comments. |
|               | Ŷ  | Admission Date                                          | If patient hospitalized, enter 1 <sup>st</sup> admission date.<br>If more than 1 hospitalization, specify details in<br>General Comments.                                                                                                    |
|               | Ŷ  | Discharge Date                                          | If patient hospitalized, enter 1 <sup>st</sup><br>discharge/transfer date. <i>If more than 1</i><br><i>hospitalization, specify details in General</i><br><i>Comments.</i>                                                                                                    |
|               | Ŷ  | <i>Total duration of stay in the hospital (in days)</i> | Calculate duration of stay as discharge-admission<br>date for listed hospital stay. If admission date is<br>same as discharge date, enter 1.<br><i>If more than 1 hospitalization, specify details in</i><br><i>General Comments.</i>                                                                                                    |
|               | •  | Diagnosis Date                                          | <ul> <li>"Diagnosis Date" is required if onset date is unknown.</li> <li>Enter Diagnosis Date as evidence by:</li> <li>Date of physician diagnosis, or</li> <li>Date a condition specific laboratory was positive.</li> </ul>                                                                                                    |
|               | •  | Illness Onset Date                                      | Enter "Illness Onset Date."<br>Note: Leave blank if onset date is unknown or<br>the patient has asymptomatic infection.                                                                                                    |
|               | •  | Illness End Date                                        | Enter "Illness End Date."<br>Note: Leave blank if onset date is unknown or<br>the patient has asymptomatic infection.                                                                                                    |
|               |    | Illness Duration                                        | Enter number of days and days for units (default). Use months or years if more appropriate.                                                                                                    |
|               |    | Illness Duration Units                                  | Use the drop-down list next to it to select days, weeks, etc.                                                                                                    |
|               |    | Age at Onset                                            | Enter number and unit. Default is years. Use days if < 1 month, months for > 1 month and < 1 year, and years for > 1 year.                                                                                                    |
|               |    | Age at Onset Units                                      | Use the drop-down list next to it to select days, weeks, etc.                                                                                                    |
|               |    | Is the patient pregnant?                                | Select Yes, No, or Unknown.                                                                                                    |

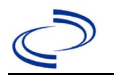

| Investigation | NE | 3S Field Name                                        | Description/Instructio                                                                                                    | ons                                                                                                    |
|---------------|----|------------------------------------------------------|----------------------------------------------------------------------------------------------------|----------------------------------------------------------------------------------------------------|
|               | •  | Did the patient die from this illness?               | If patient died from the i<br>to the Patient tab and en<br>Patient Deceased? and da<br>Deceased Date.                                                          | llness, enter yes. Also go<br>ter "yes" for <i>Is the</i><br>ate of death for                                                                                                    |
|               | Ep | idemiologic                                          |                                                                                                    |                                                                                                    |
|               |    | Is this patient associated with a day care facility? | Select Yes, No, or Unkno                                                                                                    | wn.                                                                                                    |
|               |    | Is this patient a food handler?                      | Select Yes, No, or Unkno                                                                                                    | wn.                                                                                                    |
|               | •  | Is this case part of an outbreak?                    | If applicable, select "Yes' corresponding "Outbreak                                                                                                    | " and select the<br>"Name."                                                                                                    |
|               | •  | Outbreak Name                                        | Select outbreak name from drop-down list<br>If outbreak name is not listed in drop-down<br>contact the NEDSS Project Office to have a<br>outbreak name entered |                                                                                                    |
|               | •  | Where was the disease<br>acquired?                   | Indicate where disease<br>was acquired; if patient<br>became ill while<br>traveling, designate<br>appropriately.                                               | Indigenous, within<br>jurisdiction<br>Out of Country –<br>patient became ill while<br>traveling outside of US.<br>Out of jurisdiction,<br>from another<br>jurisdiction – patient<br>became ill while<br>traveling to another<br>jurisdiction within TX.<br>Out of State – patient<br>became ill while<br>traveling within US but<br>outside of TX.<br>Unknown - it is<br>unknown where patient<br>became ill. |
|               | ᡎ  | Imported Country                                     | Indicate country where p                                                                                                    | atient became ill.                                                                                                    |
|               | ⇔  | Imported State                                       | Indicate state where pati                                                                                                    | ient became ill.                                                                                                    |
|               | ⇔  | Imported City                                        | Indicate city where patie                                                                                                    | nt became ill.                                                                                                    |
|               | ⇔  | Imported County                                      | Indicate county where pa                                                                                                    | atient became ill.                                                                                                    |
|               |    | Transmission Mode                                    |                                                                                                    |                                                                                                    |
|               |    | Detection Method                                     |                                                                                                    |                                                                                                    |
|               | •  | Confirmation Method                                  | Select method used to<br>determine case status.<br>Select lab confirmed.                                                                                       | Laboratory<br>confirmed –laboratory<br>criteria required if case<br>status selected is<br>Confirmed or Not a<br>Case.                                                                                                    |
|               |    | Confirmation Date                                    | Date criteria for the case met.                                                                                                    | status of the case were                                                                                                    |

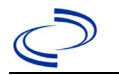

| Investigation | NE | 3S Field Name           | Description/Instructions                                                                                                    |  |  |
|---------------|----|-------------------------|----------------------------------------------------------------------------------------------------|--|--|
|               | •  | Case Status             | Select Confirmed, Suspect (laboratory results not<br>yet available), or Not a Case according to the<br>case definition. See the<br><u>http://www.dshs.texas.gov/EAIDU/investigation/</u><br><u>Guidance-Manuals/)</u>                                                                                                    |  |  |
|               | •  | MMWR Week               | Auto-populates based on data entry date. At the beginning of the year if the MMWR Year is edited to the previous year, the MMWR week should be edited to the last MMWR week (52 or 53) of the preceding MMWR calendar.                                                                                                    |  |  |
|               | •  | MMWR Year               | Auto-populates based on data entry date. At the<br>beginning of the year, the MMWR week and year<br>should be edited as needed to either the last<br>MMWR week of the preceding calendar year or<br>the first MMWR week of the following year so the<br>MMWR year reflects the year in which the case<br>occurred.                                                                                                    |  |  |
|               | Ge | eneral Comments         | <u>Guidance-Manuals/</u><br>Auto-populates based on data entry date. At the<br>beginning of the year if the MMWR Year is edited<br>to the previous year, the MMWR week should be<br>edited to the last MMWR week (52 or 53) of the<br>preceding MMWR calendar.<br>Auto-populates based on data entry date. At the<br>beginning of the year, the MMWR week and year<br>should be edited as needed to either the last<br>MMWR week of the preceding calendar year or<br>the first MMWR week of the following year so the<br>MMWR year reflects the year in which the case<br>occurred.<br>Enter date the case first met the criteria for<br>reporting to the health department as evidenced<br>by:<br>• Date of physician diagnosis, or<br>• Date the disease/condition was added to the<br>top 3 differential diagnoses for the patient, or<br>Date a condition specific laboratory was positive,<br>which ever was earliest |  |  |
|               |    | General Comments        |                                                                                                    |  |  |
|               | •  | Earliest Date Suspected | <ul> <li>Enter date the case first met the criteria for reporting to the health department as evidenced by:</li> <li>Date of physician diagnosis, or</li> <li>Date the disease/condition was added to the top 3 differential diagnoses for the patient, or Date a condition specific laboratory was positive, which ever was earliest</li> </ul>                                                                                                    |  |  |

#### NBS Entry Guidelines for Notification

Notifications are required for confirmed and suspect cases. Suspect cases will not be included in case counts but are being tracked for programmatic review.

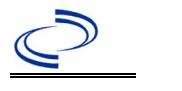

#### **General Information**

This condition is immediately reportable to the DSHS Zoonosis Control Branch.

Please complete the <u>Arboviral Case Investigation Form (state.tx.us)</u> and route to the Zoonosis Control Branch through your regional Zoonosis Control Program.

#### NBS Entry Guidelines for Laboratory Reports

Required fields are noted by → and **BOLD** and other preferred data entry fields by ⇒ and *italics*. Control + Click to see Patient Tab Lab Report Table.

| Lab<br>Report | NBS Field Name |                                          | Description/Instructions                                                                                                    |
|---------------|----------------|------------------------------------------|----------------------------------------------------------------------------------------------------|
|               | Or             | der Information                          |                                                                                                    |
|               | •              | Reporting Facility                       | Search for reporting facility or enter quick code.<br>Select <b>original source of report</b> , not other public<br>health entity sharing report.<br><i>Note: If Facility is not found, search by other</i><br><i>criteria (city, etc.) then enter a new Organization</i><br><i>as needed.</i> |
|               | Ŷ              | Ordering Facility                        | Search for ordering facility, enter quick code or<br>check "Same as Reporting Facility." Note: If<br>Facility is not found, search by other criteria (city,<br>etc.) then enter a new Organization as needed.                                                                                  |
|               | 介              | Ordering Provider                        | Search for ordering provider or enter quick code.<br>Note: If Provider is not found, search by other<br>criteria (city, etc.) then enter a new Provider as<br>needed.                                                                                                    |
|               | •              | Program Area                             | Enter or edit to <b>Zoonosis.</b><br>Note: An ELR will pre-populate based on the<br>condition. Edit if incorrect. Use the drop-down list<br>for manual lab entry.                                                                                                    |
|               | •              | Jurisdiction                             | Jurisdiction is automatically filled in based on the<br>patient's zip code. Review and correct as needed.<br>Select or edit "Jurisdiction" based on patient address<br>if available, location of patient's provider, or location<br>of reporting facility, in that order.                      |
|               | Ŷ              | Lab Report Date                          | Enter date result was reported to provider if available.                                                                                                    |
|               | +              | Date Received by Public<br>Health        | "Date Received by Public Health" pre-populates<br>with current date. Enter correct date - earliest<br>date the lab report was received by a public health<br>entity (local, regional or state).                                                                                                |
|               | ⇒              | Ordered Test                             | Refer to table below.                                                                                                    |
|               |                | Accession Number                         | Enter unique ID assigned to specimen.                                                                                                    |
|               | •              | Specimen Source                          | Select appropriate source, usually Serum or<br>Cerebral Spinal Fluid.                                                                                                    |
|               |                | Specimen Site                            | Select appropriate response from drop-down list.                                                                                                    |
|               | >              | Date Specimen Collected                  | Enter date specimen collected.                                                                                                    |
|               |                | Patient Status at Specimen<br>Collection | Select "hospitalized," "outpatient," or "unknown."                                                                                                    |
|               |                | Pregnant                                 | Select Yes, No, or Unknown.                                                                                                    |
|               |                | Weeks                                    | Enter number of weeks pregnant.                                                                                                    |

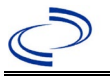

| Lab<br>Report | NBS Field Name                                                                                                    |                             | Description/Instructions                                                      |  |  |  |  |
|---------------|----------------------------------------------------------------------------------------------------|-----------------------------|-------------------------------------------------------------------------------|--|--|--|--|
|               | Te                                                                                                    | Test Result(s)              |                                                                               |  |  |  |  |
|               | •                                                                                                    | Resulted Test and Result(s) | Refer to table below and use appropriate fields below.                        |  |  |  |  |
|               | ₽                                                                                                    | Coded Result                | Refer to table below.                                                         |  |  |  |  |
|               | ⇒                                                                                                    | Numeric Result              | Refer to table below. Enter units in the 2 <sup>nd</sup> box.                 |  |  |  |  |
|               | Ŷ                                                                                                    | Text Result                 | Refer to table below.                                                         |  |  |  |  |
|               | Ŷ                                                                                                    | Reference Range             | If applicable, enter the reference range or cut-off value for normal results. |  |  |  |  |
|               |                                                                                                    | Result status               | Select corrected, final, preliminary or results pending.                      |  |  |  |  |
|               |                                                                                                    | Result comments             | Enter comments as needed.                                                     |  |  |  |  |
|               | If your choice for Resulted Test brings up additional fields (not listed in the Lab Report<br>Information table), entering data in these fields is optional.<br>Click on Add Test Result when the Test Result(s) section is completed and add addition |                             |                                                                               |  |  |  |  |
|               | lat                                                                                                    | o results as needed.        |                                                                               |  |  |  |  |
|               | Ac                                                                                                    | Iministrative               |                                                                               |  |  |  |  |
|               |                                                                                                    | Comments                    | Enter comments as needed.                                                     |  |  |  |  |

| Ordered Test, Resulted Test and Test Results      |                                                                   |                                                                   |                                                                                                    |
|---------------------------------------------------|-------------------------------------------------------------------|-------------------------------------------------------------------|----------------------------------------------------------------------------------------------------|
| Description                                       | ⇒ Ordered Test                                                    | → Resulted Test                                                   | Test Result(s)                                                                                                    |
| Plaque reduction<br>neutralization test<br>(PRNT) | Yellow fever virus<br>antibody<br>(short search<br>"yellow")      | Yellow Fever Virus AB<br>(method: Neut)<br>(long search "yellow") | Coded Result: "positive,"<br>"negative," or "indeterminate"<br><b>AND-</b><br>Numeric Result: titer value<br>and Reference Range<br>And-<br>Text Result: Enter test<br>method (PRNT). |
| PCR                                               | Yellow fever virus<br>RNA<br>(short search<br>"yellow")           | Yellow fever virus RNA<br>(short search<br>"yellow")              | Coded Result: "positive,"<br>"negative," or "indeterminate"<br>-or-<br>Numeric Result and Reference<br>Range                                                                          |
| Yellow fever IgM<br>antibody                      | Yellow fever virus<br>antibody, IgM<br>(short search<br>"yellow") | Yellow fever virus<br>antibody, IgM<br>(short search<br>"yellow") | Coded Result: "positive,"<br>"negative," or "indeterminate,"<br>etc.<br><b>AND-</b><br>Text Result: Enter test method<br>(ELISA, etc.)                                                |

**NBS Entry Guidelines for Investigation** Required fields are noted by  $\rightarrow$  and **BOLD** and other preferred data entry fields by  $\Rightarrow$  and *italics*. Control + Click to see <u>Patient Tab Investigation</u>.

| Investigation | NBS Field Name            | Description/Instructions |
|---------------|---------------------------|--------------------------|
|               | Investigation Information |                          |

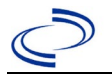

| Investigation | NE       | 3S Field Name                       | Description/Instructions                                                                                                    |
|---------------|----------|-------------------------------------|----------------------------------------------------------------------------------------------------|
|               | <b>^</b> | Jurisdiction                        | Jurisdiction is automatically filled in based on the<br>patient's zip code. Review and correct as needed.<br>Select or edit "Jurisdiction" based on patient address<br>if available, location of patient's provider, or location<br>of reporting facility, in that order.                                                                                                    |
|               | •        | Program Area                        | Zoonosis - Will default based on condition chosen                                                                                                    |
|               | +        | Investigation Start Date            | Enter Date Investigation began or if no follow up was done, enter the date the report was received.                                                                                                    |
|               | •        | Investigation Status                | Defaults to "Open." Change to "Closed" when investigation and data entry are completed.                                                                                                    |
|               | Ŷ        | Investigator                        | Search or enter quick code to enter the name of<br>the person who completed the investigation or the<br>person who could answer NBS data entry inquiries                                                                                                    |
|               | ₽        | Date Assigned to Investigation      | Enter date investigation assigned to investigator                                                                                                    |
|               | R        | eporting Information                |                                                                                                    |
|               | •        | Date of Report                      | Enter the earliest date first reported to public<br>health. Date will auto-populate when investigation<br>is created from a lab report but may be edited if<br>the report was received earlier from another<br>provider.                                                                                                    |
|               | <b>↑</b> | Earliest Date Reported to<br>County | Enter earliest date information was reported to<br>county health department. If the regional office is<br>acting as the local health department, record the<br>date received by the regional office                                                                                                    |
|               | •        | Earliest Date Reported to<br>State  | Enter earliest date information was reported to the state health department (regional or central office). The ELR date created should be listed if it is the earliest report date.                                                                                                    |
|               | *        | Earliest Date Suspected             | <ul> <li>Enter date the case first met the criteria for reporting to the health department as evidenced by:</li> <li>Date a non-negative condition specific laboratory result was ordered (e.g. specimen collection date), or</li> <li>Date of physician diagnosis, or</li> <li>Date the disease/condition was added to the top 3 differential diagnoses for the patient, or</li> <li>Date a condition specific treatment or prophylaxis was ordered, whichever was earliest.</li> </ul> |
|               | <b>→</b> | Reporting Source Type               | Select type of "Reporting Source" for original<br>reporting entity such as laboratory, hospital, or<br>private physician. For cases identified by a health<br>department during an investigation, select "other<br>state and local agencies." If none of the categories<br>apply, note source in comments.                                                                                                    |

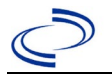

| Investigation | N        | 3S Field Name                                       | Description/Instructions                                                                                                    |
|---------------|----------|-----------------------------------------------------|----------------------------------------------------------------------------------------------------|
|               | •        | Reporting Organization                              | "Reporting Organization" auto populates if<br>investigation is created from a lab report. Conduct<br>search for "Reporting Organization" as needed.<br>Note: If not found, search by city, etc. and then<br>enter new Organization as needed.                                                                                              |
|               | ₽        | Reporting Provider                                  | Search for reporting provider if known.<br>Note: If not found, search by city, etc. and then<br>enter new Provider as needed.                                                                                                    |
|               | CI       | inical                                              |                                                                                                    |
|               | Ŷ        | Physician                                           | "Physician" auto populates if investigation is<br>created from a lab report. Conduct search for<br>"Physician" as needed.<br>Note: If not found, search by city, etc. and then<br>enter new Provider as needed.                                                                                                    |
|               | <b>→</b> | Was the patient hospitalized for this illness?      | Determine if the case was admitted as an inpatient to a hospital. Select Yes, No, or Unknown.                                                                                                    |
|               | ſ        | Hospital                                            | If hospitalized, search for "Hospital" and enter<br>"Admission Date" and "Discharge Date." Capture<br>all hospitals, dates, and durations of stay<br>utilizing available fields and, as needed, the<br>comments field.<br><i>Note: If hospital is not found, search by city, etc.</i><br><i>and then enter new Organization as needed.</i> |
|               | Ŷ        | Admission Date                                      | If patient hospitalized, enter admission date.                                                                                                    |
|               | Ŷ        | Discharge Date                                      | If patient hospitalized, enter discharge/transfer date.                                                                                                    |
|               | ſ        | Total duration of stay in the<br>hospital (in days) | Duration will auto-populate if "Admission Date"<br>and "Discharge date" are entered. If admission<br>date is same as discharge date, enter 1.                                                                                                    |
|               |          | Hospitalized at a Second<br>Hospital                | Select Yes, No, or Unknown.                                                                                                    |
|               |          | Hospital 2                                          | If hospitalized for second time, search for 2 <sup>nd</sup> hospital. Enter new hospitals as needed.                                                                                                    |
|               |          | Hospital 2 Admission Date                           | If patient hospitalized, enter 2 <sup>nd</sup> admission date                                                                                                    |
|               |          | Hospital 2 Discharge Date                           | If patient hospitalized, enter 2 <sup>nd</sup> discharge/transfer date.                                                                                                    |
|               |          | Hospital Duration 2                                 | Calculate duration of stay as discharge-admission<br>date for listed hospital stay. If admission date is<br>same as discharge date, enter 1.                                                                                                    |
|               |          | Hospital 3                                          | If hospitalized for third time, search for 3 <sup>rd</sup> hospital. Enter new hospitals as needed                                                                                                    |
|               |          | Hospital 3 Admission Date                           | If patient hospitalized, enter 3 <sup>rd</sup> admission date.                                                                                                    |
|               |          | Hospital 3 Discharge Date                           | If patient hospitalized, enter 3 <sup>rd</sup> discharge/transfer date.                                                                                                    |
|               |          | Hospital 3 Duration                                 | Calculate duration of stay as discharge-admission date for listed hospital stay. If admission date is same as discharge date, enter 1.                                                                                                    |

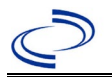

| Investigation | NDC Eigld Name                                                   | Description / Instructions                                                                                                    |
|---------------|------------------------------------------------------------------|----------------------------------------------------------------------------------------------------|
| anvestigation | → Laboratory Test Table                                          | Enter every yellow fever-specific test performed<br>relevant to this case, <b>regardless of result</b> . Select<br>"Add" after completing the following five fields for<br>each test to add it to the table.               |
|               | → Test Type                                                      | Select appropriate response from drop-down list,<br>based on specimen and assay type.                                                                                                    |
|               | → Test Result/Interpretation                                     | Select Positive, Equivocal, Negative or Not Done.                                                                                                    |
|               | ➔ Specimen Type                                                  | Select appropriate response from drop-down list.                                                                                                    |
|               | Specimen Collection Date                                         | Enter collection date of specimen.                                                                                                    |
|               | Performing Lab Type                                              | Select "CDC Lab," "Commercial Laboratory" or<br>"State Public Health Lab."                                                                                                    |
|               | Click on Add when the Diagnost additional lab results as needed. | ic Lab Test Findings section is completed and add                                                                                                    |
|               | ➔ Diagnosis Date                                                 | <ul> <li>"Diagnosis Date" is required if onset date is<br/>unknown. Enter Diagnosis Date as evidenced by:</li> <li>Date a condition specific laboratory test was<br/>positive</li> </ul>                                   |
|               | ➔ Illness Onset Date                                             | Enter date of illness onset. If illness onset date is<br>unknown, enter the hospital admin. If patient was<br>not hospitalized, enter specimen collection date.                                                            |
|               | Age at Onset                                                     | Enter number and unit. Default is years. Use days if <1 month, months for $\geq$ 1 month and <1 year, and years for $\geq$ 1 year.<br>Note: Age is auto-populated if "Illness Onset Date" and "Date of Birth" are entered. |
|               | Age at Onset Units                                               | Use the drop-down list to select, days, months, etc.<br>Note: Unit will auto-populate if "Date of Birth" and<br>"Illness Onset Date" are entered.                                                                          |
|               | Did the patient die from this illness?                           | If patient died from the illness, enter yes. Also go to the Patient tab and enter "yes" for <i>Is the Patient Deceased?</i> and date of death for <i>Deceased Date</i> .                                                   |
|               | ➔ Date of Death                                                  | Enter date of death if applicable.                                                                                                    |
|               | → Fever                                                          | Select Yes, No, or Unknown.                                                                                                    |
|               | Max Temp(F)                                                      | If "Yes," enter highest temperature, if known.                                                                                                    |
|               | → Chills                                                         | Select Yes, No, or Unknown.                                                                                                    |
|               | → Headache                                                       | Select Yes, No, or Unknown.                                                                                                    |
|               | ⇒ Anorexia                                                       | Select Yes, No, or Unknown.                                                                                                    |
|               | ➡ Conjunctivitis                                                 | Select Yes, No, or Unknown.                                                                                                    |
|               | ⇒ Retro-orbital pain                                             | Select Yes, No, or Unknown.                                                                                                    |
|               | ➔ Severe malaise                                                 | Select Yes, No, or Unknown.                                                                                                    |
|               | Nausea/vomiting                                                  | Select Yes, No, or Unknown.                                                                                                    |
|               | ⇒ Diarrhea                                                       | Select Yes, No, or Unknown.                                                                                                    |
|               | Stiff neck                                                       | Select Yes, No, or Unknown.                                                                                                    |
|               | Muscle weakness                                                  | Select Yes, No, or Unknown.                                                                                                    |
|               | ➔ Myalgia                                                        | Select Yes, No, or Unknown.                                                                                                    |

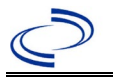

| Investigation | NBS                 | Field Name                                       | Description/Instructions                                                                            |
|---------------|---------------------|--------------------------------------------------|----------------------------------------------------------------------------------------------------|
|               | ⇒ Ja                | oint/Bone pain                                   | Select Yes, No, or Unknown.                                                                         |
|               | ⇒ R                 | ash                                              | Select Yes, No, or Unknown.                                                                         |
|               | D                   | escribe                                          | If "Yes," enter description of rash.                                                                |
|               | ⇒ V                 | 'ertigo                                          | Select Yes, No, or Unknown.                                                                         |
|               | ⇒ A                 | Itered taste                                     | Select Yes, No, or Unknown.                                                                         |
|               | ⇒ A                 | bnormal reflexes                                 | Select Yes, No, or Unknown.                                                                         |
|               | ⇒ N                 | lerve palsies                                    | Select Yes, No, or Unknown.                                                                         |
|               | ⇒ A                 | taxia                                            | Select Yes, No, or Unknown.                                                                         |
|               | ⇒ A                 | ltered mental state                              | Select Yes, No, or Unknown.                                                                         |
|               | ⇒ C                 | onfusion                                         | Select Yes, No, or Unknown.                                                                         |
|               | ⇒ S                 | eizures                                          | Select Yes, No, or Unknown.                                                                         |
|               | $\Rightarrow P_{i}$ | aralysis                                         | Select Yes, No, or Unknown.                                                                         |
|               | ⇒ C                 | SF pleocytosis                                   | Select Yes, No, or Unknown.                                                                         |
|               | ⇒ D                 | emyelinating neuropathy                          | Select Yes, No, or Unknown.                                                                         |
|               | ⇒ N                 | leuritis                                         | Select Yes, No, or Unknown.                                                                         |
|               | ⇒ A                 | rthritis                                         | Select Yes, No, or Unknown.                                                                         |
|               | ⇒ P                 | ersistent Vomiting                               | Select Yes, No, or Unknown.                                                                         |
|               | ⇒ 0                 | oral Ulcer                                       | Select Yes, No, or Unknown.                                                                         |
|               | <b>→</b> 0          | ther Symptoms                                    | Enter additional symptoms as needed, including presence or absence of jaundice and bilirubin level. |
|               | ⇒ D                 | engue patient?                                   | Select No.                                                                                          |
|               | A                   | bdominal pain                                    | N/A                                                                                                 |
|               | L                   | eukopenia                                        | N/A                                                                                                 |
|               | E<br>a              | xtravascular fluid<br>ccumulation                | N/A                                                                                                 |
|               | Р                   | ositive tourniquet test                          | N/A                                                                                                 |
|               | Р                   | etechiae                                         | N/A                                                                                                 |
|               | Р                   | urpura/Ecchymosis                                | N/A                                                                                                 |
|               | Μ                   | lucosal bleeding                                 | N/A                                                                                                 |
|               | Li                  | iver enlargement                                 | N/A                                                                                                 |
|               | Ir<br>tł            | ncreasing hematocrit with<br>nrombocytopenia     | N/A                                                                                                 |
|               | S<br>re             | evere plasma leakage with<br>espiratory distress | N/A                                                                                                 |
|               | S                   | evere bleeding                                   | N/A                                                                                                 |
|               | S                   | evere organ involvement                          | N/A                                                                                                 |
|               | E                   | levated liver transaminases                      | N/A                                                                                                 |
|               | Ir                  | mpaired consciousness                            | N/A                                                                                                 |
|               | → I                 | s the Patient Pregnant?                          | Was individual pregnant at the time of onset?<br>Indicate yes, no or unknown. Field is unavailable  |
|               |                     |                                                  |                                                                                                    |

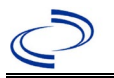

| Investigation | NBS Field Name |                                                                                    | Description/Instructions                                                                                                    |
|---------------|----------------|------------------------------------------------------------------------------------|----------------------------------------------------------------------------------------------------|
|               |                | Pregnancy Outcome                                                                  |                                                                                                    |
|               |                | Mother's Last Menstrual<br>Period Before Delivery                                  |                                                                                                    |
|               |                | Newborn Complications                                                              | Leave blank for non-newborns.                                                                                                    |
|               |                | Mother-Infant Case ID Linkage<br>1                                                 | N/A                                                                                                    |
|               |                | Mother-Infant Case ID Linkage<br>2                                                 | N/A                                                                                                    |
|               |                | Mother-Infant Case ID Linkage<br>3                                                 | N/A                                                                                                    |
|               |                | Is patient enrolled in the US<br>Zika Pregnancy Registry?                          |                                                                                                    |
|               | Ep             | oidemiologic                                                                       |                                                                                                    |
|               | •              | Clinical Syndrome                                                                  | Select "Febrile illness" if fever present and "Other clinical" if fever is not present.                                                                                                    |
|               |                | Other Clinical Syndrome                                                            | If "Other Clinical," enter clinical syndrome.                                                                                                    |
|               |                | Clinical Syndrome, Secondary                                                       | Select most appropriate description of illness.                                                                                                    |
|               |                | Other Clinical Syndrome,<br>Secondary                                              | If "Other Clinical," enter clinical syndrome.                                                                                                    |
|               | →              | Blood donor                                                                        | Select Yes, No, or Unknown.                                                                                                    |
|               | >              | Date of Donation                                                                   | Enter date of donation.                                                                                                    |
|               | •              | Identified by Blood Donor<br>Screening                                             | Select Yes, No, or Unknown.                                                                                                    |
|               | >              | <b>Blood Transfusion Received</b>                                                  | Select Yes, No, or Unknown.                                                                                                    |
|               | >              | Organ Donor                                                                        | Select Yes, No, or Unknown.                                                                                                    |
|               | >              | Organ Transplant Received                                                          | Select Yes, No, or Unknown.                                                                                                    |
|               | +              | Breast Fed infant                                                                  | Select Yes, No, or Unknown. Indicates whether the patient is a newborn who was breastfeeding before illness onset.                                                                                                    |
|               | <b>→</b>       | Lab Acquired                                                                       | Select Yes, No, or Unknown. Only indicate "Yes" if disease acquired in a laboratory setting.                                                                                                    |
|               | Ŷ              | <i>Average number of hours spent outdoors each day (in 30 days prior to onset)</i> | Select appropriate response from drop-down list.                                                                                                    |
|               | •              | Type of Arbovirus                                                                  | Select "Yellow fever virus."                                                                                                    |
|               | >              | <b>CDC Publish Indicator</b>                                                       | Select "yes" to share with CDC.                                                                                                    |
|               |                | Dengue (DENV) Serotype                                                             | N/A                                                                                                    |
|               |                | Is this case part of an outbreak?                                                  | Consult with your local Zoonosis Control regional<br>office if you suspect this case might be a part of an<br>outbreak. If applicable, select "Yes" and select the<br>corresponding "Outbreak Name." Contact the<br>NEDSS Project Office to have an outbreak name<br>entered. |

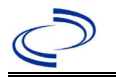

| Investigation | NBS Field Name |                                    | Description/Instructions                                                                                                    |                                                                                                    |
|---------------|----------------|------------------------------------|----------------------------------------------------------------------------------------------------|----------------------------------------------------------------------------------------------------|
|               |                | Outbreak Name                      | Select outbreak name                                                                                                    | from drop-down list.                                                                                                    |
|               | >              | Where was the disease<br>acquired? | Indicate where<br>disease was<br>acquired; if it may<br>have been acquired<br>in multiple<br>locations, describe<br>in the investigation<br>comments field. | Indigenous – patient<br>acquired the infection in<br>their home jurisdiction.<br>International – patient<br>acquired the infection while<br>outside of US.<br>In State, Out of<br>Jurisdiction – patient<br>acquired the infection while<br>in another jurisdiction within<br>TX.<br>Out of State – patient<br>acquired the infection while<br>traveling within US but<br>outside of TX; specify state.<br>Imported, but not able to<br>determine source state<br>and/or county – patient<br>acquired the infection<br>outside home jurisdiction<br>and within the US but<br>unable to determine where.<br>Unknown – unable to<br>determine. |
|               | •              | Imported Country                   | Indicate country where<br>Required if "Internatio                                                                                                    | e patient acquired infection.<br>nal" selected.                                                                                                    |
|               | +              | Imported State                     | Indicate state where p<br>Required if "Out of Sta                                                                                                    | atient acquired infection.<br>ite" selected.                                                                                                    |
|               | ₽              | Imported City                      | Indicate city where pa                                                                                                    | tient acquired infection.                                                                                                    |
|               | •              | Imported County                    | Indicate county where<br>Required if "In State, o                                                                                                    | patient acquired infection.<br>Out of Jurisdiction" selected.                                                                                                    |
|               | •              | Transmission Mode                  | Select most appropriat<br>method, most likely "v                                                                                                    | te disease transmission<br>vector-borne transmission."                                                                                                    |
|               |                | Detection Method                   | Select appropriate res                                                                                                    | ponse from drop-down list.                                                                                                    |
|               | >              | Confirmation Method                | Indicate method(s)<br>used to determine<br>case status. Select lab<br>confirmed or lab<br>report.                                                           | Laboratory confirmed<br>or laboratory report –<br>laboratory criteria<br>required for case status<br>selected was met; if NBS<br>lab report not entered,<br>enter lab information into<br>comments.                                                                                                    |
|               | Ŷ              | Confirmation Date                  | Date criteria for the ca<br>met.                                                                                                    | se status of the case were                                                                                                    |
|               | •              | Case Status                        | Select Confirmed, Prol<br>according to the case<br>http://www.dshs.texas<br>uidance-Manuals/)                                                               | bable, or Not a Case<br>definition. See current year<br>s.gov/EAIDU/investigation/G                                                                                                    |

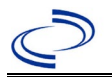

| Investigation | NE       | 3S Field Name                                                          | Description/Instructions                                                                                                    |
|---------------|----------|------------------------------------------------------------------------|----------------------------------------------------------------------------------------------------|
|               | <b>^</b> | MMWR Week                                                              | Auto-populates based on data entry date. At the beginning of the year if the MMWR Year is edited to the previous year, the MMWR week should be edited to the last MMWR week (52 or 53) of the preceding MMWR calendar. |
|               | •        | MMWR Year                                                              | Auto-populates based on data entry date. At the beginning of the year, the MMWR year should be edited, as needed, to reflect the year of illness onset.                                                                |
|               |          | Country of Usual Residence                                             | Select country of usual residence from drop-down list.                                                                                                    |
|               |          | Country of Birth                                                       | Select country of birth from drop-down list.                                                                                                    |
|               |          | Binational Reporting Criteria                                          | Select binational reporting criteria from drop-down list (Use Ctrl to select more than one).                                                                                                    |
|               | Pu       | blic Health Control Measures                                           |                                                                                                    |
|               |          | Date initial public health<br>control measures were initiated          | Enter date public health control measures were initiated.                                                                                                    |
|               |          | Public Health control measures<br>used                                 | Select public health control measures used from drop-down list (Use Ctrl to select more than one).                                                                                                    |
|               |          | Other Public Health control<br>measures used                           | If "other," enter other control measure(s) used.                                                                                                    |
|               |          | Indicate barriers to timely initiation of control measures             | Select any barriers to timely initiation of control measures from drop-down list (Use Ctrl to select more than one).                                                                                                   |
|               |          | Other Indicate barriers to<br>timely initiation of control<br>measures | If "other," enter other barriers to timely initiation of control measures.                                                                                                    |
|               | Ge       | eneral Comments                                                        |                                                                                                    |
|               |          | General Comments                                                       | Enter comments as needed.                                                                                                    |

NBS Entry Guidelines for Notification Notifications are required for confirmed and probable cases.

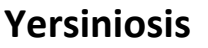

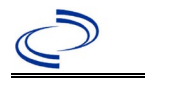

**General Information** For individual cases, use <u>versform.pdf (state.tx.us)</u>. Please send a copy of the investigation form to Central Office via the Regional Office.

For Foodborne Outbreaks<sup>\*\*</sup> use <u>cdcfbi.pdf (state.tx.us)</u>. Please send a copy of the investigation form to Central Office via the Regional Office.

\*\*Foodborne Outbreaks: A foodborne outbreak is defined as the occurrence of two or more cases of a similar illness resulting from the ingestion of a common food.

#### NBS Entry Guidelines for Laboratory Reports

Required fields are noted by  $\rightarrow$  and **BOLD** and other preferred data entry fields by  $\Rightarrow$  and *italics*. Control + Click to see <u>Patient Tab Lab Report Table</u>.

| Lab<br>Report | NBS Field Name |                                   | Description/Instructions                                                                                                    |
|---------------|----------------|-----------------------------------|----------------------------------------------------------------------------------------------------|
|               | Orc            | der Information                   |                                                                                                    |
|               | •              | Reporting Facility                | Search for reporting facility or enter quick code.<br>Select <b>original source of report</b> , not other<br>public health entity sharing report.<br><i>Note: If Facility is not found, search by other</i><br><i>criteria (city, etc.) then enter a new Organization</i><br><i>as needed.</i> |
|               | Ŷ              | Ordering Facility                 | Search for ordering facility, enter quick code or<br>check "Same as Reporting Facility." Note: If<br>Facility is not found, search by other criteria (city,<br>etc.) then enter a new Organization as needed.                                                                                  |
|               | Ŷ              | Ordering Provider                 | Search for ordering provider or enter quick code.<br>Note: If Provider is not found, search by other<br>criteria (city, etc.) then enter a new Provider as<br>needed.                                                                                                    |
|               | •              | Program Area                      | Enter or edit to <b>IDEAS – Infectious Disease</b><br>Note: Use the drop-down list for manual lab<br>entry. An ELR will pre-populate based on the<br>condition. Check ELRs and edit if incorrect using<br>Transfer Ownership button.                                                           |
|               | •              | Jurisdiction                      | Jurisdiction is automatically filled in based on the<br>patient's zip code. Review and correct as needed.<br>Select or edit "Jurisdiction" based on patient<br>address if available, location of patient's provider, or<br>location of reporting facility, in that order.                      |
|               | ⇔              | Lab Report Date                   | Enter date result was reported to provider if available.                                                                                                    |
|               | •              | Date Received by Public<br>Health | "Date Received by Public Health" pre-populates<br>with current date. Enter correct date – earliest<br>date the lab report was received by a public<br>health entity (local, regional or state).                                                                                                |
|               | ⇒              | Ordered Test                      | Refer to table below.                                                                                                    |
|               |                | Accession Number                  | Enter unique ID assigned to specimen.                                                                                                    |

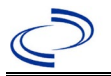

| Lab<br>Report |                            | NBS Field Name                                                                                                    | Description/Instructions                                                                                                    |
|---------------|----------------------------|----------------------------------------------------------------------------------------------------|----------------------------------------------------------------------------------------------------|
|               | •                          | Specimen Source                                                                                                    | Select Stool = fecal; Throat; Lymph node<br>aspirate; Synovial fluid (Joint fluid); Urine;<br>Bile fluid; Blood, venous; other appropriate<br>choice; or Other with description in Result<br>Comments. |
|               |                            | Specimen Site                                                                                                    |                                                                                                    |
|               | +                          | Date Specimen Collected                                                                                                    | Enter date specimen collected.                                                                                                    |
|               |                            | Patient Status at Specimen<br>Collection                                                                                                 |                                                                                                    |
|               |                            | Pregnant                                                                                                    |                                                                                                    |
|               |                            | Weeks                                                                                                    |                                                                                                    |
|               | Tes                        | t Result(s)                                                                                                    |                                                                                                    |
|               | →                          | Resulted Test and Result(s)                                                                                                    | Refer to table below and use appropriate fields below.                                                                                                    |
|               | 1                          | Resulted Test                                                                                                    | Refer to table below.                                                                                                    |
|               | ሰ                          | Coded Result                                                                                                    | Refer to table below.                                                                                                    |
|               | Ŷ                          | Numeric Result                                                                                                    | Refer to table below. Enter units in the 2 <sup>nd</sup> box.                                                                                                    |
|               | ₽                          | Text Result                                                                                                    | Refer to table below.                                                                                                    |
|               | î                          | Reference Range                                                                                                    | If applicable, enter the reference range or cut-off value for normal results.                                                                                                    |
|               |                            | Result status                                                                                                    |                                                                                                    |
|               |                            | Result comments                                                                                                    |                                                                                                    |
|               | If y<br>tab<br>Clic<br>lab | our choice for Resulted Test brings<br>le), entering data in these fields is<br>k on Add Test Result when the Test<br>results as needed. | s up additional fields (not listed in the Lab Report<br>optional.<br>t Result(s) section is completed and add additional                                                                               |
|               | Adı                        | ministrative                                                                                                    |                                                                                                    |
|               |                            | Comments                                                                                                    |                                                                                                    |

| Ordered Test, Resulted Test and Test Results |                                      |                                         |                                                                                                    |  |  |  |
|----------------------------------------------|--------------------------------------|-----------------------------------------|----------------------------------------------------------------------------------------------------|--|--|--|
| Description                                  | ⇒ Ordered Test                       | ➔ Resulted Test                         | Test Result(s)                                                                                                    |  |  |  |
| Culture                                      | Yersinia Culture<br>(drop-down list) | Yersinia Identified<br>(drop-down list) | Organism: Select genus<br>and species (if known) for<br>organism isolated (e.g.,<br>Yersinia enterocolitica) or<br>select Yersinia species<br>(drop-down list or short<br>search "yersinia") |  |  |  |

NBS Entry Guidelines for Investigation Required fields are noted by → and BOLD and other preferred data entry fields by ⇒ and *italics*. Control + Click to see Patient Tab Investigation.

| Investigation | NBS Field Name        | Description/Instructions |
|---------------|-----------------------|--------------------------|
|               | Investigation Summary |                          |

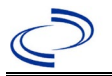

| Investigation | NE  | 3S Field Name                                  | Description/Instructions                                                                                                    |
|---------------|-----|------------------------------------------------|----------------------------------------------------------------------------------------------------|
|               | 1   | Jurisdiction                                   | Jurisdiction is automatically filled in based on the<br>patient's zip code. Review and correct as needed.<br>Select or edit "Jurisdiction" based on patient address<br>if available, location of patient's provider, or location<br>of reporting facility, in that order.                                  |
|               | +   | Program Area                                   | <b>IDEAS – Infectious Disease</b> – Will default based on condition.                                                                                                    |
|               |     | State Case ID                                  |                                                                                                    |
|               | •   | Investigation Start Date                       | Enter Date Investigation began or if no follow up was done, enter the date the report was received.                                                                                                    |
|               | •   | Investigation Status                           | Defaults to "Open." Change to "Closed" when<br>investigation and data entry are completed.                                                                                                    |
|               | ſ   | Investigator                                   | Search or enter quick code to enter the name of<br>the person who completed the investigation or the<br>person who could answer NBS data entry inquiries.                                                                                                    |
|               | ₽   | Date Assigned to Investigator                  | Enter date investigation assigned to investigator.                                                                                                    |
|               | R   | eporting Source                                |                                                                                                    |
|               | +   | Date of Report                                 | Enter the earliest date first reported to public<br>health. Date will auto-populate when investigation<br>is created from a lab report but may be edited if<br>the report was received earlier from another<br>provider.                                                                                   |
|               | •   | Reporting Source                               | Select type of "Reporting Source" for original<br>reporting entity such as laboratory, hospital, or<br>private physician. For cases identified by a health<br>department during an investigation, select "other<br>state and local agencies." If none of the categories<br>apply, note source in comments. |
|               | 飰   | Reporting Source<br>(Organization)             | "Reporting Source" auto populates if investigation<br>is created from a lab report. Conduct search for<br>"Reporting Source" as needed.<br>Note: If not found, search by city, etc. and then<br>enter new Provider as needed.                                                                              |
|               | 1   | Earliest Date Reported to<br>County            | Enter earliest date information was reported to<br>county health department. If the regional office is<br>acting as the local health department, record the<br>date received by the regional office.                                                                                                    |
|               | +   | Earliest Date Reported to<br>State             | Enter earliest date information was reported to the<br>state health department (regional or central<br>office). The ELR date created should be listed if it is<br>the earliest report date.                                                                                                    |
|               | Ŷ   | Reporter                                       | Search for "Reporter" (reporting provider) if<br>known.<br>Note: If not found, search by city, etc. and then<br>enter new Provider as needed.                                                                                                    |
|               | Cli | nical                                          |                                                                                                    |
|               | 介   | Physician                                      | Search for "Physician" if known. Note: If not found, search by city, etc. and then enter new Provider as needed.                                                                                                    |
|               | •   | Was the patient hospitalized for this illness? | Select Yes, No, or Unknown.                                                                                                    |

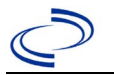

| Investigation | NE       | BS Field Name                                        | Description/Instructions                                                                                                    |
|---------------|----------|------------------------------------------------------|----------------------------------------------------------------------------------------------------|
|               | ſ        | Hospital Information                                 | If hospitalized, search for "Hospital" and enter<br>"Admission Date" and "Discharge Date." Capture<br>all hospitals, dates, and durations of stay<br>utilizing available fields and as needed, the<br>comments field.<br><i>Note: If hospital is not found, search by city, etc.</i><br><i>and then enter new Organization as needed.</i>                                                                    |
|               | ₽        | Admission Date                                       | If patient hospitalized, enter admission date(s).                                                                                                    |
|               | ⇒        | Discharge Date                                       | If patient hospitalized, enter discharge date(s).                                                                                                    |
|               | Ŷ        | Duration of Stay                                     | Calculate duration of stay as discharge - admission<br>date for listed hospital stay. If admission date is<br>same as discharge date, enter 1.                                                                                                    |
|               | •        | Diagnosis Date                                       | <ul> <li>"Diagnosis Date" is required if onset date is<br/>unknown.</li> <li>Enter "Diagnosis Date" as evidenced by:</li> <li>Date of specimen collection (preferred for lab<br/>confirmed cases), or</li> <li>Date of physician diagnosis (if known), or</li> <li>Date of the condition specific laboratory result,<br/>or</li> <li>Date identified as a symptomatic contact of<br/>another case</li> </ul> |
|               | •        | Illness Onset Date                                   | Enter "Illness Onset Date."<br>Note: Leave blank if onset date is unknown or the<br>patient has asymptomatic infection.                                                                                                    |
|               |          | Illness End Date                                     |                                                                                                    |
|               |          | Illness Duration                                     |                                                                                                    |
|               |          | Age at Onset/Age Type                                |                                                                                                    |
|               |          | Is the patient pregnant?                             |                                                                                                    |
|               |          | Does the patient have pelvic                         |                                                                                                    |
|               |          | inflammatory disease?                                | If nations died from the illness enter yes. Also go                                                                                                    |
|               | •        | Did the patient die from this illness?               | to the Patient tab and enter "yes" for <i>Is the Patient</i><br><i>Deceased?</i> and date of death for <i>Deceased Date</i> .                                                                                                    |
|               | Ep       | idemiologic                                          |                                                                                                    |
|               |          | Is this patient associated with a day care facility? |                                                                                                    |
|               |          | Is this patient a food handler?                      | Fill in the Food Handler section.                                                                                                    |
|               | •        | Is this case part of an outbreak?                    | If applicable, select "Yes" and select the<br>corresponding "Outbreak Name." Contact the<br>NEDSS Project Office to have an outbreak name<br>entered.                                                                                                    |
|               | <b>→</b> | Outbreak Name                                        | Select outbreak name from drop-down list.                                                                                                    |

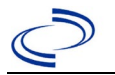

| Investigation | NE       | 3S Field Name                              | <b>Description/Ins</b>                                                                                                    | tructions                                                                                                    |
|---------------|----------|--------------------------------------------|----------------------------------------------------------------------------------------------------|----------------------------------------------------------------------------------------------------|
|               | Ŷ        | <i>Where was the disease<br/>acquired?</i> | Indicate where<br>disease was<br>acquired; if<br>patient became<br>ill while<br>traveling,<br>designate<br>appropriately.                                    | Indigenous, within<br>jurisdiction<br>Out of Country – patient<br>became ill while traveling<br>outside of US.<br>Out of jurisdiction, from<br>another jurisdiction – patient<br>became ill while traveling to<br>another jurisdiction within TX.<br>Out of State – patient became<br>ill while traveling within US but<br>outside of TX.                   |
|               | ⇔        | Imported Country                           | Indicate country v                                                                                                    | vhere patient became ill.                                                                                                    |
|               | Ŷ        | Imported State                             | Indicate state whe                                                                                                    | ere patient became ill (not TX).                                                                                                    |
|               |          | Imported City                              |                                                                                                    |                                                                                                    |
|               | ₽        | Imported County                            | Indicate county w                                                                                                    | here patient became ill.                                                                                                    |
|               |          | Transmission Mode                          |                                                                                                    |                                                                                                    |
|               |          | Detection Method                           |                                                                                                    |                                                                                                    |
|               | •        | Confirmation Method                        | Select method<br>used to<br>determine case<br>status. Select lab<br>confirmed or epi-<br>linked.                                                             | Laboratory confirmed –<br>laboratory criteria required for<br>case status selected was met; if<br>NBS lab report not entered,<br>enter lab information into<br>comments.<br>Epidemiologically linked –<br>case status selected is based on<br>epidemiological linkage;<br>indicate name and case number<br>of epi-link in appropriate fields<br>or comments |
|               |          | Confirmation Date                          | Date criteria for th<br>met                                                                                                    | ne case status of the case were                                                                                                    |
|               | •        | Case Status                                | Select Confirmed,<br>according to the c<br>http://www.dshs.i<br>uidance-Manuals/                                                                             | Probable, or Not a Case<br>ase definition. See the<br>texas.gov/EAIDU/investigation/G                                                                                                    |
|               | •        | MMWR Week                                  | Auto-populates ba<br>beginning of the y<br>the previous year,<br>edited to the last<br>preceding MMWR                                                        | ised on data entry date. At the<br>year if the MMWR Year is edited to<br>the MMWR week should be<br>MMWR week (52 or 53) of the<br>calendar.                                                                                                    |
|               | <b>→</b> | MMWR Year                                  | Auto-populates ba<br>does not need to be<br>beginning of the y<br>should be edited a<br>MMWR week of th<br>first MMWR week<br>MMWR year reflect<br>occurred. | ased on data entry date. This<br>be edited. However, at the<br>rear, the MMWR week and year<br>as needed to either the last<br>e preceding calendar year or the<br>of the following year so the<br>ts the year in which the case                                                                                                    |
|               | Ad       | Iministrative                              |                                                                                                    |                                                                                                    |
|               |          | General Comments                           |                                                                                                    |                                                                                                    |
|               | Cu       | istom Fields                               |                                                                                                    |                                                                                                    |

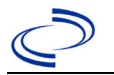

| Investigation | NBS Field Name     |                                                                           | Description/Instructions                                                                                                    |                                                                                                    |
|---------------|--------------------|---------------------------------------------------------------------------|----------------------------------------------------------------------------------------------------|----------------------------------------------------------------------------------------------------|
|               | •                  | Earliest Date Suspected                                                   | <ul> <li>Enter date the case</li> <li>reporting to the hea</li> <li>by:</li> <li>Date of physician</li> <li>Date a condition s</li> <li>positive, or</li> <li>Date identified as</li> <li>case, whichever</li> </ul> | first met the criteria for<br>Ith department as evidenced<br>diagnosis, or<br>specific laboratory test was<br>a symptomatic contact of a<br>was earliest. |
|               | Fo                 | od Handler                                                                |                                                                                                    |                                                                                                    |
|               | ኅ                  | <i>Did patient work as a food handler after onset of illness?</i>         | Select Yes, No, or U                                                                                                    | nknown.                                                                                                    |
|               | î                  | What was last date worked as a<br>food handler after onset of<br>illness? | Enter date last work                                                                                                    | ed in mm/dd/yyyy format.                                                                                                    |
|               | Ŷ                  | Where was patient a<br>food handler?                                      | Enter name of estab<br>worked as a food ha                                                                                                    | plishment where the patient and ler.                                                                                                    |
|               | Tr                 | avel History                                                              |                                                                                                    |                                                                                                    |
|               | Ŷ                  | Did patient travel prior to onset of illness?                             | Select Yes, No, or U                                                                                                    | nknown.                                                                                                    |
|               | Ŷ                  | Applicable incubation period for this illness is                          | Enter incubation<br>period                                                                                                    | For Yersiniosis enter 24-48 hours.                                                                                                    |
|               | î                  | <i>What was the purpose of the travel?</i>                                | Select purpose of tra<br>Ctrl to select more t                                                                                                    | avel from drop-down list (Use<br>han one).                                                                                                    |
|               | Ŷ                  | If "Other", please specify other<br>purpose of travel                     |                                                                                                    |                                                                                                    |
|               |                    | Please specify the destination(s)                                         |                                                                                                    |                                                                                                    |
|               | Ŷ                  | Destination 1 Type                                                        | Select the Domestic                                                                                                    | or International radio button.                                                                                                    |
|               | î                  | Destination 1                                                             | Select the destination down list.                                                                                                    | on from the resulting drop-                                                                                                    |
|               | î                  | Mode of Travel                                                            | Select appropriate n<br>list.                                                                                                    | node of travel from drop-down                                                                                                    |
|               | $\hat{\mathbf{T}}$ | Date of Arrival                                                           |                                                                                                    |                                                                                                    |
|               | ₽                  | Date of Departure                                                         |                                                                                                    |                                                                                                    |
|               | $\hat{\mathbf{T}}$ | Destination 2 Type                                                        | Select the Domestic                                                                                                    | or International radio button.                                                                                                    |
|               | î                  | Destination 2                                                             | Select the destination down list.                                                                                                    | on from the resulting drop-                                                                                                    |
|               | î                  | Mode of Travel                                                            | Select appropriate n<br>list.                                                                                                    | node of travel from drop-down                                                                                                    |
|               | ₽                  | Date of Arrival                                                           |                                                                                                    |                                                                                                    |
|               | ₽                  | Date of Departure                                                         |                                                                                                    |                                                                                                    |
|               | ₽                  | Destination 3 Type                                                        | Select the Domestic                                                                                                    | or International radio button.                                                                                                    |
|               | î                  | Destination 3                                                             | Select the destination down list.                                                                                                    | on from the resulting drop-                                                                                                    |
|               | ⇮                  | Mode of Travel                                                            | Select appropriate n<br>list.                                                                                                    | node of travel from drop-down                                                                                                    |
|               | ₽                  | Date of Arrival                                                           |                                                                                                    |                                                                                                    |
|               | ₽                  | Date of Departure                                                         |                                                                                                    |                                                                                                    |
|               | Ŷ                  | If more than 3 destinations, specify details here                         |                                                                                                    |                                                                                                    |
|               | Dr                 | inking Water Exposure                                                     |                                                                                                    |                                                                                                    |
|               | ₽                  | <i>What is the source of tap water at home?</i>                           | Select appropriate r                                                                                                    | esponse from drop-down list.                                                                                                    |

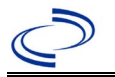

| Investigation | NE | BS Field Name                                                                         | <b>Description/Instructions</b>                      |                                        |
|---------------|----|---------------------------------------------------------------------------------------|------------------------------------------------------|----------------------------------------|
|               | ⇔  | If "Other", specify other                                                             |                                                      |                                        |
| _             | •  | source of tap water at home                                                           |                                                      |                                        |
|               | ₽  | <i>If "Private Well", how was the well water treated at home?</i>                     | Select appropriate re                                | esponse from drop-down list.           |
|               | ų  | What is the source of tap water<br>at school/work?                                    | Select appropriate re                                | esponse from drop-down list.           |
|               | ſ  | <i>If "Other", specify other<br/>source of tap water at<br/>school/work</i>           |                                                      |                                        |
| _             | Ŷ  | <i>If "Private Well", how was the<br/>well water treated at<br/>school/work?</i>      | Select appropriate re                                | esponse from drop-down list.           |
|               | ₽  | <i>Did the patient drink untreated water in the 7 days prior to onset of illness?</i> | Select Yes, No, or U                                 | nknown.                                |
|               | Re | creational Water Exposure                                                             |                                                      |                                        |
|               | Ŷ  | Was there recreational water<br>exposure in the 7 days prior to<br>illness?           | Select Yes, No, or U                                 | nknown.                                |
|               | ţ  | What was the recreational water exposure type?                                        | Select recreational v                                | vater exposure type (Use Ctrl<br>one). |
| -             | Ŷ  | <i>If "Other", please specify other recreational water exposure type</i>              |                                                      |                                        |
| _             | Ŷ  | If "Swimming Pool", please<br>specify swimming pool type                              | (Use Ctrl to select n                                | more than one.)                        |
|               | Ŷ  | <i>If "Other", please specify<br/>other swimming pool type</i>                        |                                                      |                                        |
|               | Ŷ  | <i>Name or location of<br/>water exposure</i>                                         | tion of Enter name(s) or location(s) of<br>re sites. |                                        |
|               | An | imal Contact                                                                          |                                                      |                                        |
|               | Ŷ  | <i>Did patient come in contact with an animal?</i>                                    | Select Yes, No, or U                                 | nknown.                                |
|               | ų  | Type of animal                                                                        | Select type of anima to select more than             | al from drop-down list (Use Ctrl one.) |
|               | Ŷ  | <i>If "Other", please specify other type of animal</i>                                |                                                      |                                        |
| _             | Ŷ  | If "Other Amphibian", please specify other type of amphibian                          |                                                      |                                        |
|               | ₽  | If "Other Mammal", please<br>specify other type of mammal                             |                                                      |                                        |
|               | Ŷ  | <i>If "Other Reptile", please specify other type of reptile</i>                       |                                                      |                                        |
|               | ų  | <i>Name or Location of<br/>Animal Contact</i>                                         | Enter name(s) or loc                                 | cation(s) of animal contact            |
|               | Ŷ  | <i>Did the patient acquire a pet prior to onset of illness?</i>                       | Select Yes, No, or U                                 | nknown.                                |
|               | Ŷ  | Applicable incubation period for this illness is                                      | Enter incubation period                              | For Yersiniosis enter 24-48 hours.     |
|               | Un | derlying Conditions                                                                   |                                                      |                                        |
|               | Ŷ  | <i>Did patient have any of the following underlying conditions?</i>                   | Select underlying co more than one).                 | nditions (Use Ctrl to select           |

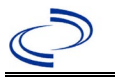

| Investigation | NE     | 3S Field Name                    | <b>Description/Instru</b>   | uctions                       |
|---------------|--------|----------------------------------|-----------------------------|-------------------------------|
|               | J      | If "Other Prior Illness",        |                             |                               |
|               | ~      | please specify                   |                             |                               |
|               | L)     | If "Diabetes Mellitus", specify  | Select Ves No. or II        | nknown                        |
|               | ~      | whether on insulin               | Select 165, NO, 01 0        |                               |
|               | L)     | If "Gastric Surgery",            |                             |                               |
|               | ~      | please specify type              |                             |                               |
|               | L)     | If "Hematologic Disease",        |                             |                               |
|               | ~      | please specify type              |                             |                               |
|               | L)     | If "Immunodeficiency",           |                             |                               |
|               |        | please specify type              |                             |                               |
|               | ⇔      | If "Other Liver Disease", please |                             |                               |
|               |        | specify type                     |                             |                               |
|               | ⇔      | If "Other Malignancy",           |                             |                               |
|               |        | please specify type              |                             |                               |
|               | ⇔      | If "Other Renal Disease",        |                             |                               |
|               | -      | please specify type              |                             |                               |
|               | ₽      | If "Organ Transplant",           |                             |                               |
|               |        | please specify organ             |                             |                               |
|               | Ke     | lated Cases                      |                             |                               |
|               | ⇔      | Does the patient know of any     | Select Yes, No, or Unknown. |                               |
|               |        |                                  | · · ·                       | Nata Diana antan dataila in   |
|               |        | If "Yes", ald the health         |                             | Note: Please enter details in |
|               | L<br>L | information about other          | Select Yes, No, or          | Conoral Commonts in the       |
|               | -      | similarly ill persons and        | Unknown.                    | Administrative group on this  |
|               |        | investigate further?             |                             | Investigation                 |
|               |        | Are there other cases related to | Select "no, sporadic        | :" "unknown:" "ves.           |
|               | ⇔      | this one?                        | household"; or "yes,        | outbreak"                     |
|               | Fo     | odNet                            | · , , ,                     |                               |
|               |        | FoodNet Case?                    | Not applicable in Tex       | kas                           |
|               |        | Was patient transferred from     |                             |                               |
|               |        | one hospital to another?         | Not applicable in Tex       | kas                           |
|               |        | If "Yes", specify name of the    |                             |                               |
|               |        | hospital to which the patient    | Not applicable in Tex       | kas                           |
|               |        | was transferred                  |                             |                               |
|               |        | Was there a second               | Not applicable in Te        | vas                           |
|               |        | hospitalization?                 |                             |                               |
|               |        | Admission Date                   | Not applicable in Tex       | kas                           |
|               |        | Discharge Date                   | Not applicable in Tex       | kas                           |
|               |        | Did the patient immigrate to     |                             |                               |
|               |        | the US within 7 days of          | Not applicable in Tex       | kas                           |
|               |        | specimen collection?             | N                           |                               |
|               |        | In case-control study?           | Not applicable in Tex       | Kas                           |
|               |        | IT "Yes", case control study id  | Not applicable in Tex       | kas                           |
|               |        |                                  | Not applicable in Ta        | (22                           |
|               |        |                                  | Not applicable in Tex       | KdS                           |
|               |        | Was appendigued during an        | Not applicable in Tex       | Kas                           |
|               |        | was case round during an         | Not applicable in Tex       | kas                           |
|               |        | auult                            |                             |                               |

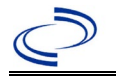

| Investigation | NBS Field Name                                                                                                | Description/Instructions |
|---------------|----------------------------------------------------------------------------------------------------|--------------------------|
|               | Was the case interviewed by<br>public health (i.e., state or local<br>health department or FoodNet<br>staff)? | Not applicable in Texas  |

NBS Entry Guidelines for Notification Notifications are required for confirmed and probable cases.

#### **General Information**

Please complete a <u>Zika Case Investigation</u> form and route to the Zoonosis Control Branch through your regional Zoonosis Control Program.

#### NBS Entry Guidelines for Laboratory Reports

Required fields are noted by  $\rightarrow$  and **BOLD** and other preferred data entry fields by  $\Rightarrow$  and *italics*. Control + Click to see <u>Patient Tab Lab Report Table</u>.

| Lab<br>Report | NB  | S Field Name                             | Description/Instructions                                                                                                    |
|---------------|-----|------------------------------------------|----------------------------------------------------------------------------------------------------|
|               | Ore | der Information                          |                                                                                                    |
|               | •   | Reporting Facility                       | Search for reporting facility or enter quick code.<br>Select <b>original source of report</b> , not other<br>public health entity sharing report.<br><i>Note: If Facility is not found, search by other</i><br><i>criteria (city, etc.) then enter a new Organization</i><br><i>as needed.</i> |
|               | Ŷ   | Ordering Facility                        | Search for ordering facility, enter quick code or<br>check "Same as Reporting Facility." Note: If Facility<br>is not found, search by other criteria (city, etc.)<br>then enter a new Organization as needed.                                                                                  |
|               | ᡎ   | Ordering Provider                        | Search for ordering provider or enter quick code.<br>Note: If Provider is not found, search by other<br>criteria (city, etc.) then enter a new Provider as<br>needed.                                                                                                    |
|               | •   | Program Area                             | Enter or edit to <b>Zoonosis.</b><br>Note: An ELR will pre-populate based on the<br>condition. Edit if incorrect. Use the drop-down list<br>for manual lab entry.                                                                                                    |
|               | •   | Jurisdiction                             | Jurisdiction is automatically filled in based on the<br>patient's zip code. Review and correct as needed.<br>Select or edit "Jurisdiction" based on patient<br>address if available, location of patient's provider,<br>or location of reporting facility, in that order.                      |
|               | Ŷ   | Lab Report Date                          | Enter date result was reported to provider if available.                                                                                                    |
|               | •   | Date Received by Public<br>Health        | "Date Received by Public Health" pre-populates<br>with current date. Enter correct date - earliest<br>date the lab report was received by a public<br>health entity (local, regional or state).                                                                                                |
|               | ⇔   | Ordered Test                             | Refer to table below.                                                                                                    |
|               |     | Accession Number                         | Enter unique ID assigned to specimen.                                                                                                    |
|               | •   | Specimen Source                          | Select appropriate source, usually Serum, Urine<br>or Cerebral Spinal Fluid                                                                                                    |
|               |     | Specimen Site                            |                                                                                                    |
|               | >   | Date Specimen Collected                  | Enter date specimen collected.                                                                                                    |
|               |     | Patient Status at Specimen<br>Collection | Select hospitalized, outpatient, or unknown.                                                                                                    |
|               |     | Pregnant                                 | Select Yes, No, or Unknown.                                                                                                    |
|               |     | Weeks                                    | Enter number of weeks pregnant.                                                                                                    |
|               | Te  | st Result(s)                             |                                                                                                    |

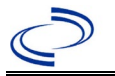

| Lab<br>Report | NBS Field Name                                                                                                    |                                     | Description/Instructions                                                      |  |
|---------------|----------------------------------------------------------------------------------------------------|-------------------------------------|-------------------------------------------------------------------------------|--|
|               | +                                                                                                    | Resulted Test and Test<br>Result(s) | Refer to table below and use appropriate fields below.                        |  |
|               | ሰ                                                                                                    | Coded Result                        | Refer to table below.                                                         |  |
|               | ኇ                                                                                                    | Numeric Result                      | Refer to table below. Enter units in the 2 <sup>nd</sup> box.                 |  |
|               | ሰ                                                                                                    | Text Result                         | Refer to table below.                                                         |  |
|               | ➡ Reference Range                                                                                                    |                                     | If applicable, enter the reference range or cut-off value for normal results. |  |
|               |                                                                                                    | Result status                       | Select corrected, final, preliminary or results pending.                      |  |
|               |                                                                                                    | Result comments                     | Enter comments as needed.                                                     |  |
|               | If y                                                                                                    | our choice for Resulted Test bring  | s up additional fields (not listed in the Lab Report                          |  |
|               | Information table). entering data in these fields is optional.<br>Click on Add Test Result when the Test Result(s) section is completed and add addition |                                     |                                                                               |  |
|               | lab                                                                                                    | results as needed.                  |                                                                               |  |
|               | Ad                                                                                                    | ministrative                        |                                                                               |  |
|               |                                                                                                    | Comments                            | Enter comments as needed.                                                     |  |

| Ordered Test, Resulted Test and Test Results                                                          |                                                                                                    |                                                                                           |                                                                                                    |  |
|----------------------------------------------------------------------------------------------------|----------------------------------------------------------------------------------------------------|-------------------------------------------------------------------------------------------|----------------------------------------------------------------------------------------------------|--|
| Description                                                                                           | ⇔ Ordered Test                                                                                                    | → Resulted<br>Test                                                                        | Test Result(s)                                                                                                    |  |
| Isolation of Zika<br>virus from tissue,<br>blood, CSF, or<br>other body fluid or<br>tissue            | Arbovirus Culture<br>(short search "arbo")                                                                                         | Zika virus<br>(short search "Zika")                                                       | Organism: Select Zika virus<br>(short search "Zika")                                                                                                    |  |
| Zika virus nucleic<br>acid detection or<br>other Zika antigen<br>detection                            | Zika virus RNA<br>(long search "Zika")<br>-or, if a non-nucleic acid<br>antigen-<br>Zika virus<br>(short search "Zika")            | Zika virus RNA<br>(long search "Zika")                                                    | Coded Result: "positive,"<br>"negative," or "indeterminate"<br>-or-<br>Numeric Result: CT value and<br>units and Reference Range<br><b>AND</b> -<br>Text Result: Enter test method<br>(PCR, NAT or similar). |  |
| Zika-specific<br>neutralizing<br>antibodies by a<br>plaque reduction<br>neutralization test<br>(PRNT) | Zika virus<br>(short search "Zika")<br>-or-<br>Arbovirus Ab (method:<br>Neut)<br>(long search "arbo")                              | Zika virus Ab.Neut<br>(long search "Zika")                                                | Coded Result: "positive,"<br>"negative," or "indeterminate"<br><b>AND-</b><br>Numeric Result: titer value and<br>Reference Range<br><b>AND-</b><br>Text Result: Enter test method<br>(PRNT).                 |  |
| Zika-specific IgM<br>antibodies                                                                       | Zika virus IgM Ab<br>[Units/volume] in Serum<br>by Immunoassay<br>(long search "Zika")<br>-or- Zika virus<br>(short search "Zika") | Zika virus IgM Ab<br>[Units/volume] in<br>Serum by<br>Immunoassay<br>(long search "Zika") | Coded Result: "positive,"<br>"negative," "equivocal", etc.<br><b>Optional addition -</b><br>Numeric Result: value or titer,<br>and Reference Range                                                           |  |

### NBS Entry Guidelines for Investigation

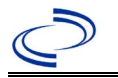

Required fields are noted by → and **BOLD** and other preferred data entry fields by [ and *italics*. Control + Click to see <u>Patient Tab Investigation</u>.

| Investigation | NBS Field Name |                                     | Description/Instructions                                                                                                    |
|---------------|----------------|-------------------------------------|----------------------------------------------------------------------------------------------------|
|               | Ir             | vestigation Information             |                                                                                                    |
|               | +              | _Jurisdiction                       | Jurisdiction is automatically filled in based on the<br>patient's zip code. Review and correct as needed.<br>Select or edit "Jurisdiction" based on patient<br>address if available, location of patient's provider, or<br>location of reporting facility, in that order.                                                                                                    |
|               | +              | _Program Area                       | <b>Zoonosis</b> - Will default based on condition chosen.                                                                                                    |
|               | •              | _Investigation Start Date           | Enter Date Investigation began or if no follow up was done, enter the date the report was received.                                                                                                    |
|               | •              | _Investigation Status               | Defaults to "Open." Change to "Closed" when investigation and data entry are completed.                                                                                                    |
|               | 介              | Investigator                        | Search or enter quick code to enter the name of<br>the person who completed the investigation or the<br>person who could answer NBS data entry<br>inquiries.                                                                                                    |
|               | Ŷ              | Date Assigned to Investigation      | Enter date investigation assigned to investigator.                                                                                                    |
|               | Re             | eporting Information                |                                                                                                    |
|               | +              | Date of Report                      | Enter the earliest date first reported to public<br>health. Date will auto-populate when investigation<br>is created from a lab report but may be edited if<br>the report was received earlier from another<br>provider.                                                                                                    |
|               | 1              | Earliest Date Reported to<br>County | Enter earliest date information was reported to<br>county health department. If the regional office is<br>acting as the local health department, record the<br>date received by the regional office.                                                                                                    |
|               | +              | Earliest Date Reported to<br>State  | Enter earliest date information was reported to<br>the state health department (regional or central<br>office). The ELR date created should be listed if it<br>is the earliest report date.                                                                                                    |
|               | •              | Earliest Date Suspected             | <ul> <li>Enter date the case first met the criteria for reporting to the health department as evidenced by:</li> <li>Date a non-negative condition specific laboratory result was ordered (e.g. specimen collection date), or</li> <li>Date of physician diagnosis, or</li> <li>Date the disease/condition was added to the top 3 differential diagnoses for the patient, or</li> <li>Date a condition specific treatment or prophylaxis was ordered, whichever was earliest.</li> </ul> |

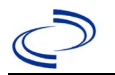

| Investigation | N  | BS Field Name                                    | Description/Instructions                                                                                                    |
|---------------|----|--------------------------------------------------|----------------------------------------------------------------------------------------------------|
|               | 1  | Reporting Source Type                            | Select type of "Reporting Source" for original<br>reporting entity such as laboratory, hospital, or<br>private physician. For cases identified by a health<br>department during an investigation, select "other<br>state and local agencies." If none of the<br>categories apply, note source in comments.                   |
|               | 1  | Reporting Organization                           | "Reporting Organization" auto populates if<br>investigation is created from a lab report. Conduct<br>search for "Reporting Organization" as needed.<br>Note: If not found, search by city, etc. and then<br>enter new Organization as needed.                                                                                |
|               | Ŷ  | Reporting Provider                               | Search for reporting provider if known.<br>Note: If not found, search by city, etc. and then<br>enter new Provider as needed.                                                                                                    |
|               | CI | inical                                           |                                                                                                    |
|               | ᠿ  | Physician                                        | "Physician" auto populates if investigation is<br>created from a lab report. Search for physician or<br>health practitioner as needed.<br><i>Note: If not found, search by city, etc. and then</i><br><i>enter new Provider as needed.</i>                                                                                   |
|               | +  | Was the patient hospitalized for this illness?   | Determine if the case was admitted as an inpatient to a hospital. Select Yes, No, or Unknown.                                                                                                    |
|               | Д, | Hospital                                         | If hospitalized, search for "Hospital" and enter<br>"Admission Date" and "Discharge Date." Capture<br>all hospitals, dates, and durations of stay<br>utilizing available fields and, as needed, the<br>comments field.<br>Note: If hospital is not found, search by city, etc.<br>and then enter new Organization as needed. |
|               | ſ  | Admission Date                                   | If patient hospitalized, enter 1 <sup>st</sup> admission date.                                                                                                    |
|               | ſ  | Discharge Date                                   | If patient hospitalized, enter $1^{st}$ discharge/transfer date.                                                                                                    |
|               | ſ  | Total duration of stay in the hospital (in days) | Duration will auto-populate if "Admission Date"<br>and "Discharge date" are entered. If admission<br>date is same as discharge date, enter 1.                                                                                                    |
|               |    | Hospitalized at a Second Hospital                | Select Yes, No, or Unknown.                                                                                                    |
|               |    | Hospital 2                                       | If hospitalized for second time, search for 2 <sup>nd</sup> hospital. Enter new hospitals as needed.                                                                                                    |
|               |    | Hospital 2 Admission Date                        | If patient hospitalized, enter 2 <sup>nd</sup> admission date                                                                                                    |
|               |    | Hospital 2 Discharge Date                        | If patient hospitalized, enter 2 <sup>nd</sup> discharge/transfer date.                                                                                                    |
|               |    | Hospital Duration 2                              | Calculate duration of stay as discharge-admission<br>date for listed hospital stay. If admission date is<br>same as discharge date, enter 1.                                                                                                    |
|               |    | Hospital 3                                       | If hospitalized for third time, search for 3 <sup>rd</sup> hospital. Enter new hospitals as needed                                                                                                    |

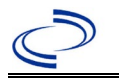

| Investigation | Z          | BS Field Name                                                 | Description/Instructions                                                                                                    |
|---------------|------------|---------------------------------------------------------------|----------------------------------------------------------------------------------------------------|
|               |            | Hospital 3 Admission Date                                     | If patient hospitalized, enter 3 <sup>rd</sup> admission date.                                                                                                    |
|               |            | Hospital Discharge 3 Date                                     | If patient hospitalized, enter 3 <sup>rd</sup> discharge/transfer date.                                                                                                    |
|               |            | Hospital 3 Duration                                           | Calculate duration of stay as discharge-admission<br>date for listed hospital stay. If admission date is<br>same as discharge date, enter 1.                                                         |
|               | 1          | Laboratory Test Table                                         | Enter every Zika-specific test performed relevant<br>to this case, <b>regardless of result</b> . Select "Add"<br>after completing the following five fields for each<br>test to add it to the table. |
|               | +          | Test Type                                                     | Select appropriate response from drop-down list, based on specimen and assay type.                                                                                                    |
|               | 1          | <b>Test Result/Interpretation</b>                             | Select Positive, Equivocal, Negative or Not Done.                                                                                                    |
|               | •          | Specimen Type                                                 | Select appropriate response from drop-down list.                                                                                                    |
|               | <b>→</b>   | Specimen Collection Date                                      | Enter collection date of specimen.                                                                                                    |
|               | •          | Performing Lab Type                                           | Select "CDC Lab," "Commercial Laboratory" or<br>"State Public Health Lab."                                                                                                    |
|               | Cl<br>ad   | ick on Add when the Diagnost Iditional lab results as needed. | ic Lab Test Findings section is completed and add                                                                                                    |
|               | +          | Diagnosis Date                                                | <ul> <li>"Diagnosis Date" is required if onset date is<br/>unknown. Enter Diagnosis Date as evidenced by:</li> <li>Date a condition specific laboratory test was<br/>positive</li> </ul>             |
|               | +          | Illness Onset Date                                            | Enter the specimen collection date as the onset date. <b>May not be left blank.</b>                                                                                                    |
|               |            | Age at Onset                                                  | Will automatically fill in based on onset date.                                                                                                    |
|               |            | Age at Onset Units                                            | Use the drop-down list next to it to select, days, months, etc.                                                                                                    |
|               | +          | Did the patient die from this illness?                        | If patient died from the illness, enter yes. Also go to the Patient tab and enter "yes" for <i>Is the Patient Deceased?</i> and date of death for <i>Deceased Date</i> .                             |
|               | •          | Date of Death                                                 | Enter date of death if applicable.                                                                                                    |
|               | ᠿ          | Fever                                                         | Select No or Unknown.                                                                                                    |
|               |            | Max Temp(F)                                                   |                                                                                                    |
|               | Ŷ          | Chills                                                        | Select No or Unknown.                                                                                                    |
|               | 1 ·        | Headache                                                      | Select No or Unknown.                                                                                                    |
|               |            | Anorexia                                                      | Select No or Unknown.                                                                                                    |
|               | <b>î</b> 1 | Conjunctivitis                                                | Select No or Unknown.                                                                                                    |
|               | ) <b>(</b> | Retro-orbital pain                                            | Select No or Unknown.                                                                                                    |
|               | <b>i</b>   | Nausaa (vomiting                                              | Select No or Unknown.                                                                                                    |
|               | -<br>11    | Nausea, voiniling                                             | Select No or Unknown                                                                                                    |
|               | 1          | Stiff neck                                                    | Select No or Unknown                                                                                                    |
|               | →<br>¢     | Muscle weakness                                               | Select No or Unknown.                                                                                                    |
|               | ₽          | Myalgia                                                       | Select No or Unknown.                                                                                                    |
|               |            | -                                                             | 1                                                                                                    |

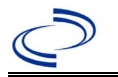

| Investigation | Ν | BS Field Name                                      | Description/Instructions                                     |
|---------------|---|----------------------------------------------------|--------------------------------------------------------------|
|               | ţ | <i>Joint/bone pain</i>                             | Select No or Unknown.                                        |
|               | ſ | Rash                                               | Select No or Unknown.                                        |
|               |   | Describe                                           |                                                              |
|               | ſ | Vertigo                                            | Select No or Unknown.                                        |
|               | ſ | Altered taste                                      | Select No or Unknown.                                        |
|               | ſ | Abnormal reflexes                                  | Select No or Unknown.                                        |
|               | ſ | Nerve palsies                                      | Select No or Unknown.                                        |
|               | ſ | Ataxia                                             | Select No or Unknown.                                        |
|               | ſ | Altered mental state                               | Select No or Unknown.                                        |
|               | ſ | Confusion                                          | Select No or Unknown.                                        |
|               | ſ | Seizures                                           | Select No or Unknown.                                        |
|               | ſ | Paralysis                                          | Select No or Unknown.                                        |
|               | ſ | CSF pleocytosis                                    | Select No or Unknown.                                        |
|               | ſ | Demyelinating neuropathy                           | Select No or Unknown.                                        |
|               | ſ | Neuritis                                           | Select No or Unknown.                                        |
|               | î | Arthritis                                          | Select No or Unknown.                                        |
|               | Ŷ | Persistent vomiting                                | Select No or Unknown.                                        |
|               | ₽ | Oral ulcer                                         | Select No or Unknown.                                        |
|               | ⇒ | Other Symptoms                                     | Select No or Unknown.                                        |
|               | ♪ | Dengue patient?                                    | Select No (even if co-infected).                             |
|               |   | Abdominal pain                                     | N/A                                                          |
|               |   | Leukopenia                                         | N/A                                                          |
|               |   | Extravascular fluid                                | N/A                                                          |
|               |   | Positive tourniquet test                           | N/A                                                          |
|               |   | Petechiae                                          | N/A                                                          |
|               |   | Purpura/Ecchymosis                                 | N/A                                                          |
|               |   | Mucosal bleeding                                   | N/A                                                          |
|               |   | Liver enlargement                                  | N/A                                                          |
|               |   | Increasing hematocrit with thrombocytopenia        | N/A                                                          |
|               |   | Severe plasma leakage with<br>respiratory distress | N/A                                                          |
|               |   | Severe bleeding                                    | N/A                                                          |
|               |   | Severe organ involvement                           | N/A                                                          |
|               |   | Elevated liver transaminases                       | N/A                                                          |
|               |   | Impaired consciousness                             | N/A                                                          |
|               | • | Is the patient pregnant?                           | Select No. Field is unavailable for entry for male patients. |
|               |   | Pregnancy complications                            | N/A                                                          |
|               |   | Pregnancy outcome                                  | N/A                                                          |

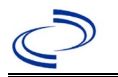

| Investigation | NBS Field Name |                                                                                   | Description/Instructions                                                                                                    |
|---------------|----------------|-----------------------------------------------------------------------------------|----------------------------------------------------------------------------------------------------|
|               |                | Mother's last menstrual period before delivery                                    | N/A                                                                                                    |
|               | •              | Newborn complications                                                             | Select from "Congenital anomaly of central<br>nervous system," "intracranial calcification,"<br>"intrauterine growth retardation," "limb defects,"<br>"microcephaly," and/or "ocular defects." |
|               | Ŷ              | Mother-Infant case ID linkage 1                                                   | Add investigation ID (CAS#) of paired mother's (or twins, if applicable) Zika investigation, if available.                                                                                     |
|               | Ŷ              | <i>Mother-Infant Case ID Linkage</i><br>2                                         |                                                                                                    |
|               | î              | <i>Mother-Infant Case ID Linkage<br/>3</i>                                        |                                                                                                    |
|               | Ŷ              | <i>Is patient enrolled in the US<br/>Zika Pregnancy Registry?</i>                 | Select No or select appropriate drop-down designation to describe the assigned jurisdiction for the USZPR. USZPR jurisdiction of record is where the pregnancy completes.                      |
|               | Ep             | oidemiologic                                                                      |                                                                                                    |
|               | •              | Clinical Syndrome                                                                 | Select "Congenital infection."                                                                                                    |
|               |                | Other Clinical Syndrome                                                           |                                                                                                    |
|               | ⇧              | Clinical Syndrome, Secondary                                                      | Leave blank or select None if not applicable.                                                                                                    |
|               |                | Other Clinical Syndrome,<br>Secondary                                             | If Other selected for Secondary Clinical Syndrome, describe in free text.                                                                                                    |
|               | •              | Blood donor                                                                       | Select Yes, No, or Unknown.                                                                                                    |
|               | •              | Date of Donation                                                                  | Enter date of donation.                                                                                                    |
|               | •              | Identified by Blood Donor<br>Screening                                            | Select Yes, No, or Unknown.                                                                                                    |
|               | 1              | <b>Blood Transfusion Received</b>                                                 | Select Yes, No, or Unknown.                                                                                                    |
|               | >              | Organ Donor                                                                       | Select Yes, No, or Unknown.                                                                                                    |
|               | +              | Organ Transplant Received                                                         | Select Yes, No, or Unknown.                                                                                                    |
|               | 1              | Breast Fed Infant                                                                 | Select Yes, No, or Unknown. Indicates whether<br>the patient is a newborn who was breastfeeding<br>before diagnosis.                                                                           |
|               | 1              | Lab acquired                                                                      | Indicates whether infection thought to be acquired via laboratory exposure.                                                                                                    |
|               |                | Average number of hours<br>spent outdoors each day (in 30<br>days prior to onset) |                                                                                                    |
|               | •              | Type of Arbovirus                                                                 | Select "Zika virus."                                                                                                    |
|               |                | Dengue (DENV) Serotype                                                            | N/A                                                                                                    |
|               | >              | CDC Publish Indicator                                                             | Select "yes" to share with CDC.                                                                                                    |

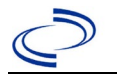

| Investigation | NE | 3S Field Name                            | Description/Instructions                                                                                                    |                                                                                                    |
|---------------|----|------------------------------------------|----------------------------------------------------------------------------------------------------|----------------------------------------------------------------------------------------------------|
|               | ſ  | <i>Is this case part of an outbreak?</i> | Consult with your local Zoonosis Control regional<br>office if you suspect this case might be a part of<br>an outbreak. If applicable, select "Yes" and sele<br>the corresponding "Outbreak Name." Contact the<br>NEDSS Project Office to have an outbreak name<br>entered. |                                                                                                    |
|               | ſ  | Outbreak Name                            | Select outbrea                                                                                                    | k name from drop-down list.                                                                                                    |
|               | •  | Where was the disease acquired?          | Indicate<br>where<br>disease was<br>acquired.                                                                                                    | <b>Indigenous</b> – infant acquired the infection from the mother and not through direct travel.                                                                                                    |
|               |    | Imported Country                         | N/A                                                                                                    |                                                                                                    |
|               |    | Imported State                           | N/A                                                                                                    |                                                                                                    |
|               |    | Imported City                            | N/A                                                                                                    |                                                                                                    |
|               |    | Imported County                          | N/A                                                                                                    |                                                                                                    |
|               | >  | Transmission Mode                        | Select "In-Ute                                                                                                    | ro (transplacental)."                                                                                                    |
|               |    | Detection Method                         | Select approp                                                                                                    | riate response from drop-down list.                                                                                                    |
|               | •  | Confirmation Method                      | Indicate<br>method(s)<br>used to<br>determine<br>case status.<br>Select lab<br>confirmed.                                                                                                    | Laboratory confirmed –<br>laboratory criteria required for<br>case status selected was met; if<br>NBS lab report not entered, enter<br>lab information into comments.<br>Or select other relevant option if<br>not lab confirmed.                        |
|               |    | Confirmation Date                        | Date criteria fo<br>met.                                                                                                    | or the case status of the case were                                                                                                    |
|               | •  | Case Status                              | Select Confirm<br>according to th<br>http://www.ds<br>Guidance-Man                                                                                                    | ned, Probable, or Not a Case<br>ne case definition. See current year<br><u>shs.texas.gov/EAIDU/investigation/</u><br>uals/)                                                                                                    |
|               | •  | MMWR Week                                | Auto-populates<br>beginning of th<br>the previous ye<br>edited to the la<br>preceding MMV                                                                                                    | s based on data entry date. At the<br>ne year if the MMWR Year is edited to<br>ear, the MMWR week should be<br>ast MMWR week (52 or 53) of the<br>VR calendar.                                                                                           |
|               | *  | MMWR Year                                | Auto-populates<br>not need to be<br>the year, the M<br>edited as need<br>the preceding<br>of the following<br>year in which t                                                                                                    | s based on data entry date. This does<br>edited. However, at the beginning of<br>IMWR week and year should be<br>ed to either the last MMWR week of<br>calendar year or the first MMWR week<br>g year so the MMWR year reflects the<br>he case occurred. |
|               |    | Country of Usual Residence               | Select country list.                                                                                                    | of usual residence from drop-down                                                                                                    |
|               |    | Country of Birth                         | Select country                                                                                                    | of birth from drop-down list.                                                                                                    |
|               |    | Binational Reporting Criteria            | Select bination<br>list (Use Ctrl to                                                                                                    | al reporting criteria from drop-down select more than one).                                                                                                    |
|               | Pu | blic Health Control Measures             |                                                                                                    |                                                                                                    |

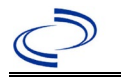

| Investigation | Ν                | 3S Field Name                                                               | Description/Instructions                                                       |
|---------------|------------------|-----------------------------------------------------------------------------|--------------------------------------------------------------------------------|
|               | 飰                | <i>Date initial public health<br/>control measures were initiated</i>       | Select appropriate date.                                                       |
|               | 飰                | <i>Public health control measures used</i>                                  | Select all appropriate control measures from drop-down; use "Other" as needed. |
|               |                  | Other public health control measures used                                   | If "Other" selected above, describe measure(s) used.                           |
|               | 飰                | <i>Indicate barriers to timely<br/>initiation of control measures</i>       | Select all barriers from drop-down; use "Other" as needed.                     |
|               |                  | Other barriers to timely<br>initiation of public health<br>control measures | If "Other" selected above, describe barrier(s) experienced.                    |
|               | General Comments |                                                                             |                                                                                |
|               |                  | General Comments                                                            | Enter comments as needed.                                                      |

NBS Entry Guidelines for Notification Notifications are required for confirmed and probable cases.

#### **General Information**

Please complete an <u>Zika Case Investigation form</u> and route to the Zoonosis Control Branch through your regional Zoonosis Control Program.

#### **NBS Entry Guidelines for Laboratory Reports**

Required fields are noted by  $\rightarrow$  and **BOLD** and other preferred data entry fields by  $\Rightarrow$  and *italics*. Control + Click to see <u>Patient Tab Lab Report Table</u>.

| Lab<br>Report | NBS Field Name |                                          | Description/Instructions                                                                                                    |
|---------------|----------------|------------------------------------------|----------------------------------------------------------------------------------------------------|
| •             |                | Ord                                      | er Information                                                                                                    |
|               | +              | Reporting Facility                       | Search for reporting facility or enter quick code.<br>Select <b>original source of report</b> , not other<br>public health entity sharing report.<br><i>Note: If Facility is not found, search by other</i><br><i>criteria (city, etc.) then enter a new</i><br><i>Organization as needed.</i> |
|               | Ŷ              | Ordering Facility                        | Search for ordering facility, enter quick code or<br>check "Same as Reporting Facility." Note: If<br>Facility is not found, search by other criteria (city,<br>etc.) then enter a new Organization as needed.                                                                                  |
|               | Ŷ              | Ordering Provider                        | Search for ordering provider or enter quick<br>code. Note: If Provider is not found, search by<br>other criteria (city, etc.) then enter a new<br>Provider as needed.                                                                                                    |
|               | •              | Program Area                             | Enter or edit to <b>Zoonosis.</b><br>Note: An ELR will pre-populate based on the<br>condition. Edit if incorrect. Use the drop-down<br>list for manual lab entry.                                                                                                    |
|               | •              | Jurisdiction                             | Jurisdiction is automatically filled in based on the<br>patient's zip code. Review and correct as needed.<br>Select or edit "Jurisdiction" based on patient<br>address if available, location of patient's provider,<br>or location of reporting facility, in that order.                      |
|               | Ŷ              | Lab Report Date                          | Enter date result was reported to provider if available.                                                                                                    |
|               | •              | Date Received by Public<br>Health        | "Date Received by Public Health" pre-populates<br>with current date. Enter correct date - earliest<br>date the lab report was received by a public<br>health entity (local, regional or state).                                                                                                |
|               | ⇔              | Ordered Test                             | Refer to table below.                                                                                                    |
|               |                | Accession Number                         | Enter unique ID assigned to specimen.                                                                                                    |
|               | <b>→</b>       | Specimen Source                          | Select appropriate source, usually Serum, Urine or Cerebral Spinal Fluid                                                                                                    |
|               |                | Specimen Site                            |                                                                                                    |
|               | >              | Date Specimen Collected                  | Enter date specimen collected.                                                                                                    |
|               |                | Patient Status at Specimen<br>Collection | Select hospitalized, outpatient, or unknown.                                                                                                    |
|               |                | Pregnant                                 | Select Yes, No, or Unknown.                                                                                                    |
|               |                | Weeks                                    | Enter number of weeks pregnant.                                                                                                    |
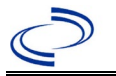

| Lab<br>Report |                                                                                                    | NBS Field Name                      | Description/Instructions                                                                                                    |
|---------------|----------------------------------------------------------------------------------------------------|-------------------------------------|----------------------------------------------------------------------------------------------------|
|               | Test                                                                                                    | t Result(s)                         |                                                                                                    |
|               | <b>→</b>                                                                                                    | Resulted Test and Test<br>Result(s) | Refer to table below and use appropriate fields below.                                                                             |
|               | ⇒                                                                                                    | Coded Result                        | Refer to table below.                                                                                                    |
|               | ₽                                                                                                    | Numeric Result                      | Refer to table below. Enter units in the 2 <sup>nd</sup> box.                                                                      |
|               | ᡎ                                                                                                    | Text Result                         | Refer to table below.                                                                                                    |
|               | ₽                                                                                                    | Reference Range                     | If applicable, enter the reference range or cut-<br>off value for normal results.                                                  |
|               |                                                                                                    | Result status                       | Select corrected, final, preliminary or results pending.                                                                           |
|               |                                                                                                    | Result comments                     | Enter comments as needed.                                                                                                    |
|               | If your choice for Resulted Test brings up additional fields (not listed in the Information table), entering data in these fields is optional.<br>Click on Add Test Result when the Test Result(s) section is completed and a lab results as needed. |                                     | up additional fields (not listed in the Lab Report<br>ese fields is optional.<br>Result(s) section is completed and add additional |
|               | Adm                                                                                                    | ninistrative                        |                                                                                                    |
|               |                                                                                                    | Comments                            | Enter comments as needed.                                                                                                    |

| Ordered Test, Resulted Test and Test Results                                                          |                                                                                                    |                                                    |                                                                                                    |  |
|----------------------------------------------------------------------------------------------------|----------------------------------------------------------------------------------------------------|----------------------------------------------------|----------------------------------------------------------------------------------------------------|--|
| Description                                                                                           | ⇔ Ordered Test                                                                                                    | → Resulted Test                                    | → Test<br>Result(s)                                                                                                    |  |
| Isolation of Zika virus<br>from tissue, blood,<br>CSF, or other body<br>fluid or tissue               | Arbovirus Culture<br>(short search "arbo")                                                                              | Zika virus<br>(short search "Zika")                | Organism: Select Zika<br>virus<br>(short search "Zika")                                                                                                    |  |
| Zika virus nucleic acid<br>detection or other<br>Zika antigen detection                               | Zika virus RNA<br>(long search "Zika")<br>-or, if a non-nucleic acid<br>antigen-<br>Zika virus<br>(short search "Zika") | Zika virus RNA<br>(long search "Zika")             | Coded Result: "positive,"<br>"negative," or<br>"indeterminate"<br>-or-<br>Numeric Result: CT value<br>and units and Reference<br>Range<br><b>AND</b> -<br>Text Result: Enter test<br>method (PCR, NAT or<br>similar). |  |
| Zika-specific<br>neutralizing<br>antibodies by a<br>plaque reduction<br>neutralization test<br>(PRNT) | Zika virus<br>(short search "Zika")<br>-or-<br>Arbovirus Ab (method: Neut)<br>(long search "arbo")                      | Zika virus Ab.Neut<br>(long search "Zika")         | Coded Result: "positive,"<br>"negative," or<br>"indeterminate"<br><b>AND-</b><br>Numeric Result: titer<br>value and Reference<br>Range<br><b>AND-</b><br>Text Result: Enter test<br>method (PRNT).                    |  |
| Zika-specific IgM<br>antibodies                                                                       | Zika virus IgM Ab<br>[Units/volume] in Serum by                                                                         | Zika virus IgM Ab<br>[Units/volume] in<br>Serum by | Coded Result: "positive,"<br>"negative," "equivocal",<br>etc.                                                                                                    |  |

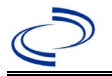

| Immunoassay<br>(long search "Zika")<br>-or-<br>Zika virus | Immunoassay<br>(long search "Zika") | <b>Optional addition -</b><br>Numeric Result: value or<br>titer, and Reference Range |
|-----------------------------------------------------------|-------------------------------------|--------------------------------------------------------------------------------------|
| (short search "Zika")                                     |                                     |                                                                                      |

NBS Entry Guidelines for Investigation Required fields are noted by → and BOLD and other preferred data entry fields by ⇒ and *italics*. Control + Click to see Patient Tab Investigation.

| Investigation | NE       | 3S Field Name                       | Description/Instructions                                                                                                    |
|---------------|----------|-------------------------------------|----------------------------------------------------------------------------------------------------|
|               | Ir       | vestigation Information             |                                                                                                    |
|               | +        | Jurisdiction                        | Jurisdiction is automatically filled in based on the<br>patient's zip code. Review and correct as needed.<br>Select or edit "Jurisdiction" based on patient address<br>if available, location of patient's provider, or location<br>of reporting facility, in that order.                                                                                                    |
|               | •        | Program Area                        | Zoonosis - Will default based on condition chosen.                                                                                                    |
|               | +        | Investigation Start Date            | Enter Date Investigation began or if no follow up was done, enter the date the report was received.                                                                                                    |
|               | +        | Investigation Status                | Defaults to "Open." Change to "Closed" when investigation and data entry are completed.                                                                                                    |
|               | ኅ        | Investigator                        | Search or enter quick code to enter the name of<br>the person who completed the investigation or the<br>person who could answer NBS data entry inquiries.                                                                                                    |
|               | î        | Date Assigned to Investigation      | Enter date investigation assigned to investigator.                                                                                                    |
|               | R        | eporting Information                |                                                                                                    |
|               | •        | Date of Report                      | Enter the earliest date first reported to public<br>health. Date will auto-populate when investigation<br>is created from a lab report but may be edited if<br>the report was received earlier from another<br>provider.                                                                                                    |
|               | +        | Earliest Date Reported to<br>County | Enter earliest date information was reported to<br>county health department. If the regional office is<br>acting as the local health department, record the<br>date received by the regional office.                                                                                                    |
|               | <b>^</b> | Earliest Date Reported to<br>State  | Enter earliest date information was reported to the state health department (regional or central office). The ELR date created should be listed if it is the earliest report date.                                                                                                    |
|               | <b>→</b> | Earliest Date Suspected             | <ul> <li>Enter date the case first met the criteria for reporting to the health department as evidenced by:</li> <li>Date a non-negative condition specific laboratory result was ordered (e.g. specimen collection date), or</li> <li>Date of physician diagnosis, or</li> <li>Date the disease/condition was added to the top 3 differential diagnoses for the patient, or</li> </ul> |

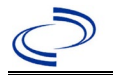

| Investigation | N  | 3S Field Name                                        | Description/Instructions                                                                                                    |
|---------------|----|------------------------------------------------------|----------------------------------------------------------------------------------------------------|
|               |    |                                                      | <ul> <li>Date a condition specific treatment or<br/>prophylaxis was ordered, whichever was<br/>earliest.</li> </ul>                                                                                                    |
|               | •  | Reporting Source Type                                | Select type of "Reporting Source" for original<br>reporting entity such as laboratory, hospital, or<br>private physician. For cases identified by a health<br>department during an investigation, select "other<br>state and local agencies." If none of the categories<br>apply, note source in comments.                  |
|               | •  | Reporting Organization                               | "Reporting Organization" auto populates if<br>investigation is created from a lab report. Conduct<br>search for "Reporting Organization" as needed.<br>Note: If not found, search by city, etc. and then<br>enter new Organization as needed.                                                                               |
|               | ₽  | Reporting Provider                                   | Search for reporting provider if known.<br>Note: If not found, search by city, etc. and then<br>enter new Provider as needed.                                                                                                    |
|               | CI | inical                                               |                                                                                                    |
|               | Ŷ  | Physician                                            | "Physician" auto populates if investigation is<br>created from a lab report. Search for physician or<br>health practitioner as needed.<br>Note: If not found, search by city, etc. and then<br>enter new Provider as needed.                                                                                                |
|               | +  | Was the patient<br>hospitalized for this<br>illness? | Determine if the case was admitted as an inpatient to a hospital. Select Yes, No, or Unknown.                                                                                                    |
|               | ų  | Hospital                                             | If hospitalized, search for "Hospital" and enter<br>"Admission Date" and "Discharge Date." Capture<br>all hospitals, dates, and durations of stay<br>utilizing available fields and as needed, the<br>comments field.<br>Note: If hospital is not found, search by city, etc.<br>and then enter new Organization as needed. |
|               | ¢  | Admission Date                                       | If patient hospitalized, enter 1 <sup>st</sup> admission date.                                                                                                    |
|               | ſ  | Discharge Date                                       | If patient hospitalized, enter 1 <sup>st</sup> discharge/transfer date.                                                                                                    |
|               | Ŷ  | Total duration of stay in the<br>hospital (in days)  | Duration will auto-populate if "Admission Date"<br>and "Discharge date" are entered. If admission<br>date is same as discharge date, enter 1.                                                                                                    |
|               |    | Hospitalized at a Second<br>Hospital                 | Select Yes, No, or Unknown.                                                                                                    |
|               |    | Hospital 2                                           | If hospitalized for second time, search for 2 <sup>nd</sup> hospital. Enter new hospitals as needed.                                                                                                    |
|               |    | Hospital 2 Admission Date                            | If patient hospitalized, enter 2 <sup>nd</sup> admission date                                                                                                    |
|               |    | Hospital 2 Discharge Date                            | If patient hospitalized, enter 2 <sup>nd</sup> discharge/transfer date.                                                                                                    |

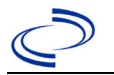

| Investigation | Ν        | BS Field Name                                                   | Description/Instructions                                                                                                    |
|---------------|----------|-----------------------------------------------------------------|----------------------------------------------------------------------------------------------------|
|               |          | Hospital Duration 2                                             | Calculate duration of stay as discharge-admission date for listed hospital stay. If admission date is same as discharge date, enter 1.                                                                            |
|               |          | Hospital 3                                                      | If hospitalized for third time, search for 3 <sup>rd</sup> hospital. Enter new hospitals as needed                                                                                                    |
|               |          | Hospital 3 Admission Date                                       | If patient hospitalized, enter 3 <sup>rd</sup> admission date.                                                                                                    |
|               |          | Hospital Discharge 3 Date                                       | If patient hospitalized, enter 3 <sup>rd</sup> discharge/transfer date.                                                                                                    |
|               |          | Hospital 3 Duration                                             | Calculate duration of stay as discharge-admission date for listed hospital stay. If admission date is same as discharge date, enter 1.                                                                            |
|               | +        | Laboratory Test Table                                           | Enter every Zika-specific test performed relevant<br>to this case, <b>regardless of result</b> . Select "Add"<br>after completing the following five fields for each<br>test to add it to the table.              |
|               | <b>→</b> | Test Type                                                       | Select appropriate response from drop-down list, based on specimen and assay type.                                                                                                    |
|               | •        | Test Result/Interpretation                                      | Select Positive, Equivocal, Negative or Not Done.                                                                                                    |
|               | •        | Specimen Type                                                   | Select appropriate response from drop-down list.                                                                                                    |
|               | •        | Specimen Collection Date                                        | Enter collection date of specimen.                                                                                                    |
|               | +        | Performing Lab Type                                             | Select "CDC Lab," "Commercial Laboratory" or<br>"State Public Health Lab."                                                                                                    |
|               | Cl<br>ad | ick on Add when the Diagnos<br>Iditional lab results as needed. | tic Lab Test Findings section is completed and add                                                                                                    |
|               | <b>^</b> | Diagnosis Date                                                  | <ul> <li>"Diagnosis Date" is required if onset date is<br/>unknown. Enter Diagnosis Date as evidenced by:</li> <li>Date a condition specific laboratory test was<br/>positive</li> </ul>                          |
|               | <b>^</b> | Illness Onset Date                                              | Enter "Illness Onset Date." If patient is a Zika<br>disease case due to pregnancy complications,<br>enter the specimen collection date as the onset<br>date.                                                      |
|               |          | Age at Onset                                                    | Enter number. Default is years. Use days if <1 month, months for $\geq$ 1 month and <1 year, and years for $\geq$ 1 year.<br>Note: Age is auto-populated if "Illness Onset Date" and "Date of Birth" are entered. |
|               |          | Age at Onset Units                                              | Use the drop-down list to select, days, months, etc.<br>Note: Unit will auto-populate if "Date of Birth" and<br>"Illness Onset Date" are entered.                                                                 |
|               | +        | Did the patient die from this illness?                          | If patient died from the illness, enter yes. Also go to the Patient tab and enter "yes" for <i>Is the Patient Deceased?</i> and date of death for <i>Deceased Date</i> .                                          |
|               | •        | Date of Death                                                   | Enter date of death if applicable.                                                                                                    |
|               | •        | Fever                                                           | Select Yes, No, or Unknown.                                                                                                    |
|               |          | Max Temp(F)                                                     | If "Yes," enter highest temperature, if known.                                                                                                    |
|               | ⇔        | Chills                                                          | Select Yes, No, or Unknown.                                                                                                    |

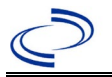

| Investigation | N | 3S Field Name                               | Description/Instructions             |
|---------------|---|---------------------------------------------|--------------------------------------|
|               | ţ | Headache                                    | Select Yes, No, or Unknown.          |
|               | Ą | Anorexia                                    | Select Yes, No, or Unknown.          |
|               | ♦ | Conjunctivitis                              | Select Yes, No, or Unknown.          |
|               | ţ | Retro-orbital pain                          | Select Yes, No, or Unknown.          |
|               | ţ | Severe malaise                              | Select Yes, No, or Unknown.          |
|               | ţ | Nausea/vomiting                             | Select Yes, No, or Unknown.          |
|               | ţ | Diarrhea                                    | Select Yes, No, or Unknown.          |
|               | ţ | Stiff neck                                  | Select Yes, No, or Unknown.          |
|               | ţ | Muscle weakness                             | Select Yes, No, or Unknown.          |
|               | ţ | Myalgia                                     | Select Yes, No, or Unknown.          |
|               | ♦ | Joint/bone pain                             | Select Yes, No, or Unknown.          |
|               | ♦ | Rash                                        | Select Yes, No, or Unknown.          |
|               |   | Describe                                    | If "Yes," enter description of rash. |
|               | ſ | Vertigo                                     | Select Yes, No, or Unknown.          |
|               | ſ | Altered taste                               | Select Yes, No, or Unknown.          |
|               | ţ | Abnormal reflexes                           | Select Yes, No, or Unknown.          |
|               | ţ | Nerve palsies                               | Select Yes, No, or Unknown.          |
|               | ţ | Ataxia                                      | Select Yes, No, or Unknown.          |
|               | ţ | Altered mental state                        | Select Yes, No, or Unknown.          |
|               | ţ | Confusion                                   | Select Yes, No, or Unknown.          |
|               | ſ | Seizures                                    | Select Yes, No, or Unknown.          |
|               | ⇒ | Paralysis                                   | Select Yes, No, or Unknown.          |
|               | ⊉ | CSF pleocytosis                             | Select Yes, No, or Unknown.          |
|               | ₽ | Demyelinating neuropathy                    | Select Yes, No, or Unknown.          |
|               | ₽ | Neuritis                                    | Select Yes, No, or Unknown.          |
|               | ſ | Arthritis                                   | Select Yes, No, or Unknown.          |
|               | ſ | Persistent vomiting                         | Select Yes, No, or Unknown.          |
|               | ⇒ | Oral ulcer                                  | Select Yes, No, or Unknown.          |
|               | ⇒ | Other Symptoms                              | Select Yes, No, or Unknown.          |
|               | ₽ | Dengue patient?                             | Select No (even if co-infected).     |
|               |   | Abdominal pain                              | N/A                                  |
|               |   | Leukopenia                                  | N/A                                  |
|               |   | Extravascular fluid<br>accumulation         | N/A                                  |
|               |   | Positive tourniquet test                    | N/A                                  |
|               |   | Petechiae                                   | N/A                                  |
|               |   | Purpura/Ecchymosis                          | N/A                                  |
|               |   | Mucosal bleeding                            | N/A                                  |
|               |   | Liver enlargement                           | N/A                                  |
|               |   | Increasing hematocrit with thrombocytopenia | N/A                                  |

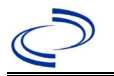

| Investigation | NE       | 3S Field Name                                                     | Description/Instructions                                                                                                    |
|---------------|----------|-------------------------------------------------------------------|----------------------------------------------------------------------------------------------------|
|               |          | Severe plasma leakage with respiratory distress                   | N/A                                                                                                    |
|               |          | Severe bleeding                                                   | N/A                                                                                                    |
|               |          | Severe organ involvement                                          | N/A                                                                                                    |
|               |          | Elevated liver transaminases                                      | N/A                                                                                                    |
|               |          | Impaired consciousness                                            | N/A                                                                                                    |
|               | •        | Is the patient pregnant?                                          | Select Yes, No, or Unknown. Select yes if patient<br>was pregnant while infected, even if the patient is<br>not pregnant at the time of case reporting in NBS.<br>Field is unavailable for entry for male patients.                 |
|               | •        | Pregnancy complications                                           | Select from "fetal growth abnormality," "fetus with<br>central nervous system (CNS) abnormalities,"<br>"intracranial calcification," or "microcephaly." Leave<br>blank if no complications detected.                                |
|               | •        | Pregnancy outcome                                                 | Select from "delivery (live birth)," "fetal death<br>(fetal loss)," "perinatal death," "premature birth of<br>newborn," "still pregnant," "stillbirth (intrauterine<br>fetal death)," or "therapeutic termination of<br>pregnancy." |
|               | ₽        | Mother's last menstrual period<br>before delivery                 | Enter LMP for this pregnancy.                                                                                                    |
|               |          | Newborn complications                                             | Leave blank for non-congenital cases. List<br>pregnancy complications for pregnant cases in<br>Pregnancy Complications question above.                                                                                              |
|               | ₽        | <i>Mother-Infant Case ID Linkage</i><br>1                         | Add investigation ID (CAS#) of paired infant's Zika investigation, if available.                                                                                                    |
|               | Ŷ        | <i>Mother-Infant Case ID Linkage</i><br>2                         |                                                                                                    |
|               | Ŷ        | <i>Mother-Infant Case ID Linkage</i><br><i>3</i>                  |                                                                                                    |
|               | Ŷ        | <i>Is patient enrolled in the US<br/>Zika Pregnancy Registry?</i> | Select No or select appropriate drop-down designation to describe the assigned jurisdiction for the USZPR. USZPR jurisdiction of record is where the pregnancy completes.                                                           |
|               | Ep       | idemiologic                                                       |                                                                                                    |
|               | •        | Clinical Syndrome                                                 | Select "Febrile illness" if fever present and "Other clinical" if fever is not present (rash, etc. or pregnancy complications).                                                                                                    |
|               |          | Other Clinical Syndrome                                           | If Other selected for Clinical Syndrome, describe in free text.                                                                                                    |
|               | ₽        | Clinical Syndrome, Secondary                                      | Leave blank or select None if not applicable.                                                                                                    |
|               |          | Other Clinical Syndrome,<br>Secondary                             | If Other selected for Secondary Clinical Syndrome, describe in free text.                                                                                                    |
| -             |          | Blood donor                                                       | Select Yes, No, or Unknown.                                                                                                    |
|               |          | Date of Donation                                                  | Enter date of donation.                                                                                                    |
|               | <b>→</b> | Identified by Blood Donor<br>Screening                            | Select Yes, No, or Unknown.                                                                                                    |

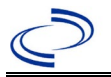

| Investigation | NE | S Field Name                                                                               | Description/I                                                                                                    | instructions                                                                                                    |
|---------------|----|--------------------------------------------------------------------------------------------|----------------------------------------------------------------------------------------------------|----------------------------------------------------------------------------------------------------|
|               | →  | <b>Blood Transfusion Received</b>                                                          | Select Yes, No,                                                                                                    | or Unknown.                                                                                                    |
|               | ♦  | Organ Donor                                                                                | Select Yes, No,                                                                                                    | or Unknown.                                                                                                    |
|               | ♦  | Organ Transplant Received                                                                  | Select Yes, No,                                                                                                    | or Unknown.                                                                                                    |
|               | +  | Breast Fed Infant                                                                          | Select No for n<br>indicates wheth<br>was breastfeed                                                                                                    | on-congenital cases, as this<br>ner the patient is a newborn who<br>ing before illness onset.                                                                                                    |
|               | •  | Lab acquired                                                                               | Indicates whet<br>via laboratory e                                                                                                    | her infection thought to be acquired exposure.                                                                                                    |
|               | ſ  | <i>Average number of hours<br/>spent outdoors each day (in<br/>30 days prior to onset)</i> | Select appropri                                                                                                    | ate drop-down for amount of time.                                                                                                    |
|               | >  | Type of Arbovirus                                                                          | Select "Zika vir                                                                                                    | rus."                                                                                                    |
|               |    | Dengue (DENV) Serotype                                                                     | N/A                                                                                                    |                                                                                                    |
|               | >  | CDC Publish Indicator                                                                      | Select "yes" to                                                                                                    | share with CDC.                                                                                                    |
|               | ſ  | <i>Is this case part of an outbreak?</i>                                                   | Consult with yo<br>office if you sus<br>outbreak. If ap<br>corresponding<br>NEDSS Project<br>entered.                                                                         | our local Zoonosis Control regional<br>spect this case might be a part of an<br>plicable, select "Yes" and select the<br>"Outbreak Name." Contact the<br>Office to have an outbreak name                                                                                                    |
|               | ₽  | Outbreak Name                                                                              | Select outbreal                                                                                                    | < name from drop-down list.                                                                                                    |
|               | •  | Where was the disease<br>acquired?                                                         | Indicate<br>where<br>disease was<br>acquired; if it<br>may have<br>been<br>acquired in<br>multiple<br>locations,<br>describe in<br>the<br>investigation<br>comments<br>field. | <ul> <li>Indigenous – patient acquired<br/>the infection in their home<br/>jurisdiction.</li> <li>International – patient acquired<br/>the infection while outside of US.</li> <li>In State, Out of Jurisdiction–<br/>patient acquired the infection while<br/>in another jurisdiction within TX.</li> <li>Out of State – patient acquired<br/>the infection while traveling within<br/>US but outside of TX; specify<br/>state.</li> <li>Imported, but not able to<br/>determine source state and/or<br/>county– patient acquired the<br/>infection outside home jurisdiction<br/>and within the US but unable to<br/>determine where.</li> <li>Unknown – unable to determine.</li> </ul> |
|               | •  | Imported Country                                                                           | Indicate countr infection. Requ                                                                                                    | y where patient acquired the<br>ired if "International" selected.                                                                                                    |
|               | •  | Imported State                                                                             | Indicate state was Required if "Ou                                                                                                    | where patient acquired the infection.<br>It of State" selected.                                                                                                    |
|               | ₽  | Imported City                                                                              | Indicate city w                                                                                                    | here patient acquired the infection.                                                                                                    |
|               | •  | Imported County                                                                            | Indicate county<br>infection. Requ<br>selected.                                                                                                    | v where patient acquired the<br>ired if "In State, Out of Jurisdiction"                                                                                                    |

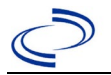

| Investigation | NE | S Field Name                                                                | Description/I                                                                                                    | nstructions                                                                                                    |
|---------------|----|-----------------------------------------------------------------------------|----------------------------------------------------------------------------------------------------|----------------------------------------------------------------------------------------------------|
|               | •  | Transmission Mode                                                           | Select most ap<br>mode, most lik<br>"In-Utero (tran<br>non-congenital                                                               | propriate disease transmission<br>ely "vector-borne transmission;"<br>splacental)" is not applicable for<br>cases.                                                                                                    |
|               |    | Detection Method                                                            | Select appropri                                                                                                    | ate response from drop-down list.                                                                                                    |
|               | >  | Confirmation Method                                                         | Indicate<br>method(s)<br>used to<br>determine<br>case status.<br>Select lab<br>confirmed.                                           | <b>Laboratory confirmed –</b><br>laboratory criteria required for<br>case status selected was met; if<br>NBS lab report not entered, enter<br>lab information into comments.                                                                        |
|               |    | Confirmation Date                                                           | Date criteria fo met.                                                                                                    | r the case status of the case were                                                                                                    |
|               | •  | Case Status                                                                 | Select Confirme<br>according to th<br><u>Disease Surve</u><br><u>Practitioner Gu</u>                                                | ed, Probable, or Not a Case<br>e case definition. See current year<br>illance and Epidemiology Health<br>idance and Training   Texas DSHS.                                                                                                    |
|               | •  | MMWR Week                                                                   | Auto-populates<br>beginning of the<br>the previous ye<br>to the last MMW<br>MMWR calendar                                           | based on data entry date. At the<br>e year if the MMWR Year is edited to<br>ar, the MMWR week should be edited<br>/R week (52 or 53) of the preceding<br>c.                                                                                         |
|               | •  | MMWR Year                                                                   | Auto-populates<br>not need to be<br>the year, the MI<br>as needed to eit<br>preceding calen<br>the following ye<br>year in which th | based on data entry date. This does<br>edited. However, at the beginning of<br>MWR week and year should be edited<br>ther the last MMWR week of the<br>dar year or the first MMWR week of<br>ear so the MMWR year reflects the<br>ne case occurred. |
|               |    | Country of Usual Residence                                                  | Select country of list.                                                                                                    | of usual residence from drop-down                                                                                                    |
|               |    | Country of Birth                                                            | Select country of                                                                                                    | of birth from drop-down list.                                                                                                    |
|               |    | Binational Reporting Criteria                                               | Select binationa<br>list (Use Ctrl to                                                                                               | al reporting criteria from drop-down select more than one).                                                                                                    |
|               | Pu | blic Health Control Measures                                                |                                                                                                    |                                                                                                    |
|               | 介  | <i>Date initial public health<br/>control measures were<br/>initiated</i>   | Select appropri                                                                                                    | ate date.                                                                                                    |
|               | ث  | <i>Public health control measures used</i>                                  | Select all appro<br>down; use "Oth                                                                                                  | opriate control measures from drop-<br>ner" as needed.                                                                                                    |
|               |    | Other public health control measures used                                   | If "Other" selectused.                                                                                                    | ted above, describe measure(s)                                                                                                    |
|               | Ŷ  | <i>Indicate barriers to timely</i><br><i>initiation of control measures</i> | Select all barrie needed.                                                                                                    | ers from drop-down; use "Other" as                                                                                                    |
|               |    | Other barriers to timely<br>initiation of public health<br>control measures | If "Other" select experienced.                                                                                                    | cted above, describe barrier(s)                                                                                                    |

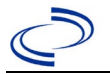

| Investigation | NE               | 3S Field Name    | Description/Instructions  |
|---------------|------------------|------------------|---------------------------|
|               | General Comments |                  |                           |
|               |                  | General Comments | Enter comments as needed. |

NBS Entry Guidelines for Notification Notifications are required for confirmed and probable cases.